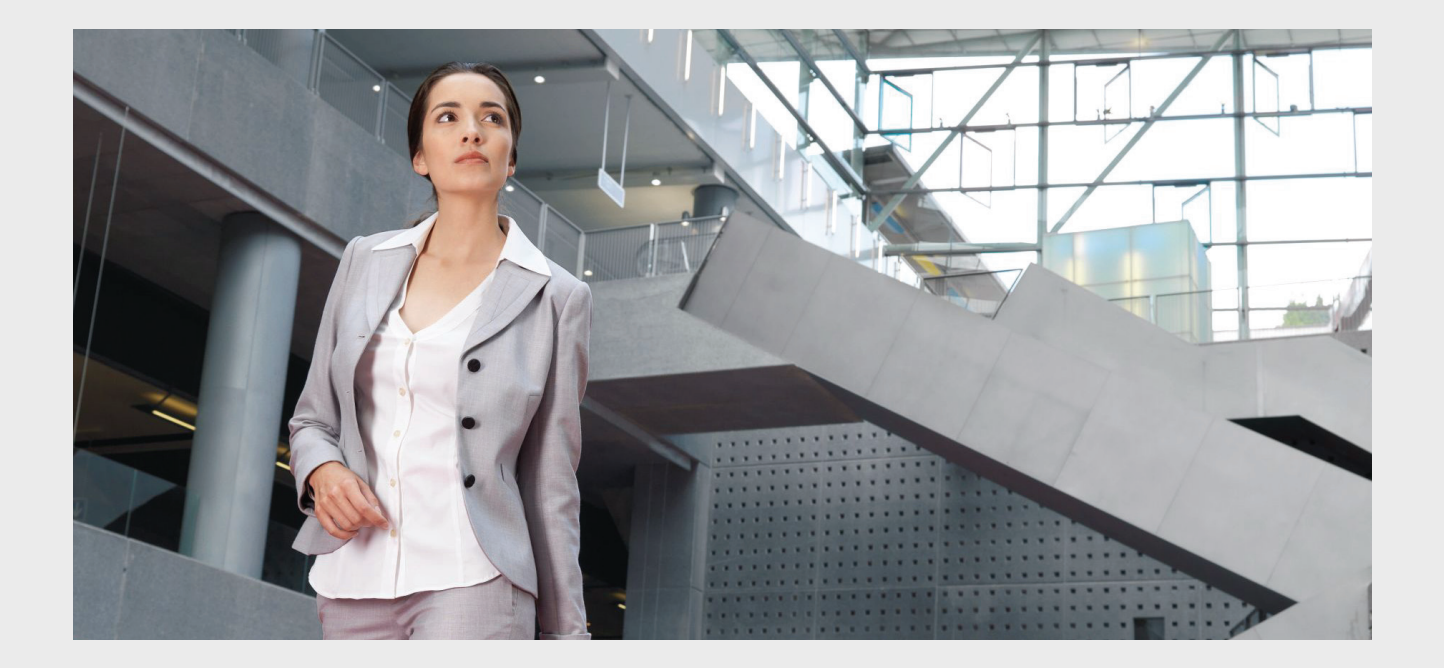

# **Praesideo 4.3**

Digital Public Address and Emergency Sound System

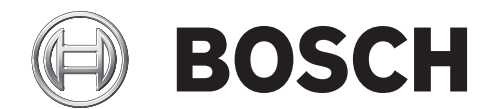

en Installation and User Instructions

### Disclaimer

Although every effort has been made to ensure the information and data contained in these Installation and User Instructions is correct, no rights can be derived from the contents.

Bosch Security Systems disclaim all warranties with regard to the information provided in these instructions. In no event shall Bosch Security Systems be liable for any special, indirect or consequential damages whatsoever resulting from loss of use, data or profits, whether in action of contract, negligence or other tortious action, arising out of or in connection with the use of the information provided in these Installation and User Instructions.

## Important Safeguards

Prior to installing or operating this product, always read the Important Safety Instructions which are available as a separate document and are packed with all units that can be connected to the mains.

## Old electrical and electronic

### appliances

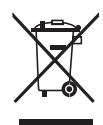

Electrical or electronic devices that are no longer serviceable must be collected separately and sent for environmentally compatible recycling (in accordance with the European Waste Electrical and Electronic Equipment Directive). To dispose of old electrical or electronic devices, you should use the return and collection systems put in place in the country concerned.

## FCC Requirements Class A

All Praesideo devices are verified to comply according 47 CFR subpart 15 B, Unintentional Radiators. Class A Digital device, peripherals and external switching power supplies.

#### NOTE:

This equipment has been tested and found to comply with the limits for a Class A digital device, pursuant to Part 15 of the FCC Rules. These limits are designed to provide reasonable protection against harmful interference when the equipment is operated in a commercial environment. This equipment generates, uses, and can radiate radio frequency energy and, if not installed and used in accordance with the instruction manual, may cause harmful interference to radio communications. Operation of this equipment in a residential area is likely to cause harmful interference in which case the user will be required to correct the interference at his own expense.

#### FCC Notice

This device complies with Part 15 of the FCC Rules. Operation is subject to the following two conditions: 1. This device may not cause harmful interference, and 2. This device must accept any interference received, including interference that may cause undesired operation.

#### Modifications

Any modifications made to this device that are not approved by the manufacturer may void the authority granted to the user by the FCC to operate this equipment.

#### Canada

This Class A digital apparatus complies with Canadian ICES-003.

Cet appareil numérique de la classe A est conforme à la norme NMB-003 du Canada.

|                                                         |         |      |                   | 有毒有害物质或 | 元素      |          |
|---------------------------------------------------------|---------|------|-------------------|---------|---------|----------|
| 部件名称                                                    | 织 (Ph)  |      | 六价较 <b>(Cr6+)</b> | 多溴联苯    | 多溴二苯    |          |
|                                                         | тц (го) | (Hg) | (Cd)              |         | (PBB's) | (PBDE's) |
| 印制电路板                                                   | Х       | 0    | 0                 | 0       | 0       | 0        |
| 线缆                                                      | Х       | 0    | Х                 | Х       | Х       | Х        |
| 电子元件                                                    | Х       | 0    | Х                 | Х       | 0       | 0        |
| 塑料零件                                                    | 0       | 0    | 0                 | 0       | Х       | Х        |
| 装备配件                                                    | Х       | 0    | Х                 | Х       | 0       | 0        |
| 金属零件                                                    | Х       | 0    | Х                 | Х       | 0       | 0        |
| O:表示该有毒有害物质在该部件所有均质材料中的含量均在 SJ/T11363-2006 规定的限量要求以下.   |         |      |                   |         |         |          |
| X: 表示该有毒有害物质至少在该部件的某一均质材料中的含量超出 SJ/T11363-2006 规定的限量要求. |         |      |                   |         |         |          |

## **Table of Contents**

| Discla     | aimer                               | 2   |
|------------|-------------------------------------|-----|
| Impor      | rtant Safeguards                    | 2   |
| Old el     | lectrical and electronic appliances | 2   |
| FCC F      | Requirements Class A                | 2   |
| Table      | of Contents                         | 3   |
| Licens     | se agreement for Praesideo software | 24  |
| Emerg      | gency Sound Systems                 | 44  |
| EN54-      | ·16: 2008 compliancy checklist      | 46  |
| EN54-      | 16: 2008 VACIE label                | 79  |
| EN54-      | 16: 2008 products description       |     |
| IS072      | 240-16: 2007 compliancy checklist   | 83  |
| DNV-C      | GL Type Approval                    |     |
| 1 Abo      | out this manual                     |     |
| 1.1        | Purpose of this manual              | 97  |
| 1.2        | Intended audience                   | 97  |
| 1.3        | Related documentation               | 97  |
| 1.4        | Alerts                              | 97  |
| 1.5        | Signs                               | 97  |
| 2 Sys      | stem overview                       |     |
| 2.1        | Introduction                        |     |
| 2.2        | User-friendly software control      |     |
| 2.3        | Networked approach                  | 98  |
| 2.4        | Distributed control                 |     |
| 2.5        | Combination of functions            |     |
| 2.6        |                                     |     |
| 2.7        | External interfaces                 |     |
| 2.8        |                                     |     |
| 2.9        | High system flexibility             |     |
|            | lls                                 |     |
| 3.1<br>2.0 |                                     | 100 |
| 3.Z<br>2.0 | Call altributes                     | 100 |
| 0.2<br>0.0 |                                     | 100 |
| 3.2<br>3.0 | 23 Call contant                     |     |
| 3.2        |                                     |     |
| 3.2        | 9.5 Timina                          | 101 |
| 3.2        | 0.6 System size                     | 101 |
| 33         | Types                               | 101 |
| 3.3        | 1 Introduction                      |     |
| 3.3        | 3.2 BGM calls                       |     |
| 3.3        | 3.3 Normal calls                    |     |
| 3.3        | 8.4 Emergency calls                 |     |
| 4 Glo      | DSSary                              |     |
| 5 PR       | S-NCO3 Network Controller           |     |
| 5.1        | Introduction                        |     |
| 5.2        | Controls, connectors and indicators | 104 |
|            |                                     |     |

| 5.2.1   | Front view                                         | 104 |
|---------|----------------------------------------------------|-----|
| 5.2.2   | Rear view                                          | 104 |
| 5.2.3   | Internal view                                      | 106 |
| 5.3 Co  | nnections                                          | 107 |
| 5.3.1   | Introduction                                       | 107 |
| 5.3.2   | Connecting the mains                               | 107 |
| 5.3.3   | Connecting back-up power                           | 107 |
| 5.3.4   | Connecting the network                             | 108 |
| 5.3.5   | Connecting a PC                                    | 108 |
| 5.3.6   | Connecting audio inputs                            | 108 |
| 5.3.7   | Connecting audio outputs                           | 109 |
| 5.3.8   | Connecting control inputs                          | 109 |
| 5.3.9   | Connecting control outputs                         | 110 |
| 5.3.10  | Setting the buzzer switches                        | 110 |
| 5.3.11  | Using the 24 V auxiliary output                    | 111 |
| 5.3.12  | Connecting RS232 port                              | 111 |
| 5.3.13  | Compact flash card                                 | 112 |
| 5.4 Ins | tallation                                          | 112 |
| 5.5 Us  | ing the configuration menu                         | 113 |
| 5.5.1   | Overview                                           | 113 |
| 5.5.2   | Navigate through the menu                          | 114 |
| 5.6 Co  | nfiguration and operation                          | 117 |
| 5.6.1   | Introduction                                       | 117 |
| 5.6.2   | Start-up                                           | 117 |
| 5.6.3   | Status screens                                     | 117 |
| 5.6.4   | Emergency menu                                     | 117 |
| 5.6.5   | Faults menu                                        | 117 |
| 5.6.6   | Main menu                                          | 118 |
| 5.6.7   | Set monitoring options                             | 121 |
| 5.6.8   | Set date and time                                  | 121 |
| 5.6.9   | Setup TCP/IP                                       | 121 |
| 5.6.10  | View MAC address                                   | 122 |
| 5.6.11  | View version information                           | 122 |
| 5.7 Te  | chnical Data                                       | 123 |
| 5.7.1   | Physical characteristics                           | 123 |
| 5.7.2   | Climate conditions                                 | 123 |
| 5.7.3   | EMC and Safety                                     | 123 |
| 5.7.4   | Mean time between failures                         |     |
| 5.7.5   | System bus                                         | 123 |
| 5.7.6   | Power supply mains                                 | 123 |
| 5.7.7   | Power supply battery                               | 123 |
| 5.7.8   | Audio line inputs                                  | 124 |
| 5.7.9   | Audio microphone inputs (only input 1 and input 2) | 124 |
| 5.7.10  | Audio outputs                                      | 125 |
| 5.7.11  | Control inputs                                     |     |
| 5.7.12  | Control outputs                                    | 126 |
| 5.7.13  | RS232 interface                                    | 126 |
| 5.7.14  | Ethernet                                           |     |
|         |                                                    |     |

| 5.7.15  | Headphones                                         | 126 |
|---------|----------------------------------------------------|-----|
| 6 PRS-4 | AEX4 Audio Expander                                | 127 |
| 6.1 Int | roduction                                          | 127 |
| 6.2 C   | ontrols & connectors                               | 127 |
| 6.2.1   | Front view                                         | 127 |
| 6.2.2   | Rear view                                          | 128 |
| 6.3 Co  | onnections                                         | 129 |
| 6.3.1   | Introduction                                       | 129 |
| 6.3.2   | Connecting the network                             | 129 |
| 6.3.3   | Connecting audio inputs                            | 129 |
| 6.3.4   | Connecting audio outputs                           | 129 |
| 6.3.5   | Connecting control inputs                          | 130 |
| 6.3.6   | Connecting control outputs                         | 131 |
| 6.4 In: | stallation                                         | 131 |
| 6.5 Us  | sing the configuration menu                        | 132 |
| 6.5.1   | Overview                                           | 132 |
| 6.5.2   | Navigate through the menu                          | 133 |
| 6.6 Co  | onfiguration and operation                         | 135 |
| 6.6.1   | Introduction                                       | 135 |
| 6.6.2   | Start-up                                           | 135 |
| 6.6.3   | Status screens                                     | 135 |
| 6.6.4   | Fault status                                       | 135 |
| 6.6.5   | Main menu                                          | 135 |
| 6.6.6   | Set monitoring options                             | 136 |
| 6.6.7   | View version information                           | 136 |
| 6.7 Te  | chnical data                                       | 137 |
| 6.7.1   | Physical characteristics                           | 137 |
| 6.7.2   | Climate conditions                                 | 137 |
| 6.7.3   | EMC and Safety                                     | 137 |
| 6.7.4   | Mean time between failures                         | 137 |
| 6.7.5   | System bus                                         | 137 |
| 6.7.6   | Audio line inputs                                  | 137 |
| 6.7.7   | Audio microphone inputs (only input 1 and input 2) | 138 |
| 6.7.8   | Audio outputs                                      | 138 |
| 6.7.9   | Control inputs                                     | 139 |
| 6.7.10  | Control outputs                                    |     |
| 6.7.11  | Headphones                                         |     |
|         | 04/00 CobraNet Interface                           |     |
| 7.1 Int | roduction                                          | 140 |
| 7.2 C   | pontrols and connectors                            | 141 |
| 7.2.1   |                                                    | 141 |
| 7.3 Re  | ear view                                           |     |
| 7.4 C   |                                                    |     |
| 7.4.1   | Introduction                                       | 142 |
| 7.4.2   | Connecting the CabroNat natural                    | 142 |
| 7.4.3   | Connecting the Cobranet network                    | 142 |
| 7.4.4   | Connecting control inputs                          | 143 |
| 7.4.5   | Connecting control outputs                         | 143 |

| 7.5  | Ins  | tallation                        | 144 |
|------|------|----------------------------------|-----|
| 7.6  | Co   | braNet Configuration             | 144 |
| 7.7  | Us   | ing the configuration menu       | 145 |
| 7.7  | .1   | Overview                         | 145 |
| 7.7  | .2   | Navigate through the menu        | 146 |
| 7.8  | Co   | nfiguration and operation        | 148 |
| 7.8  | .1   | Introduction                     | 148 |
| 7.8  | .2   | Start-up                         | 148 |
| 7.8  | .3   | Status screens                   | 148 |
| 7.8  | .4   | Fault status                     | 148 |
| 7.8  | .5   | Main menu                        | 148 |
| 7.8  | .6   | Set monitoring options           | 149 |
| 7.8  | .7   | View version information         | 149 |
| 7.9  | Te   | chnical data                     | 150 |
| 7.9  | .1   | Physical characteristics         | 150 |
| 7.9  | .2   | Climate conditions               | 150 |
| 7.9  | .3   | EMC and Safety                   | 150 |
| 7.9  | .4   | Mean time between failures       | 150 |
| 7.9  | .5   | System bus                       | 150 |
| 7.9  | .6   | Control inputs                   | 150 |
| 7.9  | .7   | Control outputs                  | 151 |
| 7.9  | .8   | CobraNet                         | 151 |
| 7.9  | .9   | Headphones                       | 151 |
| 8 PR | S-40 | DMI4 OMNEO Interface             | 152 |
| 8.1  | Int  | roduction                        | 152 |
| 8.2  | Сс   | ntrols and connectors            | 153 |
| 8.2  | .1   | Front view                       | 153 |
| 8.3  | Re   | ar view                          | 153 |
| 8.4  | Сс   | nnections                        | 154 |
| 8.4  | .1   | Introduction                     | 154 |
| 8.4  | .2   | Connecting the Praesideo network | 154 |
| 8.4  | .3   | Connecting the OMNEO network     |     |
| 8.4  | .4   | Connecting control inputs        |     |
| 8.4  | .5   | Connecting control outputs       |     |
| 8.5  | Ins  | tallation                        | 156 |
| 8.6  | O    | INEO Configuration               |     |
| 8.7  | Us   | ing the configuration menu       | 157 |
| 8.7  | .1   | Overview                         |     |
| 8.7  | .2   | Navigate through the menu        | 158 |
| 8.8  | Сс   | nfiguration and operation        |     |
| 8.8  | .1   | Introduction                     | 160 |
| 8.8  | .2   | Start-up                         |     |
| 8.8  | .3   | Status screens                   | 160 |
| 8.8  | .4   | Fault status                     | 160 |
| 8.8  | .5   | Main menu                        | 160 |
| 8.8  | .6   | Set monitoring options           | 161 |
| 8.8  | .7   | View version information         |     |
| 8.9  | Te   | chnical data                     |     |
|      |      |                                  |     |

|   | 8.9.1    | Physical characteristics             | .162 |
|---|----------|--------------------------------------|------|
|   | 8.9.2    | Climate conditions                   | .162 |
|   | 8.9.3    | EMC and Safety                       | .162 |
|   | 8.9.4    | Mean time between failures           | .162 |
|   | 8.9.5    | System bus                           | .162 |
|   | 8.9.6    | Control inputs                       | .162 |
|   | 8.9.7    | Control outputs                      | .163 |
|   | 8.9.8    | OMNEO                                | .163 |
|   | 8.9.9    | Headphones                           | .163 |
| 9 | Power A  | Amplifiers                           | .164 |
| ę | 9.1 Intr | oduction                             | .164 |
| ç | 9.2 Co   | ntrols, connectors and indicators    | .165 |
|   | 9.2.1    | Front view                           | .165 |
|   | 9.2.2    | Rear view                            | .165 |
| ę | 9.3 Co   | nnections                            | .167 |
|   | 9.3.1    | Introduction                         | .167 |
|   | 9.3.2    | Connecting the mains                 | .167 |
|   | 9.3.3    | Connecting the network               | .167 |
|   | 9.3.4    | Ground connection                    | .167 |
|   | 9.3.5    | Connecting the amplifier channels    | .168 |
|   | 9.3.6    | Connecting audio inputs              | .172 |
|   | 9.3.7    | Connecting control inputs            | .173 |
|   | 9.3.8    | Connecting back-up power             | .174 |
| ç | 9.4 Far  | n control                            | .175 |
| ç | 9.5 Us   | e with Line Isolator System          | .176 |
| ç | 9.6 Ins  |                                      | .176 |
| ç | 9.7 Usi  | ing the configuration menu           | .177 |
|   | 9.7.1    | Overview                             | .177 |
|   | 9.7.2    | Navigate through the menu            | .178 |
| ç | 9.8 Co   | nfiguration and operation            | .180 |
|   | 9.8.1    | Introduction                         | .180 |
|   | 9.8.2    | Start-up                             | .180 |
|   | 9.8.3    | Status screen                        | .180 |
|   | 9.8.4    | Main menu                            | .181 |
|   | 9.8.5    | Set monitoring options               | .181 |
|   | 9.8.6    | View version information             | .181 |
| ç | 9.9 Teo  | chnical data                         | .182 |
|   | 9.9.1    | Physical characteristics             | .182 |
|   | 9.9.2    | Climate conditions                   | .182 |
|   | 9.9.3    | EMC and Safety                       | .182 |
|   | 9.9.4    | Mean time between failures           | .182 |
|   | 9.9.5    | System bus                           | .182 |
|   | 9.9.6    | -<br>Power supply                    | .182 |
|   | 9.9.7    | Back-up power                        | .182 |
|   | 9.9.8    | Power consumption                    | .183 |
|   | 9.9.9    | Audio line inputs                    | .184 |
|   | 9.9.10   | Audio microphone inputs              | .184 |
|   | 9.9.11   | Loudspeaker outputs and spare inputs | .185 |
|   |          |                                      |      |

| 9.9.12     | Derating                                                       |     |
|------------|----------------------------------------------------------------|-----|
| 9.9.13     | Control inputs                                                 |     |
| 9.9.14     | Control outputs                                                |     |
| 9.9.15     | Headphones                                                     |     |
| 10 PRS-16  | MCI Multi Channel Interface                                    |     |
| 10.1 Int   | oduction                                                       |     |
| 10.2 Co    | ntrols, connections and indicators                             |     |
| 10.2.1     | Front view                                                     |     |
| 10.2.2     | Rear view                                                      |     |
| 10.3 Co    | nnectors                                                       |     |
| 10.3.1     | Introduction                                                   |     |
| 10.3.2     | Connecting to the basic amplifier                              |     |
| 10.3.3     | Connecting the network                                         |     |
| 10.3.4     | Connecting the multi channel interface by-pass                 | 191 |
| 10.3.5     | Connecting control inputs                                      | 191 |
| 10.3.6     | Connecting control outputs                                     |     |
| 10.3.7     | Connecting the ground                                          |     |
| 10.4 Us    | e with Line Isolator System                                    |     |
| 10.5 Ins   | tallation                                                      |     |
| 10.6 Co    | nfiguration and operation                                      |     |
| 10.6.1     | Overview                                                       |     |
| 10.6.2     | Fail safe                                                      |     |
| 10.6.3     | Multi channel interface and basic amplifier co-operation       |     |
| 10.6.4     | Multi channel interface co-operation with Line Isolator System |     |
| 10.6.5     | Front panel LED indication                                     |     |
| 10.7 Te    | chnical data                                                   |     |
| 10.7.1     | Physical characteristics                                       |     |
| 10.7.2     | Climate conditions                                             |     |
| 10.7.3     | EMC and Safety                                                 |     |
| 10.7.4     | Mean time between failures                                     |     |
| 10.7.5     | Power supply                                                   |     |
| 10.7.6     | Power consumption                                              |     |
| 10.7.7     | Control inputs                                                 |     |
| 10.7.8     | Control outputs                                                |     |
| 10.7.9     | Audio Bypass                                                   |     |
| 10.7.10    | Basic amplifier connections                                    |     |
| 11 Basic A | mplifiers                                                      |     |
| 11.1 Int   | oduction                                                       |     |
| 11.2 Co    | ntrols, connections and indicators                             |     |
| 11.2.1     | Front                                                          |     |
| 11.2.2     | Rear                                                           |     |
| 11.3 Co    | nnectors                                                       |     |
| 11.3.1     | Introduction                                                   |     |
| 11.3.2     | Connecting to the mains                                        |     |
| 11.3.3     | Connecting to the multi channel interface                      |     |
| 11.3.4     | Ground connection                                              |     |
| 11.3.5     | Connecting the amplifier channels                              | 201 |
| 1136       | Connecting the local audio input                               | 201 |
| 11.0.0     |                                                                |     |

| 11.3.7      | Connecting back-up power               | 205  |
|-------------|----------------------------------------|------|
| 11.4 Fa     | n control                              | 206  |
| 11.5 Ins    | tallation                              | 208  |
| 11.6 Op     | peration                               | 208  |
| 11.7 Te     | chnical data                           | .209 |
| 11.7.1      | Physical characteristics               | .209 |
| 11.7.2      | Climate conditions                     | 209  |
| 11.7.3      | EMC and Safety                         | 209  |
| 11.7.4      | Mean time between failures             | 209  |
| 11.7.5      | MCI connection                         | .209 |
| 11.7.6      | Power supply                           | .209 |
| 11.7.7      | Back-up power                          | 209  |
| 11.7.8      | Power consumption                      | 210  |
| 11.7.9      | Audio line inputs                      | 211  |
| 11.7.10     | Loudspeaker outputs and spare inputs   | 211  |
| 11.7.11     | Derating                               | 212  |
| 12 Single   | loudspeaker line supervision           | 213  |
| 12.1 Int    | roduction                              | .213 |
| 12.2 Co     | ontrols, connectors and indicators     | 214  |
| 12.2.1      | Supervision-master                     | 214  |
| 12.2.2      | Supervision-slave                      | 214  |
| 12.3 Ins    | tallation                              | 215  |
| 12.3.1      | Supervision-master                     | 215  |
| 12.3.2      | Supervision-slave                      | 217  |
| 12.4 Te     | chnical data supervision-master        | 218  |
| 12.4.1      | Physical characteristics               | 218  |
| 12.4.2      | Climate conditions                     | 218  |
| 12.4.3      | EMC and Safety                         | 218  |
| 12.4.4      | Mean time between failures             | 218  |
| 12.5 Te     | chnical data supervision-slave         | 219  |
| 12.5.1      | Physical characteristics               | 219  |
| 12.5.2      | Climate conditions                     | 219  |
| 12.5.3      | EMC and Safety                         | 219  |
| 12.5.4      | Mean time between failures             | 219  |
| 12.5.5      | Loudspeaker line characteristics       | 219  |
| 13 Multiple | e loudspeaker line supervision         | 220  |
| 13.1 Int    | roduction                              | 220  |
| 13.2 Co     | ntrols, connectors and indicators      | 221  |
| 13.2.1      | Supervision control board              | 221  |
| 13.2.2      | Loudspeaker supervision board          | 221  |
| 13.2.3      | EOL supervision board                  | 222  |
| 13.3 Ins    | tallation                              | 222  |
| 13.3.1      | Supervision control board              | 222  |
| 13.3.2      | Loudspeaker supervision board          | .223 |
| 13.3.3      | EOL supervision board                  | .225 |
| 13.4 Ad     | dressing                               | 225  |
| 13.5 Te     | chnical data supervision control board | 226  |
| 13.5.1      | Physical characteristics               | 226  |

| 13.5.2    | Climate conditions                         | 226 |
|-----------|--------------------------------------------|-----|
| 13.5.3    | EMC and Safety                             | 226 |
| 13.5.4    | Mean time between failures                 | 226 |
| 13.6 Te   | chnical data loudspeaker supervision board | 227 |
| 13.6.1    | Physical characteristics                   | 227 |
| 13.6.2    | Climate conditions                         | 227 |
| 13.6.3    | EMC and Safety                             | 227 |
| 13.6.4    | Mean time between failures                 | 227 |
| 13.6.5    | Loudspeaker line characteristics           | 227 |
| 13.7 Te   | chnical data EOL supervision board         | 227 |
| 14 LBB444 | 46/00 Brackets                             | 228 |
| 15 LBC12  | 56/00 EVAC Connection Adapter              | 229 |
| 15.1 Int  | roduction                                  | 229 |
| 15.2 Ins  | stallation                                 | 229 |
| 15.3 Te   | chnical data                               | 229 |
| 16 LBB443 | 30/00 Call Station Basic                   | 230 |
| 16.1 Int  | roduction                                  | 230 |
| 16.2 Co   | ontrols, connectors and indicators         | 231 |
| 16.3 Co   | nnections                                  | 231 |
| 16.3.1    | Introduction                               | 231 |
| 16.3.2    | Connecting the network                     | 231 |
| 16.3.3    | Connecting a headset                       | 231 |
| 16.4 Ins  | stallation                                 | 233 |
| 16.5 Op   | peration                                   | 233 |
| 16.6 Te   | chnical data                               | 234 |
| 16.6.1    | Physical data                              | 234 |
| 16.6.2    | Climate conditions                         | 234 |
| 16.6.3    | EMC and Safety                             | 234 |
| 16.6.4    | Mean time between failures                 | 234 |
| 16.6.5    | System bus                                 | 234 |
| 16.6.6    | Microphone                                 | 234 |
| 16.6.7    | Loudspeaker                                | 234 |
| 16.6.8    | Headset                                    | 234 |
| 17 LBB443 | 32/00 Call Station Keypad                  | 235 |
| 17.1 Int  | roduction                                  | 235 |
| 17.2 Co   | ontrols, connectors and indicators         | 235 |
| 17.2.1    | Top view                                   | 235 |
| 17.2.2    | Bottom view                                | 236 |
| 17.3 Co   | onfiguration                               | 236 |
| 17.4 Ins  | stallation                                 | 237 |
| 17.5 Op   | peration                                   | 238 |
| 17.6 Te   | chnical data                               | 238 |
| 17.6.1    | Physical dimensions                        | 238 |
| 17.6.2    | Climate conditions                         | 238 |
| 17.6.3    | EMC and Safety                             | 238 |
| 17.6.4    | Mean time between failures                 | 238 |
| 17.6.5    | System bus                                 | 238 |
| 18 PRS-C  | SNKP Numeric Keypad                        | 239 |
|           |                                            |     |

| 18.1   | Introduction                                 | 239 |
|--------|----------------------------------------------|-----|
| 18.2   | Compatibility                                | 239 |
| 18.3   | Controls, connectors and indicators          | 239 |
| 18.3   | .1 Top view                                  | 239 |
| 18.4   | Bottom view                                  | 239 |
| 18.5   | Installation                                 | 240 |
| 18.6   | Operation                                    | 241 |
| 18.6   | .1 Introduction                              | 241 |
| 18.6   | .2 Keys                                      | 241 |
| 18.6   | .3 Display                                   | 241 |
| 18.7   | Technical data                               | 242 |
| 18.7   | .1 Physical dimensions                       | 242 |
| 18.7   | .2 Climate conditions                        | 242 |
| 18.7   | .3 EMC and Safety                            | 242 |
| 18.7   | .4 Mean time between failures                | 242 |
| 18.7   | .5 System bus                                | 242 |
| 19 PRS | -CSM Call Station Module                     | 243 |
| 19.1   | Introduction                                 | 243 |
| 19.2   | Controls, connectors and indicators          | 244 |
| 19.2   | .1 Back-up supply/Buzzer (1)                 | 245 |
| 19.2   | .2 Microphone/PTT key connection (2)         | 245 |
| 19.2   | .3 Loudspeaker/Control Inputs (3)            | 246 |
| 19.2   | .4 Headset/Volume control (4)                | 246 |
| 19.2   | .5 Control input/outputs (5, 6)              | 247 |
| 19.2   | .6 Keypad interface (X143)                   | 249 |
| 19.3   | Installation                                 | 249 |
| 19.4   | Technical Data                               | 251 |
| 19.4   | .1 Physical characteristics                  | 251 |
| 19.4   | .2 Climate conditions                        | 251 |
| 19.4   | .3 EMC and Safety                            | 251 |
| 19.4   | .4 Mean time between failures                | 251 |
| 19.4   | .5 System bus                                | 251 |
| 19.4   | .6 Backup power supply                       | 251 |
| 19.4   | .7 Microphone                                | 251 |
| 19.4   | .8 Loudspeaker                               | 251 |
| 19.4   | .9 Headset                                   | 252 |
| 19.4   | .10 Controls                                 | 252 |
| 19.4   | .11 Buzzer                                   | 252 |
| 20 PRS | -CSKPM Call Station Keypad Module            | 253 |
| 20.1   | Introduction                                 | 253 |
| 20.2   | Controls, connectors and indicators          | 254 |
| 20.2   | .1 Key inputs (1)                            | 255 |
| 20.2   | .2 Control outputs (2)                       | 255 |
| 20.2   | .3 Keypad interface (X5, X6)                 | 256 |
| 20.2   | .4 ID selector (S9)                          | 257 |
| 20.3   | Installation                                 | 258 |
| 20.3   | .1 Connecting the PRS-CSKPM to other modules | 259 |
| 20.4   | Technical data                               | 260 |

| 20.4.1    | Physical characteristics           |     |
|-----------|------------------------------------|-----|
| 20.4.2    | Climate conditions                 |     |
| 20.4.3    | EMC and Safety                     | 260 |
| 20.4.4    | Mean time between failures         | 260 |
| 20.4.5    | System bus                         | 260 |
| 21 PRS-CS | SR Remote Call Station             |     |
| 21.1 Int  | roduction                          | 261 |
| 21.2 Co   | ontrols, connectors and indicators | 262 |
| 21.3 Co   | nnections                          | 262 |
| 21.3.1    | Introduction                       | 262 |
| 21.3.2    | Connecting the network             | 262 |
| 21.3.3    | Connecting a headset               | 262 |
| 21.3.4    | Connecting a power supply          | 263 |
| 21.3.5    | Connecting control inputs          | 264 |
| 21.4 Ins  | tallation                          | 265 |
| 21.5 Op   | peration                           | 265 |
| 21.6 Te   | chnical data                       | 266 |
| 21.6.1    | Physical data                      | 266 |
| 21.6.2    | Climate conditions                 | 266 |
| 21.6.3    | EMC and Safety                     | 266 |
| 21.6.4    | Mean time between failures         | 266 |
| 21.6.5    | External power supply              | 266 |
| 21.6.6    | Call station interface             |     |
| 21.6.7    | Microphone                         | 266 |
| 21.6.8    | Loudspeaker                        |     |
| 21.6.9    | Headset                            | 267 |
| 21.6.10   | Control inputs                     | 267 |
| 22 PRS-C  | SRM Remote Call Station Module     |     |
| 22.1 Int  | roduction                          | 268 |
| 22.2 Co   | ontrols, connectors and indicators | 269 |
| 22.2.1    | Back-up supply/Buzzer (1)          | 270 |
| 22.2.2    | Microphone/PTT key connection (2)  | 270 |
| 22.2.3    | Loudspeaker/Control inputs (3)     | 270 |
| 22.2.4    | Headset/Volume control (4)         | 271 |
| 22.2.5    | Control input/outputs (5, 6)       | 272 |
| 22.2.6    | Keypad interface (X1)              | 274 |
| 22.3 Ins  | tallation                          | 275 |
| 22.4 Te   | chnical Data                       | 276 |
| 22.4.1    | Physical characteristics           | 276 |
| 22.4.2    | Climate conditions                 | 276 |
| 22.4.3    | Electromagnetic compatibility      | 276 |
| 22.4.4    | Mean time between failures         | 276 |
| 22.4.5    | Call station interface             | 276 |
| 22.4.6    | Backup power supply                | 276 |
| 22.4.7    | Microphone                         | 276 |
| 22.4.8    | Loudspeaker                        | 276 |
| 22.4.9    | Headset                            | 277 |
| 22.4.10   | Controls                           | 277 |
|           |                                    |     |

| 22.4.   | .11  | Buzzer                                           | .277 |
|---------|------|--------------------------------------------------|------|
| 23 PRS  | -CS  | I Call Station Interface                         | .278 |
| 23.1    | Intr | oduction                                         | .278 |
| 23.2    | Co   | ntrols, connectors and indicators                | .279 |
| 23.2    | .1   | Exterior                                         | .279 |
| 23.2    | .2   | Interior                                         | .280 |
| 23.3    | Co   | nnections                                        | .280 |
| 23.3.   | .1   | Introduction                                     | .280 |
| 23.3.   | .2   | Connecting the network and remote call stations  | .280 |
| 23.3.   | .3   | Connecting a power supply                        | .281 |
| 23.3.   | .4   | Connecting control inputs                        | .282 |
| 23.3.   | .5   | Connecting a ground                              | .282 |
| 23.4    | Inst | allation                                         | .282 |
| 23.5    | Ор   | eration                                          | .283 |
| 23.6    | Тес  | hnical data                                      | .283 |
| 23.6.   | .1   | Physical characteristics                         | .283 |
| 23.6    | .2   | Climate conditions                               | .283 |
| 23.6.   | .3   | Electromagnetic compatibility                    | .284 |
| 23.6    | .4   | Mean time between failures                       | .284 |
| 23.6.   | .5   | System bus                                       | .284 |
| 23.6.   | .6   | External power supply                            | .284 |
| 23.6.   | .7   | Call station interface                           | .284 |
| 24 PRS  | -CR  | F Call Stacker                                   | .285 |
| 24.1    | Intr | oduction                                         | .285 |
| 24.2    | Co   | ntrols and indicators                            | .286 |
| 24.3    | Co   | nnections                                        | .286 |
| 24.3.   | .1   | Connecting the network                           | .286 |
| 24.4    | Inst | allation                                         | .286 |
| 24.5    | Ор   | eration                                          | .287 |
| 24.6    | Тес  | hnical data                                      | .287 |
| 24.6.   | .1   | Physical characteristics                         | .287 |
| 24.6.   | .2   | Climate conditions                               | .287 |
| 24.6.   | .3   | EMC and Safety                                   | .287 |
| 24.6.   | .4   | Mean time between failures                       | .287 |
| 24.6.   | .5   | System bus                                       | .287 |
| 24.6    | .6   | Audio                                            | .287 |
| 25 LBB4 | 443  | 6/00 Key Covers                                  | .288 |
| 26 PRS  | -NS  | P Network Splitter                               | .289 |
| 26.1    | Intr | oduction                                         | .289 |
| 26.2    | Co   | ntrols and connectors                            | .289 |
| 26.2    | .1   |                                                  | .289 |
| 26.2    | .2   | Interior                                         | .291 |
| 26.3    | Co   | nnections                                        | .292 |
| 26.3    | .1   |                                                  | .292 |
| 26.3.   | .2   | Connecting the main branch and creating tap-offs | .292 |
| 26.3.   | .3   | Connecting a power supply                        | .292 |
| 26.4    | Ins  | allation                                         | .293 |
| 26.5    | Op   | eration                                          | .293 |

| 26.6    | Technical data                           | 294 |
|---------|------------------------------------------|-----|
| 26.6    | 1 Physical characteristics               | 294 |
| 26.6    | 2 Climate conditions                     | 294 |
| 26.6    | 3 EMC and Safety                         | 294 |
| 26.6    | 4 Mean time between failures             | 294 |
| 26.6    | 5 System bus                             | 294 |
| 26.6    | 6 External power supply                  | 294 |
| 27 PRS  | FIN, PRS-FINNA, PRS-FINS Fiber Interface | 295 |
| 27.1    | Introduction                             | 295 |
| 27.2    | Controls, connectors and indicators      | 295 |
| 27.3    | Connections                              | 297 |
| 27.3.   | 1 Introduction                           | 297 |
| 27.3.   | 2 Connecting POF and GOF cables          | 297 |
| 27.3.   | 3 Connecting a power supply              | 297 |
| 27.3.   | 4 Connecting control inputs              | 299 |
| 27.3.   | 5 Operation                              | 300 |
| 27.4    | Installation                             | 300 |
| 27.5    | Technical data                           | 301 |
| 27.5    | 1 Physical characteristics               | 301 |
| 27.5.   | 2 Climate conditions                     | 301 |
| 27.5.   | 3 EMC and Safety                         | 301 |
| 27.5.   | 4 Mean time between failures             | 301 |
| 27.5.   | 5 System bus                             |     |
| 27.5.   | 6 External power supply                  | 301 |
| 27.5.   | 7 GOF connector                          | 301 |
| 28 LBB4 | 1416/xx Network Cables                   |     |
| 28.1    | Introduction                             |     |
| 28.2    | Connectors                               |     |
| 28.3    | Wiring                                   |     |
| 28.4    | Custom-made cables                       |     |
| 28.5    | Technical data                           |     |
| 29 LBB4 | 417/00 Network Connectors                |     |
| 30 LBB4 | 418 Cable-connector Tool Kit             |     |
| 30.1    | Introduction                             |     |
| 30.2    | Toolkit contents                         |     |
| 30.3    | Connector components                     |     |
| 30.4    | Cable-connector installation             |     |
| 30.4.   | 1 Introduction                           |     |
| 30.4.   | 2 Cable types                            |     |
| 30.4.   | 3 Preparation                            |     |
| 30.4.   | 4 Crimping bush                          |     |
| 30.4.   | 5 Stripping copper wires                 |     |
| 30.4.   | 6 Installing socket contacts             |     |
| 30.4    | 7 Stripping fibers                       |     |
| 30.4    | 8 Installing the ferrules                |     |
| 30.4    | 9 Assembling the connector               |     |
| 31 LBB4 | 1419/00 Cable Couplers                   |     |
| 32 Cabl | ng                                       |     |
|         |                                          |     |

| 32.1    | Introduction                 | 319  |
|---------|------------------------------|------|
| 32.2    | System bus                   | 319  |
| 32.3    | Dust caps                    | 320  |
| 32.4    | Maximum distance             | 320  |
| 32.5    | Maximum cable length         | 321  |
| 32.6    | Bending and coiling          | 322  |
| 32.6    | δ.1 Introduction             | 322  |
| 32.6    | δ.2 Bending                  | 322  |
| 32.6    | 3.3 Coiling                  | 322  |
| 33 Arch | nitecture                    | 323  |
| 33.1    | Introduction                 | 323  |
| 33.2    | Basic system                 | 323  |
| 33.3    | Redundant cabling            | 323  |
| 33.4    | Tap-offs                     | 324  |
| 33.5    | Spare amplifiers             | 324  |
| 33.6    | CobraNet                     | 325  |
| 33.7    | Fail-safe                    | 326  |
| 33.7    | 7.1 Introduction             | .326 |
| 33.7    | 2.2 Rules                    |      |
| 33.8    | IP Addresses                 | 326  |
| 34 Pow  | ver Consumption              |      |
| 34.1    | Introduction                 | 327  |
| 34.2    | Power consumption            | 327  |
| 34.3    | Battery capacity calculation | 327  |
| 34.4    | Power sources                | 308  |
| 34.4    |                              | 320  |
| 35 Dro  | ventive maintenance          | 330  |
| 25 1    |                              |      |
| 25.0    |                              |      |
|         | Change Dattery               |      |
| 30 PK3  | -Sw Praesideo Soltware DVD   |      |
| 30.1    |                              |      |
| 36.2    |                              | 332  |
| 36.3    |                              | 332  |
| 36.3    | 3.1 Introduction             | 332  |
| 37 Mar  | Idatory packages             |      |
| 37.1    |                              | 332  |
| 37.2    | Installation on PC           | 332  |
| 37.2    | 2.1 Introduction             | 332  |
| 37.2    | 2.2 Praesideo core software  | 333  |
| 37.2    | 2.3 SVG viewer               | 333  |
| 37.3    | Establishing connection      | 333  |
| 37.4    | Upgrade system software      | 334  |
| 37.5    | Upgrade firmware             | 335  |
| 37.6    | Clear logging events         | 337  |
| 38 Rec  | ommended packages            | 338  |
| 38.1    | Introduction                 | 338  |
| 38.2    | Adobe reader                 | 338  |
| 38.3    | Release notes                | 338  |
|         |                              |      |

| 38.4 Manuale                            | 338 |
|-----------------------------------------|-----|
| 39 Ontional packages                    | 339 |
| 40 Troubleshooting                      |     |
| 40.1 Introduction                       | 340 |
| 40.2 Security settings                  |     |
| 40.3 Connections                        |     |
| 41 Configuration software               |     |
| 41.1 Introduction                       |     |
| 41.2 Starting and logging on            |     |
| 41.3 Overview                           |     |
| 41.4 Configure section                  |     |
| 41.4.1 Overview                         |     |
| 41.4.2 Off-line configuration           |     |
| 41.4.3 Submitting                       |     |
| 41.4.4 Saving                           |     |
| 41.4.5 Allowed characters               |     |
| 41.4.6 Unique names                     |     |
| 41.4.7 Initial values                   |     |
| 41.4.8 Undo changes                     |     |
| 41.4.9 Enabled items                    |     |
| 41.4.10 Deleting items                  |     |
| 41.4.11 Audio inputs and outputs        |     |
| 41.4.12 Downloading configuration       |     |
| 41.4.13 Configuration printing utility  |     |
| 41.5 Diagnose section                   |     |
| 41.6 Upgrade section                    |     |
| 42 User management                      |     |
| 42.1 Introduction                       |     |
| 42.2 Accounts                           |     |
| 42.3 Add a user                         |     |
| 42.4 Delete a user                      |     |
| 43 System definition                    |     |
| 43.1 Introduction                       |     |
| 43.2 Serial numbers                     |     |
| 43.3 Network controller                 |     |
| 43.4 Power amplifier                    |     |
| 43.4.1 Add a power amplifier            |     |
| 43.4.2 Delete a power amplifier         |     |
| 43.5 Multi Channel Interface            |     |
| 43.5.1 Add a multi channel interface    | 354 |
| 43.5.2 Delete a multi channel interface | 354 |
| 43.6 Call station                       | 354 |
| 43.6.1 Add a call station               | 354 |
| 43.6.2 Delete a call station            | 355 |
| 43.7 Call Stacker                       | 355 |
| 43.7.1 Add a call stacker               | 355 |
| 43.7.2 Delete a call stacker            | 355 |
| 43.8 Audio expander                     | 355 |
|                                         |     |

| 43.8.1    | Add an audio expander            | 355 |
|-----------|----------------------------------|-----|
| 43.8.2    | Delete an audio expander         | 355 |
| 43.9 Co   | braNet interface                 | 356 |
| 43.9.1    | Add a CobraNet interface         | 356 |
| 43.9.2    | Delete a CobraNet interface      | 356 |
| 43.10 ON  | INEO interface                   | 356 |
| 43.10.1   | Add an OMNEO interface           | 356 |
| 43.10.2   | Delete an OMNEO interface        | 356 |
| 43.11 Fib | per interface                    | 357 |
| 43.11.1   | Add a fiber interface            | 357 |
| 43.11.2   | Delete a fiber interface         | 357 |
| 43.12 TC  | P/IP device                      | 357 |
| 43.12.1   | Add a TCP/IP device              | 357 |
| 43.12.2   | Delete a TCP/IP device           | 358 |
| 44 Equipm | nent configuration               | 359 |
| 44.1 Int  | roduction                        | 359 |
| 44.2 Ne   | twork controller                 | 359 |
| 44.2.1    | Procedure                        | 359 |
| 44.2.2    | General                          | 360 |
| 44.2.3    | Audio inputs                     | 361 |
| 44.2.4    | Audio outputs                    | 362 |
| 44.2.5    | Control inputs                   | 363 |
| 44.2.6    | Control outputs                  | 364 |
| 44.2.7    | Virtual control inputs           | 365 |
| 44.3 Po   | wer amplifier                    | 366 |
| 44.3.1    | Procedure                        | 366 |
| 44.3.2    | General                          | 367 |
| 44.3.3    | Audio inputs                     | 368 |
| 44.3.4    | Audio outputs                    | 369 |
| 44.3.5    | Line and loudspeaker supervision | 370 |
| 44.3.6    | Control inputs                   | 371 |
| 44.3.7    | Control outputs                  | 371 |
| 44.4 Mu   | Iti Channel Interface            | 372 |
| 44.4.1    | Procedure                        | 372 |
| 44.4.2    | Audio Outputs                    | 373 |
| 44.4.3    | Spare Outputs                    | 373 |
| 44.4.4    | Control Inputs                   | 376 |
| 44.4.5    | Control Outputs                  | 376 |
| 44.5 Ca   | Il station                       | 377 |
| 44.5.1    | Procedure                        | 377 |
| 44.5.2    | General (LBB4430/00)             | 378 |
| 44.5.3    | General (PRS-CSM)                | 379 |
| 44.5.4    | General (PRS-CSR and PRS-CSRM)   |     |
| 44.5.5    | Audio inputs                     | 381 |
| 44.5.6    | Numeric keypad                   |     |
| 44.5.7    | Control inputs (PRS-CSM)         |     |
| 44.5.8    | Kevpad                           |     |
| 44.6 Au   | dio expander                     |     |
|           |                                  |     |

| 44.6                         | 5.1                            | Procedure                                                                               | .385                                         |
|------------------------------|--------------------------------|-----------------------------------------------------------------------------------------|----------------------------------------------|
| 44.6                         | 5.2                            | Audio inputs                                                                            | .385                                         |
| 44.6                         | 6.3                            | Audio outputs                                                                           | .385                                         |
| 44.6                         | 6.4                            | Control inputs                                                                          | .385                                         |
| 44.6                         | 6.5                            | Control outputs                                                                         | .385                                         |
| 44.7                         | Co                             | braNet interface                                                                        | .386                                         |
| 44.7                         | 7.1                            | Audio inputs                                                                            | .386                                         |
| 44.7                         | 7.2                            | Audio outputs                                                                           | .386                                         |
| 44.7                         | 7.3                            | Control inputs                                                                          | .387                                         |
| 44.7                         | 7.4                            | Control outputs                                                                         | .387                                         |
| 44.8                         | ON                             | INEO interface                                                                          | .387                                         |
| 44.8                         | 3.1                            | Audio inputs                                                                            | .388                                         |
| 44.8                         | 3.2                            | Audio outputs                                                                           | .388                                         |
| 44.8                         | 3.3                            | Control inputs                                                                          | .388                                         |
| 44.8                         | 3.4                            | Control outputs                                                                         | .388                                         |
| 44.9                         | Fib                            | er interface                                                                            | .389                                         |
| 44.9                         | 9.1                            | Procedure                                                                               | .389                                         |
| 44.9                         | 9.2                            | Control inputs                                                                          | .389                                         |
| 45 Svs                       | tem                            | wide settings                                                                           | .390                                         |
| 45.1                         | Intr                           | oduction                                                                                | .390                                         |
| 45.2                         | Re                             | corded messages                                                                         | .390                                         |
| 45 2                         | 21                             | Introduction                                                                            | 390                                          |
| 45 9                         | 2.2                            | Register a recorded message                                                             | 390                                          |
| 45 9                         | 2.3                            | Unregister a recorded message                                                           | 391                                          |
| 45.3                         | 0<br>                          | esane sets                                                                              | 391                                          |
| 45.0                         | R 1                            | Introduction                                                                            | 391                                          |
| 45.0                         | 3.0                            | Creating a massage set                                                                  | 301                                          |
| 45.0                         | א.<br>אמ                       | High afficiency alarm tones                                                             | 2021                                         |
| 45.0                         | 3.0<br>3.1                     | Transfor a massage set                                                                  | 2002                                         |
| 40.0                         | +.ر<br>مرب                     | stam sattings                                                                           | 303                                          |
| 40.4<br>46 <b>7</b> on       | Uy:                            | amalifiar                                                                               | 205                                          |
| 40 2011                      | lo tu                          |                                                                                         | 205                                          |
| 40.1                         | 70                             |                                                                                         | 205                                          |
| 40.2                         | ע ב<br>1                       |                                                                                         | 205                                          |
| 40.2                         | 2.1                            |                                                                                         | 206                                          |
| 40.2                         | 2.2                            |                                                                                         | 206                                          |
| 40.2                         | 2.3<br>⊃.4                     | Volume pottinge                                                                         | 207                                          |
| 40.2                         | 2.4                            | Volume settings                                                                         | .397                                         |
| 40.2                         | 2.5                            |                                                                                         | .398                                         |
| 40.2                         | 2.0                            |                                                                                         | .398                                         |
| 46.3                         |                                | ne Grouping                                                                             | .399                                         |
| 46.3                         | 3.1                            |                                                                                         | .399                                         |
| 46.3                         | 3.2                            | Uverview                                                                                | .399                                         |
|                              | $\sim$                         |                                                                                         | 000                                          |
| 46.3                         | 3.3                            | Add a zone group                                                                        | .399                                         |
| 46.3<br>46.3                 | 3.3<br>3.4                     | Add a zone group Delete a zone group                                                    | .399<br>.399                                 |
| 46.3<br>46.3<br>46.3         | 3.3<br>3.4<br>3.5              | Add a zone group<br>Delete a zone group<br>Rename a zone group                          | .399<br>.399<br>.399                         |
| 46.3<br>46.3<br>46.4         | 3.3<br>3.4<br>3.5<br>Sp        | Add a zone group<br>Delete a zone group<br>Rename a zone group<br>aring                 | .399<br>.399<br>.399<br>.399                 |
| 46.3<br>46.3<br>46.4<br>46.4 | 3.3<br>3.4<br>3.5<br>Sp<br>4.1 | Add a zone group<br>Delete a zone group<br>Rename a zone group<br>aring<br>Introduction | .399<br>.399<br>.399<br>.399<br>.399<br>.399 |

| 46.4.3      | Procedure                | 400 |
|-------------|--------------------------|-----|
| 46.5 BC     | M Channels               | 401 |
| 46.5.1      | Introduction             | 401 |
| 46.5.2      | Overview                 | 401 |
| 46.5.3      | Add a BGM channel        | 402 |
| 46.5.4      | Delete a BGM Channel     | 402 |
| 46.5.5      | Rename a BGM Channel     | 402 |
| 47 Call cha | aracteristics            | 403 |
| 47.1 Inti   | roduction                | 403 |
| 47.2 Ca     | Il macro                 | 403 |
| 47.2.1      | Introduction             | 403 |
| 47.2.2      | Create a call macro      | 403 |
| 47.2.3      | Delete a call macro      | 405 |
| 48 Action   | programming              | 406 |
| 48.1 Inti   | roduction                | 406 |
| 48.2 Be     | havior                   | 406 |
| 48.2.1      | Introduction             | 406 |
| 48.2.2      | Momentary behaviors      | 406 |
| 48.2.3      | Single shot behaviors    | 400 |
| 48.2.0      | Togale behaviors         | 407 |
| 48.3 Ac     | tions                    | 408 |
| 4831        | Introduction             | 108 |
| 4830        |                          | 100 |
| 40.3.2      | Prose-to-talk (PTT)      | 403 |
| 40.3.3      | Call activation kov      | 410 |
| 40.3.4      |                          | 410 |
| 40.3.0      | Start                    | 411 |
| 40.3.0      |                          | 411 |
| 40.3.7      |                          | 412 |
| 48.3.8      |                          | 412 |
| 48.3.9      | Tones                    | 412 |
| 48.3.10     | Recorded message         | 412 |
| 48.3.11     |                          | 413 |
| 48.3.12     |                          | 413 |
| 48.3.13     |                          | 413 |
| 48.3.14     | Cancel last              | 414 |
| 48.3.15     | Cancel all               | 414 |
| 48.3.16     | BGM source               | 414 |
| 48.3.17     | BGM volume control       | 415 |
| 48.3.18     | BGM on/off               | 415 |
| 48.3.19     | Local BGM source         | 416 |
| 48.3.20     | Local BGM volume control | 416 |
| 48.3.21     | Local BGM on/off         | 417 |
| 48.3.22     | Fault input              | 417 |
| 48.3.23     | Zone line fault          | 418 |
| 48.3.24     | Acknowledge/Reset        | 418 |
| 48.3.25     | Indicator test           | 419 |
| 48.3.26     | Back-up power mode       | 419 |
| 48.3.27     | Synchronize time         | 420 |
|             |                          |     |

| 48.3.28 Switch trigger            | 420 |
|-----------------------------------|-----|
| 48.3.29 Switch output             | 421 |
| 48.3.30 Zone active output        | 421 |
| 48.3.31 Volume override output    | 421 |
| 48.3.32 System fault              | 421 |
| 48.3.33 Zone status               | 421 |
| 48.3.34 Zone priority status      | 423 |
| 49 Audio processing               | 424 |
| 49.1 Introduction                 | 424 |
| 49.2 Audio processing parameters  | 424 |
| 49.2.1 Equalizer                  | 424 |
| 49.2.2 Equalizer setting          | 424 |
| 49.2.3 Volume setting             | 424 |
| 49.2.4 Spare power amplifiers     | 424 |
| 49.3 AVC calibration              | 425 |
| 50 Automatic volume control       | 426 |
| 50.1 Introduction                 | 426 |
| 50.2 Sensing microphones          | 426 |
| 50.2.1 Introduction               | 426 |
| 50.2.2 Type                       | 426 |
| 50.2.3 Supervision                | 426 |
| 50.2.4 Installation               | 426 |
| 50.3 Connection                   | 426 |
| 50.4 Configuration                | 426 |
| 51 Diagnose installation          |     |
| 51.1 Introduction                 | 429 |
| 51.2 Cable length margin          |     |
| 51.3 Number of nodes              |     |
| 51.4 Optical network              |     |
| 51.5 Loudspeaker supervision      | 430 |
| 51.6 Device information           | 430 |
| 51.7 Check configuration          |     |
| 52 Overview                       | 432 |
| 52.1 Introduction                 |     |
| 52.2 General events               |     |
| 52.3 Call events                  |     |
| 52.4 Fault events                 |     |
| 52.4.1 Introduction               |     |
| 52.4.2 Status                     |     |
| 52.4.3 Acknowledging fault events |     |
| 52.4.4 Resolving fault events     |     |
| 52.4.5 Resetting fault events     |     |
| 53 General events list            |     |
| 54 Call events list               |     |
| 55 Fault events list              |     |
| 56 CobraNet Discovery             | 452 |
| 56.1 Introduction                 | 450 |
| 56.2 Installation                 | 450 |
|                                   |     |

| 56.3 Ne   | twork adapter configuration           | 453  |
|-----------|---------------------------------------|------|
| 56.3.1    | IP address assignments                | 453  |
| 56.3.2    | Manually assigning an IP address      | 453  |
| 56.4 Op   | peration                              | 454  |
| 56.4.1    | S (Status)                            | 454  |
| 56.4.2    | MAC Address                           | 454  |
| 56.4.3    | IP Address                            | 454  |
| 56.4.4    | SNMP columns                          | 454  |
| 56.5 Me   | enus                                  | 455  |
| 56.5.1    | CobraNet                              | 455  |
| 56.5.2    | Edit                                  | 455  |
| 56.5.3    | View                                  | 455  |
| 56.5.4    | Tools                                 | 456  |
| 56.5.5    | Help                                  | 456  |
| 56.6 Fi   | rmware Update dialog                  | 456  |
| 56.7 Op   | otions dialog                         | 456  |
| 56.7.1    | Network adapter                       | 456  |
| 56.7.2    | IP address range                      | 456  |
| 56.7.3    | Database location                     | 457  |
| 56.8 Co   | lumn Chooser dialog                   | 457  |
| 56.8.1    | Available OID                         | 457  |
| 56.8.2    | Watch list OID                        | 457  |
| 56.8.3    | Add                                   | 457  |
| 56.8.4    | Edit                                  | 458  |
| 56.8.5    | Delete                                | 458  |
| 56.8.6    | Default                               | 458  |
| 56.9 Re   | port functions                        | 458  |
| 56.10 Co  | braNet Control and Configuration      | 459  |
| 56.10.1   | Introduction                          | 459  |
| 56.10.2   | CobraNet Configuration dialog         | 459  |
| 56.10.3   | Transmitter Configuration             | 460  |
| 56.10.4   | Receiver Configuration                | 461  |
| 56.10.5   | Advanced Configuration                | 461  |
| 56.11 Di  | scoOptions                            | 462  |
| 56.11.1   | General usage                         | 462  |
| 56.11.2   | DiscoOptions dialog fields            | 463  |
| 57 OMNE   | Configuration with Dante Controller   | 464  |
| 57.1 Int  | roduction                             | 464  |
| 57.2 Da   | Inte Controller                       | 464  |
| 57.3 Ins  | stalling or updating Dante Controller | 464  |
| 57.4 Ne   | twork view and routing                |      |
| 57.5 Ur   | odating OMNEO firmware                | 467  |
| 57.6 RS   | STP networks                          | .468 |
| 57.7 De   | Inte Virtual Soundcard                |      |
| 58 Logain | g Server                              |      |
| 58.1 Int  | roduction                             |      |
| 58 2 Pe   | nuirements                            | 470  |
| 58.3 Inc  | tallation                             | 470  |
| 00.0 118  |                                       |      |

| 58.4 Start                             | 471              |
|----------------------------------------|------------------|
| 58.5 Main window                       | 472              |
| 58.5.1 Opening the main window         | 472              |
| 58.5.2 Status messages                 |                  |
| 58.6 Stop                              |                  |
| 58.7 Configuration                     |                  |
| 58.7.1 Introduction                    |                  |
| 58.7.2 Connections                     |                  |
| 58.7.3 Logaing expiration              |                  |
| 58.7.4 Database                        |                  |
| 58.7.5 Security                        | 477              |
| 59 Logging Viewer                      | 478              |
| 59.1 Introduction                      | 478              |
| 59.2 Requirements                      | 478              |
| 59.3 Installation                      | 478              |
| 50.4 Start                             |                  |
| 50.5 Configuration                     | 470 م.<br>170 م. |
|                                        |                  |
| 59.6 Operation                         |                  |
|                                        |                  |
| 59.6.2 Menu bar                        |                  |
| 59.6.3 Logging status button           |                  |
| 59.6.4 Blocks                          |                  |
| 60 PC Call Server                      |                  |
| 60.1 Introduction                      |                  |
| 60.2 Requirements                      |                  |
| 60.3 Installation                      |                  |
| 60.4 Start                             | 484              |
| 60.5 Configuration                     | 484              |
| 60.6 Firewall                          | 484              |
| 61 PC Call Server Configuration Client |                  |
| 61.1 Introduction                      |                  |
| 61.2 Requirements                      |                  |
| 61.3 Installation                      |                  |
| 61.4 Start                             |                  |
| 61.5 Configuration                     |                  |
| 61.5.1 Overview                        |                  |
| 61.5.2 Menu bar                        |                  |
| 61.5.3 File                            |                  |
| 61.5.4 Edit                            |                  |
| 61.5.5 Help                            |                  |
| 61.5.6 Customization                   |                  |
| 62 PC Call Station Client              |                  |
| 62.1 Introduction                      | 499              |
| 62.2 Requirements                      | 400<br>400       |
| 62.3 Installation                      |                  |
| 62.4 Licensing                         | 997<br>۱۵۵۸      |
| 62.5 Start                             |                  |
| 62.6 Lloor Interface                   |                  |
|                                        |                  |

| 62.6.2       Make a call       5         62.6.3       Change BGM settings       5         63 PC Telephone Interface Client       5 | 500<br>503<br>5 <b>05</b><br>505 |
|----------------------------------------------------------------------------------------------------|----------------------------------|
| 62.6.3 Change BGM settings                                                                                                    | 03<br>05                         |
| 63 PC Telephone Interface Client                                                                                                   | <b>05</b>                        |
|                                                                                                    | 05                               |
| 63.1 Introduction                                                                                                    |                                  |
| 63.2 Requirements                                                                                                    | 05                               |
| 63.3 Installation                                                                                                    | 05                               |
| 63.4 Licensing                                                                                                    | 05                               |
| 63.5 Start                                                                                                    | 05                               |
| 63.6 Operation                                                                                                    | 06                               |
| 63.7 Voice response menu                                                                                                    | 06                               |
| 63.8 Linksys SPA3102 configuration                                                                                                 | 09                               |
| 63.8.1 Device initialization                                                                                                    | 09                               |
| 63.8.2 Network configuration                                                                                                    | 09                               |
| 63.8.3 PSTN configuration5                                                                                                    | 10                               |
| 63.8.4 Disconnect detection5                                                                                                    | 10                               |
| 63.8.5 ISDN telephones5                                                                                                    | 10                               |
| 64 Open Interface                                                                                                    | i11                              |
| 64.1 Introduction                                                                                                    | 11                               |
| 64.2 Scope                                                                                                    | 11                               |
| A Tones                                                                                                    | 12                               |
| A.1 Chimes                                                                                                    | 12                               |
| A.2 Alarms                                                                                                    | 12                               |
| A.3 Test tones                                                                                                    | 15                               |
| B Kycon KPPX-4P connector                                                                                                    | 16                               |
| B.1 Introduction                                                                                                    | 16                               |
| B.2 Assembly                                                                                                    | 16                               |
| C Product index                                                                                                    | 17                               |

## License agreement for Praesideo software

# License agreement for software - for United States of America, Canada, Mexico, Brazil, Argentina, Paraguay, Uruguay, Venezuela, Colombia and Ecuador

Bosch Security Systems B.V. (hereinafter referred to as "Bosch") licenses this computer program and all associated documentation (the "Software") for your non-exclusive use subject to the following terms and conditions:

#### 1 LICENSE - Under the terms of this license:

- a You may use the Software only on a single computer at a time and only for the operation of Bosch products.
- b You may not modify, decompile, disassemble or reverse engineer the Software.
- c You may, not sublicense, lease or otherwise rent the Software without Bosch's prior written consent.
- d You may make one copy of the Software solely for backup or archival purposes. No other copying of the Software or the accompanying documentation is permitted.
- e This license will terminate automatically if you fail at any time to comply with any of its terms or conditions. Upon termination, you shall immediately destroy the Software or return it to Bosch along with any copies you have made, and to delete any installed copy from your hardware.
- 2 TRANSFER OF OWNERSHIP You may transfer this license to another party only if you:
  - a Also transfer this Agreement, the Software and all accompanying documentation and (by sale or lease) ownership of the associated Bosch hardware, if applicable
  - b Require the other party to abide by the terms of this license agreement, and
  - c Destroy all copies of the Software and any updates that you do not transfer to the other party.
- 3 OWNERSHIP AND COPYRIGHT OF THE SOFTWARE Although the media containing the Software is yours, the Software is owned and copyrighted by Bosch and/or its suppliers. Part of the software is owned by Intel. You may not remove, change or delete the copyright notice from the Software. The Software contains confidential and trade secret information of Bosch. You will instruct your employees and others having access to the Software in and ensure their compliance with the terms of this agreement. You will use your best efforts to prevent any unauthorised copying of the Software.
- 4 TAXES You must pay all taxes that may now or hereafter be imposed, levied, or assessed with respect to the possession or use of the Software or this license. You shall file all reports required in connection with such taxes.
- 5 WARRANTY, LIMITATION OF LIABILITY, REMEDIES THE SOFTWARE IS PROVIDED "AS IS" WITHOUT WARRANTY OR CONDITION OF ANY KIND INCLUDING WARRANTIES FOR MERCHANTABILITY OR FITNESS FOR A PARTICULAR PURPOSE. NEITHER BOSCH NOR ITS SUPPLIERS SHALL BE LIABLE FOR ANY LOSS OF PROFITS, LOSS OF USE, INTERRUPTION OF BUSINESS, LOSS OF DATA, NOR FOR INDIRECT, SPECIAL, INCIDENTAL, OR CONSEQUENTIAL DAMAGES OF ANY KIND WHETHER UNDER THIS AGREEMENT OR OTHERWISE, OR FOR ANY CLAIM BY ANY OTHER PARTY. Bosch does not warrant the functions provided by the Software. However, Bosch warrants the media on which the Software is furnished to be free from defects in materials and workmanship under normal use for a period of 90 days from the date of original purchase. Bosch's entire liability to you, and your exclusive remedy, shall be the replacement of the media containing the Software not meeting Bosch's warranty, provided you return the same to Bosch. The replacement will be warranted for the remainder of the term of the original warranty or 30 days, whichever is longer. You assume responsibility for the selection of the Software to achieve your intended results, and for the installation, use and results obtained from the Software.
- 6 U.S. GOVERNMENT RESTRICTED RIGHTS The Software is provided with restricted rights. Use, duplication, or disclosure by the U.S. Government is subject to restrictions as set forth in subparagraph (c)(1)(ii) of the Rights in Technical Data and Computer Software clause at 52.227-7013 or its successor.
- 7 EXPORT LAWS, APPLICABLE LAW If you, the licensee under this Agreement, are not a U.S. citizen or you will take delivery of the Software outside the United States, Bosch will secure the necessary U.S. Government authorisations for exportation of the Software to your country of destination. You agree to not re-export the Software from that destination to another foreign country without complying with all applicable U.S. Government restrictions and requirements. If you, the licensee, are a U.S. citizen or you will take delivery of the Software inside the United States, then you agree to not export the Software from the United States without complying with all applicable U.S. Government restrictions and requirements, including obtaining any necessary U.S. Government authorisation for the export. You will not permit the Software to be re-exported from an authorised foreign destination country to any other foreign country except in compliance with all U.S. laws and regulations. This Agreement will be governed by the laws of the State of New York

and the United States of America, including U.S. copyright laws. Terms may be enforced in any court having jurisdiction.

- 8 ENTIRE- CONTRACT This Agreement including all schedules, constitutes the entire and only agreement between the parties and supersedes all prior agreements, understandings and communications, whether oral or written, between the parties respecting the subject matter hereof. There are no understandings, agreements, warranties or representations, express or implied, except as set forth herein. This Agreement prevails over any additional, conflicting or inconsistent terms and conditions appearing on any purchase order submitted by Licensee.
- 9 If any terms or conditions of this Agreement are declared illegal, null or void or for any other reason considered nonapplicable, such terms or conditions will be considered eliminated or non-existing in the Agreement and will not effect the validity and applicability of the other terms and conditions.

#### License agreement for software - for any other country

Bosch Security Systems B.V. (hereinafter referred to as "Bosch") has developed this software program (hereinafter referred to as "the Licensed Software") contained on the media in the package and hereby licenses its use. By using the Licensed Software End-User agrees to be bound by the terms and conditions of this End-User license agreement (hereinafter referred to as "this Agreement") and more specifically End-User agrees to the following:

- 1 COPYRIGHT The licensed Software is a proprietary product of Bosch and/or its suppliers and Bosch and/or its suppliers own copyrights therein. Bosch and/or its suppliers retain title and ownership of the Licensed Software. Part of the software is owned by Intel.
- 2 RIGHT TO USE End-User is hereby granted the personal non-exclusive right to use the Licensed Software only on and in conjunction with one computer at one time and without further linkups in networks and the like. Bosch reserves all rights not expressly granted to End-User herein.

End-User may not sell, rent or lease the Licensed Software or otherwise transfer or assign the right to use it. End-User may not decompile, disassemble, reverse engineer or in any way modify program code without the prior written consent of Bosch. Unauthorised copying of the Licensed Software is expressly forbidden.

- 3 WARRANTY Bosch warrants that the Licensed Software will perform in substantial compliance with all available documentation supplied either with this or with previous versions of the Licensed Software. Bosch makes no further representations or warranties expressly or implied such as by way of example but not of Limitation regarding merchantability or fitness for any particular purpose, that Licensed Software is error-free, that the use of the Licensed Software or any copies thereof will not infringe any patent, copyright or trademark of third parties.
- 4 UPDATED Bosch will be entitled to update and/or modify the Licensed Software.
- 5 CHANGES TO THIS AGREEMENT No changes to this Agreement are valid unless with Bosch's and End-User's written approval. The terms and conditions of End-User are applicable whether or not contained in order forms or otherwise, unless specifically accepted by Bosch in writing by means of an addition to this Agreement.
- 6 LIMITATIONS OF LIABILITY Bosch shall not be liable to End-User for damages, including any loss of profit, loss savings, or other End-User's incidental or consequential damages arising out of End-User's use or inability to use the Licensed Software, even if Bosch or its representatives have been advised of the possibility of such damages or for any claim by any other party.
- 7 VALIDITY AND TERMINATION This Agreement shall be valid with effect as of the date End-User has opened the package containing the Licensed Software.

End-User is entitled to terminate this Agreement at any time by simple written notice to Bosch subject to the provisions set out hereinafter.

Bosch is entitled to terminate this Agreement by simple written notice to End-User but only in the event End-User fails to comply with any of its obligations pursuant to this Agreement. In the event of termination, whether by End-User or by Bosch, End-user shall immediately stop any use of the Licensed Software and of all copies thereof and shall return to Bosch or destroy the Licensed Software and all copies thereof and End-User shall promptly (but at the latest within five days after termination) confirm in writing to Bosch that it has returned or destroyed Licensed Software and all copies thereof and has terminated use. In addition, in the event of termination because of End-User's failure to comply with its obligations, Bosch reserves the right to invoke any and all other remedies available to it in law or contract including the right to claim damages.

#### **Open-source components**

Bosch Security Systems uses a number of open-source components in its Praesideo products. In addition to the Bosch Security Systems software license that covers the product overall, the following licenses cover various components in its products.

• "FastCGI - http://www.fastcgi.com/devkit/LICENSE.TERMS

This FastCGI application library source and object code (the "Software") and its documentation (the "Documentation") are copyrighted by Open Market, Inc ("Open Market"). The following terms apply to all files associated with the Software and Documentation unless explicitly disclaimed in individual files.

Open Market permits you to use, copy, modify, distribute, and license this Software and the Documentation for any purpose, provided that existing copyright notices are retained in all copies and that this notice is included verbatim in any distributions. No written agreement, license, or royalty fee is required for any of the authorized uses. Modifications to this Software and Documentation may be copyrighted by their authors and need not follow the licensing terms described here. If modifications to this Software and Documentation have new licensing terms, the new terms must be clearly indicated on the first page of each file where they apply.

OPEN MARKET MAKES NO EXPRESS OR IMPLIED WARRANTY WITH RESPECT TO THE SOFTWARE OR THE DOCUMENTATION, INCLUDING WITHOUT LIMITATION ANY WARRANTY MERCHANTABILITY OR FITNESS FOR A PARTICULAR PURPOSE. IN NO EVENT SHALL OPEN MARKET BE LIABLE TO YOU OR ANY THIRD PARTY FOR ANY DAMAGES ARISING FROM OR RELATING TO THIS SOFTWARE OR THE DOCUMENTATION, INCLUDING, WITHOUT LIMITATION, ANY INDIRECT, SPECIAL OR CONSEQUENTIAL DAMAGES OR SIMILAR DAMAGES, INCLUDING LOST PROFITS OR LOST DATA, EVEN IF OPEN MARKET HAS BEEN ADVISED OF THE POSSIBILITY OF SUCH DAMAGES. THE SOFTWARE AND DOCUMENTATION ARE PROVIDED "AS IS". OPEN MARKET HAS NO LIABILITY IN CONTRACT, TORT, NEGLIGENCE OR OTHERWISE ARISING OUT OF THIS SOFTWARE OR THE DOCUMENTATION.

ezXML - http://ezxml.sourceforge.net/license.txt

Copyright 2004, 2005 Aaron Voisine

Permission is hereby granted, free of charge, to any person obtaining a copy of this software and associated documentation files (the "Software"), to deal in the Software without restriction, including without limitation the rights to use, copy, modify, merge, publish, distribute, sublicense, and/or sell copies of the Software, and to permit persons to whom the Software is furnished to do so, subject to the following conditions:

The above copyright notice and this permission notice shall be included in all copies or substantial portions of the Software.

THE SOFTWARE IS PROVIDED "AS IS", WITHOUT WARRANTY OF ANY KIND, EXPRESS OR IMPLIED, INCLUDING BUT NOT LIMITED TO THE WARRANTIES OF MERCHANTABILITY, FITNESS FOR A PARTICULAR PURPOSE AND NONINFRINGEMENT. IN NO EVENT SHALL THE AUTHORS OR COPYRIGHT HOLDERS BE LIABLE FOR ANY CLAIM, DAMAGES OR OTHER LIABILITY, WHETHER IN AN ACTION OF CONTRACT, TORT OR OTHERWISE, ARISING FROM, OUT OF OR IN CONNECTION WITH THE SOFTWARE OR THE USE OR OTHER DEALINGS IN THE SOFTWARE.

**lighttpd** - http://www.lighttpd.net/

Copyright (c) 2004, Jan Kneschke, incremental. All rights reserved.

Redistribution and use in source and binary forms, with or without modification, are permitted provided that the following conditions are met:

• Redistributions of source code must retain the above copyright notice, this list of conditions and the following disclaimer.

• Redistributions in binary form must reproduce the above copyright notice, this list of conditions and the following disclaimer in the documentation and/or other materials provided with the distribution.

• Neither the name of the 'incremental' nor the names of its contributors may be used to endorse or promote products derived from this software without specific prior written permission.

THIS SOFTWARE IS PROVIDED BY THE COPYRIGHT HOLDERS AND CONTRIBUTORS "AS IS" AND ANY EXPRESS OR IMPLIED WARRANTIES, INCLUDING, BUT NOT LIMITED TO, THE IMPLIED WARRANTIES OF MERCHANTABILITY AND FITNESS FOR A PARTICULAR PURPOSE ARE DISCLAIMED. IN NO EVENT SHALL THE COPYRIGHT OWNER OR CONTRIBUTORS BE LIABLE FOR ANY DIRECT, INDIRECT, INCIDENTAL, SPECIAL, EXEMPLARY, OR CONSEQUENTIAL DAMAGES (INCLUDING, BUT NOT LIMITED TO, PROCUREMENT OF SUBSTITUTE GOODS OR SERVICES; LOSS OF USE, DATA, OR PROFITS; OR BUSINESS INTERRUPTION) HOWEVER CAUSED AND ON ANY THEORY OF LIABILITY, WHETHER IN CONTRACT, STRICT LIABILITY, OR TORT (INCLUDING NEGLIGENCE OR OTHERWISE) ARISING IN ANY WAY OUT OF THE USE OF THIS SOFTWARE, EVEN IF ADVISED OF THE POSSIBILITY OF SUCH DAMAGE.

xnprintf for C/C++ - http://savannah.nongnu.org/projects/xnprintf

This software is distributed under the "modified BSD license". Redistribution and use in source and binary forms, with or without modification, are permitted provided that the following conditions are met:

Redistributions of source code must retain the above copyright notice, this list of conditions and the following disclaimer. Redistributions in binary form must reproduce the above copyright notice, this list of conditions and the following disclaimer in the documentation and/or other materials provided with the distribution. The name of the author may not be used to endorse or promote products derived from this software without specific prior written permission.

THIS SOFTWARE IS PROVIDED BY THE AUTHOR "AS IS" AND ANY EXPRESS OR IMPLIED WARRANTIES, INCLUDING, BUT NOT LIMITED TO, THE IMPLIED WARRANTIES OF MERCHANTABILITY AND FITNESS FOR A PARTICULAR PURPOSE ARE DISCLAIMED. IN NO EVENT SHALL THE AUTHOR BE LIABLE FOR ANY DIRECT, INDIRECT, INCIDENTAL, SPECIAL, EXEMPLARY, OR CONSEQUENTIAL DAMAGES (INCLUDING, BUT NOT LIMITED TO, PROCUREMENT OF SUBSTITUTE GOODS OR SERVICES; LOSS OF USE, DATA, OR PROFITS; OR BUSINESS INTERRUPTION) HOWEVER CAUSED AND ON ANY THEORY OF LIABILITY, WHETHER IN CONTRACT, STRICT LIABILITY, OR TORT (INCLUDING NEGLIGENCE OR OTHERWISE) ARISING IN ANY WAY OUT OF THE USE OF THIS SOFTWARE, EVEN IF ADVISED OF THE POSSIBILITY OF SUCH DAMAGE.

tropicssl - http://gitorious.org/tropicssl

Copyright (c) 2009, StackFoundry LLC < support@stackfoundry.com >. Based on XySSL: Copyright (c) 2006-2008, Christophe Devine. Based on PolarSSL: Copyright (c) 2009, Paul Bakker <polarssl\_maintainer@polarssl.org> All rights reserved.

Redistribution and use in source and binary forms, with or without modification, are permitted provided that the following conditions are met:

• Redistributions of source code must retain the above copyright notice, this list of conditions and the following disclaimer.

• Redistributions in binary form must reproduce the above copyright notice, this list of conditions and the following disclaimer in the documentation and/or other materials provided with the distribution.

• Neither the names of PolarSSL or XySSL nor the names of its contributors may be used to endorse or promote products derived from this software without specific prior written permission.

THIS SOFTWARE IS PROVIDED BY THE COPYRIGHT HOLDERS AND CONTRIBUTORS "AS IS" AND ANY EXPRESS OR IMPLIED WARRANTIES, INCLUDING, BUT NOT LIMITED TO, THE IMPLIED WARRANTIES OF MERCHANTABILITY AND FITNESS FOR A PARTICULAR PURPOSE ARE DISCLAIMED. IN NO EVENT SHALL THE COPYRIGHT OWNER OR CONTRIBUTORS BE LIABLE FOR ANY DIRECT, INDIRECT, INCIDENTAL, SPECIAL, EXEMPLARY, OR CONSEQUENTIAL DAMAGES (INCLUDING, BUT NOT LIMITED TO, PROCUREMENT OF SUBSTITUTE GOODS OR SERVICES; LOSS OF USE, DATA, OR PROFITS; OR BUSINESS INTERRUPTION) HOWEVER CAUSED AND ON ANY THEORY OF LIABILITY, WHETHER IN CONTRACT, STRICT LIABILITY, OR TORT (INCLUDING NEGLIGENCE OR OTHERWISE) ARISING IN ANY WAY OUT OF THE USE OF THIS SOFTWARE, EVEN IF ADVISED OF THE POSSIBILITY OF SUCH DAMAGE.

**mDNSResponder** - http://www.opensource.apple.com/tarballs/mDNSResponder and http://www.apache.org/licenses

TERMS AND CONDITIONS FOR USE, REPRODUCTION, AND DISTRIBUTION

1. Definitions

• "License" shall mean the terms and conditions for use, reproduction, and distribution as defined by Sections 1 through 9 of this document.

• "Licensor" shall mean the copyright owner or entity authorized by the copyright owner that is granting the License.

• "Legal Entity" shall mean the union of the acting entity and all other entities that control, are controlled by, or are under common control with that entity. For the purposes of this definition, "control" means (i) the power, direct or indirect, to cause the direction or management of such entity, whether by contract or otherwise, or (ii) ownership of fifty percent (50%) or more of the outstanding shares, or (iii) beneficial ownership of such entity.

• "You" (or "Your") shall mean an individual or Legal Entity exercising permissions granted by this License.

• "Source" form shall mean the preferred form for making modifications, including but not limited to software source code, documentation source, and configuration files.

• "Object" form shall mean any form resulting from mechanical transformation or translation of a Source form, including but not limited to compiled object code, generated documentation, and conversions to other media types.

• "Work" shall mean the work of authorship, whether in Source or Object form, made available under the License, as indicated by a copyright notice that is included in or attached to the work (an example is provided in the Appendix below).

• "Derivative Works" shall mean any work, whether in Source or Object form, that is based on (or derived from) the Work and for which the editorial revisions, annotations, elaborations, or other modifications represent, as a whole, an original work of authorship. For the purposes of this License, Derivative Works shall not include works that remain separable from, or merely link (or bind by name) to the interfaces of, the Work and Derivative Works thereof.

• "Contribution" shall mean any work of authorship, including the original version of the Work and any modifications or additions to that Work or Derivative Works thereof, that is intentionally submitted to Licensor for inclusion in the Work by the copyright owner or by an individual or Legal Entity authorized to submit on behalf of the copyright owner. For the purposes of this definition, "submitted" means any form of electronic, verbal, or written communication sent to the Licensor or its representatives, including but not limited to communication on electronic mailing lists, source code control systems, and issue tracking systems that are managed by, or on behalf of, the Licensor for the purpose of discussing and improving the Work, but excluding communication that is conspicuously marked or otherwise designated in writing by the copyright owner as "Not a Contribution."

• "Contributor" shall mean Licensor and any individual or Legal Entity on behalf of whom a Contribution has been received by Licensor and subsequently incorporated within the Work.

2. Grant of Copyright License. Subject to the terms and conditions of this License, each Contributor hereby grants to You a perpetual, worldwide, non-exclusive, no-charge, royalty-free, irrevocable copyright license to reproduce, prepare Derivative Works of, publicly display, publicly perform, sublicense, and distribute the Work and such Derivative Works in Source or Object form.

3. Grant of Patent License. Subject to the terms and conditions of this License, each Contributor hereby grants to You a perpetual, worldwide, non-exclusive, no-charge, royalty-free, irrevocable (except as stated in this section) patent license to make, have made, use, offer to sell, sell, import, and otherwise transfer the Work, where such license applies only to those patent claims licensable by such Contributor that are necessarily infringed by their Contribution(s) alone or by combination of their Contribution(s) with the Work to which such Contribution(s) was submitted. If You institute patent

litigation against any entity (including a cross-claim or counterclaim in a lawsuit) alleging that the Work or a Contribution incorporated within the Work constitutes direct or contributory patent infringement, then any patent licenses granted to You under this License for that Work shall terminate as of the date such litigation is filed.

4. Redistribution. You may reproduce and distribute copies of the Work or Derivative Works thereof in any medium, with or without modifications, and in Source or Object form, provided that You meet the following conditions:

- You must give any other recipients of the Work or Derivative Works a copy of this License; and
- You must cause any modified files to carry prominent notices stating that You changed the files; and

• You must retain, in the Source form of any Derivative Works that You distribute, all copyright, patent, trademark, and attribution notices from the Source form of the Work, excluding those notices that do not pertain to any part of the Derivative Works; and

• If the Work includes a "NOTICE" text file as part of its distribution, then any Derivative Works that You distribute must include a readable copy of the attribution notices contained within such NOTICE file, excluding those notices that do not pertain to any part of the Derivative Works, in at least one of the following places: within a NOTICE text file distributed as part of the Derivative Works; within the Source form or documentation, if provided along with the Derivative Works; or, within a display generated by the Derivative Works, if and wherever such third-party notices normally appear. The contents of the NOTICE file are for informational purposes only and do not modify the License. You may add Your own attribution notices within Derivative Works that You distribute, alongside or as an addendum to the NOTICE text from the Work, provided that such additional attribution notices cannot be construed as modifying the License. You may add Your own copyright statement to Your modifications and may provide additional or different license terms and conditions for use, reproduction, or distribution of Your modifications, or for any such Derivative Works as a whole, provided Your use, reproduction, and distribution of the Work otherwise complies with the conditions stated in this License.

5. Submission of Contributions. Unless You explicitly state otherwise, any Contribution intentionally submitted for inclusion in the Work by You to the Licensor shall be under the terms and conditions of this License, without any additional terms or conditions. Notwithstanding the above, nothing herein shall supersede or modify the terms of any separate license agreement you may have executed with Licensor regarding such Contributions.

6. Trademarks. This License does not grant permission to use the trade names, trademarks, service marks, or product names of the Licensor, except as required for reasonable and customary use in describing the origin of the Work and reproducing the content of the NOTICE file.

7. Disclaimer of Warranty. Unless required by applicable law or agreed to in writing, Licensor provides the Work (and each Contributor provides its Contributions) on an "AS IS" BASIS, WITHOUT WARRANTIES OR CONDITIONS OF ANY KIND, either express or implied, including, without limitation, any warranties or conditions of TITLE, NON-INFRINGEMENT, MERCHANTABILITY, or FITNESS FOR A PARTICULAR PURPOSE. You are solely responsible for determining the appropriateness of using or redistributing the Work and assume any risks associated with Your exercise of permissions under this License.

8. Limitation of Liability. In no event and under no legal theory, whether in tort (including negligence), contract, or otherwise, unless required by applicable law (such as deliberate and grossly negligent acts) or agreed to in writing, shall any Contributor be liable to You for damages, including any direct, indirect, special, incidental, or consequential damages of any character arising as a result of this License or out of the use or inability to use the Work (including but not limited to damages for loss of goodwill, work stoppage, computer failure or malfunction, or any and all other commercial damages or losses), even if such Contributor has been advised of the possibility of such damages.

9. Accepting Warranty or Additional Liability. While redistributing the Work or Derivative Works thereof, You may choose to offer, and charge a fee for, acceptance of support, warranty, indemnity, or other liability obligations and/or rights consistent with this License. However, in accepting such obligations, You may act only on Your own behalf and on Your sole responsibility, not on behalf of any other Contributor, and only if You agree to indemnify, defend, and hold each Contributor harmless for any liability incurred by, or claims asserted against, such Contributor by reason of your accepting any such warranty or additional liability.

END OF TERMS AND CONDITIONS

BSD 3-Clause License

Copyright (c) 2013, Bosch Security Systems B.V. All rights reserved. Redistribution and use in source and binary forms, with or without modification, are permitted provided that the following conditions are met:

• Redistributions of source code must retain the above copyright notice, this list of conditions and the following disclaimer.

• Redistributions in binary form must reproduce the above copyright notice, this list of conditions and the following disclaimer in the documentation and/or other materials provided with the distribution.

• Neither the name of the Bosch Security Systems B.V. nor the names of its contributors may be used to endorse or promote products derived from this software without specific prior written permission.

THIS SOFTWARE IS PROVIDED BY THE COPYRIGHT HOLDERS AND CONTRIBUTORS "AS IS" AND ANY EXPRESS OR IMPLIED WARRANTIES, INCLUDING, BUT NOT LIMITED TO, THE IMPLIED WARRANTIES OF MERCHANTABILITY AND FITNESS FOR A PARTICULAR PURPOSE ARE DISCLAIMED. IN NO EVENT SHALL THE COPYRIGHT HOLDER OR CONTRIBUTORS BE LIABLE FOR ANY DIRECT, INDIRECT, INCIDENTAL, SPECIAL, EXEMPLARY, OR CONSEQUENTIAL DAMAGES (INCLUDING, BUT NOT LIMITED TO, PROCUREMENT OF SUBSTITUTE GOODS OR SERVICES; LOSS OF USE, DATA, OR PROFITS; OR BUSINESS INTERRUPTION) HOWEVER CAUSED AND ON ANY THEORY OF LIABILITY, WHETHER IN CONTRACT, STRICT LIABILITY, OR TORT (INCLUDING NEGLIGENCE OR OTHERWISE) ARISING IN ANY WAY OUT OF THE USE OF THIS SOFTWARE, EVEN IF ADVISED OF THE POSSIBILITY OF SUCH DAMAGE.

**PetaLinux** - http://www.petalogix.com/products/petalinux and http://sourceforge.net/projects/e1000/files/e1000e%20stable

GNU GENERAL PUBLIC LICENSE Version 2, June 1991

Copyright (C) 1989, 1991 Free Software Foundation, Inc. 59 Temple Place, Suite 330, Boston, MA 02111-1307 USA Everyone is permitted to copy and distribute verbatim copies of this license document, but changing it is not allowed.

#### PREAMBLE

• The licenses for most software are designed to take away your freedom to share and change it. By contrast, the GNU General Public License is intended to guarantee your freedom to share and change free software-to make sure the software is free for all its users. This General Public License applies to most of the Free Software Foundation's software and to any other program whose authors commit to using it. (Some other Free Software Foundation software is covered by the GNU Library General Public License instead.) You can apply it to your programs, too.

• When we speak of free software, we are referring to freedom, not price. Our General Public Licenses are designed to make sure that you have the freedom to distribute copies of free software (and charge for this service if you wish), that you receive source code or can get it if you want it, that you can change the software or use pieces of it in new free programs; and that you know you can do these things.

• To protect your rights, we need to make restrictions that forbid anyone to deny you these rights or to ask you to surrender the rights. These restrictions translate to certain responsibilities for you if you distribute copies of the software, or if you modify it.

• For example, if you distribute copies of such a program, whether gratis or for a fee, you must give the recipients all the rights that you have. You must make sure that they, too, receive or can get the source code. And you must show them these terms so they know their rights.

• We protect your rights with two steps: (1) copyright the software, and (2) offer you this license which gives you legal permission to copy, distribute and/or modify the software.

• Also, for each author's protection and ours, we want to make certain that everyone understands that there is no warranty for this free software. If the software is modified by someone else and passed on, we want its recipients to know that what they have is not the original, so that any problems introduced by others will not reflect on the original authors' reputations.

• Finally, any free program is threatened constantly by software patents. We wish to avoid the danger that redistributors of a free program will individually obtain patent licenses, in effect making the program proprietary. To prevent this, we have made it clear that any patent must be licensed for everyone's free use or not licensed at all.

• The precise terms and conditions for copying, distribution and modification follow.

#### GNU GENERAL PUBLIC LICENSE

#### TERMS AND CONDITIONS FOR COPYING, DISTRIBUTION AND MODIFICATION

0. This License applies to any program or other work which contains a notice placed by the copyright holder saying it may be distributed under the terms of this General Public License. The "Program", below, refers to any such program or work, and a "work based on the Program" means either the Program or any derivative work under copyright law: that is to say, a work containing the Program or a portion of it, either verbatim or with modifications and/or translated into another language. (Hereinafter, translation is included without limitation in the term "modification".) Each licensee is addressed as "you".

Activities other than copying, distribution and modification are not covered by this License; they are outside its scope. The act of running the Program is not restricted, and the output from the Program is covered only if its contents constitute a work based on the Program (independent of having been made by running the Program). Whether that is true depends on what the Program does.

1. You may copy and distribute verbatim copies of the Program's source code as you receive it, in any medium, provided that you conspicuously and appropriately publish on each copy an appropriate copyright notice and disclaimer of warranty; keep intact all the notices that refer to this License and to the absence of any warranty; and give any other recipients of the Program a copy of this License along with the Program.

You may charge a fee for the physical act of transferring a copy, and you may at your option offer warranty protection in exchange for a fee.

2. You may modify your copy or copies of the Program or any portion of it, thus forming a work based on the Program, and copy and distribute such modifications or work under the terms of Section 1 above, provided that you also meet all of these conditions:

- a You must cause the modified files to carry prominent notices stating that you changed the files and the date of any change.
- b You must cause any work that you distribute or publish, that in whole or in part contains or is derived from the Program or any part thereof, to be licensed as a whole at no charge to all third parties under the terms of this License.
- c If the modified program normally reads commands interactively when run, you must cause it, when started running for such interactive use in the most ordinary way, to print or display an announcement including an appropriate copyright notice and a notice that there is no warranty (or else, saying that you provide a warranty) and that users may redistribute the program under these conditions, and telling the user how to view a copy of this License. (Exception: if the Program itself is interactive but does not normally print such an announcement, your work based on the Program is not required to print an announcement.)

These requirements apply to the modified work as a whole. If identifiable sections of that work are not derived from the Program, and can be reasonably considered independent and separate works in themselves, then this License, and its terms, do not apply to those sections when you distribute them as separate works. But when you distribute the same sections as part of a whole which is a work based on the Program, the distribution of the whole must be on the terms of this License, whose permissions for other licensees extend to the entire whole, and thus to each and every part regardless of who wrote it.

Thus, it is not the intent of this section to claim rights or contest your rights to work written entirely by you; rather, the intent is to exercise the right to control the distribution of derivative or collective works based on the Program.

In addition, mere aggregation of another work not based on the Program with the Program (or with a work based on the Program) on a volume of a storage or distribution medium does not bring the other work under the scope of this License. 3. You may copy and distribute the Program (or a work based on it, under Section 2) in object code or executable form under the terms of Sections 1 and 2 above provided that you also do one of the following:

- a Accompany it with the complete corresponding machine-readable source code, which must be distributed under the terms of Sections 1 and 2 above on a medium customarily used for software interchange; or,
- b Accompany it with a written offer, valid for at least three years, to give any third party, for a charge no more than your cost of physically performing source distribution, a complete machine-readable copy of the corresponding source code, to be distributed under the terms of Sections 1 and 2 above on a medium customarily used for software interchange; or,

c Accompany it with the information you received as to the offer to distribute corresponding source code. (This alternative is allowed only for non-commercial distribution and only if you received the program in object code or executable form with such an offer, in accord with Subsection b above.)

The source code for a work means the preferred form of the work for making modifications to it. For an executable work, complete source code means all the source code for all modules it contains, plus any associated interface definition files, plus the scripts used to control compilation and installation of the executable. However, as a special exception, the source code distributed need not include anything that is normally distributed (in either source or binary form) with the major components (compiler, kernel, and so on) of the operating system on which the executable runs, unless that component itself accompanies the executable.

If distribution of executable or object code is made by offering access to copy from a designated place, then offering equivalent access to copy the source code from the same place counts as distribution of the source code, even though third parties are not compelled to copy the source along with the object code.

4. You may not copy, modify, sublicense, or distribute the Program except as expressly provided under this License. Any attempt otherwise to copy, modify, sublicense or distribute the Program is void, and will automatically terminate your rights under this License.

However, parties who have received copies, or rights, from you under this License will not have their licenses terminated so long as such parties remain in full compliance.

5. You are not required to accept this License, since you have not signed it. However, nothing else grants you permission to modify or distribute the Program or its derivative works. These actions are prohibited by law if you do not accept this License. Therefore, by modifying or distributing the Program (or any work based on the Program), you indicate your acceptance of this License to do so, and all its terms and conditions for copying, distributing or modifying the Program or works based on it.

6. Each time you redistribute the Program (or any work based on the Program), the recipient automatically receives a license from the original licensor to copy, distribute or modify the Program subject to these terms and conditions. You may not impose any further restrictions on the recipients' exercise of the rights granted herein. You are not responsible for enforcing compliance by third parties to this License.

7. If, as a consequence of a court judgment or allegation of patent infringement or for any other reason (not limited to patent issues), conditions are imposed on you (whether by court order, agreement or otherwise) that contradict the conditions of this License, they do not excuse you from the conditions of this License. If you cannot distribute so as to satisfy simultaneously your obligations under this License and any other pertinent obligations, then as a consequence you may not distribute the Program at all. For example, if a patent license would not permit royalty-free redistribution of the Program by all those who receive copies directly or indirectly through you, then the only way you could satisfy both it and this License would be to refrain entirely from distribution of the Program.

If any portion of this section is held invalid or unenforceable under any particular circumstance, the balance of the section is intended to apply and the section as a whole is intended to apply in other circumstances.

It is not the purpose of this section to induce you to infringe any patents or other property right claims or to contest validity of any such claims; this section has the sole purpose of protecting the integrity of the free software distribution system, which is implemented by public license practices. Many people have made generous contributions to the wide range of software distributed through that system in reliance on consistent application of that system; it is up to the author/donor to decide if he or she is willing to distribute software through any other system and a licensee cannot impose that choice.

This section is intended to make thoroughly clear what is believed to be a consequence of the rest of this License.

8. If the distribution and/or use of the Program is restricted in certain countries either by patents or by copyrighted interfaces, the original copyright holder who places the Program under this License may add an explicit geographical distribution limitation excluding those countries, so that distribution is permitted only in or among countries not thus excluded. In such case, this License incorporates the limitation as if written in the body of this License.

9. The Free Software Foundation may publish revised and/or new versions of the General Public License from time to time. Such new versions will be similar in spirit to the present version, but may differ in detail to address new problems or concerns.

Each version is given a distinguishing version number. If the Program specifies a version number of this License which applies to it and "any later version", you have the option of following the terms and conditions either of that version or of any later version published by the Free Software Foundation. If the Program does not specify a version number of this License, you may choose any version ever published by the Free Software Foundation.

10. If you wish to incorporate parts of the Program into other free programs whose distribution conditions are different, write to the author to ask for permission. For software which is copyrighted by the Free Software Foundation, write to

the Free Software Foundation; we sometimes make exceptions for this. Our decision will be guided by the two goals of preserving the free status of all derivatives of our free software and of promoting the sharing and reuse of software generally.

#### NO WARRANTY

11. BECAUSE THE PROGRAM IS LICENSED FREE OF CHARGE, THERE IS NO WARRANTY FOR THE PROGRAM, TO THE EXTENT PERMITTED BY APPLICABLE LAW. EXCEPT WHEN OTHERWISE STATED IN WRITING THE COPYRIGHT HOLDERS AND/OR OTHER PARTIES PROVIDE THE PROGRAM "AS IS" WITHOUT WARRANTY OF ANY KIND, EITHER EXPRESSED OR IMPLIED, INCLUDING, BUT NOT LIMITED TO, THE IMPLIED WARRANTIES OF MERCHANTABILITY AND FITNESS FOR A PARTICULAR PURPOSE. THE ENTIRE RISK AS TO THE QUALITY AND PERFORMANCE OF THE PROGRAM IS WITH YOU. SHOULD THE PROGRAM PROVE DEFECTIVE, YOU ASSUME THE COST OF ALL NECESSARY SERVICING, REPAIR OR CORRECTION.

12. IN NO EVENT UNLESS REQUIRED BY APPLICABLE LAW OR AGREED TO IN WRITING WILL ANY COPYRIGHT HOLDER, OR ANY OTHER PARTY WHO MAY MODIFY AND/OR REDISTRIBUTE THE PROGRAM AS PERMITTED ABOVE, BE LIABLE TO YOU FOR DAMAGES, INCLUDING ANY GENERAL, SPECIAL, INCIDENTAL OR CONSEQUENTIAL DAMAGES ARISING OUT OF THE USE OR INABILITY TO USE THE PROGRAM (INCLUDING BUT NOT LIMITED TO LOSS OF DATA OR DATA BEING RENDERED INACCURATE OR LOSSES SUSTAINED BY YOU OR THIRD PARTIES OR A FAILURE OF THE PROGRAM TO OPERATE WITH ANY OTHER PROGRAMS), EVEN IF SUCH HOLDER OR OTHER PARTY HAS BEEN ADVISED OF THE POSSIBILITY OF SUCH DAMAGES.

#### END OF TERMS AND CONDITIONS

Precision Time Protocol daemon - http://sourceforge.net/projects/ptpd/files

Copyright (c) 2009-2012 George V. Neville-Neil, Steven Kreuzer, Martin Burnicki, Jan Breuer, Gael Mace, Alexandre Van Kempen

Copyright (c) 2005-2008 Kendall Correll, Aidan Williams All Rights Reserved

Redistribution and use in source and binary forms, with or without modification, are permitted provided that the following conditions are met:

1. Redistributions of source code must retain the above copyright notice, this list of conditions and the following disclaimer.

2. Redistributions in binary form must reproduce the above copyright notice, this list of conditions and the following disclaimer in the documentation and/or other materials provided with the distribution.

THIS SOFTWARE IS PROVIDED BY THE AUTHORS ``AS IS" AND ANY EXPRESS OR IMPLIED WARRAN-TIES, INCLUDING, BUT NOT LIMITED TO, THE IMPLIED WARRANTIES OF MERCHANTABILITY AND FITNESS FOR A PARTICULAR PURPOSE ARE DISCLAIMED. IN NO EVENT SHALL THE AUTHORS OR CONTRIBUTORS BE LIABLE FOR ANY DIRECT, INDIRECT, INCIDENTAL, SPECIAL, EXEMPLARY, OR CONSEQUENTIAL DAMAGES (INCLUDING, BUT NOT LIMITED TO, PROCUREMENT OF SUBSTITUTE GOODS OR SERVICES; LOSS OF USE, DATA, OR PROFITS; OR BUSINESS INTERRUPTION) HOWEVER CAUSED AND ON ANY THEORY OF LIABILITY, WHETHER IN CONTRACT, STRICT LIABILITY, OR TORT (INCLUDING NEGLIGENCE OR OTHERWISE) ARISING IN ANY WAY OUT OF THE USE OF THIS SOFT-WARE, EVEN IF ADVISED OF THE POSSIBILITY OF SUCH DAMAGE.

**lldpd** - https://github.com/vincentbernat/lldpd

This software is distributed under the ISC license:

Permission to use, copy, modify, and/or distribute this software for any purpose with or without fee is hereby granted, provided that the above copyright notice and this permission notice appear in all copies.

THE SOFTWARE IS PROVIDED "AS IS" AND THE AUTHOR DISCLAIMS ALL WARRANTIES WITH REGARD TO THIS SOFTWARE INCLUDING ALL IMPLIED WARRANTIES OF MERCHANTABILITY AND FITNESS. IN NO EVENT SHALL THE AUTHOR BE LIABLE FOR ANY SPECIAL, DIRECT, INDIRECT, OR CONSEQUENTIAL DAMAGES OR ANY DAMAGES WHATSOEVER RESULTING FROM LOSS OF USE, DATA OR PROFITS, WHETHER IN AN ACTION OF CONTRACT, NEGLIGENCE OR OTHER TORTIOUS ACTION, ARISING OUT OF OR IN CONNECTION WITH THE USE OR PERFORMANCE OF THIS SOFTWARE.

• rstplib - http://rstplib.sourceforge.net/

GNU LESSER GENERAL PUBLIC LICENSE Version 2.1, February 1999

Copyright (C) 1991, 1999 Free Software Foundation, Inc. 59 Temple Place, Suite 330, Boston, MA 02111-1307 USA Everyone is permitted to copy and distribute verbatim copies of this license document, but changing it is not allowed.

[This is the first released version of the Lesser GPL. It also counts as the successor of the GNU Library Public License, version 2, hence the version number 2.1.]

#### PREAMBLE

• The licenses for most software are designed to take away your freedom to share and change it. By contrast, the GNU General Public Licenses are intended to guarantee your freedom to share and change free software to make sure the software is free for all its users.

• This license, the Lesser General Public License, applies to some specially designated software packages--typically libraries--of the Free Software Foundation and other authors who decide to use it. You can use it too, but we suggest you first think carefully about whether this license or the ordinary General Public License is the better strategy to use in any particular case, based on the explanations below.

• When we speak of free software, we are referring to freedom of use, not price. Our General Public Licenses are designed to make sure that you have the freedom to distribute copies of free software (and charge for this service if you wish); that you receive source code or can get it if you want it; that you can change the software and use pieces of it in new free programs; and that you are informed that you can do these things.

• To protect your rights, we need to make restrictions that forbid distributors to deny you these rights or to ask you to surrender these rights. These restrictions translate to certain responsibilities for you if you distribute copies of the library or if you modify it.

• For example, if you distribute copies of the library, whether gratis or for a fee, you must give the recipients all the rights that we gave you. You must make sure that they, too, receive or can get the source code. If you link other code with the library, you must provide complete object files to the recipients, so that they can re-link them with the library after making changes to the library and recompiling it. And you must show them these terms so they know their rights.

• We protect your rights with a two-step method: (1) we copyright the library, and (2) we offer you this license, which gives you legal permission to copy, distribute and/or modify the library.

• To protect each distributor, we want to make it very clear that there is no warranty for the free library. Also, if the library is modified by someone else and passed on, the recipients should know that what they have is not the original version, so that the original author's reputation will not be affected by problems that might be introduced by others.

• Finally, software patents pose a constant threat to the existence of any free program. We wish to make sure that a company cannot effectively restrict the users of a free program by obtaining a restrictive license from a patent holder. Therefore, we insist that any patent license obtained for a version of the library must be consistent with the full freedom of use specified in this license.

• Most GNU software, including some libraries, is covered by the ordinary GNU General Public License. This license, the GNU Lesser General Public License, applies to certain designated libraries, and is quite different from the ordinary General Public License. We use this license for certain libraries in order to permit linking those libraries into non-free programs.

• When a program is linked with a library, whether statically or using a shared library, the combination of the two is legally speaking a combined work, a derivative of the original library. The ordinary General Public License therefore

permits such linking only if the entire combination fits its criteria of freedom. The Lesser General Public License permits more lax criteria for linking other code with the library.

• We call this license the "Lesser" General Public License because it does Less to protect the user's freedom than the ordinary General Public License. It also provides other free software developers Less of an advantage over competing non-free programs. These disadvantages are the reason we use the ordinary General Public License for many libraries. However, the Lesser license provides advantages in certain special circumstances.

• For example, on rare occasions, there may be a special need to encourage the widest possible use of a certain library, so that it becomes a de-facto standard. To achieve this, non-free programs must be allowed to use the library. A more frequent case is that a free library does the same job as widely used non-free libraries. In this case, there is little to gain by limiting the free library to free software only, so we use the Lesser General Public License.

• In other cases, permission to use a particular library in non-free programs enables a greater number of people to use a large body of free software. For example, permission to use the GNU C Library in non-free programs enables many more people to use the whole GNU operating system, as well as its variant, the GNU/Linux operating system.

• Although the Lesser General Public License is Less protective of the users' freedom, it does ensure that the user of a program that is linked with the Library has the freedom and the wherewithal to run that program using a modified version of the Library.

• The precise terms and conditions for copying, distribution and modification follow. Pay close attention to the difference between a "work based on the library" and a "work that uses the library". The former contains code derived from the library, whereas the latter must be combined with the library in order to run.

#### GNU LESSER GENERAL PUBLIC LICENSE

#### TERMS AND CONDITIONS FOR COPYING, DISTRIBUTION AND MODIFICATION

0. This License Agreement applies to any software library or other program which contains a notice placed by the copyright holder or other authorized party saying it may be distributed under the terms of this Lesser General Public License (also called "this License"). Each licensee is addressed as "you".

A "library" means a collection of software functions and/or data prepared so as to be conveniently linked with application programs (which use some of those functions and data) to form executables.

The "Library", below, refers to any such software library or work which has been distributed under these terms. A "work based on the Library" means either the Library or any derivative work under copyright law: that is to say, a work containing the Library or a portion of it, either verbatim or with modifications and/or translated straightforwardly into another language. (Hereinafter, translation is included without limitation in the term "modification".)

"Source code" for a work means the preferred form of the work for making modifications to it. For a library, complete source code means all the source code for all modules it contains, plus any associated interface definition files, plus the scripts used to control compilation and installation of the library.

Activities other than copying, distribution and modification are not covered by this License; they are outside its scope. The act of running a program using the Library is not restricted, and output from such a program is covered only if its contents constitute a work based on the Library (independent of the use of the Library in a tool for writing it). Whether that is true depends on what the Library does and what the program that uses the Library does.

1. You may copy and distribute verbatim copies of the Library's complete source code as you receive it, in any medium, provided that you conspicuously and appropriately publish on each copy an appropriate copyright notice and disclaimer of warranty; keep intact all the notices that refer to this License and to the absence of any warranty; and distribute a copy of this License along with the Library.

You may charge a fee for the physical act of transferring a copy, and you may at your option offer warranty protection in exchange for a fee.

2. You may modify your copy or copies of the Library or any portion of it, thus forming a work based on the Library, and copy and distribute such modifications or work under the terms of Section 1 above, provided that you also meet all of these conditions:

- a The modified work must itself be a software library.
- b You must cause the files modified to carry prominent notices stating that you changed the files and the date of any change.
- c You must cause the whole of the work to be licensed at no charge to all third parties under the terms of this License.
- d If a facility in the modified Library refers to a function or a table of data to be supplied by an application program that uses the facility, other than as an argument passed when the facility is invoked, then you must make a good faith effort to ensure that, in the event an application does not supply such function or table, the facility still operates, and performs whatever part of its purpose remains meaningful.

(For example, a function in a library to compute square roots has a purpose that is entirely well-defined independent of the application. Therefore, Subsection 2d requires that any application-supplied function or table used by this function must be optional: if the application does not supply it, the square root function must still compute square roots.)

These requirements apply to the modified work as a whole. If identifiable sections of that work are not derived from the Library, and can be reasonably considered independent and separate works in themselves, then this License, and its terms, do not apply to those sections when you distribute them as separate works. But when you distribute the same sections as part of a whole which is a work based on the Library, the distribution of the whole must be on the terms of this License, whose permissions for other licensees extend to the entire whole, and thus to each and every part regardless of who wrote it.

Thus, it is not the intent of this section to claim rights or contest your rights to work written entirely by you; rather, the intent is to exercise the right to control the distribution of derivative or collective works based on the Library.

In addition, mere aggregation of another work not based on the Library with the Library (or with a work based on the Library) on a volume of a storage or distribution medium does not bring the other work under the scope of this License. 3. You may opt to apply the terms of the ordinary GNU General Public License instead of this License to a given copy of the Library. To do this, you must alter all the notices that refer to this License, so that they refer to the ordinary GNU General Public License, version 2, instead of to this License. (If a newer version than version 2 of the ordinary GNU General Public License has appeared, then you can specify that version instead if you wish.) Do not make any other change in these notices.

Once this change is made in a given copy, it is irreversible for that copy, so the ordinary GNU General Public License applies to all subsequent copies and derivative works made from that copy.

This option is useful when you wish to copy part of the code of the Library into a program that is not a library.

4. You may copy and distribute the Library (or a portion or derivative of it, under Section 2) in object code or executable form under the terms of Sections 1 and 2 above provided that you accompany it with the complete corresponding machine-readable source code, which must be distributed under the terms of Sections 1 and 2 above on a medium customarily used for software interchange.

If distribution of object code is made by offering access to copy from a designated place, then offering equivalent access to copy the source code from the same place satisfies the requirement to distribute the source code, even though third parties are not compelled to copy the source along with the object code.

5. A program that contains no derivative of any portion of the Library, but is designed to work with the Library by being compiled or linked with it, is called a "work that uses the Library". Such a work, in isolation, is not a derivative work of the Library, and therefore falls outside the scope of this License.

However, linking a "work that uses the Library" with the Library creates an executable that is a derivative of the Library (because it contains portions of the Library), rather than a "work that uses the library". The executable is therefore covered by this License. Section 6 states terms for distribution of such executables.

When a "work that uses the Library" uses material from a header file that is part of the Library, the object code for the work may be a derivative work of the Library even though the source code is not. Whether this is true is especially significant if the work can be linked without the Library, or if the work is itself a library. The threshold for this to be true is not precisely defined by law.

If such an object file uses only numerical parameters, data structure layouts and accessors, and small macros and small inline functions (ten lines or less in length), then the use of the object file is unrestricted, regardless of whether it is legally a derivative work. (Executables containing this object code plus portions of the Library will still fall under Section 6.)

Otherwise, if the work is a derivative of the Library, you may distribute the object code for the work under the terms of Section 6. Any executables containing that work also fall under Section 6, whether or not they are linked directly with the Library itself.

6. As an exception to the Sections above, you may also combine or link a "work that uses the Library" with the Library to produce a work containing portions of the Library, and distribute that work under terms of your choice, provided that the terms permit modification of the work for the customer's own use and reverse engineering for debugging such modifications.

You must give prominent notice with each copy of the work that the Library is used in it and that the Library and its use are covered by this License. You must supply a copy of this License. If the work during execution displays copyright notices, you must include the copyright notice for the Library among them, as well as a reference directing the user to the copy of this License. Also, you must do one of these things:

a Accompany the work with the complete corresponding machine-readable source code for the Library including whatever changes were used in the work (which must be distributed under Sections 1 and 2 above); and, if the work is an executable linked with the Library, with the complete machine-readable "work that uses the Library", as object
code and/or source code, so that the user can modify the Library and then re-link to produce a modified executable containing the modified Library. (It is understood that the user who changes the contents of definitions files in the Library will not necessarily be able to recompile the application to use the modified definitions.)

- b Use a suitable shared library mechanism for linking with the Library. A suitable mechanism is one that (1) uses at run time a copy of the library already present on the user's computer system, rather than copying library functions into the executable, and (2) will operate properly with a modified version of the library, if the user installs one, as long as the modified version is interface-compatible with the version that the work was made with.
- c Accompany the work with a written offer, valid for at least three years, to give the same user the materials specified in Subsection 6a, above, for a charge no more than the cost of performing this distribution.
- d If distribution of the work is made by offering access to copy from a designated place, offer equivalent access to copy the above specified materials from the same place.
- e Verify that the user has already received a copy of these materials or that you have already sent this user a copy.

For an executable, the required form of the "work that uses the Library" must include any data and utility programs needed for reproducing the executable from it. However, as a special exception, the materials to be distributed need not include anything that is normally distributed (in either source or binary form) with the major components (compiler, kernel, and so on) of the operating system on which the executable runs, unless that component itself accompanies the executable.

It may happen that this requirement contradicts the license restrictions of other proprietary libraries that do not normally accompany the operating system. Such a contradiction means you cannot use both them and the Library together in an executable that you distribute.

7. You may place library facilities that are a work based on the Library side-by-side in a single library together with other library facilities not covered by this License, and distribute such a combined library, provided that the separate distribution of the work based on the Library and of the other library facilities is otherwise permitted, and provided that you do these two things:

- a Accompany the combined library with a copy of the same work based on the Library, uncombined with any other library facilities. This must be distributed under the terms of the Sections above.
- b Give prominent notice with the combined library of the fact that part of it is a work based on the Library, and explaining where to find the accompanying uncombined form of the same work.

8. You may not copy, modify, sublicense, link with, or distribute the Library except as expressly provided under this License. Any attempt otherwise to copy, modify, sublicense, link with, or distribute the Library is void, and will automatically terminate your rights under this License. However, parties who have received copies, or rights, from you under this License will not have their licenses terminated so long as such parties remain in full compliance.

9. You are not required to accept this License, since you have not signed it. However, nothing else grants you permission to modify or distribute the Library or its derivative works. These actions are prohibited by law if you do not accept this License. Therefore, by modifying or distributing the Library (or any work based on the Library), you indicate your acceptance of this License to do so, and all its terms and conditions for copying, distributing or modifying the Library or works based on it.

10. Each time you redistribute the Library (or any work based on the Library), the recipient automatically receives a license from the original licensor to copy, distribute, link with or modify the Library subject to these terms and conditions. You may not impose any further restrictions on the recipients' exercise of the rights granted herein. You are not responsible for enforcing compliance by third parties with this License.

11. If, as a consequence of a court judgment or allegation of patent infringement or for any other reason (not limited to patent issues), conditions are imposed on you (whether by court order, agreement or otherwise) that contradict the conditions of this License, they do not excuse you from the conditions of this License. If you cannot distribute so as to satisfy simultaneously your obligations under this License and any other pertinent obligations, then as a consequence you may not distribute the Library at all. For example, if a patent license would not permit royalty-free redistribution of the Library by all those who receive copies directly or indirectly through you, then the only way you could satisfy both it and this License would be to refrain entirely from distribution of the Library.

If any portion of this section is held invalid or unenforceable under any particular circumstance, the balance of the section is intended to apply, and the section as a whole is intended to apply in other circumstances.

It is not the purpose of this section to induce you to infringe any patents or other property right claims or to contest validity of any such claims; this section has the sole purpose of protecting the integrity of the free software distribution system which is implemented by public license practices. Many people have made generous contributions to the wide range of software distributed through that system in reliance on consistent application of that system; it is up to the author/donor to decide if he or she is willing to distribute software through any other system and a licensee cannot

impose that choice.

This section is intended to make thoroughly clear what is believed to be a consequence of the rest of this License.

12. If the distribution and/or use of the Library is restricted in certain countries either by patents or by copyrighted interfaces, the original copyright holder who places the Library under this License may add an explicit geographical distribution limitation excluding those countries, so that distribution is permitted only in or among countries not thus excluded. In such case, this License incorporates the limitation as if written in the body of this License.

13. The Free Software Foundation may publish revised and/or new versions of the Lesser General Public License from time to time. Such new versions will be similar in spirit to the present version, but may differ in detail to address new problems or concerns.

Each version is given a distinguishing version number. If the Library specifies a version number of this License which applies to it and "any later version", you have the option of following the terms and conditions either of that version or of any later version published by the Free Software Foundation. If the Library does not specify a license version number, you may choose any version ever published by the Free Software Foundation.

14. If you wish to incorporate parts of the Library into other free programs whose distribution conditions are incompatible with these, write to the author to ask for permission. For software which is copyrighted by the Free Software Foundation, write to the Free Software Foundation; we sometimes make exceptions for this. Our decision will be guided by the two goals of preserving the free status of all derivatives of our free software and of promoting the sharing and reuse of software generally.

#### NO WARRANTY

15. BECAUSE THE LIBRARY IS LICENSED FREE OF CHARGE, THERE IS NO WARRANTY FOR THE LIBRARY, TO THE EXTENT PERMITTED BY APPLICABLE LAW. EXCEPT WHEN OTHERWISE STATED IN WRITING THE COPYRIGHT HOLDERS AND/OR OTHER PARTIES PROVIDE THE LIBRARY "AS IS" WITHOUT WARRANTY OF ANY KIND, EITHER EXPRESSED OR IMPLIED, INCLUDING, BUT NOT LIMITED TO, THE IMPLIED WARRANTIES OF MERCHANTABILITY AND FITNESS FOR A PARTICULAR PURPOSE. THE ENTIRE RISK AS TO THE QUALITY AND PERFORMANCE OF THE LIBRARY IS WITH YOU. SHOULD THE LIBRARY PROVE DEFECTIVE, YOU ASSUME THE COST OF ALL NECESSARY SERVICING, REPAIR OR CORRECTION.

16. IN NO EVENT UNLESS REQUIRED BY APPLICABLE LAW OR AGREED TO IN WRITING WILL ANY COPYRIGHT HOLDER, OR ANY OTHER PARTY WHO MAY MODIFY AND/OR REDISTRIBUTE THE LIBRARY AS PERMITTED ABOVE, BE LIABLE TO YOU FOR DAMAGES, INCLUDING ANY GENERAL, SPECIAL, INCIDENTAL OR CONSEQUENTIAL DAMAGES ARISING OUT OF THE USE OR INABILITY TO USE THE LIBRARY (INCLUDING BUT NOT LIMITED TO LOSS OF DATA OR DATA BEING RENDERED INACCURATE OR LOSSES SUSTAINED BY YOU OR THIRD PARTIES OR A FAILURE OF THE LIBRARY TO OPERATE WITH ANY OTHER SOFTWARE), EVEN IF SUCH HOLDER OR OTHER PARTY HAS BEEN ADVISED OF THE POSSIBILITY OF SUCH DAMAGES.

END OF TERMS AND CONDITIONS

#### • GoAhead - https://embedthis.com/goahead/licensing.html

# LICENSE AGREEMENT

THIS LICENSE ALLOWS ONLY THE LIMITED USE OF GO AHEAD SOFTWARE, INC. PROPRIETARY CODE. PLEASE CAREFULLY READ THIS AGREEMENT AS IT PERTAINS TO THIS LICENSE, YOU CERTIFY THAT YOU WILL USE THE SOFTWARE ONLY IN THE MANNER PERMITTED HEREIN.

#### 1. DEFINITIONS

1.1. "Documentation" means any documentation GoAhead includes with the Original Code.

1.2."GoAhead" means Go Ahead Software, Inc.

1.3."Intellectual Property Rights" means all rights, whether now existing or hereinafter acquired, in and to trade secrets, patents, copyrights, trademarks, know-how, as well as moral rights and similar rights of any type under the laws of any governmental authority, domestic or foreign, including rights in and to all applications and registrations relating to any of the foregoing.

1.4. "License" or "Agreement" means this document.

1.5."Modifications" means any addition to or deletion from the substance or structure of either the Original Code or any previous Modifications.

1.6." Original Code" means the Source Code to GoAhead's proprietary computer software entitled GoAhead WebServer.

1.7. "Response Header" means the first portion of the response message output by the GoAhead WebServer, containing but not limited to, header fields for date, content-type, server identification and cache control.

1.8."Server Identification Field" means the field in the Response Header which contains the text "Server: GoAhead-Webs".

1.9."You" means an individual or a legal entity exercising rights under, and complying with all of the terms of, this license or a future version of this license. For legal entities, "You" includes any entity which controls, is controlled by, or is under common control with You. For purposes of this definition, "control" means (a) the power, direct or indirect, to cause the direction or management of such entity, whether by contract or otherwise, or (b) ownership of fifty percent (50%) or more of the outstanding shares or beneficial ownership of such entity.

#### 2. SOURCE CODE LICENSE

2.1.Limited Source Code Grant

GoAhead hereby grants You a world-wide, royalty-free, non-exclusive license, subject to third party intellectual property claims, to use, reproduce, modify, copy and distribute the Original Code.

2.2.Binary Code

GoAhead hereby grants You a world-wide, royalty-free, non-exclusive license to copy and distribute the binary code versions of the Original Code together with Your Modifications.

2.3.License Back to GoAhead

You hereby grant in both source code and binary code to GoAhead a world-wide, royalty-free, non-exclusive license to copy, modify, display, use and sublicense any Modifications You make that are distributed or planned for distribution. Within 30 days of either such event, You agree to ship to GoAhead a file containing the Modifications (in a media to be determined by the parties), including any programmers' notes and other programmers' materials. Additionally, You will provide to GoAhead a complete description of the product, the product code or model number, the date on which the product is initially shipped, and a contact name, phone number and e-mail address for future correspondence. GoAhead will keep confidential all data specifically marked as such.

2.4.Restrictions on Use

You may sublicense Modifications to third parties such as subcontractors or OEM's provided that You enter into license agreements with such third parties that bind such third parties to all the obligations under this Agreement applicable to you and that are otherwise substantially similar in scope and application to this Agreement.

3. TERM

This Agreement and license are effective from the time You accept the terms of this Agreement until this Agreement is terminated. You may terminate this Agreement at any time by uninstalling or destroying all copies of the Original Code including any and all binary versions and removing any Modifications to the Original Code existing in any products. This Agreement will terminate immediately and without further notice if You fail to comply with any provision of this Agreement. All restrictions on use, and all other provisions that may reasonably be interpreted to survive termination of this Agreement, will survive termination of this Agreement for any reason. Upon termination, You agree to uninstall or destroy all copies of the Original Code, Modifications, and Documentation.

#### 4. TRADEMARKS AND BRAND

#### 4.1.License and Use

GoAhead hereby grants to You a limited world-wide, royalty-free, non-exclusive license to use the GoAhead trade names, trademarks, logos, service marks and product designations posted in Exhibit A (collectively, the "GoAhead Marks") in connection with the activities by You under this Agreement. Additionally, GoAhead grants You a license under the terms above to such GoAhead trademarks as shall be identified at a URL (the "URL") provided by GoAhead. The use by You of GoAhead Marks shall be in accordance with GoAhead's trademark policies regarding trademark usage as established at the web site designated by the URL, or as otherwise communicated to You by GoAhead at its sole discretion. You understand and agree that any use of GoAhead Marks in connection with this Agreement shall not create any right, title or interest in or to such GoAhead Marks and that all such use and goodwill associated with GoAhead Marks will inure to the benefit of GoAhead.

4.2. Promotion by You of GoAhead WebServer Mark

In consideration for the licenses granted by GoAhead to You herein, You agree to notify GoAhead when You incorporate the GoAhead WebServer in Your product and to inform GoAhead when such product begins to ship. You agree to promote the Original Code by prominently and visibly displaying a graphic of the GoAhead WebServer mark on the initial web page of Your product that is displayed each time a user connects to it. You also agree that GoAhead

may identify your company as a user of the GoAhead WebServer in conjunction with its own marketing efforts. You may

further promote the Original Code by displaying the GoAhead WebServer mark in marketing and promotional materials such as the home page of your web site or web pages promoting the product.

4.3.Placement of Copyright Notice by You

You agree to include copies of the following notice (the "Notice") regarding proprietary rights in all copies of the products that You distribute, as follows: (i) embedded in the object code; and (ii) on the title pages of all documentation. Furthermore, You agree to use commercially reasonable efforts to cause any licensees of your products to embed the Notice in object code and on the title pages or relevant documentation. The Notice is as follows: Copyright (c) 20xx GoAhead Software, Inc. All Rights Reserved. Unless GoAhead otherwise instructs, the year 20xx is to be replaced with the year during which the release of the Original Code containing the notice is issued by GoAhead. If this year is not supplied with Documentation, GoAhead will supply it upon request.

4.4.No Modifications to Server Identification Field

You agree not to remove or modify the Server identification Field contained in the Response Header as defined in Section 1.6 and 1.7.

# 5. WARRANTY DISCLAIMERS

THE ORIGINAL CODE, THE DOCUMENTATION AND THE MEDIA UPON WHICH THE ORIGINAL CODE IS RECORDED (IF ANY) ARE PROVIDED "AS IS" AND WITHOUT WARRANTIES OF ANY KIND, EXPRESS, STATUTORY OR IMPLIED, INCLUDING, BUT NOT LIMITED TO, THE IMPLIED WARRANTIES OF MERCHANTABILITY AND FITNESS FOR A PARTICULAR PURPOSE.

The entire risk as to the quality and performance of the Original Code (including any Modifications You make) and the Documentation is with You. Should the Original Code or the Documentation prove defective, You (and not GoAhead or its distributors, licensors or dealers) assume the entire cost of all necessary servicing or repair. GoAhead does not warrant that the functions contained in the Original Code will meet your requirements or operate in the combination that You may select for use, that the operation of the Original Code will be uninterrupted or error free, or that defects in the Original Code will be corrected. No oral or written statement by GoAhead or by a representative of GoAhead shall create a warranty or increase the scope of this warranty.

GOAHEAD DOES NOT WARRANT THE ORIGINAL CODE AGAINST INFRINGEMENT OR THE LIKE WITH RESPECT TO ANY COPYRIGHT, PATENT, TRADE SECRET, TRADEMARK OR OTHER PROPRIETARY RIGHT OF ANY THIRD PARTY AND DOES NOT WARRANT THAT THE ORIGINAL CODE DOES NOT INCLUDE ANY VIRUS, SOFTWARE ROUTINE OR OTHER SOFTWARE DESIGNED TO PERMIT UNAUTHORIZED ACCESS, TO DISABLE, ERASE OR OTHERWISE HARM SOFTWARE, HARDWARE OR DATA, OR TO PERFORM ANY OTHER SUCH ACTIONS.

Any warranties that by law survive the foregoing disclaimers shall terminate ninety (90) days from the date You received the Original Code.

# 6. LIMITATION OF LIABILITY

YOUR SOLE REMEDIES AND GOAHEAD'S ENTIRE LIABILITY ARE SET FORTH ABOVE. IN NO EVENT WILL GOAHEAD OR ITS DISTRIBUTORS OR DEALERS BE LIABLE FOR DIRECT, INDIRECT, INCIDENTAL OR CONSEQUENTIAL DAMAGES RESULTING FROM THE USE OF THE ORIGINAL CODE, THE INABILITY TO USE THE ORIGINAL CODE, OR ANY DEFECT IN THE ORIGINAL CODE, INCLUDING ANY LOST PROFITS, EVEN IF THEY HAVE BEEN ADVISED OF THE POSSIBILITY OF SUCH DAMAGE.

You agree that GoAhead and its distributors and dealers will not be LIABLE for defense or indemnity with respect to any claim against You by any third party arising from your possession or use of the Original Code or the Documentation.

In no event will GoAhead's total liability to You for all damages, losses, and causes of action (whether in contract, tort, including negligence, or otherwise) exceed the amount You paid for this product.

SOME STATES DO NOT ALLOW LIMITATIONS ON HOW LONG AN IMPLIED WARRANTY LASTS, AND SOME STATES DO NOT ALLOW THE EXCLUSION OR LIMITATION OF INCIDENTAL OR CONSEQUENTIAL DAMAGES, SO THE ABOVE LIMITATIONS OR EXCLUSIONS MAY NOT APPLY TO YOU. THIS WARRANTY GIVES YOU SPECIFIC LEGAL RIGHTS AND YOU MAY ALSO HAVE OTHER RIGHTS WHICH VARY FROM STATE TO STATE.

# 7. INDEMNIFICATION BY YOU

You agree to indemnify and hold GoAhead harmless against any and all claims, losses, damages and costs (including legal expenses and reasonable counsel fees) arising out of any claim of a third party with respect to the contents of the Your products, and any intellectual property rights or other rights or interests related thereto.

# 8. HIGH RISK ACTIVITIES

The Original Code is not fault-tolerant and is not designed, manufactured or intended for use or resale as online control equipment in hazardous environments requiring fail-safe performance, such as in the operation of nuclear facilities, aircraft navigation or communication systems, air traffic control, direct life support machines or weapons systems, in which the failure of the Original Code could lead directly to death, personal injury, or severe physical or environmental damage. GoAhead and its suppliers specifically disclaim any express or implied warranty of fitness for any high risk uses listed above.

# 9. GOVERNMENT RESTRICTED RIGHTS

For units of the Department of Defense, use, duplication, or disclosure by the Government is subject to restrictions as set forth in subparagraph (c)(1)(ii) of the Rights in Technical Data and Computer Software clause at DFARS 252.227-7013. Contractor/manufacturer is GoAhead Software, Inc., 10900 N.E. 8th Street, Suite 750, Bellevue, Washington 98004.

If the Commercial Computer Software Restricted rights clause at FAR 52.227-19 or its successors apply, the Software and Documentation constitute restricted computer software as defined in that clause and the Government shall not have the license for published software set forth in subparagraph (c)(3) of that clause.

The Original Code (i) was developed at private expense, and no part of it was developed with governmental funds; (ii) is a trade secret of GoAhead (or its licensor(s)) for all purposes of the Freedom of Information Act; (iii) is "restricted computer software" subject to limited utilization as provided in the contract between the vendor and the governmental entity; and (iv) in all respects is proprietary data belonging solely to GoAhead (or its licensor(s)).

#### 10. GOVERNING LAW AND INTERPRETATION

This Agreement shall be interpreted under and governed by the laws of the State of Washington, without regard to its rules governing the conflict of laws. If any provision of this Agreement is held illegal or unenforceable by a court or tribunal of competent jurisdiction, the remaining provisions of this Agreement shall remain in effect and the invalid provision deemed modified to the least degree necessary to remedy such invalidity.

# 11. ENTIRE AGREEMENT

This Agreement is the complete agreement between GoAhead and You and supersedes all prior agreements, oral or written, with respect to the subject matter hereof.

If You have any questions concerning this Agreement, You may write to GoAhead Software, Inc., 10900 N.E. 8th Street, Suite 750, Bellevue, Washington 98004 or send e-mail to info@goahead.com.

BY CLICKING ON THE "Register" BUTTON ON THE REGISTRATION FORM, YOU ACCEPT AND AGREE TO BE BOUND BY ALL OF THE TERMS AND CONDITIONS SET FORTH IN THIS AGREEMENT. IF YOU DO NOT WISH TO ACCEPT THIS LICENSE OR YOU DO NOT QUALIFY FOR A LICENSE BASED ON THE TERMS SET FORTH ABOVE, YOU MUST NOT CLICK THE "Register" BUTTON.

Asterisk - http://www.digium.com/en/products/asterisk/licensing

Asterisk is distributed under the GNU General Public License version 2 and is also available under alternative licenses negotiated directly with Digium, Inc. If you obtained Asterisk under the GPL, then the GPL applies to all loadable Asterisk modules used on your system as well, except as defined below. The GPL (version 2) is included in this source tree in the file COPYING.

This package also includes various components that are not part of Asterisk itself; these components are in the 'contrib' directory and its subdirectories. Most of these components are also distributed under the GPL version 2 as well, except for the following: contrib/firmware/iax/iaxy.bin.

This file is Copyright (C) Digium, Inc. and is licensed for use with Digium IAXy hardware devices only. It can be distributed freely as long as the distribution is in the original form present in this package (not reformatted or modified).

Digium, Inc. (formerly Linux Support Services) holds copyright and/or sufficient licenses to all components of the Asterisk package, and therefore can grant, at its sole discretion, the ability for companies, individuals, or organizations to create proprietary or Open Source (even if not GPL) modules which may be dynamically linked at runtime with the portions of Asterisk which fall under our copyright/license umbrella, or are distributed under more flexible licenses than GPL.

If you wish to use our code in other GPL programs, don't worry -- there is no requirement that you provide the same exception in your GPL'd products (although if you've written a module for Asterisk we would strongly encourage you to

make the same exception that we do).

Specific permission is also granted to link Asterisk with OpenSSL, OpenH323 and/or the UW IMAP Toolkit and distribute the resulting binary files.

In addition, Asterisk implements two management/control protocols: the Asterisk Manager Interface (AMI) and the Asterisk Gateway Interface (AGI). It is our belief that applications using these protocols to manage or control an Asterisk instance do not have to be licensed under the GPL or a compatible license, as we believe these protocols do not create a 'derivative work' as referred to in the GPL. However, should any court or other judiciary body find that these protocols do fall under the terms of the GPL, then we hereby grant you a license to use these protocols in combination with Asterisk in external applications licensed under any license you wish.

The 'Asterisk' name and logos are trademarks owned by Digium, Inc., and use of them is subject to our trademark licensing policies. If you wish to use these trademarks for purposes other than simple redistribution of Asterisk source code obtained from Digium, you should contact our licensing department to determine the necessary steps you must take. For more information on this policy, please read:

http://www.digium.com/en/company/profile/trademarkpolicy.php

 $\label{eq:intel-boot-loader} Intel Bootloader - http://www.intel.com/content/www/us/en/intelligent-systems/intel-boot-loader-development-kit/intel-bldk-initialization-firmware-development-solutions-toolkit.html$ 

# END-USER LICENSING TERMS

Licensee will ensure that terms at least as restrictive and protective of Intel's interests as the following minimum terms, as described below, are included in all End User Licenses. These minimum terms apply to distribution of Licensed Programs (object code) only.

An End User may:

Copy the Licensed Programs and accompanying materials ("Software") onto the End User's computers for End User's internal use solely for development and maintenance of the End User's products supporting Intel Chipsets or Intel Processors.

An End User may not:

1. Sublicense or further distribute the Software, or permit simultaneous use of the Software by more than one user.

2. Reverse engineer, decompile, or disassemble the Software.

3. Use, copy, modify, sell or transfer the Software except as provided in this Exhibit B.

4. Remove any copyright notices from the Software or any copies thereof.

5. Export or import Software in violation of any law, regulation, order or other restriction of the United States government and its agencies, or any foreign government.

An End User will also be made aware of and agree that:

1. Title to the Software and all copies thereof remain with Licensee or its suppliers, as applicable, and the Software is copyrighted and protected by United States and international copyright laws.

2. Except as expressly provided in this Exhibit B, End User is not granted any express or implied right under Intel patents, copyrights, trademarks or trade secret information.

3. The Software is provided "AS IS" without any express or implied warranty of any kind, including warranties of merchantability, non-infringement of third-party intellectual property or fitness for any particular purpose.

4. Liability to End User is completely disclaimed to the extent allowed by law, including without limitation all indirect, special, incidental, and consequential damages of any kind.

5. The technical data and Software covered by this license is a "Commercial Item," as the term is defined by the FAR 2.101 (48 C.F.R. 2.101) and is "commercial computer software" and "commercial computer software documentation" as specified under FAR 12.212 (48 C.F.R. 12.212) or DFARS 227.7202 (48 C.F.R. 227.7202), as applicable. This commercial computer software and related documentation is provided to End Users for use by and on behalf of the U.S. Government, with only those rights as are granted to all other End Users pursuant to the terms and conditions of the

End User License. Use for or on behalf of the U.S. Government is permitted only if the party acquiring or using this software is properly authorized by an appropriate U.S. Government official. This use by or for the U.S. Government clause is in lieu of, and supersedes, any other FAR, DFARS, or other provision that addresses Government rights in the computer software or documentation covered by this license.

6. The End User License may be terminated at any time if the End User is in breach of any of its terms and conditions. Upon termination, the End User must immediately destroy the Software or return all copies.

# **Emergency Sound Systems**

Bosch Security Systems has made a great effort for the design and manufacturing of the components and also supplies all documentation that enables the assembly of a safe and high quality emergency unit in accordance with EN54-16:2008 and ISO7240-16:2007. Bosch Security Systems has made up this list of requirements, based on the standard, which needs to be filled in and subsequently signed off by both parties. The signed paper has the nature of a certificate and can have significant meaning in the case of a legal investigation of the liability issue for personal injuries.

- The safety of the system in accordance with EN54-16:2008 and ISO7240-16:2007 in an alarm and emergency application does not only depend on component safety, but also highly on the installation engineer and the operator. For example, the sound pressure level of the system depends on the installation. Moreover, the system should only be installed and operated by qualified personnel.
- Modifications of the system should only be executed by authorized persons in accordance with the safety concept and need to be registered in the system documentation.
- If third party components (not delivered by Bosch Security Systems) are added to the minimal configuration of Praesideo, then the EN54-16:2008 and ISO7240-16:2007 certification becomes expired.
- Only use Power Supply Equipment that is compliant to the current standards and legislation in combination with the Praesideo system. Within Europe the Power Supply Equipment shall be EN54-4 compliant.
- The end-user must maintain a journal for the system.
- In case continuous event logging (beyond the possibilities and capacity provided by the Network Controller) is required, the end-user/installer must use the Praesideo system in combination with a logging PC. In that case the logging PC is considered as a basic element of the system.
- The installer is responsible for security measures to prevent improper use of the system via the Internet and local wired or wireless networks.
- Bosch Security Systems refuses any liability for damage that might result from non-observance of these instructions.

Herewith the undersigned states that he/she has processed for him/her applicable requirements, as specified in this document, in an adequate way and has confirmed this fact by signing the rightmost column of each applicable requirement.

| Installer  |  |
|------------|--|
| Name:      |  |
| Signature: |  |
| Date:      |  |
| Place:     |  |
|            |  |

| nd-user   |  |
|-----------|--|
| ame:      |  |
| ignature: |  |
| ate:      |  |
| lace:     |  |

| Name | Name |
|------|------|
|      |      |
|      |      |
|      |      |
|      |      |
|      |      |
|      |      |
|      |      |
|      |      |
|      |      |
|      |      |
|      |      |
|      |      |
|      |      |
|      |      |
|      |      |
|      |      |
|      |      |
|      |      |
|      |      |
|      |      |
|      |      |
|      |      |
|      |      |
|      |      |
|      |      |
|      |      |
|      |      |
|      |      |
|      |      |
|      |      |
|      |      |
|      |      |
|      |      |
|      |      |
|      |      |
|      |      |
|      |      |

# EN54-16: 2008 compliancy checklist

| Clause / Requirement                                                                                                    | Compliance                                                                                                    | Signature |
|----------------------------------------------------------------------------------------------------|----------------------------------------------------------------------------------------------------|-----------|
| 4 General requirements                                                                                                    |                                                                                                    |           |
| 4.1 General                                                                                                    | Praesideo is compliant.                                                                                                    |           |
| <b>4.1.1</b> If an optional function with requirements is included in the VACIE, then all the corresponding requirements shall be met (see Annex B).                                                                                                    | The following optional functions, with requirements, are included<br>in Praesideo from version 3.3 upwards:<br>Audible warning (7.3)<br>Phased evacuation (7.5)<br>Manual silencing of the voice alarm condition (7.6.2)<br>Manual reset of the voice alarm condition (7.7.2)<br>Output to fire alarm devices (7.8)<br>Voice alarm condition output (7.9)<br>Indication of faults related to the transmission path to the<br>CIE (8.3)<br>Indication of fault related to voice alarm zones (8.4)<br>Voice alarm manual control (10)<br>Interface to external control device(s) (11)<br>Emergency microphone(s) (12)<br>Redundant power amplifiers (13.14)<br>The following optional functions with requirements are not<br>included in Praesideo:<br>Delay(s) to entering the voice alarm condition (7.4)<br>Disabled condition (9) |           |
| <b>4.1.2</b> If functions other than those specified in this<br>European Standard are provided, they shall not<br>jeopardize compliance with any requirements of this<br>European Standard                                                                                                    | Praesideo power amplifiers and basic amplifiers shall not be<br>configured to enter the power save mode when mains power<br>fails. Although this would save battery power, the amplifier<br>supervision and line/loudspeaker supervision is not active in this<br>mode, which is a necessity for systems operating in accordance<br>with EN54-16.<br>The Praesideo PC call station shall not be used as an emergency<br>call station in systems operating in accordance to EN54-16. A<br>PC does not comply with the requirements as set forward by this<br>standard.                                                                                                    |           |
| 4.2 Combined VACIE and CIE                                                                                                    |                                                                                                    |           |
| <ul> <li>When the VACIE and CIE are combined they may share common indications, manual controls and outputs (see Annex F). In this case, the following shall apply:</li> <li>a single fault in the CIE shall not adversely affect the mandatory functions of the VACIE;</li> <li>b indication(s) and manual control(s) of the voice alarm condition shall be clearly identifiable, with the exception of the optional audible warning.</li> </ul> | This requirement is not applicable. In Praesideo, the Voice Alarm<br>Control and Indicating Equipment (VACIE) is not combined with<br>a fire alarm Control and Indicating Equipment (CIE).                                                                                                    |           |

| Clause / Requirement                                                                                      | Compliance                                                                                                    | Signature |
|----------------------------------------------------------------------------------------------------|----------------------------------------------------------------------------------------------------|-----------|
| 4.3 Power supply                                                                                          | Praesideo is compliant.                                                                                                    |           |
| Power supply equipment, external or included in the VACIE, shall comply with the requirements of EN 54-4. | The network controller and all amplifiers are supplied with a mains<br>supply and DC backup supply (48V) input. Switch over between<br>the both takes place automatically, without any interruption or<br>status change other than the power supply related indications.                                                                                                    |           |
|                                                                                                    | <ul> <li>The installer must use battery charging equipment in accordance with EN54-4. Battery chargers must be installed in a separate cabinet, not shared with the Praesideo system, unless one of the following chargers is used, that are approved for use with Praesideo:</li> <li>The PRS-48CH12 and PRS-48CHxx-DE series of 48V battery chargers have been certified in combination with Praesideo equipment for mounting in the same 19"-cabinet, provided that the batteries are placed on the ground plane of the cabinet, free from the walls. Although not required by and therefore excluded from EN54-4/16 certification, a battery mid-point monitor, model SD08 from Alpha Technologies Ltd., may be used with the PRS-48CH12 battery charger and mounted in the Praesideo cabinet, in accordance with the German standard VDE 0833-4.</li> <li>In addition, the Praesideo equipment can be combined with the Merawex power supply system ZDSO400E-AK3 in its rack. This system may consist of the main power supply ZDSO-400-E, additional power supply ZDSOT-400-E, distribution panel PD-2U-x, battery circuit resistance measurer RMB-1.</li> </ul> |           |
|                                                                                                    | The installer must ensure that the output voltages of the battery charger or other power supply equipment do not exceed the specifications of the mains and battery inputs of the connected Praesideo equipment.<br>Loading the 48V auxiliary output of the PRS-48CH12 and PRS-48CHx-DE battery chargers will reduce the maximum available charging current for the 48V batteries and this reduction must be taken into account when determining the maximum battery capacity for an EN54-16 certificate is subject to change. The content of the EN54-16 certificate is subject to change. The most recent version of this certificate can be found on http://www.boschsecurity.com.                                                                                                    |           |
| <b>NOTE -</b> The power supply may be shared with that of the fire detection and fire alarm system.       | The power supply may be shared with that of a fire detection<br>system, but when operated with a battery a new capacity<br>calculation is required.                                                                                                    |           |

| Clause / Requirement                                                                                                    | Compliance                                                                                                    | Signature |
|----------------------------------------------------------------------------------------------------|----------------------------------------------------------------------------------------------------|-----------|
| 5 General requirements for indications                                                                                                    |                                                                                                    |           |
| 5.1 Display and functional conditions                                                                                                    | Praesideo is compliant.                                                                                                    |           |
| <ul> <li>5.1.1 The VACIE shall be capable of unambiguously indicating the following functional conditions, as described in Clauses 6 to 9: <ul> <li>quiescent condition;</li> <li>voice alarm condition;</li> <li>fault warning condition;</li> <li>disablement condition (option with requirements)</li> </ul> </li> </ul> | See Clauses 6 to 9.                                                                                                    |           |
| <b>5.1.2</b> The VACIE shall be capable of being simultaneously in any combination of the following functional conditions on different voice alarm zones:                                                                                                    | The Praesideo system is capable of being simultaneously in<br>the voice alarm condition and in the fault warning condition.                                                                                                    |           |
| voice alarm condition;                                                                                                    | The voice alarm condition is indicated per system on each call station (system status LED) and on the display of the network controller (emergency menu). This system wide indication can be combined with the indication of the fault warning condition: each call station uses a different LED (power/fault LED) for indication of the fault warning condition; therefore both conditions can be indicated simultaneously. The display of the network controller can indicate both the voice alarm condition has precedence; the user is able to see the fault warning condition by navigating through the menu if both conditions apply to the system simultaneously). To indicate the voice alarm condition per zone, the installer shall use a call station keypad module with correctly connected red LEDs (see clause 13.9.1) with configuration of the 'Zone status'.                                                                                                    |           |
| fault warning condition;                                                                                                    | The fault warning condition is indicated per system on each<br>call station (power/fault LED) and on the display of the<br>network controller (faults menu). This system wide<br>indication can be combined with the indication of the voice<br>alarm condition: each call station uses a different LED<br>(system status LED) for indication of the voice alarm<br>condition; therefore both conditions can be indicated<br>simultaneously. The display of the network controller can<br>indicate both the voice alarm condition and the fault<br>warning condition (note that it will only show one condition<br>automatically, the voice alarm condition has precedence;<br>the user is able to see the fault warning condition by<br>navigating through the menu if the system is in both<br>conditions simultaneously).<br>The installer must configure zone names in a way that the<br>zone name is visible in the fault logging and network<br>controller display (see clause 8.2.7 for details). In this way<br>faults are indicated per zone. |           |
| disablement condition (option with requirements).                                                                                                    | The optional disablement condition is not implemented in Praesideo.                                                                                                    |           |
| 5.2 Indication display                                                                                                    | Praesideo is compliant.                                                                                                    |           |
| All mandatory indications shall be clearly identifiable, except<br>where otherwise specified in this European Standard.                                                                                                    | The Praesideo system uses the following color coding for<br>indications throughout the system:<br>• Green: system ok<br>• Red: system/zone in voice alarm condition<br>• Yellow: system in fault warning condition                                                                                                    |           |

| Clause / Requirement                                                                                                    | Compliance                                                                                                    | Signature |
|----------------------------------------------------------------------------------------------------|----------------------------------------------------------------------------------------------------|-----------|
| 5.3 Indication on alphanumeric displays                                                                                                    | Praesideo is compliant.                                                                                                    | -         |
| Where an alphanumeric display is used to display<br>indications relating to different functional conditions these<br>may be displayed at the same time. However, for each<br>functional condition there shall be only one window, in<br>which all of the information relating to that functional<br>condition is grouped. | The alphanumeric display of the network controller<br>indicates the voice alarm condition by means of the<br>emergency menu. The display indicates the fault warning<br>condition by means of the faults menu.<br>If a fault occurs in the system, the faults menu is displayed<br>automatically. If the system enters the voice alarm<br>condition, the emergency menu is displayed automatically.<br>The emergency menu has precedence over the faults<br>menu.<br>The faults menu has a submenu for each individual fault.<br>The user can scroll through the individual faults.<br>The logging application delivered with the Praesideo<br>system offers a graphical user interface for viewing events<br>(Logging Viewer). The Logging Viewer has three separate<br>tab pages: Fault Events (shows events related to the fault<br>warning condition), Call Events and General Events (shows<br>events related to the voice alarm condition). |           |
| 5.4 Indication of the supply of power                                                                                                    | Praesideo is compliant.                                                                                                    |           |
| <b>5.4.1</b> A visible indication shall be given by means of a separate discrete light-emitting indicator while the VACIE is supplied with power.                                                                                                    | Each Praesideo system component either has a dedicated<br>power LED or a display with a backlight. For components<br>with a power LED, the LED is on when the component is<br>supplied with power. For components with a display, the<br>backlight of the display is on when the component is<br>supplied with power.                                                                                                    |           |
| <b>5.4.2</b> Where the VACIE is distributed in more than one cabinet, an indication of supply of power to each distributed cabinet shall be given at that point.                                                                                                    | The Praesideo system can be distributed in more than one cabinet, depending on the installation of the system. Many system components can be mounted in a 19" rack. Each cabinet will indicate supply of power independently if the system is distributed in more than one cabinet.                                                                                                    |           |
| 5.5 Additional indications                                                                                                    | Praesideo is compliant.                                                                                                    |           |
| Where additional indications are provided, they shall be<br>clearly identifiable and shall not override the primary<br>indication of the VACIE.                                                                                                    | For LEDs with multiple indication functions , all of the<br>additional indications are clearly identified (in the<br>Installation and User Instructions of the Praesideo system);<br>since the fault warning indication and the voice alarm<br>indication always have precedence over the additional<br>indications, the primary indications are not overridden.<br>The LED indicator belonging to a key of the call station<br>keypad is used for status indications. The status indications                                                                                                    |           |
|                                                                                                    | depend on the function which has been assigned to the<br>programmable key. The Installation and User Instructions of<br>the Praesideo system clearly identifies the possible status<br>indications. These status indications do not override the<br>primary indication of the Praesideo system, since they are<br>separate LEDs.                                                                                                    |           |
|                                                                                                    | The display of the network controller offers a menu that is<br>also used for other indications than indication of the voice<br>alarm and/or fault warning condition. The Installation and<br>User Instructions of the Praesideo system clearly identifies<br>the other indications of the menu. The other menus do not<br>override the emergency and faults menu; indication of the<br>faults menu and emergency menu has precedence (higher<br>priority) over indication of the other menus.                                                                                                    |           |

| Clause / Requirement                                                                                                    | Compliance                                                                                                    | Signature |
|----------------------------------------------------------------------------------------------------|----------------------------------------------------------------------------------------------------|-----------|
| 6 The quiescent condition                                                                                                    |                                                                                                    |           |
| Any kind of system information may be displayed during the<br>quiescent condition. However, no indications shall be given<br>which could be confused with indications used in the | Praesideo is compliant.                                                                                                    |           |
| • voice alarm condition,                                                                                                    | If the Praesideo system enters the voice alarm condition<br>each call station will show a red system status LED and the<br>emergency menu will pop up on the display of the network<br>controller. In the quiescent condition no red indicators are<br>used at all and the display of the network controller will<br>never automatically switch to the emergency menu.                                        |           |
| <ul> <li>fault warning condition,</li> </ul>                                                                                                    | If the Praesideo system enters the fault warning condition<br>each call station will show a yellow (blinking or on) power/<br>fault LED and the faults menu will pop up on the display of<br>the network controller. In the quiescent condition the<br>power/fault LED of each call station will be green and the<br>display of the network controller will never automatically<br>switch to the faults menu. |           |
| disablement condition (option with requirements).                                                                                                    | The disablement condition is not implemented in<br>Praesideo.                                                                                                    |           |

| Clause / Requirement                                                                                                    | Compliance                                                                                                    | Signature |
|----------------------------------------------------------------------------------------------------|----------------------------------------------------------------------------------------------------|-----------|
| 7 The voice alarm condition                                                                                                    |                                                                                                    |           |
| 7.1 Reception and processing of fire signals                                                                                                    | Praesideo is compliant.                                                                                                    |           |
| <b>71.1</b> The VACIE shall be capable of receiving and processing alarm signals from the CIE or from manual control on the VACIE or both, and causing the appropriate voice alarm outputs to be activated within 3 s or on expiry of any delay period (see 7.4). | Alarm signals from the CIE can be received from input<br>contacts and the Open Interface. Manual control is<br>possible via input contacts, the Open Interface and call<br>station (keypad) keys.                                                                                                    |           |
| <b>NOTE</b> - See Annex E for additional information relating to the interface between the VACIE and the CIE.                                                                                                    | If input contacts are used for connection of the CIE to the<br>Praesideo system then the input contacts can be monitored<br>for short circuit and open line. If the Open Interface is used<br>for connection of the CIE to the VACIE, the communication<br>is monitored using keep-alive messaging.                                                                                                    |           |
| <b>71.2</b> The mandatory indications and or outputs shall not be falsified by multiple alarm signals received simultaneously from the CIE and/or manual controls.                                                                                                | The Praesideo system offers 32 discrete alarm priorities.<br>Correct configuration assures that mandatory indications<br>and or outputs behave consistently when multiple alarm<br>signals are received simultaneously from the CIE and/or<br>manual controls.<br>Higher priorities overrule lower priorities in case of<br>resource or destination conflicts. Calls with the same<br>priority operate on first come first serve basis, except in the<br>case of priority 255: calls with the same priority 255<br>overrule each other, so the latest becomes active. This<br>assures that high priority microphones that are left behind<br>in an active state will never block the system.                                                     |           |
| <b>71.3</b> Where the VACIE and CIE are in separate cabinets, failure of the transmission path between the CIE and the VACIE shall not result in any loss of control or any change of state of the VACIE.                                                         | The Praesideo system is an autonomous subsystem that<br>can operate without connection to the CIE. The effect of<br>the failure of the transmission path between the CIE and<br>the Praesideo system is limited to fault reporting and losing<br>interaction between the CIE and the Praesideo system.                                                                                                    |           |
| 7.2 Indication of the voice alarm condition                                                                                                    | Praesideo is compliant.                                                                                                    |           |
| <b>7.2.1</b> The presence of a voice alarm condition shall be indicated on the VACIE, without prior manual intervention, by:                                                                                                    |                                                                                                    |           |
| a a visible indication by means of a separate discrete light<br>emitting indicator (the General Voice Alarm Activated<br>indicator);                                                                                                    | <ul> <li>A voice alarm condition is indicated on the Praesideo system by: <ul> <li>A red indicator on all call stations (the system status LED).</li> <li>A textual indicator on the network controller display (the 'emergency menu' that is automatically shown when the system enters the voice alarm state).</li> <li>An output contact configured in the site specific data as voice alarm activated indicator (Emergency alarm indicator). This output contact can be used to control the General Voice Alarm Activated indicator.</li> <li>The installer must mount a red (flash) light to indicate the voice alarm condition, clearly visible from the front side of the rack, behind the glass door of the rack.</li> </ul> </li> </ul> |           |
| b a visible indication for each activated voice alarm zone<br>where manual controls are provided (see 10.2);                                                                                                    | The keys on call station keypads can be configured to have<br>their key indicator show that an emergency is active for a<br>specific zone or group of zones. This is achieved by<br>configuring the action 'Zone status' for the key, and<br>configuring the lowest possible alarm priority (224) for that<br>action to ensure that for all alarm priorities (224 - 255) the<br>indicator will be activated.                                                                                                    |           |
| NOTE - This may be by means of separate discrete<br>indicators or an alphanumeric display as specified in 13.8.                                                                                                    |                                                                                                    |           |
| c an optional audible indication, as specified in 7.3.                                                                                                    | The Praesideo PRS-NCO3 has an internal buzzer for this<br>purpose. Also, an output contact of a Praesideo system<br>component can be configured in the site specific data as<br>audible voice alarm activated indicator (Emergency alarm<br>buzzer). This output contact can be connected to a buzzer.<br>This way the voice alarm condition is indicated audibly.                                                                                                    |           |
| <b>7.2.2</b> The audible warning shall be capable of being silenced at access level 1 or 2.                                                                                                    | The connected buzzer (see 7.2.1.c) can be silenced by<br>acknowledging the voice alarm condition. The voice alarm<br>condition can be acknowledged by means of an input<br>contact, call station key, the front panel menu of the<br>network controller or via the Open Interface.                                                                                                    |           |

| Cla                                    | use / Requirement                                                                                                    | Compliance                                                                                                    | Signature |
|----------------------------------------|----------------------------------------------------------------------------------------------------|----------------------------------------------------------------------------------------------------|-----------|
| 7.3                                    | Audible warning (option with requirements)                                                                                                    |                                                                                                    |           |
| An<br>the<br>diff<br>prio              | audible warning of the voice alarm condition might be<br>same as that for the fault warning condition. If they are<br>erent, the voice alarm condition warning shall have<br>ority.                                                                                                    | The internal buzzer of the PRS-NCO3 is used to indicate<br>both the voice alarm condition as the fault warning<br>condition. Alternatively, output contacts of the Praesideo<br>system can be configured in the site specific data as either<br>Emergency alarm buzzer or Fault alarm buzzer. A buzzer<br>must always be connected to the output contact to<br>generate the actual audible warning. A single buzzer can be<br>used as audible warning device for both the voice alarm<br>condition and the fault warning condition, by using a<br>parallel connection of the output contacts of the<br>Emergency alarm buzzer and the Fault alarm buzzer to<br>control the actual buzzer. |           |
|                                        |                                                                                                    | The Praesideo system does not offer priority handling for<br>the Emergency alarm buzzer (i.e. the Fault alarm buzzer is<br>not automatically silenced when the Emergency alarm<br>buzzer is activated).                                                                                                    |           |
| 7.4                                    | Delays to entering the voice alarm condition<br>(option with requirements)                                                                                                    |                                                                                                    |           |
| The<br>del<br>cas                      | <ul> <li>VACIE may be provided with a facility to introduce a<br/>ay before entering the voice alarm condition. In this<br/>e:</li> </ul>                                                                                                    | Since the Praesideo system does not process the fire<br>sensors, this functionality is better handled by the device<br>managing the fire sensors (the CIE). The Praesideo system<br>itself does not implement this requirement.                                                                                                    |           |
| а                                      | the operation of the delay shall be selectable at access level 3;                                                                                                    |                                                                                                    |           |
| b                                      | the operation of the delay shall be in increments not exceeding 1 min up to a maximum of 10 min;                                                                                                    |                                                                                                    |           |
| С                                      | the delay to one output signal shall not affect the delay to other outputs;                                                                                                    |                                                                                                    |           |
| d                                      | it shall be possible to override the delay by a manual operation at access level 1;                                                                                                    |                                                                                                    |           |
| е                                      | there shall be provision to switch on and switch off<br>delays by means of a manual operation at access<br>level 2 (see Annex A for information on access levels);                                                                                                    |                                                                                                    |           |
| f                                      | there may be provision to automatically switch on and/<br>or switch off delays by means of a programmable timer<br>which shall be configurable at access level 3;                                                                                                    |                                                                                                    |           |
| g                                      | a separate discrete light emitting indicator and/or a field<br>on the alphanumeric display shall be visible when a fire<br>signal is received and the delay activated. This<br>indication shall be suppressed when the VACIE enters<br>the voice alarm condition.                                                                        |                                                                                                    |           |
| 7.5                                    | Phased evacuation (option with requirements)                                                                                                    | Praesideo is compliant.                                                                                                    |           |
| The<br>sig<br>sha<br>pro<br>sec<br>(se | e VACIE may have a provision to phase the warning<br>nals to the emergency loudspeaker zones. The facility<br>all be configurable at access level 3. There may be<br>vision to switch on and switch off the phased evacuation<br>quence by means of a manual operation at access level 2<br>e Annex A for information on access levels). | Phased evacuation can be accomplished by phased triggering of input contacts that start the same voice alarm call in different zones. The device managing the fire sensors (CIE) is responsible for the phased triggering of the contacts. Voice alarm calls can also be started via the Open Interface, where the device managing the fire sensors (CIE) is responsible for the phased invocation of the necessary Open Interface methods.                                                                                                    |           |
|                                        |                                                                                                    | The input contacts must be configured at access level 3.<br>Using the Open Interface requires access level 2.                                                                                                    |           |
|                                        |                                                                                                    | Praesideo also offers the possibility to start up to 5 calls<br>simultaneously from a single input contact or key,<br>configured as 'Call activation key' or 'Start', where phasing<br>can be implemented using accurately defined periods of<br>silence in the call macros, preceding the actual tone or<br>message. The installer shall configure the calls correctly<br>using these chimes/messages (at access level 3) and use<br>call station keypad keys to switch on and off the chimes/<br>messages (at access level 2).                                                                                                    |           |
| 7.6                                    | Silencing of the voice alarm condition                                                                                                    | Praesideo is compliant.                                                                                                    |           |
| 7.6                                    | 1 Silencing of the voice alarm condition from the<br>CIE                                                                                                    |                                                                                                    |           |
| 7.6.<br>froi<br>sile                   | <b>1.1</b> Where the voice alarm condition has been triggered<br>in the CIE, the VACIE shall respond appropriately to a<br>ence instruction from the CIE.                                                                                                    | Voice alarm calls triggered from the CIE can also be<br>stopped from the CIE. To reset the voice alarm condition an<br>Acknowledge Emergency and Reset Emergency action is<br>required.                                                                                                    |           |

| Clause / Requirement                                                                                                    | Compliance                                                                                                    | Signature |
|----------------------------------------------------------------------------------------------------|----------------------------------------------------------------------------------------------------|-----------|
| <b>7.6.1.2</b> The silencing procedure may allow for the completion of messages in the process of being broadcast.                                                                                                    | A voice alarm call that is stopped while not being finished<br>will still complete the running message. Praesideo also<br>offers the possibility to abort running calls in which case a<br>running message will not be completed.<br>Praesideo allows configuration of two different voice alarm<br>reset actions: one that can only reset a voice alarm<br>condition when all running alarm calls have been finished,<br>and one that aborts all still running alarm calls. |           |
| <b>7.6.2 Manual silencing of the voice alarm condition</b> (option with requirements)                                                                                                    |                                                                                                    |           |
| <b>7.6.2.1</b> It shall be possible to manually silence the voice alarm message from the VACIE at access level 2.                                                                                                    | Praesideo offers the possibility to stop voice alarm calls by<br>de-activating the contact or key that started the call. Using<br>the 'Stop' action, also calls started by a 'Start' action from a<br>different key or contact can be aborted.                                                                                                    |           |
| <b>7.6.2.2</b> Following silencing, it shall be possible to re-activate the voice alarm message at access level 2.                                                                                                    | Voice alarm call can be re-activated by starting that call again from a contact, a key or the Open Interface.                                                                                                    |           |
| 7.7 Reset of the voice alarm condition                                                                                                    | Praesideo is compliant.                                                                                                    |           |
| 7.7.1 Reset of the voice alarm condition from the CIE                                                                                                    |                                                                                                    |           |
| Where the voice alarm condition has been triggered from<br>the CIE, the VACIE shall respond appropriately to a reset<br>instruction from the CIE.                                                                                                    | See 7.6.1.1.                                                                                                    |           |
| 7.72 Manual reset of the voice alarm condition (option with requirements)                                                                                                    |                                                                                                    |           |
| <b>7.7.2.1</b> It shall be possible to reset the voice alarm condition from the VACIE at access level 2 by means of a separate manual control. This control shall be used only for reset and may be the same as that used for reset from the fault warning condition. | To reset the voice alarm condition an Acknowledge<br>Emergency and Reset Emergency action is required.<br>Praesideo allows configuration of two different voice alarm<br>reset (Emergency Reset) actions: one that can only reset a<br>voice alarm condition when all running alarm calls have<br>been finished, and one that aborts all still running alarm<br>calls.                                                                                                    |           |
| <b>7.7.2.2</b> Following a reset operation, the indication of the correct functional condition corresponding to any received signals shall either remain or be re-established within 20 s.                                                                            | After a reset operation, the Praesideo system will<br>immediately indicate the functional condition it is currently<br>in. It will also immediately respond to received signals that<br>will bring it into another functional condition.                                                                                                    |           |
| <b>7.8 Output to fire alarm devices</b> (option with requirements)                                                                                                    | Praesideo is compliant.                                                                                                    |           |
| In addition to the voice alarm outputs the VACIE may have<br>provision for the automatic transmission of fire alarm signals<br>to fire alarm devices such as beacons and vibrating<br>devices. In this case, the following shall apply:                               |                                                                                                    |           |
| a it shall be possible to de-activate the fire alarm devices at access level 2;                                                                                                    | Fire alarm devices can be activated from control outputs<br>that are assigned to zones, which themselves are assigned<br>to calls. If a call is started via a 'Start' action, the zone with<br>the associated control output can be added to that call by<br>means of an additional 'Start' action for the same call<br>macro. Then it can be de-activated also by de-activating<br>that 'Start' action, or using an associated 'Stop' action.                               |           |
| <ul> <li>following de-activation, it shall be possible to<br/>re-activate the fire alarm devices at access level 2;</li> </ul>                                                                                                    | Re-activating the 'Start' action, after being de-activated, will<br>add the zone with the associated control output to the call<br>again. The control output will activate the alarm device<br>again.                                                                                                    |           |
| c the fire alarm devices shall not be de-activated automatically;                                                                                                    | Using a 'Start' action with Momentary behavior, the fire<br>alarm devices will run in parallel with the original call to<br>which they are assigned. In case the fire alarm devices<br>should continue when the original call is stopped, then its<br>'Start' action should use Single-shot behavior to remain<br>activated until a 'Stop' action occurs.                                                                                                    |           |
| d it shall be possible to configure the VACIE at access<br>level 3 to automatically reactivate the fire alarm devices<br>if an alarm is reported in an other zone.                                                                                                    | Praesideo allows multiple calls to be started simultaneously<br>from the same key or contact. An alarm in an other zone<br>that triggers the Praesideo system for action in that zone<br>may also start a call that activates or re-activates the alarm<br>device that is associated to a different zone.                                                                                                    |           |

| Clause / Requirement                                                                                                    | Compliance                                                                                                    | Signature |
|----------------------------------------------------------------------------------------------------|----------------------------------------------------------------------------------------------------|-----------|
| 7.9 Voice alarm condition output<br>(option with requirements)                                                                                                    | Praesideo is compliant.                                                                                                    |           |
| The VACIE may have provision for transmitting a signal that<br>is in the voice alarm condition. In this case, it shall activate<br>the output only in the voice alarm condition. | The Praesideo system transmits a signal that it is in the voice alarm condition via control output contacts and the Open Interface.                                                                                                    |           |
|                                                                                                    | An output contact must be configured as voice alarm<br>activated indicator (Emergency alarm indicator). The<br>Praesideo system then activates the output contact when it<br>enters the voice alarm condition and deactivates the output<br>contact when it leaves the voice alarm condition (i.e. the<br>voice alarm condition is reset). |           |
|                                                                                                    | The Praesideo system also indicates this condition via the<br>Open Interface.                                                                                                    |           |

| Cla                           | use / Requirement                                                                                                    | Compliance                                                                                                    | Signature |
|-------------------------------|----------------------------------------------------------------------------------------------------|----------------------------------------------------------------------------------------------------|-----------|
| 8 F                           | ault warning condition                                                                                                    |                                                                                                    | eignataie |
| 8.1                           | Reception and processing of fault signals                                                                                                    | Praesideo is compliant.                                                                                                    |           |
| 8.1.1<br>whe                  | The VACIE shall enter the fault warning condition<br>in signals are received which, after any necessary<br>cessing, are interpreted as a fault.                                                                                   | When the Praesideo system receives a supervision fault<br>signal (i.e. detects a fault in the system), the fault warning<br>condition is entered until this state is explicitly reset.                                                                                                    |           |
| 8.1.2<br>reco<br>in 8         | 2 The VACIE shall be capable of simultaneously<br>ognizing all of the faults specified in 8.2 and, if provided,<br>.3 unless this is prevented by:                                                                                |                                                                                                    |           |
| •                             | the presence of an alarm output signal on the same<br>voice alarm zone, and/or                                                                                                    | All Praesideo system faults are handled (acknowledged<br>and reset) individually. Also, the Praesideo system is<br>capable of recognizing all of its system faults<br>simultaneously. The Praesideo system is able to recognize<br>faults in a voice alarm zone even when there is an alarm<br>output signal on the zone. |           |
| •                             | the disablement of the corresponding voice alarm zone or function.                                                                                                    | Optional disablement of voice alarm zones or functions is not implemented in Praesideo.                                                                                                    |           |
| 8.1.3<br>with<br>of a<br>Euro | <b>3</b> The VACIE shall enter the fault warning condition<br>in 100 s of the occurrence of any fault, or the reception<br>fault signal or within another time as specified in this<br>opean Standard or in other parts of EN 54. | The Praesideo system recognizes and reports all faults within 100 seconds.                                                                                                    |           |
| 8.2                           | Indication of faults in specified functions                                                                                                    | Praesideo is compliant.                                                                                                    |           |
| 8.2.<br>indi<br>The<br>follo  | The presence of faults in specified functions shall be<br>cated on the VACIE without prior manual intervention.<br>fault warning condition is established when the<br>wing are present:                                           |                                                                                                    |           |
| а                             | a visible indication by means of a separate light emitting indicator (the general fault warning indicator);                                                                                                    | The Praesideo system provides a visible indication when it<br>is in the fault warning condition via the fault LED of the call<br>stations, output contacts, key indicators of call station keys,<br>the fixed fault output contact of the network controller and<br>the front panel menu of the network controller.       |           |
|                               |                                                                                                    | The installer must mount a yellow (flash) light to indicate the fault warning condition, clearly visible from the front side of the rack, behind the glass door of the rack.                                                                                                    |           |
| b                             | a visible indication for each recognised fault as<br>specified in 8.2.3, 8.2.4, 8.3 (if provided), 8.4 (if<br>provided) and 8.5 and                                                                                               | The Praesideo system offers two ways of visual indication<br>of individual faults: via the front panel menu of the network<br>controller and via the Praesideo logging application.                                                                                                    |           |
| С                             | an audible indication, as specified in 8.6.                                                                                                    | The Praesideo PRS-NCO3 has an internal buzzer for this purpose. Also, the Praesideo system provides an audible fault indication when it is in the fault warning condition via output contacts and the fixed audible fault output contact of the network controller.                                                       |           |
| <b>8.2.</b><br>can<br>its li  | <b>2</b> If the indication is on an alphanumeric display, which not simultaneously indicate all of the faults because of mited capacity, at least the following shall apply:                                                      |                                                                                                    |           |
| а                             | the presence of fault indications which have been<br>suppressed shall be indicated;                                                                                                    | The network controller alphanumeric display is used to<br>indicate the fault warning condition and all individual faults.                                                                                                    |           |
|                               |                                                                                                    | The normal display information of the network controller is<br>automatically overruled when there are faults present, i.e.<br>when the system enters the fault warning state. The display<br>of the network controller indicates the number of faults<br>present.                                                         |           |
| b                             | suppressed fault indications shall be capable of being<br>displayed by means of a manual operation at access<br>level 1 or 2 which interrogates only fault indications.                                                           | The individual faults are presented in the 'Faults' menu of<br>the front panel menu of the network controller. Manual<br>operation is needed to display and navigate through the<br>individual faults. Each individual fault is shown in a<br>submenu of the 'Faults' menu.                                               |           |
| <b>8.2.</b><br>sep<br>disp    | 3 The following faults shall be indicated by means of arate light emitting indicators and/or an alphanumeric lay:                                                                                                    | Faults of the supervised items are detected and reported<br>through the general fault warning indication. Additionally all<br>faults are reported individually as well and can be inspected<br>using the network controller front panel menu and the<br>logging application.                                              |           |
| а                             | an indication at least common to any power supply fault resulting from:                                                                                                    | The mains and backup power of all Praesideo system elements are supervised individually.                                                                                                    |           |
|                               | 1 a short circuit or an interruption in a transmission<br>path to a power supply (item L of Figure 1 of<br>EN 54-1), where the power supply is contained in a<br>different cabinet from that of the VACIE, and                    |                                                                                                    |           |

| Cla              | ause / Requirement                                                                                                    | Compliance                                                                                                    | Signature |
|------------------|----------------------------------------------------------------------------------------------------|----------------------------------------------------------------------------------------------------|-----------|
|                  | 2 the power supply faults as specified in EN 54-4;                                                                                                    |                                                                                                    |           |
| b                | an indication at least common to any earth fault of less than 50 k $\Omega$ is capable of affecting a mandatory function, and which is not otherwise indicated as a fault of a supervised function;                                                                                         | All 100V lines of the Praesideo system can be supervised<br>individually for earth faults (i.e. connections to earth with a<br>leakage resistance of less than 50 k).                                                                                                    |           |
| С                | an indication of the rupture of any fuse within the<br>VACIE, or the operation of any protective device within<br>the VACIE which is capable of affecting a mandatory<br>function in the fire alarm condition;                                                                              | Every rupture of a fuse or the operation of a protected<br>device that affects a mandatory function will result in a fault<br>since the mandatory functions are supervised. The reported<br>fault is as close to the located defect as possible. E.g. a<br>mains related fault is reported as a mains fault and an<br>amplifier defect is reported as defect for that amplifier<br>channel. |           |
| d                | an indication of any short circuit or interruption, at least<br>common to all transmission paths between parts of the<br>VACIE contained in more than one cabinet, which is<br>capable of affecting a mandatory function and which is<br>not otherwise indicated as a fault of a supervised | All network based transmission paths of the Praesideo<br>system are supervised using a keep-alive mechanism. The<br>CobraNet transmission path of the Praesideo system is<br>supervised by means of clock availability.                                                                                                    |           |
|                  | function.                                                                                                    | When the Praesideo system is used in a redundant loop configuration, the loss of the redundant path is reported.                                                                                                    |           |
|                  |                                                                                                    | All control input contacts of the Praesideo system can be supervised for shorts and interruptions.                                                                                                    |           |
|                  |                                                                                                    | Analog audio connections to external parties can be<br>supervised by pilot tone supervision.                                                                                                    |           |
|                  |                                                                                                    | The analog fail safe bypass input of the Praesideo multi<br>channel interface can be supervised by pilot tone<br>supervision.                                                                                                    |           |
| The              | ese indications may be suppressed during the fire alarm<br>ndition.                                                                                                    | Praesideo fault indicators are not suppressed. There are<br>separate indicators for fault and voice alarm conditions. The<br>only exception is that the automatic indication of the voice<br>alarm condition has precedence over the automatic<br>indication of the number of present faults on the display of<br>the network controller.                                                   |           |
| <b>8.2</b><br>me | 2.4 The following faults shall be indicated at least by<br>eans of the general fault warning indicator:                                                                                                    |                                                                                                    |           |
| а                | any short-circuit or interruption in a voice alarm<br>transmission path between parts of the VACIE<br>contained in more than one cabinet even where the<br>fault does not affect a mandatory function;                                                                                      | All network based transmission paths of the Praesideo<br>system are supervised using a keep-alive mechanism. The<br>CobraNet transmission path of the Praesideo system is<br>supervised by means of clock availability.                                                                                                    |           |
|                  |                                                                                                    | When the Praesideo system is used in a redundant loop configuration, the loss of the redundant path is reported.                                                                                                    |           |
|                  |                                                                                                    | All control input contacts of the Praesideo system can be supervised for shorts and interruptions.                                                                                                    |           |
|                  |                                                                                                    | Analog audio connections to external parties can be<br>supervised by pilot tone supervision.                                                                                                    |           |
|                  |                                                                                                    | The analog fail safe bypass input of the Praesideo multi<br>channel interface can be supervised by pilot tone<br>supervision.                                                                                                    |           |
| b                | any short-circuit or interruption in the voice alarm<br>transmission path to the emergency microphone<br>capsule, if provided;                                                                                                    | The capsule of the Praesideo (emergency) call station<br>microphone can be supervised for both short-circuit and<br>interruption. This is configurable. Also the microphone<br>inputs on the power amplifiers supervise the connected<br>microphone.                                                                                                    |           |
| С                | any short-circuit or interruption in the voice alarm<br>transmission path between the VACIE and<br>loudspeakers even where the fault does not affect the<br>operation of loudspeakers.                                                                                                    | The loudspeaker lines of the Praesideo system can be<br>supervised using a master-slave communication system<br>that uses the actual loudspeaker wiring for polling. The<br>communication is inaudible and not affected by audio<br>signals present.                                                                                                    |           |
|                  |                                                                                                    | Praesideo offers two options: single loudspeaker line<br>supervision (master-slave) and multiple loudspeaker line<br>supervision (master-multiple slaves) that detect short-<br>circuits and interruption of the loudspeaker lines.                                                                                                    |           |
|                  |                                                                                                    | The installer shall only use the 100 V outputs of the Praesideo amplifiers.                                                                                                    |           |

| Clause / Pequirement                                                                                                    | Compliance                                                                                                    | Signaturo |
|----------------------------------------------------------------------------------------------------|----------------------------------------------------------------------------------------------------|-----------|
| d any short-circuit or interruption in the transmission path                                                                                                    | The Pressides system does not offer this functionality                                                                                                    | Signature |
| between the VACIE and fire alarm devices when used (see 7.8).                                                                                                    | directly: control inputs are supervised, but control outputs<br>are just voltage free relay contacts. The installer must<br>create a feedback signal (corresponding to the<br>transmission path status between the Praesideo system<br>and the fire alarm device) to a supervised input contact of<br>the Praesideo system.                                      |           |
| e failure of any power amplifier.                                                                                                    | All Praesideo power amplifiers are supervised for overload,<br>overheating, short-circuit, ground short and amplifier<br>defect.                                                                                                    |           |
| <b>8.3</b> Indication of faults related to the transmission path to the CIE (option with requirements)                                                                                                    |                                                                                                    |           |
| The VACIE may have provision for an indication of faults<br>related to the transmission path to the CIE. In this case, the<br>short-circuit or interruption of the transmission path to the<br>CIE shall be indicated by means of a separate light emitting<br>indicator and/or an alphanumeric display.                                                                            | All input contacts of the Praesideo system can be<br>supervised for short and interruption.<br>Open Interface connections are supervised through keep-<br>alive messaging.                                                                                                    |           |
|                                                                                                    | Faults related to the transmission path to the CIE are<br>therefore individually reported and can be inspected using<br>the front panel menu of the network controller or the<br>logging application. The faults are also reported through<br>the general fault warning indication.                                                                              |           |
| <b>8.4</b> Indication of faults related to voice alarm zones (option with requirements)                                                                                                    |                                                                                                    |           |
| The VACIE may have provision for an indication of faults<br>related to voice alarm zones. In this case the short-circuit or<br>interruption of a voice alarm transmission path between the<br>VACIE and the loudspeakers in that zone shall be indicated<br>by means of a concert light amilting indicate part zone                                                                 | Faults that occur in the Praesideo system are reported per<br>defective input or output for fault allocation. When an<br>individual fault is reported the name of the event originator<br>(i.e. the location of the fault) is provided.                                                                                                    |           |
| and/or an alphanumeric display.                                                                                                    | The installer must give audio outputs that are assigned to a<br>zone, clear names, identifying the zone. This way the event<br>originator field in the indication of the individual fault will<br>immediately show in which zone the fault has occurred.                                                                                                    |           |
|                                                                                                    | Praesideo provides zone fault status indicators, assigned to keypad modules. One or more zones can be configured to control such an indicator.                                                                                                    |           |
| 8.5 System fault                                                                                                    | Praesideo is compliant.                                                                                                    |           |
| A system fault is a fault as specified in 14.4 Program<br>monitoring (see also Annex C)or 14.6 Monitoring of memory<br>contents in the case of software controlled VACIE. A<br>system fault may prevent requirements of this European<br>Standard, other than those specified below, from being<br>fulfilled. In the event of a system fault at least the following<br>shall apply: | 14.4 Program monitoring (see also Annex C)                                                                                                    |           |
| a a system fault shall be visibly indicated by means of the<br>general fault warning indicator and a separate light<br>emitting indicator on the VACIE. These indications shall<br>not be suppressed by any other functional condition of<br>the VACIE and shall remain until a manual reset and/or<br>another manual operation at access level 2 or 3;                             | System faults are individually reported by the Praesideo<br>system and can be inspected using the front panel menu of<br>the network controller or the logging application.<br>Faults are also reported through a general fault warning<br>indicator, connected to a control output that is configured<br>as Fault alarm buzzer or visual Fault alarm indicator. |           |
|                                                                                                    | Both the individual fault indicator of each system fault and<br>the general fault warning indicator are not suppressed by<br>any other functional condition of the Praesideo system.                                                                                                    |           |
| b a system fault shall be audibly indicated. This indication may be capable of being silenced.                                                                                                    | A control output contact of a Praesideo system component<br>can be configured as Fault alarm buzzer. This output<br>contact can be connected to a buzzer. This way all faults,<br>including system faults, are indicated audibly.                                                                                                    |           |
|                                                                                                    | The Fault alarm buzzer can be silenced by acknowledging<br>all faults via a key or control input that is configured as Fault<br>acknowledge key. The control output for the visual Fault<br>alarm indicator is only deactivated upon resolving and<br>resetting all fault conditions.                                                                            |           |
| 8.6 Audible indication                                                                                                    | Praesideo is compliant.                                                                                                    |           |
| <b>8.6.1</b> The audible indication of faults required in 8.2 shall be capable of being silenced manually at access level 1 or 2 at the VACIE. The same manual operation may be used as for silencing the voice alarm condition.                                                                                                    | The Fault alarm buzzer can be silenced by acknowledging<br>all faults via a key or control input that is configured as Fault<br>acknowledge key. Individual faults can also be<br>acknowledged from the front panel menu of the network<br>controller or via the Open Interface.                                                                                 |           |

| Clause / Requirement                                                                                                    | Compliance                                                                                                    | Signature |
|----------------------------------------------------------------------------------------------------|----------------------------------------------------------------------------------------------------|-----------|
| <b>8.6.2</b> The audible indication shall be silenced automatically if the VACIE is automatically reset from the fault warning condition.                                                           | Since the Praesideo system does not offer automatic reset<br>from the fault warning condition this requirement does not<br>need to be implemented.                                                                                                    |           |
| <b>8.6.3</b> If previously silenced, the audible indication shall resound for each newly recognized fault.                                                                                          | After the audible indication has been silenced (by acknowledging all faults) the Praesideo system will resound the indication upon occurrence of a new fault or reoccurrence of a previously resolved fault.                                                                                                    |           |
| 8.7 Reset of fault indications                                                                                                    | Praesideo is compliant.                                                                                                    |           |
| <b>8.7.1</b> Indications of faults as required in 8.2 shall be capable of being reset                                                                                                    |                                                                                                    |           |
| a automatically when faults are no longer recognized, and/or                                                                                                    | The Praesideo system does not offer automatic reset of<br>faults                                                                                                    |           |
| b by a manual operation at access level 2.                                                                                                    | Faults can be manually reset by acknowledging and<br>resetting them individually or all in one action.<br>Acknowledging and/or resetting faults individually can be<br>done via the front panel menu of the Network Controller<br>and via the Open Interface. Acknowledging and/or<br>resetting all faults in one action can be done via the front<br>panel menu of the network controller, control input<br>contacts, call station keys or the Open Interface. |           |
| <b>8.7.2</b> Following reset as specified in 8.7.1, the indication of the correct functional conditions corresponding to any received signals shall either remain or be re-established within 20 s. | A fault reset is processed by Praesideo within 20 s to<br>update the status of all fault indicators. Praesideo will enter<br>the fault warning condition again within 100 s of the<br>occurrence of a new or still unresolved fault.                                                                                                    |           |
| 8.8 Transmission of the fault warning condition                                                                                                    | Praesideo is compliant.                                                                                                    |           |
| The VACIE shall have provision for transmitting, by means<br>of at least general fault signal, all faults specified in 8. This<br>fault signal shall also be given if the VACIE is de-energized.    | Output contact 5 of the Praesideo network controller is the fixed Fault alarm indicator output. This relay output contact indicates no fault when open (energized) and indicates a fault when closed (de-energized). If the Praesideo system is de-energized this output contact is closed, therefore the fault signal will also be given.                                                                                                    |           |

| Clause / Requirement                                                                                                    | Compliance                                            | Signature |
|----------------------------------------------------------------------------------------------------|-------------------------------------------------------|-----------|
| 9 Disablement condition (option with requirements)                                                                                                    | Praesideo does not support the disablement condition. |           |
| 9.1 General requirements                                                                                                    |                                                       |           |
| <b>9.1.1</b> Disablements in accordance with the requirements of 9.4 shall inhibit all corresponding mandatory indications and/or outputs but shall not prevent other mandatory indications and/or outputs.                                                                                                    |                                                       |           |
| <b>9.1.2</b> The VACIE shall have provision to independently disable and re-enable the function specified in 9.4 by means of manual operations at access level 2.                                                                                                    |                                                       |           |
| <b>9.1.3</b> The VACIE shall be in the disabled condition while a disablement in accordance with the requirements of 9.4 exists.                                                                                                    |                                                       |           |
| <b>9.1.4</b> Disablement and re-enablement shall not be affected by a reset from the voice alarm condition or from the fault warning condition.                                                                                                    |                                                       |           |
| 9.2 Indication of the disabled condition                                                                                                    |                                                       |           |
| The disabled condition shall be indicated visibly, by means of                                                                                                    |                                                       |           |
| <ul> <li>a separate light emitting indicator (the general disablement indicator), and</li> </ul>                                                                                                    |                                                       |           |
| b an indication for each disablement, as specified in 9.3 and 9.4.                                                                                                    |                                                       |           |
| 9.3 Indication of specific disablements                                                                                                    |                                                       |           |
| <b>9.3.1</b> Disablements shall either be indicated within 2 s of the completion of the manual operation or, where a disablement cannot be completed within 2 s, it shall be indicated within 2 s that the disabling process is running.                                                                        |                                                       |           |
| <b>9.3.2</b> The same light-emitting indicator may be used as that for the indication of the corresponding fault, although the indication shall be distinguishable.                                                                                                    |                                                       |           |
| <b>9.3.3</b> If the indication is on an alphanumeric display, which cannot simultaneously indicate all of the disablements because of its limited capacity, at least the following shall apply:                                                                                                    |                                                       |           |
| <ul> <li>the presence of disablement indications which have<br/>been suppressed shall be indicated;</li> </ul>                                                                                                    |                                                       |           |
| <ul> <li>suppressed disablement indications shall be capable of<br/>being displayed by means of a manual operation at<br/>access level 1 or 2 which interrogates only disablement<br/>indications.</li> </ul>                                                                                                   |                                                       |           |
| 9.4 Disablements and their indication                                                                                                    |                                                       |           |
| Voice alarm zones may be capable of being independently<br>disabled and re-enabled. In this case the disablements shall<br>be indicated by means of separate light emitting indicators<br>per zone and/or an alphanumeric display. The indications<br>shall not be suppressed during the voice alarm condition. |                                                       |           |
| 9.5 Transmission of the disablement condition                                                                                                    |                                                       |           |
| The VACIE shall have provision for transmitting, by means<br>of a general disablement signal, all disablement conditions<br>specified in this clause.                                                                                                    |                                                       |           |

| Clause / Requirement                                                                                                    | Compliance                                                                                                    | Signature |
|----------------------------------------------------------------------------------------------------|----------------------------------------------------------------------------------------------------|-----------|
| 10 Voice alarm manual control                                                                                                    |                                                                                                    | eignature |
| (option with requirements)                                                                                                    | Proceidos is compliant                                                                                                    |           |
| The VACIE may have provision for manually activating the voice alarm output condition. If a voice alarm output control facility is provided the following shall apply:                                                                                                    |                                                                                                    |           |
| a a manual control which causes a voice alarm output<br>condition to be given shall only be accessible at access<br>level 2;                                                                                                    | The Praesideo system can enter the voice alarm output<br>condition manually via control input contacts, the Open<br>Interface and call station (keypad) keys, by starting a call<br>with a high enough priority.                                                                                                    |           |
| b it shall be possible to activate each voice alarm zone individually and/or in group(s) of voice alarm zones;                                                                                                    | A voice alarm priority call can be manually activated in one<br>or more individual zones or zone groups. Zone selection is<br>possible via call station keypad keys or via the Open<br>Interface (e.g. using a PC Call Station for graphical<br>representation of zones with mouse or touch screen<br>selection).<br>Zones can also be added to and removed from a running<br>voice evacuation call using the 'Start' action, even from                           |           |
|                                                                                                    | other call stations or control inputs on other system<br>elements. A separate 'Stop' action is available to stop such<br>a call from any location.                                                                                                    |           |
| <ul> <li>c the manual activation of a voice alarm zone shall not<br/>prevent the mandatory indications and outputs to other<br/>voice alarm zones.</li> </ul>                                                                                                    | Praesideo uses the concept of audio output assignment to<br>a dedicated zone. Because different zones use different<br>amplifiers, the activation of an additional voice alarm zone<br>will not affect other voice alarm zones.                                                                                                    |           |
|                                                                                                    | Praesideo can be configured to abort lower priority calls<br>and BGM (Background Music) if a voice alarm state is<br>present.                                                                                                    |           |
|                                                                                                    | The mandatory zone related indications are based on the<br>priority of the active call in the voice alarm zones. This<br>means that the lower priority boundary of the Zone status<br>indicator for each zone should be set to include all priorities<br>of possible alarm calls into that zone. Using priority level<br>224 as lower boundary is a safe choice, because then the<br>Zone status indicator will cover all possible alarm priorities<br>(224-255). |           |
| 10.2 Indication of the voice alarm zones in an activated condition                                                                                                    | Praesideo is compliant.                                                                                                    |           |
| The indication for the voice alarm condition in the voice<br>alarm zone(s) associated with each manual control shall be<br>available without any manual action and shall not be<br>suppressed. This indication shall be by means of                                                                  |                                                                                                    |           |
| a a separate light emitting indicator (the General Voice<br>Alarm Output activated indicator), and                                                                                                    | <ul> <li>The voice alarm condition is indicated on the Praesideo system by:</li> <li>A red indicator on all call stations (the system status LED).</li> <li>A textual indicator on the network controller display</li> <li>An output contact configured as voice alarm activated indicator (Emergency alarm indicator). This output contact can be used to control the General Voice Alarm Activated indicator.</li> </ul>                                        |           |
| <ul> <li>a separate light emitting indicator and/or alphanumeric<br/>display for each voice alarm zone and/or an indication<br/>for group(s) of voice alarm zones.</li> </ul>                                                                                                    | The key-indicators on call station keypad modules (or regular keypads) can be configured for 'Zone status', to show that a (voice) alarm is active for a specific zone or group of zones. The indication is based on the priority of the active call in that zone, see 10.1. c.                                                                                                    |           |
| <b>NOTE</b> - These indicators may not necessarily indicate which emergency message is being broadcast in each voice alarm zone.                                                                                                    |                                                                                                    |           |
| 10.3 Indication of the voice alarm zones in fault<br>condition                                                                                                    | Praesideo is compliant.                                                                                                    |           |
| The indication for the fault condition which would prevent<br>the generation and transmission of the voice alarm signal to<br>the voice alarm zone(s) associated with each manual<br>control shall be available without any manual action and<br>shall not be supressed. This indication shall be by |                                                                                                    |           |

| Clause / Requirement                                                                                                    | Compliance                                                                                                    | Signature |
|----------------------------------------------------------------------------------------------------|----------------------------------------------------------------------------------------------------|-----------|
| a a separate light emitting indicator (the general fault indicator), and                                                                                                    | The Praesideo system provides a visual indication when it is<br>in the fault warning condition via the fault LED of the call<br>stations, control output contacts, key indicators of call<br>station keys, the fixed fault output contact of the network<br>controller and the front panel menu of the network<br>controller.                                                                                                    | -         |
|                                                                                                    | All Praesideo call stations have a specific fault indicator, the<br>power/fault LED, which is blinking yellow for a system fault<br>and steady yellow when there is a fault in the call station or<br>the Praesideo network is not operational. The power/fault<br>LED is green when there is no fault in the system.                                                                                                    |           |
|                                                                                                    | Control output contacts can be configured as 'Fault alarm<br>indicator'. A visual indicator (e.g. a lamp) can be connected<br>to the output contact. The output contact is activated when<br>the system enters the fault warning condition. The output<br>contact is de-activated when the system leaves the fault<br>warning condition, i.e. when all faults are reset.                                                                                                    |           |
|                                                                                                    | Call station keypad keys can be configured to the action<br>'Reset fault' or 'Ack and reset fault'. The key indicator of<br>such a key will now light up when the system enters the<br>fault warning condition. The key indicator is turned off when<br>the system leaves the fault warning condition.                                                                                                    |           |
|                                                                                                    | Output contact 5 of the network controller is the fixed Fault<br>alarm indicator output. Other control outputs can be<br>configured for the same function. If a visual indicator is<br>connected to this output contact it can be used as the<br>general fault warning indicator.                                                                                                    |           |
|                                                                                                    | The network controller displays the number of present<br>faults. This fault indication overrules the normal display<br>information.                                                                                                    |           |
| <ul> <li>an indication for each voice alarm zone and/or an<br/>indication for defined group(s) of zones.</li> </ul>                                                                                                    | The key-indicators on call station keypad modules (or<br>regular keypads) can be configured for 'Zone status', to<br>show that a (voice) alarm is active for a specific zone or<br>group of zones. A second key indicator for this 'Zone<br>status' function shows whether the zone is in fault state.<br>The zone fault state indicator is the visual representation of<br>the collection of all faults that may affect the voice alarm in<br>that zone.                              |           |
|                                                                                                    | The zone fault state is also available on PC call stations,<br>connected to the Open Interface. Here the zone-icons on<br>the screen get a fault warning indication in case of a zone<br>fault.                                                                                                    |           |
|                                                                                                    | More in general: all faults are visible on the front panel<br>menu of the Network Controller and via the Praesideo<br>logging application.                                                                                                    |           |
|                                                                                                    | By configuring sensible names for the zones and amplifier<br>outputs contributing to these zones, fault indications<br>become clear and easy to understand. For instance, a zone<br>can have the name 'Floor_3' and output 4 of amplifier 'A6',<br>contributing to that zone may have the name 'Floor_3<br>A6_4'. A short circuit on that amplifier output will then be<br>shown including its name 'Floor_3 A6_4' and it will be clear<br>that the sound on Floor_3 will be affected. |           |
| 10.4 Indication of the voice alarm zones in disablement condition                                                                                                    |                                                                                                    |           |
| The indication for the disablement condition in the voice<br>alarm zone(s) associated with each manual control shall be<br>available without any manual action and shall not be<br>suppressed. This indication shall be by | Praesideo does not support the optional disablement condition.                                                                                                    |           |
| <ul> <li>a separate light emitting indicator (the general disablement indicator), and</li> </ul>                                                                                                    |                                                                                                    |           |
| <ul> <li>an indication for each voice alarm zone and/or an<br/>indication for defined group(s) of zones.</li> </ul>                                                                                                    |                                                                                                    |           |

| Clause / Requirement                                                                                                    | Compliance                                                                                                    | Signature |
|----------------------------------------------------------------------------------------------------|----------------------------------------------------------------------------------------------------|-----------|
| 11 Interface to external control device(s) (option with the requirements)                                                                                                    |                                                                                                    |           |
| The VACIE may have provision for interfacing to external control device(s) such as standardized user interfaces required by local regulations. In this case, the following shall apply: | Praesideo is compliant.                                                                                                    |           |
| a the interface shall allow only access level 1 and 2 functions;                                                                                                    | Using the Open Interface requires access level 2. The<br>Open Interface functionality is limited to call and BGM<br>(Background Music) control as well as acknowledge/reset<br>of fault and emergency states.<br>Praesideo provides control input contacts with supervision<br>and control output contacts for external control devices,<br>with extensive configurable functionality. |           |
| b the mandatory functions of the VACIE shall not be overridden;                                                                                                    | The Praesideo system operates as an autonomous system.<br>All external activations are priority based to control<br>preference. By proper configuration system behavior is<br>tightly controlled and the mandatory functions of the VACIE<br>will not be overridden.                                                                                                    |           |
| <ul> <li>any short-circuit , interruption or earth fault in the<br/>transmission path to the external device(s) shall</li> </ul>                                                        |                                                                                                    |           |
| 1 not prevent the mandatory function of the VACIE,<br>and                                                                                                    | The Praesideo system operates as an autonomous system,<br>so its operation (functionality) is not affected by loss of<br>connection to an Open Interface client.                                                                                                    |           |
| 2 be indicated on the VACIE, at least by means of the general fault warning indicator.                                                                                                  | The connection to an Open Interface client is monitored by means of a keep-alive mechanism; if the connection is lost the general fault warning indicator is activated and a specific fault is reported.                                                                                                    |           |
| <b>NOTE</b> - The external control devices should comply with available local or national standards.                                                                                    |                                                                                                    |           |

| Clause /                          | Requirement                                                                                                    | Compliance                                                                                                    | Signature |
|-----------------------------------|----------------------------------------------------------------------------------------------------|----------------------------------------------------------------------------------------------------|-----------|
| 12 Eme                            | rgency microphone(s) (option with requirements)                                                                                                    |                                                                                                    | -         |
| The VAC<br>micropho<br>shall have | IE may have provision for emergency<br>one(s). In this case the emergency microphone(s)<br>ə                                                                                              | <ul> <li>The Praesideo system offers two types of emergency microphones with microphone supervision: <ul> <li>a call station can be configured to be of class 'emergency' which makes the microphone of the call station an emergency microphone;</li> <li>if an audio input of the system is configured to the auxiliary microphone function, a connected microphone can act as emergency microphone.</li> </ul> </li> </ul>                                                                                                    |           |
| a priori<br>mess                  | ty over all inputs, including pre-recorded<br>ages,                                                                                                    | The priority can be configured of a call stations' 'PTT' key or<br>audio input that is activated from a control input defined in<br>a call macro. The emergency microphones must be<br>configured to have priorities in the range 224 to 255<br>(highest). Higher priorities overrule lower priorities in case<br>of resource or destination conflicts. Calls with the same<br>priority operate on first come first serve basis, except in the<br>case of priority 255: calls with the same priority 255<br>overrule each other, so the latest becomes active. This<br>assures that high priority microphones that are left behind<br>in an active state will never block the system.<br>Calls may contain pre-recorded messages. The<br>prorecorded messages then adont the priority of that call |           |
| b an er<br>micro                  | nergency microphone control to open the pphone channel, at access level 2,                                                                                                    | <ul> <li>If the microphone of a call station is used as emergency microphone, the microphone channel can be opened via: <ul> <li>the 'PTT' key of the call station</li> <li>a call station keypad key or call station module input contact</li> </ul> </li> <li>If a microphone connected to an audio input is used as emergency microphone, the microphone channel can be opened via: <ul> <li>a control input contact</li> <li>a call station keypad key</li> </ul> </li> </ul>                                                                                                    |           |
|                                   |                                                                                                    | The actual way of operation is defined in the system and is<br>subject to configuration.                                                                                                    |           |
| c wher<br>provi<br>show<br>comr   | where a pre-announcement attention drawing signal is<br>provided, an indicator adjacent to the microphone shall<br>show when the signal has finished and live speech can<br>commence, and | A call station has a call status LED. This LED is blinking<br>green when a pre-announcement attention signal or pre-<br>recorded message is playing. The LED is steady green<br>when the live speech can commence. Pre-announcement<br>signals are also audible from the call stations' monitor<br>loudspeaker, to alert the experienced user about the<br>progress.                                                                                                    |           |
|                                   |                                                                                                    | For an emergency microphone connected to an audio<br>input, under control of a control input contact, no such<br>indicator exists; therefore such emergency microphones<br>should only be configured for calls that do not have pre-<br>announcement signals or messages.                                                                                                    |           |
|                                   |                                                                                                    | the call progress in a progress bar on the screen with clear<br>indication when the speech can commence.                                                                                                    |           |
| d when<br>any a<br>of the         | when the emergency microphone control is operated,<br>any audible indication that might interfere with the use<br>of the microphone shall be automatically muted.                         | The monitor speaker of the call station is muted during the<br>live speech phase. Other sources of interference should be<br>minimized by proper installation, e.g. keep HVAC<br>equipment and loudspeakers at a distance from the<br>microphone.                                                                                                    |           |
|                                   |                                                                                                    | The installer must use the priority mechanism of Praesideo<br>for switching off non-relevant loudspeakers, either directly,<br>if the loudspeakers are connected to the Praesideo system,<br>or indirectly via control output contacts that interrupt an<br>external system or audio path. Other audible indications,<br>like audible fault warning or voice alarm indications, must<br>be muted by configuring an output contact that is wired in<br>series with the audible indications.                                                                                                    |           |
|                                   |                                                                                                    | If it is not possible to avoid interference from closely<br>mounted loudspeakers receiving the call, the call stacking<br>function of Praesideo allows for recording a call with<br>delayed playback after the spoken announcement has<br>finished.                                                                                                    |           |

| Clause / Requirement |                                                                                                    | Compliance                                                                                                    | Signature |
|----------------------|----------------------------------------------------------------------------------------------------|----------------------------------------------------------------------------------------------------|-----------|
| e                    | where the VACIE has provision for the connection of<br>more than one emergency microphone, they shall be<br>configurable for priority at access level 3 or 4 and only<br>one emergency microphone shall be active at any one<br>time. | Configuration of the emergency microphones is performed<br>via the web interface of the network controller. This web<br>interface requires access level 3.<br>For emergency microphones 32 priority levels are available,<br>in the range 224 to 255 (highest). Higher priorities<br>overrule lower priorities in case of resource or destination<br>conflicts. Calls with the same priority operate on first come<br>first serve basis, except in the case of priority 255: calls<br>with the same priority 255 overrule each other, so the latest<br>becomes active. This assures that high priority<br>microphones that are left behind in an active state will never<br>block the system.<br>If multiple microphones are configured for the same priority |           |
|                      |                                                                                                    | the Praesideo system prevents that they are audible in the<br>same zone at the same time. Only one microphone will be<br>active at any one time in the same zone.                                                                                                    |           |

| Cla                                                       | use / Pequirement                                                                                                    |                                                                                                    | Compliance                                                                                                    | Signature |
|-----------------------------------------------------------|----------------------------------------------------------------------------------------------------|----------------------------------------------------------------------------------------------------|----------------------------------------------------------------------------------------------------|-----------|
| 13                                                        | Design requirements                                                                                                    |                                                                                                    | Compliance                                                                                                    | Signature |
| 13.1                                                      | 1 General requirements a<br>declarations                                                                                                    | and manufacturer's                                                                                                    | Praesideo is compliant.                                                                                                    |           |
| 13.1<br>req<br>tecl<br>test<br>des<br>the<br>con<br>relia | 1.1 The VACIE shall comply<br>uirements of this clause, wi<br>hnology used. Some requir<br>ting. Others can only be ve<br>sign and its accompanying of<br>impracticability of testing a<br>nbinations of functions and<br>ability of the VACIE. | y with the design<br>here relevant to the<br>rements can be verified by<br>rified by inspection of the<br>documentation because of<br>all of the possible<br>of establishing the long-term | See the relevant clauses regarding testing and documentation.                                                                                                    |           |
| 13.1<br>the                                               | <b>1.2</b> In order to assist the pr<br>manufacturer shall declare                                                                                                    | rocess of design inspection,<br>the following in writing:                                                                                                    |                                                                                                    |           |
| а                                                         | that the design has been c<br>a quality management syst<br>of rules for the design of a                                                                                                    | arried out in accordance with<br>tem which incorporates a set<br>Il elements of the VACIE;                                                                                                 | The Bosch Security Systems development department<br>responsible for development/maintenance of the Praesideo<br>system works according its own development process,<br>Standard Development Process or SDP, that is created<br>using the CMMI model. The SDP implements all process<br>areas at maturity level 2 of the CMMI model, and some<br>process areas at maturity level 3 of the CMMI model.                          |           |
|                                                           |                                                                                                    |                                                                                                    | Rules for the design of all elements of the Praesideo<br>system can be found in the SDP repository. In the SDP<br>repository all process descriptions, process<br>implementation documents, templates, guidelines, etc. of<br>the development processes can be found.                                                                                                    |           |
|                                                           |                                                                                                    |                                                                                                    | The SDP repository is a version control system.                                                                                                    |           |
| b                                                         | that the components of the<br>for the intended purpose a<br>within their specification w<br>conditions outside the cab<br>with Class 3k5 of EN 607                                                                                              | e VACIE have been selected<br>and are expected to operate<br>when the environmental<br>binet of the VACIE comply<br>21-3-3:1995 + A2:1997.                                                 | The components of the Praesideo system operate within<br>their specification within the specified environmental<br>conditions (Class $3k5$ of EN 60721-3-3:1995 + A2:1997).<br>This is verified by means of testing and is documented in<br>the test reports. The 19"-racks for Praesideo are part of the<br>system and subject to certification. A rack must be selected<br>from the list of approved racks for this purpose. |           |
| 13.2                                                      | 2 Documentation                                                                                                    |                                                                                                    | Praesideo is compliant.                                                                                                    |           |
| 13.2<br>doc<br>auti<br>leas                               | <b>2.1</b> The manufacturer shall<br>cumentation which shall be<br>hority together with the VAC<br>st the following:                                                                                                    | prepare installation and user<br>submitted to the testing<br>CIE. This shall comprise at                                                                                                   | The Praesideo Installation and User Instructions (IUI) are<br>provided as multilingual pdf-files on the DVD that contains<br>the software for installation and configuration. The IUI can<br>also be downloaded from Extranet.                                                                                                    |           |
| а                                                         | a general description of th of                                                                                                    | e equipment, including a list                                                                                                    | The IUI contains a general description of the Praesideo system. It includes an EN54-16 checklist, containing a list of supported optional functions.                                                                                                    |           |
|                                                           |                                                                                                    |                                                                                                    | It describes all Praesideo functions related to EN54-16 or otherwise.                                                                                                    |           |
|                                                           | 1 the optional functions<br>European Standard,                                                                                                    | with requirements of this                                                                                                    | See this checklist, clause 4.1.1.                                                                                                    |           |
|                                                           | 2 the functions relating t                                                                                                    | to other parts of EN 54, and                                                                                                    |                                                                                                    |           |
|                                                           | 3 the ancillary functions<br>European Standard;                                                                                                    | not required by this                                                                                                    |                                                                                                    |           |
| b                                                         | technical specifications of<br>VACIE, sufficient to permit<br>mechanical, electrical, and<br>other components of the s                                                                                                    | the inputs and outputs of the<br>t an assessment of the<br>d software compatibility with<br>system (e.g. as described in                                                                   | The inputs and outputs for audio and control are described<br>in the IUI, including the technical data, system functions,<br>configuration instructions, compliancy to standards. This<br>includes the information as requested in 13.2.1 b) 1)7).                                                                                                    |           |
|                                                           | EN 54-1), including where                                                                                                    | relevant                                                                                                    | The Open Interface is described in the 'Open Interface<br>Programming Instructions' (OIPI). This document is always<br>delivered together with the Praesideo system as a pdf-file<br>on the distribution DVD. This document gives enough<br>information for third party programmers to create<br>applications to control or display Praesideo functions.                                                                       |           |
|                                                           | 1 the power requirement operation,                                                                                                    | ts for recommended                                                                                                    |                                                                                                    |           |
|                                                           | 2 the maximum number                                                                                                    | of voice alarm zones,                                                                                                    |                                                                                                    |           |
|                                                           | 3 information concerning<br>emergency microphon                                                                                                    | g the connection of<br>nes,                                                                                                    |                                                                                                    |           |
|                                                           | 4 the maximum and mini each input and output                                                                                                    | imum electrical ratings for                                                                                                    |                                                                                                    |           |

| Clause / Requirement                                                                                                    | Compliance                                                                                                    | Signature  |
|----------------------------------------------------------------------------------------------------|----------------------------------------------------------------------------------------------------|------------|
| 5 information on the communication parameters<br>employed on each transmission path,                                                                                                    |                                                                                                    | orginataro |
| 6 recommended cable parameters for each transmission path, and                                                                                                    |                                                                                                    |            |
| 7 fuse ratings;                                                                                                    |                                                                                                    |            |
| c specified means to limit the consequences of fault (see 13.5.2);                                                                                                    | <ul> <li>The IUI describes the following means to limit the consequences of fault:</li> <li>Switchover to spare (standby) amplifiers</li> <li>Audio/control input supervision</li> <li>Backup power supply</li> <li>Redundant network cabling</li> <li>Loudspeaker line supervision</li> <li>The ability of the emergency call station to make a 'fail safe' call in case of a network controller defect</li> <li>A/B group wiring of loudspeakers</li> <li>The ability of the multi channel interface to bypass routing in case of a fatal fault in the MCI</li> </ul>            |            |
| d configuring and commissioning instructions;                                                                                                    | Configuring and commissioning instructions are included in<br>the IUI.                                                                                                    |            |
| e operating instructions;                                                                                                    | Operating instructions are included in the IUI.                                                                                                    |            |
| f maintenance information.                                                                                                    | Maintenance information of the Praesideo system are included in the IUI.                                                                                                    |            |
| <b>13.2.2</b> The manufacturer shall prepare design documentation that shall be submitted to the testing authority together with the VACIE. This documentation shall include drawings, parts lists, block diagrams, circuit diagrams and a functional description to such an extent that compliance with this European Standard may be checked and that a general assessment of the mechanical and electrical design is made possible. | All of the mentioned design documentation is available as TPD for inspection by testing authorities.                                                                                                    |            |
| 13.3 Mechanical design requirements                                                                                                    | Praesideo is compliant.                                                                                                    |            |
| <b>13.3.1</b> The cabinet of the VACIE shall be of robust construction consistent with the method of installation recommended in the documentation. It shall meet at least classification IP30 of EN 60529:1991+A1:2000.                                                                                                    | The Praesideo call station product range, network splitter<br>and fiber interfaces comply with this requirement. The<br>installer must implement this requirement for 19"-units, by<br>means of using a correct 19"- frame, meeting at least<br>classification IP30 of EN 60529:1991+A1:2000. The EN<br>54-16 certification of Praesideo includes the 19"-rack. A<br>rack must be used from the list of approved racks.                                                                                                    |            |
| <b>13.3.2</b> All interconnections and settings inside the cabinet shall be accessible at level 3.                                                                                                    | The installer must ensure that the physical access to the<br>Praesideo system is restricted to access level 3, then<br>accessibility to all interconnections and settings inside the<br>cabinet (e.g. interconnections between the system<br>elements) is restricted to this access level.                                                                                                    |            |
| <b>13.3.3</b> The VACIE may be housed in more than one cabinet. If the documentation shows that the cabinets may be installed in locations distributed within the protected premises, then all of the mandatory manual controls and indicators shall be on one cabinet or on cabinets declared to be only suitable for mounting adjacent to each other.                                                                                | The IUI shows that the Praesideo cabinets may be installed<br>in locations distributed within the premises. One dedicated<br>Praesideo call station with call station keypad(s) or call<br>station with call station keypad module(s) can then be<br>used for all of the mandatory controls and indicators. The<br>installer shall take care of proper installation in order to fulfill<br>this requirement.                                                                                                    |            |
| <b>13.3.4</b> All mandatory manual controls and light emitting indicators shall be clearly labeled to indicate their purpose. The labels shall be legible at 0.8 m distance in an ambient light intensity from 100 lux to 500 lux.                                                                                                    | The Praesideo call station keypad has a paper slot next to<br>each of its programmable keys. The installer must provide<br>proper labels that fit into these paper slots and implement<br>this requirement. Note that if the call station keypad module<br>is used, the installer must provide custom-made call station<br>keypads, including the labels. A regular font with with<br>characters of 3 mm height offers sufficient readability in<br>case of high contrast between text color and background.<br>Lower contrast color selections will require bigger<br>characters. |            |
| <b>13.3.5</b> The terminations for transmission paths and the fuses shall be clearly labeled.                                                                                                    | All terminations for transmission paths are clearly labeled<br>on all of the Praesideo system elements (near the relevant<br>connectors).<br>The mains fuse for each Praesideo system element that has                                                                                                    |            |
|                                                                                                    | a mains connector is labeled on the rear plate of the<br>element.<br>Internal fuses have a parts code indication on the Printed<br>Circuit Board on which they are mounted. These fuses may                                                                                                    |            |
|                                                                                                    | only be replaced by qualified service personnel having access to the service documentation.                                                                                                    |            |

| Clause / Requirement                                                                                                    | Compliance                                                                                                    | Signature |
|----------------------------------------------------------------------------------------------------|----------------------------------------------------------------------------------------------------|-----------|
| 13.4 Electrical and other design requirements                                                                                                    | Praesideo is compliant.                                                                                                    |           |
| <b>13.4.1</b> The processing of signals shall give the highest priority to the voice alarm condition.                                                                                                    | Calls within the Praesideo system have a configured<br>priority. In case of conflicting requirements, system<br>resources are assigned to the calls in order of priority.<br>Voice alarm call must be configured with a high priority<br>(priority 224-255). Many secondary functions of the system<br>can be configured to stop or pause in case calls above a<br>certain configured priority are present; this includes calls<br>below a certain configured priority.                                                                                                    |           |
| <b>13.4.2</b> Transitions between the main and the standby power sources shall not change any indications and/or the state of any outputs, except those relating to the power supplies.                                                   | Transition between the main and standby power sources<br>does not change any of the indications and/or state of any<br>outputs of the Praesideo system, except for the fault<br>warning indication (global and individual) in order to report<br>the failure of a power source.                                                                                                    |           |
| <b>13.4.3</b> If the VACIE has provision for disconnecting or adjusting the main or the standby power source, this shall only be possible at access level 3 or 4.                                                                         | The Praesideo system elements that have a mains and<br>backup power supply offer connectors for the main and<br>standby power source, a rear-mounted voltage selector<br>switch and on/off switch. The installer must ensure that<br>these items are only accessible at access level 3 or 4.                                                                                                    |           |
| 13.5 Integrity of transmission paths                                                                                                    | Praesideo is compliant.                                                                                                    |           |
| <b>13.5.1</b> A fault in any voice alarm transmission path between<br>the VACIE and other components of the voice alarm system<br>shall not affect the correct functioning of the VACIE or of<br>any other voice alarm transmission path. | <ul> <li>The Praesideo system has the following voice alarm transmission paths between itself and other parts of the voice alarm system: <ul> <li>transmission path between CIE and Praesideo system via input contact or Open Interface;</li> <li>transmission path between Praesideo system and the loudspeaker(s).</li> </ul> </li> <li>If there is a fault in the transmission path between the CIE and an input contact of the Praesideo system, the configured action of the input contact will not be automatically activated or de-activated. The correct functioning of the Praesideo system or of any other voice alarm transmission path is therefore not affected. The fault will just be reported.</li> <li>If there is a fault in the transmission path between the CIE and the Ethernet connection of the network controller of the Praesideo system (connection via Open Interface), methods can no longer be invoked by the CIE and no events can be notified to the CIE. However the fault will just be reported.</li> <li>If there is a fault in the transmission path. The fault will just be reported.</li> </ul> |           |
| <b>13.5.2</b> A short circuit or an interruption in the transmission path to the loudspeaker(s) shall not affect more than one voice alarm zone for longer than 100 s following the occurrence of the fault.                              | Each audio output of the Praesideo system can only be<br>assigned to one voice alarm zone by means of<br>configuration. The IUI specifies this clearly. Due to this, a<br>short circuit or interruption in the transmission path to the<br>loudspeaker(s) only affects the voice alarm zone it was<br>assigned to.                                                                                                    |           |

| Clause / Requirement                                                                                                    | Compliance                                                                                                    | Signature |
|----------------------------------------------------------------------------------------------------|----------------------------------------------------------------------------------------------------|-----------|
| Clause / Requirement  13.5.3 A single short circuit or an interruption in any voice alarm transmission path between distributed cabinets of a VACIE shall not prevent the activation of a voice alarm output condition to more than one voice alarm zone for longer than 100 s following the occurrence of the fault.          | <ul> <li>Compliance</li> <li>The voice alarm transmission path between distributed cabinets of the Praesideo system is achieved by means of the system bus.</li> <li>A single interruption or short circuit in any data segment of this system bus does not prevent proper functioning of the system has redundant cabling.</li> <li>The system bus also offers a power circuit. This power circuit is used to provide power to system elements that do not have its own main power supply. These elements are: audio expander, CobraNet interface, multi channel interface, call station basic with call station keypads, call station interface, remote call station with call station keypads, call station interface, remote call station with call station keypads, remote call station module with call station with call station keypads, remote call station module with call station and configuration for the following elements: <ul> <li>multi-channel interface + this unit can be configured to use a connected basic amplifier as its power source (default setting) to share the main and backup power supply of the basic amplifier as its power source (default setting) to share the main and backup power supply can be connected in order to power the call station interface - a backup power supply can be connected in order to power the call station interface and the connected remote call station interface and the connected remote call station interface and the connected remote call station externally if the network power supply fails; this back-up power supply can the power supply fails.</li> <li>call station module - a backup power supply can be connected in order to power the call station externally if the network power supply fails.</li> <li>call station interface - to power the call station externally if the network power supply fails.</li> <li>call station interface - to power supply fails.</li> <li>call station interface - to power supply fails.</li> </ul></li></ul> | Signature |
| <b>13.5.4</b> If the VACIE is designed to be used with a power supply (item L of Figure 1 of EN 54-1) contained in a separate cabinet, then an interface shall be provided for at least two voice alarm transmission paths to the power supply, such that a short circuit or an interruption in one does not affect the other. | Installation.<br>If a 19"-cabinet (rack) or adjacent cabinets provide enough<br>space for the battery and/or charger, the installer can install<br>the complete PSE (power supply equipment) as referred in<br>EN54-4 in one cabinet. In that case this requirement is not<br>applicable.<br>In case the installer installs the backup part of the PSE<br>(battery and charger) in a separate cabinet, Praesideo<br>provides a separate (monitored) DC-backup connection on                                                                                                    |           |
|                                                                                                    | the Praesideo units. This implies that a Praesideo<br>installation will always have two separate voice alarm<br>transmission paths to the power supply: one for mains and<br>one for DC backup. Both will not influence each other.<br>The installer must take care that the installation complies                                                                                                    |           |
|                                                                                                    | with this requirement.                                                                                                    |           |

| Clause / Requirement                                                                                                    | Compliance                                                                                                    | Signature |
|----------------------------------------------------------------------------------------------------|----------------------------------------------------------------------------------------------------|-----------|
| 13.6 Accessibility of indications and controls                                                                                                    | Praesideo is compliant.                                                                                                    |           |
| Four access levels shall be provided on the VACIE, from<br>access level 1 (most accessible) to access level 4 (least<br>accessible). Manual controls at a given access level shall<br>not be accessible at a lower access level. The following<br>shall apply: | <ul> <li>The Praesideo system offers three types of user accounts (with different access rights):</li> <li>User: user account type that offers operational control of the system; meant for operational users of the Praesideo system;</li> <li>Installer: user account type that offers operational control, configuration and diagnosis of the Praesideo system; meant for installers and/or configurators of the Praesideo system;</li> <li>Administrator: user account type that offers full control of the system including user management, i.e. the ability to add and delete user accounts.</li> </ul>                                                                                                    |           |
|                                                                                                    | <ul> <li>Praesideo system. It provides direct (unrestricted)</li> <li>operational access to the Praesideo system via:</li> <li>A call station that does not have access control (call station keys)</li> </ul>                                                                                                    |           |
|                                                                                                    | <ul> <li>Access level 2 is intended to operational users of the Praesideo system. It provides operational access to the system after (some form of) identification. The Praesideo system enforces logical identification for the following access points: <ul> <li>A call station with access control (via numeric keypad); a pin code must be entered before the call station can be used</li> <li>The open interface; a username and password are needed to connect to the Praesideo system via the Open Interface); the user of the Open Interface must at least have a user account of type 'user' (i.e. user installer or administrator access priority)</li> </ul> </li> </ul>                                                                                                    |           |
|                                                                                                    | <ul> <li>user, installer or administrator access rights)</li> <li>Note that access level 2 can also be enforced for the access level 1 access points by means of physical access control, which restricts access to persons that possess the physical access device (e.g. key, access card, et cetera). This is applicable for: <ul> <li>Input contacts with physical access control; the system components offering the input contacts are located in a room/cabinet that is not generally accessible</li> <li>The front panel menu (with physical access control); the system components that have a front panel menu are located in a room/cabinet that is not generally accessible</li> <li>A call station with physical access control; the call station is located in a room/cabinet that is not generally accessible</li> </ul> </li> </ul>                                                                                        |           |
|                                                                                                    | <ul> <li>Access level 3 is intended for installers and/or configurators of the Praesideo system. It provides access for configuration and diagnosis of the Praesideo system after logical and/or physical identification. This level of access is offered through: <ul> <li>The web interface offered by the web server of the network controller. A user name and password need to be provided to get access to this web interface. The user must have at least a user account of type 'installer' (i.e. Installer or administrator access rights). The web interface can be used for configuration and logical diagnosis of the system.</li> <li>Physical access control by means of installing the system elements in a restricted environment, such as placing the 19"-units in a 19"-rack with key lock. This type of access can be used for physical diagnosis of the system, e.g. inspect interconnections.</li> </ul> </li> </ul> |           |
|                                                                                                    | <ul> <li>Access level 4 is intended for maintenance personnel of the Praesideo system. It provides software/firmware upgrade of the Praesideo system components after logical identification. This level of access is offered through: <ul> <li>The file transfer application of the Praesideo system to transfer message sets to the network controller and upgrade the system software. A user name and password is needed to be able to use the File Transfer Application and get access to the network controller. The user must have at least a user account of type 'Installer' (i.e. installer or administrator access rights).</li> </ul> </li> </ul>                                                                                                    |           |

| Cla                             | use / Requirement                                                                                                    | Compliance                                                                                                    | Signature |
|---------------------------------|----------------------------------------------------------------------------------------------------|----------------------------------------------------------------------------------------------------|-----------|
| а                               | all mandatory indications shall be visible at access level<br>1 without prior manual intervention (e.g. the need to<br>open a door);                                                                                                    | All indicators of the Praesideo system can be visible at access level 1. The installer must ensure correct implementation of this requirement.                                                                                                    |           |
| b                               | manual controls at access level 1 shall be accessible without special procedures;                                                                                                    | Manual controls of the Praesideo system at access level 1 are accessible without special procedures.                                                                                                    |           |
| С                               | indications and manual controls that are mandatory at access level 1 shall also be accessible at access level 2;                                                                                                    | All Praesideo indications (LEDs, equipment connected to<br>output contacts, front panel display) and manual controls<br>(input contacts, call station keys, front panel menus) that<br>are accessible at access level 1 are also accessible at<br>access level 2.                                                                                                    |           |
| d                               | entry to access level 2 shall be restricted by a special procedure;                                                                                                    | Entry to access level 2 is restricted by a special procedure; refer to clause 13.6, access level 2 description for details.                                                                                                    |           |
| e                               | entry to access level 3 shall be restricted by a special procedure, differing from that for access level 2;                                                                                                    | Entry to access level 3 is restricted by a special procedure,<br>see clause13.6, access level 3 description for details.<br>Correct configuration and installation (physical access<br>control) will ensure that the special procedure differs from<br>that of access level 2. The system administrator shall define<br>users of type 'user' for access level 2 and users of type<br>'installer' for access level 3. The installer shall ensure that<br>the physical access procedure differs from that of the<br>physical access procedure of access level 2.                                                                                                    |           |
| f                               | the entry to access level 4 shall be restricted by special means which are not part of the VACIE.                                                                                                    | Entry to access level 4 is restricted by means of having to<br>use the File Transfer Application (FTA), see clause 13.6,<br>access level 4 description for details. This FTA is only used<br>for access level 4 functions and is therefore not part of the<br>daily operation/configuration of the Praesideo system.                                                                                                    |           |
| NO<br>the<br>sta                | <b>TE -</b> Further access levels are permitted provided that<br>y are distinct from the access levels described in this<br>ndard.                                                                                                    |                                                                                                    |           |
| 13.                             | 7 Indications by means of light-emitting indicators                                                                                                    | Praesideo is compliant.                                                                                                    |           |
| <b>13.</b><br>sha<br>any<br>per | <ul> <li>7.1 Mandatory indications from light emitting indicators and be visible in an ambient light intensity up to 500 lux, at angle up to 22.5° from a line through the indicator pendicular to its mounting surface</li> <li>at 3 m distance for the general indications of functional condition,</li> <li>at 3 m distance for the indication of the supply of power, and</li> <li>at 0.8 m distance for other indications.</li> </ul> | All of the light emitting indicators of the Praesideo system<br>fulfill this requirement. When external light emitting<br>indicators are installed, such as LEDs connected to a call<br>station module or call station keypad module, or light<br>emitting indicators connected to output contacts, the<br>installer shall use indicators that fulfill this requirement.                                                                                                    |           |
| 13.<br>and<br>and               | <ul> <li>7.2 If flashing indications are used, both the on period the off period shall be greater than or equal to 0.25 s, the frequencies of flash shall not be less than</li> <li>1 Hz for voice alarm indications, and</li> <li>0.2 Hz for fault indications.</li> </ul>                                                                                                    | The voice alarm indication does not flash; it is steady on<br>both call stations and on output contacts.<br>The fault indication on a call station flashes with a<br>frequency of 2 Hz (on and off period of 0.25 s) when there<br>is a fault in the system or is steady on when there is a fault<br>in the call station itself. The fault indication on output<br>contacts is a dware at the system or set of the system of the system of |           |
| 13.<br>ind<br>ind<br>sha        | 7.3 If the same light emitting indicators are used for the ication of specific faults and disablements, fault ications shall be flashing and disablement indications and disablement indications are steady.                                                                                                    | Disablement indication is not available in the Praesideo<br>system since Praesideo does not support the optional<br>disablement condition.                                                                                                    |           |
| 13.                             | 8 Indications on alphanumeric displays                                                                                                    | Praesideo is compliant.                                                                                                    |           |
| 13.<br>seç<br>inte              | <b>8.1</b> If an alphanumeric display consists of elements or ments, the failure of one of these shall not affect the appretation of the displayed information.                                                                                                    | Praesideo system elements that have an alphanumeric display all have a dot matrix LCD. If a single dot of such a display fails the interpretation of the displayed information is not affected.                                                                                                    |           |
| <b>13.</b><br>ma                | <b>8.2</b> If an alphanumeric display is used to display ndatory indications, it shall be clear and unambiguous.                                                                                                    | The display of the network controller is used to display<br>mandatory indications. Indication of the voice alarm<br>condition is by means of the text 'Emergency' and the name<br>of the key that activated the voice alarm condition.<br>Indication of the fault warning condition is by means of the<br>text 'Faults' and an indication of the number of active faults<br>in the system. Individual faults with details are shown in a<br>menu structure.                                                                                                    |           |

| Clause / Requirement                                                                                                    | Compliance                                                                                                    | Signature |
|----------------------------------------------------------------------------------------------------|----------------------------------------------------------------------------------------------------|-----------|
| <ul> <li>13.8.3 Mandatory indications on an alphanumeric display shall be legible for at least one hour following the display of a new indication of the voice alarm condition and at least 5 minutes for fault or disablement conditions, at 0,8 m distance, in ambient light intensities from 5 to 500 lux, at any angle from the normal to the plane of the display up to <ul> <li>22.5° when viewed from each side, and</li> <li>15° when viewed from above and below.</li> </ul> </li> </ul> | If the Praesideo system enters the voice alarm condition the display of the network controller will automatically show the 'Emergency' menu. This indication stays on as long as the system is in the voice alarm condition (i.e. until the voice alarm condition is reset).<br>If the Praesideo system enters the fault warning condition the display of the network controller will automatically show the 'Faults' menu with the current number of active faults. This indication stays on until either the rotary knob of the network controller is used to navigate through the menu, or the system enters the voice alarm condition. The 'Faults' menu will always be present in the Network Controller menu. Individual faults are present in this 'Faults' menu until they are reset or until they are overwritten by newer faults. The menu can show up to 200 individual faults accur. |           |
| 13.9 Indication colors                                                                                                    | Praesideo is compliant.                                                                                                    |           |
| <b>13.9.1</b> The colors of the general and specific indications from light emitting indicators shall be                                                                                                    | p                                                                                                    |           |
| a red for indications of voice alarms;                                                                                                    | The system status LED of Praesideo call stations is on<br>(red) when the system is in the voice alarm condition. The<br>installer must connect a red light emitting indicator to an<br>'Emergency alarm indicator' output contact of the<br>Praesideo system. The key of a call station keypad module<br>shall be configured to the action 'Zone status'. The installer<br>must connect a red LED to the appropriate control output<br>belonging to this key.                                                                                                    |           |
| <ul> <li>b yellow for indications of</li> <li>1 fault warnings, and</li> <li>2 disablements, or</li> </ul>                                                                                                    | The Power/Fault LED of Praesideo call stations is yellow<br>(on or flashing) when the system is in the fault warning<br>condition. The installer must connect a yellow light emitting<br>indicator to the 'Fault alarm indicator' output contact (or<br>another output contact configured for this function). A call<br>station key indicator lights up yellow when the key is<br>configured to the action 'Reset fault' or 'Ack and reset' and<br>the system enters the fault warning condition.<br>Disablement indication is not available in the Praesideo<br>system since Praesideo does not support the optional<br>disablement condition.                                                                                                    |           |
| c green for the indication that the VACIE is supplied with power.                                                                                                    | All light emitting indicators of the Praesideo system that indicate power supply are green.                                                                                                    |           |
| <b>NOTE</b> - Where voice alarm automatic message status indicators are provided, it may be advantageous to indicate the difference between evacuation and alert messages. In this case, red will be used for emergency messages and yellow may be used for alert messages.                                                                                                    |                                                                                                    |           |
| <b>13.9.2</b> The use of different colors is not necessary for indications on alphanumeric displays. However, if different colors are used for different indications, the colors used shall be as specified in 13.9.1.                                                                                                    | The alphanumeric displays used in the Praesideo system do not use different colors for indications.                                                                                                    |           |
| 13.10 Audible indications                                                                                                    | Praesideo is compliant.                                                                                                    |           |
| <b>13.10.1</b> Audible indicators shall be part of the VACIE. The same device may be used for voice alarm zone activated and fault warning indications.                                                                                                    | The installer must connect buzzers to output contacts<br>configured as 'Emergency alarm buzzer' or 'Fault alarm<br>buzzer'. The installer may decide to connect both the voice<br>alarm activated output contact as well as the fault warning<br>condition activated output contact in parallel to the same<br>buzzer.                                                                                                    |           |
| <ul> <li>13.10.2 The minimum sound pressure level, measured under anechoic conditions at a distance of 1 m, with any access door(s) on the VACIE closed, shall be</li> <li>60 dBA for the voice alarm condition, and</li> <li>50 dBA for the fault warning condition.</li> </ul>                                                                                                    | The installer must connect the buzzer, provided with Praesideo, that complies with this clause.                                                                                                    |           |

| Clause / Requirement                                                                                                    | Compliance                                                                                                    | Signature |
|----------------------------------------------------------------------------------------------------|----------------------------------------------------------------------------------------------------|-----------|
| 13.11 Indicator testing                                                                                                    | Praesideo is compliant.                                                                                                    |           |
| All mandatory visible and audible indicators shall be<br>testable by a manual operation at access level 1 or 2.                                                                                               | Praesideo provides an 'Indicator test' action that can be<br>configured for a key on a call station keypad or keypad<br>module. When activated all indications on that call station<br>and all its connected keypads are switched on to visually<br>check the indicators. Bi-color indicators alternate between<br>both colors. The call station monitor loudspeaker will sound<br>a single tone chime with priority 223. If a numeric keypad is<br>connected to the call station, its LCD shows an alternating<br>test pattern to visually check all pixels.<br>The installer must take care that indicators that are<br>connected to control output contacts are testable. |           |
| 13.12 Audio performance                                                                                                    | Praesideo is compliant.                                                                                                    |           |
| 13.12.1 Output power                                                                                                    |                                                                                                    |           |
| The VACIE output power shall be as declared by the manufacturer.                                                                                                    | The output power of the amplifier elements of the<br>Praesideo system (Power Amplifiers, Basic Amplifiers) are<br>specified in the data sheets and in the IUI.                                                                                                    |           |
| 13.12.2 Signal-to-noise ratio                                                                                                    |                                                                                                    |           |
| The VACIE shall have an A-weighted signal-to-noise ratio of at least 45 dB (see IEC 60268-1).                                                                                                    | The A-weighted signal-to-noise ratio of the Praesideo<br>amplifiers (Power Amplifiers and Basic Amplifiers) is<br>specified in the data sheets and in the IUI. The signal-to-<br>noise ratio is above 85 dB. The complete signal chain from<br>microphone to loudspeaker is compliant to this clause.                                                                                                    |           |
| 13.12.3 Frequency response                                                                                                    |                                                                                                    |           |
| The frequency response of the VACIE shall fit within the<br>non-shaded area in Figure 1 for sound sources without<br>microphone(s) (e.g. message store) and Figure 2 for sound<br>sources with microphone(s). |                                                                                                    |           |
en | **73** 

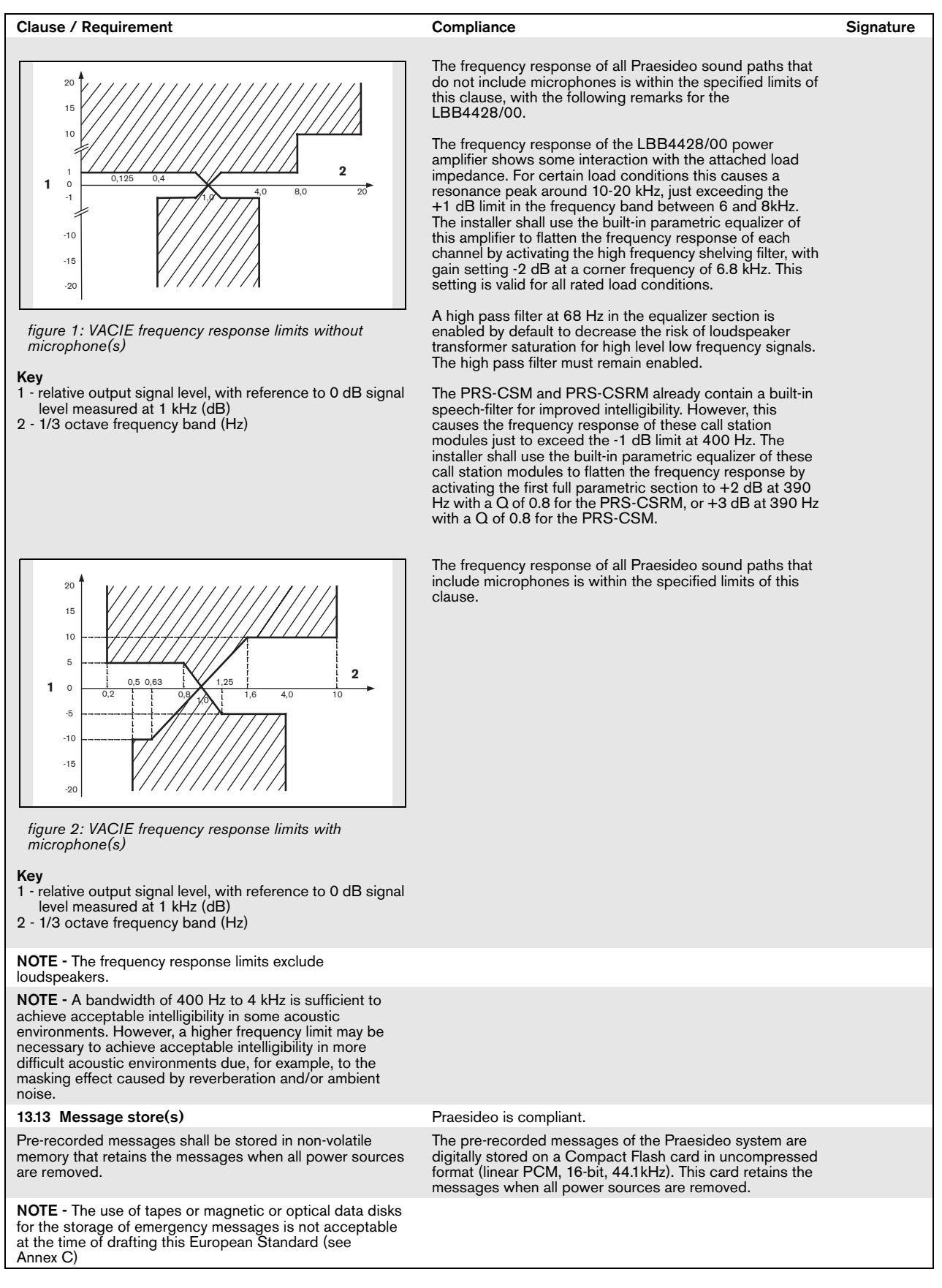

| Clause / Requirement                                                                                                    | Compliance                                                                                                    | Signature |
|----------------------------------------------------------------------------------------------------|----------------------------------------------------------------------------------------------------|-----------|
| <b>13.14 Redundant power amplifiers</b> (option with requirements)                                                                                                    | Praesideo is compliant.                                                                                                    |           |
| <b>13.14.1</b> The VACIE may have provision for at least one spare power amplifier. In this case:                                                                                                  | Each power amplifier channel of the Praesideo system has<br>an input for connecting a spare amplifier channel. It also<br>contains a switch-over relay to switch the loudspeaker load<br>from the original amplifier output to the spare amplifier<br>output. A spare amplifier channel assignment is<br>configurable to multiple main amplifier channels.                                                                                                    |           |
| a in the event of the failure of a power amplifier, the faulty<br>amplifier shall be capable of being replaced<br>automatically with a spare amplifier within 10 s of the<br>fault being detected; | After fault detection of an amplifier all loudspeaker lines are<br>switched automatically to the spare amplifier (if connected<br>and configured) within 10 s.                                                                                                    |           |
| <b>NOTE</b> - This can be achieved, for example, by switching or by permanently connected parallel amplifiers.                                                                                     |                                                                                                    |           |
| b the spare power amplifier(s) shall have at least the<br>same functionality and output power as the replaced<br>amplifier.                                                                        | Each power amplifier channel of the Praesideo system has<br>a spare amplifier input. The installer shall take care of<br>proper installation and configuration of the amplifiers to<br>match amplifier power and number of channels per<br>amplifier. Praesideo takes care of input signal switching to<br>the spare amplifier channel, including adaptive sound<br>processing. This way the spare power amplifier(s) will have<br>the same functionality and output power as the replaced<br>amplifier. |           |
| <b>13.14.2</b> Every fault of an amplifier shall be indicated by a general fault warning indicator as specified in 8.2                                                                             | All Praesideo power amplifiers are supervised for overload,<br>overheating, short-circuit, ground short and amplifier<br>defect. If any such fault is detected it is indicated both by<br>means of the general fault warning indicator and by means<br>of an individual fault report.                                                                                                    |           |
| <b>13.14.3</b> Supervision of the spare amplifier(s) shall be maintained during the functional condition whilst the VACIE is powered by either the mains or standby power supplies.                | The spare amplifiers can be continuously supervised,<br>whether it is in idle or active state; this is configurable.<br>The supervision is active whilst the Praesideo system is<br>powered by either the mains or standby power supplies.                                                                                                    |           |

| Claus                                                    | se / Requirement                                                                                                    | Compliance                                                                                                    | Signature |
|----------------------------------------------------------|----------------------------------------------------------------------------------------------------|----------------------------------------------------------------------------------------------------|-----------|
| 14 A                                                     | dditional design requirements for software                                                                                                    |                                                                                                    | eignate.e |
| CC                                                       |                                                                                                    |                                                                                                    |           |
| 14.1                                                     | declarations                                                                                                    | Praesideo is compliant.                                                                                                    |           |
| In ord<br>VACI<br>softw<br>requir<br>clause              | ler to fulfill requirements of this European Standard the<br>E may contain elements which are controlled by<br>vare. In this case, the VACIE shall comply with the<br>rements of Clause 13 Design requirements and this<br>where relevant to the technology used.                                                                   | The Praesideo system is centrally controlled by the software running on the network controller.                                                                                                    |           |
| 14.2                                                     | Software documentation                                                                                                    | Praesideo is compliant.                                                                                                    |           |
| 14.2.1<br>gives<br>subm<br>This c<br>desig<br>Stand      | The manufacturer shall prepare documentation that<br>an overview of the software design, which shall be<br>itted to the testing authority together with the VACIE.<br>documentation shall be in sufficient detail for the<br>n to be inspected for compliance with this European<br>dard and shall comprise at least the following: | The software design documentation is available for testing<br>authorities. It is in sufficient detail for the design to be<br>inspected for compliance.                                                                                                    |           |
| a fu<br>aj<br>re                                         | Inctional description, using a clear methodology<br>ppropriate to the nature of the software, e.g. graphical<br>epresentations of the system design, data flows and<br>control flows and of the main program flow, including:                                                                                                    | An extensive set of architecture documents and software design documents are available and maintained.                                                                                                    |           |
| 1                                                        | a brief description of each module and the tasks it performs,                                                                                                    | Architecture documents are available.                                                                                                    |           |
| 2                                                        | the way in which the modules interact,                                                                                                    | Architecture and design documents are available.                                                                                                    |           |
| 3                                                        | the way in which the modules are called, including any interrupt processing, and                                                                                                    | Architecture and design documents are available.                                                                                                    |           |
| 4                                                        | the overall hierarchy of the program;                                                                                                    | Architecture documents are available.                                                                                                    |           |
| ba<br>va<br>ai                                           | description of which areas of memory are used for the<br>arious purposes (e.g. the program, site specific data<br>and running data);                                                                                                    | Memory usage is described in the system architecture document.                                                                                                    |           |
| ca<br>hi                                                 | description of how the software interacts with the ardware of the VACIE.                                                                                                    | Hardware software interaction is described in a set of Hardware-Software Interface documentation.                                                                                                    |           |
| When<br>separ                                            | re dynamic memory management is employed, a<br>ration shall be implemented between the program, site                                                                                                    | The program is located in separate Flash EPROMs that are reserved for the program executable.                                                                                                    |           |
| in cor                                                   | nnection with the method of memory allocation.                                                                                                    | The message data is stored on a separate Flash card.                                                                                                    |           |
|                                                          |                                                                                                    | The site specific configuration data is stored on the Flash file system.                                                                                                    |           |
|                                                          |                                                                                                    | The running data (static variables, stacks and heap data) is stored in RAM.                                                                                                    |           |
|                                                          |                                                                                                    | After loading the program executable from Flash EPROM<br>into RAM, the code space and the running data are<br>separated from each other: the code space is in the bottom<br>area of the RAM and the running data takes up the<br>remainder. Dynamic memory is allocated from the heap<br>using the VxWorks (first fit policy based) memory manager. |           |
|                                                          |                                                                                                    | The file system that, apart from storing the site specific<br>data, also stores the logging information and configuration<br>web pages, is a Flash EPROM based DOS FAT file system<br>that is managed by the VxWorks Flash file system manager.                                                                                                    |           |
| 14.2.2<br>detail<br>to the<br>in a m<br>confic<br>the fo | 2 The manufacturer shall prepare and maintain<br>led design documentation. This need not be submitted<br>> testing authority but shall be available for inspection<br>nanner which respects the manufacturer's rights of<br>dentiality. This documentation shall comprise at least<br>ollowing:                                     | The software design documents contain detailed design documentation. Furthermore code comments also contain detailed design documentation.                                                                                                    |           |
| a a<br>in<br>C<br>1<br>2                                 | description of each module of the program, as it is<br>nplemented in the source code of the program,<br>ontaining:<br>the name of the module, and<br>the identification of the author(s);                                                                                                    | The Praesideo software component descriptions (module descriptions) are available from the software architecture documents. These documents contain the names of the components. The author information can be obtained from the version manager (Merant Version Manager) used for the documentation.                                               |           |
| b th<br>va<br>ci                                         | ne source code listing, including all global and local<br>ariables, constants and labels used, and sufficient<br>comment for the program flow to be recognized;                                                                                                    | All of the source code listing (including all global and local variables, constants and labels used) can be obtained from the version manager (Merant Version Manager) used for the code. All of the Praesideo code is commented.                                                                                                    |           |

| Clause / Requirement                                                                                                    | Compliance                                                                                                    | Signature |
|----------------------------------------------------------------------------------------------------|----------------------------------------------------------------------------------------------------|-----------|
| c details of any software tools used in the preparation of                                                                                                    | The list can be composed on request and contains                                                                                                    | Signature |
| the program (e.g. high level design tools, compilers, assemblers).                                                                                                    | high level design tools, compilers for various processors,<br>syntax validation tools, build tools, test tools, performance<br>validation tools, version control tools, defect tracking tools.                                                                                                    |           |
| 14.3 Software design                                                                                                    | Praesideo is compliant.                                                                                                    |           |
| In order to ensure the reliability of the VACIE the following requirements for software design shall apply:                                                                                                    |                                                                                                    |           |
| a the software shall have a modular structure;                                                                                                    | The modular structure of the Praesideo software is documented in the software architecture documents.                                                                                                    |           |
| <ul> <li>b the design of the interfaces for manually and<br/>automatically generated data shall not permit invalid<br/>data to cause an error in the program execution;</li> </ul>                                                                                                    | The interfaces between the modules and to external<br>components are well defined and described in the design<br>documents and external interface documents (Open<br>Interface). Asserts are used to validate inputs on<br>component boundaries.                                                                                                    |           |
| c the software shall be designed to avoid the occurrence of a deadlock in the program flow.                                                                                                    | Design guidelines are in place to avoid deadlocks. Multi<br>threading within components is avoided where feasible and<br>components have an input command queue for safe<br>decoupling of threads.                                                                                                    |           |
| 14.4 Program monitoring (see also Annex C)                                                                                                    | Praesideo is compliant.                                                                                                    |           |
| <b>14.4.1</b> The execution of the program shall be monitored as under 14.4.2 or 14.4.3. If routines associated with the main functions of the program are no longer executed, either or both of the following shall apply:                                                                                                    |                                                                                                    |           |
| a the VACIE shall indicate a system fault (as in 8.3);                                                                                                    | Upon activation of a watchdog, a fault is reported after<br>restart of the failing component indicating the failing unit<br>and processor. If a restart of the failing component is not<br>possible, a less detailed fault will be reported. A system<br>fault is indicated when entering the fault condition.                                                                                                    |           |
| <ul> <li>the VACIE shall enter the fault warning condition and<br/>indicate faults of affected supervised functions (as in<br/>8.2.3, 8.2.4, 8.3, 8.4 and 8.5), where only these<br/>functions are affected.</li> </ul>                                                                                                    | Upon activation of a watchdog, a fault is reported after<br>restart of the failing component indicating the failing unit<br>and processor.                                                                                                    |           |
| <b>14.4.2</b> If the program executes in one processor, the execution of the routines in 14.4.1, it shall be monitored by a monitoring device as in 14.4.4.                                                                                                    | All processors used in the Praesideo system are either<br>guarded by a hardware watchdog or are monitored by a<br>processor that is guarded by a hardware watchdog.                                                                                                    |           |
| <b>14.4.3</b> If the program executes in more than one processor, the execution of the routines in 14.4.1 shall be monitored in each processor. A monitoring device as in 14.4.4 shall be associated with one or more processors, and at least one such processor shall monitor the functioning of any processor not associated with such a monitoring device. | All processors are either guarded by a hardware watchdog<br>or are monitored by a processor that is guarded by a<br>hardware watchdog:.<br>The network controller is responsible for monitoring all<br>processors in the system. Upon failure of one of the<br>processors, either due to a watchdog failure or due to a<br>communication failure a fault is generated. Failure of the<br>network controller itself will cause the system fault output<br>contact to be de-energized to indicate a system fault. |           |
| <b>14.4.4</b> The monitoring device of 14.4.2 and 14.4.3 shall have a time-base independent of that of the monitored system. The functioning of the monitoring device, and the signaling of a fault warning, shall not be prevented by a failure in the execution of the program of the monitored system.                                                      | All processors are either guarded by a hardware watchdog<br>or are monitored by a processor that is guarded by a<br>hardware watchdog.<br>Additionally the correct operation of the main processor of<br>all system elements is validated by adding execution<br>checks on relevant locations in the code. This to assure that<br>no important flow is excluded from execution.                                                                                                    |           |
|                                                                                                    | The network controller multi-threaded environment is<br>validated on correct operation by monitoring the threads: all<br>relevant threads must report to a single thread that is<br>responsible for resetting the watchdog. If threads do not<br>report within a given time frame the watchdog feeding<br>process is halted. This monitoring thread itself is<br>supervised by a hardware watchdog.                                                                                                    |           |
| <b>14.4.5</b> In the event of a system fault as specified in 14.4.1<br>a) or 14.6, those parts of the VACIE affected shall enter a<br>safe state not later than the indication of the system fault.<br>This safe state shall not result in the false activation of<br>mandatory outputs.                                                                       | Upon restart of a unit other than the Network Controller, the<br>unit will be reinitialized and reordered to its expected state.<br>Upon restart of the network controller and subsequent loss<br>of the audio and communication network, all units will<br>assume a safe state. The network controller orders the<br>units to their initialization state and is responsive to new<br>stimuli when restarted.                                                                                                   |           |
|                                                                                                    | Information about errors and fatal errors (those resulting in a reboot) are saved in SRAM for post mortem analysis.<br>Additionally to the display, a fault indicator can be supplied that indicates the presence of a fault                                                                                                    |           |

| Clause / Requirement                                                                                                    |                                                                     | Compliance                                                                                                    | Signature |
|----------------------------------------------------------------------------------------------------|---------------------------------------------------------------------|----------------------------------------------------------------------------------------------------|-----------|
| 14.5 The storage of programs and data (s<br>Annex C)                                                                                                    | see also                                                            | Praesideo is compliant.                                                                                                    |           |
| <b>14.5.1</b> All executable code and data necess with this European Standard shall be held in capable of continuous, unmaintained, reliable a period of at least 10 years.                                                 | ary to comply<br>memory that is<br>e operation for                  | All Praesideo programs (executable code and data) are stored in Flash EEPROM.                                                                                                    |           |
| <b>14.5.2</b> For the program, the following require apply:                                                                                                    | ements shall                                                        |                                                                                                    |           |
| a the program shall be held in non-volatile can only be written to at access level 4,                                                                                                    | memory, which<br>and                                                | Firmware (i.e. the program) can be replaced using the File<br>Transfer Application. Using the File Transfer Application<br>requires access level 4.                                                                                                    |           |
| b it shall be possible to identify the version<br>references of the program at access leve<br>version reference or references shall be<br>with the documentation of 14.2.1.                                                 | reference or<br>el 3. The<br>in accordance                          | The version of the firmware of the units that have an LCD (access level 3) is visible on the units and on the firmware upgrade web page (that can be accessed via the web interface of the network controller). The version of the network controller software is visible on the network controller display and the web start page. Getting access to the web interface of the network controller requires access level 3. |           |
| 14.5.3 For site-specific data, including emer message(s), the following requirements shal                                                                                                    | gency<br>apply:                                                     |                                                                                                    |           |
| a the alteration of site specific data shall or<br>at access level 3 or 4;                                                                                                    | nly be possible                                                     | Alteration of site specific data can only be done via the web<br>pages offered by the web interface of the network<br>controller (configuration data) and via the File Transfer<br>Application (message sets). Getting access to the web<br>interface of the network controller requires access level 3.<br>Using the File Transfer Application requires access level 4.                                                   |           |
| <ul> <li>b the alteration of site specific data shall n<br/>structure of the program;</li> </ul>                                                                                                    | ot affect the                                                       | Configuration of the Praesideo system is implemented to<br>be data-driven and is not part of the program executable.<br>Also transferring message sets to the Praesideo system is<br>data-driven and is not part of the program executable.<br>Therefore alteration of the site specific data does not affect<br>the structure of the program.                                                                             |           |
| <ul> <li>c if stored in read-write memory, there sha<br/>mechanism which prevents the memory b<br/>during normal operation at access level<br/>that its contents are protected during a f<br/>program execution;</li> </ul> | ll be a<br>being written to<br>1 or 2, such<br>ailure in            | Site specific data is stored in a Flash EEPROM based file<br>system. The file system is maintained by the VxWorks Flash<br>file system manager using a dedicated cyclic Flash-Write<br>program mechanism.                                                                                                    |           |
| d It shall be possible to either read or inter<br>specific data at access level 2 or 3, or th<br>data shall be given a version reference th<br>updated when each set of alterations is                                      | rogate the site<br>le site specific<br>nat shall be<br>carried out. | Site specific data can be viewed and maintained from the configuration web interface. Using the web interface requires access level 3.                                                                                                    |           |
| e If the site specific data has a version refe<br>be possible to identify this at access leve                                                                                                    | erence, it shall<br>el 2 or 3.                                      | The site specific data of the Praesideo system does not have a version reference.                                                                                                    |           |
| 14.6 Monitoring of memory contents                                                                                                    |                                                                     | Praesideo is compliant.                                                                                                    |           |
| The contents of the memories containing the<br>data shall be automatically checked at interv<br>exceeding 1 h. The checking device shall sig<br>fault if a corruption of the memory contents i                              | e site specific<br>als not<br>inal a system<br>s detected.          | The message store is checked every 100 s using checksum validation. Upon detecting corruption, a fault is reported indicating a corrupt message store.                                                                                                    |           |
|                                                                                                    |                                                                     | The configuration file is checked at intervals not exceeding<br>1 h using checksum validation. Upon detecting corruption,<br>a fault is reported indicating a corrupt configuration.                                                                                                    |           |

| Clause / Requirement                                                                                                    | Compliance                                                                                                    | Signature |
|----------------------------------------------------------------------------------------------------|----------------------------------------------------------------------------------------------------|-----------|
| 15 Marking                                                                                                    | Praesideo is compliant.                                                                                                    |           |
| The VACIE shall be marked with the following information, which shall be legible at access level 1:                                     |                                                                                                    |           |
| a the number of this European Standard;                                                                                                 | The installer must mark the Praesideo system with the<br>number of this European standard (which is legible at<br>access level 1) since the installer must install and configure<br>the system properly in order to let the installation comply<br>with this standard. |           |
| b the name or trademark of the manufacturer or supplier;                                                                                | The name 'Bosch' is visible on each element of the<br>Praesideo system. The installer must ensure that this name<br>is legible at access level 1 for all system elements.                                                                                              |           |
| c the type number or other designation of the VACIE.                                                                                    | The type number of each unit of the Praesideo system is present on the unit itself. The installer imust ensure that this type number is legible at access level 1.                                                                                                    |           |
| It shall be possible to identify a code or number that<br>identifies the production period of the VACIE at access<br>level 1 or 2 or 3. | The hardware version and production data are visible on<br>the type number plate of each unit of the Praesideo system.<br>The installer must ensure that this type number plate is<br>identifiable at access level 1, 2 or 3.                                          |           |
| Where Annex ZA.3 covers the same requirements as this clause, the requirements of this clause are met.                                  |                                                                                                    |           |
|                                                                                                    |                                                                                                    |           |

| Clause / Requirement | Compliance                                                                                                    | Signature |
|----------------------|----------------------------------------------------------------------------------------------------|-----------|
| 16 Tests             | All tests as asked for in the clauses of section 16 have been carried out by an accredited certification body for EN54-16 compliancy. |           |
|                      | The Praesideo system has been found compliant to EN-54-16 and received a certification of compliancy.                                 |           |

### EN54-16: 2008 VACIE label

|                                                                                                    |         |                | (                             | 056                         | 60                              |                            |                          |          |          |
|----------------------------------------------------------------------------------------------------|---------|----------------|-------------------------------|-----------------------------|---------------------------------|----------------------------|--------------------------|----------|----------|
| Bosch Security Systems B.V.<br>Torenallee 49<br>5617 BA Eindhoven<br>The Netherlands<br>Year in which the marking has been affixed |         |                |                               |                             |                                 |                            |                          |          |          |
| 2015                                                                                                    | 2016    | 2017           | 2018                          | 2019                        | 2020                            | 2021                       | 2022                     | 2023     | 2024     |
| Project File Number:                                                                                                    |         |                |                               |                             |                                 |                            |                          |          |          |
| EN 54-4:1997 + A1:2002 + A2:2006<br>EN 54-16:2008<br>ISO 7240-4:2003<br>ISO 7240-16:2007                                           |         |                |                               |                             |                                 |                            |                          |          |          |
| Digital Public Address and Emergency Sound System<br>Praesideo 4.3                                                                 |         |                |                               |                             |                                 |                            |                          |          |          |
| Provid                                                                                                    | led opt | ions ar<br>Ins | nd othe<br>tallatio<br>of Pra | er prod<br>on and<br>esided | luct info<br>I User<br>5 4.3, 2 | ormati<br>Instru<br>2015-0 | on is av<br>ctions<br>)2 | vailable | e in the |

#### IMPORTANT

The proper functioning of an emergency sound system (VACIE) in accordance with EN54-16 is the responsibility of the manufacturer of the system. Because a Praesideo emergency sound system contains system elements that are built together and interconnected during system installation, the correct design, installation and configuration of the system are crucial for compliancy to EN54-16. Therefore Bosch Security Systems and the Notified Body that certified the Praesideo system have agreed that a strict adherence to the following rules is a necessity for compliancy of an installed Praesideo emergency sound system (VACIE) to EN54-16.

- 1 Bosch Security Systems shall provide training courses for VACIE installers. Such a training course will cover all necessary subjects to do successful installations of the products for which this course is intended, including the specific requirements for EN54-16, such as how to configure an EN54-16 compliant VACIE using the correct components (correct HW/SW).
- 2 VACIE installers who have participated in the Bosch Security Systems training and passed the examination will be certified. Certified VACIE installers need to renew their certification once every 2 years by participating in the Bosch/Dynacord follow-up training course on this subject and/or successfully pass the exam to extend their certificate.
- 3 Bosch Security Systems shall keep and maintain a list of all certified VACIE installers.
- 4 VACIE installations:
  - The VACIE shall be installed according to the applicable clauses mentioned in the EN54-16 standard by or under the supervision of a certified VACIE installer.
  - The certified VACIE installer shall check each clause of the EN54-16 checklist, as provided in the Installation and User Instructions, upon fulfilling the requirements of that clause.

Note: Some requirements will be met by design of the equipment used, some other requirements may need a specific configuration in hardware or software.

- The certified VACIE installer shall login to the Bosch/Dynacord system registration website to register the system, and apply for a unique project file number by entering the system documentation:
  - 1. Confirmation of having checked each clause of the EN54-16 checklist for this system.
  - 2. A copy of the configuration file of each network controller used in the system.
  - 3. Entering the following data of each product in the installation: serial number, product name, hardware release number and software release number.
  - 4. Enter personal information of the certified VACIE installer and confirmation that the provided information has been entered correctly and completely.
- Bosch Security Systems will check the entered information on completeness and correctness.
- If the entered information is found to be correct, Bosch Security Systems will store the project information for future reference and email the project file number to the certified VACIE installer.
- The certified VACIE installer shall fill-in the year and project file number on the VACIE label and affixes the VACIE-label to one of the main equipment rack(s) of the VACIE, in accordance with the checklist and instructions in the Installation and User Instructions. Filling-in the year and project file number on the label shall be done legibly and indelibly.

Note: indelibly means that it cannot be easily removed with water or petroleum spirits.

5 Correctness of the entered information in the system registration website is granted if all relevant clauses of the EN54-16 checklist have been checked, and all entered devices with HW/SW versions and its combinations are listed in the valid EN54-16 certificate, and that the configuration uses allowed settings according to the user manual, and that the personal information is correct and confirmation of completeness and correctness of the entered information is given by the certified VACIE installer.

## EN54-16: 2008 products description

EN 54-16 is a product standard governing 'Voice Alarm Control and Indicating Equipment' (VACIE). Telefication has declared as designated Notified Body for the European Construction Products Regulation that the products as listed in the table below are in conformity with Regulation (EU) No 305/2011 based on the applicable Technical Standards and Specifications.

Telefication has issued a Certificate of Constancy of Performance with the following certificate number: **560-CPR-10219002** 

| Trademark | Main product description        | Main type designation | Hardware release    | Software release           |
|-----------|---------------------------------|-----------------------|---------------------|----------------------------|
| Bosch     | Notwork Controllor              |                       |                     |                            |
| Bosch     | Network Controller              |                       | 21/03, 21/08        | 3.0x, 3.0y                 |
| Bosch     | Audio Expandor                  | LBB4402/00            | 16/15               | 4.0y, 4.1, 4.3             |
| Bosch     |                                 |                       | 17/00               | 3.5x, 3.0y, 4.0y, 4.1, 4.3 |
| Bosch     |                                 |                       | 02/10 02/15         | 3.01, 4.1, 4.3             |
| Bosch     | Cobranet Interface              |                       | 03/10, 03/15        | 3.5x, 3.6y, 4.0y, 4.1, 4.3 |
| Bosch     | Notwork Splitter                |                       | 04/10, 04/15        | 3.5x, 3.6y, 4.0y, 4.1, 4.3 |
| Bosch     |                                 |                       | 03/15               | 3.5x, 3.6y, 4.0y, 4.1, 4.3 |
| Bosch     | Fiber Interface Non Addresseble |                       | 03/15               | 3.5x, 3.6y, 4.0y, 4.1, 4.3 |
| Bosch     | Fiber Interface Single Mode     |                       | 03/15               | 3.5x, 3.6y, 4.0y, 4.1, 4.3 |
| Bosch     | Proven Annalitien 8 v 60 M/     |                       | 03/15               | 3.5x, 3.6y, 4.0y, 4.1, 4.3 |
| Bosch     | Power Amplifier 1 v 500 W       | LBB4428/00(-EU)       | 04/05, 05/05        | 3.5x, 3.6y, 4.0y, 4.1, 4.3 |
| Bosch     | Power Amplifier 0 x 050 W       |                       | 06/05, 06/10        | 3.5x, 3.6y, 4.0y, 4.1, 4.3 |
| Bosch     | Power Amplifier 2 x 250 VV      | PR3-2P250(-EU)        | 06/05, 06/10        | 3.5x, 3.6y, 4.0y, 4.1, 4.3 |
| Bosch     | Power Amplifier 4 x 125 vv      | PRS-4P125(-EU)        | 06/05, 06/10        | 3.5x, 3.6y, 4.0y, 4.1, 4.3 |
| Bosch     | Basic Amplifier 1 x 500 W       | PRS-18500(-EU)        | 06/05               | 3.5x, 3.6y, 4.0y, 4.1, 4.3 |
| Bosch     | Basic Amplifier 2 x 250 VV      | PRS-2B250(-EU)        | 06/05               | 3.5x, 3.6y, 4.0y, 4.1, 4.3 |
| Bosch     | Basic Amplifier 4 x 125 vv      | PRS-4B125(-EU)        | 06/05               | 3.5x, 3.6y, 4.0y, 4.1, 4.3 |
| Bosch     | Basic Amplifier 8 x 60 W        | PRS-8B060(-EU)        | 06/05               | 3.5x, 3.6y, 4.0y, 4.1, 4.3 |
| Bosch     | Basic Gall Station              | LBB4430/00            | 06/15               | 3.5x, 3.6y, 4.0y, 4.1, 4.3 |
| Bosch     | Call Station Keypad             | LBB4432/00            | 01/18, 01/19        | 3.5x, 3.6y, 4.0y, 4.1, 4.3 |
| Bosch     |                                 | PRS-CSNKP             | 01/18               | 3.5x, 3.6y, 4.0y, 4.1, 4.3 |
| Bosch     | Call Station Interface          | PRS-CSI               | 01/15, 01/20, 01/30 | 3.5x, 3.6y, 4.0y, 4.1, 4.3 |
| Bosch     | Remote Call Station             | PRS-CSR               | 01/15, 01/20, 01/30 | 3.5x, 3.6y, 4.0y, 4.1, 4.3 |
| Bosch     | Call Station Module             | PRS-CSM               | 11/00               | 4.1, 4.3                   |
| Bosch     | Remote Call Station Module      | PRS-CSRM              | 11/00               | 4.1, 4.3                   |
| Bosch     | Call Station Keypad Module      | PRS-CSKPM             | 11/00               | 4.1, 4.3                   |
| Bosch     | Supervision Control Board       | LBB4440/00            | 01/05               | 3.5x, 3.6y, 4.0y, 4.1, 4.3 |
| Bosch     | LSP Supervision Board           | LBB4441/00            | 01/05               | 3.5x, 3.6y, 4.0y, 4.1, 4.3 |
| Bosch     | Line Supervision Set            | LBB4442/00            | 01/10               | 3.5x, 3.6y, 4.0y, 4.1, 4.3 |
| Bosch     | EOL Supervision Board           | LBB4443/00            | 01/05               | 3.5x, 3.6y, 4.0y, 4.1, 4.3 |
| Bosch     | Call Stacker                    | PRS-CRF               | 01/10, 06/10        | 3.5x, 3.6y, 4.0y, 4.1, 4.3 |
| Bosch     | SPEC RCS Master                 | PSP-D00039            | 03/15               | 3.5x, 3.6y, 4.0y, 4.1, 4.3 |
| Bosch     | SPEC RCS Slave                  | PSP-D00040            | 03/15               | 3.5x, 3.6y, 4.0y, 4.1, 4.3 |
| Bosch     | IP Audio Interface              | PRS-1AIP1             | 02/00               | 3.5x, 3.6y, 4.0y, 4.1, 4.3 |
| Bosch     | 48VDC Battery Charger           | PRS-48CH12            | n.a.                | 3.5x, 3.6y, 4.0y, 4.1, 4.3 |
| PSD       | 48VDC Battery Charger           | PRS-48CHxx-DE         | n.a.                | 3.5x, 3.6y, 4.0y, 4.1, 4.3 |
| Merawex   | Power Supply System             | ZDSO400E-AK3          | n.a.                | 3.5x, 3.6y, 4.0y, 4.1, 4.3 |
| Bosch     | Line Isolator System Master     | PM1-LISM6             | 01/00               | 4.1, 4.3                   |
| Bosch     | Loudspeaker Line Isolator       | PM1-LISS              | 01/00               | 4.1, 4.3                   |
| Bosch     | Loudspeaker DC Blocking Board   | PM1-LISD              | 01/00               | 4.1, 4.3                   |

x = 0, 1, 2, 3

y = 0, 1

Certification of the Praesideo Digital Public Address and Emergency Sound System includes the cabinets (i.e. the enclosed 19"-racks) in which the system elements are mounted. It is allowed to use one or more cabinets, depending on the size of the Praesideo system. Within the same cabinet family, different heights are allowed up to a maximum height that depends on the brand and type of an approved cabinet. The following cabinets have been approved for use with Praesideo:

This list of products is subject to change. The most recent version of this list can be found on www.bosch.com.

- Rittal TS8 series, with lockable glass door, side panels, temperature controlled top fans and having a fixed frame with a maximum height of 42 HU or a lockable swing frame with a maximum height of 40 HU.
- Schroff 20130073PRAESIDEO, specifically designed for Praesideo.

The list of approved cabinets is subject to change. The most recent version of this list can be found on www.boschsecurity.com.

Certification of the Praesideo Digital Public Address and Emergency Sound System includes the LBB4404/00 CobraNet Interface under the condition that it is directly connected to an Ethernet switch of the type Belden/ Hirschmann RSR20-0800M2M2T1UCCHPHH (an extended temperature version of the RSR20-0800M2M2T1SCCHPHH) in the same cabinet. This switch may also be used to connect, within the same cabinet, other EN54-16 compliant products, as listed in the table on the previous page.

## ISO7240-16: 2007 compliancy checklist

#### Clause / Requirement

EN54-16 and ISO7240-16 are very similar standards. The following list gives a summary of the differences between the EN54-16 and the ISO7240-16 standards for voice alarm control and indicating equipment. Only essential differences are listed. Differences in phrasing between the standards (that occur very frequently) are omitted. Also similar clauses that have a different number in ISO7240-16 compared to EN54-16 are not listed. The changes are divided into sections

- Additions: clauses in ISO7240-16 that do not exist in EN54-16; the ISO7240-16 text is generally given.
   Changes: clauses in EN54-16 and ISO7240-16 that
- Changes: clauses in EN54-16 and ISO7240-16 that are basically the same but differ in detail, the change is given by using *italic* typeface.
- given by using *italic* typeface.
  Exclusions: requirements that are in EN54-16 but are not in ISO7240-16.

Any kind of system information may be displayed during the

quiescent condition. However, no indications shall be given

that can be confused with indications used in

7.1 Reception and processing of alarm signal 7.1.4 Where the s.s.c.i.e. is used for non-emergency

purposes, the voice-alarm condition shall disable or

override any functions not connected with the emergency

**7.2.1** The s.s.c.i.e. may produce one or more alert signals complying with ISO 7731.

### Additional clauses

7.2 Alert signal - Optional function

Clause / Requirement

6 Quiescent condition

the test condition.
 7 Voice-alarm condition

functions

#### Compliance

Compliance

Praesideo system.

Responsibility of the installer. The installer must use the checklist for EN54-16 before proceeding with this list for ISO7240-16

# configured to override non-emergency functions, based on priority settings.

Upon entering the emergency mode Praesideo can be

The optional test condition is not supported by the

Praesideo offers various alert signals that comply with ISO7731. Also prerecorded signals can be stored and selected in Praesideo.

The installer must select and configure an alert signal that is in compliance with ISO7731 from the list of available signals that Praesideo offers. The preferred signal and required sound pressure level depend on the the actual application, as the parameters of the danger signal (signal level, frequency spectrum, temporal pattern, etc.) shall be designed to stand out from all other sounds in the reception area and shall be distinctly different from any other signals.

The sound pressure level shall be at least 65dBA at any position in the signal reception area, while being at least 15dB above A-weighted ambient noise, but it may not exceed 118dBA.

The danger signal shall include frequency components between 500Hz and 2500Hz. Pulsating danger signals are preferred to signals that are constant in time, while the repetition frequencies shall be in the range from 0.5Hz to 4Hz.

Examples of compliant Praesideo tones are the 'DIN alarm' (sweeping signal from 1200Hz down to 500Hz in 1s, repeating) and the '2-tone alarm 2' (alternating frequencies of 650Hz and 850Hz, every frequency lasts 500ms, repeating).

Signature

Signature

| <b>7.2.2</b> Where a voice signal is used as part of the alert signal, the alert signal shall precede the first pre-recorded voice message for 3 s to 10 s. Successive alert signals and messages shall then continue until either automatically or manually changed or silenced. The interval between successive messages shall not exceed 30 s and alert signals shall be broadcast whenever periods of silence might otherwise exceed 10 s. | Praesideo offers this functionality via its call macros. The installer must configure the call macros accordingly.                                                                                                    |           |
|----------------------------------------------------------------------------------------------------|----------------------------------------------------------------------------------------------------|-----------|
| <b>7.2.3</b> Where more than one alert signal is provided, each signal shall be clearly distinguishable.                                                                                                    | Praesideo offers a wide choice of independent alert and alarm signals.                                                                                                    |           |
| 7.3 Evacuate signal                                                                                                    |                                                                                                    |           |
| <b>7.3.1</b> The evacuate signal may be preceded by an alert signal (see 7.2).                                                                                                    | Praesideo offers the possibility to configure a call macro with an evacuation signal or evacuation message only.                                                                                                    |           |
| The use of an alert signal, together with an evacuate signal,<br>should be assessed as part of an emergency management<br>plan (see ISO 7240-19). For buildings and structures<br>where the plan requires the unassisted evacuation of<br>occupants, the s.s.e.p. may be configured to generate a<br>warning signal that does not incorporate an alert signal.                                                                                 |                                                                                                    |           |
| <ul><li>7.3.2 The evacuate signal shall include the tone signal and pre-recorded voice messages, as specified in ISO 8201.</li><li>Manufacturers may implement other signal templates to satisfy specific mandated national requirements.</li></ul>                                                                                                    | The installer must configure one of the dedicated ISO8201<br>compliant evacuate signals that Praesideo offers. These<br>emergency signals have the temporal pattern as described<br>by ISO8201 and have a predefined name<br>'Emg x ISO8201 C', with x being a sequential number. |           |
|                                                                                                    | The installer must ensure that the sound pressure level of the evacuate signal is at least 65dBA, or 75dBA if the signal is intended to arouse sleeping occupants.                                                                                                    |           |
|                                                                                                    | ISO8201 does not specify pre-recorded voice messages,<br>but Praesideo offers the possibility to store and select<br>custom voice messages to satisfy specific mandated<br>national requirements.                                                                                 |           |
| 7.5 Audible warning - Optional function                                                                                                    |                                                                                                    |           |
| <b>7.5.3</b> The audible warning shall be silenced automatically when the s.s.c.i.e. is reset from the voice alarm condition.                                                                                                    | Praesideo silences the audible warning signal upon<br>acknowledge of the voice alarm condition. Acknowledge<br>and reset can be combined in a single action.                                                                                                    |           |
| 7.6 Delay before entering the voice-alarm condition -<br>Optional function                                                                                                    |                                                                                                    |           |
| d It shall be possible to override the delay by a manual operation at access level 1 and/or by a signal from a manual call point.                                                                                                    | Since the Praesideo system does not process the fire<br>sensors, this functionality is better handled by the device<br>managing the fire sensors (the CIE). The Praesideo system<br>itself does not implement this requirement.                                                   |           |
| 7.7 Phased evacuation - Optional function                                                                                                    |                                                                                                    |           |
| c When switching from phased evacuation to manual mode, the phased evacuation sequence shall halt.                                                                                                    | Praesideo has multiple priority levels to override (phased evacuation) calls by manually activated calls.                                                                                                    |           |
| d When switching from manual mode to phased<br>evacuation, the phased evacuation sequence shall<br>resume from the point at which it was halted.                                                                                                    | Praesideo will resume manually overruled calls without live speech but with emergency priority, after the overruling call has finished.                                                                                                    |           |
|                                                                                                    |                                                                                                    |           |
| Clause / Requirement                                                                                                    | Compliance                                                                                                    | Signature |
| 8 Fault-warning condition                                                                                                    |                                                                                                    |           |
| 8.1 Reception and processing of fault signals                                                                                                    |                                                                                                    |           |
| <ul> <li>8.1.2 The s.s.c.i.e. shall be capable of simultaneously recognizing all of the faults specified in 8.2, and in 8.3 if provided, unless this is prevented by <ul> <li>the presence of voice-alarm signals in the same emergency loudspeaker zone, and/or</li> <li>the disablement of the corresponding emergency loudspeaker zone or function, and/or</li> <li>the testing of a corresponding zone or function.</li> </ul> </li> </ul> | In Praesideo supervision is always active.                                                                                                    |           |
| 8.2 Indication of faults in specified functions                                                                                                    |                                                                                                    |           |
| 8.2.2 If the indication is by means of separate light-emitting                                                                                                    | Praesideo uses separate indicators for faults.                                                                                                    |           |
| indicate disablement and/or testing of the corresponding<br>emergency loudspeaker zones or functions.                                                                                                    | The optional disablement and test conditions are not<br>supported by the Praesideo system.                                                                                                    |           |

supported by the Praesideo system.

| <b>8.6 Fault-warning condition output signal</b><br>The s.s.c.i.e. shall have an output to transmit the fault-<br>warning condition specified in 8.2. The output signal shall<br>be given if the s.s.c.i.e. is de-energized.                                                                                                    | The Praesideo network controller provides two predefined<br>control outputs for audible and visual fault indicators with<br>fail-safe behavior. When de-energized, the contacts of<br>these control outputs are closed (activated). |           |
|----------------------------------------------------------------------------------------------------|----------------------------------------------------------------------------------------------------|-----------|
|                                                                                                    |                                                                                                    |           |
| Clause / Requirement                                                                                                    | Compliance                                                                                                    | Signature |
| 9 Disabled condition - Optional function                                                                                                    |                                                                                                    |           |
| 9.3 Indication of specific disablements                                                                                                    |                                                                                                    |           |
| <b>9.3.1</b> Each emergency loudspeaker zone shall be indicated by means of separate light-emitting indicators and/or an alphanumeric display. The indications shall not be suppressed during the voice-alarm condition.                                                                                                    | The optional disablement condition is not supported by the Praesideo system.                                                                                                    |           |
| <b>9.3.3</b> The same light-emitting indicator may be used as that for the indication of the corresponding fault, although the indication shall be distinguishable. The same light-emitting indicator and the same indication may be used to indicate a disabled emergency loudspeaker zone and an emergency loudspeaker zone under test. | The optional disablement condition is not supported by the Praesideo system.                                                                                                    |           |
|                                                                                                    |                                                                                                    |           |
| Clause / Requirement                                                                                                    | Compliance                                                                                                    | Signature |
| 10 Test condition - Optional function                                                                                                    | The optional test condition is not supported by the<br>Praesideo system.                                                                                                    |           |
|                                                                                                    |                                                                                                    |           |
| Clause / Requirement                                                                                                    | Compliance                                                                                                    | Signature |
| 11 Manual mode control - Optional function                                                                                                    |                                                                                                    |           |
| <b>11.1.2</b> In the manual mode, the receiving and display of signals shall not be inhibited.                                                                                                    | Praesideo does not inhibit the receiving and display of signals in the manual mode.                                                                                                    |           |
| <b>11.1.3</b> In the manual mode, any phased evacuation sequence shall be halted. Returning the system to automatic mode shall reinstate the phased evacuation sequence as if it had not been halted.                                                                                                    | Praesideo will resume manually overruled calls after the overruling call has finished, providing that the overruled call was without live speech and had emergency priority.                                                        |           |

| Clause / Requirement                                                                                                    | Compliance                                                                                                    | Signature |  |  |
|----------------------------------------------------------------------------------------------------|----------------------------------------------------------------------------------------------------|-----------|--|--|
| 13 Emergency microphone - Optional function                                                                                                    |                                                                                                    |           |  |  |
| 13.1 General                                                                                                    |                                                                                                    |           |  |  |
| c The emergency microphone control shall mute a<br>evacuate signals within the selected emergency<br>loudspeaker zone.                                                                                                    | lert and If the configured call of the emergency microphone was<br>given a higher priority than the calls that generate alert and<br>evacuate signals within the same emergency loudspeaker<br>zone, these calls will be aborted and mute.                                                                                                    |           |  |  |
| d Use of the emergency microphone shall not reservising functional condition. After the micropholonger used, the functional condition shall be reestablished.                                                                            | et an<br>he is no<br>call has finished, providing that the overruled call was<br>without live speech and had emergency priority.<br>The emergency state that was entered upon starting a call<br>with emergency priority, will remain until explicitly manually<br>reset.                                                                                                    |           |  |  |
| e Unless 13.3 applies, the microphone shall broa voice messages to a pre-configured set of emer loudspeaker zones.                                                                                                    | dcast Praesideo allows for free assignment of emergency<br>gency loudspeaker zones to calls that may contain live speech or<br>prerecorded messages.<br>This assignment can be manually during operation or in<br>advance during configuration.                                                                                                    |           |  |  |
| 13.2 Microphone priority - Optional function                                                                                                    |                                                                                                    |           |  |  |
| <b>13.2.2</b> Where more than one microphone is configueach priority level, only one microphone shall be ac any one time. If more than one microphone at the s priority is activated, the most recently activated microshall be enabled. | red at<br>tive at<br>ame<br>ophone<br>phone<br>ophone<br>ophon |           |  |  |
| 13.3 Microphone emergency loudspeaker zone<br>control - Optional function                                                                                                    |                                                                                                    |           |  |  |
| The s.s.c.i.e. may be configurable to route microph<br>messages to groups of emergency loudspeaker zor<br>each group containing at least one emergency loud<br>zone.                                                                     | one Praesideo allows for configuration of zone groups,<br>es, with containing one or more emergency loudspeaker zones.<br>Speaker Calls can be made to a free selection of zones and zone<br>groups.                                                                                                    |           |  |  |

| Cla                                                                                                    | use / Requirement                                                                                                    | Compliance                                                                                                    | Signature |  |  |
|----------------------------------------------------------------------------------------------------|----------------------------------------------------------------------------------------------------|----------------------------------------------------------------------------------------------------|-----------|--|--|
| 14                                                                                                    | Design requirements                                                                                                    |                                                                                                    | - 0       |  |  |
| 14.2 Documentation                                                                                                    |                                                                                                    |                                                                                                    |           |  |  |
| 14.2<br>doc<br>auti<br>leas                                                                                                    | 2.1 The manufacturer shall prepare installation and user<br>umentation, which shall be submitted to the testing<br>nority together with the s.s.c.i.e. This shall comprise at<br>st the following:                                                                                                    |                                                                                                    |           |  |  |
| b                                                                                                    | technical specifications of the inputs and outputs of the<br>s.s.c.i.e., sufficient to permit an assessment of the<br>mechanical, electrical, and software compatibility with<br>other components of the system (e.g. as described in<br>ISO 7240-1), including where relevant<br>3 the maximum number of alarm inputs from an<br>emergency detection system | The inputs and outputs for audio and control are described<br>in the IUI, including the technical data, system functions,<br>configuration instructions, compliancy to standards. This<br>includes the information as requested in 14.2.1 b 3.                                                                                                    |           |  |  |
| с                                                                                                    | installation information, including                                                                                                    | The IUI contains all information as requested in 14.2.1 c 1-5.                                                                                                    |           |  |  |
|                                                                                                    | 1 the suitability for use in various environments,                                                                                                    |                                                                                                    |           |  |  |
|                                                                                                    | 2 how the requirements of 14.3.3 and 14.5.3 can be<br>met if the s.s.c.i.e. is contained in more than one<br>cabinet,                                                                                                    |                                                                                                    |           |  |  |
|                                                                                                    | 3 how the requirements of 14.3.3 and 14.5.4 can be<br>met if the s.s.c.i.e is designed to be used with<br>power-supply equipment contained in a separate<br>cabinet,                                                                                                    |                                                                                                    |           |  |  |
|                                                                                                    | 4 mounting instructions, and                                                                                                    |                                                                                                    |           |  |  |
|                                                                                                    | 5 instructions for connecting the inputs and outputs.                                                                                                    |                                                                                                    |           |  |  |
| <b>14.3.3</b> The s.s.c.i.e. may be housed in more than one cabinet. If the documentation shows that the cabinets may be installed in locations distributed within a site, then all of the mandatory manual controls and indicators shall be on one cabinet or on cabinets declared to be suitable only for mounting adjacent to each other. |                                                                                                    |                                                                                                    |           |  |  |
| NO<br>tho                                                                                                    | <b>TE</b> For the purposes of 14.3.3, adjacent cabinets are se that are mounted in physical contact with each other.                                                                                                    |                                                                                                    |           |  |  |
| 14.8                                                                                                    | 3 Indications on alphanumeric displays                                                                                                    |                                                                                                    |           |  |  |
| 14.8<br>indi<br>win                                                                                                    | 3.2 Alphanumeric displays used for mandatory cations shall have at least one clearly distinguishable dow, consisting of at least two clearly identifiable fields.                                                                                                    | The display of the network controller is used to display<br>mandatory indications. It consists of two separate lines of<br>text, each representing a specific field, clearly identifiable.                                                                                                    |           |  |  |
| <b>14.</b> 8<br>pur                                                                                                    | <b>3.3</b> If not included in the displayed information, the pose of each field shall be clearly labelled.                                                                                                    | Indication of the voice alarm condition is by means of the<br>text 'Emergency' and the name of the key that activated the<br>voice alarm condition. Indication of the fault warning<br>condition is by means of the text 'Faults' and an indication<br>of the number of active faults in the system. Individual faults<br>with details are shown in a menu structure. |           |  |  |
| <b>14.8</b><br>cap                                                                                                    | <b>3.4</b> Where roman characters are used, a field shall be able of containing at least the following:                                                                                                    |                                                                                                    |           |  |  |
| а                                                                                                    | at least 16 characters where the display of a functional condition uses a cross-reference to other information to identify the location;                                                                                                    | The display of the network controller consists of two lines<br>with 16 characters each. It uses a menu with rotary knob<br>navigation to select additional detailed information about<br>functional conditions.                                                                                                    |           |  |  |
| b                                                                                                    | at least 40 characters where the display is intended to include the complete information on the location of a functional condition.                                                                                                    | Not applicable, see 14.8.4.a.                                                                                                    |           |  |  |
| <b>14.8</b><br>cap                                                                                                    | <b>3.5</b> Where other characters are used, a field shall be able of containing at least the following:                                                                                                    | Not applicable, see 14.8.4.                                                                                                    |           |  |  |
| а                                                                                                    | at least 4 characters where the display of a functional<br>condition uses a cross-reference to other information to<br>identify the location;                                                                                                    |                                                                                                    |           |  |  |
| b                                                                                                    | at least 8 characters where the display is intended to include the complete information on the location of a functional condition.                                                                                                    |                                                                                                    |           |  |  |
| 14.9                                                                                                    | 9 Colours of indications                                                                                                    |                                                                                                    |           |  |  |
| <b>14.9</b> from                                                                                                    | <b>9.1</b> The colours of the general and specific indications n light-emitting indicators shall be as follows:                                                                                                    |                                                                                                    |           |  |  |
| b                                                                                                    | yellow for indications of                                                                                                    | _                                                                                                    |           |  |  |
|                                                                                                    | 3 emergency loudspeaker zones in the test state.                                                                                                    | The test condition is an optional function and is not supported by Praesideo. See 10.                                                                                                    |           |  |  |

| Clause / Requirement | Compliance                                                                                                    | Signature |
|----------------------|----------------------------------------------------------------------------------------------------|-----------|
| 17 Tests             | All tests as asked for in the clauses of section 17 have been<br>carried out by an accredited certification body for<br>ISO7240-16 compliancy.<br>The Praesideo system has been found compliant to |           |
|                      | ISO7240-16 and received a certification of compliancy.                                                                                                    |           |
|                      |                                                                                                    |           |
| Clause / Requirement | Compliance                                                                                                    | Signature |
| 18 Test report       | The tester must take care of documenting the testing programme and the results of the tests in a test report that at least contains the information as listed in clause 18.                        |           |

## Changed clauses

| Clause / Requirement                                                                                                    | Compliance                                                                                                    | Signature              |
|----------------------------------------------------------------------------------------------------|----------------------------------------------------------------------------------------------------|------------------------|
| <b>4.3 Power supply</b><br>Power-supply equipment shall comply with the<br>requirements of ISO 7240-4 and may be internal or external<br>to the s.s.c.i.e. cabinet.                                                                                                    | The installer must use power supplies and battery charging<br>equipment in accordance with ISO7240-4, with separate<br>wiring for mains (230Vac) and battery backup (48Vdc) from<br>the power supply to the Praesideo system.                                                                                                    |                        |
| The power supply may be shared with that of the emergency detection system.                                                                                                    | The power supply equipment must be installed in a separate cabinet, not shared with the Praesideo system, unless the combination of the actual power supply equipment and Praesideo system elements in the same cabinet has been certified.                                                                                                    |                        |
|                                                                                                    | The content of the ISO7240-16 certification is subject to change. The most recent version of this certificate can be found on www.boschsecurity.com.                                                                                                    |                        |
|                                                                                                    | The network controller and all amplifiers are supplied with a mains supply and DC backup supply (48V) input. Switch over between the both takes place automatically, without any interruption or status change other than the power supply related indications.                                                                                                    |                        |
|                                                                                                    | The installer must ensure that the output voltages of the<br>power supply equipment do not exceed the specifications<br>of the mains and battery inputs of the connected Praesideo<br>equipment                                                                                                    |                        |
|                                                                                                    | oquipmont                                                                                                    |                        |
| Clause / Requirement                                                                                                    | Compliance                                                                                                    | Signature              |
| Clause / Requirement<br>8 Fault-warning condition                                                                                                    | Compliance                                                                                                    | Signature              |
| Clause / Requirement<br>8 Fault-warning condition<br>8.5 Reset of fault indications                                                                                                    | Compliance                                                                                                    | Signature              |
| Clause / Requirement<br>8 Fault-warning condition<br>8.5 Reset of fault indications<br>8.5.2 Following the completion of the reset process, the<br>indication of the correct functional conditions<br>corresponding to any received signals shall either remain or<br>be re-established <i>within 100 s</i> .                                                                                                    | Compliance<br>If any individual fault is reset while it is not actually resolved<br>in the system, the Praesideo system will report the fault<br>again within 100 seconds. If all faults are reset in one<br>action, all individual faults that are not actually resolved in<br>the system are reported again within 100 seconds.                                                                                                 | Signature              |
| Clause / Requirement<br>8 Fault-warning condition<br>8.5 Reset of fault indications<br>8.5.2 Following the completion of the reset process, the<br>indication of the correct functional conditions<br>corresponding to any received signals shall either remain or<br>be re-established <i>within 100 s</i> .                                                                                                    | Compliance<br>If any individual fault is reset while it is not actually resolved<br>in the system, the Praesideo system will report the fault<br>again within 100 seconds. If all faults are reset in one<br>action, all individual faults that are not actually resolved in<br>the system are reported again within 100 seconds.                                                                                                 | Signature              |
| Clause / Requirement<br>8 Fault-warning condition<br>8.5 Reset of fault indications<br>8.5.2 Following the completion of the reset process, the<br>indication of the correct functional conditions<br>corresponding to any received signals shall either remain or<br>be re-established within 100 s.<br>Clause / Requirement                                                                                                    | Compliance If any individual fault is reset while it is not actually resolved in the system, the Praesideo system will report the fault again within 100 seconds. If all faults are reset in one action, all individual faults that are not actually resolved in the system are reported again within 100 seconds. Compliance                                                                                                    | Signature<br>Signature |
| Clause / Requirement<br>8 Fault-warning condition<br>8.5 Reset of fault indications<br>8.5.2 Following the completion of the reset process, the<br>indication of the correct functional conditions<br>corresponding to any received signals shall either remain or<br>be re-established <i>within 100 s</i> .<br>Clause / Requirement<br>9 Disabled condition - Optional function                                                                                                    | Compliance If any individual fault is reset while it is not actually resolved in the system, the Praesideo system will report the fault again within 100 seconds. If all faults are reset in one action, all individual faults that are not actually resolved in the system are reported again within 100 seconds. Compliance                                                                                                    | Signature              |
| Clause / Requirement<br>8 Fault-warning condition<br>8.5 Reset of fault indications<br>8.5.2 Following the completion of the reset process, the<br>indication of the correct functional conditions<br>corresponding to any received signals shall either remain or<br>be re-established <i>within 100 s</i> .<br>Clause / Requirement<br>9 Disabled condition - Optional function<br>9.3 Indication of specific disablements                                                                                                    | Compliance If any individual fault is reset while it is not actually resolved in the system, the Praesideo system will report the fault again within 100 seconds. If all faults are reset in one action, all individual faults that are not actually resolved in the system are reported again within 100 seconds. Compliance                                                                                                    | Signature              |
| Clause / Requirement<br>8 Fault-warning condition<br>8.5 Reset of fault indications<br>8.5.2 Following the completion of the reset process, the<br>indication of the correct functional conditions<br>corresponding to any received signals shall either remain or<br>be re-established within 100 s.<br>Clause / Requirement<br>9 Disabled condition - Optional function<br>9.3 Indication of specific disablements<br>9.3.4 If the indication is on an alphanumeric display that<br>cannot simultaneously indicate all of the disablements<br>because of its limited capacity, at least the following shall<br>apply. | Compliance         If any individual fault is reset while it is not actually resolved in the system, the Praesideo system will report the fault again within 100 seconds. If all faults are reset in one action, all individual faults that are not actually resolved in the system are reported again within 100 seconds.         Compliance         Praesideo does not support the optional function disabled condition. See 9. | Signature              |

| Clause / Requirement                                                                                                    | Compliance                                                                                                    | Signature |
|----------------------------------------------------------------------------------------------------|----------------------------------------------------------------------------------------------------|-----------|
| 14 Design requirements                                                                                                    |                                                                                                    |           |
| 14.1 General requirements and manufacturer's declarations                                                                                                    |                                                                                                    |           |
| <b>14.1.2</b> In order to assist the process of design inspection, the manufacturer shall declare in writing that                                                                                                    |                                                                                                    |           |
| a the design has been carried out in accordance with a quality management system that incorporates a set of rules for the design of all elements of the s.s.c.i.e. <i>[e.g. ISO 9001].</i>                                                                                                    | The Bosch Security Systems development department<br>responsible for development / maintenance of the<br>Praesideo system works according its own development<br>process, Standard Development Process or SDP, which is<br>created using the CMMI model. The SDP implements all<br>process areas at maturity level 2 of the CMMI model, and<br>some process areas at maturity level 2 of the CMMI model, and<br>some process areas at maturity level 3 of the CMMI model.<br>Rules for the design of all elements of the Praesideo<br>system can be found in the SDP repository. In the SDP<br>repository all process descriptions, process<br>implementation documents, templates, guidelines, etc. of<br>the development processes can be found.<br>The SDP repository is a version control system.<br>Bosch Security Systems is ISO9001 certified.                                                                                                    |           |
| <ul> <li>14.8.6 Mandatory indications on an alphanumeric display shall be legible for the lesser of 1 h or the duration of the standby power source, following the display of a new indication of a functional condition, at 0,8 m distance in ambient light intensities from 5 lx to 500 lx and at any angle from the normal to the plane of the display up to <ul> <li>22,5° when viewed from each side;</li> <li>15° when viewed from above and below.</li> </ul> </li> <li>Following the lesser of 1 h or the duration of the standby power source, the indications shall be legible at 100 lx to 500 lx at the above distance and angles. It shall be possible to re-establish the legibility at 5 lx to 100 lx by means of a manual operation at access level 1.</li> </ul> | If the Praesideo system enters the voice alarm condition the display of the network controller will automatically show the 'Emergency' menu. This indication stays on as long as the system is in the voice alarm condition (i.e. until the voice alarm condition is reset). If the Praesideo system enters the fault warning condition the display of the network controller will automatically show the 'Faults' menu with the current number of active faults. This indication stays on until either the rotary knob of the network controller is used to navigate through the menu, or the system enters the voice alarm condition. The 'Faults' menu will always be present in the Network Controller menu. Individual faults are present in this 'Faults' menu until they are reset or until they are overwritten by newer faults. The menu can show up to 200 individual faults after which the oldest faults are deleted when new faults occur. The display of the Network Controller complies with the legibility demands of this clause. |           |
| 14.10 Audible indication                                                                                                    |                                                                                                    |           |
| <ul> <li>14.10.2 The minimum sound level, measured under anechoic conditions, at a distance of 1 m with any access door on the s.s.c.i.e. closed, shall be either</li> <li>60 dBA for voice-alarm indications and 50 dBA for fault-warning indications, or</li> <li>85 dBA for voice-alarm indications and 70 dBA for fault-warning indications.</li> <li>NOTE The allowance for two sets of audible indications contemplates some s.s.c.i.e. being installed in normally occupied areas (such as a security room). The selection of an appropriate sound level can be controlled by national</li> </ul>                                                                                                    | The installer must connect the buzzer that is provided with<br>Praesideo and complies with the sound levels according to<br>the first option, or use a different buzzer with sound levels<br>according to the second option. The selection depends on<br>the background noise on the location where Praesideo is<br>installed or by national requirements.                                                                                                    |           |
| requirements.<br>14.12.3 Frequency response of s.s.c.i.e.                                                                                                    | The frequency response requirements of ISO7240-16,<br>clause 14.12.3 are less stringent than required by EN54-16,<br>clause 13.12.3.<br>The Praesideo sound paths are within the specified limits of<br>this clause.                                                                                                    |           |
|                                                                                                    |                                                                                                    |           |

| Clause / Requirement                                                                                                    | Compliance                                                                                                    | Signature |
|----------------------------------------------------------------------------------------------------|----------------------------------------------------------------------------------------------------|-----------|
| 17 Tests                                                                                                    | All tests as asked for in the clauses of section 17 have been carried out by an accredited certification body for ISO7240-16 compliancy. |           |
|                                                                                                    | The Praesideo system has been found compliant to ISO7240-16 and received a certification of compliancy.                                  |           |
| 17.1 General                                                                                                    |                                                                                                    |           |
| <b>171.5 Mounting arrangements</b><br>The specimen shall be mounted by its normal means of<br>attachment in accordance with the manufacturer's<br>instructions. <i>If these instructions describe more than one<br/>method of mounting, then the method considered to be<br/>the least favourable shall be chosen for each test.</i>                                                                                                    |                                                                                                    |           |
| 17.2 Functional test                                                                                                    |                                                                                                    |           |
| <b>17.2.2.4 Test schedule - Disabled condition</b><br>Where a disablement function is provided, disable and<br>restore <i>at least two emergency</i> loudspeaker zones (unless<br>only one zone is provided).<br>Check that the operation of the disablement controls result<br>in the correct indication on the s.s.c.i.e., that only the<br>relevant parts of the system are disabled and that, on<br>restoration of the disablements, the function is restored.                                                                                                    | Praesideo does not support the optional function disabled condition. See 9.                                                              |           |
| 17.3 Test schedule                                                                                                    |                                                                                                    |           |
| <b>17.3.4 Test for three specimens</b><br>If three specimens are supplied for environmental testing,<br>then one test specimen is subjected to all the operational<br>tests, which may be carried out in any order. The second<br>specimen shall be subjected to one of the endurance<br>tests, and the third specimen shall be subjected to the<br>other endurance test. Before and after each environmental<br>test, a functional test shall be carried out.<br>For the first specimen, the functional test after one<br>environmental test may be taken as the functional test<br>before the next environmental test.                                                                                                    |                                                                                                    |           |
| 17.4 Output power                                                                                                    |                                                                                                    |           |
| <b>17.4.2.2 State of the specimen during conditioning</b><br>Mount the specimen as specified in 171.5 and connect it to<br>suitable power-supply, monitoring and loading equipment,<br>as specified in 171.3.<br><i>The specimen shall be in the quiescent condition.</i>                                                                                                    |                                                                                                    |           |
| <b>17.4.2.3 Conditioning</b><br>Apply the following severity of conditioning:<br>• temperature: $40 ^{\circ}\text{C} \pm 2 ^{\circ}\text{C}$ .<br>Precondition the specimen at the conditioning temperature<br>$(40 ^{\circ}\text{C} \pm 2 ^{\circ}\text{C})$ until temperature stability has been reached<br>to prevent the formation of water droplets on the specimen.<br>Terminate the s.s.c.i.e. output(s) with the minimum resistive<br>and maximum capacitive load representing the loudspeaker<br>lines and loudspeakers.<br><i>Adjust the power-supply equipment output to the nominal</i><br><i>primary power source level</i> .<br>Apply the 1 kHz sinusoidal signal to the input of the<br>specimen and adjust the gain of the system until the rated<br>r.m.s. output power is achieved.<br>Maintain this gain for 1 min. |                                                                                                    |           |
| 1.4.2.5 Final measurements<br>After 1 h recovery time at standard atmospheric<br>conditions, measure the frequency response of the<br>specimen in accordance with 17.6 or 17.7, as applicable.                                                                                                    |                                                                                                    |           |

## **Excluded clauses**

| Clause / Requirement                                                                                                    | Compliance                             | Signature |
|----------------------------------------------------------------------------------------------------|----------------------------------------|-----------|
| EN54-16, clause 12.1 Emergency microphone - option with requirements.                                                                                                    |                                        |           |
| c Where a pre-announcement attention drawing signal is<br>provided, an indicator adjacent to the microphone shall<br>show when the signal has finished and live speech can<br>commence.      | This clause is not part of ISO7240-16. |           |
|                                                                                                    |                                        |           |
| Clause / Requirement                                                                                                    | Compliance                             | Signature |
| EN54-16, clause 13.4.1 Electrical and other design requirements<br>The processing of signals shall give the highest priority to the voice alarm condition.                                   | This clause is not part of ISO7240-16. |           |
| EN54-16, clause 13.13 Message store(s)<br>Pre-recorded messages shall be stored in non-volatile<br>memory that retains the messages when all power sources<br>are removed.                   | The NOTE is not part of ISO7240-16.    |           |
| <b>NOTE</b> The use of tapes or magnetic or optical data disks<br>for the storage of emergency messages is not acceptable<br>at the time of drafting this European Standard<br>(see Annex C) |                                        |           |

## **DNV-GL Type Approval**

#### Introduction

This section provides background information concerning the installation of Praesideo systems on vessels in case the installation needs to be compliant with the DNV Type Approval (EN60945).

#### **Involved Praesideo products**

The products which are involved in the DNV Type Approval certification are specified in the table below. This is a subset of the complete Praesideo product family.

| Type number  | Description                                |
|--------------|--------------------------------------------|
| PRS-NCO3     | Network Controller                         |
| PSP-D00039   | SPEC RCS, Special Network Splitter, Master |
| PSP-D00040   | SPEC RCS, Special Network Splitter, Slave  |
| LBB4402/00   | Audio Expander                             |
| PRS-16MCI    | Multi Channel Interface                    |
| PRS-2B250    | Basic Amplifier 2x250W                     |
| PRS-8B060    | Basic Amplifier 8x60W                      |
| PRS-1B500    | Basic Amplifier 1x500W                     |
| PRS-4B125    | Basic Amplifier 4x125W                     |
| PRS-2B250-EU | Basic Amplifier 2x250W                     |
| PRS-8B060-EU | Basic Amplifier 8x60W                      |
| PRS-1B500-EU | Basic Amplifier 1x500W                     |
| PRS-4B125-EU | Basic Amplifier 4x125W                     |
| PRS-NSP      | Network Splitter                           |
| PRS-FIN      | Fiber Interface                            |
| PRS-FINNA    | Fiber Interface Non-Addressable            |
| PRS-FINS     | Fiber Interface Single-Mode                |
| PRS-CRF      | Call Stacker                               |
| PRS-CSI      | Call Station Interface                     |
| PRS-CSR      | Remote Call Station                        |
| LBB4432/00   | Call Station Keypad                        |
| PRS-CSRM     | Remote Call Station Module                 |
| PRS-CSKPM    | Call Station Keypad Module                 |
| PRS-CSM      | Call Station Module                        |

Praesideo products used in PA/GA installations, which are not specified in this table are not certified according the DNV Type Approval.

| Abbreviation | Description                         |
|--------------|-------------------------------------|
| dB(A)        | decibel, A-weighted                 |
| DNV          | Det Norske Veritas                  |
| GA           | General Alarm                       |
| GOF          | Glass Optical Fiber                 |
| PA           | Public Address                      |
| RCS          | Redundant network Controller Switch |

### **Installation Guidelines**

In the DNV Type Approval, requirements are specified concerning the installation of PA/GA systems on board of vessels.

In this chapter specific issues that require special attention from the installers when installing a Praesideo system are described.

#### **Restrictions where to install the products**

The Praesideo system may be used in cargo ships, passenger vessels, high-speed & light craft and mobile offshore units for compliance with the following codes/rules/regulations:

- SOLAS
- HSC Code
- MODU Code
- DNV Statutory Interpretations [Sept 2013]

The involved Praesideo equipment has to be installed in a protected and climate controlled environment, i.e. indoor. Moreover, at installation the following distance to a magnetic compass on board of a vessel must be taken into account:

- Rack mounted products: > 5 m
- PRS-CSR and LBB4432/00 combination: > 5 m
- PRS-CSM and PRS-CSKPM combination: > 0.75 m
- PRS-CSRM and PRS-CSKPM combination: > 0.85 m

#### System setup

The following issues must be taken into account to ensure that the systems are installed and configured in accordance with the DNV Type Approval requirements:

- For a system used for PA on passenger vessels or used for integrated PA and GA on any vessel, essential parts of the system shall be duplicated (A+B systems). Various duplications are possible within Praesideo, like network controller, multi channel interfaces, amplifiers and A/B loudspeaker cabling. Information about duplication of essential parts of a system is available in this "Installation and User Instructions" manual of Praesideo.
- When used for passenger vessels, the A+B systems are to be installed in separate fire zones.
- When used for a combined PA/GA system, as a minimum two independent speaker loops are required.
- For ongoing announcements during a switchover between the master and slave network controller the following should be taken into account:

• For GA and automated Emergency PA announcements (e.g. pre-recorded messages) the automated signal must continue after a switchover.

• For manual Emergency PA announcements (i.e. using PTT key on a call station), it is acceptable that the announcement is terminated and re-initiated by the user after a switchover.

• The call stations capable of issuing GA and Emergency PA shall be connected to both network controllers (master and slave). This shall be done with the special network splitters (PSP-D00039 and PSP-D00040) to create the redundant network controller solution.

- The following power management instructions must be taken into account. Connection to mains and emergency source of power are handled by a UPS outside the Praesideo system. It is not allowed to use the 48V DC input supply connections inside the Praesideo system for installations.
- Output contacts shall be used to override local muting or local volume control (at the speakers) during a GA and Emergency PA.
- Emergency PA shall have a priority higher than GA, otherwise it is not possible to have an Emergency PA announcement when GA is already running. General PA should have a priority that is lower than GA and PA. Any call station which is not used for Emergency PA activation shall have a lower priority than GA.
- Call stations with functions for activation of Emergency PA and GA are to be installed in locations with access control.
- Call stations with functions for activation of Emergency PA and GA shall be provided with means to avoid unintended use. For each programmable key a clear descriptive label has to be slid into the corresponding paper slot, to identify where the programmable key has been configured for. To protect keys from being pushed accidentally, key covers (LBB4436/00) should be put on these keys.
- In order to reset a GA emergency alarm as a default single key action, a combined Acknowledge/Reset action
  must be programmed for that key to prevent that two keys need to be pressed separately. In addition, by selecting
  "Reset aborts active emergency calls" for that key, the Reset action will not be blocked by emergency calls that
  are still active.
- In order to achieve the required audibility, i.e. to adjust the GA and Emergency PA sound pressure level between 75dB and 120dB, the volume can be adjusted on amplifier output level (via "Audio Processing" pages) and/or via Zone configurations. Detailed information about this subject is available in this "Installation and User Instructions" manual of Praesideo.
- Interference/feedback is avoided by not installing a loudspeaker nearby a call station microphone. Because a call station has a monitor speaker (build in for a remote call station and attached for a remote call station module) there is no need to install a loudspeaker nearby a call station.

#### Praesideo rack mounting on board of vessels

By installing a Praesideo system on board of vessels, special attention should be taken to the mechanical mounting of Praesideo units.

Praesideo amplifiers are supplied with prolonged 19"-rack mounting brackets for a solid construction, less sensitive to shocks and vibrations.

### Cabling

Cables and wiring serving internal communications or signals should, as far as practicable, be routed clear of galleys, laundries, machinery spaces of category A and their casings and other high fire risk areas unless serving those spaces.

Where practicable, all such cables should be run in such a manner so as to preclude they are being rendered unserviceable by heating of the bulkheads that may be caused by a fire in an adjacent space. All areas of each fire zone should be served by at least two dedicated loops, sufficiently separated throughout their length, from independent amplifiers.

In case heat resistant glass optical fiber cable (GOF) is specified within the system design, the following cables are recommended.

#### Fiber optic cable Incore 4OF50/125-E30

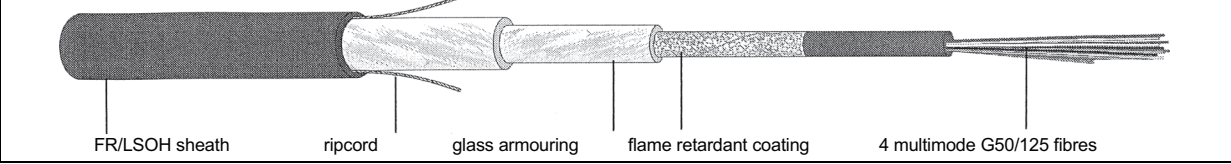

figure 1: Fiber optic cable 4OF50/125-E30

- 4 fibers, multimode G50/125, loose tube
- Functional integrity during fire according to DIN 4102 Part 12: 30 minutes (E30)
- Halogen free to IEC 60754-1/2
- Fire resistance according to IEC 60331, IEC 60332.3C and BS 6387 cat. C
- Suitable for indoor use; outdoor use with proper mechanical protection
- Water tight and non-metallic rodent protected
- High crush resistance
- Temperature range during operation: -25 °C to +70 °C

#### Fiber optic cable Incore QFCI

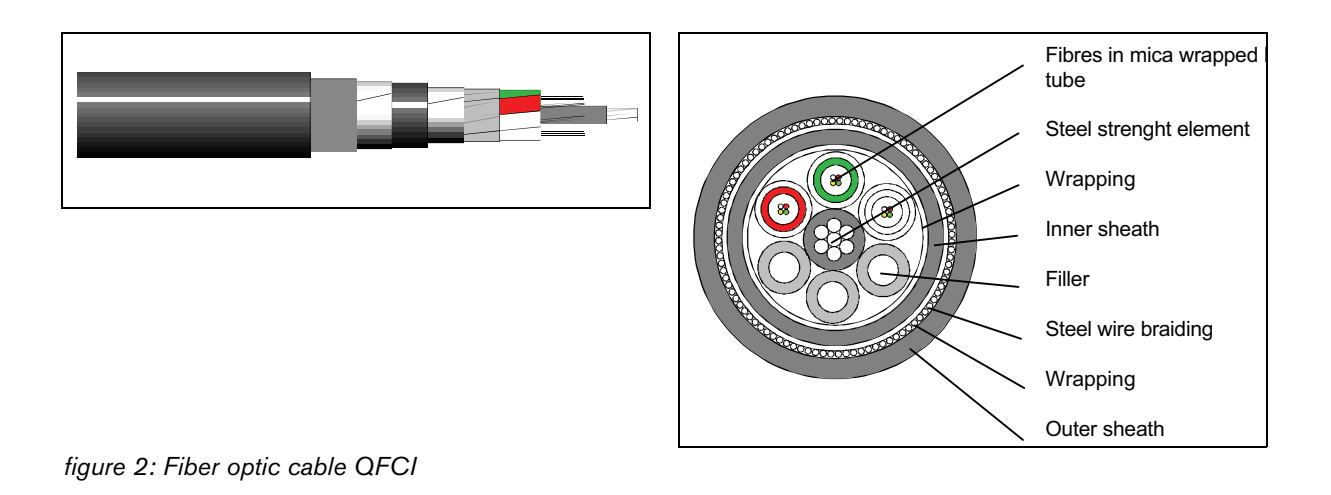

- 42 24 fibers, multimode G62.5/125, loose tube
- Steel wire braid armoured
- Applications: offshore and marine
- Functional integrity during fire according upgraded IEC 60331: 3 hours at 1.000 °C
- Halogen free to IEC 60754-1/2
- Fire resistant according to IEC 60331, IEC 60332-3C, BS 6387 cat. C
- Suitable for both indoor and outdoor use
- Temperature range during operation : -30 °C to +60 °C

The use of a certain type of glass fiber cable depends on specific installation and environmental requirements. Please, check always the actual requirements.

## 1 About this manual

### 1.1 Purpose of this manual

This manual supplies an engineer with the information required to install a Praesideo system.

Praesideo recognizes the following authorization levels:

#### Administrator

Typically a person who is responsible for ensuring that the system is properly maintained and repaired so as to continue to operate as specified.

• Installer

Typically an installation engineer who installs the system.

• User

Typically an end-user of the system.

### 1.2 Intended audience

This manual has been written with administrators and installers in mind. To be able to make the right judgements in error situations, it is preferred that you have followed a general Praesideo training. User instructions for the end-users must be provided by the administrator(s) and installer(s).

Sections in this manual that carry a Caution, Warning or Danger sign describe servicing instructions for use by qualified service personnel only. To reduce the risk of electric shock do not perform any servicing other than that contained in the operating instructions unless you are qualified to do so.

### 1.3 Related documentation

The following related documents are available:

- Release notes on the DVD
- Commercial Brochure on the website (www.boschsecurity.com)
- Data Brochure on the website (www.boschsecurity.com)
- Architect's & Engineer's Specification on the website (www.boschsecurity.com)

### 1.4 Alerts

In this manual, four types of alerts are used. The alert type is closely related to the effect that may be caused when it is not observed. These alerts - from least severe effect to most severe effect - are:

#### • Note

Alert containing additional information. Usually, not observing a note alert does not result in damage to the equipment or personal injuries.

#### • Caution

The equipment can be damaged if the alert is not being observed.

• Warning

Persons can be (severely) injured or the equipment can be seriously damaged if the alert is not being observed.

• Danger

Not observing the alert can result in death.

### 1.5 Signs

Except for note alerts, the nature of the effect that can be caused when the alert is not observed, is indicated using a sign. For note alerts, the sign provides more information about the note itself. In this manual, the following signs are used in combination:

General sign for notes.

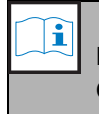

#### Note

Note

Consult the indicated source of information.

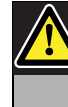

#### Caution, Warning, Danger

General sign for cautions, warnings and dangers.

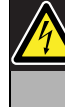

**Caution, Warning, Danger** Risk of electric shock.

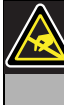

**Caution, Warning, Danger** Risk for electrostatic discharges.

## 2 System overview

### 2.1 Introduction

Praesideo is a fully digital public address system that meets all the requirements placed by professional users on a public address/emergency system. The system brings highly innovative and advanced digital technology to the public address market. The processing and communication of both audio signals and control data entirely in the digital domain makes the system a superior public address and emergency sound system.

Digital signal processing allows significant improvements in audio quality to be achieved. The Praesideo system is designed for configuration from a PC, which makes installation and setting of operating parameters very simple and user-friendly.

The Praesideo system satisfies almost all public address and voice alarm system requirements. All audio processing is performed in the digital domain. Communication between the units is via plastic fiber or glass fiber cabling, depending on the distance between the units. The cabling uses the daisy chain principle. This makes the cabling and installation very quick, simple and easy. The system cabling supports a closed loop, which allows redundancy to be achieved. If redundancy is not required, also branching is possible.

### 2.2 User-friendly software control

The system is supplied with user-friendly software for system configuration. This allows all system functions to be configured. The software is based on web technology, which gives authorized users full freedom of configuration in terms of time and location. The simplified and accurate organization of the programming features makes navigation highly userfriendly and fault-tolerant. The software also provides clear indication of any parameters, which have not been configured before exiting from any stage of the configuration process.

### 2.3 Networked approach

The system architecture is based on daisy-chaining of units. It is possible to add or remove equipment anywhere in the network without affecting the performance of other units, provided that the network connection is available. This makes the system easily expandible by the customer, without adding any additional electronics at the network controller unit. Thanks to this network architecture, users can start with a small system in the initial stage and expand the system later simply by adding the required new units to the existing network. The system can be configured for redundant cabling using a ring cabling structure.

### 2.4 Distributed control

The system is designed for distributed control of various system functions. The external interfaces which are control inputs and outputs can be located anywhere in the network. The processing of audio input and output signals is located in each unit. This allows the network controller to concentrate on other activities like routing of announcements and taking actions on control inputs, etc. As a result the response times are much shorter than for systems with centralized processing of all signals.

### 2.5 Combination of functions

The Praesideo range of equipment has multiple functions combined in a single unit. This feature drastically reduces the number of different types of equipment used in the system. Functions like audio processing, audio delay, amplifier monitoring and automatic amplifier change-over and receivers for speaker line monitoring are provided in the power amplifier unit itself. This makes the overall system highly cost-effective. The flexible architecture of the Praesideo range of equipment allows the customer to locate any type of equipment anywhere in the building. The configuration software enables the user to configure all the functional parameters. No programming is required at the equipment end, which drastically reduces the installation and commissioning time.

### 2.6 Evacuation compliance

The Praesideo range of equipment complies with the various emergency standards which are applicable all over the world. The network controller is capable of monitoring all the units in the system, from the microphone capsule of the call station to the loudspeaker line. A built-in memory stores the last 200 fault messages. Any fault is reported back to the network controller. The system also meets emergency requirements for emergency call stations. The highly open system concept, with the possibility for large numbers of control inputs and outputs satisfies even difficult emergency requirements.

### 2.7 External interfaces

The interfaces to the system can be audio, control input or Ethernet. The Ethernet interface is provided at the network controller. The audio and control inputs can be anywhere in the system, for example at the power amplifier, audio expander or network controller.

The system also accepts contact closures via the control inputs. The configuration allows the user to configure the input to initiate the desired actions in the system. The flexibility to route any input from one system unit to another makes it possible to use the Praesideo range of products or a wide range of public address and emergency sound system applications.

### 2.8 Reduced installation costs

The Praesideo architecture uses the daisy chain principle with the possibility of branching for both data and audio signals. This makes the system wiring very cost-effective, using 2 fiber cores for data and audio communication and a copper wire pair to supply power to the units. Power supply for the system units can be provided locally if the distances are very long.

Combining various functions in a single unit also makes equipment more cost-effective than systems in which separate units have to be purchased for all the specific functions. This combination of functions also saves lot of rack space and further reduces installation costs.

### 2.9 High system flexibility

The Praesideo system is a highly versatile system which gives the user a high degree of flexibility in the number of zones, call stations, audio inputs and outputs, control inputs and outputs, etc.

#### 3 Calls

#### 3.1 Introduction

As Praesideo is a public address and emergency sound system, it is used to distribute background music, live speech and evacuation messages. All audio in the system is distributed in the form of calls.

#### 3.2Call attributes

#### 3.2.1 Introduction

A call always consists of the following attributes:

- Priority (see section 3.2.2)
- Call content (see section 3.2.3)
- Routing (see section 3.2.4)
- Timing (see section 3.2.5)

#### 3.2.2 Priority

To each call, a priority is assigned. When two or more calls are addressed to the same zone or need shared resources (e.g. the message player), the system only starts the call with the highest priority. The range of priorities that is available for a call depends on the type of call (see table 3.1).

Calls with the same priority operate on first come first serve basis, except in the case of priority 255: calls with the same priority 255 overrule each other, so the latest becomes active. This assures that high priority microphones that are left behind in an active state will never block the system.

| tahle | 31.  | Priorities | and | call | types |
|-------|------|------------|-----|------|-------|
| lable | 5.1. | FIIOIIIIes | anu | Call | types |

| Priority   | Call type       |  |
|------------|-----------------|--|
| 0 to 31    | BGM calls       |  |
| 32 to 223  | Normal calls    |  |
| 224 to 255 | Emergency calls |  |

#### 3.2.3 **Call content**

The content of a BGM call typically consists of an audio signal coming from a BGM source, such as a CD player or a tuner. The content of normal calls and emergency calls is defined by a call macro, which can consist of:

- A start chime
- Prerecorded message(s)
- Live speech
- An end chime

#### 3.2.4 Routing

The routing of the call is the set of zones to which the call is intended to be addressed. Whether the call actually is addressed to the selected zones depends on the priority of the call (see section 3.2.2) and its routing scheme.

Each call can have one of the following routing schemes:

- Partial
- Non-partial
- Stacked

By definition, partial calls do not require the entire routing to be available at the start of the call and during the call. When a partial call is started and a part of the routing is not available, the call is only distributed to the available part of the routing. When a part of the routing becomes unavailable during the call, the call continues in the parts of the routing that are still available.

Non-partial calls are calls that require the entire routing to be available at the start of the call and during the call. When during the call a part of the routing becomes unavailable, the call is aborted.

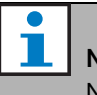

### Note

Non-partial normal calls can only be started when the entire routing is available. BGM and emergency calls can be started when the entire routing is not available.

#### Note

BGM calls and emergency calls without live speech are started in the non available parts of the routing as soon as these parts are released.

Stacked calls are calls that have been recorded for later playback. This feature is only available in combination with a call stacker (see chapter 24).

#### 3.2.5 Timing

Most calls are broadcast immediately, but calls can be time-shifted for broadcasting after completion of the original call. This avoids acoustic feedback between the microphone and nearby loudspeakers. A time-shifted call can also be pre-monitored to check the content before it is broadcast and optionally cancelled. This feature is only available in combination with a call stacker (see chapter 24).

#### 3.2.6 System size

The maximum size of a single Praesideo system is limited by the maximum number of nodes in a system, which is 63, and the maximum length of the system bus, which depends on the actual number of nodes in use. See section 32.4 and 32.5 for details.

The mandatory network controller occupies 3 nodes, leaving 60 nodes for other system elements, such as amplifiers and call stations. Different models of Praesideo power amplifiers have 1 - 4 outputs per occupied node and each output can serve an independent voice alarm zone. This adds up to a maximum of 240 voice alarm zones for a single system. This number can be increased by coupling of multiple subsystems, as indicated in section 33.6. Alternatively, the maximum number of voice alarm zones can be increased by using a combination of basic amplifiers and multi channel interfaces, see section 10 and 11. A multi channel interface occupies only 1 node and can drive 14 independent voice alarm zones. For response time reasons it is recommended not to use more than 20 multi channel interfaces in a system. Together with the other power amplifiers and call stations, this yields a practical limit of some 400 voice alarm zones in a single system.

### 3.3 Types

#### 3.3.1 Introduction

As mentioned before, Praesideo uses the following types of calls:

- BGM (background music) calls (see section 3.3.2).
- Normal calls (see section 3.3.3).
- Emergency calls (see section 3.3.4).

#### 3.3.2 BGM calls

BGM (background music) calls are typically used to distribute background music. Their content consists of an audio signal from a BGM source, such as a CD player or a tuner. By default, BGM calls are partial calls. Zones can be added to the routing of a BGM call at any time. If an added zone is already in use by another call with the same priority or higher, the BGM call will not be routed to that zone until it has been released by the other call.

#### 3.3.3 Normal calls

Normal calls typically contain live speech and optionally chimes and prerecorded messages. The content of normal calls is defined by a call macro (see section 3.2.3). Normal calls can be partial, non-partial, or stacked.

#### 3.3.4 Emergency calls

Emergency calls are similar to normal calls (see section 3.2.3). The major difference is that emergency calls put the system in the emergency state and are always partial. In the emergency state, Praesideo stops all BGM calls and normal calls.

7

## 4 Glossary

## A

A/D Analog-to-digital converter. AEX Audio expander. AVC Automatic volume control. This improves the intelligibility of calls by adjusting the volume of a call related to the measured ambient noise.

### В

#### BAM Basic amplifier. BGM Background music.

### С

CST Call station.

### D

D/A Digital-to-analog converter. DCN NG Digital Congress System Next Generation. Digital congress system of Bosch Security Systems. DSP Digital signal processor.

### Ε

ESD

Electrostatic discharge. This might damage electronic components.

### G

#### GOF

Glass optical fiber. Type of fiber that is used to cover distances > 50 m in the Praesideo network.

### L

| LCD                                                   |
|-------------------------------------------------------|
| Liquid crystal display. Type of display.              |
| LED                                                   |
| Light emitting diode. Electronic component frequently |
| used as indicator.                                    |
| LSP                                                   |
| Loudspeaker.                                          |
| LSZH                                                  |
| Low smoke, zero halogen.                              |
|                                                       |

### Μ

| MAC address                                   |
|-----------------------------------------------|
| Media access control address. Unique hardware |
| address.                                      |
| MCI                                           |
| Multi channel interface                       |
| MTBF                                          |
| Mean-time-between-failures.                   |

### Ν

NCO Network controller. NC Normally closed. Control output behavior. When the output is activated, the NC contact is opened. NO Normally open. Control output behavior. When the output is activated, the NO contact is closed.

### Ρ

| PAM                                                        |
|------------------------------------------------------------|
| Power amplifier.                                           |
| PCB                                                        |
| Printed circuit board.                                     |
| POF                                                        |
| Plastic optical fiber. Type of fiber that is used to cover |
| distances $<$ 50 m in the Praesideo network.               |
| PTT key                                                    |
| Press-to-talk key. A key to start a call with a            |
| predefined priority based on a call macro that will be     |
| addressed to one or more predefined zones or zone          |
| aroups                                                     |

## 5 PRS-NCO3 Network Controller

### 5.1 Introduction

The PRS-NCO3 network controller is the successor of the PRS-NCO-B and the heart of the Praesideo system. This is the third generation network controller, the PRS-NCO-B being second and the LBB4401/00 being the first version. The LBB4401/00 supports software releases up to 2.36. The PRS-NCO-B supports software releases 3.00 to 3.6x. The PRS-NCO3 supports software releases from 4.0 onwards.

The network controller controls up to 60 nodes and 28 audio channels. The network controller also provides the power to the system and keeps the configuration for all elements in the system. The network controller is the interface to other systems.

See figure 5.1 for a block diagram of the network controller.

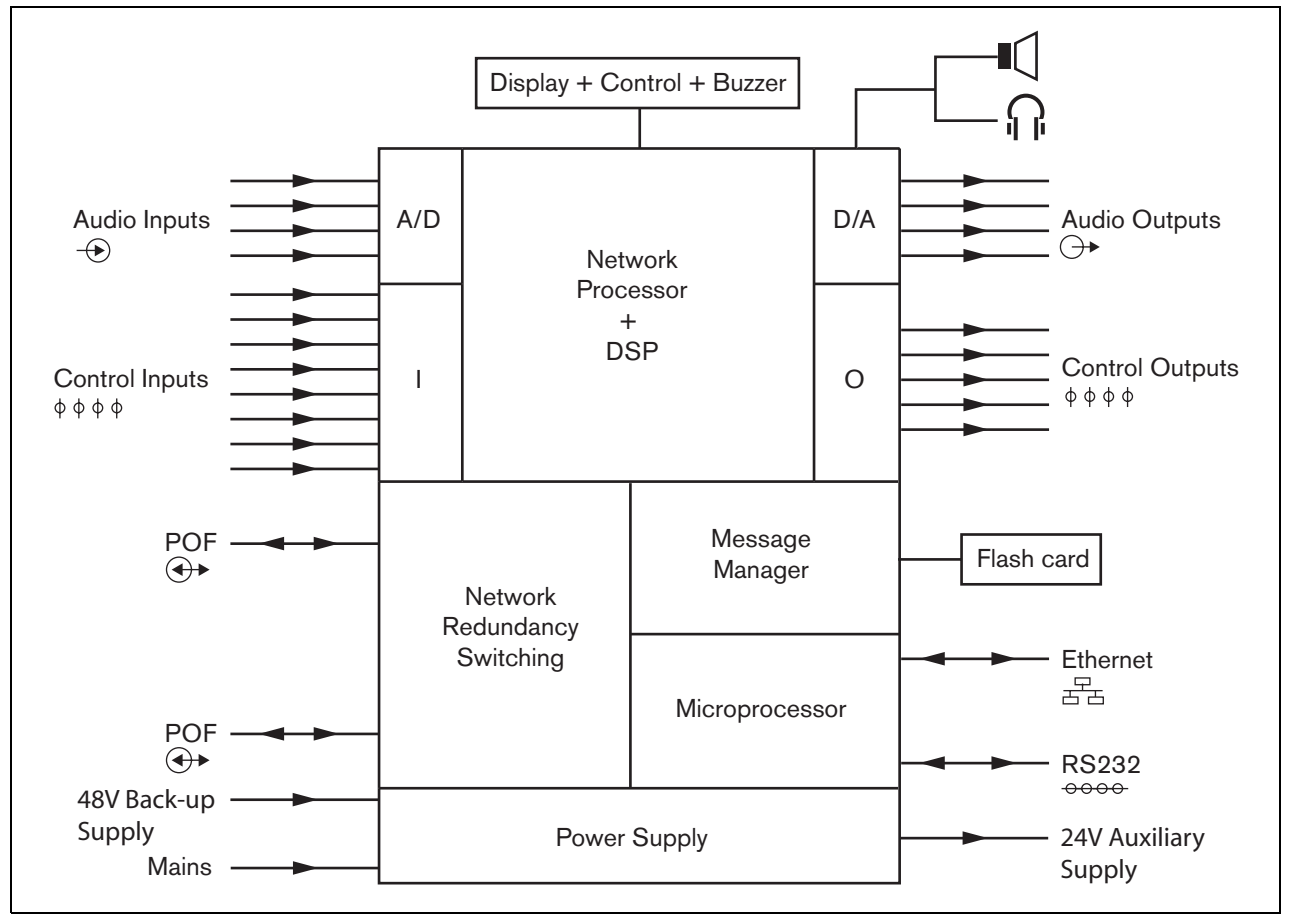

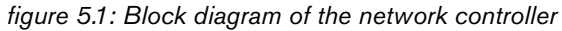

# 5.2 Controls, connectors and indicators

#### 5.2.1 Front view

The front of the network controller (see figure 5.2) contains the following:

- Loudspeaker A loudspeaker for audio monitoring purposes. The loudspeaker is muted when monitoring headphones are connected to the monitoring headphones output (4).
- 2 **Menu display** A 2x16 character LCD display gives information about the network controller (see section 5.5).
- 3 **Menu button** A turn-and-push button to operate the menu (see section 5.5).
- 4 **Monitoring headphones output** A 3.5 mm (1/8 inch) jack socket to connect headphones for audio monitoring purposes. The loudspeaker (1) is muted when headphones are connected.
- 5 **Buzzer** A buzzer for notification the system being in Fault state or Emergency state.

#### 5.2.2 Rear view

The rear of the network controller (see figure 5.2) contains the following:

- 6 **Ground** A connection to electrically ground the network controller.
- 7 **Audio inputs** Four audio inputs for receiving audio signals from analog audio sources. Two of the audio inputs are selectable between microphone and line. The other two audio inputs are fixed line inputs. Each audio input has a XLR as well as a double cinch connector (see section 5.3.6).
- 8 **Audio outputs** Four audio outputs for extracting analog audio signals. Each audio output has a XLR as well as a double cinch connector (see section 5.3.7).
- 9 **Voltage selector** A switch to select the local mains voltage (see section 5.3.2).
- 10 **Mains on/off switch** A switch to switch the network controller on and off (see section 5.3.2).
- 11 **Fuse holder** A fuse holder with a fuse that protects the power supply of the network controller (see section 5.3.2).
- 12 **System bus** Two system bus connectors to connect the network controller to other Praesideo equipment (see section 5.3.4).
- 13 **Ethernet interface** An interface to connect the network controller to external logging and configuration devices/systems. This interface usually will be used to connect a configuration PC (see section 5.3.5) or an open interface client to the Praesideo system.
- 14 **Control inputs** The control inputs can be used to receive signals from third party equipment that must trigger actions in the Praesideo network (see section 5.3.8).
- 15 **RS232 interface** For factory/development use.
- 16 **Control outputs** The control outputs can be used to send signals to third party equipment to trigger actions generated by the Praesideo network (see section 5.3.9).
- 17 **Battery 48V** Back-up battery supply (see section 5.3.3).
- 18 **Mains inlet** A socket to connect the network controller to the mains (see section 5.3.2).
- 19 Buzzer switches These switches enable the buzzer to be activated in case the system enters a Fault or Emergency state, corresponding with the activation of Control Out 4 and 2 respectively.
- 20 **Auxilary output for 24 V** to power auxilary devices like a Fault or Emergency light indicator. Output current is limited to 100 mA maximum.

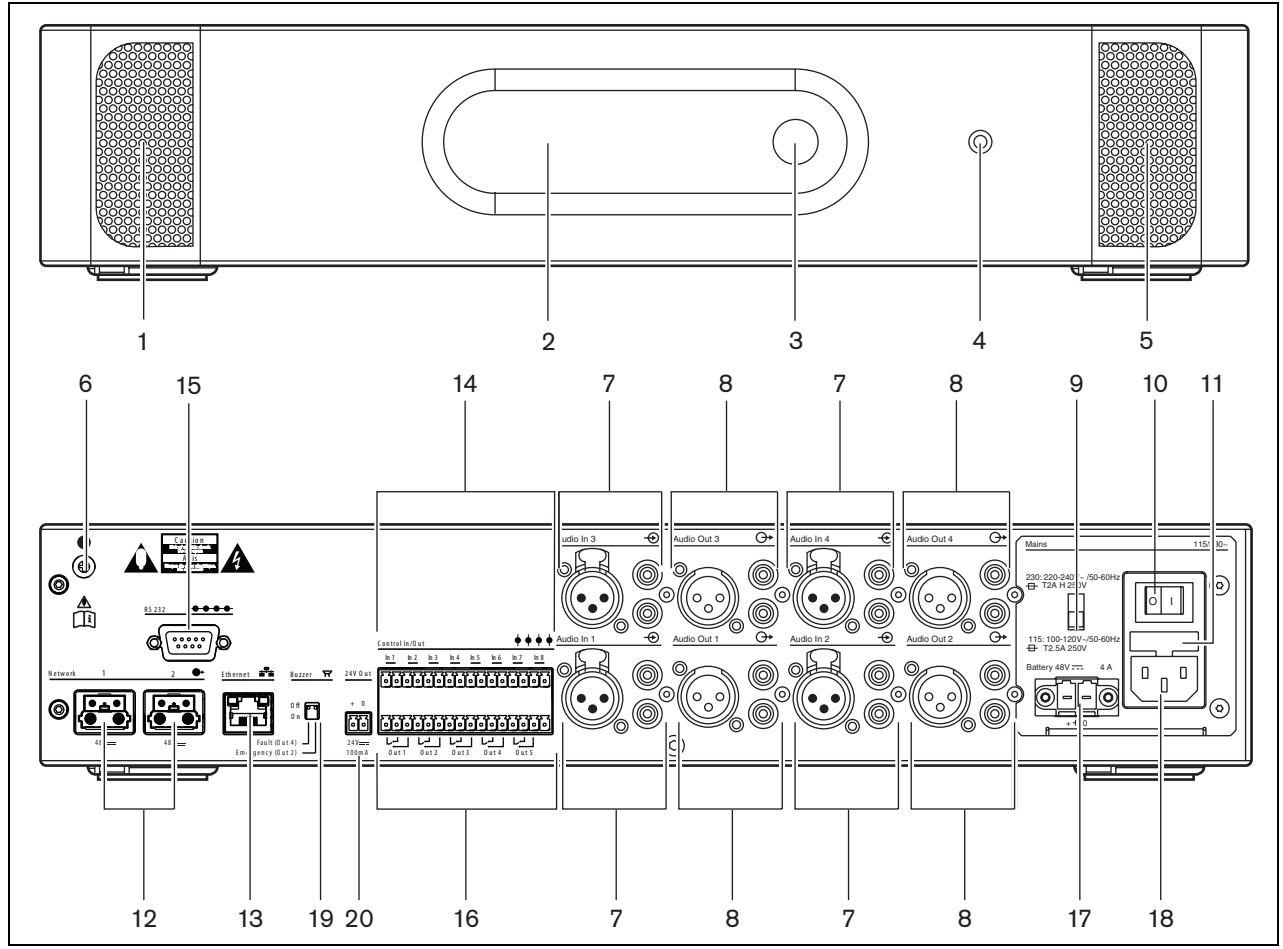

figure 5.2: Front and rear views of the network controller

#### 5.2.3 Internal view

The interior of the network controller (see figure 5.3) contains the following:

- 21 **Ground jumper** A jumper that connects the signal ground to the safety ground.
- 22 **Compact flash card** A connector for a compact flash card for storage of messages (see section 5.3.13).

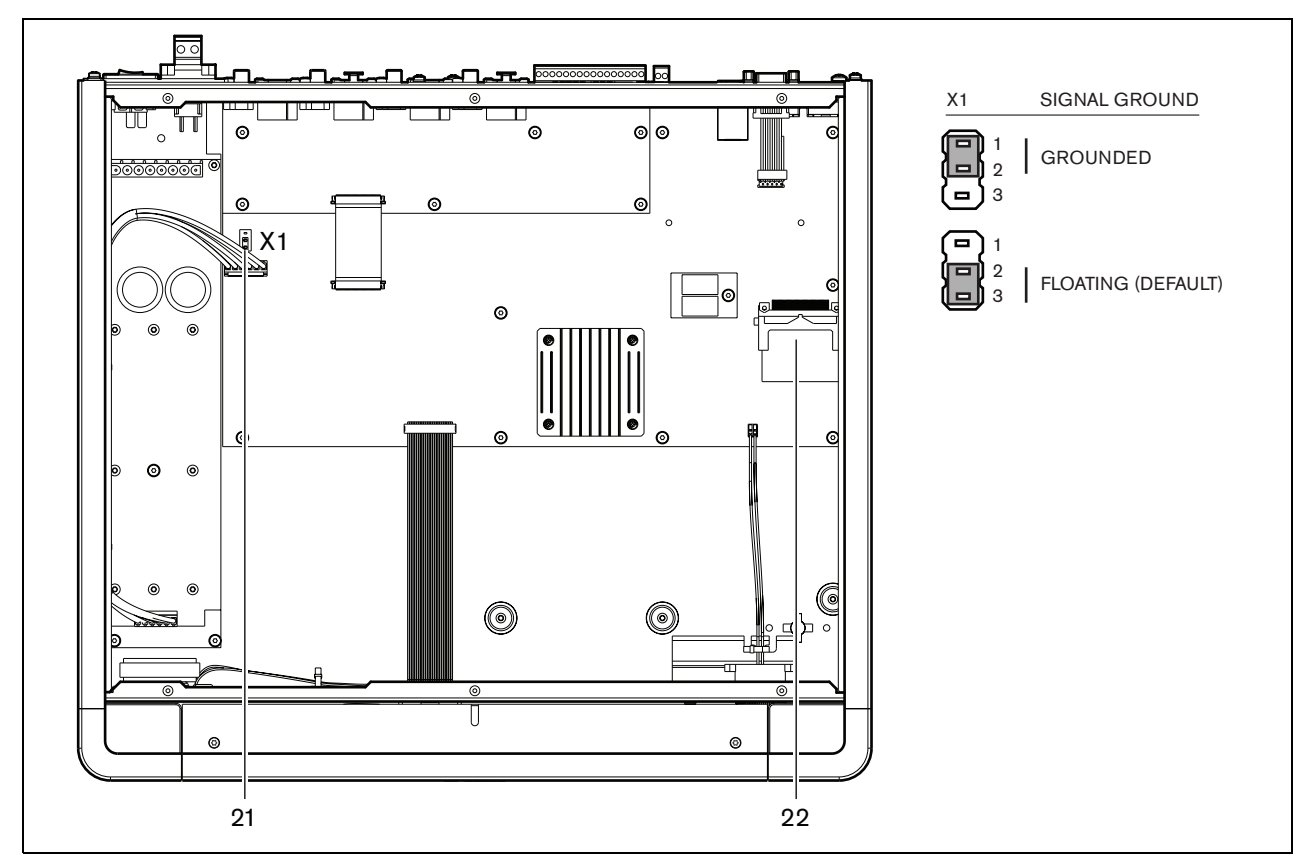

figure 5.3: Internal view of the network controller

### 5.3.1 Introduction

This section gives an overview of typical system connections using the network controller.

- Connecting the mains (see section 5.3.2).
- Connecting the network (see section 5.3.4).
- Connecting a configuration PC (see section 5.3.5).
- Connecting audio inputs (see section 5.3.6).
- Connecting audio outputs (see section 5.3.9).
- Connecting control inputs (see section 5.3.8).
- Connecting control outputs (see section 5.3.9).
- Connecting the RS232 port (see section 5.3.12).
- Inserting a compact flash card (see section 5.3.13).

### 5.3.2 Connecting the mains

Proceed as follows to connect the network controller to the mains:

1 Select the correct local mains voltage using the voltage selector on the rear of the network controller (see table 5.1).

| table 5.1: | Voltage | selector | and | fuse |
|------------|---------|----------|-----|------|
|------------|---------|----------|-----|------|

| Selector | Mains voltage<br>V(AC) | Fuse                               |
|----------|------------------------|------------------------------------|
| 115      | 100 - 120              | T2.5A 250V<br>(UL 248 / IEC 60217) |
| 230      | 220 - 240              | T2.5A 250V<br>(UL 248 / IEC 60217) |

- 2 Connect the mains cord to the network controller.
- 3 Connect the mains cord to a locally approved mains outlet.

#### 5.3.3 Connecting back-up power

Connect the back-up supply to the back-up power connector on the back of the network controller. Refer to figure 5.4.

Use the connector supplied with the unit. The fuse for the back-up supply is inside the unit. The back-up supply input is protected against voltage reversal. The back-up voltage range is 43 to 56 V. The system voltage on the system bus is a constant 48 V. The power supply to the units that receive power from the system bus is not affected by a changing back-up battery voltage.

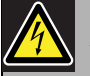

### Warning

For safety reasons you must use an external circuit breaker. Install in accordance with the local Electrical and Building Code, e.g. for USA and Canada in accordance with NEC/CEC and for Germany in accordance with VDE0108-1. To reduce the risk of electric shock do not perform any servicing other than that contained in the operating instructions unless you are qualified to do so. See section 1.2 Intended audience.

i

### Note

When the network controller has a back-up power supply connected, the network controller cannot be switched off just by the mains on/off switch (9). The battery connection must also be removed.

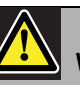

### Warning

Never ground the positive terminal of the battery, as this will damage the Praesideo equipment.

If the back-up power supply (battery) is grounded, always connect the negative terminal (0) first and the positive terminal (+) second. Disconnect in reverse order: disconnect the positive terminal first and the negative terminal second. This avoids excessive ground loop currents.

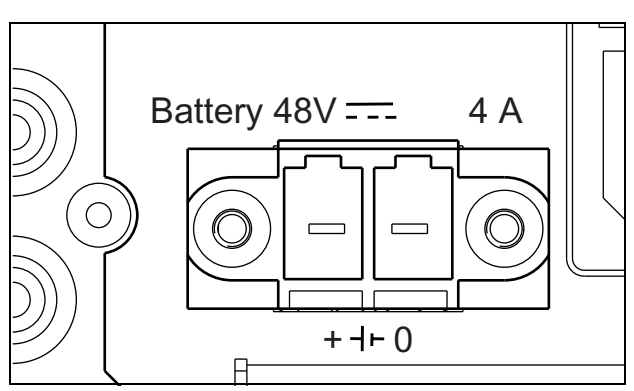

figure 5.4: Back-up power supply

#### **5.3.4 Connecting the network**

Connect the network controller to the Praesideo system using the system bus connectors and LBB4416 network cables. Both connectors are interchangeable.

#### 5.3.5 Connecting a PC

#### 5.3.5.1 Introduction

The network controller has one RJ45 socket to interface with the Praesideo configuration PC. Using the configuration PC, the Praesideo system can be configured and diagnosed. Basically, there are two ways to connect the configuration PC to the network controller: directly or via a network. In both cases a normal straight through CAT-5 cable can be used because the PRS-NCO3 has an automatic MDI/MDI-X configuration feature. No special crossover cable is required for a direct connection.

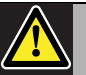

#### Caution

Do not connect the network controller and configuration PC to any network without consulting the network administrator.

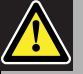

#### Caution

The Praesideo network interfaces do not provide extensive security measures to protect the system against malicious network attacks. Such measures would be insufficient on the long term anyway, because Praesideo systems in operation are unlikely to be updated regularly to repair security leaks. Therefore do not keep the network controller permanently connected to an open Ethernet network. When a network connection is needed after configuration, e.g. in case of connection to a PC Call Server or a Logging Server, then use a separate network, not accessible by others, or setup a Praesideo specific VLAN by using Ethernet switches with VLAN capabilities to partition the network into multiple broadcast domains with one domain assigned solely to Praesideo. When also audio connections are established on Ethernet, via CobraNet interfaces or OMNEO interfaces, these interfaces must be connected to the separate network or VLAN too. Because audio connections on Ethernet consume considerable network bandwidth and, unlike physically separate networks, VLANs share bandwidth, VLAN trunks may require aggregated links and/or quality of service prioritization.

#### 5.3.5.2 Requirements

The configuration PC must meet the following minimum requirements:

- Operating system: Microsoft<sup>®</sup> Windows 7, 8 or 8.1
- Network connection: 100 base-T or 1000 base-T
- 1 GB RAM
- Web browser installed, such as Firefox (preferred)

#### 5.3.6 Connecting audio inputs

The network controller has 4 audio inputs to interface with analog audio sources. Each audio input has two connectors on the rear of the network controller; one XLR connector (for balanced signals) and one double cinch connector (for unbalanced signals). The network controllers mixes stereo signals connected to the cinch connectors of the same audio input into one single mono signal.

The analog audio can be a line source as well as a microphone. See table 5.2 for an overview of the input types supported by each of the inputs.

| • |      |
|---|------|
|   | Note |

The microphone inputs should not be used to connect emergency microphones. These inputs do not provide microphone connection supervision.

#### table 5.2: Audio input types

| Audio Input | Microphone<br>(XLR only) | Line |
|-------------|--------------------------|------|
| 1           | Yes                      | Yes  |
| 2           | Yes                      | Yes  |
| 3           | No                       | Yes  |
| 4           | No                       | Yes  |

### Note

The audio inputs can handle electret microphones as well as dynamic microphones, since the network controller can generate the phantom supply for electret microphones.
See figure 5.5 for details about the audio input sockets of the network controller.

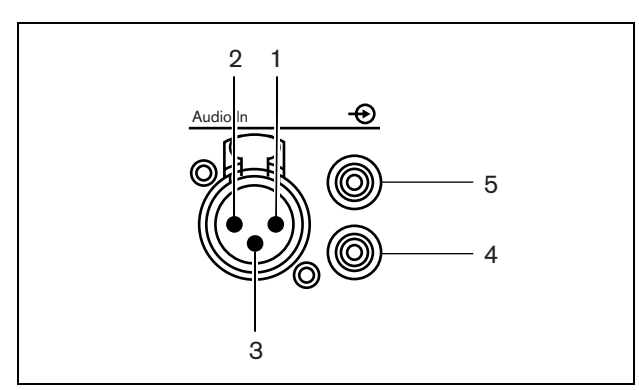

figure 5.5: Audio input sockets

#### table 5.3: Audio input socket details

| Pin | Socket   | Definition | Description        |
|-----|----------|------------|--------------------|
| 1   | XLR      | Xternal    | Shield/ground      |
|     | (female) |            | (phantom supply -) |
| 2   |          | Live       | Positive signal    |
|     |          |            | (phantom supply +) |
| 3   |          | Return     | Negative signal    |
|     |          |            | (phantom supply +) |
| 4   | Cinch    | Right      | Right channel in   |
| 5   |          | Left       | Left channel in    |
| 5   |          | Left       | Left channel in    |

## 5.3.7 Connecting audio outputs

The network controller has 4 audio outputs to route analog audio signals to other equipment (e.g. active loudspeakers). Each audio output has two connectors on the rear of the network controller; one XLR connector (for balanced signals) and one double cinch connector (for unbalanced signals).

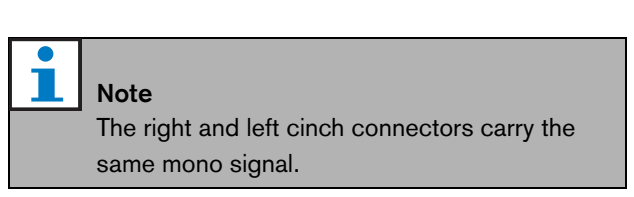

See figure 5.6 for details about the audio output sockets of the network controller.

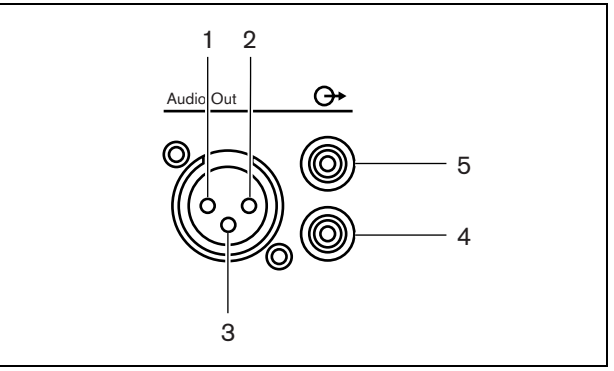

figure 5.6: Audio output sockets

| Pin | Socket | Definition | Description     |
|-----|--------|------------|-----------------|
| 1   | XLR    | Xternal    | Shield/ground   |
| 2   | (male) | Live       | Positive signal |
| 3   |        | Return     | Negative signal |
| 4   | Cinch  | Right      | Mono out        |
| 5   |        | Left       | Mono out        |

## 5.3.8 Connecting control inputs

The network controller has 8 control inputs. The control inputs can receive signals from third party equipment that must trigger actions in the Praesideo system. The control inputs can be configured to act on contact make or on contact break (see section 44.2). It is also possible to supervise the cables for short-circuits and open connections (see figure 5.7 and figure 5.8). Whether a control input is actually supervised or not is defined in the configuration.

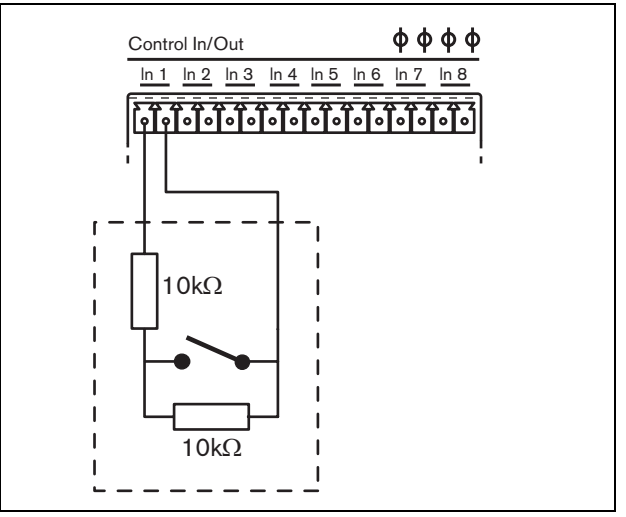

figure 5.7: Supervised control input

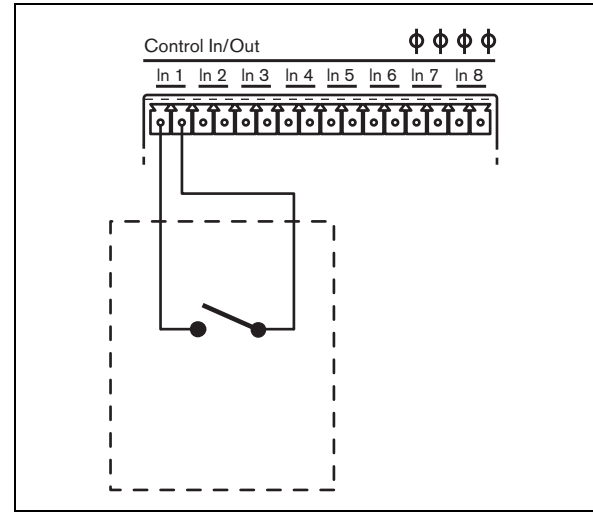

figure 5.8: Non-supervised control input

## Warning

Do not connect DC or AC signals to the control inputs, otherwise the input circuit may be damaged. Only use voltage-free contacts.

#### Note

Do not combine control input wires of multiple control inputs (e.g. do not use a common return wire).

## 5.3.9 Connecting control outputs

The network controller has 5 control outputs. The control outputs can be used to send signals to third party equipment to trigger actions. Each control output connection has three pins (see figure 5.9).

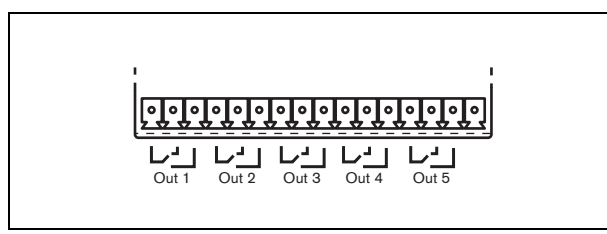

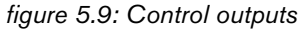

The common (C) pin of the control output should always be connected. Whether the other pin that is connected is the normally closed (NC) or normally open (NO) depends on which action that has to take place when the control output is active (see table 5.5).

table 5.5: Control outputs details

| Connection | Abbr. | Description               |
|------------|-------|---------------------------|
| Normally   | NC    | When the output is        |
| closed     |       | activated, the NC contact |
|            |       | is opened.                |
| Normally   | NO    | When the output is        |
| open       |       | activated, the NO         |
|            |       | contact is closed.        |

In the configuration, a purpose must be attached to the control output that indicates the action to be taken when it becomes active (see table 44.6). Control outputs 4 and 5 already have a fixed purpose (see table 5.6).

#### table 5.6: Control outputs 4 and 5

| Control output | Purpose               |
|----------------|-----------------------|
| 4              | Fault alarm buzzer    |
| 5              | Fault alarm indicator |

## Note

For fail-safe behavior, these fixed control outputs are energized in the default (faultless) situation, so NC is open and will be closed if a fault occurs.

## 5.3.10 Setting the buzzer switches

The network controller contains an internal buzzer for audible notification when the system enters the fault state or the emergency state. The buzzer can be activated in parallel with control output contacts 2 and 4.

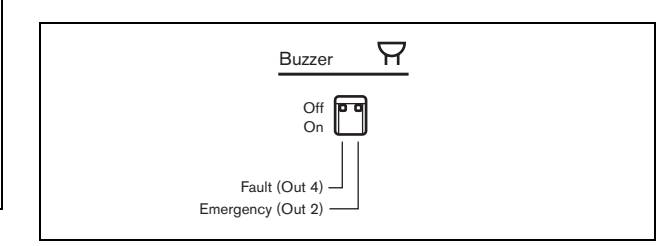

figure 5.10: Buzzer switches

Control output 4 is pre-configured as *Fault alarm buzzer*. Switching the buzzer switch on the left to On will activate the buzzer when control output 4 switches to the Fault position; because this is a special fail-safe contact, this is the de-energized state.

Control output 2 is not pre-configured, but should be configured as *Emergency alarm buzzer* (see table 44.6) for compliance to various voice alarm standards. When the buzzer switch on the right is switched to On, the buzzer will be activated when the system enters the Emergency state. If needed, the buzzer can also be activated in case of other situations, depending on the configured function for control output 2.

## 5.3.11 Using the 24 V auxiliary output

The network controller provides a current limited (100 mA) voltage output of 24V.

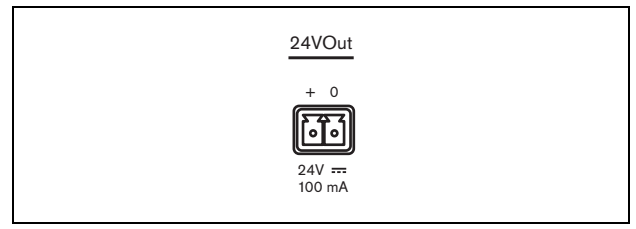

figure 5.11: 24 V auxiliary output

This voltage output can be used for various purposes. When a 48 V backup power supply (battery) is connected to the back-up battery input, this 24 V output is also available in case of a mains failure. A typical application is to use this output as the power source for an external fault/emergency light tower on top of an equipment rack, using the control output contacts to switch the segments of the light tower. Select a light tower with 24V high efficiency LED indicators to keep the total current below 100mA, for instance the PatLite LCE-302-RYG series or similar, with or without audible alarm. Green is active when everything is normal, yellow in case of a Fault condition and red in case of an Emergency condition. Use the control output switches Fault alarm indicator (control output 5 on the network controller) and Emergency alarm indicator.

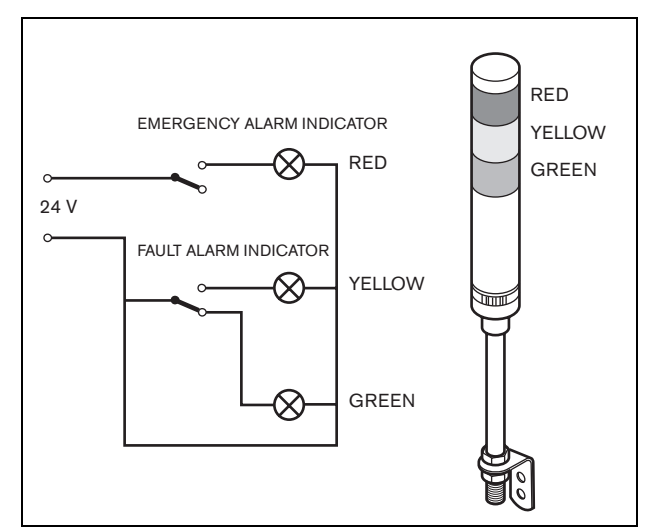

figure 5.12: Buzzer switches

## 5.3.12 Connecting RS232 port

The network controller has a RS232 connector for production and development purposes. Do not use this connector in installed Praesideo systems.

### 5.3.13 Compact flash card

Praesideo stores up to 1024 digital audio messages on a type 1 compact flash card. Although the network controller is delivered with a 1 GB card, only the first 128 MB are supervised and suitable for emergency messages. This is equivalent to the first 25 minutes of the message set. This flash card can store more than 3 hours of audio messages. The system can play up to four messages in the set simultaneously, as part of a call. All of these calls may use the same message, if required, time-shifted or not.

A specially selected 1 GB compact flash card is supplied together with the network controller. This card does automatic refreshing of the data, permitting very frequent reading of the content for the purpose of supervision. Do not replace this card with just any compact flash card, but contact the spare parts logistic channel or your local Bosch contact person for a selected new compact flash card.

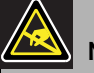

#### Note

The electronics inside the network controller are susceptible to electrostatic discharges. Wear an anti-ESD bracelet during the installation of the compact flash card.

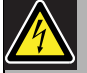

#### Warning

To prevent the hazard of electric shocks, disconnect the mains cord from the network controller before starting installing the compact flash card.

To reduce the risk of electric shock do not perform any servicing other than that contained in the operating instructions unless you are qualified to do so. See section 1.2 Intended audience.

## 5.4 Installation

The network controller is suitable for either table-top or 19-inch rack installation. Four feet (for table-top use) and two brackets (for rack installation) are supplied.

# 1 Note

The center bracket positions can be used to secure the unit on a table or shelf. They can also be used to install the unit vertically to a wall.

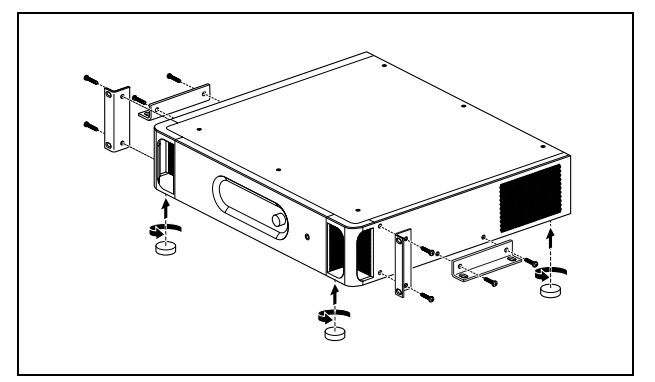

figure 5.13: Installation

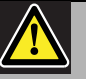

# Caution

When mounting the brackets to the unit, use the screws that are supplied with the brackets. Screws with a length of >10 mm may touch or damage internal parts of the unit.

## 5.5 Using the configuration menu

## 5.5.1 Overview

A number of network controller settings are available via an interactive menu, using a 2x16 LCD display and a 'turn-and-push' menu button. The next figure gives an overview of the menu structure.

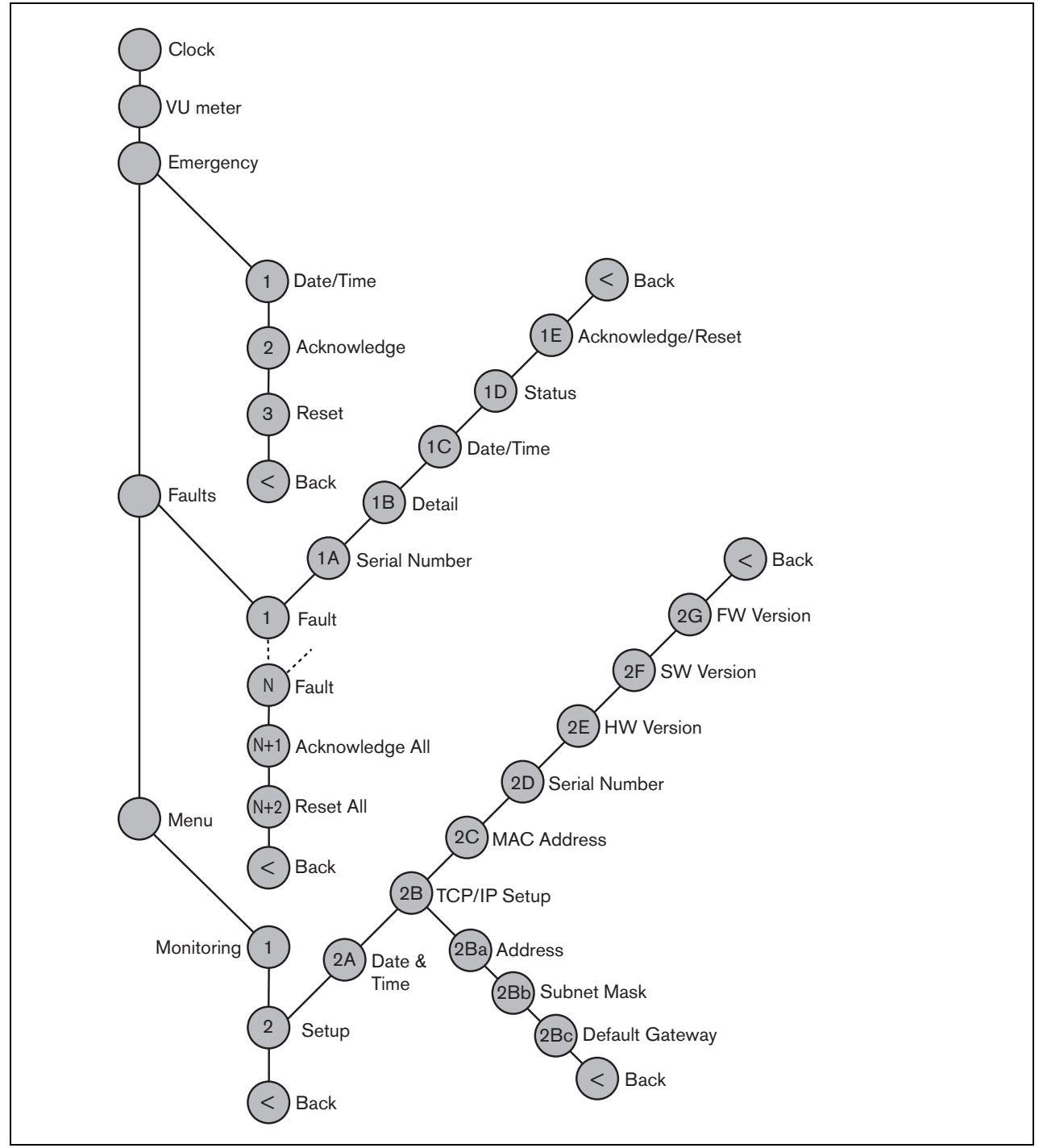

figure 5.14: Structure of the network controller front panel menu

## 5.5.2 Navigate through the menu

Operating the menu is always a sequence of alternating turns and pushes:

#### Turn the button to:

- Cycle through the menu items within a menu.
- Go to a settable option within a menu item (a blinking cursor moves through the menu screen).
- Cycle through the available values for a settable option (the value is blinking).

#### **Push** the button to:

- Confirm a chosen menu item (a blinking cursor appears).
- Go to a submenu (the submenu item character starts blinking).
- Confirm the selection of a settable option (the cursor disappears, the option value starts blinking).
- Confirm a selected value for a settable option (the value stops blinking, the cursor appears again).

Each menu is identified by a number or by a number plus a character (see figure 5.15). The item identification can be found at the start of the first line and is used to navigate to and from the submenus. Most menu items have one or more options. The value of an option can be changed by selecting a value from a list of available values.

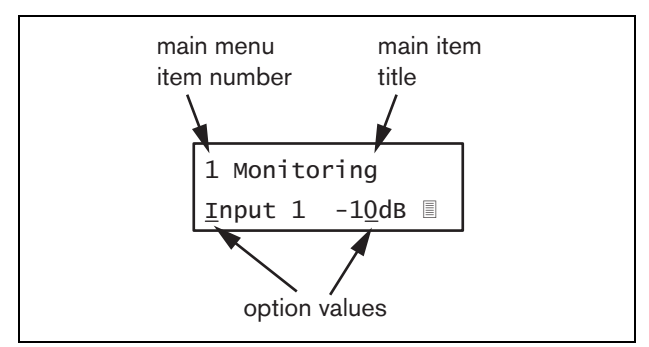

figure 5.15: Menu item screen elements

#### To navigate through the status screens:

1 Turn the button to move through the status screens (i.e. the *Clock*, *VU meter*, *Emergency* ..., *Faults* ... and *Menu* ... screens).

#### To navigate through the main menu:

- 1 Navigate in the status screens to Menu....
- 2 Push the button to go to the main menu. The menu item number starts blinking.
- 3 Turn to select another menu item number.
- 4 Push to confirm the selection.

#### To jump to a submenu:

- 1 Navigate to an item with three dots (e.g. Setup...).
- 2 Push the button to go to the submenu. The submenu item character starts blinking.
- 3 Turn to select another menu item number.
- 4 Push to confirm the selection.

#### To navigate through a submenu:

- 1 Turn the button to move the cursor to the submenu item character.
- 2 Push the button. The item character and title starts blinking.
- 3  $\,$  Turn to select another submenu item character.
- 4 Push to confirm the selection.

#### To change option values:

- 1 Navigate to the applicable menu item.
- 2 Turn the button to move the cursor to the option value you want to change.
- 3 Push the button to activate the option. The option starts to blink.
- 4 Turn the button to select a new option value.
- 5 Push the button to confirm the new value. The option value stops blinking.
- 6 Turn the button to move the cursor to another settable option (when available) and repeat steps 3 to 5.

# To jump back from a submenu to an item of the main menu:

- 1 Turn the button to move the cursor to the main menu item number.
- 2 Push the button. The item number starts blinking.
- 3 Turn to select another item number.
- 4 Push to confirm the selection.

#### OR

- 1 Turn the button to *< Back*.
- 2 Push to confirm.

# To jump back from the main menu to the status screens:

- 1 Jump back to the main menu.
- 2 Turn the button to < Back.
- 3 Push to confirm.

#### Example:

Set the IP address of the network controller. (This example assumes you start from the default screen):

Netw Controller 2002/09/27 13:27

1 Turn the button to go to the *Menu* ... in the status screens:

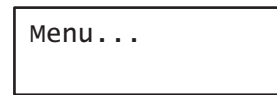

2 Push the button to confirm:

| 1 Monitoring |  |
|--------------|--|
| Off          |  |

3 Turn the button to go to the *Setup* submenu:

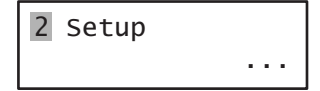

4 Push the button to confirm:

| 2A Date | &  | т | ime   |
|---------|----|---|-------|
| 2002/09 | /2 | 7 | 13:27 |

5 Turn the button to go to the *TCP/IP Setup* submenu:

| 2B TCP/IP | Setup |
|-----------|-------|
|           |       |

6 Push the button to confirm:

| 2Ba | Address      |  |
|-----|--------------|--|
| 000 | .000.000.000 |  |

7 Push the button to confirm:

| 2ва | Address     |  |
|-----|-------------|--|
| 000 | 000.000.000 |  |

8 Turn the button to move the cursor to the first part of the IP address:

| 2ва           | Address      |  |
|---------------|--------------|--|
| 00 <u>0</u> . | .000.000.000 |  |

9 Push the button to confirm:

| 2ва | Address      |
|-----|--------------|
| 000 | .000.000.000 |

10 Turn the button to change the first part of the IP address:

| 2ва | Address      |
|-----|--------------|
| 192 | .000.000.000 |

11 Push the button to confirm:

| 2ва         | Address      |
|-------------|--------------|
| 19 <u>2</u> | .000.000.000 |

12 Turn to move the cursor to the second part of the IP address:

| 2Ba Address     |
|-----------------|
| 192.000.000.000 |

13 Push the button to confirm:

| 2Ba | Address     |  |
|-----|-------------|--|
| 192 | 000.000.000 |  |

14 Turn the button to change the second part of the IP address:

| 2ва | Addre | SS     |
|-----|-------|--------|
| 192 | 168.0 | 00.000 |

15 Push the button to confirm:

| 2Ba Address     |
|-----------------|
| 192.168.000.000 |

16 Turn to move the cursor to the third part of the IP address:

| 2ва  | Address     |
|------|-------------|
| 192. | 168.000.000 |

17 Turn to move the cursor to the fourth part of the IP address:

| 2Ba Address             |  |
|-------------------------|--|
| 192.168.000.00 <u>0</u> |  |

18 Push the button to confirm:

2Ba Address 192.168.000.000

19 Turn the button to change the fourth part of the IP address:

2Ba Address 192.168.000.<mark>015</mark> 20 Push the button to confirm:

| 2ва | Address      |
|-----|--------------|
| 192 | .168.000.015 |

21 Turn to move the cursor to the menu number:

| 2ва  | Address     |
|------|-------------|
| 192. | 168.000.015 |

22 Push the button to confirm:

| 2ва  | Address     |  |
|------|-------------|--|
| 192. | 168.000.015 |  |

23 Turn to move to the *< Back* item:

< Back

24 Push the button to confirm:

Menu...

25 Turn the button to go to the default screen:

Bosch Security Systems B.V.

# 5.6 Configuration and operation

## 5.6.1 Introduction

The next sections give descriptions of the possible configuration options. Each description is followed by the relevant menu items with detailed instructions per menu option. The default values are indicated by an asterisk (\*) when applicable.

## 5.6.2 Start-up

When the network controller is (re)started, the display shows the name of the unit and the clock (first of the status screens).

## 5.6.3 Status screens

The status screens (see table 5.7) provide general information about the network controller.

table 5.7: Status screens

| Menu item | Description                       |
|-----------|-----------------------------------|
| Clock     | Shows the name of the unit and    |
|           | the time and date.                |
| VU Meter  | Visual indication of the signal   |
|           | strengths on all audio inputs and |
|           | audio outputs of the network      |
|           | controller.                       |

## 5.6.4 Emergency menu

The *Emergency* ... item (see figure 5.14) provides access to the emergency menu. This menu is automatically activated when the system is put into the emergency state. It changes automatically back to the *Clock* screen when the emergency state is reset. The *Emergency* ... menu screen itself shows the name of key that was used to activate the emergency state or the IP address of the open interface controller that activated the emergency state. For example:

Emergency . . . CST-EM-PTT

In this example, *Emergency* indicates that the emergency state is active and that it was activated by button *CST-EM-PTT*.

The menu items in the emergency menu provide additional information about the emergency state and allow to acknowledge and reset the emergency state (see table 5.8). When the emergency state is reset, all emergency calls are aborted.

| table | 5.8: | Emeraencv  | menu |
|-------|------|------------|------|
| lubic | 0.0. | Linergeney | monu |

| Menu item     | Description                       |
|---------------|-----------------------------------|
| 1 Date/Time   | Date and time on which the        |
|               | emergency state was activated.    |
| 2 Acknowledge | Acknowledges the emergency state. |
| 3 Reset       | Resets the emergency state.       |

## 5.6.5 Faults menu

The *Faults* ... menu (see figure 5.14) provides access to the faults menu. This menu is automatically activated when there is a fault in the system. Because the number of active faults in the system can vary, the item numbers in this menu are not fixed. The youngest fault is the fault with the lowest number. The maximum number of faults is 200.

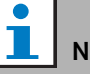

Note

When a new fault occurs while another fault is being viewed, the item number of the fault that is being viewed is automatically incremented. For example, when 23 Overload is being viewed while a new fault occurs, it becomes automatically 24 Overload.

When fault 200 is being viewed while a new fault occurs, fault 200 is automatically deleted and replaced by the next fault. For example, fault 200 is 200 Overload and the next fault is 199 Gnd Short. Then 200 Overload automatically becomes 200 Gnd Short when a new fault occurs.

<sup>1</sup> Note

The *Faults* ... menu screen itself shows the number of active faults in the system. For example:

| Faults    |  |  |
|-----------|--|--|
| 27 faults |  |  |

The numbered menus in the faults menu shows the name of the fault and the unit that generated the fault. For example:

| 23 Overload |  |
|-------------|--|
| PAM_01      |  |

In this case the fault is *Overload*, which was generated by the unit named *PAM\_01*. The menu items in the faults menu provide additional information about the selected fault and allow to acknowledge and reset faults (see table 5.9).

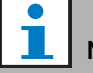

#### Note

In the next table, <u>n</u> indicates the <u>n</u>th fault in the faults menu, whereas <u>N</u> indicates the total number of faults in the faults menu.

#### table 5.9: Faults menu

| Menu item              | Description                                |  |  |
|------------------------|--------------------------------------------|--|--|
| <u>n</u> A Serial Nr   | Shows the serial number of the             |  |  |
|                        | unit that generated the fault <u>n</u> .   |  |  |
| <u>n</u> B Detail      | Shows the fault detail of fault <u>n</u> . |  |  |
|                        | See table 5.11.                            |  |  |
| <u>n</u> C Date/Time   | Shows the date and time on                 |  |  |
|                        | which fault <u>n</u> occurred.             |  |  |
| <u>n</u> D Status      | Shows the status of fault <u>n</u>         |  |  |
|                        | See chapter 52                             |  |  |
| <u>n</u> E Acknowledge | Acknowledge the selected fault.            |  |  |
|                        | See chapter 52.                            |  |  |
| <u>n</u> F Reset       | Reset the selected fault. See              |  |  |
|                        | chapter 52.                                |  |  |
| <u>N</u> +1 Ack All    | Allows to acknowledge all faults           |  |  |
|                        | in the system. See chapter 52.             |  |  |
| <u>N</u> +2 Reset All  | Resets all faults in the system.           |  |  |
|                        | See chapter 52.                            |  |  |

The faults and fault details displayed by the network controller are closely related to the faults that are displayed in the *Logging Viewer* (see chapter 59). In table 5.11, all faults that can be displayed by the network controller are listed. Use this table in combination with the information in chapter 55 to find out the cause of a fault or the recommended action to take.

## 5.6.6 Main menu

The  $\mathit{Menu}$  ... item (see figure 5.14) provides access to the main menu.

| table 5.10: N | <i>lain menus</i> |
|---------------|-------------------|
|---------------|-------------------|

| Menu item    | Description                   |  |
|--------------|-------------------------------|--|
| 1 Monitoring | Go to the Monitoring submenu. |  |
|              | See section 5.6.7.            |  |
| 2 Setup      | Go to the Setup submenu. See  |  |
|              | section 5.6.8 (and further).  |  |

table 5.11: Faults event table

| Fault       | Detail                | Logging message                                             |
|-------------|-----------------------|-------------------------------------------------------------|
| A/B fault   | (channel)             | Group A or B line fault                                     |
| Amp missing | (channel)             | Amplifier missing                                           |
| Amp standby |                       | Amplifier initialization failure                            |
| Audio path  |                       | Call station audio path fault                               |
| CobraNet    | fault code            | CobraNet network fault: fault code                          |
| Config file | Not valid             | No valid configuration file found; a new configuration file |
|             |                       | will be created                                             |
|             | Mismatch              | Configuration file version mismatch: version x.xx found     |
|             |                       | y.yy expected                                               |
|             | Error                 | Configuration file error                                    |
| Ctrl input  | (control input)       | Control input line failure                                  |
| End of line | (channel)             | Loudspeaker line failure                                    |
| Failure     | (channel)             | Amplifier failure                                           |
|             | (channel)             | Amplifier failure or overload                               |
| Fault input | (text)                | Fault input                                                 |
| Flashcard   | Missing               | Flash card missing                                          |
|             | Checksum              | Flash card data error                                       |
|             | Message names         | Messages missing:                                           |
| Gnd short   | (channel)             | Amplifier ground short                                      |
| Grp A fault | (channel)             | Group A fault                                               |
| Grp B fault | (channel)             | Group B fault                                               |
| HW Version  | Mismatch              | Hardware version mismatch                                   |
| Internal    | <i>Fault</i> (number) | CobraNet interface fault / OMNEO interface fault            |
| Keypad      | <u>n/m</u> mismatch   | Keypad mismatch                                             |
| Line input  | (audio input)         | Line input failure                                          |
| Loop fault  | (channel)             | Class-A switchover                                          |
| Loudspeaker | (channel)             | Loudspeaker failure                                         |
| Lsp Line    | (channel)             | Amplifier loudspeaker line failure                          |
| Memory      | EEPROM                | Memory error                                                |
|             | FLASH                 |                                                             |
| Mic input   | (audio input)         | Microphone Failure                                          |
| Missing     |                       | Unit missing                                                |
| Net pwr RCS |                       | Network power supply failure remote call station            |
| No mains    |                       | Mains power supply failure                                  |
| No sec pwr  |                       | Back up power supply failure                                |
| OMNEO       | fault code            | OMNEO network fault: fault code                             |
| Overheat    | (channel)             | Amplifier overheat                                          |
| Overload    | (channel)             | Amplifier overload                                          |
|             | (channel)             | Amplifier short circuit                                     |
| Proc reset  | MMP                   | Processor reset: MMP (network processor)                    |
|             | CPU                   | Processor reset: CPU (system processor)                     |
|             | CNM                   | Processor reset: CNM (CobraNet module)                      |
|             | OMNEO                 | Processor reset: OMNEO (OMNEO module)                       |
|             | SCB                   | Processor reset: SCB (supervision control board)            |
| RCS connect |                       | Remote call station connection failure                      |

| Fault       | Detail          | Logging message                                 |
|-------------|-----------------|-------------------------------------------------|
| Ring broken | System Network  | Redundant ring broken                           |
| SCB failure |                 | Supervision Control Board failure               |
| Sec pwr RCS |                 | Backup power supply failure remote call station |
| Supervision | (channel)       | Pilot tone calibration                          |
|             | (channel)       | Line supervision master mismatch                |
| Supply 24V  | (channel)       | Redundant supply 24V                            |
| Uncfgd unit |                 | Unit not configured                             |
| Unknwn unit |                 | Unknown unit type                               |
| Zone line   | (control input) | External line fault                             |

table 5.11: Faults event table

## 5.6.7 Set monitoring options

The *Monitoring* submenu is used to set which signal is sent to the monitoring loudspeaker or headphones. It can be one of the audio inputs, one of the audio outputs or no signal at all. Furthermore, the screen provides level meters for a visual identification of the actual signal strength.

table 5.12: Monitoring submenu

| Menu item    | Option            | Value 1              | Value 2                              | Description                                                                                                  |
|--------------|-------------------|----------------------|--------------------------------------|----------------------------------------------------------------------------------------------------|
| 1 Monitoring | Source:           |                      |                                      |                                                                                                    |
|              | - Input <u>n</u>  | Input nr:<br>1 to 4  | Volume:<br><i>-31</i> to <i>0 dB</i> | The signal from audio input <u>n</u> is<br>available on the monitoring<br>loudspeaker or headphones output.  |
|              | - Output <u>n</u> | Output nr:<br>1 to 4 | Volume:<br>-31 to 0 dB               | The signal from audio output <u>n</u> is<br>available on the monitoring<br>loudspeaker or headphones output. |
|              | - Off*            |                      |                                      | The monitoring loudspeaker or<br>headphones output is off during<br>normal operation.                        |

### 5.6.8 Set date and time

The *Date & Time* menu item is used to change the date and time displayed by the network controller.

| table | 5.13: | Date | &        | Time  | menu | item   |
|-------|-------|------|----------|-------|------|--------|
| lubic | 0.10. | Duio | <u> </u> | 11110 | monu | 110111 |

|                | - ···  |               |          |                                |
|----------------|--------|---------------|----------|--------------------------------|
| Menu item      | Option | Value 1       | Value 2  | Description                    |
| 2A Date & Time |        | Date:         | Time     | The date is displayed in the   |
|                |        | 2000-01-01 to | 00:00 to | yyyy-mm-dd format, the time is |
|                |        | 2037-12-31    | 23.59    | displayed in the hh:mm format. |
|                |        |               |          |                                |

#### 5.6.9 Setup TCP/IP

The *TCP/IP Setup* submenu is used to set the TCP/IP parameters of the network controller.

| lable 5.14. TOFTIF Selup submenu | table 5.14 | : TCP/IP Setup submenu |  |
|----------------------------------|------------|------------------------|--|
|----------------------------------|------------|------------------------|--|

| Menu item        | Value                | Description                                 |
|------------------|----------------------|---------------------------------------------|
| 2Ba Address      | e.g. 192.168.000.015 | IP address of the network controller.       |
| 2Bb Subnet Mask  | e.g. 255.255.255.000 | Subnet mask for the network controller.     |
| 2Bc Def. Gateway | e.g. 192.168.000.050 | Default gateway for the network controller. |

### 5.6.10 View MAC address

The *MAC Address* menu item can be used to view the MAC address of the network controller. The MAC address is a unique address that is factory-set and cannot be changed. Within networks, it can be used to get access to the unit.

table 5.15: MAC address menu item

| Menu item      | Value (read-only)  | Description                                     |
|----------------|--------------------|-------------------------------------------------|
| 2C MAC address | e.g. 000463-004209 | Show the MAC address of the network controller. |

## 5.6.11 View version information

The *Serial Number*, *HW Version*, *SW version* and *FW version* menu items are used to obtain version information about the network controller.

table 5.16: Version information menu items

| Menu item        | Value (read-only)       | Description                                                     |
|------------------|-------------------------|-----------------------------------------------------------------|
| 2D Serial Number | e.g. <i>11.0.</i> 15012 | Shows the hexadecimal serial number.                            |
| 2E HW Version    | e.g. 30.00              | Shows the hardware version.                                     |
| 2F SW Version    | e.g. <i>4.00.</i> 3525  | Shows the version number of the Praesideo software.             |
| 2G FW Version    | e.g. 6.00.2818          | Shows the version number of the firmware. This must be the same |
|                  |                         | for all units in the system.                                    |

# 5.7 Technical Data

## 5.7.1 Physical characteristics

#### Dimensions (H x W x D):

88 x 483 x 400 mm (19" installation, with brackets,360 mm depth behind the brackets, 40 mm in front of the brackets)92 x 440 x 400 mm (table-top, with feet)

Weight:

7 kg

## 5.7.2 Climate conditions

Temperature:

-5 to +55 °C (operating) -20 to +70 °C (non-operating)

Relative humidity:

15 to 90%, non-condensing (operating)

5 to 95%, non-condensing (non-operating)

Air pressure:

600 to 1100 hPa

## 5.7.3 EMC and Safety

Electromagnetic compatibility: EN55103-1/FCC-47 part 15B EN55103-2 EN50121-4 EN50130-4 (Compliancy to EN50121-4 and EN/IEC60945 requires an external input filter, model Schaffner FN2080-6-06, on the DC (battery) input) Electrical safety:

IEC60065 (CB-scheme) EN60065

Approvals:

CE marking EN54-16 and ISO7240-16 EN/IEC60945 except salt mist test

## 5.7.4 Mean time between failures

Expected lifetime: 50,000 hours at +55 °C MTBF: 400,000 hours (based on real warranty return rate data)

## 5.7.5 System bus

| Connector (rear side):          |
|---------------------------------|
| Proprietary connector           |
| Preferred cable:                |
| LBB4416/xx                      |
| Maximum cable length:           |
| 50 m (per system bus connector) |
| Data signal interface           |
| Plastic optical fiber           |
| Network power supply:           |
| 2 x 55 W (at network output)    |

## 5.7.6 Power supply mains

Connector (rear side): IEC male power inlet with fuse holder Preferred cable: Mains cord meeting CE standard Voltage selector (rear side) 115 V(AC)/230 V(AC) Nominal input voltage range: 115 V (typical): 100 - 120 V(AC) at 50 - 60 Hz 230 V (typical): 220 - 240 V(AC) at 50 - 60 Hz Input voltage limits: 115 V (typical): 90 - 132 V(AC) at 50 - 60 Hz 230 V (typical): 198 - 264 V(AC) at 50 - 60 Hz On/Off switch: Located at the rear Power consumption: 21 W (44 VA) without network load 160 W (265 VA) at maximum load Power factor (PF): > 0.6

## 5.7.7 Power supply battery

Connector (rear side): 2 pole for removable screw connector Input voltage: 48 V(DC) Input voltage range: 43 to 56 V(DC) Power consumption: 14 W without network load,

130 W at maximum load

| 5.7.8 Audio line inputs                                  | 5.7.9 Audio microphone inputs (only                      |
|----------------------------------------------------------|----------------------------------------------------------|
| Connector (rear side):                                   | Input 1 and Input 2)                                     |
| Female XLR and female stereo cinch socket per input.     | Connector (rear side):                                   |
| The stereo signal from the cinch is internally converted | Female XLR per input                                     |
| to a mono signal                                         | Preferred cable:                                         |
| Preferred cable:                                         | Shielded                                                 |
| Shielded                                                 | Nominal input level:                                     |
| Maximum input signal level:                              | -57 dBV                                                  |
| 18 dBV ± 1 dB (XLR)                                      | Headroom:                                                |
| $6 \text{ dBV} \pm 1 \text{ dB}$ (cinch)                 | 30 dB                                                    |
| Input range:                                             | Input range:                                             |
| -12 dB to 0 dB with respect to maximum input level       | -7 to +8 dB with respect to nominal input level          |
| Input sensitivity setting:                               | (limiter threshold)                                      |
| Software                                                 | Input sensitivity setting:                               |
| Frequency response:                                      | Software                                                 |
| -3 dB points at 20 Hz and 20 kHz (tolerance $\pm$ 1 dB)  | Frequency response:                                      |
| Input impedance:                                         | -3 dB points at 300 Hz and 20 kHz (tolerance $\pm$ 1 dB) |
| 100 kΩ (XLR)                                             | First order, high-pass speech filter at 300 Hz           |
| 12 kΩ (cinch)                                            | Input impedance:                                         |
| Signal/Noise ratio:                                      | 1360 Ω                                                   |
| > 87 dB(A) at maximum level                              | Signal/Noise ratio:                                      |
| Common mode rejection ratio:                             | > 62 dB(A) with 25 dB headroom                           |
| >40 dB                                                   | Common mode rejection ratio:                             |
| Input cross-talk:                                        | > 55 dB at 100 Hz                                        |
| > 75 dB at maximum level at 100 Hz, 1 kHz                | > 65 dB at 1 kHz and 10 kHz                              |
| and 10 kHz                                               | Phantom supply:                                          |
| Distortion:                                              | 12 V ± 1 V (max. 15 mA)                                  |
| < 0.05% at 1 kHz at -3 dB of the maximum input level     | Limiter:                                                 |
|                                                          | Analog limiter, level -8 dB with respect to maximum.     |
|                                                          | attack time: 1 ms                                        |
|                                                          | • decay time: 300 ms                                     |

#### • threshold at nominal input level

## 5.7.10 Audio outputs

| 5.7.10 Audio outputs                                    | 5.7.11 Control inputs                            |
|---------------------------------------------------------|--------------------------------------------------|
| Connector (rear side):                                  | Connector (rear side):                           |
| One XLR and one stereo (dual mono) cinch for each       | Removable screw connector                        |
| output                                                  | Total cable resistance:                          |
| Preferred cable:                                        | < 1 k $\Omega$ (with line supervision)           |
| Shielded                                                | < 5 k $\Omega$ (without line supervision)        |
| Maximum output level:                                   | Resistance detection (supervision enabled):      |
| 18 dBV $\pm$ 1 dB for XLR                               | Cable short circuit                              |
| 6 dBV ± 1 dB for cinch                                  | < 2.5 kΩ                                         |
| Output range:                                           | Contact closed                                   |
| -30 dB to 0 dB with respect to maximal output level     | 7.5 k $\Omega$ to 12 k $\Omega$                  |
| Output level setting:                                   | Contact open                                     |
| Software                                                | 17.5 k $\Omega$ to 22 k $\Omega$                 |
| Frequency response:                                     | Cable broken                                     |
| -3 dB points at 20 Hz and 20 kHz (tolerance $\pm$ 1 dB) | > 27 kΩ                                          |
| Output impedance:                                       | Resistance detection (supervision disabled):     |
| < 100 Ω                                                 | Contact closed                                   |
| Signal/Noise ratio:                                     | < 12 kΩ                                          |
| > 89 dB(A) at maximum level                             | Contact open                                     |
| Output cross-talk:                                      | > 17.5 kΩ                                        |
| <-85 dB                                                 | Maximum open voltage:                            |
| Distortion:                                             | 24 V(DC)                                         |
| < 0.05% at 1 kHz at -3 dB of the maximum input          | Internal pull-up current:                        |
| signal                                                  | 0.5 mA                                           |
|                                                         | External contacts:                               |
|                                                         | Voltage-free closing or breaking contacts (relay |

etc.)

contacts, mechanical switches, mercury contacts

## 5.7.12 Control outputs

| Connector (rear side):    |
|---------------------------|
| Removable screw connector |

Maximum cable length:

1 km

#### Contact type:

Relay contact, single pole, change-over contact (SPDT)

Maximum switching power:

Refer to the graph.

Off state (unpowered):

C-NC is closed, C-NO is open

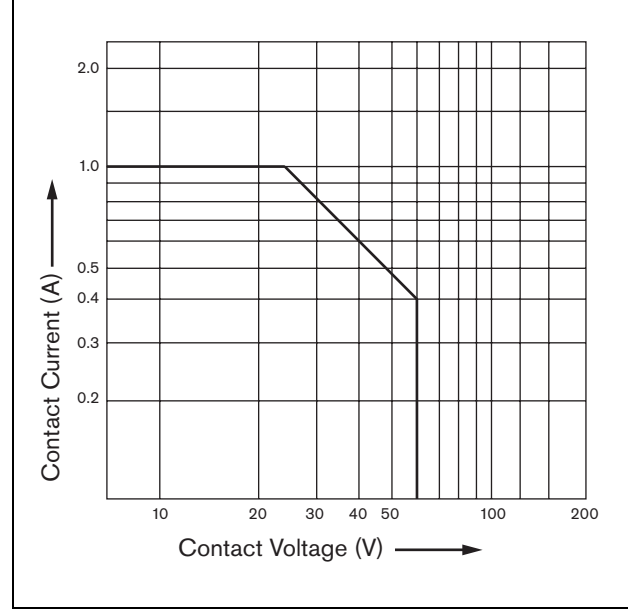

figure 5.16: Maximum switching power

## 5.7.13 RS232 interface

Connector (rear side): Female 9 pole SUB-D connector Maximum cable length: 15 m Signal levels: According to EIA RS232-C interface specification

## 5.7.14 Ethernet

Medium: 10Base-T/100Base-TX/1000Base-T with crossover detection and auto-correction Connector (rear side): RJ45 Preferred cable: UTP cable category 5 Maximum length: 100 m (point-to-point) Signal levels: According to IEEE 802.3

## 5.7.15 Headphones

Connector (front side): 3.5 mm stereo jack socket for headphones Maximum output voltage: 6 dBV with volume control Rated load impedance:  $8 \text{ to } 600 \Omega$ Signal/Noise ratio > 80 dB (at maximum output level) Distortion: < 0.5%

# 6 PRS-4AEX4 Audio Expander

## 6.1 Introduction

The PRS-4AEX4 is the successor of the LBB4402/00 audio expander with exactly the same functionality. This change is due to obsolescence of some internal parts of the previous audio expander. The new PRS-4AEX4 requires specific firmware that is incorporated in software release 3.61 for the PRS-NCO-B and software release 4.10 and later for the PRS-NCO3.

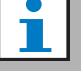

#### Note

Systems running on an older release need to be upgraded. For backwards compatibility, SW release 3.61 and 4.10 support the PRS-4AEX4 as well as the previous LBB4402/00.

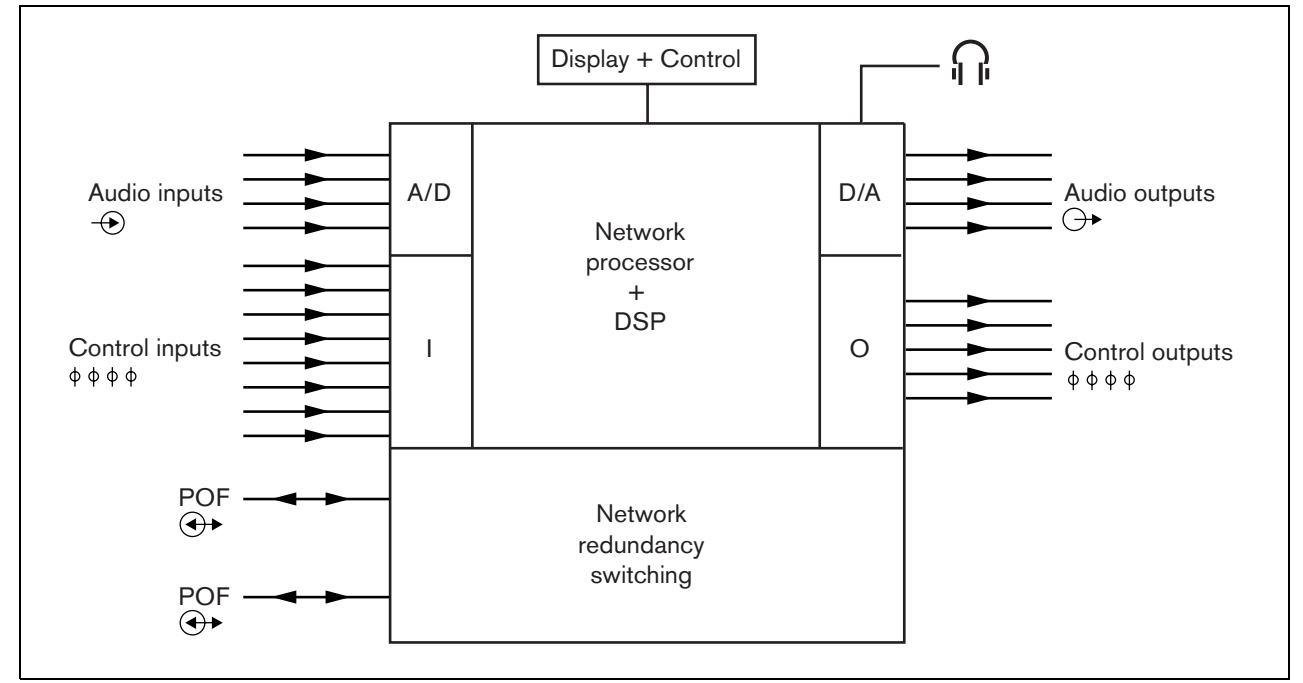

figure 6.1: Block diagram of the audio expander

## 6.2 Controls & connectors

## 6.2.1 Front view

The front of the audio expander (see figure 5.2) contains the following:

- 1 **Menu display** A 2x16 character LCD display gives information about the audio expander (see section 6.5).
- 2 **Menu button** A turn-and-push button to operate the menu (see section 6.5).
- 3 **Monitoring headphones output** A 3.5 mm (1/8 inch) jack socket to connect headphones for audio monitoring purposes.

#### 6.2.2 Rear view

The rear of the audio expander (see figure 6.2) contains the following:

- 4 Audio inputs Four audio inputs for receiving audio signals from analog audio sources. Two of the audio inputs are selectable between microphone and line. The other two audio inputs are fixed line inputs. Each audio input has a XLR as well as a double cinch connector (see section 6.3.3).
- 5 **Audio outputs** Four audio outputs for extracting analog audio signals. Each audio output has a XLR as well as a double cinch connector (see section 6.3.4).

- 6 **Ground** A connection to electrically ground the audio expander.
- 7 **System bus** Two system bus connectors to connect the audio expander to other Praesideo equipment (see section 6.3.2).
- 8 **Control inputs** The control inputs can be used to receive signals from third party equipment that must trigger actions in the Praesideo network (see section 6.3.5).
- 9 **Control outputs** The control outputs can be used to send signals to third party equipment to trigger actions generated by the Praesideo network (see section 6.3.6).

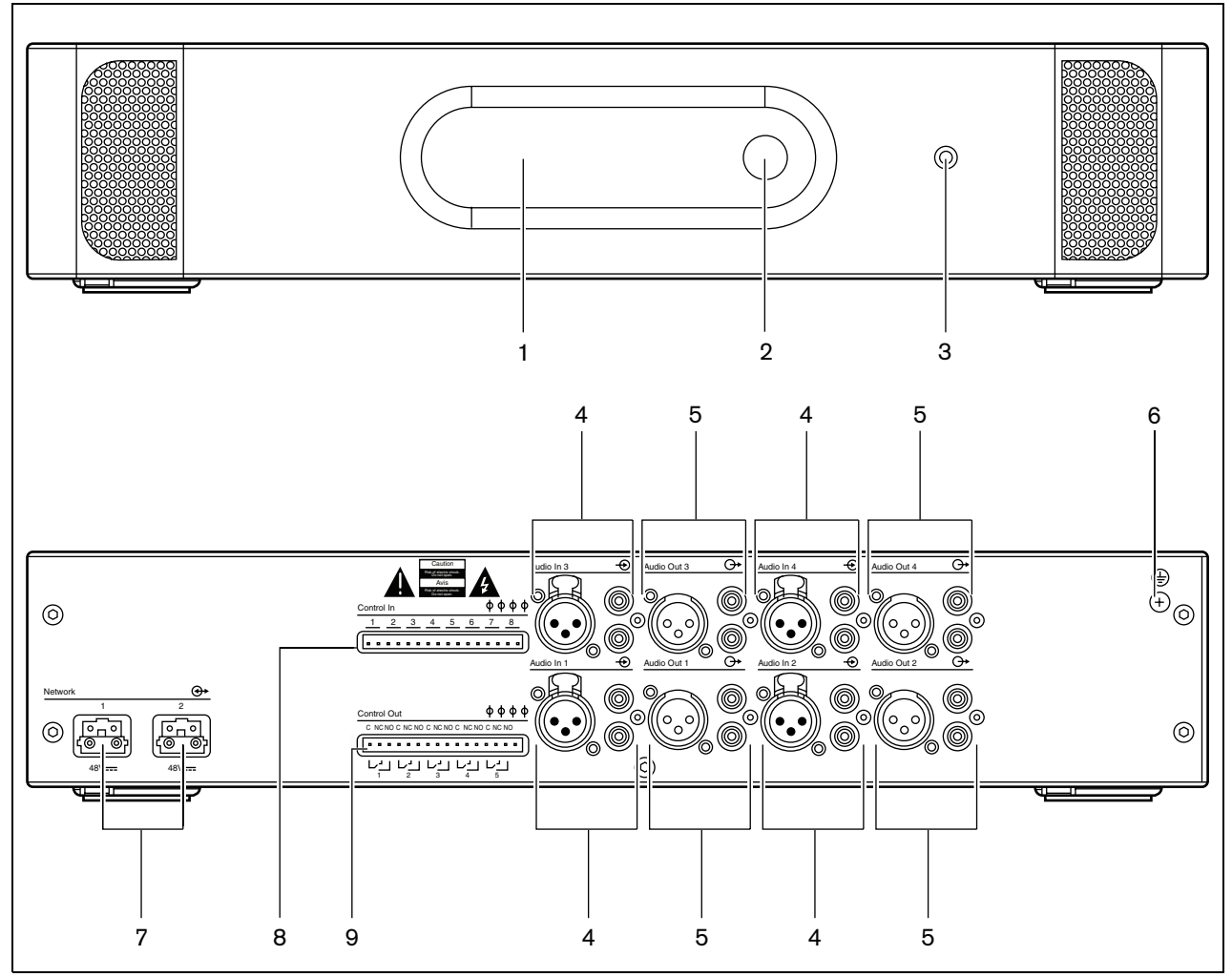

figure 6.2: Front and rear views of the audio expander

# 6.3 Connections

## 6.3.1 Introduction

This section gives an overview of typical system connections using the audio expander.

- Connecting the network (see section 6.3.2).
- Connecting audio inputs (see section 6.3.4).
- Connecting audio outputs (see section 6.3.4).
- Connecting control inputs (see section 6.3.5).
- Connecting control outputs (see section 6.3.6).

## 6.3.2 Connecting the network

Connect the audio expander to the Praesideo system using the system bus connectors and LBB4416 network cables. Both connectors are interchangeable.

This unit is powered by the network controller, via the Praesideo system bus.

## 6.3.3 Connecting audio inputs

The audio expander has 4 audio inputs to interface with analog audio sources. Each audio input has two connectors on the rear of the audio expander; one XLR connector (for balanced signals) and one double cinch connector (for unbalanced signals). The audio expander mixes stereo signals connected to the cinch connectors of the same audio input into one single mono signal.

The analog audio can be a line source as well as a microphone. See table 6.1 for an overview of the input types supported by each of the inputs.

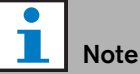

The microphone inputs should not be used to connect emergency microphones. These inputs do not provide microphone connection supervision.

#### table 6.1: Audio input types

| Audio Input | Microphone<br>(XLR only) | Line |
|-------------|--------------------------|------|
| 1           | Yes                      | Yes  |
| 2           | Yes                      | Yes  |
| 3           | No                       | Yes  |
| 4           | No                       | Yes  |

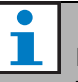

#### Note

The audio inputs can handle electret microphones as well as dynamic microphones, since the audio expander can generate the phantom supply for electret microphones.

See figure 6.3 for details about the audio input sockets

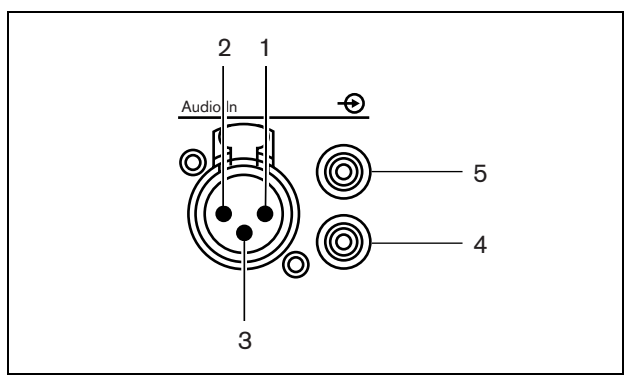

figure 6.3: Audio input sockets

#### table 6.2: Audio input socket details

| Pin | Socket   | Definition | Description        |
|-----|----------|------------|--------------------|
| 1   | XLR      | Xternal    | Shield/ground      |
|     | (female) |            | (phantom supply -) |
| 2   |          | Live       | Positive           |
|     |          |            | (phantom supply +) |
| 3   |          | Return     | Negative           |
|     |          |            | (phantom supply +) |
| 4   | Cinch    | Right      | Right channel in   |
| 5   |          | Left       | Left channel in    |

## 6.3.4 Connecting audio outputs

The audio expander has 4 audio outputs to route analog audio signals to other equipment (e.g. a tape deck to record a specific audio signal). Each audio output has two connectors on the rear of the audio expander; one XLR connector (for balanced signals) and one double cinch connector (for unbalanced signals).

# Note

The right and left cinch connectors carry the same mono signal.

See figure 6.4 for details about the audio output sockets.

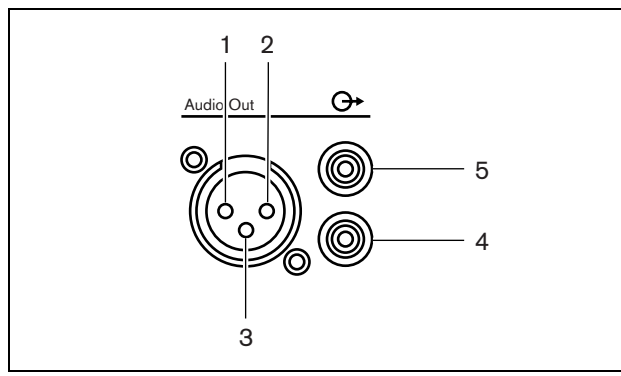

figure 6.4: Audio output sockets

| table | 6.3: | Audio | output | socket | details |
|-------|------|-------|--------|--------|---------|
|-------|------|-------|--------|--------|---------|

| Pin | Socket | Definition | Description       |
|-----|--------|------------|-------------------|
| 1   | XLR    | Xternal    | Shield/ground     |
| 2   | (male) | Live       | Positive          |
| 3   |        | Return     | Negative          |
| 4   | Cinch  | Right      | Right channel out |
| 5   |        | Left       | Left channel out  |

#### 6.3.5 Connecting control inputs

The audio expander has 8 control inputs. The control inputs can receive signals from third party equipment that must trigger actions in the Praesideo system. The control inputs can be configured to act on contact make or on contact break (see section 44.6). It is also possible to supervise the cables for short-circuits and open connections (see figure 6.5 and figure 6.6). Whether a control input is actually supervised or not is defined in the configuration.

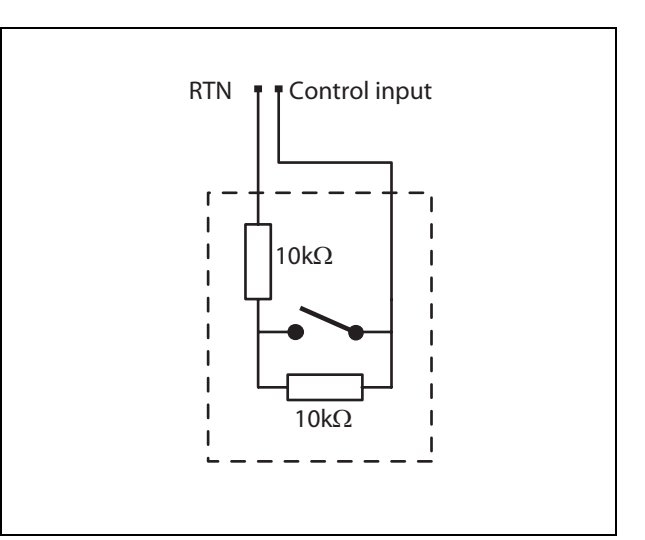

figure 6.5: Supervised control input

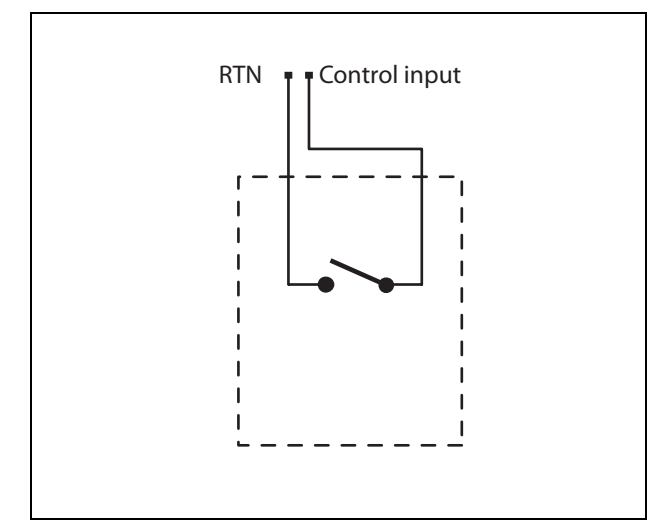

figure 6.6: Non-supervised control input

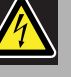

#### Warning

Do not connect DC or AC signals to the control inputs, otherwise the input circuit may be damaged. Only use voltage-free contacts.

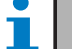

#### Note

Do not combine control input wires of multiple control inputs (e.g. do not use a common return wire).

## 6.3.6 Connecting control outputs

The audio expander has 5 control outputs. The control outputs can be used to send signals to third party equipment to trigger actions. Each control output connection has three pins (see figure 6.7).

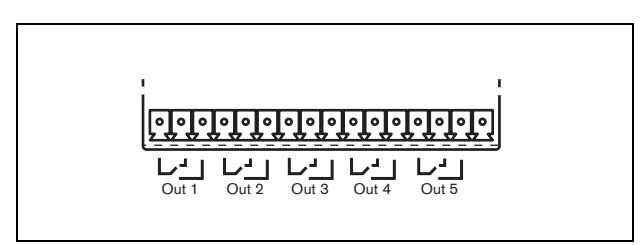

figure 6.7: Control outputs

The common (C) pin of the control output should always be connected. Whether the other pin that is connected is the normally closed (NC) or normally open (NO) depends on which action that take place when the control output is active (see table 6.4).

#### table 6.4: Control outputs details

| Connection | Abbr. | Description           |
|------------|-------|-----------------------|
| Normally   | NC    | By default, the NC    |
| closed     |       | contact is connected  |
|            |       | with common contact   |
|            |       | C. When the output is |
|            |       | activated, the NC     |
|            |       | contact is opened.    |
| Normally   | NO    | By default, the NO    |
| open       |       | contact is not        |
|            |       | connected with        |
|            |       | common contact C.     |
|            |       | When the output is    |
|            |       | activated, the NO     |
|            |       | contact is closed.    |

In the configuration, a purpose must be attached to the control output that indicates the action to be taken when it becomes active (see table 44.6).

## 6.4 Installation

The audio expander is suitable for either table-top or 19-inch rack installation. Four feet (for table-top use) and two brackets (for rack installation) are supplied.

# L Note

The center bracket positions can be used to secure the unit on a table or shelf. They can also be used to install the unit vertically to a wall.

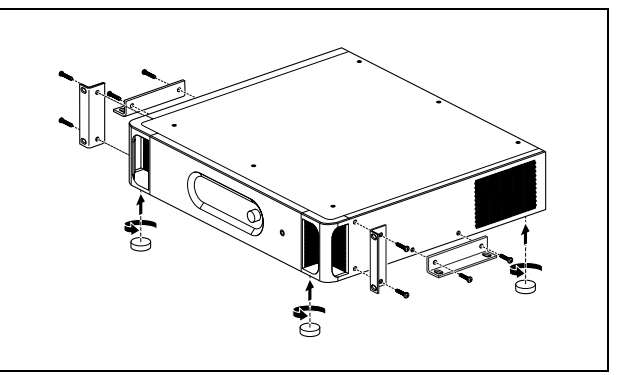

figure 6.8: Installation

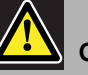

# Caution

When mounting the brackets to the unit, use the screws that are supplied with the brackets. Screws with a length of >10 mm may touch or damage internal parts of the unit.

## 6.5 Using the configuration menu

## 6.5.1 Overview

A number of audio expander settings are available via an interactive menu, using a 2x16 LCD display and a 'turn-and-push' menu button. The next figure gives an overview of the menu structure.

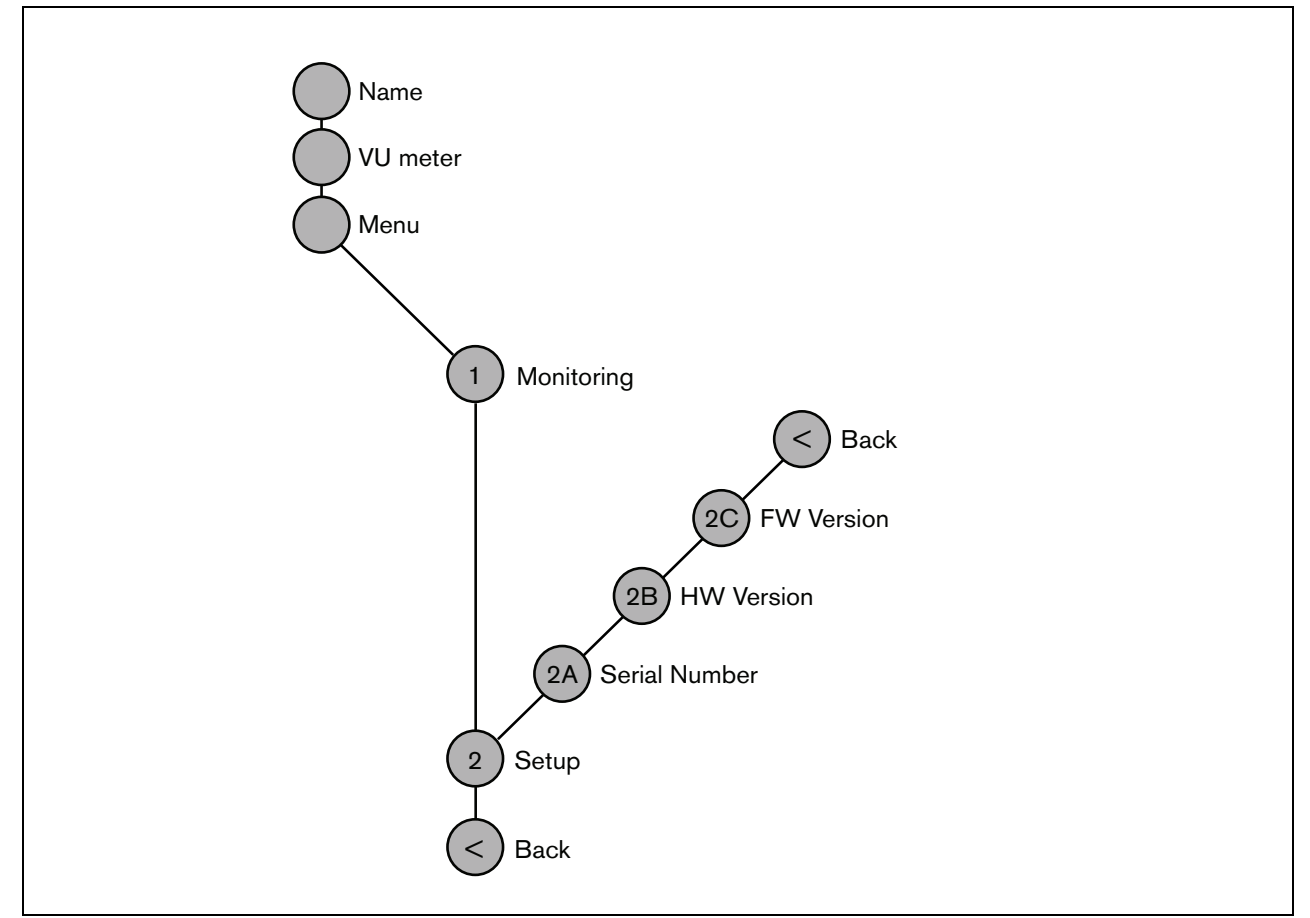

figure 6.9: Structure of the audio expander front panel menu

## 6.5.2 Navigate through the menu

Operating the menu is always a sequence of alternating turns and pushes:

#### Turn the button to:

- Cycle through the menu items within a menu.
- Go to a settable option within a menu item (a blinking cursor moves through the menu screen).
- Cycle through the available values for a settable option (the value is blinking).

#### **Push** the button to:

- Confirm a chosen menu item (a blinking cursor appears).
- Go to a sub-menu (the sub-menu item character starts blinking).
- Confirm the selection of a settable option (the cursor disappears, the option value starts blinking).
- Confirm a selected value for a settable option (the value stops blinking, the cursor appears again).

Each menu is identified by a number or by a number plus a character (see figure 6.10). The item identification can be found at the start of the first line and is used to navigate to and from the sub-menus. Most menu items have one or more options. The value of an option can be changed by selecting a value from a list of available values.

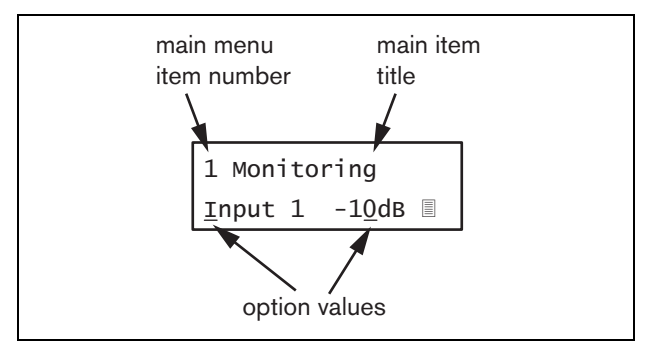

figure 6.10: Menu item screen elements

#### To navigate through the status screens:

1 Turn the button to move through the status screens (i.e. the *Name*, *VU meter* and *Menu* ... screens).

#### To navigate through the main menu:

- 1 Navigate in the status screens to Menu....
- 2 Push the button to go to the main menu. The menu item number starts blinking.
- 3 Turn to select another menu item number.
- 4 Push to confirm the selection.

#### To jump to a sub-menu:

- 1 Navigate to an item with three dots (e.g. Setup...).
- 2 Push the button to go to the sub-menu. The submenu item character starts blinking.
- 3 Turn to select another menu item number.
- 4 Push to confirm the selection.

#### To navigate through a sub-menu:

- 1 Turn the button to move the cursor to the sub-menu item character.
- 2 Push the button. The item character and title starts blinking.
- 3  $\,$  Turn to select another sub-menu item character.
- 4 Push to confirm the selection.

#### To change option values:

- 1 Navigate to the applicable menu item.
- 2 Turn the button to move the cursor to the option value you want to change.
- 3 Push the button to activate the option. The option starts to blink.
- 4 Turn the button to select a new option value.
- 5 Push the button to confirm the new value. The option value stops blinking.
- 6 Turn the button to move the cursor to another settable option (when available) and repeat steps 3 to 5.

# To jump back from a sub-menu to an item of the main menu:

- 1 Turn the button to move the cursor to the main menu item number.
- 2 Push the button. The item number starts blinking.
- 3 Turn to select another item number.
- 4 Push to confirm the selection.

#### OR

- 1 Turn the button to  $\leq$  *Back*.
- 2 Push to confirm.

# To jump back from the main menu to the status screens:

- 1 Jump back to the main menu.
- 2 Turn the button to < Back.
- 3 Push to confirm.

#### Example:

Set the output that is available on the headphones output of the audio expander. (This example assumes you start from the default screen):

Audio Expander

1 Turn to the button to go to the *Menu* ... in the status screens:

Menu...

2 Push the button to confirm:

| 1 Monitoring |  |
|--------------|--|
| Off          |  |

3 Push the button to confirm:

| <u>1</u> Monitoring |  |
|---------------------|--|
| off                 |  |

4 Turn the button to the *Monitoring* option:

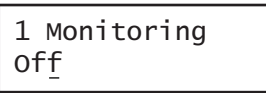

5 Push the button to confirm:

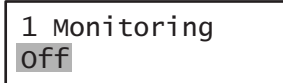

6 Turn the button to change the audio output you want to listen to:

| 1 Monit | 0 | ring |    |
|---------|---|------|----|
| Output  | 3 | 0    | dв |

7 Push the button to confirm:

8 Turn to move the cursor to the menu number:

| <u>1</u> Monit | tor | ing |    |
|----------------|-----|-----|----|
| Output         | 3   | 0   | dв |

9 Push the button to confirm:

| 1 Monit | ori | ng |    |
|---------|-----|----|----|
| Output  | 3   | 0  | dв |

10 Turn to move to the *< Back* item:

< Back

11 Push the button to confirm:

Menu...

12 Turn the button to go to the default screen:

Audio Expander

# 6.6 Configuration and operation

## 6.6.1 Introduction

The next sections give descriptions of the possible configuration options. Each description is followed by the relevant menu items with detailed instructions per menu option. The default values are indicated by an asterisk (\*) when applicable.

## 6.6.2 Start-up

When the audio expander is (re)started, the display shows the name of the unit. If it shows *Load Unit Software*, the unit does not contain any firmware or contains DCN Next Generation firmware. DCN Next Generation firmware must be replaced by Praesideo firmware (see section 37.5).

## 6.6.3 Status screens

The status screens (see table 6.5) provide general information about the status of the audio expander.

table 6.5: Status screens

| Menu Item | Description                               |
|-----------|-------------------------------------------|
| Name      | Shows the name of the unit and            |
|           | (possibly) its fault event status (see    |
|           | section 6.6.4).                           |
| VU Meter  | Visual indication of the signal strengths |
|           | on all audio inputs and audio outputs     |
|           | of the audio expander.                    |

## 6.6.4 Fault status

If there is an active fault, the *Name* screen also shows the fault status (see table 6.6). If there is more than one active fault, only the most severe fault is shown. A fault status only provides global information. The exact source of a fault can be found out using the fault events list in this manual (see chapter 53).

| tahla | 6 6. Fault        | etatue | (hiah | to | (OW)  |
|-------|-------------------|--------|-------|----|-------|
| lable | 0.0. <i>Fault</i> | status | (mgn  | ιΟ | 1000) |

| Fault status             | Description                                          |
|--------------------------|------------------------------------------------------|
| No network               | The optical network is not                           |
|                          | available.                                           |
| Fault: Input CI <u>n</u> | Fault in control input <u>n</u> .                    |
|                          | (If $\underline{n} = +$ , faults in multiple control |
|                          | inputs.)                                             |
| Fault: Input Al <u>n</u> | Fault in audio line input <u>n</u> .                 |
|                          | (If $\underline{n} = +$ , faults in multiple audio   |
|                          | inputs.)                                             |

## 6.6.5 Main menu

The *Menu* ... item (see figure 6.9) provides access to the main menu.

|  | table | 6.7: | Main | menus |
|--|-------|------|------|-------|
|--|-------|------|------|-------|

| Menu item    | Description                   |
|--------------|-------------------------------|
| 1 Monitoring | Go to the Monitoring submenu. |
|              | See section 6.6.6.            |
| 2 Setup      | Go to the Setup submenu. See  |
|              | section 6.6.7 (and further).  |

### 6.6.6 Set monitoring options

The *Monitoring* submenu is used to set which signal is sent to the monitoring headphones. It can be one of the audio inputs, one of the audio outputs or no signal at all. Furthermore, the screen provides level meters for a visual identification of the actual signal strength.

table 6.8: Monitoring submenu

| Menu item    | Option            | Value 1    | Value 2     | Description                              |
|--------------|-------------------|------------|-------------|------------------------------------------|
| 1 Monitoring | Source:           |            |             |                                          |
|              | - Input <u>n</u>  | Input nr:  | Volume:     | The signal from audio input <u>n</u> is  |
|              |                   | 1 to 4     | -31 to 0 dB | available on the headphones output.      |
|              | - Output <u>n</u> | Output nr: | Volume:     | The signal from audio output <u>n</u> is |
|              |                   | 1 to 4     | -31 to 0 dB | available on the headphones output.      |
|              | - Off*            |            |             | The headphones output is off during      |
|              |                   |            |             | normal operation.                        |

## 6.6.7 View version information

The *Serial Number*, *HW Version* and *SW Version* menu items are used to obtain version information about the audio expander.

|  | table | 6.9: | Version | information | menu items |
|--|-------|------|---------|-------------|------------|
|--|-------|------|---------|-------------|------------|

| Menu item        | Value (read-only)       | Description                                                     |
|------------------|-------------------------|-----------------------------------------------------------------|
| 2A Serial Number | e.g. <i>12.0.0030</i> C | Shows the hexadecimal serial number.                            |
| 2B HW Version    | e.g. <i>15.00</i>       | Shows the hardware version.                                     |
| 2C FW Version    | e.g. 3.00.1419          | Shows the version number of the firmware. This must be the same |
|                  |                         | for all units in the system.                                    |

# 6.7 Technical data

## 6.7.1 Physical characteristics

#### Dimensions (H x W x D):

88 x 483 x 400 mm (19" installation, with brackets, 360 mm depth behind the brackets, 40 mm in front of the brackets) 92 x 440 x 400 mm (table-top, with feet)

Weight:

6.2 kg

## 6.7.2 Climate conditions

#### Temperature:

-5 to +55 °C (operating) -20 to +70 °C (non-operating)

#### Relative humidity:

15 to 90%, non-condensing (operating)

5 to 95%, non-condensing (non-operating)

Air pressure:

600 to 1100 hPa

## 6.7.3 EMC and Safety

Electromagnetic compatibility: EN55103-1/FCC-47 part 15B EN55103-2

## Electrical safety:

IEC60065 (CB-scheme) EN60065

Approvals:

CE marking

EN54-16 and ISO7240-16

## 6.7.4 Mean time between failures

Expected lifetime: 50,000 hours at +55 °C MTBF: 450,000 hours (based on real warranty return rate data)

## 6.7.5 System bus

| Connector (rear side):          |
|---------------------------------|
| Proprietary connector           |
| Preferred cable:                |
| LBB4416/xx                      |
| Maximum cable length:           |
| 50 m (per system bus connector) |
| Data signal interface:          |
| Plastic optical fiber           |
| Power supply via network:       |
| 27 to 56 V(DC)                  |
| Network power consumption:      |
| 9.0 W                           |

## 6.7.6 Audio line inputs

### Connector (rear side): Female, galvanically separated XLR and female stereo cinch socket per input. The stereo signal from the cinch is internally converted to a mono signal Preferred cable: Shielded Maximum input signal level: 18 dBV ± 1 dB (XLR) $6 \text{ dBV} \pm 1 \text{ dB}$ (cinch) Input range: -12 dB to 0 dB with respect to maximum input level Input sensitivity setting: Software Frequency response: -3 dB points at 20 Hz and 20 kHz (tolerance $\pm$ 1 dB) Input impedance: 100 kΩ (XLR) 12 k $\Omega$ (cinch) Signal/Noise ratio: 87 dB(A) at maximum level Common mode rejection ratio: 40 dB at 1 kHz Input cross-talk: 75 dB at 100 Hz, 1 kHz and 10 kHz Distortion: < 0.05% at 1 kHz at -3 dB of the maximum input level

# 6.7.7 Audio microphone inputs (only input 1 and input 2)

| Connector (rear side):                                   |  |  |  |  |
|----------------------------------------------------------|--|--|--|--|
| Female galvanically separated XLR per input              |  |  |  |  |
| Preferred cable:                                         |  |  |  |  |
| Shielded                                                 |  |  |  |  |
| Nominal input level:                                     |  |  |  |  |
| -57 dBV based on 91 dBSPL for a microphone with          |  |  |  |  |
| sensitivity of 2 mV/Pa, a male voice with normal         |  |  |  |  |
| loudness and a speaker to microphone distance of         |  |  |  |  |
| 0.15 m                                                   |  |  |  |  |
| Headroom:                                                |  |  |  |  |
| 30 dB                                                    |  |  |  |  |
| Input range:                                             |  |  |  |  |
| -7 to +8 dB with respect to nominal input level          |  |  |  |  |
| (limiter threshold)                                      |  |  |  |  |
| Input sensitivity setting:                               |  |  |  |  |
|                                                          |  |  |  |  |
| Frequency response:                                      |  |  |  |  |
| -3 dB points at 300 Hz and 20 kHz (tolerance $\pm$ 1 dB) |  |  |  |  |
| First order, high-pass speech filter at 300 Hz           |  |  |  |  |
|                                                          |  |  |  |  |
| Signal/Noise ratio                                       |  |  |  |  |
| > 62 dB(A) with 25 dB headroom                           |  |  |  |  |
| Common mode rejection ratio:                             |  |  |  |  |
| > 55 dB at 100 Hz                                        |  |  |  |  |
| > 65  dB at 1 kHz and 10 kHz                             |  |  |  |  |
| Phantom supply:                                          |  |  |  |  |
| $12 \text{ V} \pm 1 \text{ V} (\text{max. 15 mA})$       |  |  |  |  |
| Limiter:                                                 |  |  |  |  |
| Analog limiter, level -8 dB with respect to maximum      |  |  |  |  |
| attack time: 1 ms                                        |  |  |  |  |
| • decay time: 300 ms                                     |  |  |  |  |
| <ul> <li>threshold at nominal input level</li> </ul>     |  |  |  |  |
| (Only for audio expanders of version HW15/xx and         |  |  |  |  |
| higher. Hardware information can be obtained using       |  |  |  |  |
| the front panel menu.)                                   |  |  |  |  |

## 6.7.8 Audio outputs

| Connector (rear side):                                  |
|---------------------------------------------------------|
| One galvanically separated XLR and one stereo (dual     |
| mono) cinch for each output                             |
| Preferred cable:                                        |
| Shielded                                                |
| Maximum output level:                                   |
| + 18 dBV ± 1 dB (XLR)                                   |
| + 6 dBV $\pm$ 1 dB (cinch)                              |
| Output range:                                           |
| -30 dB to 0 dB with respect to maximal output level     |
| Output level setting:                                   |
| Software                                                |
| Frequency response:                                     |
| -3 dB points at 20 Hz and 20 kHz (tolerance $\pm$ 1 dB) |
| Output impedance:                                       |
| < 100 Ω                                                 |
| Signal/Noise ratio:                                     |
| > 89 dB(A) at maximum level                             |
| Output cross-talk:                                      |
| <-85 dB                                                 |
| Distortion:                                             |
| < 0.05% at 1 kHz at -3 dB of the maximum input          |
| signal                                                  |

## 6.7.9 Control inputs

| Connector (rear side):                           |  |  |
|--------------------------------------------------|--|--|
| Removable screw connector                        |  |  |
| Total cable resistance:                          |  |  |
| < 1 k $\Omega$ (with line supervision)           |  |  |
| < 5 k $\Omega$ (without line supervision)        |  |  |
| Resistance detection (supervision enabled):      |  |  |
| Cable short circuit                              |  |  |
| < 2.5 kΩ                                         |  |  |
| Contact closed                                   |  |  |
| 7.5 kΩ to12 kΩ                                   |  |  |
| Contact open                                     |  |  |
| 17.5 k $\Omega$ to 22 k $\Omega$                 |  |  |
| Cable broken                                     |  |  |
| > 27 kΩ                                          |  |  |
| Resistance detection (supervision disabled):     |  |  |
| Contact closed                                   |  |  |
| < 12 kΩ                                          |  |  |
| Contact open                                     |  |  |
| > 17.5 kΩ                                        |  |  |
| Maximum open voltage:                            |  |  |
| 24 V(DC)                                         |  |  |
| Internal pull-up current:                        |  |  |
| 0.5 mA                                           |  |  |
| External contacts:                               |  |  |
| Voltage-free closing or breaking contacts (relay |  |  |
| contacts, mechanical switches, mercury contacts  |  |  |
| etc.)                                            |  |  |
|                                                  |  |  |

## 6.7.10 Control outputs

| Connector (rear side):                          |
|-------------------------------------------------|
| Removable screw connector                       |
| Maximum cable length:                           |
| 1 km                                            |
| Contact type:                                   |
| Relay contact, single pole, change-over contact |
| (SPDT)                                          |
| Maximum switching power:                        |
| Refer to the graph.                             |
| Off state (unpowered):                          |
| C-NC is closed, C-NO is open                    |
|                                                 |
|                                                 |

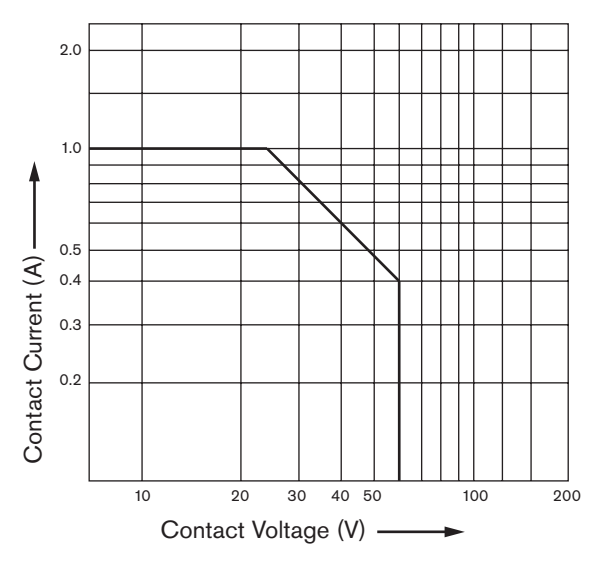

figure 6.11: Maximum switching power

## 6.7.11 Headphones

| Connector (front side):                  |
|------------------------------------------|
| 3.5 mm stereo jack socket for headphones |
| Maximum output voltage:                  |
| 6 dBV with volume control                |
| Rated load impedance:                    |
| 8 to 600 Ω                               |
| Signal/Noise ratio:                      |
| >80 dB (at maximum output level)         |
| Distortion:                              |
| < 0.5%                                   |

# 7 LBB4404/00 CobraNet Interface

## 7.1 Introduction

The LBB4404/00 CobraNet Interface is used to interface between a CobraNet and Praesideo. The CobraNet interface can convert up to 4 audio channels from Praesideo to CobraNet and 4 audio channels from CobraNet to Praesideo at the same time. See figure 7.1 for a block diagram of the CobraNet interface.

# **I** Note

CobraNet<sup>TM</sup> is a registered trademark of Peak Audio, a division of Cirrus Logic, Inc. CobraNet is a combination of software, hardware and network protocol which allows distribution of many channels of real-time, high quality digital audio over an Ethernet network. CobraNet is supported for switched Ethernet variants. CobraNet uses standard Ethernet packets and network infrastructure (controllers, switches, cabling, etc.) that operate in compliance with the IEEE 802.3u specification for Fast Ethernet. Fast Ethernet distance limitations apply to CobraNet installations: 100 meters over Cat-5 copper cable, 2 kilometers over multimode fiber. Proprietary Fast Ethernet via single mode fiber solutions can reach even further.

CobraNet can sent up to 64 channels of 48 kHz, 20-bit audio over a single 100 Mbit link in each direction. These channels are grouped in bundles.

See www.cobranet.info for information on CobraNet, including network design, network installation, network redundancy and troubleshooting.

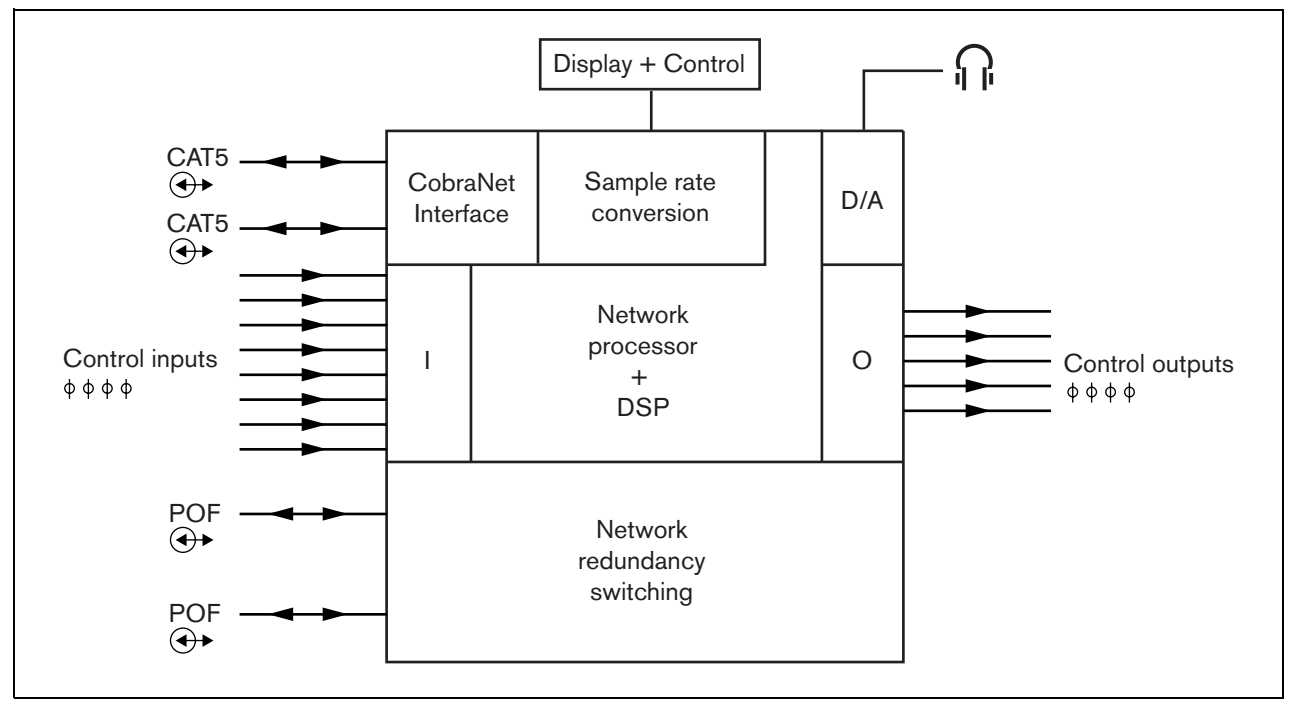

figure 7.1: Block diagram of the CobraNet interface

# 7.2 Controls and connectors

## 7.2.1 Front view

The front of the CobraNet interface (see figure 7.2) contains the following:

- 1 **Menu display** A 2x16 character LCD display gives information about the CobraNet interface (see section 7.7).
- 2 **Menu button** A turn-and-push button to operate the menu (see section 7.7).
- 3 **Monitoring headphones output** A 3.5 mm (1/8 inch) jack socket to connect the headphones for audio monitoring purposes.

## 7.3 Rear view

The rear of the CobraNet interface (see figure 7.2) contains the following:

- 4 **System bus** Two system bus connectors to connect the CobraNet interface to other Praesideo equipment (see section 7.4.2)
- 5 **CobraNet interface** Two RJ45 sockets to connect the CobraNet interface to the CobraNet network (see section 7.4.3)
- 6 **Control inputs** The control inputs can be used to receive signals from third party equipment that must trigger actions in the Praesideo network (see section 7.4).
- 7 **Control outputs** The control outputs can be used to send signals to third party equipment to trigger actions generated by the Praesideo network (see section 7.4.5).

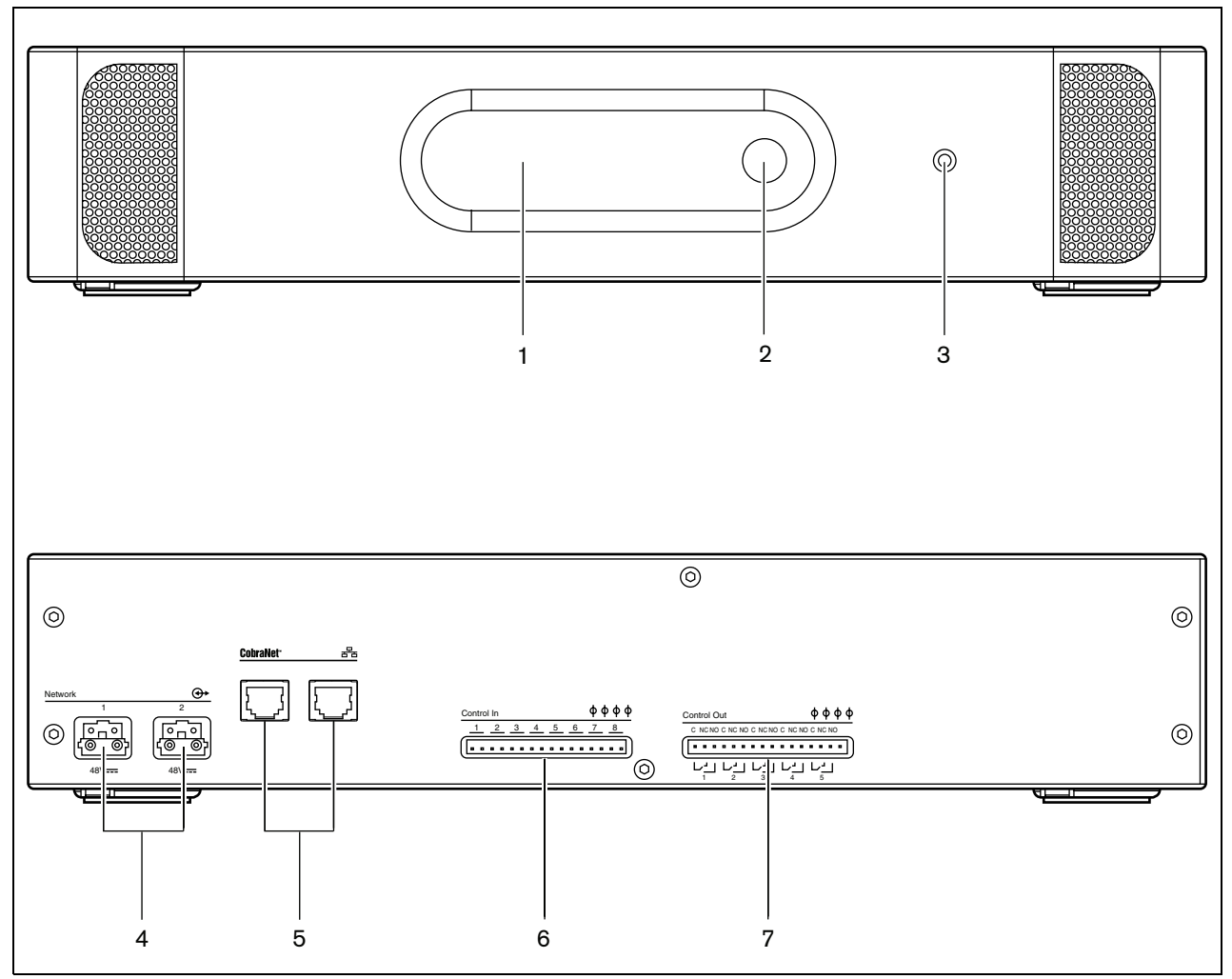

figure 7.2: Front and rear views of the CobraNet interface

## 7.4.1 Introduction

This section gives an overview of typical system connections using the CobraNet interface.

- Connecting the Praesideo network (see section 7.4.2).
- Connecting the CobraNet network (see section 7.4.3).
- Connecting control inputs (see section 7.4).
- Connecting control outputs (see section 7.4.5).

### 7.4.2 Connecting the Praesideo network

Connect the CobraNet interface to the Praesideo system using the system bus connectors and LBB4416 network cables. Both connectors are interchangeable.

This unit is powered by the network controller, via the Praesideo system bus.

# 7.4.3 Connecting the CobraNet network

Connect the CobraNet interface to the CobraNet network using the Ethernet connectors and Cat-5 Ethernet cables. Use either one Cat-5 connection for a normal Ethernet connection or two for a redundant connection. Ethernet supports redundant connections between switches using self-healing topologies. Each connection has two indicators:

- The right indicator shows green for Ethernet link and flashing green for Ethernet activity.
- The left indicator lights yellow on the port in use and flashes yellow on the port in use if the interface is the conductor.

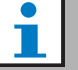

## Note

For compliancy to EN54-16, the LBB4404/00 must be connected to an Ethernet switch of the type Belden/Hirschmann RSR20-0800M2M2T1UCCHPHH (an extended temperature version of the RSR20-0800M2M2T1SCCHPHH) in the same cabinet.

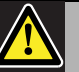

# Caution

The Praesideo network interfaces do not provide extensive security measures to protect the system against malicious network attacks or broadcast data storms. Such measures would be insufficient on the long term anyway, because Praesideo systems in operation are unlikely to be updated regularly to repair security leaks. When audio connections are established on Ethernet, via CobraNet interfaces or OMNEO interfaces, these interfaces must be connected to a separate network, not accessible by others. Or setup a Praesideo specific VLAN by using Ethernet switches with VLAN capabilities to partition the network into multiple broadcast domains with one domain assigned solely to Praesideo. Because audio connections on Ethernet consume considerable network bandwidth and, unlike physically separate networks, VLANs share bandwidth, VLAN trunks may require aggregated links and/ or quality of service prioritization.

## 7.4.4 Connecting control inputs

The CobraNet interface has 8 control inputs. The control inputs can receive signals from third party equipment that must trigger actions in the Praesideo system. The control inputs can be configured to act on contact make or on contact break (see section 43.9). It also possible to supervise the cables for short-circuits and open connections (see figure 7.3 and figure 7.4). Whether a control input is actually supervised or not is defined in the configuration.

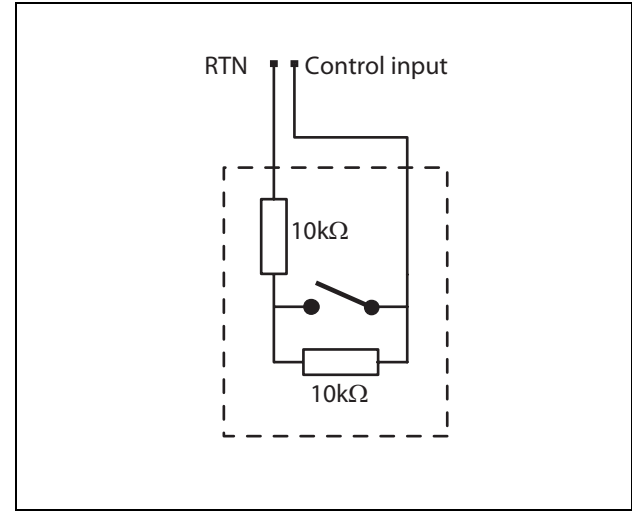

figure 7.3: Supervised control input

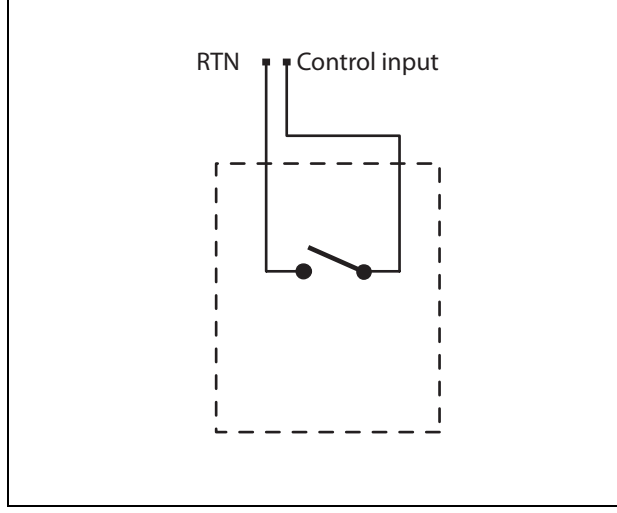

figure 7.4: Non-supervised control input

#### Warning

Do not connect DC or AC signals to the control inputs, otherwise the input circuit may be damaged. Only use voltage-free contacts.

| 1 | N   |
|---|-----|
|   | с Г |

#### Note

Do not combine control input wires of multiple control inputs (e.g. do not use a common return wire).

## 7.4.5 Connecting control outputs

The CobraNet interface has 5 control outputs. The control outputs can be used to send signals to third party equipment to trigger actions. Each control output connection has three pins (see figure 7.5).

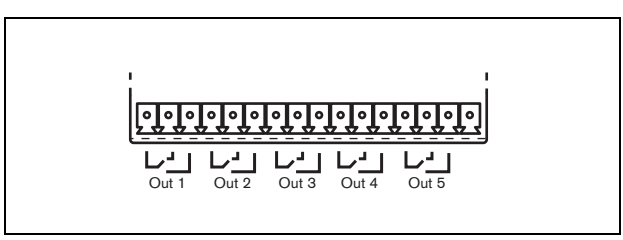

figure 7.5: Control outputs

The common (C) pin of the control output should always be connected. Whether the other pin that is connected is the normally closed (NC) or normally open (NO) depends on which action that take place when the control output is active (see table 7.1).

table 7.1: Control outputs details

| Connection | Abbr. | Description           |
|------------|-------|-----------------------|
| Normally   | NC    | By default, the NC    |
| closed     |       | contact is connected  |
|            |       | with common contact   |
|            |       | C. When the output is |
|            |       | activated, the NC     |
|            |       | contact is opened.    |
| Normally   | NO    | By default, the NO    |
| open       |       | contact is not        |
|            |       | connected with        |
|            |       | common contact C.     |
|            |       | When the output is    |
|            |       | activated, the NO     |
|            |       | contact is closed.    |

In the configuration, a purpose must be attached to the control output that indicates the action to be taken when it becomes active (see table 44.6).

## 7.5 Installation

The CobraNet interface is suitable for either table-top or 19-inch rack installation. Four feet (for table-top use) and two brackets (for rack installation) are supplied.

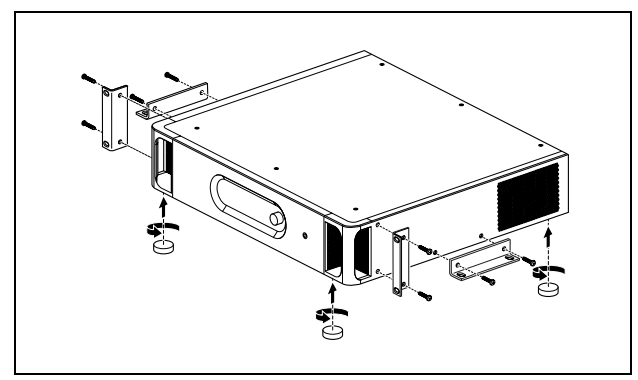

figure 7.6: Installation

# 1 Note

The center bracket positions can be used to secure the unit on a table or shelf. They can also be used to install the unit vertically to a wall.

## Caution

When mounting the brackets to the unit, use the screws that are supplied with the brackets. Screws with a length of >10 mm may touch or damage internal parts of the unit.

## 7.6 CobraNet Configuration

The CobraNet must be configured using the *CobraNet Discovery* utility (see chapter 56). This application can be run from any PC that is connected to the CobraNet interfaces via an Ethernet network.
# 7.7 Using the configuration menu

# 7.7.1 Overview

A number of CobraNet interface settings are available via an interactive menu, using a 2x16 LCD display and a 'turn-and-push' menu button. The next figure gives an overview of the menu structure.

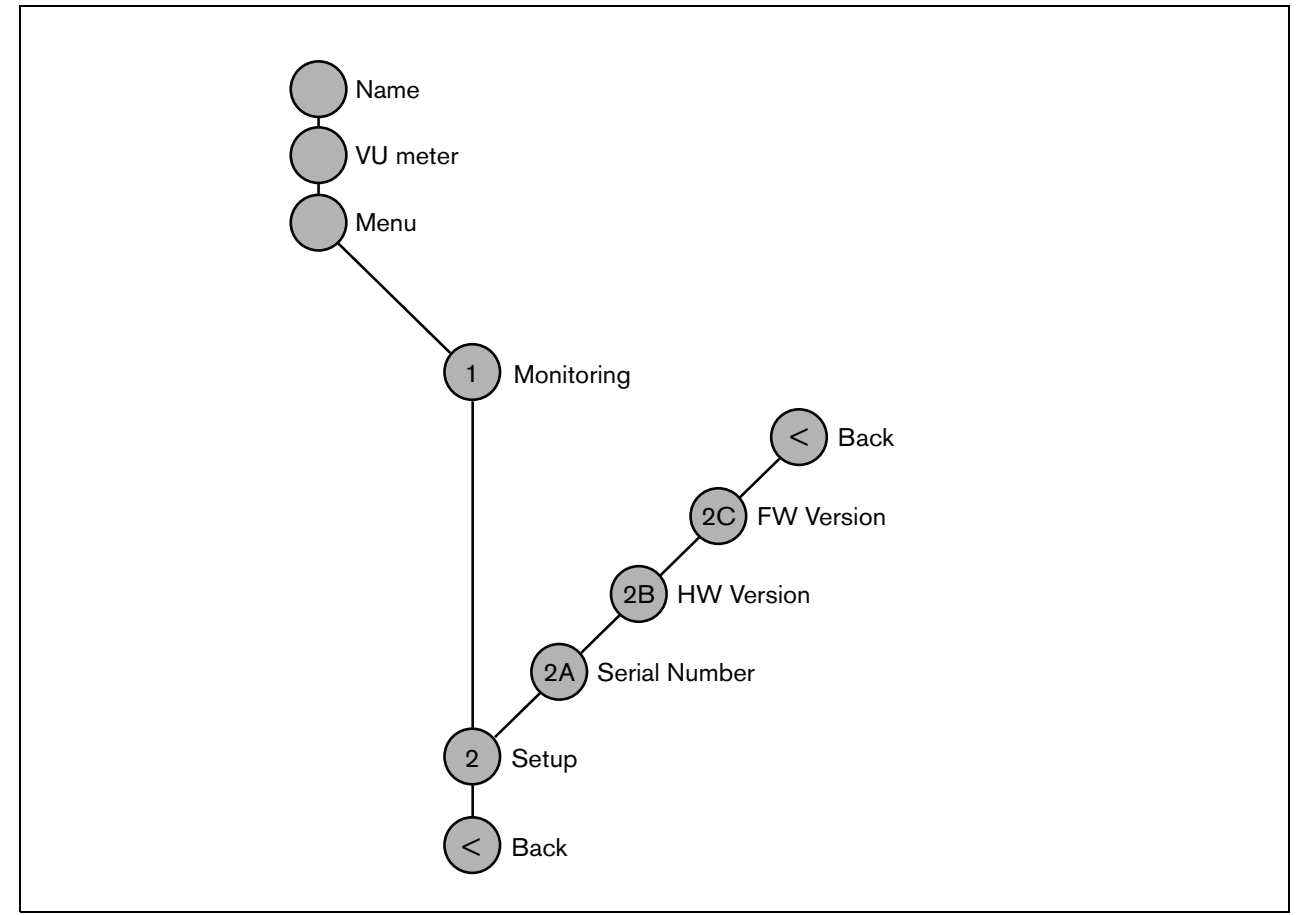

figure 7.7: Structure of the CobraNet interface front panel menu

### 7.7.2 Navigate through the menu

Operating the menu is always a sequence of alternating turns and pushes:

#### Turn the button to:

- Cycle through the menu items within a menu.
- Go to a settable option within a menu item (a blinking cursor moves through the menu screen).
- Cycle through the available values for a settable option (the value is blinking).

#### **Push** the button to:

- Confirm a chosen menu item (a blinking cursor appears).
- Go to a sub-menu (the sub-menu item character starts blinking).
- Confirm the selection of a settable option (the cursor disappears, the option value starts blinking).
- Confirm a selected value for a settable option (the value stops blinking, the cursor appears again).

Each menu is identified by a number or by a number plus a character (see figure 7.8). The item identification can be found at the start of the first line and is used to navigate to and from the sub-menus. Most menu items have one or more options. The value of an option can be changed by selecting a value from a list of available values.

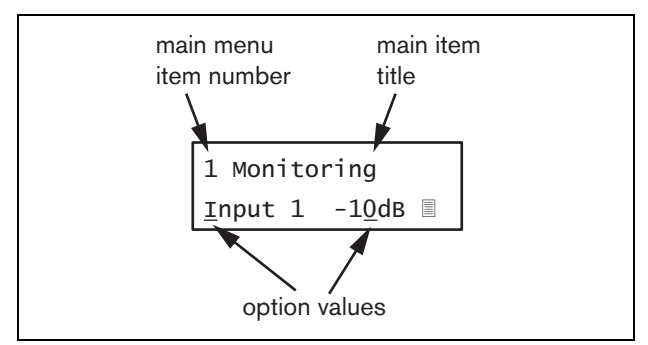

figure 7.8: Menu item screen elements

#### To navigate through the status screens:

1 Turn the button to move through the status screens (i.e. the *Name*, *VU meter* and *Menu* ... screens).

#### To navigate through the main menu:

- 1 Navigate in the status screens to Menu....
- 2 Push the button to go to the main menu. The menu item number starts blinking.
- 3 Turn to select another menu item number.
- 4 Push to confirm the selection.

#### To jump to a sub-menu:

- 1 Navigate to an item with three dots (e.g. Setup...).
- 2 Push the button to go to the sub-menu. The submenu item character starts blinking.
- 3 Turn to select another menu item number.
- 4 Push to confirm the selection.

#### To navigate through a sub-menu:

- 1 Turn the button to move the cursor to the sub-menu item character.
- 2 Push the button. The item character and title starts blinking.
- 3  $\,$  Turn to select another sub-menu item character.
- 4 Push to confirm the selection.

#### To change option values:

- 1 Navigate to the applicable menu item.
- 2 Turn the button to move the cursor to the option value you want to change.
- 3 Push the button to activate the option. The option starts to blink.
- 4 Turn the button to select a new option value.
- 5 Push the button to confirm the new value. The option value stops blinking.
- 6 Turn the button to move the cursor to another settable option (when available) and repeat steps 3 to 5.

# To jump back from a sub-menu to an item of the main menu:

- 1 Turn the button to move the cursor to the main menu item number.
- 2 Push the button. The item number starts blinking.
- 3 Turn to select another item number.
- 4 Push to confirm the selection.

#### OR

- 1 Turn the button to  $\leq$  *Back*.
- 2 Push to confirm.

# To jump back from the main menu to the status screens:

- 1 Jump back to the main menu.
- 2 Turn the button to < Back.
- 3 Push to confirm.

#### Example:

Set the output that is available on the headphones output of the audio expander. (This example assumes you start from the default screen):

Cobranet Interf

1 Turn to the button to go to the *Menu* ... in the status screens:

Menu...

2 Push the button to confirm:

| 1 Monitoring |  |
|--------------|--|
| Off          |  |

3 Push the button to confirm:

| <u>1</u> Monitoring |  |
|---------------------|--|
| Off                 |  |

4 Turn the button to the *Monitoring* option:

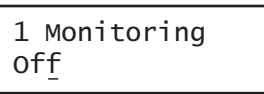

5 Push the button to confirm:

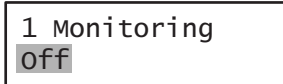

6 Turn the button to change the audio output you want to listen to:

| 1 Monit | 0 | ring |    |
|---------|---|------|----|
| Output  | 3 | 0    | dв |

7 Push the button to confirm:

8 Turn to move the cursor to the menu number:

| <u>1</u> Monit | tor | ing |    |
|----------------|-----|-----|----|
| Output         | 3   | 0   | dв |

9 Push the button to confirm:

10 Turn to move to the *< Back* item:

< Back

11 Push the button to confirm:

Menu...

12 Turn the button to go to the default screen:

Cobranet Interf

# 7.8 Configuration and operation

# 7.8.1 Introduction

The next sections give descriptions of the possible configuration options. Each description is followed by the relevant menu items with detailed instructions per menu option. The default values are indicated by an asterisk (\*) when applicable.

### 7.8.2 Start-up

When the CobraNet interface is (re)started, the display shows the name of the unit. If it shows *Load Unit Software*, the unit does not contain any firmware or contains DCN Next Generation firmware. DCN Next Generation firmware must be replaced by Praesideo firmware (see section 37.5).

### 7.8.3 Status screens

The status screens (see table 7.2) provide general information about the status of the CobraNet interface.

table 7.2: Status screens

| Menu Item | Description                               |
|-----------|-------------------------------------------|
| Name      | Shows the name of the unit and            |
|           | (possibly) its fault status (see          |
|           | section 7.8.4)                            |
| VU Meter  | Visual indication of the signal strengths |
|           | on all audio inputs and audio outputs     |
|           | of the CobraNet interface.                |

### 7.8.4 Fault status

If there is an active fault, the *Name* screen also shows the fault status (see table 7.3). If there is more than one active fault, only the most severe fault is shown. A fault status only provides global information. The exact source of a fault can be found out using the fault events list in this manual (see chapter 46).

| Fault status             | Description                                          |
|--------------------------|------------------------------------------------------|
| No network               | The optical network is not available.                |
| Fault:<br>CobraNet       | Fault in the CobraNet network.                       |
| Fault: Internal          | Fault in the CobraNet interface.                     |
| Fault: Input CI <u>n</u> | Fault in control input <u>n</u> .                    |
|                          | (If $\underline{n} = +$ , faults in multiple control |
|                          | inputs.)                                             |

### 7.8.5 Main menu

The  $Menu\ldots$  item (see table 7.4) provides access to the main menu.

#### table 7.4: Main menus

| Menu item    | Description                   |
|--------------|-------------------------------|
| 1 Monitoring | Go to the Monitoring submenu. |
|              | See section 7.8.6.            |
| 2 Setup      | Go to the Setup submenu.      |
|              | See section 7.8.7.            |

#### 7.8.6 Set monitoring options

The *Monitoring* submenu is used to set which signal is sent to the monitoring headphones. It can be one of the audio inputs, one of the audio outputs or no signal at all. Furthermore, the screen provides level meters for a visual identification of the actual signal strength.

table 7.5: Monitoring submenu

| Menu item    | Option            | Value 1    | Value 2     | Description                              |
|--------------|-------------------|------------|-------------|------------------------------------------|
| 1 Monitoring | Source:           |            |             |                                          |
|              | - Input <u>n</u>  | Input nr:  | Volume:     | The signal from audio input <u>n</u> is  |
|              |                   | 1 to 4     | -31 to 0 dB | available on the headphones output.      |
|              | - Output <u>n</u> | Output nr: | Volume:     | The signal from audio output <u>n</u> is |
|              |                   | 1 to 4     | -31 to 0 dB | available on the headphones output.      |
|              | - Off*            |            |             | The headphones output is off during      |
|              |                   |            |             | normal operation.                        |

#### 7.8.7 View version information

The *Serial Number*, *HW Version* and *SW Version* menu items are used to obtain version information about the CobraNet interface.

|  | table 7.6: | Version | information | menu items |
|--|------------|---------|-------------|------------|
|--|------------|---------|-------------|------------|

| Menu item        | Value (read-only) | Description                                                     |
|------------------|-------------------|-----------------------------------------------------------------|
| 2A Serial Number | e.g. 1C.0.0030C   | Shows the hexadecimal serial number.                            |
| 2B HW Version    | e.g. <i>01.00</i> | Shows the hardware version.                                     |
| 2C FW Version    | e.g. 3.00.1419    | Shows the version number of the firmware. This must be the same |
|                  |                   | for all units in the system.                                    |

# 7.9 Technical data

### 7.9.1 Physical characteristics

#### Dimensions (H x W x D):

88 x 483 x 400 mm (19" installation, with brackets, 360 mm depth behind the brackets, 40 mm in front of the brackets)

92 x 440 x 400 mm (table-top, with feet)

#### Weight:

6 kg

### 7.9.2 Climate conditions

#### Temperature:

-5 to +55 °C (operating) -20 to +70 °C (non-operating)

#### Relative humidity:

15 to 90%, non-condensing (operating)

5 to 95%, non-condensing (non-operating)

Air pressure:

600 to 1100 hPa

### 7.9.3 EMC and Safety

Electromagnetic compatibility: EN55103-1/FCC-47 part 15B EN55103-2 EN50121-4 EN50130-4 Fast transients immunity: During fast transients bursts according to EN61000-4-4, the Cobranet audio signal might be lost. After the burst, this signal restores automatically. Electrical safety: IEC60065 (CB-scheme) EN60065 Approvals: CE marking EN54-16 and ISO7240-16

#### 7.9.4 Mean time between failures

Expected lifetime: 50,000 hours at +55 °C MTBF: 450,000 hours (based on real warranty return rate data)

#### 7.9.5 System bus

| Connector (rear side):          |
|---------------------------------|
| Proprietary connector           |
| Preferred cable:                |
| LBB4416/xx                      |
| Maximum cable length:           |
| 50 m (per system bus connector) |
| Data signal interface:          |
| Plastic optical fiber           |
| Network power consumption:      |
| 11 W                            |
|                                 |

# 7.9.6 Control inputs

Connector (rear side): Removable screw connector Total cable resistance: < 1 k $\Omega$  (with line supervision)  $< 5 \text{ k}\Omega$  (without line supervision) Resistance detection (supervision enabled): Cable short circuit  $< 2.5 \text{ k}\Omega$ **Contact closed** 7.5 k $\Omega$  to 12 k $\Omega$ **Contact open** 17.5 k $\Omega$  to 22 k $\Omega$ Cable broken > 27 k $\Omega$ Resistance detection (supervision disabled): **Contact closed**  $< 12 \text{ k}\Omega$ Contact open  $> 17.5 \text{ k}\Omega$ Maximum open voltage: 24 V(DC) Internal pull-up current: 0.5 mA External contacts: Voltage-free closing or breaking contacts (relay contacts, mechanical switches, mercury contacts etc.)

# 7.9.7 Control outputs

| Connector (rear side):                          |
|-------------------------------------------------|
| Removable screw connector                       |
| Maximum cable length:                           |
| 1 km                                            |
| Contact type:                                   |
| Relay contact, single pole, change-over contact |
| (SPDT)                                          |
| Maximum switching power:                        |
| Refer to the graph.                             |
| Contact current:                                |
| 1 A                                             |
| Off state (unpowered):                          |
| C-NC is closed, C-NO is open                    |

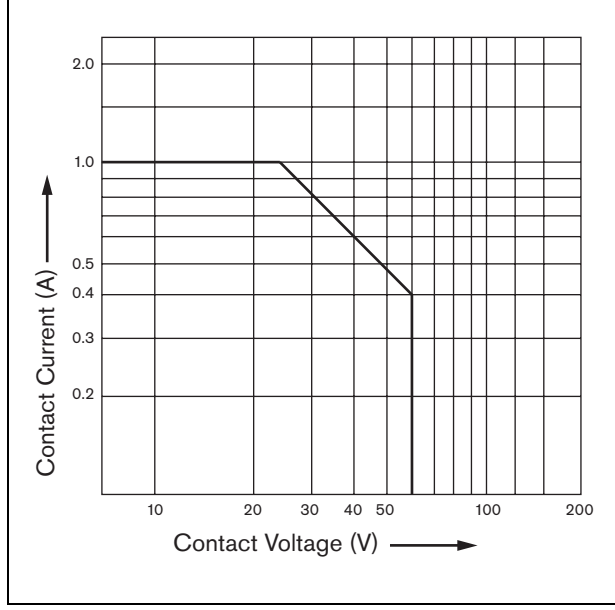

figure 7.9: Maximum switching power

# 7.9.8 CobraNet

| Connector (rear side):           |
|----------------------------------|
| RJ45 sockets                     |
| Preferred cable:                 |
| Cat-5 or better                  |
| Network:                         |
| Ethernet 100/1000Base-T          |
| Word length:                     |
| 16-, 20-, or 24-bit              |
| Channels:                        |
| 4 in/4 out (max. 64 on CobraNet) |
| Sample rate:                     |
| 48 kHz                           |
| Latency:                         |
| 5.33 ms                          |
| Integrity assurance:             |
| Watchdog                         |

# 7.9.9 Headphones

| Connector (front side):                  |
|------------------------------------------|
| 3.5 mm stereo jack socket for headphones |
| Maximum output voltage:                  |
| 6 dBV with volume control                |
| Rated load impedance:                    |
| 8 to 600 Ω                               |
| Signal/Noise ratio:                      |
| > 80 dB (at maximum output level)        |
| Distortion:                              |
| < 0.5%                                   |

# 8 PRS-40MI4 OMNEO Interface

# 8.1 Introduction

The PRS-4OMI4 OMNEO Interface is used to interface between an OMNEO or Dante network and Praesideo. The OMNEO interface can convert up to 4 audio channels from Praesideo to OMNEO and 4 audio channels from OMNEO to Praesideo at the same time. See figure 8.1 for a block diagram of the OMNEO interface.

OMNEO is an open media networking architecture, developed by Bosch Security Systems. Through the use of standard communication protocols, OMNEO offers two main components: a media program transport protocol suite that offers low latency, high-quality multichannel media stream exchange, and a robust system control protocol suite that provides reliable and secure control and monitoring for media networks of all sizes.

OMNEO operates over industry-standard IP equipment, and allows the implementation of high performance media systems using existing local area networks.

OMNEO's program transport component is the result of a partnership between Bosch Security Systems and Audinate Pty. OMNEO uses Audinate's Dante networking technology to provide standards-based, routable IP media transport. OMNEO's system control component is an open Bosch Security Systems development, named OCA, for Open Control Architecture. It includes many features for flexibility, reliability, security, and compatible growth over the years.

Because all Praesideo products use a proprietary Praesideo control protocol with the Praesideo network controller as system controller, for compatibility reasons the PRS-4OMI4 implements only the program transport component of OMNEO. The PRS-4OMI4 can be used in a similar way as the LBB4404/00 CobraNet interface, but instead of using CobraNet it is capable of audio interfacing with other devices using OMNEO or with devices using Dante. It uses the OMNEO/Dante 48 kHz sample rate mode for uncompressed digital audio with 24-bit word length. It offers additional advantages over the LBB4404/00 CobraNet interface by having a dual redundant network connection for Ethernet with built-in Ethernet switch for daisy chaining of multiple devices and support of Rapid Spanning Tree Protocol for maximum reliability.

Installing Audinate's Dante Virtual Soundcard (DVS) on a PC allows that PC to be used as audio source for a Praesideo system with the PRS-4OMI4. In that way a microphone connected to the PC (or an internal PC microphone) can be used as microphone for a Praesideo PC call station without the need for a normal Praesideo call station. Also multiple background music (BGM) streams played back from the PC via Windows Media Players can be routed into a Praesideo system via the DVS and the PRS-4OMI4.

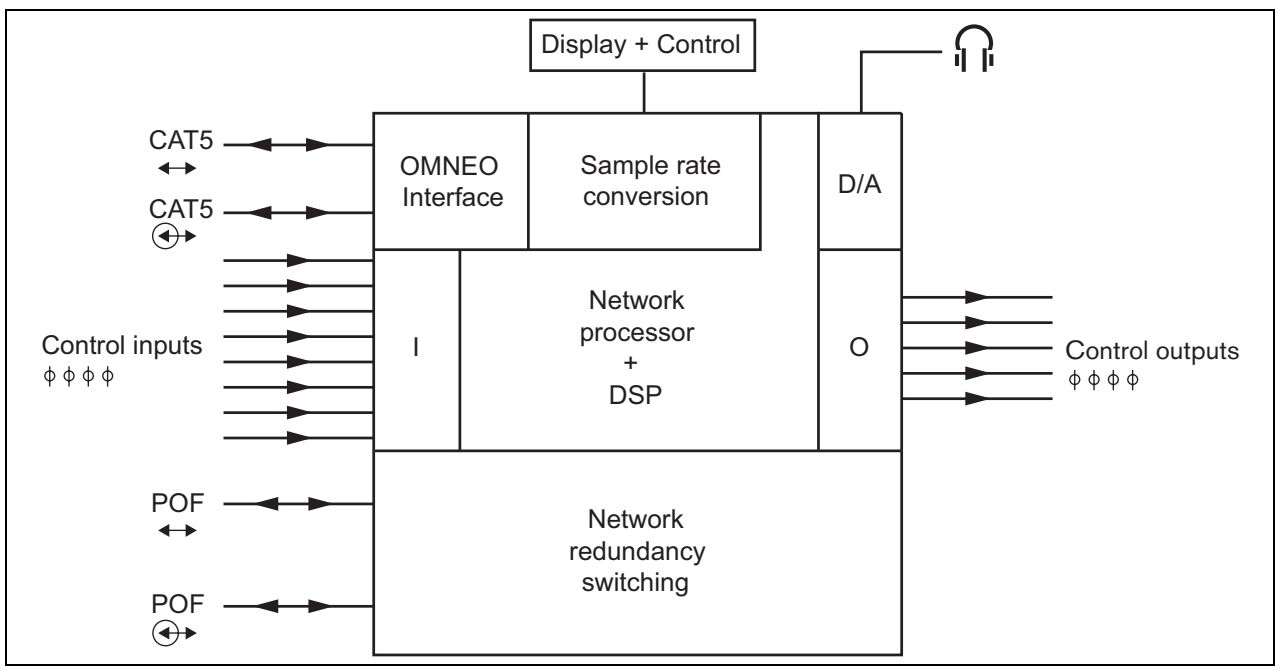

figure 8.1: Block diagram of the OMNEO interface

# 8.2 Controls and connectors

#### 8.2.1 Front view

The front of the OMNEO interface (see figure 8.2) contains the following:

- 1 **Menu display** A 2x16 character LCD display gives information about the OMNEO interface (see section 8.7).
- 2 **Menu button** A turn-and-push button to operate the menu (see section 8.7).
- 3 **Monitoring headphones output** A 3.5 mm (1/8 inch) jack socket to connect the headphones for audio monitoring purposes.

# 8.3 Rear view

The rear of the OMNEO interface (see figure 8.2) contains the following:

- 4 **System bus** Two system bus connectors to connect the OMNEO interface to other Praesideo equipment (see section 8.4.2)
- 5 **OMNEO interface** Two RJ45 sockets to connect the OMNEO interface to an Ethernet network with OMNEO or Dante audio transport (see section 8.4.3)
- 6 **Control inputs** The control inputs can be used to receive signals from third party equipment that must trigger actions in the Praesideo network (see section 8.4.4).
- 7 **Control outputs** The control outputs can be used to send signals to third party equipment to trigger actions generated by the Praesideo network (see section 8.4.5).

# 8.4 Connections

# 8.4.1 Introduction

This section gives an overview of typical system connections using the OMNEO interface.

- Connecting the Praesideo network (see section 8.4.2).
- Connecting the OMNEO network (see section 8.4.3).
- Connecting control inputs (see section 8.4.4).
- Connecting control outputs (see section 8.4.5).

# 8.4.2 Connecting the Praesideo network

Connect the OMNEO interface to the Praesideo system using the system bus connectors and LBB4416 network cables. Both connectors are interchangeable. This unit is powered by the network controller, via the Praesideo system bus.

# 8.4.3 Connecting the OMNEO network

Connect the OMNEO interface to the OMNEO/Dante network using the Ethernet connectors and Cat-5 Ethernet cables. Use either one Cat-5 connection for a normal Ethernet connection or two for a redundant connection. Each connector has two indicators:

- The left LED (as seen from the rear) is the Link Detection indicator; it lights up green for a 1 Gbit connection or orange for a 100 Mbit connection. This indication applies to the link speed on the attached cable, which is not necessarily the same as the speed of the whole network.
- The right LED blinks yellow in case of network activity.

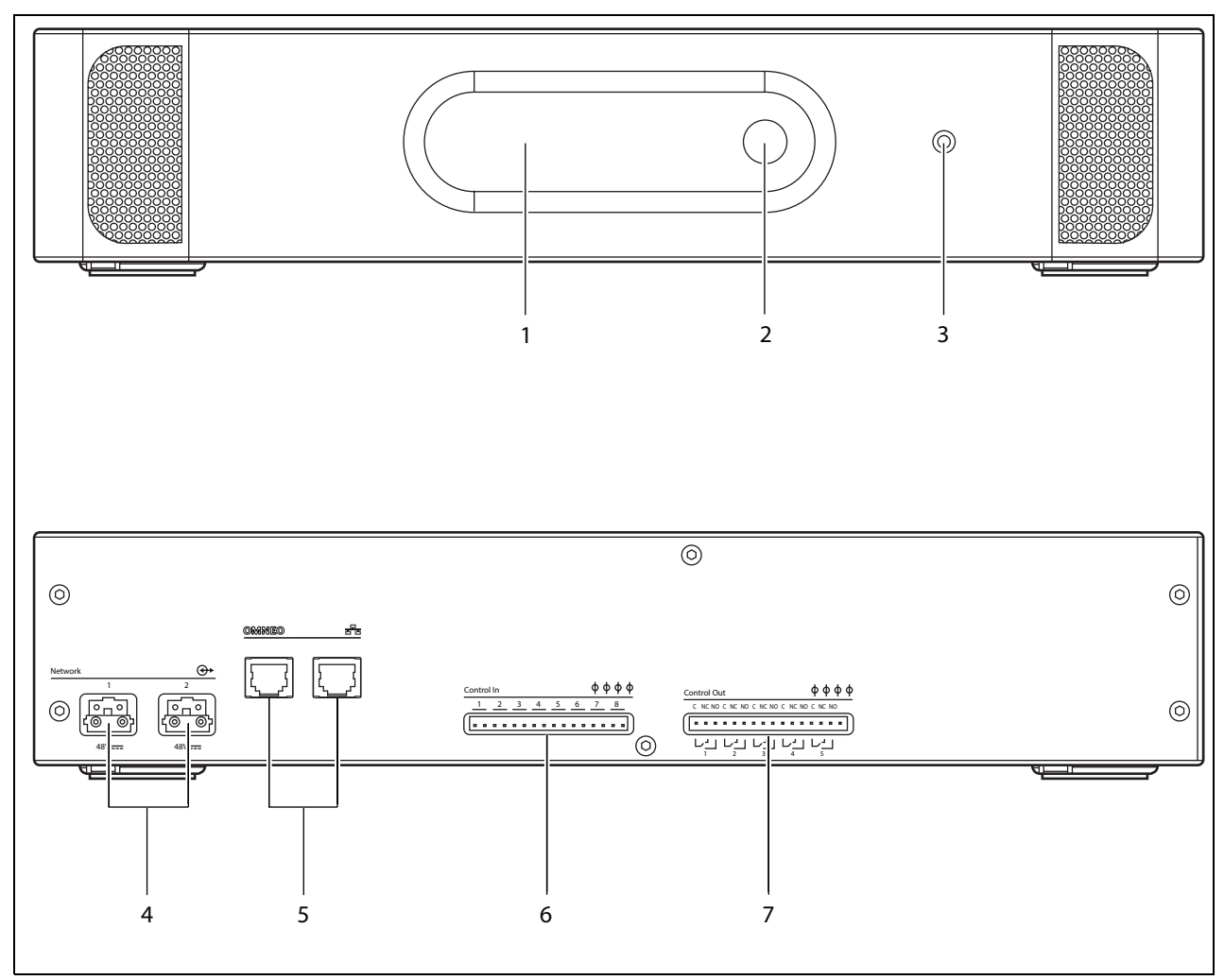

figure 8.2: Front and rear views of the OMNEO interface

#### 8.4.4 Connecting control inputs

The OMNEO interface has 8 control inputs. The control inputs can receive signals from third party equipment that must trigger actions in the Praesideo system. The control inputs can be configured to act on contact make or on contact break (see section 43.10). It also possible to supervise the cables for short-circuits and open connections (see figure 8.3 and figure 8.4). Whether a control input is actually supervised or not is defined in the configuration.

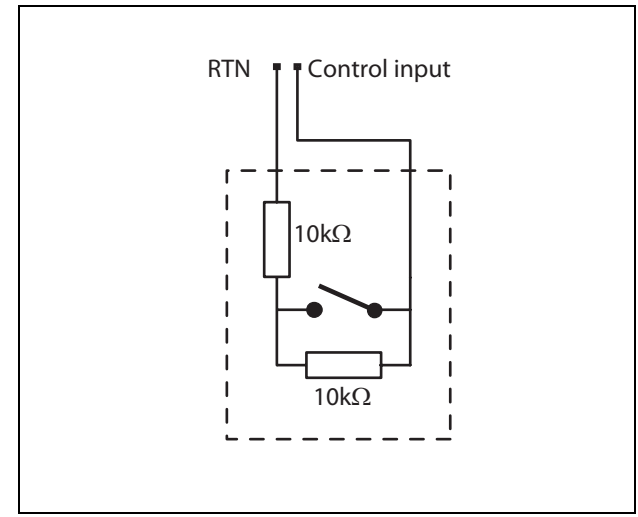

figure 8.3: Supervised control input

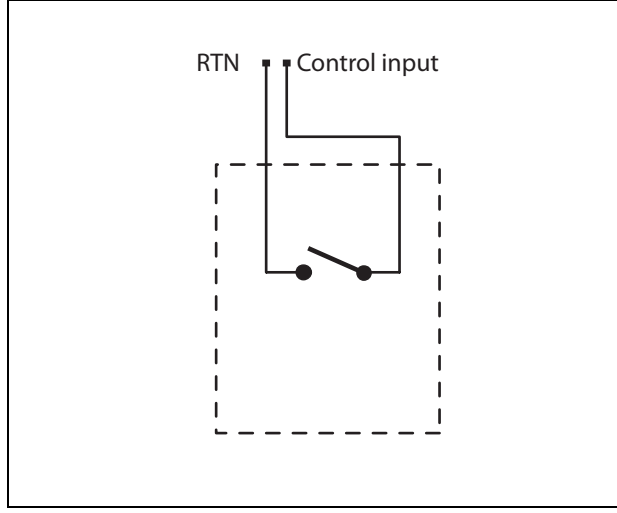

figure 8.4: Non-supervised control input

#### Warning

Do not connect DC or AC signals to the control inputs, otherwise the input circuit may be damaged. Only use voltage-free contacts.

| • |   |
|---|---|
|   | Ν |
|   | Г |

#### Note

Do not combine control input wires of multiple control inputs (e.g. do not use a common return wire).

# 8.4.5 Connecting control outputs

The OMNEO interface has 5 control outputs. The control outputs can be used to send signals to third party equipment to trigger actions. Each control output connection has three pins (see figure 8.5).

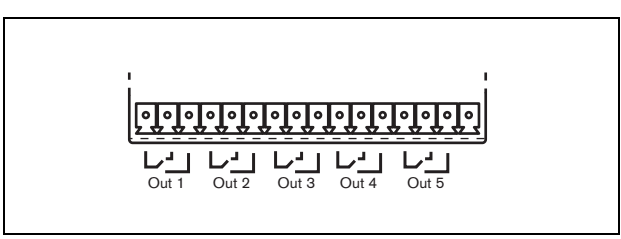

figure 8.5: Control outputs

The common (C) pin of the control output should always be connected. Whether the other pin that is connected is the normally closed (NC) or normally open (NO) depends on which action that take place when the control output is active (see table 8.1).

table 8.1: Control outputs details

| Connection | Abbr. | Description           |
|------------|-------|-----------------------|
| Normally   | NC    | By default, the NC    |
| closed     |       | contact is connected  |
|            |       | with common contact   |
|            |       | C. When the output is |
|            |       | activated, the NC     |
|            |       | contact is opened.    |
| Normally   | NO    | By default, the NO    |
| open       |       | contact is not        |
|            |       | connected with        |
|            |       | common contact C.     |
|            |       | When the output is    |
|            |       | activated, the NO     |
|            |       | contact is closed.    |

In the configuration, a purpose must be attached to the control output that indicates the action to be taken when it becomes active (see table 44.6).

# 8.5 Installation

The OMNEO interface is suitable for either table-top or 19-inch rack installation. Four feet (for table-top use) and two brackets (for rack installation) are supplied.

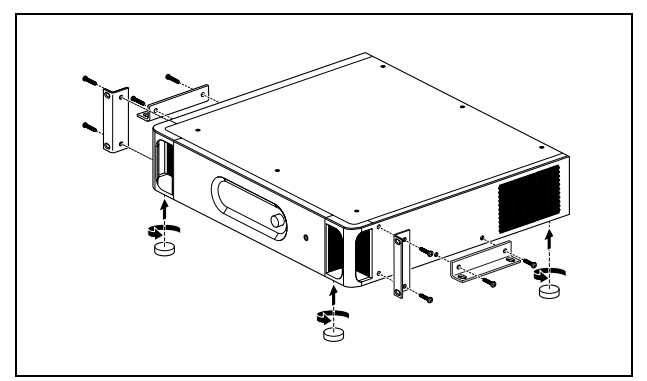

figure 8.6: Installation

# Note

The center bracket positions can be used to secure the unit on a table or shelf. They can also be used to install the unit vertically to a wall.

# Caution

When mounting the brackets to the unit, use the screws that are supplied with the brackets. Screws with a length of >10 mm may touch or damage internal parts of the unit.

The PRS-4OMI4 is delivered with a Snap Ferrite (Würth 742 717 22), see figure 8.7. All wires to the Control inputs contacts and coming from the Control output contacts must be fed through this ferrite by snapping the ferrite around the wire bundle.

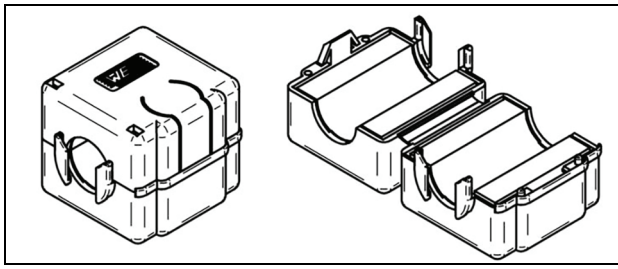

figure 8.7: Snap Ferrite

# 8.6 OMNEO Configuration

The OMNEO must be configured using the *Dante Controlller* utility (see chapter 57). This application can be run from any PC that is connected to the OMNEO interfaces via an Ethernet network.

# 8.7 Using the configuration menu

# 8.7.1 Overview

A number of OMNEO interface settings are available via an interactive menu, using a 2x16 LCD display and a 'turn-and-push' menu button. The next figure gives an overview of the menu structure.

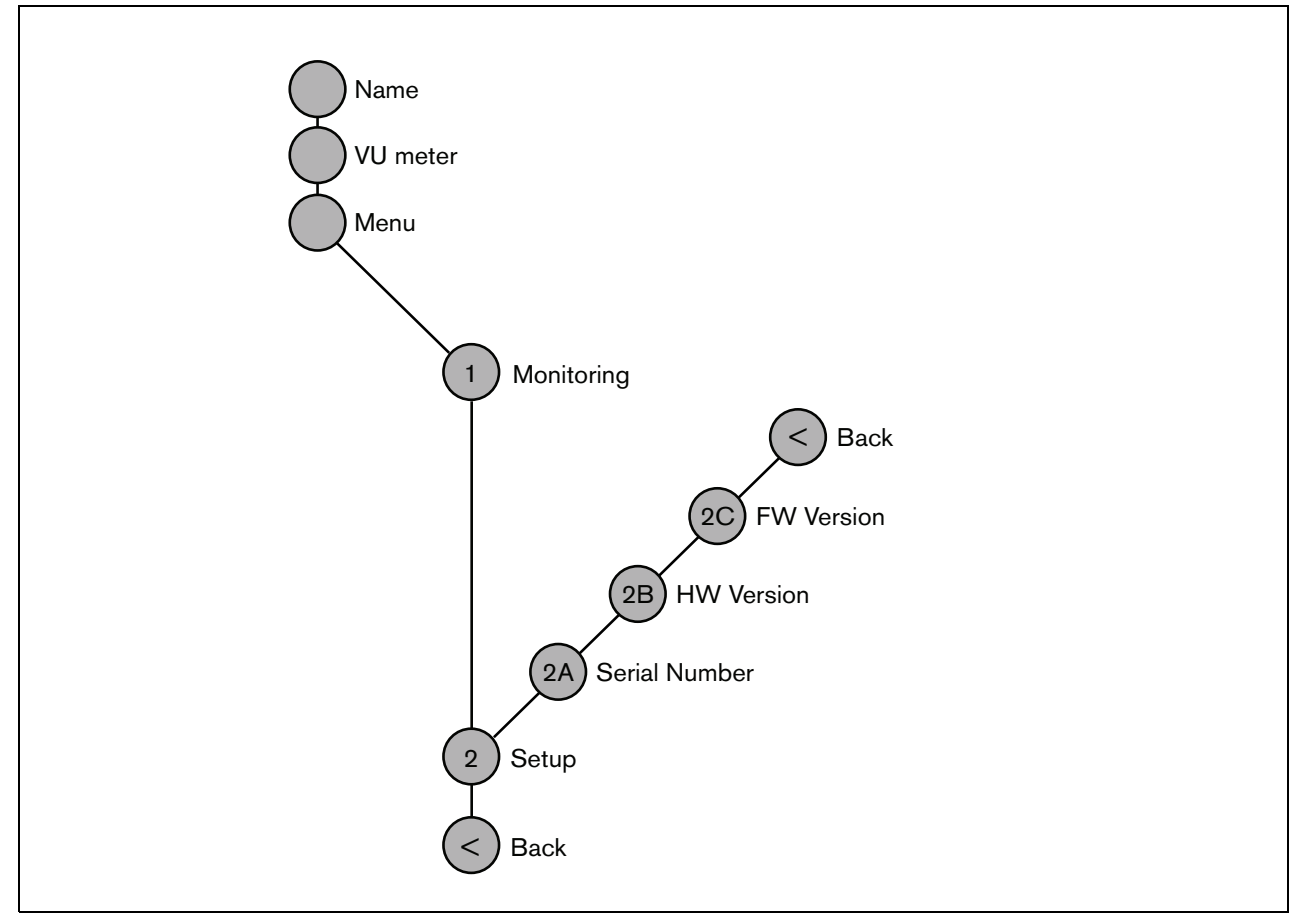

figure 8.8: Structure of the OMNEO interface front panel menu

#### 8.7.2 Navigate through the menu

Operating the menu is always a sequence of alternating turns and pushes:

#### Turn the button to:

- Cycle through the menu items within a menu.
- Go to a settable option within a menu item (a blinking cursor moves through the menu screen).
- Cycle through the available values for a settable option (the value is blinking).

#### **Push** the button to:

- Confirm a chosen menu item (a blinking cursor appears).
- Go to a sub-menu (the sub-menu item character starts blinking).
- Confirm the selection of a settable option (the cursor disappears, the option value starts blinking).
- Confirm a selected value for a settable option (the value stops blinking, the cursor appears again).

Each menu is identified by a number or by a number plus a character (see figure 8.8). The item identification can be found at the start of the first line and is used to navigate to and from the sub-menus. Most menu items have one or more options. The value of an option can be changed by selecting a value from a list of available values.

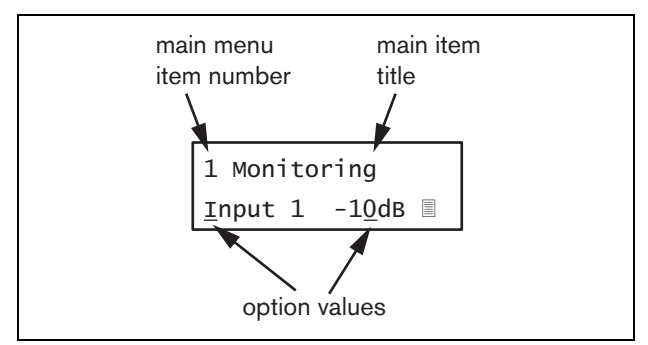

figure 8.9: Menu item screen elements

#### To navigate through the status screens:

1 Turn the button to move through the status screens (i.e. the *Name*, *VU meter* and *Menu* ... screens).

#### To navigate through the main menu:

- 1 Navigate in the status screens to Menu....
- 2 Push the button to go to the main menu. The menu item number starts blinking.
- 3 Turn to select another menu item number.
- 4 Push to confirm the selection.

#### To jump to a sub-menu:

- 1 Navigate to an item with three dots (e.g. Setup...).
- 2 Push the button to go to the sub-menu. The submenu item character starts blinking.
- 3 Turn to select another menu item number.
- 4 Push to confirm the selection.

#### To navigate through a sub-menu:

- 1 Turn the button to move the cursor to the sub-menu item character.
- 2 Push the button. The item character and title starts blinking.
- 3  $\,$  Turn to select another sub-menu item character.
- 4 Push to confirm the selection.

#### To change option values:

- 1 Navigate to the applicable menu item.
- 2 Turn the button to move the cursor to the option value you want to change.
- 3 Push the button to activate the option. The option starts to blink.
- 4 Turn the button to select a new option value.
- 5 Push the button to confirm the new value. The option value stops blinking.
- 6 Turn the button to move the cursor to another settable option (when available) and repeat steps 3 to 5.

# To jump back from a sub-menu to an item of the main menu:

- 1 Turn the button to move the cursor to the main menu item number.
- 2 Push the button. The item number starts blinking.
- 3 Turn to select another item number.
- 4 Push to confirm the selection.

#### OR

- 1 Turn the button to  $\leq$  *Back*.
- 2 Push to confirm.

# To jump back from the main menu to the status screens:

- 1 Jump back to the main menu.
- 2 Turn the button to < Back.
- 3 Push to confirm.

#### Example:

Set the output that is available on the headphones output of the audio expander. (This example assumes you start from the default screen):

OMNEO Interface

1 Turn to the button to go to the *Menu* ... in the status screens:

Menu...

2 Push the button to confirm:

| 1 Monitoring |  |
|--------------|--|
| Off          |  |

3 Push the button to confirm:

| <u>1</u> Monitoring |  |
|---------------------|--|
| Off                 |  |

4 Turn the button to the *Monitoring* option:

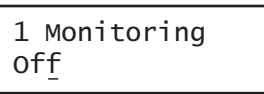

5 Push the button to confirm:

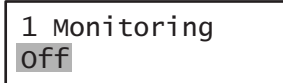

6 Turn the button to change the audio output you want to listen to:

| 1 Monitoring |   |   |    |  |  |
|--------------|---|---|----|--|--|
| Output       | 3 | 0 | dв |  |  |

7 Push the button to confirm:

8 Turn to move the cursor to the menu number:

| <u>1</u> Monit | tor | ing |    |
|----------------|-----|-----|----|
| Output         | 3   | 0   | dв |

9 Push the button to confirm:

| 1 Monit | ori | ng |    |
|---------|-----|----|----|
| Output  | 3   | 0  | dв |

10 Turn to move to the *< Back* item:

< Back

11 Push the button to confirm:

Menu...

12 Turn the button to go to the default screen:

OMNEO Interface

# 8.8 Configuration and operation

# 8.8.1 Introduction

The next sections give descriptions of the possible configuration options. Each description is followed by the relevant menu items with detailed instructions per menu option. The default values are indicated by an asterisk (\*) when applicable.

#### 8.8.2 Start-up

When the OMNEO interface is (re)started, the display shows the name of the unit. If it shows *Load Unit Software*, the unit does not contain any firmware or contains DCN Next Generation firmware. DCN Next Generation firmware must be replaced by Praesideo firmware (see section 37.5).

#### 8.8.3 Status screens

The status screens (see table 8.2) provide general information about the status of the CobraNet interface.

table 8.2: Status screens

| Menu Item | Description                               |
|-----------|-------------------------------------------|
| Name      | Shows the name of the unit and            |
|           | (possibly) its fault status (see          |
|           | section 8.8.4)                            |
| VU Meter  | Visual indication of the signal strengths |
|           | on all audio inputs and audio outputs     |
|           | of the OMNEO interface.                   |

#### 8.8.4 Fault status

If there is an active fault, the *Name* screen also shows the fault status (see table 8.3). If there is more than one active fault, only the most severe fault is shown. A fault status only provides global information. The exact source of a fault can be found out using the fault events list in this manual (see chapter 46).

| table 8.3 <sup>.</sup> Fault status | (severity: | hiah | to | low   | ) |
|-------------------------------------|------------|------|----|-------|---|
|                                     | (Sevenily. | mgn  | ιυ | 1000, | , |

| Fault status             | Description                                          |
|--------------------------|------------------------------------------------------|
| No network               | The optical network is not                           |
|                          | available.                                           |
| Fault:                   | Fault in the OMNEO (Ethernet)                        |
| OMNEO                    | network.                                             |
| Fault: Internal          | Fault in the OMNEO interface.                        |
| Fault: Input CI <u>n</u> | Fault in control input <u>n</u> .                    |
|                          | (If $\underline{n} = +$ , faults in multiple control |
|                          | inputs.)                                             |

#### 8.8.5 Main menu

The  $Menu\ldots$  item (see table 8.4) provides access to the main menu.

#### table 8.4: Main menus

| Menu item    | Description                   |
|--------------|-------------------------------|
| 1 Monitoring | Go to the Monitoring submenu. |
|              | See section 8.8.6.            |
| 2 Setup      | Go to the Setup submenu.      |
|              | See section 8.8.7.            |

#### 8.8.6 Set monitoring options

The *Monitoring* submenu is used to set which signal is sent to the monitoring headphones. It can be one of the audio inputs, one of the audio outputs or no signal at all. Furthermore, the screen provides level meters for a visual identification of the actual signal strength.

table 8.5: Monitoring submenu

| Menu item    | Option            | Value 1    | Value 2     | Description                              |
|--------------|-------------------|------------|-------------|------------------------------------------|
| 1 Monitoring | Source:           |            |             |                                          |
|              | - Input <u>n</u>  | Input nr:  | Volume:     | The signal from audio input <u>n</u> is  |
|              |                   | 1 to 4     | -31 to 0 dB | available on the headphones output.      |
|              | - Output <u>n</u> | Output nr: | Volume:     | The signal from audio output <u>n</u> is |
|              |                   | 1 to 4     | -31 to 0 dB | available on the headphones output.      |
|              | - Off*            |            |             | The headphones output is off during      |
|              |                   |            |             | normal operation.                        |

#### 8.8.7 View version information

The *Serial Number*, *HW Version* and *SW Version* menu items are used to obtain version information about the OMNEO interface.

table 8.6: Version information menu items

| Menu item        | Value (read-only) | Description                                                     |
|------------------|-------------------|-----------------------------------------------------------------|
| 2A Serial Number | e.g. 25.0.0030C   | Shows the hexadecimal serial number.                            |
| 2B HW Version    | e.g. <i>01.00</i> | Shows the hardware version.                                     |
| 2C FW Version    | e.g. 3.00.1419    | Shows the version number of the firmware. This must be the same |
|                  |                   | for all units in the system.                                    |

# 8.9 Technical data

### 8.9.1 Physical characteristics

#### Dimensions (H x W x D):

88 x 483 x 400 mm (19" installation, with brackets, 360 mm depth behind the brackets, 40 mm in front of the brackets)

92 x 440 x 400 mm (table-top, with feet)

### Weight:

6 kg

### 8.9.2 Climate conditions

#### Temperature:

-5 to +55 °C (operating) -20 to +70 °C (non-operating)

#### Relative humidity:

15 to 90%, non-condensing (operating) 5 to 95%, non-condensing (non-operating)

Air pressure:

600 to 1100 hPa

### 8.9.3 EMC and Safety

Electromagnetic compatibility: EN55103-1/FCC-47 part 15B EN55103-2 EN50121-4 EN50130-4 Electrical safety: IEC60065 (CB-scheme) EN60065 Approvals: CE marking EN54-16 and ISO7240-16

#### 8.9.4 Mean time between failures

Expected lifetime: 50,000 hours at +55 °C MTBF: 450,000 hours (based on real warranty return rate data)

#### 8.9.5 System bus

| Connector (rear side):          |
|---------------------------------|
| Proprietary connector           |
| Preferred cable:                |
| LBB4416/xx                      |
| Maximum cable length:           |
| 50 m (per system bus connector) |
| Data signal interface:          |
| Plastic optical fiber           |
| Network power consumption:      |
| 10 W                            |
|                                 |

# 8.9.6 Control inputs

| Connector (rear side):                           |
|--------------------------------------------------|
| Removable screw connector                        |
| Total cable resistance:                          |
| < 1 k $\Omega$ (with line supervision)           |
| < 5 k $\Omega$ (without line supervision)        |
| Resistance detection (supervision enabled):      |
| Cable short circuit                              |
| < 2.5 kΩ                                         |
| Contact closed                                   |
| 7.5 kΩ to 12 kΩ                                  |
| Contact open                                     |
| 17.5 k $\Omega$ to 22 k $\Omega$                 |
| Cable broken                                     |
| > 27 kΩ                                          |
| Resistance detection (supervision disabled):     |
| Contact closed                                   |
| < 12 kΩ                                          |
| Contact open                                     |
| > 17.5 kΩ                                        |
| Maximum open voltage:                            |
| 24 V(DC)                                         |
| Internal pull-up current:                        |
| 0.5 mA                                           |
| External contacts:                               |
| Voltage-free closing or breaking contacts (relay |
| contacts, mechanical switches, mercury contacts  |
| oto)                                             |

# 8.9.7 Control outputs

| Connector (rear side):                          |
|-------------------------------------------------|
| Removable screw connector                       |
| Maximum cable length:                           |
| 1 km                                            |
| Contact type:                                   |
| Relay contact, single pole, change-over contact |
| (SPDT)                                          |
| Maximum switching power:                        |
| Refer to the graph.                             |
| Contact current:                                |
| 1 A                                             |
| Off state (unpowered):                          |
| C-NC is closed, C-NO is open                    |

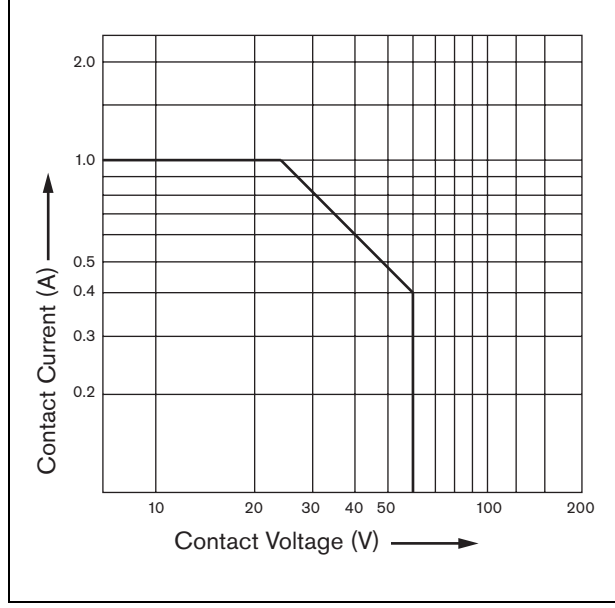

figure 8.10: Maximum switching power

# 8.9.8 OMNEO

| Connector (rear side):                     |
|--------------------------------------------|
| RJ45 sockets                               |
| Preferred cable:                           |
| Cat-5 or better                            |
| Network:                                   |
| Ethernet 100/1000Base-T                    |
| Word length:                               |
| 16-, 20-, or 24-bit                        |
| Channels:                                  |
| 4 in/4 out (max. 64 on Ethernet 100Base-T) |
| Sample rate:                               |
| 48 kHz                                     |
| Latency:                                   |
| 1 ms                                       |
| Integrity assurance:                       |
| Watchdog                                   |

# 8.9.9 Headphones

Connector (front side): 3.5 mm stereo jack socket for headphones Maximum output voltage: 6 dBV with volume control Rated load impedance: 8 to  $600 \Omega$ Signal/Noise ratio: > 80 dB (at maximum output level) Distortion: < 0.5%

# 9 Power Amplifiers

# 9.1 Introduction

The PRS-1P500, PRS-2P250 and PRS-4P125 power amplifiers are the successors of the LBB4421/10, LBB4422/10 and LBB4424/10 power amplifiers. The

main difference is that the efficiency of the new amplifiers is higher, so their power consumption is less for the same output power. This is especially noticeable in Idle mode and in Stand-by or Power save mode, saving valuable battery power in situations where this is allowed (not for EN54-16 compliant installations).

The main function of the Power Amplifiers is the amplification of audio signals for the loudspeakers. The amplifiers are high-efficiency class D amplifiers with switched mode power supply. The amplifiers are protected against overload, overheat and short-circuits. See figure 9.1 for a block diagram of the power amplifier. The power amplifiers have configurable audio processing functions, like parametric equalization, audio delay and the possibility for noise dependent automatic volume control (AVC).

1 Note

The number of inputs, spare amplifier connections, loudspeaker lines and control outputs depends on the type of power amplifier.

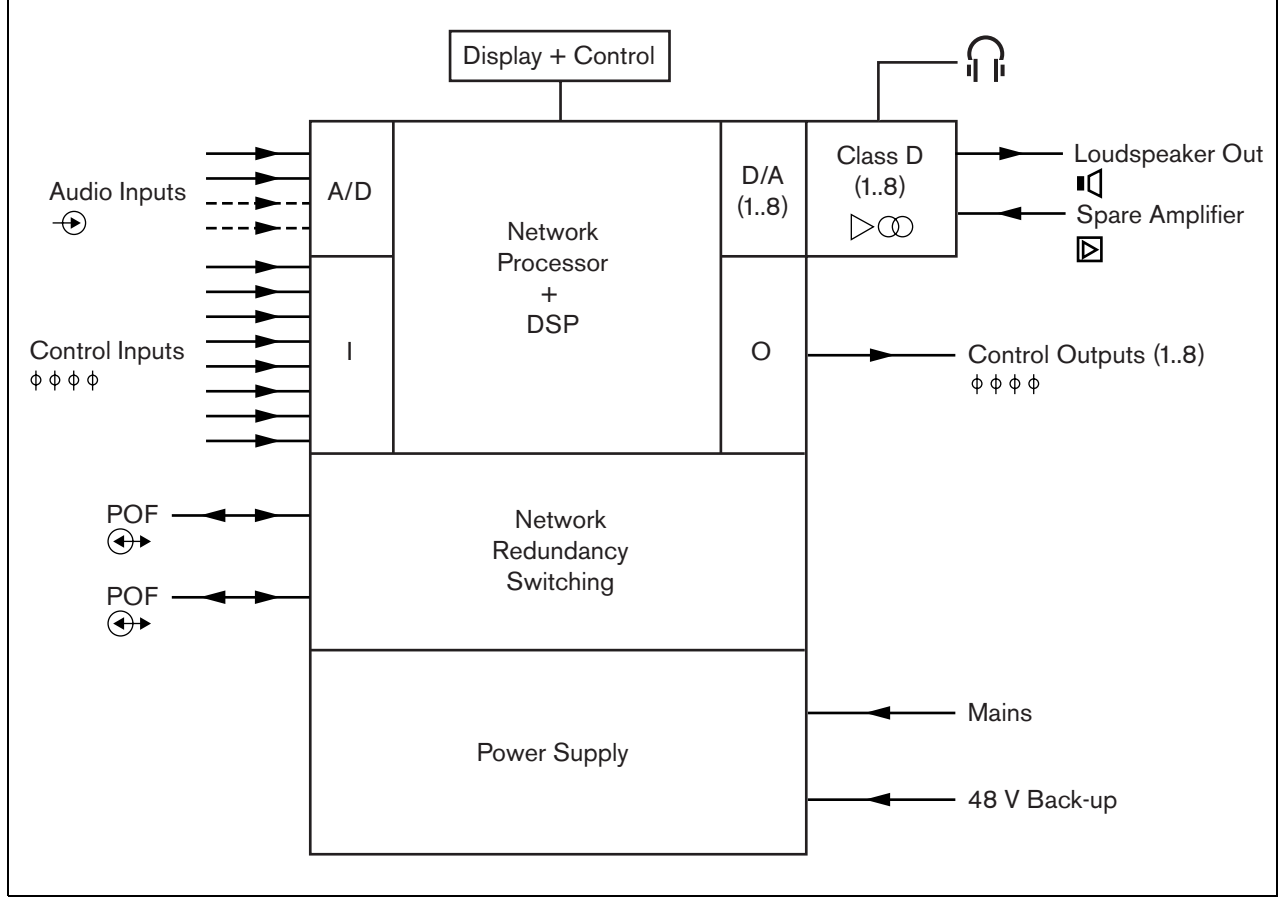

figure 9.1: Block diagram of a power amplifier

# 9.2 Controls, connectors and indicators

#### 9.2.1 Front view

The front of the power amplifier (see figure 9.2) contains the following:

- 1 **Menu display** A 2x16 character LCD display gives information about the power amplifier (see section 9.7).
- 2 **Menu button** A turn-and-push button to navigate through the menu (see section 9.7).
- 3 **Monitoring headphones output** A 3.5 mm (1/8 inch) jack socket to connect headphones for audio monitoring purposes.

#### 9.2.2 Rear view

The rear of the power amplifier (see figure 9.2) contains the following:

- 4 **Ground** A connection to electrically ground the power amplifier.
- 5 **Control inputs** The control inputs can be used to receive signals from third party equipment that must trigger actions in the Praesideo network (see section 9.3.7).
- 6 **Audio inputs** Audio inputs for receiving audio signals from analog audio sources (see section 9.3.6).
- 7 **Back-up power** A socket for connecting a back-up power supply (see section 9.3.8).
- 8 **Mains on/off switch** A switch to switch the mains of the power amplifier on and off (see section 9.3.2).
- 9 **Fuse holder** A fuse holder with a fuse that protects the power supply of the power amplifier (see section 9.3.2).
- 10 **System bus** Two system bus connectors to connect the power amplifier to other Praesideo equipment.
- 11 **Amplifier channels** Each power amplifier unit contains 1 to 8 completely separated and configurable amplifier channels. The number of amplifier channels depends on the type of power amplifier (see section 9.3.5).
- 12 **Mains inlet** A mains socket to connect the power amplifier to the mains (see section 9.3.2).
- 13 **Signal Ground** A switch that connects the signal ground to the safety ground (see section 9.3.4).
- 14 **Voltage selector** A switch to select the local mains voltage (see section 9.3.2).

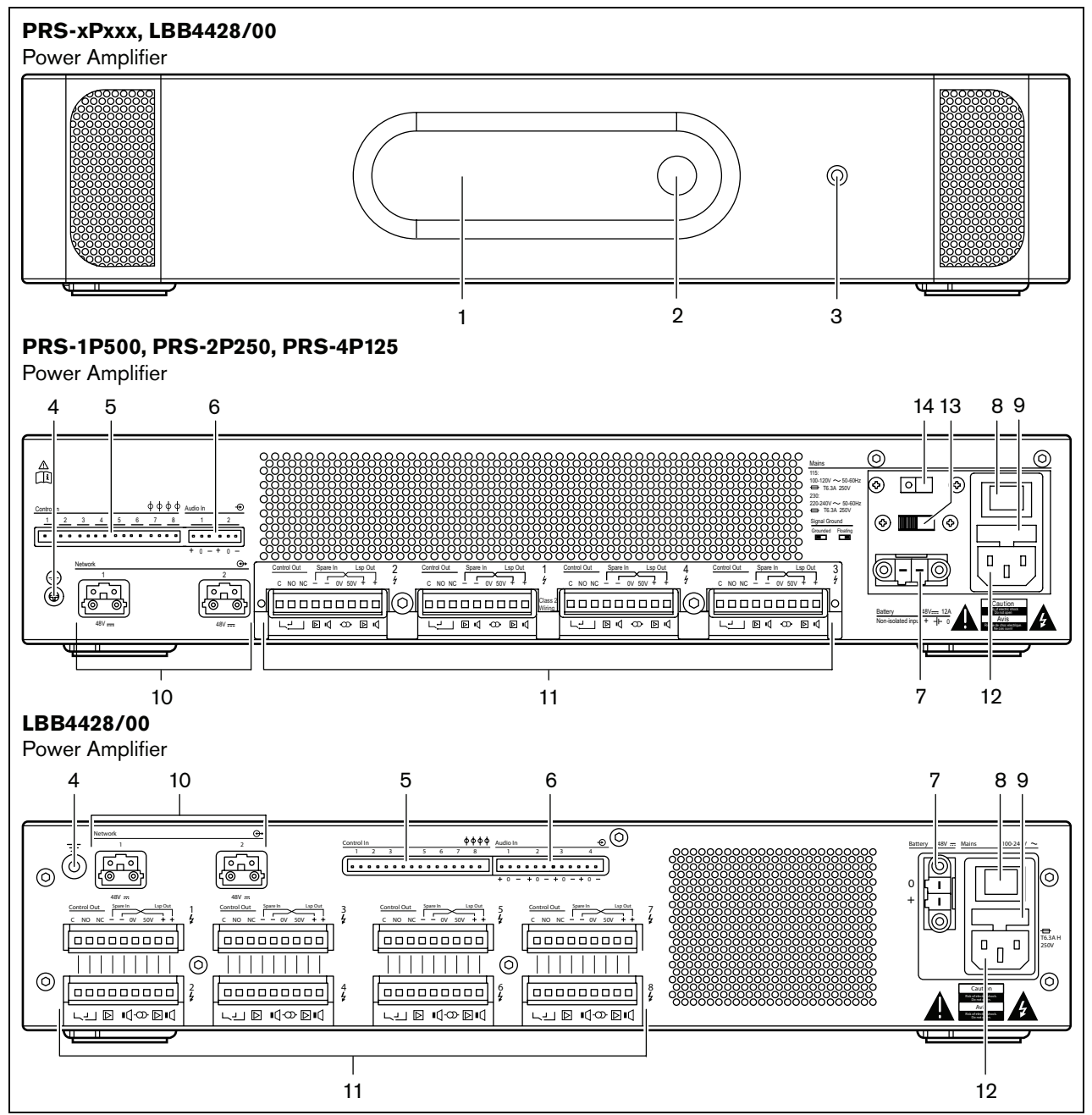

figure 9.2: Front and rear views of the power amplifier (all types)

# 9.3 Connections

# 9.3.1 Introduction

This section gives an overview of typical system connections using the power amplifier.

- Connecting the mains (see section 9.3.2).
- Connecting the network (see section 9.3.3).
- Connecting to ground (see section 9.3.4).
- Connecting the amplifier channels (see section 9.3.5).
- Connecting audio inputs (see section 9.3.6).

• Connecting control inputs (see section 9.3.7).

Connecting back-up power supply (see section 9.3.8)

# 9.3.2 Connecting the mains

Proceed as follows to connect the power amplifier to the mains:

1 Put the correct type of fuse in the power amplifier (see table 9.1 and table 9.2).

| table 9.1: | Voltage | selector | and fuse | (PRS-xPxxx) |
|------------|---------|----------|----------|-------------|
|------------|---------|----------|----------|-------------|

| Selector | Mains voltage<br>V(AC) | Fuse                                  |
|----------|------------------------|---------------------------------------|
| 115      | 100 - 120              | T6.3A H 250V<br>(IEC 60127 or UL 248) |
| 230      | 220 - 240              | T6.3A H 250V<br>(IEC 60127)           |

| tahle 9.2. | Voltage range | and fuse | (I RR4428/00) |
|------------|---------------|----------|---------------|
| LADIE J.Z. | vonaye ranye  | and luse | (LDD4420/00)  |

| Voltage range   | Fuse                  |
|-----------------|-----------------------|
| 100 - 240 V(AC) | T6.3A H 250V          |
|                 | (IEC 60127 or UL 248) |

- 2 Connect the mains cord to the power amplifier.
- 3 Connect the mains cord to a locally approved mains outlet.

# 9.3.3 Connecting the network

Connect the power amplifier to the Praesideo system using the system bus connectors and LBB4416 network cables. Both connectors are interchangeable.

# 9.3.4 Ground connection

LBB4428/00 only: A ground jumper can connect the signal ground to the safety ground. This jumper is X3 on the printed circuit board. Set the jumper to connect pins 2 and 3 to connect signal ground to the safety ground. Set the jumper to connect pins 1 and 2 to isolate the signal ground.

The manufacturers setting is as a floating ground with the jumper connecting pins 1 and 2. If the audio line or microphone input of the amplifier is used and the connected audio source is not grounded, the jumper can be connected between pins 2 and 3 to reduce the susceptibility to external RF disturbances. If the audio source already has the signal ground connected to a safety ground, leave the jumper connected to pins 1 and 2 to avoid ground loops that can be a source of hum.

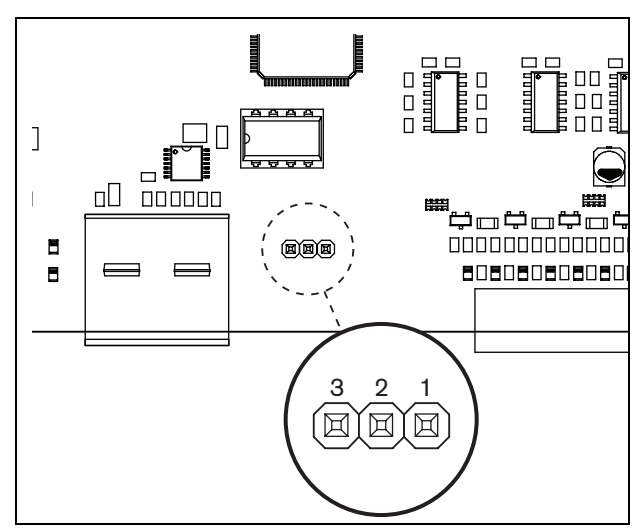

figure 9.3: Ground connector

For the PRS-1P500, PRS-2P250 and PRS-4P125: With the rear switch (13 in fig 8.2) the signal ground can be connected to safety ground.

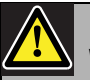

#### Warning

To reduce the risk of electric shock do not perform any servicing other than that contained in the operating instructions unless you are qualified to do so. See section 1.2 Intended audience.

# 9.3.5 Connecting the amplifier channels

#### 9.3.5.1 Introduction

An amplifier channel (see figure 9.4) is a group of outgoing signals that have been processed by the same amplifier unit of the power amplifier. The number of amplifier channels depends on the type of power amplifier (see table 9.3).

#### table 9.3: Number of amplifier channels

| Туре       | Amplifier channels |
|------------|--------------------|
| PRS-1P500  | 1                  |
| PRS-2P250  | 2                  |
| PRS-4P125  | 4                  |
| LBB4428/00 | 8                  |

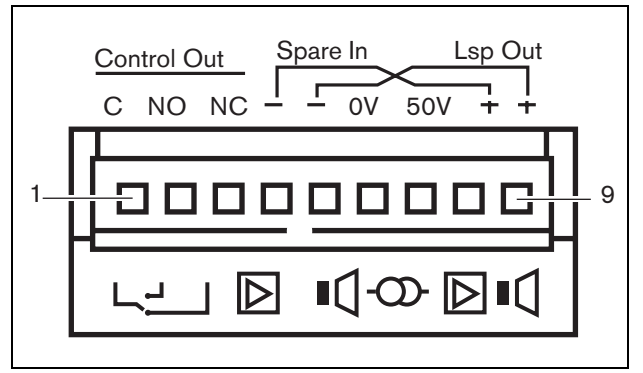

figure 9.4: Amplifier channel connector

| table | 94.  | Amplifie  | r channel | connector | details |
|-------|------|-----------|-----------|-----------|---------|
| labic | 0.4. | 7 unpinic | Channel   | connector | uciano  |

| Pin     | Description                           |
|---------|---------------------------------------|
| 1, 2, 3 | Control outputs contacts. See         |
|         | section 9.3.5.4.                      |
| 4, 8    | Spare amplifier. See section 9.3.5.5. |
| 5, 9    | Loudspeaker line. See section         |
|         | 9.3.5.2.                              |
| 6, 7    | Fixed 50 V line. See section 9.3.5.3. |

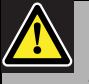

# Caution

To prevent the hazard of electric shocks, switch off the power amplifiers and disconnect the back up power supplies from the power amplifiers before connecting loudspeaker lines and spare amplifier connections.

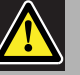

# Caution

After connecting wires to the amplifier channel connectors, install the plastic safety bracket. The plastic safety bracket makes sure that the amplifier channel connectors cannot be touched. Between the *Lsp Out*+ and *Lsp Out*- connections, the loudspeakers must be connected. The voltage between these connections (100 V, 70 V or 50 V) depends on the position of the jumper on the output board (see figure 9.5).

It is possible to use the different voltages to reduce the volume of the loudspeaker line. For example, if all loudspeakers are suitable for 100 V, the maximum output level is 40 dBV. If the loudspeaker line voltage is set to 70 V, the maximum output level is reduced to 37 dBV (difference: -3 dB). If it is set to 50 V, it is reduced to 34 dBV (difference: -6 dB).

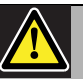

# Caution

Check the specifications of the loudspeakers to find out which maximum voltage can be provided on the loudspeakers outputs of the power amplifiers. To reduce the risk of electric shock do not perform any servicing other than that contained in the operating instructions unless you are qualified to do so. See section 1.2 Intended audience.

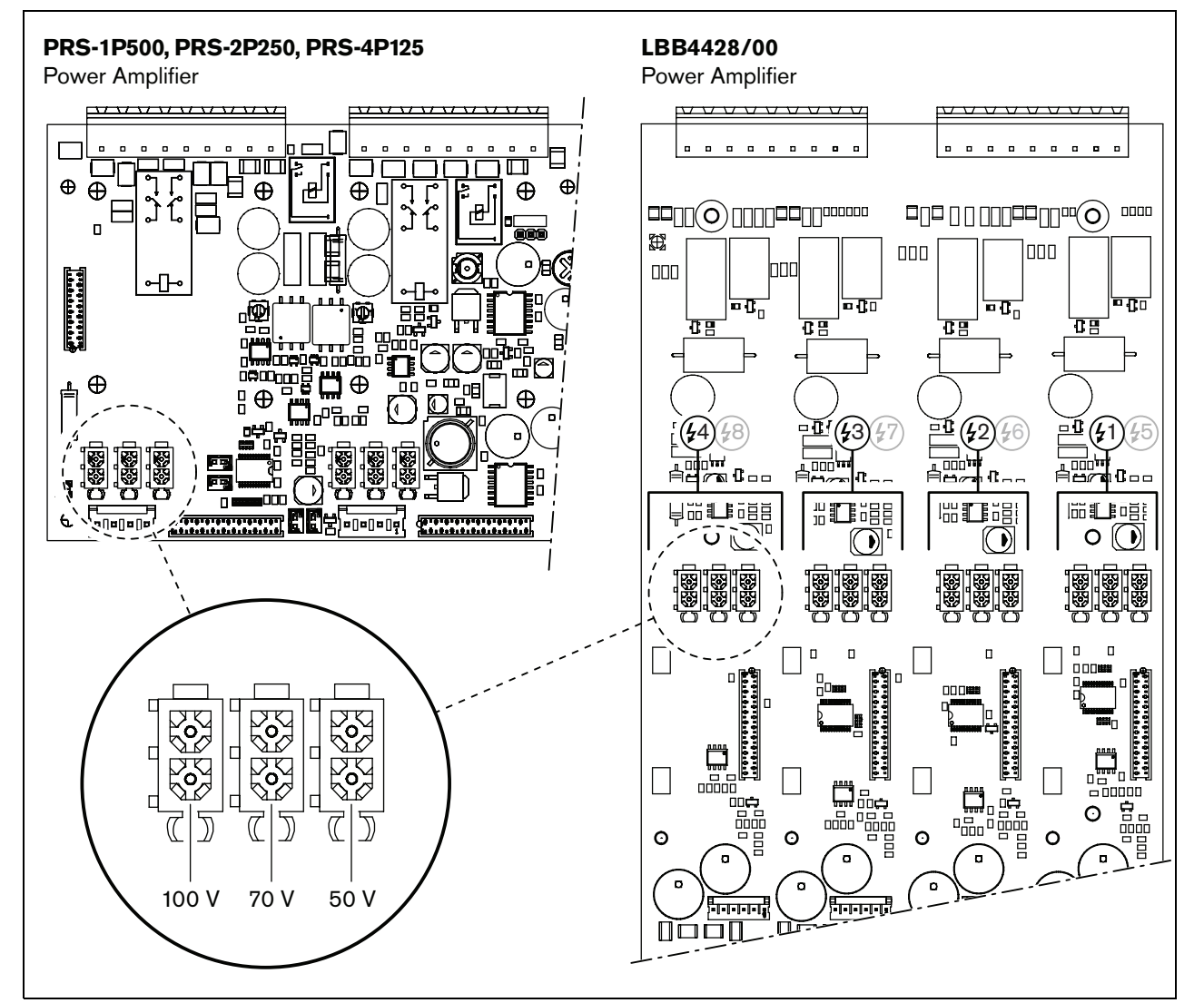

figure 9.5: Top view of the power amplifier output boards

#### 9.3.5.3 50 V output

The 50 V output provided by the amplifier channel is actually a tap-off from the 50 V voltage for the loudspeaker line. The availability of the 50 V line does not depend on the selected loudspeaker voltage, since the tap-off is situated in front of the jumper (see figure 9.6).

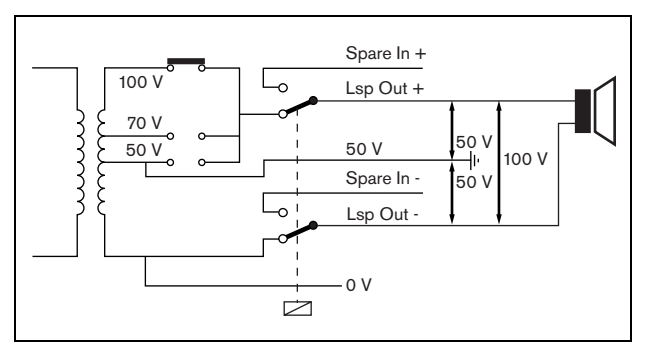

figure 9.6: 50 V output

If the 50 V is connected to ground, a 'balanced' output for the loudspeaker voltage can be created. In that case, the maximum voltage between the loudspeaker line and ground is never more than 50 V (see figure 9.6). The actual voltage between the loudspeaker line and ground depends on the position of the jumper switch.

If the 50 V is connected to ground on purpose, the ground supervision of the amplifier output should be disabled using the configuration software (see section 44.3.4).

#### 9.3.5.4 **Control outputs**

Each amplifier channel has one control output. The control output can be used to send signals to third party equipment to trigger actions. Each control output has three pins (see figure 9.4). The common (C) pin of the control output should always be connected. Whether the other pin that is connected is the normally closed (NC) or normally open (NO) depends on which action you want to take place when the control output is active (see table 9.5).

# table 9.5: Control outputs details

| Behavior | Abbreviation | Description           |
|----------|--------------|-----------------------|
| Normally | NC           | By default, the NC    |
| closed   |              | contact is connected  |
|          |              | with common contact   |
|          |              | C. When the output is |
|          |              | activated, the NC     |
|          |              | contact is opened.    |
| Normally | NO           | By default, the NO    |
| open     |              | contact is not        |
|          |              | connected with        |
|          |              | common contact C.     |
|          |              | When the output is    |
|          |              | activated, the NO     |
|          |              | contact is closed.    |

In the configuration, a purpose must be attached to the control outputs that indicates the action to be taken when it becomes active (see table 44.6). For example, the power amplifier control outputs can be configured as a Volume override output to create volume overrides.

#### 9.3.5.5 Spare amplifiers

If a power amplifier has a defect, all loudspeaker lines are switched automatically to a spare amplifier (if connected and configured). See figure 9.7 for a connection diagram. Keep the following in mind:

- The main and spare power amplifiers must be of the same type. If the main power amplifier is a PRS-4P125, the spare power amplifier must also be a **PRS-4P125**
- The way the loudspeaker lines are connected to the spare amplifier must be exactly the same as the way they are connected to the main amplifier. For example, if the loudspeaker lines use the fixed 50 V output of the main amplifier, they also must be connected to the fixed 50 V output of the spare amplifier.

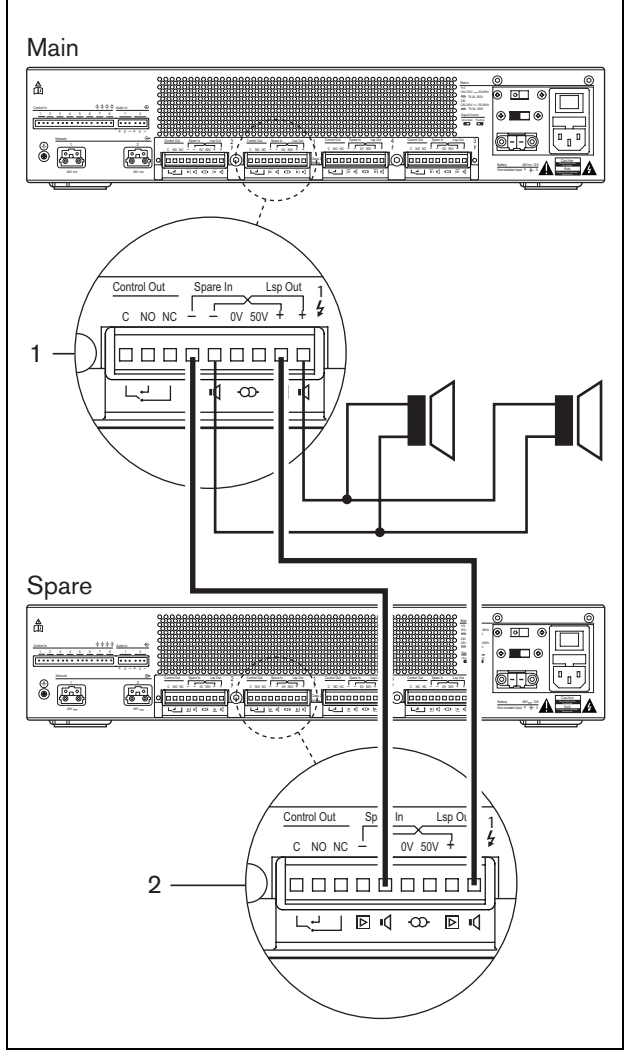

figure 9.7: Connecting a spare amplifier

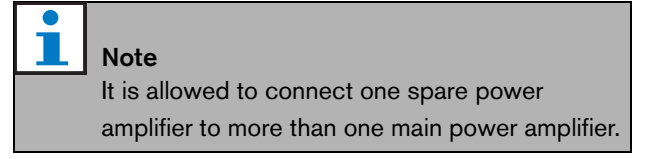

The actual spare switch is carried out by a relay. See figure 9.8 for the situation before spare switching and figure 9.9 for the situation after spare switching. As long as the main power amplifier (1) functions correctly, this relay is energized (see figure 9.8) and the audio is routed to the loudspeaker line (*Lsp Out+* and *Lsp Out-* terminals). The spare amplifier (2) does not route any audio, since it has no connection to any loudspeaker line.

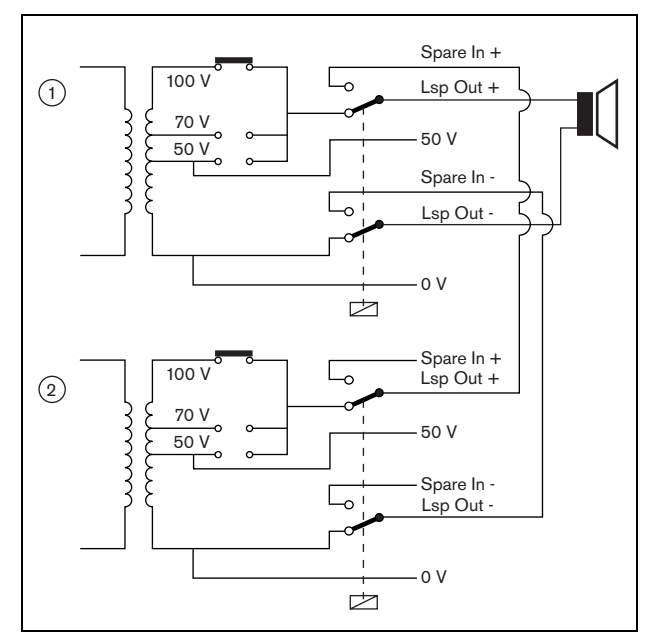

figure 9.8: Power amplifier, before spare switching

At the moment the main amplifier (1) goes down, the relay is de-energized and the switches fall into their default positions: *Spare In* - and *Spare In* + (see figure 9.9). This means that the audio output of the spare amplifier (2) is routed to the loudspeaker line through the main amplifier (1). The configuration settings (see section 44.3) of the audio outputs are transferred from the main power amplifier to the spare power amplifier. The configuration settings of the audio inputs, control inputs and control outputs are not transferred to the spare power amplifier.

If an LBB4428/00 amplifier has been taken over by a spare power amplifier, the amplifier goes to standby and audio and control inputs do not work. An AVC microphone on the input is set to OFF and the call volume goes to maximum for all the required zones.

If an PRS-1P500, PRS-2P250 or PRS-4P125 amplifier has been taken over by a spare power amplifier, the amplifier goes to stand-by; the audio inputs do not work, but the control inputs and outputs remain active.

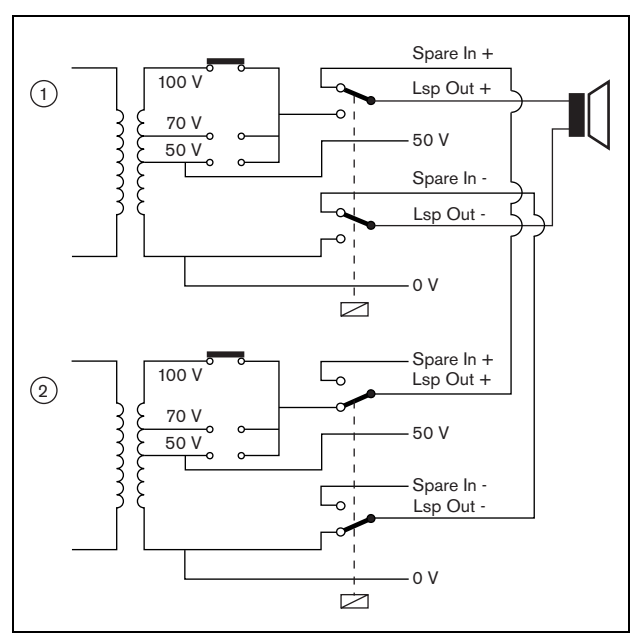

figure 9.9: Power amplifier, after spare switching

Often, for each rack of main amplifiers, one spare amplifier is used. To connect multiple main amplifiers of the same type to a spare amplifier of the same type:

- Connect the loudspeaker output of the spare amplifier to the spare inputs of the first main amplifier.
- Loop-through the spare inputs of the first main amplifier to the spare inputs of the other main amplifiers. Please note that if the number of failing main power amplifier increases, the loudspeaker load of the spare power amplifier increases. This can result in an overload of the power amplifier. Also note that the audio distributed to the loudspeaker lines of all failing power amplifiers depends on the configuration settings of the first failing power amplifier, since only the configuration settings of the first failing power amplifier are transferred to the spare power amplifier.

# 9.3.6 Connecting audio inputs

The number of audio inputs depends on the type of power amplifier.

| table | 96.  | Number  | of | audio | innuts |
|-------|------|---------|----|-------|--------|
| labic | 0.0. | riumber | 01 | auuio | inputo |

| Туре       | Audio inputs |  |
|------------|--------------|--|
| PRS-1P500  | 2            |  |
| PRS-2P250  | 2            |  |
| PRS-4P125  | 2            |  |
| LBB4428/00 | 4            |  |

The audio inputs are used to interface with analog audio sources. Each audio input is selectable between line and microphone.

It is possible to connect unbalanced signal as well as balanced signals. Unbalanced signals can be connected to the 0 (GND) and the + or - pins (see figure 9.10). The remaining, non-connected pin do not have to be connected to the 0 pin. A balanced signal should be connected between the + and - pins of the audio input. The 0 (GND) pin can be connected to the shielding of the signal cable. However, this is not required.

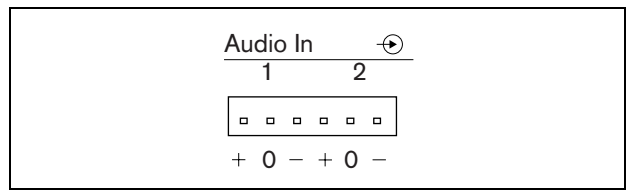

figure 9.10: Audio input connectors

#### 9.3.7 Connecting control inputs

Each type of power amplifier has 8 control inputs. The control inputs can receive signals from third party equipment that must trigger actions in the Praesideo system. The control inputs can be configured to act on contact make or on contact break (see section 44.3). It is also possible to supervise the cables for short-circuits and open connections (see figure 9.11 and figure 9.12). Whether a control input is actually supervised or not is defined in the configuration.

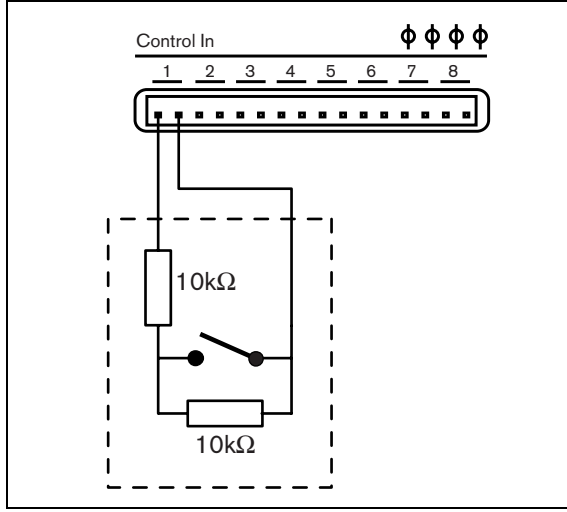

figure 9.11: Supervised control input

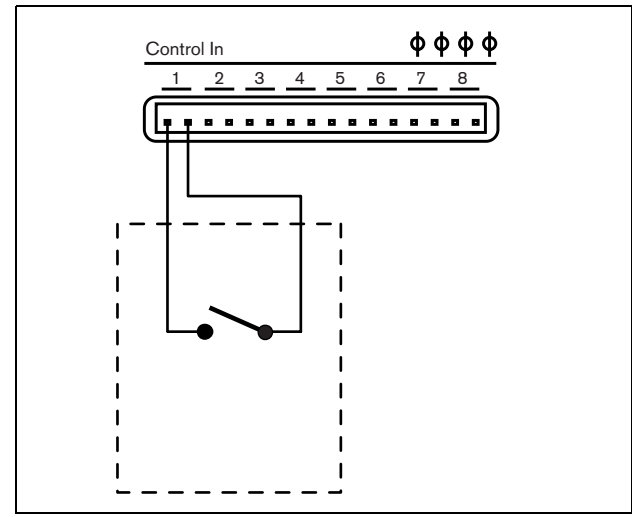

figure 9.12: Non-supervised control input

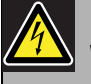

#### Warning

Do not connect DC or AC signals to the control inputs, otherwise the input circuit may be damaged. Only use voltage-free contacts.

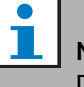

#### Note

Do not combine control input wires of multiple control inputs (e.g. do not use a common return wire).

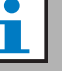

#### Note

Even during amplifier faults, the control inputs on PRS-xPxxx power amplifiers stay available as long as mains or back-up power is available.

#### 9.3.8 Connecting back-up power

Connect the back-up power supply to the back-up power connector on the back of the amplifier. Refer to figure 9.13 and figure 9.14.

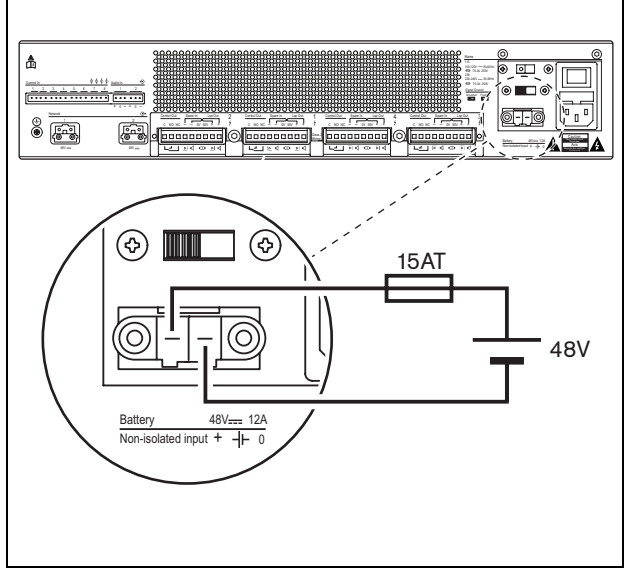

figure 9.13: Connecting power amplifier to ground (1)

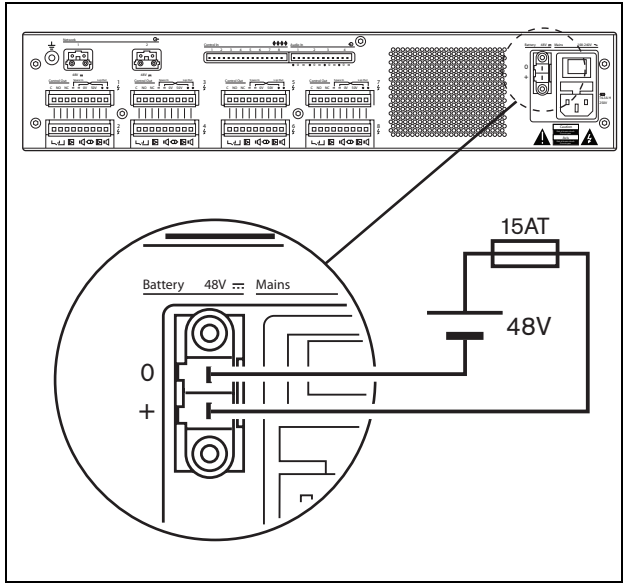

figure 9.14: Connecting power amplifier to ground (2)

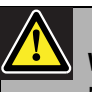

#### Warning

Never ground the positive terminal of the battery, as this will damage the Praesideo equipment. If the back-up power supply (battery) is grounded, always connect the negative terminal (0) first and the positive terminal (+) second.

Disconnect in reverse order: disconnect the positive terminal first and the negative terminal second. This avoids excessive ground loop currents.

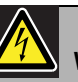

#### Warning

For safety reasons you must use an external circuit breaker. Install in accordance with the local Electrical and Building Code, e.g. for USA and Canada in accordance with NEC/CEC and for Germany in accordance with VDE0108-1. To reduce the risk of electric shock do not perform any servicing other than that contained in the operating instructions unless you are qualified to do so. See section 1.2 Intended audience

If a back-up power supply is used, the PRS-xPxxx amplifiers can switch to the Power-save mode to reduce the load on the battery. This mode is not supported by the LBB4428/00. See section 45.4.

When an amplifier is set to Power-save mode due to a mains failure, the audio inputs, and control inputs and outputs are still available for use. An ambient sensing microphone will continue to operate if connected to the amplifier for AVC.

# 9.4 Fan control

The PRS-1P500, PRS-2P250 and PRS-4P125 amplifiers, from HW version 06/00 onwards, have a fan monitoring circuit that detects the actual fan rotation. This detection is needed for compliancy to the standards UL864 and UL1711, for use in the USA. Additionally the internal fans need to run at full speed for compliancy to these standards. A jumper on the main PCB selects between two positions:

- Normal (factory default) The fans are temperature controlled, normally running at low speed and switching to high speed in case the temperature exceeds a certain level. Fan monitoring is not activated.
- Full speed The fans run at full speed continuously. Fan monitoring is activated. Do not enable Switch amplifiers to standby (see section 44.4) for this selection, because in standby the fans are stopped and a fault would be generated.

The jumper is indicated on the PCB as X18; connection 1-2 selects Normal, connection 2-3 selects Full speed. See figure 9.15.

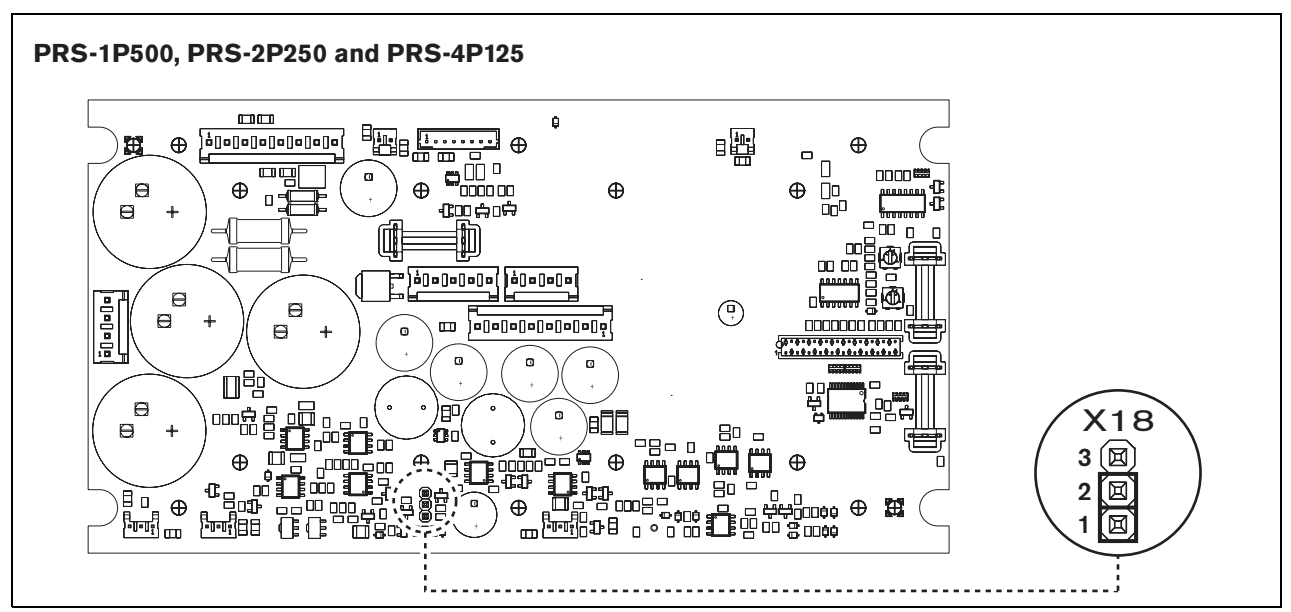

figure 9.15: Jumper X18 provides fan control for PRS-1P500, PRS-2P250 and PRS-4P125

# 9.5 Use with Line Isolator System

The Praesideo power amplifiers can also be used with the Bosch Line Isolator System consisting of the PM1-LISM6 master unit and slave devices PM1-LISS and PM1-LISD. Check the Installation and User Instructions of the PM1-LISM6 for detailed information. The Line Isolator System in combination with Praesideo is certified for EN54-16.

# 9.6 Installation

The power amplifier is suitable for either table-top or 19-inch rack installation. Four feet (for table-top use) and two brackets (for rack installation) are supplied.

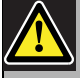

#### Caution

Due to the weight of the power amplifiers, it requires two persons to lift and install them in a 19-inch rack.

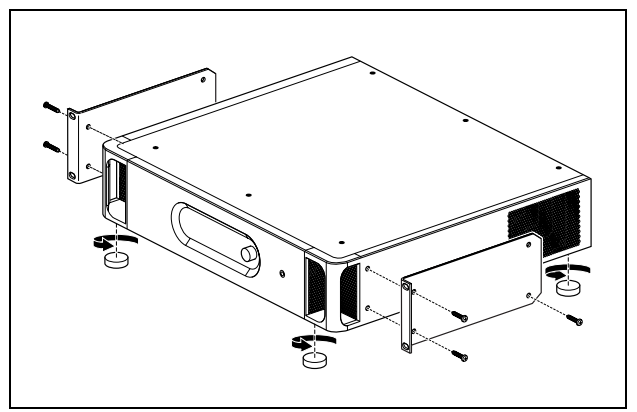

figure 9.16: Installation

Ensure there is enough space for the cool air flow to enter and the warm air flow to leave the power amplifier. Preferably, the power amplifiers are installed in a closed 19" rack that has one cool air inlet protected with a dust filter (see figure 9.17) to prevent dust from entering the equipment.

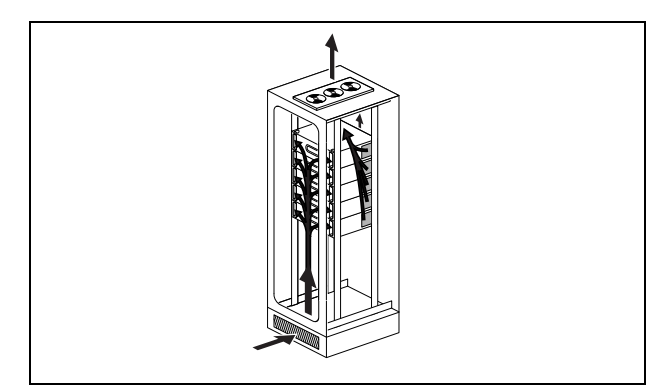

figure 9.17: Air flow in a 19" rack

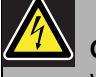

# Caution

When mounting the brackets to the unit, use the screws that are supplied with the brackets, four longer ones and two shorter ones. Use two screws of 7.5 mm thread length at the front side of each bracket, use a short screw of 5.2 mm thread length at the rear side of each bracket. Do not use screws with a thread length of >10 mm for the front positions or screws with a thread length of >5.7 mm at the rear postion; longer screws may touch or damage internalparts of the unit.

# 9.7 Using the configuration menu

### 9.7.1 Overview

A number of power amplifier settings are available via an interactive menu, using a 2x16 LCD display and a 'turn-and-push' menu button. The next figure gives an overview of the menu structure.

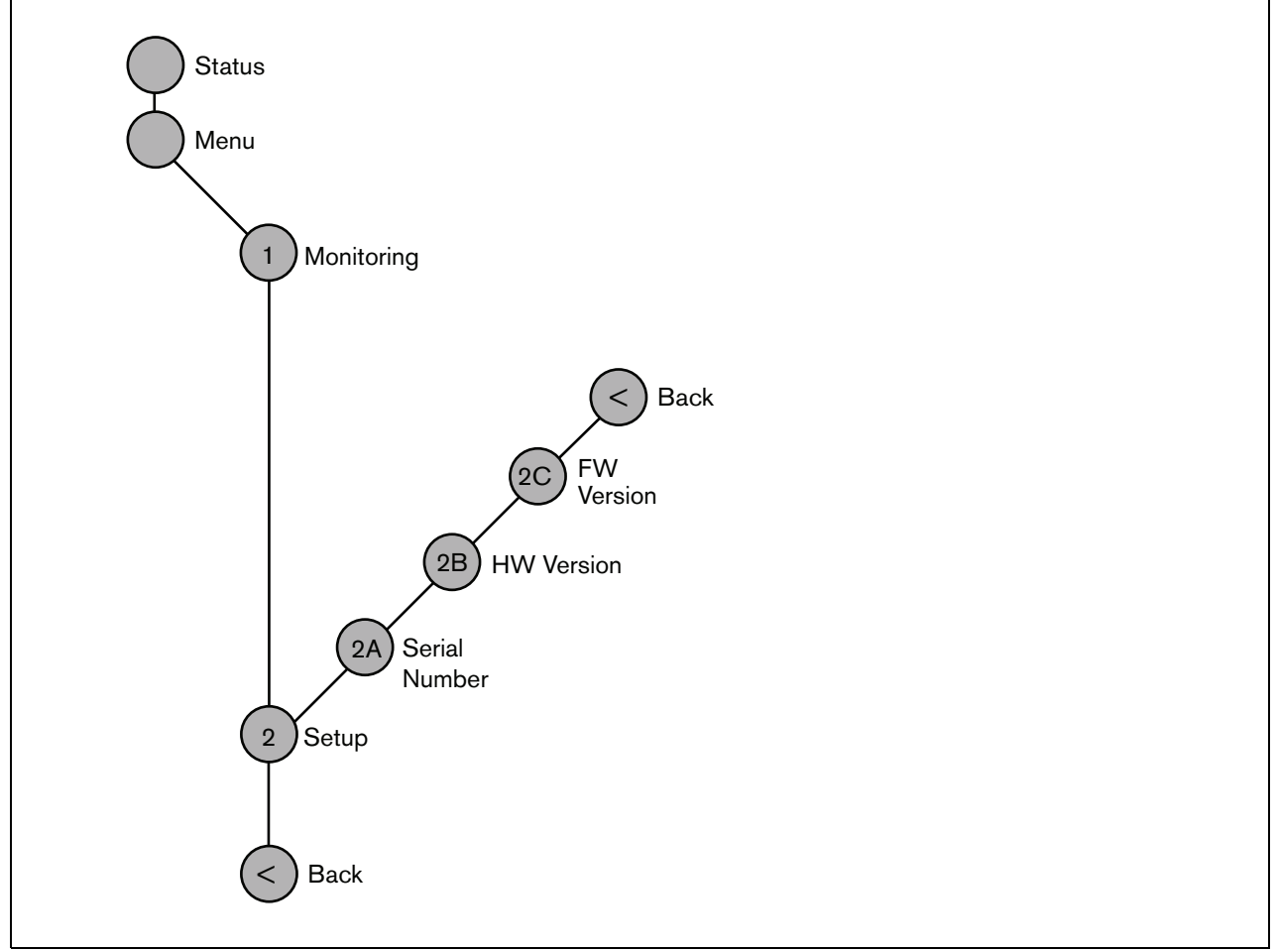

figure 9.18: Structure of the power amplifier front panel menu

#### 9.7.2 Navigate through the menu

Operating the menu is always a sequence of alternating turns and pushes:

#### **Turn** the button to:

- Cycle through the menu items within a menu.
- Go to a settable option within a menu item (a blinking cursor moves through the menu screen).
- Cycle through the available values for a settable option (the value is blinking).

#### **Push** the button to:

- Confirm a chosen menu item (a blinking cursor appears).
- Go to a sub-menu (the sub-menu item character starts blinking).
- Confirm the selection of a settable option (the cursor disappears, the option value starts blinking).
- Confirm a selected value for a settable option (the value stops blinking, the cursor appears again).

Each menu is identified by a number or by a number plus a character (see figure 9.19). The item identification can be found at the start of the first line and is used to navigate to and from the sub-menus. Most menu items have one or more settable options. The value of an option can be changed by selecting a value from a list of available values.

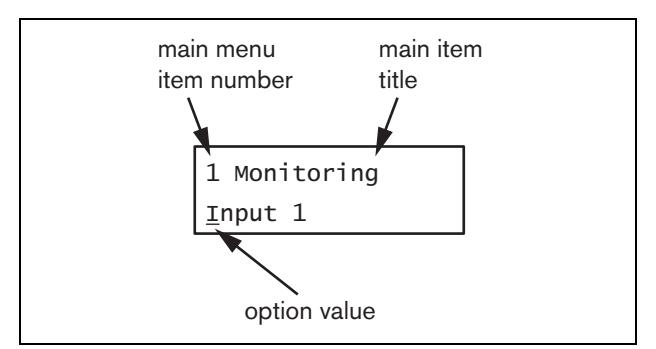

figure 9.19: Menu item screen elements

#### To navigate through the status screens:

1 Turn the button to move through the status screens (i.e. the *Status* and *Menu* ... screens).

#### To navigate through the main menu:

- 1 Navigate in the status screens to Menu....
- 2 Push the button to go to the main menu. The menu item number starts blinking.
- 3 Turn to select another menu item number.
- 4 Push to confirm the selection.

#### To jump to a sub-menu:

- 1 Navigate in to an item with three dots (e.g. Setup...).
- 2 Push the button to go to the sub-menu. The sub-menu item character starts blinking.
- 3 Turn to select another menu item number.
- 4 Push to confirm the selection.

#### To navigate through a sub-menu:

- 1 Turn the button to move the cursor to the sub-menu item character.
- 2 Push the button. The item character and title starts blinking.
- 3  $\,$  Turn to select another sub-menu item character.
- 4 Push to confirm the selection.

#### To change option values:

- 1 Navigate to the applicable menu item.
- 2 Turn the button to move the cursor to the option value you want to change.
- 3 Push the button to activate the option. The option starts to blink.
- 4 Turn the button to select a new option value.
- 5 Push the button to confirm the new value. The option value stops blinking.
- 6 Turn the button to move the cursor to another settable option (when available) and repeat steps 3 to 5.

# To jump back from a sub-menu to an item of the main menu:

- 1 Turn the button to move the cursor to the main menu item number.
- 2 Push the button. The item number starts blinking.
- 3 Turn to select another item number.
- 4 Push to confirm the selection.

#### OR

- 1 Turn the button to  $\leq$  *Back*.
- 2 Push to confirm.

# To jump back from the main menu to the status screens:

- 1 Jump back to the main menu.
- 2 Turn the button to < Back.
- 3 Push to confirm.

#### Example:

Set the output that is available on the headphones output of the power amplifier. (This example assumes you start from the default screen)

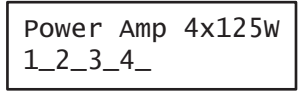

1 Turn to the button to go to the *Menu* ... in the status screens:

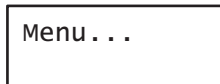

2 Push the button to confirm:

| 1 Monitoring |  |
|--------------|--|
| Off          |  |

3 Push the button to confirm:

| 1 | Monitoring |
|---|------------|
| 0 | ff         |

4 Turn the button to the *Monitoring* option:

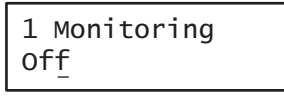

5 Push the button to confirm:

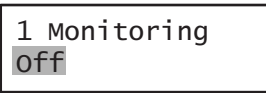

6 Turn the button to change the audio output you want to listen to:

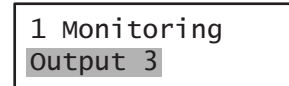

7 Push the button to confirm:

| 1  | Monit | coring |  |
|----|-------|--------|--|
| Ou | tput  | 3      |  |

8 Turn to move the cursor to the menu number:

| 1  | Monitoring |  |
|----|------------|--|
| Οι | utput 3    |  |

9 Push the button to confirm:

| 1  | Monit | oring |
|----|-------|-------|
| Οι | itput | 3     |

10 Turn to move to the *< Back* item:

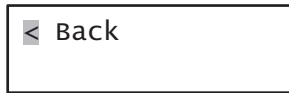

11 Push the button to confirm:

Menu...

12 Turn the button to go to the default screen:

# 9.8 Configuration and operation

# 9.8.1 Introduction

The next sections give descriptions of the possible configuration options. Each description is followed by the relevant menu items with detailed instructions per menu option. The default values are indicated by an asterisk (\*) when applicable.

### 9.8.2 Start-up

When the power amplifier is (re)started, the display shows the name of the unit and the VU meters for the outputs. If it shows *Load Unit Software*, the unit does not contain any firmware or old firmware. By default, it is delivered without firmware. See section 37.5 for information about upgrading the firmware.

### 9.8.3 Status screen

The *Status* screen (see figure 9.18) shows the name of the power amplifier and provides general information about its (fault) status (see table 9.7). If there is more than one active fault, only the most severe fault is shown. A fault status only provides global information. The exact source of a fault can be found out using the fault events list in this manual (see chapter 55).

table 9.7: Status (in order of severity: high to low)

|                          | , , , , , , , , , , , , , , , , , , , ,                                                                                |
|--------------------------|----------------------------------------------------------------------------------------------------|
| Fault status             | Description                                                                                                    |
| No network               | The optical network is not available.                                                                                  |
| Fault: Channel <u>n</u>  | Fault in amplifier channel <u>n</u> .<br>(If $\underline{n} = +$ , faults in multiple<br>amplifier channels.)          |
| Fault: Line Ch <u>n</u>  | Fault in loudspeaker line <u>n</u> .<br>(If $\underline{n} = +$ , faults in multiple<br>loudspeaker lines.)            |
| Fault: Lsp Ch <u>n</u>   | Fault in a loudspeaker in line <u>n</u> .<br>(If $\underline{n} = +$ , loudspeakers on<br>multiple lines are failing). |
| Fault: Input CI <u>n</u> | Fault in control input <u>n</u> .<br>(If $\underline{n} = +$ , faults in multiple control inputs.)                     |
| Fault: Input Al <u>n</u> | Fault in audio input <u>n</u> .<br>(If $\underline{n} = +$ , faults in multiple audio inputs.)                         |
| Fault: Mains             | Mains power supply failure.                                                                                            |
| Fault: Battery           | Back-up power supply failure.                                                                                          |
| ldle                     | Spare power amplifier that is not sparing at the moment.                                                               |
| Standby                  | Standby mode or disabled in system configuration.                                                                      |
| VU meters                | Fully operational.                                                                                                    |
#### 9.8.4 Main menu

The Menu ... item provides access to the main menu.

table 9.8: Main menus

| Menu item    | Description                   |
|--------------|-------------------------------|
| 1 Monitoring | Go to the Monitoring submenu. |
|              | See section 9.8.5.            |
| 2 Setup      | Go to the Setup submenu. See  |
|              | section 9.8.6 (and further).  |

#### 9.8.5 Set monitoring options

The *Monitoring* submenu is used to set which signal is sent to the monitoring headphones. It can be one of the audio outputs or no signal at all. It is not possible to set the volume of the audio outputs on the monitoring headphones. This means you always hear the audio output at the monitoring headphones at the same volume as it is broadcast.

#### table 9.9: Monitoring submenu

| Menu item    | Option            | Value 1    | Description                                        |
|--------------|-------------------|------------|----------------------------------------------------|
| 1 Monitoring | Source:           |            |                                                    |
|              | - Output <u>n</u> | Output nr: | The signal from audio output <u>n</u> is available |
|              |                   | 1 to 8     | on the monitoring headphones output.               |
|              | - Off*            |            | The monitoring headphones output is off.           |

#### 9.8.6 View version information

The *Serial Number*, *HW Version* and *SW Version* submenus are used to obtain version information about the power amplifier.

table 9.10: Version information menu items

| Menu item        | Value (read-only) | Description                                                         |
|------------------|-------------------|---------------------------------------------------------------------|
| 2A Serial Number | e.g. 07.0.0025B   | Shows the hexadecimal serial number.                                |
| 2B HW Version    | e.g. 01.01        | Shows the hardware version.                                         |
| 2C FW Version    | e.g. 3.00.1419    | Shows the version number of the firmware. This must be the same for |
|                  |                   | all units in the system.                                            |

#### 9.9 Technical data

#### 9.9.1 Physical characteristics

Dimensions (H x W x D): 88 x 483 x 400 mm (19" installation, with brackets, 360 mm depth behind the brackets, 40 mm in front of the brackets) 92 x 440 x 400 mm (table-top, with feet) Weight: PRS-1P500 13.7 kg

PRS-2P250 14.5 kg PRS-4P125 16.1 kg LBB4428/00

16.2 kg

### 9.9.2 Climate conditions

Temperature: -5 to +55 °C (operating) -20 to +70 °C (non-operating) Relative humidity: 15 to 90%, non-condensing (operating) 5 to 95%, non-condensing (non-operating) Air pressure: 600 to 1100 hPa

#### 9.9.3 EMC and Safety

Electromagnetic compatibility: EN55103-1/FCC-47 part 15B EN55103-2 EN50121-4 EN50130-4 Electrical safety: IEC60065 (CB-scheme) EN60065 Approvals: CE marking EN54-16 and ISO7240-16

#### 9.9.4 Mean time between failures

Expected lifetime: 32,000 hours at +55 °C MTBF: 500,000 hours (based on real warranty return rate data)

#### 9.9.5 System bus

| Connector (rear side):          |
|---------------------------------|
| Female proprietary connector    |
| Preferred cable:                |
| LBB4416/xx                      |
| Maximum cable length:           |
| 50 m (per system bus connector) |
| Data signal interface:          |
| Plastic optical fiber           |
| Network power consumption:      |
| 0 W                             |
|                                 |

#### 9.9.6 Power supply

Connector (rear side): IEC male power inlet with fuse holder Preferred cable: Mains cord meeting CE standard Voltage selector: 115 V(AC) / 230 V(AC) for PRS-xPxxx Nominal input voltage range: PRS-xPxxx 115 V (typical): 100 - 120 V(AC) at 50 - 60 Hz 230 V (typical): 220 - 240 V(AC) at 50 - 60 Hz LBB4428/00 100 - 240 V(AC) at 50 - 60 Hz Input voltage limits: PRS-xPxxx 115 V (typical): 90 - 132 V(AC) at 50 - 60 Hz 230 V (typical): 198 - 264 V(AC) at 50 - 60 Hz LBB4428/00 90 - 264 V(AC) at 50 - 60 Hz On/Off switch: Located at the rear Power factor (PF): > 0.6 (for PRS-xPxxx) > 0.95 (for LBB4428/00)

#### 9.9.7 Back-up power

Connector (rear side): 2 pole for removable screw connector Input voltage: 48 V(DC) Input voltage range: 43.5 to 56 V(DC) Input voltage range for rated output power: 53 to 56V (DC) Maximum current: 12 A

#### 9.9.8 Power consumption

#### Note

The power consumption on batteries depends on the connected load, signal levels and type of signal (alarm tone, duty cycle, speech). It is recommended to measure the actual current drawn from the batteries in power save mode, idle mode and alarm tone mode to check the calculated battery capacity. When calculating the battery capacity, also take into account that the capacity decreases during the lifetime of the battery. Also see section 34.3.

#### 9.9.8.1 Power consumption PRS-1P500

Load:  $20 \Omega / 250 \text{ nF per channel}$ Stand-by/Power save: 10 W, 48 V(DC); 20 W, 120/230 V(AC)Idle, no pilot tone: 20 W, 48 V(DC); 30 W, 120/230 V(AC)Idle, with pilot tone 15 V: 40 W, 48 V(DC); 50 W, 120/230 V(AC)P<sub>max</sub> -6 dB with pilot tone 15 V: 180 W, 48 V(DC); 200 W, 120/230 V(AC)P<sub>max</sub> -3 dB with pilot tone 15 V: 330 W, 48 V(DC); 350 W, 120/230 V(AC)P<sub>max</sub> with pilot tone 15 V: 600 W, 54 V(DC);700 W, 120/230 V(AC)

#### 9.9.8.2 Power consumption PRS-2P250

Load: 40  $\Omega$  / 125 nF per channel

Stand-by/Power save: 11 W, 48 V(DC); 21 W, 120/230 V(AC) Idle, no pilot tone: 25 W, 48 V(DC); 35 W, 120/230 V(AC) Idle, with pilot tone 15 V: 43 W, 48 V (DC); 53 W, 120/230 V(AC) P<sub>max</sub> -6 dB with pilot tone 15 V: 180 W, 48 V(DC); 200 W, 120/230 V(AC) P<sub>max</sub> -3 dB with pilot tone 15 V: 330 W, 48 V(DC); 350 W, 120/230 V(AC) P<sub>max</sub> with pilot tone 15 V: 600 W, 54 V(DC); 700 W, 120/230 V(AC)

#### 9.9.8.3 Power consumption PRS-4P125

| Load: 80 $\Omega$ / 62 nF per channel        |
|----------------------------------------------|
| Stand-by/Power save:                         |
| 13 W, 48 V(DC); 23 W, 120/230 V(AC)          |
| Idle, no pilot tone:                         |
| 35 W, 48 V(DC); 45 W, 120/230 V(AC)          |
| Idle, with pilot tone 15 V:                  |
| 56 W, 48 V (DC); 66 W, 120/230 V(AC)         |
| P <sub>max</sub> -6 dB with pilot tone 15 V: |
| 180 W, 48 V(DC); 200 W, 120/230 V(AC)        |
| P <sub>max</sub> -3 dB with pilot tone 15 V: |
| 330 W, 48 V(DC); 350 W, 120/230 V(AC)        |
| P <sub>max</sub> with pilot tone 15 V:       |
| 600 W, 54 V(DC);                             |
| 700 W, 120/230 V(AC)                         |

#### 9.9.8.4 Power consumption LBB4428

Load:  $166 \Omega / 30 \text{ nF per channel}$ Stand-by: 22 W, 48 V(DC), 32 W, 120/230 V(AC) Idle, no pilot tone: 60 W, 48 V(DC); 80 W, 120/230 V(AC) Idle, with pilot tone 7 V: 65 W, 48 V(DC), 90 W, 120/230 V(AC) P<sub>max</sub> -6 dB with pilot tone 7 V: 230 W, 48 V(DC); 260 W, 120/230 V(AC) P<sub>max</sub> -3 dB with pilot tone 7 V: 400 W, 48 V(DC); 430 W, 120/230 V(AC) P<sub>max</sub> with pilot tone 7 V: 700 W, 54 V(DC); 800 W, 120/230 V(AC)

9.9.10 Audio microphone inputs

| 9.9.9 | Audio | line | inputs |
|-------|-------|------|--------|
|-------|-------|------|--------|

| Connector (rear side):                                  | Connector (rear side):                         |
|---------------------------------------------------------|------------------------------------------------|
| 6 pole header (type ETB47-06-2-G1 (ECE)) for            | 6 pole header (type ETB47-06-2-G1 (ECE)) for   |
| removable screw connector                               | removable screw connector                      |
| Preferred cable:                                        | Preferred cable:                               |
| Twisted pair, shielded                                  | Twisted pair, shielded                         |
| Maximum input signal level:                             | Nominal input signal level:                    |
| 6 dBV                                                   | -57 dBV                                        |
| Input range:                                            | Input range:                                   |
| -12 to 0 dB with respect to maximum input level         | -7 to 8 dB with respect to nominal input level |
| Input sensitivity setting:                              | Input sensitivity setting:                     |
| Software                                                | Software                                       |
| Frequency response:                                     | Frequency response:                            |
| -3 dB points at 50 Hz and 20 kHz (tolerance $\pm$ 1 dB) | 100 Hz to 16 kHz                               |
| Input impedance:                                        | Input impedance:                               |
| 22 kΩ                                                   | 1360 Ω                                         |
| Signal/Noise ratio:                                     | Signal/Noise ratio:                            |
| > 87 dB (rms unweigthed)                                | >60 dB (rms unweigthed at -60 dBV)             |
| Common mode rejection ratio:                            | Common mode rejection ratio:                   |
| >40 dB at 1 kHz                                         | >40 dB at 1 kHz                                |
| Input cross-talk:                                       | Input cross-talk:                              |
| < -80 dB at 1 kHz                                       | <-80 dB at 1 kHz at -60 dBV input level        |
| <-70 dB at 10 kHz at -11 dBV input level                | <-70 dB at 10 kHz at -60 dBV input level       |
| Distortion:                                             | Distortion:                                    |
| < 0.1%                                                  | < 0.1%                                         |
|                                                         | Phantom supply:                                |
|                                                         | 12 V ± 1 V (max. 15 mA)                        |

| 9.9.11 Loudspeaker outputs and spare                                                     |                                                             |
|------------------------------------------------------------------------------------------|-------------------------------------------------------------|
| inputs                                                                                   | Power bandwidth:                                            |
| Connector (rear side):                                                                   | 60 Hz - 19 kHz (-3 dB, distortion < 1%) at 50% of the       |
| 1 x 9 pole header (type ETB 43-09-2-G1 (ECE)) with                                       | rated output power                                          |
| removable screw connector (shared with control                                           | Signal/Noise ratio:                                         |
| outputs)                                                                                 | > 85 dB(A) with pilot tone off                              |
| Voltage:                                                                                 | Amplifier output limiting:                                  |
| 100 V, 70 V, 50 V (jumper setting)                                                       | Soft clipping                                               |
| Max. unloaded voltage:                                                                   | Ground short detection resistance:                          |
| 200 V peak                                                                               | < 50 kΩ                                                     |
| Rated load resistance:                                                                   | Acoustical noise level:                                     |
| @ 100/70/50 V output                                                                     | < NR35 at 1 m, fans at half speed, table-top                |
| PRS-1P500                                                                                | < NR40 at 1 m, fans at full speed, fable-top                |
| 20/10/5 Ω                                                                                | a Distortion $< 1\%$ , 1 kHz, nominal mains power or        |
| PRS-2P250                                                                                | battery >53V, max. 1 minute (acc. to IEC 60268-3).          |
| 40/20/10 Ω                                                                               | b Distortion $< 1\%$ , 1 kHz, mains power or battery        |
| PRS-4P125                                                                                | >50V, max. 1 minute, ambient temperature 55 °C              |
| 80/40/20 Ω                                                                               | (acc. to EN54-16).                                          |
| LBB4428                                                                                  | c Distortion < 1%, 1 kHz, battery 48V, max. 1 minute,       |
| 166/83/42 Ω                                                                              | ambient temperature 55 °C.                                  |
| Rated load capacitance:                                                                  | d Alarm tone level, distortion $< 0.3\%$ , 1 kHz, mains or  |
| @ 100/70/50 V output                                                                     | battery (>43.5V), max. 30 minutes, ambient                  |
| PRS-1P500                                                                                | temperature 55 °C.                                          |
| 250/500/1000 nF                                                                          | e Distortion $< 0.3\%$ , 1 kHz, mains or battery $>43.5V$ , |
| PRS-2P250                                                                                | continuous, ambient temperature 30 °C.                      |
| 125/250/500 nF                                                                           | f Distortion $< 0.3\%$ , 1 kHz, mains or battery $>43.5V$ , |
| PRS-4P125                                                                                | continuous, ambient temperature 55 °C.                      |
| 60/125/250 nF                                                                            |                                                             |
| LBB4428                                                                                  |                                                             |
| 30/60/120 nF                                                                             |                                                             |
| Rated output power:                                                                      |                                                             |
| @ a/b/c/d/e/f operating condition                                                        |                                                             |
| PRS-1P500                                                                                |                                                             |
| 1 x 500/425/275/185/185/125 W                                                            |                                                             |
| PRS-2P250                                                                                |                                                             |
| 2 x 250/210/150/105/105/60 W                                                             |                                                             |
| PRS-4P125                                                                                |                                                             |
| 4 x 125/105/65/60/60/30 W                                                                |                                                             |
|                                                                                          |                                                             |
| 8 x 60/50/40/30/30/15 W                                                                  |                                                             |
| $\sim$ 0.20% at 1 kHz and 500% of the rotad output results                               |                                                             |
| $\leq$ 0.5% at 1 km² and 50% of the fated output power $\leq$ 1% at 100% of output power |                                                             |
| Output regulation no load to full load:                                                  |                                                             |
| $\leq 1.2$ dB for 50, 70 and 100V output                                                 |                                                             |
| Frequency response:                                                                      |                                                             |
| 60 Hz to 19 kHz (-3 dB) at -10 dB with maximum                                           |                                                             |
| capacitive load and rated load resistance                                                |                                                             |
| oupuolitio loud and rated load resistance                                                |                                                             |

#### 9.9.12 Derating

The graph shows the available continuous power used for emergency tones, speech, etc. as function of the ambient temperature.

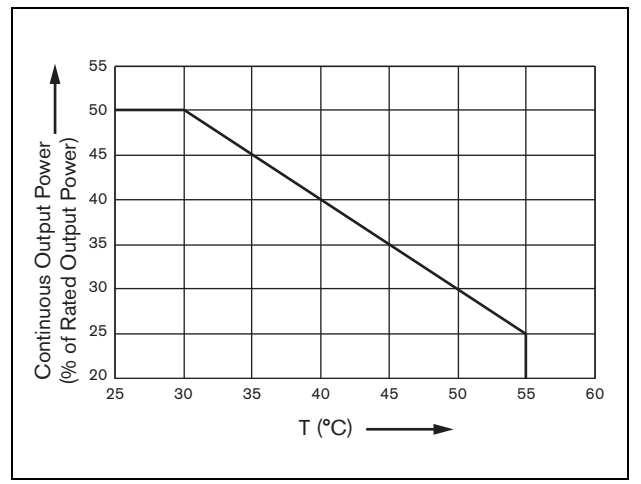

figure 9.20: Output power derating

If the amplifier is loaded with loudspeakers up to its rated output power (see section 9.9.12), you can still play music and speech for an indefinite long period of time at an ambient temperature of 55 °C, because of the crest factor (or peak-to-average ratio) of the audio signals. The crest factor of music and speech is typically 6 to 8 dB, which makes the required continuous power 25% or less of the rated output power. Alarm tones are set to -3 dB maximum by Praesideo, resulting in a required continuous power of 50% of the rated output power. This can be delivered for at least 30 minutes at 55 °C ambient or continuously at 30 °C ambient.

#### 9.9.13 Control inputs

#### Connector (rear side):

16 pole header (type Phoenix MC1,5/16-G-3,81) for removable screw connector (MC1,5/16-SWT-3,81) Total cable resistance: < 1 k $\Omega$  (with line supervision) < 5 k $\Omega$  (without line supervision) Resistance detection (supervision enabled): **Cable short circuit**  $< 2.5 \text{ k}\Omega$ **Contact closed** 7.5 k $\Omega$  to 12 k $\Omega$ Contact open 17.5 k $\Omega$  to 22 k $\Omega$ Cable broken > 27 kOResistance detection (supervision disabled): Contact closed  $< 12 \text{ k}\Omega$ Contact open  $> 17.5 \text{ k}\Omega$ External contacts: Voltage-free closing or breaking contacts (relay contacts, mechanical switches, mercury contacts etc.)

#### 9.9.14 Control outputs

#### Connector (rear side):

1 x 9 pole header (type ETB 43-09-2-G1 (ECE)) with

removable screw connector (shared with loudspeaker

output and spare amplifier input)

#### Contact type:

Relay contact, single pole, change-over contact (SPDT)

Maximum switching power:

Refer to the graph.

Off state (unpowered):

C-NC is closed, C-NO is open

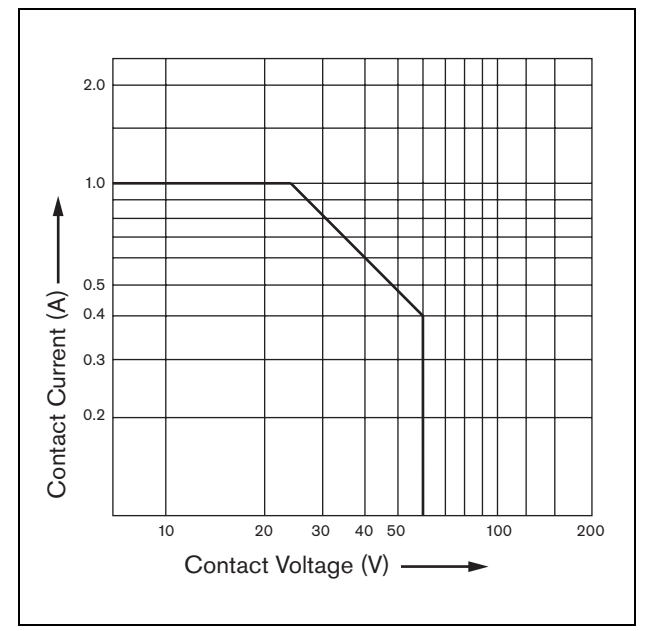

figure 9.21: Maximum switching power

#### 9.9.15 Headphones

| Connector (front side):                  |
|------------------------------------------|
| 3.5 mm stereo jack socket for headphones |
| Maximum output voltage:                  |
| 6 dBV without volume control             |
| Rated load impedance:                    |
| 8 to 600 Ω                               |
| Signal/Noise ratio:                      |
| > 80 dB (at maximum output level)        |
| Distortion:                              |
| < 0.5%                                   |

## 10 PRS-16MCI Multi Channel Interface

#### 10.1 Introduction

The PRS-16MCI multi channel interface is the interface between the basic amplifier channels and the Praesideo system.

It can connect up to 14 amplifier channels to the Praesideo network and 2 spare channels, providing 32 additional control inputs and 16 control outputs. The multi channel interface gives supervision to the connected amplifier channels.

It can be used without connections to a basic amplifier. The multi channel interface then gives the Praesideo network 32 more control inputs and 16 more control outputs.

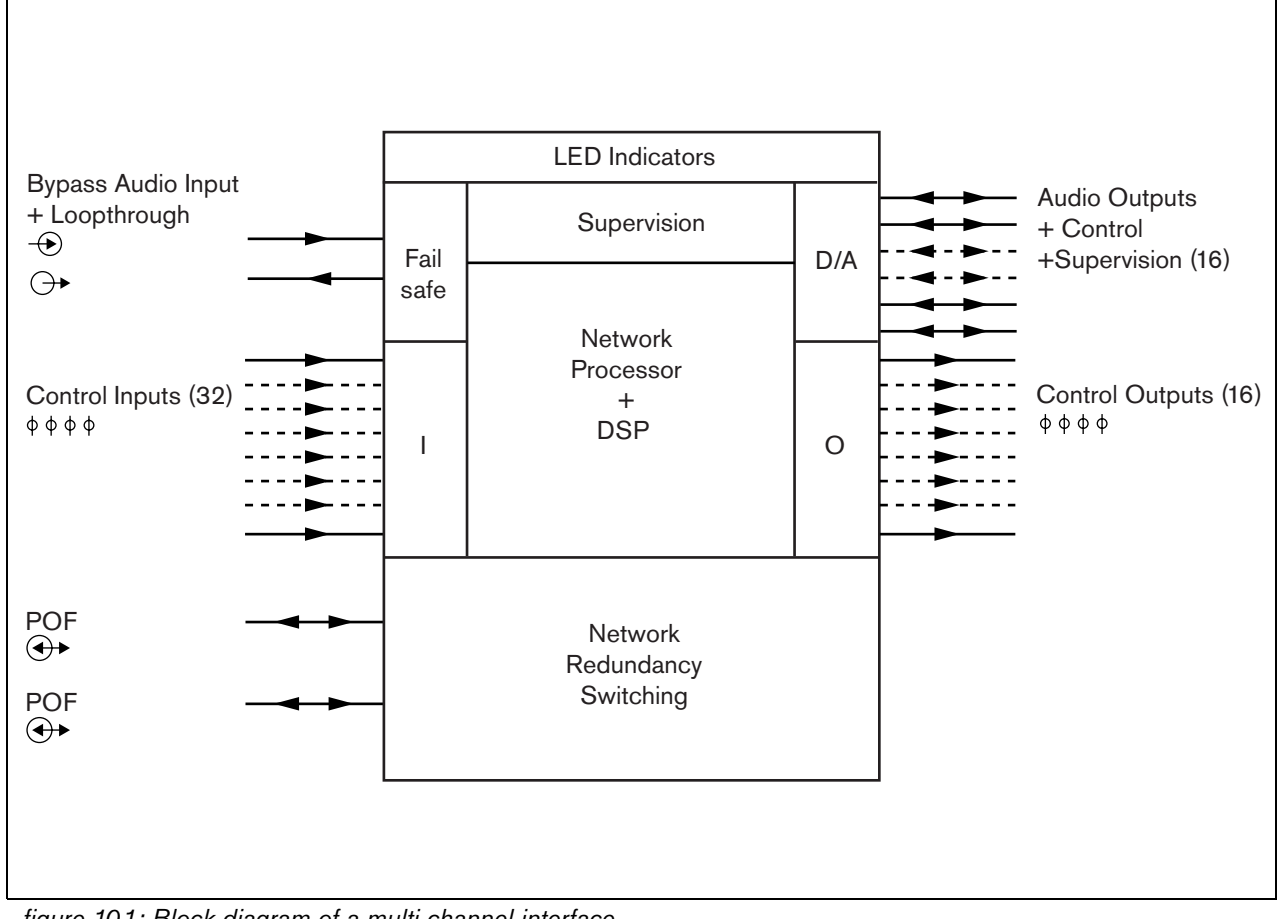

figure 10.1: Block diagram of a multi channel interface

# 10.2 Controls, connections and indicators

#### 10.2.1 Front view

The front of the multi channel interface (see figure 10.2) contains the following:

- 1 **Amplifier channel status** Audio channels indicators 1 to 14 gives the status of the connected amplifier channels.
- 2 **Spare channel status** Audio channel indicators 15 and 16 gives the status of the spare channels.
- 3 Network status Status of the network.

#### 10.2.2 Rear view

The rear of the multi channel interface (see figure 10.2) contains the following:

4 **Control inputs** - 32 Control inputs can be used to receive signals from third party equipment that must trigger actions in the Praesideo network (see section 10.3.5).

- 5 **Control outputs** 16 Control outputs can be used to send signals to trigger actions generated by the Praesideo network (see section 10.3.6).
- 6 System bus Two system bus connectors to connect the multi channel interface to other Praesideo equipment.
- 7 Bypass In The multi channel interface bypass input from the Network controller. See section 10.3.4.
- 8 **Bypass Out** The multi channel interface bypass output to next multi channel interface.
- 9 Amplifier connectors 1-14 Connections to the basic amplifier channels to give audio and control signals and receive power and supervision information (see section 10.3.2).
- 10 **Amplifier connectors 15-16** Connections to the spare basic amplifier channels.
- 11 **Ground** A connector to electrically ground the unit (see section 10.3.7).

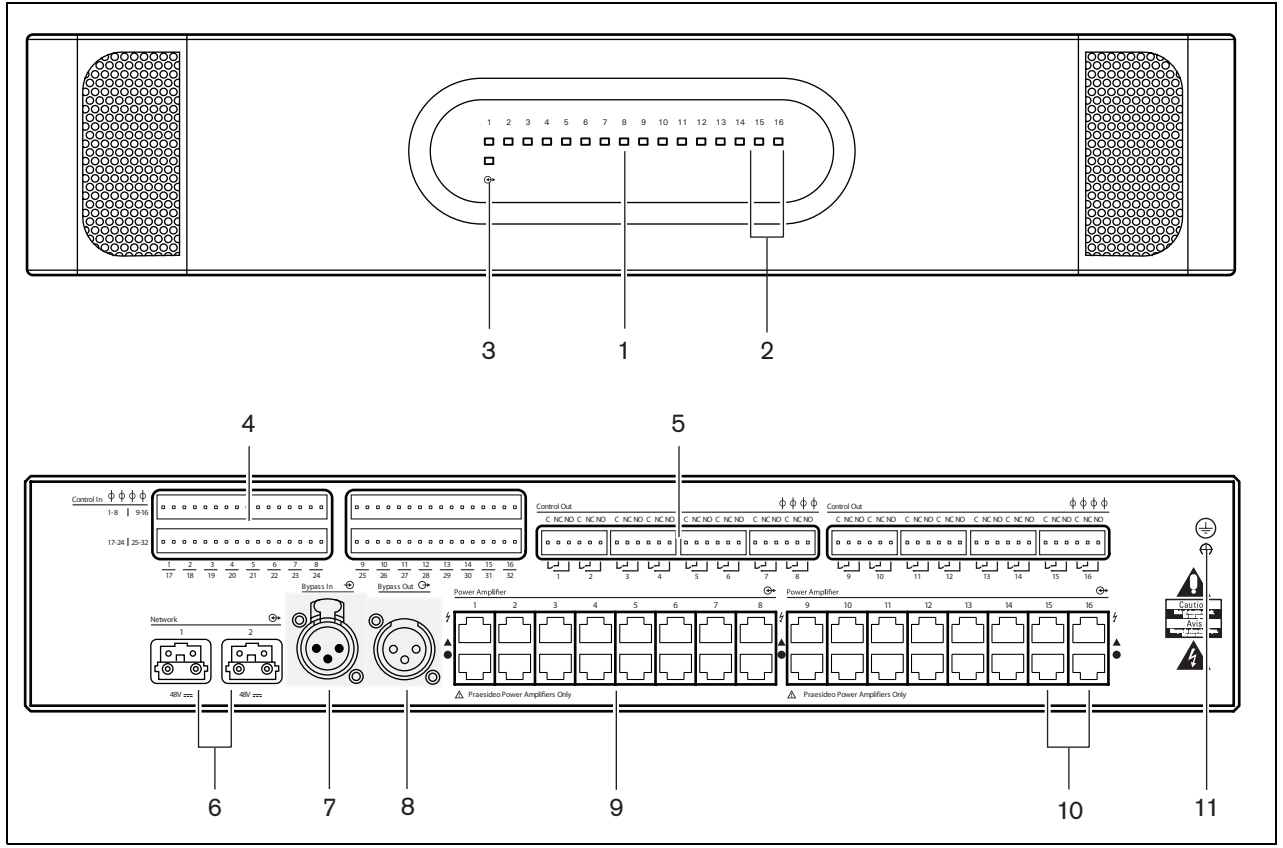

figure 10.2: Front and rear views of the multi channel interface

#### 10.3 Connectors

#### 10.3.1 Introduction

This section gives an overview of typical system connections using the multi channel interface.

- Connecting to the basic amplifiers (see section 10.3.2).
- Connecting to the network (10.3.3).
- Connecting the multi channel interface by-pass (see section 10.3.4).
- Connecting the control inputs (see section 10.3.5).
- Connecting the control outputs (see section 10.3.6).

#### 10.3.2 Connecting to the basic amplifier

The double amplifier connectors 1 to 14 are used for the basic amplifier channels. The double amplifier connectors 15 and 16 are available for two spare basic

amplifier channels.

The connection to the basic amplifier is made with two modular (RJ45) connections.

The connections of the basic amplifier and the multi channel interface have a triangle (top row) and a circle (bottom row) symbol.

- 1 Connect the triangle symbol connector of the multi channel interface to the triangle symbol connector of the basic amplifier.
- 2 Connect the circle symbol connector of the multi channel interface to the circle symbol connector of the basic amplifier.

## Caution

Do not connect the circle symbol connector of the multi channel interface to the triangle symbol connector of the power amplifier.

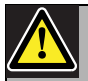

#### Caution

Do not connect the modular (RJ45) connectors to any Telecom or Ethernet network. These connectors are dedicated for the multi channel interface and the basic amplifiers only.

| triangle |                  | with circle |                 |
|----------|------------------|-------------|-----------------|
| Pin      | Signal           | Pin         | Signal          |
| 1        | Relay A Out      | 1           | Audio Out +     |
| 2        | Relay B Out      | 2           | Audio Out -     |
| 3        | Ground           | 3           | Ground          |
| 4        | DC Back-up       | 4           | 24 V supply In/ |
|          | monitor In       |             | Out             |
| 5        | Mains monitor In | 5           | Spare relay Out |
| 6        | Stand by Out     | 6           | Mute Out        |
| 7        | 100 V In +       | 7           | Overheat In     |
| 8        | 100 V In -       | 8           | Ready In        |
|          |                  |             |                 |

table 10.1 Basic amplifier interface connections

Top row, indicated with Bottom row, indicated

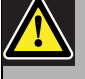

#### Caution

Always use CAT-5 modular plugs with an empty connector crimp part (refer to figure 10.3, part A). Some (pre-)assembled CAT-5 modular plugs have a connector crimp part that is filled with plastic (refer to figure 10.3, part B). These connectors do not give a reliable connection to the modular (RJ45) connectors on the basic amplifiers and multi channel interfaces and can therefore cause unexpected fault events.

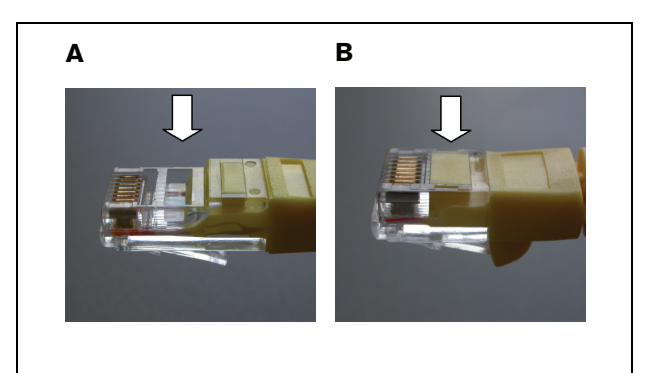

figure 10.3: (pre-) assembled CAT-5 modular plugs

#### 10.3.3 Connecting the network

Use the system bus connectors and LBB4416 network cables to connect the multi channel interface to the Praesideo system. Both connectors are interchangeable. Normally the multi channel interface receives its power from the connected amplifiers. This is the recommended setting, but if it is not connected to an

#### en | **190**

amplifier, the multi channel interface can receive its power from the Praesideo system bus instead.

A jumper sets the source of the power supply. The location of the jumper is shown in figure 10.4. The jumper has two settings:

- Basic amplifier setting (default)
- Praesideo system bus setting

To receive power from the Praesideo system, set the jumper to Network Power Supply as shown in figure 10.5.

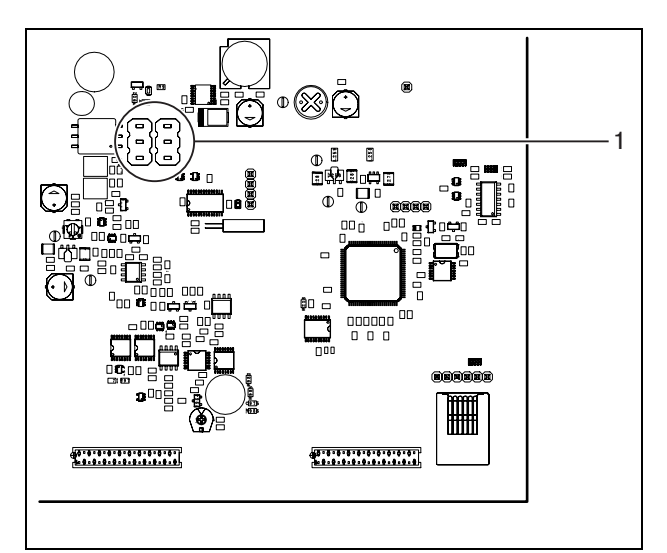

figure 10.4: Jumper location

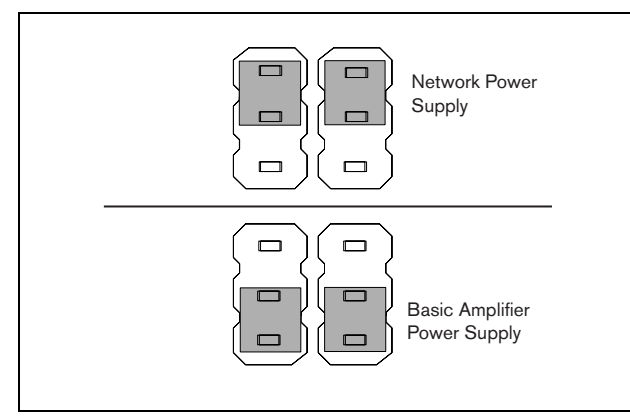

figure 10.5: Jumper settings

### 

To reduce the risk of electric shock do not perform any servicing other than that contained in the operating instructions unless you are qualified to do so. See section 1.2 Intended audience.

## 10.3.4 Connecting the multi channel interface by-pass

There are two methods to connect the bypass function of the multi channel interface.

• Bypass from the network controller. If a fatal fault in the multi channel interface occurs it will route all audio signals from a network controller output directly to all basic amplifier channels. During the bypass routing of the multi channel interface, all other functions of the multi channel interface are not supported.

Make the connection as follows:

- 1 Connect an Audio Out connector from the network controller to the Bypass In connector of the multi channel interface.
- 2 Connect the Bypass Out connector of the multi channel interface to the next multi channel interface in the Praesideo system.
- 3 Make sure that the audio output from the network controller is always activated as a zone as part of emergency calls.
- 4 For supervision of the bypass connection, configure the network controller to give a 20 kHz signal on the Audio Out of the network controller. A separate 20 kHz pilot tone detector, connected to the last by-pass out, can be used to supervise the interconnection of the bypass connections.
- Bypass from an external source. If a fatal fault in the multi channel interface occurs, an external audio output can give an audio signal directly to the basic amplifier channels. The external source can be a local microphone that goes through a pre-amplifier.

#### 10.3.5 Connecting control inputs

The multi channel interface has 32 control inputs. The control inputs can receive signals from third party equipment that must trigger actions in the Praesideo system (see section 48.3). The control inputs can be configured to act on contact make or on contact break (see section 44.6). It is also possible to supervise the cables for short-circuits and open connections (see figure 10.6 and figure 10.7). Whether a control input is actually supervised or not is defined in the configuration.

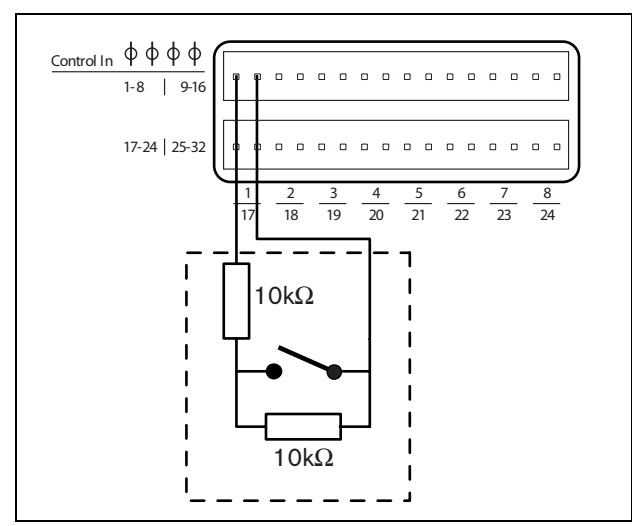

figure 10.6: Supervised control inputs 1 to 8

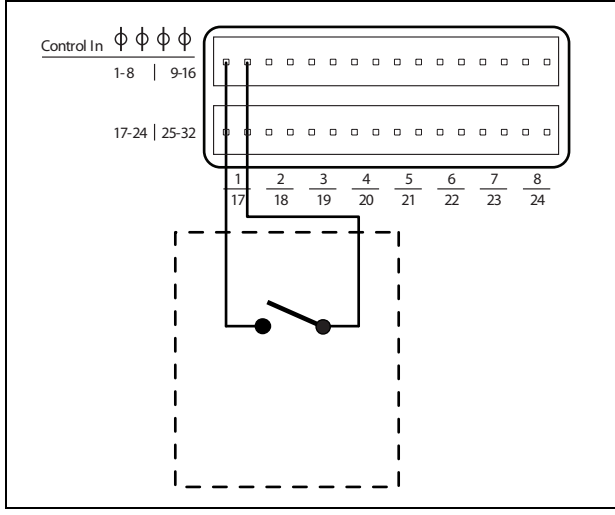

figure 10.7: Non-supervised control inputs 1 to 8

Warning

Do not connect DC or AC signals to the control inputs, otherwise the input circuit may be damaged. Only use voltage-free contacts.

## l Note

Do not combine control input wires of multiple control inputs (e.g. do not use a common return wire).

#### 10.3.6 Connecting control outputs

The multi channel interface has 16 control outputs. The control outputs can be used to send signals to third party equipment to trigger actions. Each control output connection has three pins (see figure 10.8).

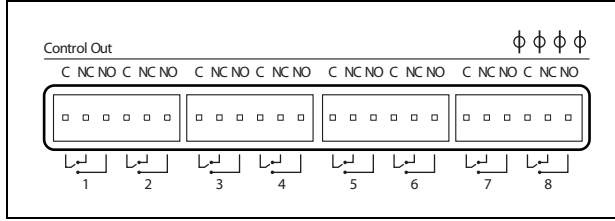

figure 10.8: Control outputs

The common (C) pin of the control output should always be connected. Whether the other pin that is connected is the normally closed (NC) or normally open (NO) depends on the required action (see table 10.2).

#### table 10.2: Control outputs details

| Connection | Abbr. | Description           |
|------------|-------|-----------------------|
| Normally   | NC    | By default, the NC    |
| closed     |       | contact is connected  |
|            |       | with common contact   |
|            |       | C. When the output is |
|            |       | activated, the NC     |
|            |       | contact is opened.    |
| Normally   | NO    | By default, the NO    |
| open       |       | contact is not        |
|            |       | connected with        |
|            |       | common contact C.     |
|            |       | When the output is    |
|            |       | activated, the NO     |
|            |       | contact is closed.    |

In the configuration, a function must be assigned to the control output that indicates when it becomes active (see table 44.6).

#### 10.3.7 Connecting the ground

Connect the ground connection of the unit (see figure 10.2) to the 19- inch rack, which is connected to the safety ground. For good resistance to electrostatic discharges (ESD), it is important that the ground connections of the multi channel interface and the connected basic amplifiers are interconnected with short wires, directly or via the rack.

#### 10.4 Use with Line Isolator System

The combination of Praesideo basic amplifiers and multi channel interface can also be used with the Bosch Line Isolator System consisting of the PM1-LISM6 master unit and slave devices PM1-LISS and PM1-LISD. Check the Installation and User Instructions of the PM1-LISM6 for detailed information. The Line Isolator System in combination with Praesideo is certified for EN54-16.

#### 10.5 Installation

The multi channel interface is suitable only for 19-inch rack installation.

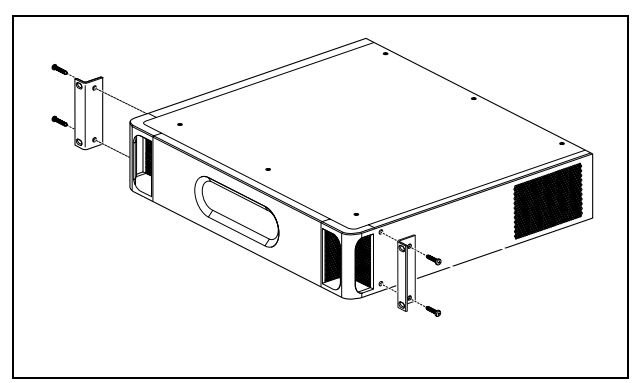

figure 10.9: Installation

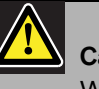

#### Caution

When mounting the brackets to the unit, use the screws that are supplied with the brackets. Screws with a length of >10 mm may touch or damage internal parts of the unit.

### 10.6 Configuration and operation

#### 10.6.1 Overview

The multi channel interface has these functions:

- Changes the Bypass mode to Normal mode after the multi channel interface starts. Refer to 10.6.2.
- Monitors the status of each basic amplifier. Refer to 10.6.3.
- Monitors the power supply to the basic amplifiers.
- Monitors the line and loudspeaker supervision devices.
- Makes the decision to make a spare amplifier available if an amplifier channel fails. Refer to 10.6.3
- Changes the basic amplifier to Power saving mode if necessary. See chapter 45.

#### 10.6.2 Fail safe

In default or unpowered state, the Bypass In is switched to the basic amplifier channels. After power on and when the network is present, the multi channel interface goes to normal operation.

## 10.6.3 Multi channel interface and basic amplifier co-operation

The multi channel interface monitors the functions of the basic amplifier. Under certain conditions a fault with a basic amplifier channel will set a spare amplifier channel as a main amplifier channel.

The faulty main amplifier does not have to be in use for the spare amplifier to be used as the main amplifier. The software makes sure that the spare amplifier channel has the same setting as the main amplifier channel that it replaces. The spare amplifier channel does not become main if a main amplifier channel is disabled in the configuration.

A spare amplifier channel will not replace more than one main amplifier channel. If a spare channel is already being used as a main channel, and another main channel reports a fault, the second main channel is put on a waiting list for the spare amplifier channel. If more than two main channels are connected to the same spare channel, the first amplifier channel to report a fault will receive the spare channel.

When the first amplifier channel becomes available for use again, the spare channel takes over the functions of the second main channel until the second main channel becomes available.

#### 10.6.4 Multi channel interface co-operation with Line Isolator System

For proper operation with the Line Isolator System, consisting of the PM1-LISM6 master unit and slave devices PM1-LISS and PM1-LISD, the multi-channel interface PRS-16MCI must have hardware version HW 04/15 or newer. Older hardware versions will generate a ground short fault. Also, the Praesideo software version should be 4.1 or higher.

#### 10.6.5 Front panel LED indication

The front panel of the multi channel interface has LED indicators that show the status of the connected amplifier channels and the network status. See table 10.3 and table 10.4 for the description of the status LEDs.

#### table 10.3: Status LEDs

| Channel LED | Basic amplifier channel               |
|-------------|---------------------------------------|
| Green       | Channel enabled in configuration,     |
|             | no fault                              |
| Yellow      | Channel enabled in configuration,     |
|             | fault present (solving the fault sets |
|             | the LED to green again, even if the   |
|             | fault was not acknowledged or reset   |
|             | by the operator)                      |
| Off         | Channel disabled in configuration or  |
|             | not configured                        |

#### table 10.4: Network LED

| Network LED | Multi channel interface       |
|-------------|-------------------------------|
| Green       | Connected to the network      |
| Yellow      | Disconnected from the network |
| Off         | Powered off                   |

#### 10.7 Technical data

#### 10.7.1 Physical characteristics

#### Dimensions (H x W x D):

88 x 483 x 400 mm (19" installation, with brackets, 360 mm behind the brackets, 40 mm in front of the brackets) Weight:

7 kg

#### 10.7.2 Climate conditions

#### Temperature:

-5 to +55 °C (operating)

-20 to +70 °C (non-operating)

#### Relative humidity:

15 to 90%, non-condensing (operating)

5 to 95%, non-condensing (non-operating)

Air pressure:

600 to 1100 hPa

#### 10.7.3 EMC and Safety

Electromagnetic compatibility: EN55103-1/FCC-47 part 15B EN55103-2 EN50121-4 (only when the power for this unit is supplied by basic amplifiers) EN50130-4 Electrical safety: IEC60065 (CB-scheme) EN60065 Approvals: CE marking EN54-16 and ISO7240-16 EN/IEC60945 except salt mist test

#### 10.7.4 Mean time between failures

#### Expected lifetime: 50,000 hours at +55 °C MTBF: 400,000 hours

(based on real warranty return rate data)

#### 10.7.5 Power supply

#### Multi channel interface power supply:

Supplied by either:

- the connected basic amplifier (default setting), or
- the Praesideo system bus (optional setting)

#### 10.7.6 Power consumption

Power consumption (basic amplifier)

If the power is supplied by the basic amplifier:

- the power consumption of the basic amplifier is increased by 12 W
- the power consumption of the network is 0 W

#### Power consumption (network)

If the power is supplied by the Praesideo system bus:

- the power consumption of the network is increased by 12 W
- the power consumption of the basic amplifier is 0 W  $\,$

#### 10.7.7 Control inputs

Connector (rear side): Removable screw connector (4 x 16 positions) Total cable resistance: < 1 k $\Omega$  (with line supervision)  $< 5 \text{ k}\Omega$  (without line supervision) Resistance detection (supervision enabled): Cable short circuit  $< 2.5 \text{ k}\Omega$ Contact closed 7.5 k $\Omega$  to 12 k $\Omega$ Contact open 17.5 k $\Omega$  to 22 k $\Omega$ Cable broken  $> 27 \text{ k}\Omega$ Resistance detection (supervision disabled): Contact closed  $< 12 \text{ k}\Omega$ Contact open  $> 17.5 \text{ k}\Omega$ Maximum open voltage: 12 V(DC) Internal pull-up current: 0.5 mA External contacts: Voltage-free closing or breaking contacts (relay contacts, mechanical switches, mercury contacts etc.)

#### 10.7.8 Control outputs

| Maximum cable length:                           |
|-------------------------------------------------|
| 1 km                                            |
| Contact type:                                   |
| Relay contact, single pole, change-over contact |
| (SPDT)                                          |
| Maximum switching power:                        |
| Refer to the graph.                             |
| Off state (unpowered):                          |
| C-NC is closed, C-NO is open                    |
|                                                 |

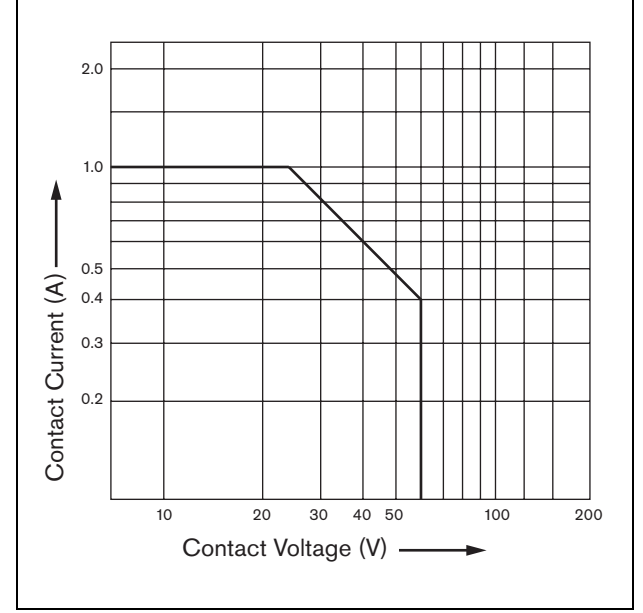

figure 10.10: Maximum switching power

#### 10.7.9 Audio Bypass

| Connector audio in:                    |
|----------------------------------------|
| XLR-female with locking                |
| Input signal level:                    |
| 0 dBV nominal                          |
| 10 dBV maximum                         |
| Connector audio out:                   |
| XLR-male                               |
| Output signal level:                   |
| Loopthrough of the by-pass audio input |

#### 10.7.10 Basic amplifier connections

| Connector (rear side):             |  |  |
|------------------------------------|--|--|
| RJ45                               |  |  |
| Preferred cable:                   |  |  |
| CAT5, unshielded twisted pairs     |  |  |
| Maximum cable length:              |  |  |
| 3 m                                |  |  |
| Ground short detection resistance: |  |  |
| < 50 kΩ                            |  |  |
|                                    |  |  |

## 11 Basic Amplifiers

#### 11.1 Introduction

The basic amplifier is available in these versions:

- PRS-1B500: 1 channel, 500 W.
- PRS-2B250: 2 channels, 2 x 250 W.
- PRS-4B125: 4 channels, 4 x 125 W.
- PRS-8B060: 8 channels, 8 x 60 W.

The basic amplifier is a high efficiency class-D power amplifier for public address and emergency sound systems and is designed as an extension to the Praesideo system but can also work as a stand alone amplifier. If not used as a stand alone amplifier, the basic amplifier is used in conjunction with the multi channel interface which provides the audio signals and control. The basic amplifier is completely supervised and fault events are reported via the multi channel interface to the Praesideo network controller.

Loudspeaker lines and loudspeakers connected to a basic amplifier channel can be supervised by using the LBB4441 and LBB4443 supervision boards. The multi channel interface acts as a supervision controller, so no LBB4440 is required.

In contrast to the power amplifiers, the basic amplifiers do no offer built-in audio processing functions as equalization, delay and automatic volume control.

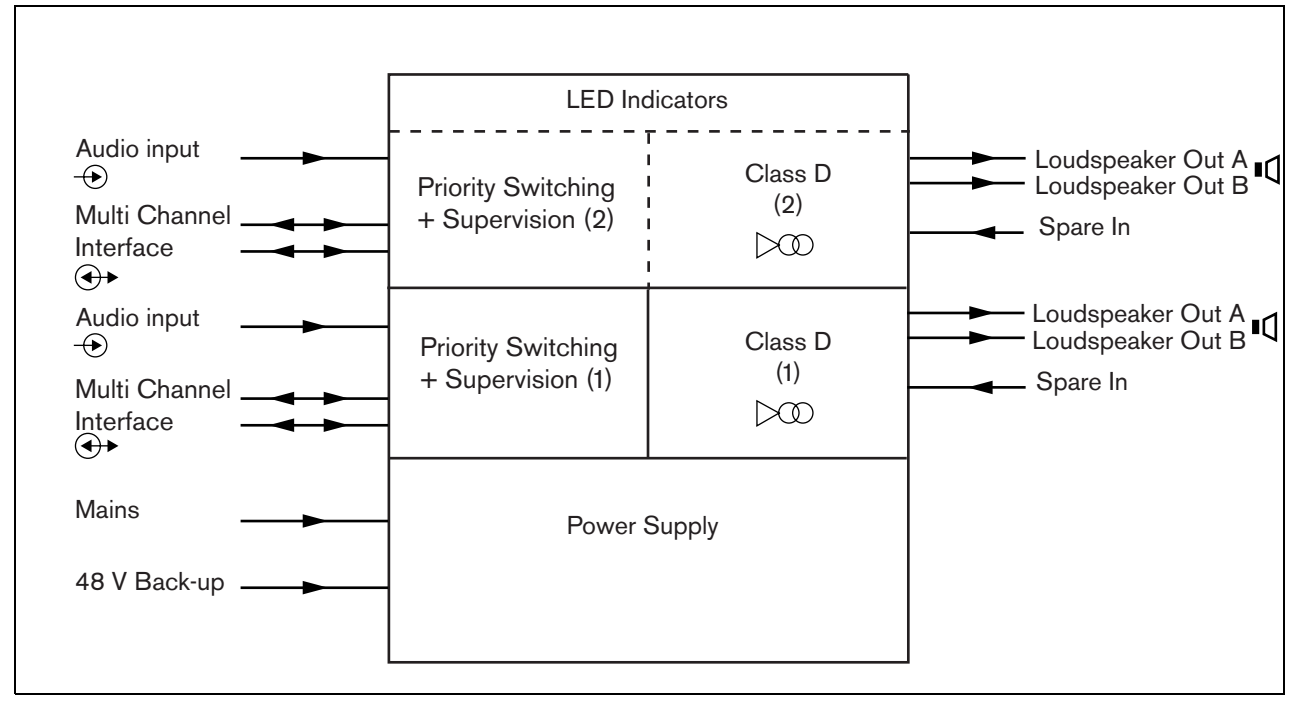

figure 11.1: Block diagram of a basic power amplifier

# 11.2 Controls, connections and indicators

#### 11.2.1 Front

The front view of the basic amplifier (see figure 11.2) contains the following:

- 1 **Mains status** Shows the status of the mains power connection and supply (see section 11.6).
- 2 **Battery status** Shows the status of the battery back-up supply (see section 11.6).
- 3 **Amplifier status** Shows the audio level and status of each audio output channel (see section 11.6).

#### 11.2.2 Rear

The rear of the basic amplifier (see figure 11.2) contains the following:

- 4 **Audio in** Local audio input (see section 11.3.6).
- 5 **Sensitivity control** Potentiometer for the local audio input volume (see section 11.3.6).
- 6 **MCI** 2 x RJ45 8 pin Multi channel interface connection (see section 11.3.3).
- 7 **Spare In** Spare switching input from a spare amplifier channel (see section 11.3.5.3).
- 8 **LSP out** A and B outputs to loudspeakers (see section 11.3.5).
- 9 **Supervision** Mains and battery supervision.
- 10 **Signal Ground** A switch that connects the signal ground to the safety ground (see section 11.3.4).
- 11 **Back-up power** A socket for connecting a back-up power supply (see section 11.3.7).
- 12 **Mains inlet** A mains socket to connect the amplifier to the mains (see section 11.3.2).
- 13 **Voltage selector** A switch to select the local mains voltage (see section 11.3.2).
- 14 **Ground** A connector to electrically ground the unit (see section 11.3.4).

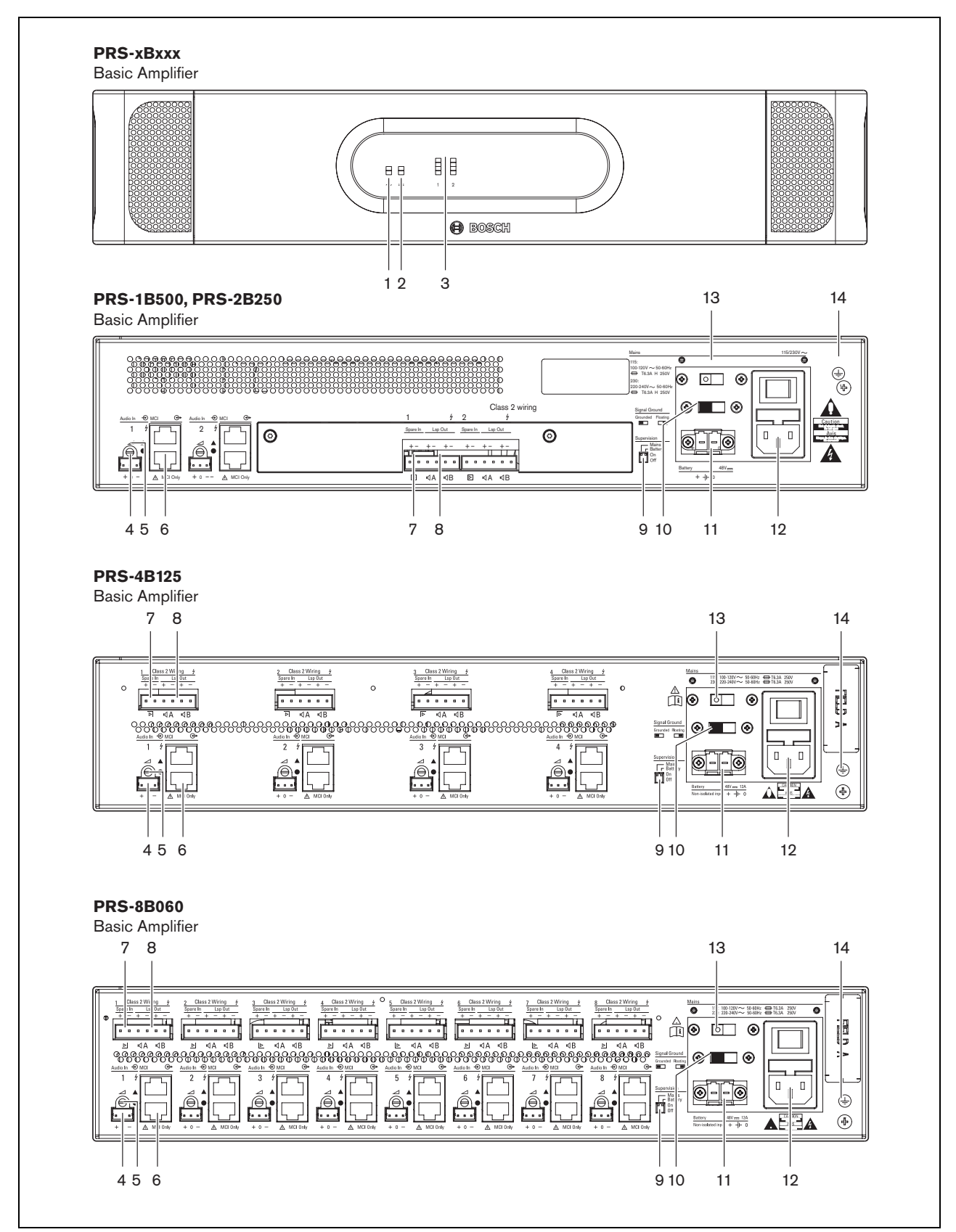

figure 11.2: Front and rear views of the basic amplifier

#### 11.3 Connectors

#### 11.3.1 Introduction

This section gives an overview of typical system connections with the multi channel interface and loudspeakers.

- Connecting the mains (see section 11.3.2).
- Connecting the multi channel interface (see section 11.3.3).
- Connecting to ground (see section 11.3.4).
- Connecting the amplifier channels (see section 11.3.5).
- Connecting the local audio input (see section 11.3.6
- Connecting the back-up power supply (see section 11.3.7)

#### 11.3.2 Connecting to the mains

Proceed as follows to connect the basic amplifier to the mains:

1 Select the correct local mains voltage using the voltage selector on the rear of the basic amplifier (see table 11.1).

| lable This vollage selector and ruse |
|--------------------------------------|
|--------------------------------------|

| Selector | Mains voltage<br>V(AC) | Fuse                                  |
|----------|------------------------|---------------------------------------|
| 115      | 100 - 120              | T6.3A H 250V<br>(IEC 60127 or UL 248) |
| 230      | 220 - 240              | T6.3A H 250V<br>(IEC 60127)           |

- 2 Put the correct type of fuse in the basic amplifier. The fuse is in the mains inlet. Note that the same fuse value is used for both voltage ranges.
- 3 Connect the mains cord to the basic amplifier.
- 4 Connect the mains cord to a locally approved mains outlet.

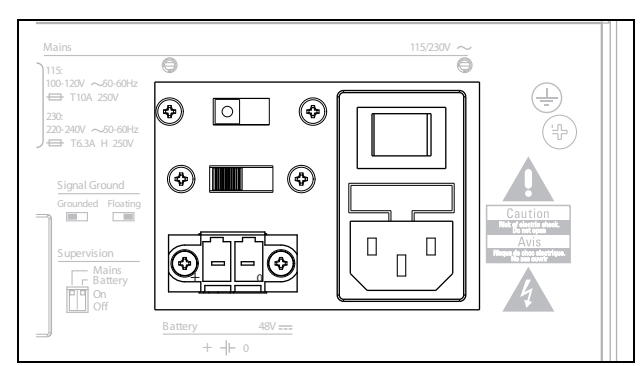

figure 11.3: Connecting mains power supply

The mains supply can be supervised by the basic amplifier (see figure 11.2, no. 9) and is available for the multi channel interface.

## 11.3.3 Connecting to the multi channel interface

The connection to the multi channel interface (MCI) is made with two CAT-5 connections. The MCI connections have a triangle and a circle symbol (see figure 11.5).

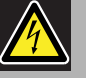

### Caution

Do not connect the circle symbol connector of the multi channel interface to the triangle symbol connector of the power amplifier.

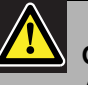

#### Caution

Always use CAT-5 modular plugs with an empty connector crimp part (refer to figure 11.4, part A). Some (pre-)assembled CAT-5 modular plugs have a connector crimp part that is filled with plastic (refer to figure 11.4, part B). These connectors do not give a reliable connection to the CAT-5 connectors on the basic amplifiers and multi channel interfaces and can therefore can cause unexpected fault events.

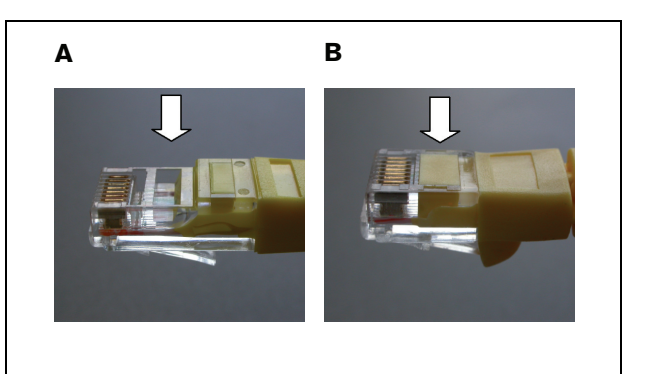

figure 11.4: (pre-) assembled CAT-5 modular plugs

Proceed as follows:

- 1 Connect the triangle symbol connector of the MCI to the triangle symbol connector of the basic amplifier.
- 2 Connect the circle symbol connector of the MCI to the circle symbol connector of the basic amplifier.

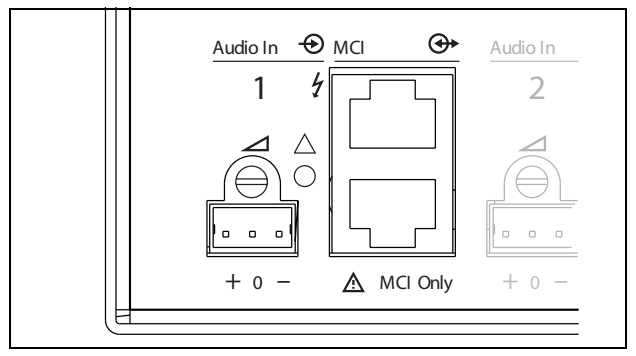

figure 11.5: MCI connections

#### 11.3.4 Ground connection

Connect the ground connection of the unit (see figure 11.2) to the 19 inch rack, which is connected to the safety ground. For good resistance to electrostatic discharges (ESD), it is important that the ground connections of the multi channel interface and the connected basic amplifiers are interconnected with short wires, directly or via the rack. Set the signal ground switch to *Grounded* in case the audio source is not grounded to reduce susceptibility to external RF disturbances. If the audio source already has the signal ground connected to a safety ground, set the switch to *Floating* to avoid ground loops that can be a source of hum.

# 11.3.5 Connecting the amplifier channels

#### 11.3.5.1 Introduction

An amplifier channel (see figure 11.6) is a group of outgoing signals that have been processed by the same amplifier unit of the basic amplifier. The number of amplifier channels depends on the type of basic amplifier.

| table 11.2: Number of a | amplifier channels |
|-------------------------|--------------------|
|-------------------------|--------------------|

| Туре      | Amplifier channels |
|-----------|--------------------|
| PRS-1B500 | 1                  |
| PRS-2B250 | 2                  |
| PRS-4B125 | 4                  |
| PRS-8B060 | 8                  |

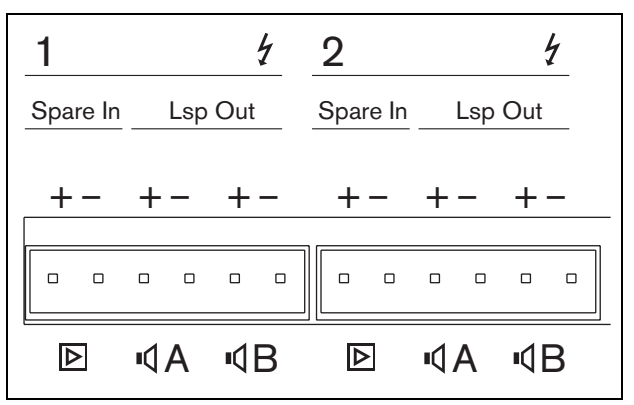

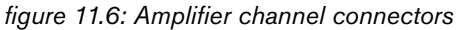

#### table 11.3: Amplifier channel connector details

| Pin  | Description                        |
|------|------------------------------------|
| 1, 2 | Spare amplifier input. See section |
|      | 11.3.5.3.                          |
| 3, 4 | Loudspeaker line A. See section    |
|      | 11.3.5.2.                          |
| 5, 6 | Loudspeaker line B. See section    |
|      | 11.3.5.2.                          |

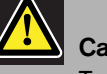

#### Caution

To prevent the hazard of electric shocks, switch off the basic amplifiers and disconnect the back up power supplies from the basic amplifiers before connecting loudspeaker lines and spare amplifier connections.

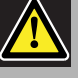

#### Caution

After connecting wires to the amplifier channel connectors, install the plastic safety bracket. The plastic safety bracket makes sure that the amplifier channel connectors cannot be touched.

#### 11.3.5.2 Loudspeaker lines

Between the *Lsp Out+* and *Lsp Out-* connections, the loudspeakers must be connected. The voltage between these connections (100 V, 70 V) depends on the position of the jumper on the output board (see figure 11.7).

It is possible to use the different voltages to reduce the volume of the loudspeaker line. For example, if all loudspeakers are suitable for 100 V, the maximum output level is 40 dBV. If the loudspeaker line voltage is set to 70 V, the maximum output level is reduced to 37 dBV (difference: -3 dB).

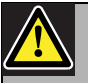

#### Caution

Check the specifications of the loudspeakers to find out which maximum voltage can be provided on the loudspeakers outputs of the power amplifiers.

To reduce the risk of electric shock do not perform any servicing other than that contained in the operating instructions unless you are qualified to do so. See section 1.2 Intended audience.

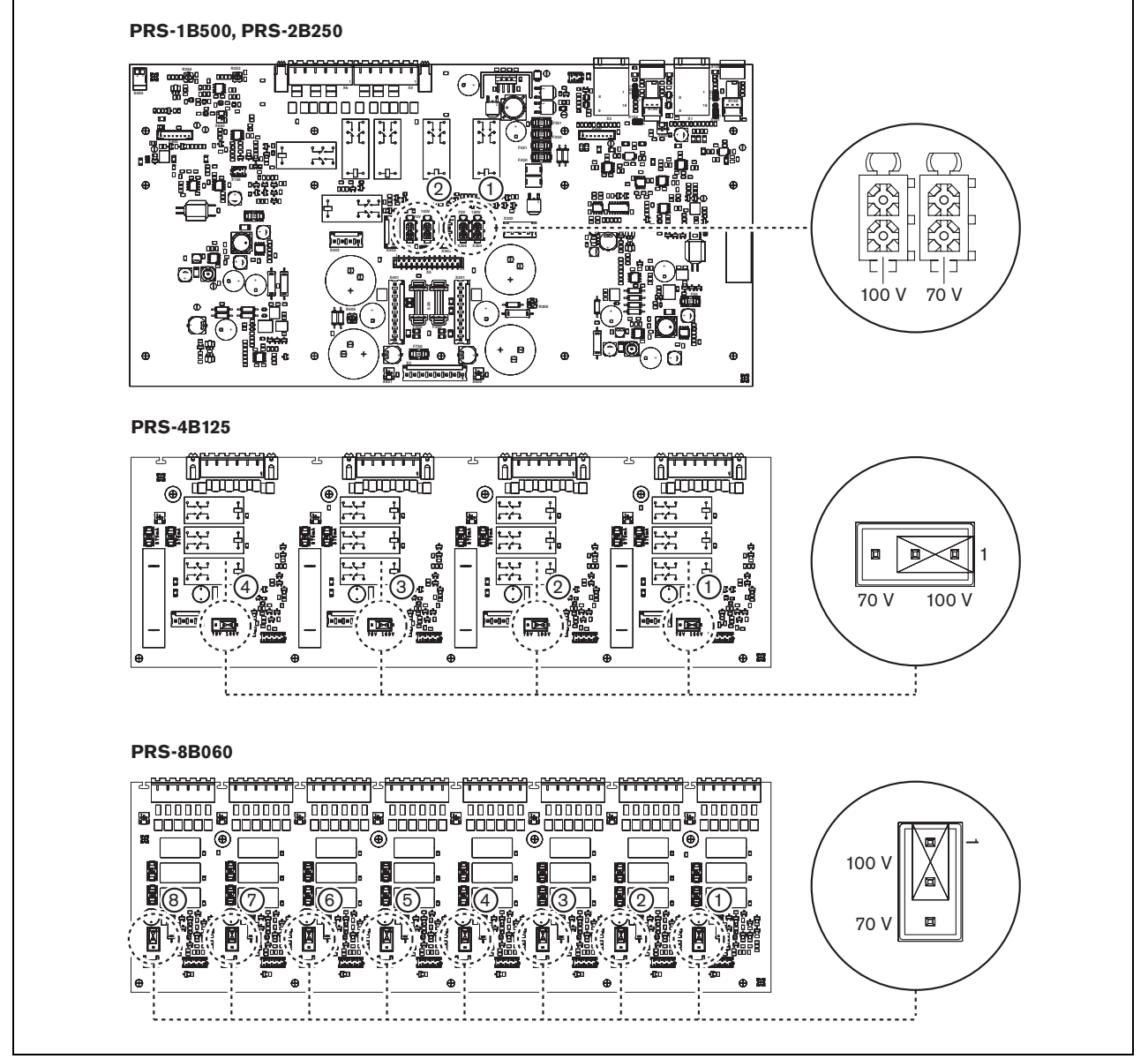

figure 11.7: Top view of the basic amplifier output boards

The loudspeaker lines can be connected in three different ways depending on the level of supervision and redundancy required.

If loudspeaker lines A and B are in the same area, connect the loudspeaker lines as shown in figure 11.8.

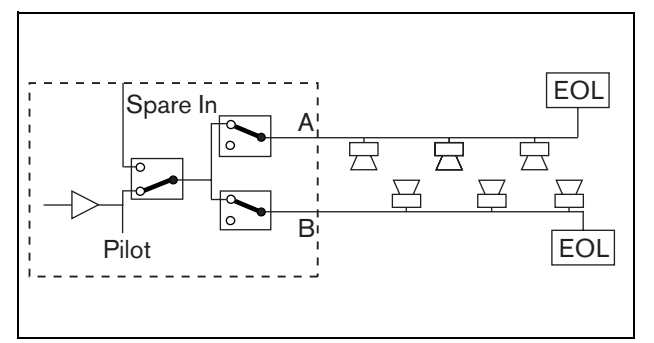

figure 11.8: Output A and B in the same area

This method has full supervision and redundancy. The A and B relays are normally closed and supervision boards (see sections 13.2.2 and 13.2.3, indicated with EOL) are connected to both the A and B groups.

- If an amplifier overload occurs, then the multi channel interface will control the A and B relays to isolate the overload and keep the other group working.
- If a line fault is detected by the supervision boards in one of the groups, the affected group will be switched off. A fault event for group A or group B will be generated.

If loudspeaker lines A and B are in different locations, connect the loudspeaker lines as shown in figure 11.9.

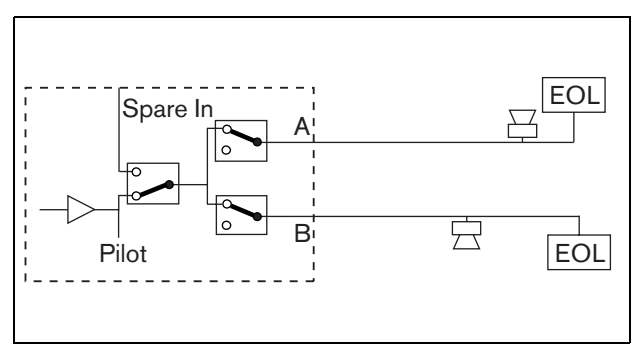

figure 11.9: Output A and B in separate areas

This method has no redundancy. Both A and B relays are normally closed.

- If a line fault is detected by the supervision boards in one of the groups, the group remains live.
- Only if an overload is detected, the affected group will be switched off. A fault event is generated.

If loudspeaker lines A and B must form a class-A loop, connect the loudspeaker lines as shown in figure 11.10

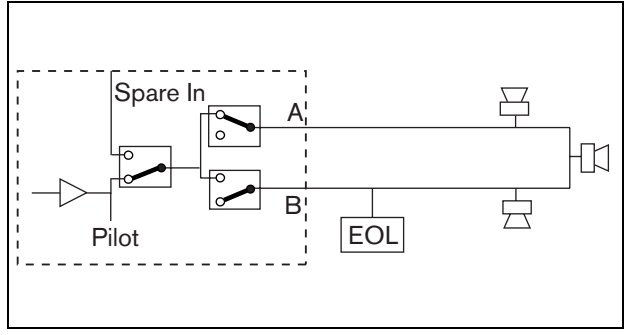

figure 11.10: Class-A loop from output A to B

Both A and B outputs use the same loudspeaker group. The A relay is normally closed and B relay is normally open.

- If a line fault occurs, detected by the supervision board (EOL), the relay B closes and a fault event is generated to indicate the switch over.
- If the cable is broken, the A output gives power to all loudspeakers that are before the break, the B output gives power to all loudspeakers to the other side of the break.
- If a short-circuit or overload causes the line fault, the amplifier generates a fault event.

#### 11.3.5.3 Spare amplifier channel

A spare amplifier channel can be made available as a back-up channel for all channels of all basic amplifiers. The only restriction is that all the basic amplifiers must be connected to the same multi channel interface. The connection from the spare amplifier channel can be made as a loop through to all the channels of the basic amplifiers.

Make sure that the power rating of the spare amplifier channel is the same as or higher than the power rating of the main channels.

Spare and main amplifier channels can be part of the same amplifier. Use a back-up power supply to avoid that the power supply is a single-point of failure. A supervision board connected to the last Spare In connection gives supervision to the spare channel. If channel 2 in the figure 11.11 has a failure, the spare channel becomes active and supports all settings of channel 2. If Channel 1 in the figure 11.11 also has a failure, the spare channel does not support channel 1, but remains with channel 2.

To connect the spare channel to the basic amplifier channels, proceed as follows:

- 1 Connect the + A Lsp Out from the spare amplifier channel to the + Spare In connection of Channel N of the basic amplifier.
- 2 Connect the A Lsp Out from the Spare Amplifier channel to the - Spare In connection Channel N of the basic amplifier.
- 3 Make a loop through connection to all channels of the basic amplifiers that need spare channel back-up.
- 4 Optional: connect a supervision board to the last channel Spare In connection.

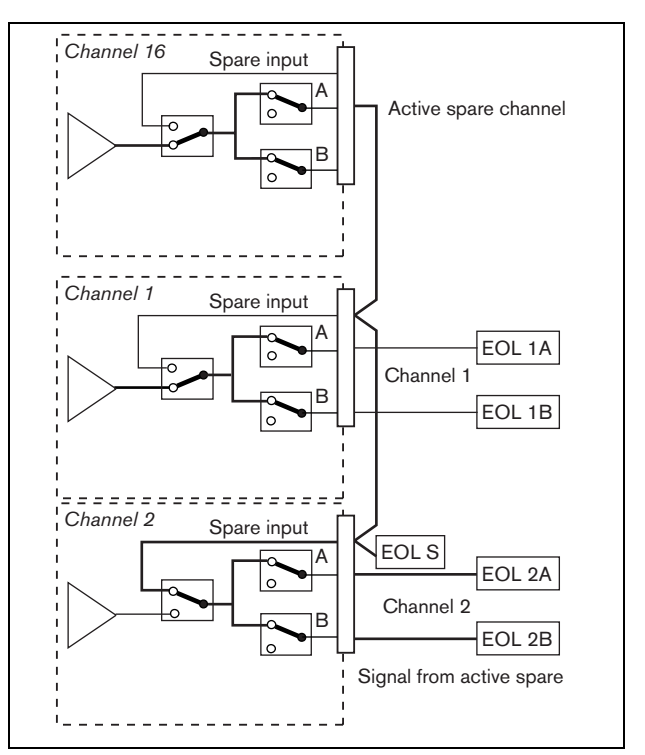

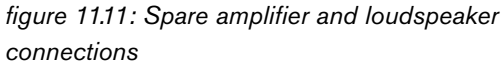

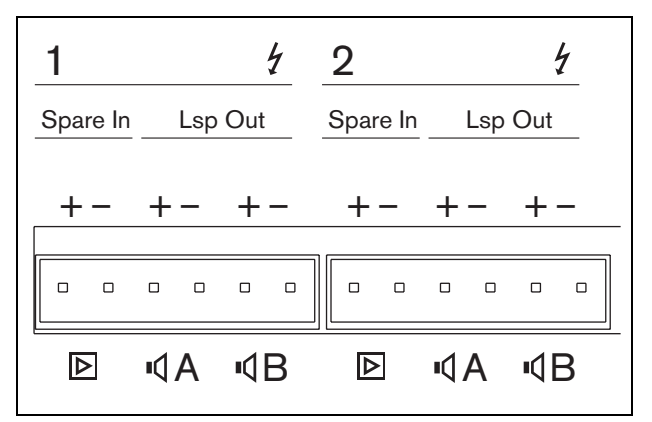

figure 11.12: Basic amplifier outputs and spare channel inputs

#### 11.3.6 Connecting the local audio input

The basic amplifiers have a local audio input per channel for a local signal source. This input has a low priority and is controlled by the multi channel interface. The local input signal is suppressed by any signal from the Praesideo system to that channel (zone).

On the PRS-1B500 and PRS-2B250, the local audio input can be set to balanced or stereo unbalanced. This feature is not available on the PRS-4B125 and the PRS-8B060. The input has line level sensitivity, controlled with a sensitivity preset above the connector. See figure 11.5 for details about the local audio input socket and preset.

| table | 114. | Audio   | innut | socket | details |
|-------|------|---------|-------|--------|---------|
| lubic |      | / luuio | input | 000000 | actuno  |

| Socket | Balanced | Unbalanced |
|--------|----------|------------|
| +      | + Signal | Right      |
| 0      | Ground   | Ground     |
| -      | - Signal | Left       |

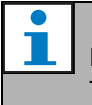

Note

The wiring to the local audio inputs must be less than 3m in length.

#### 11.3.6.1 Balanced inputs

The jumper settings are set to balanced as default. See table 11.4 for connections and figure 11.13 for the jumper locations.

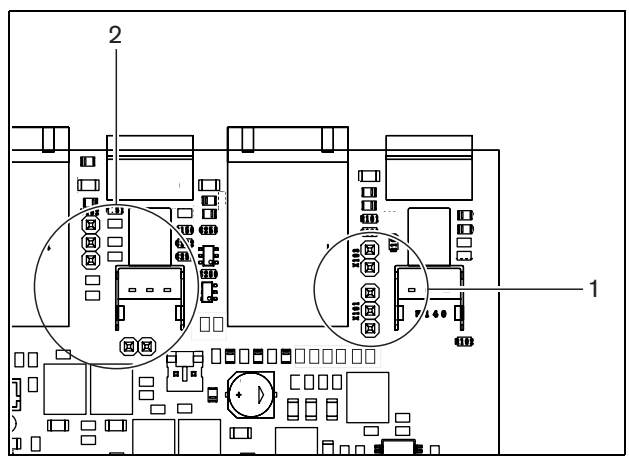

figure 11.13: Jumper location

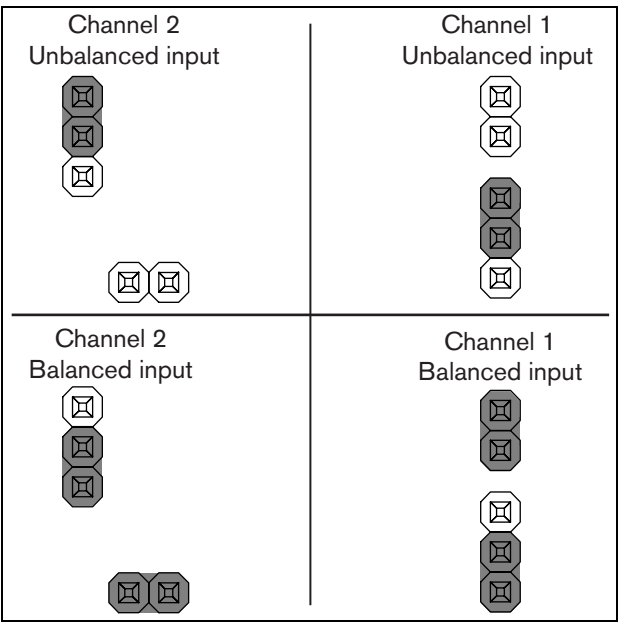

figure 11.14: Jumper setting

#### 11.3.6.2 Stereo unbalanced input

On the PRS-1B500 and PRS-2B250, it is possible to change the balanced input into an unbalanced mixing stereo input for a e.g. CD player. Connect the right and left channels according to table 11.4. Both channels are added together into a mono signal. See figure 11.14 for the jumper settings. Use a pair of tweezers to change the jumper settings as the jumpers are difficult to reach.

#### 11.3.6.3 Sensitivity control

Use the recessed sensitivity control to adjust the input signal from a local audio device.

Use a small screw driver to adjust the potentiometer.

#### 11.3.7 Connecting back-up power

Connect the back-up supply to the back-up power connector on the back of the basic amplifier. Refer to figure 11.15.

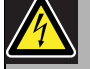

#### Warning

For safety reasons you must use an external circuit breaker. Install in accordance with the local Electrical and Building Code, e.g. for USA and Canada in accordance with NEC/CEC and for Germany in accordance with VDE0108-1.

To reduce the risk of electric shock do not perform any servicing other than that contained in the operating instructions unless you are qualified to do so. See section 1.2 Intended audience.

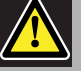

#### Warning

Never ground the positive terminal of the battery, as this will damage the Praesideo equipment.

If the back-up power supply (battery) is grounded, always connect the negative terminal (0) first and the positive terminal (+) second. Disconnect in reverse order: disconnect the positive terminal first and the negative terminal second. This avoids excessive ground loop currents.

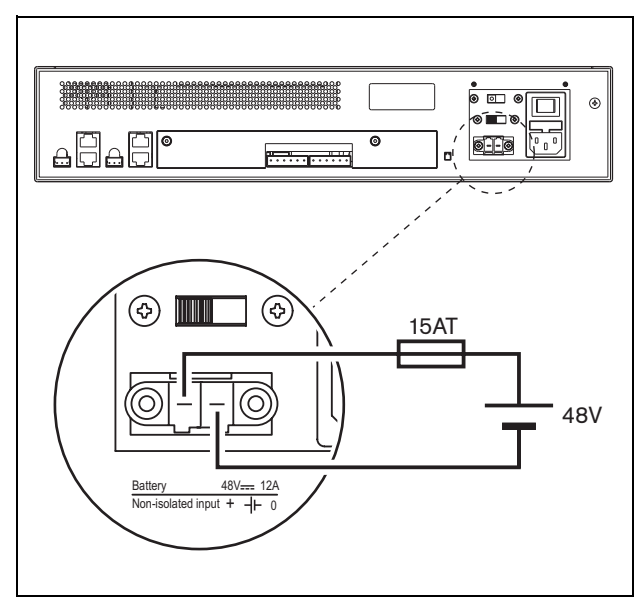

figure 11.15: Connecting back-up supply

The back-up supply can be supervised by the basic amplifier (see figure 11.2, no. 9) and is available for the multi channel interface.

#### 11.4 Fan control

The PRS-1B500, PRS-2B250, PRS-4B125 and PRS-8B060 amplifiers, from HW version 06/00 onwards, have a fan monitoring circuit that detects the actual fan rotation. This detection is needed for compliancy to the standards UL864 and UL1711, for use in the USA. Additionally the internal fans need to run at full speed for compliancy to these standards. A jumper on the main PCB selects between two positions:

- Normal (factory default) The fans are temperature controlled, normally running at low speed and switching to high speed in case the temperature exceeds a certain level. Fan monitoring is not activated.
- Full speed The fans run at full speed continuously. Fan monitoring is activated. Do not enable Switch amplifiers to standby (see section 44.4) for this selection, because in standby the fans are stopped and a fault would be generated.

For the PRS-1B500, the jumper is indicated on the PCB as X652; connection 1-2 selects Normal, connection 2-3 selects Full speed. See figure 11.16.

For the PRS-2B250, the jumper is indicated on the PCB as X652 and X653 (one for each fan); connection 1-2 selects Normal, connection 2-3 selects Full speed. See figure 11.16.

For the PRS-4B125, the jumper is indicated on the PCB as X88 and X91 (one for each fan); connection 1-2 selects Normal, connection 2-3 selects Full speed. See figure 11.16.

For the PRS-8B060, the jumper is indicated on the PCB as X88 and X91 (one for each fan); connection 1-2 selects Normal, connection 2-3 selects Full speed. See figure 11.16.

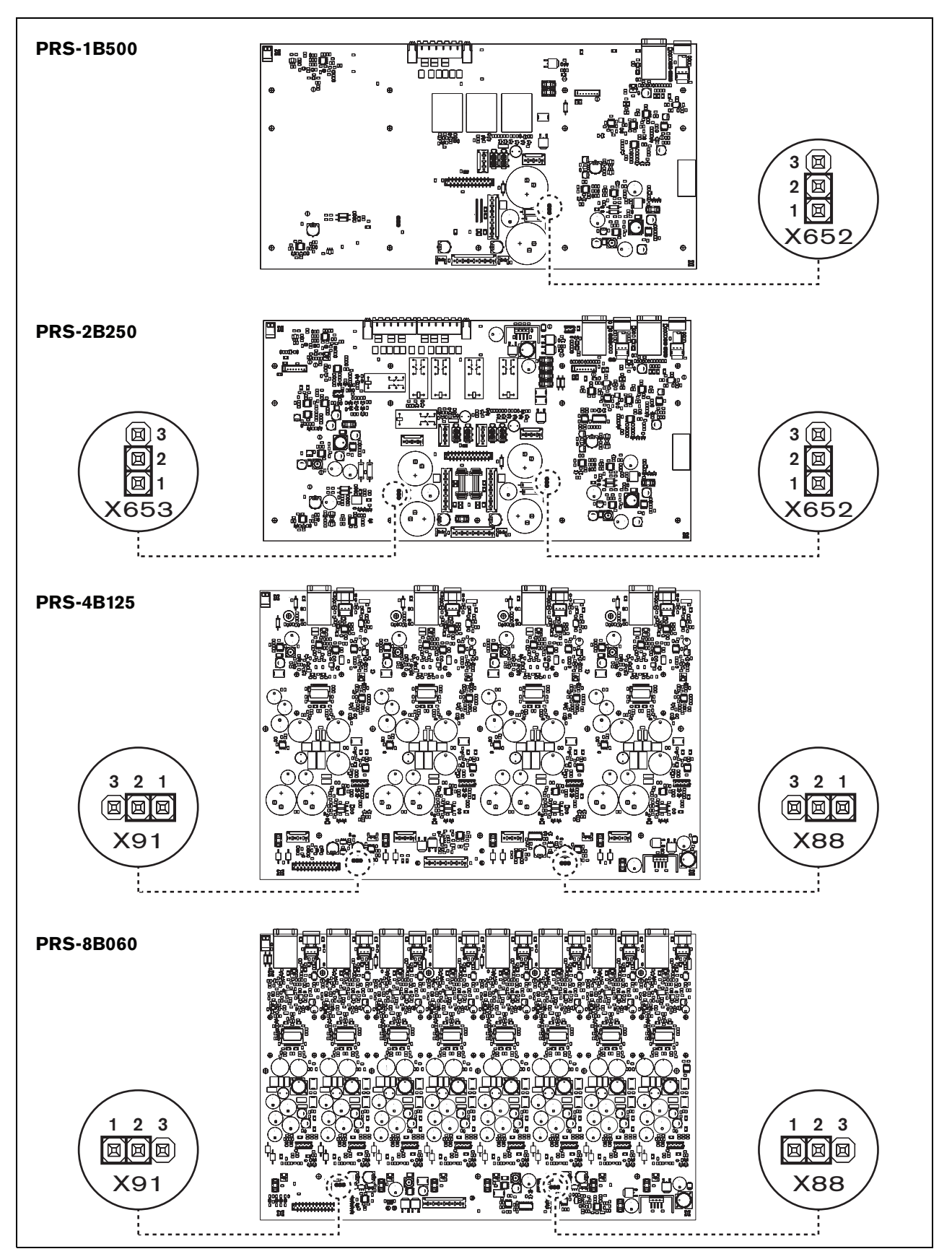

figure 11.16: Top view of the output boards for jumpers providing fan control

#### 11.5 Installation

The basic amplifier is suitable for only 19-inch rack installation.

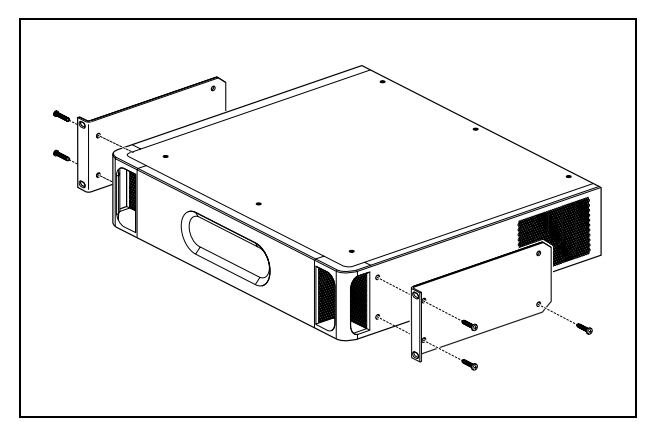

figure 11.17: Installation

Ensure there is enough space for the cool air flow to enter and the warm air flow to leave the basic amplifier.

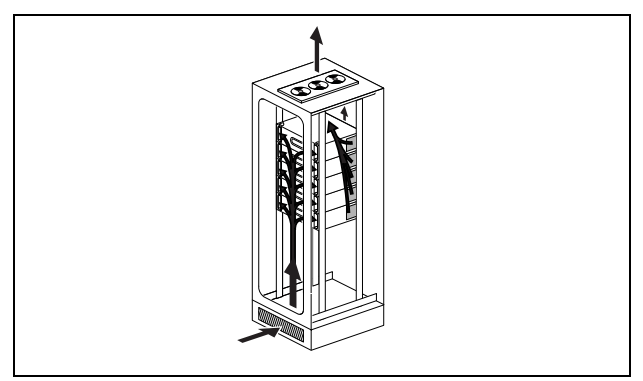

figure 11.18: Air flow in a 19" rack

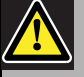

#### Caution

When mounting the brackets to the unit, use the screws that are supplied with the brackets, four longer ones and two shorter ones. Use two screws of 7.5 mm thread length at the front side of each bracket, use a short screw of 5.2 mm thread length at the rear side of each bracket. Do not use screws with a thread length of >10 mm for the front positions or screws with a thread length of >5.7 mm at the rear postion; longer screws may touch or damage internal parts of the unit.

#### 11.6 Operation

The front panel of the amplifier has LED indicators that show the status of the amplifier channels, battery back-up, mains supply and supervision. See the table 11.5 and table 11.6 for the descriptions of the status LEDs.

The LED indicators will show the fault status of the mains supply and battery supply if supervision is enabled with the supervision switches (9 in figure 11.2). This status is always transferred to the multi channel interface, even if the switches are in the Off-position. The switches only control the LED indicators, e.g. for stand-alone use.

#### table 11.5: Mains LED status

| Mains  | Mains       | Mains supervision |
|--------|-------------|-------------------|
| LED    |             | enabled           |
| Green  | Present     | Х                 |
| Yellow | Not present | Enabled           |
| Off    | Not present | Off               |

#### table 11.6: Battery LED status

| Battery | DC back-up  | DC back-up supervi- |
|---------|-------------|---------------------|
| LED     |             | sion enabled        |
| Green   | Present     | Х                   |
| Yellow  | Not present | Enabled             |
| Off     | Not present | Off                 |

The amplifier channel LED indicators show the status of each amplifier channel independently. Each channel has four indicators, one yellow and three green. See table 11.7 for the descriptions of the status LEDs for the amplifier channels.

#### table 11.7: Channel LED status

| Channel LED status | Output level   |
|--------------------|----------------|
| Yellow             | 0 dB / Fault * |
| Green              | - 6 dB         |
| Green              | - 12 dB        |
| Green              | - 20 dB        |

#### Note

The yellow channel LED indicates clipping of the signal when the green LEDs are also on, otherwise it indicates a fault situation such as overheat or a short circuit.

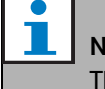

#### Note

The first green LED is normally on when the pilot tone is enabled in the multi channel interface.

#### 11.7 Technical data

#### 11.7.1 Physical characteristics

#### Dimensions (H x W x D):

88 x 483 x 400 mm (19" installation, with brackets,360 mm depth behind the brackets, 40 mm in front of the brackets)

Weight:

PRS-1B500

12 kg

PRS-2B250 14 kg PRS-4B125 15 kg PRS-8B060

13.7 kg

#### 11.7.2 Climate conditions

#### Temperature:

-5 to +55 °C (operating) -20 to +70 °C (non-operating) **Relative humidity:** 15 to 90%, non-condensing (operating) 5 to 95%, non-condensing (non-operating) **Air pressure:** 600 to 1100 hPa

#### 11.7.3 EMC and Safety

Electromagnetic compatibility: EN55103-1/FCC-47 part 15B EN55103-2 EN50121-4 EN50130-4 Electrical safety: IEC60065 (CB-scheme) EN60065 Approvals: CE marking

#### EN54-16 and ISO7240-16

#### 11.7.4 Mean time between failures

Expected lifetime: 50,000 hours at +55 °C MTBF: 430,000 hours (based on real warranty return rate data)

#### 11.7.5 MCI connection

| Connector (rear side): |
|------------------------|
| 2 x RJ45               |
| Preferred cable:       |
| 2 x CAT5 straight      |
| Maximum cable length:  |
| 3 m                    |
|                        |

#### 11.7.6 Power supply

Connector (rear side): IEC male power inlet with fuse holder Preferred cable: Mains cord meeting CE standard Voltage selector (rear side): 115 V(AC)/230 V(AC) Nominal input voltage range: 115 V (typical): 100 - 120 V(AC) at 50 - 60 Hz 230 V (typical): 220 - 240 V(AC) at 50 - 60 Hz Input voltage limits: 115 V (typical): 90 - 132 V(AC) at 50 - 60 Hz 230 V (typical): 198 - 264 V(AC) at 50 - 60 Hz On/Off switch: Located at the rear Power factor (PF): > 0.6

#### 11.7.7 Back-up power

Connector (rear side): 2 pole for removable screw connector Input voltage: 48 V(DC) Input voltage range:

43.5 to 56 V(DC)

Maximum current:

12 A

#### **11.7.8** Power consumption

#### Note

The power consumption on batteries depends on the connected load, signal levels and type of signal (alarm tone, duty cycle, speech). It is recommended to measure the actual current drawn from the batteries in power save mode, idle mode and alarm tone mode to check the calculated battery capacity. When calculating the battery capacity, also take into account that the capacity decreases during the lifetime of the battery. Also see section 34.3.

#### 11.7.8.1 Power consumption PRS-1B500

Load:  $20 \Omega / 250 \text{ nF per channel}$ Stand-by/Power save: 6 W, 48 V(DC); 17 W, 120/230 V(AC)Idle, no pilot tone: 13 W, 48 V(DC); 27 W, 120/230 V(AC)Idle, with pilot tone 15 V: 34 W, 48 V(DC); 52 W, 120/230 V(AC)P<sub>max</sub> -6 dB with pilot tone 15 V: 208 W, 48 V(DC); 240 W, 120/230 V(AC)P<sub>max</sub> -3 dB with pilot tone 15 V: 365 W, 48 V(DC); 450 W, 120/230 V(AC)P<sub>max</sub> with pilot tone 15 V: 430 W, 48 V(DC); 590 W, 54 V(DC);(nominal input level) 715 W, 120/230 V(AC)

#### 11.7.8.2 Power consumption PRS-2B250

Load 40:  $\Omega$  / 125 nF per channel

 Stand-by/Power save:

 6 W, 48 V(DC); 18 W, 120/230 V(AC)

 Idle, no pilot tone:

 21 W, 48 V(DC); 30 W, 120/230 V(AC)

 Idle, with pilot tone 15 V:

 38 W, 48 V (DC); 46 W, 120/230 V(AC)

 P<sub>max</sub> -6 dB with pilot tone 15 V:

 206 W, 48 V(DC); 211 W, 120/230 V(AC)

 P<sub>max</sub> -3 dB with pilot tone 15 V:

 370 W, 48 V(DC); 378 W, 120/230 V(AC)

 P<sub>max</sub> with pilot tone 15 V:

 370 W, 48 V(DC); 378 W, 120/230 V(AC)

 P<sub>max</sub> with pilot tone 15 V:

 440 W, 48 V(DC); 510 W, 54 V(DC);

 (nominal input level) 690 W, 120/230 V(AC)

#### 11.7.8.3 Power consumption PRS-4B125

Load 80:  $\Omega / 62$  nF per channel **Stand-by/Power save:** 9 W, 48 V(DC); 16 W, 120/230 V(AC) Idle, no pilot tone: 26 W, 48 V(DC); 38 W, 120/230 V(AC) Idle, with pilot tone 15 V: 48 W, 48 V (DC); 62 W, 120/230 V(AC) P<sub>max</sub> -6 dB with pilot tone 15 V: 210 W, 48 V(DC); 230 W, 120/230 V(AC) P<sub>max</sub> -3 dB with pilot tone 15 V: 375 W, 48 V(DC); 395 W, 120/230 V(AC) P<sub>max</sub> with pilot tone 15 V: 608 W, 48 V(DC); 680 W, 54 V(DC); (nominal input level) 770/730 W, 120/230 V(AC)

#### 11.7.8.4 Power consumption PRS-8B060

Load 166:  $\Omega / 30$  nF per channel Stand-by/Power save: 10 W, 48 V(DC); 16 W, 120/230 V(AC) Idle, no pilot tone: 42 W, 48 V(DC); 62 W, 120/230 V(AC) Idle, with pilot tone 15 V: 62 W, 48 V (DC); 80 W, 120/230 V(AC) P<sub>max</sub> -6 dB with pilot tone 15 V: 220 W, 48 V(DC); 240 W, 120/230 V(AC) P<sub>max</sub> -3 dB with pilot tone 15 V: 385 W, 48 V(DC); 400 W, 120/230 V(AC) P<sub>max</sub> with pilot tone 15 V: 665 W, 48 V(DC); 700 W, 54 V(DC); (nominal input level) 760/710 W, 120/230 V(AC)

| 11.7.9 | Audio | line | inputs |
|--------|-------|------|--------|
|--------|-------|------|--------|

| Connector (rear side):                                  |  |  |
|---------------------------------------------------------|--|--|
| 3 pole header for removable screw connector             |  |  |
| Preferred cable:                                        |  |  |
| Twisted pair, shielded                                  |  |  |
| Input signal level:                                     |  |  |
| 0 dBV nominal                                           |  |  |
| 18 dBV maximum                                          |  |  |
| Input sensitivity setting:                              |  |  |
| < -40 to 0 dB with pre-set control                      |  |  |
| Frequency response:                                     |  |  |
| -3 dB points at 50 Hz and 20 kHz (tolerance $\pm$ 1 dB) |  |  |
| Input impedance:                                        |  |  |
| <b>22</b> kΩ                                            |  |  |
| Signal/Noise ratio:                                     |  |  |
| > 87 dB (rms unweigthed)                                |  |  |
| Common mode rejection ratio:                            |  |  |
| > 40 dB at 1 kHz                                        |  |  |
| Input cross-talk:                                       |  |  |
| < -70 dB at 1 kHz                                       |  |  |

#### 11.7.10 Loudspeaker outputs and spare inputs

| Connector (rear side):                                 |
|--------------------------------------------------------|
| 1 x 6 pole header with removable screw connector       |
| Voltage:                                               |
| 100 V, 70 V (jumper setting)                           |
| Max. unloaded voltage:                                 |
| 200 V peak                                             |
| Rated load resistance:                                 |
| @ 100/70 V output                                      |
| PRS-1B500                                              |
| 20/10 Ω                                                |
| PRS-2B250                                              |
| 40/20 Ω                                                |
| PRS-4B125                                              |
| 80/40 Ω                                                |
| PRS-8B060                                              |
| 166/83 Ω                                               |
| Rated load capacitance:                                |
| @ 100/70 V output                                      |
| PRS-1B500                                              |
| 250/500 nF                                             |
| PRS-2B250                                              |
| 125/250 nF                                             |
| PRS-4B125                                              |
| 60/125 nF                                              |
| PRS-8B060                                              |
| 30/60 nF                                               |
| Rated output power:                                    |
| @ a/b/c/d/e/f operating condition                      |
| PRS-1B500                                              |
| 1 x 500/400/275/180/180/125 W                          |
| PRS-2B250                                              |
| 2 x 250/210/150/110/110/60 W                           |
| PRS-4B125                                              |
| 4 x 125/105/65/60/60/30 W                              |
| PRS-8B060                                              |
| 8 x 60/50/40/30/30/15 W                                |
| Distortion:                                            |
| $\leq$ 0.3% at 1 kHz and 50% of the rated output power |
| < 1% at 100% of output power                           |
| Output regulation no load to full load:                |
| <1.2 dB for 70 and 100V output                         |

| Frequency response:                                   |
|-------------------------------------------------------|
| PRS-1B500, PRS-2B250, PRS-4B125                       |
| 60 Hz to 19 kHz (-3 dB) at -10 dB with maximum        |
| capacitive load and rated load resistance             |
| PRS-8B060                                             |
| 80 Hz to 19 kHz (-3 dB) at -10 dB with maximum        |
| capacitive load and rated load resistance             |
| Power bandwidth:                                      |
| 60 Hz - 19 kHz (-3 dB, distortion < 1%) at 50% of the |
| rated output power                                    |
| Signal/Noise ratio:                                   |
| > 85 dB(A) with pilot tone off                        |
| Amplifier output limiting:                            |
| Soft clipping                                         |
| Acoustical noise level:                               |
| < NR35 at 1 m, fans at half speed                     |
| < NR40 at 1 m, fans at full speed                     |
|                                                       |

- a Distortion < 1%, 1 kHz, nominal mains power or battery >53V, max. 1 minute (acc. to IEC 60268-3).
- b Distortion < 1%, 1 kHz, mains power or battery</li>
   >50V, max. 1 minute, ambient temperature 55 °C (acc. to EN54-16).
- c Distortion < 1%, 1 kHz, battery 48V, max. 1 minute, ambient temperature 55 °C.
- d Alarm tone level, distortion < 0.3%, 1 kHz, mains or battery (>43.5V), max. 30 minutes, ambient temperature 55 °C.
- e Distortion < 0.3%, 1 kHz, mains or battery >43.5V, continuous, ambient temperature 30 °C.
- f Distortion < 0.3%, 1 kHz, mains or battery >43.5V, continuous, ambient temperature 55 °C.

#### 11.7.11 Derating

The graph shows the continuous power used for emergency tones, speech, etc. as function of the ambient temperature.

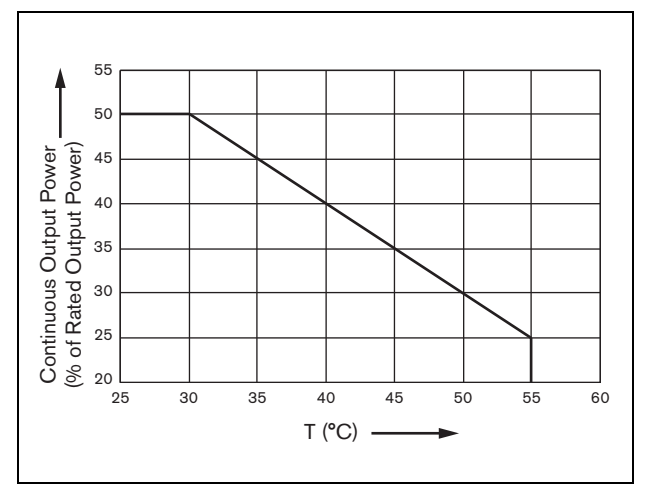

figure 11.19: Maximum switching power

If the amplifier is loaded with loudspeakers up to its rated output power (see section 11.7.10), you can still play music and speech for an indefinite long period of time at an ambient temperature of 55 °C, because of the crest factor (or peak-to-average ratio) of the audio signals. The crest factor of music and speech is typically 6 to 8 dB, which makes the required continuous power 25% or less of the rated output power. Alarm tones are set to -3 dB maximum by Praesideo, resulting in a required continuous power of 50% of the rated output power. This can be delivered for at least 30 minutes at 55 °C ambient or continuously at 30 °C ambient.

# 12 Single loudspeaker line supervision

#### 12.1 Introduction

Single loudspeaker line supervision is only available for the PRS-xPxxx power amplifiers and not for the basic amplifiers.

The LBB4442/00 Line Supervision Set contains a supervision-master PCB and a supervision-slave PCB. With this set, it is possible to supervise the end of a loudspeaker line.

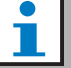

Note

Use multiple loudspeaker line supervision (see chapter 13) to supervise the ends of branches in loudspeaker lines and the loudspeakers themselves.

The supervision-master PCB must be installed on the output board of the amplifier channel that must be supervised, whereas the supervision-slave must be connected to the last loudspeaker in the loudspeaker line that must be supervised.

So, for each loudspeaker line, one set is needed. The supervision-slave is powered from the 20 kHz pilot tone of the power amplifier and communicates inaudibly with the supervision-master via the loudspeaker lines. No additional wiring is required. Faults in the loudspeaker lines are reported within 100 s. Communication is not affected by the audio signals on the loudspeaker lines.

The use of multi-wire cables is not recommended in combination with line supervision because crosstalk between audio channels may influence the line supervision.

Please check the Bosch Application Note on WLS Speaker Impedance Measurements for additional information on how to determine the load impedance of a set of loudspeakers and associated wiring. This is especially important if thin wiring or highly capacitive wiring (like fire resistant wiring) is used, or loudspeakers that are not made by Bosch.

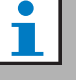

#### Note

For the line supervision set to work correctly it is necessary to set the amplifiers to 70 V or 100 V output. The 50 V setting is not allowed.

Because certification for the EN54-16 standard has only been performed on the 100 V output of the Praesideo amplifiers, the installer shall only use the 100 V outputs of Praesideo for emergency sound systems in Europe.

# 12.2 Controls, connectors and indicators

#### 12.2.1 Supervision-master

The supervision-master contains the following:

1 **Connector** - A provision to connect the supervision-master electrically to the output board of the amplifier channel (see section 12.3.1).

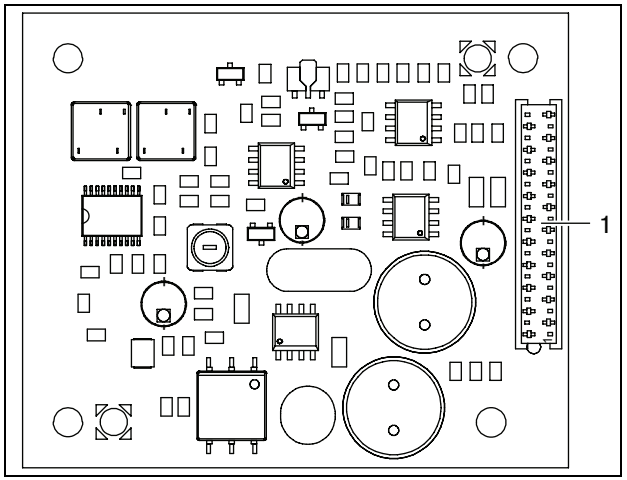

figure 12.1: Component side of supervision-master

#### 12.2.2 Supervision-slave

The supervision-slave contains the following:

1 **Connector** - A provision to connect the supervision-slave to the loudspeaker lines.

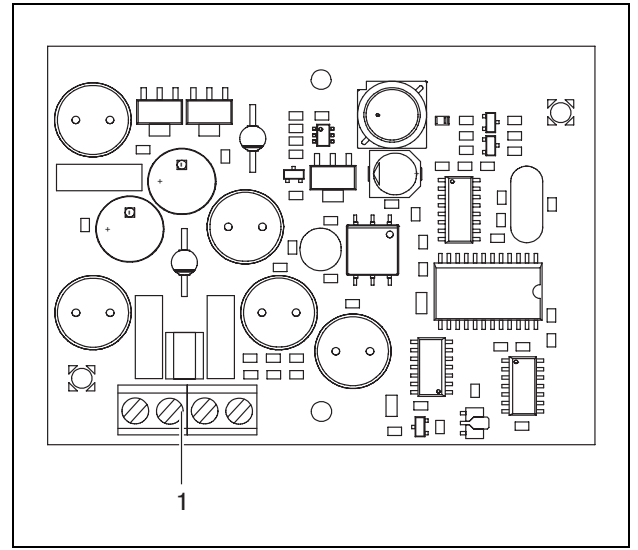

figure 12.2: Component side of supervision-slave

The supervision-slave provides a double connector that allows the supervision-slave to be put anywhere in the loudspeaker line (see figure 12.3). Usually, the supervision-slave is installed at the end of the loudspeaker line.

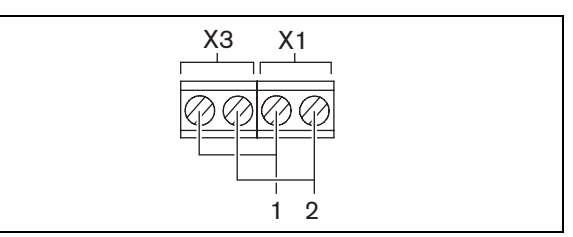

figure 12.3: Supervision-slave connector

| table | 12.1: | Super | vision | slave | connector | details |
|-------|-------|-------|--------|-------|-----------|---------|
|-------|-------|-------|--------|-------|-----------|---------|

| Connector | Pin | Signal             |
|-----------|-----|--------------------|
| X1        | 1   | Loudspeaker line + |
|           | 2   | Loudspeaker line - |
| Х3        | 1   | Loudspeaker line + |
|           | 2   | Loudspeaker line - |

#### 12.3 Installation

#### 12.3.1 Supervision-master

#### Warning

To prevent the hazard of electric shocks, disconnect the mains cord and the back-up power supplies from the power amplifier before starting installing the supervision-master.

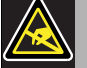

#### Warning

The electronics inside the power amplifier and on the supervision-master are susceptible to electrostatic discharges. Wear an anti-ESD bracelet during the installation of the supervision-master.

Proceed as follows to install the supervision-master in PRS-xPxxx Power Amplifiers:

- 1 Remove the lid from the power amplifier and locate the output board (see figure 12.4).
- 2 Snap the supervision-master on the 'table' bracket.
- 3 Fit the supplied flat cable to the connector on the output board and the supervision-master. Do not twist the flat cable and fit the polarization pin of the flat cable in the hole in the PCB next to the connector.

Proceed as follows to install the supervision-master in LBB4428/00 Power Amplifiers:

- 1 Remove the lid from the power amplifier and locate the output board (see figure 12.4).
- 2 Remove the screws of the bracket and slide it out of the holes in the output board.
- 3 Fit the supervision-master on the 'slide' bracket.
- 4 Slide the supervision-master and bracket assembly in the holes in the output board.
- 5 Tighten the screw to fix the supervision-master and bracket assembly to the output board.
- 6 Fit the supplied flat cable to the connector on the output board and the supervision-master. Do not twist the flat cable and fit the polarization pin of the flat cable in the hole in the PCB next to the connector.

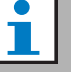

Note

In the spare amplifiers also single line supervision boards must be installed for those channels that have single line supervision boards in the corresponding main amplifier channels. Otherwise, a Line supervision master mismatch fault event is generated. Single and multiple line supervision boards are not compatible.

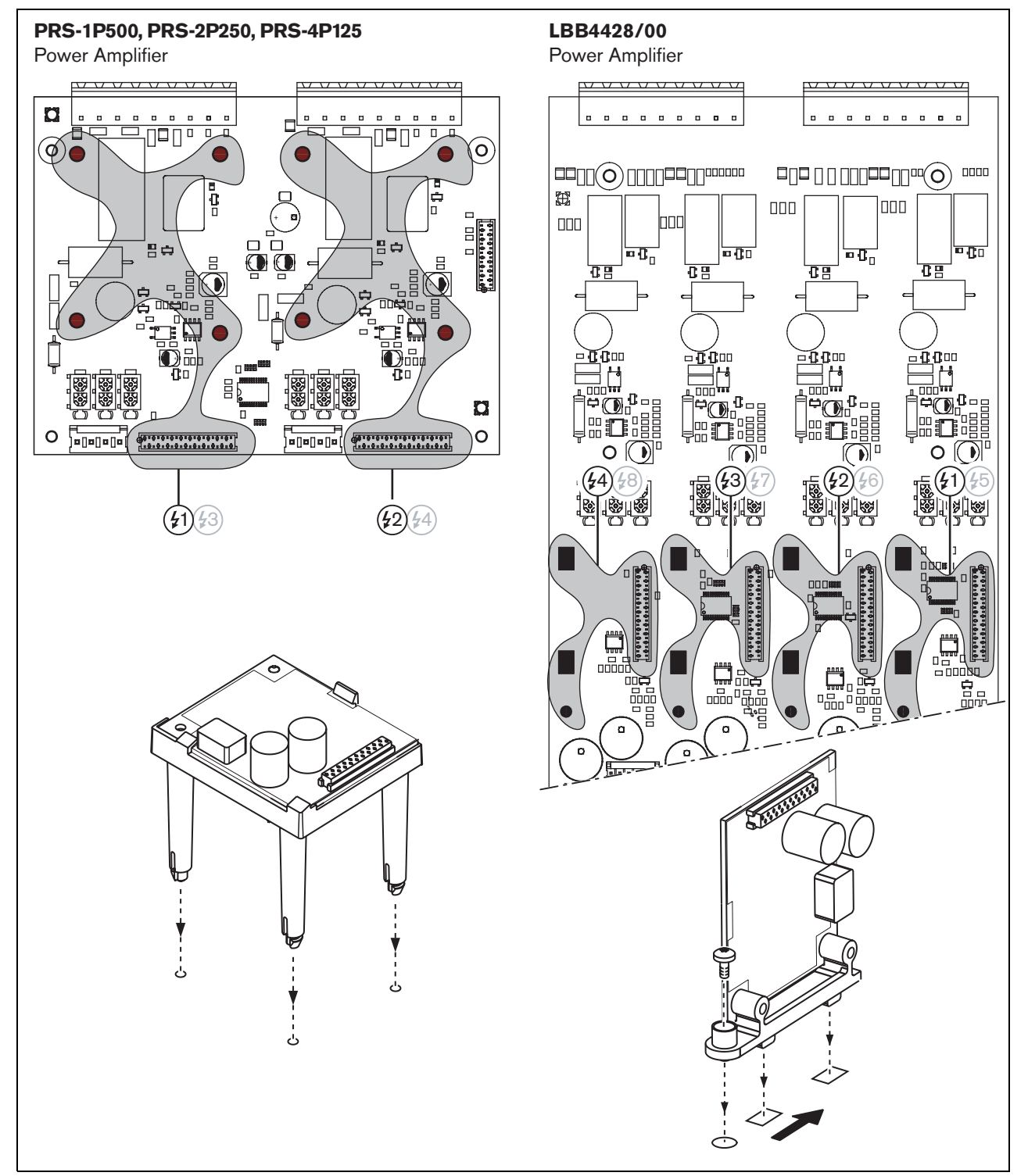

figure 12.4: Supervision-master installation
#### 12.3.2 Supervision-slave

### Warning

To prevent the hazard of electric shocks, switch the power amplifier and the back-up power supplies off, before starting installing the supervision-slave.

To reduce the risk of electric shock do not perform any servicing other than that contained in the operating instructions unless you are qualified to do so. See section 1.2 Intended audience.

# Warning

The supervision-slave is susceptible to electrostatic discharges. Wear an anti-ESD bracelet during the installation of the supervision-slave. For a correct operation of the supervision, it is important that the loudspeaker line has the characteristics that are listed in section 12.5.5. Also, the minimum total loudspeaker impedance at 70 kHz is important. This impedance depends on the quality of the transformer in the loudspeaker and the number of loudspeakers in the line. The loudspeakers of Bosch Security Systems are designed with this impedance criterion in mind.

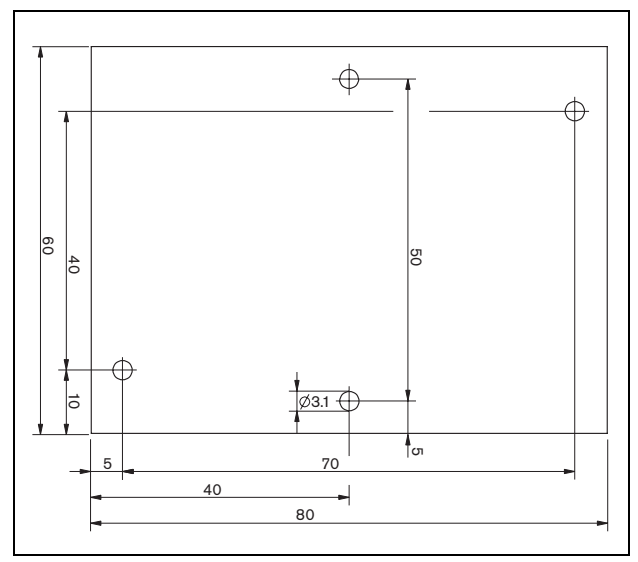

figure 12.5: Supervision-slave PCB dimensions

Proceed as follows to install the supervision-slave in the loudspeaker line:

- 1 Use the holes in the supervision-slave (see figure 12.5) to install it in a loudspeaker. The coils on the supervision-slave PCB must be kept at a distance of 30 mm or more from the loudspeaker magnet and a distance of 50 mm or more from the loudspeaker transformer, otherwise the magnetic fields can disturb the correct operation of the supervision-slave.
- 2 Connect the loudspeaker line signal to the supervision-slave PCB (see section 12.2.2).

The loudspeakers listed in table 12.2 have a provision for a supervision-slave.

table 12.2: Loudspeakers that have provision for a supervision-slave

| Speaker type     | Provision for mounting | Pre-wired, no<br>provision for<br>mounting |
|------------------|------------------------|--------------------------------------------|
| Ceiling speakers |                        |                                            |
| LC1-WM06E        | •                      |                                            |
| LC1-UM06E        | •                      |                                            |
| LC1-UM12E        | •                      |                                            |
| LC1-UM24E        | •                      |                                            |
| LBC 3510/40      | •                      |                                            |
| LBC 3520/40      | •                      |                                            |
| LBC 3530/40      | •                      |                                            |
| Cabinets         |                        |                                            |
| LBC 3011/41      | •                      |                                            |
| LBC 3011/51      | •                      |                                            |
| LB1-UM06E        | •                      |                                            |
| LBC 3018/00      | •                      |                                            |
| Columns          |                        |                                            |
| LBC 3210/00      | •                      |                                            |
| LA1-UM20E        | •                      |                                            |
| LA1-UM40E        | •                      |                                            |
| Horns/Drivers    |                        |                                            |
| LBC 3403/16      | •                      |                                            |
| LBC 3404/16      | •                      |                                            |
| LBC 3405/16      | •                      |                                            |
| LBC 3406/16      | •                      |                                            |
| LH1-10M10E       | •                      |                                            |
| LBC 3482/00      | •                      |                                            |
| LBC 3483/00      | •                      |                                            |
| LBC 3484/00      | •                      |                                            |
| Sound projectors |                        |                                            |
| LP1-BC10E        |                        | •                                          |
| LP1-UC10E        |                        | •                                          |
| LP1-UC20E        |                        | •                                          |
| LBC 3432/01      | •                      |                                            |
| LS1-OC100E       | •                      |                                            |

## Note

1

The installer shall only use EN54-24 compliant loudspeakers for emergency sound systems in Europe.

# 12.4 Technical data supervision-master

#### 12.4.1 Physical characteristics

| Dimensions (H x W x D):                                  |
|----------------------------------------------------------|
| 60 x 50 x 17 mm                                          |
| Weight:                                                  |
| 30 g                                                     |
| Connection:                                              |
| 20 pole flatband cable and connector                     |
| Installation:                                            |
| Plastic brackets for horizontal or vertical installation |
| are delivered with the amplifier.                        |

#### 12.4.2 Climate conditions

| Temperature:                             |
|------------------------------------------|
| -5 to 55 °C (operating)                  |
| -20 to 70 °C (non-operating)             |
| Relative humidity:                       |
| 15 to 90%, non-condensing (operating)    |
| 5 to 95%, non-condensing (non-operating) |
| Air pressure:                            |
| 600 to 1100 hPa                          |

#### 12.4.3 EMC and Safety

| Electromagnetic compatibility: |
|--------------------------------|
| EN55103-1/FCC-47 part 15B      |
| EN55103-2                      |
| EN50121-4                      |
| EN50130-4                      |
| Electrical safety:             |
| IEC60065 (CB-scheme)           |
| EN60065                        |
| Approvals:                     |
| CE marking                     |
| EN54-16 and ISO7240-16         |

#### 12.4.4 Mean time between failures

| Expected lifetime:                        |
|-------------------------------------------|
| 50,000 hours at +55 °C                    |
| MTBF:                                     |
| 3,000,000 hours                           |
| (based on real warranty return rate data) |

en | **218** 

#### 12.5 **Technical data** supervision-slave

#### 12.5.1 **Physical characteristics**

Dimensions (H x W x D): 80 x 60 x 16 mm Weight: 50 g Connection: Screwable connector

#### 12.5.2 Climate conditions

#### Temperature:

-5 to 55 °C (operating. guaranteed) -15 to 55 °C (operating, sample tested) -20 to 70 °C (non-operating) **Relative humidity:** 

15 to 90%, non-condensing (operating)

5 to 95%, non-condensing (non-operating)

Air pressure:

600 to 1100 hPa

### 12.5.3 EMC and Safety

Electromagnetic compatibility: EN55103-1/FCC-47 part 15B EN55103-2 EN50121-4 EN50130-4 **Electrical safety:** IEC60065 (CB-scheme) EN60065 Approvals: CE marking EN54-16 and ISO7240-16

#### 12.5.4 Mean time between failures

#### **Expected lifetime:** 50,000 hours at +55 °C MTBF:

3,000,000 hours (based on real warranty return rate data)

# 12.5.5 Loudspeaker line characteristics

#### Preferred cable:

Single twisted pair, 0.75 mm<sup>2</sup> to 1.5 mm<sup>2</sup>. The use of multi-wire cables is not recommended. Cross talk of communication signals affects the supervision performance.

#### Maximum cable length:

1 km (max. 500 m adjacent to other supervised loudspeaker cables)

Maximum cable loop resistance:  $38 \Omega$ 

Maximum cable inductance:

750 μH

#### Minimum total loudspeaker impedance:

50 Ω @ 70 kHz (independent of amplifier power)

#### Maximum cable capacity:

300 nF. However, if the maximum load capacity for the power amplifier output is less than this value, the maximum load capacity of the power amplifier is leading (see section 9.9).

Loudspeaker voltage:

70 V, 100 V

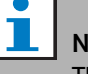

# Note

The load of the loudspeakers in relation to the line impedance should be such that the 20 kHz pilot tone level is not less than 8 Vrms at the position of the supervision boards.

Because certification for the EN54-16 standard has only been performed on the 100 V output of the Praesideo amplifiers, the installer shall only use the 100 V outputs of Praesideo for emergency sound systems in Europe.

# 13 Multiple loudspeaker line supervision

# 13.1 Introduction

Multiple loudspeaker line supervision is available for the amplifiers as follows:

- PRS-1P500 Power Amplifier
- PRS-2P250 Power Amplifier
- PRS-4P125 Power Amplifier
- PRS-1B500 Basic Amplifier
- PRS-2B250 Basic Amplifier
- PRS-4B125 Basic Amplifier
- PRS-8B060 Basic Amplifier

Use the LBB4440/00 Supervision Control Board, LBB4441/00 Loudspeaker Supervision Board and LBB4443/00 EOL Supervision Board for multiple loudspeaker line supervision. With these boards, it is possible to supervise up to 80 loudspeakers in a loudspeaker line including the ends of the various branches in the loudspeaker line.

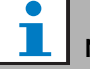

Note Multiple lou

Multiple loudspeaker line supervision is not possible in combination with LBB4428/00 Power Amplifiers.

The LBB4441/00 Loudspeaker Supervision Boards check if loudspeakers are intact, whereas the LBB4443/00 EOL (End of Line) Supervision Boards check if the loudspeaker lines are intact. Both types of boards are powered from the 20 kHz pilot tone of the Power Amplifier and communicate inaudibly with the LBB4440/00 Supervision Control Board, which controls the communication between Praesideo and the supervision boards. No additional wiring is required Communication is not affected by the audio signals on the loudspeaker lines. Faults in the loudspeakers and loudspeaker lines can be reported within 100 s. The use of multi-wire cables is not recommended in combination with line supervision because crosstalk between audio channels may influence the line supervision.

The Power Amplifiers have one Supervision Control Board LBB4440/00 per channel. The addresses of the connected EOL and loudspeaker supervision boards must be unique for that channel.

Multiple loudspeaker line supervision for the basic amplifiers PRS-xBxxx do not need the LBB4440/00 Supervision Control Board. The basic amplifiers work in co-operation with the multi channel interface that already contains the Supervision Control Board function for all connected basic amplifiers. Use the LBB4441/00 and the LBB4443/00 Supervision boards as required. No Supervision Control Boards need to be installed into the basic amplifiers.

For basic amplifiers, the addresses in the address range are shared between all the connected amplifier channels that use the same multi channel interface. Make sure that all EOL and loudspeaker supervision boards that are connected via the basic amplifiers to the same multi channel interface have unique addresses.

| • |   |   |
|---|---|---|
|   |   |   |
| _ | _ | - |

**Note** For the loudspeaker supervision board or EOL supervision board to work correctly it is necessary to set the amplifiers to 70 V or 100 V output. The 50 V setting is not allowed.

Because certification for the EN54-16 standard has only been performed on the 100 V output of the Praesideo amplifiers, the installer shall only use the 100 V outputs of Praesideo for emergency sound systems in Europe.

# 13.2 Controls, connectors and indicators

#### 13.2.1 Supervision control board

The supervision control board LBB4440/00 (see figure 13.1) contains the following:

X1 **Connector** - A provision to connect the supervision control board electrically to the output board of the amplifier channel.

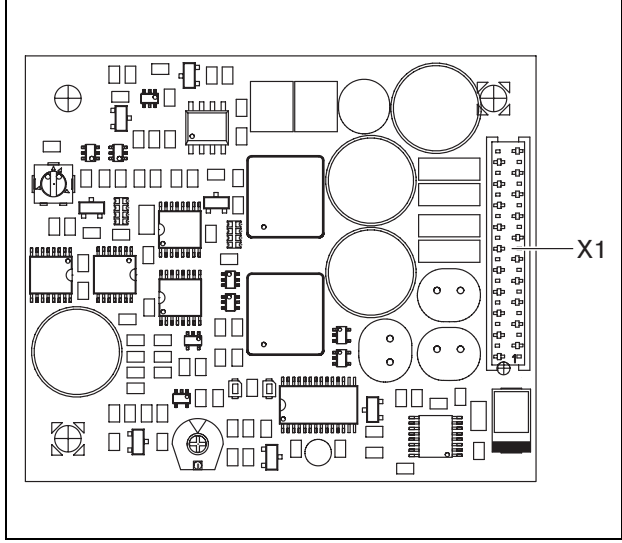

figure 13.1: Component side LBB4440/00

### 13.2.2 Loudspeaker supervision board

The loudspeaker supervision board LBB4441/00(see figure 13.2) contains the following:

- X10 **Flying leads** Two flying leads (30 cm) with high-temperature insulation to install the loudspeaker supervision board in a loudspeaker (see section 13.3.2).
- X11 **Faston connectors** Two faston connectors to install the loudspeaker supervision board in the loudspeaker (see section 13.3.2).
- S700 **Address selector** An address selector to set the address of the loudspeaker supervision board (see section 13.4).
- S701 **Address selector** An address selector to set the address of the loudspeaker supervision board (see section 13.4).
- C540 **Capacitor** A capacitor for factory adjustments. Do not touch this capacitor.
- R441 **Resistor** A resistor for factory adjustments. Do not touch this resistor.

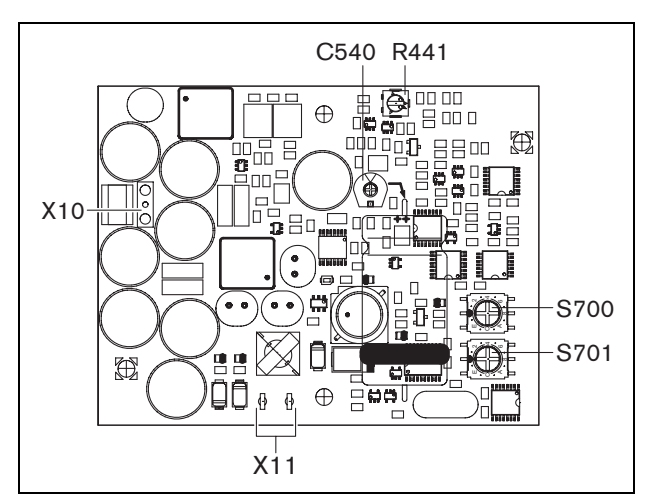

figure 13.2: Component side LBB4441/00

#### 13.2.3 EOL supervision board

The EOL supervision board LBB4443/00(see figure 13.3) contains the following:

- X10 **Flying leads** Two flying leads (30 cm) with high-temperature insulation to install the EOL supervision board in a loudspeaker (see section 13.3.3).
- S700 **Address selector** An address selector to set the address of the EOL supervision board (see section 13.4).
- S701 **Address selector** An address selector to set the address of the EOL supervision board (see section 13.4).
- C540 **Capacitor** A capacitor for factory adjustments. Do not touch this capacitor.
- R441 **Resistor** A resistor for factory adjustments. Do not touch this resistor.

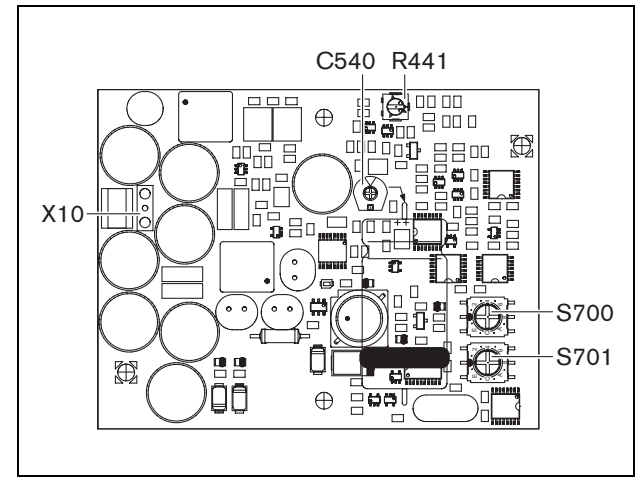

figure 13.3: Component side LBB4443/00

# 13.3 Installation

#### 13.3.1 Supervision control board

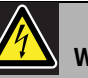

#### Warning

To prevent the hazard of electric shocks, disconnect the mains cord and the back-up power supplies from the power amplifier before starting installing the supervision control board.

To reduce the risk of electric shock do not perform any servicing other than that contained in the operating instructions unless you are qualified to do so. See section 1.2 Intended audience.

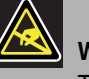

#### Warning

The electronics inside the power amplifier and on the supervision control board are susceptible to electrostatic discharges. Wear an anti-ESD bracelet during the installation of the supervision control board.

Proceed as follows to install the supervision control board in the PRS-xPxxx Power Amplifiers:

- 1 Remove the lid from the power amplifier and locate the output board (see figure 13.4).
- 2 Snap the supervision control board on the 'table' bracket (see figure 13.4).
- <sup>3</sup> Fit the supplied flat cable to the connector on the output board and the supervision control board. Do not twist the flat cable and fit the polarization pin of the flat cable in the hole in the PCB next to the connector.

### Note

In the spare amplifiers also multiple line supervision boards must be installed for those channels that have multiple line supervision boards in the corresponding main amplifier channels. Otherwise, a *Line supervision master mismatch* fault event is generated. Single and multiple line supervision boards are not compatible.

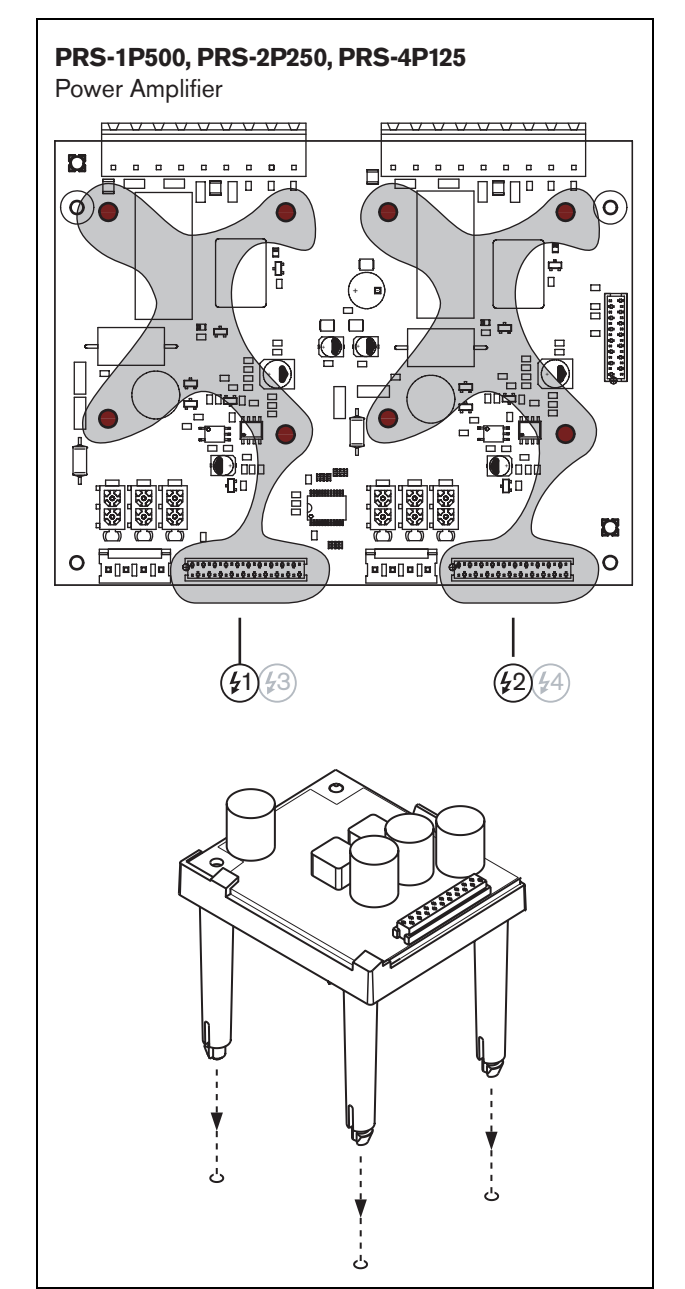

figure 13.4: Installation

### 13.3.2 Loudspeaker supervision board

# Warning

To prevent the hazard of electric shocks, switch the power amplifier and the back-up power supplies off, before starting installing the loudspeaker supervision board.

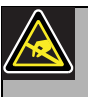

#### Warning

The electronics on the loudspeaker supervision board are susceptible to electrostatic discharges. Wear an anti-ESD bracelet during the installation of the supervision board.

The loudspeakers listed in table 13.1 have a provision for installing a supervision board.

| table 13.1: Loudspeakers that have a provision for | r |
|----------------------------------------------------|---|
| installing a supervision board                     |   |

| Speaker type     | Provision for mounting | Pre-wired, no<br>provision for<br>mounting |
|------------------|------------------------|--------------------------------------------|
| Ceiling speakers |                        |                                            |
| LC1-WM06E        | •                      |                                            |
| LC1-UM06E        | •                      |                                            |
| LC1-UM12E        | •                      |                                            |
| LC1-UM24E        | •                      |                                            |
| LBC 3510/40      | •                      |                                            |
| LBC 3520/40      | •                      |                                            |
| LBC 3530/40      | •                      |                                            |
| Cabinets         |                        |                                            |
| LBC 3011/41      | •                      |                                            |
| LBC 3011/51      | •                      |                                            |
| LB1-UM06E        | •                      |                                            |
| LBC 3018/00      | •                      |                                            |
| Columns          |                        |                                            |
| LBC 3210/00      | •                      |                                            |
| LA1-UM20E        | •                      |                                            |
| LA1-UM40E        | •                      |                                            |
| Horns/Drivers    |                        |                                            |
| LBC 3403/16      | •                      |                                            |
| LBC 3404/16      | •                      |                                            |
| LBC 3405/16      | •                      |                                            |
| LBC 3406/16      | •                      |                                            |
| LH1-10M10E       | •                      |                                            |
| LBC 3482/00      | •                      |                                            |
| LBC 3483/00      | •                      |                                            |
| LBC 3484/00      | •                      |                                            |
| Sound projectors |                        |                                            |
| LP1-BC10E        |                        | •                                          |
| LP1-UC10E        |                        | •                                          |
| LP1-UC20E        |                        | •                                          |
| LBC 3432/01      | •                      |                                            |
| LS1-OC100E       | •                      |                                            |

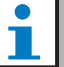

#### Note

The installer shall only use EN54-24 compliant loudspeakers for emergency sound systems in Europe.

For a correct operation of the supervision, it is important that the loudspeaker line has the characteristics that are listed in section 13.6.5. Also, the minimum total loudspeaker impedance at 70 kHz is important. This impedance depends on the quality of the transformer in the loudspeaker and the number of loudspeakers in the line. The loudspeakers of Bosch Security Systems are designed with this impedance criterion in mind.

The power rating for any loudspeaker that is used with the loudspeaker supervision must be between 0.75 W and 60 W.

Please check the Bosch Application Note on WLS Speaker Impedance Measurements for additional information on how to determine the load impedance of a set of loudspeakers and associated wiring. This is especially important if thin wiring or highly capacitive wiring (like fire resistant wiring) is used, or loudspeakers that are not made by Bosch.

Proceed as follows to install the loudspeaker supervision board in a loudspeaker:

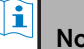

#### Note

See the installation instructions of the loudspeakers for more information.

Note

To install the board in, for example, a box, use the universal brackets (LBB4446/00). Connect the board to a bracket using the middle holes (see figure 13.5).

- 1 Set the address of the board with the S700 and S701 address selectors (see section 13.4).
- 2 Use the corner holes in the board (see figure 13.5) to install it in a loudspeaker. The coils on the PCB must be kept at a distance of 30 mm or more from the loudspeaker magnet and a distance of 50 mm or more from the loudspeaker transformer, otherwise the magnetic fields can disturb the correct operation of the board.

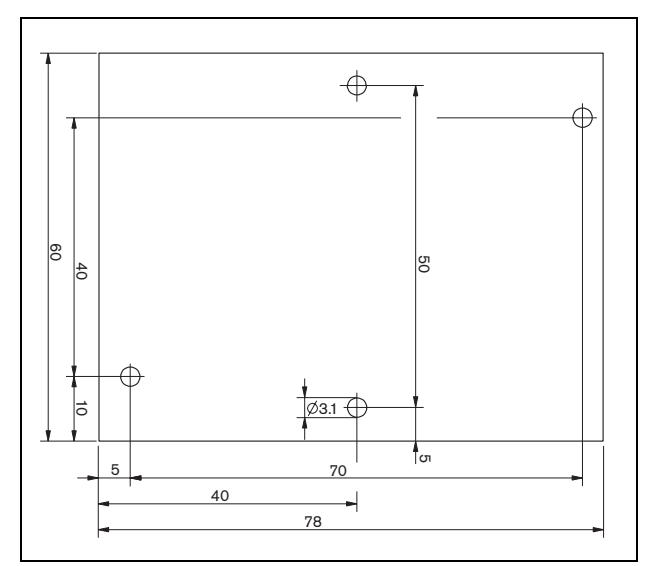

figure 13.5: Dimensions

3 Connect the board to the loudspeaker with the flying leads and the faston connectors (see figure 13.6).

l Note

Use one of the faston cables inside the loudspeaker and the supplied faston cable to connect the board to the loudspeaker.

Note

The board must be connected after the ceramic terminal block with the thermal fuse. In case of a fire, the thermal fuse will act and disconnect the board from the loudspeaker line. The trip point of the thermal fuse that is connected to the ceramic block is lower than the melting point of the solder on the board to prevent short-circuits in the supervision board and the loudspeaker line.

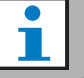

#### Note

When the loudspeaker does not contain a ceramic block with a thermal fuse, use an LBC1256/00 EVAC Connection Adapter (see chapter 15).

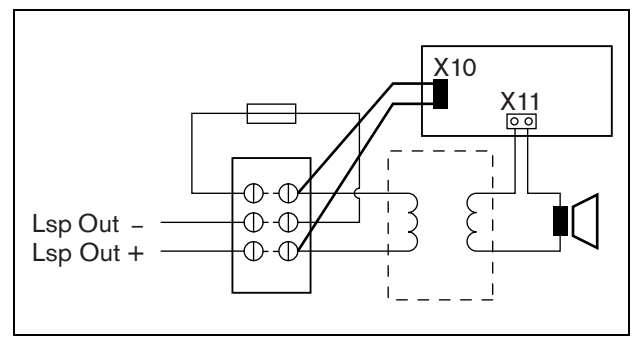

figure 13.6: Loudspeaker supervision connection

# 13.3.3 EOL supervision board

The procedure for installing an EOL supervision board is similar to the installation of a loudspeaker supervision board (see section 13.3.2). However, the EOL supervision board does not contain faston connectors (see figure 13.7).

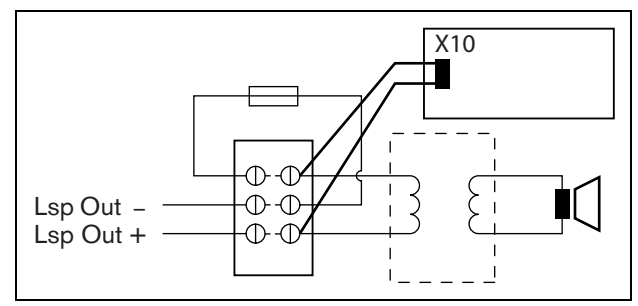

figure 13.7: EOL supervision connection

# 13.4 Addressing

All LBB4441/00 Loudspeaker Supervision Boards and LBB4443/00 EOL Supervision Boards must have an address for communication purposes. All LBB4441/00 Loudspeaker Supervision Boards and LBB4443/00 EOL Supervision Boards that are connected to the same amplifier channel must have a different address. Use the S700 and S701 switches to assign a (hexadecimal) address in the range of 00 to 4F to the board. The S700 switch sets the right digit, whereas the S701 switch sets the left digit of the address. Each switch has 16 hexadecimal positions (0 to F).

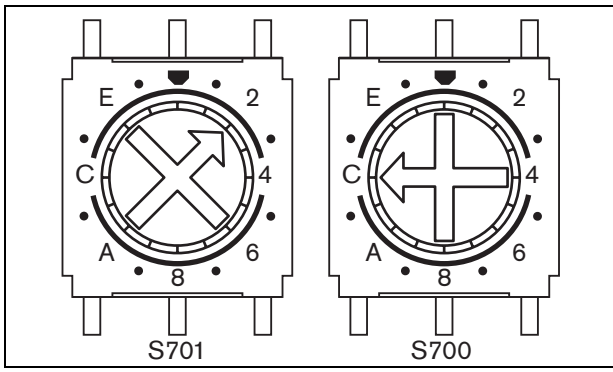

figure 13.8: ID selectors

Make sure that the maximum number of EOL and Loudspeaker Supervision boards is not exceeded.

- PRS-1P500 can have a maximum of 80 boards, of which 16 can be LBB4443/00 EOL boards or LBB4441/00 with line supervision enabled.
- PRS-2P250 can have a maximum of 40 boards per channel, of which 16 can be LBB4443/00 EOL boards or LBB4441/00 with line supervision enabled.
- PRS-4P125 can have a maximum of 20 boards per channel, of which 16 can be LBB4443/00 EOL boards or LBB4441/00 with line supervision enabled.

# Note

The number of EOL supervision boards are limited to 16 per channel as the boards are polled more frequently than the loudspeaker supervision boards to comply to the standards for emergency sound systems.

• The multi channel interface can have up to 16 supervision boards connected to each basic amplifier channel of the multi channel interface. The maximum number of boards in total across all channels is 80, of which 64 can be LBB4443/00 EOL boards or LBB4441/00 with line supervision enabled. Do not to exceed the maximum number of supervision boards related to the maximum output power of the amplifier channel; see section 13.6.5.

## 13.5 Technical data supervision control board

### 13.5.1 Physical characteristics

Dimensions (H x W x D): 60 x 50 x 17 mm Weight: 30 g Connection: 20 pole flatband cable and connector Installation: Plastic brackets for horizontal or vertical installation are delivered with the amplifier.

# 13.5.2 Climate conditions

Temperature:-5 to 55 °C (operating)-20 to 70 °C (non-operating)Relative humidity:15 to 90%, non-condensing (operating)5 to 95%, non-condensing (non-operating)Air pressure:600 to 1100 hPa

## 13.5.3 EMC and Safety

| Electromagnetic compatibility: |
|--------------------------------|
| EN55103-1/FCC-47 part 15B      |
| EN55103-2                      |
| EN50121-4                      |
| EN50130-4                      |
| Electrical safety:             |
| IEC60065 (CB-scheme)           |
| EN60065                        |
| Approvals:                     |
| CE marking                     |
| EN54-16 and ISO7240-16         |

### 13.5.4 Mean time between failures

| Expected lifetime:                        |
|-------------------------------------------|
| 50,000 hours at +55 °C                    |
| MTBF:                                     |
| 3,000,000 hours                           |
| (based on real warranty return rate data) |

# 13.6 Technical data loudspeaker supervision board

#### 13.6.1 Physical characteristics

Dimensions (H x W x D): 78 x 60 x 22 mm Weight: 80 g Connection: Screwable connector

## 13.6.2 Climate conditions

Temperature:

-5 to 55 °C (operating, guaranteed) -15 to 55 °C (operating, sample tested) -20 to 70 °C (non-operating)

## Relative humidity:

15 to 90%, non-condensing (operating)

5 to 95%, non-condensing (non-operating)

Air pressure:

600 to 1100 hPa

## 13.6.3 EMC and Safety

Electromagnetic compatibility: EN55103-1/FCC-47 part 15B EN55103-2 EN50121-4 EN50130-4 Electrical safety: IEC60065 (CB-scheme) EN60065 Approvals: CE marking

EN54-16 and ISO7240-16

# 13.6.4 Mean time between failures

# Expected lifetime: 50.000 hours at +55 °C

MTBF: 3,000,000 hours (based on real warranty return rate data)

# 13.6.5 Loudspeaker line characteristics

#### Preferred cable:

Single twisted pair, 0.75 mm<sup>2</sup> to 1.5 mm<sup>2</sup>. The use of multiwire cables is not recommended. Cross talk of communication signals affects the supervision performance. Maximum cable length: 1 km (max. 300 m adjacent to other supervised loudspeaker cables) Maximum cable loop resistance:

**38** Ω

Maximum cable inductance:

750 μH

#### Minimum total loudspeaker impedance:

50  $\Omega$  @ 70 kHz (independent of amplifier power) Maximum cable capacity:

# 300 nF. However, if the maximum load capacity for the power amplifier output is less than this value, the maximum load capacity of the power amplifier is

leading (see section 9.9). Maximum number of supervision boards

(LBB4441/00 and LBB4443/00) per amplifier channel:

80 for a 500 W amplifier channel

40 for a 250 W amplifier channel

20 for a 125 W amplifier channel

10 for a 60 W amplifier channel (PRS-8B060 only)

Loudspeaker voltage: 70 V, 100 V

# Note

The load of the loudspeakers in relation to the line impedance should be such that the 20 kHz pilot tone level is not less than 9 Vrms at the position of the supervision boards.

# 13.7 Technical data EOL supervision board

The technical data of the EOL supervision board are the same as the technical data of the loudspeaker supervision board (see section 13.6).

# 14 LBB4446/00 Brackets

The LBB4446/00 Brackets (see figure 14.1) are used to install supervision slave PCBs in junction boxes or in loudspeaker housings. Each set contains 10 pieces of aluminium brackets including screws and washers.

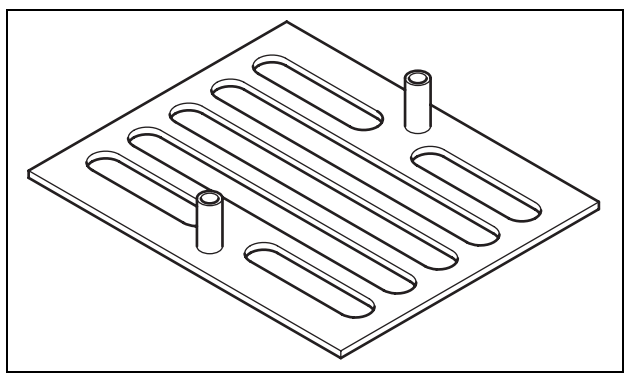

figure 14.1: Brackets

To install the supervision slave using a bracket:

- 1 Fix the bracket using its slots, the washers and suitable screws.
- 2 Attach the supervision slave to the brackets using the spacers on the brackets and the screws.

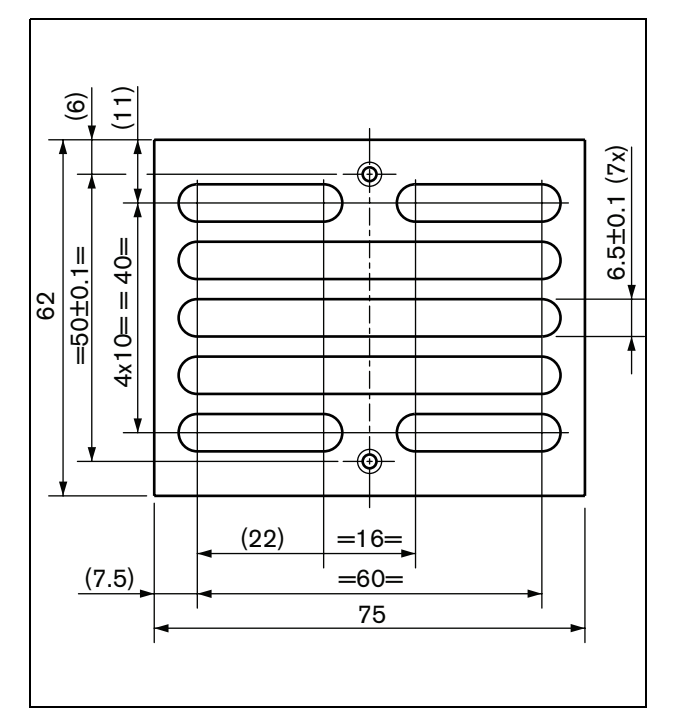

figure 14.2: Installation

# 15 LBC1256/00 EVAC Connection Adapter

# 15.1 Introduction

Using an LBC1256/00 EVAC Connection Adapter, loudspeakers that do not contain a ceramic block with a thermal fuse can be upgraded to comply to evacuation standards.

# 15.2 Installation

The EVAC connection adapter must be installed in an enclosure with double-sided tape (see figure 15.1). The cable between the loudspeaker and the EVAC connection block must be short to make sure that the temperature of the thermal fuse does not differ from the temperature of the cable. Otherwise, the thermal fuse will not blow before there is a short-circuit in the loudspeaker line.

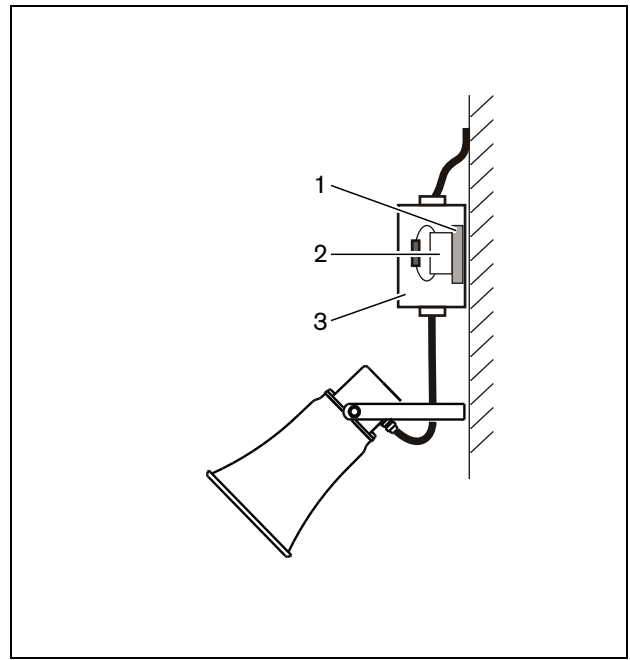

figure 15.1: Connection details

- 1 Double-sided tape
- 2 LBC1256/00
- 3 Enclosure

The EVAC connection block itself is a three pole screw connector to which the loudspeaker can be connected (see figure 15.2).

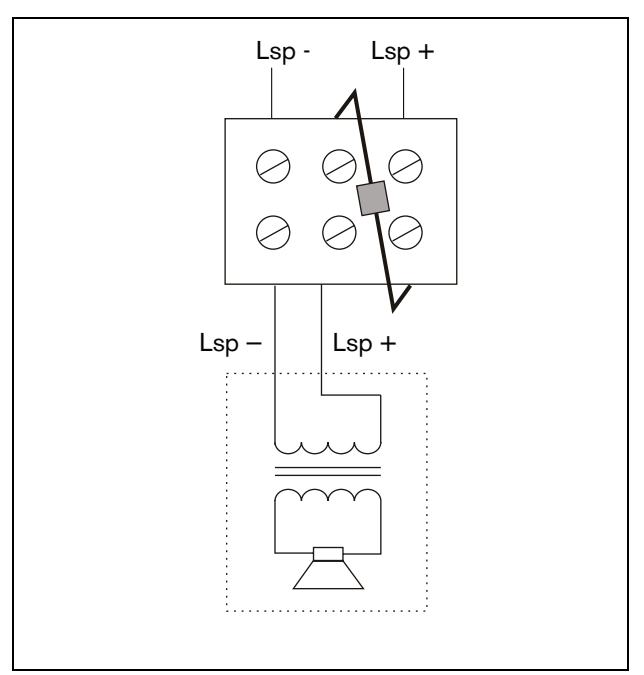

figure 15.2: Circuit diagram

# 15.3 Technical data

| Dimensions (H x W x D):                                |
|--------------------------------------------------------|
| 19 x 37 x 22 mm                                        |
| Weight:                                                |
| 40 g                                                   |
| Thermal fuse:                                          |
| 150 °C                                                 |
| Material:                                              |
| Ceramic                                                |
| Туре:                                                  |
| 3-pole screw connector                                 |
| Preferred cable:                                       |
| Heat-resistant cable (e.g. cable with PTFE insulation) |
| Pack contents:                                         |
| 100 pieces                                             |

# 16 LBB4430/00 Call Station Basic

## 16.1 Introduction

The LBB4430/00 Call Station Basic is used for making live speech or pre-recorded announcements to any pre-assigned zones or to execute any pre-defined actions. This call station contains a built-in limiter and speech filter for improved intelligibility. See figure 16.1 for a block diagram of the call station basic.

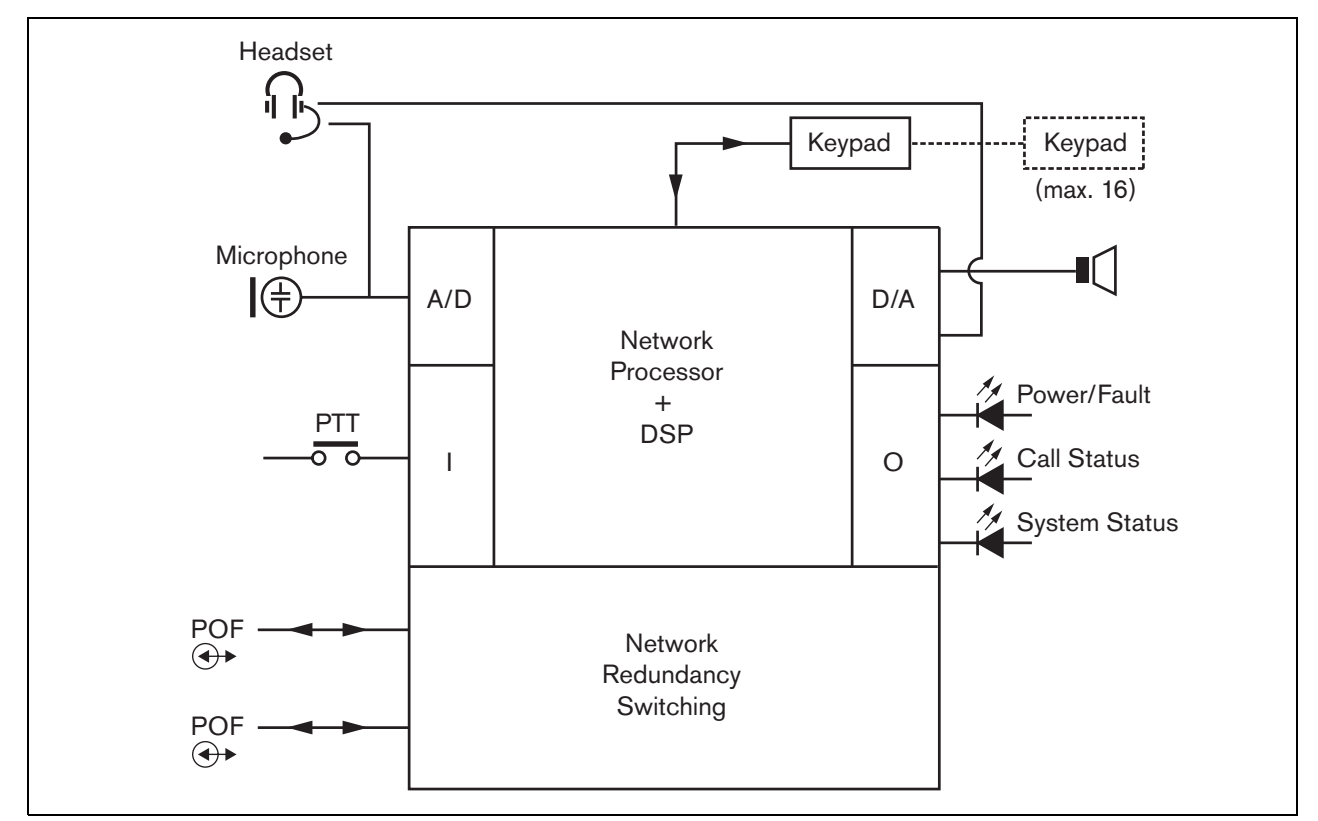

figure 16.1: Block diagram

# 16.2 Controls, connectors and indicators

The call station basic (see figure 16.3 and figure 16.4) contains the following:

- 1 **Headset connection** A 3.5 mm (1/8 inch) jack socket to connect a headset. The loudspeaker (5) and the microphone are muted when a headset is connected (see section 16.3.3).
- 2 **Volume control** A control to adjust the volume of the internal loudspeaker and the headset.
- 3 **Press-to-talk (PTT) key** A key to start a call.
- 4 **Status LEDs** Three bicolored status LEDs provide information about the call station basic and the status of the Praesideo system. (see section 16.5).
- 5 Loudspeaker A loudspeaker for audio monitoring purposes. The loudspeaker and microphone are muted when a headset is connected to the headset connection (1). Chimes and messages activated by a PTT key or call activation key of the call station or one of its keypads (see section 48.3.3) are played via the loudspeaker of the call station. Calls that are recorded for time-shifted broadcasting with a call stacker can also be monitored.
- 6 **System bus** Two system bus connectors to connect the call station basic to other Praesideo equipment (see section 16.3.2).
- 7 **Interface connector** A flat cable connector to connect the call station basic to a keypad.

# 16.3 Connections

### 16.3.1 Introduction

This section gives an overview of typical system connections using the call station basic.

- Connecting the network (see section 16.3.2).
- Connecting a headset (see section 16.3.3).

### 16.3.2 Connecting the network

Connect the call station basic to the Praesideo system using the system bus connectors and LBB4416 network cables. Both connectors are interchangeable.

This unit is powered by the network controller, via the Praesideo system bus.

## 16.3.3 Connecting a headset

The next figure shows the signals that are available on the headset connector and how they relate to the parts of a 3.5 mm connector.

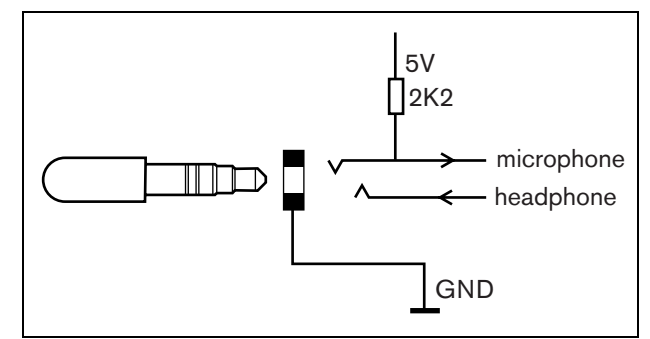

figure 16.2: Headset connector

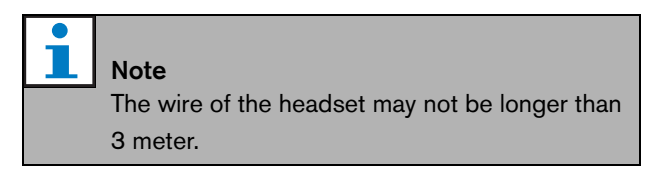

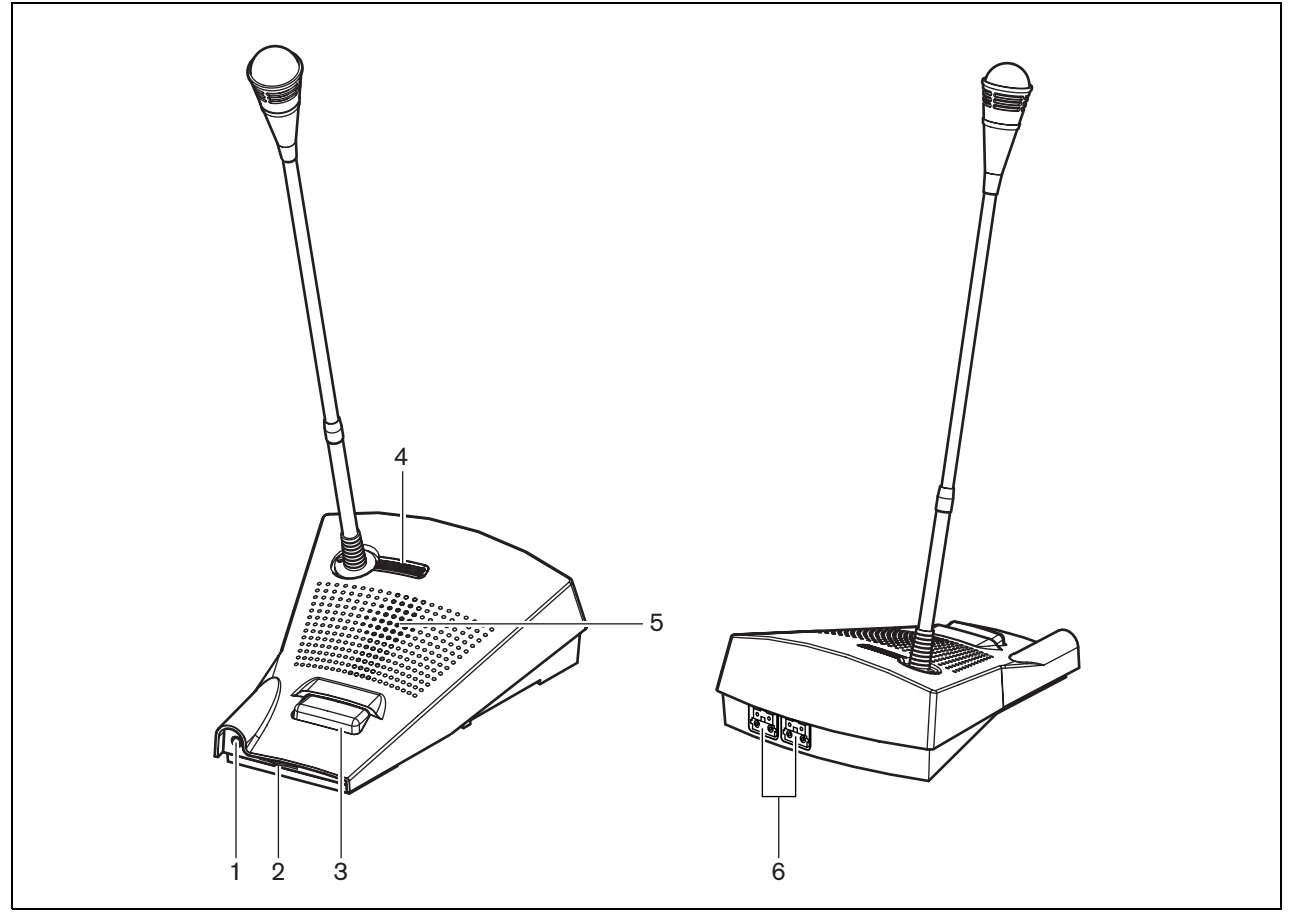

figure 16.3: Front and rear views

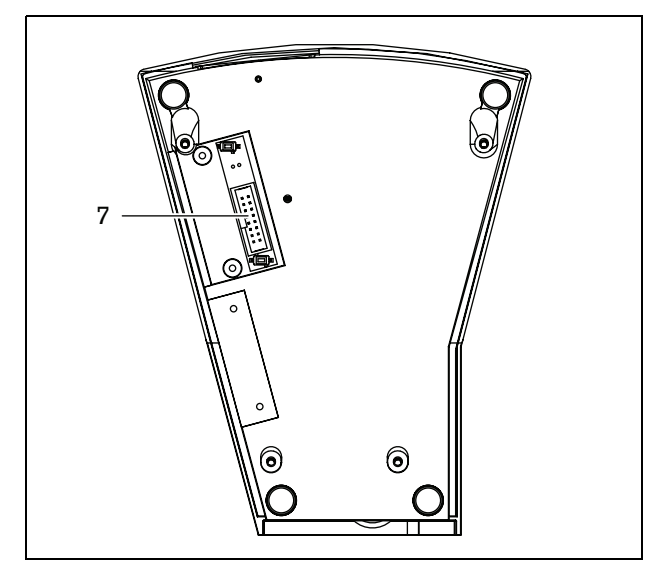

figure 16.4: Bottom view

## 16.4 Installation

The call station basic is suitable for table-top use. Its functionality can be expanded by connecting:

- Up to 16 call station keypads for pre-configured actions (LBB4432/00 or PRS-CSKPM).
- Up to 15 call station keypads for pre-configured actions (LBB4432/00 or PRS-CSKPM) and one numeric keypad (PRS-CSNKP).

# 16.5 Operation

The call station basic has three bi-color status LEDs that provide information about the call station basic and the status of the Praesideo system:

- Power/fault LED (left), see table 16.1.
- Call status LED (center), see table 16.2.
- System status LED (right), see table 16.3.

# 1 Note

By default, the call station is delivered with factory firmware, which must be upgraded (see section 37.5). If the call station contains no firmware or damaged firmware (e.g. after an interrupted firmware upgrade), all LEDs are on.

| table | 16.1: | Power/Faul | lt LED | (left) |
|-------|-------|------------|--------|--------|
|       |       |            |        | (      |

| Color  | State    | Explanation                                                     |
|--------|----------|-----------------------------------------------------------------|
|        | Off      | Power not available.                                            |
| Green  | On       | Power on and no system or call station basic faults.            |
| Yellow | Blinking | Power on, but there is a fault in the system.                   |
| Yellow | On       | Power on, but there is a fault in the call station basic or the |
|        |          | Praesideo network is not operational.                           |

#### table 16.2: Call status LED (center)

| Color | State    | Explanation                               |
|-------|----------|-------------------------------------------|
|       | Off      | No call status to display.                |
| Green | On       | Ready to talk/live announcement.          |
| Green | Blinking | Chime on or pre-recorded message playing. |

#### table 16.3: System status LED (right)

| Color  | State    | Explanation                                                                                                    |
|--------|----------|----------------------------------------------------------------------------------------------------|
|        | Off      | No pre-defined or selected zones are in use or reserved by the                                                                                                    |
|        |          | system, and no emergency announcement is being made.                                                                                                    |
| Yellow | On       | Lower priority announcements are being made or are reserved to<br>all or some of the zones which are pre-assigned to the<br>press-to-talk key of the call station basic and selected zones of<br>the keypad (if fitted).                       |
| Yellow | Blinking | Announcements with higher or the same priority (not emergency)<br>are on or reserved to all or some of the zones which are<br>pre-assigned to the press-to-talk key of the call station basic and<br>selected zones of the keypad (if fitted). |
| Red    | On       | An emergency announcement is being made.                                                                                                    |

# 16.6 Technical data

#### 16.6.1 Physical data

Dimensions (H x W x D): 90 x 160 x 200 mm Length (goose neck): 380 mm Weight: 0.95 kg

### 16.6.2 Climate conditions

#### Temperature:

-5 to +45 °C (operating, guaranteed)
-15 to +45 °C (operating, sample tested)
-20 to +70 °C (non-operating)
Relative humidity:
15 to 90%, non-condensing (operating)

5 to 95%, non-condensing (operating)

Air pressure: 600 to 1100 hPa

#### 16.6.3 EMC and Safety

Electromagnetic compatibility: EN55103-1/FCC-47 part 15B EN55103-2 EN50121-4 EN50130-4 Electrical safety: IEC60065 (CB-scheme) EN60065 Approvals: CE marking EN54-16 and ISO7240-16

#### 16.6.4 Mean time between failures

Expected lifetime: 50,000 hours at +45 °C MTBF: 1,200,000 hours (based on real warranty return rate data)

#### 16.6.5 System bus

| Connector (rear side):          |
|---------------------------------|
| Female proprietary connector    |
| Preferred cable:                |
| LBB4416/xx                      |
| Maximum cable length:           |
| 50 m (per system bus connector) |
| Data signal interface:          |
| Plastic optical fiber           |
| Power supply via network:       |
| 18 to 56V (DC)                  |
| No fault reporting when >20V    |
| Network power consumption:      |
| 4.4 W (excluding keypads)       |
|                                 |

#### 16.6.6 Microphone

Input sensitivity: 83 dB(SPL) Input sensitivity control range: -7 to 8 dB Signal/Noise ratio: > 60 dB at 85 dB(SPL) Bandwidth: -3 dB at 340 Hz and 14 kHz with respect to 1 kHz

#### 16.6.7 Loudspeaker

Signal/Noise ratio: 80 dB at max. output Sound pressure level: 85 dB(SPL) at 0.5 m and 1 kHz

### 16.6.8 Headset

| Connector:                                                                                                    |
|----------------------------------------------------------------------------------------------------|
| 3.5 mm (1/8 inch) jack                                                                                                    |
| Electret impedance:                                                                                                    |
| 1 to 10 kΩ                                                                                                    |
| Microphone input sensitivity:                                                                                                    |
| -47 to -32 dBV/Pa (tolerance $\pm$ 3 dB)                                                                                                    |
| Signal/Noise ratio microphone:                                                                                                    |
| 60 dB at -38 dBV/Pa (tolerance ± 3 dB)                                                                                                    |
| Earnhone impedance:                                                                                                    |
|                                                                                                    |
| 32 Ω                                                                                                    |
| 32 Ω<br>Signal/Noise ratio earphone:                                                                                                    |
| <ul> <li>32 Ω</li> <li>Signal/Noise ratio earphone:</li> <li>80 dB at max. output (tolerance ± 3 dB)</li> </ul>                                                                                   |
| 32 Ω         Signal/Noise ratio earphone:         80 dB at max. output (tolerance ± 3 dB)         Cross-talk (earphone to microphone):                                                            |
| 32 Ω         Signal/Noise ratio earphone:         80 dB at max. output (tolerance ± 3 dB)         Cross-talk (earphone to microphone):         < 40 dB at -42 dBV/Pa and 1 kHz (tolerance ± 3 dB) |
| 32 Ω<br>Signal/Noise ratio earphone:<br>80 dB at max. output (tolerance ± 3 dB)<br>Cross-talk (earphone to microphone):<br>< 40 dB at -42 dBV/Pa and 1 kHz (tolerance ± 3 dB)<br>Output power:    |

# 17 LBB4432/00 Call Station Keypad

# 17.1 Introduction

The LBB4432/00 Call Station Keypad is used in combination with (remote) call stations to make manual or pre-recorded announcements to any assigned zones, to select the zones or to execute pre-defined actions (see figure 17.1).

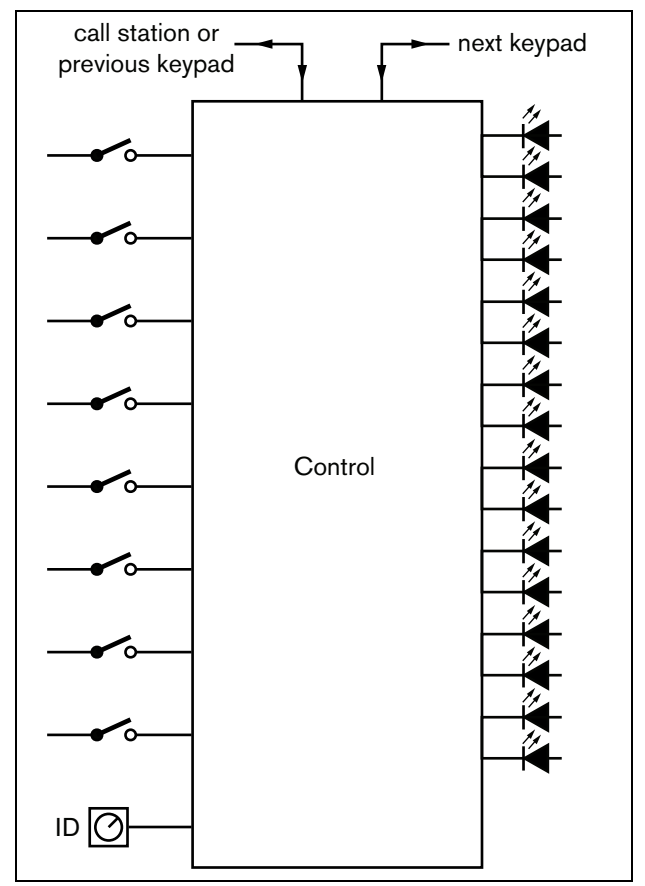

figure 17.1: Block diagram

# 17.2 Controls, connectors and indicators

#### 17.2.1 Top view

The top of the call station keypad (see figure 17.2) contains the following:

1 **Paper slot** - Each programmable key (3) has a corresponding paper slot, which can contain a descriptive label to identify where the programmable key has been configured for. It can be snapped in and out of the keypad.

# Note

The PRS-SW Praesideo Software DVD contains a Microsoft® Word file (*Manuals/Keypad labels.doc*), which can be used to create labels.

- 2 **Key indicator** Each programmable key (3) has a corresponding key indicator (see section 17.5).
- 3 **Programmable key** Each programmable key can be configured to perform a specific action when it is pressed (see chapter 48). To protect keys from being pushed accidentally (e.g. alarm or emergency keys), key covers (LBB4436/00) can be put on them.

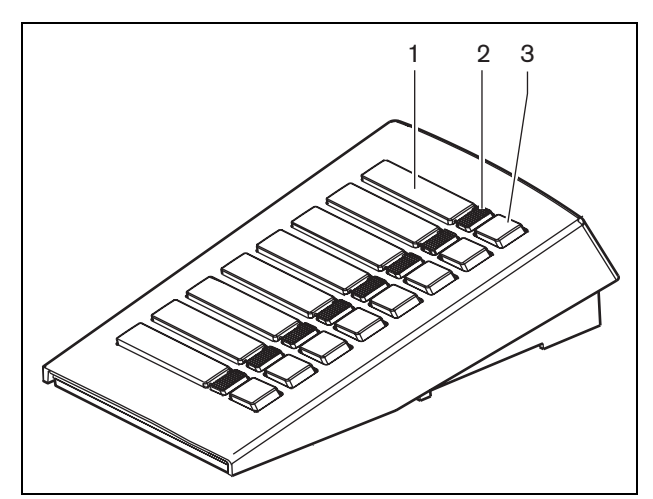

figure 17.2: Top view

#### 17.2.2 Bottom view

The bottom of the call station keypad (see figure 17.3) contains the following:

- 4 **Keypad connector** A connector to connect the keypad to the next keypad.
- 5 **ID selector** A selector to identify the call station keypad to the (remote) call station (see section 17.3).
- 6 **Keypad connector** A connector to connect the keypad to the previous keypad or the (remote) call station.

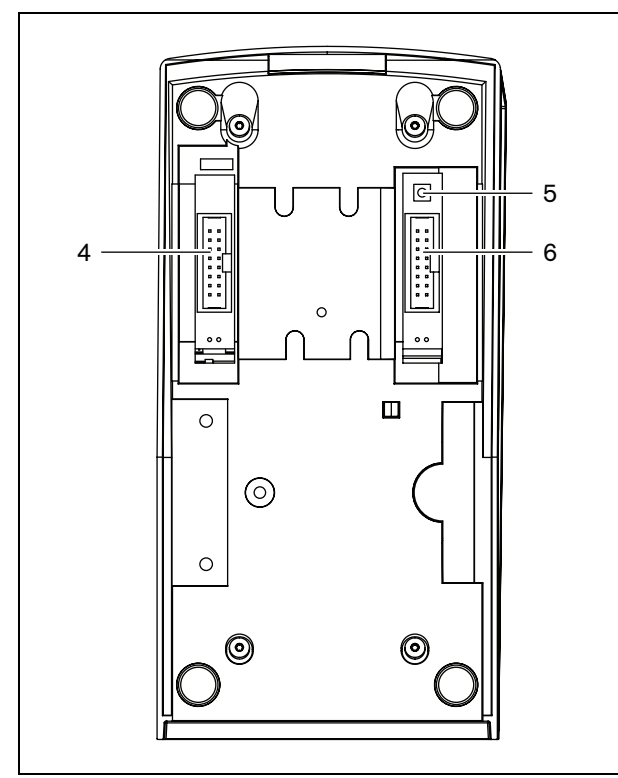

figure 17.3: Bottom view

# 17.3 Configuration

It is possible to connect:

- Up to 16 call station keypads for pre-configured actions (LBB4432/00 or PRS-CSKPM) to a (remote) call station.
- Up to 15 call station keypads for pre-configured actions (LBB4432/00 or PRS-CSKPM) and one numeric keypad (PRS-CSNKP) to a (remote) call station.

For a correct communication between the call station and its keypads, the correct ID must be assigned to each keypad for pre-configured actions using the ID selector (see figure 17.3, no. 5 and figure 17.4).

The ID of a keypad for pre-configured actions depends on its position in the array of keypads. The first keypad for pre-configured actions has ID 0, the next 1, and so on up to F for the sixteenth keypad for pre-configured actions.

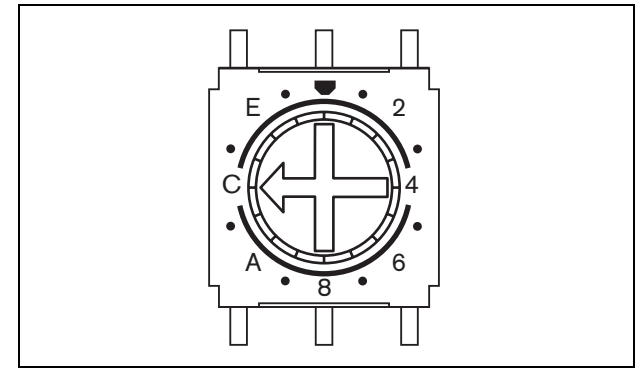

figure 17.4: ID selector

# 17.4 Installation

The keypad is suitable for table-top use. It can be connected to a (remote) call station or to a keypad which already has been connected to a (remote) call station. Proceed as follows (see figure 17.5):

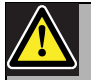

#### Caution

Disconnect the system cable from the (remote) call station and back-up supplies before you are going to connect a keypad to it. Connecting a keypad to a powered (remote) call station can damage the (remote) call station.

- 1 Remove the lid by sliding it to the left and snapping it out of the keypad.
- 2 Connect the flat cable to the keypad connector and assign the correct ID to the keypad. The short flat cable is for keypad to keypad interconnection; the long flat cable (that is supplied with the call station) is for call station to keypad interconnection.
- 3 Slide the connecting plate into the bottom of the keypad.
- 4 Fasten the connection plate using three screws.
- 5 Put the lid back by sliding it to the right and snapping it into the keypad.

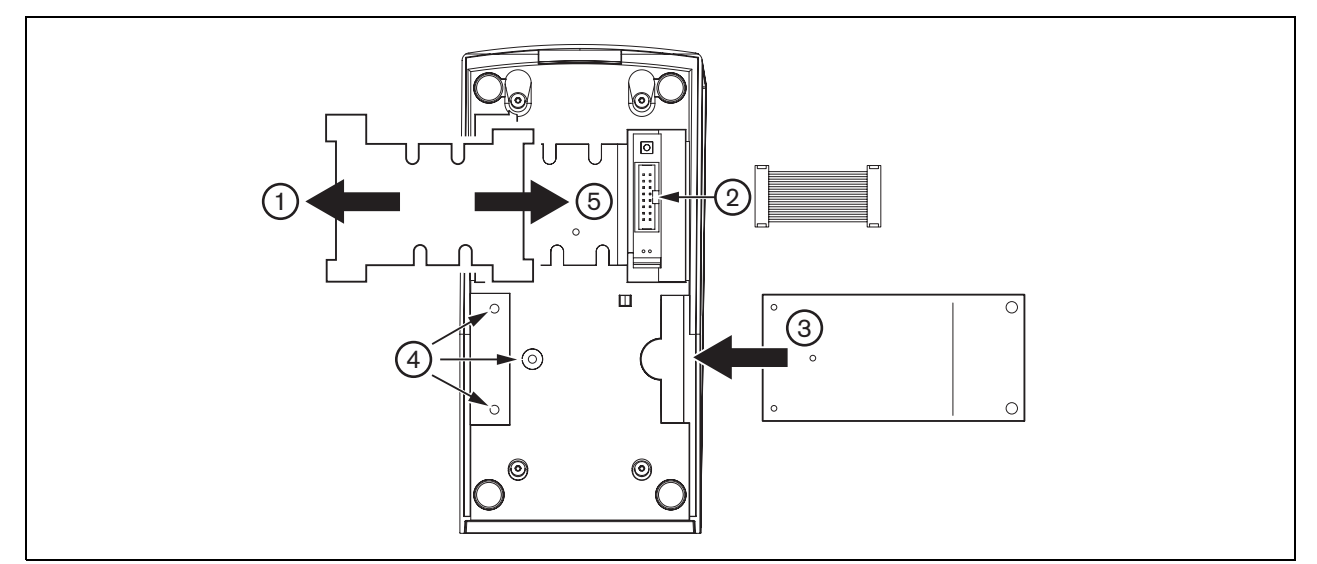

figure 17.5: Installation

# 17.5 Operation

The call station keypad has eight (software) programmable keys. Each key has one 2-color LED that is used for status indications (see table 17.1). However, the status indications depend on the function which has been assigned to the programmable key (see section 44.5.8 and section 48.3):

- For keys that are configured as routing selectors (e.g. *Zone selection*), the indicator is used for routing selection indication.
- For keys that are configured for functions like *Priority, Call macro,* etc., the indicator is used as selection indicator. It is on as long as the selection is valid.
- For keys that are configured for functions like *Cancel*, *Reset*, *Recall*, *BGM volume*, etc., the indicator is used as a key active indicator. It is on as long as the key is pressed.

#### table 17.1: Routing selector LED indications.

| Color  | Status   | Explanation                   |
|--------|----------|-------------------------------|
| Yellow | On       | The selected resources are    |
|        |          | occupied by a lower-priority  |
|        |          | announcement.                 |
| Yellow | Blinking | The selected resources are    |
|        |          | occupied by a higher or equal |
|        |          | priority announcement.        |
| Green  | On       | The selected resource is      |
|        |          | available.                    |

# 17.6 Technical data

#### 17.6.1 Physical dimensions

| Dimensions (H x W x D):        |
|--------------------------------|
| 70 x 95 x 200 mm               |
| Weight:                        |
| 0.4 kg                         |
| Max. flat cable length:        |
| 5 m (for all keypads together) |

#### 17.6.2 Climate conditions

#### Temperature:

-5 to +45 °C (operating, guaranteed) -15 to +45 °C (operating, sample tested) -20 to +70 °C (non-operating) **Relative humidity:** 15 to 90%, non-condensing (operating) 5 to 95%, non-condensing (non-operating) **Air pressure:** 600 to 1100 hPa

#### 17.6.3 EMC and Safety

| Electromagnetic compatibility: |
|--------------------------------|
| EN55103-1/FCC-47 part 15B      |
| EN55103-2                      |
| EN50121-4                      |
| EN50130-4                      |
| Electrical safety:             |
| IEC60065 (CB-scheme)           |
| EN60065                        |
| Approvals:                     |
| CE marking                     |
| EN54-16 and ISO7240-16         |

#### 17.6.4 Mean time between failures

Expected lifetime: 100,000 hours at +45 °C MTBF: 1,200,000 hours (based on real warranty return rate data)

#### 17.6.5 System bus

Power supply via network: 18 to 56V (DC) No fault reporting when >20V Network power consumption: 1.3 W

# 18 PRS-CSNKP Numeric Keypad

# 18.1 Introduction

The PRS-CSNKP Numeric Keypad is used in combination with a basic or remote call station. The call station provides the microphone and press-to-talk key, while the numeric keypad can be used for user access, zone and zone group selection. The numeric keypad works together with call station keypads for pre-configured actions. The built-in LCD provides feedback to the user.

# 18.2 Compatibility

The PRS-CSNKP can be used with the PRS-CSR remote call station, the old PRS-CSRK remote call station kit and the PRS-CSRM remote call station module, but not with the (old) LBB4438/00 or LBB4439/00 remote call station (kit). It also works with the LBB4430/00 or LBB4433/00 call station (kit) and the PRS-CSM call station module.

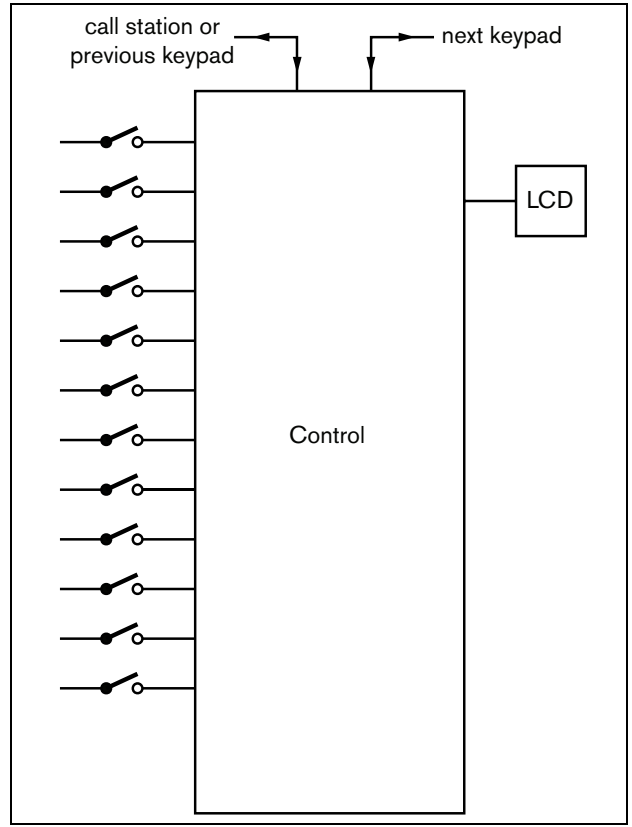

figure 18.1: Block diagram

# 18.3 Controls, connectors and indicators

#### 18.3.1 Top view

The top of the numeric keypad (see figure 18.2) contains the following:

- Display An LCD display that gives information about user access and zone selection (see section 18.6).
- 2 **Keys** Twelve keys to operate the (remote) call station (see section 18.6).

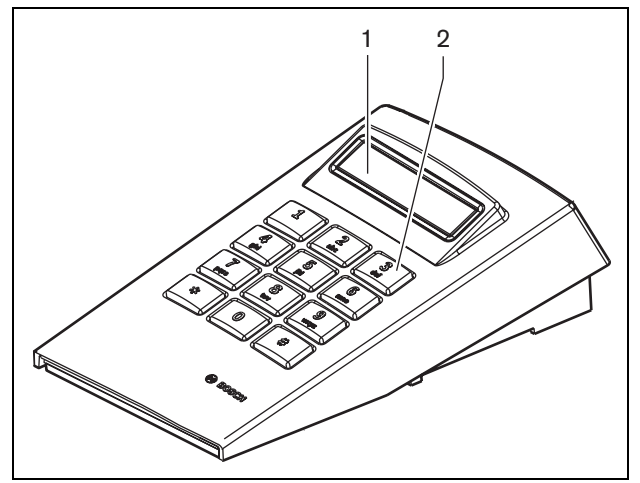

figure 18.2: Top view

# 18.4 Bottom view

The bottom of the numeric keypad (see figure 18.3) contains the following:

- 3 Keypad connector A connector to connect the numeric keypad to the next call station keypad for pre-configured actions (LBB4432/00 or PRS-CSKPM).
- 4 **Keypad connector** A connector to connect the numeric keypad to the previous keypad or to the (remote) call station (see section 18.5).
- 5 **Contrast control** Adjusts the contrast of the LCD.

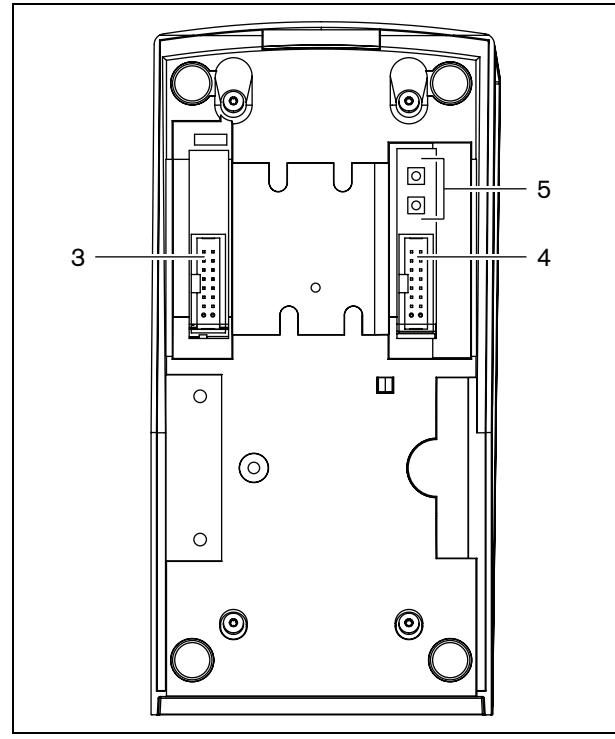

figure 18.3: Bottom view (without lid)

# 18.5 Installation

The keypad is suitable for table-top use. In most cases it will be connected directly to the call station, but it can

also be positioned between a number of other call station keypads. Proceed as follows (see figure 18.4):

# Caution

Disconnect the system cable from the (remote) call station and back-up supplies before you are going to connect a keypad to it. Connecting a keypad to a powered (remote) call station can damage the (remote) call station.

- 1 Remove the lid by sliding it to the left and snapping it out of the keypad.
- 2 Connect the flat cable from the keypad connector to the (remote) call station, or the previous keypad. The short flat cable is for keypad to keypad interconnection; the long flat cable (that is supplied with the call station) is for call station to keypad interconnection.
- 3 Slide the connecting plate into the bottom of the keypad.
- 4 Fasten the connection plate using three screws.
- 5 Put the lid back by sliding it to the right and snapping it into the keypad.

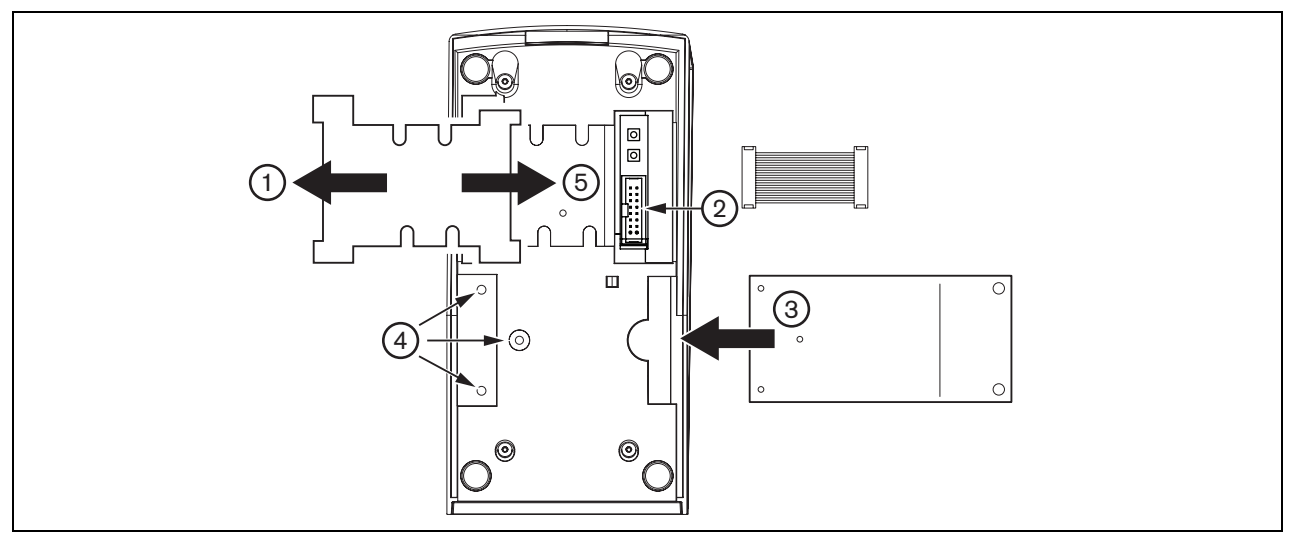

figure 18.4: Installation

# 18.6 Operation

### 18.6.1 Introduction

The call station numeric keypad has a 12-key numeric keypad, providing a telephone-like user interface with \*, # and 0 .. 9 keys. The numeric keypad can be configured for the following functions:

- User access to the (remote) call station with user number and PIN, configurable for multiple users, with time-out and manual lock.
- Selecting zones and zone groups as destinations for calls; up to eight zones and/or zone groups can be entered into a string. Each zone (group) can consists of up to 16 numbers.

## 18.6.2 Keys

#### table 18.1: Keys

| Symbol | Action                 | Description                            |
|--------|------------------------|----------------------------------------|
| 09     | Press                  | Numeric input                          |
| *      | Short press<br>(< 1 s) | Delete current or last<br>entered zone |
|        | Long press<br>(> 2 s)  | Delete all entered zones               |
| #      | Short press<br>(< 1 s) | Enter                                  |
|        | Long press<br>(> 2 s)  | Lock call station                      |

## 18.6.3 Display

| table | 18.2: | Prompts |
|-------|-------|---------|
|-------|-------|---------|

| Prompt | Action                                                                                                    |
|--------|----------------------------------------------------------------------------------------------------|
| User:  | Type your user ID with the number keys and press #.                                                        |
| PIN:   | Type your PIN (personal identification<br>number) with the number keys and<br>press #.                     |
| Zone:  | Type the zone(s)/zone group(s) with<br>the number keys. Press # after each<br>zone (group).                |
| BGM    | No action. The (remote) call station is used to configure BGM settings. The numeric keypad cannot be used. |

The LCD gives feedback to the user about the selections and the status of the selected zone and zone groups:

- If a zone (group) is occupied by a call with a higher priority, the zone (group) is show between parenthesis and flashing.
- If a zone (group) is occupied by a call with a lower priority, the zone (group) is shown between parenthesis.

# 18.7 Technical data

#### 18.7.1 Physical dimensions

Dimensions (H x W x D): 70 x 95 x 200 mm Weight: 0.4 kg Max. flat cable length: 5 m (for all keypads together)

#### 18.7.2 Climate conditions

#### Temperature:

-5 to +45 °C (operating, guaranteed)

-15 to +55 °C (operating, sample tested)

-20 to +70 °C (non-operating)

#### Relative humidity:

15 to 90%, non-condensing (operating)

5 to 95%, non-condensing (non-operating)

#### Air pressure:

600 to 1100 hPa

#### 18.7.3 EMC and Safety

| Electromagnetic compatibility: |
|--------------------------------|
| EN55103-1/FCC-47 part 15B      |
| EN55103-2                      |
| EN50121-4                      |
| EN50130-4                      |
| Electrical safety:             |
| IEC60065 (CB-scheme)           |
| EN60065                        |
| Approvals:                     |
| CE marking                     |
| EN54-16 and ISO7240-16         |

#### 18.7.4 Mean time between failures

| Expected lifetime:                        |
|-------------------------------------------|
| 100,000 hours at +45 °C                   |
| MTBF:                                     |
| 1,200,000 hours                           |
| (based on real warranty return rate data) |
|                                           |

#### 18.7.5 System bus

| Power supply via network:    |
|------------------------------|
| 18 to 56V (DC)               |
| No fault reporting when >20V |
| Network power consumption:   |
| 16 W                         |

# 19 PRS-CSM Call Station Module

## 19.1 Introduction

The PRS-CSM Call Station Module can be used to make custom-made call stations (e.g. an emergency call station). The module uses a built-in limiter and speech filter for improved intelligibility. The module has a metal housing for easy mounting and stacking in cabinets, and screw connectors for easy interconnection to microphone, loudspeaker, switch and indicators. See figure 19.1 for a block diagram of the call station module.

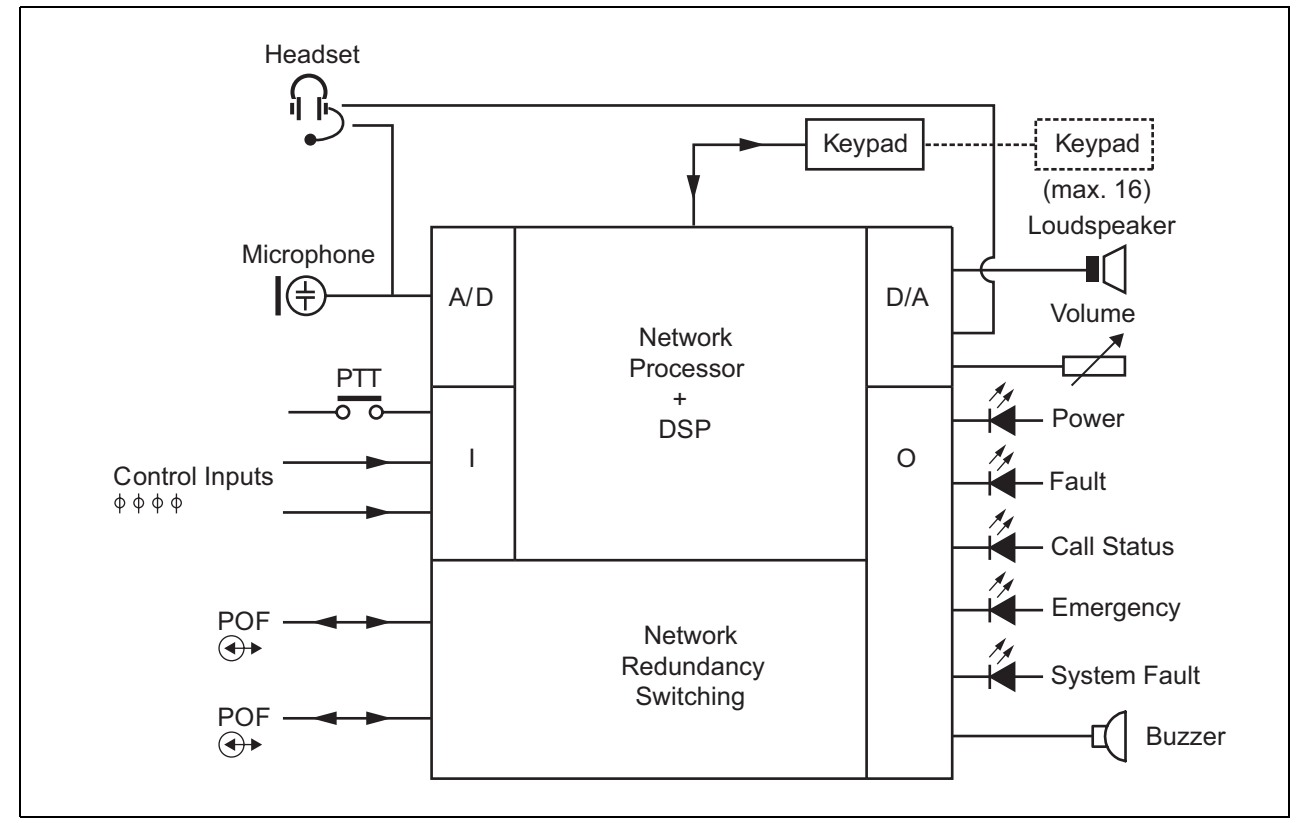

figure 19.1: Block diagram PRS-CSM

# 19.2 Controls, connectors and indicators

The call station module contains the following connections (see figure 19.2 and figure 19.3):

- Back-up supply/Buzzer Besides powering the call station module via the system network connector (7), it can also be powered externally from a back-up power supply via this connector (see section 19.2.1). On this connector also a buzzer can be connected.
- 2 Microphone/PTT key The microphone input is used to connect a microphone and a Press-To-Talk (PTT) switch (see section 19.2.2).
- 3 Loudspeaker/Control Inputs The loudspeaker is meant for listening to chimes, pre-recorded messages and alarms (see section 19.2.3) activated by a PTT key of the call station or one of its keypads (see section 47.3.3 of the IUI Praesideo 4.0). This connector also provides

two control inputs, e.g. to accept fault outputs from a backup power supply.

Headset/Volume control potentiometer - This connector provides the possibility to connect a headset and a volume control potentiometer to the call station module (see section 19.2.4).This potentiometer also controls the volume of a loudspeaker connected to 3.

- 5, 6 Control input/outputs The control input and five control outputs on these two connectors act in a similar way as the PTT key and LEDs on the LBB4430/00 Call Station Basic (see section 19.2.5).
  - System bus Two system bus connectors to connect the call station module to other Praesideo equipment. Both connectors are interchangeable.

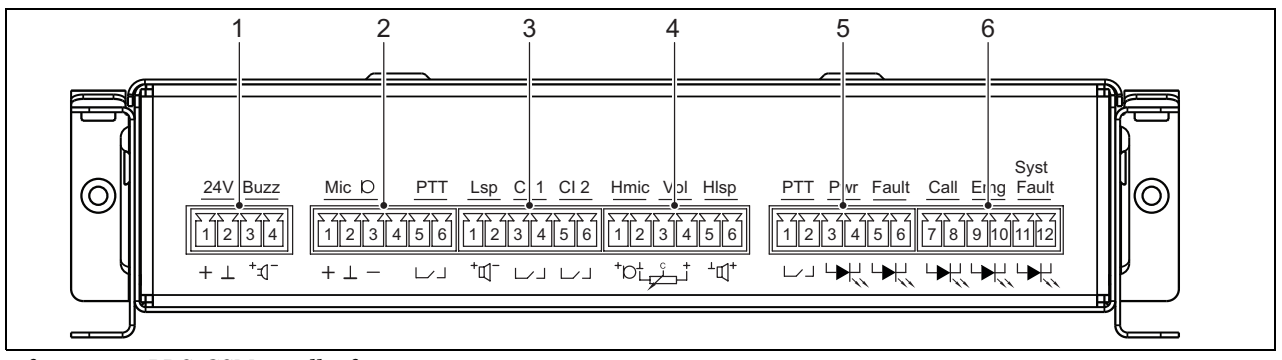

4

7

figure 19.2: PRS-CSM installer front view

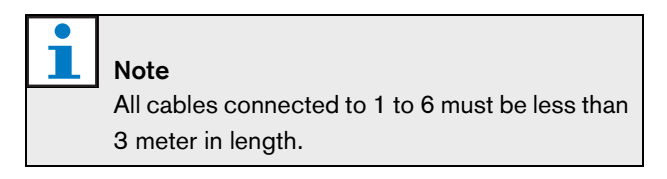

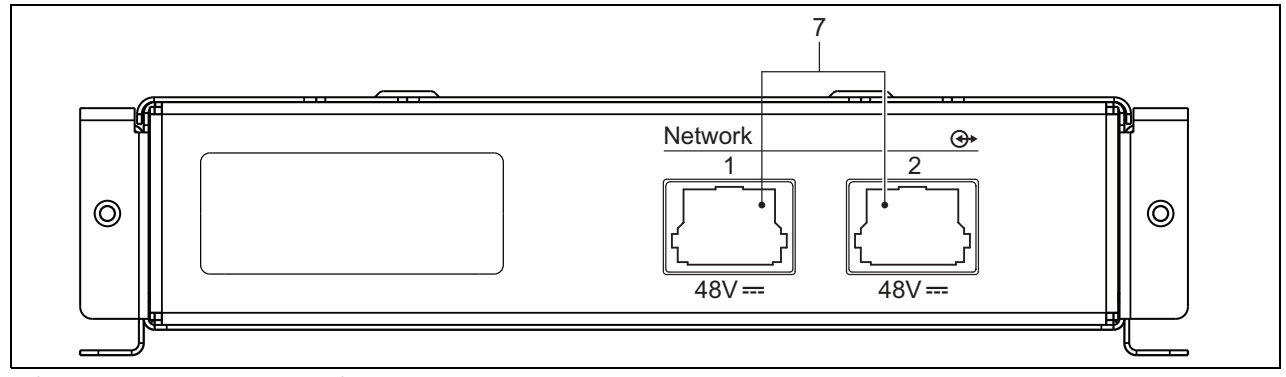

figure 19.3: PRS-CSM system front view

#### 19.2.1 Back-up supply/Buzzer (1)

This 4-pin connector provides the input for a backup power supply and a buzzer. Typically a 24V supply is used, but a voltage in the range 18..56V is allowed. A buzzer can be connected here for fault and alarm notification. A low voltage type buzzer must be used that can operate on 3V. Suitable models are the Mallory PK-20A35EWQ or Alan Butcher Components ABI-004-RC.

table 19.1: Back-up supply/buzzer connector details

| Pin | Signal               |
|-----|----------------------|
| 1   | Back-up supply (+)   |
| 2   | Back-up supply (GND) |
| 3   | Buzzer (+)           |
| 4   | Buzzer (-)           |

#### 19.2.2 Microphone/PTT key connection (2)

This 6-pin connector provides the connection for a microphone and a PTT key. The following dynamic microphones are suited for use with the module:

- LBB9081 Hand-held Dynamic Microphone (including resistors for switch supervision).
- LBB9082 Gooseneck Dynamic Microphone.

#### table 19.2: Microphone/PTT key connector details

| Pin | Signal            |
|-----|-------------------|
| 1   | Mic +             |
| 2   | GND               |
| 3   | Mic -             |
| 4   | not connected     |
| 5   | PTT input contact |
| 6   | GND               |

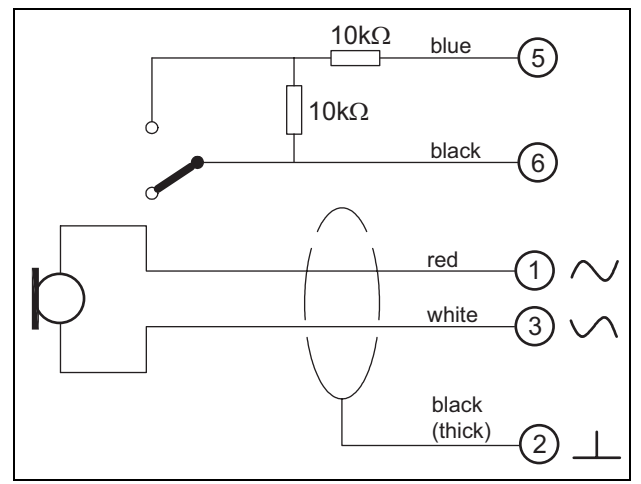

figure 19.4: LBB9081 connection diagram

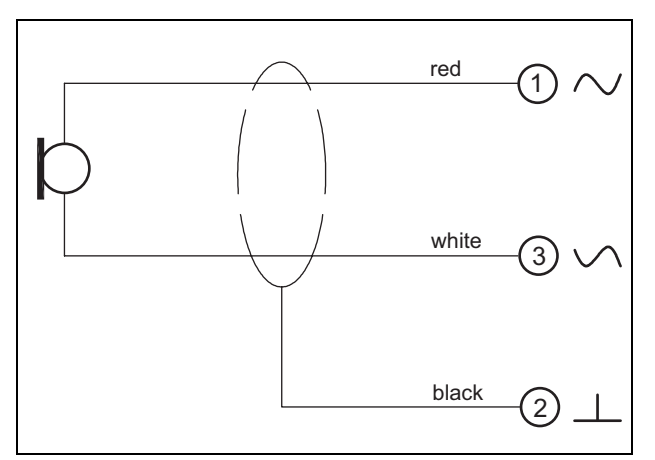

figure 19.5: LBB9082 connection diagram

For the selection of the microphone type, a jumper on X149/X150 is used. To get access to this jumper, remove the top cover (see also section 20.3). For the location of X149 and X150 on the PCB see figure 19.13. Jumper settings:

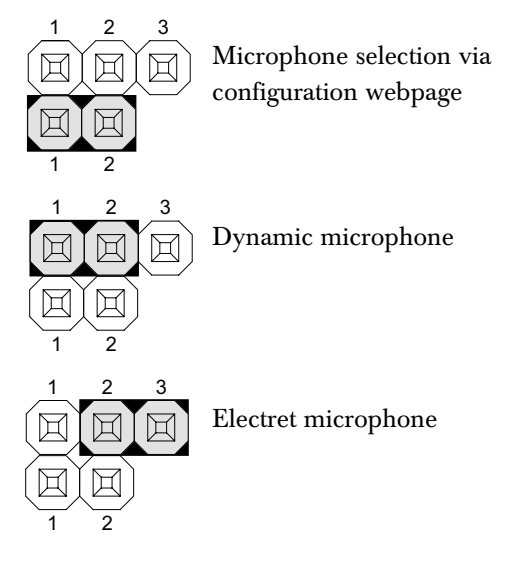

#### **19.2.3** Loudspeaker/Control Inputs (3)

This 6-pin connector provides the connection to a loudspeaker and to two control inputs.

table 19.3: Loudspeaker/ Control Input connector details

| Pin | Signal                 |
|-----|------------------------|
| 1   | Speaker +              |
| 2   | Speaker -              |
| 3   | Control input 1        |
| 4   | Return control input 1 |
| 5   | Control input 2        |
| 6   | Return control input 2 |

The control inputs can be configured to act on contact make or on contact break (see section 43.4.7 of the IUI Praesidio 4.0). It is also possible to supervise the cables for short-circuits and open connections (see figure 19.6 and *figure 19.7*). Whether a control input is actually supervised or not is defined in the configuration.

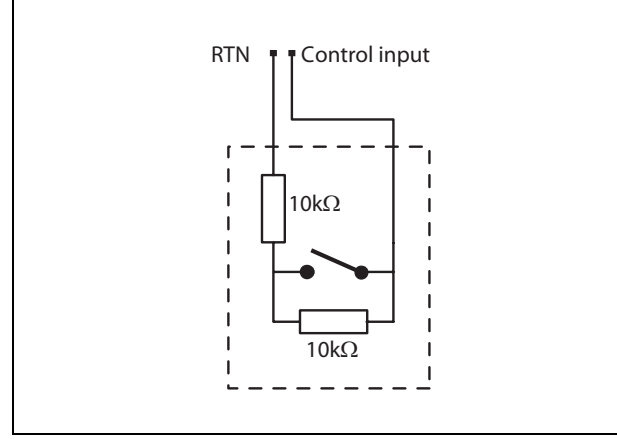

figure 19.6: Supervised control input

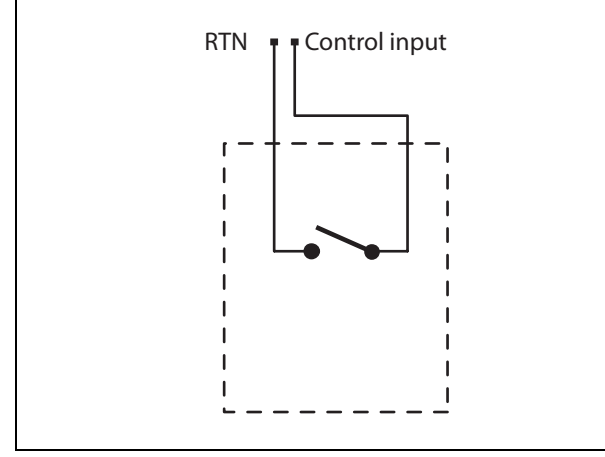

figure 19.7: Non-supervised control input

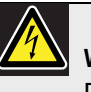

#### Warning

Do not connect DC or AC signals to the control inputs, otherwise the input circuit may be damaged. Only use voltage-free contacts.

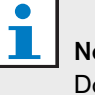

#### Note

Do not combine control input wires of multiple control inputs (e.g. do not use a common return wire).

# 19.2.4 Headset/Volume control (4)

This 6-pin connector provides the connection to the headset and the volume control. This volume control also controls the volume of the loudspeaker connected to connection 3.

A linear potention meter R (typical value: 100 k $\Omega$ ) is used to create a control voltage from the supply voltage. If a volume control is not needed, pin 2 and 3 must be connected to each other. The volume level of the earphone or loudspeaker is then at its maximum.

table 19.4: Headset/Volume Control connector details

| Pin | Signal                 |
|-----|------------------------|
| 1   | Headset (mic +)        |
| 2   | GND (mic -)            |
| 3   | Volume control voltage |
| 4   | 3.3 V supply output    |
| 5   | GND (earphone -)       |
| 6   | Earphone +             |

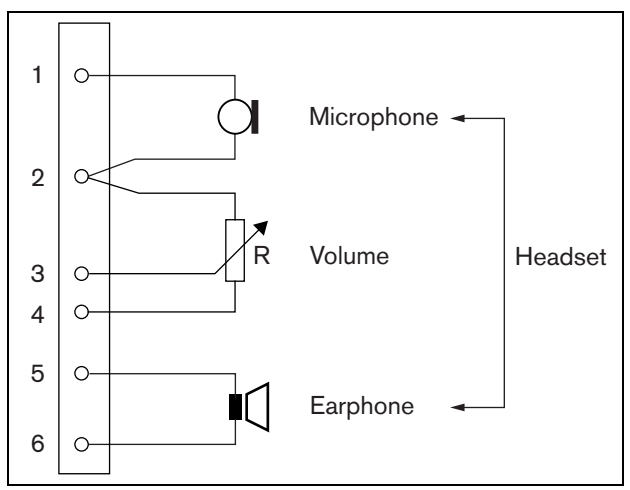

figure 19.8: Headset connection diagram

These two 6-pin connectors provide the connection of one control input for the PTT key and five control outputs for indicator LEDs.

table 19.5: Control inputs/outputs connector details

| Pin | Signal                               |
|-----|--------------------------------------|
| 1   | PTT input contact                    |
| 2   | GND                                  |
| 3   | LED Power Indicator +/anode          |
| 4   | LED Power Indicator -/cathode        |
| 5   | LED Fault Indicator +/anode          |
| 6   | LED Fault Indicator -/cathode        |
| 7   | LED Call Status Indicator +/anode    |
| 8   | LED Call Status Indicator -/cathode  |
| 9   | LED Emergency Indicator +/anode      |
| 10  | LED Emergency Indicator -/cathode    |
| 11  | LED System Fault Indicator +/anode   |
| 12  | LED System Fault Indicator -/cathode |

The PTT input contact on this connector is in parallel with the PTT input contact on connector 2. Use only one of them.

See figure 19.9 for a connection diagram. The two resistors must be placed in the circuit, because the contact is always supervised by the system software.

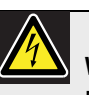

#### Warning

Do not connect DC or AC signals to the control inputs, otherwise the input circuit may be damaged. Only use voltage-free contacts.

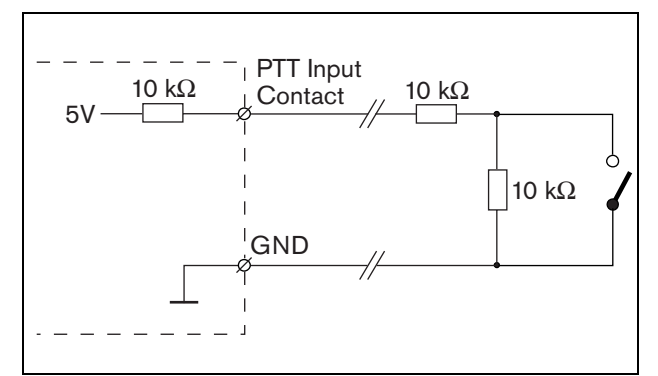

figure 19.9: Press-to-talk (PTT) key

In figure 19.10 the LED driver circuit is shown. Typical colors for the indicator LEDs are:

- Green for power and call status indicators;
- Yellow for fault and system fault indicators;
- Red for the emergency indicator.

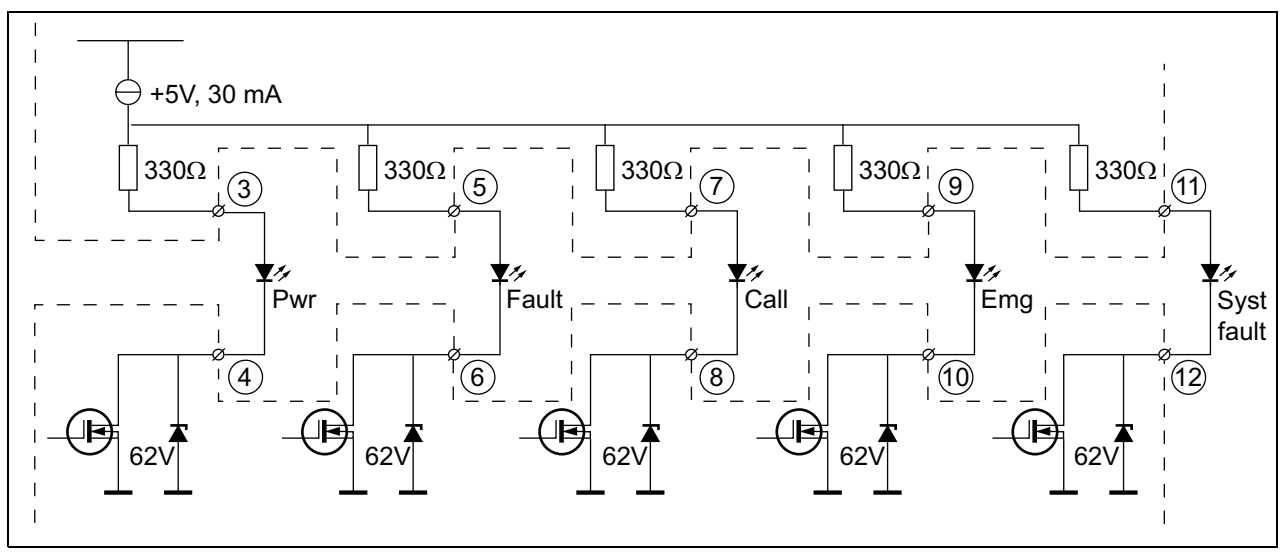

figure 19.10: Internally powered LEDs Pwr: Power indicator Fault: Fault indicator Call: Call status indicator Emg: Emergency indicator Syst Fault: System fault indicator

It is also possible to connect an externally powered lamp or LED (see figure 19.11), or an externally powered relay (see figure 19.12). Use pin 2 of connector 5 as GND.

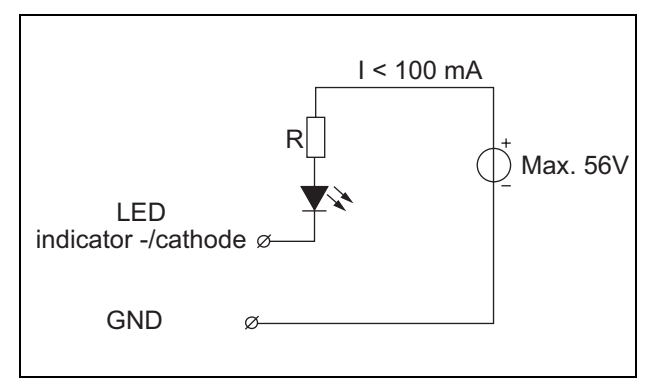

figure 19.11: Externally powered LED

The value of resistor R in figure 19.10 depends on the voltage of the external source, the forward voltage of the LED and the current flowing through the LED:

$$R = \frac{V_{source} - V_{forward}}{I}$$

For example, the voltage of the external source is 24 V, the forward voltage of the LED is 2 V and the current flowing through the LED is 10 mA, then:

$$R = \frac{24 - 2}{10 \cdot 10^{-3}} = 2200 \ (\Omega)$$

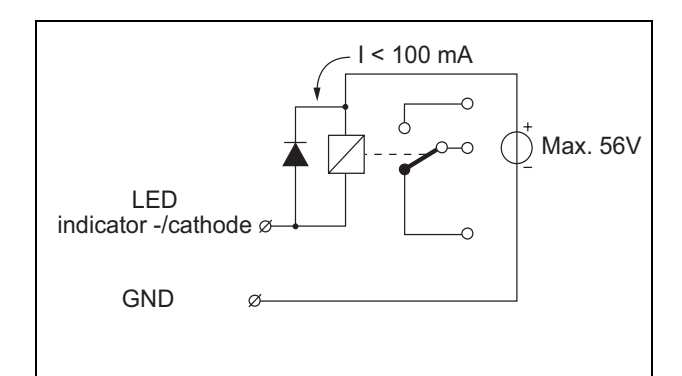

figure 19.12: Externally powered relay

# 19.2.6 Keypad interface (X143)

Additional keypads or keypad modules can be connected to this call station module via a 16-postion flatcable, connected to X143. This flatcable is supplied with each keypad or keypad module. Up to 16 keypads and/or keypad modules can be

connected in series (loop through). See also section 20.3

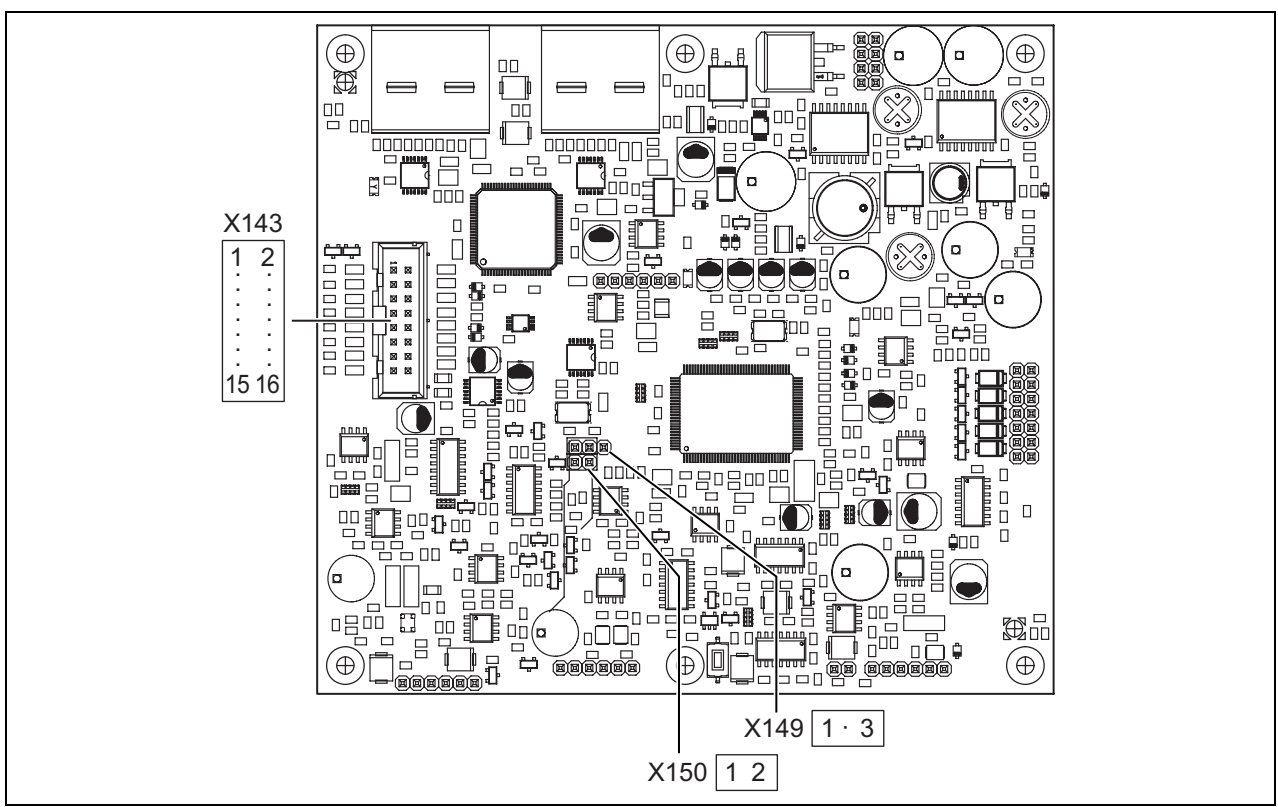

figure 19.13: Component side PCB of the PRS-CSM

# 19.3 Installation

The call station module is fitted with brackets and screw holes for easy installation. See figure 19.14.

Make sure to leave enough space for the cables and the connectors.

Especially the minimum bend radius of the Praesideo network cables must be observed (see section 31.6 of the IUI Praesidio 4.0).

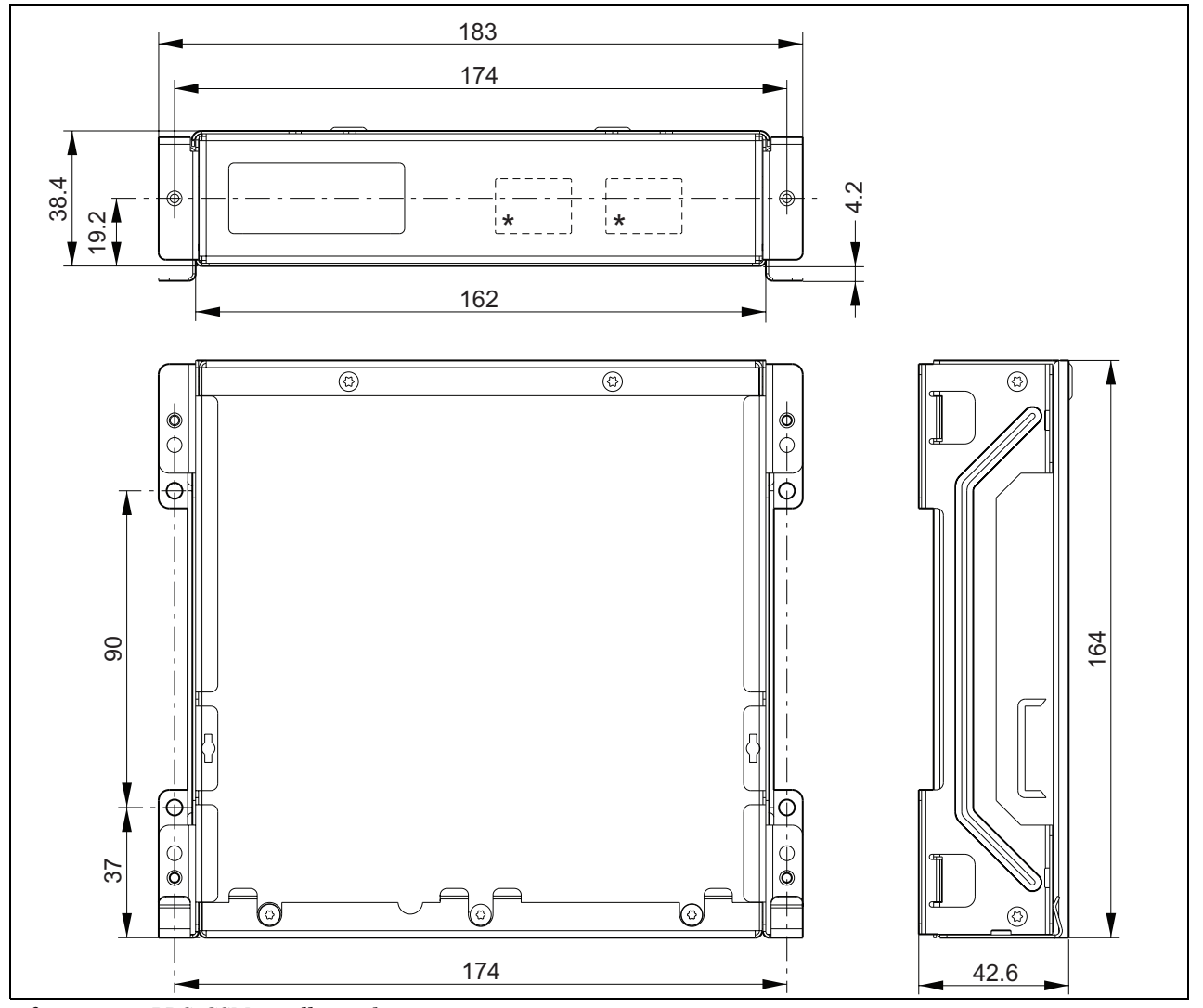

figure 19.14: PRS-CSM installation dimensions \*: the exact layout depends on the module type

# 19.4 Technical Data

#### 19.4.1 Physical characteristics

**Dimensions (H x W x D):** 43 x 183 x 164 mm **Weight:** 0.8 kg

#### 19.4.2 Climate conditions

#### Temperature:

-5 to +55 °C (operating, guaranteed)
-15 to +55 °C (operating, sample tested)
-20 to +70 °C (non-operating)
Relative humidity:
15 to 90%, non-condensing (operating)
5 to 95%, non-condensing (non-operating)
Air pressure:
600 to 1100 hPa

19.4.3 EMC and Safety

 Electromagnetic compatibility:

 EN55103-1/FCC-47 part 15B

 EN55103-2

 EN50121-4

 EN50130-4

 Electrical safety:

 IEC60065 (CB-scheme)

 EN60065

 Approvals:

 CE marking

 EN54-16 and ISO7240-16

 EN/IEC60945 except salt mist test

#### 19.4.4 Mean time between failures

Expected lifetime: 50,000 hours at +55 °C MTBF: 500,000 hours (based on real warranty return rate data)

### 19.4.5 System bus

Power supply via network: 18 to 56 V (DC) No fault reporting when >20 V

Network power consumption:

6.2 W (excluding keypads)

#### 19.4.6 Backup power supply

Backup voltage: 18 to 56 V(DC) No fault reporting when > 20 V Backup current: max. 2 A (with maximum number of keypads)

### 19.4.7 Microphone

Microphone input sensitivity: -55 dBV (balanced) Input control range: -7 to 8 dB S/N: min. 60 dB at rated sensitivity Headroom: min. 30 dB at rated sensitivity Bandwidth: 340 to 14000 Hz (-3 dB ref. 1 kHz) Supervision limits: 180 to 14000 Ω (dynamic microphone) 0.2 to 4.8 mA (electret microphone)

## 19.4.8 Loudspeaker

Impedance: 8 to 32 Ω Signal/Noise ratio: typical 80 dB ± 3 dB at max. output Output power: typical 100 mW, max. 300 mW

#### 19.4.9 Headset

| Mic. input sensitivity:                   |
|-------------------------------------------|
| -44 dBV                                   |
| Input sensitivity control range:          |
| -7 to 8 dB                                |
| Microphone current for headset detection: |
| 0.15 to 0.8 mA                            |
| Signal/Noise:                             |
| 60 dB at rated sensitivity (microphone)   |
| 80 dB (earphone)                          |
| Earphone impedance:                       |
| min. 16 $\Omega$ (typical 32 W)           |
| Crosstalk (earphone to microphone):       |
| max40 dB                                  |
| Bandwidth:                                |
| 340 to 14000 Hz (-3dB ref. 1 kHz)         |
| Output power:                             |
| 0.1 to 30 mW (typical 1 mW)               |
| Volume control voltage:                   |
| 0 to 3.3 V                                |

#### 19.4.10 Controls

| Loudspeaker and headset volume               |
|----------------------------------------------|
| Volume control voltage:                      |
| 0 to 3.3 V                                   |
| Control input 1, 2 and PTT input contact     |
| Resistance detection (supervision enabled):  |
| Cable short circuit                          |
| $<$ 2.5 k $\Omega$                           |
| Contact closed                               |
| 7.5 k $\Omega$ to 12 k $\Omega$              |
| Contact open                                 |
| 17.5 k $\Omega$ to 22 k $\Omega$             |
| Cable broken                                 |
| >27 kΩ                                       |
| Resistance detection (supervision disabled): |
| Contact closed                               |
| < 12 kΩ                                      |
| Contact open                                 |
| > 17.5 kΩ                                    |
| Control outputs                              |
| Output type:                                 |
| open collector/drain                         |
| Internal output supply current:              |
| max. 10 mA (per pin)                         |
| max. 30 mA                                   |
| (in total max. 3 LEDs are simultaneously on) |
| Output voltage:                              |
| max. 56 V (per pin)                          |
| Output sink current:                         |
| max. 100 mA per output switch pin            |

#### 19.4.11 Buzzer

Buzzer voltage: 3.3 V
# 20 PRS-CSKPM Call Station Keypad Module

#### 20.1 Introduction

The PRS-CSKPM Call Station Keypad Module can be used to add keys and indicators to a custom-made call station based on the PRS-CSM (see section 19) or the PRS-SCRM (see section 22). The module has a metal housing for easy mounting and stacking in cabinets, and screw connectors for easy interconnection to switches and indicators. See figure 20.1 for a block diagram of the call station keypad module.

For each key input, two LEDs are available as status indicators (LED1 and LED2).

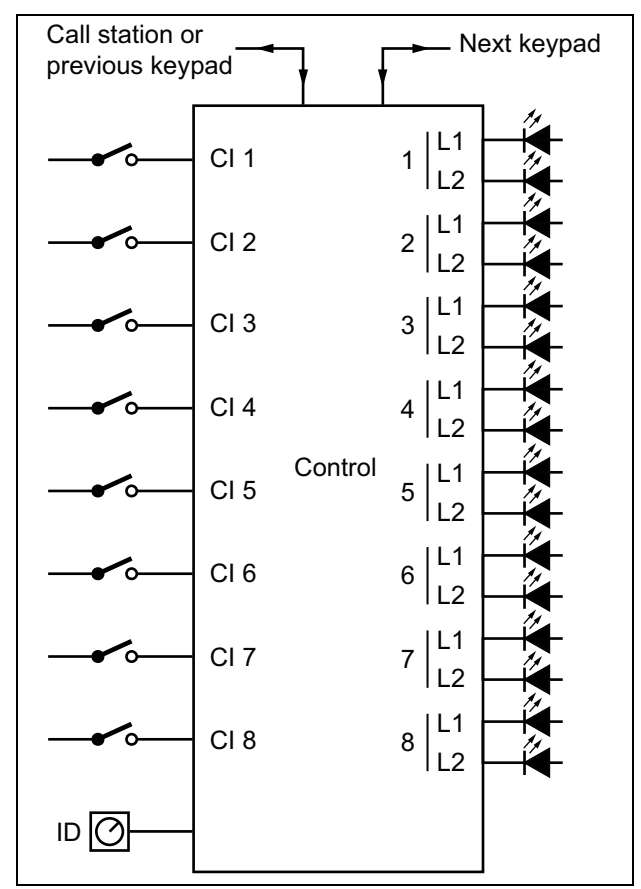

figure 20.1: Block diagram

# 20.2 Controls, connectors and indicators

The call station keypad module contains the connections (see figure 20.2):

1 Key inputs - The key inputs act in a similar way as the keys on the

LBB4432/00 Call Station Keypad (see section 20.2.1).

Control outputs - The control outputs act in a similar way as the LEDs on the LBB4432/00 Call Station Keypad (see section 20.2.2).

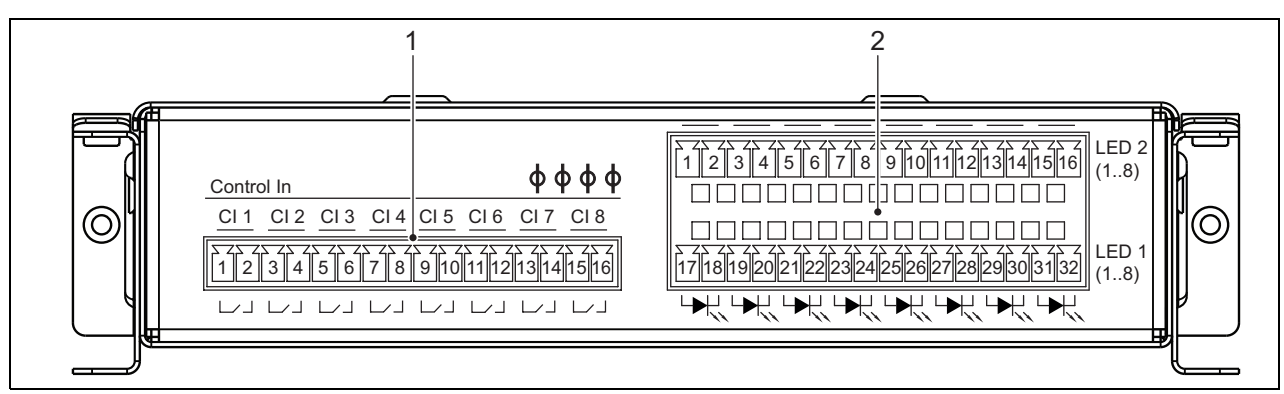

2

figure 20.2: PRS-CSKPM installer front view

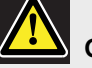

#### Caution

Disconnect the system cable from the call station (module) and back-up supplies before you connect a keypad to it. Connecting a keypad to a powered (remote) call station can damage the (remote) call station.

#### 20.2.1 Key inputs (1)

The interface for key inputs consists of a connector with 16 positions. These control inputs are not supervised.

table 20.1: Control inputs connector details

| Pin | Signal               |
|-----|----------------------|
| 1   | Key input 1, contact |
| 2   | Key input 1, return  |
| 3   | Key input 2, contact |
| 4   | Key input 2, return  |
| 5   | Key input 3, contact |
| 6   | Key input 3, return  |
| 7   | Key input 4, contact |
| 8   | Key input 4, return  |
| 9   | Key input 5, contact |
| 10  | Key input 5, return  |
| 11  | Key input 6, contact |
| 12  | Key input 6, return  |
| 13  | Key input 7, contact |
| 14  | Key input 7, return  |
| 15  | Key input 8, contact |
| 16  | Key input 8, return  |

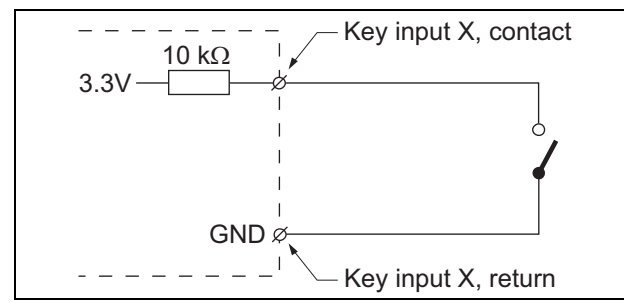

figure 20.3: Input connection diagram

#### 20.2.2 Control outputs (2)

The interface for indicators consists of a double row connector with  $2 \ge 16$  postions.

table 20.2: X810 connector details

| Pin     | Signal                      |
|---------|-----------------------------|
| Top row | 1                           |
| 1       | LED 2 indicator 1 +/anode   |
| 2       | LED 2 indicator 1 -/cathode |
| 3       | LED 2 indicator 2 +/anode   |
| 4       | LED 2 indicator 2 -/cathode |
| 5       | LED 2 indicator 3 +/anode   |
| 6       | LED 2 indicator 3 -/cathode |
| 7       | LED 2 indicator 4 +/anode   |
| 8       | LED 2 indicator 4 -/cathode |
| 9       | LED 2 indicator 5 +/anode   |
| 10      | LED 2 indicator 5 -/cathode |
| 11      | LED 2 indicator 6 +/anode   |
| 12      | LED 2 indicator 6 -/cathode |
| 13      | LED 2 indicator 7 +/anode   |
| 14      | LED 2 indicator 7 -/cathode |
| 15      | LED 2 indicator 8 +/anode   |
| 16      | LED 2 indicator 8 -/cathode |
| Bottom  | row                         |
| 17      | LED 1 indicator 1 +/anode   |
| 18      | LED 1 indicator 1 -/cathode |
| 19      | LED 1 indicator 2 +/anode   |
| 20      | LED 1 indicator 2 -/cathode |
| 21      | LED 1 indicator 3 +/anode   |
| 22      | LED 1 indicator 3 -/cathode |
| 23      | LED 1 indicator 4 +/anode   |
| 24      | LED 1 indicator 4 -/cathode |
| 25      | LED 1 indicator 5 +/anode   |
| 26      | LED 1 indicator 5 -/cathode |
| 27      | LED 1 indicator 6 +/anode   |
| 28      | LED 1 indicator 6 -/cathode |
| 29      | LED 1 indicator 7 +/anode   |
| 30      | LED 1 indicator 7 -/cathode |
| 31      | LED 1 indicator 8 +/anode   |
| 32      | LED 1 indicator 8 -/cathode |

These outputs are used for the indication of the zone status. See sections 47.3.32 and 47.3.33 of the IUI Praesideo 4.0 for detailed information.

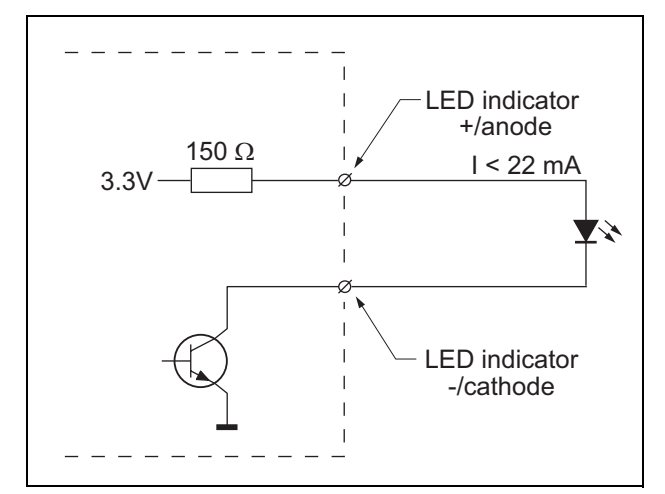

figure 20.4: Internally powered LED By replacing the LED with an optocoupler, external loads can be switched, powered from an external power supply.

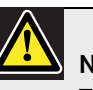

Note

The maximum total load for all control outputs together should be <64 mA.

#### 20.2.3 Keypad interface (X5, X6)

A keypad module can be connected to a call station or a call station module, or connected to a previous keypad module. For the interconnection a 16-postion flatcable is used, supplied with the keypad module. Up to 16 keypads and/or keypad modules can be connected in series (loop through).

The connectors X5 and X6 are in parallel, so either one of them can be used as incoming or outgoing interconnection.

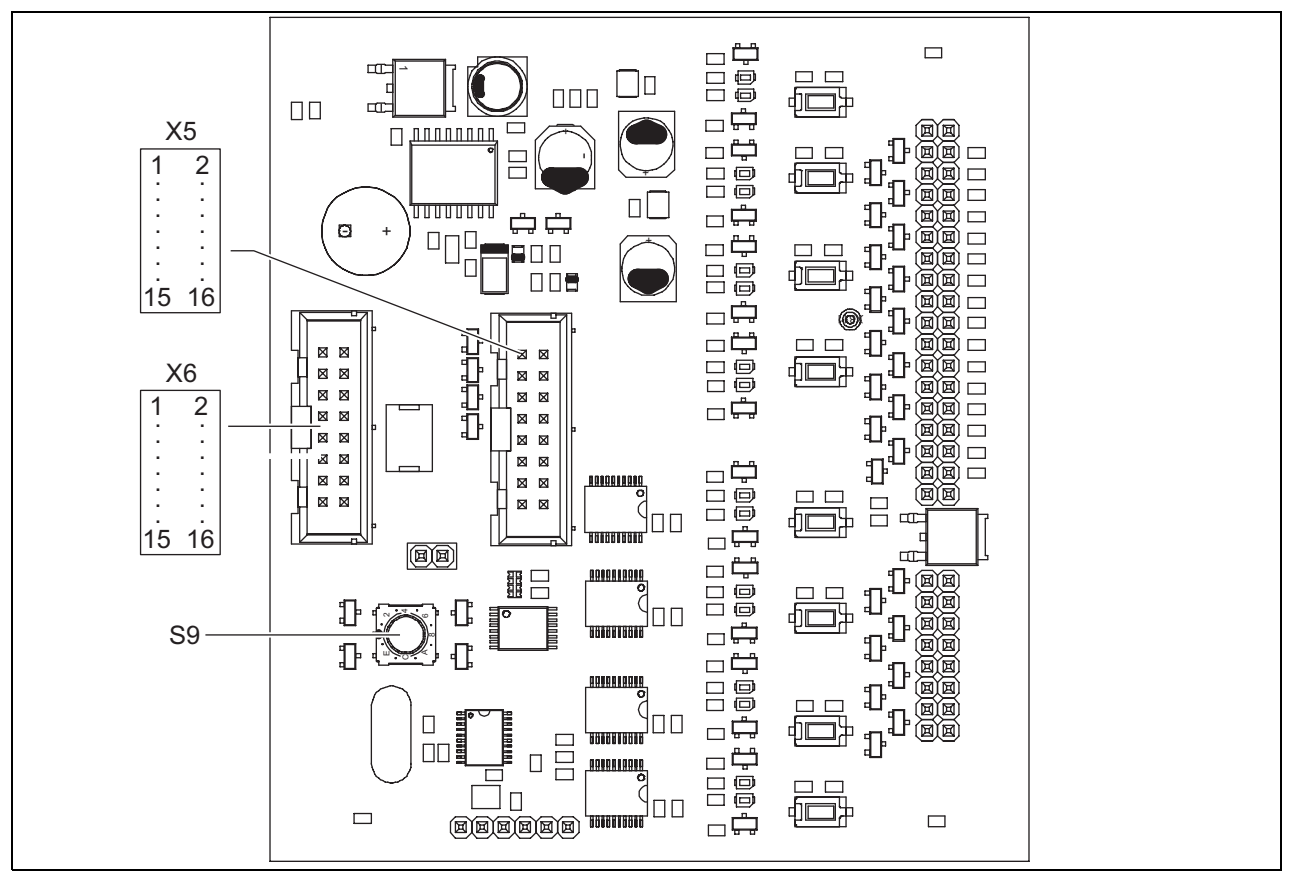

figure 20.5: Component side PCB of the PRS-CSKPM

#### 20.2.4 ID selector (S9)

It is possible to connect:

- Up to 16 call station keypads to a (remote) call station.
- Up to 15 call station keypads and one numeric keypad (PRS-CSNKP) to a (remote) call station.

For communication between the call station and its keypads, the correct ID must be assigned to each keypad using the ID selector (see figure 20.5, no. S9 and figure 20.6).

The ID of a keypad depends on its position in the array of keypads. The first keypad has ID 0, the next 1, and so on up to F for the sixteenth keypad (hexadecimal notation).

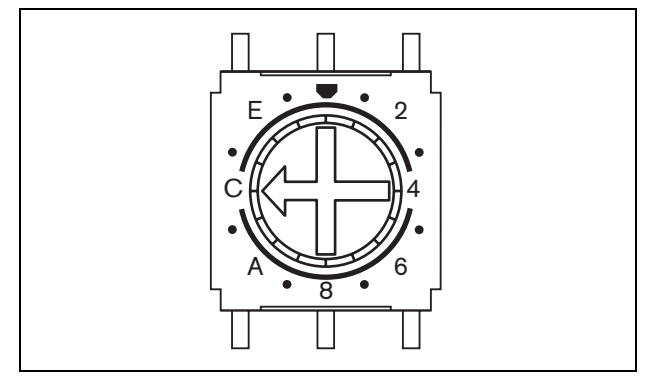

figure 20.6: ID selector

#### 20.3 Installation

The call station module is fitted with brackets and screw holes for easy installation. See figure 20.7.

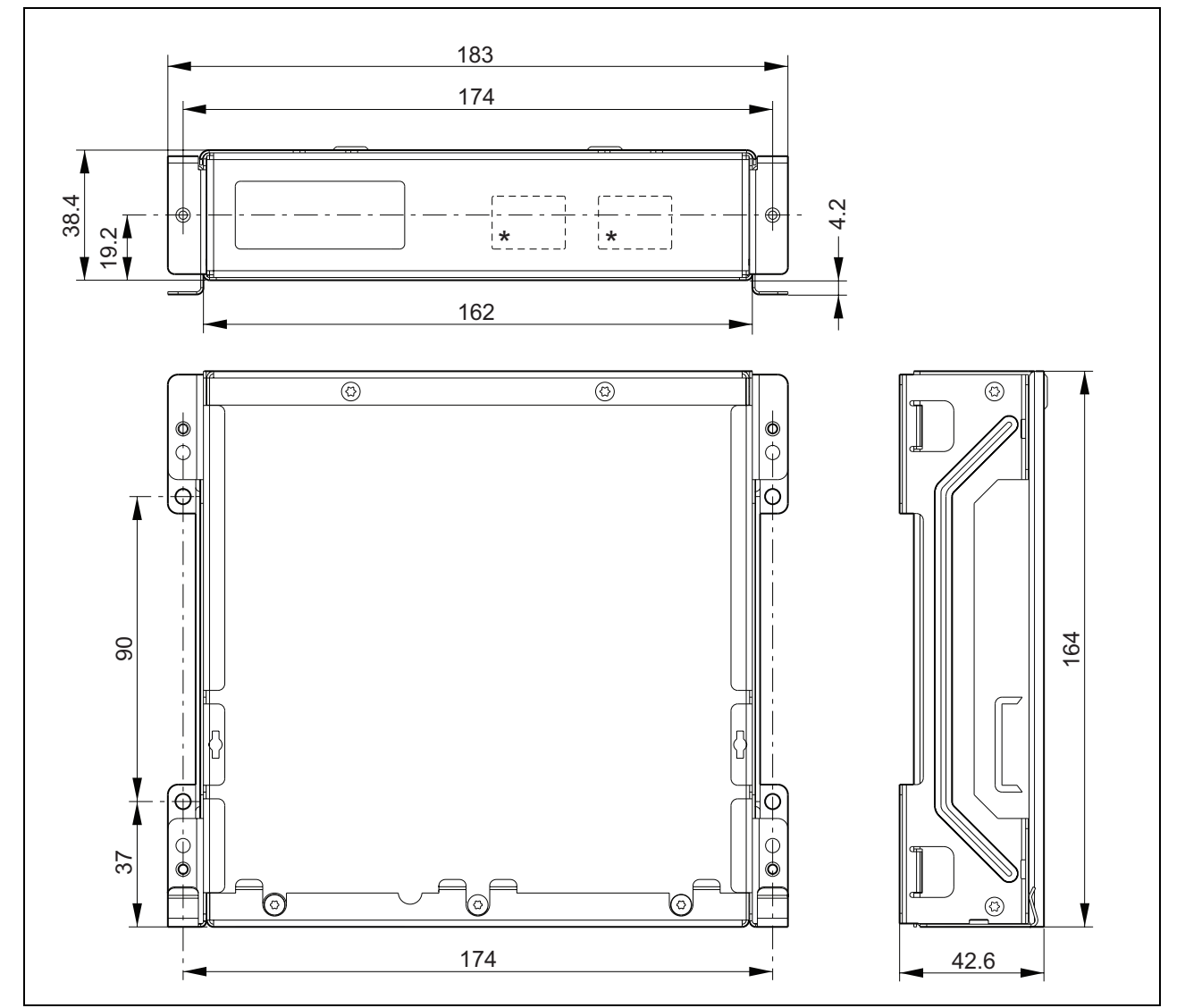

figure 20.7: PRS-CSKPM installation dimensions

\* Exact layout depends on module type

# 20.3.1 Connecting the PRS-CSKPM to other modules

To connect a keypad module to an other module:

1 Remove the screws (A) of each module and slide the top cover (B) off (see figure 20.8).

Make sure that you keep the screws (A) for later use.

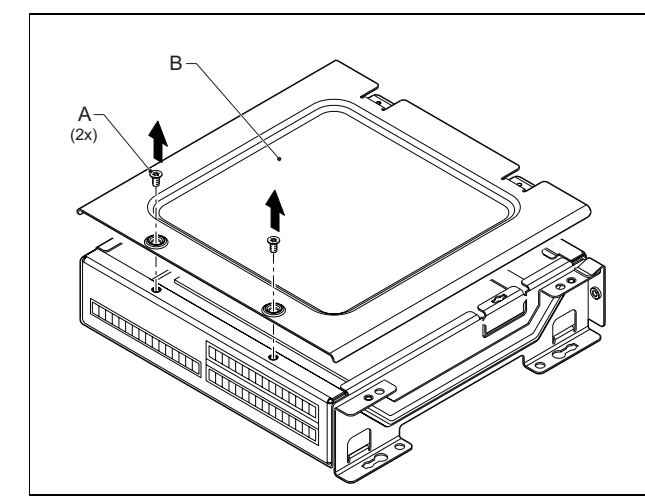

figure 20.8: Module cover removal

- 2 Remove the cable entry knock-outs (C) for the grommets in the modules (see figure 20.9). This depends on the way you want to position the modules (stacked, see figure 20.10 or next to each other, see figure 20.12).
- 3 Put the grommet (D) on the flatcables (E).
- 4 Connect the flatcable to the PCB.

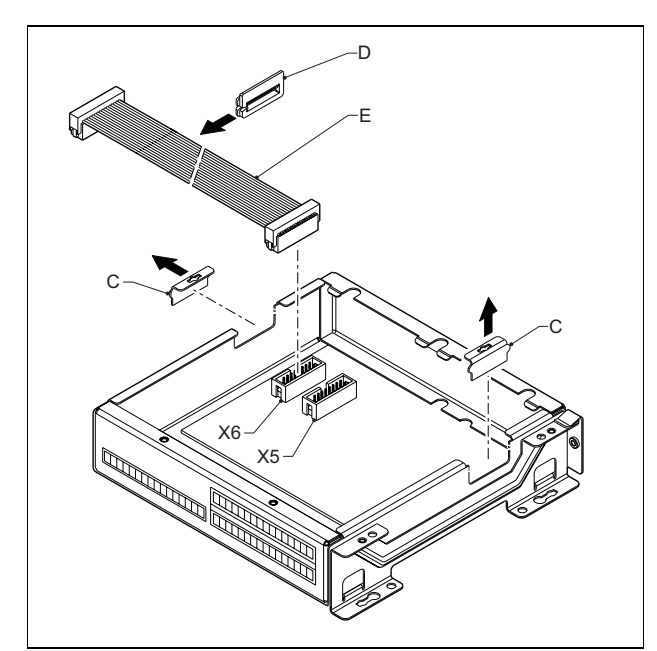

figure 20.9: Knock-out removal

- 5 Guide the flatcable to the other module (see figure 20.10 or figure 20.12) and insert the grommet into the knock-out hole.
- 6 Connect the flatcable to the other PCB.

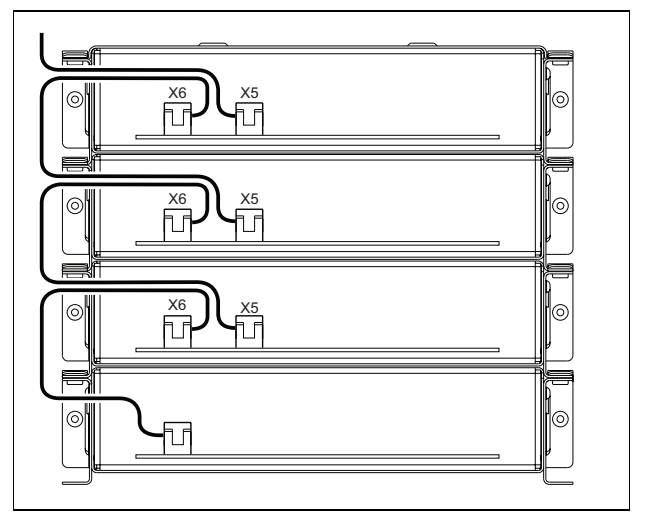

figure 20.10: Flatcable guidance (stacked modules)

7 Put the upper module on top of the lower module (see figure 20.11).

Slide the upper module into the spring clamp (F)

- 8 Place and tighten the screws (A) Use the screws of the cover that you removed.
- 9 Install the cover on the upper module.

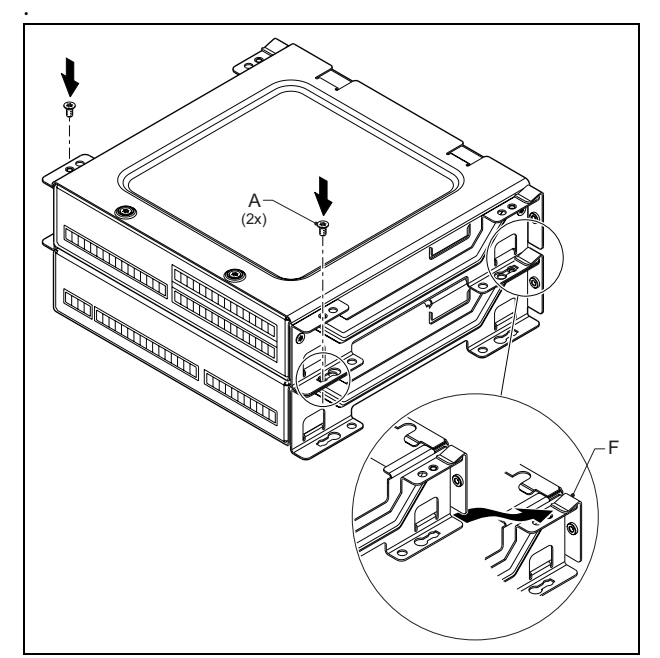

figure 20.11: Module stacking

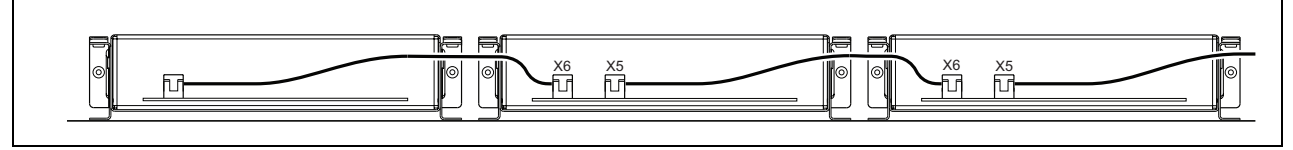

figure 20.12: Flatcable guidance (modules next to each other)

When the modules are not stacked, but mounted next to each other, put the top covers back on all modules (see figure 20.12).

#### 20.4 Technical data

#### 20.4.1 Physical characteristics

Dimensions (H x W x D): 43 x 183 x 164 mm Weight: 0.8 kg Max. flat cable length: 5 m (for all keypads together) Max. wire length: 5 m (for all inputs and outputs)

#### 20.4.2 Climate conditions

Temperature:

-5 to +55 °C (operating, guaranteed)
-15 to +55 °C (operating, sample tested)
-20 to +70 °C (non-operating)
Relative humidity:
15 to 90%, non-condensing (operating)
5 to 95%, non-condensing (non-operating)
Air pressure:
600 to 1100 hPa

#### 20.4.3 EMC and Safety

Electromagnetic compatibility: EN55103-1/FCC-47 part 15B EN55103-2 EN50121-4 EN50130-4 Electrical safety: IEC60065 (CB-scheme) EN60065 Approvals: CE marking EN54-16 and ISO7240-16 EN/IEC60945 except salt mist test

#### 20.4.4 Mean time between failures

Expected lifetime: 50,000 hours at +55 °C MTBF: 500,000 hours (based on real warranty return rate data)

#### 20.4.5 System bus

Power supply via network: 18 to 56V (DC) No fault reporting when >20V Network power consumption: 1.2 W

# 21 PRS-CSR Remote Call Station

#### 21.1 Introduction

The PRS-CSR Remote Call Station is used for making live speech or pre-recorded announcements to any pre-assigned zones or to execute any pre-defined actions. The remote call station is connected to the system through the PRS-CSI Call Station Interface with a Cat-5 cable. This makes the remote call station suitable to operate the system from remote sites. See figure 21.1 for a block diagram of the remote call station.

The PRS-CSR Remote Call Station is a successor to the LBB4438/00 Remote Call Station. You can only use the PRS-CSR in combination with the PRS-CSI Call Station Interface. You cannot use the PRS-CSR in combination with the (old) LBB4437/00 Call Station Interface. You can only use the LBB4437/00 to connect LBB4438/00 and LBB4439/00 remote call stations to the system.

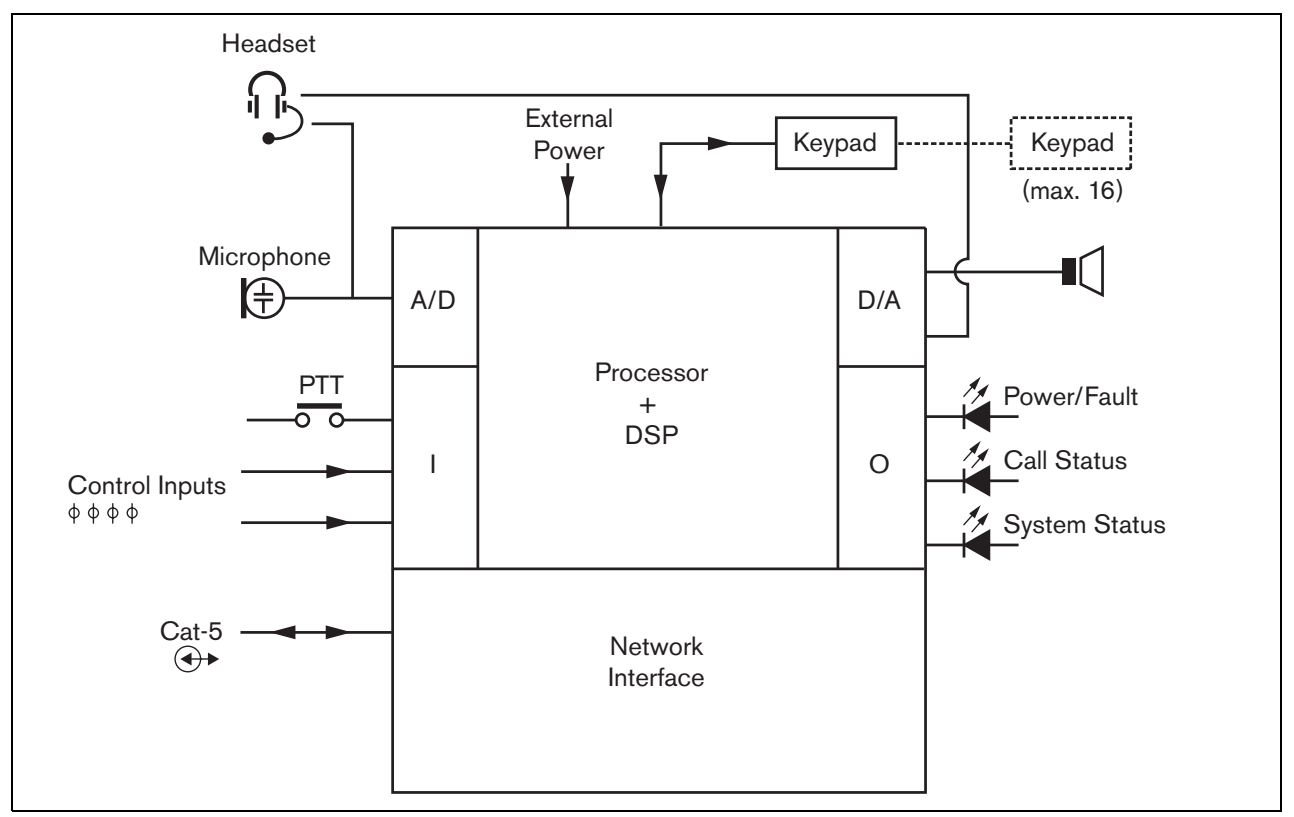

figure 21.1: Block diagram

# 21.2 Controls, connectors and indicators

The remote call station (see figure 21.3 and figure 21.4) contains the following:

- 1 **Headset connection** A 3.5 mm (1/8 inch) jack socket to connect a headset. The loudspeaker (5) and the microphone are muted when a headset is connected (see section 21.3.3).
- 2 **Volume control** A control to adjust the volume of the internal loudspeaker and the headset.
- 3 Press-to-talk (PTT) key A key to start a call.
- 4 **Status LEDs** Three status LEDs provide information about the remote call station and the status of the Praesideo system (see section 21.5).
- 5 Loudspeaker A loudspeaker for audio monitoring purposes. The loudspeaker and microphone are muted when a headset is connected to the headset connection (1). Only chimes and messages activated by a PTT key of the call station or one of its keypads (see section 48.3.3) are played via the loudspeaker of the call station.
- 6 **External power supply/Control inputs** A connection for an (optional) external power supply and control inputs (see section 21.3.4 and section 21.3.5).
- 7 RJ45 connector A connector to connect the remote call station to a PRS-CSI Call Station Interface via a straight Cat-5 cable (see section 21.3.2).

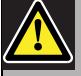

#### Caution

Do not connect the connector 7 to any Telecom or Ethernet network. This connection is dedicated for PRS-CSI only.

- 8 **Service connector** A connector used for manufacturing. Not for normal use.
- 9 Interface connector A flat cable connector to connect the remote call station to a call station keypad.

### 21.3 Connections

#### 21.3.1 Introduction

This section gives an overview of typical system connections using the remote call station.

- Connecting the network (see section 21.3.2).
- Connecting a headset (see section 21.3.3).
- Connecting an external power supply (see section 21.3.4).
- Connecting control inputs (see section 21.3.5).

#### 21.3.2 Connecting the network

Connect the remote call station to the Praesideo system using a PRS-CSI Call Station Interface (see chapter 23).

#### 21.3.3 Connecting a headset

The next figure shows the signals that are available on the headset connector and how they relate to the parts of a 3.5 mm connector.

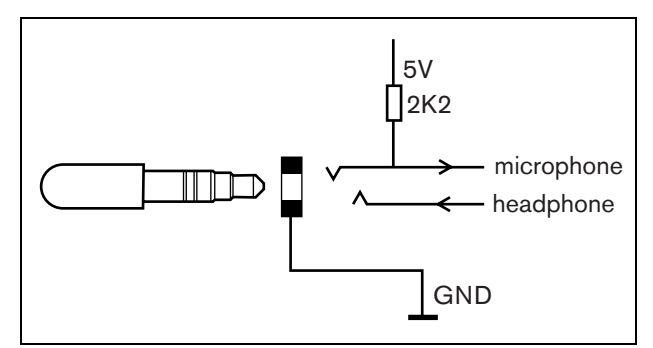

figure 21.2: Headset connector

3 meter.

Note The wire of the headset may not be longer than

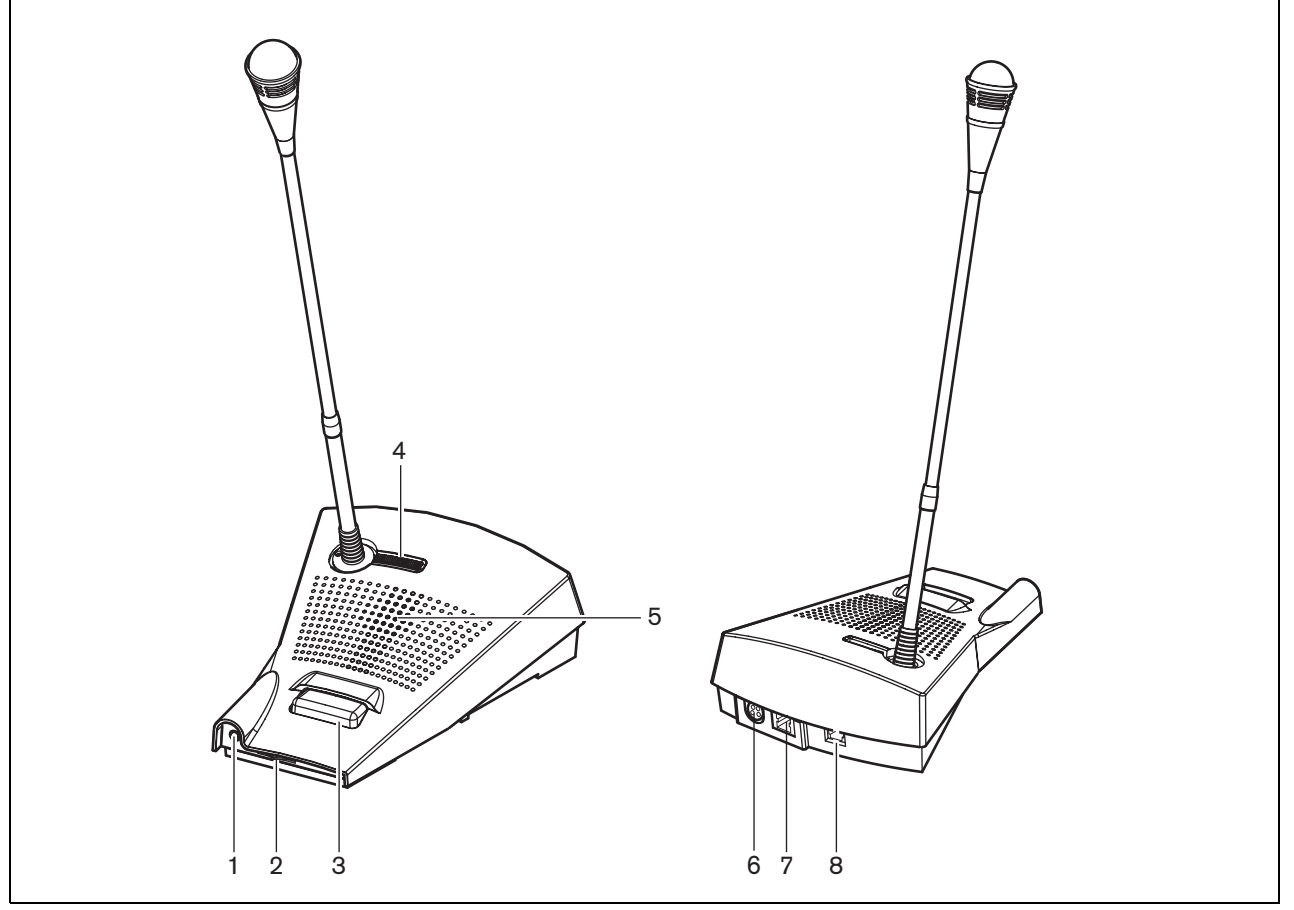

figure 21.3: Front and rear views

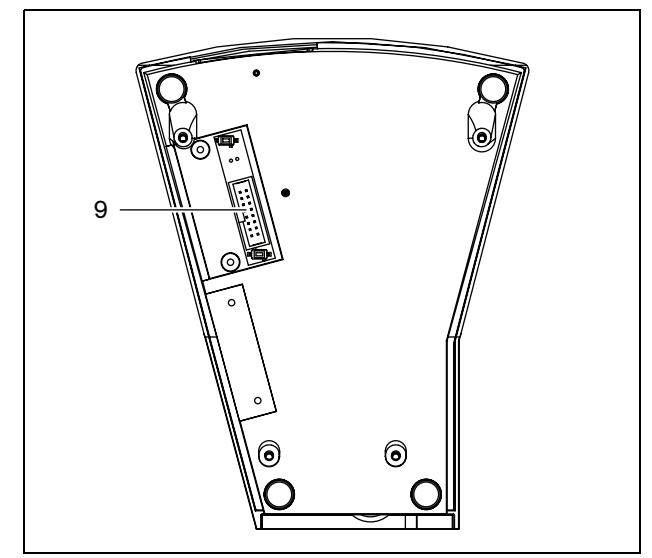

figure 21.4: Bottom view

#### 21.3.4 Connecting a power supply

The remote call station is delivered with a separate Kycon KPPX-4P connector to connect an external power supply to the remote call station. The Kycon KPPX-4P connector has four pins (see figure 21.5):

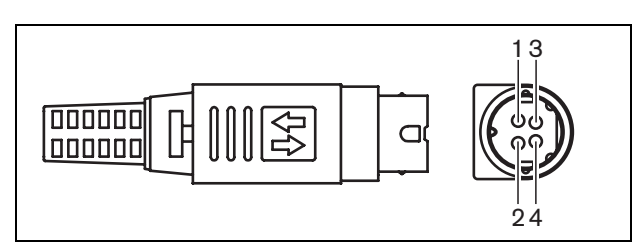

figure 21.5: Connection diagram (external view)

| Pin | Signal          |
|-----|-----------------|
| 1   | Ground          |
| 2   | External supply |
| 3   | Control input 1 |
| 4   | Control input 2 |

Normally, the call station interface and the remote call station are powered from the network. To make sure that they receive power when the network is not available, external power supplies can be connected to the call station interface and the remote call station. See section 23.3.3 for more information.

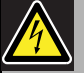

#### Warning

For safety reasons, you must use a current limited external power supply complying with the 60065 standard for audio/video usage or equivalent, with a maximum output current of 5A, or you must use an external fuse (5 A max, slow) in the wiring of the Kycon KPPX-4P connector.

For application in emergency sound systems in Europe, the installer must use a power supply with EN54-4 certification.

# 1 Note

The 48 V power supplies from Mean Well, model GS120A48-R7B, GS160A48-R7B and GS220A48-R7B deliver 120 W, 160 W and 220 W respectively and already have a Kycon KPPX-4P connector. These power supplies can be connected directly to the PRS-NSP, PRS-FIN, PRS-CSR or PRS-CSI, but only when the pins 3 and 4 are cut off! Although Mean Well swapped the numbers of pins 1 and 2 in their product datasheet, the voltage polarity of the pins 1 and 2 matches the requirements of the Praesideo units. The installer must cut off pins 3 and 4 of the connector, using a wire cutter with a narrow pointed head. Then the connector does not have to be disassembled to remove the connections to pins 3 and 4; this saves a lot of time. Praesideo uses pin 3 and 4 for different functions and these may not be connected to the power supply, otherwise the Praesideo units may be damaged..

#### 21.3.5 Connecting control inputs

The remote call station has 2 control inputs (refer to figure 21.5 and table 21.1). The control inputs can receive signals from third party equipment that must trigger actions in the Praesideo system. The control inputs can be configured to act on contact make or on

contact break (see section 44.5.4). The maximum length of the connected cables is 3 meter.

It is also possible to supervise the cables for short-circuits and open connections (see figure 21.6 and figure 21.7). Whether a control input is actually supervised or not is defined in the configuration.

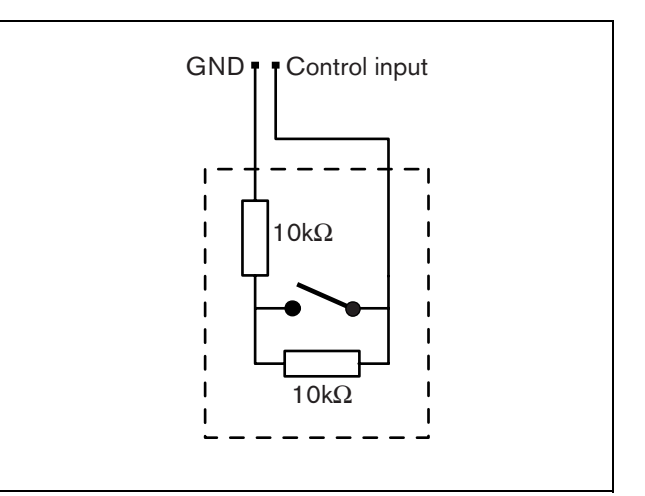

figure 21.6: Supervised control input

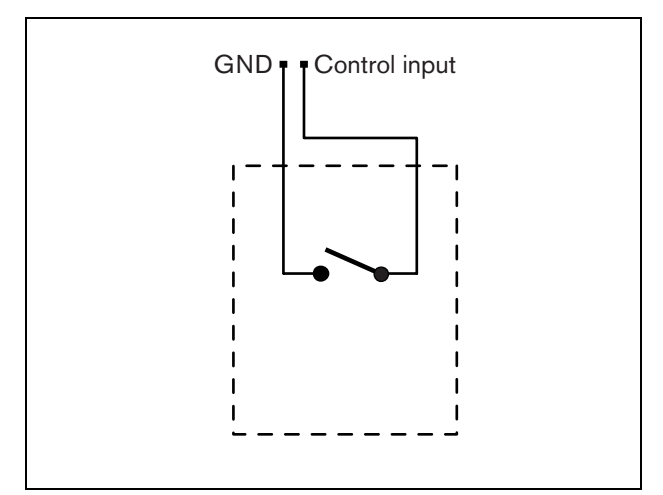

figure 21.7: Non-supervised control input

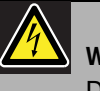

#### Warning

Do not connect DC or AC signals to the control inputs, otherwise the input circuit may be damaged. Only use voltage-free contacts.

#### 21.4 Installation

The call station basic is suitable for table-top use. Its functionality can be expanded by connecting:

- Up to 16 call station keypads for pre-configured actions (LBB4432/00 or PRS-CSKPM).
- Up to 15 call station keypads for pre-configured actions (LBB4432/00 or PRS-CSKPM) and one numeric keypad (PRS-CSNKP).

### 21.5 Operation

The remote call station has three status LEDs that provide information about the remote call station and the status of the Praesideo system:

- Power/fault LED (left), see table 21.2.
- Call status LED (center), see table 21.3.
- System status LED (right), see table 21.4.

#### table 21.2: Power/Fault LED (left)

| Color  | State    | Explanation                                                      |
|--------|----------|------------------------------------------------------------------|
|        | Off      | Power not available.                                             |
| Green  | On       | Power on and no system or remote call station faults.            |
| Yellow | Blinking | Power on, but there is a fault in the system.                    |
| Yellow | On       | Power on, but there is a fault in the remote call station or the |
|        |          | Praesideo network is not operational.                            |

#### table 21.3: Call status LED (center)

| Color | State    | Explanation                               |
|-------|----------|-------------------------------------------|
|       | Off      | No call status to display.                |
| Green | On       | Ready to talk/live announcement.          |
| Green | Blinking | Chime on or pre-recorded message playing. |

#### table 21.4: System status LED (right)

| Color  | State    | Explanation                                                        |
|--------|----------|--------------------------------------------------------------------|
|        | Off      | No pre-defined or selected zones are in use or reserved by the     |
|        |          | system, and no emergency announcement is being made.               |
| Yellow | On       | Lower priority announcements are being made or are reserved to     |
|        |          | all or some of the zones which are pre-assigned to the             |
|        |          | press-to-talk key of the remote call station and selected zones of |
|        |          | the keypad (if fitted).                                            |
| Yellow | Blinking | Announcements with higher or the same priority (not emergency)     |
|        |          | are on or reserved to all or some of the zones which are           |
|        |          | pre-assigned to the press-to-talk key of the remote call station   |
|        |          | and selected zones of the keypad (if fitted).                      |
| Red    | On       | An emergency announcement is being made. Normal                    |
|        |          | announcements can be made to the zones which are not involved.     |

#### 21.6 Technical data

#### 21.6.1 Physical data

| Dimensions (H x W x D): |
|-------------------------|
| 90 x 160 x 200 mm       |
| Length (goose neck):    |
| 380 mm                  |
| Weight:                 |
| 0.95 kg                 |

#### 21.6.2 Climate conditions

Temperature:

-5 to +45 °C (operating, guaranteed)
-15 to +45 °C (operating, sample tested)
-20 to +70 °C (non-operating)
Relative humidity:
15 to 90%, non-condensing (operating)
5 to 95%, non-condensing (non-operating)
Air pressure:

600 to 1100 hPa

#### 21.6.3 EMC and Safety

Electromagnetic compatibility: EN55103-1/FCC-47 part 15B EN55103-2 EN50121-4 EN50130-4 Electrical safety: IEC60065 (CB-scheme) EN60065 Approvals: CE marking EN54-16 and ISO7240-16 EN/IEC60945 except salt mist test

#### 21.6.4 Mean time between failures

Expected lifetime: 50,000 hours at +45 °C MTBF: 1,200,000 hours (based on real warranty return rate data)

#### 21.6.5 External power supply

| Connector:                        |
|-----------------------------------|
| Kycon KPJ-4S                      |
| Input voltage range:              |
| 18 to 56V (DC)                    |
| No fault reporting when >20V      |
| Power consumption:                |
| 2.9 W at 48 V (excluding keypads) |

#### 21.6.6 Call station interface

| Connector (rear side):            |
|-----------------------------------|
| RJ45                              |
| Cable type:                       |
| Cat-5 (4x twisted pair, straight) |
| Maximum cable length:             |
| 1000 m                            |
| Power supply via network:         |
| 18 to 56 V(DC)                    |
| No fault reporting when >20V      |
| Network power consumption:        |
| 2.9 W at 48 V (excluding keypads) |
|                                   |

#### 21.6.7 Microphone

Input sensitivity: 83 dB(SPL) Input sensitivity control range: -7 to 8 dB Signal/Noise ratio: > 60 dB at 85 dB(SPL) Bandwidth: -3 dB at 340 Hz and 14 kHz with respect to 1 kHz

#### 21.6.8 Loudspeaker

Signal/Noise ratio: 80 dB at max. output Sound pressure level: 85 dB(SPL) at 0.5 m and 1 kHz

#### 21.6.9 Headset

| Connector:                                               |
|----------------------------------------------------------|
| 3.5 mm (1/8 inch) jack                                   |
| Electret impedance:                                      |
| 1 to 10 kΩ                                               |
| Microphone input sensitivity:                            |
| -47 to -32 dBV/Pa (tolerance ± 3 dB)                     |
| Signal/Noise ratio microphone:                           |
| 60 dB at -38 dBV/Pa (tolerance $\pm$ 3 dB)               |
| Earphone impedance:                                      |
| 32 Ω                                                     |
| Signal/Noise ratio earphone:                             |
| 80 dB at max. output (tolerance $\pm$ 3 dB)              |
| Cross-talk (earphone to microphone):                     |
| $<$ 40 dB at -42 dBV/Pa and 1 kHz (tolerance $\pm$ 3 dB) |
| Output power:                                            |
| 1 mW                                                     |

#### 21.6.10 Control inputs

| Total cable resistance:                          |
|--------------------------------------------------|
| < 1 k $\Omega$ (with line supervision)           |
| < 5 k $\Omega$ (without line supervision)        |
| Resistance detection (supervision enabled):      |
| Cable short circuit                              |
| < 2.5 kΩ                                         |
| Contact closed                                   |
| 7.5 kΩ to12 kΩ                                   |
| Contact open                                     |
| 17.5 k $\Omega$ to 22 k $\Omega$                 |
| Cable broken                                     |
| > 27 kΩ                                          |
| Resistance detection (supervision disabled):     |
| Contact closed                                   |
| < 12 kΩ                                          |
| Contact open                                     |
| > 17.5 kΩ                                        |
| External contacts:                               |
| Voltage-free closing or breaking contacts (relay |
| contacts, mechanical switches, mercury contacts  |
| etc.)                                            |

# 22 PRS-CSRM Remote Call Station Module

#### 22.1 Introduction

The PRS-CSRM Remote Call Station Module can be used to make custom-made remote call stations (e.g. a remote emergency call station). The module uses a built-in limiter and speech filter for improved intelligibility. The module has a metal housing for easy mounting and stacking in cabinets, and screw connectors for easy interconnection to microphone, loudspeaker, switch and indicators. See figure 22.1 for a block diagram of the remote call station module.

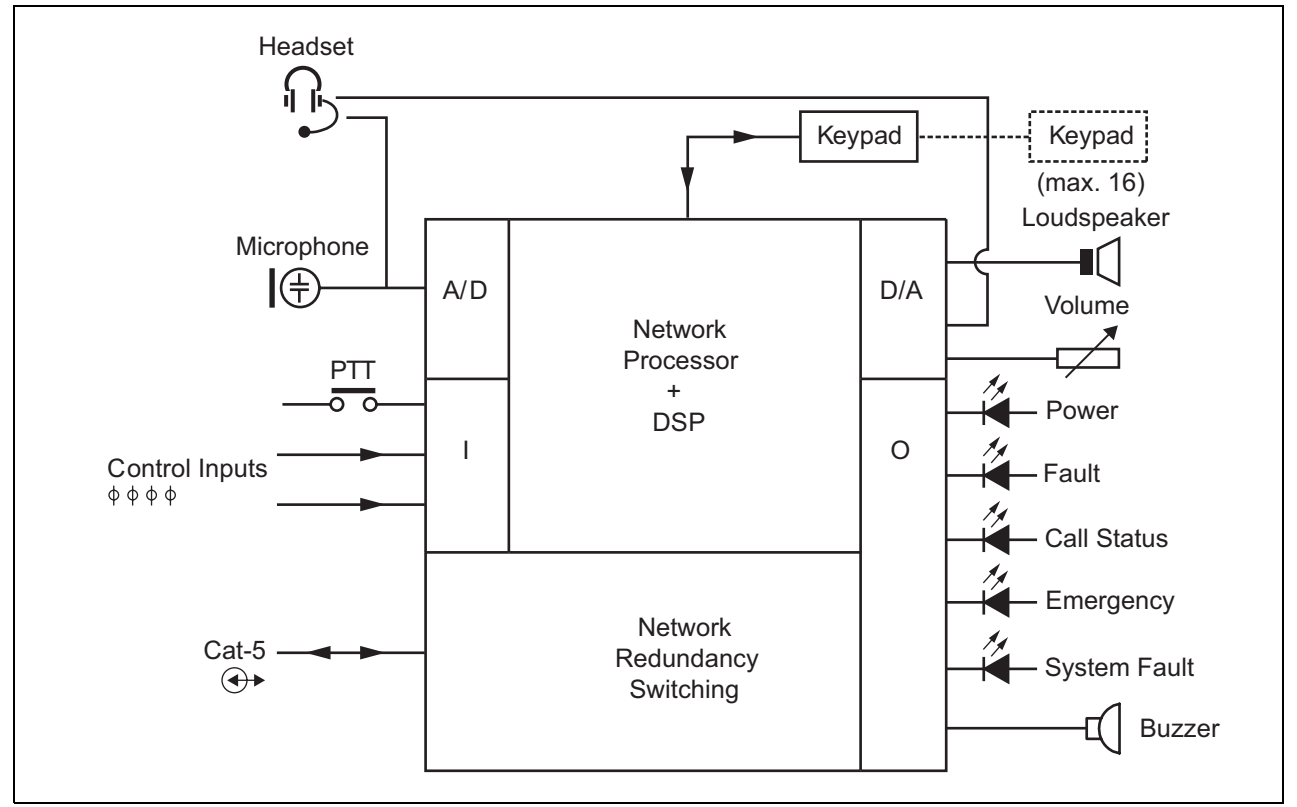

figure 22.1: Block diagram PRS-CSRM

#### 22.2 Controls, connectors and indicators

The remote call station module contains the following connections (see figure 22.2 and figure 22.3):

- 1 Back-up supply/Buzzer - Besides powering the call station module via the system network connector (7), it can also be powered externally from a back-up power supply via this connector (see section 22.2.1). On this connector also a buzzer can be connected.
- 2 Microphone/PTT key - The microphone input is used to connect a microphone and a Press-To-Talk (PTT) switch (see section 22.2.2)
- 3 Loudspeaker/Control Inputs - The loudspeaker is meant for listening to chimes, pre-recorded messages and alarms (see section 22.2.3) activated by a PTT key of the call station or one of its keypads (see section 47.3.3 of the IUI Praesideo 4.0). This connector also provides

two control inputs, e.g. to accept fault outputs from a backup power supply.

Headset/Volume control potentiometer - This connector provides the possibility to connect a headset and a volume control potentiometer to the call station module (see section 22.2.4). This potentiometer also controls the volume of a loudspeaker connected to 3.

- 5,6 Control input/outputs - The control input and five control outputs on these two connectors act in a similar way as the PTT key and LEDs on the LBB4430/00 Call Station Basic (see section 22.2.5).
  - PRS-CSI connection An RJ45 connector to connect the remote call station module to a call station interface via a straight Cat-5 cable. Factory test connector.

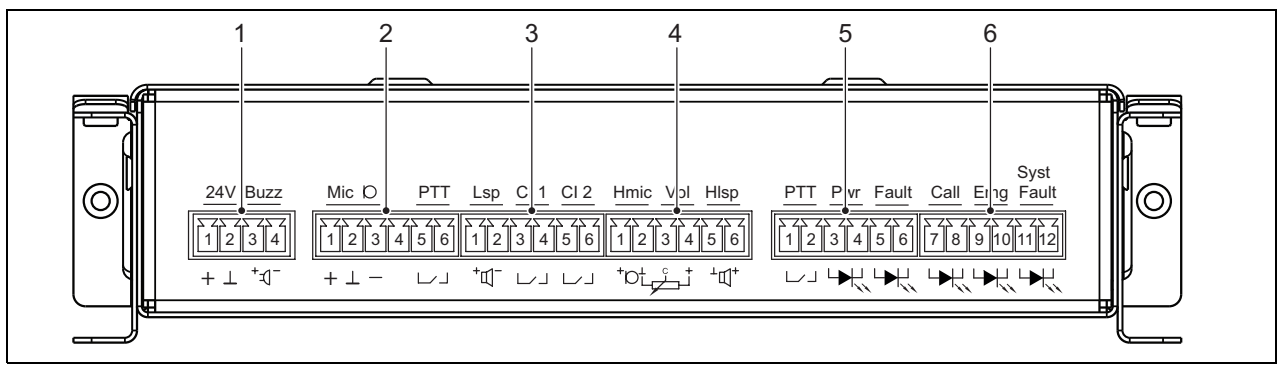

4

7

8

figure 22.2: PRS-CSRM installer front view

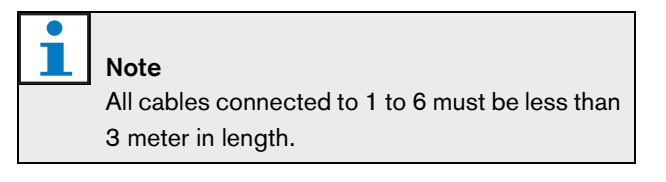

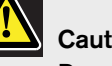

#### Caution

Do not connect the connector 7 to any Telecom or Ethernet network. This connection is dedicated for PRS-CSI only.

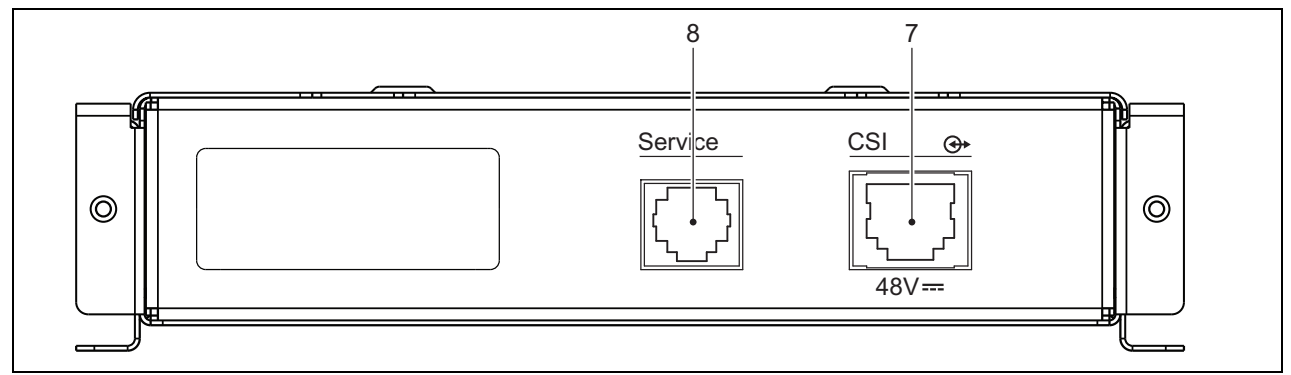

figure 22.3: PRS-CSRM system front view

#### 22.2.1 Back-up supply/Buzzer (1)

This 4-pin connector provides the input for a backup power supply and a buzzer. Typically a 24V supply is used, but a voltage in the range 18..56V is allowed. A buzzer can be connected here for fault and alarm notification. A low voltage type buzzer must be used that can operate on 3V. Suitable models are the Mallory PK-20A35EWQ or Alan Butcher Components ABI-004-RC.

table 22.1: Back-up supply/buzzer connector details

| Pin | Signal               |
|-----|----------------------|
| 1   | Back-up supply (+)   |
| 2   | Back-up supply (GND) |
| 3   | Buzzer (+)           |
| 4   | Buzzer (-)           |

#### 22.2.2 Microphone/PTT key connection (2)

This 6-pin connector provides the connection for a microphone and a PTT key. The following dynamic microphones are suited for use with the module:

- LBB9081 Hand-held Dynamic Microphone (including resistors for switch supervision).
- LBB9082 Gooseneck Dynamic Microphone.

table 22.2: Microphone/PTT key connector details

| Pin | Signal            |
|-----|-------------------|
| 1   | Mic +             |
| 2   | GND               |
| 3   | Mic -             |
| 4   | not connected     |
| 5   | PTT input contact |
| 6   | GND               |

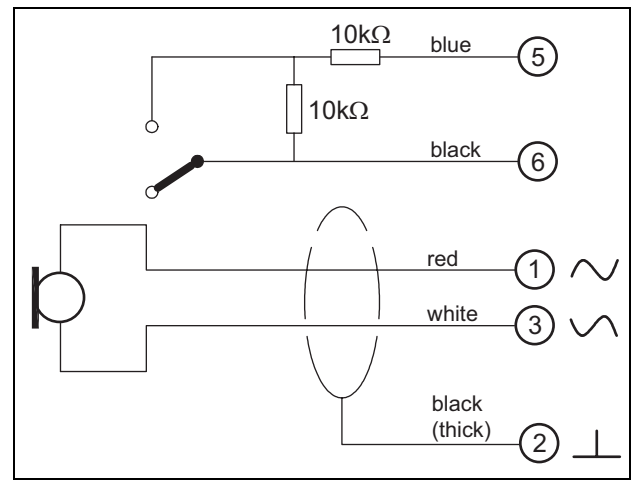

figure 22.4: LBB9081 connection diagram

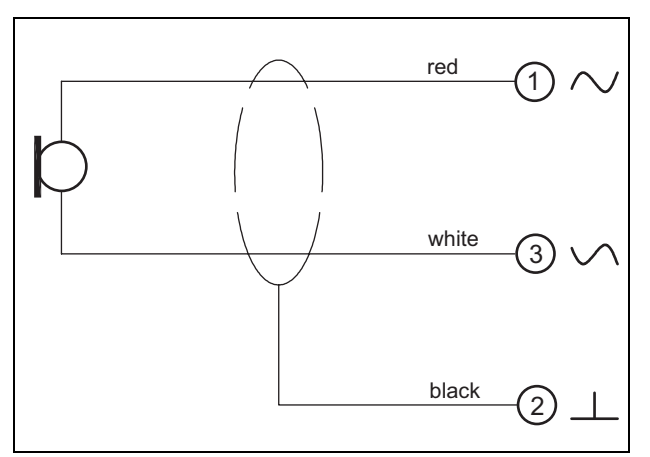

figure 22.5: LBB9082 connection diagram

For the selection of the microphone type, a jumper on X300 is used. To get access to this jumper, remove the top cover (see also section 20.3). For the location of X300 on the PCB see section 22.2.6.

Jumper settings:

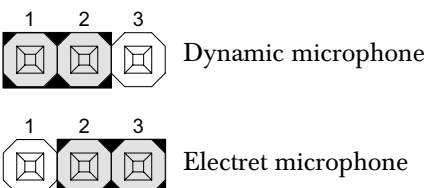

#### 22.2.3 Loudspeaker/Control inputs (3)

This 6-pin connector provides the connection to a loudspeaker and to two control inputs.

|--|

| Pin | Signal               |
|-----|----------------------|
| 1   | Speaker +            |
| 2   | Speaker -            |
| 3   | Control input 1      |
| 4   | Return control input |
| 5   | Control input 2      |
| 6   | Return control input |

The control inputs can be configured to act on contact make or on contact break (see section 43.4.7 of the IUI Praesideo 4.0). It is also possible to supervise the cables for short-circuits and open connections (see figure 22.6 and figure 22.7). Whether a control input is actually supervised or not, is defined in the configuration.

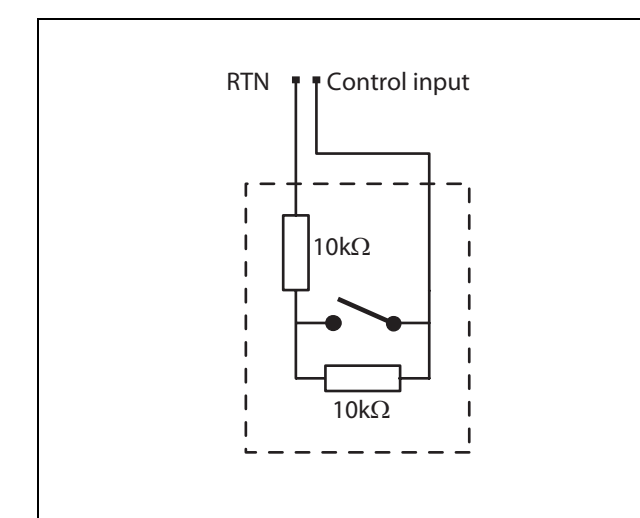

figure 22.6: Supervised control input

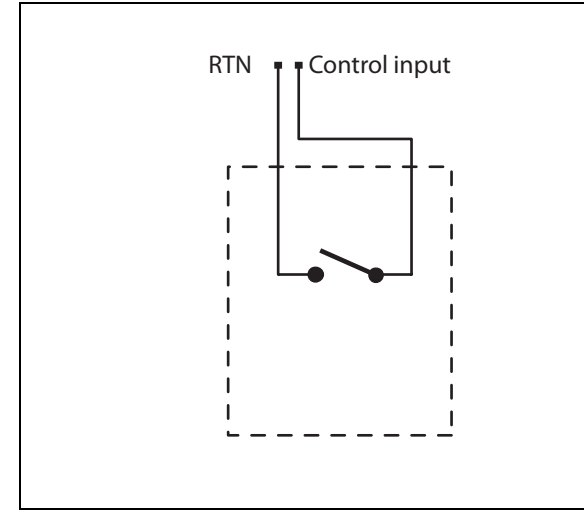

figure 22.7: Non-supervised control input

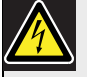

#### Warning

Do not connect DC or AC signals to the control inputs, otherwise the input circuit may be damaged. Only use voltage-free contacts.

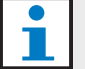

#### Note

Do not combine control input wires of multiple control inputs (e.g. do not use a common return wire).

#### 22.2.4 Headset/Volume control (4)

This 6-pin connector provides the connection to the headset and the volume control. This volume control also controls the volume of the loudspeaker connected to connection 3.

A logarithmic potention meter R (typical value: 100 k $\Omega)$  is used to attenuate the audio signal.

If a volume control is not needed, pin 3 and 4 must be connected to each other. The volume level of the earphone or loudspeaker is then at its maximum.

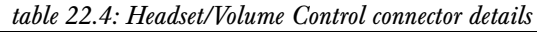

| Pin | Signal                       |
|-----|------------------------------|
| 1   | Headset (mic +)              |
| 2   | GND (mic -)                  |
| 3   | Audio-in from volume control |
| 4   | Audio-out to volume control  |
| 5   | GND (earphone -)             |
| 6   | Earphone +                   |

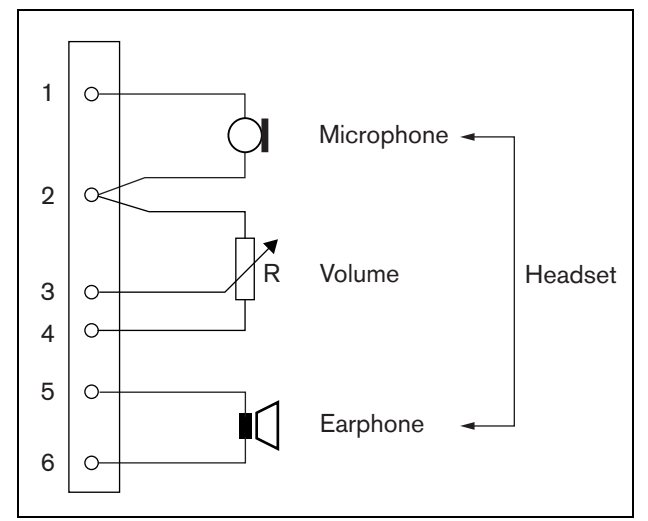

figure 22.8: Headset connection diagram

These two 6-pin connectors provide the connection of one control input for the PTT key and five control outputs for indicator LEDs.

table 22.5: Control inputs/outputs connector details

| Pin | Signal                               |
|-----|--------------------------------------|
| 1   | PTT input contact                    |
| 2   | GND                                  |
| 3   | LED Power Indicator +/anode          |
| 4   | LED Power Indicator -/cathode        |
| 5   | LED Fault Indicator +/anode          |
| 6   | LED Fault Indicator -/cathode        |
| 7   | LED Call Status Indicator +/anode    |
| 8   | LED Call Status Indicator -/cathode  |
| 9   | LED Emergency Indicator +/anode      |
| 10  | LED Emergency Indicator -/cathode    |
| 11  | LED System Fault Indicator +/anode   |
| 12  | LED System Fault Indicator -/cathode |

The PTT input contact on this connector is in parallel with the PTT input contact on connector 2. Use only one of them.

See figure 22.9 for a connection diagram. The two resistors must be placed in the circuit, because the contact is always supervised by the system software.

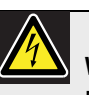

#### Warning

Do not connect DC or AC signals to the control inputs, otherwise the input circuit may be damaged. Only use voltage-free contacts.

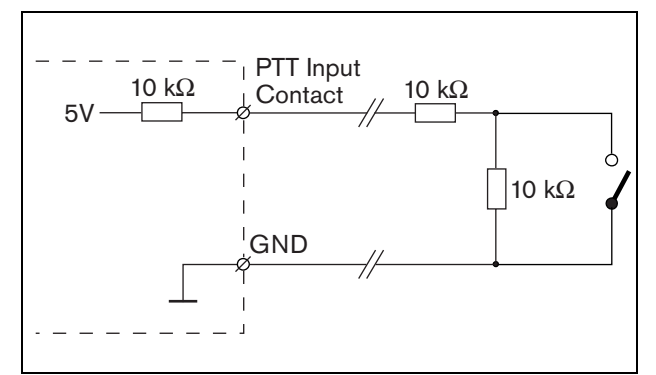

figure 22.9: Press-to-talk (PTT) key

In figure 22.10 the LED driver circuit is shown. Typical colors for the indicator LEDs are:

- Green for power and call status indicators;
- Yellow for fault and system fault indicators;
- Red for the emergency indicator.

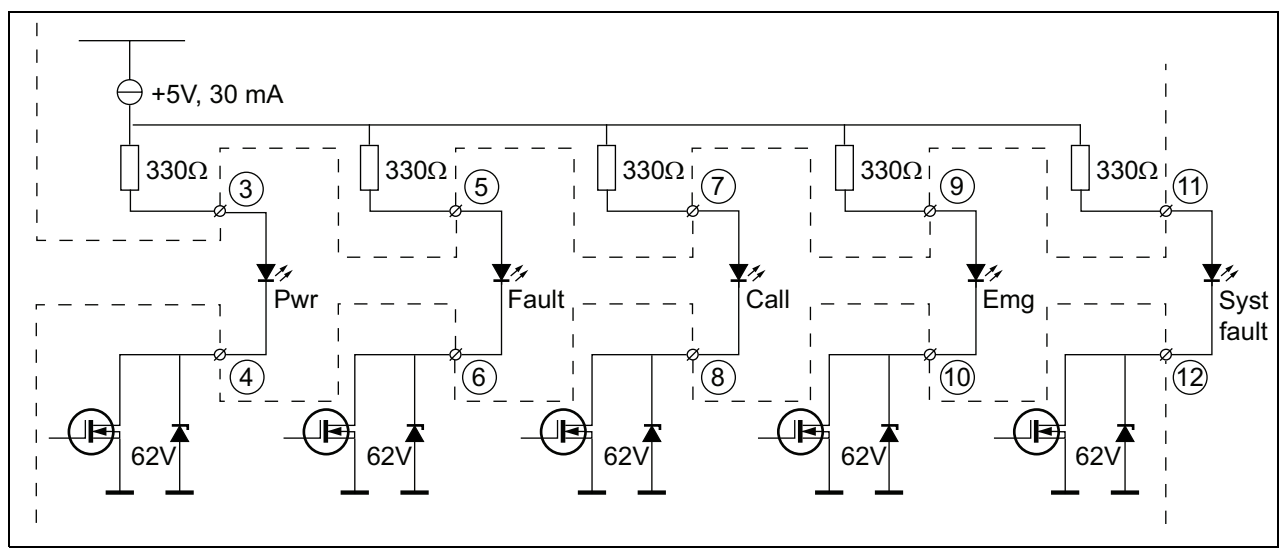

figure 22.10: Internally powered LEDs Pwr: Power indicator Fault: Fault indicator Call: Call status indicator Emg: Emergency indicator Syst Fault: System fault indicator

It is also possible to connect an externally powered lamp or LED (see figure 22.11), or an externally powered relay (see figure 22.12). Use pin 2 of connector 5 as GND.

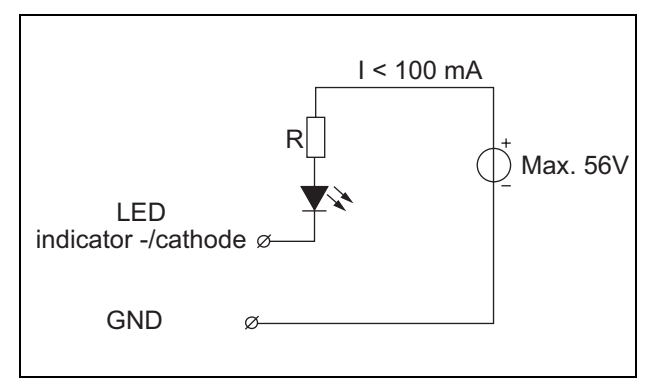

figure 22.11: Externally powered LED

The value of resistor R in figure 22.10 depends on the voltage of the external source, the forward voltage of the LED and the current flowing through the LED:

$$R = \frac{V_{source} - V_{forward}}{I}$$

For example, the voltage of the external source is 24 V, the forward voltage of the LED is 2 V and the current flowing through the LED is 10 mA, then:

$$R = \frac{24 - 2}{10 \cdot 10^{-3}} = 2200 \ (\Omega)$$

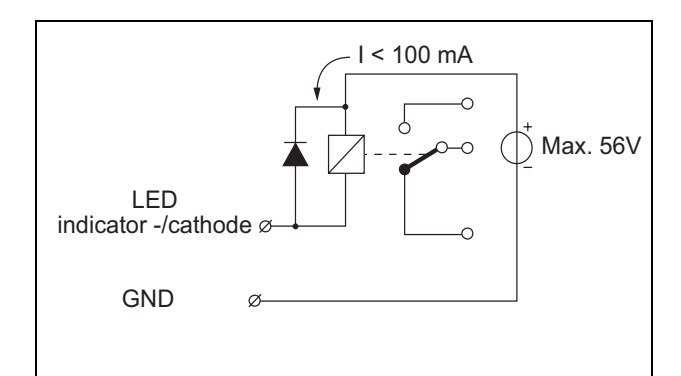

figure 22.12: Externally powered relay

en | **274** 

#### 22.2.6 Keypad interface (X1)

Additional keypads or keypad modules can be connected to this call station module via a 16-postion flatcable, connected to X1. This flatcable is supplied with each keypad or keypad module. Up to 16 keypads and/or keypad modules can be

connected in series (loop through). See also section 20.3.

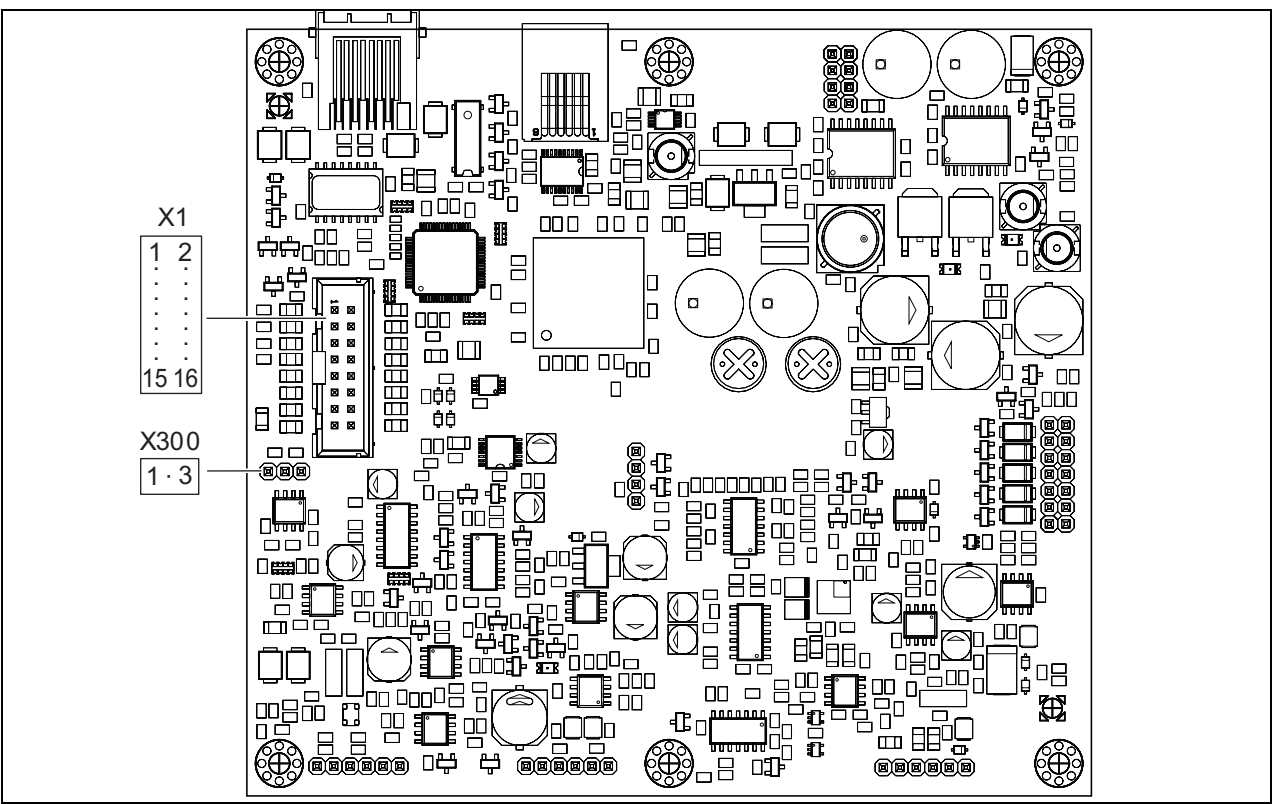

figure 22.13: Component side PCB of the PRS-CSRM

#### 22.3 Installation

The remote call station module is fitted with brackets and screw holes for easy installation. See figure 22.14. Make sure to leave enough space for the cables and the connectors.

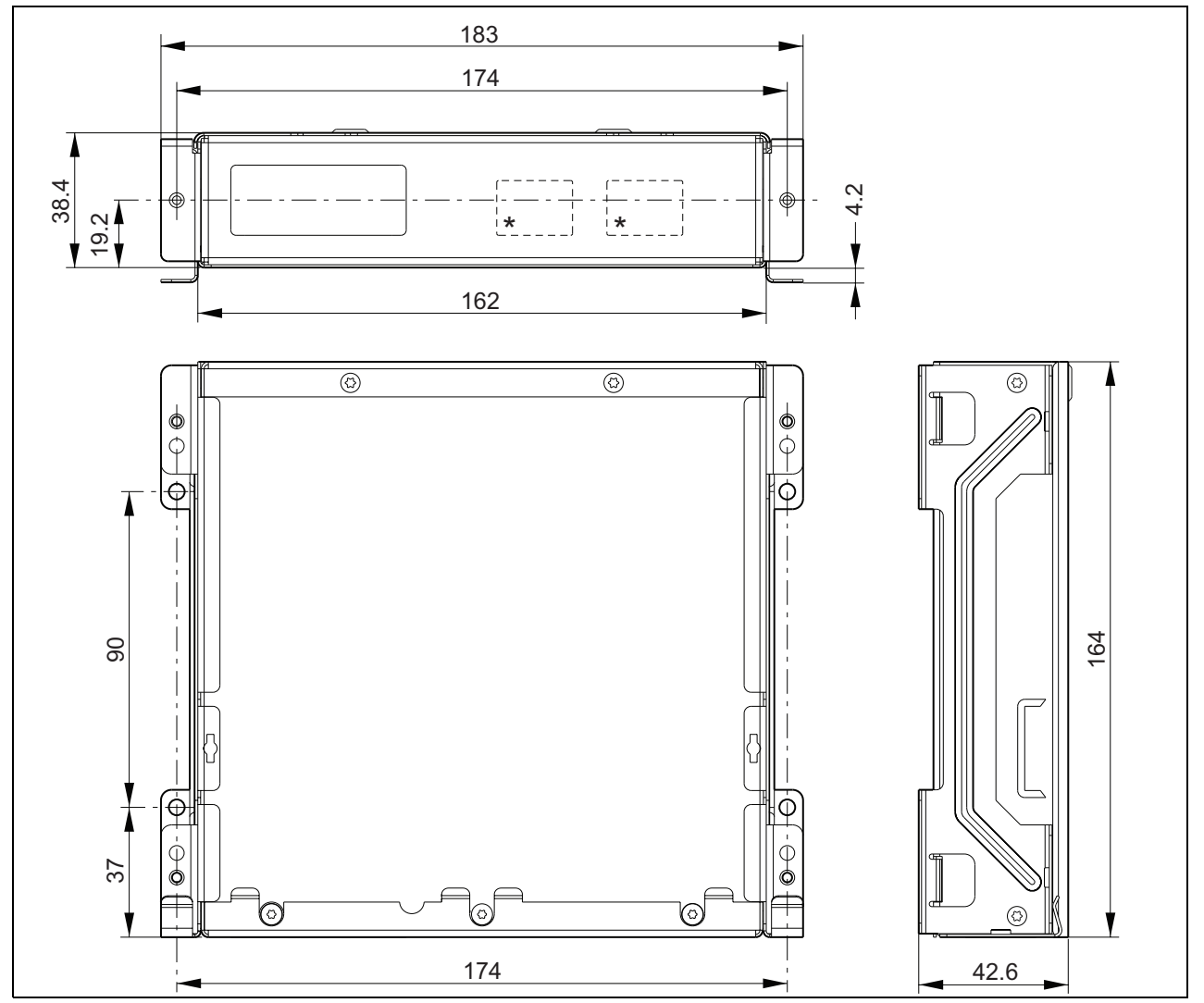

figure 22.14: PRS-CSRM installation dimensions \* the exact layout depends on module type

#### **Technical Data** 22.4

#### 22.4.1 Physical characteristics

Dimensions (H x W x D): 43 x 183 x 164 mm Weight: 0.8 kg

#### 22.4.2 Climate conditions

#### Temperature:

-5 to +55 °C (operating, guaranteed) -15 to +55 °C (operating, sample tested) -20 to +70 °C (non-operating) **Relative humidity:** 

15 to 90%, non-condensing (operating) 5 to 95%, non-condensing (non-operating) Air pressure: 600 to 1100 hPa

#### 22.4.3 Electromagnetic compatibility

Electromagnetic compatibility: EN55103-1/FCC-47 part 15B EN55103-2 EN50121-4 EN50130-4 **Electrical safety:** IEC60065 (CB-scheme) EN60065 Approvals: CE marking EN54-16 and ISO7240-16 EN/IEC60945 except salt mist test

#### 22.4.4 Mean time between failures

**Expected lifetime:** 50,000 hours at +55 °C MTBF: 500,000 hours (based on real warranty return rate data)

#### 22.4.5 Call station interface

| Connector:                        |
|-----------------------------------|
| RJ45                              |
| Cable type:                       |
| Cat-5 (4x twisted pair, straight) |
| Maximum cable length:             |
| 1000 m                            |
| Power supply via network:         |
| 18 to 56 V(DC)                    |
| No fault reporting when >20V      |
| Network power consumption:        |
| 4 W at 48 V (excluding keypads)   |

#### 22.4.6 Backup power supply

Backup voltage: 18 to 56 V(DC) No fault reporting when > 20 V Backup current: max. 2 A (with maximum number of keypads)

#### 22.4.7 Microphone

Microphone input sensitivity: -55 dBV (balanced) Input control range: -7 to 8 dB S/N: min. 60 dB at rated sensitivity Headroom: min. 30 dB at rated sensitivity **Bandwidth:** 340 to 14000 Hz (-3dB ref. 1 kHz) Supervision limits: 180 to 14000  $\Omega$  (dynamic microphone) 0.2 to 4.8 mA (electret microphone)

#### 22.4.8 Loudspeaker

Impedance: 8 to 32  $\Omega$ Signal/Noise ratio: typical 80 dB  $\pm$  3 dB at max. output Output power: typical 100 mW, max. 300 mW

#### 22.4.9 Headset

Mic. input sensitivity: -44 dBV Input sensitivity control range: -7 to 8 dB Microphone current for headset detection: > 0.15 mA Signal/Noise: 60 dB at rated sensitivity (microphone) 80 dB (earphone) Earphone impedance: min. 16  $\Omega$  (typical 32 W) Crosstalk (earphone to microphone): max. -40 dB Bandwidth: 340 to 14000 Hz (-3dB ref. 1 kHz) Output power: 0.1 to 30 mW (typical 1 mW)

#### 22.4.10 Controls

| Loudspeaker and headset volume               |
|----------------------------------------------|
| Volume control potentionmeter:               |
| 100 k $\Omega$ logarithmic (typical)         |
| Control input 1, 2 and PTT input contact     |
| Resistance detection (supervision enabled):  |
| Cable short circuit                          |
| < 2.5 kΩ                                     |
| Contact closed                               |
| 7.5 k $\Omega$ to 12 k $\Omega$              |
| Contact open                                 |
| 17.5 k $\Omega$ to 22 k $\Omega$             |
| Cable broken                                 |
| $>$ 27 k $\Omega$                            |
| Resistance detection (supervision disabled): |
| Contact closed                               |
| $<$ 12 k $\Omega$                            |
| Contact open                                 |
| > 17.5 kΩ                                    |
| Control outputs                              |
| Output type:                                 |
| open collector/drain                         |
| Internal output supply current:              |
| max. 10 mA (per pin)                         |
| max. 30 mA                                   |
| (in total max. 3 LEDs are simultaneously on) |
| Output voltage:                              |
| max. 56 V (per pin)                          |
| Output sink current:                         |
| max. 100 mA per output switch pin            |

#### 22.4.11 Buzzer

Buzzer voltage: 3.3 V

# 23 PRS-CSI Call Station Interface

#### 23.1 Introduction

The PRS-CSI Call Station Interface is used to connect the PRS-CSR Remote Call Station, the (old) PRS-CSRK Remote Call Station Kit or the PRS-CSRM Remote Call Station Module to the system. See figure 22.1 for a block diagram of the call station interface.

The PRS-CSI Call Station Interface replaces the LBB4437/00 Call Station Interface. You can only use the PRS-CSI in combination with the PRS-CSR(K/M) remote call stations. You cannot use the PRS-CSI in combination with the (old) LBB4438/00 and LBB4439/00 remote call stations.

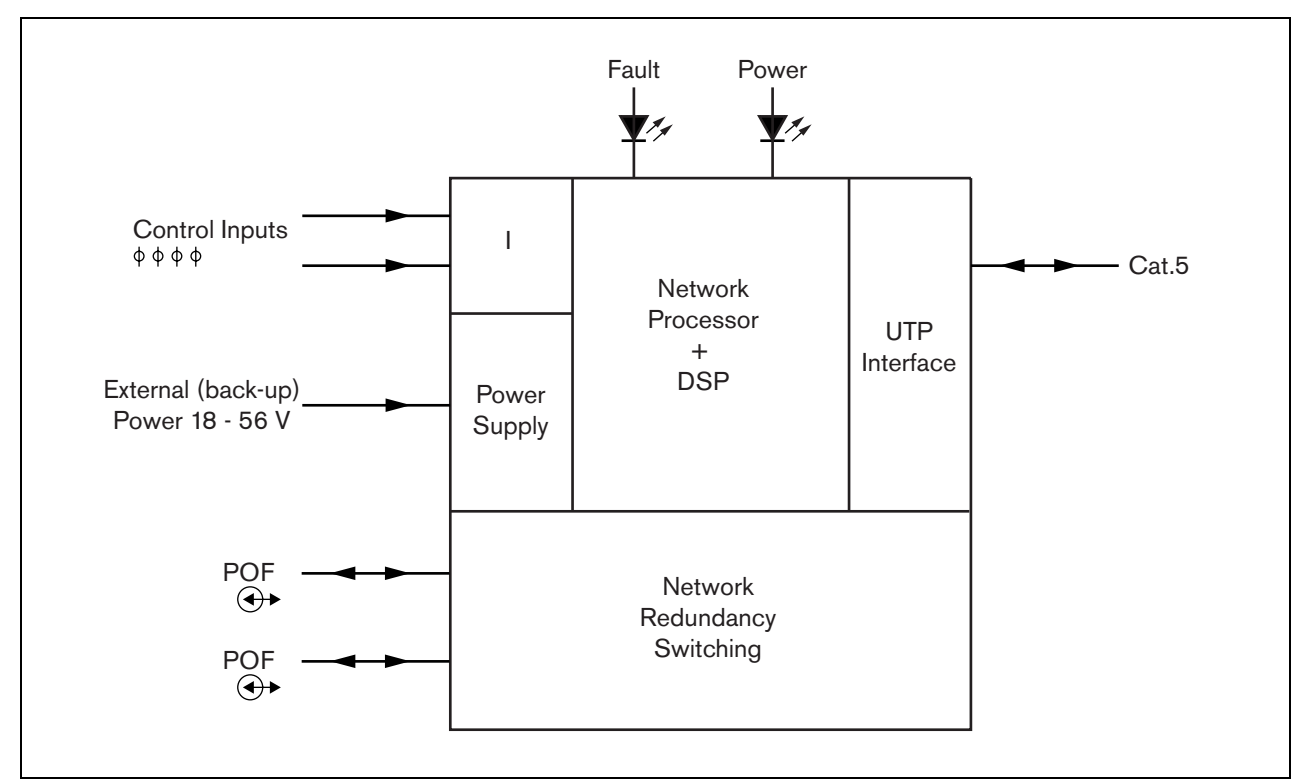

figure 23.1: Block diagram

# 23.2 Controls, connectors and indicators

#### 23.2.1 Exterior

The exterior of the call station interface (see figure 23.2) contains the following:

- 1 **System bus** A system bus connector to connect the call station interface to other Praesideo equipment (see section 23.3.2).
- 2 **System bus** A system bus connector to connect the call station interface to other Praesideo equipment (see section 23.3.2).
- 3 **Lid** A lid that provides access to the jumpers (see section 23.2.2). The rear side of the lid contains a label with explanation about the internal settings.
- 4 **Fault LED** A yellow fault LED that provides information about the status of the call station interface (see section 23.5).
- 5 **Power LED** A green power LED that provides information about the status of the call station interface (see section 23.5).
- 6 RJ45 connector AA connector to connect the call station interface to a PRS-CSR Remote Call Station, (old) PRS-CSRK Remote Call Station Kit or PRS-CSRM Remote Call Station Module.
- 7 **External power supply** A connection for an (optional) external power supply (see section 23.3.3).
- 8 **Service connector** A connector used for manufacturing. Not for normal use.

# Caution

Do not connect the connections 6 and 8 to any Telecom or Ethernet network. These connections are dedicated for PRS-CSR, (old) PRS-CSRK or PRS-CSRM and service equipment.

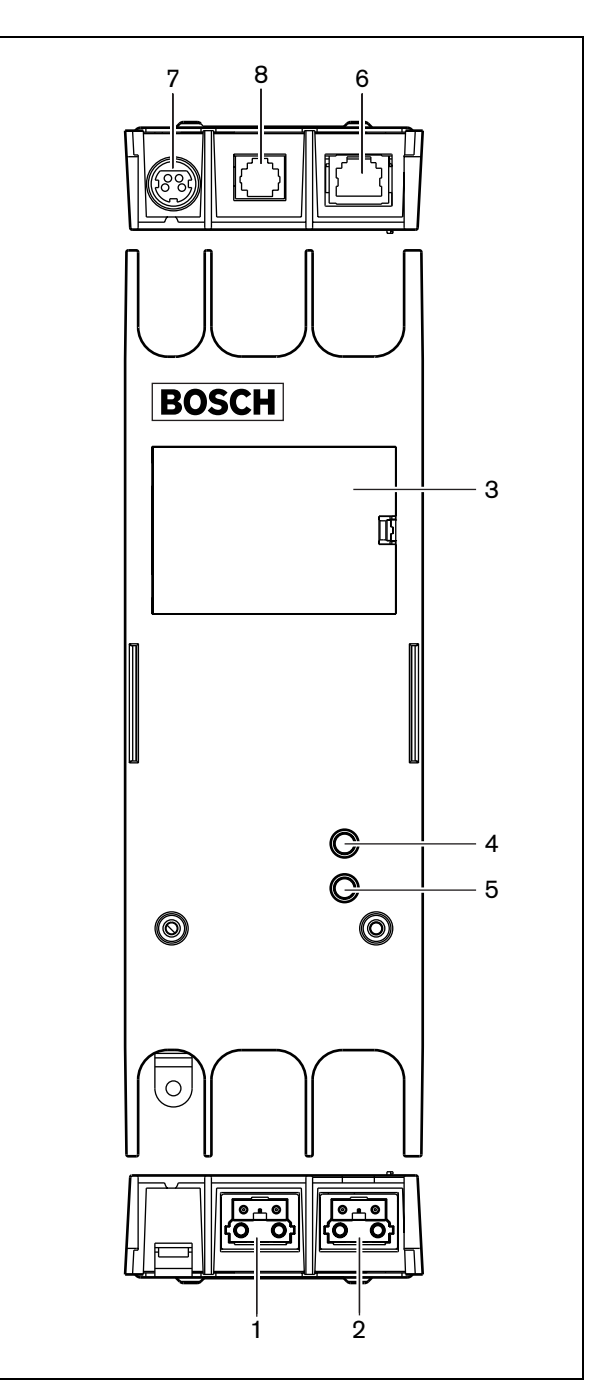

figure 23.2: Exterior

#### 23.2.2 Interior

The interior of the call station interface (see figure 23.3 and figure 23.4) contains:

9 Power source - A set of jumpers that specify whether the remote call station is powered via the call station interface or uses its own external power supply. See the label at the rear side of the lid for information about the jumper settings..

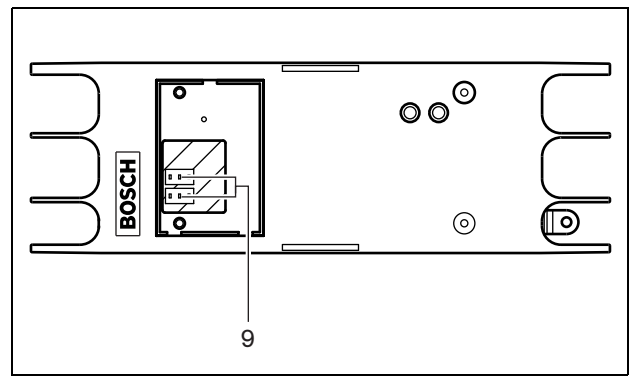

figure 23.3: Interior of the call station interface

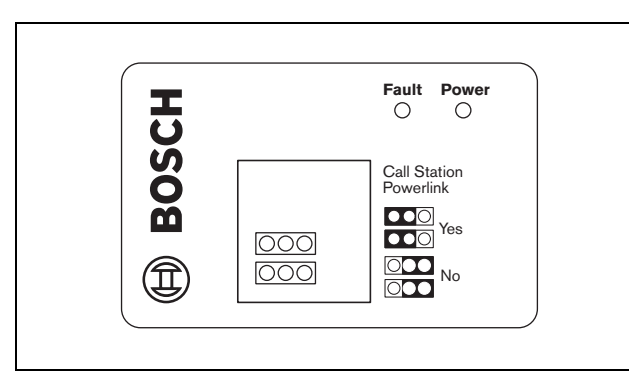

figure 23.4: Jumper identification

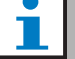

#### Note

Make sure that the jumper settings are compatible with the chosen power concept (refer to section 23.3.3).

#### table 23.1: Jumper settings

| Powerlink setting |
|-------------------|
| Yes               |
| Yes               |
| No                |
|                   |

### 23.3 Connections

#### 23.3.1 Introduction

This section gives an overview of typical system connections using the call station interface:

- Connecting the network (see section 23.3.2).
- Connecting the remote call station (see section 23.3.2).
- Connecting an external power supply (see section 23.3.3).

# 23.3.2 Connecting the network and remote call stations

Use a straight Ethernet CAT-5 cable to connect a remote call station to the call station interface, refer to table 23.2 for the RJ45 pin definitions. For information to connect the call station interface to the remote call station and to the network refer to figure 23.5.

table 23.2 Pin definition of RJ45 interface

| Pin | Function     | Symbol |  |
|-----|--------------|--------|--|
| 1   | Power supply | +48 V  |  |
| 2   | Ground       | 0 V    |  |
| 3   | Transmit +   | SX +   |  |
| 4   | Receive +    | SR +   |  |
| 5   | Receive -    | SR -   |  |
| 6   | Transmit -   | SX -   |  |
| 7   | Ground       | 0 V    |  |
| 8   | Power supply | +48 V  |  |

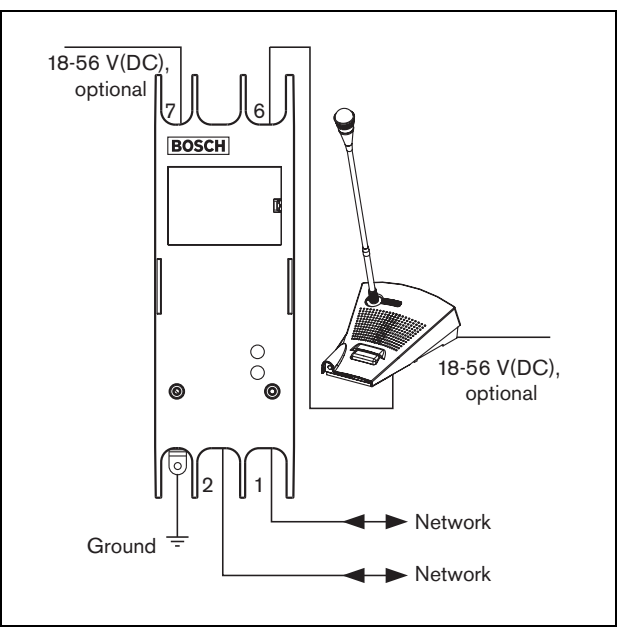

figure 23.5: Connecting the network and call stations

Normally, the call station interface and the remote call station are powered from the Praesideo network. It is also possible to power the remote call station and the call station interface from external power supplies. For example, when:

- The call station interface is connected to a fiber interface without external power supply.
- The cable between the remote call station and call station interface is long and many call station keypads are connected to the remote call station.

The following power concepts are supported:

#### • Concept I

The call station interface takes the DC power from the Praesideo network to power itself and the connected remote call station. When the voltage on the Praesideo network drops below 18 V(DC), the call station interface and the remote call station take the DC power from the external power supply of the call station interface. The Jumper settings are described in figure 23.4 and table 23.1.

#### • Concept II

The call station interface takes the DC power from the Praesideo network to power itself and the connected remote call station. When the voltage on the Praesideo network drops below 18 V(DC), the call station interface and the remote call station take the DC power from the external power supply of the remote call station. The external power supply of the remote call station is the back-up power supply for both the remote call station and the call station interface. The Jumper settings are described in figure 23.4 and table 23.1.

#### Concept III

The call station interface takes the DC power from the Praesideo network to power itself. When the voltage on the Praesideo network drops below 18 V(DC), the call station interface takes the DC power from its external power supply. In this concept, the remote call station always has its own external power supply. The Jumper settings are described in figure 23.4 and table 23.1.

The remote call station and the call station interface are delivered with a separate Kycon KPPX-4P connector to connect external power supplies.

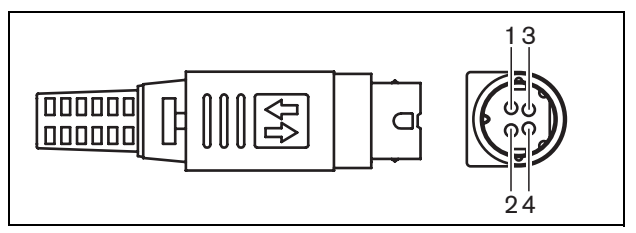

| figure 23.6: Connection diagram (external view) |
|-------------------------------------------------|
| table 23.3: Kycon KPPX-4P connector details     |

| Pin | Signal                                             |
|-----|----------------------------------------------------|
| 1   | Ground                                             |
| 2   | Power from local power supply<br>(max. 48 V/1.2 A) |
| 3   | Input contact 1                                    |
| 4   | Input contact 2                                    |

### Note

The pin numbers are also indicated on the inside of the connector. For detailed connector assembly instructions, see appendix B.

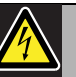

# Warning

For safety reasons, you must use a current limited external power supply complying with the 60065 standard for audio/video usage or equivalent, with a maximum output current of 5A, or you must use an external fuse (5A max, slow) in the wiring to the Kycon KPPX-4P connector.

For application in emergency sound systems in Europe, the installer must use a power supply with EN54-4 certification.

#### Note

The 48 V power supplies from Mean Well, model GS120A48-R7B, GS160A48-R7B and GS220A48-R7B deliver 120 W, 160 W and 220 W respectively and already have a Kycon KPPX-4P connector. These power supplies can be connected directly to the PRS-NSP, PRS-FIN, PRS-CSR or PRS-CSI, but only when the pins 3 and 4 are cut off! Although Mean Well swapped the numbers of pins 1 and 2 in their product datasheet, the voltage polarity of the pins 1 and 2 matches the requirements of the Praesideo units. The installer must cut off pins 3 and 4 of the connector, using a wire cutter with a narrow pointed head. Then the connector does not have to be disassembled to remove the connections to pins 3 and 4; this saves a lot of time. Praesideo uses pin 3 and 4 for different functions and these may not be connected to the power supply, otherwise the Praesideo units may be damaged..

#### 23.3.4 Connecting control inputs

The call station interface has two control inputs (refer to figure 23.6 and table 23.3). The control inputs can receive signals from third party equipment that must trigger actions in the Praesideo system. The control inputs can be configured via the configuration webpage of the remote call station (see section 44.5.4). The maximum length of the connected cables is 3 meter.

It is also possible to supervise the cables fo short-circuits and open connections (see figure 23.7 and figure 23.8). Whether a control input is actually supervised or not is defined in the configuration.

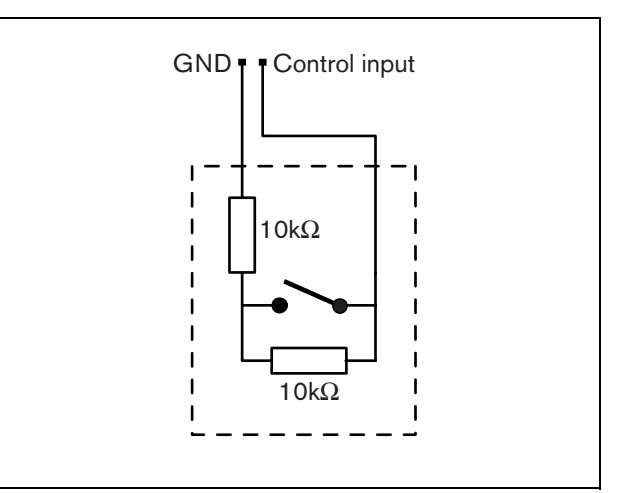

figure 23.7: Supervised control input

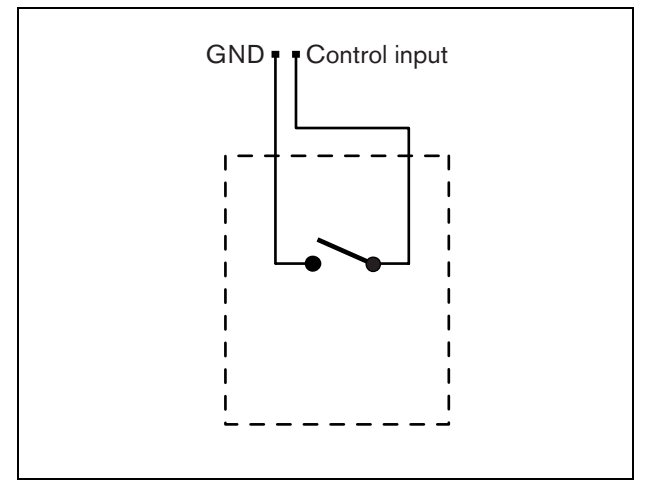

figure 23.8: Non-supervised control input

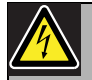

#### Warning

Do not connect DC or AC signals to the control inputs, otherwise the input circuit may be damaged. Only use voltage-free contacts.

#### 23.3.5 Connecting a ground

To reduce interference from electromagnetic fields and electrostatic discharges, we recommend to connect the housing to ground. Use the ground connector of the call station interface. Refer to figure 23.5.

#### 23.4 Installation

The call station interface can be attached to a wall or any other flat surface using a bracket (see figure 23.9). The distance (d) between the holes in the bracket is 40 mm.

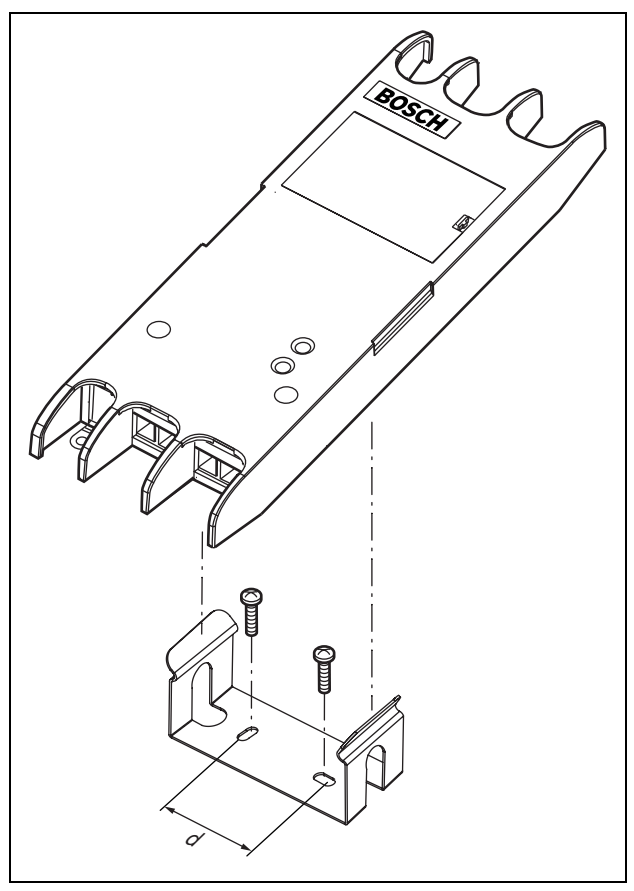

figure 23.9: Installation

Mounting of this bracket and the unit on a drywall sheet construction requires screws with a minimum screw length of 22 mm (7/8") and a minimum diameter of 2.5 mm (3/32"). Mounting was evaluated for use on a drywall surface only.

#### 23.5 Operation

| Yellow<br>(Fault) | Green<br>(Power) | Status                                                                                           |
|-------------------|------------------|--------------------------------------------------------------------------------------------------|
| Off               | Off              | No power                                                                                         |
| Flash             | Off              | No connection to remote call<br>station or fault in the<br>connection to remote call<br>station. |
| On                | Off              | No network or network fault                                                                      |
| Off               | On               | Functioning correctly                                                                            |

#### 23.6 Technical data

#### 23.6.1 Physical characteristics

| Dimensions (H x W x D): |
|-------------------------|
| 27 x 243 x 80 mm        |
| Weight:                 |
| 0.7 ka                  |

#### 23.6.2 Climate conditions

| Temperature:                             |
|------------------------------------------|
| -5 to 55 °C (operating, guaranteed)      |
| -15 to 55 °C (operating, sample tested)  |
| -20 to 70 °C (non-operating)             |
| Relative humidity:                       |
| 15 to 90%, non-condensing (operating)    |
| 5 to 95%, non-condensing (non-operating) |
| Air pressure:                            |
| 600 to 1100 hPa                          |
|                                          |

#### 23.6.3 Electromagnetic compatibility

| Electromagnetic compatibility:    |
|-----------------------------------|
| EN55103-1/FCC-47 part 15B         |
| EN55103-2                         |
| EN50121-4                         |
| EN50130-4                         |
| Electrical safety:                |
| IEC60065 (CB-scheme)              |
| EN60065                           |
| Approvals:                        |
| CE marking                        |
| EN54-16 and ISO7240-16            |
| EN/IEC60945 except salt mist test |

#### 23.6.4 Mean time between failures

| Expected lifetime:                        |
|-------------------------------------------|
| 50,000 hours at +55 °C                    |
| MTBF:                                     |
| 1,500,000 hours                           |
| (based on real warranty return rate data) |

#### 23.6.5 System bus

| Number of connections:            |
|-----------------------------------|
| 2x proprietary female connectors  |
| Position:                         |
| Front side                        |
| Preferred cable:                  |
| LBB4416/xx                        |
| Maximum cable length:             |
| 50 m (per system bus connector)   |
| Data signal interface:            |
| Plastic optical fiber             |
| Power supply via network:         |
| 18 to 56 V(DC)                    |
| No fault reporting when >20V      |
| Network power consumption:        |
| 3.7 W at 48 V (excluding keypads) |

#### 23.6.6 External power supply

| Connector:                        |
|-----------------------------------|
| Kycon KPPX-4P                     |
| Input voltage range:              |
| 18 to 56V (DC)                    |
| No fault reporting when >20V      |
| Power consumption:                |
| 3.7 W at 48 V (excluding keypads) |

#### 23.6.7 Call station interface

| Connector:                        |  |
|-----------------------------------|--|
| RJ45                              |  |
| Cable type:                       |  |
| Cat-5 (4x twisted pair, straight) |  |
| Maximum cable length:             |  |
| 1000 m                            |  |

### 24 PRS-CRF Call Stacker

#### 24.1 Introduction

The Call Stacker is a small unit that records specific calls that cannot be send to all required zones because some are occupied by a higher priority call. The unit can store up to 16 calls in high-quality format with a maximum of three minutes for each call, including chimes and pre-recorded messages. Playback of a call can start while it is still being recorded. The unit can record and/or playback up to eight calls simultaneously.

More units can be added to a system in order to increase the number of recordable calls. Units can be connected to the Praesideo network at any place. The call stacker can also be used as time shifter to avoid acoustic feedback from a loudspeaker to the active microphone. The call is recorded and broadcast after the recording has finished. The call can be pre-monitored before broadcast with the option to cancel the call. Time shifting and call stacking can be combined.

Logging of the call and all its playbacks is supported, but the recorded calls do not survive a power down and are not supervised, so the call stacker function should not be relied upon for emergency calls.

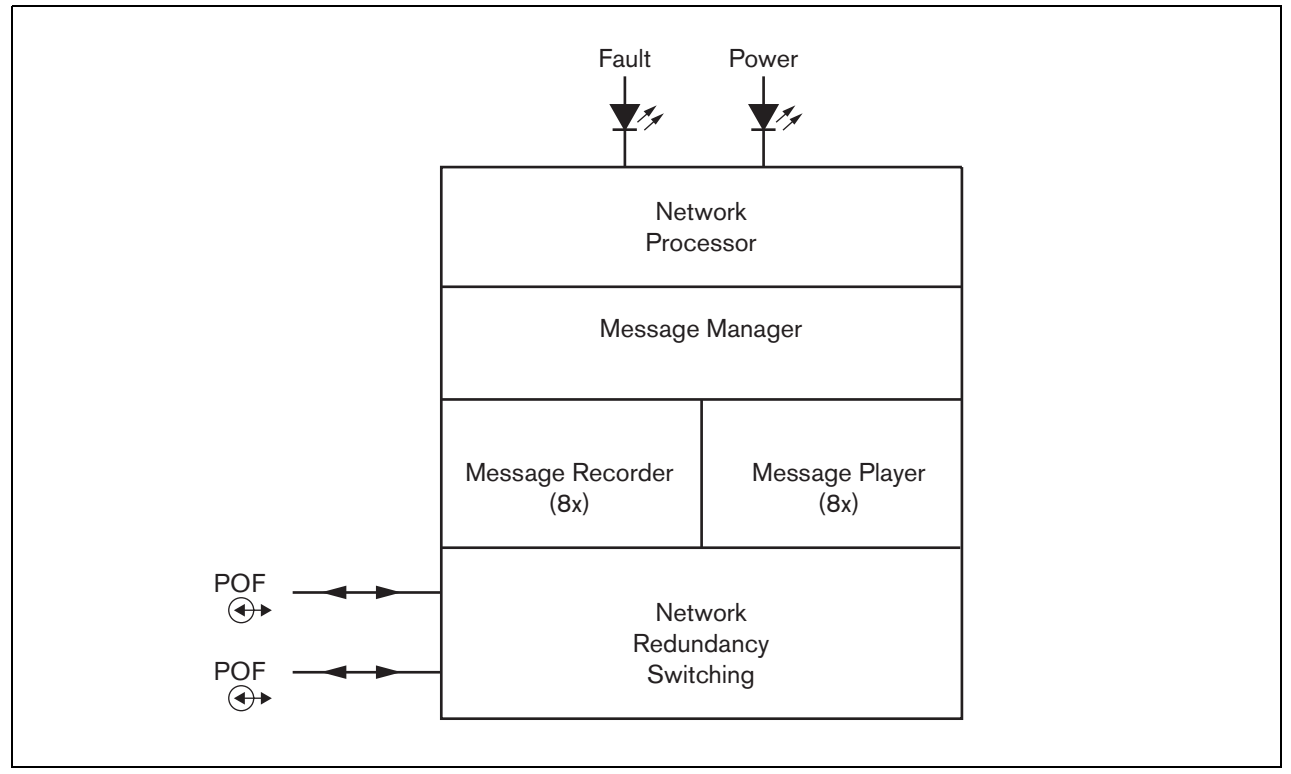

figure 24.1: Block diagram

#### 24.2 Controls and indicators

The call stacker (see figure 24.2) contains the following:

- 1 **Fault LED** A yellow fault LED that provides information about the status of the call stacker (see section 24.5).
- 2 **Power LED** A green power LED that provides information about the status of the call stacker (see section 24.5).
- 3 **System bus** Two system bus connectors to connect the call stacker to other Praesideo equipment (see section 24.3.1).

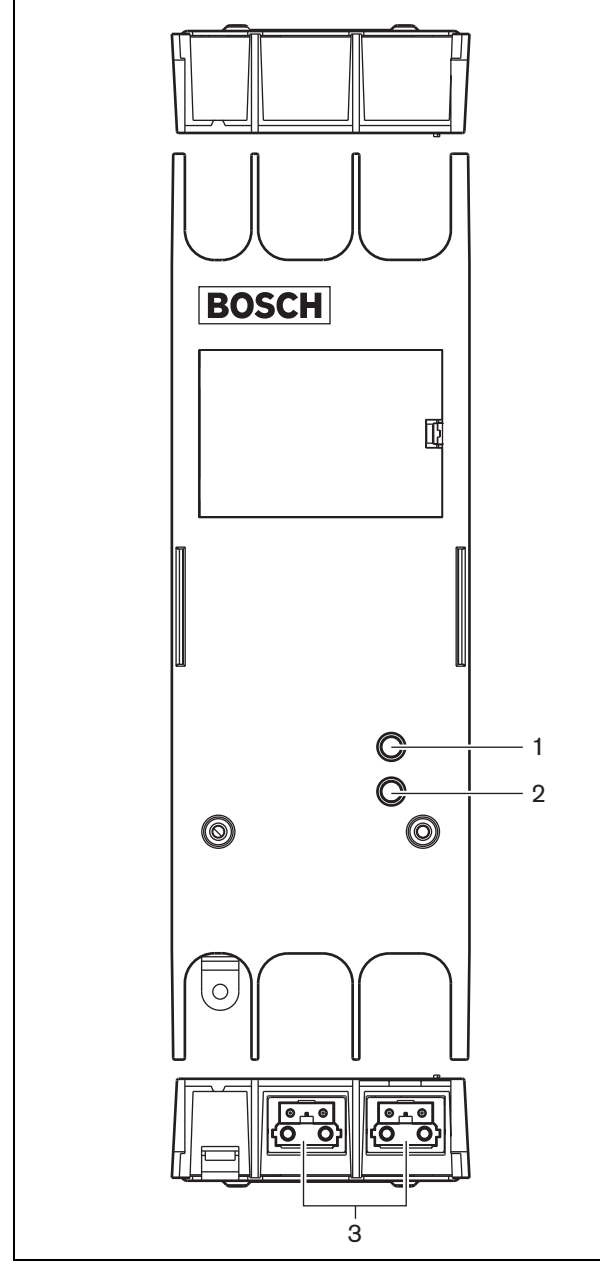

figure 24.2: Exterior

### 24.3 Connections

#### 24.3.1 Connecting the network

Connect the call stacker to the Praesideo system using the system bus connectors and LBB4416 network cables. Both connectors are interchangeable.

#### 24.4 Installation

The call stacker can be attached to a wall or any other flat surface using a bracket (seefigure 23.3). The distance (d) between the holes in the bracket is 40 mm.

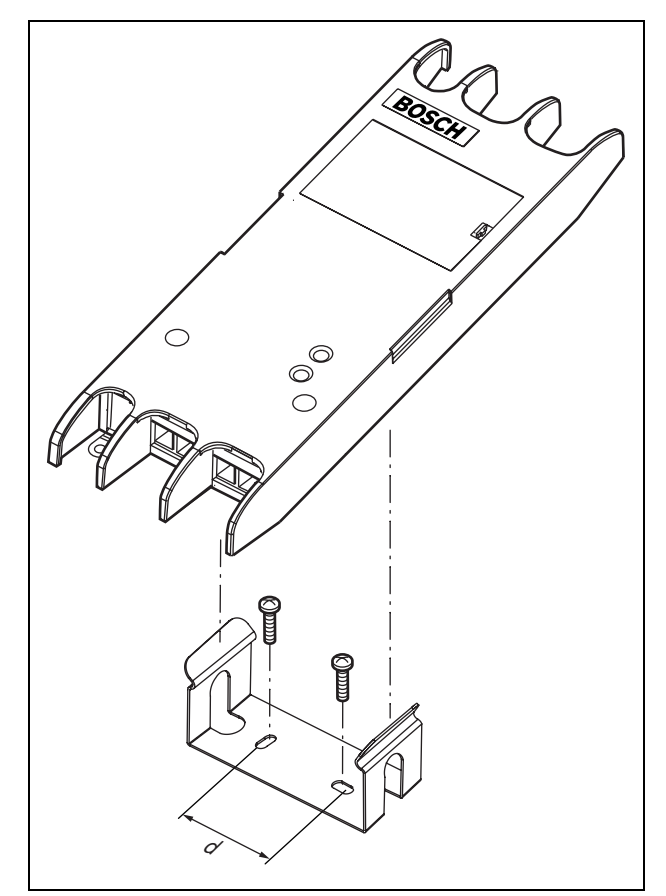

figure 24.3: Installation

Mounting of this bracket and the unit on a drywall sheet construction requires screws with a minimum screw length of 22 mm (7/8") and a minimum diameter of 2.5 mm (3/32"). Mounting was evaluated for use on a drywall surface only.

#### 24.5 Operation

| Yellow<br>(Fault) | Green<br>(Power) | Status                      |
|-------------------|------------------|-----------------------------|
| Off               | Off              | No power                    |
| On                | On               | No network or network fault |
| Off               | On               | Functioning correctly       |

#### 24.6 Technical data

#### 24.6.1 Physical characteristics

Dimensions (H x W x D): 27 x 243 x 80 mm (without bracket) 34 x 243 x 84 mm (with bracket) Weight: 0.7 kg

#### 24.6.2 Climate conditions

#### Temperature:

-5 to +55 °C (operating, guaranteed)
-15 to 55 °C (operating, sample tested)
-20 to +70 °C (non-operating)
Relative humidity:
15 to 90%, non-condensing (operating)
5 to 95%, non-condensing (non-operating)
Air pressure:
600 to 1100 hPa

#### 24.6.3 EMC and Safety

Electromagnetic compatibility: EN55103-1/FCC-47 part 15B EN55103-2 EN50121-4 EN50130-4 Electrical safety: IEC60065 (CB-scheme) EN60065 Approvals: CE marking EN54-16 and ISO7240-16 EN/IEC60945 except salt mist test

#### 24.6.4 Mean time between failures

Expected lifetime: 50,000 hours at +55 °C MTBF: 3,000,000 hours (based on real warranty return rate data)

#### 24.6.5 System bus

| Number of connections:           |
|----------------------------------|
| 2x proprietary female connectors |
| Position:                        |
| Front side                       |
| Preferred cable:                 |
| LBB4416/xx                       |
| Maximum cable length:            |
| 50 m                             |
| Power supply via network:        |
| 18 to 56 V(DC)                   |
| No fault reporting when >20V     |
| Network power consumption:       |
| 4.2 W                            |
|                                  |

#### 24.6.6 Audio

Bandwidth: 20 Hz to 20 kHz (- 3 dB) Data compression: 4:1 (subband coding) Signal/Noise ratio: > 85 dB Crosstalk: < -85 dB

## 25 LBB4436/00 Key Covers

The LBB4436/00 Key Covers are used to protect keys from LBB4432/00 Call Station Keypads from being pushed by accident (e.g. alarm or emergency keys). A set of LBB4436/00 Key Covers consists of 10 key covers and 10 replacement lenses.

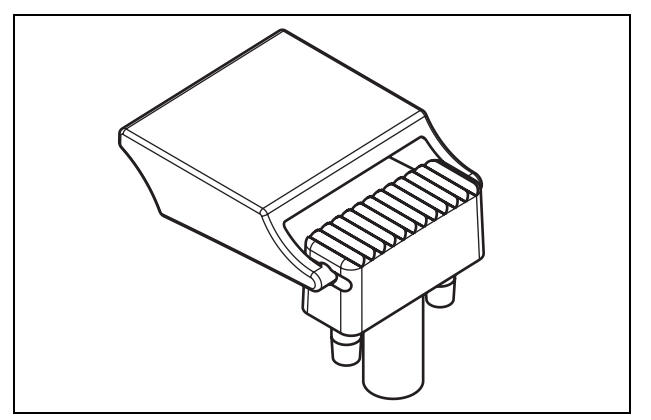

figure 25.1: Key cover

To install an LBB4436/00 Key Cover on a LBB4432/00 Call Station Keypad key:

- 1 Snap the key cover in the replacement lens (see figure 25.1 for the end result).
- 2 Remove the original lens from the LBB4432/00 Call Station Keypad using a pair of pliers.
- 3 Snap the key cover and replacement lens assembly in the LBB4432/00 Call Station Keypad.
- 4 Optionally, use cyano acrylate glue to fix the LBB4436/00 Key Cover permanently to the LBB4432/00 Call Station Keypad.
## 26 PRS-NSP Network Splitter 26.2 Controls and connectors

### 26.1 Introduction

The PRS-NSP Network Splitter is used to create short-circuit proof tap-off points in the network. A network may contain up to 10 network splitters.

This unit in metal housing is the successor of the LBB4410/00 in plastic housing.

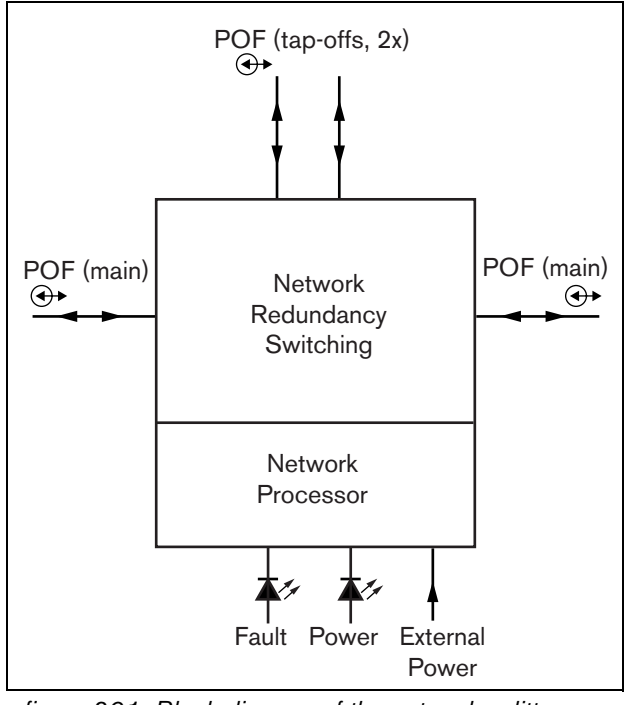

figure 26.1: Block diagram of the network splitter

# i

Note

It is not allowed to connect more than two other network splitters to a tap-off of a network splitter that is located in the main loop of the network.

### 26.2.1 Exterior

The exterior of the network splitter (see figure 26.2) contains the following:

- 1 **External power supply** A connection for an (optional) external power supply. The external power supply only feeds the tap-offs (see section 26.3.3).
- 2 **Tap-off 1** A system bus connector for creating a tap-off. The tap-off is protected against short-circuits and has a maximum load of 2.5 A (see sections 26.2.2 and 26.3.2).
- 3 **System bus** A system bus connector for looping through the main branch (see section 26.3.2).
- 4 **Lid** A lid that provides access to the jumpers (see section 26.2.2). The rear side of the lid contains a label with explanation about the internal settings.
- 5 **Fault LED** A yellow fault LED that provides information about the status of the network splitter (see section 26.5).
- 6 **Power LED** A green power LED that provides information about the status of the network splitter (see section 26.5).
- 7 **Tap-off 2** A system bus connector for creating a tap-off. The tap-off is protected against short-circuits and has a maximum load of 2.5 A (see sections 26.2.2 and 26.3.2).
- 8 **System bus** A system bus connector for looping through the main branch (see section 26.3.2).

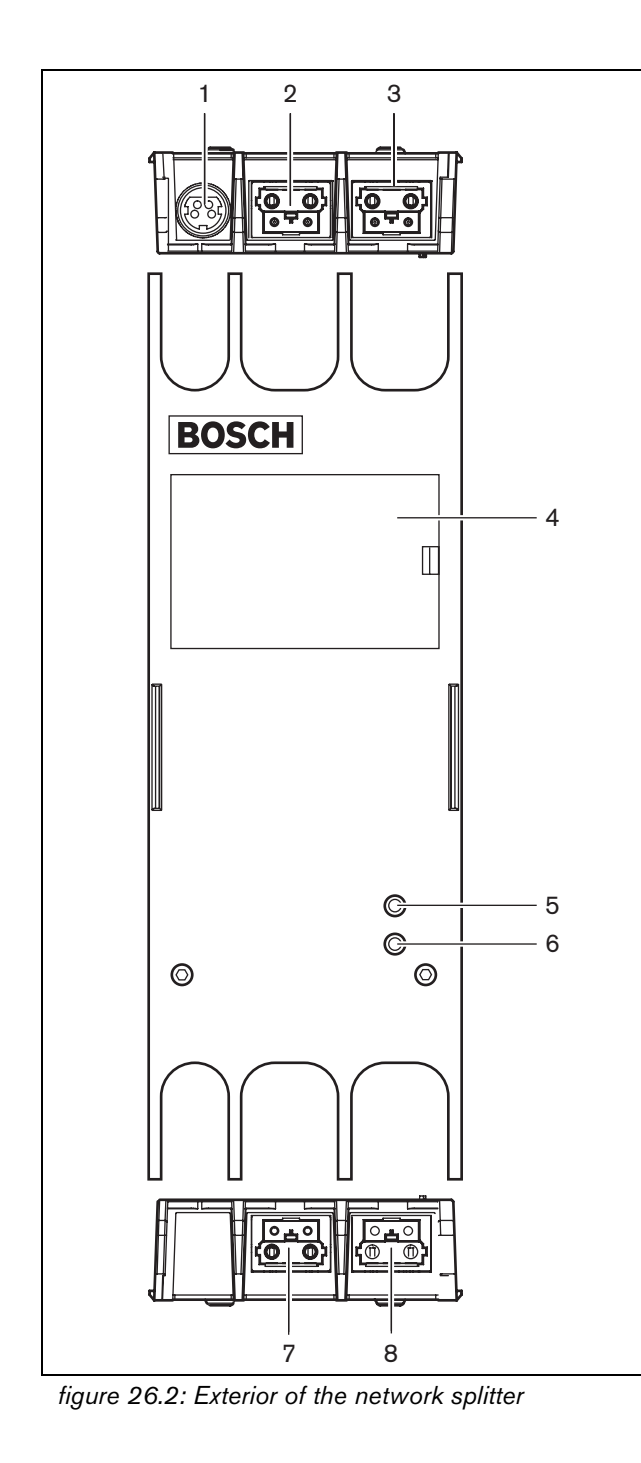

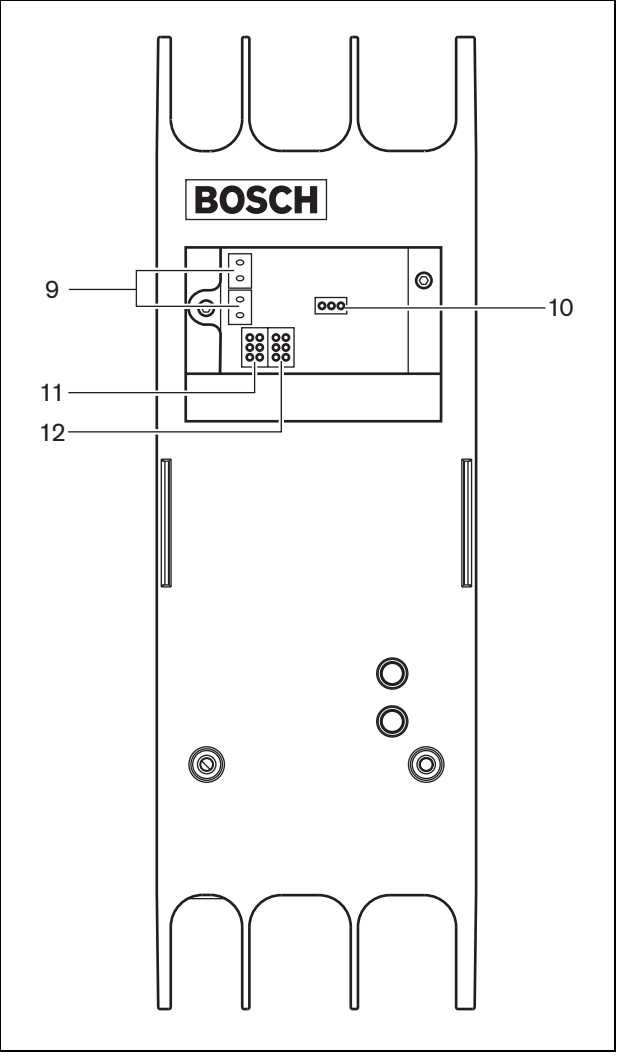

figure 26.3: Interior of the network splitter

#### 26.2.2 Interior

The interior of the network splitter (see figure 26.3 and figure 26.4) contains the following:

1 Note

The numbering in figure 26.4 differs from the numbering in figure 26.2 and figure 26.3.

- 9 **Tap-off power source** A jumper that specifies whether the tap-offs are powered from the main network branch or use an external power supply connected to the network splitter. See the label at the rear side of the lid for information about the jumper settings.
- 10 **External power** On. (Use this setting for Praesideo.)
- 11 **Tap-off 2 limiter** A jumper that limits the current for tap-off 2. If the tap-off asks for more current than allowed, the tap-off is shut down. See the label at the rear side of the lid for information about the jumper settings.
- 12 **Tap-off 1 limiter** A jumper that limits the current for tap-off 1. If the tap-off asks for more current than allowed, the tap-off is shut down. See the label at the rear side of the lid for information about the jumper settings.

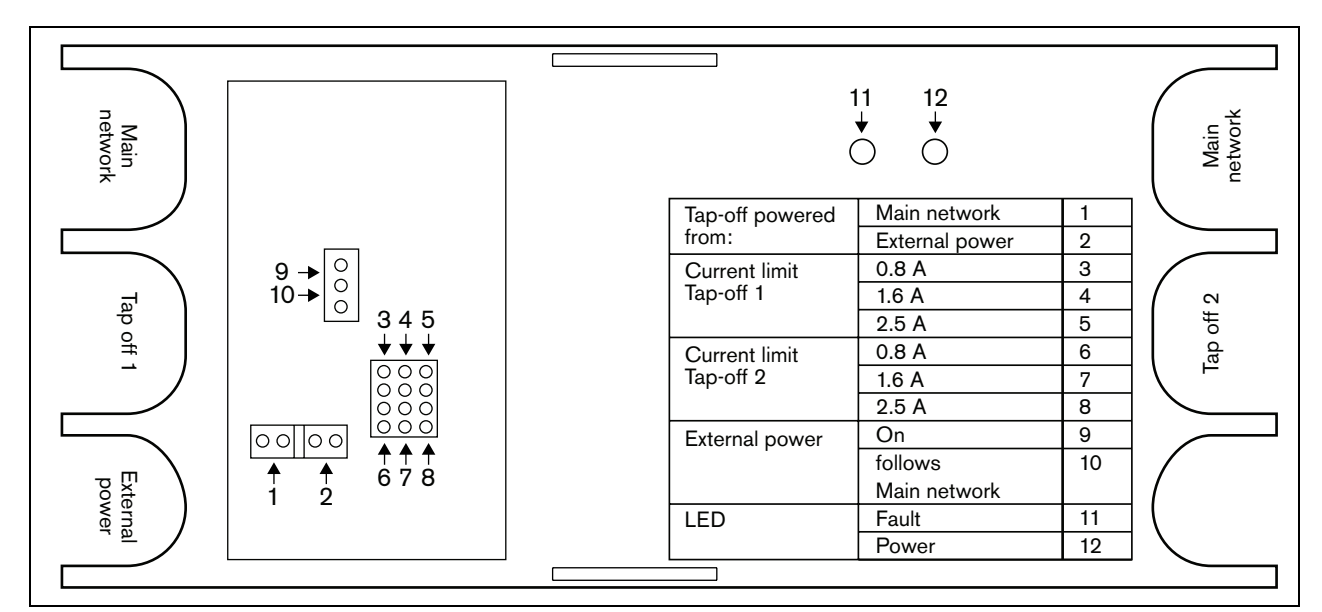

figure 26.4: Jumper identification

#### 26.3 **Connections**

#### 26.3.1 Introduction

This section gives an overview of typical system connections using the network splitter:

- Looping through the main branch (see section 26.3.2).
- Creating tap-offs (see section 26.3.2).
- Connecting an external power supply (see • section 26.3.3).

#### 26.3.2 Connecting the main branch and creating tap-offs

See figure 26.5 for information about connecting the main network and the tap-offs to the network splitter.

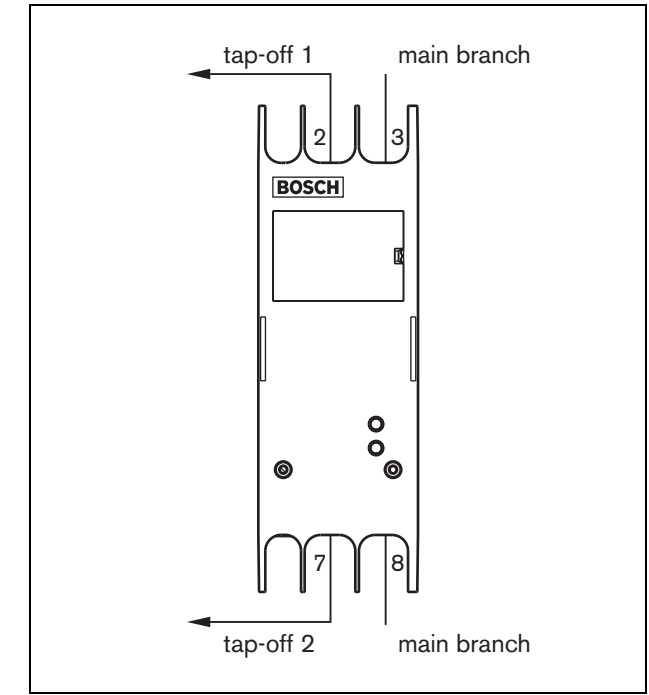

figure 26.5: Connecting the network splitter

### 26.3.3 Connecting a power supply

This unit is powered by the network controller, via the Praesideo system bus. But the network splitter is delivered with a separate Kycon KPPX-4P connector to connect an external power supply to the network splitter.

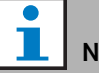

## Note

The external power supply can only feed the tap-offs and not the main network branch. Whether it really does depends on the jumper settings inside the network splitter.

The Kycon KPPX-4P connector has four pins (see figure 26.6):

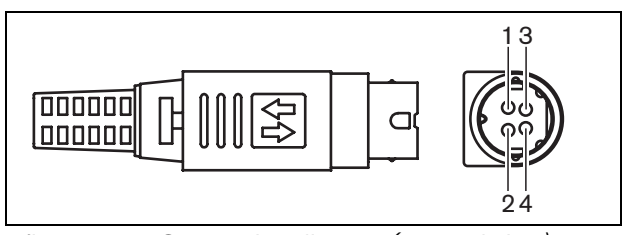

figure 26.6: Connection diagram (external view)

#### table 26.1: Kycon KPPX-4P connector details

| Pin | Signal                                                            |
|-----|-------------------------------------------------------------------|
| 1   | Ground                                                            |
| 2   | Power from external power supply to the PRS-NSP (max. 48 V / 5 A) |
| 3   | Output power from the system bus<br>(max. 48V / 2 A)              |
| 4   | Not connected                                                     |

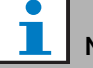

#### Note

The pin numbers are also indicated on the inside of the connector.

For detailed connector assembly instructions, see appendix B.

#### Warning

For safety reasons, you must use a current limited external power supply complying with the 60065 standard for audio/video usage or equivalent, with a maximum output current of 5A, or you must use an external fuse (5A max, slow) in the wiring to the Kycon KPPX-4P connector.

For application in emergency sound systems in Europe, the installer must use a power supply with EN54-4 certification.

#### Note

The 48 V power supplies from Mean Well, model GS120A48-R7B, GS160A48-R7B and GS220A48-R7B deliver 120 W, 160 W and 220 W respectively and already have a Kycon KPPX-4P connector. These power supplies can be connected directly to the PRS-NSP, PRS-FIN, PRS-CSR or PRS-CSI, but only when the pins 3 and 4 are cut off! Although Mean Well swapped the numbers of pins 1 and 2 in their product datasheet, the voltage polarity of the pins 1 and 2 matches the requirements of the Praesideo units. The installer must cut off pins 3 and 4 of the connector, using a wire cutter with a narrow pointed head. Then the connector does not have to be disassembled to remove the connections to pins 3 and 4; this saves a lot of time. Praesideo uses pin 3 and 4 for different functions and these may not be connected to the power supply, otherwise the Praesideo units may be damaged..

### 26.4 Installation

The network splitter can be attached to a wall or any other flat surface using a bracket (see figure 26.7). The distance (d) between the holes in the bracket is 40 mm.

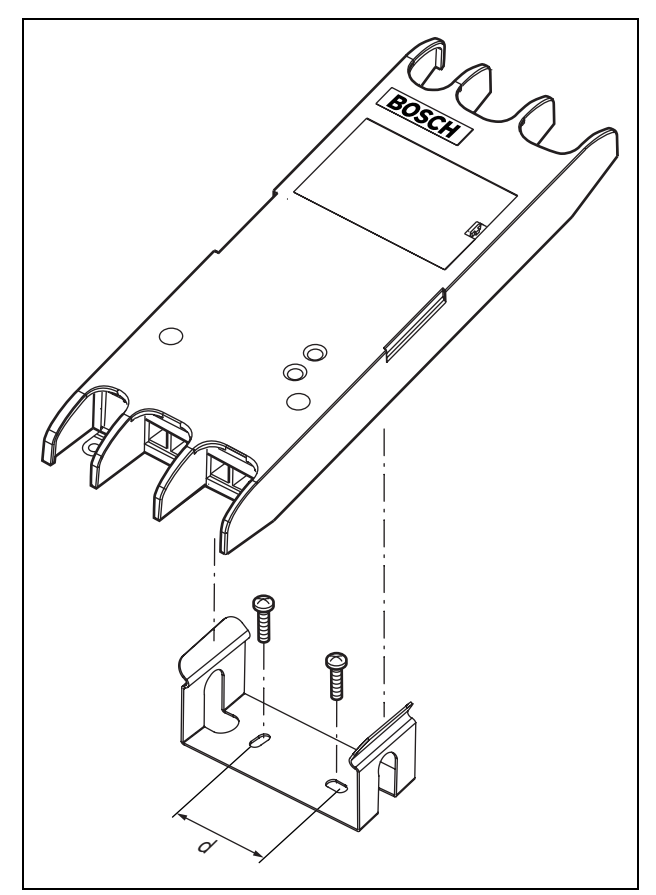

figure 26.7: Installation

Mounting of this bracket and the unit on a drywall sheet construction requires screws with a minimum screw length of 22 mm (7/8") and a minimum diameter of 2.5 mm (3/32"). Mounting was evaluated for use on a drywall surface only.

### 26.5 Operation

| Yellow  | Green   | Status                      |
|---------|---------|-----------------------------|
| (Fault) | (Power) |                             |
| Off     | Off     | No power                    |
| On      | Off     | No network or network fault |
| Off     | On      | Functioning correctly       |

### 26.6 Technical data

### 26.6.1 Physical characteristics

Dimensions (H x W x D): 27 x 243 x 80 mm (without bracket) 34 x 243 x 84 mm (with bracket) Weight: 0.7 kg

### 26.6.2 Climate conditions

#### Temperature:

-5 to 55 °C (operating, guaranteed) -15 to 55 °C (operating, sample tested) -20 to 70 °C (non-operating) **Relative humidity:** 15 to 90%, non-condensing (operating) 5 to 95%, non-condensing (non-operating) **Air pressure:** 600 to 1100 hPa

### 26.6.3 EMC and Safety

Electromagnetic compatibility: EN55103-1/FCC-47 part 15B EN55103-2 EN50121-4 EN50130-4 Electrical safety: IEC60065 (CB-scheme) EN60065 Approvals: CE marking EN54-16 and ISO7240-16 EN/IEC60945 except salt mist test

#### 26.6.4 Mean time between failures

Expected lifetime: 50,000 hours at +55 °C MTBF: 3,000,000 hours (based on real warranty return rate data)

### 26.6.5 System bus

| Number of connections:           |
|----------------------------------|
| 4x proprietary female connectors |
| Position:                        |
| Front and rear sides             |
| Preferred cable:                 |
| LBB4416/xx                       |
| Maximum cable length:            |
| 50 m (per system bus connector)  |
| Data signal interface:           |
| Plastic optical fiber            |
| Power supply via network:        |
| 18 to 56 V(DC)                   |
| No fault reporting when >20V     |
| Network power consumption:       |
| 3.9 W                            |

#### 26.6.6 External power supply

Connector: Kycon KPPX-4P Input voltage: 48 V(DC) Input voltage range: 18 to 56V (DC) No fault reporting when >20V Current: 5 A (peak, < 2 s) 2.5 A continuous

# 27 PRS-FIN, PRS-FINNA, PRS-FINS Fiber Interface

### 27.1 Introduction

The PRS-FIN, PRS-FINNA or PRS-FINS Fiber Interfaces are used to convert from plastic optical fiber (POF) cable to glass optical fiber (GOF) cable and vice versa for covering long distances. The following types are available:

| Туре      | Description                            |
|-----------|----------------------------------------|
| PRS-FIN   | Fiber Interface with control inputs    |
|           | (multi mode)                           |
| PRS-FINNA | Fiber Interface without control inputs |
|           | (multi mode)                           |
| PRS-FINS  | Fiber Interface with control inputs    |
|           | (single mode)                          |

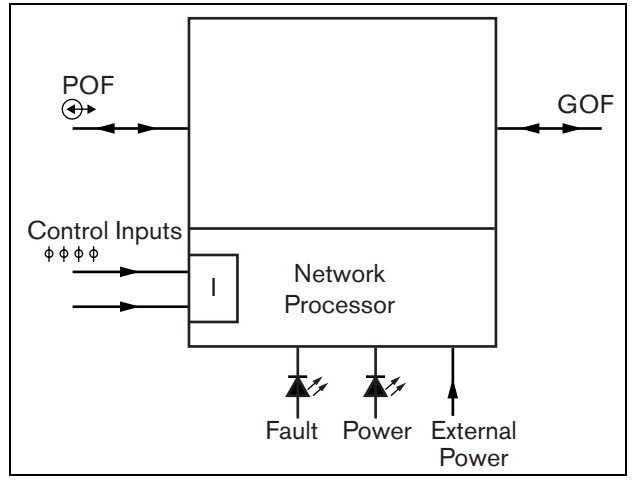

figure 27.1: Block diagram of the fiber interface

The PRS-FINNA Fiber Interface only converts from POF to GOF. It does not count as a node in the system (see table 32.2) with respect to the maximum number of nodes, 63, that can be in a system. It is intended for systems in which otherwise the maximum number of nodes would be exceeded. However, this unit does influence the maximum cable length of the system as if it was a normal node (see figure 32.5). In emergency sound systems, do not use this type of fiber interface to power far-end units. Since it does not have any control inputs, it is not possible to supervise its external power supply (if connected). Using the PRS-FINNA Fiber Interface as a near-end fiber interface that is connected to the network controller is possible though.

These units in metal housing are the successors of the LBB4414/00, LBB4414/10 and PRS-FINMO in plastic housing.

# 27.2 Controls, connectors and indicators

The fiber interface (see figure 27.2) contains the following:

- 1 **External power supply** A connection for an (optional) external power supply. The external power supply feeds the Praesideo network (see section 27.3.3).
- 2 **Control inputs** The control inputs can be used to receive signals from third party equipment that must trigger actions in the Praesideo network (see section 27.3.4).
- 3 **POF connector** A POF connector to connect the fiber interface to a POF cable (see section 27.3.2).
- 4 **Power LED** A green power LED that provides information about the status of the fiber interface. (see section 27.3.5).
- 5 **Fault LED** A yellow fault LED that provides information about the status of the fiber interface (see section 27.3.5).
- 6 **GOF connector** A GOF connector to connect the fiber interface a GOF cable (see section 27.3.2).

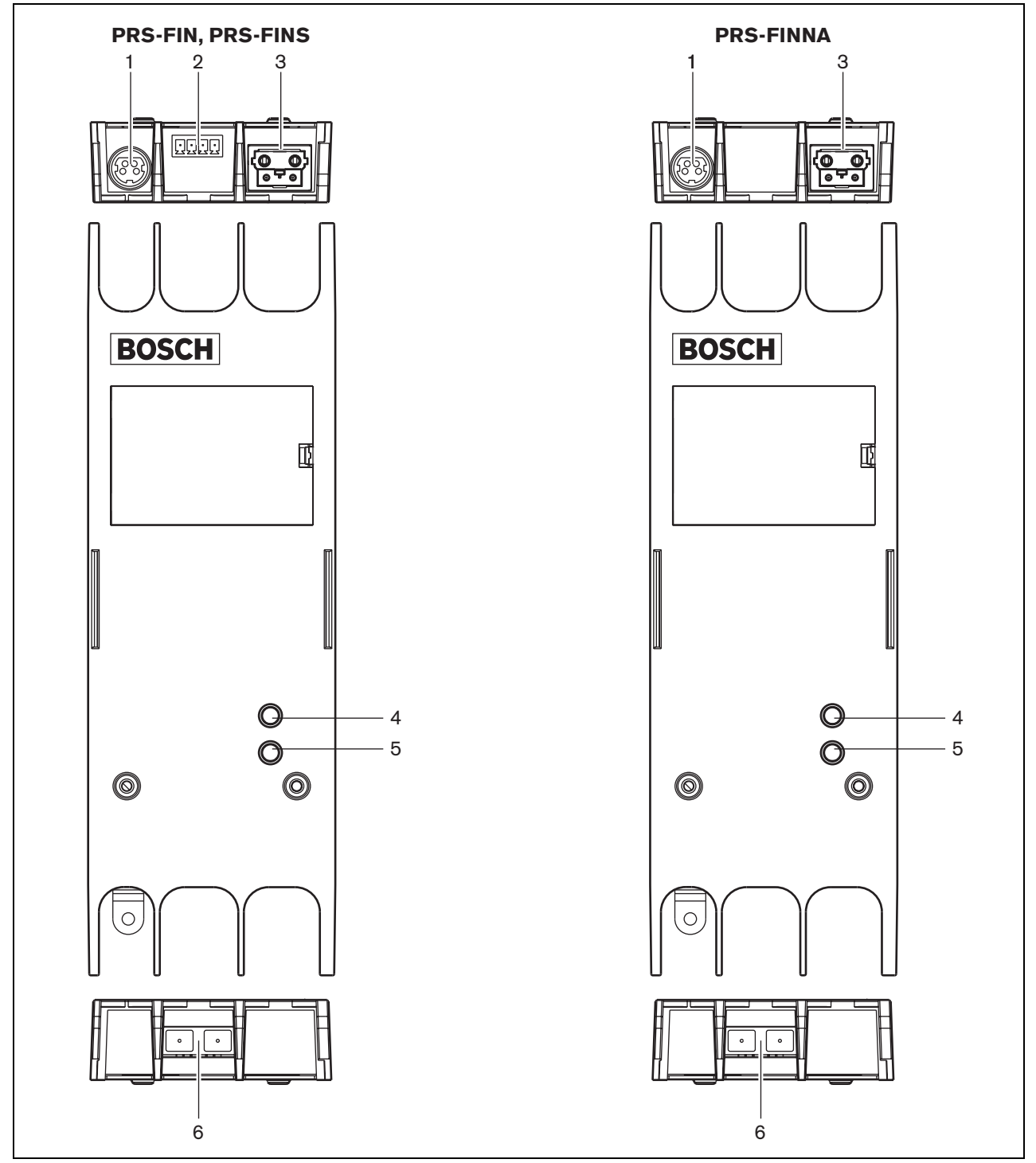

figure 27.2: Exterior of the fiber interface

### 27.3 Connections

### 27.3.1 Introduction

This section gives an overview of typical system connections using the fiber interface:

- Connecting the POF cable (see section 27.3.2).
- Connecting the GOF cable (see section 27.3.2).
- Connecting an external power supply (see section 27.3.3).

# 27.3.2 Connecting POF and GOF cables

Fiber interfaces convert from POF to GOF to connect two pieces of equipment that are more than 50 m apart. Usually, they are used in pairs. The first converts from POF to GOF, whereas the second converts from GOF back to POF (see figure 27.3).

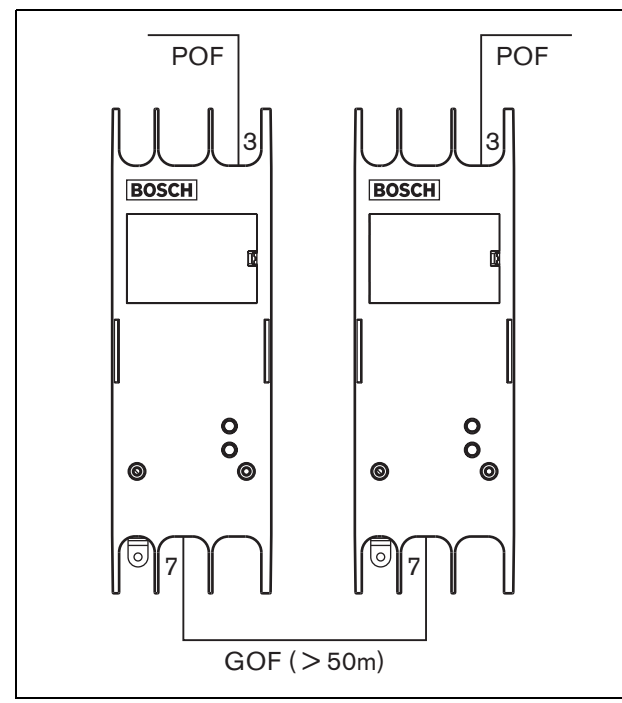

figure 27.3: Connecting the fiber interface

The GOF connector (see figure 27.4) is an SC connector, which uses invisible infra-red light (1300 nm).

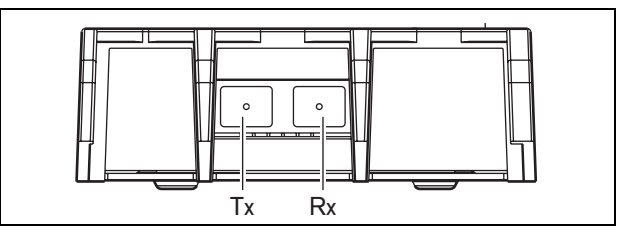

figure 27.4: GOF connector

| table 27.1: | GOF | connector | pins |
|-------------|-----|-----------|------|
|-------------|-----|-----------|------|

| Pin | Description |
|-----|-------------|
| Tx  | Transmitter |
| Rx  | Receiver    |

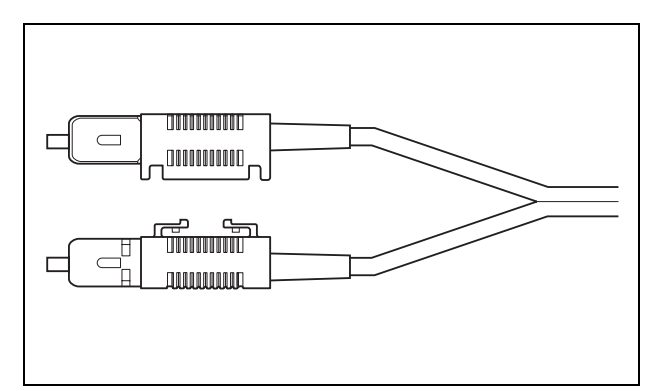

figure 27.5: SC connector

### 27.3.3 Connecting a power supply

This unit is powered by the network controller, via the Praesideo system bus. But the fiber interface is delivered with a separate Kycon KPPX-4P connector to connect an external power supply to the fiber interface. The Kycon KPPX-4P connector has four pins (see figure 27.6):

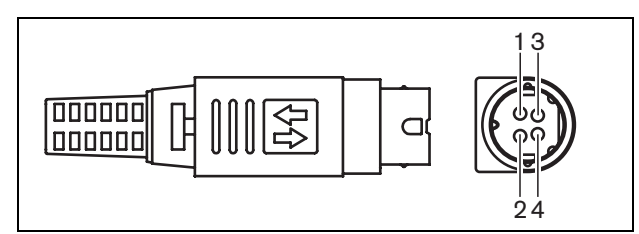

figure 27.6: Connection diagram (external view)

#### table 27.2: Kycon KPPX-4P connector details

| Pin | Signal                                                                 |
|-----|------------------------------------------------------------------------|
| 1   | Ground                                                                 |
| 2   | Power from external power supply to the<br>PRS-FINxx (max. 48 V / 5 A) |
| 3   | Output power from the system bus<br>(max. 48V / 2 A)                   |
| 4   | Not connected                                                          |

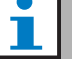

#### Note

The pin numbers are also indicated on the inside of the connector.

For detailed connector assembly instructions, see appendix B

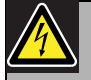

#### Warning

For safety reasons, you must use a current limited external power supply complying with the 60065 standard for audio/video usage or equivalent, with a maximum output current of 5A, or you must use an external fuse (5A max, slow) in the wiring to the Kycon KPPX-4P connector.

For application in emergency sound systems in Europe, the installer must use a power supply with EN54-4 certification.

Note

The 48 V power supplies from Mean Well, model GS120A48-R7B, GS160A48-R7B and GS220A48-R7B deliver 120 W, 160 W and 220 W respectively and already have a Kycon KPPX-4P connector. These power supplies can be connected directly to the PRS-NSP, PRS-FIN, PRS-CSR or PRS-CSI, but only when the pins 3 and 4 are cut off! Although Mean Well swapped the numbers of pins 1 and 2 in their product datasheet, the voltage polarity of the pins 1 and 2 matches the requirements of the Praesideo units. The installer must cut off pins 3 and 4 of the connector, using a wire cutter with a narrow pointed head. Then the connector does not have to be disassembled to remove the connections to pins 3 and 4; this saves a lot of time. Praesideo uses pin 3 and 4 for different functions and these may not be connected to the power supply, otherwise the Praesideo units may be damaged..

### 27.3.4 Connecting control inputs

The fiber interface has two control inputs (see figure 27.7). The control inputs can be used to receive signals from third party equipment that must trigger actions within the Praesideo system. The control inputs can be configured to act on contact make or on contact break (see section 44.8).

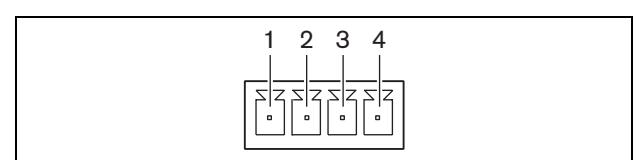

figure 27.7: Control inputs connector

| table 27.3: Control in | nputs connecto | r details |
|------------------------|----------------|-----------|
|------------------------|----------------|-----------|

| Pin | Signal                  |
|-----|-------------------------|
| 1   | Input Contact 1         |
| 2   | Input Contact 1, ground |
| 3   | Input Contact 2         |
| 4   | Input Contact 2, ground |
|     |                         |

table 27.4: Control inputs technical data

Control input 1 and control input 2 Resistance detection (supervision enabled): Cable short circuit  $< 2.5 \text{ k}\Omega$ Contact closed  $7.5 \text{ k}\Omega$  to  $12 \text{ k}\Omega$ Contact open  $17.5 \text{ k}\Omega$  to  $22 \text{ k}\Omega$ Cable broken  $> 27 \text{ k}\Omega$ Resistance detection (supervision disabled): Contact closed  $< 12 \text{ k}\Omega$ Contact open  $> 17.5 \text{ k}\Omega$  It is also possible to have the cables supervised for short-circuits and open connections (see figure 27.8 and figure 27.9). Whether a control input is actually supervised or not is defined in the configuration.

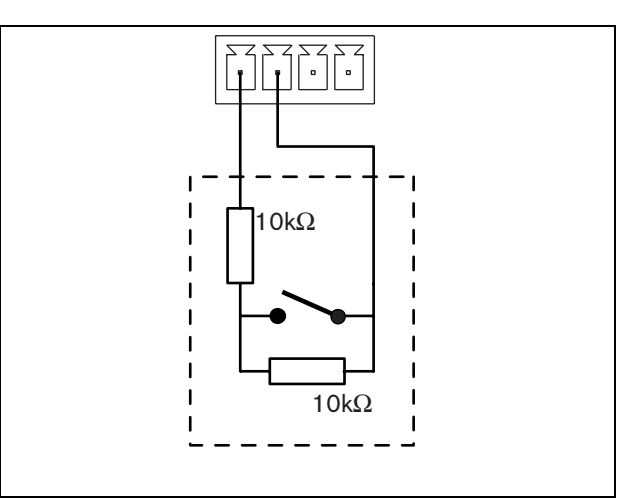

figure 27.8: Supervised control input

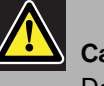

### Caution

Do not connect DC or AC signals to the control inputs, otherwise the input circuit may be damaged.

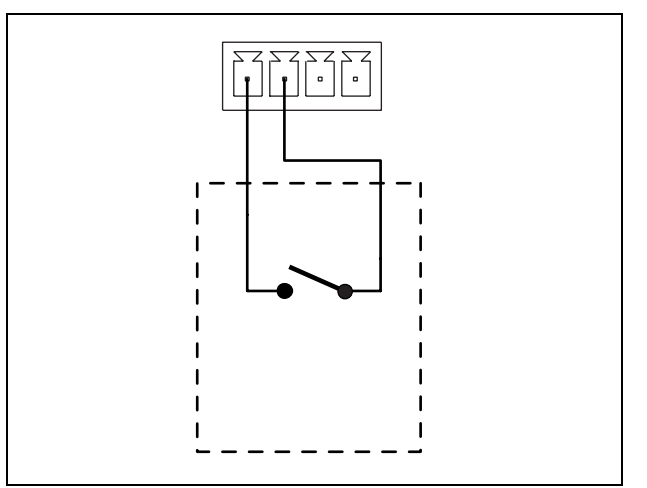

figure 27.9: Non-supervised control input

#### 27.3.5 Operation

The two LEDs on the fiber interface provide information about the status of the fiber interface.

table 27.5: Status LED indications

| Yellow  | Green   | Status                           |
|---------|---------|----------------------------------|
| (Fault) | (Power) |                                  |
| Off     | Off     | Off; no external power           |
|         |         | available.                       |
| On      | Off     | Stand-by; external power to      |
|         |         | POF switched off.                |
| On      | On      | Operating; external power to     |
|         |         | POF switched on.                 |
| Off     | On      | Operating; no external power     |
|         |         | available, but powered from the  |
|         |         | POF side.                        |
| Off     | Blink   | Fault, no external power         |
|         |         | available and no protocol        |
|         |         | received.                        |
| On      | Blink   | Fault, external power available, |
|         |         | but no protocol received.        |

# 1 Note

The PRS-FINNA cannot detect if the correct protocol is received. Therefore, its green LED does not show the fault status of table 27.5.

### 27.4 Installation

The fiber interface can be attached to a wall or any other flat surface using a bracket (see figure 27.10). The distance between the holes in the bracket is 40 mm.

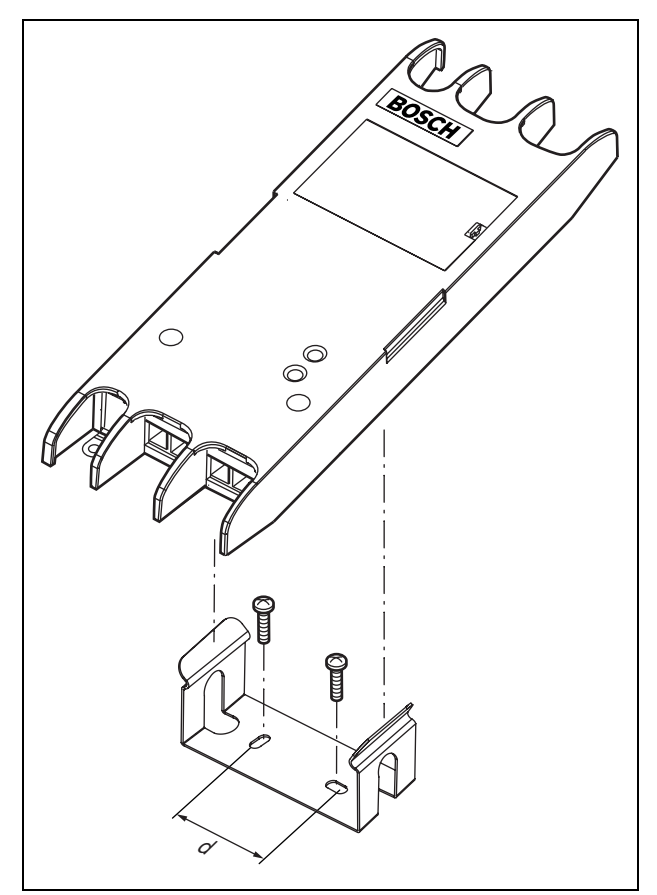

figure 27.10: Installation

Mounting of this bracket and the unit on a drywall sheet construction requires screws with a minimum screw length of 22 mm (7/8") and a minimum diameter of 2.5 mm (3/32"). Mounting was evaluated for use on a drywall surface only.

### 27.5 Technical data

### 27.5.1 Physical characteristics

Dimensions (H x W x D): 27 x 243 x 80 mm (without bracket) 34 x 243 x 84 mm (with bracket) Weight: 0.7 kg

### 27.5.2 Climate conditions

#### Temperature:

-5 to +55 °C (operating, guaranteed)
-15 to 55 °C (operating, sample tested)
-20 to +70 °C (non-operating)
Relative humidity:
15 to 90%, non-condensing (operating)

5 to 95%, non-condensing (non-operating)

Air pressure:

600 to 1100 hPa

### 27.5.3 EMC and Safety

Electromagnetic compatibility: EN55103-1/FCC-47 part 15B EN55103-2 EN50121-4 EN50130-4 Electrical safety: IEC60065 (CB-scheme) EN60065 Approvals: CE marking EN54-16 and ISO7240-16 EN/IEC60945 except salt mist test

### 27.5.4 Mean time between failures

Expected lifetime: 50,000 hours at +55 °C MTBF: 1,500,000 hours (based on real warranty return rate data)

### 27.5.5 System bus

| Number of connections:                  |
|-----------------------------------------|
| 1x proprietary female connector (POF)   |
| 1x industry standard SC connector (GOF) |
| Position:                               |
| Front and rear sides                    |
| Preferred cable:                        |
| LBB4416/xx (POF)                        |
| Maximum cable length:                   |
| 50 m (POF)                              |
| Power supply via network:               |
| 18 to 56 V(DC)                          |
| No fault reporting when >20V            |
| Network power consumption:              |
| 4.6 W                                   |

### 27.5.6 External power supply

Connector: Kycon KPPX-4P Input voltage: 48 V(DC) Input voltage range: 18 to 56V (DC) No fault reporting when >20V Current: 5 A (peak, < 2 s) 2.5 A continuous

### 27.5.7 GOF connector

Connector: SC Interface: PRS-FIN(NA): Avago AFBR-5803Z transceiver PRS-FINS: Avago AFCT-5805BZ transceiver Wavelength: 1300 nm Preferred cable:

### PRS-FIN(NA):

62.5/125  $\mu m$  and 50/125  $\mu m$  multimode GOF PRS-FINS:

9/125 µm monomode GOF

## 28 LBB4416/xx Network Cables

### 28.1 Introduction

All LBB4416/xx Network Cables contain two plastic optical fibers for data communication and two copper cores for the power supply. All cables (except for the LBB4416/00) are supplied with the network connectors fitted.

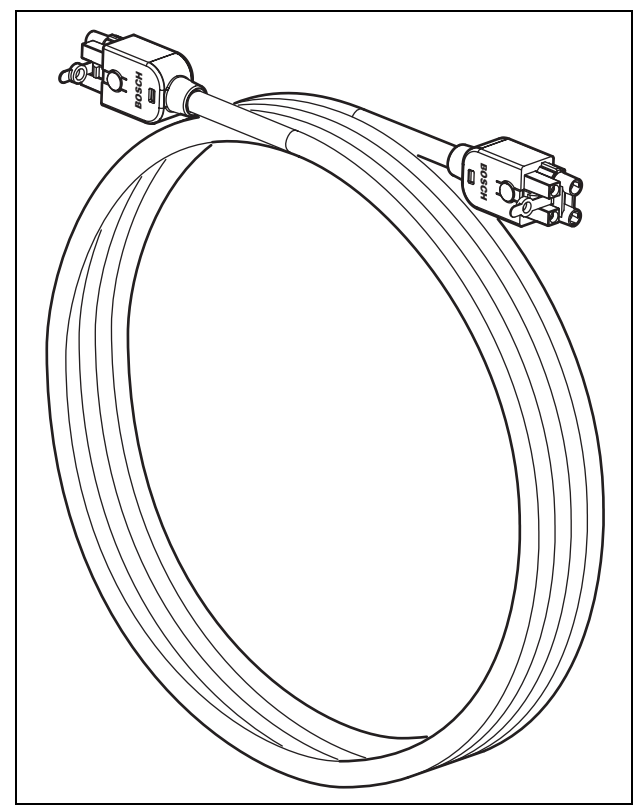

figure 28.1: Network cable

| table | 5.1: | Network | cables |
|-------|------|---------|--------|
|-------|------|---------|--------|

| Type number | Cable length |
|-------------|--------------|
| LBB4416/00  | 100 m        |
| LBB4416/01  | 0.5 m        |
| LBB4416/02  | 2 m          |
| LBB4416/05  | 5 m          |
| LBB4416/10  | 10 m         |
| LBB4416/20  | 20 m         |
| LBB4416/50  | 50 m         |

To connect extension cables to each other, cable couplers (LBB4419/00) can be used.

### 28.2 Connectors

Except for LBB4416/00, all cables are terminated with male, proprietary connectors on both ends of the cable. See figure 28.3 for connector details.

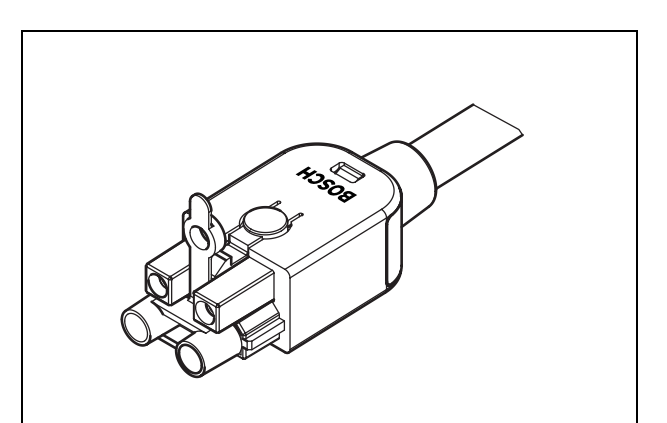

figure 28.2: Connector (with dust cap)

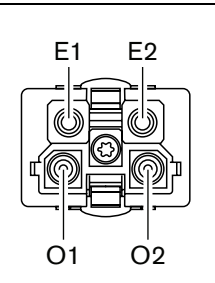

figure 28.3: Connector details

| table 28.1: Connector details |          |      |  |
|-------------------------------|----------|------|--|
| Pin                           | Signal   | Wire |  |
| E1                            | +48V(DC) | Сор  |  |

| E1 | +48V(DC) | Copper        |
|----|----------|---------------|
| E2 | GND      | Copper        |
| O1 | Data     | Optical fiber |
| O2 | Data     | Optical fiber |

### 28.3 Wiring

See figure 28.4 for details about the wires inside the extension cables.

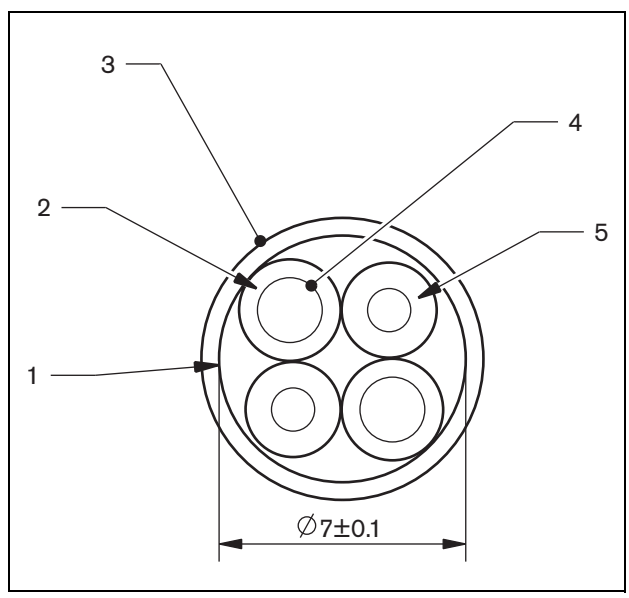

figure 28.4: Cable details

| table 28.2: Cable detail |
|--------------------------|
|--------------------------|

| Number | Signal           |
|--------|------------------|
| 1      | Protective cloth |
| 2      | Insulation       |
| 3      | Outer sheet      |
| 4      | Stranded wire    |
| 5      | Optical fiber    |

### 28.4 Custom-made cables

Use LBB4418/00 Cable-connector Tool Kit to create custom-made cables out of LBB4416/00 Network Cables and LBB4417/00 Network Connectors.

### 28.5 Technical data

| Insulation:                                                     |  |  |
|-----------------------------------------------------------------|--|--|
| LSZH (low smoke/zero halogen), black                            |  |  |
| Outer diameter:                                                 |  |  |
| 7 mm                                                            |  |  |
| Power supply wires (2):                                         |  |  |
| Copper, stranded 1 mm <sup>2</sup> , red and brown insulation,  |  |  |
| resistance < 0.018 $\Omega$ /m                                  |  |  |
| Optical fibers (2):                                             |  |  |
| PMMA, 1 mm diameter including cladding 2 mm                     |  |  |
| diameter (black)                                                |  |  |
| Numeric aperture: 0.5                                           |  |  |
| <ul> <li>optical attenuation &lt; 0.17 dB/m @ 650 nm</li> </ul> |  |  |
| • bending loss $< 0.5 \text{ dB}$ (r = 20 mm, 90°), according   |  |  |
| to JIS C6861                                                    |  |  |
| Temperature range:                                              |  |  |
| -40 to +65 °C                                                   |  |  |
| Pull force:                                                     |  |  |
| max. 150 N                                                      |  |  |
| UL-compliancy:                                                  |  |  |
| UL444 (60 °C/60 V),                                             |  |  |
| Flame retardant:                                                |  |  |
| according to IEC 60332-1 / 60 s                                 |  |  |
| Halogen level:                                                  |  |  |
| according to IEC 60754-2, $pH > 4.3$ and                        |  |  |
| conductivity < 10 uS/mm                                         |  |  |
| Smoke level:                                                    |  |  |
| according to IEC 61034-2, light transmittance $> 60\%$          |  |  |

## 29 LBB4417/00 Network Connectors

The LBB4417/00 Network Connectors are used to create custom-made cables in combination with LBB4416/00 Network Cable (100 m) and the LBB4418/00 Cable-connector Tool Kit.

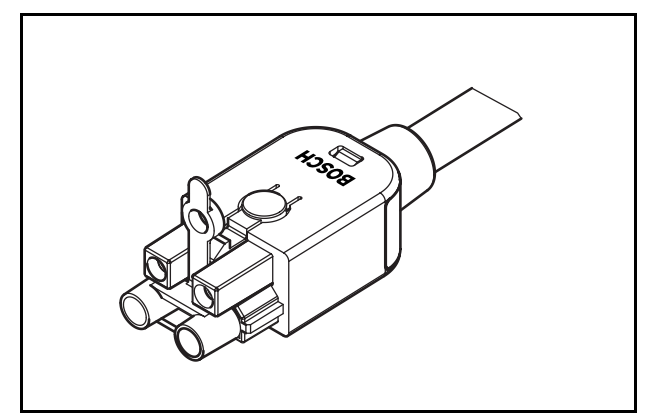

figure 29.1: Connector

The type number LBB4417/00 contains parts for 10 pieces of network connectors, which is enough for 5 extension cables.

# 30 LBB4418 Cable-connector Tool Kit

### 30.1 Introduction

The LBB4418/00 Cable-connector Toolkit is intended for creating optical network cables (see figure 30.1) out of LBB4416/00 Network Cable (100 m) and LBB4417/ 00 Network Connectors.

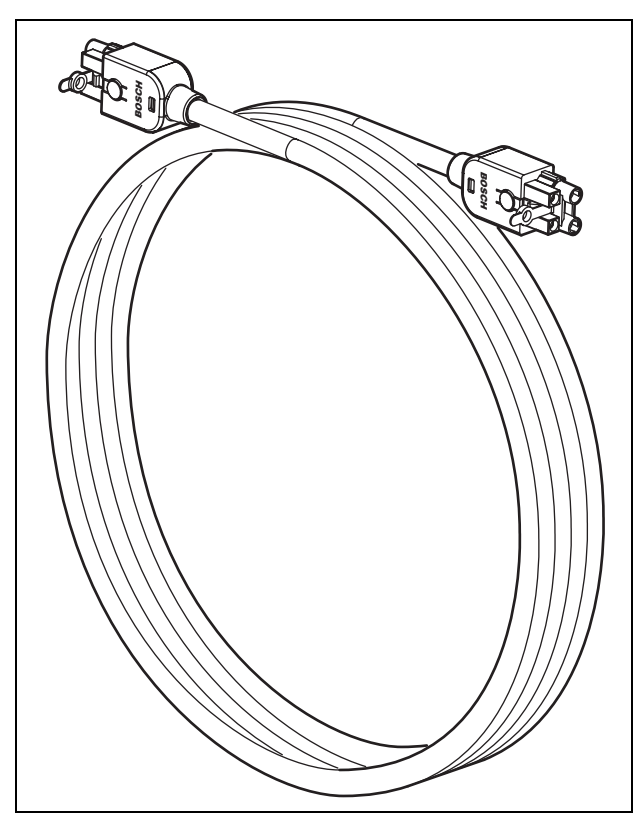

figure 30.1: Optical network cable

## 30.2 Toolkit contents

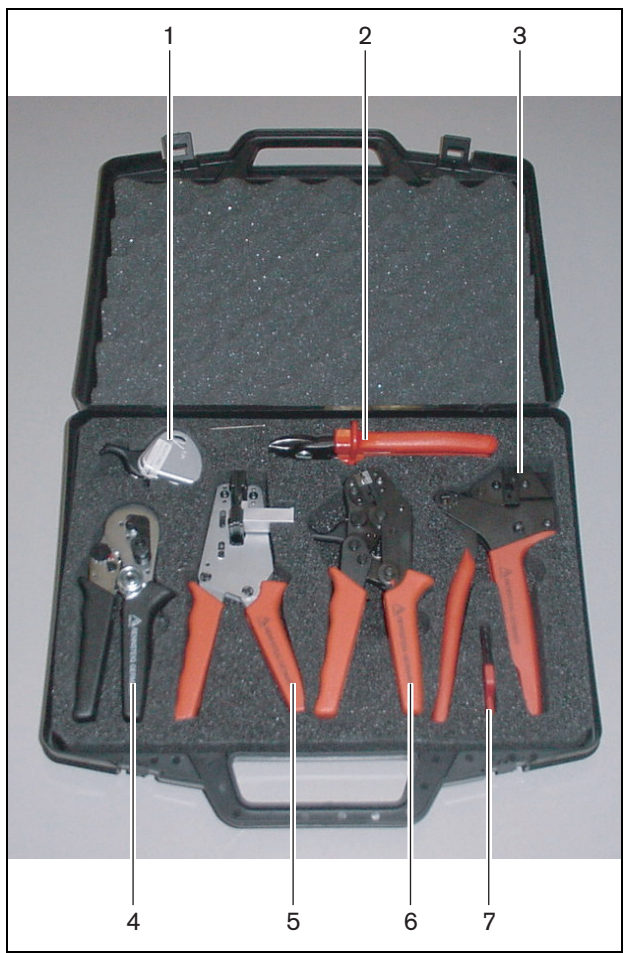

figure 30.2: Toolkit contents

| No. | Description                   | Number         |
|-----|-------------------------------|----------------|
| 1   | Spare cutting system          | 600 004 0      |
|     | (with Allen key)              |                |
| 2   | Cable cutter                  | 600 015 36     |
| 3   | Crimping tool                 | 642 509 3 23   |
| 4   | POF positioning/crimping tool | 618 071 69     |
| 5   | Stripping tool                | 607 202 69     |
| 6   | POF cutter/stripping tool     | 600 003 - 1 39 |
| 7   | Torx screwdriver              | C209 000077    |

#### **Toolkit supplier:**

 Rennsteig Werkzeuge GmbH Viernau, Thüringen, Germany Supplier type number: 600 100 PHI

#### Note

Before using the POF cutter/stripping tool (tool 6), release its blocking screw using the Torx screwdriver (tool 7).

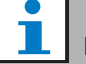

### Note

After 1,260 cuts, the POF cutter/stripping tool (tool 6) blocks automatically. In that case, replace the cutting system with the spare cutting system (tool 1) to ensure smooth cuts. Additional spare cutting systems are available as type number LBB4418/50.

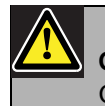

### Caution

Oil all tools regularly to avoid rusting.

### 30.3 Connector components

Each optical network connector (LBB4417/00) consists of 10 components (see figure 30.3 and figure 30.4).

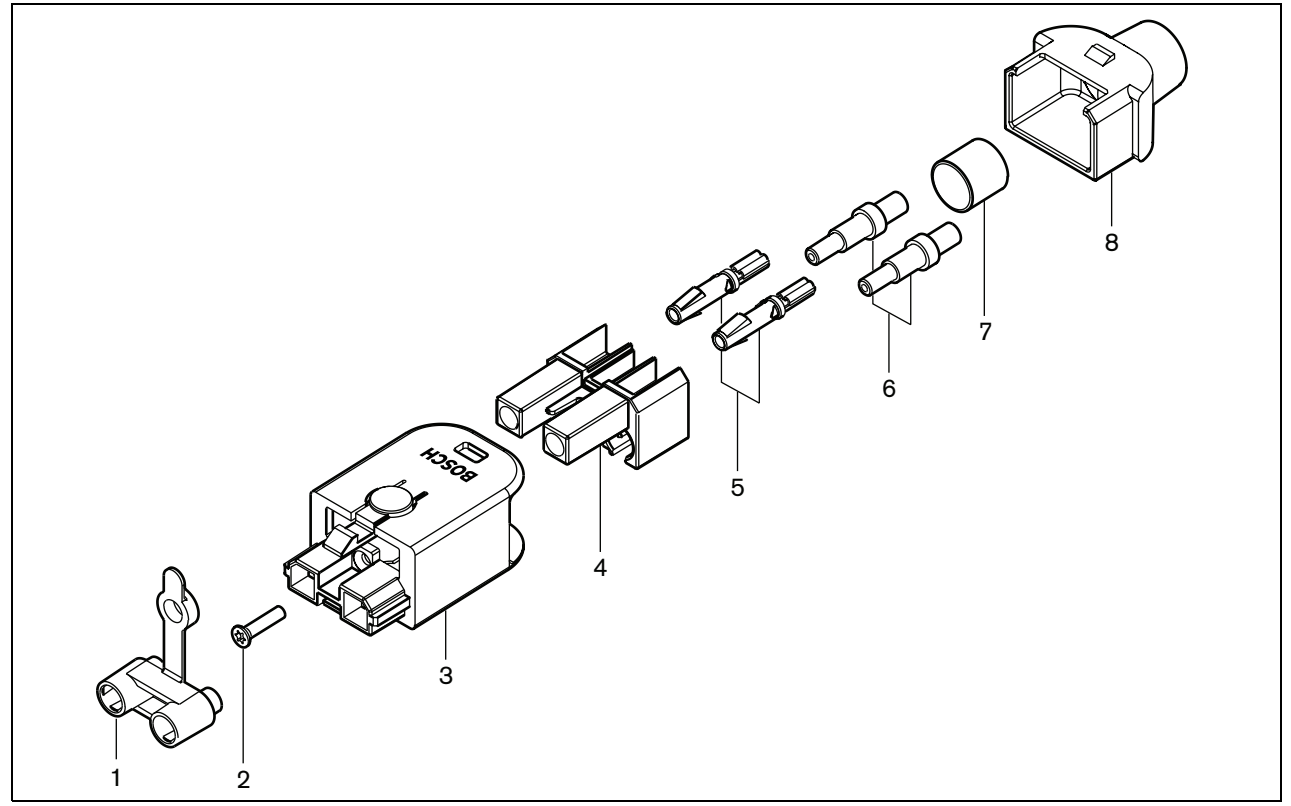

figure 30.3: Connector assembly drawing

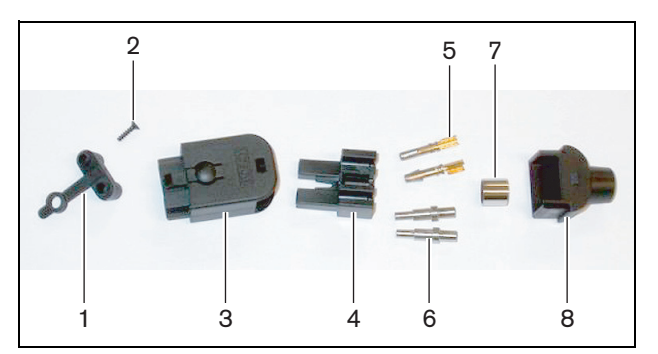

figure 30.4: Connector components

table 30.2: Connector components

| No | Description     |
|----|-----------------|
| 1  | Dust cap        |
| 2  | Torx screw      |
| 3  | Front housing   |
| 4  | Mounting block  |
| 5  | Socket contacts |
| 6  | Ferrules        |
| 7  | Crimping bush   |
| 8  | Back housing    |

### 30.4 Cable-connector installation

### 30.4.1 Introduction

This chapter contains a step-by-step description of the cable-connector installation process. The procedure consists of the following parts:

- Preparation (see section 30.4.3).
- Crimping the bush (see section 30.4.4).
- Stripping the copper wires (see section 30.4.5).
- Installing the socket contacts (see section 30.4.6).
- Stripping the optical fibers (see section 30.4.7).
- Installing the ferrules (see section 30.4.8).
- Assembling the connector (see section 30.4.9).

### 30.4.2 Cable types

There are two types of optical network cables:

- Type A cables in which the plastic optical fibers are located next to each other (see figure 30.5, which shows both cable ends).
- Type B cables in which the plastic optical fibers are located opposite to each other (see figure 30.5, both cable ends are identical).

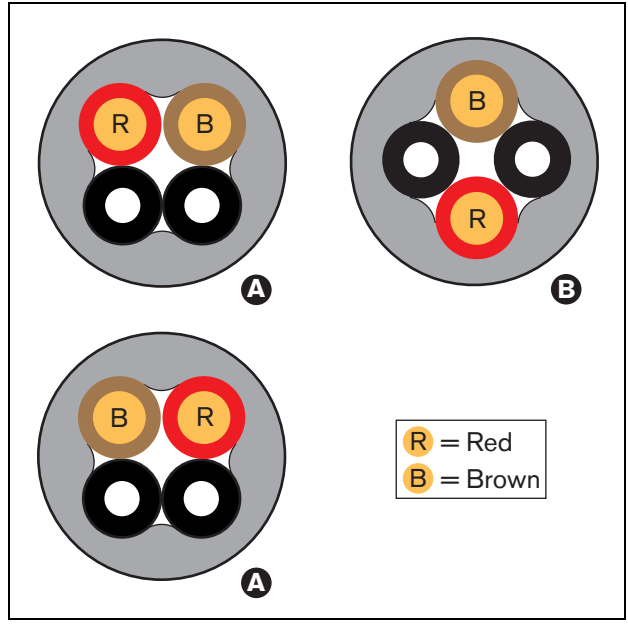

figure 30.5: Cable types

### 30.4.3 Preparation

Proceed as follows:

1 Cut the optical network cable to the required length using the cable cutter (tool 2).

### 1 Note

Due to light loss, the length of an optical network cable must be less than 50 m.

- 2 Determine the cable type (see section 30.4.2), since some steps in the cable-connector installation procedure depend on the cable type.
- 3 Disassemble a network connector. A network connector consists of 10 parts (see section 30.3).
- 4 Slide the back housing over the cable (see figure 30.6).

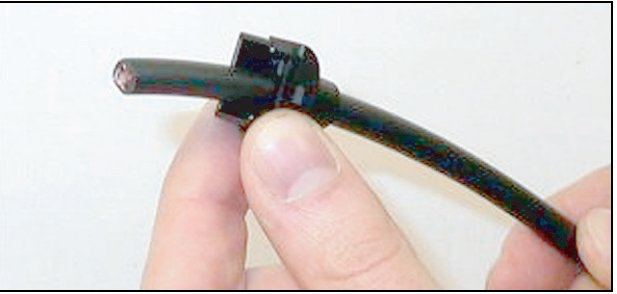

figure 30.6: Back housing on cable

5 Using the stripping tool (tool 5), strip the outer sheath of the cable by pushing the cable to the mechanical stop (see figure 30.7).

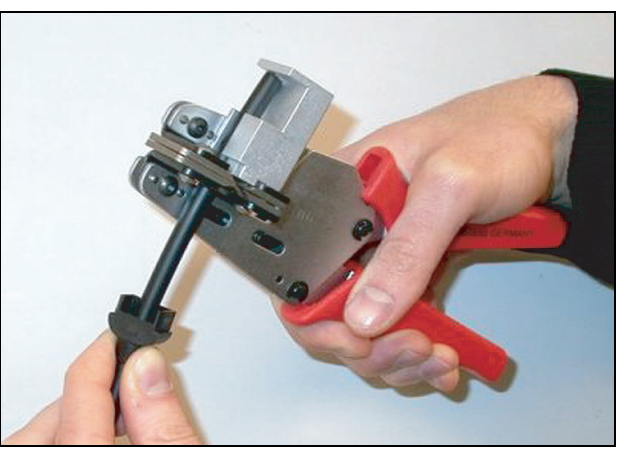

figure 30.7: Stripping the cable

### **30.4.4 Crimping bush**

Proceed as follows:

6 Slide the crimping bush over the cable and position it at the end of the outer sheath.

## Note

In the next step, the circular shape of the cable cross-section at the end of the outer sheath is transformed into a hexagonal shape using the crimping tool (tool 3) and the crimping bush. Before crimping the bush, ensure that both plastic optical fibers will be positioned parallel to a flat side of the hexagonal cross-section (see figure 30.8)

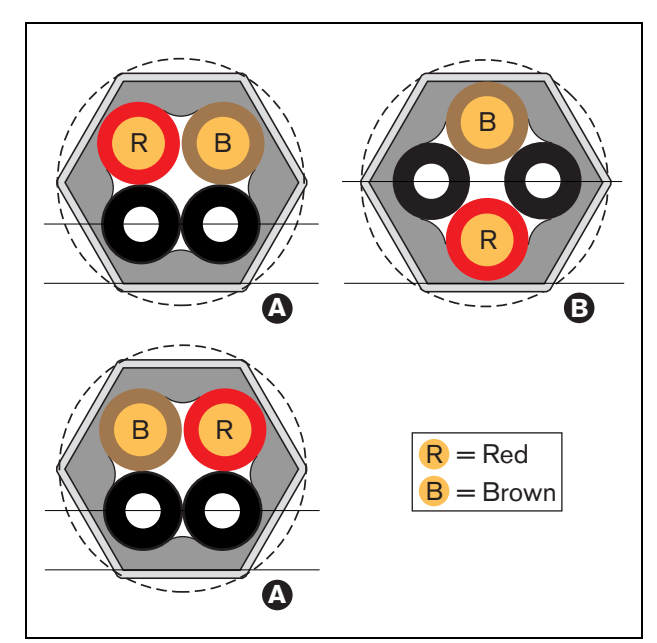

figure 30.8: Cross-section transformation

7 Crimp the bush on the outer sheath using the crimping tool (tool 3, see figure 30.9). The crimping bush will prevent the cable from rotating in the connector.

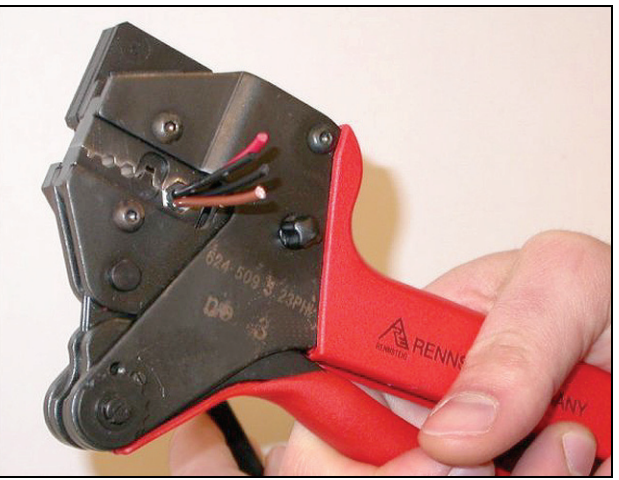

figure 30.9: Crimping the bush

### 30.4.5 Stripping copper wires

Proceed as follows:

8 Cut the copper wires at the required length using the cable cutter (tool 2) and the stripping tool (tool 5). To this end, position the crimping bush in position I and cut the copper wires at position II (see figure 30.10).

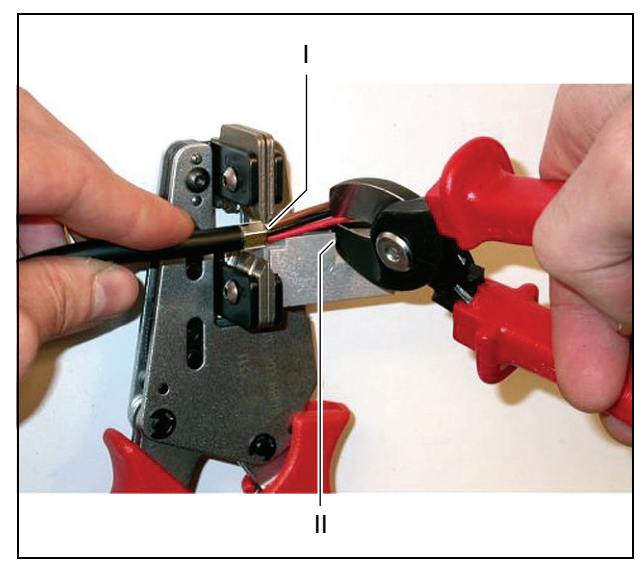

figure 30.10: Cutting a copper wire

9 Strip the red and brown insulations from the copper wires by pushing them to the mechanical stop of the stripping tool (tool 5, see figure 30.11).

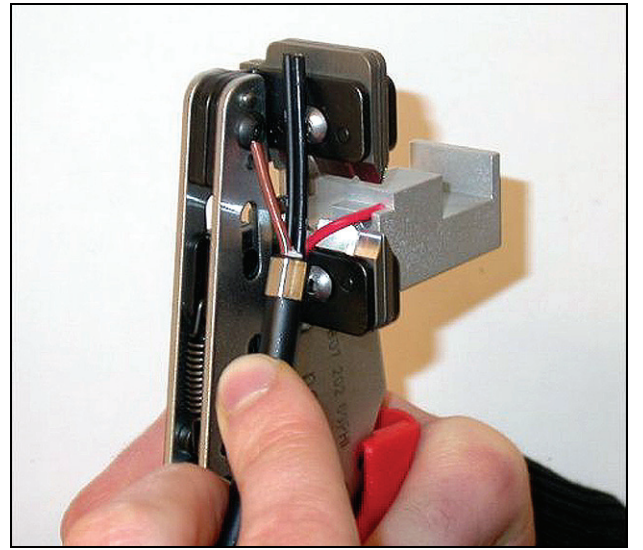

figure 30.11: Stripping a copper wire

### 30.4.6 Installing socket contacts

Proceed as follows:

10 Put a socket contact in the crimping tool (tool 3, see figure 30.12). The upper part of the crimping tool contains a ridge for positioning the socket contact in the tool (see figure 30.13).

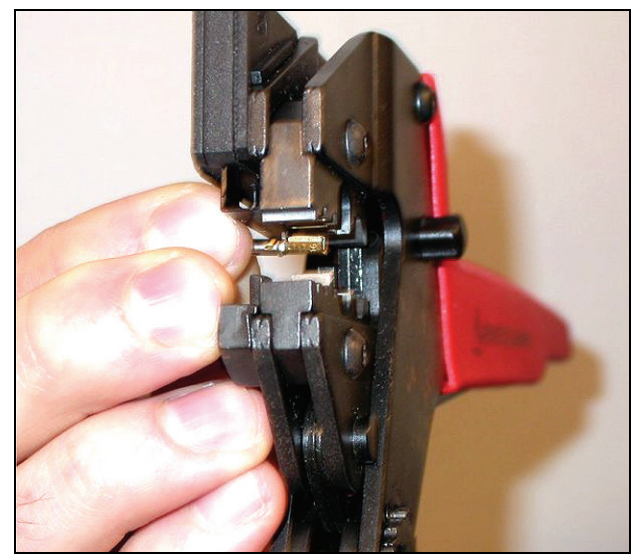

figure 30.12: Crimping a socket contact (1)

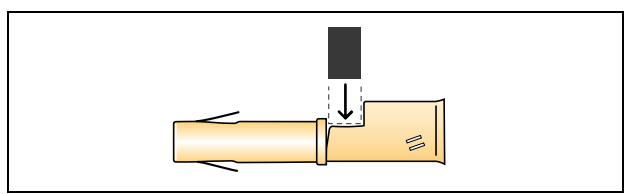

figure 30.13: Positioning a socket contact

11 Slide one of the stripped, copper wires into the contact area of the socket contact and close the crimping tool to crimp the socket contact onto the copper wire (see figure 30.14).

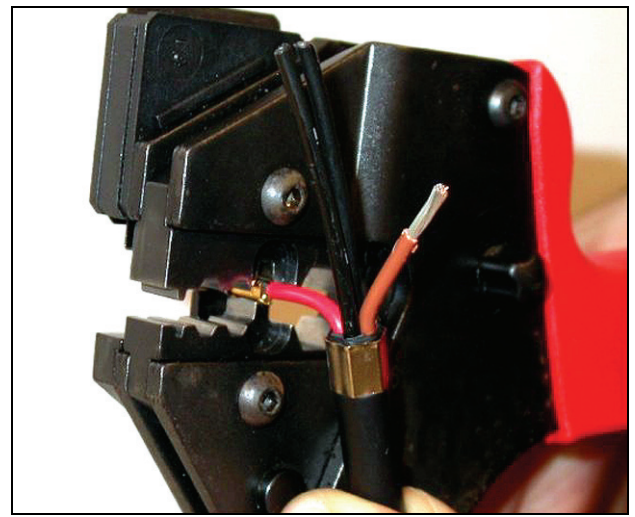

figure 30.14: Crimping a socket contact (2)

12 Repeat steps 10 and 11 for the other stripped, copper wire. See figure 30.15 for the result of this part of the cable-connector installation procedure.

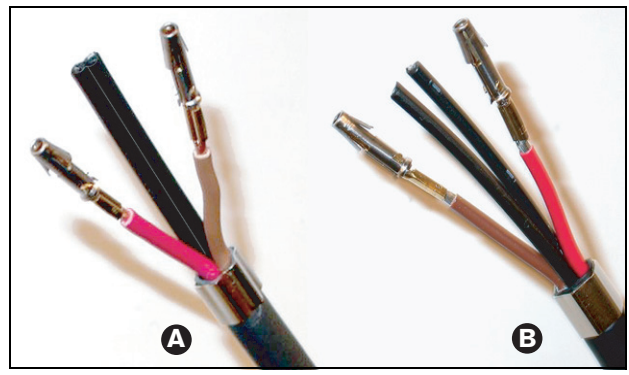

figure 30.15: Installed socket contacts

### 30.4.7 Stripping fibers

Proceed as follows:

13 Slide the plastic optical fibers into the

POF cutter/stripping tool (tool 6). The fiber that is going to be cut-off must be put in the small guiding hole, whereas the other fiber must be put in the large guiding hole (see figure 30.16). The crimping bush must rest against the stop (see figure 30.17).

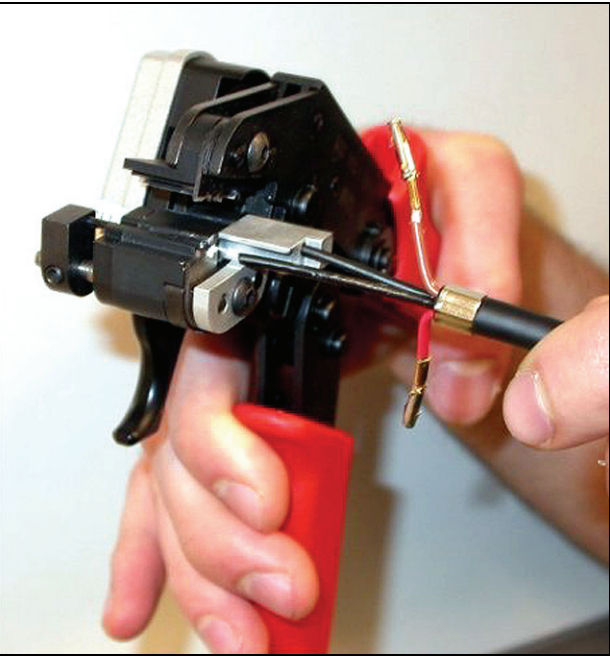

figure 30.16: Cutting a fiber (1)

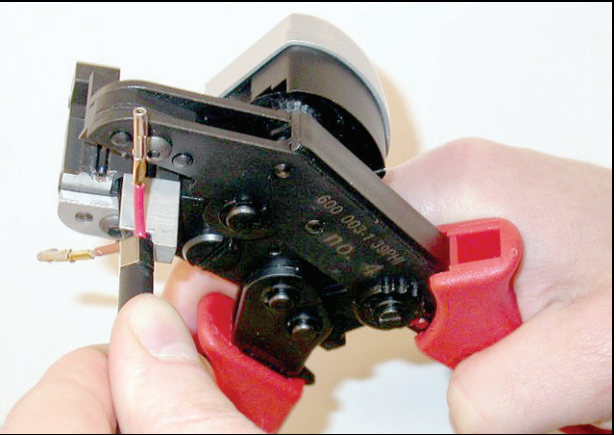

figure 30.17: Cutting a fiber (2)

14 Close the tool to fix the cable and pull the 'trigger' to cut the fiber (see figure 30.18).

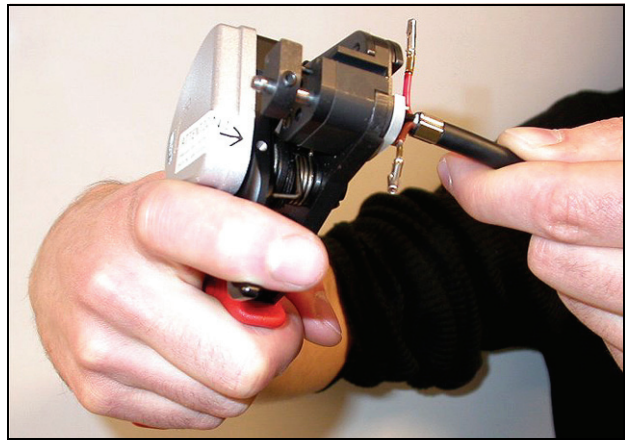

figure 30.18: Cutting a fiber (3)

- 15 Repeat steps 13 and 14 for the other plastic optical fiber in the cable. Both fibers now have the required length.
- 16 Slide one of the fibers into the front part of the POF cutter/stripping tool (tool 6, see figure 30.19).

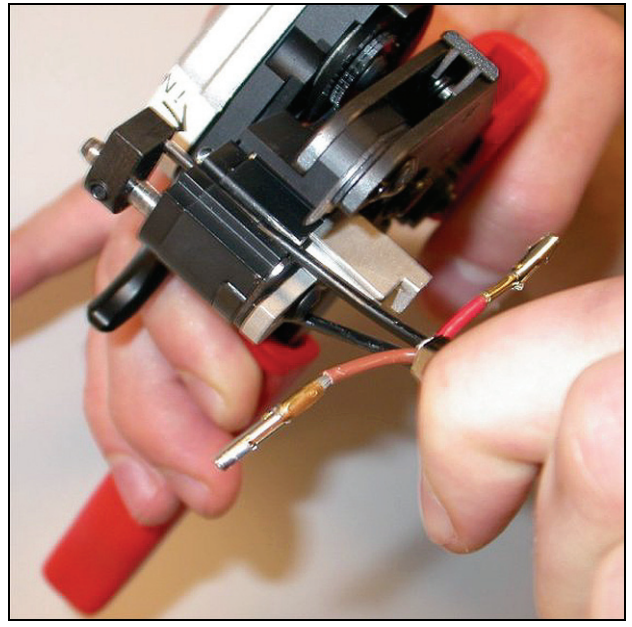

figure 30.19: Stripping a fiber

17 Close the tool and pull the fiber out to strip the sheath from it.

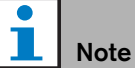

Do not forget to remove the piece of sheath from the tool.

18 Repeat steps 16 and 17 for the other fiber in the cable. See figure 30.20 for the result of this part of the cable-connector installation procedure.

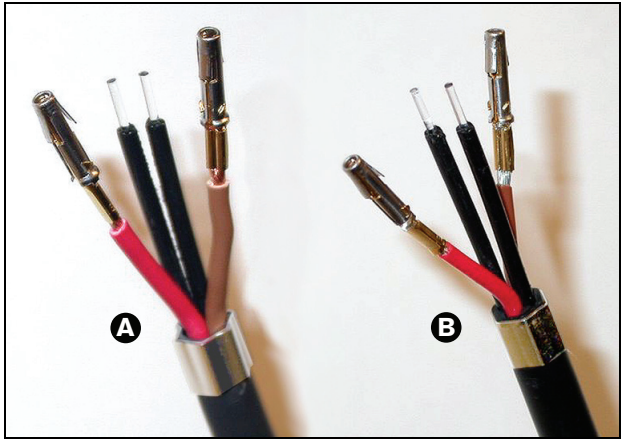

figure 30.20: Stripped optical fibers

### 30.4.8 Installing the ferrules

Proceed as follows:

19 Insert a ferrule into the spring-loaded stop of the POF positioning/crimping tool (tool 4, see figure 30.21).

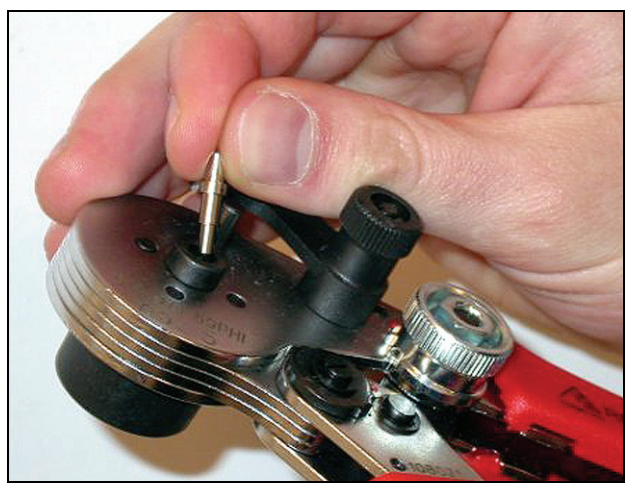

figure 30.21: Inserting a ferrule

20 Lock the ferrule with the small lever (see figure 30.22).

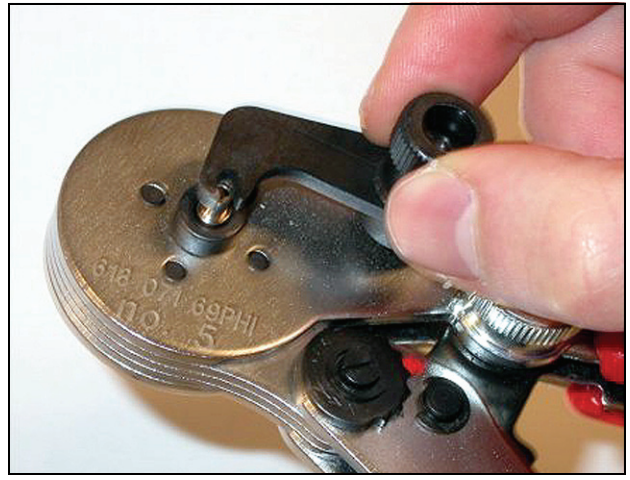

figure 30.22: Locking a ferrule

21 Insert a plastic optical fiber into the ferrule in the spring-loaded stop of the POF positioning tool (see figure 30.23).

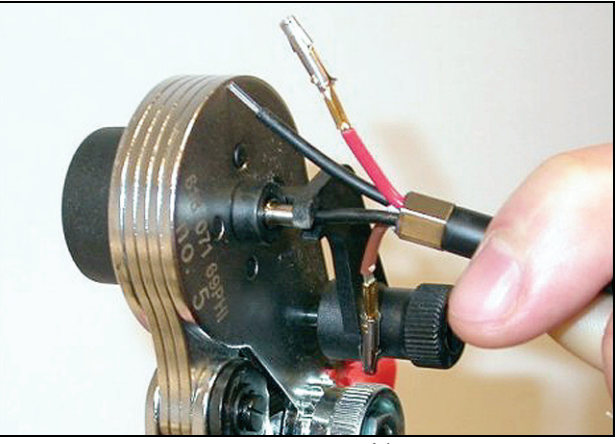

figure 30.23: Crimping ferrules (1)

- 22 Close the tool and open it again to crimp the ferrule on the core of the fiber.
- 23 Repeat steps 19 to 22 for the other fiber in the cable. The ferrules only have been crimped on the core of the optical plastic fiber. Next, the ferrules are going to be crimped on the sheaths of the fibers.
- 24 Put both ferrules in the crimping tool (tool 3, see figure 30.24).

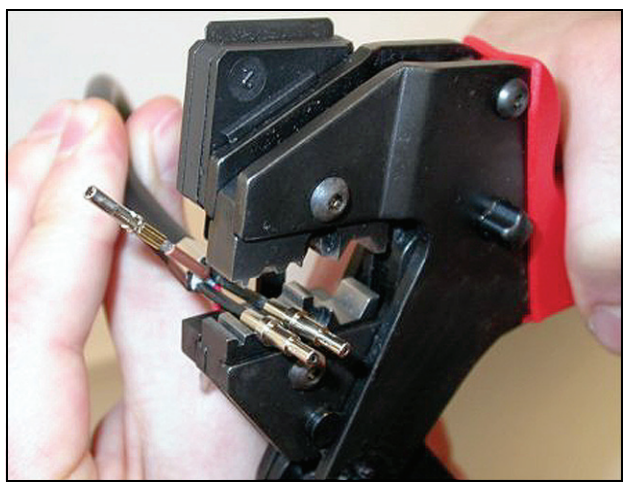

figure 30.24: Crimping ferrules (2)

25 Crimp the ferrules on the sheath using the crimping tool (tool 3, see figure 30.25). See figure 30.26 for the result of this part of the cable-connector mounting procedure.

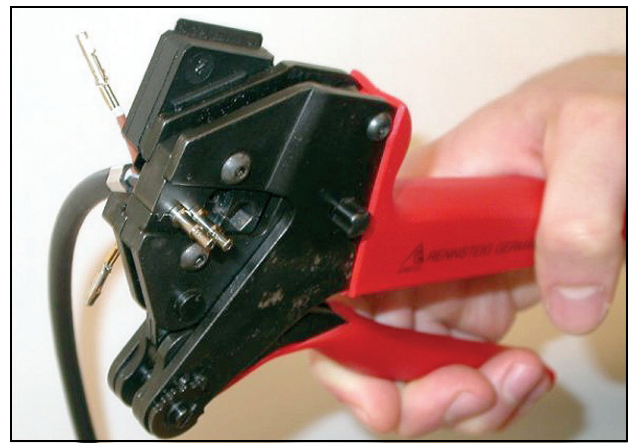

figure 30.25: Crimping ferrules (3)

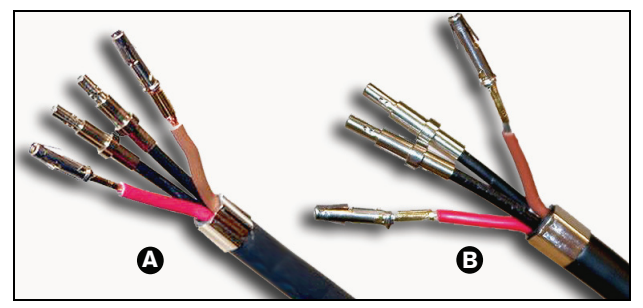

figure 30.26: Ferrules on fibers

### 30.4.9 Assembling the connector

Before starting to assemble the connector, position the copper wires and the plastic optical fibers for installation. The copper wires will be installed in the upper part of the connector, whereas the fibers will be installed in the lower part of the connector (see figure 30.27).

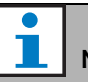

#### Note

When replacing a connector, always first check the wiring in the connector at the other end.

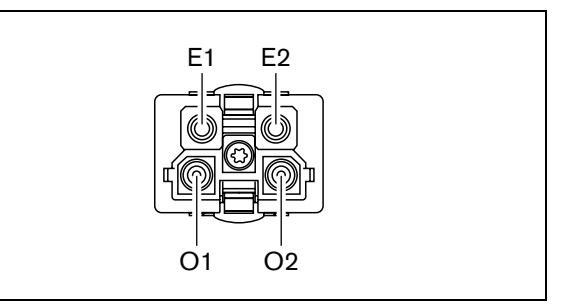

figure 30.27: Front view of connector

| table 30.3: Optic | cal network o | connector | details |
|-------------------|---------------|-----------|---------|
|-------------------|---------------|-----------|---------|

| Pin | Signal   | Wire          |
|-----|----------|---------------|
| E1  | +48V(DC) | Copper        |
| E2  | GND      | Copper        |
| 01  | Data     | Optical fiber |
| O2  | Data     | Optical fiber |

Also, observe the wiring diagram (see figure 30.28). For the practical implications of this diagram, see figure 30.29 and figure 30.30).

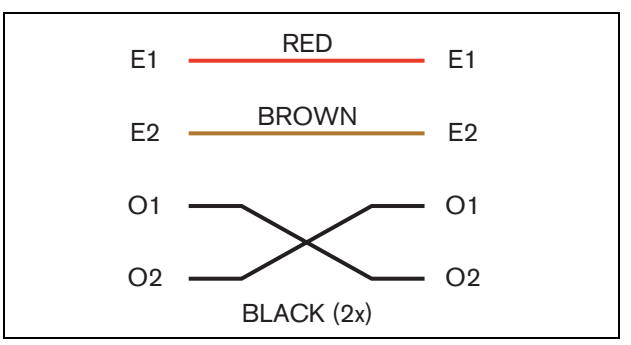

figure 30.28: Wiring diagram

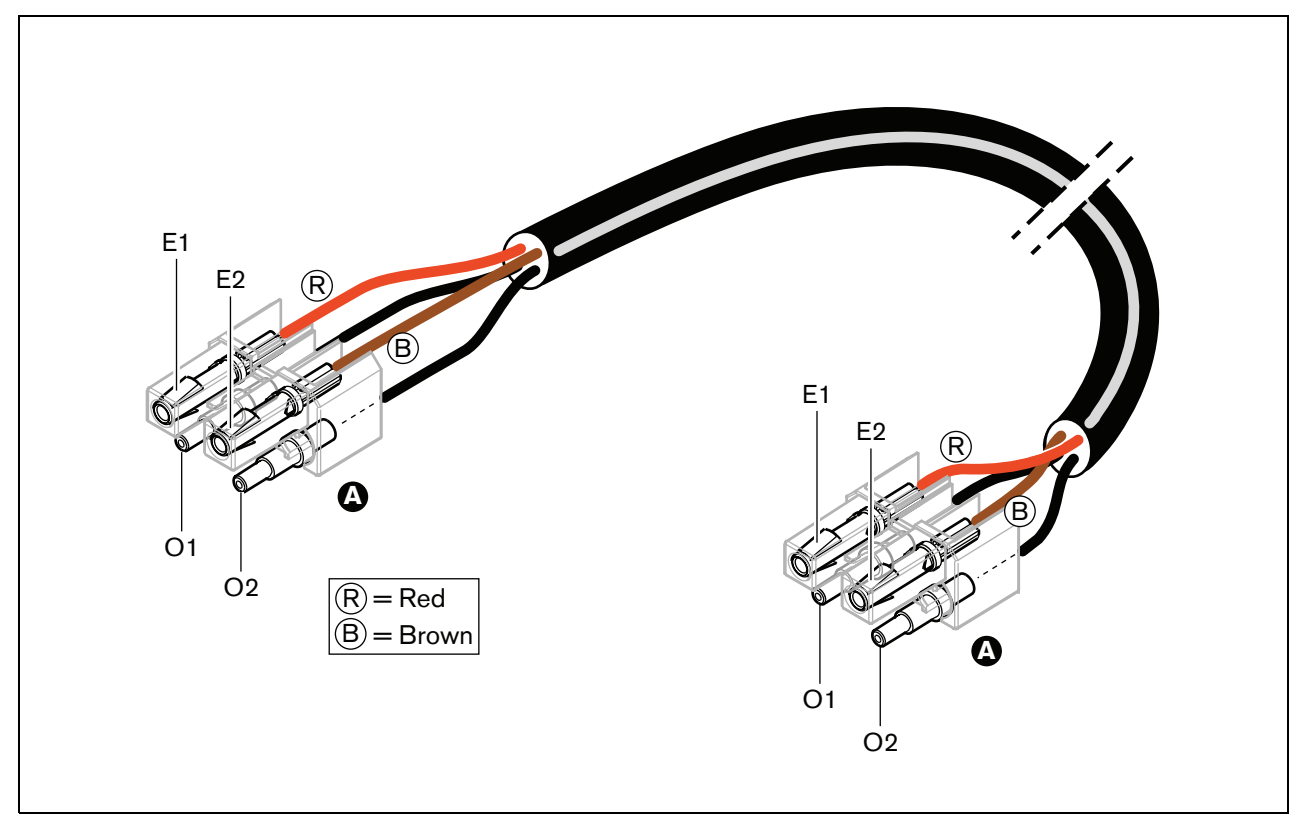

figure 30.29: Wiring diagram applied to type A optical network cables

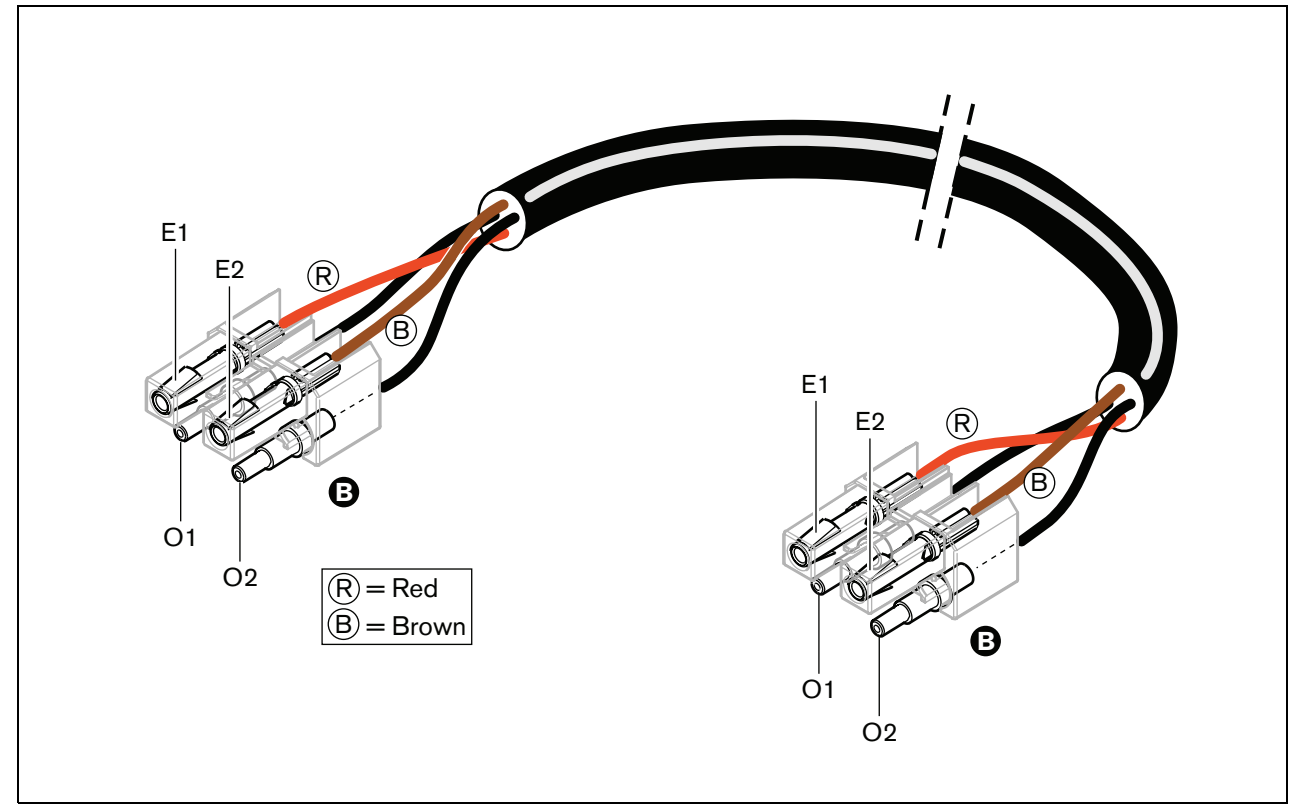

figure 30.30: Wiring diagram applied to type B optical network cables

Where applicable, the way in which the connectors must be assembled on both sides of the cables is shown in the figures. Proceed as follows:

26 Check if the copper wires and the plastic optical fibers have been positioned in the correct way (see figure 30.31).

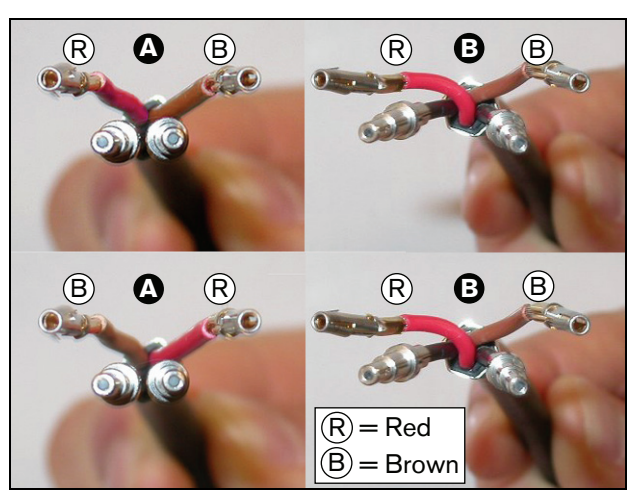

figure 30.31: Positioning the copper wires and fibers

27 Put the ferrules in the mounting block (see figure 30.32)

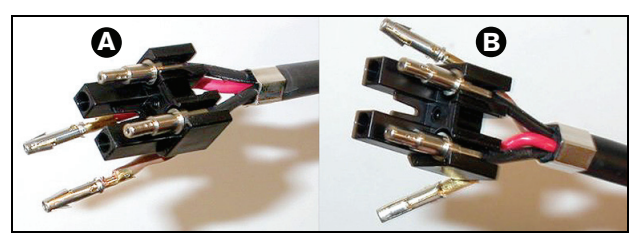

figure 30.32: Mounting block and back housing

28 Put the socket contacts in the mounting block (see figure 30.33). In one of the connectors attached to a type A cable, the red and brown copper wires must cross to meet the wiring diagram (see figure 30.28).

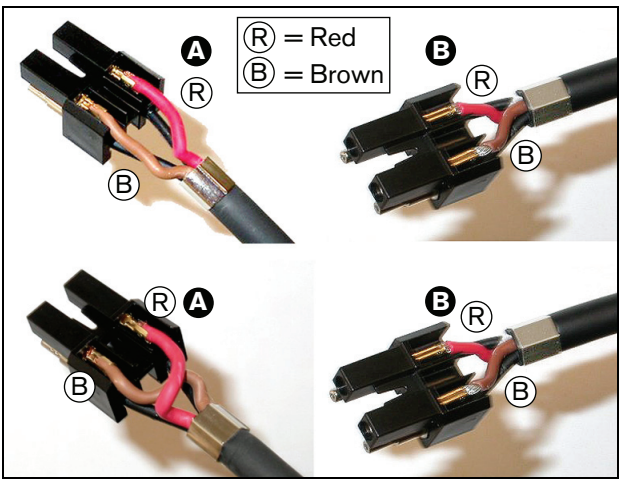

figure 30.33: Mounting block and back housing

29 Put the mounting block in the back housing (see figure 30.34)

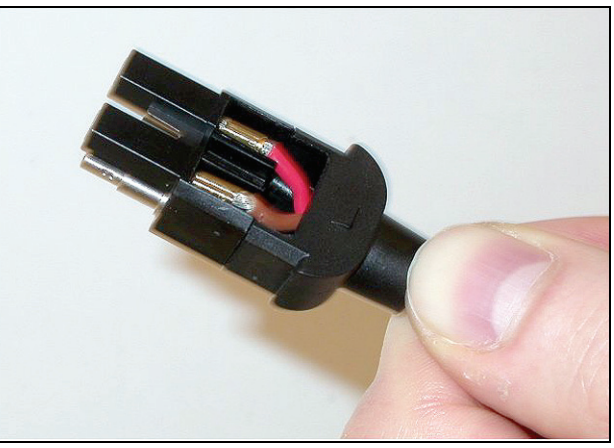

figure 30.34: Mounting block/back housing assembly

- 30 Click the front housing on the mounting block/back housing assembly (see figure 30.35).
- 32 Tighten the Torx screw using the Torx screwdriver (tool 7, see figure 30.37)

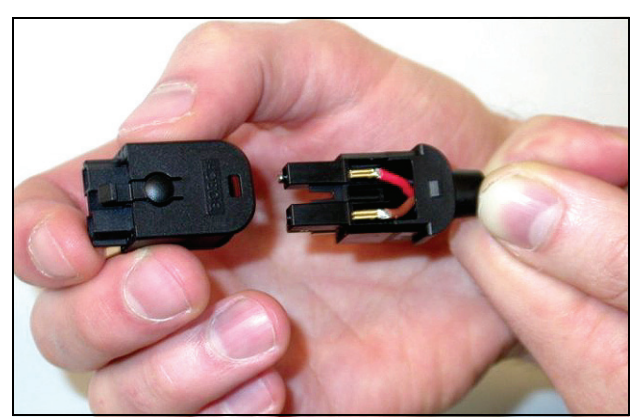

figure 30.35: Installing the front housing

31 Insert the Torx screw into the front housing (see figure 30.36).

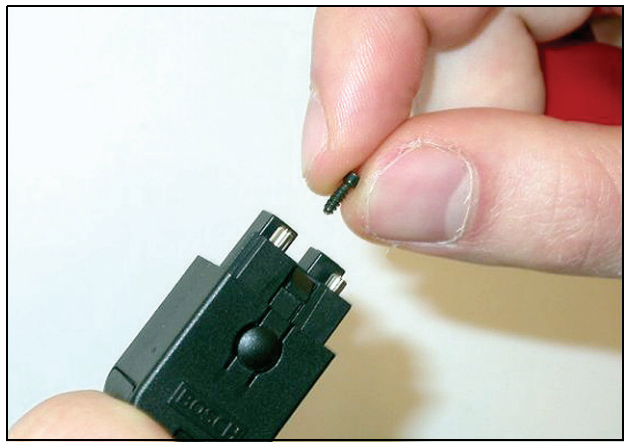

figure 30.36: Inserting the Torx screw

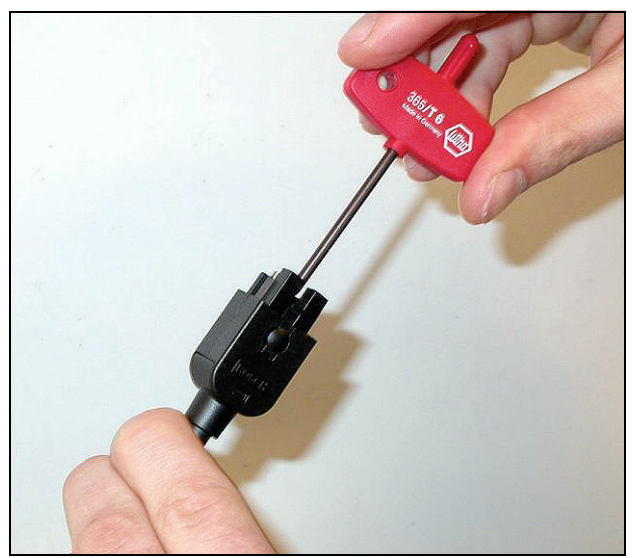

figure 30.37: Tightening the Torx screw

33 Put the dust cap on the connector to protect the plastic optical fibers (see figure 30.38).

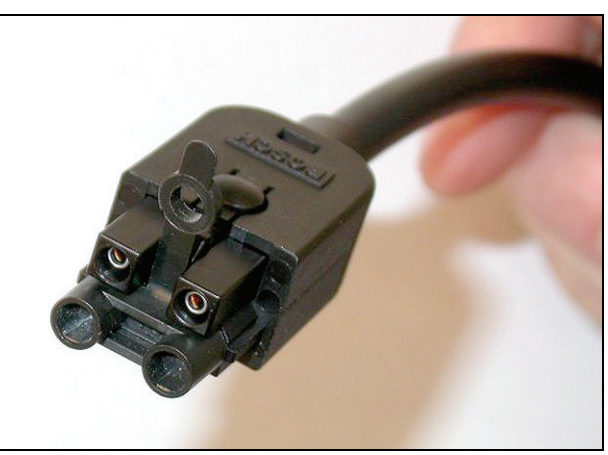

figure 30.38: Dust cap on connector

# 31 LBB4419/00 Cable Couplers

The LBB4419/00 Cable Couplers are used to connect extension cables to each other. However, in each cable coupler, a small a amount of light gets lost. Therefore, each cable coupler limits the maximum distance of between two pieces of equipment (normally 50 meters) with 20 meters.

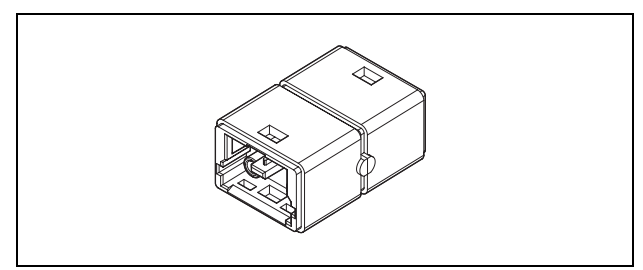

figure 31.1: Cable coupler

Cable couplers can also be used in combination with the tap-off outlets of network splitters (PRS-NSP) to create temporarily or easily detachable connections (e.g. break-out boxes).

## 32 Cabling

### 32.1 Introduction

The pieces of equipment in a Praesideo system form a daisy chain. Therefore, all units are equipped with two interchangeable system bus connectors (see figure 32.1). Use one of these connectors to connect a unit to the previous unit and the other to connect it to the next unit in the chain.

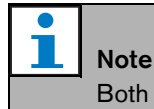

Both system connectors are identical.

Because the units are daisy-chained, it is possible to add or remove equipment anywhere in the network without affecting the performance of other units, provided that the other network connection remains available.

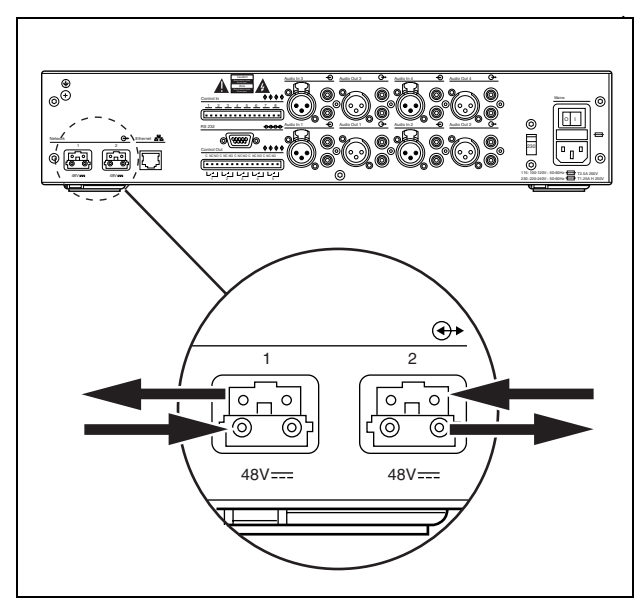

figure 32.1: Daisy chain

### 32.2 System bus

A system bus cable (see figure 32.2) has two plastic optical fiber (POF) 'wires' and two copper wires. The POF wires can transport up to 28 simultaneous audio channels and Praesideo control data, whereas the copper wires transport power to feed the units.

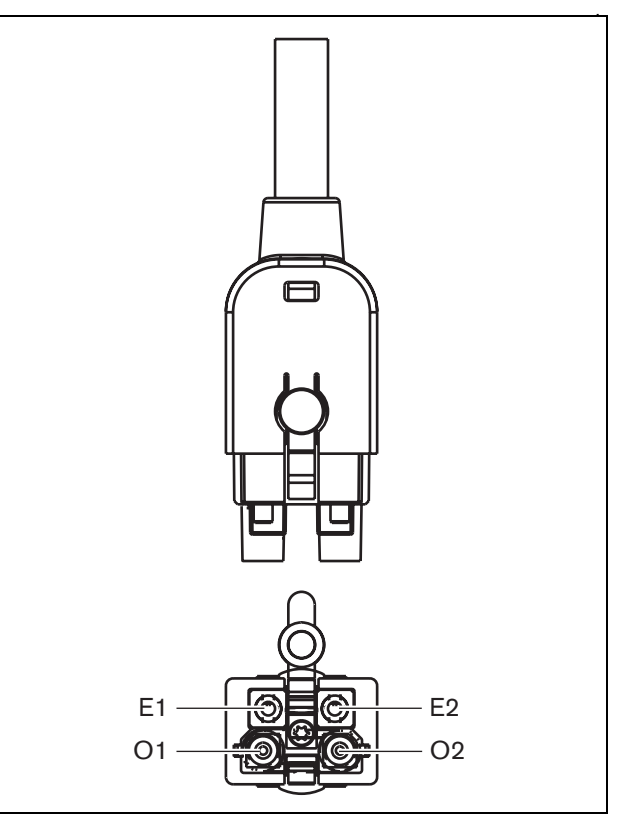

figure 32.2: System bus connector

table 32.1: System bus cable details

| Number | Color | Material | Description    |
|--------|-------|----------|----------------|
| E1     | Red   | Copper   | Power, + (48V) |
| E2     | Brown | Copper   | Power, - (GND) |
| 01     | Black | POF      | Data           |
| O2     | Black | POF      | Data           |

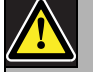

#### Note

During both installation and operation, the temperature of the POF cabling may not exceed 65 °C. Higher temperatures can damage the fibers.

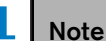

The POF part of the system bus connectors on the Praesideo equipment are F05 and F07 compliant. This means that if only data has to be transported, industry-standard F05 or F07 connectors can be used. If only POF cabling is used between two units, no power is transported between these pieces of equipment.

#### 32.3 Dust caps

Protect the POF parts of the system cables and connectors that are not in use with dust caps. Dust caps also block the red light from the fiber optic interface, which might be visible and disturbing.

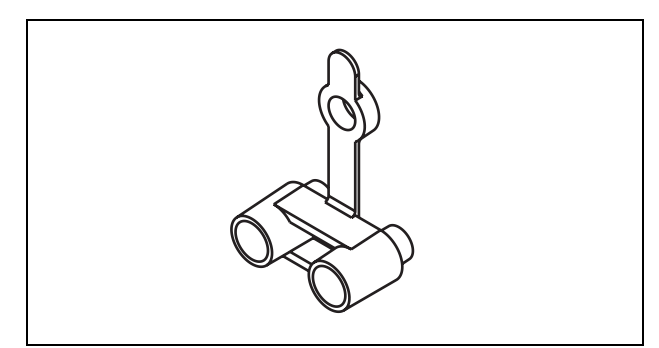

figure 32.3: Dust cap

#### 32.4 Maximum distance

Due to light loss, the maximum length of POF cabling (and therefore also system bus cables) between two pieces of equipment is 50 m. If the distance between two units is more than 50 m, PRS-FIN(NA) or PRS-FINS Fiber Interfaces and glass optical fibers (GOF) must be used (see figure 32.4).

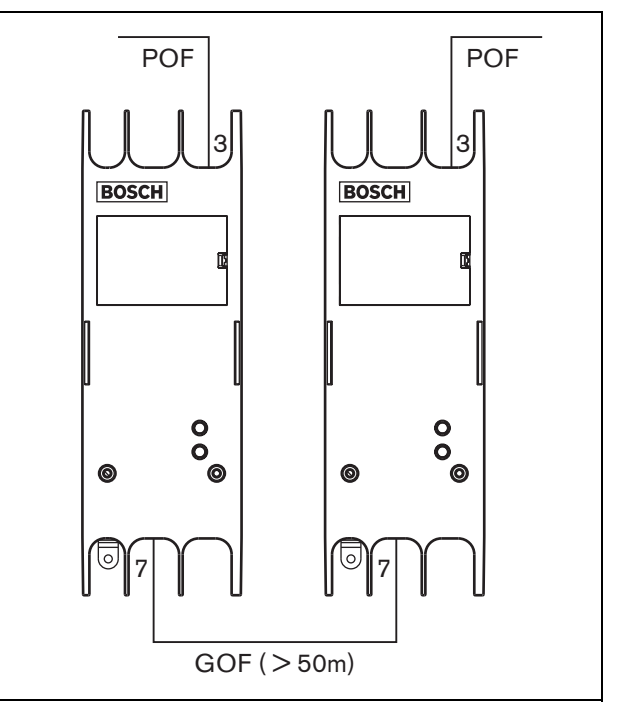

figure 32.4: Using fiber interfaces

If GOF cables are used, make sure that they:

- are multimode GOF cables (single mode GOF cables are supported by the PRS-FINS);
- have a maximum attenuation of 2 dB/km;
- are suitable for light with a wavelength of 1300 nm;
- are terminated with standard SC connectors.

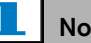

#### Note

It is also possible to increase the distance between units above 50 m by inserting PRS-NSP Network Splitters every 50 m or less. Although no tap-off may be required, the network signal is regenerated in the network splitter to cover another 50 m.

### 32.5 Maximum cable length

The maximum length of all optical fibers together (both POF and GOF) in the system depends on the number of nodes in the system. Each piece of equipment has been assigned a number of nodes.

#### table 32.2: Nodes

| Type no.   | Description                | Nodes |
|------------|----------------------------|-------|
| PRS-4AEX4  | Audio Expander             | 1     |
| LBB4404/00 | CobraNet Interface         | 1     |
| PRS-40MI4  | OMNEO Interface            | 1     |
| PRS-NSP    | Network Splitter           | 1     |
| PRS-FIN(S) | Fiber Interface            | 1     |
| PRS-FINNA  | Fiber Interface            | 0/1   |
| PRS-1P500  | Power Amplifier 1x500 W    | 1     |
| PRS-2P250  | Power Amplifier 2x250 W    | 1     |
| PRS-4P125  | Power Amplifier 4x125 W    | 1     |
| LBB4428/00 | Power Amplifier 8x60 W     | 2     |
| LBB4430/00 | Call Station Basic         | 1     |
| LBB4432/00 | Call Station Keypad        | 0     |
| PRS-CSNKP  | Numeric Keypad             | 0     |
| PRS-CSM    | Call Station Module        | 1     |
| PRS-CSKPM  | Call Station Keypad Module | 0     |
| PRS-CSI    | Call Station Interface     | 1     |
| PRS-CRF    | Call Stacker               | 1     |
| PRS-16MCI  | Multi Channel Interface    | 1     |
| PRS-NCO3   | Network Controller         | 3     |

The graph (see figure 32.5) shows the relation between the number of nodes in the system and maximum optical fiber length in the system.

## Note A system may not contain more than 63 nodes.

#### Note

The PRS-FINNA counts as 0 nodes for the system limit of 63 nodes, but as 1 node for the maximum optical fiber length. Therefore, the dashed part of the line is only applicable to systems with PRS-FINNA Fiber Interfaces.

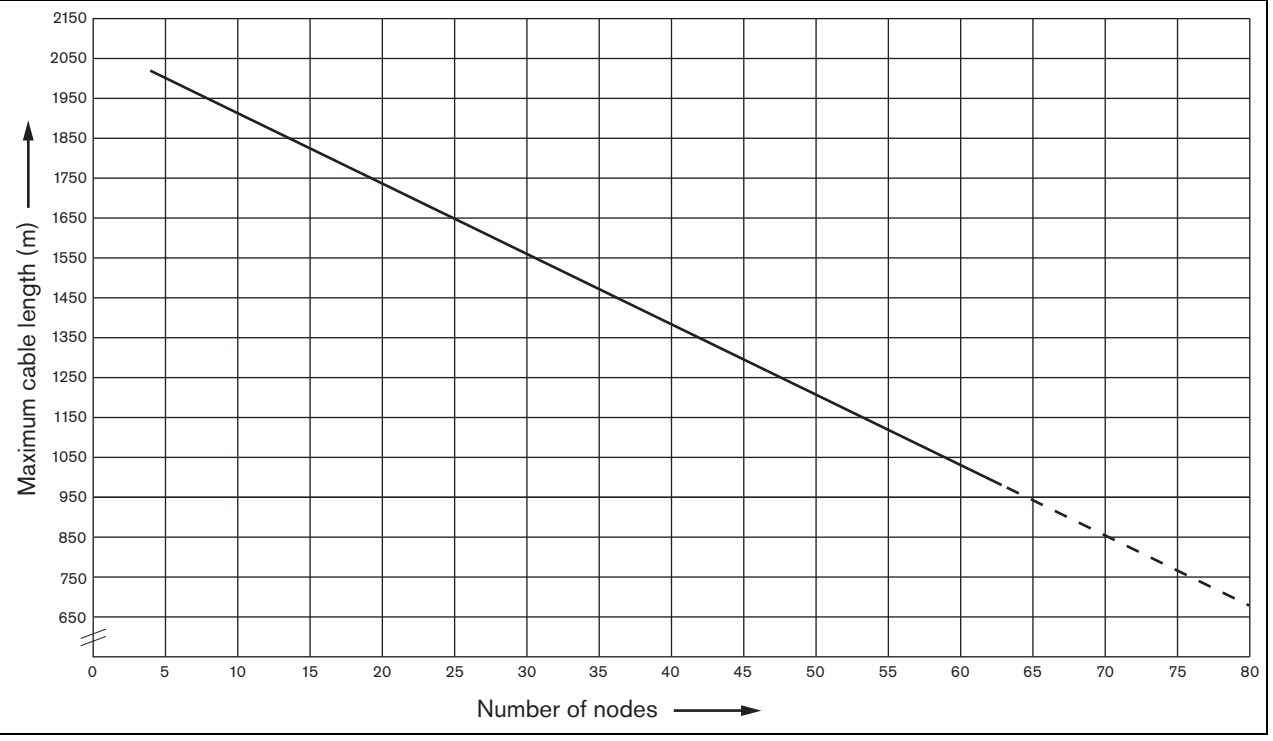

figure 32.5: Maximum optical fiber length vs. number of nodes

### 32.6 Bending and coiling

### 32.6.1 Introduction

The POF cable may be bend or coiled. However, the rules in this chapter must be observed.

### 32.6.2 Bending

The bend radius is 110 mm (see figure 32.6). The maximum number of bends in a POF cable is 5.

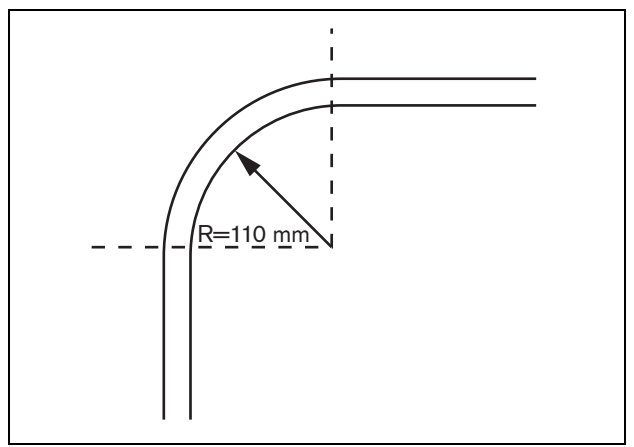

figure 32.6: Bend radius

A 180 degree bend equals two bends (see figure 32.7)

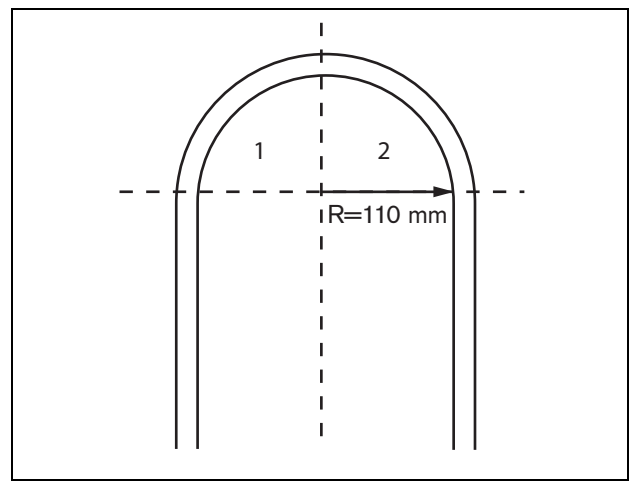

figure 32.7: U curve

### 32.6.3 Coiling

The minimum coiling radius is 110 mm (see figure 32.8)

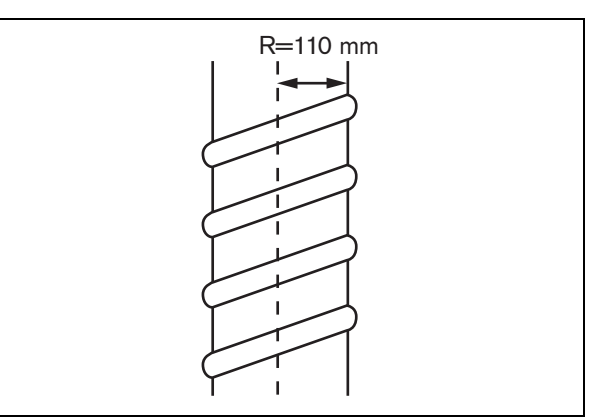

figure 32.8: Coiling radius

## 33 Architecture

### 33.1 Introduction

The exact layout of the Praesideo system depends on the number and type of units that make up the system This chapter contains some easy-to-follow examples of (strongly simplified) Praesideo systems to illustrate the possibilities.

### 33.2 Basic system

See figure 33.1 for an example of a basic system.

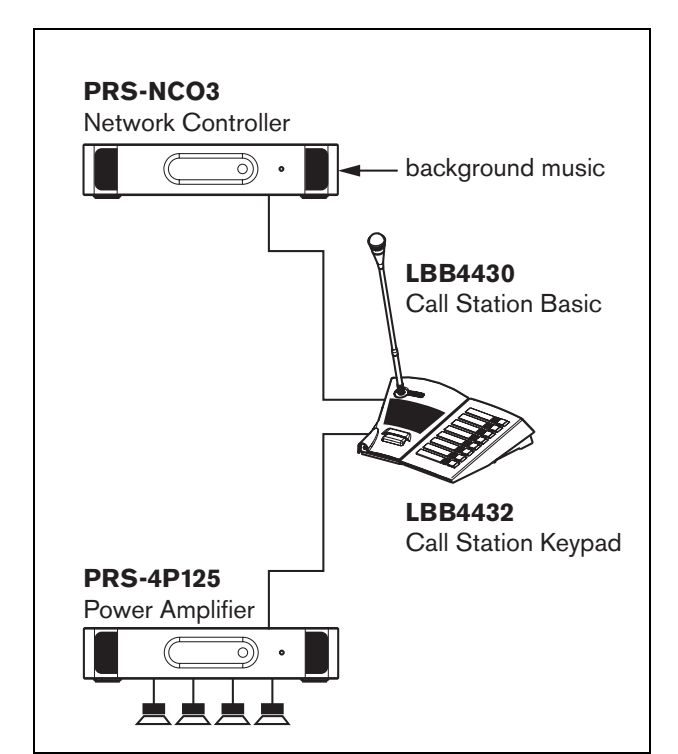

figure 33.1: Basic system

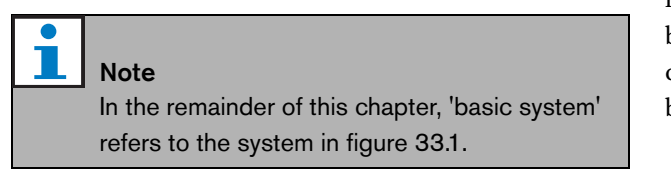

## 33.3 Redundant cabling

The basic system has no redundant cabling. If the cable between the call station basic and the power amplifier breaks, it becomes impossible to broadcast calls or background music. This can be solved by creating a redundant cabled system (see figure 33.2).

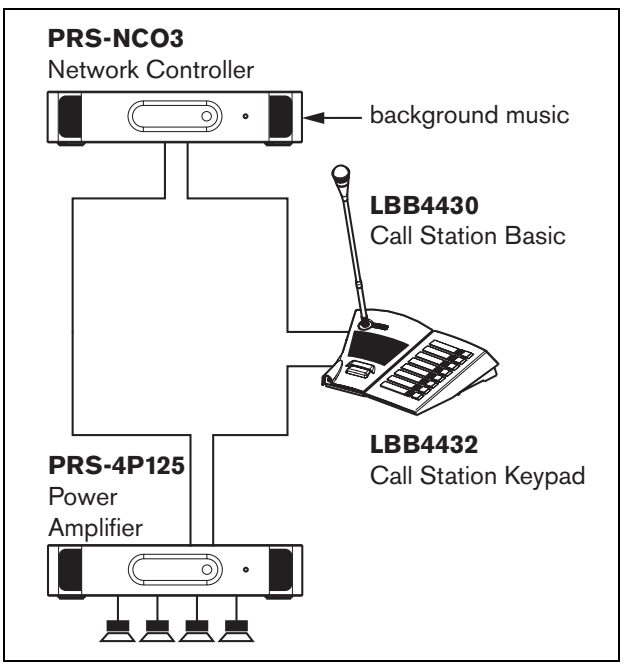

figure 33.2: Redundant cabled basic system

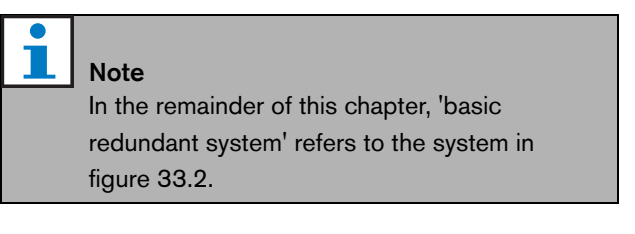

The only difference between the basic system and this redundant cabled basic system is the connection between the power amplifier and the network controller. The equipment now forms a ring. If a cable breaks, the system remains functional.

### 33.4 Tap-offs

The network splitter makes it possible to create tap-offs (see figure 33.3). Tap-offs are never redundant, because it is not possible to create a tap-off ring. If the cable between the network splitter and the call station B breaks, call station B is not functioning anymore, hence the tap-off is not redundant.

### 33.5 Spare amplifiers

Besides using redundant cabling it is also possible to add spare amplifiers to the system (see chapter 9).

Spare amplifiers give back-up capacity if an amplifier has a defect.

Refer to 9.3.5.5 for information about power amplifiers. Refer to 11.3.5.3 for information about basic amplifiers.

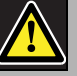

### Caution

Do not mix spare power amplifiers with spare basic amplifiers. The amplifiers are not compatible and the configuration software does not support the assignment of a basic spare amplifier channel to a main power amplifier or a spare power amplifier to a main basic channel.

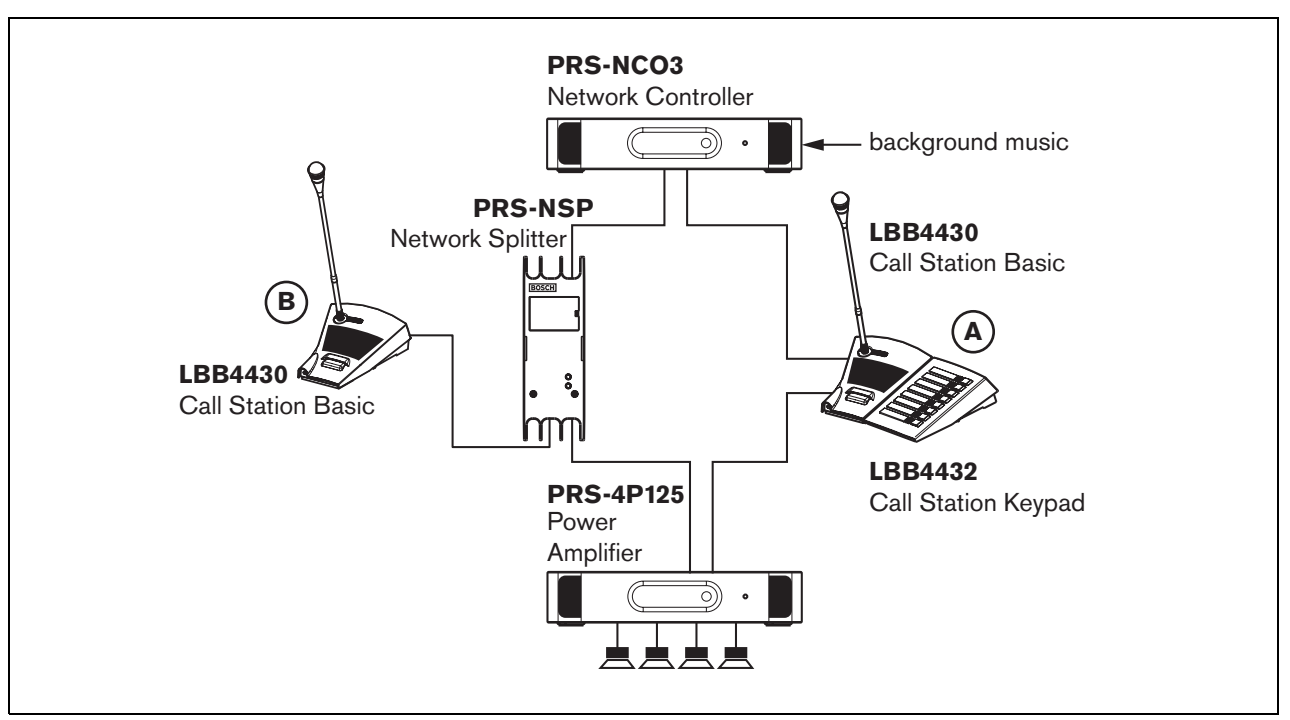

figure 33.3: Redundant basic system with tap-off
## 33.6 CobraNet

CobraNet is a standard for transporting multiple digital uncompressed audio channels over Ethernet. Many manufactures of public address and professional audio equipment support this standard. CobraNet has all the advantages of Ethernet: structured cabling using Cat-5 and GOF to cover long distances and cheap network components. In Praesideo systems, the LBB4404/00 CobraNet Interface is used to interface between Praesideo and CobraNet. These CobraNet interfaces can be used to:

- Connect Praesideo systems (see figure 33.4 for an example).
- Benefit from already existing Ethernet infrastructure.
- Transport audio over large distances.

PC data such as Praesideo Open Interface data can coexist with CobraNet on the same Ethernet network as long as managed Ethernet switches are used. See: http://www.cobranet.info/en/support/cobranet/design/ Because of delay variations, it is not allowed to connect more than 7 switches in series.

Fast Ethernet distance limitations apply to CobraNet installations: 100 meters over Cat-5 copper cable, 2 kilometers over multimode fiber. Proprietary Fast Ethernet via single mode fiber solutions can reach even further.

### **Note**

The CobraNet interface does not transfer control functions. These can only be transferred over Ethernet using the Praesideo Open Interface. Network controllers are always open interface slaves, which must be controlled by an open interface master, for example a PC Call Station.

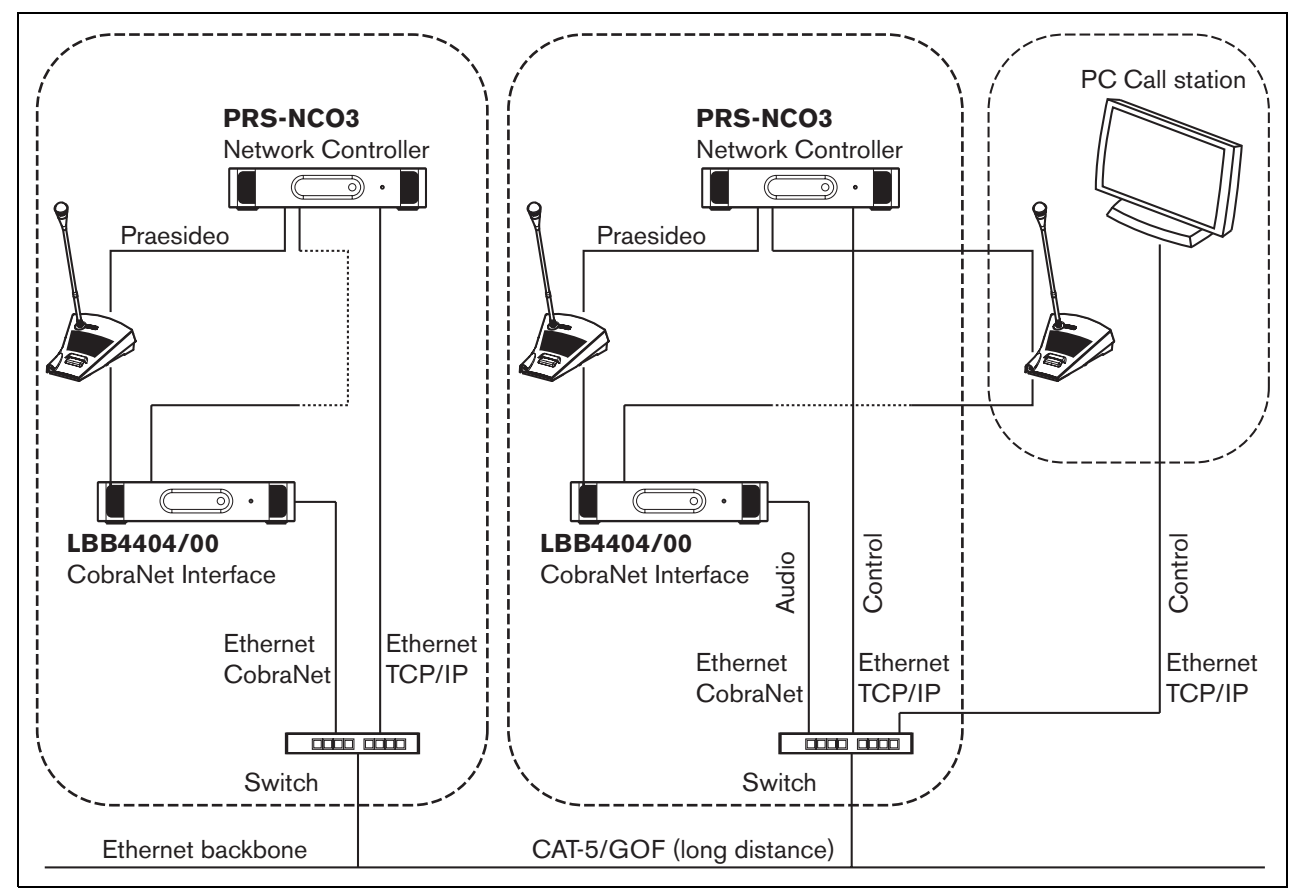

figure 33.4: Connecting systems

## 33.7 Fail-safe

#### 33.7.1 Introduction

When the Praesideo system must be used as an emergency sound system, the network layout must be fail-safe. A fail-safe network allows to make calls even if the network controller fails. To achieve this,

'emergency' call stations must be put in the system. However, it is not possible to put them just anywhere in

the system.

#### 33.7.2 Rules

When creating a fail-safe layout, observe the following rules:

- 1 Label the call station as an 'emergency' call station using the configuration section of the web interface (see table 44.13).
- 2 The emergency call station must have a supervised back-up power supply. If the network controller fails, it cannot provide power to the system bus anymore. The call station, however, must remain functional and therefore it must be powered by another power source. So, connect the emergency call station to the network using a fiber interface that uses a supervised external power supply **or** use an externally powered call station kit.
- 3 Do not put equipment between the emergency call station(s) and the power amplifier(s) that:
  - under normal circumstances uses power from the system bus **and**
  - has no back-up power supply connected. Suppose the network controller fails, then these units are not functioning anymore, because they are not connected to any power source. As a result, it is not possible for them to route signals and therefore they may not be put between the emergency call station(s) and the power amplifier(s).
- 4 Do **not** put the emergency call station(s) in a tap-off. The emergency call stations must be in the main network. This is the only way to ensure that calls can be made to all zones.
- 5 It is **not** allowed to connect local volume control systems to the loudspeakers even if they have a volume override facility. If the network controller is absent, the control outputs that activate the volume override systems are not activated anymore (even if the control outputs are located on power amplifiers or audio expanders). Furthermore, a local volume

control system disturbs the operation of the line supervision. The line supervision set uses the loudspeaker line. Any volume control in the line would attenuate the 20 kHz pilot tone of the supervision-master too much for the supervision-slave to work correctly.

## 33.8 IP Addresses

In the Praesideo network do not use the following IP addresses for network controllers, PCs with Praesideo software (for example, Logging Server, Logging Viewer), CobraNet Interface, etc.:

- All IP addresses of which the host part is 0. For example, if the subnet mask is 255.255.255.0, do not use the address x.x.x.0.
- All IP addresses of which the host part is 255. For example, if the subnet mask is 255.255.255.0, do not use the address x.x.255.
- 127.0.0.1
- 14.0.0.1 14.0.0.254
- 24.0.0.1 24.0.0.254
- 39.0.0.1 39.0.254
- 128.0.0.1 128.0.255.254
- 169.254.0.1 169.254.255.254
- 172.16.0.1 172.16.15.254
- 191.255.0.1 191.255.255.254
- 192.0.0.1 192.0.255.254
- 192.88.99.1 192.88.255.254

You can use the following IP addresses, but remember that it is not possible to access the Internet with these addresses:

- 10.0.0.1 10.255.255.254
- 172.16.16.1 172.31.255.254
- 192.168.0.1 192.168.255.254
- 224.0.0.1 239.255.255.254

If you enter IP addresses in the Praesideo software, always omit leading zeroes, since they can cause network problems. For example, type 192.68.0.10 instead of 192.068.000.010.

## 34 Power Consumption

## 34.1 Introduction

To calculate the power consumption and power budget in an easy way, the power consumption or power supply of each unit is defined in Watt. A power load uses an amount of Watt, whereas a power source provides a number of Watts.

As long as the total number of Watt required by the power loads in the system are equal or less than the total amount of Watt provided by the power sources, normally no external power supplies are needed to feed additional power to the system.

## 34.2 Power consumption

See table 34.1 for a list of all power sinks in the Praesideo system.

#### table 34.1: Power consumption

| Type no.   | Description                | Watt  |
|------------|----------------------------|-------|
| PRS-4AEX4  | Audio Expander             | 9.0   |
| LBB4404/00 | CobraNet Interface         | 11    |
| PRS-40MI4  | OMNEO Interface            | 10    |
| PRS-NSP    | Network Splitter           | 3.9   |
| PRS-FIN(S) | Fiber Interface            | 4.6   |
| PRS-FINNA  |                            |       |
| PRS-1P500  | Power Amplifier 1 x 500 W  | 0.0*  |
| PRS-2P250  | Power Amplifier 2 x 250 W  | 0.0*  |
| PRS-4P125  | Power Amplifier 4 x 125 W  | 0.0*  |
| LBB4428/00 | Power Amplifier 8 x 60 W   | 0.0*  |
| PRS-1B500  | Basic Amplifier 1 x 500 W  | 0.0*  |
| PRS-2B250  | Basic Amplifier 2 x 250 W  | 0.0*  |
| PRS-4B125  | Basic Amplifier 4 x 125 W  | 0.0*  |
| PRS-8B060  | Basic Amplifier 8 x 60 W   | 0.0*  |
| PRS-16MCI  | Multi Channel Interface    | 0.0*/ |
|            |                            | 12    |
| LBB4430/00 | Call Station Basic         | 4.4   |
| LBB4432/00 | Call Station Keypad        | 1.3   |
| PRS-CSNKP  | Numeric Keypad             | 1.6   |
| PRS-CSM    | Call Station Module        | 6.2   |
| PRS-CSKPM  | Call Station Keypad Module | 1.2   |
| PRS-CSI    | Call Station Interface     | 3.7   |
| PRS-CSR    | Remote Call Station        | 2.9   |
| PRS-CSRM   | Remote Call Station Module | 4.0   |
| PRS-CRF    | Call Stacker               | 4.2   |

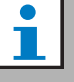

#### Note

All items with an \* do not consume power supplied by the Praesideo system.

| 1 | Note |
|---|------|

The power for the multi channel interface can be supplied by a connected basic amplifier or by the system. Refer to 10.3.3. If the multi channel interface receives power from a connected basic amplifier, the power load on the Praesideo system is 0 W. If the multi channel interface receives power from the Praesideo system, the power load is 12 W. Refer to table 34.1.

## 34.3 Battery capacity calculation

An essential part of an emergency sound system is the backup power source. For compliancy with EN54-16, it is required that the power source complies with EN54-4. Often a battery pack with a charger is used as backup power source. To calculate the required battery capacity, an MS Excel sheet is provided on the distribution DVD in the Tools folder, the Praesideo Power Requirement Calculator. The accompanying application note describes how to use this program.

If the Praesideo Power Requirement Calculator is not used for battery capacity calculation, take the following into consideration:

- In case the mains power fails, the battery capacity should be sufficient to address all zones in case of an emergency.
- BGM should be stopped while the system is in the emergency state and/or is running on batteries, so the batteries are not loaded unnecessarily.
- The current consumption of the amplifiers is the main load for the batteries. Most standards require that the battery capacity is sufficient for 24 hours of idle use (no calls, no BGM), followed by emergency announcements or tones for 30 minutes to all zones. The power consumption of the amplifiers depends on the level of the output signal and the connected load. Because the amplifiers are Class D amplifiers

the power consumption scales with the output power in an almost linear way.

- The idle power consumption is specified in the amplifier section of the manual and should be divided by 48V to get the idle supply current for that amplifier, and then multiply by 24 hours to get the required battery capacity in Ah for that amplifier in idle state.
- For EN54-16 systems, the use of the amplifier power save mode is not permitted.
- During emergency calls often an alarm tone is broadcast. The maximum level of such a tone is -3dB, corresponding to half the rated output power. The -3dB power consumption of the amplifiers is also specified in the technical data section. Divide by 48V and multiply by 0.5 to get the required battery capacity in Ah for that amplifier for a maximum level alarm tone during 30 minutes. In case the amplifier is only partly loaded the battery capacity can be reduced accordingly. In case live speech or spoken messages are used instead of tones, the capacity can be halved again because the rms output level of speech is typically < -6dB for full output. In case an alarm tone has less than 100% duty cycle (i.e. contains a silence period) the capacity can be reduced accordingly. In case the output level is less than the maximum output level, again the capacity can be reduced accordingly.
- For spare amplifiers only the idle current consumption should be taken into account.
- The power consumption of all units that are powered by the network controller is given in section 34.2. Add up for all connected units, divide by 48V and multiply bij 24.5 hours to get the required battery capacity in Ah for these units.
- Take the sum of all calculated battery capacities and multiply by 1.25, as a margin to compensate for battery capacity loss due to aging of the batteries.

To reduce the risk of making errors, it is strongly recommended to use the Praesideo Power Requirement Calculator.

### 34.4 Power sources

By default, the only power source in the system is the network controller. Each system bus connector on the rear of the network controller provides 55 Watt.

| Na  |
|-----|
|     |
| 14. |

te

If you create a redundant ring and you do not use additional power supplies, you can connect up to 55 Watt to the network controller. This is to ensure that when there is a fault in the network close to one of the system bus connectors of the network controller, the other system bus connector can still feed the entire network.

If more power is needed, external power supplies must be used to feed the system. The following units have a provision for connecting external power supplies:

- PRS-NSP Network Splitter. An external power supply that is connected to a network splitter only adds power to the tap-offs.
- PRS-FIN(S), PRS-FINNA Fiber Interface. An external power supply that is connected to a fiber interface only adds power to the Praesideo system bus.
- PRS-CSM Call Station Module. An external power supply that is connected to a call station module only adds power to the call station module.
- PRS-CSI Call Station Interface. An external power supply that is connected to a call station interface only adds power to call station interface and optionally to the connected remote call station (module).
- PRS-CSR Remote Call Station. An external power supply that is connected to a remote call station only adds power to the remote call station and optionally to the connected call station interface.
- PRS-CSRM Remote Call Station Module. An external power supply that is connected to a remote call station module only adds power to the remote call station module and optionally to the connected call station interface.

The amount of Watt provided by an external power supply is calculated as follows:

 $P = U \cdot I$ 

P = power (W) U = DC voltage (V)I = DC current (A)

Because all the Praesideo units have built-in switched mode power supplies, the power consumption is virtually constant and within a certain range independent of the supply voltage V. The lower V is, the higher I will be.

## 34.5 Cooling capacity

A simple formula is used to calculate the required cooling capacity of an air conditioner for a technical room where Praesideo equipment is installed. It is based on the fact that only power amplifiers and basic amplifiers contribute to the heat generated in a room; the contribution of other Praesideo equipment is negligible. The maximum ambient temperature for Praesideo rack-mounted equipment is 55 °C.

Energy is power multiplied by time. The unit of energy is Joule; a Joule is the same as a Watt\*second. Therefore, one Watt of dissipation inside the rack during a period of one second results in one Joule of energy.

The calculation is based on the LBB4428 amplifier, since all other amplifiers are slightly more efficient. An LBB4428 consumes 800 W during full power operation, so with an output of 480 W (8 channels of 60 W), the amplifier dissipates the difference (320 W). The theoretical energy that is produced as heat inside the unit is 320 Watt \* 3600 seconds = 1,152 kJoule each hour, or 27,648 kJ each day (24 hours). In reality, however, the energy will be a lot less. The Praesideo amplifiers are only allowed to be driven:

- at full power for 1 minute,
- at half power (-3dB) for 30 minutes for emergency tones (these are generated at -3 dB level),
- continuously at quarter power (-6dB) for calls or emergency announcements, or for BGM.

The continuous quarter power limitation gives enough margin to use the amplifier well into the limiter, because the crest factor of speech is around 8..10 dB, and for music also at least 6 dB. So, this is a safe worst-case margin.

Based on this, the maximum heat energy generated in a day (24 hrs) is:

(800 W - 480 W) \* 1 minute + (397 W - 240 W) \* 30minutes + (228 W - 120 W) \* 1400 minutes = 320 W \* 60 s + 157 W \* 1800 s + 108 W \* 84,000 s = 9,373,800 Ws = 9,374 kJ.

This is equivalent to a light bulb of 110 W for a single Praesideo amplifier of any type. The power dissipation of the amplifiers should be summed. To calculate in BTU (British Thermal Units), divide the amount of kJ by 1.055. To calculate in kcal, divide the amount of kJ by 4.184. To calculate the heat production per hour instead of per day, divide by 24.

So 9,400 kJ/day = 9.4 MJ/day = 2,240 kcal/day = 8,900 BTU/day = 390 kJ/hr = 93 kcal/hr.

## 35 Preventive maintenance

The system requires minimum maintenance. To keep the system in good condition, do the following:

## 35.1 Clean air inlets

The power amplifiers can collect dust as a result of the internal fans. Once a year you should use a vacuum cleaner to clean the air inlets of all units in the 19-inch racks.

## 35.2 Change battery

The battery on the main board of the network controller needs to be replaced before failure. Once every eight years, change the battery. The battery is a 3.0 V type CR2032. Unpower the unit before changing the battery. After replacing the battery, the time and date settings of the PRS-NCO3 will be lost and must be re-entered (see section 5.6.8).

# 36 PRS-SW Praesideo Software DVD

### 36.1 Introduction

The PRS-SW Praesideo Software DVD contains the Praesideo system software as well as the manuals and freeware audio tools.

The following table shows for all the released software versions of Praesideo which Praesideo components are supported. In general new software versions are backwards compatible and support previous version hardware products, except for previous versions of the network controller.

| Software<br>version | Network<br>controller | Amplifiers                                                                               | Call<br>stations                            | Keypads                  | Call<br>Stacker | Audio<br>expander | CobraNet<br>interface | OMNEO<br>interface | Line/Lsp<br>supervision                     | PC call station                  |
|---------------------|-----------------------|------------------------------------------------------------------------------------------|---------------------------------------------|--------------------------|-----------------|-------------------|-----------------------|--------------------|---------------------------------------------|----------------------------------|
| 1.00-1.30           | LBB4401/00            | LBB4421/00<br>LBB4422/00<br>LBB4424/00                                                   | LBB4430/00<br>LBB4433/00                    | LBB4432/00<br>LBB4434/00 |                 | LBB4402/00        |                       |                    | LBB4442/00                                  |                                  |
| 2.00                |                       | +                                                                                        |                                             |                          |                 |                   |                       |                    |                                             |                                  |
| 2.10                |                       | LBB4428/00                                                                               |                                             |                          |                 |                   | LBB4404/00            |                    |                                             |                                  |
| 2.20<br>2.30-2.36   |                       | +<br>LBB4421/10<br>LBB4422/10<br>LBB4424/10<br>PRS-1P500**<br>PRS-2P250**<br>PRS-4P125** | +<br>LBB4437/00<br>LBB4438/00<br>LBB4439/00 |                          |                 |                   |                       |                    | +<br>LBB4440/00<br>LBB4441/00<br>LBB4443/00 |                                  |
| 3.0x                | PRS-NCO-B             | +<br>PRS-16MCI<br>PRS-1B500<br>PRS-2B250                                                 |                                             |                          |                 |                   |                       |                    |                                             |                                  |
| 3.10                |                       | +<br>PRS-4B125<br>PRS-8B060                                                              | +<br>PRS-CSI<br>PRS-CSR                     | +<br>PRS-CSNKP           | PRS-CRF         |                   |                       |                    |                                             | PRS-SWCS<br>PRS-SWCSL<br>PRS-CSC |
| 3.20-3.61*          |                       |                                                                                          | PRS-CSRK                                    |                          |                 |                   |                       |                    |                                             | +                                |
| 4.00                | PRS-NCO3              |                                                                                          |                                             |                          |                 |                   |                       |                    |                                             | PRS-TIC                          |
| 4.10                |                       |                                                                                          | +                                           | +                        |                 | +                 |                       |                    |                                             |                                  |
| 4.30                |                       |                                                                                          | PRS-CSM<br>PRS-CSRM                         | PRS-CSKPM                |                 | PRS-4AEX4         |                       | PRS-40MI4          |                                             |                                  |

\* Version 3.61 also includes support for the PRS-4AEX4.

\*\* PRS-1P500, PRS-2P250 and PRS-4P125 with HW release 5.0 or higher need software version 3.40 or higher.

Some examples show how to read this table:

- The LBB4401/00 network controller can be used with software version 1.00 - 2.36, the PRS-NCO-B with software versions 3.00 - 3.61, the PRS-NCO3 with versions 4.00 and higher.
- The audio expander LBB4402/00 works with all software versions from 1.00 onwards. Its successor, the PRS-4AEX4, needs version 4.10 or higher, although also version 3.61 will do. These later software versions continue to support the older LBB4402/00.
- The PRS-NCO-B, the PRS-16MCI and the basic amplifiers PRS-1B500 and PRS-2B250 only work with software version 3.00 or higher. The other basic amplifiers PRS-4B125 and PRS-8B060 even need version 3.10 or higher.
- With version 3.10 also support for the PRS-CSI, PRS-CSR, PRS-CSRK, PRS-CSNKP, PRS-CRF, PRS-SWCS, PRS-SWCSL and PRS-CSC was added.
- To be able to use the PRS-4OMI4, a PRS-NCO3 is needed with at least version 4.30.

## 36.2 Starting the DVD

Put the PRS-SW Praesideo Software DVD in the DVD drive of the configuration PC. If autorun is enabled for the DVD drive, a screen similar to the one in figure 36.1 is opened in the web browser program. If the DVD does not start automatically:

- 1 Go to Start > Run.
- 2 Enter *X*:*lsetup.exe*. (Replace X with the character of the DVD drive).

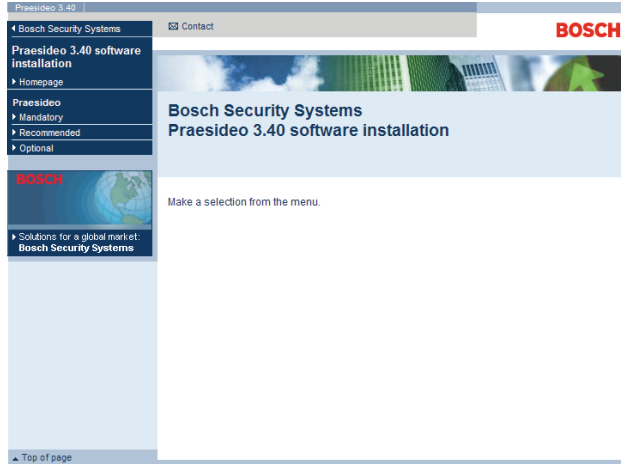

## 37.2 Installation on PC

#### 37.2.1 Introduction

The following mandatory software packages must be installed on the configuration PC:

- Praesideo core software (see section 37.2.2).
- SVG viewer (see section 37.2.3).
- Windows script (see section 37.3)

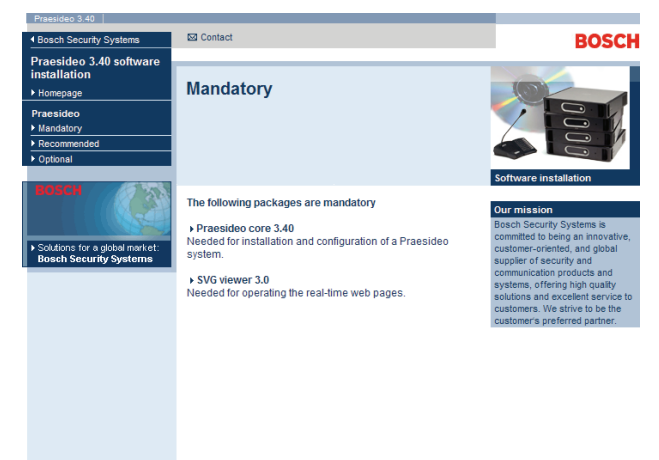

figure 37.1: Mandatory software packages page

figure 36.1: Software installation page

## 36.3 Contents

#### 36.3.1 Introduction

The software on the Praesideo DVD is divided in three categories:

- Mandatory packages (see chapter 37).
- Recommended packages (see chapter 38).
- Optional packages (see chapter 39).

# 37 Mandatory packages

## 37.1 Introduction

The mandatory software installation procedure consists of the following steps:

- 1 Installation of all mandatory software packages on the configuration PC (see section 37.2).
- 2 Establishing a connection between the configuration PC and the network controller (see section 37.3).
- 3 Transferring system files from the configuration PC to the network controller (see section 37.4).
- 4 Installing firmware on the network controller and other system units (see section 37.5).

#### 37.2.2 Praesideo core software

The *Praesideo core* software consists of the *File Transfer Application* and all files that must be transferred to the network controller and other units in the system. Proceed as follows:

- 1 Start the PRS-SW Praesideo Software DVD (see section 36.2). A screen similar to the one in figure 36.1 appears.
- 2 Go to *Mandatory* > *Praesideo core x.yy.zzzz* (where *x.yy* is software release number and *zzzz* is the build number). A *File Download* window appears.
- 3 Click the *Run* button to start the *Praesideo core* software setup program.
- 4 Follow the instructions that are displayed on screen. A notification is displayed when the installation is finished.

#### 37.2.3 SVG viewer

For web browsers without native SVG support or with insufficient SVG support (many versions of Internet Explorer), the *SVG viewer* must be installed on the configuration PC to be able to operate the audio processing part of the web interface. Proceed as follows:

- 1 Start the PRS-SW Praesideo Software DVD (see section 36.2). A screen similar to the one in figure 36.1 appears.
- 2 Go to *Mandatory* > *SVG viewer*. A *File Download* window appears.
- 3 Click the *Open* button to start the *SVG viewer* setup program. Follow the instructions that are displayed on screen. A notification is displayed when the installation is finished.

## 37.3 Establishing connection

After the mandatory software has been installed on the configuration PC (see section 37.2), the configuration PC must establish a connection with the network controller to be able to transfer the system files to the network controller and other units in the system (see section 37.4). Proceed as follows:

- 1 If the network controller is connected to an existing Ethernet, ask the network administrator for:
  - An IP address for the network controller.
  - A suitable subnet mask.
  - The IP address of the default gateway for the network controller.
- 2 Go to screen *2Ba* of the menu display of the network controller to set the IP address of the network controller. See section 5.5 for the configuration menu.
- 3 Go to screen *2Bb* of the menu display of the network controller to set the subnet mask of the network controller.
- 4 Go to screen *2Bc* of the menu display of the network controller to set the default gateway for the network controller.
- 5 Connect the network controller to an existing Ethernet network or directly to the configuration PC.
- 6 On the configuration PC, go to *Start > Run* and enter *cmd* to open a command prompt window.
- 7 Ping the network controller. For example, if the IP address of the network controller is 192.168.0.15, enter *ping 192.168.0.15*.
  - If no connection is possible, a screen similar to the one in figure 37.2 appears.
  - If a connection can be established, a screen similar to the one in figure 37.3 appears.

| Microsoft Windows 2000 [Version 5.00.2195]<br>(C) Copyright 1985-2000 Microsoft Corp.      |
|--------------------------------------------------------------------------------------------|
| C:\>ping 192.168.0.15                                                                      |
| Pinging 192.168.0.15 with 32 bytes of data:                                                |
| Request timed out<br>Request timed out<br>Request timed out<br>Request timed out           |
| Ping statistics for 192.168.0.15:<br>Packets: Sent = 4, Received = 0, Loss = 4 (100% loss) |
| Approximate round trip in milli-seconds:<br>Minimum = 0 ms, Maximum = 0 ms, Average = 0 ms |

figure 37.2: Incorrect communication

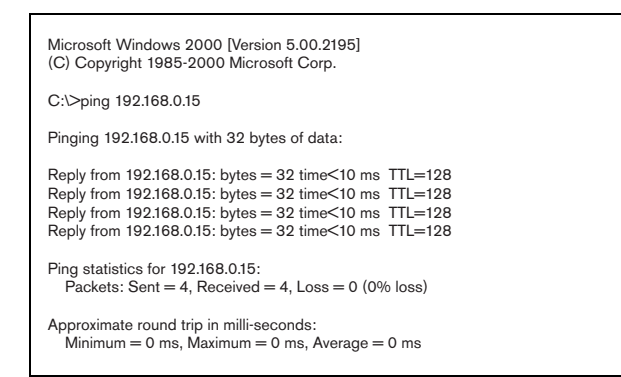

figure 37.3: Correct communication

8 Go to *Start* > *Programs* > *Bosch* > *Praesideo* > *FT Application* to start the Praesideo *File Transfer Application*. A screen similar to the one in figure 37.4 appears.

| <b>1</b>                | File Transfer Appli | cation V4.10.3653 - No | t connected | - • × |
|-------------------------|---------------------|------------------------|-------------|-------|
|                         | Network Controller  |                        |             |       |
| Login                   | Host Address        | 0.0.0.0                |             |       |
| Message Sets            | Usemame             | admin                  |             |       |
| File Transfer           | Password            |                        |             |       |
| Offline Configuration   |                     | Connect to NCO         |             |       |
| Clear Logging           |                     | Disconnect             |             |       |
| Upgrade System Software |                     |                        |             |       |
|                         |                     |                        |             |       |
|                         |                     |                        |             |       |
|                         |                     |                        |             |       |
|                         |                     |                        |             |       |
|                         |                     |                        |             |       |
|                         |                     |                        |             |       |
|                         |                     |                        |             |       |
|                         |                     |                        |             |       |
|                         |                     |                        |             |       |
| Ext                     |                     |                        |             |       |
|                         |                     |                        |             |       |

figure 37.4: Connecting to the network controller

- 9 Enter the IP address of the network controller in the *NCO address* field.
- 10 Enter the correct user name in the *Username* field and the correct password in the *Password* field.
  - If no software has been transferred to the network controller before, the default user name is *target* and the default password is *password*.
  - If software has been transferred to the network controller before, the default user name is *admin* and the default password is *admin*.
- 11 Click the *Connect to NC* button to establish a connection with the network controller. A notification appears.

## 37.4 Upgrade system software

A number of the system files that have been installed on the configuration PC (see section 37.2), must be transferred to the network controller. Proceed as follows:

1 Click the *Upgrade system software* button. A screen similar to the one in figure 37.5 appears.

|                         | Upgrade System Software<br>This action will realiace the current                                    |
|-------------------------|----------------------------------------------------------------------------------------------------|
| Login                   | software version of the connected<br>network controller (10.120.12.129) with                        |
| Message Sets            | version V.4.10.3653. The system must be<br>restarted to complete this upgrade.                      |
| File Transfer           |                                                                                                    |
| Offline Configuration   | Note: this action will not replace an existing message set and<br>configuration file in the system. |
| Clear Logging           | Warning: do not interrupt the upgrade process by                                                    |
| Upgrade System Software | disconnecting or switching off the network controller!                                              |
|                         |                                                                                                    |
| Exit                    |                                                                                                    |

figure 37.5: File transfer screen

- 2 Click the *Upgrade now* button. A notification is displayed when the file transfer process is finished.
- 3 Switch the network controller off and then on to restart.

After the system files have been transferred to the network controller (see section 37.4), the firmware files must be installed on all units, including the network controller. Installing new firmware will generate a fault event (*Unit Missing*), since the units are temporarily 'removed' from the network. This fault is automatically resolved and can be acknowledged and reset.

## I Note

All units must run the same firmware release. Do not use the system or switch units on or off while upgrading the firmware.

Proceed as follows:

- 1 On the configuration PC, start the web browser program.
- 2 Enter the IP address of the network controller in the address bar. Do not use leading zeros in the IP address. For example, if the IP address that is displayed on the network controller is 192.168.000.015, enter 192.168.0.15 in the address bar. A screen similar to the one in figure 37.6 appears.

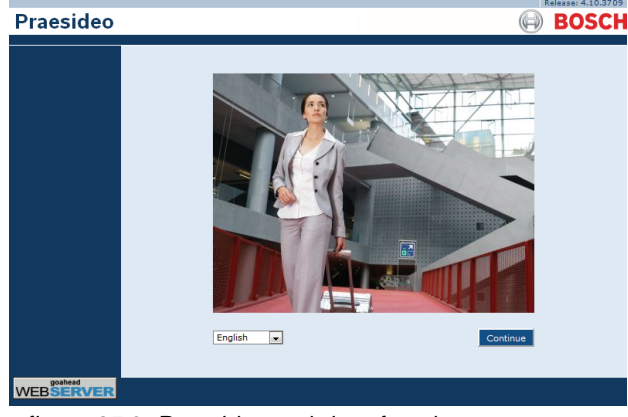

figure 37.6: Praesideo web interface home page.

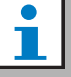

#### Note

If the network controller and PC are connected to an existing Ethernet, which uses a proxy for normal Internet traffic, it is possible that the network controller cannot be reached. In that case, disable the proxy server in Windows LAN settings or add the name of the network controller to the hosts file in the Windows system directory and use this name for the connection.

- 3 Select a language for the web interface at the bottom of the page.
- 4 Click the *Continue* button to access the web interface. A screen similar to the one in figure 37.7 pops up.

| Windows Security                                                                  | ĸ |
|-----------------------------------------------------------------------------------|---|
| iexplore<br>The server 10.120.12.129 at GoAhead requires a username and password. |   |
| Username Password Remember my credentials                                         |   |
|                                                                                   | _ |
| OK Cancel                                                                         |   |

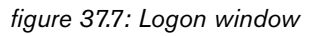

5 Enter the user name in the *User Name* field and the password in the *Password* field and click *OK* to open the web interface. A screen similar to the one in figure 37.8 appears.

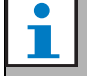

#### Note

The default user name is *admin*, the default password is *admin*.

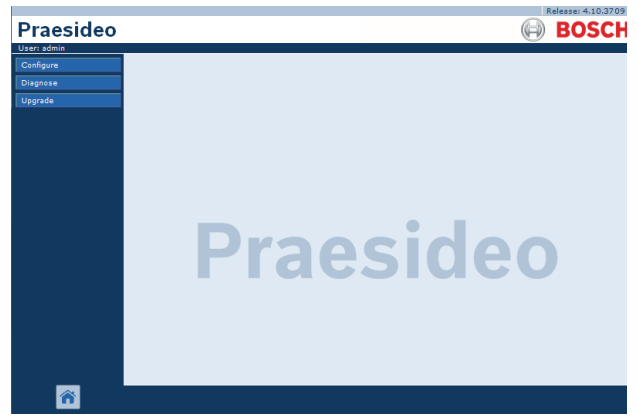

figure 37.8: Web interface start page.

6 Click the *Upgrade unit firmware* button in the navigation bar to open the *Upgrade unit firmware* menu. A screen similar to the one in figure 37.9 appears. The title of the page shows the release number of the firmware that the system expects. The release number of the firmware that is currently running is shown in the Firmware version field.

### Note

It is not possible to upgrade firmware within 5 minutes upon start-up of the network controller.

7 Click the *Upgrade unit firmware* buttons in the *Upgrade unit firmware* field to upgrade the firmware of the units. The progress of the upgrading process is displayed in the *Progress* field.

|  | L |  |
|--|---|--|
|  | L |  |
|  | L |  |

#### Note

The PRS-FINNA Fiber Interface does not contain firmware and is not recognized in the system. Only PRS-FIN(S) Fiber Interfaces are shown in the configuration pages.

8 In case of faults, click Undefined in the navigation bar of the web interface to view a list of all units for which the firmware upgrade failed. Disconnect and connect these units again and refresh or reload the Undefined page before retrying to upgrade the software.

- 9 If the upgrade was not successful, try one or more of the following actions:
- Restart the network controller.
- Power off/on the unit that failed.
- Refresh the webpage
- Upgrade unit firmware for all units in the *Undefined* list.
- Upgrade unit firmware for all units with status *Incorrect version.*
- Contact your local service department.

| Praesideo                                                        |                                                                                                    | Release: 3.40.302       |
|------------------------------------------------------------------|----------------------------------------------------------------------------------------------------|-------------------------|
| User: admin<br>Configure<br>Diagnose<br>Upgrade<br>Unit firmware | Upgrade unit firmware to version 5.00.262:<br>Upgrade firmware of all units Concel read upgrades<br>Upgrade statistics    | 5                       |
|                                                                  | Description<br>Total number of addressable units<br>Units with correct firmware version<br>Units needing firmware upgrade | Number<br>14<br>14<br>0 |
|                                                                  | Undefined units<br>Serial number   Firmware version   Upgrade unit firmware   Progress                                    | Status                  |
|                                                                  | Network controller<br>Serial number Firmware version Upgrade unit firmware Progress                                       | Status                  |
|                                                                  | 11000001 5.00.2625 Upgrade                                                                                                | ок                      |
|                                                                  | Serial number Firmware version Upgrade unit firmware Progress 0800021d 5.00.2625 Upgrade                                  | Status<br>OK            |
|                                                                  | 080004d7 5.00.2625 Upgrade<br>0900027d 5.00.2625 Upgrade                                                                  | ок                      |
| <b>^</b>                                                         |                                                                                                    |                         |

figure 37.9: Upgrade unit firmware page

## 37.6 Clear logging events

After the system has been configured with the configuration software (see chapter 41), the *File Transfer Application* can be used to delete all logging events from the network controller in order to deliver a system with a clean logging database to the customer. Proceed as follows:

1 Click the *Clear logging* button in the navigation bar. A screen similar to the one in figure 37.10 appears.

| Fault events       |                     |                |
|--------------------|---------------------|----------------|
| General events     |                     | Apply          |
| Call events        |                     |                |
| The system must be | restarted to comple | te this action |

figure 37.10: Clear logging

- 2 If the fault events must be deleted from the network controller, put a check mark in the *Fault events* check box.
- 3 If the general events must be deleted from the network controller, put a check mark in the *General events* check box.
- 4 If the call events must be deleted from the network controller, put a check mark in the *Call events* check box.
- 5 Click the *Apply* button and restart the system to delete the selected type of events from the network controller.

# 38 Recommended packages

## 38.1 Introduction

There is no specific installation procedure for the recommended packages. However, it is advised to install *Adobe reader* first (see section 38.2). The recommended packages do not have to be installed on the configuration PC; they can be installed on any PC.

## 38.2 Adobe reader

The *Acrobat reader* must be installed to view the release notes and manuals. Proceed as follows:

- Start the PRS-SW Praesideo Software DVD (see section 36.2). A screen similar to the one in figure 36.1 appears.
- 2 Click the *Recommended* link. A screen similar to the one in figure 38.1 appears.

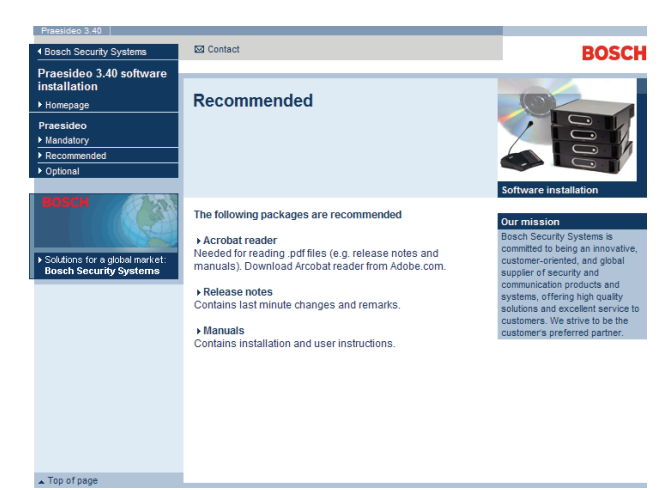

figure 38.1: Recommended software packages page

- 3 Click the *Acrobat reader x.x* hyperlink (where *x.x* is the version). A *File Download* window appears.
- 4 Click the *Open* button to start the *Acrobat reader* setup program. Follow the instructions that are displayed on screen. A notification is displayed when the installation is finished.

## 38.3 Release notes

The release notes contain last minute changes and remarks in the *Adobe Portable Document Format* (PDF). To view the document, *Acrobat Reader* (see section 38.2) is required.

## 38.4 Manuals

The installation and user instructions are available as a digital document in the *Adobe Portable Document Format* (PDF). All references to pages, figures, tables, etc. in this digital document contain hyperlinks to the referenced location. To view the document, *Acrobat reader* (see section 38.2) is required.

# 39 Optional packages

The optional packages (see figure 39.1) can be installed on any PC that meets the requirements that are put on it by the applications themselves. See chapter 56 and further for more detailed descriptions of the optional packages.

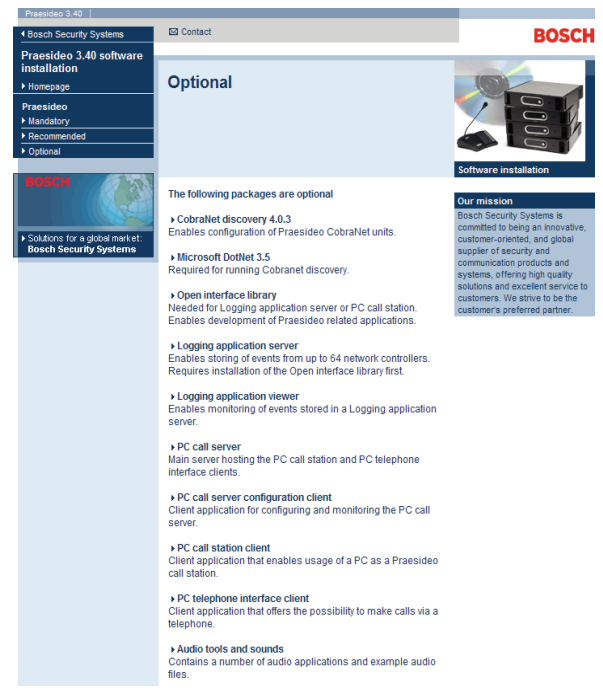

figure 39.1: Optional software packages page

# 40 Troubleshooting

## 40.1 Introduction

Several web browser settings are relevant to the proper functioning of the configuration web pages of the Praesideo system. The most important ones are the security settings and connections settings. Note that these settings can also be modified or limited by the network administrator, who is responsible for the network and/or PC that is used for configuring the Praesideo system.

## 40.2 Security settings

Security settings can prevent for example the execution of the SVG viewer in Internet Explorer, which is needed to display the equalizer response on the web page. The preferable solution is to add the Praesideo system to the list of the trusted sites, by entering the IPnumber of its network controller. This list can be found via *Start* > *Control Panel* > *Internet Options...*> *Security* > *Sites.* Here, you can also lower the protection level for these trusted sites. The protection level for non-listed sites is not affected.

## 40.3 Connections

The Local Area Network settings (*Start* > *Control Panel* > *Internet Options....*> *Connections* > *LAN Settings...*) can influence the ability to fully access the Praesideo system. Because of security considerations Praesideo only accepts one connection at the same time. When a Proxy server is used, it can not be guaranteed that always the same connection will be used. Therefore the address of the Praesideo system should be defined as local address in the Proxy server configuration. This is typically done in the configuration script provided by the network administrator, or the Proxy server should be disabled altogether.

Other possible sources of problems are virus checkers, popup blockers, anti spyware software and firewalls. Try to disable this type of software during the Praesideo configuration or configure it in such a way that it accepts the Praesideo system as a trusted site.

# 41 Configuration software

## 41.1 Introduction

The network controller is equipped with a web interface. The web interface is accessible using the configuration PC connected to the network controller and can be used to configure and diagnose the Praesideo system.

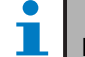

Note

The web interface is not factory installed on the network controller. Putting the web interface on the network controller is part of the software installation process (see chapter 36).

## 41.2 Starting and logging on

Proceed as follows to log on to the web interface:

- 1 Start a web browser program on the configuration PC.
- 2 Enter the IP address of the network controller in the address bar. A screen similar to the one in figure 41.1 appears.

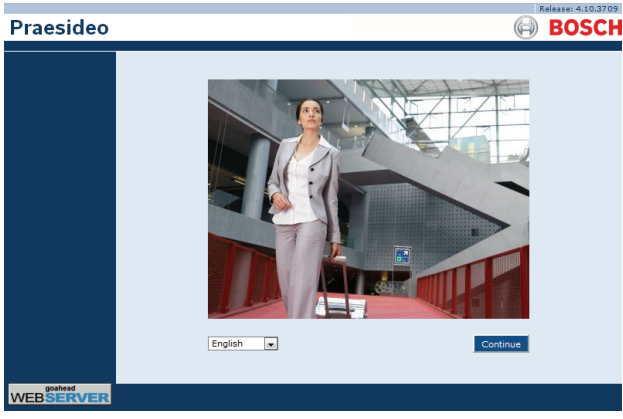

figure 41.1: Home page of the Praesideo web interface

- 3 Select a language for the web interface at the bottom of the page.
- 4 Click the *Continue* button to access the web interface. A screen similar to the one in figure 41.2 pops up.

|                              | Windows Security                                       | × |
|------------------------------|--------------------------------------------------------|---|
| iexplore<br>The server 10.12 | 20.12.129 at GoAhead requires a username and password. | _ |
| P                            | Username Password Remember my credentials              |   |
|                              | OK Cancel                                              |   |

figure 41.2: Logon window

5 Enter the user name in the *User Name* field, enter the password in the *Password* field and click *OK* to open the web interface. A screen similar to the one in figure 41.3 appears.

|             | Release: 4.10.3709 |
|-------------|--------------------|
| Praesideo   | BOSCH              |
| User: admin |                    |
| Configure   |                    |
| Diagnose    |                    |
| Upgrade     |                    |
|             |                    |
|             |                    |
|             |                    |
|             |                    |
|             |                    |
|             |                    |
|             |                    |
|             | Urancidan          |
|             | <b>FIDESIUEU</b>   |
|             |                    |
|             |                    |
|             |                    |
|             |                    |
|             |                    |
|             |                    |
| <b>*</b>    |                    |
| (° 44.0     |                    |

figure 41.3: Web interface elements

Note

The default user name is *admin*, the default password is *admin*. The password can be changed by adding a new user with administrator rights and then deleting the default user (see section 42.3 and 42.4).

### 41.3 Overview

The web interface (see figure 41.3) contains the following elements:

• **Configure** - A button that opens the configuration section of the web interface (see section 41.4).

L N

- **Diagnose** A button that opens the diagnostics section of the web interface (see section 51).
- **Upgrade** A button that opens the upgrade firmware part of the web interface (see section 41.6).
- **Main frame** A frame that displays the requested page. See chapter 42 to 49 for descriptions of the screens in the *Configure* section and chapter 51 for a description of the page in the *Diagnose* section.

### 41.4 Configure section

#### Introduction

Using the *Configure* section of the web interface, the *Praesideo* system can be configured. The order of the menu items in the *Configure* section, which is opened when the *Configure* button is clicked (see figure 41.4), represents the recommended workflow for configuring a Praesideo system.

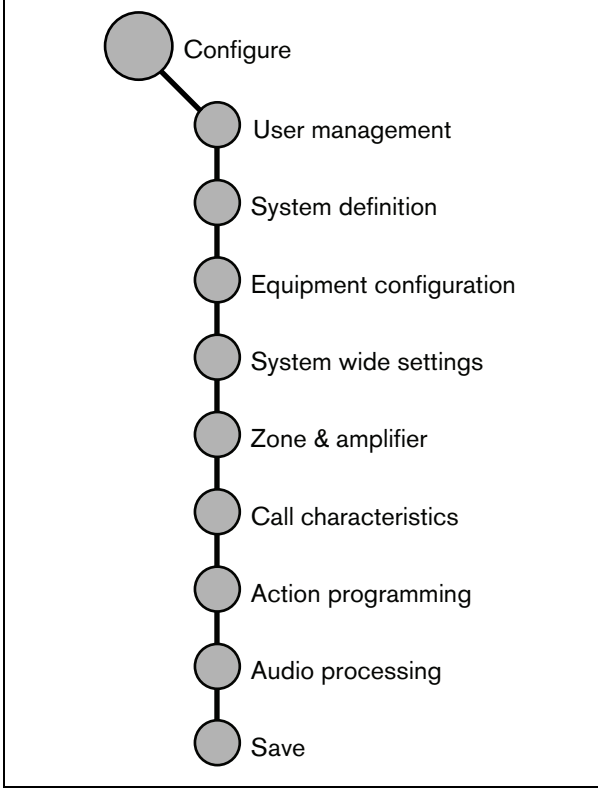

figure 41.4: Configure section

#### 41.4.1 Overview

The *Configure* section contains the following groups of pages (see figure 41.4):

- On the *User management* pages, the accounts that provide access to the Praesideo web interface can be managed (see chapter 42).
- On the *System definition* pages, the equipment of which the system consists can be registered (see chapter 43).
- On the *Equipment configuration* pages, each piece of equipment that has been added using the *System definition* pages can be configured (see chapter 44).
- On the *System wide settings* pages, a number of general, system wide settings can be configured (see chapter 45).
- On the *Zone & amplifier* pages, the zones and amplifiers can be configured (see chapter 47).
- On the *Call characteristics* pages, call macros can be defined (see chapter 47).
- On the *Action programming* pages, the keys of the keypads and the control inputs can be configured. (see chapter 48).
- On the *Audio processing* pages, the audio processing parameters of the audio inputs and outputs in the system can be set (see chapter 49).
- On the *Save* page, the current configuration can be saved (see section 41.4.4).

#### 41.4.2 Off-line configuration

It is possible to carry out the configuration of the Praesideo system off-line or edit the existing configuration off-line using the configuration PC:

- 1 Go to *Start* > (*All*) *Programs* > *Bosch* > *Praesideo* > *FT Application* to start the Praesideo *File Transfer* application.
- 2 Click the *Offline Config* button. A window appears in which the configuration file that will be used for the offline configuration, can be chosen. It is also possible to create a new, empty configuration file. The default subdirectory is **<data**

directory>\Bosch\Praesideo

<release>\Programs\FT Application, the default filename is Praesideo.cfg. The location of the <data directory> in an English Windows version is Users\<user>\Documents\.

After clicking the *OK* button, a screen similar to the one in figure 41.1 appears. Logging on to the off-line version of the web interface is similar to logging on to the 'real' web interface.

Praesideo releases before version 4.3 use the standard Ethernet port 80 for the local Praesideo web server on the PC for offline configuration. Version 4.3 and later use port 9402 instead to circumvent Windows access control for port 80, introduced with Windows 8.1. In case of conflicts with another program that uses port 9402, a different port number can be specified via an

#### 41.4.3 Submitting

Each page in the *Configure* section of the web interface contains a *Submit* button. Always click this button after making changes, otherwise the changes are lost. Clicking the *Submit* button, however, does not mean that the changes are saved (see section 41.4.4).

FTA command line parameter, in the range 0 - 65535.

#### 41.4.4 Saving

Proceed as follows to save the current configuration:

 Go to *Configure* > *Save*. Then a (limited) confidence check on the configuration is executed automatically. Now there are three different possibilities:

• When there are no issues found, and the configuration is done on-line, three buttons are displayed to enable the user to *Save the configuration, Restart the system* or *Save the configuration and restart the system.* See figure 41.5. When the configuration file is saved to the network controller, the configuration is not activated until the network controller is restarted. If the new configuration must be saved and activated, click the *Save the configuration and restart the system* button.

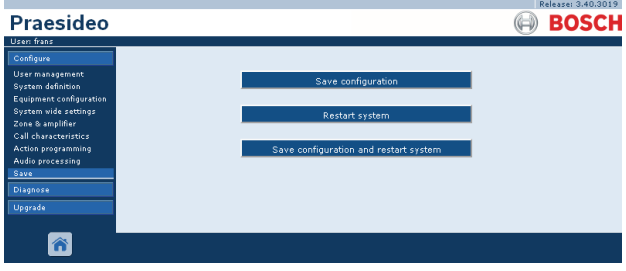

figure 41.5: Save window

• When there are no issues found, and the configuration is done off-line, only one button is displayed to enable the user to *Save the configuration*. Restarting the system is not possible when off-line. In case of an off-line configuration, by default the configuration file is saved in the *Program Files\Bosch\Praesideo\target\rfa\cfg* folder of the configuration PC, but other locations are also possible. This file can be transferred to the network controller using the *File Transfer* application.

• When there are issues found, a message is displayed indicating there are configuration issues to be resolved first. Still it is possible to ignore the errors and save the configuration anyway to continue the configuration at a later time. Only one button is displayed: *Ignore errors and save configuration*. See figure 41.6.

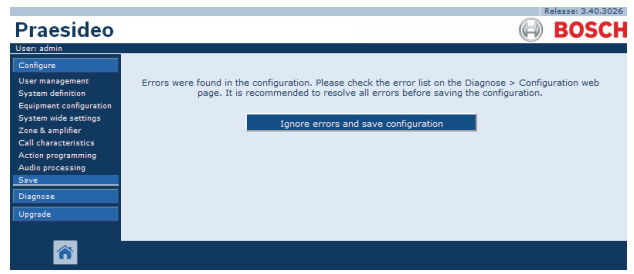

figure 41.6: Ignore errors and save configuration window

2 Click the *Save Configuration and restart the system* button to activate the new configuration. The network controller will be restarted.

The Save Configuration and restart the system button is used for activating a new configuration that has been made on-line. But if a new configuration file has been made off-line and has been copied to the network controller then the Save Configuration and restart the system button should not be used because the network controller would only reload the existing (unchanged) configuration file. Instead click the Restart the system button or switch the network controller off and on again, then the network controller will load the replaced configuration file.

## Note

In Praesideo release 3.4 the processor reset identification has been extended for compliancy reasons. However this software modification will flag a *Processor reset* fault for all connected units when performing a *Save the configuration and restart the system*. This will happen for network controllers with a hardware release version HW 20.00 or older. These faults do not indicate a real fault, but are just the result of the restart-action and can safely be acknowledged and reset. From version HW 20.01 onwards, the network controller contains a circuit modification to prevent these unnecessary Processor reset faults.

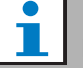

## Note

Audio processing parameters are changed immediately when the *Submit Equalizer* button on the *Audio Processing* pages is clicked. Although the changes are audible, it is important to realize that they are not automatically saved. If the changes are not saved they will be lost when the network controller is reset.

#### 41.4.5 Allowed characters

When entering names for units, inputs, outputs, messages, zones, zone groups, etc., make sure that only the following characters are used:

- letters: A to Z and a to z
- numbers: 0 to 9
- special: # . ( ) [ ] \_ + : and <space>

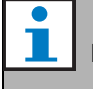

# Note

All other characters are not allowed.

#### 41.4.6 Unique names

When entering names for units, inputs, outputs, messages, zones, zone groups, etc., make sure that all entered names are unique. It is not allowed to use a name for more than one item. The name must not only be unique within a group of items (e.g. unit names), but also within the complete system configuration (e.g. zone groups must have different names than zones). Names that are not unique cause inconsistencies in the configuration database. In turn, these inconsistencies can result in unpredictable system behavior.

### 41.4.7 Initial values

When the value of a parameter of a configuration item is *<None>*, the parameter has no value yet. For example, when the *Action programming* page of a *Call macro* key is opened for the first time (see section 48.3.7), the value in the *Call macro* field is *<None>*.

When the value of a parameter of a configuration item is *<Default>*, the parameter is set to its default value. For example, if the audio input of a call macro (see section 47.2) is *<Default>*, the configured audio input is the microphone of the call station that started the call macro.

#### 41.4.8 Undo changes

Most pages of the *Configure* section contain a *Cancel* button. By clicking the *Cancel* button, any changes made on the pages are cancelled.

### il

Note

Restart the network controller without saving the changes. to undo all changes.

#### 41.4.9 Enabled items

Configuration items can be enabled and disabled with a checkbox. If a configuration item is enabled, the system is able to generate a fault event when a fault occurs. If a configuration item is disabled, the system cannot generate a fault event when a fault occurs. The web interface puts disabled configuration items in brackets in selection lists. For example, the disabled configuration item *AudioIn01* is displayed as *(AudioIn01)* in selection lists.

#### 41.4.10 Deleting items

When a configuration item is deleted, all configuration items that are related to the deleted configuration item are also deleted. For example, when a power amplifier is deleted from the system definition (see section 43.4), all audio outputs of the power amplifier are also no longer part of the configuration.

#### 41.4.11 Audio inputs and outputs

It is not allowed to use audio inputs and outputs for more than one purpose, since this can cause inconsistencies in the configuration database. In turn, these inconsistencies can result in unpredictable system behavior. For example:

- If an audio input is already part of a call macro (see section 47.2), it is not allowed to use the audio input in a BGM channel (see section 46.5).
- Audio outputs of a power amplifier cannot be assigned to more than one zone.

#### 41.4.12 Downloading configuration

The configuration database can be downloaded to a PC (see chapter 57).

#### 41.4.13 Configuration printing utility

The mandatory Praesideo software (see section 37.1) also installs a configuration printing utility. This utility can read information from configuration files of version 1.1 and higher. The configuration printing utility shows the information on screen in a formatted way to check and/or archive the configuration on paper.

| 1                                                        |            |                 | Configu | uration Printin | g Tool V.4  | .10.3653 - praesideo.cfg                                    |                                                                                                    | - 0 ×              |
|----------------------------------------------------------|------------|-----------------|---------|-----------------|-------------|-------------------------------------------------------------|----------------------------------------------------------------------------------------------------|--------------------|
| File View Help                                           |            |                 |         |                 |             |                                                             |                                                                                                    |                    |
| Configuration                                            |            |                 |         |                 |             |                                                             |                                                                                                    |                    |
| Unit configuration                                       | Configur   | ation file      |         |                 |             |                                                             |                                                                                                    | Configuration file |
| - All units                                              | Configura  | tion file name  |         | \\VBOXSVR\ka    | \praesideo. | cfg                                                         |                                                                                                    |                    |
| Power amplifier                                          | Configura  | tion file size  |         | 333402 bytes    |             |                                                             |                                                                                                    |                    |
| - 1:8P060M                                               | Configura  | tion file date  |         | Tue Apr 23 12:  | 52:02 2013  | 3                                                           |                                                                                                    |                    |
| 2:8P060S                                                 | Configura  | tion print date |         | Fri Oct 04 14:5 | 2:32 2013   |                                                             |                                                                                                    |                    |
| 3:2P250M                                                 |            |                 |         |                 |             |                                                             |                                                                                                    |                    |
|                                                          | 1:8P060    | м               |         |                 |             |                                                             |                                                                                                    | Power amplifier    |
|                                                          | Serial nur | nber            |         | 8000a23         |             |                                                             |                                                                                                    |                    |
| 8:4P125S                                                 | Enabled    |                 |         | Yes             |             |                                                             |                                                                                                    |                    |
| 9:4P125M                                                 | Туре       |                 |         | PRS-8P060 (8    | x 60 W)     |                                                             |                                                                                                    |                    |
| Call station                                             | Mains pov  | ver supervision |         | Yes             |             |                                                             |                                                                                                    |                    |
| Fiber interface                                          | Backup po  | ower supervisio | on      | Yes             |             |                                                             |                                                                                                    |                    |
| Audio expander                                           | Purpose    |                 |         | Main PAM        |             |                                                             |                                                                                                    |                    |
| CobraNet interface                                       | Audio inp  | uts             |         |                 |             |                                                             |                                                                                                    |                    |
| MultiChannel interface                                   | Input      | Enabled         | Name    |                 | Туре        | Properties                                                  | Equalizer                                                                                                    |                    |
| <ul> <li>Call Stacker</li> <li>Other settings</li> </ul> | 1          | Yes             | 1:8P060 | M_AI1           | Line        | Input gain: 0 dB<br>Function: Auxiliary<br>Supervision: Off | F1: Inactive, 100 Hz, Q 0.7<br>F2: Inactive, 150 Hz, 0 dB<br>F3: Inactive, 220 Hz, 0 dB, Q 1.2<br>F4: Inactive, 1 kHz, 0 dB, Q 1.2<br>F5: Inactive, 4.7 kHz, 0 dB, Q 1.2<br>F6: Inactive, 4.7 kHz, 0 dB<br>F7: Inactive, 6.8 kHz, Q 0.7 |                    |
|                                                          | 2          | Yes             | 1:8P060 | M_AI2           | Line        | Input gain: 0 dB<br>Function: Auxiliary<br>Supervision: Off | F1: Inactive, 100 Hz, Q 0.7<br>F2: Inactive, 150 Hz, 0 dB<br>F3: Inactive, 220 Hz, 0 dB, Q 1.2<br>F4: Inactive, 1 kHz, 0 dB, Q 1.2<br>F5: Inactive, 4.7 kHz, 0 dB, Q 1.2<br>F6: Inactive, 4.7 kHz, 0 dB<br>F7: Inactive, 6.8 kHz, Q 0.7 |                    |
|                                                          | 3          | Yes             | 1:8P060 | M_AI3           | Line        | Input gain: 0 dB<br>Function: Auxiliary<br>Supervision: Off | F1: Inactive, 100 Hz, Q 0.7<br>F2: Inactive, 150 Hz, 0 dB<br>F3: Inactive, 220 Hz, 0 dB, Q 1.2<br>F4: Inactive, 1 kHz, 0 dB, Q 1.2<br>F5: Inactive, 4.7 kHz, 0 dB, Q 1.2<br>F6: Inactive, 4.7 kHz, 0 dB<br>F7: Inactive, 6.8 kHz, Q 0.7 |                    |
|                                                          | 4          | Yes             | 1:8P060 | M_AI4           | Line        | Input gain: 0 dB<br>Function: Auxiliary<br>Supervision: Off | F1: Inactive, 100 Hz, Q 0.7<br>F2: Inactive, 150 Hz, 0 dB<br>F3: Inactive, 220 Hz, 0 dB, Q 1.2<br>F4: Inactive, 1 kHz, 0 dB, Q 1.2<br>F5: Inactive, 4.7 kHz, 0 dB, Q 1.2<br>F5: Inactive, 4.7 kHz, 0 dB<br>F7: Inactive, 6.8 kHz, Q 0.7 |                    |
|                                                          | Audio out  | puts            |         |                 |             |                                                             |                                                                                                    |                    |

figure 41.7: Configuration printing utility

### 41.5 Diagnose section

Using the *Diagnose* section, the system installation and configuration consistency can be diagnosed (see chapter 51).

## 41.6 Upgrade section

Using the *Upgrade unit software* section, the firmware of the units in the Praesideo system can be transferred from the network controller to the units (see chapter 37.5).

## 42 User management

### 42.1 Introduction

On the *User Management* pages, the accounts can be managed that provide access to the:

- Praesideo web interface
- Praesideo Open Interface
- File Transfer application
- Logging Viewer
- Call stations with numeric keypad

Using the User Management pages, it is possible to:

- Add a user (see section 42.3).
- Delete a user (see section 42.4).

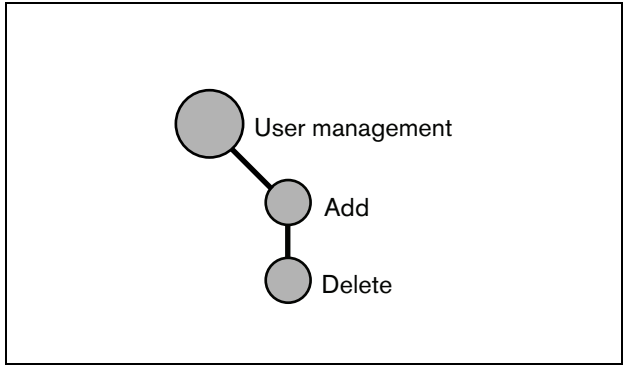

figure 42.1: User management pages

## 42.2 Accounts

To access the web interface, an account is needed. An account consists of a user name, a password and an authorization level. The authorization level defines to which part of the web interface access is granted. The web interface provides the following authorization levels:

Administrator

Administrators have access to all parts of the web interface including the *User Management* part.

• Installer

Installers have access to all parts of the web interface except the *User Management* part.

• User

Users have access to the Logging Viewer (see chapter 59).

#### 42.3 Add a user

Proceed as follows to add a new user (i.e. create a new account):

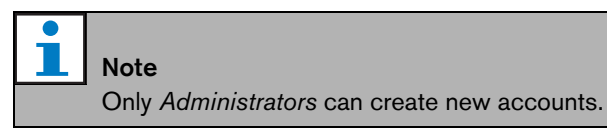

1 Go to Configure > User management > Add. A screen similar to the one in figure 42.2 appears in the main frame of the web interface.

|                         |         |                | Release: 3.40.3026 |
|-------------------------|---------|----------------|--------------------|
| Praesideo               |         |                | BOSCH              |
| User: admin             |         |                |                    |
| Configure               |         | Add users      |                    |
| User management         |         | , laa abarb    |                    |
| Add                     | User id | Group          | Password           |
| Delete                  |         |                |                    |
| System definition       | admin   | Administrators | admin              |
| Equipment configuration |         | Users          |                    |
| Zone & amplifier        |         |                |                    |
| Call characteristics    |         |                |                    |
| Action programming      |         |                |                    |
| Audio processing        |         |                |                    |
| Save                    |         |                |                    |
| Diagnose                |         |                |                    |
| Upgrade                 |         |                |                    |
|                         |         |                |                    |
| <b>^</b>                |         | ок             |                    |

figure 42.2: Add user, step 1

- 2 Enter the user name for the new user in the User id field. It can contain up to 16 characters. For example, johndoe (see figure 42.3).
- 3 Select the authorization level for the new user in the Group column. The authorization level defines to which part of the Praesideo web interface access is granted (see section 42.2).
- 4 Enter the password for the new user in the Password field. It can contain up to 16 characters. For example, password (see figure 42.3).

# Note

Use a password of at least 5 characters. It is important that a password is not easy to guess, since it safeguards unauthorized access to the system that could result in unsafe system configuration.

|                                              |         |                | Release: 3.40.3026 |
|----------------------------------------------|---------|----------------|--------------------|
| Praesideo                                    |         |                | 🕼 BOSCH            |
| User: admin                                  |         |                | <u> </u>           |
| Configure                                    |         | Add uppers     |                    |
| User management                              |         | Add users      |                    |
| Add                                          | User id | Group          | Password           |
| Delete                                       | admin   | Administratore | admin              |
| System definition<br>Equipment configuration | aunin   | Administrators | admin              |
| System wide settings                         | johndoe | Users          | password           |
| Zone & amplifier                             |         |                |                    |
| Call characteristics                         |         |                |                    |
| Action programming<br>Audio processing       |         |                |                    |
| Save                                         |         |                |                    |
| Diagnose                                     |         |                |                    |
| Upgrade                                      |         |                |                    |
|                                              |         |                |                    |
| Â                                            |         | ок             |                    |

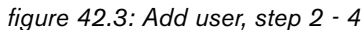

5 Click the *OK* button to activate the new account. A screen similar to the one in figure 42.4 appears in the main frame of the web interface.

|                                                 |         |                | Release: 3.40.3026 |
|-------------------------------------------------|---------|----------------|--------------------|
| Praesideo                                       |         |                | BOSCH              |
| User: admin                                     |         |                |                    |
| Configure                                       |         | Add usors      |                    |
| User management                                 |         | Add users      |                    |
| Add                                             | User id | Group          | Password           |
| Delete                                          |         |                |                    |
| System definition                               | admin   | Administrators | admin              |
| Equipment configuration<br>System wide settings | johndoe | Users          | password           |
| Zone & amplifier                                |         | licerc         |                    |
| Call characteristics                            |         |                |                    |
| Action programming                              |         |                |                    |
| Audio processing                                |         |                |                    |
| Save                                            |         |                |                    |
| Diagnose                                        |         |                |                    |
| Upgrade                                         |         |                |                    |
|                                                 |         |                |                    |
| ñ                                               |         | ок             |                    |

figure 42.4: Add user, step 5

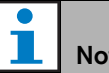

## Note

If the user account is used to control access to a call station that has a numeric keypad, the user name and password can only contain digits (0...9), because the keypad does not have alphabetic keys (a...z).

### 42.4 Delete a user

Proceed as follows to delete a user (i.e. delete an existing account):

#### Note

Only *Administrators* can delete existing accounts.

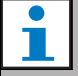

#### Note

Note

An Administrator account cannot delete its own account.

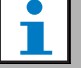

For security reasons, it is advisable to first create a new *Administrator* account and then delete the default Praesideo *Administrator* account (i.e. the *admin/admin* account).

1 Go to *Configure* > *User management* > *Delete*. A screen similar to the one in figure 42.5 appears in the main frame of the web interface.

|                                                                                                    |           |                    |                       | Release: 3.40.302 |
|----------------------------------------------------------------------------------------------------|-----------|--------------------|-----------------------|-------------------|
| Praesideo                                                                                                    |           |                    |                       | BOSCI             |
| User: admin                                                                                                    |           |                    |                       |                   |
| Configure                                                                                                    |           |                    | Delete users          |                   |
| User management                                                                                                    |           |                    | Delete users          |                   |
| Add                                                                                                    | Select    | User id            | Group                 | Password          |
| System definition                                                                                                    |           | admin              | Administrators        | admin             |
| Equipment configuration                                                                                                    | -         | iohadaa            | linera                | baccuard          |
| System wide settings                                                                                                    |           | Johndoe            | Users                 | password          |
| Call characteristics                                                                                                    | Select th | ne checkbox(es) of | the user(s) to delete |                   |
| Action programming                                                                                                    |           |                    |                       |                   |
| Audio processing                                                                                                    |           |                    |                       |                   |
| Save                                                                                                    |           |                    |                       |                   |
| Diagnose                                                                                                    |           |                    |                       |                   |
| Upgrade                                                                                                    |           |                    |                       |                   |
|                                                                                                    |           |                    |                       |                   |
| A 1 - 1     A 1     A 1      A 1      A 1 |           |                    | Delete                |                   |
|                                                                                                    |           |                    |                       |                   |

figure 42.5: Delete user, step 1

2 Check the box in front of the account that has to be deleted (see figure 42.6).

|                                                 |           |                   |                         | Release: 3.40.3026 |
|-------------------------------------------------|-----------|-------------------|-------------------------|--------------------|
| Praesideo                                       |           |                   |                         | BOSCH              |
| User: admin                                     |           |                   | 1                       |                    |
| Configure                                       |           |                   | Delete users            |                    |
| User management                                 |           |                   | Delete users            |                    |
| Add                                             | Select    | User id           | Group                   | Password           |
| System definition                               |           | admin             | Administrators          | admin              |
| Equipment configuration<br>System wide settings |           | johndoe           | Users                   | password           |
| Zone & amplifier                                | Select ti | ne checkbox(es) o | f the user(s) to delete |                    |
| Action programming                              |           |                   |                         |                    |
| Audio processing<br>Save                        |           |                   |                         |                    |
| Diagnose                                        |           |                   |                         |                    |
| Upgrade                                         |           |                   |                         |                    |
|                                                 |           |                   |                         |                    |
| <b>^</b>                                        |           |                   | Delete                  |                    |

figure 42.6: Delete user, step 2.

3 Click the *Delete* button to delete the account. A screen similar to the one in figure 42.7 appears in the main frame of the web interface. This screen does not contain the deleted account anymore.

|                         |           |                       |                   | Release: 3 | 3.40.3026 |
|-------------------------|-----------|-----------------------|-------------------|------------|-----------|
| Praesideo               |           |                       |                   | (e) BO     | SCH       |
| User: admin             |           |                       |                   |            |           |
| Configure               |           |                       | Delete users      |            |           |
| User management         |           |                       |                   |            |           |
| Add                     | Select    | User id               | Group             | Password   |           |
| System definition       |           | admin                 | Administrators    | admin      |           |
| Equipment configuration | Select th | e checkbox(es) of the | user(s) to delete |            |           |
| Zone & amplifier        |           |                       |                   |            |           |
| Call characteristics    |           |                       |                   |            |           |
| Action programming      |           |                       |                   |            |           |
| Audio processing        |           |                       |                   |            |           |
| Save                    |           |                       |                   |            |           |
| Diagnose                |           |                       |                   |            |           |
| Upgrade                 |           |                       |                   |            |           |
|                         |           |                       |                   |            |           |
| <u> </u>                |           |                       |                   |            |           |
|                         |           |                       | - Delete:         |            |           |

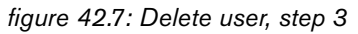

# 43 System definition

### 43.1 Introduction

On the *System definition* pages, the equipment of which the system consists can be registered. Using the *System definition* pages, it is possible to register (add) and unregister (delete) the following pieces of equipment:

- Network controller (see section 43.3).
- Power amplifiers (see section 43.4).
- Multi channel interface (see section 43.5).
- Call stations (see section 43.6).
- Call stacker (see section 43.7).
- Audio expanders (see section 43.8).
- CobraNet interfaces (see section 43.9).
- OMNEO interfaces (see section 43.10)
- Fiber interfaces (see section 43.11).
- TCP/IP devices (see section 43.12).

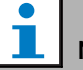

#### Note

Equipment that is not listed in the *System Definition* pages, does not have to be configured (e.g. network splitters).

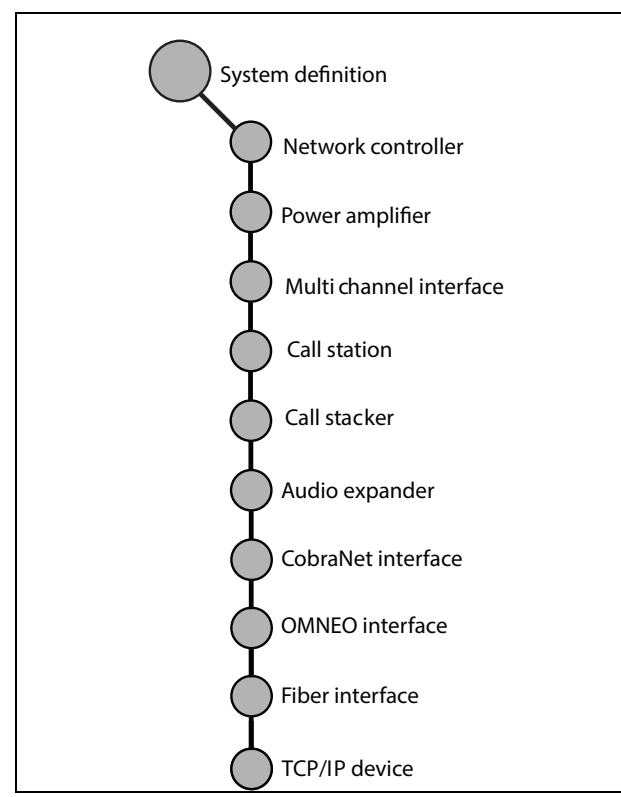

figure 43.1: System definition pages

## 43.2 Serial numbers

Each Praesideo unit has a serial number, which is needed to register the unit in the system. The serial number is on the unit label on the unit (see figure 43.2).

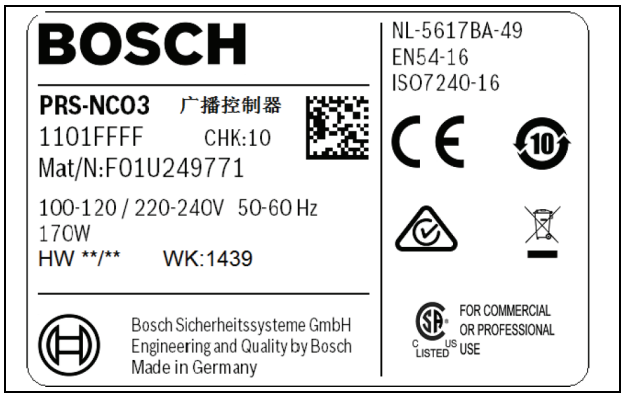

figure 43.2: Unit label

The hexadecimal serial number of a unit consists of 8 digits ranging from 0 to F. The combination of the first and second digit identifies the type of unit.

table 43.1: Serial number ranges (addressable units)

| Type no.   | Description              | ID |
|------------|--------------------------|----|
| PRS-NCO3   | Network Controller       | 11 |
| PRS-16MCI  | Multi Channel Interface  | 1B |
| PRS-4AEX4  | Audio Expander           | 12 |
| LBB4404/00 | CobraNet Interface       | 1C |
| PRS-40MI4  | OMNEO Interface          | 25 |
| PRS-NSP    | Network Splitter         | 14 |
| PRS-FIN(S) | Fiber Interface          | 15 |
| PRS-FINNA  |                          |    |
| PRS-1P500  | Power Amp. 1 x 500 W     | 0B |
| PRS-2P250  | Power Amp. 2 x 250 W     | 0A |
| PRS-4P125  | Power Amp. 4 x 125 W     | 09 |
| LBB4428/00 | Power Amp. 8 x 60 W      | 08 |
| LBB4430/00 | Call Station Basic       | 0C |
| PRS-CSM    | Call Station Module      | 0E |
| PRS-CSI    | Remote Call Station      | 1D |
|            | (Call Station Interface) |    |
| PRS-CRF    | Call Stacker             | 1F |

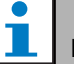

#### Note

If the real serial number is not (yet) known, the temporary serial number 0 can be used for all units. In this way, most of the configuration can be done off-line already. Communication with actual units in the system is only possible when the temporary serial numbers have been replaced by the real serial numbers. Units in the configuration with the serial number 0 are ignored by the actual system in operation.

## 43.3 Network controller

Proceed as follows to register the network controller:

1 Go to *Configure* > *System definition* > *Network controller*. A screen similar to the one in figure 43.3 appears in the main frame of the web interface.

| Praesideo                                                |         |        |             |                                                                                                    | Release: 3.40.3026 |
|----------------------------------------------------------|---------|--------|-------------|----------------------------------------------------------------------------------------------------|--------------------|
| Configure                                                |         |        | Maharahaan  | han the second second se |                    |
| User management                                          |         |        | Network con | troller                                                                                                    |                    |
| System definition                                        | Enabled | Name   |             | Serial number                                                                                                    |                    |
| Power amplifier                                          |         | NCO_01 |             | 11000101                                                                                                    |                    |
| <ul> <li>Call station</li> <li>Audio expander</li> </ul> |         |        |             |                                                                                                    |                    |
| Fiber interface                                          |         |        |             |                                                                                                    |                    |
| TCP/IP device                                            |         |        |             |                                                                                                    |                    |
| Multi ch interface     Call stacker                      |         |        |             |                                                                                                    |                    |
| Equipment configuration                                  |         |        |             |                                                                                                    |                    |
| System wide settings<br>Zone & amplifier                 |         |        |             |                                                                                                    |                    |
| Call characteristics                                     |         |        |             |                                                                                                    |                    |
| n († 1878)<br>1970 - Alexandre († 1878)                  |         |        | Submit      | 1                                                                                                    |                    |

figure 43.3: Register network controller, step 1

2 Enter a name for the network controller in the *Name* field.

## Note The name is also shown on the display of the network controller.

- 3 Enter the hexadecimal serial number of the network controller in the *Serial number* field.
- 4 When the network controller is physically present, it can be enabled by ticking the *Enabled* checkbox.

## Note

Praesideo checks that all entered characters are hexadecimal characters and that the serial number is 8 characters long and matches the product type, or is *0*.

5 Submit the changes. Note that the changes are not permanent until the configuration is saved. (see section 41.4.3 and section 41.4.4).

# 43.4 Power amplifier

## 43.4.1 Add a power amplifier

Proceed as follows to add a power amplifier to the system configuration:

Go to *Configure* > *System definition* > *Power amplifier*.
 A screen similar to the one in figure 43.4 appears in the main frame of the web interface.

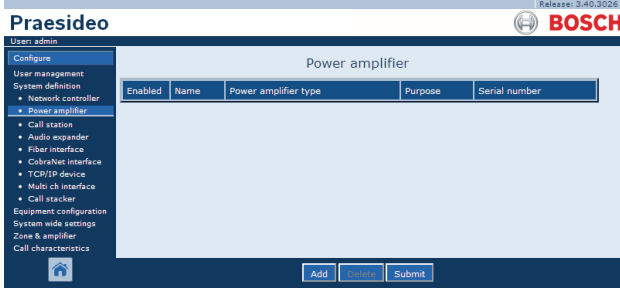

figure 43.4: Add power amplifier, step 1

2 Click the *Add* button to add a new power amplifier to the system. A screen similar to the one in figure 43.5 appears in the main frame of the web interface.

| Praesideo                                                                                                    |         |      |                                      |            | Release: 3.40.3026 |
|----------------------------------------------------------------------------------------------------|---------|------|--------------------------------------|------------|--------------------|
| User: admin<br>Configure<br>User management                                                                                                    |         |      | Power amplifier                      |            |                    |
| System definition<br>• Network controller                                                                                                    | Enabled | Name | Power amplifier type                 | Purpose    | Serial number      |
| Power amplifier                                                                                                    | Adding  | Name | Power amplifier type                 | Purpose    | Serial number      |
| Call station     Audio expander     Fiber interface     CobraNet interface     CobraNet interface     TCP/IP device     Multi ch interface     Call stacker     Equipment configuration     System wide settings     Zone & amplifier     Call characteristics |         |      | PRS-1P500 (1 x 500 W) x<br>OK Cancel | Main PAM 💌 | 0                  |

figure 43.5: Add power amplifier, step 2

- 3 Enter the data of the power amplifier (see figure 43.7 for an example).
  - Enter a name for the power amplifier in the *Name* field. The name may consist of up to 10 characters. The name is also shown on the display of the power amplifier.
  - Select the type of power amplifier from the *Type* dropdown list.
  - Select the purpose of the power amplifier from the *Purpose* dropdown list (*Main PAM* for a main amplifier, *Spare PAM* for a spare amplifier).
  - Enter the hexadecimal serial number of the power amplifier in the *Serial number* field. See section 43.2 for information about serial numbers.

| <b>—</b> |    |
|----------|----|
| _        | N  |
|          | lt |

#### Note

It is advised to include the name of the assigned zone(s) in the naming of a power amplifier. By doing so, error messages can be directly related to the applicable power amplifiers.

Praesideo checks that all entered characters are hexadecimal characters and that the serial number is 8 characters long and matches the product type, or is 0.

|                                                                 |         |        |                         |            | Release: 3.40.302 |
|-----------------------------------------------------------------|---------|--------|-------------------------|------------|-------------------|
| Praesideo                                                       |         |        |                         |            | BOSCI             |
| User: admin                                                     |         |        |                         |            |                   |
| Configure                                                       |         |        | Power amplifier         |            |                   |
| User management<br>System definition                            | Enabled | Name   | Power amplifier type    | Purpose    | Serial number     |
| Power amplifier                                                 | Adding  | Name   | Power amplifier type    | Purpose    | Serial number     |
| <ul> <li>Call station</li> <li>Audio expander</li> </ul>        |         | PAM_01 | PRS-4P125 (4 x 125 W) 💌 | Main PAM 💌 | 09006001          |
| <ul> <li>Fiber interface</li> <li>CobraNet interface</li> </ul> |         |        | OK Cancel               |            |                   |
| <ul> <li>TCP/IP device</li> <li>Multi ch interface</li> </ul>   |         |        |                         |            |                   |
| Call stacker                                                    |         |        |                         |            |                   |
| Equipment configuration<br>System wide settings                 |         |        |                         |            |                   |
| Zone & amplifier<br>Call characteristics                        |         |        |                         |            |                   |
| ñ                                                               |         |        |                         |            |                   |

figure 43.6: Add power amplifier, step 3

4 Click the *OK* button to add the power amplifier to the list of power amplifiers in the system. A screen similar to the one in figure 43.7 appears in the main frame of the web interface.

| Praesideo                                                                                                    |         |        |                         |            | Release: 3.40.3026 |
|----------------------------------------------------------------------------------------------------|---------|--------|-------------------------|------------|--------------------|
| User: admin<br>Configure<br>User management                                                                                                    |         |        | Power amplifier         |            |                    |
| System definition <ul> <li>Network controller</li> </ul>                                                                                                    | Enabled | Name   | Power amplifier type    | Purpose    | Serial number      |
| Power amplifier     Call station     Audio expander     Fiber interface     Cobrave interface     Cobrave interface     Cobrave interface     Call stacker     Guil stacker     Guil stacker     Guil stacker     Guil stacker     Guil stacker     Guinterface     Call stacker     Configuration     System wide settings     Cone & amplifier     Call characteristics |         | PAM_01 | PRS-4P125 (4 x 125 W) • | Main PAM 💌 | 09006001           |
| <b>*</b>                                                                                                    |         |        | Add Delete Subr         | nit        |                    |

figure 43.7: Add power amplifier, step 4

- 5 When the power amplifier is physically present, it can be enabled by ticking the *Enabled* checkbox.
- 6 Submit the changes. Note that the changes are not permanent until the configuration is saved (see section 41.4.3 and section 41.4.4).

#### 43.4.2 Delete a power amplifier

Proceed as follows to delete a power amplifier from the system definition:

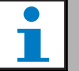

#### Note

It is not recommended to delete a unit if its inputs or outputs are being used in for example the *Zone & Amplifier* or *Action Programming* pages. However, if a unit is deleted, all of its inputs and outputs will be removed from the configuration (e.g. from macros and zones).

 Go to *Configure* > *System definition* > *Power amplifier*. A screen similar to the one in figure 43.8 appears in the main frame of the web interface.

|                                                          |          |        |                         |            | Release: 3.40.3026 |
|----------------------------------------------------------|----------|--------|-------------------------|------------|--------------------|
| Praesideo                                                |          |        |                         |            | BOSCH              |
| User: admin                                              |          |        |                         | l .        |                    |
| Configure                                                |          |        | Power amplifier         |            |                    |
| User management                                          | -        |        |                         |            |                    |
| System definition     Network controller                 | Enabled  | Name   | Power amplifier type    | Purpose    | Serial number      |
| Power amplifier                                          | <b>V</b> | PAM_01 | PRS-4P125 (4 x 125 W) 💌 | Main PAM 💌 | 09006001           |
| <ul> <li>Call station</li> <li>Audio expander</li> </ul> |          | PAM_02 | PRS-4P125 (4 x 125 W)   | Spare PAM  | 09006002           |
| Fiber interface                                          |          |        |                         |            |                    |
| TCP/IP device                                            |          |        |                         |            |                    |
| Multi ch interface     Coll attraction                   |          |        |                         |            |                    |
| Equipment configuration                                  |          |        |                         |            |                    |
| System wide settings                                     |          |        |                         |            |                    |
| Call characteristics                                     |          |        |                         |            |                    |
| <b>8</b>                                                 |          |        | Add Delete Subr         | nit        |                    |

figure 43.8: Delete power amplifier, step 1

2 Click anywhere in the row of the power amplifier that has to be deleted from the system definition. The entire row is highlighted (see figure 43.9).

|                                                                                                    |         |        |                         |            | Release: 3.40.3026 |
|----------------------------------------------------------------------------------------------------|---------|--------|-------------------------|------------|--------------------|
| Praesideo                                                                                                    |         |        |                         |            | BOSCH              |
| User: admin                                                                                                    |         |        |                         |            |                    |
| Configure                                                                                                    |         |        | Power amplifier         |            |                    |
| User management                                                                                                    |         |        |                         |            |                    |
| System definition     Network controller                                                                                                    | Enabled | Name   | Power amplifier type    | Purpose    | Serial number      |
| Power amplifier                                                                                                    |         | PAM_01 | PRS-4P125 (4 x 125 W) . | Main PAM 💌 | 09006001           |
| <ul> <li>Call station</li> <li>Audio expander</li> </ul>                                                                                                    | M       | PAM_02 | PRS-4P125 (4 x 125 W) 💌 | Spare PAM  | 09006002           |
| Fiber interface     CobraNet interface     TCP/IP device     Multi ch interface     Call stacker Equipment configuration System wide settings Zone & amplifier Call characteristics |         |        |                         |            |                    |
| <b>A</b>                                                                                                    |         |        | Add Delete Subm         | nit        |                    |

figure 43.9: Delete power amplifier, step 2

3 Click the *Delete* button. A screen similar to the one in figure 43.10 appears in the main frame of the web interface.

|                                                          |          |        |                         |             | Release: 3.40.30 |
|----------------------------------------------------------|----------|--------|-------------------------|-------------|------------------|
| Praesideo                                                |          |        |                         |             | BOSC             |
| User: admin                                              |          | 1      |                         |             |                  |
| Configure                                                |          |        | Power amplifier         |             |                  |
| User management                                          | _        |        |                         |             | 1                |
| System definition                                        | Enabled  | Name   | Power amplifier type    | Purpose     | Serial number    |
| Power amplifier                                          |          | PAM_01 | PRS-4P125 (4 x 125 W) 💌 | Main PAM 💌  | 09006001         |
| <ul> <li>Call station</li> <li>Audio expander</li> </ul> | R        | PAM_02 | PRS-4P125 (4 x 125 W) 💌 | Spare PAM 💌 | 09006002         |
| Fiber interface                                          | Deleting | Name   | Power amplifier type    | Purpose     | Serial number    |
| CobraNet interface     TCP/IP device                     |          | PAM_02 | PRS-4P125 (4 x 125 W)   | Spare PAM 💌 | 09006002         |
| Multi ch interface     Call stacker                      |          |        | OK Cancel               |             |                  |
| Equipment configuration                                  |          |        |                         |             |                  |
| System wide settings                                     |          |        |                         |             |                  |
| Zone & amplifier<br>Call characteristics                 |          |        |                         |             |                  |
|                                                          |          |        |                         |             |                  |
|                                                          |          |        |                         |             |                  |

figure 43.10: Delete power amplifier, step 3

- 4 Click the *OK* button to delete the power amplifier from the system definition. A pop-up window asks for confirmation.
- 5 Click the *OK* button to confirm the pop-up message. A screen similar to the one in figure 43.11 appears in the main frame of the web interface. The deleted power amplifier is no longer listed in the table.

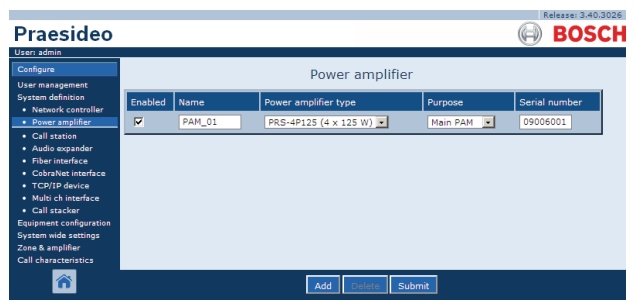

figure 43.11: Delete power amplifier, step 5

6 Submit the changes. Note that the changes are not permanent until the configuration is saved (see section 41.4.3 and section 41.4.4).

## 43.5 Multi Channel Interface

#### 43.5.1 Add a multi channel interface

Adding a multi channel interface to the system definition is similar to adding a power amplifier (see section 43.4.1.). Go to *Configure* > *System definition* > *Multi ch interface*, click the *Add* button and:

- Enter a name for the multi channel interface in the *Name* field. The name may consists of up to 16 characters.
- Enter the hexadecimal serial number of the Multi Channel Interface in the *Serial number* field.

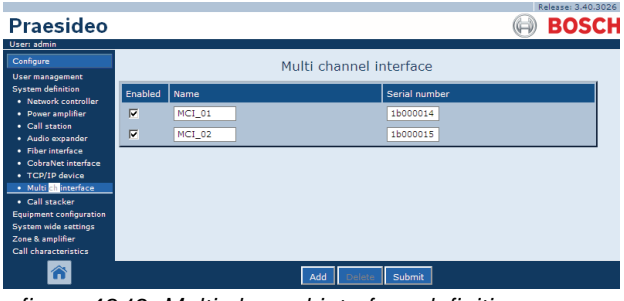

figure 43.12: Multi channel interface definition

#### 43.5.2 Delete a multi channel interface

Deleting a multi channel interface from the system definition is similar to deleting a power amplifier (see section 43.4.2). Go to *Configure* > *System definition* > *Multi ch interface*, select the multi channel interface that has to be deleted and click the *Delete* button.

## 43.6 Call station

#### 43.6.1 Add a call station

Adding a call station to the system definition is similar to adding a power amplifier (see section 43.4.1). Go to *Configure* > *System definition* > *Call station*, click the *Add* button and:

- Enter a name for the call station in the *Name* field. The name may consists of up to 16 characters.
- Select the type of call station from the *Call station type* dropdown list (see table 43.2).

| table 43.2: | Call | station | types |
|-------------|------|---------|-------|
|-------------|------|---------|-------|

| Model      | Туре          |
|------------|---------------|
| LBB4430/00 | Basic         |
| PRS-CSM    | Basic module  |
| PRS-CSR    | Remote        |
| PRS-CSRM   | Remote module |

- If an numeric keypad is connected to the call station, tick the *Numeric keypad* box.
- Select the number of connected extensions (keypads) from the extension dropdown list.
- Enter the hexadecimal serial number of the call station in the *Serial number* field. For the remote call station or remote call station module, enter the serial number of the connected call station interface.

|                                                               |          |        |                   |                |         | Release: 3.40.3026 |
|---------------------------------------------------------------|----------|--------|-------------------|----------------|---------|--------------------|
| Praesideo                                                     |          |        |                   |                |         | BOSCH              |
| User: admin                                                   |          |        |                   |                |         |                    |
| Configure                                                     |          |        | Call              | station        |         |                    |
| User management                                               | _        |        |                   |                |         |                    |
| System definition     Network controller                      | Enabled  | Name   | Call station type | Numeric keypad | Keypads | Serial number      |
| Power amplifier                                               | <b>V</b> | CST_01 | Remote 💌          | <b>V</b>       | 1 💌     | 1d000113           |
| Call station     Audio expander                               |          | CST_02 | Basic             |                | 0 💌     | 0c0011f3           |
| Fiber interface                                               |          | CST_03 | Basic kit 💌       |                | 2 •     | 0e000875           |
| <ul> <li>CobraNet interface</li> <li>TCP/IP device</li> </ul> |          |        |                   |                |         |                    |
| <ul> <li>Multi ch interface</li> </ul>                        |          |        |                   |                |         |                    |
| <ul> <li>Call stacker</li> </ul>                              |          |        |                   |                |         |                    |
| Equipment configuration                                       |          |        |                   |                |         |                    |
| Zone & amplifier                                              |          |        |                   |                |         |                    |
| Call characteristics                                          |          |        |                   |                |         |                    |
| <b>^</b>                                                      |          |        | Add               | Delete Submit  |         |                    |

figure 43.13: Call station definition

#### 43.6.2 Delete a call station

Deleting a call station from the system definition is similar to deleting a power amplifier (see section 43.4.2). Go to *Configure* > *System definition* > *Call station*, select the call station that has to be deleted and click the *Delete* button.

## 43.7 Call Stacker

#### 43.7.1 Add a call stacker

Adding a call stacker to the system definition is similar to adding a power amplifier (see section 43.4.1.). Go to *Configure* > *System definition* > *Call stacker*, click the *Add* button and:

- Enter a name for the call stacker in the *Name* field. The name may consists of up to 16 characters.
- Enter the hexadecimal serial number of the call stacker in the *Serial number* field.

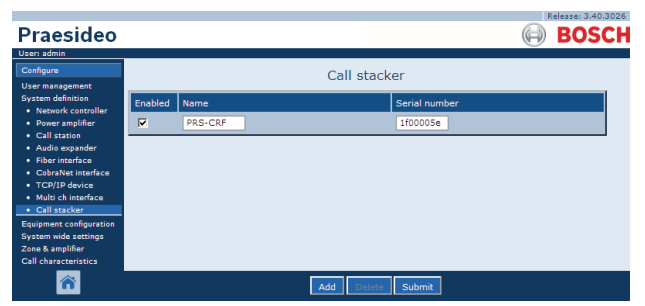

figure 43.14: Call stacker definition

#### 43.7.2 Delete a call stacker

Deleting a call stacker from the system definition is similar to deleting a power amplifier (see section 43.4.2). Go to *Configure* > *System definition* > *Call stacker*, select the call stacker that has to be deleted and click the *Delete* button.

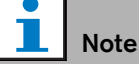

When the last call stacker is removed from a configured system, all call macros that use a call stacker for their routing and timing schemes will be updated to the default schemes.

## 43.8 Audio expander

#### 43.8.1 Add an audio expander

Adding an audio expander to the system definition is similar to adding a power amplifier (see section 43.4.1). Go to *Configure* > *System definition* > *Audio expander*, click the *Add* button and:

- Enter a name for the audio expander in the *Name* field. The name may consist of up to 16 characters. The name is also shown on the display of the audio expander.
- Enter the hexadecimal serial number of the audio expander in the *Serial number* field.

|                                                                                                    |         |        |         |               | F          | elease: 3.40.3026 |
|----------------------------------------------------------------------------------------------------|---------|--------|---------|---------------|------------|-------------------|
| Praesideo                                                                                                    |         |        |         |               | $\bigcirc$ | BOSCH             |
| User: admin                                                                                                    |         |        |         |               |            |                   |
| Configure                                                                                                    |         |        | Audio e | expander      |            |                   |
| User management                                                                                                    |         |        |         |               |            |                   |
| System definition<br>• Network controller                                                                                                    | Enabled | Name   |         | Serial number |            |                   |
| Power amplifier                                                                                                    |         | AEX_01 |         | 120015a0      |            |                   |
| Call station     Audio expander                                                                                                    |         | AEX_02 |         | 120015f3      |            |                   |
| Fiber interface     CobraNet interface     TCP/IP device     Multi ch interface     Call stacker Equipment configuration System wide settings Zone & amplifier Call characteristics |         |        |         |               |            |                   |
| <b>*</b>                                                                                                    |         |        | Add     | Submit        |            |                   |

figure 43.15: Audio expander definition

## 43.8.2 Delete an audio expander

Deleting an audio expander from the configuration is similar to deleting a power amplifier (see section 43.4.2). Go to *Configure* > *System definition* > *Audio expander*, select the audio expander that has to be deleted and click the *Delete* button.

## 43.9 CobraNet interface

### 43.9.1 Add a CobraNet interface

Adding a CobraNet interface to the system definition is similar to adding a power amplifier (see section 43.4.1). Go to *Configure* > *System definition* > *CobraNet interface*, click the *Add* button and:

- Enter a name for the CobraNet interface in the *Name* field. The name may consist of up to 16 characters. The name is also shown on the display of the CobraNet interface.
- Enter the hexadecimal serial number of the CobraNet interface in the *Serial number* field.

|                                        |         |        |                  |              | Release: 3.40.3026 |
|----------------------------------------|---------|--------|------------------|--------------|--------------------|
| Praesideo                              |         |        |                  |              | 🕞 BOSCH            |
| User: admin                            |         |        |                  |              |                    |
| Configure                              |         |        | CobraNet interfa | ace          |                    |
| User management                        |         |        |                  |              |                    |
| System definition  Network controller  | Enabled | Name   | Se               | erial number |                    |
| Power amplifier                        |         | CNI_01 | 10               | c000324      |                    |
| Call station     Audio expander        | V       | CNI_02 | 10               | c000325      |                    |
| Fiber interface     CobraNet interface |         |        |                  |              |                    |
| TCP/IP device     Multi ch interface   |         |        |                  |              |                    |
| Call stacker                           |         |        |                  |              |                    |
| Equipment configuration                |         |        |                  |              |                    |
| Zone & amplifier                       |         |        |                  |              |                    |
| Call characteristics                   |         |        |                  |              |                    |
| <b>*</b>                               |         |        | Add Delete S     | Submit       |                    |

figure 43.16: CobraNet interface definition

### 43.9.2 Delete a CobraNet interface

Deleting a CobraNet interface from the system definition is similar to deleting a power amplifier (see section 43.4.2). Go to *Configure* > *System definition* > *Cobranet interface*, select the CobraNet interface that has to be deleted and click the *Delete* button.

## 43.10 OMNEO interface

### 43.10.1 Add an OMNEO interface

Adding an OMNEO interface to the system definition is similar to adding a power amplifier (see section 43.4.1). Go to *Configure* > *System definition* > *OMNEO interface*, click the *Add* button and:

- Enter a name for the OMNEO interface in the *Name* field. The name may consist of up to 16 characters. The name is also shown on the display of the OMNEO interface.
- Enter the hexadecimal serial number of the OMNEO interface in the *Serial number* field.

| Praesideo                                                           |                       |                |          |                      | $\Theta$ | BOSCH |
|---------------------------------------------------------------------|-----------------------|----------------|----------|----------------------|----------|-------|
| User: admin<br>Configure<br>User management                         |                       |                | OMNEO ii | nterface             |          |       |
| System definition<br>• Network controller<br>• Power amplifier      | Enabled               | Name           |          | Serial number        |          |       |
| Multi ch interface     Call station     Call stacker                | <ul> <li>✓</li> </ul> | OMI-1<br>OMI-2 |          | 25000121<br>25000198 |          |       |
| Audio expander     CobraNet interface     OMNEO interface           |                       |                |          |                      |          |       |
| Fiber interface     TCP/IP device                                   |                       |                |          |                      |          |       |
| Equipment configuration<br>System wide settings<br>Zone & amplifier |                       |                |          |                      |          |       |
| Call characteristics<br>Action programming<br>Audio processing      |                       |                |          |                      |          |       |
| Save<br>Diagnose                                                    |                       |                |          |                      |          |       |
| Upgrade                                                             |                       |                |          |                      |          |       |
| <b>^</b>                                                            |                       |                | Add Del  | ete Submit           |          |       |

figure 43.17: OMNEO interface definition

### 43.10.2 Delete an OMNEO interface

Deleting an OMNEO interface from the system definition is similar to deleting a power amplifier (see section 43.4.2). Go to *Configure* > *System definition* > *OMNEO interface*, select the OMNEO interface that has to be deleted and click the *Delete* button.

## 43.11 Fiber interface

#### 43.11.1 Add a fiber interface

Adding a fiber interface to the system definition is similar to adding a power amplifier (see section 43.4.1). Go to *Configure* > *System definition* > *Fiber interface*, click the *Add* button and:

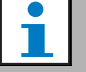

#### Note

Only PRS-FIN(S) Fiber Interfaces have to be configured. PRS-FINNA Fiber Interfaces cannot be configured.

- Enter a name for the fiber interface in the *Name* field. The name may consist of up to 16 characters.
- Enter the hexadecimal serial number of the fiber interface in the *Serial number* field.

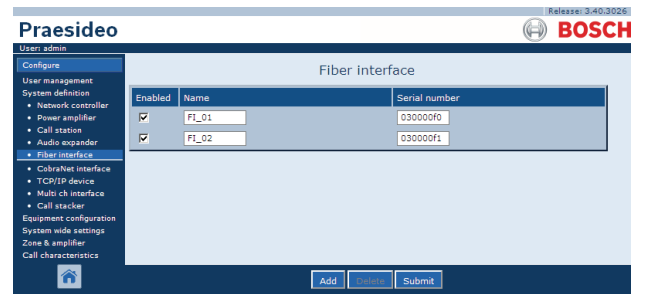

figure 43.18: Fiber interface definition

#### 43.11.2 Delete a fiber interface

Deleting a fiber interface from the system definition is similar to deleting a power amplifier (see section 43.4.2). Go to *Configure* > *System definition* > *Fiber interface*, select the fiber interface that has to be deleted and click the *Delete* button.

## 43.12 TCP/IP device

### 43.12.1 Add a TCP/IP device

TCP/IP devices can access the system through the open interface. When a TCP/IP device is added to the system definition, it becomes a part of the system and can be supervised.

#### Note

Supervised TCP/IP devices must be active when the system is active. Otherwise, the system generates a fault event.

Adding a TCP/IP device to the system definition is similar to adding a power amplifier (see section 43.4). Go to *Configure* > *System Definition* > *TCP/IP device*, click the *Add* button and:

- Enter a name for the TCP/IP device in the *Name* field. The name may consist of up to 16 characters.
- Enter the IP address of the TCP/IP device in the *IP address* fields.
- Use the *Connection supervision* list to specify if the connection to the TCP/IP device must be supervised (*On*) or not (*Off*).

|                                                                 |          |           | 1                    | Release: 3.40.3026     |
|-----------------------------------------------------------------|----------|-----------|----------------------|------------------------|
| Praesideo                                                       |          |           |                      | BOSCH                  |
| User: admin                                                     |          | · · · · · |                      |                        |
| Configure                                                       |          |           | TCP/IP device        |                        |
| User management                                                 |          |           | ronyin devide        |                        |
| System definition                                               | Enabled  | Name      | IP address           | Connection supervision |
| Power amplifier                                                 | <b>V</b> | TCPIP_01  | 10 . 128 . 101 . 192 | On 💌                   |
| <ul> <li>Call station</li> <li>Audio expander</li> </ul>        |          | TCPIP_02  | 10 . 128 . 101 . 193 | Off 💌                  |
| <ul> <li>Fiber interface</li> <li>CobraNet interface</li> </ul> |          |           |                      |                        |
| TCP/IP device                                                   |          |           |                      |                        |
| Multi ch interface     Call stacker                             |          |           |                      |                        |
| Equipment configuration                                         |          |           |                      |                        |
| System wide settings                                            |          |           |                      |                        |
| Zone & amplifier<br>Call characteristics                        |          |           |                      |                        |
| <b>^</b>                                                        |          |           | Add Delete Submit    |                        |

figure 43.19: TCP/IP device definition

TCP/IP devices that are not added to the system definition can also connect to the Praesideo system through the open interface when the *Access permission for non-configured TCP/IP devices* is set to *Yes* (see section 45.4). However, the connection of such a TCP/IP device to the system is not supervised.

It is not recommended to connect the network controller permanently to an Ethernet network that is also used for other purposes, like a computer network. An excess of data on the network (e.g. a so-called datastorm of broadcast messages) might overload the network controller, causing a time-out reset. Use a VLAN in this case. This is also preferred from a security point of view.

### l Note

A maximum of 7 TCP/IP devices with an open interface access (refer to chapter 54, Open Interface) can be used with a network controller, irrespective of being a system element, supervised or neither. TCP/IP devices can be a PC call server or a logging server. The configuration web browser uses a different port (port 80) for the connection and is not part of this limitation.

#### 43.12.2 Delete a TCP/IP device

Deleting a TCP/IP device from the system definition is similar to deleting a power amplifier (see section 43.4.2). Go to *Configure* > *System definition* > *TCP/IP device*, select the TCP/IP device that has to be deleted and click the *Delete* button.

# 44 Equipment configuration

## 44.1 Introduction

On the *Equipment configuration* pages, each piece of equipment that has been added using the *System definition* pages can be configured. Using the *Equipment configuration* pages, it is possible to configure:

- Network controllers (see section 44.2).
- Power amplifiers (see section 44.3).
- Multi Channel Interfaces (see section 45).
- Call stations (see section 44.5).
- Audio expanders (section 44.6).
- CobraNet interfaces (see section 45).
- OMNEO interfaces (see section 44.8).
- Fiber interfaces (see section 44.8).

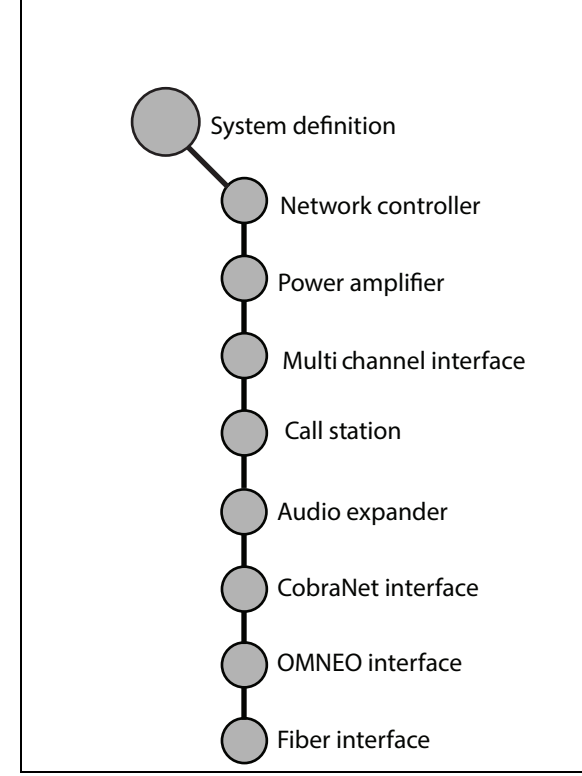

figure 44.1: Equipment configuration pages

## 44.2 Network controller

#### 44.2.1 Procedure

Proceed as follows to configure the network controller:

1 Go to *Configure* > *Equipment configuration* > *Network controller.* A screen similar to the one in figure 44.2 appears in the main frame of the web interface.

|                                        | R                  | elease: 3.60.3460 |
|----------------------------------------|--------------------|-------------------|
| Praesideo                              |                    | BOSCH             |
| User: admin                            |                    |                   |
| Configure                              | Network controller |                   |
| User management                        |                    |                   |
| System definition                      | • NCO1             |                   |
| Equipment configuration                |                    |                   |
| <ul> <li>Network controller</li> </ul> |                    |                   |
| <ul> <li>Power amplifier</li> </ul>    |                    |                   |
| <ul> <li>Call station</li> </ul>       |                    |                   |
| <ul> <li>Audio expander</li> </ul>     |                    |                   |
| <ul> <li>Fiber interface</li> </ul>    |                    |                   |
| <ul> <li>CobraNet interface</li> </ul> |                    |                   |
| <ul> <li>Multi ch interface</li> </ul> |                    |                   |
| System wide settings                   |                    |                   |
| Zone & amplifier                       |                    |                   |
| Call characteristics                   |                    |                   |
| Action programming                     |                    |                   |
| Audio processing                       |                    |                   |
| Save                                   |                    |                   |
| Diagnose                               |                    |                   |
| Upgrade                                |                    |                   |
| <b>^</b>                               |                    |                   |

figure 44.2: Configure network controller, step 1

2 Click the name of the network controller that must be configured. A screen similar the one in figure 44.3 appears in the main frame of the web interface.

|                                                                                                    | Release: 3.60.3460       |
|----------------------------------------------------------------------------------------------------|--------------------------|
| Praesideo                                                                                                    | BOSCH                    |
| User: admin                                                                                                    |                          |
| Configure<br>User management                                                                                                    | Network controller: NCO1 |
| System definition<br>Equipment configuration                                                                                                    | + General                |
| Network controller     Power amplifier                                                                                                    | + Audio inputs           |
| Call station     Audio expander     Fiber interface     CobraNet interface     Multi ch interface     System wide settings     Zone & amplifier     Call charactenstics     Action errorammine | + Audio outputs          |
|                                                                                                    | + Control inputs         |
|                                                                                                    | + Control outputs        |
|                                                                                                    | + Virtual control inputs |
| Audio processing<br>Save                                                                                                    |                          |
| Diagnose                                                                                                    |                          |
| Upgrade                                                                                                    |                          |
| <b>^</b>                                                                                                    | Submit                   |
|                                                                                                    |                          |

figure 44.3: Configure network controller, step 2

- Open the *General* category to configure the power supervision settings.
   (see section 44.2.2).
- 4 Open the *Audio inputs* category to configure the audio inputs of the network controller (see section 44.2.3).
- 5 Open the *Audio outputs* category to configure the audio outputs of the network controller (see section 44.2.4).
- 6 Open the *Control inputs* category to configure the control inputs of the network controller (see section 44.2.5).

- 7 Open the *Control outputs* category to configure the control outputs of the network controller (see section 44.2.6).
- 8 Submit the changes. Note that the changes are not permanent until the configuration is saved (see section 41.4.3 and section 41.4.4).

#### 44.2.2 General

|                                                                    | Release: 3.60.3              | 460 |
|--------------------------------------------------------------------|------------------------------|-----|
| Praesideo                                                          | BOSC                         | :Н  |
| User: admin                                                        |                              |     |
| Configure                                                          | Network controller: NCO1     |     |
| User management                                                    |                              |     |
| System definition<br>Equipment configuration                       | . General                    |     |
| Network controller                                                 | Mains power supervision On 💌 |     |
| Power amplifier                                                    | Backup power supervision Off |     |
| Call station     Audio expander                                    |                              |     |
| Fiber interface                                                    | + Audio inputs               |     |
| <ul> <li>CobraNet interface</li> <li>Multi ch interface</li> </ul> | + Audio outouts              |     |
| System wide settings                                               |                              |     |
| Zone & amplifier<br>Call characteristics                           | + Control inputs             |     |
| Action programming<br>Audio processing                             | + Control outputs            |     |
| Save                                                               | + Virtual control inputs     |     |
| Upgrade                                                            |                              |     |
| <b>^</b>                                                           | Submit                       |     |

figure 44.4: Configure network controller, step 3

| table 44.1: | General | configuration |
|-------------|---------|---------------|
|             | achora  | ooningununon  |

| Item                         | Value     | Description                                                                                                    |
|------------------------------|-----------|----------------------------------------------------------------------------------------------------|
| Mains power                  | On        | Specifies whether the mains power must be supervised.                                                                                                    |
| supervision                  | Off       | When <i>Mains power supervision</i> is <i>On</i> and the mains<br>power is failing, a fault event is generated. Setting <i>Mains</i><br><i>Power Supervision</i> to <i>Off</i> when mains power is used,<br>results in a system that does not detect mains power<br>failures.                                                               |
| Back-up power<br>supervision | On<br>Off | Specifies whether the back-up power must be supervised.<br>When <i>Back-up power supervision</i> is <i>On</i> and the back-up<br>power is failing, a fault event is generated. Setting<br><i>Back-up power supervision</i> to <i>Off</i> when back-up power is<br>used, results in a system that does not detect back-up<br>power failures. |
# 44.2.3 Audio inputs

|                                                               |                             | Release: 3.60.3460           |
|---------------------------------------------------------------|-----------------------------|------------------------------|
| Praesideo                                                     |                             | BOSCH                        |
| User: admin                                                   |                             |                              |
| Contigure<br>User management                                  | Network contro              | ller: NCO1                   |
| System definition<br>Equipment configuration                  | + General                   |                              |
| Network controller     Power amplifier                        | - Audio inputs              |                              |
| <ul> <li>Call station</li> <li>Audio expander</li> </ul>      | Input 1 NCO1_AI1 Microphone | Phantom Off  Input gain 0 dB |
| Fiber interface     CobraNet interface     Multi ab laterface | Auxiliary                   | Bhaster Off                  |
| System wide settings<br>Zone & amplifier                      | AVC                         |                              |
| Call characteristics<br>Action programming                    | Input 3 NCO1_AI3            | Input gain 0 dB              |
| Audio processing<br>Save                                      | Auxiliary                   | Connection supervision Off   |
| Diagnose                                                      | Input 4 NCO1_AI4            | Input gain 0 dB              |
| opgrade                                                       | Auxiliary -                 |                              |
|                                                               | + Audio outputs             |                              |
|                                                               | + Control inputs            |                              |
|                                                               | + Control outputs           |                              |
|                                                               | + Virtual control inputs    |                              |
|                                                               |                             |                              |
| <b>A</b>                                                      | Subr                        | nit                          |

figure 44.5: Configure network controller, step 4

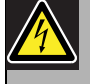

#### Caution

Only set *Phantom* to *On* for condenser microphones connected to the XLR connector of the audio input.

#### table 44.2: Audio inputs configuration

|                        | onngaration                                                |                                                                                                    |
|------------------------|------------------------------------------------------------|----------------------------------------------------------------------------------------------------|
| Item                   | Value                                                      | Description                                                                                                    |
| Input                  |                                                            | Unique name for the audio input. The input can be enabled and disabled using the checkbox.                                                                                                    |
| Audio type             | Line<br>Microphone                                         | Sets the type of audio source. This is either line ( <i>Line</i> ) or microphone ( <i>Microphone</i> ).                                                                                                    |
| Input gain             | -8 to 7 <i>dB</i> (mic)<br><i>0 to</i> 12 <i>dB</i> (line) | Sets the input gain for the XLR input and for the Cinch input (line only), with reference to the nominal input level.                                                                                                    |
| Input function         | Auxiliary<br>AVC                                           | Sets the microphone function. Auxiliary microphones<br>( <i>Auxiliary</i> ) can be used to make calls. AVC microphones<br>( <i>AVC</i> ) are used to measure the ambient noise level. Note<br>that microphones that are connected to the network<br>controller or audio expander are not supervised. If<br>supervision is required, connect the microphone to a<br>power amplifier.      |
| Phantom                | On, Off                                                    | Specifies whether the microphone receives a phantom supply ( <i>On</i> ) or not ( <i>Off</i> ). This item is only available if (2) has been set to <i>Microphone</i> . The phantom supply is only active when the microphone input is activated for a call.                                                                                                    |
| Connection supervision | On, Off                                                    | Specifies whether the 20 kHz pilot tone detector of the input is enabled ( <i>On</i> ) or disabled ( <i>Off</i> ). This function is only available if the <i>Audio type</i> is set to <i>Line</i> . It provides cable and connection supervision if the source uses a pilot tone. The detection threshold is -40 dB relative to the input sensitivity of the line input for full output. |

#### 44.2.4 Audio outputs

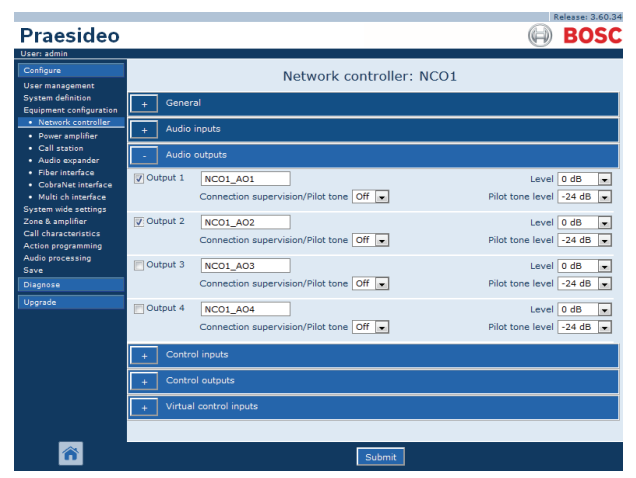

figure 44.6: Configure network controller, step 4

table 44.3: Audio outputs configuration

|                  | -             |                                                                                |
|------------------|---------------|--------------------------------------------------------------------------------|
| Item             | Value         | Description                                                                    |
| Output           |               | Unique name for the audio output. The output can be                            |
|                  |               | enabled and disabled using the checkbox.                                       |
| Level            | -18 to 12 dB  | Sets the output level for the XLR and Cinch output, with                       |
|                  |               | reference to the nominal output level.                                         |
| Pilot tone       | On, Off       | Switches the 20 kHz pilot tone on (On) or off (Off). The                       |
|                  |               | pilot tone is used to supervise the analog audio                               |
|                  |               | connection to another public address system or device.                         |
|                  |               | The supervision and fault reporting should be done by that                     |
|                  |               | subsequent system or device (e.g. Bosch Intellivox                             |
|                  |               | loudspeaker).                                                                  |
| Pilot tone level | -38 to -18 dB | Sets the level for the pilot tone, with reference to the nominal output level. |

#### 44.2.5 Control inputs

|                                                           |                |                | Release: :                             | 3.60.3460 |
|-----------------------------------------------------------|----------------|----------------|----------------------------------------|-----------|
| Praesideo                                                 |                |                | (III) BO                               | SCH       |
| User: admin                                               |                |                |                                        |           |
| Configure                                                 |                |                | Network controller: NCO1               |           |
| User management                                           |                |                |                                        |           |
| Equipment configuration                                   | + Genera       | al             |                                        |           |
| Network controller                                        | + Audio i      | inputs         |                                        |           |
| <ul> <li>Power amplifier</li> <li>Call station</li> </ul> |                | <u> </u>       |                                        |           |
| Audio expander                                            | + Audio        | outputs        |                                        |           |
| Fiber interface     CohraNet interface                    | - Contro       | l inputs       |                                        |           |
| <ul> <li>Multi ch interface</li> </ul>                    | I leave 1      |                |                                        |           |
| System wide settings                                      | - input i      | NCO1_CI1       | Actions Call activation key Actions 1  |           |
| Call characteristics                                      |                |                | Act on contact Make                    |           |
| Action programming                                        | Input 2        | NCO1_CI2       | Function Start  Actions 1              | •         |
| Save                                                      |                |                | Act on contact Make 💌 Supervision Off  |           |
| Diagnose                                                  | Input 3        | NCO1 CI3       | Function Stop                          |           |
| Upgrade                                                   |                | 1001_010       | Act on contact Make                    |           |
|                                                           |                |                |                                        |           |
|                                                           | Input 4        | NCO1_CI4       | Function Fault input                   |           |
|                                                           |                |                | Act on contact Make 💌 Supervision Off  |           |
|                                                           | Input 5        | NCO1_CI5       | Function Acknowledge/Reset             |           |
|                                                           |                |                | Act on contact Make 💌 Supervision Off  | -         |
|                                                           | (III) Tanash 6 |                |                                        |           |
|                                                           | Input 6        | NCO1_CI6       | Function Local BGM volume control      |           |
|                                                           |                |                | Act on contact Make                    |           |
|                                                           | 📄 Input 7      | NCO1_CI7       | Function Call activation key Actions 1 |           |
|                                                           |                |                | Act on contact Make 💌 Supervision Off  |           |
|                                                           | Input 8        | NCO1 CI8       | Europion Call activation key           | -         |
|                                                           |                |                | Act on contact Make                    |           |
|                                                           |                |                |                                        |           |
|                                                           | + Contro       |                |                                        |           |
|                                                           | + Virtual      | control inputs |                                        |           |
|                                                           |                |                |                                        |           |
|                                                           |                |                |                                        |           |
|                                                           |                |                | Submit                                 |           |
|                                                           |                |                |                                        |           |

figure 44.7: Configure network controller, step 5

| table 44.4: Control | ' inputs | configuration |
|---------------------|----------|---------------|
|---------------------|----------|---------------|

| Item           | Value   | Description                                         |
|----------------|---------|-----------------------------------------------------|
| Input          |         | Unique name for the control input. The input        |
|                |         | can be enabled and disabled using the               |
|                |         | enable checkbox.                                    |
| Act on contact | Break   | Sets the action of the control input. See           |
|                | Make    | chapter 48.                                         |
| Function       | Various | Sets the action of the control input. See           |
|                |         | chapter 48.                                         |
| Supervision    | On, Off | Switches supervision of the control input on        |
|                |         | (On) or off (Off).                                  |
| Actions        | 15      | Selects the number of actions for this control      |
|                |         | input if it is a Call activation key, Start or Stop |

Multiple calls can be started or stopped from a single control input or keypad key.

- This applies to *Call activation* inputs/keys, *Start* inputs/keys and *Stop* inputs/keys.
- Up to five calls can be started/stopped by a single action, e.g. an evacuation message on one floor and alert messages on lower and higher floors.
- The sub-calls can have different priorities and zones/zone groups, but have the same activation behavior (e.g. momentary).

# 44.2.6 Control outputs

|                         | Release: 3.60.3460                                  |
|-------------------------|-----------------------------------------------------|
| Praesideo               | BOSCH                                               |
| User: admin             |                                                     |
| Configure               | Network controllor: NCO1                            |
| User management         | Network controller. NCO1                            |
| System definition       | + General                                           |
| Equipment configuration |                                                     |
| Network controller      | + Audio inputs                                      |
| Call station            |                                                     |
| Audio expander          | + Audio outputs                                     |
| Fiber interface         | Control inputs                                      |
| CobraNet interface      |                                                     |
| System wide settings    | - Control outputs                                   |
| Zone & amplifier        |                                                     |
| Call characteristics    | V Output 1 NC01_C01 Function Switch output          |
| Action programming      | POlytout 2 NCO1 CO2                                 |
| Save                    | V Output 2 NCO1_CO2 Punction Zone active output     |
| Diagnose                | V Output 3 NCO1_CO3 Function System fault indicator |
| Linorade                |                                                     |
| opyrood                 | V Output 4 NCO1_CO4 Function Fault alarm buzzer     |
|                         |                                                     |
|                         | U Output 5 NC01_C05 Function Fault alarm indicator  |
|                         | Mains power fault grace time 1 h 💌                  |
|                         | + Virtual control inputs                            |
|                         |                                                     |
|                         |                                                     |
| <b>*</b>                | Submit                                              |

figure 44.8: Configure network controller, step 6

| tahle | 44.5  | Control | outouts | configuration |
|-------|-------|---------|---------|---------------|
| labie | 44.0. | Control | ouipuis | conniguration |

| Item                            | Value                                 | Description                                                                                                    |
|---------------------------------|---------------------------------------|----------------------------------------------------------------------------------------------------|
| Output                          |                                       | Unique name for the control output. The output can be enabled and disabled using the checkbox.                                                                                                    |
| Mains power fault grace<br>time | 0 h (default),<br>1 h, 2 h,<br>3 h8 h | Selects whether control output 5 with the fixed function <i>Fault alarm</i><br><i>indicator</i> acts immediately on the occurrence of a mains power fault, or<br>that activation is suspended and will only happen if the mains power<br>fault is still present after the configured grace time. All other faults will<br>result in an immediate activation of this <i>Fault alarm indicator</i> . The<br>purpose of the grace time is to suspend a warning to an external<br>service center for systems in areas where short mains failures<br>frequently happen. The system backup power supply should at least<br>be able to provide power during the configured grace time. The <i>Fault</i><br><i>alarm buzzer</i> is not delayed in order to give a local warning immediately. |
| Function                        |                                       | Sets the purpose of the control output. See table 44.6.                                                                                                    |

| Function                     | Description                                                                                                    |
|------------------------------|----------------------------------------------------------------------------------------------------|
| Switch output                | The control output is activated by a <i>Switch trigger</i> control input or keypad key. See section 48.3.28.                                                                                                    |
| Zone active output           | The control output is activated when there is an active call in the associated zone (see section 46.2.                                                                                                    |
| Volume override output       | The control output is activated when there is an active call with priority 32 or higher in the associated zone. See section 46.2.                                                                                                    |
| Fault alarm buzzer           | The control output activates a fault alarm buzzer (e.g a connected buzzer) each time a fault is detected in the system. It can only be deactivated by acknowledging all faults.                                                                                                    |
| Fault alarm indicator        | The control output activates a visual fault indicator (e.g. a lamp) each time a fault is detected in the system. It can only be deactivated by resetting all faults.                                                                                                    |
| System fault indicator       | The control output activates a visual fault indicator (e.g. a lamp), each time a System fault is detected in the system. System faults are a special category of faults, a subset of all possible faults. System faults are: Configuration file error, Flash card data error, Flash card missing, No valid configuration file found, Processor reset. |
| Emergency alarm buzzer       | The control output activates an emergency alarm buzzer (e.g a connected buzzer) each time a call with priority 223 or higher is started (i.e. an emergency call). It can only be deactivated by acknowledging the emergency state.                                                                                                    |
| Emergency alarm<br>indicator | The control output activates a visual emergency indicator (e.g. a lamp) each time a call with priority 223 or higher is started (i.e. an emergency call). It can only be deactivated by resetting the emergency state.                                                                                                    |

table 44.6: Control output types

#### 44.2.7 Virtual control inputs

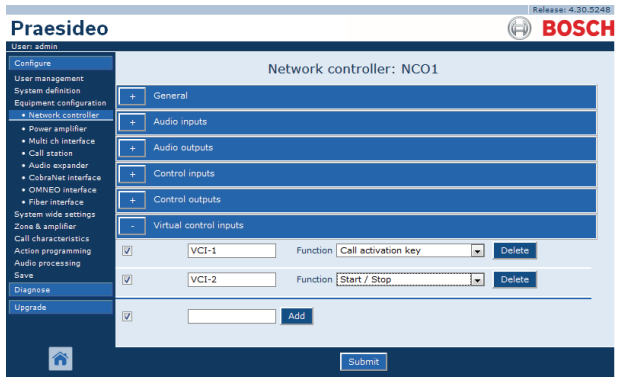

figure 44.9: Configure network controller, step 7

Virtual control inputs are control inputs that can be activated from the Open Interface, to accommodate external applications via a simple interface. These inputs do not exist as hardware inputs, but behave in a similar way. They can be activated and deactivated by Open Interface messages, causing the associated call macro to be started and stopped. In this way the external application does not need to be configured for all parameters of a call because the configuration has already been done as part of the call macro. A virtual control input can simply be added and/or deleted. Its name can be freely chosen with a maximum of 16 characters but must be unique within the set of virtual control inputs. The maximum number of virtual control inputs that can be assigned to a network controller is 500, but values larger than 100 are not recommended because it slows down the performance of the configuration web pages. A virtual control input is enabled by default.

Virtual control inputs can be used for Call activation or to Start/Stop a call. In case of Start/Stop behavior several virtual control inputs can use the same call macro to contribute (add/remove) zones to an existing call, not restricted by the maximum number of simultaneous calls.

# 44.3 Power amplifier

#### 44.3.1 Procedure

Proceed as follows to configure a power amplifier:

1 Go to *Configure* > *Equipment configuration* > *Power amplifier.* A screen similar to the one in figure 44.10 appears in the main frame of the web interface.

|                                        |                 | Release: 3.40.3026 |
|----------------------------------------|-----------------|--------------------|
| Praesideo                              | A               | BOSCH              |
| User: admin                            |                 |                    |
| Configure                              | Power amplifier |                    |
| User management                        |                 |                    |
| System definition                      | • PAM_01        |                    |
| Equipment configuration                |                 |                    |
| <ul> <li>Network controller</li> </ul> |                 |                    |
| Power amplifier                        |                 |                    |
| Call station                           |                 |                    |
| <ul> <li>Audio expander</li> </ul>     |                 |                    |
| <ul> <li>Fiber interface</li> </ul>    |                 |                    |
| <ul> <li>CobraNet interface</li> </ul> |                 |                    |
| <ul> <li>Multi ch interface</li> </ul> |                 |                    |
| System wide settings                   |                 |                    |
| Zone & amplifier                       |                 |                    |
| Call characteristics                   |                 |                    |
| Action programming                     |                 |                    |
| Audio processing                       |                 |                    |
| Save                                   |                 |                    |
| Diagnose                               |                 |                    |
| Upgrade                                |                 |                    |
|                                        |                 |                    |
|                                        |                 |                    |
| · · · · · · · · · · · · · · · · · · ·  |                 |                    |
|                                        |                 |                    |

figure 44.10: Configure power amplifier, step 1

2 Click the name of the power amplifier that must be configured. A screen similar the one in figure 44.11 appears in the main frame of the web interface.

| Praesideo                                                | BOSCH                   |
|----------------------------------------------------------|-------------------------|
| User: admin<br>Configure                                 | Dower amplifier: DAM 01 |
| User management<br>System definition                     | General                 |
| Network controller     Power amplifier                   | Audio inputs            |
| Call station     Audio expander                          | + Audio outputs         |
| Fiber interface     CobraNet interface                   | + Control inputs        |
| Multi ch interface System wide settings Zone & amplifier | + Control outputs       |
| Call characteristics<br>Action programming               |                         |
| Audio processing<br>Save                                 |                         |
| Diagnose<br>Upgrade                                      |                         |
| <b>^</b>                                                 | Submit                  |

figure 44.11: Configure power amplifier, step 2

- 3 Open the *General* category to configure the general settings of the power amplifier (see section 44.3.2).
- 4 Open the *Audio inputs* category to configure the audio inputs of the power amplifier (see section 44.3.3).
- 5 Open the *Audio outputs* category to configure the audio outputs of the power amplifier (see section 44.3.4).
- 6 Open the *Control inputs* category to configure the control inputs of the power amplifier (see section 44.3.6).

- 7 Open the *Control outputs* category to configure the control outputs of the power amplifier (see section 44.3.7).
- 8 Submit the changes. Note that the changes are not permanent until the configuration is saved (see section 41.4.3 and section 41.4.4).

#### 44.3.2 General

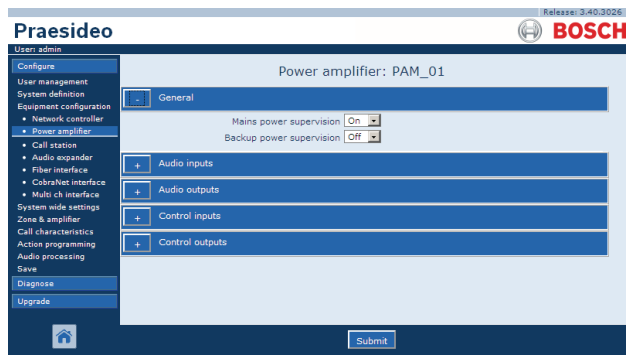

figure 44.12: Configure power amplifier, step 3

#### table 44.7: General configuration

| Item                         | Value     | Description                                                                                                    |
|------------------------------|-----------|----------------------------------------------------------------------------------------------------|
| Mains power                  | On        | Specifies whether the mains power must be supervised.                                                                                                    |
| supervision                  | Off       | When <i>Mains power supervision</i> is <i>On</i> and the mains<br>power is failing, a fault event is generated. Setting <i>Mains</i><br><i>Power Supervision</i> to <i>Off</i> when mains power is used,<br>results in a system that does not detect mains power<br>failures.                                                               |
| Back-up power<br>supervision | On<br>Off | Specifies whether the back-up power must be supervised.<br>When <i>Back-up power supervision</i> is <i>On</i> and the back-up<br>power is failing, a fault event is generated. Setting<br><i>Back-up power supervision</i> to <i>Off</i> when back-up power is<br>used, results in a system that does not detect back-up<br>power failures. |

# 44.3.3 Audio inputs

|                                                                                         | Release: 3.40.3026                                                                                                    |
|-----------------------------------------------------------------------------------------|----------------------------------------------------------------------------------------------------|
| Praesideo                                                                               | BOSCH                                                                                                    |
| User: admin                                                                             |                                                                                                    |
| Configure                                                                               | Power amplifier: PAM 01                                                                                                    |
| User management<br>System definition<br>Equipment configuration                         |                                                                                                    |
| Network controller     Power amplifier                                                  | Audio inputs                                                                                                    |
| <ul> <li>Call station</li> <li>Audio expander</li> <li>Fiber interface</li> </ul>       | Input 1         PAM_01_AII         Line         Input gain         0 dB         Connection supervision         Off         Connection supervision         Off         Connection         Connection </th                                                                                                    |
| CobraNet interface     Multi ch interface     System wide settings     Zono 8 amelifies | PAM_01_A12         Microphone         Phantom         Off         Connection supervision         On         Image: Connection supervision         On         Image: Connection supervision         On         Image: Connection supervision         On         Image: Connection supervision         On         Image: Connection supervision         On         Image: Connection supervision         On         Image: Connection supervision         Image: Connection supervision         Im |
| Call characteristics<br>Action programming                                              | + Audio outputs                                                                                                    |
| Audio processing<br>Save                                                                | + Control inputs                                                                                                    |
| Diagnose                                                                                | + Control outputs                                                                                                    |
|                                                                                         |                                                                                                    |
| <b>a</b>                                                                                | Submit                                                                                                    |

figure 44.13: Configure power amplifier, step 4

| table | 44.8: | Audio | inputs | configuration |
|-------|-------|-------|--------|---------------|
|       |       |       | 1      |               |

| Item                   | Value                                               | Description                                                                                                    |
|------------------------|-----------------------------------------------------|----------------------------------------------------------------------------------------------------|
| Input                  |                                                     | Unique name for the audio input. The input can be enabled and disabled using the checkbox.                                                                                                    |
| Audio type             | Line<br>Microphone                                  | Sets the type of audio source. This is either line ( <i>Line</i> ) or ( <i>Microphone</i> ).                                                                                                    |
| Input gain             | -8 to 7 <i>dB</i> (mic)<br>0 to <i>12 dB</i> (line) | Sets the input gain of the audio input with reference to the nominal value.                                                                                                    |
| Input function         | Auxiliary<br>AVC                                    | Sets the input function. Auxiliary inputs ( <i>Auxiliary</i> ) can be used to make calls. AVC inputs ( <i>AVC</i> ) are used to measure the ambient noise level.                                                                                                    |
| Phantom                | On, Off                                             | Specifies whether the microphone receives a phantom supply ( <i>On</i> ) or not. This option is only visible if (2) is set to <i>Microphone</i> .                                                                                                    |
| Supervision            | On, Off                                             | Switches supervision on <i>(On)</i> and off <i>(Off)</i> for the microphone. This option is only visible if (2) is set to <i>Microphone</i> . The phantom supply is only active when the microphone input is active.                                                                                                    |
| Connection supervision | On, Off                                             | Specifies whether the 20 kHz pilot tone detector of the input is enabled ( <i>On</i> ) or disabled ( <i>Off</i> ). This function is only available if the <i>Audio type</i> is set to <i>Line</i> . It provides cable and connection supervision if the source uses a pilot tone. The detection threshold is -40 dB relative to the input sensitivity of the line input for full output. |

#### 44.3.4 Audio outputs

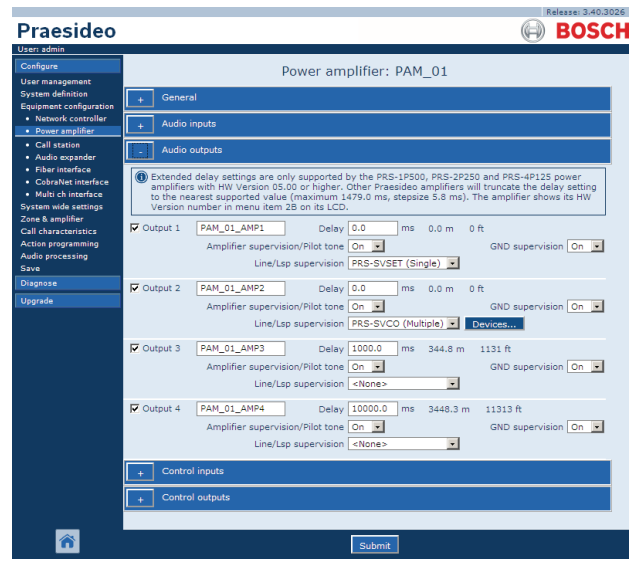

figure 44.14: Configure power amplifier, step 5

Power amplifiers that are configured as spare amplifiers do not have the Delay (distance) setting. This setting is

taken over from the main amplifier that this spare amplifier replaces when it becomes active. The output configuration of a spare amplifier is only valid when it is in spare state.

When the spare amplifier takes over a main amplifier, the configuration of the main amplifier is copied. Line/Lsp Supervision can be used to supervise the interconnection between the spare amplifier and the connected main amplifiers.

If the connected main amplifiers use Single Line/Lsp Supervision, then the spare amplifier must not use Multiple Line/Lsp Supervision, otherwise a conflict will arise between both supervision slave boards when the spare amplifiers takes over the from the main amplifier. If the connected main amplifiers use the Multiple Line/Lsp Supervision, then the spare amplifier can also use Multiple Line/Lsp Supervision.

| Item                                 | Value                                                                                                    | Description                                                                                                    |
|--------------------------------------|----------------------------------------------------------------------------------------------------|----------------------------------------------------------------------------------------------------|
| Output                               |                                                                                                    | Unique name for the audio output. The output can be enabled and disabled using the checkbox.                                                                                                    |
| Delay                                | 0 to 95108 ms (PRS-1P500)<br>0 to 47554 ms (PRS-2P250)<br>0 to 23777 ms (PRS-4P125)<br>0 to 1479 ms (LBB4428/00) | Sets the loudspeaker alignment time, also presented as distance in meters and feet.                                                                                                    |
| Amplifier supervision/<br>Pilot tone | On, Off                                                                                                    | Switches the pilot tone to on $(On,)$ and off $(Off)$ . The pilot<br>tone is used to supervise the amplifier channel for failures<br>and for supervision of the loudspeaker line and<br>loudspeakers.<br>If set to $On$ , the pilot tone enables supervision and an<br>internal calibration keeps the pilot tone at an optimum<br>level. If the load on the line changes by the addition or<br>removal of loudspeakers, the pilot tone stays at the<br>optimum level. |
| GND Supervision                      | On, Off                                                                                                    | Switches ground supervision of the loudspeaker line on ( <i>On</i> ) and off ( <i>Off</i> ). In combination with the Bosch Line Isolator System (LIS), the Ground Supervision for the amplifier channel and spare amplifier channel must be switched Off, as the Line Isolator System fulfils this function.                                                                                                    |
| Line/LSP Supervision                 | None<br>PRS-SVSET (Single)<br>PRS-SVCO (Multiple)                                                                | Sets the type of line or loudspeaker supervision.                                                                                                    |
| Configure supervision devices        |                                                                                                    | Opens a screen to configure LBB4441 and LBB4443 supervision devices (see section 44.3.5).                                                                                                    |

#### 44.3.5 Line and loudspeaker supervision

#### 44.3.5.1 Adding supervision devices

Proceed as follows to add a supervision device to an audio output of a power amplifier:

1 Click the *Configure supervision devices* button in the Audio Outputs category of the applicable power amplifier (see section 44.3.4). A screen similar to the one figure 44.15 appears.

|         |             |                       |               | × |
|---------|-------------|-----------------------|---------------|---|
|         | Line/Lsp si | upervision devices fo | r PAM_01_AMP2 |   |
| Enabled | Name        | Device type           | Address       |   |
|         |             |                       |               |   |
|         |             |                       |               |   |
|         |             |                       |               |   |
|         |             |                       |               |   |
|         |             |                       |               |   |
|         |             |                       |               |   |
|         |             |                       |               |   |
|         |             |                       |               |   |
|         |             |                       |               |   |
|         |             |                       |               |   |
|         |             | Add Delete Submit     | Close window  |   |
|         |             |                       | close window  |   |

figure 44.15: Add supervision device, step 1

2 Click the *Add* button to add a new supervision device to the audio output. A screen similar to the one in figure 44.16 appears.

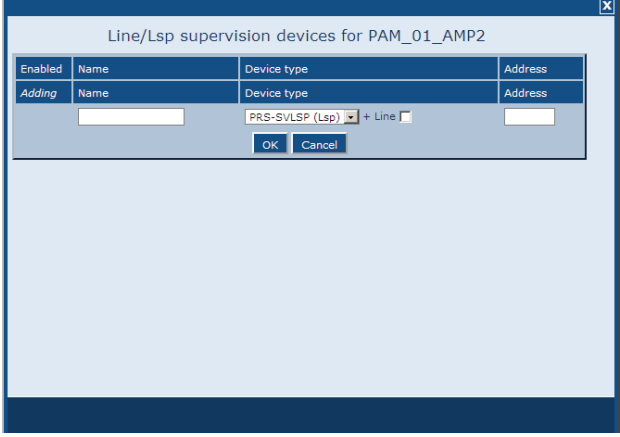

figure 44.16: Add supervision device, step 2

- 3 Enter the data of the supervision device (see figure 44.17 for an example).
  - Enter a name for the supervision device in the Name field. The name may consist of up to 16 characters.
  - Select the type of supervision device from the *Type* dropdown list.

#### Note

When you want to use an LBB4441 (PRS-SVLSP) to supervise the loudspeaker line as well, it is recommended that you install the LBB4441 in the last loudspeaker in the line. To enable loudspeaker line supervision, put a check mark in the Line box. The LBB4441 will then be polled more often.

Enter the address that was assigned to the supervision device in the Address field (see figure 44.17).

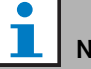

# Note

It is also possible to add multiple supervision devices of the same type at the same time by entering an address range in the Address field, e.g. 1-6.

| Enabled     Name     Device type     Address       Adding     Name     Device type     Address       LSP_01     PRS-SVLSP (Lsp) + Line F     1       OK     Cancel |         | Line/Lsp s | upervision devices for PAM_01_A | MP2     |
|----------------------------------------------------------------------------------------------------|---------|------------|---------------------------------|---------|
| Adding         Name         Device type         Address           LSP_01         PRS-SVLSP (Lsp) + Line F         1           OK         Cancel                    | Enabled | Name       | Device type                     | Address |
| LSP_01 PRS-SVLSP (Lsp) + Line F 1<br>OK Cancel                                                                                                    | Adding  | Name       | Device type                     | Address |
| OK Cancel                                                                                                    |         | LSP_01     | PRS-SVLSP (Lsp) 🔹 + Line 🔽      | 1       |
|                                                                                                    |         |            | OK Cancel                       |         |
|                                                                                                    |         |            |                                 |         |
|                                                                                                    |         |            |                                 |         |
|                                                                                                    |         |            |                                 |         |
|                                                                                                    |         |            |                                 |         |
|                                                                                                    |         |            |                                 |         |
|                                                                                                    |         |            |                                 |         |
|                                                                                                    |         |            |                                 |         |
|                                                                                                    |         |            |                                 |         |
|                                                                                                    |         |            |                                 |         |

figure 44.17: Add supervision device, step 3

4 Click the *OK* button to add the supervision device to the audio output of the power amplifier. A screen similar to the one in figure 44.18 appears.

| Line/Lsp supervision devices for PAM_01_AMP2       Enabled     Name     Device type     Address       V     LSP_01     PRS-SVLSP (Lsp) • + Line r     01 |         |            |          |                 |              |      |         | <u>×</u> |
|----------------------------------------------------------------------------------------------------|---------|------------|----------|-----------------|--------------|------|---------|----------|
| Enabled     Name     Device type     Address       Image: Device type     LSP_01     PRS-SVLSP (Lsp) image: LSP_01     01                                |         | Line/Lsp s | supervis | sion devices    | for PAM_01   | AMP2 |         |          |
| Enabled     Name     Device type     Address       V     LSP_01     PRS-SVLSP (Lsp)     + Line     01                                                    |         |            |          |                 |              |      |         | 1        |
| Image: LSP_01     PRS-SVLSP (Lsp)     + Line     01                                                                                                    | Enabled | Name       |          | Device type     |              |      | Address |          |
|                                                                                                    |         | LSP_01     |          | PRS-SVLSP (Lsp) | 💌 + Line 🥅   |      | 01      |          |
|                                                                                                    |         |            |          |                 |              |      |         | '        |
|                                                                                                    |         |            |          |                 |              |      |         |          |
|                                                                                                    |         |            |          |                 |              |      |         |          |
|                                                                                                    |         |            |          |                 |              |      |         |          |
|                                                                                                    |         |            |          |                 |              |      |         |          |
|                                                                                                    |         |            |          |                 |              |      |         |          |
|                                                                                                    |         |            |          |                 |              |      |         |          |
|                                                                                                    |         |            |          |                 |              |      |         |          |
|                                                                                                    |         |            |          |                 |              |      |         |          |
|                                                                                                    |         |            |          |                 |              |      |         |          |
|                                                                                                    |         |            |          |                 |              |      |         |          |
|                                                                                                    |         |            |          |                 |              |      |         |          |
|                                                                                                    |         |            |          |                 |              |      |         |          |
|                                                                                                    |         |            |          |                 |              |      |         |          |
| Add Delete Submit Close window                                                                                                    |         |            | Add      | elete Submit    | Close window |      |         |          |

figure 44.18: Add supervision device, step 4

- 5 Submit the changes. Note that the changes are not permanent until the configuration is saved (see section 41.4.3 and section 41.4.4).
- 6 Click the *Close* button to close the window.

#### 44.3.5.2 Supervision devices and spare amplifiers

It is possible to use one or more EOL Supervision boards (LBB4443) to supervise the connection from spare amplifier to main amplifiers. Note the following limitations:

- The addresses of the configured supervision boards do not conflict with the addresses of supervision boards connected to any of the assigned main power amplifiers on the same channel.
- The number of supervision boards connected to the spare amplifier plus the number of supervision boards connected to any of the assigned main power amplifiers on the same channel, does not exceed the maximum number of boards for the amplifier power rating. This applies to both the total number of supervision boards and the number of boards with enabled line supervision functionality

#### (+Line check box). Refer to section 13.4.

#### 44.3.6 Control inputs

| Configure                                                       |           |            | Power amplifier: PAM_01                             |                        |        |
|-----------------------------------------------------------------|-----------|------------|-----------------------------------------------------|------------------------|--------|
| User management<br>System definition<br>Equipment configuration | + Genera  | ıl         |                                                     |                        |        |
| Network controller     Power amplifier                          | + Audio i | nputs      |                                                     |                        |        |
| <ul> <li>Call station</li> <li>Audio expander</li> </ul>        | + Audio o | outputs    |                                                     |                        |        |
| <ul> <li>Fiber interface</li> <li>CobraNet interface</li> </ul> | - Contro  | l inputs   |                                                     |                        |        |
| Multi ch interface System wide settings Zone & amplifier        | 🔽 Input 1 | PAM_01_CI1 | Function Call activation key Act on contact Make    | Action<br>Supervisio   | ns 1 🔹 |
| Action programming<br>Audio processing<br>Save                  | ▼ Input 2 | PAM_01_CI2 | Function Call activation key Act on contact Make    | Action<br>Supervisio   | ns 1 💌 |
| Diagnose                                                        | 🗖 Input 3 | PAM_01_CI3 | Function Call activation key                        | Action                 | ns 1 💌 |
|                                                                 | 🗖 Input 4 | PAM_01_CI4 | Function Call activation key<br>Act on contact Make | Action     Supervision | ns 1 💌 |
|                                                                 | Input 5   | PAM_01_CI5 | Function Call activation key Act on contact Make    | Action<br>Supervisio   | ns 1 💌 |
|                                                                 | 🗖 Input 6 | PAM_01_CI6 | Function Call activation key Act on contact Make    | Action<br>Supervisio   | ns 1 🔹 |
|                                                                 | Input 7   | PAM_01_CI7 | Function Call activation key Act on contact Make    | Action<br>Supervisio   | ns 1 💌 |
|                                                                 | 🗖 Input 8 | PAM_01_CI8 | Function Call activation key Act on contact Make    | Action<br>Supervisio   | ns 1 💌 |
|                                                                 | + Contro  | l outputs  |                                                     |                        |        |

figure 44.19: Configure power amplifier, step 6

The configuration page for power amplifier control inputs is similar to the configuration page for network controller control inputs (see section 44.2.5).

# 44.3.7 Control outputs

| Dressides                                                                              |                                            |
|----------------------------------------------------------------------------------------|--------------------------------------------|
|                                                                                        | (H) BUSC                                   |
| Configure                                                                              | Power amplifier: PAM_01                    |
| User management<br>System definition<br>Equipment configuration                        | + General                                  |
| Network controller     Power amplifier                                                 | + Audio inputs                             |
| Call station     Audio expander                                                        | + Audio outputs                            |
| Fiber interface     CobraNet interface     Multi ch interface     System wide settings | + Control inputs                           |
|                                                                                        | Control outputs                            |
| Zone & amplifier<br>Call characteristics                                               | Output 1 PAM_01_CO1 Function Switch output |
| Action programming<br>Audio processing                                                 | Output 2 PAM_01_CO2 Function Switch output |
| Diagnose                                                                               | Output 3 PAM_01_CO3 Function Switch output |
| Upgrade                                                                                | Output 4 PAM_01_CO4 Function Switch output |
|                                                                                        |                                            |
| <b>^</b>                                                                               | Submit                                     |

figure 44.20: Configure power amplifier, step 7

The configuration page for power amplifier control outputs is similar to the configuration page for network controller outputs of a network controller (see section 44.2.6). The number of control outputs differ per amplifier type, typically one per channel.

# 44.4 Multi Channel Interface

#### 44.4.1 Procedure

This section describes the configuration of a multi channel interface. The basic amplifiers, which are connected to the multi channel interface, are not configured directly by the configuration web pages, but via the multi channel interface.

Configure the multi channel interface and connected basic amplifiers as follows:

1 Go to *Configure* > *Equipment configuration* > *Multi ch interface*. A screen similar to the one in figure 44.21 appears in the main frame of the web interface.

|                                                                                                    |                                                                                                    | Release: 3.40.3026 |
|----------------------------------------------------------------------------------------------------|----------------------------------------------------------------------------------------------------|--------------------|
| Praesideo                                                                                                    | (A)                                                                                                    | BOSCH              |
| User: admin                                                                                                    |                                                                                                    |                    |
| Configure<br>User management<br>System definition<br>Equipment configuration<br>• Network controller<br>• Power amplifier<br>• Coll crutice | Multi channel interface $\stackrel{M \in L_{01}}{\underset{M \in C_{102}}{\overset{M \in C_{102}}{\overset{M C_{102}}{\overset{M C_{102}}{\overset{M C_{102}}{M C_{1$ |                    |
| Call station     Audio expander     Fiber interface     CobraNet interface     Multi ch interface                                           |                                                                                                    |                    |
| System wide settings<br>Zone & amplifier<br>Call characteristics<br>Action programming<br>Audio processing<br>Save                          |                                                                                                    |                    |
| Diagnose                                                                                                    |                                                                                                    |                    |
| Upgrade                                                                                                    |                                                                                                    |                    |
| 8                                                                                                    |                                                                                                    |                    |

figure 44.21: Configure multi channel interface, step 1

2 Click the name of the multi channel interface to be configured. A screen similar to the one in figure44.22 appears in the main frame of the web interface

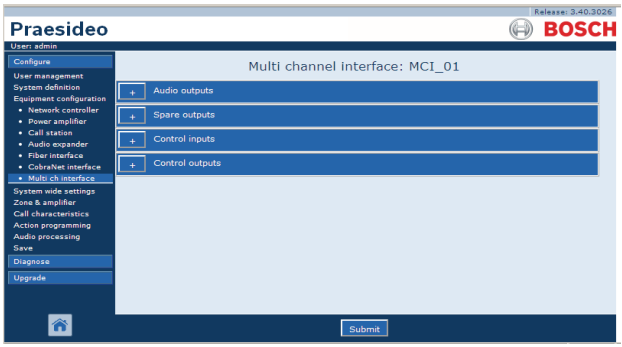

figure 44.22: Configure multi channel interface, step 2

- 3 Open the *Audio Outputs* category to configure the 14 main outputs of the multi channel interface. (See section 44.4.2.)
- 4 Open the *Spare Outputs* category to configure the 2 spare outputs of the multi channel interface. (See section 44.4.3).

- 5 Open the *Control Inputs* category to configure the 32 control inputs of the multi channel interface. (See section 44.4.4.
- 6 Open *Control Outputs* category to configure the 16 control outputs of the multi channel interface. (See section 44.4.5.
- 7 Submit the changes. Note that the changes are not permanent until the configuration is saved (see section 41.4.3 and section 41.4.4).

#### 44.4.2 Audio Outputs

The configuration page for multi channel interface Audio outputs is similar to the configuration page for the audio outputs for the power amplifier (see section 44.3.4).

The outputs A and B refer to the outputs A and B of the basic amplifier channel that is connected to the Multi Channel Interface. See table 44.10.

| Praecideo                                                       |                                                                                                    | 6 |
|-----------------------------------------------------------------|----------------------------------------------------------------------------------------------------|---|
|                                                                 |                                                                                                    |   |
| Configure<br>User management                                    | Multi channel interface: MCI_01                                                                                            | 1 |
| System definition<br>Equipment configuration                    | Audio outputs                                                                                                    |   |
| <ul> <li>Network controller</li> <li>Power amplifier</li> </ul> | Output 1 MCI_01_AMP1 Outputs Outputs A and B in separate areas (not redundant)                                             |   |
| <ul> <li>Call station</li> <li>Audio expander</li> </ul>        | Ampliftier supervision/Pilot tone On 🗴 GND supervision On 🗴<br>Mains power supervision On 🔽 Backup power supervision Off 🔽 |   |
| <ul> <li>Fiber interface</li> <li>CobraNet interface</li> </ul> | Line/Lsp supervision On 🔽 Devices A Devices B                                                                              |   |
| Multi ch interface System wide settings                         | Output 2 MCI_01_AMP2     Outputs Outputs A and B in same area (redundant)                                                  |   |
| Zone & amplifier<br>Call characteristics                        | Amplifier supervision/Pilot tone On  GND supervision On  Mains power supervision On  Backup power supervision Off          |   |
| Action programming<br>Audio processing                          | Line/Lsp supervision On 🔽 Devices A Devices B                                                                              |   |
| Save<br>Diagnose                                                | Output 3 MCI_01_AMP3 Outputs Class-A loop from output A to B                                                               |   |
| Upgrade                                                         | Amplifier supervision/Pilot tone On  GND supervision On  Mains power supervision On  Backup power supervision Off          |   |
|                                                                 | Line/Lsp supervision Off 🔽                                                                                                 | - |
| â                                                               | Submit                                                                                                    |   |

figure 44.23: Configure multi channel interface, step 3

#### 44.4.3 Spare Outputs

Outputs 15 and 16 of the multi channel interface are dedicated for spare basic amplifier channels. See table 44.11.

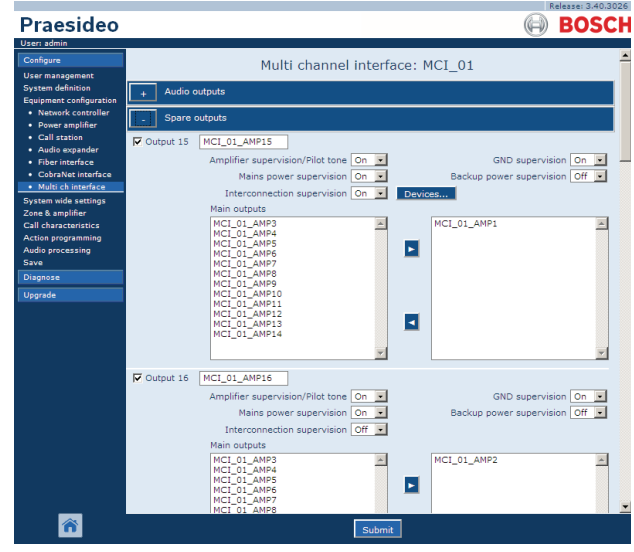

figure 44.24: Configure multi channel interface, step 4

|                                 | N I                                                     |                                                                                                    |
|---------------------------------|---------------------------------------------------------|----------------------------------------------------------------------------------------------------|
| Item                            | Value                                                   | Description                                                                                                    |
| Output n                        |                                                         | Unique name for the audio output. The output can be enabled and disabled using the check box.                                                                                                    |
| Pilot tone                      | On, Off                                                 | Switches the pilot tone for loudspeaker monitoring on ( <i>On</i> ) and off ( <i>Off</i> ). This pilot tone is used to monitor the connected basic amplifier and the secondary side of its transformer for short-circuits. It also supervises the amplifier for failures and is used by the line supervision set.                                                                   |
| GND supervision                 | On, Off                                                 | Switches ground supervision of the loudspeaker line on ( <i>On</i> ) and off ( <i>Off</i> ). In combination with the Bosch Line Isolator System (LIS), the Ground Supervision for the amplifier channel and spare amplifier channel must be switched Off, as the Line Isolator System fulfils this function.                                                                        |
| Mains power supervision         | On, Off                                                 | Specifies whether the mains power of the connected basic<br>amplifier must be supervised. When <i>Mains power supervision</i><br>is <i>On</i> and the mains power is failing, a fault event is generated.<br>Setting <i>Mains Power Supervision</i> to <i>Off</i> when mains power is<br>used, results in a system that does not detect mains power<br>failures.                    |
| Back-up power<br>supervision    | On, Off                                                 | Specifies whether the back-up power of the connected basic<br>amplifier must be supervised. When <i>Back-up power</i><br><i>supervision</i> is <i>On</i> and the back-up power is failing, a fault<br>event is generated. Setting <i>Back-up power supervision</i> to <i>Off</i><br>when back-up power is used, results in a system that does not<br>detect back-up power failures. |
| Lsp connection                  | Output A and B in same<br>area (redundant).             | The outputs A and B each have loudspeakers that cover the same area. Both outputs A and B are normally active. If a line fault occurs on either output A or B, that output will be switched off.                                                                                                    |
|                                 | Output A and B in<br>separate areas (Not<br>redundant). | The outputs A and B each have loudspeakers that cover<br>different areas and are not close together. Both outputs A and<br>B are normally active. If a line fault occurs on either output A or<br>B, that output remains active. Only in case of an overload or<br>short circuit on either output A or B, that output will be<br>switched off.                                      |
|                                 | Class-A loop from output<br>A to B.                     | The outputs A and B have connections to the same<br>loudspeakers. Output A is normally active, output B is normally<br>off. If a line fault occurs detected by a supervision board,<br>output B becomes active too.                                                                                                    |
| Line/Lsp supervision            | On, Off                                                 | Sets the line / loudspeaker supervision for group A or group B.                                                                                                    |
| Configure supervision devices A |                                                         | Opens a screen to configure LBB4441 and LBB4443 supervision devices (see section 44.3.5) on group A.                                                                                                    |
| Configure supervision           |                                                         | Opens a screen to configure LBB4441 and LBB4443                                                                                                    |
| devices B                       |                                                         | supervision devices (see section 44.3.5) on group B.                                                                                                    |

| Item              | Value   | Description                                                                                  |
|-------------------|---------|----------------------------------------------------------------------------------------------|
| Output n          |         | Unique name for the audio output. The output can be                                          |
|                   |         | enabled and disabled using the check box.                                                    |
| Pilot tone        | On, Off | Switches the pilot tone for loudspeaker monitoring on                                        |
|                   |         | (On) and off (Off). This pilot tone is used to monitor the                                   |
|                   |         | connected basic amplifier and the secondary side of its                                      |
|                   |         | transformer for short-circuits. It also supervises the                                       |
|                   |         | amplifier for failures and is used by the line supervision set.                              |
| GND supervision   | On, Off | Switches ground supervision of the loudspeaker line on ( <i>On</i> ) and off ( <i>Off</i> ). |
| Mains power       | On, Off | Specifies whether the mains power of the connected                                           |
| supervision       |         | basic amplifier must be supervised. When Mains power                                         |
|                   |         | supervision is On and the mains power is failing, a fault                                    |
|                   |         | event is generated. Setting Mains Power Supervision to                                       |
|                   |         | Off when mains power is used, results in a system that                                       |
|                   |         | does not detect mains power failures.                                                        |
| Back-up power     | On, Off | Specifies whether the back-up power of the connected                                         |
| supervision       |         | basic amplifier must be supervised. When <i>Back-up power</i>                                |
|                   |         | supervision is On and the back-up power is failing, a fault                                  |
|                   |         | event is generated. Setting Back-up power supervision to                                     |
|                   |         | Off when back-up power is used, results in a system that                                     |
| 1.1               | 0011    | does not detect back-up power failures.                                                      |
| Interconnection   | On, Off | Sets the interconnection supervision between spare basic                                     |
| Supervision       |         | Opene e correct to configure L BB4441 and L BB4442                                           |
|                   |         | Supervision devices (see section 44.3.5) on group B                                          |
| Amplifier channel |         | With the $\leq$ and $\geq$ buttons main amplifier channels can be                            |
| selection         |         | assigned to a spare amplifier channel                                                        |
| 3616611011        |         | assigned to a spare ampliner channel.                                                        |

table 44.11: Spare outputs configuration

#### 44.4.4 Control Inputs

|                                              |           |             |                  |                     |          | Relea       | se: 3.40.3026 |
|----------------------------------------------|-----------|-------------|------------------|---------------------|----------|-------------|---------------|
| Praesideo                                    |           |             |                  |                     |          |             | IOSCH         |
| Configure<br>User management                 |           | Mu          | ulti channel i   | nterface: MCI_      | 01       |             | -             |
| System definition<br>Equipment configuration | + Audio   | outputs     |                  |                     |          |             |               |
| Network controller     Power amplifier       | + Spare   | outputs     |                  |                     |          |             |               |
| Call station     Audio expander              | _ Contro  | ol inputs   |                  |                     |          |             |               |
| Fiber interface     CobraNet interface       | 🔽 Input 1 | MCI_01_CI1  | Function C       | Call activation key | ×        | Actions     | 1             |
| Multi ch interface System wide settings      |           |             | Act on contact 🕨 | take 💌              |          | Supervision | Off 💌         |
| Zone & amplifier<br>Call characteristics     | Input 2   | MCI_01_CI2  | Function C       | Call activation key | •        | Actions     | 1 •           |
| Action programming<br>Audio processing       | E trank b |             | Act on contact   | lake 💌              | _        | Supervision | 0#            |
| Save                                         | M Input 3 | MCI_01_CI3  | Act on contact   | Take                | ×        | Supervision | 1 ·           |
| Upgrade                                      | Input 4   | MCI_01_CI4  | Function C       | Call activation key |          | Actions     | 1 •           |
|                                              |           |             | Act on contact   | lake 💌              |          | Supervision | Off 💌         |
|                                              | 🗖 Input 5 | MCI_01_CI5  | Function C       | Call activation key |          | Actions     | 1 💌           |
|                                              |           |             | Act on contact   | lake 💌              |          | Supervision | Off •         |
|                                              | 🗖 Input 6 | MCI_01_CI6  | Function C       | Call activation key |          | Actions     | 1             |
|                                              | E Input 7 | MCL 01 CIZ  | Function         | all activation key  |          | Actions     |               |
|                                              | L input / | [MCI_DI_CI/ | Act on contact   | lake                | <u> </u> | Supervision | Off •         |
|                                              | Input 8   | MCI_01_CI8  | Function C       | Call activation key | V        | Actions     | 1 •           |
|                                              |           |             | Act on contact   | 1ake 💌              |          | Supervision | Off           |
|                                              | 🗖 Input 9 | MCI_01_CI9  | Function C       | Call activation key | ×        | Actions     | 1 💌 💌         |
| Â                                            |           |             |                  | Submit              |          |             |               |

figure 44.25: Control inputs for multi channel interface

The configuration page for the multi channel interface control inputs is similar to the configuration page of the network controller control inputs (see section 44.2.5).

# 44.4.5 Control Outputs

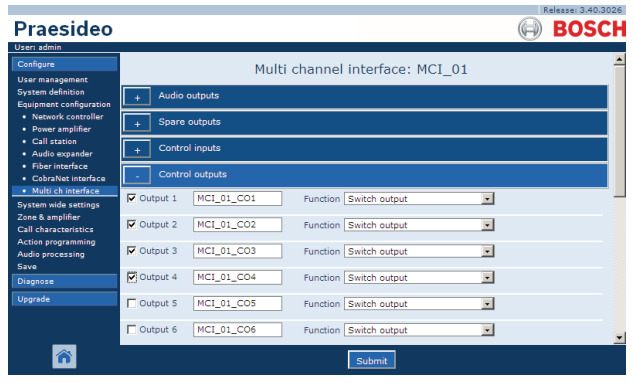

figure 44.26: Control outputs for multi channel interface

The configuration page for the multi channel interface control outputs is similar to the configuration page of the network controller control outputs (see section 44.2.6).

# 44.5 Call station

#### 44.5.1 Procedure

Proceed as follows to configure a call station:

1 Go to *Configure* > *Equipment configuration* > *Call station*. A screen similar to the one in figure 44.27 appears in the main frame of the web interface.

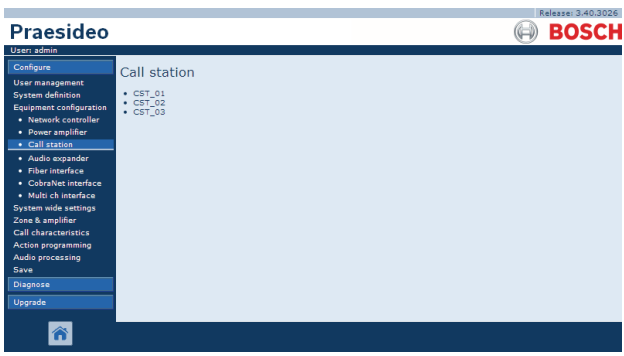

figure 44.27: Configure call station, step 1

2 Click the name of the call station that must be configured. A screen similar the one in figure 44.3 appears in the main frame of the web interface.

|                                                                      | Release: 3.40.3026   |
|----------------------------------------------------------------------|----------------------|
| Praesideo                                                            | BOSCH                |
| User: admin                                                          |                      |
| Configure                                                            | Call station: CST_03 |
| User management                                                      |                      |
| System definition<br>Equipment configuration                         | + General            |
| <ul> <li>Network controller</li> <li>Power amplifier</li> </ul>      | + Audio inputs       |
| Call station     Audio expander                                      | + Control inputs     |
| <ul> <li>Fiber interface</li> <li>CobraNet interface</li> </ul>      | + Numeric keypad     |
| <ul> <li>Multi ch interface</li> <li>System wide settings</li> </ul> | + Keypad 1           |
| Zone & amplifier<br>Call characteristics                             | + Keypad 2           |
| Action programming<br>Audio processing                               |                      |
| Save                                                                 |                      |
| Diagnose                                                             |                      |
| Upgrade                                                              |                      |
| <b>*</b>                                                             | Submit               |

figure 44.28: Configure call station, step 2

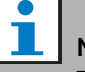

**Note** The system definition of the call station (see 43.5) determines whether a numeric keypad category and/or keypad categories are available.

- 3 Open the *General* category to configure the general settings of the call station.
  - See section 44.5.2 for information about configuring the general settings of a basic call station (LBB4430/00)

- See section 44.5.3 for information about configuring the general settings of a call station module (PRS-CSM).
- See section 44.5.4 for information about configuring the general settings of a remote call station (PRS-CSR) or remote call station module (PRS-CSRM).
- 4 Open the *Audio Inputs* category to configure the audio inputs of the call station (see section 44.5.5).
- 5 When the call station has a numeric keypad, open the *Numeric keypad* category to configure the numeric keypad (see section 44.5.6).
- 6 When the call station has control inputs, open the *Control Inputs* category to configure the control inputs (see section 44.5.7). If the call station is a remote call station or a remote call station module, there is also a category for configuring the control inputs of the call station interface.
- 7 Open the *Keypad* categories to configure the keypads connected to the call station (see section 44.5.8).
- 8 Submit the changes. Note that the changes are not permanent until the configuration is saved (see section 41.4.3 and section 41.4.4).

#### 44.5.2 General (LBB4430/00)

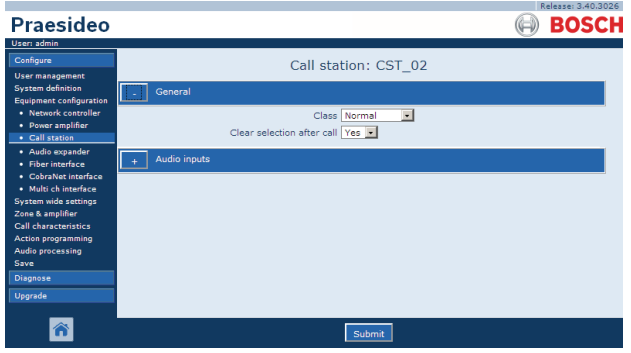

figure 44.29: Configure call station, step 3

table 44.12: General configuration settings (LBB4430/00)

| Item                       | Value     | Description                                                    |
|----------------------------|-----------|----------------------------------------------------------------|
| Class                      | Normal    | Sets the priority range of the call station. This is either    |
|                            | Emergency | Normal for 32 to 223 or Emergency for 32 to 255. When          |
|                            |           | Class is Emergency the call station can make fail-safe         |
|                            |           | calls.                                                         |
| Clear selection after call | Yes       | Selects whether selections that are made on a keypad for       |
|                            | No        | a call (zone selection, priority selection, tone selection and |
|                            |           | message selection) will be cleared after the call has          |
|                            |           | finished or will be kept for a next call.                      |

# 44.5.3 General (PRS-CSM)

|                                                                      | Release: 3.40.3026                                               |
|----------------------------------------------------------------------|------------------------------------------------------------------|
| Praesideo                                                            | BOSCH                                                            |
| User: admin                                                          |                                                                  |
| Configure<br>User management                                         | Call station: CST_03                                             |
| System definition<br>Equipment configuration                         | General                                                          |
| Network controller     Power amplifier     Call station              | Class Normal 💌<br>Clear selection after call Yes 💌               |
| Audio expander     Fiber interface     CobraNet interface            | Network power supervision On 💌<br>Backup power supervision Off 💌 |
| <ul> <li>Multi ch interface</li> <li>System wide settings</li> </ul> | + Audio inputs                                                   |
| Zone & amplifier<br>Call characteristics                             | Control inputs                                                   |
| Audio processing<br>Save                                             | Numeric keypad                                                   |
| Diagnose                                                             | Кеураd 1                                                         |
| Upgrade                                                              | + Keypad 2                                                       |
|                                                                      |                                                                  |
|                                                                      | Submit                                                           |

figure 44.30: Configure call station, step 3

| able 44.13. General connunation settings (FAS-CSW) | table 44.13 | 3: General | configuration | settinas | (PRS-CSM |
|----------------------------------------------------|-------------|------------|---------------|----------|----------|
|----------------------------------------------------|-------------|------------|---------------|----------|----------|

| Item                       | Value     | Description                                                           |
|----------------------------|-----------|-----------------------------------------------------------------------|
| Class                      | Normal    | Sets the priority range of the call station. This is either Normal    |
|                            | Emergency | for 32 to 223 or <i>Emergency</i> for 32 to 255. When <i>Class</i> is |
|                            |           | Emergency the call station can make fail-safe calls.                  |
| Clear selection after call | Yes       | Selects whether selections that are made on a keypad for a call       |
|                            | No        | (zone selection, priority selection, tone selection and message       |
|                            |           | selection) will be cleared after the call has finished or will be     |
|                            |           | kept for a next call.                                                 |
| Network power              | On        | When Network power supervision is On and the network                  |
| supervision                | Off       | power is failing, a fault event is generated.                         |
| Back-up power              | On        | When Back-up power supervision is On and the back-up                  |
| supervision                | Off       | power is failing, a fault event is generated.                         |

# 44.5.4 General (PRS-CSR and PRS-CSRM)

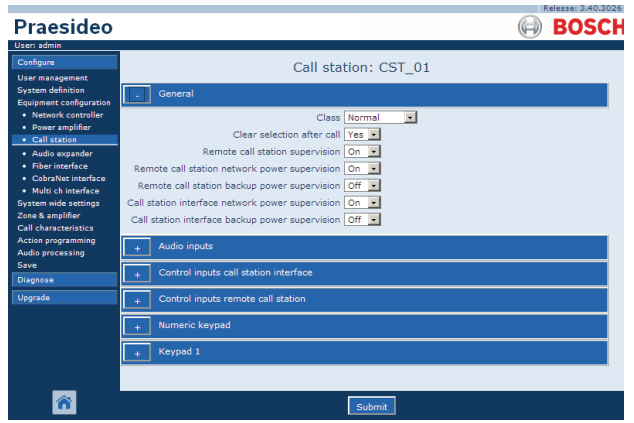

figure 44.31: Configure call station, step 1

| table 4414 · | General | configuration | settinas | (PRS-CSR) |
|--------------|---------|---------------|----------|-----------|
|              | General | connyuration  | seunys   |           |

|                            | 0 0       |                                                                           |
|----------------------------|-----------|---------------------------------------------------------------------------|
| Item                       | Value     | Description                                                               |
| Class                      | Normal    | Sets the priority range of the call station. This is either Normal        |
|                            | Emergency | for 32 to 223 or <i>Emergency</i> for 32 to 255. When <i>Class</i> is     |
|                            |           | Emergency the call station can make fail-safe calls.                      |
| Clear selection after call | Yes       | Selects whether selections that are made on a keypad for a call           |
|                            | No        | (zone selection, priority selection, tone selection and message           |
|                            |           | selection) will be cleared after the call has finished or will be         |
|                            |           | kept for a next call.                                                     |
| Remote call station        | On        | Selects whether the remote call station and its connection to             |
| supervision                | Off       | the call station interface will be supervised or not. If set to $No$ , it |
|                            |           | is possible to disconnect and remove the remote call station              |
|                            |           | without generating a fault in the system. This can be                     |
|                            |           | convenient for call stations that would otherwise remain                  |
|                            |           | unattended. Emergency call stations should always be                      |
|                            |           | supervised.                                                               |
| Remote call station        | On        | When Remote call station network power supervision is On                  |
| network power              | Off       | and the network power connection between the remote call                  |
| supervision                |           | station interface and the remote call station is failing, a fault         |
|                            |           | event is generated.                                                       |
| Remote call station        | On        | When Remote call station back-up power supervision is On                  |
| back-up power              | Off       | and the external power supply that is connected to the remote             |
| supervision                |           | call station is failing, a fault event is generated.                      |
| Call station interface     | On        | When Call station interface network power supervision is On               |
| network power              | Off       | and the network power connection between the call station                 |
| supervision                |           | interface and the Praesideo network is failing, a fault event is          |
|                            | -         | generated.                                                                |
| Call station interface     | On<br>Oí  | When Call station interface back-up power supervision is On               |
| back-up power              | 0#        | and the external power supply that is connected to the call               |
| supervision                |           | station interface is failing, a fault event is generated.                 |

#### 44.5.5 Audio inputs

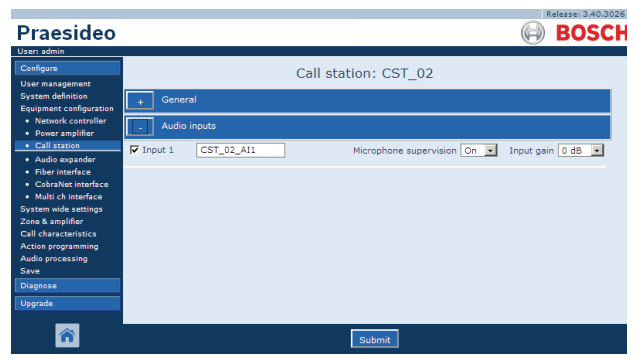

figure 44.32: Configure call station, step 4

| table | 44.15:  | Audio   | inputs | configuration | settinas |
|-------|---------|---------|--------|---------------|----------|
| lubic | 1 1.10. | / luuio | inputo | ooningununon  | ocungo   |

| Item        | Value             | Description                                                                                                    |
|-------------|-------------------|----------------------------------------------------------------------------------------------------|
| Input       |                   | Unique name for the microphone (audio input). The microphone (audio input) can be enabled and disabled using the checkbox. |
| Supervision | On<br>Off         | Switches supervision of the microphone on (On) and off (Off).                                                              |
| Input gain  | -8 to 7 <i>dB</i> | Sets the input gain.                                                                                                    |

# 44.5.6 Numeric keypad

|                                                                                                    | Release: 3.40.3026                          |
|----------------------------------------------------------------------------------------------------|---------------------------------------------|
| Praesideo                                                                                                   | BOSCH                                       |
| User: admin                                                                                                 |                                             |
| Configure                                                                                                   | Call station: CST 03                        |
| User management<br>System definition<br>Equipment configuration                                             | - General                                   |
| Network controller     Power amplifier                                                                      | + Audio inputs                              |
| Call station     Audio expander                                                                             | + Control inputs                            |
| Fiber interface     CobraNet interface     Multi ch interface     System wide settings     Zone & amplifier | Numeric keypad                              |
|                                                                                                    | Access control No 💌<br>Access time-out No 💌 |
| Call characteristics<br>Action programming<br>Audio processing                                              | + Keypad 1                                  |
| Save                                                                                                    | + Keypad 2                                  |
| Upgrade                                                                                                    |                                             |
| <b>^</b>                                                                                                    | Submit                                      |

figure 44.33: Configure call station, step 5

table 44.16: Control inputs configuration settings

| Item            | Value                                        | Description                                      |
|-----------------|----------------------------------------------|--------------------------------------------------|
| Access Control  | No                                           | Specifies whether the numeric keypad is used for |
|                 | Yes                                          | access control (Yes) or not (No).                |
| Access time-out | cess time-out No Specifies whether the numer |                                                  |
|                 | Yes                                          | automatically locked after the time-out has      |
|                 |                                              | elapsed.                                         |
|                 |                                              | The timeout period is set in the System wide     |
|                 |                                              | settings. See 45.4                               |

#### 44.5.7 Control inputs (PRS-CSM)

|                                                                      | Release: 3:40:3026                                                                                        |
|----------------------------------------------------------------------|----------------------------------------------------------------------------------------------------|
| Praesideo                                                            |                                                                                                    |
| User admin                                                           |                                                                                                    |
| Configure                                                            | Call station: CST_03                                                                                      |
| Oser management<br>System definition<br>Equipment configuration      | + General                                                                                                 |
| Network controller     Power amplifier                               | + Audio inputs                                                                                            |
| Call station     Audio expander                                      | - Control inputs                                                                                          |
| <ul> <li>Fiber interface</li> <li>CobraNet interface</li> </ul>      | Input 1 CST_03_DI1     Function Call activation key     Actions 1                                         |
| <ul> <li>Multi ch interface</li> <li>System wide settings</li> </ul> | Act on contact Make Supervision On                                                                        |
| Zone & amplifier<br>Call characteristics                             | Input 2 CST_03_D12 Function Call activation key     Actions 1     Action contact Make     Supervision Off |
| Action programming<br>Audio processing                               |                                                                                                    |
| Save                                                                 |                                                                                                    |
| Diagnose                                                             | + Keypad 1                                                                                                |
| Upgrade                                                              | + Keypad 2                                                                                                |
|                                                                      |                                                                                                    |
| <b>^</b>                                                             | Submit                                                                                                    |

figure 44.34: Configure call station, step 6

table 44.17: Control inputs configuration settings

| Item           | Value   | Description                                       |
|----------------|---------|---------------------------------------------------|
| Input          |         | Unique name for the control input. The input can  |
|                |         | be enabled and disabled using the checkbox.       |
| Act on contact | Make    | Sets a part of the behavior of the control input. |
|                | Break   | See chapter 48.                                   |
| Function       | Various | Sets the action of the control input.             |
|                |         | See chapter 48.                                   |
| Supervision    | On      | Switches supervision of the control input on (On) |
|                | Off     | and off ( <i>Off</i> ).                           |

### 44.5.8 Keypad

|                                        |          |             |                 |                    | ~   | Release: 3.40.3026 |
|----------------------------------------|----------|-------------|-----------------|--------------------|-----|--------------------|
| Praesideo                              |          |             |                 |                    | ((= | BOSCH              |
| User: admin                            |          |             |                 |                    |     |                    |
| Configure                              |          |             | Call stat       | tion: CST 03       |     |                    |
| User management                        |          |             | Call Sta        | uon. cs1_05        |     |                    |
| System definition                      | . Gener  | al          |                 |                    |     |                    |
| Equipment configuration                |          |             |                 |                    |     |                    |
| Network controller                     | + Audio  | inputs      |                 |                    |     |                    |
| Call station                           |          |             |                 |                    |     |                    |
| Audio expander                         | + Contro | ol inputs   |                 |                    |     |                    |
| Fiber interface                        |          | de transmit |                 |                    |     |                    |
| <ul> <li>CobraNet interface</li> </ul> | + Numer  | іс кеурай   |                 |                    |     |                    |
| Multi ch interface                     | Keyna    | 4.1         |                 |                    |     |                    |
| System wide settings                   | L        | • •         |                 |                    |     |                    |
| Call characteristics                   | Key 1    | CST_03_CI1  | Function        | Zone selection     |     |                    |
| Action programming                     |          |             | Act on contact  | Make 💌             |     |                    |
| Audio processing                       |          |             |                 |                    |     |                    |
| Save                                   | 🔽 Key 2  | CST_03_CI2  | Function        | Zone selection     |     |                    |
| Diagnose                               |          |             | Act on contact  | Make •             |     |                    |
| Upgrade                                |          |             |                 |                    |     |                    |
|                                        | 🔽 Key 3  | CST_03_CI3  | Function        | Zone selection     | *   |                    |
|                                        |          |             | Act on contact  | Make 💌             |     |                    |
|                                        | _        |             |                 |                    |     |                    |
|                                        | Key 4    | CST_03_CI4  | Function        | Zone selection     | -   |                    |
|                                        |          |             | Act on contact  | Make 💌             |     |                    |
|                                        | E Konst  | 007 00 015  |                 |                    | -   |                    |
|                                        | Ney 5    | 031_03_013  | Function        | Call macro         | •   |                    |
|                                        |          |             | Act on contact  | Make 💌             |     |                    |
|                                        | Key 6    | CST 03 CI6  | Function        | BGM source         |     |                    |
|                                        |          |             |                 |                    |     |                    |
|                                        |          |             | Act on contact  | маке               |     |                    |
|                                        | Key 7    | CST_03_CI7  | Function        | BGM volume control | •   |                    |
|                                        |          |             | Act on contact  | Make -             |     |                    |
|                                        |          |             | Act off contact | Hoke 1             |     |                    |
|                                        | 🔽 Key 8  | CST_03_CI8  | Function        | BGM volume control |     |                    |
|                                        |          |             | Act on contact  | Make 💌             |     |                    |
|                                        |          |             |                 |                    |     |                    |
|                                        | + Кеура  |             |                 |                    |     |                    |
|                                        |          |             |                 |                    |     |                    |
| _                                      |          |             |                 |                    |     |                    |
| <u> </u>                               |          |             |                 | Submit             |     |                    |
|                                        |          |             |                 |                    |     |                    |

figure 44.35: Configure call station, step 7

table 44.18: Extension (keypad) configuration settings

| Item     | Value   | Description                                         |
|----------|---------|-----------------------------------------------------|
| Key      |         | Unique name for the key. The key can be enabled and |
|          |         | disabled using the checkbox.                        |
| Function | Various | Sets the action of the key. See chapter 48.         |

# 44.6 Audio expander

#### 44.6.1 Procedure

Proceed as follows to configure an audio expander:

1 Go to *Configure* > *Equipment configuration* > *Audio expander.* A screen similar to the one in figure 44.36 appears in the main frame of the web interface.

|                                                                                       | Re                   | elease: 3.40.3026 |
|---------------------------------------------------------------------------------------|----------------------|-------------------|
| Praesideo                                                                             | Θ                    | BOSCH             |
| User: admin                                                                           |                      |                   |
| Configure<br>User management                                                          | Audio expander       |                   |
| System definition<br>Equipment configuration                                          | • AEX_01<br>• AEX_02 |                   |
| <ul> <li>Network controller</li> <li>Power amplifier</li> <li>Call station</li> </ul> |                      |                   |
| Audio expander                                                                        |                      |                   |
| Fiber interface     CobraNet interface     Multi ch interface                         |                      |                   |
| Zone & amplifier<br>Call characteristics                                              |                      |                   |
| Action programming<br>Audio processing<br>Save                                        |                      |                   |
| Diagnose                                                                              |                      |                   |
| Upgrade                                                                               |                      |                   |
| <b>^</b>                                                                              |                      |                   |

figure 44.36: Configure audio expander, step 1

2 Click the name of the audio expander that must be configured. A screen similar the one in figure 44.3 appears in the main frame of the web interface.

|                                                                 | Release: 3.40.3026     |
|-----------------------------------------------------------------|------------------------|
| Praesideo                                                       | G BOSCH                |
| User: admin                                                     |                        |
| Configure<br>User management                                    | Audio expander: AEX_01 |
| System definition<br>Equipment configuration                    | + Audio inputs         |
| Network controller     Power amplifier                          | + Audio outputs        |
| Call station     Audio expander                                 | + Control inputs       |
| <ul> <li>Fiber interface</li> <li>CobraNet interface</li> </ul> | + Control outputs      |
| Multi ch interface                                              |                        |
| Zone & amplifier                                                |                        |
| Call characteristics                                            |                        |
| Action programming                                              |                        |
| Audio processing<br>Save                                        |                        |
| Diagnose                                                        |                        |
| Upgrade                                                         |                        |
| <b>^</b>                                                        | Submit                 |

figure 44.37: Configure audio expander, step 2

- 3 Open the *Audio inputs* category to configure the audio inputs of the audio expander (see section 44.6.2).
- 4 Open the *Audio outputs* category to configure the audio outputs of the audio expander (see section 44.6.3).
- 5 Open the *Control inputs* category to configure the control inputs of the audio expander (see section 44.6.4).
- 6 Open the *Control outputs* category to configure the control outputs of the audio expander (see section 44.6.5).

7 Submit the changes. Note that the changes are not permanent until the configuration is saved (see section 41.4.3 and section 41.4.4).

# 44.6.2 Audio inputs

The configuration page for audio expander audio inputs is similar to the configuration page for network controller audio inputs (see section 44.2.3).

#### 44.6.3 Audio outputs

The configuration page for audio expander audio outputs is similar to the configuration page for network controller audio outputs (see section 44.2.4).

# 44.6.4 Control inputs

The configuration page for audio expander control inputs is similar to the configuration page for network controller control inputs (see section 44.2.5).

# 44.6.5 Control outputs

The configuration page for audio expander control outputs is similar to the configuration page for network controller control outputs (see section 44.2.6).

# 44.7 CobraNet interface

Proceed as follows to configure a CobraNet interface:

1 Go to *Configure* > *Equipment configuration* > *CobraNet interface.* A screen similar to the one in figure 44.38 appears in the main frame of the web interface.

| Praesideo                                                                                                    | Release: 3.40.3026                          |
|----------------------------------------------------------------------------------------------------|---------------------------------------------|
| User: admin                                                                                                    |                                             |
| Configure<br>User managament<br>System definition<br>Equipment canfiguration<br>Natenski controllar<br>Audio sepander<br>Audio sepander<br>Cobarokus tensfrase<br>Cobarokus estings<br>Zone & Amplifier<br>Call characteristics<br>Action programming<br>Action programming<br>Save<br>Diagnose | CobraNet interface<br>• cru o:<br>• cru coi |
| <b>^</b>                                                                                                    |                                             |

figure 44.38: Configure CobraNet interface step 1

2 Click the name of the CobraNet interface that must be configured. A screen similar to the one in figure 44.39 appears in the main frame of the web interface.

|                                                                      | Release: 3.40.3026         |
|----------------------------------------------------------------------|----------------------------|
| Praesideo                                                            | BOSCH                      |
| User: admin                                                          |                            |
| Configure<br>User management                                         | CobraNet interface: CNI_01 |
| System definition<br>Equipment configuration                         | + Audio inputs             |
| <ul> <li>Network controller</li> <li>Power amplifier</li> </ul>      | + Audio outputs            |
| Call station     Audio expander                                      | + Control inputs           |
| Fiber Interface     CobraNet Interface                               | + Control outputs          |
| <ul> <li>Multi ch interface</li> <li>System wide settings</li> </ul> |                            |
| Zone & amplifier                                                     |                            |
| Call characteristics                                                 |                            |
| Action programming                                                   |                            |
| Audio processing                                                     |                            |
| Diagnose                                                             |                            |
| Upgrade                                                              |                            |
| <b>^</b>                                                             | Submit                     |

figure 44.39: Configure CobraNet interface step 2

- 3 Open the *Audio inputs* category to configure the audio inputs of the CobraNet interface (see section 44.7.1).
- 4 Open the *Audio outputs* category to configure the audio outputs of the CobraNet interface (see section 44.7.2).
- 5 Open the *Control inputs* category to configure the control inputs of the CobraNet interface (see section 44.7.3).
- 6 Open the *Control outputs* category to configure the control outputs of the CobraNet interface (see section 44.7.4).

7 Submit the changes. Note that the changes are not permanent until the configuration is saved (see section 41.4.3 and section 41.4.4).

#### 44.7.1 Audio inputs

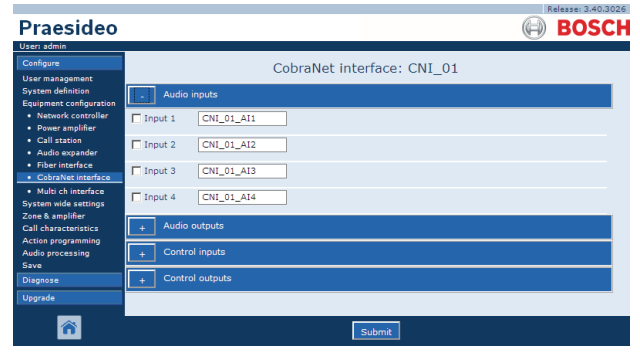

figure 44.40: Configure CobraNet interface step 3

Enter unique names for the audio inputs in the available text boxes.

# 44.7.2 Audio outputs

|                                                                 | Release: 3.40.3026         |
|-----------------------------------------------------------------|----------------------------|
| Praesideo                                                       | BOSCH                      |
| User: admin                                                     |                            |
| Configure                                                       | CohraNet interface: CNL 01 |
| User management                                                 | Cobranet Interface: CNI_01 |
| System definition<br>Equipment configuration                    | + Audio inputs             |
| <ul> <li>Network controller</li> <li>Power amplifier</li> </ul> | Audio outputs              |
| <ul> <li>Call station</li> <li>Audio expander</li> </ul>        | Output 1 CNI_01_AO1        |
| Fiber interface     CobraNet interface                          | Output 2 CNI_01_AO2        |
| Multi ch interface     System wide settings                     | Output 3 CNI_01_AO3        |
| Zone & amplifier<br>Call characteristics                        | Output 4 CNI_01_AO4        |
| Audio processing                                                | + Control inputs           |
| Diagnose                                                        | + Control outputs          |
| Upgrade                                                         |                            |
| ñ                                                               | Submit                     |

figure 44.41: Configure CobraNet interface step 4

Enter unique names for the audio outputs in the available text boxes.

#### 44.7.3 Control inputs

|                                                                      |           |               |                            |                             |   | Releas                 | e: 3.40.3026 |
|----------------------------------------------------------------------|-----------|---------------|----------------------------|-----------------------------|---|------------------------|--------------|
| Praesideo                                                            |           |               |                            |                             |   | 🖗 B                    | OSCH         |
| User: admin<br>Configure<br>User management                          |           |               | CobraNet in                | nterface: CNI_01            |   |                        |              |
| System definition<br>Equipment configuration                         | + Audio   | inputs        |                            |                             |   |                        |              |
| <ul> <li>Network controller</li> <li>Power amplifier</li> </ul>      | + Audio   | outputs       |                            |                             |   |                        |              |
| <ul> <li>Call station</li> <li>Audio expander</li> </ul>             | _ Contr   | ol inputs     |                            |                             |   |                        |              |
| Fiber interface     CobraNet interface                               | 🗖 Input 1 | CNI_01_CI1    | Function                   | Call activation key         | • | Actions                | 1            |
| <ul> <li>Multi ch interface</li> <li>System wide settings</li> </ul> | _         |               | Act on contact             | Make 💌                      |   | Supervision            | Off 💌        |
| Zone & amplifier<br>Call characteristics                             | Input 2   | CNI_01_CI2    | Function<br>Act on contact | Call activation key<br>Make | • | Actions<br>Supervision | 1 ·<br>Off · |
| Audio processing<br>Save                                             | 🗖 Input 3 | CNI_01_CI3    | Function                   | Call activation key         | • | Actions                | 1 •          |
| Diagnose<br>Upgrade                                                  | Input 4   | CNI 01 CI4    | Function                   | Call activation key         |   | Actions                | 1            |
|                                                                      |           |               | Act on contact             | Make •                      |   | Supervision            | Off 💽        |
|                                                                      | 🗖 Input S | CNI_01_CI5    | Function<br>Act on contact | Call activation key<br>Make | • | Actions<br>Supervision | 1 ·<br>Off · |
|                                                                      | 🗖 Input 6 | CNI_01_CI6    | Function                   | Call activation key         | • | Actions                | 1 •          |
|                                                                      | Dinnut 7  | CNL 01 CI7    | Function                   | Call activation key         |   | Actions                |              |
|                                                                      | E input i | _ cin_cin_cin | Act on contact             | Make 💌                      |   | Supervision            | Off 💌        |
|                                                                      | 🗖 Input 8 | CNI_01_CI8    | Function                   | Call activation key         | • | Actions                | 1 •          |
|                                                                      | + Contr   | ol outputs    | Act on contact             | Make                        |   | Supervision            |              |
|                                                                      |           |               |                            |                             |   |                        |              |
| â                                                                    | -         |               |                            | Submit                      |   |                        |              |

figure 44.42: Configure CobraNet interface step 5

The configuration page for CobraNet interface control inputs is similar to the configuration page for network controller control outputs (see section 44.2.5).

# 44.7.4 Control outputs

|                                                                      |                                            | Release: 3.40.3026 |
|----------------------------------------------------------------------|--------------------------------------------|--------------------|
| Praesideo                                                            |                                            | BOSCH              |
| User: admin                                                          |                                            | 0                  |
| Configure                                                            | CobraNet interface: CNI_01                 |                    |
| System definition<br>Equipment configuration                         | + Audio inputs                             |                    |
| <ul> <li>Network controller</li> <li>Power amplifier</li> </ul>      | + Audio outputs                            |                    |
| Call station     Audio expander                                      | + Control inputs                           |                    |
| Fiber interface     CobraNet interface                               | Control outputs                            |                    |
| <ul> <li>Multi ch interface</li> <li>System wide settings</li> </ul> | Output 1 CNI_01_CO1 Function Switch output |                    |
| Zone & amplifier<br>Call characteristics                             | Output 2 CNI_01_CO2 Function Switch output |                    |
| Action programming<br>Audio processing                               | Output 3 CNI_01_CO3 Function Switch output |                    |
| Diagnose                                                             | Output 4 CNI_01_CO4 Function Switch output |                    |
| Upgrade                                                              | Output 5 CNI_01_CO5 Function Switch output |                    |
|                                                                      |                                            |                    |
| <b>a</b>                                                             | Submit                                     |                    |

figure 44.43: Configure CobraNet interface step 4

The configuration page for CobraNet interface control outputs is similar to the configuration page for network controller control outputs (see section 44.2.6).

# 44.8 OMNEO interface

Proceed as follows to configure an OMNEO interface:

1 Go to *Configure* > *Equipment configuration* > *OMNEO interface.* A screen similar to the one in figure 44.44 appears in the main frame of the web interface.

|                                        | Release: 4.30.5248                                                                                                    |
|----------------------------------------|----------------------------------------------------------------------------------------------------|
| Praesideo                              | BOSCH                                                                                                    |
| User admin                             |                                                                                                    |
| Configure                              | OMNEO interface                                                                                                    |
| User management                        | of the of the of |
| System definition                      | • OMI-1                                                                                                    |
| Equipment configuration                | • OMI-2                                                                                                    |
| <ul> <li>Network controller</li> </ul> |                                                                                                    |
| <ul> <li>Power amplifier</li> </ul>    |                                                                                                    |
| <ul> <li>Multi ch interface</li> </ul> |                                                                                                    |
| Call station                           |                                                                                                    |
| Audio expander                         |                                                                                                    |
| Cobrainet interrace                    |                                                                                                    |
| OMINEO Interrace                       |                                                                                                    |
| Fiber interrace                        |                                                                                                    |
| Zene 9. amelilies                      |                                                                                                    |
| Call characteristics                   |                                                                                                    |
| Action programming                     |                                                                                                    |
| Audio processing                       |                                                                                                    |
| Save                                   |                                                                                                    |
| Diagnose                               |                                                                                                    |
| Upgrade                                |                                                                                                    |
| <b>^</b>                               |                                                                                                    |

figure 44.44: Configure OMNEO interface step 1

2 Click the name of the OMNEO interface that must be configured. A screen similar to the one in figure 44.45 appears in the main frame of the web interface.

|                                                                 | Release: 4.30.5248       |
|-----------------------------------------------------------------|--------------------------|
| Praesideo                                                       | BOSCH                    |
| Useri admin                                                     | 0                        |
| Configure                                                       | OMNEO interface: OMI-1   |
| User management                                                 | OFINEO Interface. OFII-1 |
| System definition<br>Equipment configuration                    | + Audio inputs           |
| <ul> <li>Network controller</li> <li>Power amplifier</li> </ul> | + Audio outputs          |
| <ul> <li>Multi ch interface</li> <li>Call station</li> </ul>    | + Control inputs         |
| Audio expander     CobraNet interface                           | + Control outputs        |
| OMNEO interface                                                 |                          |
| Fiber interface                                                 |                          |
| Zone & amplifier                                                |                          |
| Call characteristics                                            |                          |
| Action programming                                              |                          |
| Audio processing                                                |                          |
| Save                                                            |                          |
|                                                                 |                          |
| Upgrade                                                         |                          |
| <b>^</b>                                                        | Submit                   |
|                                                                 |                          |

figure 44.45: Configure OMNEO interface step 2

- 3 Open the *Audio inputs* category to configure the audio inputs of the OMNEO interface (see section 44.8.1).
- 4 Open the *Audio outputs* category to configure the audio outputs of the OMNEO interface (see section 44.8.2).
- 5 Open the *Control inputs* category to configure the control inputs of the OMNEO interface (see section 44.8.3).
- 6 Open the *Control outputs* category to configure the control outputs of the OMNEO interface (see section 44.8.4).

7 Submit the changes. Note that the changes are not permanent until the configuration is saved (see section 41.4.3 and section 41.4.4).

#### 44.8.1 Audio inputs

| Praesideo                                                       | Release: 430.5248      |
|-----------------------------------------------------------------|------------------------|
| User: admin                                                     |                        |
| Configure                                                       | OMNEO interface: OMI-1 |
| User management<br>System definition<br>Equipment configuration | - Audio inputs         |
| Network controller     Power amplifier                          | Input 1 OMI-1_AI1      |
| Multi ch interface     Call station     Audio expander          | Input 2 OMI-1_AI2      |
| CobraNet interface     OMNEO interface                          | Input 3 OMI-1_AI3      |
| Fiber interface     System wide settings     Zoon 8             | Input 4 OMI-1_A14      |
| Call characteristics<br>Action programming                      | + Audio outputs        |
| Audio processing<br>Save                                        |                        |
| Diagnose                                                        |                        |
| Upgrade                                                         |                        |
| <b>^</b>                                                        | Submit                 |

figure 44.46: Configure OMNEO interface step 3

Enter unique names for the audio inputs in the available text boxes.

#### 44.8.2 Audio outputs

|                                                                 | Release: 4.30.5248     |
|-----------------------------------------------------------------|------------------------|
| Praesideo                                                       | BOSCH                  |
| User: admin                                                     |                        |
| Configure                                                       |                        |
| User management                                                 | OMNEO Interface: OMI-1 |
| System definition                                               | Audio inputs           |
| Equipment configuration                                         |                        |
| <ul> <li>Network controller</li> <li>Power amplifier</li> </ul> | - Audio outputs        |
| Multi ch interface                                              |                        |
| Call station                                                    | Output I OMI-1_AOI     |
| Audio expander                                                  | Output 2 OMI-1 AO2     |
| OMNEO interface                                                 |                        |
| Fiber interface                                                 | Output 3 OMI-1_AO3     |
| System wide settings                                            |                        |
| Zone & amplifier<br>Coll characteristics                        | Output 4 OMI-1_AO4     |
| Action programming                                              | Control inputs         |
| Audio processing                                                |                        |
| Save                                                            | + Control outputs      |
| Diagnose                                                        |                        |
| Upgrade                                                         |                        |
|                                                                 |                        |
|                                                                 | Submit                 |
|                                                                 |                        |

figure 44.47: Configure OMNEO interface step 4

Enter unique names for the audio outputs in the available text boxes.

#### 44.8.3 Control inputs

| Praesideo                                                       | (                                              | \varTheta BOSCH |
|-----------------------------------------------------------------|------------------------------------------------|-----------------|
| User: admin<br>Configure<br>User management                     | OMNEO interface: OMI-1                         | , î             |
| System definition<br>Equipment configuration                    | + Audio inputs                                 |                 |
| <ul> <li>Network controller</li> <li>Power amplifier</li> </ul> | + Audio outputs                                |                 |
| Multi ch interface     Call station                             | Control inputs                                 |                 |
| <ul> <li>Audio expander</li> <li>CobraNet interface</li> </ul>  | Input 1 OMI-1_CI1 Function Call activation key | Actions 1       |
| OMNEO interface     Fiber interface                             | Act on contact Make 💌 Su                       | pervision Off   |
| System wide settings<br>Zone & amplifier                        | Input 2 OMI-1_CI2 Function Call activation key | Actions 1       |
| Call characteristics<br>Action programming                      | Act on contact Make 💌 Su                       | pervision Off   |
| Audio processing                                                | Input 3 OMI-1_CI3 Function Call activation key | Actions 1       |
| Diagnose                                                        |                                                |                 |
| Upgrade                                                         | Input 4 OMI-1_CI4 Function Call activation key | Actions 1       |
|                                                                 | Thout 5 ONT 1 CTF Function Coll activation law |                 |
|                                                                 | Act on contact Make V Su                       | pervision Off   |
|                                                                 | Input 6 OMI-1 CI6 Function Call activation key | Actions 1       |
|                                                                 | Act on contact Make 💌 Su                       | pervision Off   |
|                                                                 | Input 7 OMI-1_CI7 Function Call activation key | Actions 1       |
|                                                                 | Act on contact Make 💌 Su                       | pervision Off 💌 |
|                                                                 | Input 8 OMI-1_CI8 Function Call activation key | Actions 1       |
|                                                                 | Act on contact Make 💌 Su                       | pervision Off   |
|                                                                 | + Control outputs                              |                 |
| <b>^</b>                                                        | Submit                                         |                 |

figure 44.48: Configure OMNEO interface step 5

The configuration page for OMNEO interface control inputs is similar to the configuration page for network controller control outputs (see section 44.2.5).

#### 44.8.4 Control outputs

|                                              | Release: 4.30.5248                        |
|----------------------------------------------|-------------------------------------------|
| Praesideo                                    | BOSCH                                     |
| User: admin                                  |                                           |
| Configure                                    | OMNEO interface: OMI-1                    |
| System definition<br>Equipment configuration | + Audio inputs                            |
| Network controller     Power amplifier       | + Audio outputs                           |
| Multi ch interface     Call station          | + Control inputs                          |
| Audio expander     CobraNet interface        | Control outputs                           |
| OMNEO interface     Fiber interface          | Output 1 OMI-1_CO1 Function Switch output |
| System wide settings<br>Zone & amplifier     | Output 2 OMI-1_CO2 Function Switch output |
| Call characteristics<br>Action programming   | Output 3 OMI-1_CO3 Function Switch output |
| Save                                         | Output 4 OMI-1_CO4 Function Switch output |
| Upgrade                                      | Output 5 OMI-1_CO5 Function Switch output |
|                                              |                                           |
| <b>^</b>                                     | Submit                                    |

figure 44.49: Configure OMNEO interface step 6

The configuration page for OMNEO interface control outputs is similar to the configuration page for network controller control outputs (see section 44.2.6).

# 44.9 Fiber interface

#### 44.9.1 Procedure

Proceed as follows to configure a fiber interface:

1 Go to *Configure* > *Equipment configuration* > *Fiber interface.* A screen similar to the one in figure 44.50 appears in the main frame of the web interface.

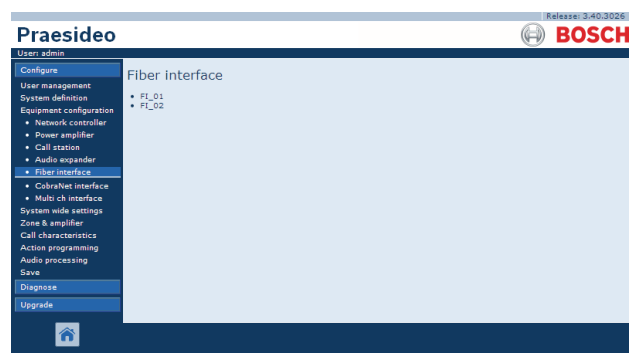

figure 44.50: Configure fiber interface step 1

2 Click the name of the fiber interface that must be configured. A screen similar the one in figure 44.51 appears in the main frame of the web interface.

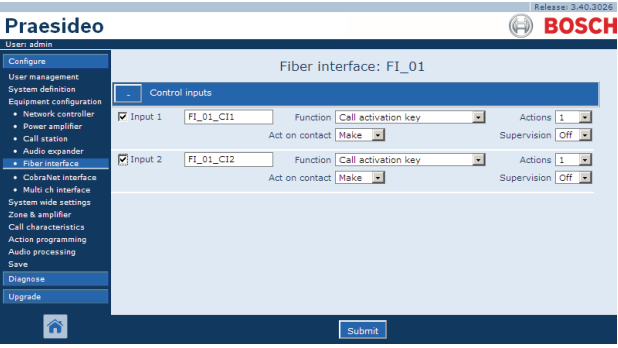

figure 44.51: Configure fiber interface, step 2

- 3 Configure the control inputs of the fiber interface (see section 44.9.2).
- 4 Submit the changes. Note that the changes are not permanent until the configuration is saved (see section 41.4.3 and 41.4.4).

#### 44.9.2 Control inputs

The configuration page for fiber interface control inputs is similar to the configuration page for network controller control inputs (see section 44.2.5).

# 45 System wide settings

# 45.1 Introduction

On the *System wide settings* pages, a number of general, system wide settings can be configured. It is possible to:

- Register recorded messages (see section 45.2).
- Specify system settings (see section 45.4).

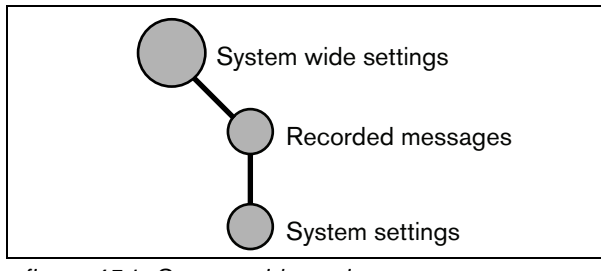

figure 45.1: System wide settings pages

# 45.2 Recorded messages

#### 45.2.1 Introduction

On the *Recorded messages* page, WAV files (audio files) that have been transferred from the configuration PC to the network controller in the form of a message set, can be registered. See section 45.3 for information about creating and transferring messages sets.

#### 45.2.2 Register a recorded message

Proceed as follows to register a recorded message:

1 Go to *Configure* > *System wide settings* > *Recorded messages.* A screen similar to the one in figure 45.2 appears in the main frame of the web interface.

|                                          | Release: 3.40.3026 |
|------------------------------------------|--------------------|
| Praesideo                                | BOSCH              |
| User: admin                              |                    |
| Configure                                | Recorded messages  |
| User management                          |                    |
| System definition                        | Name               |
| System wide settings                     | Evacuation         |
| Recorded messages                        | Welcome            |
| System settings                          |                    |
| Zone & amplifier<br>Call characteristics | Closing            |
| Action programming                       |                    |
| Audio processing                         |                    |
| Save                                     |                    |
| Diagnose                                 |                    |
| Upgrade                                  |                    |
|                                          |                    |
| <b>^</b>                                 | Add Delete Submit  |

figure 45.2: Register message, step 1

2 Click the *Add* button to add a recorded message. A screen similar to the one in figure 45.3 appears in the main frame of the web interface.

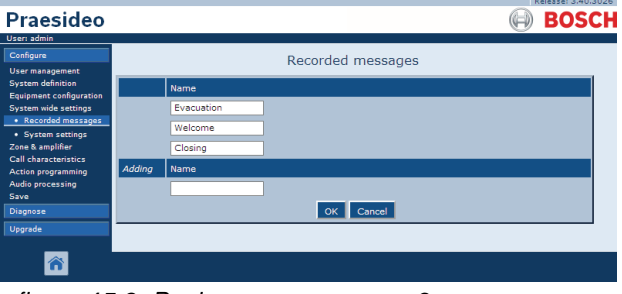

figure 45.3: Register message, step 2

- 3 Enter the name of the WAV file in the message set in the *Name* field (see figure 45.4 for an example).
  - The name must be exactly the same as the name of the WAV file (including upper- and lowercase characters). It may consist of up to 16 characters.
  - The extension .wav must be omitted.

|                                                                                                    |        |            |                   | 1          | Release: 3.40.3026 |
|----------------------------------------------------------------------------------------------------|--------|------------|-------------------|------------|--------------------|
| Praesideo                                                                                                    |        |            |                   | $\bigcirc$ | BOSCH              |
| User: admin                                                                                                    |        |            |                   |            |                    |
| Configure                                                                                                    |        |            | Recorded messages |            |                    |
| User management                                                                                                    |        |            | recorded messages |            |                    |
| System definition                                                                                                    |        | Name       |                   |            |                    |
| System wide settings                                                                                                    |        | Evacuation |                   |            |                    |
| Recorded messages     System settings                                                                                                    |        | Welcome    |                   |            |                    |
| Zone & amplifier                                                                                                    |        | Closing    |                   |            |                    |
| Call characteristics<br>Action programming                                                                                                    | Adding | Name       |                   |            |                    |
| Audio processing                                                                                                    |        | Fire       |                   |            |                    |
| Diagnose                                                                                                    |        |            | OK Cancel         |            |                    |
| Upgrade                                                                                                    |        |            |                   |            |                    |
| rest and the second second sec |        |            |                   |            |                    |

figure 45.4: Register message, step 3

4 Click the *OK* button to add the recorded message to the list of registered recorded messages. A screen similar to the one in figure 45.5 appears in the main frame of the web interface.

| Praesideo                                    | Release 3.40.     |
|----------------------------------------------|-------------------|
| User: admin<br>Configure<br>User management  | Recorded messages |
| System definition<br>Equipment configuration | Name              |
| System wide settings                         | Evacuation        |
| Recorded messages     System settings        | Welcome           |
| Zone & amplifier                             | Closing           |
| Call characteristics<br>Action programming   | Fire              |
| Audio processing<br>Save                     |                   |
| Diagnose                                     |                   |
| Upgrade                                      |                   |
| <b>^</b>                                     | Add Dates Submit  |

figure 45.5: Register message, step 4

5 Submit the changes. Note that the changes are not permanent until the configuration is saved (see section 41.4.3 and 41.4.4).

#### 45.2.3 Unregister a recorded message

Proceed as follows to unregister a recorded message:

1 Go to *Configure* > *System wide settings* > *Recorded messages* to open the *Recorded messages* page. A screen similar to the one in figure 45.6 appears in the main frame of the web interface.

| Dressides                                   |                   |
|---------------------------------------------|-------------------|
| Praesideo                                   | BUSCH             |
| Configure                                   | Recorded messages |
| User management<br>System definition        | Name              |
| System wide settings<br>• Recorded messages | Evacuation        |
| System settings Zone & amplifier            | Closing           |
| Call characteristics<br>Action programming  | Fire              |
| Audio processing<br>Save                    |                   |
| Diagnose<br>Upgrade                         |                   |
| _                                           |                   |
|                                             | Add Delete Submit |

figure 45.6: Unregister a message, step 1

2 Click anywhere in the row of the recorded message that has to be deleted. The entire row becomes highlighted (see figure 45.7).

|                                              | Release: 3.40.3026 |
|----------------------------------------------|--------------------|
| Praesideo                                    | BOSCH              |
| User: admin                                  |                    |
| Configure                                    | Recorded messages  |
| User management                              |                    |
| System definition<br>Equipment configuration | Name               |
| System wide settings                         | Evacuation         |
| Recorded messages                            | Welcome            |
| Zone & amplifier                             | Closing            |
| Call characteristics                         | Fire               |
| Audio processing                             |                    |
| Save                                         |                    |
| Diagnose                                     |                    |
| Upgrade                                      |                    |
|                                              |                    |
| n 👘                                          | Add Delete Submit  |

figure 45.7: Unregister message, step 2

- 3 Click the *Delete* button. A pop-up window asks to confirm this choice.
- 4 Click the *OK* button to confirm that the message must be deleted from the list. A screen similar to the one in the figure 45.8 appears in the main frame of the web interface.

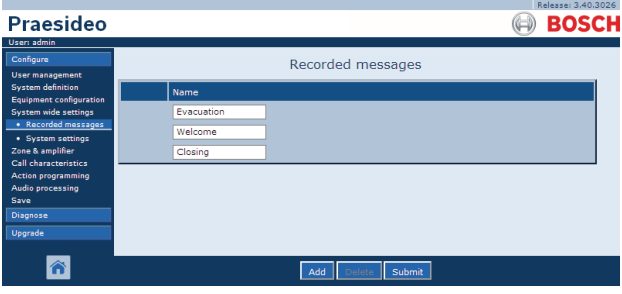

figure 45.8: Register message, step 4

5 Submit the changes. Note that the changes are not permanent until the configuration is saved (see section 41.4.3 and 41.4.4).

# 45.3 Message sets

#### 45.3.1 Introduction

Message sets are files that consist of one or more mono, 16-bit, 44.1 kHz WAV (audio) files. Message set files are used to store WAV files at the compact flash card inside the network controller. The message sets can be created on a PC (see section 45.3.2) and transferred to the network controller (see section 45.3.4) using the *File Transfer* application.

A stored message set can hold up to 1024 messages. The system can play up to four messages in the set simultaneously, as part of a call. All of these calls may use the same message, if required, time-shifted or not.

#### 45.3.2 Creating a message set

Proceed as follows to create a message set:

- 1 Go to *Start* > (*All*) *Programs* > *Bosch* > *Praesideo* > *FT Application* to start the Praesideo *File Transfer* application.
- 2 In the *File Transfer Application*, click the *Message Sets* button. A screen similar to the one in figure 45.9 appears.

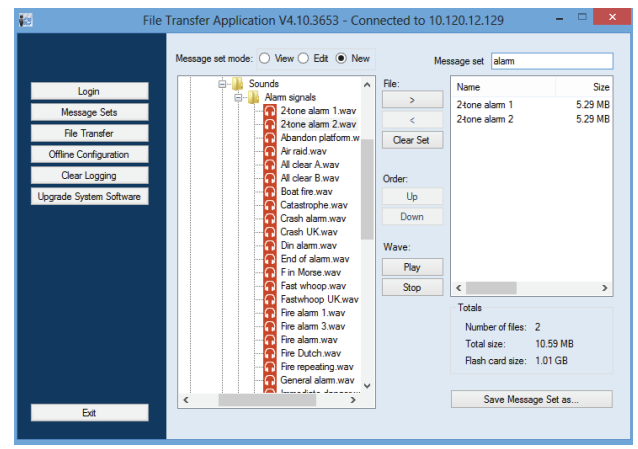

figure 45.9: Creating a message set

3 Click the *New* radio button.

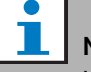

#### Note

Using the *Message set mode* radio buttons, the message set screen of the *File Transfer* application can also be put in the *View* mode (for viewing existing message sets) or *Edit* (for editing existing message sets.

- 4 Browse to the WAV file that has to be added to the message set and select it.
- 5 Click the > button to add the WAV file to the message set.
- 6 Repeat steps 4 and 5 to add additional WAV files to the message set. The *Up* and *Down* buttons can be used to change the order of the messages in the set.
- 7 Enter a name for the message set in the *Message Set* field.
- 8 Click the *Save Message Set as* button to save the message set on the configuration PC. The message set has been created. For instruction about transferring the message set to the network controller, see section 45.3.4.

#### 45.3.3 High efficiency alarm tones

Four different high-efficiency alarm tones are on the distribution DVD in the folder *\Tools\Audio Tools and Sounds\High efficiency alarm tones*. Because the tones are too complex to be generated in real time as start tone or end tone by the Praesideo system, these tones are designed as special multi-sine wav-files and should be used as messages in a call macro.

The tones are perceptually very loud and still have a limited RMS value of -6 dBFS, so they can be played back continuously without overheating the amplifiers. Also power consumption of the amplifiers will be reduced by 50% compared to normal sine alarm tones, that are scaled to -3 dBFS in Praesideo. However, although these high efficiency tones sound much louder than normal sine waves, a dBSPL measurement will not show this. This is because a normal dBSPL measurement does not take the applied psycho-acoustic

factors into account. The high efficiency alarm tones are particularly useful for situations with much background noise, where a normal sine wave would be easily masked

#### 45.3.4 Transfer a message set

Proceed as follows to transfer a message:

1 In the *File Transfer* application, first log in and then click the *File Transfer* button. A screen similar to the one in figure 45.10 appears.

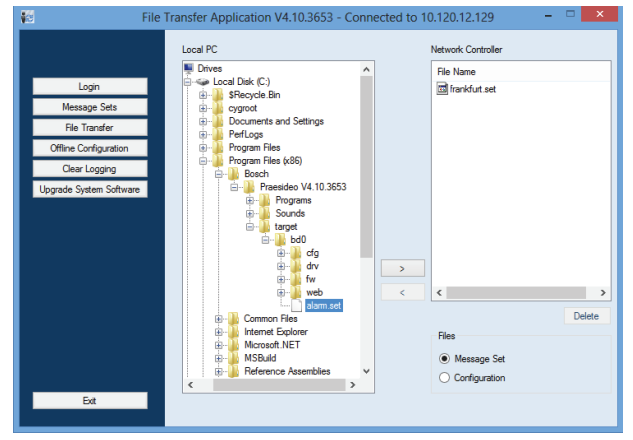

figure 45.10: Transferring a message set

- 2 Click the Message Set radio button.
- 3 Select the message set file in the *Local PC* box. The file is highlighted and the > button becomes available.
- 4 Click the > button to transfer the file from the PC to the network controller. A screen pops up that provides information about the file transfer progress.
- 5 When the file transfer is complete, the transferred file is visible in the *Network Controller* box.

#### 45.4 System settings

A number of general, system wide parameters can be set using the System wide settings page (see figure 45.11).

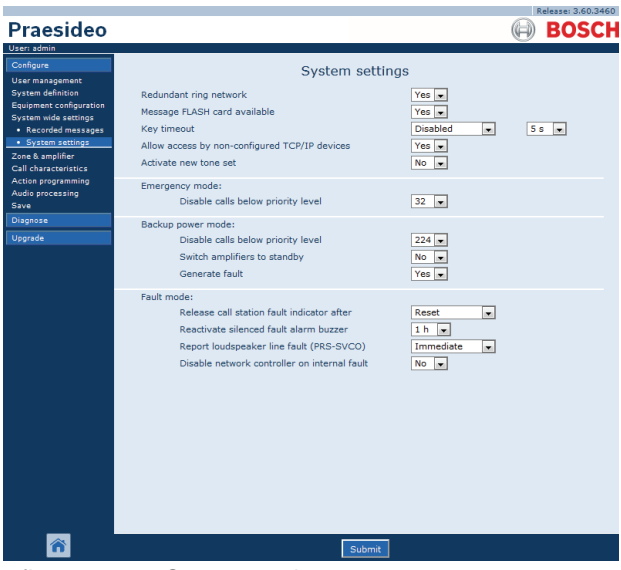

figure 45.11: System settings

- Redundant ring network Specifies whether the Praesideo network forms a redundant ring (Yes) or not (No). If set to yes, cable breaks are reported.
- Message FLASH card available Specifies whether the network controller contains a compact flash card (Yes) or not (No). If set to yes, the availability of the flash card is monitored.
- Key timeout After this time, the selection that was made using a (remote) call station is automatically cancelled if the selection has not been executed. The key timeout also determines the timeout for locking the call stations when the call stations are used with a numeric pad and the access timeout has been set (see section 44.5.6).
- Allow access by non-configured TCP/IP **devices** - Specifies whether TCP/IP devices that are not part of the system definition can access the system (Yes) or not (No). If set to No, all TCP/IP devices that access the system must be added to the system definition (see section 43.12).
- Activate new tone set Imports a new tone set into the configuration. If the system has been upgraded from a previous software version, select *Yes.* New software versions include tones that are not available in other versions or tones that have

improved tone characteristics. New installations will automatically use the new tone set.

- **Emergency Mode: disable calls below priority level** - Calls with a priority lower than the specified priority are disabled if the system is in the emergency mode. The system is automatically put in the emergency mode when an emergency call is started.
- Back-up Power mode:

Disable calls below priority level - BGM and calls with a priority lower than the specified priority are disabled if the system is in the back-up power mode. Use the *Back-up power mode* action to put the complete system in the back-up power mode. See section 48.3.26. Individual power amplifiers and basic amplifiers go to back-up power mode if the mains power of that unit disappears. Then BGM and calls with a priority lower than the specified priority are only routed to amplifiers (zones) that are not in back-up power mode.

Switch amplifiers to standby - Power save ٠ mode. During use of the back-up power supply, the amplifiers are set to standby if Yes is selected here. When a call that has a higher priority level than that set in the **Disable calls below priority level** field, the required amplifiers are made active, and the call is broadcast. The Power-save mode extends the period of time that the battery back-up power supply is able to provide power to the Basic and power amplifiers. Power save mode is only available during the time that the back-up power supply is in use.

• **Generate fault** - In some cases the backup power mode is enforced, for instance by a control input action, to save power and not because of a fault. The fault reporting can be disabled here.

Note

When Power-save mode is set, a spare amplifier that is not in use also goes to Power-save mode. A main or spare amplifier that is in Power-save mode is not supervised and will not report any faults.

Any faults that do occur during Power-save mode are secondary faults, the mains failure is the primary fault. In most cases, it is allowed that secondary faults are not reported.

- **Release call station fault indicator after** The yellow power/fault LED (see table 16.1) is released after a fault has been acknowledged or after a fault has been reset. It is not necessary to resolve a fault before acknowledging it.
- **Reactivate silenced fault alarm buzzer** A timeout period can be configured after which a fault alarm buzzer is reactivated when the faults have been acknowledged but not yet resolved and reset.
- **Report loudspeaker line fault (PRS-SVCO)** -Specifies whether LBB4440 Supervision Control Boards that are used for line supervision (see also section 44.3.5) must report faults immediately (*Immediate report*) or must check again before reporting faults (*Recheck before fault reporting*). When the system must comply to evacuation standards, select *Immediate report* to make sure that faults are reported within 100 s. In systems with long loudspeaker lines and many supervision boards, the chance of getting a false (not valid) supervision fault event can be reduced by rechecking before the fault will be reported. Then the system is less sensitive to disturbances in the communication caused by external noise sources or crosstalk between wires.
- **Disable network controller on internal fault** - This function is intended for systems that contain a redundant network controller. If an internal fault in the master network controller occurs (e.g., a flash card error), the master network controller is disabled and the spare network controller takes over the tasks of the disabled network controller. If the system contains only one network controller, select *No*.

# 46 Zone & amplifier

# 46.1 Introduction

On the *Zone & amplifier* pages, the zones and amplifiers can be configured. It is possible to:

- Configure zones (see section 44.2).
- Configure zone groups (see section 46.3).
- Assign spare amplifiers to main amplifiers (see section 46.4).
- Configure BGM channels (see section 46.5).

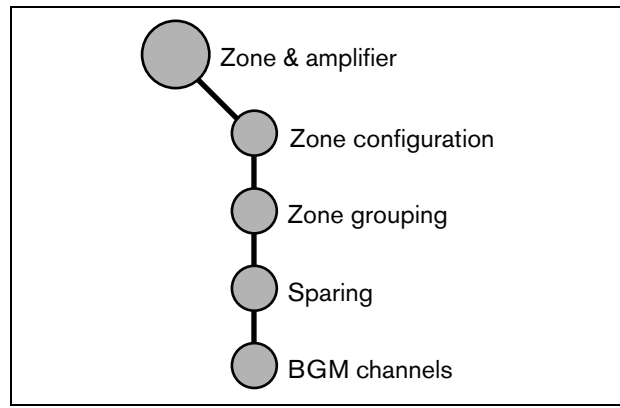

figure 46.1: Zone & amplifier pages

# 46.2 Zone configuration

#### 46.2.1 Introduction

On the *Zone configuration* page, zones can be built. A zone is a group of audio outputs that, for example, go to the same geographical area. For example, consider multi-channel interfaces PRS-MCI with basic amplifiers that are part of a Praesideo system on an airport:

- Audio outputs (*MCI\_01\_AMP1*) and (*MCI\_01\_AMP2*) go to departure hall 1.
- Audio outputs (*MCI\_02\_AMP1*) and (*MCI\_02\_AMP2*) go to departure hall 2.

Then, a zone can be created called *Departure 1* to group the loudspeaker lines that go to departure hall 1 and a zone called *Departure 2* to group the loudspeaker lines that go to departure hall 2.

| • |   |
|---|---|
| 1 | I |
|   |   |

#### Note

An audio output cannot be part of more than one zone. After an audio output has been assigned to a zone, it is not allowed to assign the audio output to another zone (group).

To control external devices during the audio phase of a call, it is possible to include *Zone active output* and *Volume override output* control outputs in a zone. A *Zone active output* control outputs is activated when a call starts and deactivated when a call ends in the zone of which it is part. A *Volume override output* control output performs the same action for calls with priority 32 or higher.

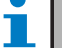

#### Note

A control output cannot be part of more than one zone. After a control output has been assigned to a zone, it is not allowed to assign the control output to another zone.

#### 46.2.2 Overview

The *Zone configuration* page (see figure 46.2) contains the following:

- **Name** Shows the name of the zone
- **Available outputs** Shows the available audio and control outputs. Use the dropdown list to choose the types of outputs that are shown.
- **Assigned outputs** Shows the outputs assigned to the zone shown in (1).
- Add/Remove buttons Using the > and < buttons, selected outputs can be added to or removed from Assigned outputs.
- **Volume settings** Open the *Volume settings* category to configure the volume settings of the zone (see section 46.2.4).
- **AVC settings** Open the *AVC settings* category to configure the AVC settings of the zone (see chapter 50).
- **Add** Using this button a new zone can be added to the system configuration.
- **Delete** Using this button an existing zone can be deleted from the system configuration.
- **Submit** Using this button changes are submitted to the network controller.
- **Rename** Using this button an existing zone can be renamed. Automatically this name is replaced everywhere in the configuration where this zone is used.

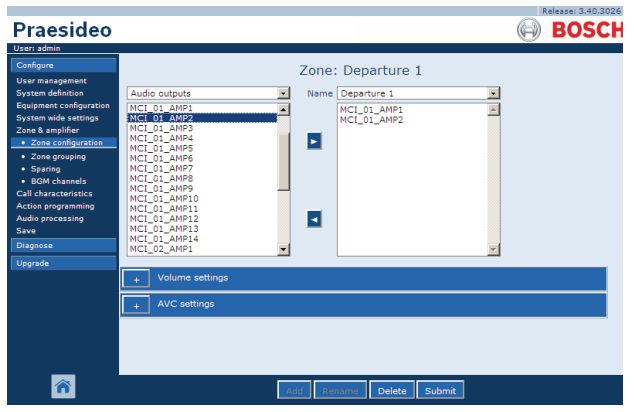

figure 46.2: Zone configuration, overview

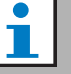

#### Note

A zone can contain audio outputs as well as control outputs.

A zone cannot be empty, but e.g. even a single control output assigned to a zone is a valid configuration.

Audio output names and control output names between brackets indicate that these outputs are not yet enabled in the configuration.

Disabled outputs can be assigned but will not work.

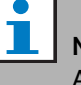

#### Note

A zone with only a control output assigned to it allows a call to activate an external alarm (e.g. a siren) in a zone.

#### 46.2.3 Create a zone

Proceed as follows to create a new zone:

1 Go to *Configure* > *Zone & amplifier* > *Zone configuration.* A screen similar to the one in figure 46.3 appears in the main frame of the web interface.

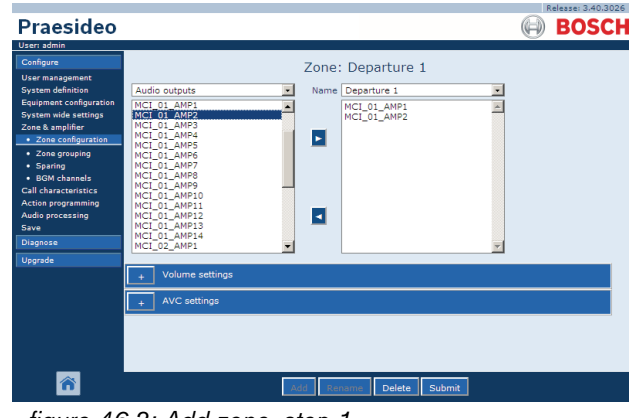

figure 46.3: Add zone, step 1

2 Click the *Add* button and enter a name for the new zone in the textbox at the bottom of the page. For example, *Departure 2* (see figure 46.4). It may consist of up to 16 characters.
| Praesideo                                                                                                    | Release 3.40.3026                                                                                                  |
|----------------------------------------------------------------------------------------------------|----------------------------------------------------------------------------------------------------|
| User andmin<br>Configure<br>Gonfigure<br>Gonfigure<br>Goupenet configuration<br>System wide actings<br>2 Jone Sampling<br>2 Jone Configuration<br>2 Jone Configuration<br>3 Solve Configuration<br>Action programming<br>Audio processing<br>Save<br>Diagnose<br>Userse | Xane:         Departure 1           Audio outputs         Image: Construct and and and and and and and and and and |
| Â                                                                                                    | Volume settings     AVC settings     Departure 2 OK Cancel                                                         |

figure 46.4: Add zone, step 2

- 3 Click the OK button.
- 4 Select the output that must be added to the zone from the left box. For example, *MCI\_02\_AMP1*.
- 5 Double click the selected output or click the > button to add the output to the zone (see figure 46.5).

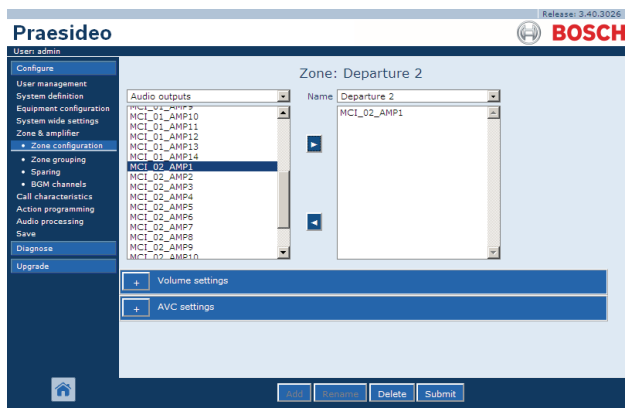

figure 46.5: Add zone, step 5

- 6 Repeat steps 4 and 5 to add additional outputs to the zone.
- 7 Open the *Volume settings* category to do the volume settings (see section 46.2.4).
- 8 Open the *AVC settings* category to do the AVC settings (see chapter 50).
- 9 Submit the changes. Note that the changes are not permanent until the configuration is saved (see section 41.4.3 and section 41.4.4).

#### 46.2.4 Volume settings

In the *Volume settings* category (see figure 46.6) of the zone configuration page, it is possible to:

- Set the maximum BGM volume (*Maximum BGM volume*). It is not possible to adjust the BGM volume, for example from a call station keypad, to a higher level than the maximum BGM volume.
- Set the initial, start-up BGM volume (*Initial BGM volume*).
- Schedule BGM volume attenuation (*scheduled BGM volume adjustment*). These functions can be used to automatically decrease the BGM volume during certain periods of time (for example, in the evening). During the periods of time that both functions are active, the attenuations add up.
- Schedule call volume attenuation (*scheduled call volume adjustment*). With this function the call volume can be automatically decreased during a certain period of time (for example, in the evening).

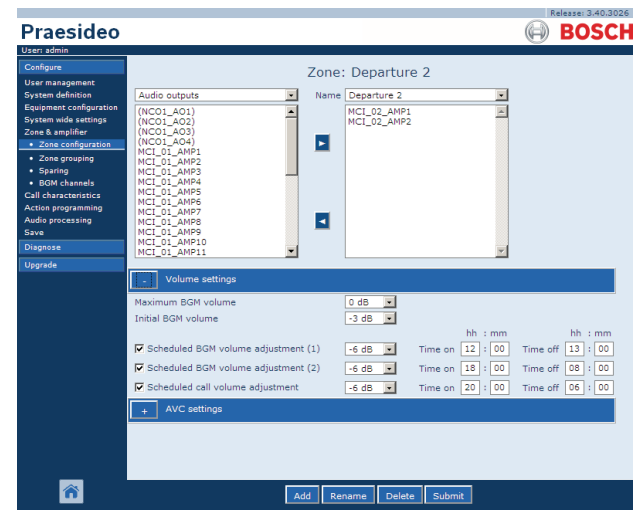

figure 46.6: Volume settings

#### 46.2.5 Delete a zone

Proceed as follows to delete a zone:

1 Go to Configure > Zone & Amplifier > Zone configuration. A screen similar to the one in figure 46.7 appears.

| Praesideo                                                                                                    |                                                                                                    |                          | Release: 3.40.3026 |
|----------------------------------------------------------------------------------------------------|----------------------------------------------------------------------------------------------------|--------------------------|--------------------|
| User: admin                                                                                                    |                                                                                                    |                          | <b>Besch</b>       |
| Configure<br>User management<br>Equipment configuration<br>System unde settings<br>Zone & amplifier<br>• Zone grouping<br>• Bolk channels<br>Coll characteristics<br>Action programming<br>Audo processing<br>Save<br>Diagnose | Audio outputs           (MCC1_A01)           (MCC1_A01)           (MC01_A01)           (MC1_A01)           (MC1_AMP1           MC1_01_AMP1           MC1_01_AMP3           MC1_01_AMP3           MC1_01_AMP3           MC1_01_AMP3           MC1_01_AMP3           MC1_01_AMP3           MC1_01_AMP3           MC1_01_AMP3           MC1_01_AMP3           MC1_01_AMP3           MC1_01_AMP3           MC1_01_AMP1 | Zone: Departure 1        |                    |
|                                                                                                    | Volume settings     AVC settings     AVC settings                                                                                                    |                          |                    |
| <b>^</b>                                                                                                    |                                                                                                    | Add Rename Delete Submit |                    |

figure 46.7: Delete zone, step 1

- 2 Select the zone that must be deleted from the *Name* dropdown list. For example, *Departure 2*.
- 3 Click the *Delete* button to delete the zone. A pop-up window asks to confirm this choice.
- 4 Click the *OK* button to confirm that the zone has to be deleted. The deleted zone is no longer available in the *Name* dropdown list. It will also be removed from all occasions where it i used in the configuration.
- 5 Submit the changes. Note that the changes are not permanent until the configuration is saved (see section 41.4.3 and section 41.4.4).

#### 46.2.6 Rename a zone

Proceed as follows to rename a zone:

- 1 Go to Configure > Zone & Amplifier > Zone configuration.
- 2 Select the zone that must be renamed from the *Name* dropdown list.
- 3 Click the *Rename* button to rename that zone. A screen similar to the one in figure 46.8 appears.

|                                                                                                    |                                                                                                    | Release: 3.40.3 |
|----------------------------------------------------------------------------------------------------|----------------------------------------------------------------------------------------------------|-----------------|
| Configure<br>User management<br>System definition<br>Equipment configuration<br>System wide settings<br>Zone groups<br>- Zone groups<br>- Sparing<br>- BGM channels<br>Call characteristics<br>Action programming<br>Audio processing<br>Save<br>Diagnose | Audio outputs         V         Name         Platform 5A           NCO1_AO1<br>(NCO1_AO2<br>(NCO1_AO3)         Name         Platform 5A           Stable         CST_CI27<br>(NCO1_AO3)         Name         CST_CI27<br>(NCO1_AO3)           Stable         Stable         Stable         Stable           Stable         Stable         Stable         Stable           Stable         Stable         Stable         Stable           Stable         Stable         Stable         Stable           Stable         Stable         Stable         Stable           Stable         Stable         Stable         Stable           Stable         Stable         Stable         Stable |                 |
| Upgrada                                                                                                    | Volume settings     AVC settings     Platform SA                                                                                                    | OK Cancel       |

figure 46.8: Rename a zone, step 3

- 4 Change the name in the *edit* field (the name may consist of up to 16 characters) and click the *OK* button. The name of the zone will be changed on all occasions where it is used in the configuration.
- 5 Submit the changes. Note that the changes are not permanent until the configuration is saved (see section 41.4.3 and section 41.4.4).

## 46.3 Zone Grouping

#### 46.3.1 Introduction

On the *Zone grouping* page, zone groups can be built. A zone group is a group of zones that, for example, go to the same geographical area.

For example, Consider a small airport with four zones: *Departure 1, Departure 2, Arrival 1* and *Arrival 2*. The zones *Departure 1* and *Departure 2* contain loudspeaker lines that go to departure hall 1 and departure hall 2 respectively. The zones *Arrival 1* and *Arrival 2* contain loudspeaker lines that go to arrival hall 1 and arrival hall 2 respectively.

Then, a zone group can be created called *Departure Halls* to group the zones that go to the departure halls and a zone group called *Arrival Halls* to group the zones that go to the arrival halls.

#### 46.3.2 Overview

The *Zone grouping* page (see figure 46.9) contains the following:

- **Name** Shows the name of the zone group.
- **Available zones** Shows the available audio zones. Zones can be created at the *Zone configuration* page (see section 46.2).
- **Assigned zones** Shows the zones that have been assigned to the zone group shown in (1)
- Add/Remove buttons Using the > and < buttons, selected zones can be added to or removed from Assigned zones.
- **Add** Using this button a new zone group can be added to the system.
- **Delete** Using this button an existing zone group can be deleted from the system.
- **Submit** Using this button changes are submitted to the network controller.
- **Rename** Using this button an existing zone group can be renamed. Automatically this name is replaced everywhere in the configuration where this zone group is used.

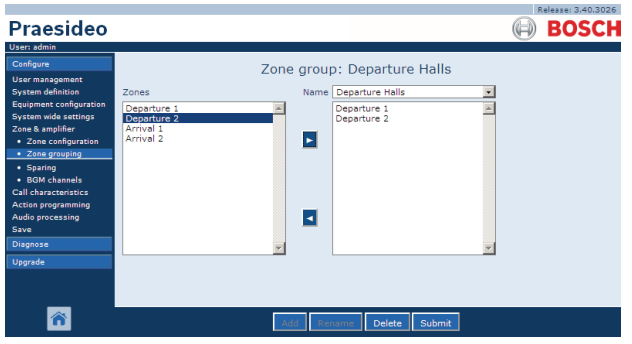

figure 46.9: Zone grouping, overview

### 46.3.3 Add a zone group

The procedure for creating a zone group is similar to the procedure for creating a zone (see section 46.2.3).

#### 46.3.4 Delete a zone group

The procedure for deleting a zone group is similar to the procedure for deleting a zone (see section 46.2.5).

### 46.3.5 Rename a zone group

The procedure for renaming a zone group is similar to the procedure for renaming a zone (see section 46.2.6).

## 46.4 Sparing

#### 46.4.1 Introduction

The sparing function is used to automatically replace defective main amplifiers with a spare amplifiers when it is useful. A spare amplifier replaces a complete main amplifier, even if the main power amplifier is a multi-channel unit and only one channel is defect. A spare amplifier can be connected to more than one main amplifier. However, only the first defective main amplifier will be replaced by the spare amplifier.

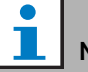

Note

See section 9.3.5 about connecting spare amplifiers.

On the *Spare power amplifier* page, main amplifiers can be assigned to spare amplifiers. For example, consider a small airport with four LBB4424/10 Power Amplifiers (4 x 125 W). Two of these power amplifiers are main amplifiers (*PAM\_01* and *PAM\_03*), whereas the other power amplifier are spare amplifiers (*PAM\_02* and *PAM\_04*). Then, *PAM\_04* can be configured as spare amplifier for *PAM\_03*.

#### 46.4.2 Overview

The *Spare power amplifier* page (see figure 46.10) contains the following:

- **Name** Name of the spare amplifier to which a main amplifier must be assigned.
- **Main amplifiers** List of main amplifiers that can be assigned to a spare amplifier.
- **Assigned amplifiers** List of main amplifiers assigned to the selected spare amplifier.
- Add/Remove buttons Using the > and < buttons, selected main amplifiers can be added to or removed from *Assigned amplifiers*.
- **Submit** Using this button changes are submitted to the network controller.

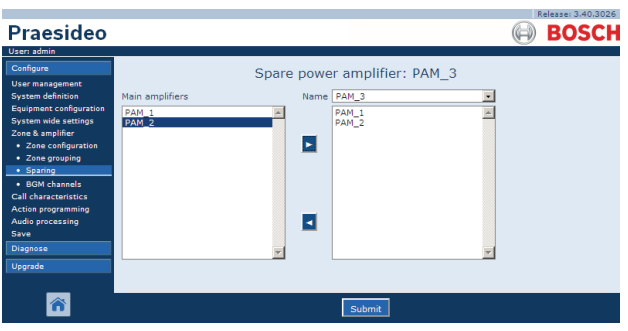

figure 46.10: Sparing, overview

### 46.4.3 Procedure

Proceed as follows to assign a main amplifier to a spare amplifier:

1 Go to *Configure* > *Zone* & *amplifier* > *Sparing*. A screen similar to the one in figure 46.11 appears in the main frame of the web interface.

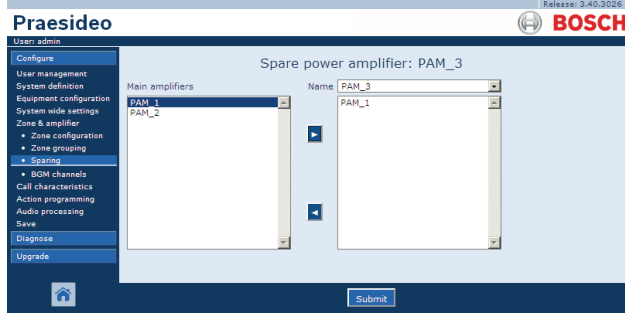

figure 46.11: Sparing, step 1

2 Select the spare amplifier to which the main amplifier must be assigned from the *Power Amplifier* dropdown list. For example, *PAM\_04* (see figure 46.12).

|                                                                                                    |                                                                                  | Release: 3.40.3026 |
|----------------------------------------------------------------------------------------------------|----------------------------------------------------------------------------------|--------------------|
| Praesideo                                                                                                    |                                                                                  | BOSCH              |
| User: admin                                                                                                    |                                                                                  |                    |
| Configure<br>User maxgement<br>Equipment configuration<br>System vide settings<br>Zone & amplifier<br>· Zone configuration<br>· Zone configuration<br>· Zone configuration<br>· Sparing<br>· BOM channels<br>Call characteristics<br>Action programming<br>Solar<br>Obsprose<br>Upgrade | Spare power amplifier: PAM_3<br>Main amplifiers Name PAM_3 *<br>PAM_1<br>PAM_2 * |                    |
| ñ                                                                                                    | Submit                                                                           |                    |
|                                                                                                    |                                                                                  |                    |

figure 46.12: Sparing, step 2

3 Select the main amplifier that must be assigned to the spare amplifier from the left box (see figure 46.13).

| Praesideo                                                                                                    |                              | Release: 3.40.3026 |
|----------------------------------------------------------------------------------------------------|------------------------------|--------------------|
| User Idmin<br>Configure<br>User maxgement<br>System defation<br>Equipment configuration<br>2 Den configuration<br>2 Den grouping<br>3 Spang<br>3 BOM channels<br>Call characteristics<br>Action programming<br>Save<br>Disgnose<br>Upgrade | Spare power amplifier: PAM_3 |                    |
| ñ                                                                                                    | Submit                       |                    |

figure 46.13: Sparing, step 3

4 Double click the selected main amplifier or click the > button to assign the main amplifier to the spare amplifier. A screen similar to the one in figure 46.14 appears in the main frame of the web interface.

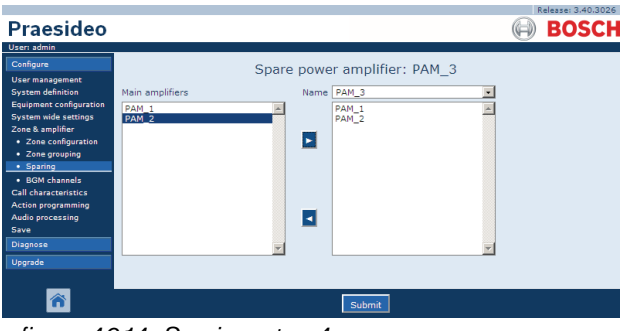

figure 46.14: Sparing, step 4

5 Submit the changes. Note that the changes are not permanent until the configuration is saved (see section 41.4.3 and section 41.4.4).

## 46.5 BGM Channels

#### 46.5.1 Introduction

At the *BGM channels* page, background music (BGM) channels can be built. A BGM channel refers to an audio input in the system. Optionally, default zones and or default zone groups can be connected to the channel. When the system is switched on, then the specified BGM is routed to the connected zones and zone groups. You can specify a routing limit to a BGM channel. If the the Limit routing checkbox is unticked, all available zones or zone groups can be made part of the default routing for the BGM channel. With Limit routing enabled, you can make a sub-set of available zones and zone groups and the BGM channel can not be routed outside this subset. This function can be used for routing of e.g. a licensed BGM channel to specific subscribers. In this case the default zones for this BGM channel at power on is again a sub-set of the specified routing limit. Also, zones and zone groups that are not part of the routing limit can not be added to the BGM channel selection via call station keys.

The maximum number of BGM channels is 28, but if a BGM channel uses an audio input on a certain unit, and all the zones within the routing limit are part of that particular unit only, none of the 28 system bus channels will be used for this BGM channel (with the following small exception for the LBB4428/00: audio outputs 1 to 4 and audio inputs 1 and 2 are considered a unit, just as

audio outputs 5 to 8 and audio inputs 3 and 4 comprise another unit. In this case, cross-feeding the BGM channels will occupy a bus channel).

This allows for many local audio channels that will not be routed over the Praesideo network.

# Note

When a zone or zone group is already connected to a BGM channel, do not connect another BGM channel to it. Connecting zones and zone groups to multiple BGM channels can cause inconsistencies in the configuration database when the system is switched on. In turn, these inconsistencies can result in unpredictable system behavior. The routing of BGM channels can be changed with call station keypads after the system has started up (see chapter 48).

Note

Each BGM channel must have a unique audio input.

#### 46.5.2 Overview

The *BGM channels* page (see figure 46.15) contains the following:

- Name Name of the background music channel.
- **Type** Select between zones and zone groups as available destinations.
- **Available destinations** The left column lists the available zones and zone groups.
- **Limit routing** Tick the checkbox to apply a routing limit to the selected BGM channel or get access to all destinations.
- **Allowed destinations** The center column lists the zones and zone groups that are allowed to receive the BGM channel. This list is not visible if the *Limit routing* checkbox is unticked.
- Add/Remove buttons Using the > and < buttons, selected outputs can be added to or removed from *Allowed destinations* and *Assigned destinations*.
- **Assigned destinations** The right column lists the zones and zone groups that are assigned to the selected BGM channel at system startup.

- **Audio input** Sets the audio input that provides the background music. The same audio input may not be assigned to different channels.
- **BGM fade in time** Sets how quickly the BGM returns to its original volume after a call override.
- **Add** Using this button a new BGM channel can be added to the system.
- **Delete** Using this button an existing BGM channel can be deleted from the system.
- **Submit** Using this button changes are submitted to the network controller.
- **Rename** Using this button an existing BGM channel can be renamed. Automatically this name is replaced everywhere in the configuration where this BGM channel is used.

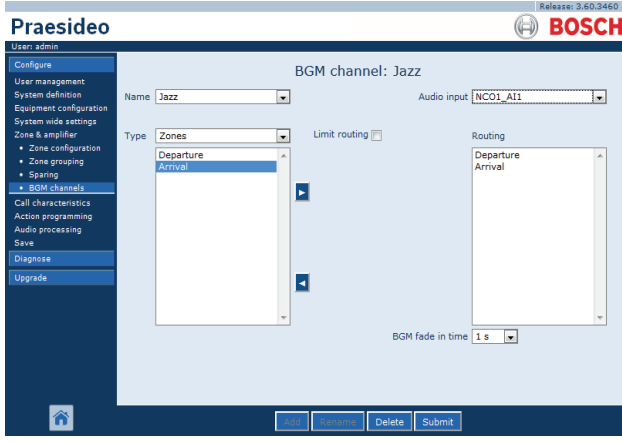

figure 46.15: BGM channels, overview

#### 46.5.3 Add a BGM channel

The procedure for creating a BGM channel is similar to the procedure for creating a zone (see section 46.2.3).

#### 46.5.4 Delete a BGM Channel

The procedure for deleting a BGM channel is similar to the procedure for deleting a zone (see section 46.2.5).

#### 46.5.5 Rename a BGM Channel

The procedure for renaming a BGM channel is similar to the procedure for renaming a zone (see section 46.2.6).

# 47 Call characteristics

### 47.1 Introduction

Using the *Call characteristics* pages, call macros can be defined (see section 44.2).

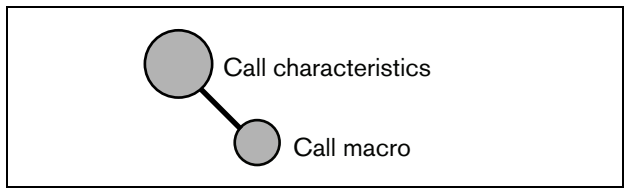

figure 47.1: Call characteristics pages

## 47.2 Call macro

#### 47.2.1 Introduction

On the *Call macro* page, call macros can be defined. Call macros are used to make calls.

### 47.2.2 Create a call macro

Proceed as follows to create a new call macro:

1 Go to *Configure* > *Call characteristics* > *Call macro*. A screen similar to the one in figure 47.2 appears in the main frame of the web interface.

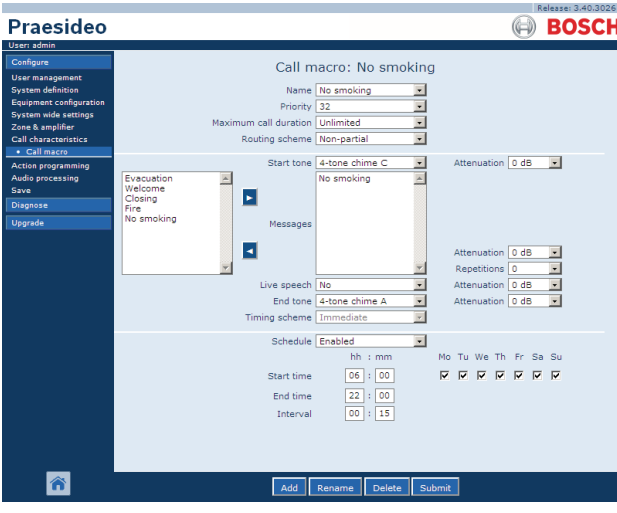

figure 47.2: Add call macro, step 1

2 Click the *Add* button to add a new call macro. A screen similar to the one in figure 47.3 appears in the main frame of the web interface.

| Praesideo                                                                                                    | (a) BO                                                                                                    | SCH |
|----------------------------------------------------------------------------------------------------|----------------------------------------------------------------------------------------------------|-----|
| Configure<br>User management<br>System definition<br>Equipment configuration<br>System wide settings<br>Zone & amplifier<br>Call characteristics | Call macro: No smoking<br>Name No smoking 7<br>Priorky 23 7<br>Maximum call duration Unlimed 7<br>Routing scheme Non-partial 7                                                                                                    |     |
| Action programming<br>Audio processing<br>Save<br>Diagnose<br>Upgrade                                                                            | Versuation Start tone 4-tone chime C C Attenuation 0 d5 C Attenuation 0 d5 C Attenuation |     |
|                                                                                                    | Z Attenuation 0 d8 Z<br>Repetitions 0 2<br>Live speech 10 Attenuation 0 d8 Z<br>End tone 4-tone chime A Attenuation 0 d8 Z<br>Timing scheme Immediate Z                                                                                                    |     |
|                                                                                                    | Schedule <u>Enabled</u><br>hh : mm Mo Tu We Th Fr Sa Su<br>Start time 06 : 00 F F F F F F F F F F F F F F F F F                                                                                                    |     |
| Â                                                                                                    | OK Cancel                                                                                                    |     |

figure 47.3: Add call macro, step 2

3 Enter the name of the new call macro in the *Name* field (see figure 47.4 for an example). It may consist of up to 16 characters.

| Praesideo                                                                                                    | Release: 3.40.3026                                                                                                    |
|----------------------------------------------------------------------------------------------------|----------------------------------------------------------------------------------------------------|
| User: admin                                                                                                    |                                                                                                    |
| Configure<br>User management<br>System definition<br>Equipment configuration<br>System wide settings<br>Zone & amplifier<br>Call characteristics | Call macro: No smoking<br>Name Trio smoking 2<br>Priority 52 2<br>Maximum call duration Luminimed 2<br>Routing scheme Trion-partial 2 |
| Call macro     Action programming     Audio processing     Save     Disgnose     Upgrade                                                         | Start tone (L+tone chime C 2 Attenuation © dB 2<br>Velocation<br>Velocation<br>Fire<br>No smoking Messages                            |
|                                                                                                    | Attenuation 0 dB V<br>Repetitions 0 V<br>Live speech No V<br>End tone 4-tone chime A V<br>Timing scheme Immediate V                   |
|                                                                                                    | Schedule         Enabled         Im           hh<:mm                                                                                  |
| Â                                                                                                    | Closing OK Cence                                                                                                    |

figure 47.4: Add call macro, step 3

4 Click the *OK* button to add the call macro to the list of call macros in the system. A screen similar to the one in figure 47.5 appears in the main frame of the web interface.

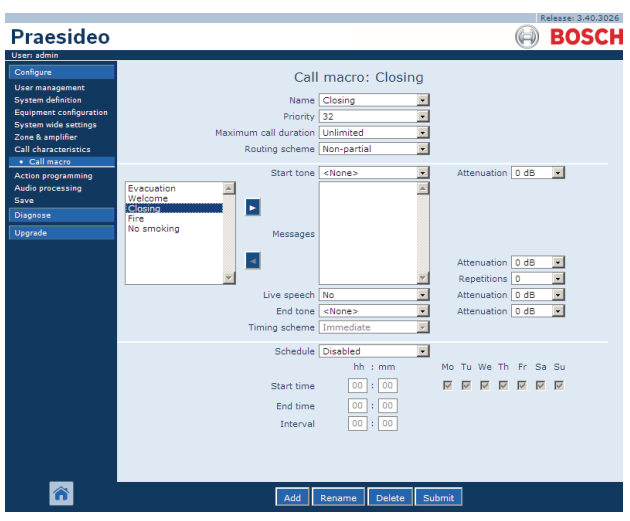

figure 47.5: Add call macro, step 4

- 5 Configure the contents of the call macro:
  - Select the priority of the call macro from the *Priority* list.
  - Select the routing scheme of the call macro from the *Routing Scheme* list (see section 3.2.4 for more information). If the routing scheme is set to *Stacked*, the *Time out (min.)* and *Forward on release* of controls appear. *Time out* sets the maximum time the call will be kept in memory for later broadcast. After this time it is deleted. *Forward on release of* gives the option to select whether a stacked call is forwarded to each zone individually when it is available again, or to all remaining zones at once.
  - If the call must use a start tone, select a tone from the *Start tone* dropdown list. See appendix A for a list of available tones and chimes. Adjust the attenuation to set the volume of the tone.
  - If the call must contain recorded messages, select them in the left box and click the > button to add them to the *Messages* box of the call macro. Use the *Repetitions* box to specify how many times the recorded messages must be repeated. See section 45.2 for information about recorded messages. Adjust the attenuation to set the volume of the messages.
  - If the call must contain live speech, set the *Live speech* option to *Yes.* If the call does not contain live speech, set it to *No.* Adjust the attenuation to set the volume of the live speech.
  - If the call must use an end tone, select a tone from the *End tone* dropdown list. See appendix A

for a list of available tones and chimes. Adjust the attenuation to set the volume of the tone.

- If *Live speech* is set to *Yes*, use the *Audio input* list to specify the input that must be inserted. Select *Default* if the live speech is originating from a call station.
- If *Schedule* is set to *Enabled*, call scheduling is enabled. Enter the start time of the first call in the *Start time* field and the interval period in the *Interval* field. After the *End time*, the call will not be repeated. Specify also the days on which the call scheduling is active.
- If *Live speech* is set to *Yes*, use the *Timing scheme* list to specify the timing scheme of the call (see section 3.2.5).
- The timing scheme can be used to select *Immediate* broadcast of a call. If a call stacker is included in the system, and *Live speech* is set to *Yes*, *Time-shifted* broadcast or time-shifted with *Pre-monitor* is also possible. A time-shifted call is broadcast upon completion of the original call or after the local pre-monitor phase has finished.

### Note

When *Live speech* is set to *Yes*, call scheduling is not possible and the fields for call scheduling are not visible. When *Live speech* is set to *No* the timing scheme is fixed to *Immediate*.

The maximum duration of a call can be configured by selecting one of the following options from the *Maximum call duration* droplist: 10 s, 20 s, 40 s, 1 min, 2 min, 5 min, 10 min, 20 min, 30 min and Unlimited (default).

A maximum call duration avoids blocking of zones by a high priority call that was started but not stopped, either by accident or because it contains e.g. infinitely looping messages.

## il

**Note** The *Maximum call duration* cannot be configured when the *Routing scheme* is set to *Stacked* or when the *Schedule* is enabled. 6 Submit the changes. Note that the changes are not permanent until the configuration is saved (see section 41.4.3 and section 41.4.4).

#### 47.2.3 Delete a call macro

Proceed as follows to delete a call macro:

- 1 Go to *Configure* > *Call characteristics* > *Call macro* to open the *Call macro* page.
- 2 Select the call macro that has to be deleted from the *Name* dropdown list.
- 3 Click the *Delete* button to delete the call macro. A pop-up window asks to confirm this choice.
- 4 Click the *OK* button to confirm that the call macro must be deleted. The deleted call macro is no longer available from the *Name* dropdown list.
- 5 Submit the changes. Note that the changes are not permanent until the configuration is saved (see section 41.4.3 and 41.4.4.

## 48 Action programming

### 48.1 Introduction

On the *Action programming* pages, the keys of the keypads and the control inputs can be configured. The process of configuring a key or control input consists of two steps:

- 1 Assigning a behavior (see section 48.2).
- 2 Assigning an action (see section 48.3).

### 48.2 Behavior

#### 48.2.1 Introduction

The behavior specifies how the control input deals with incoming signals or how the key reacts when it is pressed. The following behaviors are available:

- Momentary on break or make (see section 48.2.2).
- Single shot on break or make (see section 48.2.3).
- Toggle on break or make (see section 48.2.4).

### 48.2.2 Momentary behaviors

#### 48.2.2.1 Momentary

If the behavior is momentary, the action coupled to the control input or key is active during the time the external contact is closed.

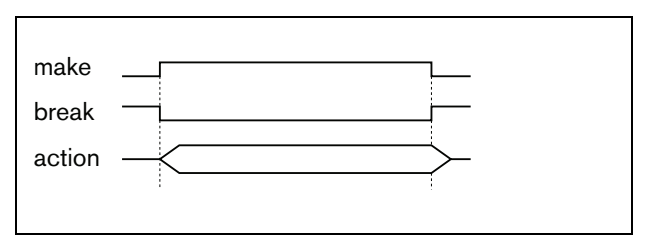

figure 48.1: Momentary behavior

#### 48.2.2.2 Momentary with immediate abort

If the behavior is momentary with immediate abort, the action coupled to the control input or key is active during the time the external contact is closed. For an example, see figure 48.2. When the external contact is opened, the action is immediately aborted.

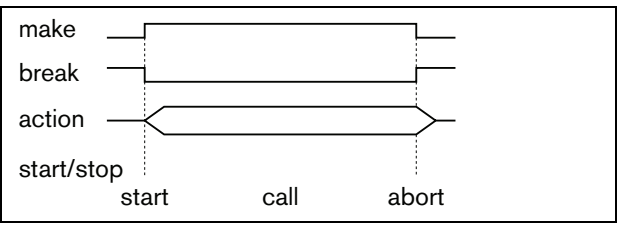

figure 48.2: Momentary with immediate abort

# 48.2.2.3 Momentary with phase completion and abort on repress

If the behavior is momentary with phase completion and abort on repress, the action coupled to the control input or key is active during the time the external contact is closed. For an example, see figure 48.3. When the external contact is opened, the action is stopped after the completion of the current phase

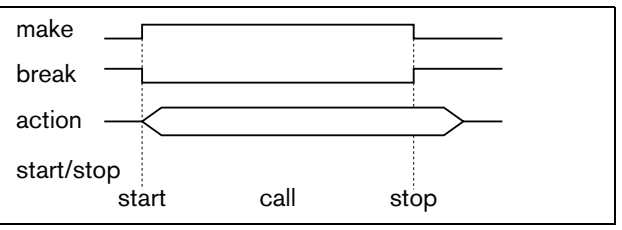

figure 48.3: Momentary with phase completion and abort on repress (1)

When the external contact is closed again while the action is still running, the action is immediately aborted. For an example, see figure 48.4.

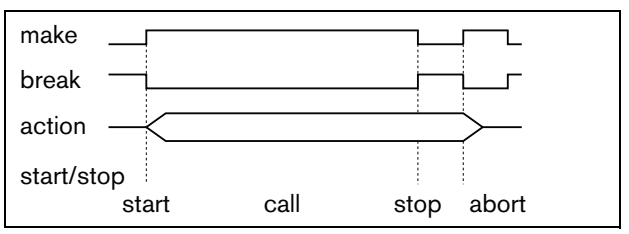

figure 48.4: Momentary with phase completion and abort on repress (2)

#### 48.2.3 Single shot behaviors

#### 48.2.3.1 Single shot

If the behavior is single shot, the action is started when the external contact closes. The action can be stopped with a single shot with immediate abort (see section 48.2.3.2) or single shot with phase completion (see section 48.2.3.3).

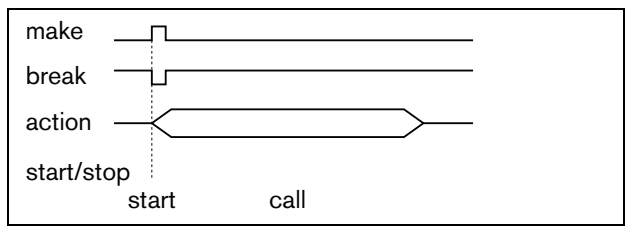

figure 48.5: Single shot

Usually, the single shot behavior is used for triggering events (for example, to cancel a selection) and actions with a significant duration (for example, a call).

#### 48.2.3.2 Single shot with immediate abort

If the behavior is single shot with immediate abort, the action is stopped when the external contact closes. This type of behavior is used for stopping actions that were started with a single shot action (see section 48.2.3.1)

#### 48.2.3.3 Single shot with phase completion

If the behavior is single shot with phase completion, the action is stopped when the external contact closes. This type of behavior is used for stopping actions that were started with a single shot action (see section 48.2.3.1)

#### 48.2.4 Toggle behaviors

#### 48.2.4.1 Toggle

If the behavior is toggle, the action coupled to the control input or key is started when the external contact closes and stopped when the external contact closes again (see figure 48.6).

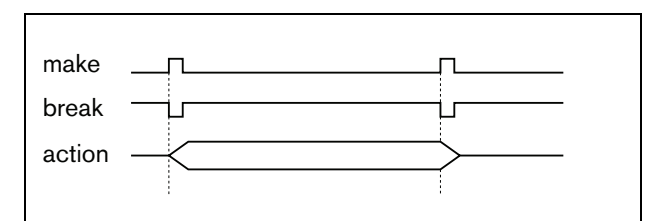

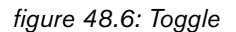

#### 48.2.4.2 Toggle with immediate abort

If the behavior is toggle with immediate abort, the action coupled to the control input or key is started when the external contact closes and immediately aborted when the external contact closes again. For an example, see figure 48.7.

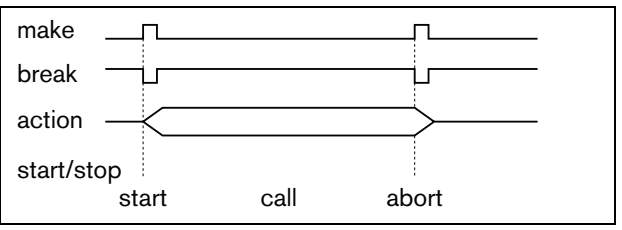

figure 48.7: Toggle with immediate abort

# 48.2.4.3 Toggle with phase completion and abort on repress

If the behavior is toggle with phase completion and abort on repress, the action coupled to the control input or key is started when the external contact closes. For an example, see figure 48.8. When the external contact closes again, the action is stopped after the completion of the current phase.

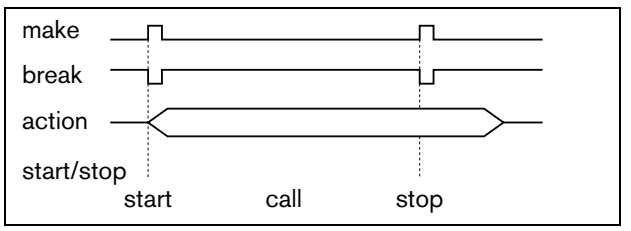

figure 48.8: Toggle with phase completion and abort on repress (1)

When the external is closed a third time while the action is still running, the action is immediately aborted. For an example, see figure 48.9.

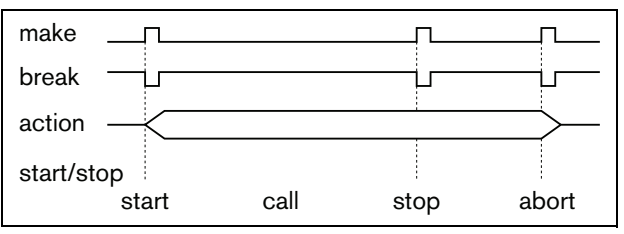

figure 48.9: Toggle with phase completion and abort on repress (2)

### 48.3 Actions

#### 48.3.1 Introduction

The action determines which action is triggered if the control input or key becomes active. The behavior that can be assigned to a control input or key, depends on the action type, since some combinations of actions and behaviors are not useful (see section 48.3.2).

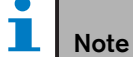

The Action programming pages for a call station basic or call station toolkit always contain a *General* section and up to 16 *Keypad* sections. In the *General* section, the properties of the PTT key of the call station can be defined. This key always has the *Press-to-talk* (PTT) action.

### 48.3.2 Overview

table 48.1: Actions

| Action                   | Description, see: | Momentary | Momentary with immediate abort | Momentary with phase completion<br>and abort on repress | Single shot | Single shot with immediate abort | Single show with phase<br>completion | Toggle | Toggle with immediate abort | Toggle with phase completion<br>and abort on repress |
|--------------------------|-------------------|-----------|--------------------------------|---------------------------------------------------------|-------------|----------------------------------|--------------------------------------|--------|-----------------------------|------------------------------------------------------|
| PTT                      | 48.3.3            |           | •                              | D                                                       | •           |                                  |                                      |        | •                           | •                                                    |
| Call activation key      | 48.3.4            |           | D                              | •                                                       | •           |                                  |                                      |        | •                           | •                                                    |
| Start                    | 48.3.5            | D         |                                |                                                         | •           |                                  |                                      | •      |                             |                                                      |
| Stop                     | 48.3.6            |           |                                |                                                         |             | D                                | •                                    |        |                             |                                                      |
| Call macro               | 48.3.7            | •         |                                |                                                         |             |                                  |                                      | D      |                             |                                                      |
| Priority                 | 48.3.8            | •         |                                |                                                         |             |                                  |                                      | D      |                             |                                                      |
| Tones                    | 48.3.9            | •         |                                |                                                         |             |                                  |                                      | D      |                             |                                                      |
| Recorded message         | 48.3.10           | •         |                                |                                                         |             |                                  |                                      | D      |                             |                                                      |
| Zone selection           | 48.3.11           | •         |                                |                                                         |             |                                  |                                      | D      |                             |                                                      |
| Cancel selection         | 48.3.12           |           |                                |                                                         | D           |                                  |                                      |        |                             |                                                      |
| Recall                   | 48.3.13           |           |                                |                                                         | D           |                                  |                                      |        |                             |                                                      |
| Cancel last              | 48.3.14           |           |                                |                                                         | D           |                                  |                                      |        |                             |                                                      |
| Cancel all               | 48.3.15           |           |                                |                                                         | D           |                                  |                                      |        |                             |                                                      |
| BGM source               | 48.3.16           | D         |                                |                                                         |             |                                  |                                      | •      |                             |                                                      |
| BGM volume control       | 48.3.17           |           |                                |                                                         | D           |                                  |                                      |        |                             |                                                      |
| BGM on/off               | 48.3.18           |           |                                |                                                         | D           |                                  |                                      |        |                             |                                                      |
| Local BGM source         | 48.3.19           |           |                                |                                                         | D           |                                  |                                      |        |                             |                                                      |
| Local BGM volume control | 48.3.20           |           |                                |                                                         | D           |                                  |                                      |        |                             |                                                      |
| Local BGM on/off         | 48.3.21           |           |                                |                                                         | D           |                                  |                                      |        |                             |                                                      |
| Fault input              | 48.3.22           | D         |                                |                                                         |             |                                  |                                      | •      |                             |                                                      |
| Zone line fault input    | 48.3.23           | D         |                                |                                                         |             |                                  |                                      | •      |                             |                                                      |
| Acknowledge/Reset        | 48.3.24           |           |                                |                                                         | D           |                                  |                                      |        |                             |                                                      |
| Indicator test           | 48.3.25           | D         |                                |                                                         |             |                                  |                                      |        |                             |                                                      |
| Back-up power mode       | 48.3.26           | D         |                                |                                                         |             |                                  |                                      | •      |                             |                                                      |
| Synchronize time         | 48.3.27           |           |                                |                                                         | D           |                                  |                                      |        |                             |                                                      |
| Switch trigger           | 48.3.28           | D         |                                |                                                         |             |                                  |                                      |        |                             |                                                      |
| Switch output            | 48.3.29           | not ap    | plicable                       |                                                         |             |                                  |                                      |        |                             |                                                      |
| Zone active output       | 48.3.30           | not ap    | plicable                       |                                                         |             |                                  |                                      |        |                             |                                                      |
| Volume override output   | 48.3.31           | not ap    | plicable                       |                                                         |             |                                  |                                      |        |                             |                                                      |
| System fault             | 48.3.32           | not ap    | plicable                       |                                                         |             |                                  |                                      |        |                             |                                                      |
| Zone status              | 48.3.33           | not ap    | plicable                       |                                                         |             |                                  |                                      |        |                             |                                                      |
| Zone priority status     | 48.3.34           | not ap    | plicable                       |                                                         |             |                                  |                                      |        |                             |                                                      |

### Legend:

D: Default

• : Other possible behaviors

#### 48.3.3 Press-to-talk (PTT)

Using the *PTT* (Press-to-talk) action, a call with a predefined priority based on a call macro can be started in one or more predefined zones or zone groups. When the activator of a *PTT* action is released, the call is stopped after completion of the running phase of the call. See figure 48.10 for an overview of the *Action programming* page for a *PTT* key. Configuring a *PTT* action is similar to configuring a *Call activation key* action (see section 48.3.4).

|                                          |              | Relea                                                        | se: 3.40.3026 |
|------------------------------------------|--------------|--------------------------------------------------------------|---------------|
| Praesideo                                |              | 🖨 B                                                          | OSCH          |
| User: admin                              | •            |                                                              |               |
| Configure                                |              | Call station: CST 01                                         | <u></u>       |
| User management                          |              | -                                                            |               |
| Equipment configuration                  | + General    |                                                              |               |
| System wide settings<br>Zone & amplifier | Keypad 1     |                                                              |               |
| Call characteristics                     | 1 CST_01_CI1 | PTT                                                          |               |
| Action programming                       |              | Action type Momentary with phase completion and abort on rep | press 💌       |
| Power amplifier                          |              | Call macro <none> Priority 32</none>                         | •             |
| Call station                             |              | Zones                                                        |               |
| Audio expander                           |              | Departure 1 E Departure 1                                    | 4             |
| CobraNet interface                       |              | Arrival 1                                                    |               |
| <ul> <li>Multi ch interface</li> </ul>   |              | Arrival 2                                                    | _             |
| Audio processing                         |              |                                                              |               |
| Save                                     | 2 CST_01_CI2 | Disabled                                                     |               |
| Diagnose                                 | 3 CST_01_CI3 | Disabled                                                     |               |
| Upgrade                                  | 4 CET 01 CI4 | Displad                                                      |               |
|                                          | 4 C21_01_C14 |                                                              | <u> </u>      |
| A state                                  |              | Submit                                                       |               |

figure 48.10: PTT (Press-to-talk) key

The *PTT* keys of call stations and call station keypads are linked to the status LEDs (see section 16.3 and 19.2.5). Only one *PTT* key can be active at the same time.

### 48.3.4 Call activation key

Using the *Call activation key* action, a call with a predefined priority based on a call macro can be started in one or more predefined zones or zone groups. It is also possible to activate a predefined control output. When the activator of a *Call activation key* action is released, the call is aborted. See figure 48.11 for an overview of the *Action programming* page for a *Call activation key*.

If more than one action (up to a maximum of 5) is configured for a *Call activation key*, see section 44.2.5, then also multiple sets of *Call macro*, *Priority* and *Zones* can be configured here.

Note

This action can also be assigned to control inputs and virtual control inputs (of the network controller).

|                                              |              | Release: 3.40.3                            | 3026     |
|----------------------------------------------|--------------|--------------------------------------------|----------|
| Praesideo                                    |              | BOSC                                       | СН       |
| User: admin                                  | -            |                                            |          |
| Configure                                    |              | Call station: CST_01                       | <b>^</b> |
| User management                              |              | cui station: co1_01                        |          |
| System definition<br>Equipment configuration | + General    |                                            |          |
| System wide settings<br>Zone & amplifier     | _ Keypad 1   |                                            |          |
| Call characteristics                         | 1 CST_01_CI1 | Call activation key                        |          |
| Action programming                           |              | Action type Momentary with immediate abort |          |
| Power amplifier                              |              | Call macro <none> Priority 32</none>       |          |
| Call station                                 |              | Zones                                      |          |
| Audio expander     Ether interface           |              | Departure 1 Departure 1                    |          |
| CobraNet interface                           |              | Arrival 1                                  |          |
| <ul> <li>Multi ch interface</li> </ul>       |              | Arrival 2                                  |          |
| Audio processing                             |              |                                            |          |
| Save                                         | 2 CST_01_CI2 | Disabled                                   |          |
| Diagnose                                     | 3 CST 01 CI3 | Disabled                                   |          |
| Upgrade                                      | 1.007.01.011 | Dischief                                   |          |
| _                                            | 4 CS1_01_CI4 | Disabled                                   | <b>•</b> |
| <b>A</b>                                     |              | Submit                                     |          |

figure 48.11: Call activation key

• Action type - Sets the type of action.

# Note

If the system contains call stackers, use the action type *Toggle with abort on repress* or *Momentary with abort on repress*, since calls are automatically deleted from the call stackers when they are aborted immediately.

- **Call macro** Assigns a call macro to the key or control input.
- **Priority** Sets the priority of the call. The ranges of priorities offered depends on the type of call station (normal: 32 to 223, emergency: 32 to 255). When the priority of the Call activation key action must be the same as the priority of the call macro, set Priority to <Default>.
- **Available outputs** Shows the available zones, zone groups and control outputs. Use the dropdown list to choose the type of outputs that are shown.
- Add/Remove buttons Using the > and < buttons, selected outputs can be added to or removed from *Assigned outputs*.
- **Assigned outputs** Shows the outputs that have been assigned to the key or control input.

#### 48.3.5 Start

The Start action is intended for making emergency calls for phased evacuation. The Start action starts a call, based on a call macro, in a pre-defined zone or zone group. The priority of the call is the same as the priority of the call macro and cannot be changed. See figure 48.12 for an overview of the Action programming page for a Start key.

If more than one action (up to a maximum of 5) is configured for a Start key or control input, see section 44.2.5, then also multiple sets of Call macro and Zones can be configured here.

|                                                                                                    |              | Release: 3.40.3                     | 026 |
|----------------------------------------------------------------------------------------------------|--------------|-------------------------------------|-----|
| Praesideo                                                                                             |              | 🖨 BOSC                              | :Н  |
| User: admin                                                                                           |              |                                     |     |
| Configure<br>User management                                                                          |              | Call station: CST_01                | -   |
| System definition<br>Equipment configuration                                                          | + General    |                                     |     |
| System wide settings<br>Zone & amplifier                                                              | _ Keypad 1   |                                     |     |
| Call characteristics                                                                                  | 1 CST_01_CI1 | Start                               |     |
| Network controller                                                                                    |              | Action type Momentary               |     |
| Power amplifier                                                                                       |              | Call macro <none></none>            |     |
| Call station                                                                                          |              | Zones                               |     |
| Audio expander     Fiber Interface     CobraNet interface     Multi ch interface     Audio processing |              | Departure 1 Departure 1 Arrival 2 Y |     |
| Save                                                                                                  | 2 CST_01_CI2 | Disabled                            |     |
| Upgrade                                                                                               | 3 CST_01_CI3 | Disabled                            |     |
|                                                                                                    | 4 CST_01_CI4 | Disabled                            | -   |
| â                                                                                                    |              | Submit                              |     |

figure 48.12: Start action key

Typically, there will be multiple Start actions that use the same call macro, but address other zones or zone groups. In case of a phased evacuation, the different Start actions then can be used to expand the area in which the call is running.

When the activator of a Start action is released, the running call is stopped in the zones or zone groups that are associated to the action. In case of a phased evacuation, releasing the different Start actions can be used to reduce the area in which the call is running.

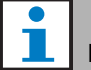

#### Note

This action can also be assigned to control inputs.

A combined Start/Stop action can be assigned to virtual control inputs of the network controller.

#### 48.3.6 Stop

The Stop action is intended for aborting emergency calls for phased evacuation. The Stop action aborts all calls that are based on the defined call macro. See figure 48.13 for an overview of the Action programming page for a Stop key.

If more than one action (up to a maximum of 5) is configured for a *Stop* key or control input, see section 44.2.5, then also multiple Call macros can be configured here.

|                                                                                         |              |                                                                       | Release: 3.40.3026                    |
|-----------------------------------------------------------------------------------------|--------------|-----------------------------------------------------------------------|---------------------------------------|
| Praesideo                                                                               |              |                                                                       | 🕞 BOSCH                               |
| User: admin                                                                             |              |                                                                       |                                       |
| Configure                                                                               |              | Call station: CST_01                                                  | <u>^</u>                              |
| System definition<br>Equipment configuration                                            | + General    |                                                                       |                                       |
| System wide settings<br>Zone & amplifier                                                | Keypad 1     |                                                                       |                                       |
| Call characteristics<br>Action programming<br>• Network controller<br>• Power amplifier | 1 CST_01_CI1 | Stop<br>Action type Single shot with imme<br>Call macro <none></none> | adiate abort                          |
| Call station                                                                            | 2 CST_01_CI2 | Disabled                                                              |                                       |
| Fiber interface     CobraNet interface                                                  | 3 CST_01_CI3 | Disabled                                                              |                                       |
| Multi ch interface                                                                      | 4 CST_01_CI4 | Disabled                                                              |                                       |
| Audio processing<br>Save                                                                | 5 CST_01_CI5 | Disabled                                                              |                                       |
| Diagnose                                                                                | 6 CST_01_CI6 | Disabled                                                              | · · · · · · · · · · · · · · · · · · · |
| Upgrade                                                                                 | 7 CST_01_CI7 | Disabled                                                              |                                       |
| ñ                                                                                       | 0 CET 01 CT0 | Dissblad                                                              | <u>*</u>                              |

figure 48.13: Stop action key

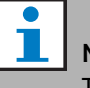

### Note

This action can also be assigned to control inputs.

A combined Start/Stop action can be assigned to virtual control inputs of the network controller.

#### 48.3.7 Call macro

Using a *Call macro* key, a call macro can be selected. See figure 48.14 for an overview of the *Action programming* page for a *Call macro* key.

|                                              |              |                          | Release: 3.40.3026 |
|----------------------------------------------|--------------|--------------------------|--------------------|
| Praesideo                                    |              |                          | 🕞 BOSCH            |
| User: admin                                  |              |                          |                    |
| Configure                                    |              | Call station: CST 01     | <b>^</b>           |
| User management                              |              | -                        |                    |
| System definition<br>Equipment configuration | + General    |                          |                    |
| System wide settings                         | Keypad 1     |                          |                    |
| Zone & amplifier                             |              |                          |                    |
| Call characteristics                         | 1 CST_01_CI1 | Call macro               |                    |
| Notwork controller                           |              | Action type Toggle       |                    |
| Power amplifier                              |              | Call macro <none></none> |                    |
| Call station                                 | 0.00T 04.0T0 | Shareful a               |                    |
| <ul> <li>Audio expander</li> </ul>           | 2 CS1_01_C12 | Disabled                 |                    |
| Fiber interface     Coher Not interface      | 3 CST_01_CI3 | Disabled                 |                    |
| Multi ch interface                           | 4 CST_01_CI4 | Disabled                 |                    |
| Audio processing<br>Save                     | 5 CST_01_CI5 | Disabled                 |                    |
| Diagnose                                     | 6 CST_01_CI6 | Disabled                 |                    |
| Upgrade                                      | 7 CST_01_CI7 | Disabled                 |                    |
|                                              | 0 CET 01 CT0 | Dissklad                 | <u>•</u>           |
| <b>^</b>                                     |              | Submit                   |                    |

figure 48.14: Call macro key

#### 48.3.8 Priority

Using the *Priority* key, a priority can be selected. See figure 48.15 for an overview of the *Action programming* page for a *Priority* key.

|                                                                 |              |                                |          | Release: 3.40.3026 |
|-----------------------------------------------------------------|--------------|--------------------------------|----------|--------------------|
| Praesideo                                                       |              |                                |          | 🕞 BOSCH            |
| User: admin                                                     |              |                                |          |                    |
| Configure                                                       |              | Call station: CST_C            | )1       | -                  |
| User management<br>System definition<br>Equipment configuration | + General    |                                |          |                    |
| System wide settings<br>Zone & amplifier                        | - Keypad 1   |                                |          |                    |
| Call characteristics<br>Action programming                      | 1 CST_01_CI1 | Priority<br>Action type Toggle |          |                    |
| <ul> <li>Network controller</li> <li>Power amplifier</li> </ul> |              | Action type Troggie            | Priority | 32                 |
| Call station     Audio expander                                 | 2 CST_01_CI2 | Disabled                       |          |                    |
| <ul> <li>Fiber interface</li> <li>CobraNet interface</li> </ul> | 3 CST_01_CI3 | Disabled                       |          |                    |
| Multi ch interface     Audio processing                         | 4 CST_01_CI4 | Disabled                       |          |                    |
| Save                                                            | 5 CST_01_CI5 | Disabled                       |          |                    |
| Diagnose                                                        | 5 CST_01_CI5 | Disabled                       |          |                    |
|                                                                 | 9 CET 01 CP  | Disabled                       |          | · · · · · ·        |
| Â                                                               |              | Submit                         |          |                    |

figure 48.15: Priority key

#### 48.3.9 Tones

Using a *Tones* key, a tone can be selected. See figure 48.16 for an overview of the *Action programming* page for a *Tones* key.

| Praesideo                                               |              |                             |                         |                               |            | BOSCH |
|---------------------------------------------------------|--------------|-----------------------------|-------------------------|-------------------------------|------------|-------|
| User: admin<br>Configure                                |              | Call s                      | tation: CST_            | 01                            |            | ŕ     |
| System definition<br>Equipment configuration            | + General    |                             |                         |                               |            |       |
| Zone & amplifier                                        | _ Keypad 1   |                             |                         |                               |            |       |
| Action programming  Network controller  Power amplifier | 1 CST_01_CI1 | Tone<br>Action type<br>Tone | Toggle<br><none></none> | <ul> <li>Start/end</li> </ul> | Start tone | •     |
| Call station     Audio expander                         | 2 CST_01_CI2 | Disabled                    |                         |                               |            |       |
| Fiber interface     CobraNet interface                  | 3 CST_01_CI3 | Disabled                    |                         |                               |            |       |
| Multi ch interface Audio processing Save                | 5 CST_01_CI5 | Disabled                    |                         |                               |            |       |
| Diagnose                                                | 6 CST_01_C16 | Disabled                    |                         |                               |            |       |
| Upgrade                                                 | 7 CST_01_CI7 | Disabled                    |                         |                               |            |       |
| <b>^</b>                                                | 0 CET AL CIO | Dissblad                    | Submit                  |                               |            |       |

figure 48.16: Tones key

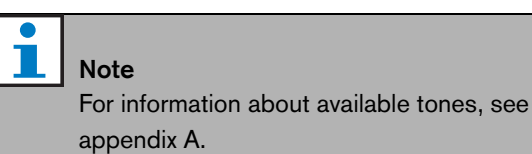

#### 48.3.10 Recorded message

Using the *Recorded message* action, a recorded message can be selected. See figure 48.17 for an overview of the *Action programming* page for a *Recorded message* key.

|                                                                    |              |                       | Release: 3.40.3026 |
|--------------------------------------------------------------------|--------------|-----------------------|--------------------|
| Praesideo                                                          |              |                       | BOSCH              |
| User: admin                                                        |              |                       |                    |
| Configure                                                          |              | Call station: CST_01  | -                  |
| User management                                                    |              |                       |                    |
| System definition<br>Equipment configuration                       | + General    |                       |                    |
| System wide settings<br>Zone & amplifier                           | . Keypad 1   |                       |                    |
| Call characteristics                                               | 1 CST_01_CI1 | Recorded message      |                    |
| Action programming                                                 |              | Action type Toggle    |                    |
| Network controller     Dower amplifier                             |              | Message <none></none> |                    |
| Call station                                                       |              |                       |                    |
| Audio expander                                                     | 2 CST_01_CI2 | Disabled              |                    |
| <ul> <li>Fiber interface</li> </ul>                                | 3 CST_01_CI3 | Disabled              |                    |
| <ul> <li>CobraNet interface</li> <li>Multi ch interface</li> </ul> | 4 CST_01_CI4 | Disabled              |                    |
| Audio processing                                                   | E COT AL CIE | Dischlad              |                    |
| Save                                                               | 5 C51_01_C15 | Disabled              |                    |
| Diagnose                                                           | 6 CST_01_CI6 | Disabled              |                    |
| Upgrade                                                            | 7 CST_01_CI7 | Disabled              |                    |
|                                                                    | 9 CET 01 C19 | Dissklad              | <u> </u>           |
| <b>A</b>                                                           |              | Submit                |                    |

figure 48.17: Recorded message key

#### 48.3.11 Zone selection

Using a *Zone selection* key one or more zones and/or one or more zone groups can be selected. See figure 48.18 for an overview of the *Action programming* page for a *Zone selection* key.

|                                              |              | R                           | Release: 3.40.3026 |
|----------------------------------------------|--------------|-----------------------------|--------------------|
| Praesideo                                    |              | $(\Box)$                    | BOSCH              |
| User: admin                                  |              |                             |                    |
| Configure                                    |              | Call station: CST_01        | <b>^</b>           |
| User management                              |              |                             |                    |
| System definition<br>Equipment configuration | + General    |                             |                    |
| System wide settings<br>Zone & amplifier     | _ Keypad 1   |                             |                    |
| Call characteristics                         | 1 CST_01_CI1 | Zone selection              |                    |
| Action programming                           |              | Action type Toggle          | •                  |
| Power amplifier                              |              | Zones                       |                    |
| Call station                                 |              | Departure 1 🖉 📰 Departure 1 | *                  |
| Audio expander                               |              | Departure 2                 |                    |
| Fiber interface                              |              | Arrival 2                   |                    |
| CobraNet interface     Multi ch interface    |              |                             | ×                  |
| Audio processing                             | 2 CST 01 CI2 | Disabled                    |                    |
| Save                                         |              |                             |                    |
| Diagnose                                     | 3 CST_01_CI3 | Disabled                    |                    |
| Upgrade                                      | 4 CST_01_CI4 | Disabled                    |                    |
|                                              | 5 CST 01 CI5 | Disabled                    | -                  |
| <b>^</b>                                     |              | Submit                      |                    |

figure 48.18: Zone selection

- Action type Sets the type of action.
- **Available outputs** Shows the available zones, zone groups and control outputs. Use the dropdown list to choose the type of outputs that are shown.
- Add/Remove buttons Using the > and < buttons, selected outputs can be added to or removed from *Assigned outputs*.
- **Assigned outputs** Shows the outputs that have been assigned to the key.

Note

For information about creating zones and zone groups, see section 46.2.

### 48.3.12 Cancel selection

The *Cancel selection* action is used to cancel selections that have been made. See figure 48.19 for the *Action programming* page for a *Cancel selection* key.

|                                              |              |                         | Release: 3.40.3026 |
|----------------------------------------------|--------------|-------------------------|--------------------|
| Praesideo                                    |              |                         | BOSCH              |
| User: admin                                  |              |                         | 0                  |
| Configure                                    |              | Call station: CST_01    | -                  |
| User management                              |              | cui station. co1_o1     |                    |
| System definition<br>Equipment configuration | + General    |                         |                    |
| System wide settings<br>Zone & amplifier     | . Keypad 1   |                         |                    |
| Call characteristics                         | 1 CST_01_CI1 | Cancel selection        |                    |
| Action programming     Network controller    |              | Action type Single shot | •                  |
| Power amplifier                              | 2 CST_01_CI2 | Disabled                |                    |
| Call station     Audio expander              | 3 CST 01 CI3 | Disabled                |                    |
| Fiber interface                              |              |                         |                    |
| <ul> <li>CobraNet interface</li> </ul>       | 4 CS1_01_CI4 | Disabled                |                    |
| Multi ch interface                           | 5 CST_01_CI5 | Disabled                |                    |
| Audio processing<br>Save                     | 6 CST_01_CI6 | Disabled                |                    |
| Diagnose                                     | 7 CST_01_CI7 | Disabled                |                    |
| Upgrade                                      | 8 CST_01_CI8 | Disabled                |                    |
| <b>^</b>                                     |              | Submit                  |                    |

figure 48.19: Cancel selection key

### 48.3.13 Recall

The *Recall* action is used to recall selections that have been made. See figure 48.20 for the *Action programming* page for a *Recall* key.)

| Praesideo                                    |              |             |               | $\Theta$ | BOSCH    |
|----------------------------------------------|--------------|-------------|---------------|----------|----------|
| User: admin                                  |              |             |               |          |          |
| Configure                                    |              | Call st     | ation: CST_01 |          | <b>^</b> |
| User management                              |              | oun or      |               |          |          |
| System definition<br>Equipment configuration | + General    |             |               |          |          |
| System wide settings<br>Zone & amplifier     | _ Keypad 1   |             |               |          |          |
| Call characteristics                         | 1 CST 01 CI1 | Recall      |               |          |          |
| Action programming                           |              | Action type | Single shot   |          | 1        |
| <ul> <li>Network controller</li> </ul>       |              | riccorrespo |               |          |          |
| Power amplifier                              | 2 CST_01_CI2 | Disabled    |               |          |          |
| Audio executor                               | 3 CST 01 CI3 | Disabled    |               |          |          |
| Fiber interface                              |              |             |               |          |          |
| CobraNet interface                           | 4 CST_01_CI4 | Disabled    |               |          |          |
| <ul> <li>Multi ch interface</li> </ul>       | 5 CST_01_CI5 | Disabled    |               |          |          |
| Audio processing                             | 6 CST 01 C16 | Disabled    |               |          |          |
| Save                                         | 0 031_01_010 | Disabled    |               |          |          |
| Diagnose                                     | 7 CST_01_CI7 | Disabled    |               |          |          |
| Upgrade                                      | 8 CST_01_CI8 | Disabled    |               |          |          |
|                                              |              |             |               |          |          |
| <b>a</b>                                     |              |             | Submit        |          |          |

figure 48.20: Recall key

#### 48.3.14 Cancel last

The *Cancel last* action key is intended for cancelling the last stacked call that originated from the call station. See figure 48.21 for an overview of the *Action programming* page for a *Cancel last* key.

The *Cancel last* function only works during the broadcast replay phase, after the pre-monitor phase. To cancel a call during the pre-monitor phase, configure the key that starts the call with the *abort on repress* option, and use that key.

|                                                                 |              |                         | Release: 3.40.3026 |
|-----------------------------------------------------------------|--------------|-------------------------|--------------------|
| Praesideo                                                       |              |                         | BOSCH              |
| User: admin                                                     |              |                         |                    |
| Configure                                                       |              | Call station: CST_01    | <u>^</u>           |
| User management                                                 |              |                         |                    |
| System definition<br>Equipment configuration                    | + General    |                         |                    |
| System wide settings<br>Zone & amplifier                        | - Keypad 1   |                         |                    |
| Call characteristics                                            | 1 CST_01_CI1 | Cancel last             |                    |
| Action programming                                              |              | Action type Single shot | -                  |
| Network controller                                              |              |                         |                    |
| Call station                                                    | 2 CST_01_CI2 | Disabled                |                    |
| Audio expander                                                  | 3 CST_01_CI3 | Disabled                |                    |
| <ul> <li>Fiber interface</li> <li>CobraNet interface</li> </ul> | 4 CST_01_CI4 | Disabled                |                    |
| Multi ch interface                                              | 5 CST_01_CI5 | Disabled                |                    |
| Save                                                            | 6 CST_01_CI6 | Disabled                |                    |
| Diagnose                                                        | 7 CST_01_CI7 | Disabled                |                    |
| Upgrade                                                         | 8 CST_01_CI8 | Disabled                |                    |
| <b>^</b>                                                        |              | Submit                  | <u> </u>           |

figure 48.21: Cancel last action key

#### 48.3.15 Cancel all

The *Cancel all* action key is intended for cancelling all stacked calls that originated from the call station. See figure 48.22 for an overview of the *Action programming* page for a *Cancel all* key.

|                                        |              |                         | Release: 3.40.3026 |
|----------------------------------------|--------------|-------------------------|--------------------|
| Praesideo                              |              |                         | 🕞 BOSCH            |
| User: admin                            | -            |                         |                    |
| Configure                              |              | Call station: CST_01    | <u> </u>           |
| User management                        |              | Call station. Co1_01    |                    |
| System definition                      | + General    |                         |                    |
| Equipment configuration                |              |                         |                    |
| Zone & amplifier                       | _ Keypad 1   |                         |                    |
| Call characteristics                   | 1 CST 01 CI1 | Cancel all              |                    |
| Action programming                     |              | Action type Single shot |                    |
| Network controller                     |              | Indian type Longie and  |                    |
| Power amplifier     Call station       | 2 CST_01_CI2 | Disabled                |                    |
| Audio expander                         | 3 CST_01_CI3 | Disabled                |                    |
| Fiber interface                        | A CET O1 CIA | Disphlad                |                    |
| <ul> <li>CobraNet interface</li> </ul> | 4 C31_01_C14 | Disabled                |                    |
| Multi ch interface                     | 5 CST_01_CI5 | Disabled                |                    |
| Audio processing<br>Save               | 6 CST_01_CI6 | Disabled                |                    |
| Diagnose                               | 7 CST_01_CI7 | Disabled                |                    |
| Upgrade                                | 8 CST_01_CI8 | Disabled                |                    |
| <b>^</b>                               |              | Submit                  | . <u>*</u>         |

figure 48.22: Cancel all action key

#### 48.3.16 BGM source

Using the *BGM Source* action, a BGM source can be selected. When a *BGM Source* key is pushed, the LEDs of the zone selection keys of the same call station show the zones in which the selected BGM channel is playing. Push the zone selection keys to add or remove zones. See figure 48.23 for an overview of the *Action programming* page for a *BGM Source* key.

|                                                                 |              |                                     | Release: 3.40.3026 |
|-----------------------------------------------------------------|--------------|-------------------------------------|--------------------|
| Praesideo                                                       |              |                                     | 🕞 BOSCH            |
| User: admin                                                     |              |                                     |                    |
| Configure                                                       |              | Call station: CST_01                | -                  |
| System definition<br>Equipment configuration                    | + General    |                                     |                    |
| System wide settings<br>Zone & amplifier                        | Keypad 1     |                                     |                    |
| Call characteristics<br>Action programming                      | 1 CST_01_CI1 | BGM source<br>Action type Momentary |                    |
| Network controller     Power amplifier     Call station         |              | Channel <none></none>               |                    |
| Audio expander                                                  | 2 CST_01_CI2 | Disabled                            |                    |
| <ul> <li>Fiber interface</li> <li>CobraNet interface</li> </ul> | 3 CST_01_CI3 | Disabled                            |                    |
| Multi ch interface                                              | 4 CST_01_CI4 | Disabled                            |                    |
| Audio processing<br>Save                                        | 5 CST_01_CI5 | Disabled                            |                    |
| Diagnose                                                        | 6 CST_01_CI6 | Disabled                            |                    |
| Upgrade                                                         | 7 CST_01_CI7 | Disabled                            |                    |
|                                                                 | 9 CET 01 CT0 | Disabled                            | <u> </u>           |
| <b>^</b>                                                        |              | Submit                              |                    |

figure 48.23: BGM source key

#### 48.3.17 BGM volume control

Using a *BGM volume control* action, the background music volume can be controlled. The stepsize of the volume change is 3 dB. See figure 48.24 for an overview of the *Action programming* page for a *BGM volume control* key.

|                                                                                                    |                                                              |                                                                     | Release: 3.40.3026 |
|----------------------------------------------------------------------------------------------------|--------------------------------------------------------------|---------------------------------------------------------------------|--------------------|
| Praesideo                                                                                                    |                                                              |                                                                     | BOSCH              |
| User admin<br>Configure<br>User management<br>System definition<br>Equipment configuration<br>System wide settings     | + General                                                    | Call station: CST_01                                                |                    |
| Zone & amplifier<br>Call characteristics<br>Action programming<br>• Network controller<br>• Power amplifier            | 1 CST_01_CI1                                                 | BGM volume control<br>Action type Single shot<br>Volume Volume up 💌 |                    |
| Call station     Audio expander     Fiber interface     CobraNet interface     Multi ch interface     Audio processing | 2 CST_01_CI2<br>3 CST_01_CI3<br>4 CST_01_CI4<br>5 CST_01_CI5 | Disabled<br>Disabled<br>Disabled<br>Disabled                        |                    |
| Save<br>Diagnose<br>Upgrade                                                                                            | 6 CST_01_CI6<br>7 CST_01_CI7                                 | Disabled<br>Disabled<br>Disabled                                    |                    |
| ñ                                                                                                    |                                                              | Submit                                                              |                    |

figure 48.24: BGM volume control key

The BGM volume in a certain zone can be changed by selecting the zone using a zone key (see section 48.3.11) and then pressing a *BGM volume control* key. If a *BGM source* key is pressed, then the indicators of all zones assigned to that source (if present) will light. In these zones, the volume can be changed. It is also possible to add zones to or remove zones from the selection before changing the volume. If a BGM source selection partly influences a zone group, the indicator of that zone group will be yellow instead of green.

If a BGM source key is pressed and a numeric display is connected to the same call station, its LCD will show "*BGM*", and the numeric keypad cannot be used (see 18.6.3).

### 48.3.18 BGM on/off

The *BGM on/off* action is used to turn background music on or off in preselected zones. See figure 48.25 for an overview of the *Action programming* page for a *BGM on/off* key.

|                                            |                                                                                                    |                         | Release: 3.40.3026 |
|--------------------------------------------|----------------------------------------------------------------------------------------------------|-------------------------|--------------------|
| Praesideo                                  |                                                                                                    |                         | BOSCH              |
| User: admin                                |                                                                                                    | V                       |                    |
| Configure                                  |                                                                                                    | Call station: CST_01    | <u> </u>           |
| User management                            |                                                                                                    | Call station. Co1_01    |                    |
| System definition                          | + General                                                                                                    |                         |                    |
| Equipment configuration                    |                                                                                                    |                         |                    |
| System wide settings                       | - Keypad 1                                                                                                    |                         |                    |
| Call characteristics                       | 1 CET 01 CU                                                                                                    | RCM /-#                 |                    |
| Action programming                         | 1 CS1_01_C11                                                                                                   | BGH 01/01               |                    |
| <ul> <li>Network controller</li> </ul>     |                                                                                                    | Action type Single shot |                    |
| <ul> <li>Power amplifier</li> </ul>        |                                                                                                    | BGM On                  |                    |
| Call station                               | 2 CST 01 CI2                                                                                                   | Dirabled                |                    |
| Audio expander                             | 2 001_01_012                                                                                                   | 01300/00                |                    |
| Fiber Interface                            | 3 CST_01_CI3                                                                                                   | Disabled                |                    |
| Cobraivet interrace     Multi ch interface | 4 CST 01 CI4                                                                                                   | Disabled                |                    |
| Audio processing                           |                                                                                                    |                         |                    |
| Save                                       | 5 CS1_01_CI5                                                                                                   | Disabled                |                    |
| Diagnose                                   | 6 CST_01_CI6                                                                                                   | Disabled                |                    |
| Upgrade                                    | 7 CST_01_CI7                                                                                                   | Disabled                |                    |
| _                                          | 0 CET 01 CT0                                                                                                   | Disabled                | <b>•</b>           |
| <b>^</b>                                   | , and the second second second second second second second second second second second second second second se | Submit                  |                    |

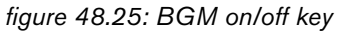

#### 48.3.19 Local BGM source

The *Local BGM source* action is used to step through all available BGM sources in the assigned zone (groups) including an inserted 'BGM off' position. See figure 48.26 for an overview of the *Action programming* page for a *Local BGM source* key.

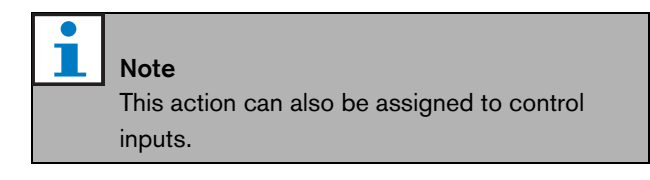

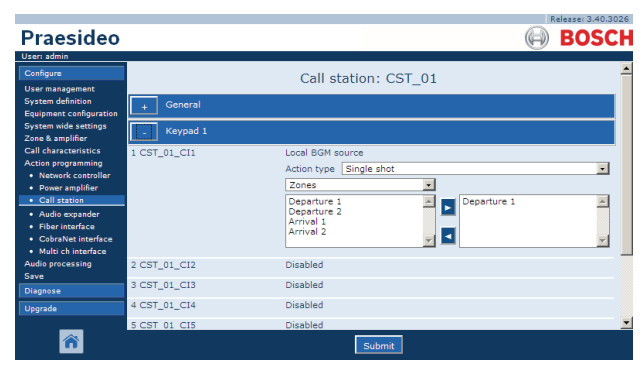

figure 48.26: Local BGM source key

- Action type Sets the action type.
- **Available outputs** Shows the available zones and zone groups. Use the dropdown list to choose the type of outputs that are shown.
- Add/Remove buttons Using the > and < buttons, selected outputs can be added to or removed from *Assigned outputs*.
- **Assigned outputs** Shows the outputs that have been assigned to the key.

#### 48.3.20 Local BGM volume control

The *Local BGM volume control* action is used to control the volume of the BGM in the assigned zone (groups). It can be changed in steps of 3 dB between -96 dB and 0 dB. See figure 48.26 for an overview of the *Action programming* page for a *Local BGM volume control* key.

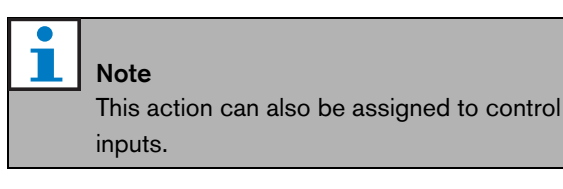

|                                        |                |                             | Release: 3.40.3026 |
|----------------------------------------|----------------|-----------------------------|--------------------|
| Praesideo                              |                |                             | BOSCH              |
| User: admin                            |                |                             |                    |
| Configure                              |                | Call station: CST 01        | -                  |
| User management                        |                | -                           |                    |
| Equipment configuration                | + General      |                             |                    |
| System wide settings                   | Keypad 1       |                             |                    |
| Zone & amplifier                       | Time weaking a |                             |                    |
| Call characteristics                   | 1 CST_01_CI1   | Local BGM volume control    |                    |
| Network controller                     |                | Action type Single shot     | <u> </u>           |
| Power amplifier                        |                | Volume up                   |                    |
| Call station                           |                | Zones                       |                    |
| Audio expander                         |                | Departure 1 📃 💌 Departure 1 | A                  |
| Fiber interface     CobraNet interface |                | Arrival 1                   |                    |
| Multi ch interface                     |                | Arrival 2                   |                    |
| Audio processing                       |                |                             | <u> </u>           |
| Save                                   | 2 CST_01_CI2   | Disabled                    |                    |
| Diagnose                               | 3 CST 01 CI3   | Disabled                    |                    |
| Upgrade                                |                |                             |                    |
| _                                      | 4 CST_01_CI4   | Disabled                    | <u> </u>           |
| â                                      |                | Submit                      |                    |

figure 48.27: Local BGM volume control key

- Action type Sets the action type.
- **Volume control** Sets the type of volume control. To increase the volume, select *Volume up*. To decrease the volume, select *Volume down*.
- **Available outputs** Shows the available zones and zone groups. Use the dropdown list to choose the type of outputs that are shown.
- Add/Remove buttons Using the > and < buttons, selected outputs can be added to or removed from Assigned outputs.
- **Assigned outputs** Shows the outputs that have been assigned to the key.

#### 48.3.21 Local BGM on/off

The Local BGM on/off action is used to turn background music on or off in predefined zones. See figure 48.28 for the Action programming page for a Local BGM on/off key. The Local BGM on/off action combines the Zone selection (see section 48.3.11) and BGM on/off actions (see section 48.3.18). See figure 48.28 for an overview of the Action programming page of for a Local BGM on/off key.

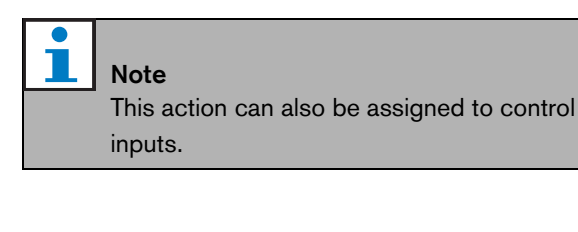

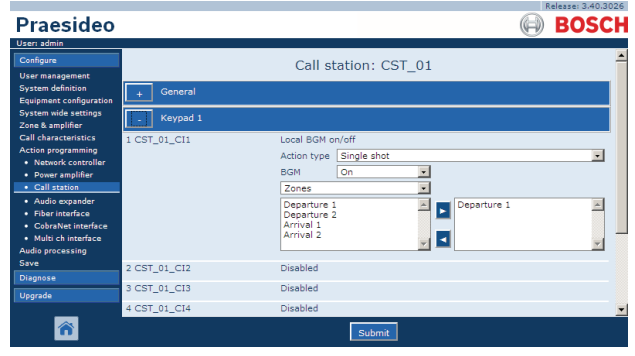

figure 48.28: Local BGM on/off key

- Action type Sets the action type.
- **BGM control** Sets the BGM control:
  - On to switch BGM on
  - Off to switch BGM off
  - Toggle to toggle BGM on and off
- **Available outputs** Shows the available zones and zone groups. Use the dropdown list to choose the type of outputs that are shown.
- Add/Remove buttons Using the > and < buttons, selected outputs can be added to or removed from *Assigned outputs*.
- **Assigned outputs** Shows the outputs that have been assigned to the key.

### 48.3.22 Fault input

Using the *Fault input* action, a customized message can be logged and the system is put in the fault state. See figure 48.29 for an overview of the *Action programming* page for a *Fault input* key.

If the key is set to Acknowledge, then the indicator functions as fault or emergency buzzer. If the key is set to Reset then the indicator functions as fault or emergency indicator.

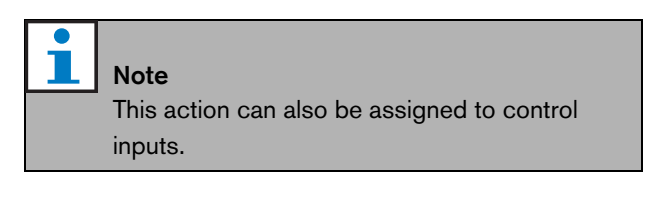

| Draccidee                                                                               |              |                                      |          |
|-----------------------------------------------------------------------------------------|--------------|--------------------------------------|----------|
| Praesideo                                                                               |              |                                      | BOSCH    |
| User: admin<br>Configure<br>User management                                             |              | Call station: CST_01                 | <u> </u> |
| System definition<br>Equipment configuration                                            | + General    |                                      |          |
| System wide settings<br>Zone & amplifier                                                | . Keypad 1   |                                      |          |
| Call characteristics<br>Action programming<br>• Network controller<br>• Power amplifier | 1 CST_01_CI1 | Fault input<br>Action type Momentary |          |
| Call station     Audio expander                                                         | 2 CST_01_CI2 | Disabled                             |          |
| <ul> <li>Fiber interface</li> <li>CobraNet interface</li> </ul>                         | 3 CST_01_CI3 | Disabled                             |          |
| <ul> <li>Multi ch interface</li> <li>Audio processing</li> </ul>                        | 4 CST_01_CI4 | Disabled                             |          |
| Save                                                                                    | 5 CST_01_CI5 | Disabled                             |          |
| Diagnose                                                                                | 6 CST_01_CI6 | Disabled                             |          |
|                                                                                         | / CSI_01_CI/ |                                      | ×        |
| <b>^</b>                                                                                |              | Submit                               |          |

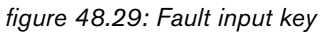

#### 48.3.23 Zone line fault

The *Zone line fault* action generates an external line fault upon activation by the (external) line isolator master PM1-LISM6, which is part of the Line Isolator System for isolation of malfunctioning loudspeaker segments of a loudspeaker loop, to enable continued operation of the other loudspeakers in the loop. This fault is coupled to certain zones that are being supervised by the line isolator master. This fault is similar to an Amplifier loudspeaker line failure, which is detected by the amplifier itself.

It is advised to give the control input for this function a proper name, such as the name of the zone-loop that is supervised. The Bosch line isolator system provides a fault contact per loop, so every loop can have a name derived from the zone name.

In the configuration multiple zone names can be coupled to Zone line fault, just to be capable of combining multiple fault contacts for different loops on a single control input. These zone names will show up in the fault log in case of a fault. Preferably only a single zone should be configured for each Zone line fault input. Zone selection is done via two table boxes, the left one showing the available zones, the right one the selected zones.

| Praesideo                                                                                                    |                  |                                                                                                    | BOSCH |
|----------------------------------------------------------------------------------------------------|------------------|----------------------------------------------------------------------------------------------------|-------|
| User: admin<br>Configure                                                                                                    |                  | Power amplifier: PAM3-250M                                                                                                    | ~     |
| System definition<br>Equipment configuration                                                                                                    | - Control inputs |                                                                                                    |       |
| System wide settings<br>Zone & amplifier<br>Call characteristics<br>Action programming<br>• Network controller<br>• Power amplifier<br>• Call station<br>• Audio expander | 1 PAM3-250M_CI1  | Zone line fault input<br>Action type    Momentary<br>21-PAMI -1<br>23-PAMI 2-1<br>23-PAMI 2- | -1    |
| Fiber interface     CobraNet interface                                                                                                    | 2 PAM3-250M_CI2  | Disabled                                                                                                    |       |
| Audio processing<br>Save                                                                                                    | 4 PAM3-250M_CI4  | Disabled                                                                                                    |       |
| Diagnose<br>Upgrade                                                                                                    | 5 PAM3-250M_CI5  | Disabled                                                                                                    |       |
|                                                                                                    | 6 PAM3-250M_CI6  | Disabled<br>Disabled<br>Submit                                                                                                    |       |

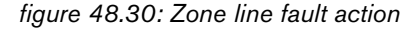

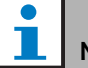

#### Note

This fault is aggregated to the level of a zone fault, so when multiple zones are configured for a single Zone line fault input, this fault will show up for all zones in the selection, even though most likely only one zone-loop is in error. This is another reason to better limit each input to a single zone fault.

#### 48.3.24 Acknowledge/Reset

Using the *Acknowledge/Reset* action, faults can be acknowledged and reset. See figure 48.31 for an overview of the *Action programming* page for a *Acknowledge/Reset* key.

It is possible to select fault or emergency status for this action, and to select whether the action should acknowledge, reset, or simultaneously acknowledge and reset this status.

In case of *Emergency Reset* selection, an additional setting becomes available: *Reset aborts active emergency calls: Yes/No.* The default setting is *No.* This way, the emergency state cannot be reset as long as emergency calls are still ongoing; this is the preferred way of operation and is even mandatory for EN54-16 and other standards. The setting *Yes* is more a kind of engineers' reset in technical rooms to force a reset after a building has been evacuated and the system must be silenced. NB The default setting from Praesideo version 3.3 onwards differs from previous versions, where an *Emergency Reset* would abort running calls.

If the key is set to Acknowledge, then the indicator functions as fault or emergency buzzer. If the key is set to Reset then the indicator functions as fault or emergency indicator.

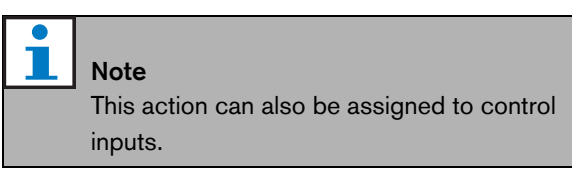

| User: admin                                                                                               |                              |                                                                    |                                | U | DUJU |
|----------------------------------------------------------------------------------------------------|------------------------------|--------------------------------------------------------------------|--------------------------------|---|------|
| Configure<br>User management                                                                              |                              | Call static                                                        | n: CST_01                      |   |      |
| System definition<br>Equipment configuration                                                              | + General                    |                                                                    |                                |   |      |
| System wide settings<br>Zone & amplifier                                                                  | - Keypad 1                   |                                                                    |                                |   |      |
| Call characteristics<br>Action programming<br>• Network controller<br>• Power amplifier<br>• Call station | 1 CST_01_CI1                 | Acknowledge/Res<br>Action type Sing<br>Type Faul<br>Ack/reset Ackr | et<br>le shot<br>t<br>nowledge |   |      |
| <ul> <li>Audio expander</li> <li>Fiber interface</li> </ul>                                               | 2 CST_01_CI2                 | Disabled                                                           |                                |   |      |
| <ul> <li>CobraNet interface</li> <li>Multi ch interface</li> </ul>                                        | 3 CST_01_CI3                 | Disabled                                                           |                                |   |      |
| Audio processing<br>Save                                                                                  | 4 CST_01_CI4                 | Disabled                                                           |                                |   |      |
| Diagnose                                                                                                  | 5 CST_01_CI5                 | Disabled                                                           |                                |   |      |
| Upgrade                                                                                                   | 6 CST_01_CI6<br>7 CST 01 CI7 | Disabled<br>Disabled                                               |                                |   |      |
| n 👘 👘                                                                                                    |                              |                                                                    | Submit                         |   |      |

figure 48.31: Acknowledge/Reset key

#### 48.3.25 Indicator test

The *Indicator test* action can be configured for a key on a call station keypad or keypad module. When activated all indicators on that call station and all its connected keypads are switched on to visually check the indicators. Bi-color indicators alternate between both colors. The call station loudspeaker will sound a single tone chime, with priority 223. If a numeric keypad is connected to the call station, its LCD shows a testpattern to visually check all pixels.

Make sure that outputs of keypad modules that are used for different purposes than visual indicators will not cause unexpected behavior when activated by the *Indicator test.* 

|                                                                 |                 |                                       | Release: 3,40,3026 |
|-----------------------------------------------------------------|-----------------|---------------------------------------|--------------------|
| Praesideo                                                       |                 |                                       | BOSCH              |
| User: admin                                                     |                 |                                       | (                  |
| Configure                                                       |                 | Call station: CST_01                  | <b>^</b>           |
| User management<br>System definition                            | General         |                                       |                    |
| Equipment configuration                                         | + General       | · · · · · · · · · · · · · · · · · · · |                    |
| System wide settings<br>Zone & amplifier                        | Keypad 1        |                                       |                    |
| Call characteristics                                            | 1 CST_01_CI1    | Indicator test                        |                    |
| Action programming                                              |                 | Action type Momentary                 | •                  |
| Power amplifier                                                 | D. COT. 01. CTD | -                                     |                    |
| Call station                                                    | 2 CST_01_CI2    | Disabled                              |                    |
| Audio expander                                                  | 3 CST_01_CI3    | Disabled                              |                    |
| <ul> <li>Fiber interface</li> <li>CobraNet interface</li> </ul> | 4 CST_01_CI4    | Disabled                              |                    |
| Multi ch interface                                              | 5 CST_01_CI5    | Disabled                              |                    |
| Audio processing<br>Save                                        | 6 CST_01_CI6    | Disabled                              |                    |
| Diagnose                                                        | 7 CST_01_CI7    | Disabled                              |                    |
| Upgrade                                                         | 8 CST_01_CI8    | Disabled                              |                    |
| <b>^</b>                                                        |                 | Submit                                |                    |

figure 48.32: Indicator test key

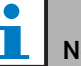

#### Note

Outputs of keypads that are configured as *zone active output, volume override output* or *switch output* are excluded from the *Indicator test*, as they are typically used to drive external relays instead of panel indicators.

#### 48.3.26 Back-up power mode

The *Back-up power mode* action is used to put the system in the back-up power mode. In this mode, all calls below a specified priority (see section 45.4) are aborted. See figure 48.33 for an overview of the *Action programming* page for a *Back-up power mode* key.

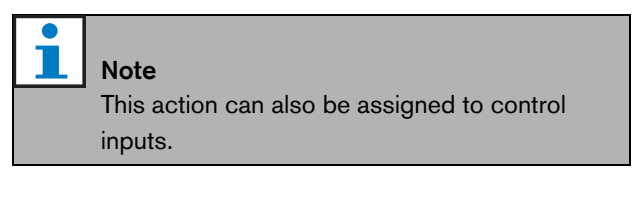

|                                                                 |              |                       | Release: 3.40.3026 |
|-----------------------------------------------------------------|--------------|-----------------------|--------------------|
| Praesideo                                                       |              |                       | BOSCH              |
| User: admin                                                     |              |                       | 0                  |
| Configure                                                       |              | Call station: CST 01  | <u> </u>           |
| User management<br>System definition                            | General      | _                     |                    |
| Equipment configuration                                         |              |                       |                    |
| System wide settings<br>Zone & amplifier                        | _ Keypad 1   |                       |                    |
| Call characteristics                                            | 1 CST_01_CI1 | Back-up power mode    |                    |
| Action programming     Network controller                       |              | Action type Momentary |                    |
| Power amplifier     Call station                                | 2 CST_01_CI2 | Disabled              |                    |
| Audio expander                                                  | 3 CST_01_CI3 | Disabled              |                    |
| <ul> <li>Fiber interface</li> <li>CobraNet interface</li> </ul> | 4 CST_01_CI4 | Disabled              |                    |
| Multi ch interface                                              | 5 CST_01_CI5 | Disabled              |                    |
| Save                                                            | 6 CST_01_CI6 | Disabled              |                    |
| Diagnose                                                        | 7 CST_01_CI7 | Disabled              |                    |
| Upgrade                                                         | 8 CST_01_CI8 | Disabled              | 3                  |
| <b>^</b>                                                        |              | Submit                |                    |

figure 48.33: Back-up power mode key

#### 48.3.27 Synchronize time

The *Synchronize time* action is used to set the internal clock of the network controller to the nearest minute to synchronize the clock with a master. See figure 48.34 for an overview of the *Action programming* page for a *Synchronize time* key.

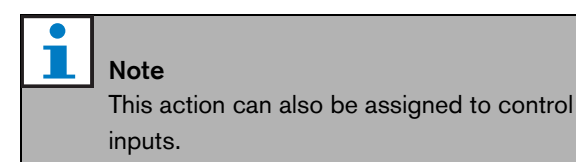

| Praesideo                                                                                                    |                                                              |                                                         | Release: 3.40.3026 |
|----------------------------------------------------------------------------------------------------|--------------------------------------------------------------|---------------------------------------------------------|--------------------|
| User: admin<br>Configure<br>User management<br>System definition<br>Equipment configuration<br>System wide settings | + General                                                    | Call station: CST_01                                    |                    |
| Zone & amplifier<br>Call characteristics<br>Action programming<br>• Network controller<br>• Power amplifier         | 1 CST_01_CI1<br>2 CST_01_CI2                                 | Synchronize time<br>Action type Single shot<br>Disabled |                    |
| Audio expander     Fiber Interface     CobraNet interface     Multi ch interface Audio processing Save              | 3 CST_01_CI3<br>4 CST_01_CI4<br>5 CST_01_CI5<br>6 CST_01_CI6 | Disabled<br>Disabled<br>Disabled<br>Disabled            |                    |
| Diagnose<br>Upgrade                                                                                                 | 7 CST_01_CI7<br>8 CST_01_CI8                                 | Disabled<br>Disabled<br>Submit                          |                    |

figure 48.34: Synchronize time key

#### 48.3.28 Switch trigger

The *Switch trigger* action is intended for activating *Switch output* control outputs or *Switch output* keypad keys (see section 48.3.29). See figure 48.35 for an overview of the *Action programming* page for a *Switch trigger* key.

| 1 | <b>Note</b><br>This action can also be assigned to control<br>inputs. |
|---|-----------------------------------------------------------------------|
|   |                                                                       |

|                                                                                                   |              |                                                                                  | Release: 3,40,3026 |
|---------------------------------------------------------------------------------------------------|--------------|----------------------------------------------------------------------------------|--------------------|
| Praesideo                                                                                         |              |                                                                                  | BOSCH              |
| User: admin                                                                                       |              |                                                                                  |                    |
| Configure<br>User management                                                                      |              | Call station: CST_01                                                             | <b>^</b>           |
| System definition<br>Equipment configuration                                                      | + General    |                                                                                  |                    |
| System wide settings<br>Zone & amplifier                                                          | - Keypad 1   |                                                                                  |                    |
| Call characteristics<br>Action programming                                                        | 1 CST_01_CI1 | Switch trigger                                                                   |                    |
| Network controller     Power amplifier                                                            |              | Priority 32                                                                      |                    |
| Call station     Audio expander     Fiber interface     CobraNet interface     Multi ch interface |              | (NC01_C01)<br>(NC01_C02)<br>(NC01_C03)<br>MC1_01_C01<br>MC1_01_C01<br>MC1_01_C02 | ×                  |
| Audio processing                                                                                  | 2 CST_01_CI2 | Disabled                                                                         |                    |
| Diagnose                                                                                          | 3 CST_01_CI3 | Disabled                                                                         |                    |
| Upgrade                                                                                           | 4 CST_01_CI4 | Disabled                                                                         |                    |
| <b></b>                                                                                           | 5 CST 01 C15 | Disabled Submit                                                                  | <b>T</b>           |

figure 48.35: Switch trigger key

- Action type Sets the action type.
- **Priority** Sets the priority of the activated output.
- Available outputs Shows the available *Switch output* control outputs and keypad keys.
- Add/Remove buttons Using the > and < buttons, selected outputs can be added to or removed from *Assigned outputs*.
- **Assigned outputs** Shows the *Switch output* control outputs and keypad keys that have been assigned to the key.

#### 48.3.29 Switch output

The *Switch output* action is intended for control outputs and call station keypads or call station keypad modules. The key/input itself is not used by this action; only the indicator/output attached to the key is activated. The *Switch output* action is activated using a *Switch trigger* action (see section 48.3.28). See figure 48.36 for the *Action programming* page for a *Switch output* key.

|                                              |              |                      | Release: 3.40.3026 |
|----------------------------------------------|--------------|----------------------|--------------------|
| Praesideo                                    |              |                      | BOSCH              |
| User: admin                                  | -            |                      |                    |
| Configure                                    |              | Call station: CST_01 |                    |
| User management                              |              |                      |                    |
| System definition<br>Equipment configuration | + General    |                      |                    |
| System wide settings<br>Zone & amplifier     | - Keypad 1   |                      |                    |
| Call characteristics                         | 1 CST_01_CI1 | Switch output        |                    |
| Action programming<br>• Network controller   | 2 CST_01_CI2 | Disabled             |                    |
| Power amplifier                              | 3 CST_01_CI3 | Disabled             |                    |
| Call station     Audio expander              | 4 CST 01 CI4 | Disabled             |                    |
| Fiber interface     CobraNet interface       | 5 CST_01_CI5 | Disabled             |                    |
| <ul> <li>Multi ch interface</li> </ul>       | 6 CST_01_CI6 | Disabled             |                    |
| Audio processing<br>Save                     | 7 CST_01_CI7 | Disabled             |                    |
| Diagnose                                     | 8 CST_01_CI8 | Disabled             |                    |
| Upgrade                                      |              |                      |                    |
|                                              |              |                      |                    |
| <b>^</b>                                     |              | Submit               |                    |

figure 48.36: Switch output key

### 48.3.30 Zone active output

The *Zone active output* action is intended for control outputs and call station keypads or call station keypad modules. The key/input itself is not used by this action; only the indicator/output attached to the key is activated. A *Zone active output* key can be assigned to a zone (see section 46.2) and becomes active when a call or BGM is sent to the zone. See figure 48.37 for an overview of the *Action programming* page for a *Zone active output* key.

### 48.3.31 Volume override output

| Praesideo                                                            |                              |                      | BOSCH |
|----------------------------------------------------------------------|------------------------------|----------------------|-------|
| User: admin<br>Configure<br>User management                          |                              | Call station: CST_01 |       |
| System definition<br>Equipment configuration<br>System wide settings | + General                    |                      |       |
| Zone & amplifier<br>Call characteristics<br>Action programming       | 1 CST_01_CI1                 | Zone active output   |       |
| Network controller     Power amplifier     Call station              | 3 CST_01_CI3                 | Disabled             |       |
| Audio expander     Fiber interface     CobraNet interface            | 4 CS1_01_CI4<br>5 CST_01_CI5 | Disabled             |       |
| Multi ch interface     Audio processing     Save                     | 6 CST_01_CI6<br>7 CST_01_CI7 | Disabled<br>Disabled |       |
| Diagnose<br>Upgrade                                                  | 8 CST_01_CI8                 | Disabled             |       |
| â                                                                    |                              | Submit               |       |

#### figure 48.37: Zone active output key

The *Volume override output* action is intended for control outputs and call station keypads or call station keypad modules. The key/input itself is not used by this action; only the indicator/output attached to the key is activated. A *Volume override output* key can be assigned to

#### a zone (see

section 46.2) and becomes active when a call with a priority equal to or higher than 32 is sent to the zone. See figure 48.38 for an overview of the *Action programming* page for a *Volume override output* key.

|                                              |              |                          | Release: 3.40.3026 |
|----------------------------------------------|--------------|--------------------------|--------------------|
| Praesideo                                    |              |                          | 🕞 BOSCH            |
| User: admin                                  |              |                          |                    |
| Configure                                    |              | Call station: CST_01     |                    |
| User management                              |              | odin otdationni obsi_ori |                    |
| System definition<br>Equipment configuration | + General    |                          |                    |
| System wide settings<br>Zone & amplifier     | . Keypad 1   |                          |                    |
| Call characteristics                         | 1 CST_01_CI1 | Volume override output   |                    |
| Action programming                           | 2 CST 01 CI2 | Disabled                 |                    |
| Network controller     Power amplifier       |              |                          |                    |
| Call station                                 | 3 CST_01_CI3 | Disabled                 |                    |
| Audio expander                               | 4 CST_01_CI4 | Disabled                 |                    |
| Fiber interface     CobraNet interface       | 5 CST_01_CI5 | Disabled                 |                    |
| Multi ch interface                           | 6 CST 01 CI6 | Disabled                 |                    |
| Audio processing                             |              |                          |                    |
| Save                                         | 7 CS1_01_CI7 | Disabled                 |                    |
| Diagnose                                     | 8 CST_01_CI8 | Disabled                 |                    |
| Upgrade                                      |              |                          |                    |
|                                              |              |                          |                    |
| <b>^</b>                                     |              | Submit                   |                    |

figure 48.38: Volume override output key

### 48.3.32 System fault

The *System fault* action is intended for control outputs and call station keypads or call station keypad modules. The key/input itself is not used by this action; only the second output or yellow indicator attached to the key is activated while a system fault is present. System faults are:

- Configuration file error
- Flash card data error
- Flash card missing
- No valid configuration file found
- Processor reset

#### 48.3.33 Zone status

The *Zone status* action is intended for PRS-CSKPM Call Station Keypad Modules. The key/input itself is not used by this action; only the indicators/outputs attached to the key is activated. The *Zone status* action activates the indicators/outputs belonging to the key if certain conditions are met. It serves two purposes:

1 If a call is made to at least one of the configured zones or zone groups with a priority higher than or equal to the configured priority, then the second output for this key indicator (normally a yellow LED) is activated on an PRS-CSKPM Call Station Keypad Modules. If it is used to indicate an emergency call in these zones or zone groups, then a red LED should be connected to this output. Preferably a dedicated indicator per emergency zone is used. The color red for this purpose is defined in most emergency sound system standards, e.g. EN54-16. If the defined priority is set to 224 the *Zone status* indicator lights if an emergency call (priority equal to or higher than 224) is made to that zone or zone group. See figure 48.32 for an overview of the *Action programming* page for a *Zone status* key.

2 If a fault is present in the zone that is configured for this action, then the first output for this key indicator (normally a green LED) is activated on an PRS-CSKPM Call Station Keypad Module (flashing). This indicates that one or more fault events are present for units or connections that are associated with that zone. A yellow LED should be connected to this output. This color is defined in most emergency sound system standards, e.g. EN54-16. A zone fault is a fault that causes that (part of) a zone cannot be reached for calls anymore. This indication is the collection of

16 different faults that may cause a problem to reach a zone completely, like line faults, overheat and overload faults. If a fault is internally solved by e.g. a spare amplifier that takes over a defect amplifier, this will not result in a zone related fault but only in a more specific fault about the reason for the spare amplifier switching. Also in case of redundant loudspeaker line configuration, a single GroupAFault or GroupBFault will not contribute to the zone fault status, since the zone is still addressable with a level of -3 dB. This assumes that the loudspeakers in that zone are evenly divided between group A and group B. The zone fault status is de-activated when all faults that contribute to that zone fault status have been resolved, even if they are not yet reset.

The following faults contribute to the *Zone fault* status (see section 55, the *Fault events list* for details):

- Amplifier failure
- Amplifier failure or overload (for LBB4428/00 only)
- Amplifier initialization failure
- Amplifier loudspeaker line failure (for single loudspeaker line supervision)
- Amplifier loudspeaker line failure (for multiple loudspeaker line supervision)
- Amplifier missing
- Amplifier overheat: muted
- Amplifier overload

- Amplifier short circuit
- Class-A switchover
- Group A fault
- Group A or B line fault
- Group B fault
- Incompatible hardware version
- Pilot tone calibration failure
- Unit missing
- Zone line fault

(generated by the Line Isolator System) Loudspeaker faults are excluded from the list of zone related faults that will activate the zone fault indicator, so loudspeaker end-of-line supervision must be used instead or additionaly to comply to EN54-16. This is because in Praesideo loudspeaker faults are not assigned to a specific amplifier output or zone, but only to the loudspeaker itself, wherever it is.

It is also possible to configure this *Zone status* function on an LBB4432/00 Call Station Keypad, but then the second LED will turn on for the active priority call, which is yellow. For a zone fault the first LED will flash, which is green. In most cases these colors are not acceptable, so better use an PRS-CSKPM with dedicated indicators. Also, on an LBB4432/00 keypad these indicators cannot be combined with the *Zone selection* key, which has its own bi-color indicator. On a custom panel, using the PRS-CSKPM Call Station Keypad Modules, the indicators and switch of a *Zone selection* key and the *Zone status* indicators can be grouped together to give a clear overview of the selection.

| Draccideo                                                   |              |                         |          |
|-------------------------------------------------------------|--------------|-------------------------|----------|
| Praesideo                                                   |              |                         | H BUSCH  |
| Configure<br>User management                                |              | Call station: CST_01    | -        |
| System definition<br>Equipment configuration                | + General    |                         |          |
| System wide settings<br>Zone & amplifier                    | _ Keypad 1   |                         |          |
| Call characteristics<br>Action programming                  | 1 CST_01_CI1 | Zone status<br>Priority | 32 •     |
| Power amplifier                                             |              | Zones                   |          |
| Call station                                                |              | Departure 1             | A        |
| <ul> <li>Audio expander</li> <li>Elbor interface</li> </ul> |              | Arrival 1               |          |
| CobraNet interface                                          |              | Arrival 2               | -        |
| <ul> <li>Multi ch interface</li> </ul>                      |              |                         |          |
| Audio processing                                            | 2 CST_01_CI2 | Disabled                |          |
| Diagnose                                                    | 3 CST_01_CI3 | Disabled                |          |
| Upgrade                                                     | 4 CST_01_CI4 | Disabled                |          |
|                                                             | 5 CST 01 CI5 | Disabled                | <u>•</u> |
| Â                                                           |              | Submit                  |          |

figure 48.39: Zone status key

• **Priority** - The action is activated if the priority is equal to or higher than this specified priority.

- **Available outputs** Shows the available zones, zone groups and control outputs. Use the dropdown list to choose the type of outputs that are shown.
- Add/Remove buttons Using the > and < buttons, selected outputs can be added to or removed from Assigned outputs.
- **Assigned outputs** Shows the outputs that have been assigned to the key.

#### 48.3.34 Zone priority status

The Zone priority status action is intended for PRS-CSKPM Call Station Keypad Modules. The key/input itself is not used by this action; only the indicator/output attached to the key is activated. The Zone priority status action activates the indicator/output belonging to the key if there is a call made to the zone with a priority equal to the defined priority. The purpose of this function is to be able to build a custom display with zone indicators that will show in which zones a call with a specific priority is busy. In this way the indicators can show whether a certain emergency or alert message is running in a zone by setting the defined priority to the priority of that message.

See figure 48.40 for an overview of the *Action* programming page for a Zone priority status key. Configuring a Zone priority status key is similar to configuring a Zone status key (see section 48.3.33).

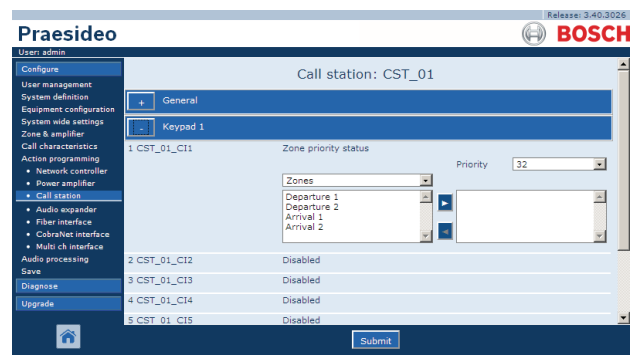

figure 48.40: Zone priority status key

# 49 Audio processing

### 49.1 Introduction

On the *Audio Processing* pages, the audio processing parameters of all normal audio inputs and outputs in the system can be set (see section 49.2). Audio inputs that are configured as AVC inputs must be calibrated using the *Audio Processing* pages (see section 49.3).

Audio processing parameters are changed immediately when the *Submit Equalizer* button on the *Audio Processing* pages is clicked. Although the changes are audible, it is important to realize that they are not automatically saved. If the changes are not saved they will be lost when the network controller is reset. See section 41.4.4 for information about saving configuration settings.

## 49.2 Audio processing parameters

### 49.2.1 Equalizer

See figure 49.1 for an overview of an equalizer options of normal audio inputs and outputs.

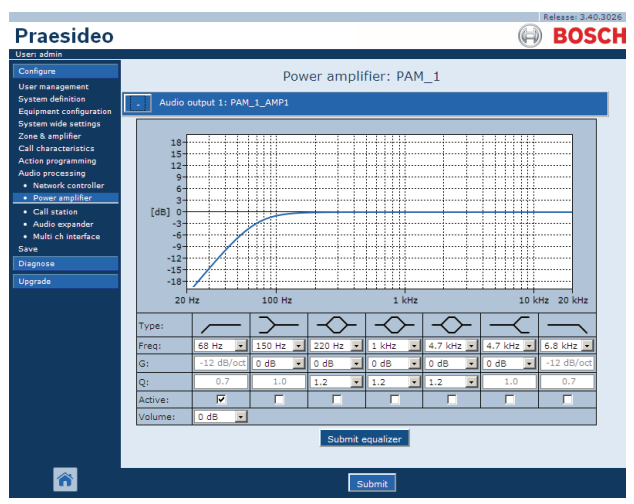

figure 49.1: Audio processing - overview

From left to right in figure 49.1:

- **High-pass filter** A high-pass filter with a fixed quality factor and slope.
- **Shelving filter** A shelving filter for low frequencies with a fixed quality factor.
- **Full parametric section** Three full parametric sections with adjustable quality factors, gains and frequencies.
- **Shelving filter** A shelving filter for high frequencies with a fixed quality factor.

• **Low-pass filter** - A low-pass filter with a fixed quality factor and slope.

### 49.2.2 Equalizer setting

Proceeds as follows to configure a filter:

- 1 Select the frequency of the filter from the *Freq* dropdown list. The list of available frequencies varies per section, offering a resolution of 24 frequencies per decade.
- 2 Select the gain of the filter from the *G* dropdown list. The range of available gains is from -20 dB to +12 dB in steps of 1 dB.
- 3 Select the quality factor of the filter from the Qdropdown list. The range of available quality factors varies per section. For the fully parametric sections it ranges from 0.2 to 10.
- 4 Put a check mark in the *Active* box of the filter to enable the filter.
- 5 Click the *Submit Equalizer* button to submit the changes. The changes are immediately applied to the audio input or output.

### 49.2.3 Volume setting

For the audio outputs, a parametric equalizer and a volume button is available to change the volume of the audio output. The multi channel interface does not provide an equalizer for each output, but does provide a volume control button for each enabled output to control the volume of connected basic amplifiers.

### 49.2.4 Spare power amplifiers

Spare power amplifiers do not provide volume and equalizer settings for the outputs. These settings are automatically set to the same position as the main amplifier that is replaced by the spare amplifier. Spare power amplifiers do have general purpose audio inputs with an equalizer or with an AVC calibration button depending on the configured input function. These audio inputs remain active also when the spare power amplifier replaces a failing main power amplifier.

## 49.3 AVC calibration

The *Audio Processing* page of an audio input that has been configured as an AVC input shows a *Start AVC calibration* button (see figure 49.2) after:

- 1 The audio input has been set to AVC.
- 2 The system has been restarted.

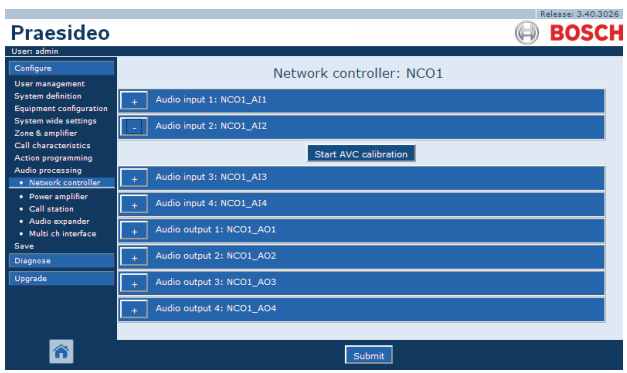

figure 49.2: AVC calibration button

The *Start AVC calibration* button starts the AVC calibration (see chapter 50).

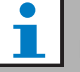

#### Note

Do not forget to submit the changes. The changes are not permanent until the configuration is saved (see section 41.4.3 and section 41.4.4).

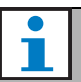

#### Note

The AVC calibration requires the *Wobble* tone to be present in the tone set. If necessary, use *Activate new tone set* (see section 45.4).

# 50 Automatic volume control

### 50.1 Introduction

Automatic volume control (AVC) improves the intelligibility of calls and the audibility of BGM in noisy environments. It changes the call volume in a zone to compensate for ambient noise. The ambient noise is measured by sensing microphones that can be connected to any of the audio inputs on the power amplifiers. Although it is possible to connect the ambient sensing microphone to other inputs of the system, only the power amplifier inputs provide microphone supervision. Furthermore, the other inputs have a built-in audio limiter that will interact with the AVC, when the signal levels are relatively high, such as when coming from an electret microphone..

## 50.2 Sensing microphones

### 50.2.1 Introduction

When AVC is enabled in a zone, a sensing microphone continuously measures the ambient noise. The system uses an averaging filter to derive the average ambient noise level from the signal of the sensing microphone.

Note

Between the start of a call and the end of a call, the AVC function does not process the signal of the sensing microphone.

### 50.2.2 Type

Use sensing microphones with high-quality cables, because sensing microphones are often installed in locations that are hard to reach. It is not required to use high-quality microphones. The choice for a directional or omni-directional microphone depends on the local situation.

### 50.2.3 Supervision

The connections between the system and the sensing microphones can be supervised (see section 44.3.3). When the sensing microphone of a zone fails, all calls in the zone are distributed at the maximum volume to comply with evacuation standards. When the sensing microphone of a zone fails, the attenuation of BGM is set to AVC range (see figure 50.1). To prevent undesired supervision faults, make sure that:

- The supply current for condenser microphones is between 0.5 mA and 5 mA.
- The microphone impedance of dynamic microphones is between 120 Ω and 1300 Ω.

### 50.2.4 Installation

To make sure that the sensing microphone measures the correct ambient noise level, install it in a place which has a typical ambient noise level. Furthermore:

- Keep the cables of the sensing microphones and high-power cables (e.g. mains cables) separated. Interference can disturb the ambient noise measurement.
- Do not install the sensing microphone near an expected noise source. A loud and very local noise can disturb the ambient noise measurement.
- Do not install the sensing microphone near an air vent or air conditioning. Airflows can disturb the ambient noise measurement.
- Do not attach the sensing microphone to any part of a building. The vibrations of buildings can disturb the ambient noise measurement.

## 50.3 Connection

Sensing microphones can be connected to the unit that contains the audio outputs of the AVC zone or to another amplifier. When the sensing microphone is connected to another amplifier and it is used in combination with an AVC zone, it permanently occupies a digital channel. As a result, the number of digital audio channels that are available for calls decreases.

# i

Note

Spare amplifiers cannot take over the sensing microphone from a failing main amplifier when the signal of the sensing microphone is not routed over the optical network.

## 50.4 Configuration

Before configuring AVC in a zone:

• Make sure that the ambient sensing microphone is correctly connected to the system.

- Make sure that all loudspeakers are connected to the system, set at the correct power level, are aimed (if necessary) and are working.
- Adjust the nominal output level of all audio outputs in the zone to the level required to have the correct speech intelligibility at maximum ambient noise level.
- Make sure that the the audio delay setting of the applicable power amplifier outputs is set to a value < 2 s. After the calibration the audio delay can be set back to the correct value. Very long delay settings, e.g. for tunnel applications, may cause wrong calibration results.

Proceed as follows to configure AVC:

1 Go to the AVC settings category of the Zone Configuration page. A screen similar to the one in figure 50.1 appears in the main frame of the web interface.

|                                       | Release: 3.40.3026                                       | ١. |
|---------------------------------------|----------------------------------------------------------|----|
| Praesideo                             | BOSCH                                                    | ł  |
| User: admin                           |                                                          |    |
| Configure<br>User management          | Zone: 1P500AMP1                                          |    |
| System definition                     | Audio outputs Name 1P500AMP1                             | L  |
| Equipment configuration               | NC01 A01 12500 AMP1                                      | L  |
| System wide settings                  | NC01_A02                                                 | L  |
| Zone & amplifier                      | NCO1_AO3                                                 | L  |
| Zone configuration                    | mci AMP1                                                 | L  |
| <ul> <li>Zone grouping</li> </ul>     | mci_AMP2                                                 | L  |
| Sparing                               | mci_AMP3                                                 | L  |
| BGM channels     Call characteristics | mci AMP5                                                 | L  |
| Action programming                    | mci_AMP6                                                 | L  |
| Audio processing                      | mc_AMP7                                                  | L  |
| Save                                  | mci AMP9                                                 | L  |
| Diagnose                              | mci_AMP10                                                | L  |
|                                       | mci_AMP11                                                | L  |
| Upgrade                               |                                                          | L  |
|                                       | + Volume settings                                        | L  |
|                                       | - AVC settings                                           |    |
|                                       | Enabled V Sense input NC01_AI2                           | L  |
|                                       | Call margin 12 dB • Release time 6 s • AVC range 12 dB • |    |
|                                       |                                                          |    |
|                                       | Control BGM M Control emergency M                        |    |
|                                       |                                                          | 1  |
| <b>^</b>                              | Add Rename Delete Submit                                 | ł  |

figure 50.1: AVC settings

2 Put a check mark in the *Enabled* checkbox to enable AVC for calls. The ambient noise level that is used to adjust the volume of the call, is measured just before the start of the call.

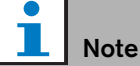

The AVC settings only apply to the audio outputs of power amplifiers. It is not possible to apply AVC to the audio outputs of basic amplifiers or other units.

3 Normally the AVC works for calls. When the AVC should also work for BGM, put a checkmark in the BGM box. The ambient noise level that is used to

adjust the volume of the BGM, is measured continuously.

4 By default *AVC* also works for the emergency calls, but if *Control Emergency* is disabled then emergency calls will be broadcast at maximum (configured) level.

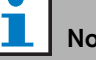

### Note

When AVC is enabled for BGM, make sure that the sensing microphone is not near the loudspeakers. If the sensing microphone is near the loudspeakers, the BGM itself is seen as ambient noise and the volume level of the BGM will increase to the maximum volume level (feedback).

- 5 Choose the audio input to which the sensing microphone is connected from the Sense input dropdown list.
- 6 Select the call margin from the Call margin dropdown list. This is the threshold level of the AVC function. When the ambient noise level is below the call level by more than the call margin, the AVC starts attenuating the call.

#### Note

A value of 12 dB is a practical value. A higher value results in a bigger difference between the volume levels of the calls and the ambient noise. However, this requires more (or bigger) loudspeakers and power amplifiers to reach the high call volume when the volume level of the ambient noise is high.

7 Select the release time from the *Release time* dropdown list. This is the time between the end of the call and the start of the ambient noise measurement.

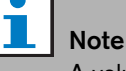

A value of 6 s is a practical value. A short release time combined with a long reverberation time can cause a high call volume level.

8 Select the attenuation range from the *AVC range* dropdown list.

#### Note

A value of 12 dB is a practical value. A higher value will result in lower call volume levels when the ambient noise volume level decreases.

9 Go to the *Audio processing* page of the audio input to which the sensing microphone is connected. A screen similar to the one in figure 50.2 appears.

| Praesideo                                                                                                    | Release 340.3026                                                                                                    |
|----------------------------------------------------------------------------------------------------|----------------------------------------------------------------------------------------------------|
| Useri admin<br>Configure<br>User management<br>System definition<br>Equipment configuration<br>System nide settings<br>Zone & amplifier<br>Call characteristics<br>Action programming | Network controller: NC01           +         Audio input 1: NC01_AI1            Audio input 2: NC01_AI2           Start AVC calibration    |
| Audio programming     Audio processing     Network controllar     Power amplifier     Call station     Audio expander     Multi ch interface     Save     Diagnose                    | Audio input 3: NC01_A13     Audio input 4: NC01_A14     Audio output 1: NC01_A01     Audio output 1: NC01_A01     Audio output 2: NC01_A02 |
| Upgrade                                                                                                    | + Audio output 3: NC01_A03  + Audio output 4: NC01_A04  Submit                                                                             |

figure 50.2: AVC calibration button

10 Click the *Start AVC calibration* button to start the calibration of the AVC. This results in a loud wobble tone (duration: 15 s) in the zones that use this audio input to measure the ambient noise level. After the wobble tone, there will be a silence (duration: 15 s). Then a notification appears with the calibration result. The zone is not available for calls during calibration, because all audio outputs in the zone are used to distribute the calibration tone.

Temporarily reset extremely long audio delay settings (> 2 s) of the power amplifiers to a low value to avoid that the wobble tone is not yet present when calibration of the AVC starts.

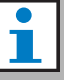

#### Note

During the calibration, the system uses one digital audio channel of the optical network to distribute the calibration tone. This temporarily decreases the number of available digital audio channels in the system.

The following messages can appear during or after calibration:

- *AVC calibration running* Displayed during the calibration process.
- AVC calibration completed, range = x dB Displayed after successful calibration. The range shows the available AVC range in this situation. The sum of the AVC range and the call margin that is configured for a zone should be less than the indicated available range.
- *AVC calibration failed: sensing signal too high* Input overloaded by a ambient sensing signal that is too high. Use a less sensitive microphone, use an attenuation pad, or choose a different sensing location.
- *AVC calibration failed: available range too small* The difference between the measured ambient sensing signal with and without calibration tone is less than 6 dB. The available Praesideo output level is too low compared to the existing ambient noise at the sensing location.
- AVC calibration failed: ambient sensing input or its unit is defect or disabled
   AVC calibration and AVC is not possible with a defect or disabled audio input for the ambient

defect or disabled audio input for the ambient sensing signal.

 AVC calibration failed: no AVC output is available AVC calibration and AVC is not possible without a zone being configured for AVC using this audio input for sensing. The calibration tone cannot be broadcast.

## l Note

The AVC calibration requires the *Wobble* tone to be present in the tone set. If necessary, use *Activate new tone set* (see section 45.4).

## 51 Diagnose installation

### 51.1 Introduction

With the *Installation* page in the *Diagnose* section of the web interface (see figure 51.1), the system installation can be diagnosed.

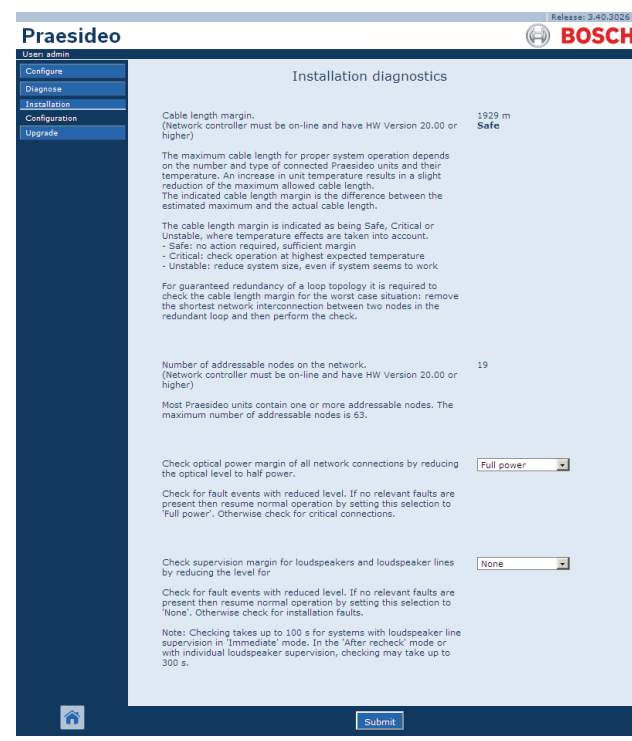

figure 51.1: Installation page

### 51.2 Cable length margin

The cable length margin can be checked if the network controller has hardware version 20.00 or higher. As is indicated in section 32.5, the maximum cable length depends mainly on the number of nodes in the system. For a system loop a certain maximum data delay is permitted for proper operation. Most of the delay is the propagation delay of the cable, but each node introduces some additional delay that depends somewhat on the temperature of the unit. A higher unit temperature causes more delay and reduces the maximum cable length. The network controller measures the data delay and calculates the remaining time. This time margin is then converted to the Cable length margin, the length of cable that can be added to the system. Due to the temperature dependance this margin will change with temperature, dependent on the number of nodes in the system. Therefore an additional quality indication is given: Safe, Critical or Unstable.

Safe means no action required, there is sufficient margin. In a Critical situation the margin should be checked at the highest expected temperature to make sure that there is still a margin left. In an Unstable situation, the system size should be reduced by decreasing the number of nodes or the length of the cable.

When a redundant loop topology is used, the cable length should be checked with the shortest link between two nodes removed. This is the worst case situation.

### 51.3 Number of nodes

The number of connected addressable nodes can be checked if the network controller has hardware version 20.00 or higher. See table 32.2 for the number of nodes per unit. The maximum number of nodes is 63.

### 51.4 Optical network

Proceed as follows to diagnose the optical network:

- 1 Check the optical power margin of all network connections by reducing the optical level to *Half power*.
- 2 Check for fault events with reduced level. If no relevant faults are present, then resume normal operation by restarting the network controller. Otherwise, check for critical connections.

Although it is possible to resume normal operation by selecting *Full power*, it is strongly recommended to restart the network controller. In case the power margin is nearly critical, the unit may not accept the *Full power* command anymore.

l Note

## 51.5 Loudspeaker supervision

Proceed as follows to diagnose the loudspeaker supervision:

- 1 Check the supervision of all loudspeakers and loudspeaker lines by reducing the levels of the communication (*Communication*) or the pilot tone (*Pilot tone*).
- 2 Check for fault events with reduced level. If no relevant faults are present, then resume normal operation by restarting the network controller.

This diagnose option only works for amplifiers with multiple loudspeaker line supervision boards installed and configured (see section 13).

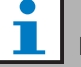

### Note

Checking takes up to 100 s for systems with loudspeaker lines in the *Immediate fault report* mode (see section 45.4). In the *Recheck before fault reporting* mode or with individual loudspeaker supervision, checking may take up to 300 s.

## 51.6 Device information

The *Device information* page in the *Diagnose* section (see figure 51.2) can be used to check the hardware version of the connected devices, their firmware version and other relevant information. Because some system functions are only supported for devices using relatively new hardware and firmware, this page may be a convenient source of information. For units with a front panel LCD, most of this information is also availbale from the LCD, but for units without LCD this page provides the relevant information.

| arjan 🛛    | -               |                    |          |           | 0                            |
|------------|-----------------|--------------------|----------|-----------|------------------------------|
| figure     | -               | Device information |          |           |                              |
| allation   | Undefined units |                    |          |           |                              |
| figuration | Serial number   | Name               | Hardware | Firmware  | Other                        |
| rade       |                 |                    |          |           |                              |
|            | Network contro  | oller              |          |           |                              |
|            | Serial number   | Name               | Hardware | Firmware  | Other                        |
|            | 110080f0        | NCO1               | 20.00    | 5.10.2702 | SW: 3.50.3129                |
|            |                 |                    |          |           |                              |
|            | Power amplifier |                    |          |           |                              |
|            | Serial number   | Name               | Hardware | Firmware  | Other                        |
|            | 080004dc        | PAM9-60S           | 1.06     | 5.10.2702 |                              |
|            | 08000dd1        | PAM8-60M           | 1.11     | 5.10.2702 |                              |
|            | 0900004         | PAM5-125M          | 5.00     | 5.10.2702 | FPGA: 1.00                   |
|            | 09000559        | PAM6-125M          | 2.00     | 5.10.2702 | SCB(2): 1.01<br>SCB(4): 1.01 |
|            | 0900055b        | PAM7-1255          | 2.00     | 5.10.2702 | SCB(2): 1.01<br>SCB(2): 1.01 |
|            | 0a000003        | PAM3-250M          | 5.00     | 5.10.2702 | FPGA: 1.01                   |
|            | 0a001443        | PAM4-250S          | 2.01     | 5.10.2702 | SCB(2): 1.01                 |
|            | 06000003        | PAM2-500M          | 5.00     | 5.10.2702 | FPGA: 1.01<br>SCB(1): 1.01   |
|            | 06000403        | PAM1-500M          | 1.07     | 5.10.2702 | •                            |
|            |                 |                    |          |           |                              |
|            | Call station    |                    |          |           |                              |
|            | Serial number   | Name               | Hardware | Firmware  | Other                        |
|            | 0c002cea        | CST3               | 6.06     | 5.10.2702 | -                            |
|            | 0c0032c7        | CST2               | 6.07     | 5.10.2702 | CSNKP FPGA: 18.00            |

figure 51.2: Check device information

<sup>1</sup> Note

## 51.7 Check configuration

The *Configuration* page in the *Diagnose* section can be used to check the system configuration for inconsistencies. Inconsistencies can cause strange or unexpected system behavior.

The Configuration page shows the following errors:

- Outputs that are assigned to more than one zone.
- Inputs that are assigned to multiple BGM channels.
- Zones and zone groups that are assigned to multiple BGM channels.
- Control outputs (other than configured as *switch outputs*) that are assigned to a *switch trigger* input, a *call activation* input, a *PTT* input or a *call start* input.
- Control outputs (other than configured as *zone active* or *volume override output* outputs) that are assigned to a zone.
- Main amplifiers that are assigned to more than one spare amplifier.
- Main and spare amplifiers are not compatible types.

The web interface prevents most inconsistencies from occurring by refusing to accept incorrect user data during configuration, but some inconsistencies can still occur. The *Configuration* page will display but not solve any remaining inconsistencies. The installer should modify the configuration.

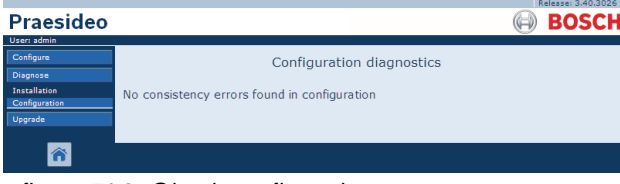

figure 51.3: Check configuration page

#### 52 **Overview**

#### 52.1 Introduction

#### 52.2 **General events**

General events contain information about special situations. For example, the connection of a unit to the system. See chapter 53 for a list of all general events.

#### 52.3 Call events

Call events contain information about calls in the system. For example, the start of a call. See chapter 54 for a list of all call events.

#### 52.4 Fault events

#### 52.4.1 Introduction

Fault events contain information about faults in the system. For example, an overload of a power amplifier. See chapter 55 for a list of all fault events.

### 52.4.2 Status

Each fault event has a status (see table 52.1).

| table | 52.1 | Fault event st | atuses |
|-------|------|----------------|--------|
| labic | 02.1 | i aun eveni si | alusee |

| Status       | Description                                                                                                    |
|--------------|----------------------------------------------------------------------------------------------------|
| New          | The fault event is a new fault<br>event. All fault outputs are<br>activated.                                                                         |
| Acknowledged | The new fault event is<br>acknowledged. If all faults in the<br>system have been<br>acknowledged, all fault alarm<br>buzzer outputs are deactivated. |
| Resolved     | The acknowledged fault event is resolved.                                                                                                    |
| Reset        | The resolved fault event is reset.<br>If all faults in the system have<br>been reset, all Fault alarm<br>indicator outputs are<br>deactivated.       |

Note

A fault output is a control output that has been configured as an Fault alarm buzzer or as a Fault alarm indicator (see table 44.6).

#### 52.4.3 Acknowledging fault events 52.4.3.1 Introduction

New fault events can be acknowledged:

- Using the network controller (see section 52.4.3.2).
- Using control inputs or keys (see section 52.4.3.3).
- Using the open interface (see section 52.4.3.4).
- Using the Logging Viewer (see chapter 59).

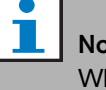

#### Note

When all faults are acknowledged, the Fault alarm buzzer outputs are deactivated.

#### 52.4.3.2 Network controller

New fault events can be acknowledged using the Faults... menu of the network controller (see section 5.6.5). Using this menu it is possible to acknowledge individual fault events as well as all new fault events in the system.

#### 52.4.3.3 Control input or key

New fault events can be acknowledged using control inputs or keys to which an Acknowledge/Reset action has been assigned (see section 48.3.23). However, such a control input or key acknowledges all new fault events in the system. It is not possible to acknowledge individual faults using a control input or key.

#### 52.4.3.4 Open interface

New fault events can be acknowledged using the open interface (see the Open Interface Programming Instructions).

#### 52.4.4 Resolving fault events

Before acknowledged fault events can be reset, they first must be resolved. Most fault events are automatically resolved by the system when the fault situation no longer exists. Others need to be resolved manually.

Manual resolving is needed for faults whose presence is not checked again after they occurred (for example, an amplifier overload). After solving the problem, the fault status of these fault events must be manually set to *Resolved.* This is done by resetting the fault, after which the system checks the presence of the fault again. If the fault is not present anymore, the status of the fault event is set to Resolved and then to Reset. If the fault is still present, a new fault event is created.
The information about the fault events (see chapter 55) describes how the fault events are resolved.

## 52.4.5 Resetting fault events

#### 52.4.5.1 Introduction

Resolved fault events can be reset:

- Using the network controller (see section 52.4.5.2).
- Using control inputs or keys (see section 52.4.5.3).
- Using the open interface (see section 52.4.5.4).
- Using the *Logging Viewer* (see chapter 59).

1 Note

When all faults are reset, the *Fault alarm indicator* outputs are deactivated.

#### 52.4.5.2 Network controller

Resolved fault events can be reset using the *Faults*... menu of the network controller (see section 5.6.5). Using this menu it is possible to reset individual fault events as well as all resolved fault events in the system.

#### 52.4.5.3 Control input or key

Resolved fault events can be reset using control inputs or keys to which an *Acknowledge/Reset* action has been assigned (see section 48.3.23). However, such a control input or key resets all resolved fault events in the system. It is not possible to reset individual faults using a control input or key.

#### 52.4.5.4 Open interface

Resolved fault events can be reset using the open interface (see the Open Interface Programming Instructions).

## 53 General events list

General events in alphabetical order:

#### Event message:

Amplifier resumes operation

#### Originator:

Main power amplifier that resumes operation.

Extra information:

Serial number and name of the spare power amplifier. **Description:** 

Logs the switch of a spare power amplifier to a main power amplifier.

#### **Recommended action:**

- ----
- Event message:

Amplifier spare switch

#### Originator:

Main power amplifier that stops operating.

#### Extra information:

Serial number and name of the spare power amplifier. **Description:** 

Logs the switch of a main power amplifier to a spare power amplifier.

#### **Recommended action:**

Check the fault events of the main power amplifier and try to solve these faults.

#### Event message:

Call logging events discarded due to logging queue overflow

Originator:

#### Extra information:

#### Description:

The logging of call events is suspended due to an overflow of the input queue inside the network controller. This event is not shown on the display of the network controller.

Recommended action:

Make less overriding calls.

#### Event message:

Device connected via Open Interface Originator: Open interface client that connects. Extra information:

----

#### Description:

Logs the connection of an open interface client to the system.

**Recommended action:** 

#### Event message:

Device disconnected via Open Interface Originator: Open interface client that disconnects

Extra information:

#### **Description:**

Logs the disconnection of an open interface client from the system.

**Recommended action:** 

----

----

| Event message:                                      | Event message:                             |
|-----------------------------------------------------|--------------------------------------------|
| Emergency state acknowledge                         | Logging of call events resumed             |
| Originator:                                         | Originator:                                |
| Open interface client or unit that acknowledged the |                                            |
| emergency state.                                    | Extra information:                         |
| Extra information:                                  |                                            |
|                                                     | Description:                               |
| Description:                                        | The logging of call events is resumed. The |
| Logs the acknowledgement of the emergency state.    | not shown on the display of the network    |
| Recommended action:                                 | Recommended action:                        |
|                                                     |                                            |
|                                                     |                                            |
| Event message:                                      | Event message:                             |
| Emergency state active                              | Logging Server started                     |
| Origination                                         | Out a transform                            |

Originator: Open interface client or unit that activated the emergency state. Extra information:

**Description:** Logs the activation of the emergency state. **Recommended action:** 

Event message: Emergency state reset

----

Originator: Open interface client or unit that reset the emergency state.

Extra information:

----**Description:** Logs the reset of the emergency state. **Recommended action:** ----

is event is controller.

Originator:

Extra information:

----

----

----

----

Description: Indicates startup of logging Server **Recommended action:** 

Event message: Logging Server stopped Originator:

Extra information: \_\_\_\_

Description: Indicates shutdown of logging Server **Recommended action:** ----

Event message: Network connections set to half optical power Originator:

Extra information:

----

----

----

#### **Description:**

Logs the start of the half power mode of the optical network.

**Recommended action:** 

Network connections reset to full optical power **Originator:** 

-----

#### Extra information:

----

\_\_\_\_

Description:

Logs the end of the half power mode of the optical network.

**Recommended action:** 

#### Event message:

System restarted Originator: Network controller that is started. Extra information:

Description:

----

Logs the start-up of a network controller. **Recommended action:** 

#### Event message:

Unit connect

Originator:

Unit that connects.

#### Extra information:

This general event is not applicable to open interface clients.

#### **Description:**

Logs the connection of a unit to the system. **Recommended action:** 

----

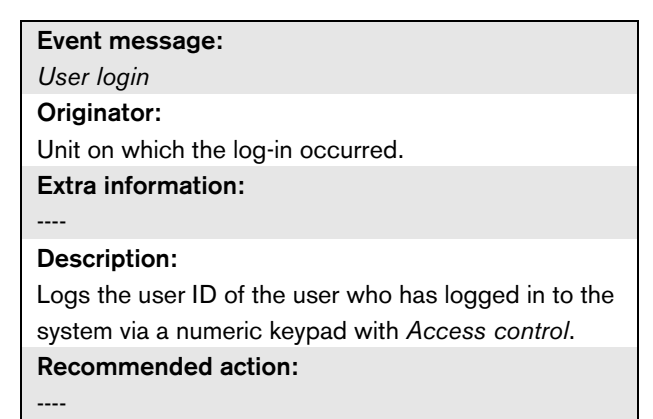

#### Event message:

User login failed

#### Originator:

Unit on which the log-in occurred. **Extra information:** 

#### **Description:**

\_\_\_\_

\_\_\_\_

Logs when a log-in attempt via a numeric keypad with *Access control* has failed.

Recommended action:

#### Event message:

User logout Originator: Unit on which the log-out occurred. Extra information:

#### **Description:**

Logs the user ID of the user who has logged out from the system via a numeric keypad with *Access control*. **Recommended action:** 

## 54 Call events list

Call events in alphabetical order:

#### Event message:

Call change

#### Originator:

Control input, Open Interface client or unit, that caused the change..

#### Extra information:

Name(s) of the output(s) that were removed from the routing and the name(s) of the output(s) that were added to the routing.

#### **Description:**

Logs a change in the routing of a call.

#### **Recommended action:**

----

#### Event message:

Call end

#### Originator:

Control input, Open Interface client or unit, that caused the end of the call.

In case of an overruled call, or in case of lost resources, or when the system decides to end the call, the network controller is the originator.

#### Extra information:

In case the call has been stopped by the originator, then it is shown which phase of the call was completed.

In case the call has been aborted, then it is shown in which phase of the call this happened and by whom. **Description:** 

Logs the end of a call.

Recommended action:

----

#### Event message:

Call start

#### Originator:

Control input, key, open interface client or unit that started the call

#### Extra information:

In case the call is a replay, reference is made to the original call by means of the Call ID of the original call. The macro name for the call is displayed, followed by the priority of the call, the routing scheme, the timing scheme, the name of the start chime, the names of the messages, the number of message repetitions, 'Speech' if the call has live speech, the name of the end chime and finally the routing of the call.

#### **Description:**

Logs the start of a call. Please note that a premonitored call is always non-partial even if the broadcast call is partial, because it is only sent to the monitor loudspeaker.

#### **Recommended action:**

-----

#### Event message:

Call timeout Originator: The network controller. Extra information: List of zones to which the stacked call was not delivered. Description: Logs the timeout of a stacked call.

**Recommended action:** 

## 55 Fault events list

Fault events in alphabetical order:

#### Event message:

Amplifier failure

#### Originator:

Amplifier channel in which the fault occurred. **Extra information:** 

The LBB4428/xx Power Amplifier combines the messages *Amplifier failure* and *Amplifier overload*.

Resetting of faults may take up to 20 seconds for the LBB4428/00 Power Amplifier, because of the recalibration of the pilot tone. The LED of a fault reset key on a call station keypad is not switched off until the re-calibration is finished.

#### **Description:**

Logs the failure of an amplifier channel. This fault event can only occur when the amplifier channel is enabled with the configuration software.

#### Resolve:

When the unit disconnects or when the fault is resolved manually.

#### **Recommended action:**

- Check the amplifier output load or disconnect the loudspeaker lines.
- Switch the amplifier off and on again.
- Acknowledge and reset the fault.
- If the fault is persistent, replace the amplifier.

#### Event message:

Amplifier Fan Fault

#### Originator:

Amplifier in which the fault occurred.

#### Extra information:

This fault cannot be generated by LBB4428/00 amplifiers.

#### Description:

Logs when a fan in a power amplifier is not rotating anymore.

#### Resolve:

When the power amplifier disconnects or when the fault is no longer present.

#### **Recommended action:**

Check if all fans of the power amplifier operate correctly.

#### Event message:

Amplifier ground short

#### Originator:

Amplifier channel in which the fault occurred. **Extra information:** 

#### **Description:**

Logs the short-to-ground of an amplifier channel. This fault event can only occur when the amplifier channel is enabled with the configuration software.

#### Resolve:

When the fault disappears or when the unit disconnects.

#### **Recommended action:**

Check the cabling of the loudspeaker line and its insulation. This event can, for example, be generated when uninsulated parts of the cabling are in contact with the housing of the unit or the 19" rack.

#### Event message:

Amplifier loudspeaker line failure

Originator:

Amplifier channel in which the fault occurred.

#### Extra information:

Description:

\_\_\_\_

Logs the end-of-line failure of an amplifier channel (detected by LBB4442/00). This fault event can only occur when the amplifier channel is enabled with the configuration software.

#### **Resolve:**

When the fault disappears or when the unit disconnects.

#### **Recommended action:**

Check the cabling of the loudspeaker line. If necessary, repair it.

Amplifier missing

#### Originator:

Amplifier channel of a basic amplifier in which the fault occurred.

#### Extra information:

-----

#### Description:

Logs the absence of an amplifier channel (based on missing battery and mains power supply).

#### Resolve:

When the fault disappears or when the unit disconnects.

#### **Recommended action:**

Check whether both CAT-5 cables between the multi channel interface and the basic amplifier channel are correctly connected.

#### Event message:

Amplifier initialization failure

#### Originator:

Power amplifier channel in which the fault occurred. **Extra information:** 

----

#### **Description:**

Logs the inability of a power amplifier to return from the standby mode.

#### **Resolve:**

When the fault disappears or when the power amplifier disconnects.

#### **Recommended action:**

Switch the power amplifier off and on again.

#### Event message:

Amplifier overheat

#### Originator:

Amplifier channel in which the fault occurred.

#### Extra information:

This fault event cannot be generated by LBB4428/xx Power Amplifiers.

#### **Description:**

Logs the overheat (> 85 °C) of an amplifier channel. The system decreases the audio level with 3 dB. This fault event can occur even when the power amplifier is disabled with the configuration software.

#### Resolve:

When the fault disappears or when the power amplifier disconnects. If this fault is acknowledged/reset, any *Redundant Supply 24V* in the same amplifier channel will also be acknowledged/reset.

#### **Recommended action:**

Check if the fans of the power amplifier operate correctly. Also check the ambient temperature of the rack. If necessary, use forced cooling.

#### Event message:

*Amplifier overheat:* (amplifier channel) *muted* **Originator:** 

Amplifier channel in which the fault occurred.

#### Extra information:

This fault event cannot be generated by LBB4428/xx Power Amplifiers.

#### **Description:**

Logs the overheat (> 90 °C) of an amplifier channel. The system mutes all amplifier channels in the power amplifier. This fault can occur even when the power amplifier is disabled with the configuration software. **Resolve:** 

When the power amplifier disconnects or when the fault is resolved automatically.

#### **Recommended action:**

Check if the fans of the power amplifier operate correctly. Also check the ambient temperature of the rack. If necessary, use forced cooling.

| Event message:                                                                                                    | Event message:                                                                                                    |
|----------------------------------------------------------------------------------------------------|----------------------------------------------------------------------------------------------------|
| Amplifier overload                                                                                                    | Back-up power supply failure                                                                                                    |
| Originator:                                                                                                    | Originator:                                                                                                    |
| Amplifier channel in which the fault occurred.                                                                                                    | Unit in which the fault occurred.                                                                                                    |
| Extra information:                                                                                                    | Extra information:                                                                                                    |
| This fault event cannot be generated by LBB4428/xx                                                                                                    |                                                                                                    |
| Power Amplifiers.                                                                                                    | Description:                                                                                                    |
| Description:                                                                                                    | Logs the failure of the back-up power supply of a unit.                                                                                                    |
| Logs the overload of an amplifier channel. This fault                                                                                                    | This fault can only occur when the back-up supply of                                                                                                    |
| event can only occur when the power amplifier is                                                                                                    | the unit is enabled with the configuration software.                                                                                                    |
| enabled with the configuration software.                                                                                                    | Resolve:                                                                                                    |
| Resolve:                                                                                                    | When the back-up power supply returns or when the                                                                                                    |
| When the power amplifier disconnects or when the                                                                                                    | unit disconnects.                                                                                                    |
| fault is resolved manually.                                                                                                    | Recommended action:                                                                                                    |
| Recommended action:                                                                                                    | Check the back-up power supply and its connections                                                                                                    |
| Decrease the number of loudspeakers connected                                                                                                    | to the unit that generated the event. If necessary,                                                                                                    |
| to the amplifier channel <b>OR</b>                                                                                                    | repair them.                                                                                                    |
|                                                                                                    |                                                                                                    |
| <ul> <li>Decrease the loudspeaker line voltage. (This</li> </ul>                                                                                                    |                                                                                                    |
| <ul> <li>Decrease the loudspeaker line voltage. (This influences the maximum volume of the</li> </ul>                                                                                                    | Event message:                                                                                                    |
| <ul> <li>Decrease the loudspeaker line voltage. (This<br/>influences the maximum volume of the<br/>loudspeakers connected to the line).</li> </ul>                                                                                                    | <b>Event message:</b><br>Backup power supply failure remote call station                                                                                                    |
| <ul> <li>Decrease the loudspeaker line voltage. (This<br/>influences the maximum volume of the<br/>loudspeakers connected to the line).</li> </ul>                                                                                                    | <b>Event message:</b><br>Backup power supply failure remote call station<br><b>Originator</b> :                                                                                                    |
| Decrease the loudspeaker line voltage. (This influences the maximum volume of the loudspeakers connected to the line).  Event message:                                                                                                    | Event message:<br>Backup power supply failure remote call station<br>Originator:<br>Remote call station that detects the backup power                                                                                                    |
| Decrease the loudspeaker line voltage. (This influences the maximum volume of the loudspeakers connected to the line).   Event message: Amplifier short circuit                                                                                                    | Event message:<br>Backup power supply failure remote call station<br>Originator:<br>Remote call station that detects the backup power<br>supply failure.                                                                                                    |
| Decrease the loudspeaker line voltage. (This influences the maximum volume of the loudspeakers connected to the line).   Event message: Amplifier short circuit Originator:                                                                                                    | Event message:<br>Backup power supply failure remote call station<br>Originator:<br>Remote call station that detects the backup power<br>supply failure.<br>Extra information:                                                                                                    |
| <ul> <li>Decrease the loudspeaker line voltage. (This influences the maximum volume of the loudspeakers connected to the line).</li> <li>Event message:         Amplifier short circuit         </li> <li>Originator:         Amplifier channel in which the fault occurred.     </li> </ul>                                                                                                    | Event message:         Backup power supply failure remote call station         Originator:         Remote call station that detects the backup power supply failure.         Extra information:                                                                                                    |
| <ul> <li>Decrease the loudspeaker line voltage. (This influences the maximum volume of the loudspeakers connected to the line).</li> <li>Event message:         Amplifier short circuit            Originator:         Amplifier channel in which the fault occurred.            Extra information:</li></ul>                                                                                                    | Event message:         Backup power supply failure remote call station         Originator:         Remote call station that detects the backup power supply failure.         Extra information:            Description:                                                                                                    |
| <ul> <li>Decrease the loudspeaker line voltage. (This influences the maximum volume of the loudspeakers connected to the line).</li> <li>Event message:         Amplifier short circuit            Originator:           Amplifier channel in which the fault occurred.           Extra information:           This fault event cannot be generated by LBB4428/xx</li></ul>                                                                                                    | Event message:         Backup power supply failure remote call station         Originator:         Remote call station that detects the backup power supply failure.         Extra information:            Description:         Logs a failure of the backup power supply of a remote                                                                                                    |
| <ul> <li>Decrease the loudspeaker line voltage. (This influences the maximum volume of the loudspeakers connected to the line).</li> <li>Event message:         Amplifier short circuit            Originator:         Amplifier channel in which the fault occurred.            Extra information:           This fault event cannot be generated by LBB4428/xx           Power Amplifiers.</li></ul>                                                                                                    | Event message:         Backup power supply failure remote call station         Originator:         Remote call station that detects the backup power supply failure.         Extra information:            Description:         Logs a failure of the backup power supply of a remote call station.                                                                                                    |
| <ul> <li>Decrease the loudspeaker line voltage. (This influences the maximum volume of the loudspeakers connected to the line).</li> <li>Event message:         <ul> <li>Amplifier short circuit</li> <li>Originator:</li> <li>Amplifier channel in which the fault occurred.</li> </ul> </li> <li>Extra information:         <ul> <li>This fault event cannot be generated by LBB4428/xx</li> <li>Power Amplifiers.</li> <li>Description:</li> </ul> </li> </ul>                                                                                                    | Event message:         Backup power supply failure remote call station         Originator:         Remote call station that detects the backup power supply failure.         Extra information:            Description:         Logs a failure of the backup power supply of a remote call station.         Resolve:                                                                                                    |
| <ul> <li>Decrease the loudspeaker line voltage. (This influences the maximum volume of the loudspeakers connected to the line).</li> <li>Event message:         <ul> <li>Amplifier short circuit</li> <li>Originator:</li> <li>Amplifier channel in which the fault occurred.</li> <li>Extra information:</li> <li>This fault event cannot be generated by LBB4428/xx</li> <li>Power Amplifiers.</li> <li>Description:</li> <li>Logs a short-circuit of an amplifier channel. This fault</li> </ul> </li> </ul>                                                                                                    | Event message:         Backup power supply failure remote call station         Originator:         Remote call station that detects the backup power supply failure.         Extra information:            Description:         Logs a failure of the backup power supply of a remote call station.         Resolve:         When the call station interface disconnects or when                                                                                                    |
| <ul> <li>Decrease the loudspeaker line voltage. (This influences the maximum volume of the loudspeakers connected to the line).</li> <li>Event message:         Amplifier short circuit            Originator:           Amplifier channel in which the fault occurred.           Extra information:           This fault event cannot be generated by LBB4428/xx           Power Amplifiers.           Description:           Logs a short-circuit of an amplifier channel. This fault event can only occur when the power amplifier is</li></ul>                                                                                                    | Event message:         Backup power supply failure remote call station         Originator:         Remote call station that detects the backup power supply failure.         Extra information:            Description:         Logs a failure of the backup power supply of a remote call station.         Resolve:         When the call station interface disconnects or when the fault is no longer present.                                                                                                    |
| <ul> <li>Decrease the loudspeaker line voltage. (This influences the maximum volume of the loudspeakers connected to the line).</li> <li>Event message:         Amplifier short circuit         </li> <li>Originator:         Amplifier channel in which the fault occurred.         Extra information:         This fault event cannot be generated by LBB4428/xx         Power Amplifiers.         Description:         Logs a short-circuit of an amplifier channel. This fault event can only occur when the power amplifier is enabled with the configuration software.     </li> </ul>                                                                                                    | Event message:         Backup power supply failure remote call station         Originator:         Remote call station that detects the backup power supply failure.         Extra information:            Description:         Logs a failure of the backup power supply of a remote call station.         Resolve:         When the call station interface disconnects or when the fault is no longer present.         Recommended action:                                                                                                    |
| <ul> <li>Decrease the loudspeaker line voltage. (This influences the maximum volume of the loudspeakers connected to the line).</li> <li>Event message:         <ul> <li>Amplifier short circuit</li> <li>Originator:</li> <li>Amplifier channel in which the fault occurred.</li> </ul> </li> <li>Extra information:         <ul> <li>This fault event cannot be generated by LBB4428/xx</li> <li>Power Amplifiers.</li> <li>Description:                 Logs a short-circuit of an amplifier channel. This fault event can only occur when the power amplifier is enabled with the configuration software.</li> </ul> </li> <li>Resolve:</li> </ul>                                                                         | Event message:         Backup power supply failure remote call station         Originator:         Remote call station that detects the backup power supply failure.         Extra information:            Description:         Logs a failure of the backup power supply of a remote call station.         Resolve:         When the call station interface disconnects or when the fault is no longer present.         Recommended action:         Connect the backup power supply or disable the                                                                                  |
| <ul> <li>Decrease the loudspeaker line voltage. (This influences the maximum volume of the loudspeakers connected to the line).</li> <li>Event message:         <ul> <li>Amplifier short circuit</li> <li>Originator:</li> <li>Amplifier channel in which the fault occurred.</li> </ul> </li> <li>Extra information:         <ul> <li>This fault event cannot be generated by LBB4428/xx</li> <li>Power Amplifiers.</li> <li>Description:                 Logs a short-circuit of an amplifier channel. This fault event can only occur when the power amplifier is enabled with the configuration software.</li> </ul> </li> <li>Resolve:         <ul> <li>When the fault disappears or when the unit</li> </ul> </li> </ul> | Event message:         Backup power supply failure remote call station         Originator:         Remote call station that detects the backup power supply failure.         Extra information:            Description:         Logs a failure of the backup power supply of a remote call station.         Resolve:         When the call station interface disconnects or when the fault is no longer present.         Recommended action:         Connect the backup power supply or disable the backup power supply or disable the backup power supprision in the configuration. |

**Recommended action:** 

Check the cabling of the loudspeaker line. If

necessary, repair the short circuit.

Call station audio path fault

#### Originator:

Call station in which the fault occurred. **Extra information:** 

#### -----

Description:

Logs an audio path fault of a call station.

**Resolve:** 

When the call station disconnects or when the fault is resolved manually.

**Recommended action:** 

Replace the call station.

#### Event message:

Class-A switchover

#### Originator:

Output channel of multi channel interface, connected to a basic amplifier channel in which the fault occurred.

#### Extra information:

#### Description:

Logs the occurrence that, in class-A mode the second (B) relay has closed.

#### **Resolve:**

----

When the unit disconnects or when the fault is resolved manually.

#### **Recommended action:**

Check the loudspeaker connections in the loop from output A to output B.

#### Event message:

Cobranet interface fault **OR** 

Cobranet network fault

**Originator:** Unit in which the fault occurred.

Extra information:

Error code reported by the CobraNet interface **Description:** 

Internal fault in the LBB4404/00 CobraNet Interface or CobraNet network fault. Most common faults are network faults, such as reception and transmission faults due to collisions, excessive network delay or broadcast traffic. Other faults could be related to the configuration.

#### **Resolve:**

When the error is no longer present or when another CobraNet error occurs on the same unit)

#### Recommended action:

- Make sure that the CobraNet interface is not connected to the Ethernet via a hub. Only use (managed) Ethernet switches. Repeater networks cause collisions.
- Make sure that the Ethernet network does not contain any loops.
- Check the Ethernet connections and the lengths of the Ethernet cables.
- If the Ethernet is also used to transport computer data, configure a high priority on the switch for the port that is used for CobraNet.
- Check if the bundle and channel numbers have been assigned correctly. Also check that at least one CobraNet device has a conductor priority unequal to zero.
- Check for each bundle number if it is not used by more than one transmitter.
- (Temporarily) disconnect other devices connected to the network to check if these are causing faults by transmitting corrupt packets.

For specialists only: the fault code is a reference to the CobraNet fault description, which can be found in the Error Code Reference part of the CobraNet Technical Datasheet. This datasheet can be downloaded from:

http://www.cobranet.info/sites/default/files/CobraNet Programmer Manual PM25.pdf

Configuration file error

Originator:

----

#### Extra information:

This fault event can only occur when the network controller is started. This fault event aggregates to a System fault.

#### Description:

Logs a consistency fault in the configuration file. (The default configuration file will be loaded.)

#### Resolve:

Immediately after acknowledgement.

#### **Recommended action:**

- Open the configuration file with the *Configuration Printing Tool* and check for errors.
- Create a new configuration file using the information that is shown by the *Configuration Printing Tool*.

#### Event message:

Configuration file version mismatch

Originator:

----

#### Extra information;

Version of the configuration file, version of the system software.

This fault event can only occur when the network controller is started and the version number of the configuration file is 1.4 or higher.

#### Description:

Logs the mismatch of the version number of the configuration file and the version number of the system software.

#### **Resolve:**

Immediately after acknowledgement.

#### **Recommended action:**

- Open the configuration file with the *Configuration Printing Tool* and check for errors.
- Create a new configuration file using the information that is shown by the *Configuration Printing Tool*.

#### Event message:

Control input line failure: (control input)

#### Originator:

Control input in which the fault occurred.

#### Extra information:

This fault event cannot be generated by LBB4430/00

Call Stations Basic and open interface clients.

#### Description:

Logs the failure of a supervised control input.

Resolve:

When the fault disappears or when the unit disconnects.

**Recommended action:** 

Check the control input and the cables that are connected to it. If necessary, repair them.

## Event message: External line fault Originator: Control input that received the Zone line fault. Extra information: Name of the zones. Description: Logs the activation of an external line fault input. Resolve: When the input is deactivated or when the unit disconnects (in case the event occurred on a unit).

#### Recommended action:

Check the loudspeaker lines of the indicated zone(s).

Fault input

#### Originator:

Control input, key or open interface client that generated the fault event.

#### Extra information:

Description that is entered with the configuration software.

#### Description:

Logs the activation of a control input or key that was configured as a *Fault input*, or an open interface client that generated a *reportFault* command.

#### **Resolve:**

- If the fault was generated by a control input or key: when the *Fault Input* is deactivated or when the unit disconnects.
- If the fault was generated by an open interface client: when the open interface client reports that the error is resolved or when the open interface client disconnects.

#### **Recommended action:**

The recommended action depends on the purpose for which the specified control input, key or open interface client was configured.

#### Event message:

Flash card data error

#### Originator:

Unit in which the fault occurred.

#### Extra information:

This fault event aggregates to a System fault. **Description:** 

Logs a fault in the checksum of the flashcard. This fault event can only occur when the availability of a flash card is enabled with the configuration software and the flashcard is not missing.

#### Resolve:

When the fault disappears.

#### **Recommended action:**

- Replace the message set on the flashcard using the *File Transfer* application **OR**
- Replace the flashcard.

#### Event message:

Flash card missing

#### Originator:

Unit in which the fault occurred.

#### Extra information:

This fault event aggregates to a System fault.

#### Description:

Logs the absence of the flash card. This error can only occur when the availability of a flash card is enabled with the configuration software.

#### Resolve:

When the fault disappears and the network controller restarts.

#### Recommended action:

Check if a flashcard has been installed in the unit. If so, re-connect the flash card or replace it and restart the network controller.

#### Event message:

Group A fault

#### Originator:

Output channel of multi channel interface, connected to a basic channel in which the fault occurred.

#### Extra information:

#### Description:

Logs the failure in group A for audio outputs with A/B switching or class-A wiring.

**Resolve:** 

When the unit disconnects or when the fault is

resolved manually.

#### Recommended action:

Check the loudspeaker connections on the Group A output of the basic amplifier channel.

Group A or B line fault

#### Originator:

Output channel of multi channel interface, connected to a basic amplifier channel in which the fault occurred.

#### Extra information:

----

#### Description:

Logs a loudspeaker line fault in group A/B wiring mode while busy determining whether a Group A fault or Group B fault must be generated.

#### **Resolve:**

When the unit disconnects, or when the fault is no longer present, or when the actual cause of the fault is known (and a Group A fault or Group B fault has been generated).

#### Recommended action:

Wait for *Group A fault* or *Group B fault* and check the corresponding loudspeaker lines.

#### Event message:

Group B fault

#### Originator:

Output channel of multi channel interface, connected to a basic amplifier channel in which the fault occurred.

#### Extra information:

----

#### **Description:**

Logs the failure in group B for audio outputs with A/B switching or class-A wiring.

#### **Resolve:**

When the unit disconnects or when the fault is resolved manually.

#### **Recommended action:**

Check the loudspeaker connections on the Group B output of the basic amplifier channel.

#### Event message:

Incompatible hardware version

#### Originator:

Unit in which the fault occurred.

#### Extra information:

The version number of the installed hardware and the lowest version number that is required to use the configured functionality.

#### **Description:**

Logs the mismatch of the version number of the unit hardware and the required hardware version number. The mismatch depends on the configured functionality of the unit. This fault event only occurs when the configured functionality cannot be handled by the hardware. Typically, this event occurs when multiple loudspeaker line supervision is used in combination with /00 Power Amplifiers.

#### **Resolve:**

When the unit disconnects.

#### **Recommended action:**

- Use a newer version of the unit that caused the fault **OR**
- Downgrade to a lower software version

#### Event message:

Invalid Firmware version

#### Originator:

Unit that has an invalid firmware version.

#### Extra information:

Current firmware version number of the unit and the minimal required version number of the firmware.

#### Description:

Logs the mismatch of the firmware version number of the unit and the minimal required firmware version number.

#### **Resolve:**

When the unit is upgraded.

#### **Recommended action:**

Update firmware. This action is available in the configuration web pages.

Keypad mismatch

#### Originator:

Call station in which the fault occurred.

#### Extra information:

KP: keypad, NKP: numeric keypad.

#### Description:

Logs the mismatch of the number of configured and detected (numeric) keypads.

#### Resolve:

When the fault disappears or when the call station disconnects.

#### **Recommended action:**

Make sure that the number of configured (numeric) keypads is equal to the number of (numeric) keypads that are connected to the call station.

#### Event message:

Line input failure

#### Originator:

Audio input that did not receive the pilot tone.

#### Extra information:

This fault can only occur on a network controller, audio expander or power amplifier.

#### Description:

Logs the failure of a connection or cable to a supervised audio line input on a unit.

#### **Resolve:**

When the error is no longer present or when the unit disconnects.

#### **Recommended action:**

Check the audio connection to the line input that has reported the fault. Check the source of the audio signal and the level of the pilot tone.

#### Event message:

Line supervision master mismatch

#### Originator:

Amplifier channel in which the fault occurred. **Extra information:** 

#### **Description:**

Logs the mismatch between the installed line supervision devices and the configured line supervision devices. This fault event can only occur when the amplifier channel is enabled with the configuration software.

#### Resolve:

When the installed and configured line supervision devices match.

#### **Recommended action:**

Disable wireless line supervision for the specified amplifier channel with the web interface or install supervision-masters for all channels that use wireless line supervision.

| Event message:                                        | Event message:                                        |
|-------------------------------------------------------|-------------------------------------------------------|
| Loudspeaker failure                                   | Loudspeaker line failure                              |
| Originator:                                           | Originator:                                           |
| Amplifier channel in which the fault occurred.        | Amplifier channel in which the fault occurred.        |
| Extra information:                                    | Extra information:                                    |
| Address(es) and name(s) of loudspeaker supervision    | Address(es) and name(s) of end of line supervision    |
| board(s).                                             | board(s).                                             |
|                                                       |                                                       |
| The system cannot attach the Resolved status to this  | The system cannot attach the Resolved status to this  |
| event immediately after the fault has been resolved,  | event immediately after the fault has been resolved,  |
| because the system first must establish a             | because the system first must establish a             |
| communication link with the supervision board. This   | communication link with the supervision board. This   |
| can take up to 300 s.                                 | can take up to 100 s.                                 |
|                                                       |                                                       |
| When this fault event is reset before the system has  | When this fault event reset before the system has     |
| attached the Resolved status to it, the status of the | attached the Resolved status to it, the status of the |
| fault event becomes Reset. Then, the same fault event | fault event becomes Reset. Then, the same fault event |
| is raised again with status New.                      | is raised again with status New.                      |
| Description:                                          | Description:                                          |
| Logs the supervision failure of one or more           | Logs the supervision failure of one or more           |
| LBB4441/00 Loudspeaker Supervision Boards. This       | LBB4443/00 End of Line (EOL) Supervision Boards.      |
| fault can only occur when the amplifier channel and   | This fault can only occur when the amplifier channel  |
| supervision boards are enabled with the configuration | and supervision boards are enabled with the           |
| software.                                             | configuration software.                               |
| Resolve:                                              | Resolve:                                              |
| When the power amplifier disconnects or when the      | When the power amplifier disconnects or when the      |
| fault is resolved manually.                           | fault is resolved manually.                           |
| Recommended action:                                   | Recommended action:                                   |
| Check the loudspeaker connected to the loudspeaker    | Check the loudspeaker line connected to the EOL       |
| supervision board that has reported the fault. Also   | supervision board that has reported the fault. Also   |
| check the loudspeaker line and the loudspeaker        | check the loudspeaker and the EOL supervision         |
| supervision board itself.                             | board itself.                                         |

| Event message:                                       | Event message:                                          |
|------------------------------------------------------|---------------------------------------------------------|
| Mains power supply failure                           | Memory error                                            |
| Originator:                                          | Originator:                                             |
| Unit in which the fault occurred.                    | Unit in which the fault occurred.                       |
| Extra information:                                   | Extra information:                                      |
|                                                      | Whether the flash memory is defective, whether the      |
| Description:                                         | EEPROM memory is defective.                             |
| Logs the failure of the mains power supply.          |                                                         |
| Resolve:                                             | This fault event cannot be generated by open            |
| When the mains power returns or when the unit        | interface clients.                                      |
| disconnects.                                         | Description:                                            |
| Recommended action:                                  | Logs a memory fault.                                    |
| Check the mains power supply and its connections to  | Resolve:                                                |
| the unit that generated the event.                   | When the fault disappears or when the unit              |
|                                                      | disconnects. An EEPROM memory fault resolves            |
| Event message:                                       | immediately after acknowledge.                          |
| Messages missing                                     | Recommended action:                                     |
| Originator:                                          | Restart the network controller OR                       |
| Unit in which the fault occurred                     | Switch off the unit in which the fault occurred OR      |
| Extra information:                                   | Replace the unit in which the fault occurred.           |
| Name(s) of message(s) that are present in the        |                                                         |
| configuration, but are not present on the flash card | Event message:                                          |
| Description:                                         | Microphone failure                                      |
| Logs the mismatch of the configured and detected     | Originator:                                             |
| messages in the flashcard. Can only occur when the   | Audio input in which the fault occurred.                |
| availability of a flash card is enabled with the     | Extra information:                                      |
| configuration software and restart the network       | This fault event can only be generated by call stations |
| controller                                           | and power amplifiers.                                   |
| Resolve:                                             | Description:                                            |
| When the fault disappears                            | Logs the failure of a microphone on or connected to a   |
| Recommended action:                                  | unit.                                                   |
| Check the file names (These are case-sensitive) If   | Resolve:                                                |
| the message names appear to be correctly             | When the fault disappears or when the unit              |
| configured upload the message set again and restart  | disconnects.                                            |
| the network controller                               | Recommended action:                                     |
|                                                      | Check the microphone and its connections to the         |
|                                                      | system. If necessary, repair them.                      |

Network power supply failure remote call station

#### Originator:

Remote call station that detects the network power supply failure.

#### Extra information:

----

#### Description:

Logs a failure of the network power supply of a remote call station.

#### Resolve:

When the call station interface disconnects or when the fault is no longer present.

#### **Recommended action:**

Connect the network power supply or disable the network power supervision in the configuration.

#### Event message:

No valid configuration file found; a new configuration file will be created.

#### Originator:

This fault event aggregates to a System fault.

#### Extra information:

This fault event can only occur when the network controller is started.

#### Description:

Logs the absence/corruption of the configuration file (default configuration loaded).

#### **Resolve:**

Immediately after acknowledgement.

#### **Recommended action:**

Check the version number of the configuration file. A version lower than 1.4 is not supported anymore. Reconfigure the system.

#### Event message:

OMNEO interface fault **OR** 

#### OMNEO network fault Originator:

Unit in which the fault occurred.

#### Extra information:

Fault code reported by the OM-1 module. The code itself is for internal use only.

#### **Description:**

Internal fault in the OMNEO Interface or an OMNEO network error. Most common faults are network faults, such as reception and transmission faults due to collisions, excessive network delay or broadcast traffic. Other faults could be related to the configuration.

#### **Resolve:**

When the fault is no longer present or when another OMNEO interface fault or OMNEO network fault occurs on the same unit (whatever happens first).

#### Recommended action:

Make sure that the OMNEO interface is not connected to the Ethernet via a hub. Only use (managed) Ethernet switches. Repeater networks cause collisions.

- Make sure that the Ethernet network does not contain any loops, unless the network uses a Rapid Spanning Tree Protocol.
- Check the Ethernet connections and the lengths of the Ethernet cables.
- If the Ethernet is also used to transport computer data, configure a high priority on the switch for the port that is used for OMNEO.
- Make sure that the Ethernet switches are properly configured, especially for RSTP.

Pilot tone calibration failure

#### Originator:

Amplifier channel in which the fault occurred. **Extra information:** 

#### **Description:**

----

Logs the failure of the pilot tone calibration of an amplifier channel. This fault can only occur when the amplifier channel is enabled with the configuration software.

#### **Resolve:**

When the fault disappears or when the unit disconnect.

#### Recommended action:

Switch the unit that generated the event off and on again to allow it to re-calibrate. If this does not solve the fault, there is a failure in the loudspeaker line connected to the specified amplifier channel (e.g. line supervision master/slave mismatch, loudspeaker line failure).

#### Event message:

Processor reset

#### Originator:

Unit in which the fault occurred.

#### Extra information:

The type of processor that caused the reset. This fault event aggregates to a System fault.

#### **Description:**

Logs the watchdog reset of a processor.

This fault event can only be generated by units that are started up. It cannot be generated by open interface clients.

#### Resolve:

Immediately after acknowledgement.

#### Recommended action:

- In case this fault occurs for all connected units when performing the action *Save the configuration and restart the system*, this is probably caused by using a network controller with HW version 20.00 or older in combination with Praesideo release 3.4 or later. See the Note in section 41.4.4. Just acknowledge and reset these faults.
- Check for network faults. For example, units that are reported to be missing or using the half power mode (see section 51.4). Critical network connections can be found by using the half power mode in *Diagnose\Installation*
- Make sure that all units contain the correct firmware.
- Check for faults that tell you that the configuration file is corrupt (for example, *Configuration file error* or *Configuration file version mismatch*).
   Especially check for missing audio equalizer settings that show up as question marks; then create a new configuration file.
- Check for faults that tell you that the flash card is corrupt.
- Then switch the unit off and on again or disconnect and reconnect the unit.

Redundant ring broken

Originator:

----

#### Extra information:

----

#### Description:

Logs a break in the redundant ring. **Resolve:** 

When the redundant ring is restored.

#### Recommended action:

- Restore the redundant ring **OR**
- On the System wide settings pages of the configuration software, set Redundant ring network to No.

#### Event message:

Redundant supply 24V

#### Originator:

Amplifier channel in which the fault occurred. **Extra information:** 

#### **Description:**

----

Logs the occurrence of a redundant power fault. If this fault occurs, a redundant 24V internal power supply of a basic amplifier (BAM) has failed. The BAM is capable of functioning with the remaining 24V internal power supply. Note that all BAM channels will report this fault. This fault is masked by an active *Amplifier Overheat Mute* fault, but both may be present if the occurrence is: *Redundant Supply 24V* followed by an *Amplifier Overheat Mute* fault.

#### **Resolve:**

When the fault is restored. If this fault is acknowledged/reset, any *Amplifier Overheat Mute* fault in the same amplifier channel will also be acknowledged/reset.

#### **Recommended action:**

Check the CAT-5 connections between the multi channel interface and indicated basic amplifier channel.

#### Event message:

Remote call station connection failure

#### Originator:

Call station interface that detects the connection failure with the remote call station.

#### Extra information:

----

#### Description:

Logs a connection failure between a call station interface and a remote call station.

#### **Resolve:**

When the call station interface disconnects or when the fault is no longer present.

#### **Recommended action:**

- Check the connection between the call station interface and the remote call station.
- Make sure that all PRS-CSR(K) remote call stations are connected to PRS-CSI Call Station Interfaces.
- Make sure that all LBB4438/00 and LBB4439/00 remote call stations are connected to LBB4437/00 Call Station Interfaces.

#### Event message:

SCB failure / Supervision Control Board failure **Originator:** 

The multi channel interface or the power amplifier output in which the fault occurred.

Extra information:

## ----

#### Description:

Logs the failure of a supervision control board, that is part of a multi channel interface or that is mounted in a power amplifier.

#### **Resolve:**

When the fault is no longer present and the unit has been switched off and on again.

#### Recommended action:

Replace the failing supervision control board of the power amplifier channel or replace the multi channel interface.

| Event message:                                        | Event message:                                       |
|-------------------------------------------------------|------------------------------------------------------|
| Unit missing                                          | Unknown unit type                                    |
| Originator:                                           | Originator:                                          |
| Unit that is missing                                  | Unit that was not recognized by the network          |
| Extra information:                                    | controller.                                          |
| The network controller detects missing units within 1 | Extra information:                                   |
| minute and missing Open Interface clients within 10   | This fault event cannot be generated by open         |
| minutes.                                              | interface clients.                                   |
| Description:                                          | Description:                                         |
| Logs the absence of a configured unit.                | Logs the connection of a unit of an unknown type.    |
| Resolve:                                              | Resolve:                                             |
| When the unit reconnects.                             | When the unit disconnects.                           |
| Recommended action:                                   | Recommended action:                                  |
| Disable the configured unit with the configuration    | If the unit is not needed, disconnect it from the    |
| software or connect the missing unit to the system.   | system. If the unit is needed, upgrade to a software |
|                                                       | version that supports the unit type. If the current  |
| Event message:                                        | software version supports the unit type, the unit is |
| Unit not configured                                   | broken and must be repaired.                         |
| Originator:                                           |                                                      |
| Unit that is not configured.                          |                                                      |
| Extra information:                                    |                                                      |
| This fault event cannot be generated by open          |                                                      |
| interface clients.                                    |                                                      |
| Description:                                          |                                                      |
| Logs the connection of a unit that is not configured. |                                                      |
| Resolve:                                              |                                                      |
| When the unit disconnects.                            |                                                      |
| Recommended action:                                   |                                                      |
| Check the serial number and type of the unit that     |                                                      |
| generated the event. Use the configuration software   |                                                      |

to configure and enable the unit.

## 56 CobraNet Discovery

## 56.1 Introduction

The Praesideo CD-ROMs prior to version 3.3 contained a CobraNet Discovery program to assign IP addresses to connected CobraNet Interface units, and a program called CNConfig to change the value of CobraNet parameters of connected CobraNet devices. From version 3.3 onwards, Praesideo is delivered with a later version of CobraNet Discovery that is also able to change the value of CobraNet parameters, making CNConfig redundant. Therefore it is not delivered anymore with Praesideo. CobraNet Discovery is in English only.

This manual applies to CobraNet Discovery Version 3.4.5. CobraNet Discovery runs on a Windows PC and communicates with a CobraNet network through the PC's standard Ethernet network interface card (NIC). CobraNet Discovery's primary role is to discover and monitor status of CobraNet devices. It can also be used to assign IP addresses to devices, update firmware, control and monitor the configuration of devices and generate status reports.

At the moment of this release, the latest version of the CobraNet Discovery tool is version 4.0.5, which is included on the installation DVD. Check http://www.cobranet.info/downloads/disco for the latest version.

# 1 Note

Basic understanding of CobraNet networks and technology is assumed to configure CobraNet devices. The Praesideo DVD contains some documents about CobraNet technology in the folder \Manuals. More information can be found on www.cobranet.info, where you can also find the latest version of CobraNet Discovery. This website is maintained by Cirrus Logic, the owner of CobraNet.

## 56.2 Installation

CobraNet Discovery 3.4.5 is supported and tested under Windows NT 4.0, 2000, XP and Vista. Operation under Windows 95, 98 and ME is not supported. Version 4.0.5 supports Windows 7, Vista and XP. The PC running CobraNet Discovery must contain a properly configured Ethernet network interface card. Because Discovery installs and uses a device driver to send and receive CobraNet packets, administrative privileges are required to install and run Discovery.

Install CobraNet Discovery on a PC, following the Installshield Wizard. If previous versions of Discovery were installed before, you may have to select the option *Remove all installed features* first and then restart the setup program.

Warning messages concerning removal of read-only files during un-installation may be safely ignored. Some previous versions of Discovery erroneously installed system files in a read-only mode.

The Discovery installation creates a default program folder *C:\Program Files\Cirrus Logic\CobraNet Discovery*, in which you can also find specific Discovery release notes and a more extensive manual.

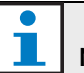

## Note

On networks with more than 20 CobraNet devices it may be necessary to add a "[configuration]Age To Die = 30000" entry in your cndisco.ini file to stabilize the Discovery display. This file is located in the program folder.

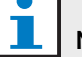

## Note

CobraNet Discovery 4.0.5 does not officially support Windows 8. Nevertheless, it may be possible to run CobraNet Discovery under Windows 8 by taking some measures. CobraNet Discovery 4.0.5 uses Microsoft .NET Framework 3.5 and refers to the Windows 7 setup on the Microsoft website to install this framework. Under Windows 8 no installation is needed, but the .NET Framework 3.5 just needs to be enabled in the Control Panel. Choose Control Panel from the Start screen, then choose Programs, then choose Turn Windows features on or off, then select the .NET Framework 3.5 (includes .NET 2.0 and 3.0) check box.

In addition, on a PC that is maintained by a corporate update server, ask your administrator to enable the policy to use Windows Update instead of Windows Server Update Services (WSUS). For more details, see

http://msdn.microsoft.com/en-us/library/ hh506443(v=vs.110).aspx

## 56.3 Network adapter configuration

Network adaptors on home or business PC networks are normally configured to obtain an IP address automatically from the network to which they are connected. These address services are typically provided by an internet gateway or a server computer on the network. Although some sophisticated audio networks may have these services, a dedicated CobraNet network typically will not. Therefore, your network adaptor should be manually assigned an IP address in most cases.

## 56.3.1 IP address assignments

It is recommended to assign the following IP addresses for CobraNet networks.

- 192.168.100.1 through 192.168.100.199 CobraNet devices (Default IP addresses assigned by CobraNet Discovery)
- 192.168.100.200 through 192.168.100.219 Network switches and infrastructure.
- 192.168.100.220 through 192.168.100.254 -Computers

When following the above recommendations, your computer should be assigned an unused IP address in the range 192.168.100.220 through 192.168.100.254. See also section 33.8 about IP address limitations.

## 56.3.2 Manually assigning an IP address

- 1 From Control Panel, open Network Connections.
- 2 Right click on the Ethernet adaptor you will be using for connection to the CobraNet network and select *Properties.*
- 3 Find Internet Protocol (TCP/IP) in the list of services.
- 4 Press *Properties* button.
- 5 In the Internet Protocol (TCP/IP) Properties dialog, select Use the following IP address.
- 6 Enter IP Address.
- 7 Enter 255.255.255.0 for *Subnet mask*.
- 8 Leave Default gateway blank.
- 9 Settings in the second half of the dialog box are unimportant for Discovery operation. It is fine to leave *Preferred DNS server* and *Alternate DNS server* fields blank.
- 10 Click *OK* on all dialogs to save settings. On Windows NT and 2000, you may be directed to reboot before new settings will take effect.

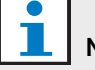

Note

To restore settings to automatic assignment at a later time, return to the Internet *Protocol* (*TCP/IP*) *Properties* dialog and select *Obtain* and *IP* address automatically.

## 56.4 Operation

Make sure that the PC on which you installed CobraNet Discovery is connected to the CobraNet network, and is not behind a firewall. On the PC, go to *Start* > *Programs* > *CobraNet Discovery* > *CobraNet Discovery*. Upon starting the program the PC shows the CobraNet Discovery window (refer to figure 56.1 for an example). Only one CobraNet Discovery program can be active at one time.

| (e                                  | CobraNet(tm) Discovery                       | - 🗆 🗙   |
|-------------------------------------|----------------------------------------------|---------|
| CobraNet Edit View Tools Help       |                                              |         |
| S IP Address MAC Address errorCount | sysDescription                               |         |
| 10.120.12.4 00602b05fa19 0          | Bosch CobraNet version 2.21.10 CM-1(a) rev 4 |         |
| 10.120.12.5 00602b0555ca 1          | Bosch CobraNet version 2.21.10 CM-1(a) rev 4 |         |
|                                     |                                              |         |
|                                     |                                              |         |
|                                     |                                              |         |
|                                     |                                              |         |
|                                     |                                              |         |
|                                     |                                              |         |
|                                     |                                              |         |
|                                     |                                              |         |
|                                     |                                              |         |
|                                     |                                              |         |
|                                     |                                              |         |
|                                     |                                              |         |
|                                     |                                              |         |
|                                     |                                              |         |
| Status                              | Devices: 2 Active: 2                         | Dead: 0 |

figure 56.1: CobraNet Discovery main window

The Discovery window is a dynamic display of devices found on the network. When a CobraNet device is added to the network, the device is added to the list. If a device is removed from the network or powered down, its status will change to off line but it will remain on the list until the display is manually reset with the *Display Refresh (F5)* operation or the application is restarted. If Discovery is started for the first time the devices do not show a valid IP address yet. Columns in the discovery window may be resized by dragging the boundaries between columns in the column heading area. Columns may be reordered by dragging the text area in the column heading area.

The discovery window contains default columns *S* (*Status*), *MAC Address* and *IP Address*, that are always present and cannot be hidden or removed. The information in these columns is obtained by passively monitoring communications on the network.

## 56.4.1 S (Status)

Displays device status. A green checkmark indicates that the device is active. A red cross indicates that the device is not communicating or is no longer connected to the network. Devices with an inactive status will be removed from the list by a Display Refresh (F5) operation.

## 56.4.2 MAC Address

Displays the globally unique (Ethernet MAC) address for each discovered device. Ethernet MAC addresses are assigned to devices at manufacture and do not change.

## 56.4.3 IP Address

Displays the network (IP) address assigned to each device. CobraNet devices initially have an IP address of 0.0.0.0. by default. CobraNet Discovery will assign unique IP addresses to each device when *Enable Auto Assignment* is checked in the Options dialog (see 56.7). Once an IP address has been assigned to a device, information in the SNMP columns (described below) will be updated.

## 56.4.4 SNMP columns

Additional columns may be added to the Discovery window by right-clicking on the column header and/or by using the *Column Chooser* dialog. These columns correspond to SNMP variables. The variables specified are monitored on the CobraNet devices and updated in real time in the Discovery display.

SNMP variables on CobraNet devices are described in detail in the CobraNet Programmer's Reference Manual. All SNMP variables described therein are available for monitoring by entering the specified Object Identifier (OID) in the Add dialog from Column Chooser.

Some of the SNMP variables available for monitoring in a default CobraNet Discovery installation are documented below.

#### sysDescription

Displays the full name and firmware version of each discovered device.

#### errorCount

Displays the number of errors that have occurred on the device since the CobraNet Discovery application was started or the display manually reset. Some errors result from normal operation, i.e. re-routing audio, disconnecting/reconnecting Ethernet cables.

#### errorCode

Reason for the last error reported. errorCode values are documented in the Error Codes section at the back of the CobraNet Programmer's Reference Manual.

#### ifInErrors

Count of physical errors and packet data detected by the Ethernet receiver. Physical errors are most frequently the result of bad wiring.

#### **Rx1 through Rx4**

Bundle receiver status. CobraNet devices typically have four bundle receivers. These four variables show the status of each receiver.

Three metrics are displayed separated by slashes (/). The three values are as follows:

- Bundle number (*rxBundle*)
- Receive status (*rxStatus*). Shows 1 if audio data is being received, or 0 if not. The most common reason for not receiving is that there is no transmitter sending that bundle.
- Receive dropouts (*rxDropouts*). Counts the transitions from receiving to not receiving. Ongoing dropouts may indicate network problems although dropouts also occur when audio is intentionally re-routed.

#### Tx1 through Tx4

Bundle transmitter status. CobraNet devices typically have four bundle transmitters. These four variables show the status of each transmitter.

Three metrics are displayed separated by slashes ( $\lambda$ ). The three values are as follows:

- Bundle number (*txBundle*)
- Number of receivers being served by this transmitter (*txReceivers*).
- Transmit dropouts (*txDropouts*). Counts the transitions from transmitting to not transmitting. Ongoing dropouts may indicate network problems although dropouts also occur when audio is intentionally interrupted and re-routed.

## 56.5 Menus

The Discovery window contains a menu bar by which additional functionality is accessed.

## 56.5.1 CobraNet

#### Update Firmware...

Updates the firmware on the selected CobraNet device(s). Discovery will first upload the existing firmware in order to identify it from a database of known firmware versions. The *Firmware Update* dialog is then displayed.

Firmware updates are conducted from binary files located in the Database location.

CobraNet Discovery does not ship with firmware files. Firmware must be obtained from the respective CobraNet equipment manufacturer. For the Praesideo CobraNet Interface the latest firmware version can be found on the Praesideo DVD in *\Tools\CobraNet\Discovery\Firmware*.

#### • New IP Address...

Assigns a new IP address to the selected device. This may be used to assign IP addresses when *Auto Assignment* is disabled or to override the IP address assignments given by the Auto Assign mechanism.

• Close

Closes and exits the application.

## 56.5.2 Edit

• Copy

Copies the contents of the Discovery window to the clipboard as comma separated values. Information may then be pasted into a text editing program, saved with a .csv file extension, and then opened in a spreadsheet application.

Select all

Selects (highlights) all devices in the Discovery window. Selected devices are eligible for *Update Firmware, New IP Address* and *Report* operations.

## 56.5.3 View

#### Refresh

Clears all data from the list and restarts the discovery process. This causes all counter values to be reset to 0. Any non-communicating devices (those with a red X in their S column) will be removed from the discovery window.

#### Column Chooser...

Opens the Column Chooser dialog.

#### 56.5.4 Tools

• Options...

Opens the Options dialog used to set options for configuring the CobraNet Discovery program.

Configure...

Opens the Configuration dialog used to control and configure CobraNet interfaces. See the *CobraNet Control and Configuration* section (56.10).

Report...

This is used to generate .cvs spreadsheet compatible report files showing current status and configuration of one or more CobraNet interfaces. See the *Report Functions* section (56.9).

## 56.5.5 Help

About CobraNet Discovery...

Displays CobraNet Discovery copyright and version information.

## 56.6 Firmware Update dialog

This dialog box is invoked from the CobraNet menu bar. This function is seldom used for Praesideo CobraNet Interfaces, as the unit is delivered with the latest firmware installed. Therefore this function is not described here. For more information, please check the dedicated CobraNet Discovery user manual that can be found in the CobraNet Discovery program folder after installation (English only).

## 56.7 Options dialog

The Configuration dialog box is invoked by selecting *Tools* > *Options* from the menu bar. This dialog contains all of the controls required to customize the CobraNet Discovery application.

| 1                 | Options – 🗆 🗙                              |
|-------------------|--------------------------------------------|
| Network Adapter   | 1000 MT Deckton Adapter                    |
| IP Address Range  |                                            |
| Start:            | 10 . 120 . 12 . 1 🕼 Enable Auto Assignment |
| End:              | 10 . 120 . 12 . 199 Default                |
| Database Locatio  | n                                          |
| C:\Cirrus Logic\C | obraNet Discovery\firmware                 |
|                   | Default Browse                             |
|                   | OK Cancel                                  |

figure 56.2: Configuration dialog

## 56.7.1 Network adapter

Displays the Network Interface Card (NIC) used to connect to the CobraNet network. For PCs containing multiple NICs, this list box selects the card to serve as the network adapter used in the discovery process.

## 56.7.2 IP address range

*Enable Auto Assignment* must be (temporarily) disabled to adjust the IP address range.

Enable auto assignment

When checked, CobraNet Discovery assigns IP addresses to all discovered devices according to the specified IP address range.

• Start

The first IP address to be assigned when Automatic Assignment is enabled.

• End

The last IP address to be assigned when Automatic Assignment is enabled.

Default

Pressing this button will detect the IP address of the selected network adapter and sets Start and End accordingly.

#### 56.7.3 Database location

This window displays the path to the directory where CobraNet firmware files reside. By default, the firmware sub-directory created during the CobraNet Discovery installation process will be displayed in this window. The firmware files obtained from CobraNet equipment manufacturers must be manually placed in this directory.

• Default

Pressing this button returns the Database Location path statement to the default firmware directory. This button is unavailable when Database Location already specifies the default location. For a default installation of Discovery, the default location is *C:\Program Files\Cirrus Logic\CobraNet Discovery\firmware.* 

#### Browser...

Specify an alternate firmware database location using a file browser interface.

## 56.8 Column Chooser dialog

The Column Chooser dialog box is invoked from the *View* menu or by right-clicking on the column header and selecting *More...* The Column Chooser allows SNMP variables to be added to and/or removed from the Discovery window and the SNMP polling list.

| Colu                                                                                                    | mn Chooser 🛛 🗕 🗆 🗙                                                                                       |
|----------------------------------------------------------------------------------------------------|----------------------------------------------------------------------------------------------------|
| OID Management           Available           sysUpTime[1.3.6.1.2.1.1.3.0]           sysName[1.3.6.1.2.1.1.5.0]           sysContact[1.3.6.1.2.1.1.6.0]           iffhErors[1.3.6.1.2.1.1.6.0]           iffhErors[1.3.6.1.2.1.1.6.0]           iffhErors[1.3.6.1.2.1.1.6.0]           iffhErors[1.3.6.1.4.1.2680.1.1.3.3.0]           modeStatus[1.3.6.1.4.1.2680.1.1.3.0]           condPriority[1.3.6.1.4.1.2680.1.1.4.20]           condPriority[1.3.6.1.4.1.2680.1.1.5.7]           audioRChannels[1.3.6.1.4.1.2680.1.1.5.7]           audioRChannels[1.3.6.1.4.1.2680.1.1.5.7]           audioRChannels[1.3.6.1.4.1.2680.1.1.5.7]           audioRChannels[1.3.6.1.4.1.2680.1.1.5.7]           audioRChannels[1.3.6.1.4.1.2680.1.1.5.7]           audioRChannels[1.3.6.1.4.1.2680.1.1.5.7]           audioRChannels[1.3.6.1.4.1.2680.1.1.5.7]           audioRChannels[1.3.6.1.4.1.2680.1.1.5.7]           xudioRChannels[1.3.6.1.4.1.2680.1.1.5.7]           xudioRChannels[1.3.6.1.4.1.2680.1.1.5.7]           xudioRChannels[1.3.6.1.4.1.2680.1.1.5.7]           xudioRChannels[1.3.6.1.4.1.2680.1.1.5.7]           xudioRChannels[1.3.6.1.4.1.2680.1.1.5.7]           xudioRChannels[1.3.6.1.4.1.2680.1.1.5.7]           xudioRChannels[1.3.6.1.4.1.2680.1.1.5.7]           xudioRChannels[1.3.6.1.4.1.2680. | Watch List           errorCount-[1.3.6.1.4.1.2680.1.1.3.4.0]           sysDescription[1.3.6.1.2.1.1.1.0] |
| Edit Add Delete                                                                                                    | Default OK Cancel                                                                                        |

figure 56.3: Column Chooser dialog

## 56.8.1 Available OID

A number of commonly-monitored SNMP variables are displayed by default in the *Available OID* window.

## 56.8.2 IWatch list OID

This window displays the list of SNMP variables to be monitored. Each of these will be shown as its own column in the discovery window. Variables may be added to this list by selecting the desired variable in the *Available OID* window and then clicking the > button. Similarly, variables may be removed from this list by selecting the desired variable in the *Watch List OID* window and clicking the < button.

## 56.8.3 Add

Allows SNMP variables other than those shown by default in the *Available OID* window to be added to the list of available OIDs. When Add is invoked a secondary dialog with the following controls is displayed.

#### Object ID

Enter the full system object identifier (OID) of the variable to be monitored.

#### Column name

Enter the desired name to be displayed in the column header for the OID specified.

#### 56.8.4 Edit

Edit an OID specification previously created with Add. The same secondary dialog is shown with Object ID and Column Names pre-filled with current values. Note that an item can only be selected for editing when displayed in the Available OID pane.

#### 56.8.5 Delete

Allows previously-added, custom SNMP variables to be removed from the list of *Available OID*s. To delete a variable from the *Available OID* list, simply select the variable and press the *Delete* button. Note that the default SNMP variables can not be deleted.

### 56.8.6 Default

Clicking this button moves all of the default SNMP variables shown in the *Available OID* window into the *Watch List OID* window.

## 56.9 Report functions

The report function can be selected in two ways. Select one or more CobraNet devices on the main Discovery screen, then select *Report*... from the *Tools* menu in the main menu bar or right click and select *Report* from the pop-up menu.

A dialog will be displayed which allows selection of the directory in which the report file(s) will be saved. Report files are saved in Comma Separated Value (.csv) format, which can be opened using most spreadsheet applications. The report file contains all information required to determine the current configuration and status of a CobraNet interface. The report generator automatically creates the file names based on either the device's sysName or, if none exists, its MAC address.

After selecting a save directory, press the *Write* button to begin generating report(s). The report data is read from each CobraNet device via SNMP, labeled, formatted and saved in a .csv file.

A report for a single device can also be optionally generated from the main Configuration Dialog.

| 10              | Save Reports       |       | - • ×        |
|-----------------|--------------------|-------|--------------|
| Report          |                    |       | Report All 🔲 |
| C:\Cirrus Logic | CobraNet Discovery |       | Browse       |
| Status          | ldle               |       |              |
|                 |                    | Write | Exit         |

figure 56.4: Report function dialog

## 56.10 CobraNet Control and Configuration

#### 56.10.1 Introduction

CobraNet Discovery can be used to change configuration settings in a CobraNet device. One CobraNet device at a time may be configured. Select the device to be configured in the main CobraNet Discovery window. Then either right click and select *Configure*... or select *Configure*... from the *Tools* menu. You may also double click on the device to invoke the Configuration dialog.

The configuration dialogs allow the user to read and, where appropriate, change configuration variables used in defining the functionality of a CobraNet device. Unlike the main CobraNet Discovery window, the variable values displayed are not periodically updated. The variables are read once using SNMP when the dialog is invoked. Each dialog will have one or more of the following buttons:

• Cancel

Exit the dialog without writing any changed values to the CobraNet device.

• OK

Exit the dialog. For dialogs that allow changing values, any values that were changed will be written to the CobraNet device as the dialog is exited.

• Apply

Write any variables changed within the dialog to the CobraNet device.

Refresh

Re-read all values displayed within the dialog.

## 56.10.2 CobraNet Configuration dialog

This dialog shows each transmitter and receiver in the device along with its bundle number assignment and transmission or reception status. A non zero value in the *Status* column indicates that the transmitter or receiver is receiving or sending a bundle. In addition to transmitter and receiver information, the dialog will also display the *IP address* currently assigned to the device as well as its conductor status: the *Conductor* check box will be checked if the device is the conductor for the network.

| 10          |       | CobraN | et Configu | ration        | - 🗆 🗙     |
|-------------|-------|--------|------------|---------------|-----------|
| IP Address  | Condu | ctor 🗌 |            |               |           |
| 10.120.12.5 |       |        | Ad         | vanced Report | Configure |
| Bundle      | Туре  | Number | Status     |               | *         |
| 40010       | Tx    | 1      | 0          |               |           |
| 40011       | Tx    | 2      | 0          |               |           |
| 40012       | Tx    | 3      | 0          |               | =         |
| 40013       | Tx    | 4      | 0          |               |           |
| 30010       | Rx    | 1      | 1          |               |           |
| 30001       | Rx    | 2      | 0          |               |           |
| 30002       | Rx    | 3      | 0          |               |           |
| 30003       | Rx    | 4      | 0          |               | *         |
| (.42)       |       |        |            | Refresh       | OK        |

figure 56.5: CobraNet device configuration dialog

Six actions are supported from the main Configuration dialog:

- Press the *Configure* button with a transmitter (Tx) highlighted to launch the Transmitter Configuration dialog.
- Press the *Configure* button with a receiver (Rx) highlighted to launch the Receiver Configuration dialog.
- Press the *Report* button to launch the single Report Generation dialog.
- Press the *Advanced* button to launch the Advanced dialog.
- Press the *SNMP* button to launch the Generic SNMP R/W dialog. This Button is not displayed by default and must be enabled using the Disco Options applet.
- Single click on a *Bundle* number to edit/change the number.

You may also double click on a Tx or Rx line to invoke the configuration dialog for that transmitter or receiver.

#### 56.10.3 Transmitter Configuration

The Transmitter configuration dialog is launched from the main Configuration dialog by highlighting the line containing the transmitter information and then pressing the *Configure* button, or by double clicking on the line containing the transmitter information.

| 10                                                    | Transmitter | 1 Configuration – 🗆 🗙 |
|-------------------------------------------------------|-------------|-----------------------|
|                                                       | Bundle 400  | 10                    |
| Ch.                                                   | SubMap      | SubFormat             |
| 1                                                     | 1           | 20 🔹                  |
| 2                                                     | 0           | 20 -                  |
| 3                                                     | 0           | 20 *                  |
| 4                                                     | 0           | 20 -                  |
| 5                                                     | 0           | 20 💌                  |
| 6                                                     | 0           | 20 -                  |
| 7                                                     | 0           | 20                    |
| 8                                                     | 0           | 20 💌                  |
|                                                       | Clear All   | All Same 🗹            |
| SubCount 1  UniCastMode Never Multicast  MaxUniCast 1 |             |                       |
| Refresh Apply OK Cancel                               |             |                       |

figure 56.6: Transmitter configuration dialog

The Transmitter configuration dialog provides access to the most useful configuration variables associated with a transmitter. Please refer to the CobraNet Programmer's Reference Manual for more detailed and up to date information regarding the meaning and usage of these variables. This manual is in the folder *ManualsCobraNet* on the Praesideo DVD.

#### • Bundle

Allows assigning a bundle number to this transmitter.

#### SubMap

Defines the audio routing channel assigned to a bundle channel. The *Clear All* button can be pressed to assign a value of 0 (transmit nothing) to all channels in the bundle. The Praesideo CobraNet interface transmitter channels 1..4 correspond to SubMap numbers 1..4.

#### SubFormat

Normally the txSubFormat value contains information defining the sample size, sample rate and transmission latency. As sample rate and sample latency must be in agreement with the current value of the modeRateControl variable (settable from the Advanced dialog) this dialog only allows setting the sample size and will insure that the sample rate and latency portion of this variable will be in agreement with the value of modeRateControl. Typically the sample size will be the same for all channels in a bundle so the *All Same* option can be checked to assign the same value to all channels.

#### SubCount

This variable can be used to limit the number of channels that will be transmitted in the bundle. The default value is equal to 8 but can be set to any value from 0 to 8 in order to minimize bandwidth utilization when desired.

#### • UnicastMode

This value can be used to override or modify the normal unicast versus multicast implications of the assigned bundle number. The normal default value is *Never Multicast.* The available options are:

- Always Multicast All bundles are sent multicast regardless of Bundle number.
- Multicast over 1

If more than one receiver is set to receive this bundle, it will be multicast, else it will be unicast.

• Multicast over 2

If more than two receivers are set to receive this bundle, then it will be multicast, else it will be unicast or multi-unicast.

• Multicast over 3

If more than three receivers are set to receive this bundle, then it will be multicast, else it will be unicast or multi-unicast.

• Multicast over 4

If more than four receivers are set to receive this bundle, then it will be multicast, else it will be unicast or multi-unicast.

Never Multicast

Only a single bundle will be sent unicast.

#### MaxUnicast

This value can be set to limit the number of multi-unicast bundles sent by this transmitter. The default for this value is 1 with allowed values of 1 through 4.

#### 56.10.4 Receiver Configuration

The Receiver configuration dialog is launched from the main Configuration dialog by highlighting the line containing the receiver information and then pressing the *Configure* button, or by double clicking on the line containing the receiver information.

| 1                       | 🛚 Receiver 1 Configuration 🛛 – 🗖 🗙 |                      |  |  |
|-------------------------|------------------------------------|----------------------|--|--|
|                         | Bundle 3001                        | 10                   |  |  |
| Ch.                     | SubMap                             | SubFormat            |  |  |
| 1                       | 33                                 | 48 kHz, 20, 5 1/3 mS |  |  |
| 2                       | 0                                  | Not Receiving        |  |  |
| 3                       | 0                                  | Not Receiving        |  |  |
| 4                       | 0                                  | Not Receiving        |  |  |
| 5                       | 0                                  | Not Receiving        |  |  |
| 6                       | 0                                  | Not Receiving        |  |  |
| 7                       | 0                                  | Not Receiving        |  |  |
| 8                       | 0                                  | Not Receiving        |  |  |
| Refresh Apply OK Cancel |                                    |                      |  |  |

figure 56.7: Receiver configuration dialog

This Receiver configuration dialog provides access to the most useful configuration variables associated with a receiver. Please refer to the CobraNet Programmer's Reference Manual for more detailed information regarding the meaning and usage of these variables.

#### • Bundle

Allows assigning a bundle number to this receiver

#### SubMap

Defines the audio routing channel assigned to an audio channel within the bundle. The Praesideo CobraNet interface receiver channels 1..4 correspond to SubMap numbers 33..36.

#### SubFormat

Status: read only. This show the status of the audio received in a bundle. This will indicate *Not Receiving* or will show the current sample rate, sample size and transmission latency of the received audio. The colored squares to the right of the rxSubFormat display provide further status.

• Green

Indicates audio is being received and properly decoded.

• Black

Indicates no audio is being received on this channel.

• Red

Indicates audio is being received but cannot be processed. This is usually due to receipt of audio data that is formatted incompatibly with the current operating mode of this receiving device, i.e. the sample rate and/or latency settings of the transmitting device are different than those of the receiving device. If latency setting are incompatible, it is normal to see the colored indicators alternate between black and red with periodic presses of the *Refresh* button.

## 56.10.5 Advanced Configuration

The Advanced dialog allows setting more advanced variables not usually associated with bundle management and which apply to the CobraNet device globally. Care should be used when changing variables in this dialog. Please refer to the CobraNet Programmer's Reference Manual for more detailed information regarding the meaning and usage of these variables.

| Advanced Configu   | iration – 🗆 🗙      |
|--------------------|--------------------|
| Persistence        |                    |
| Name               | Bosch              |
| Location           |                    |
| Contact            |                    |
| Conductor Priority | 48                 |
| Serial Format      | 0x0                |
| Serial Baud        | 19200              |
| Serial PPeriod     | 2560               |
| Serial RxMAC       | 01:60:2B:FD:00:00  |
| SerialTxMAC        | 01:60:2B:FD:00:00  |
| modeRate Control   | 48 kHz, 5 1/3 mS 🔹 |
| Proc Mode          | N.A.               |
| TagEnable          | N.A.               |
| HMI Mode           | N.A.               |
| FreeCycles         | 85.6%              |
| NetMask            | N.A.               |
| Refresh Apply      | OK Cancel          |

figure 56.8: Advanced configuration dialog

Not all of variables that can be displayed in the Advanced dialog are supported in all versions of CobraNet firmware. Variables that are not supported will be displayed as *N.A.* with a grey background color. Variables that are supported but are read only and can not be changed are also displayed with a grey background color.

## 56.11 DiscoOptions

DiscoOptions is an executable applet installed with CobraNet Discovery and used to alter the operational parameters of the Configuration functions.

| Disco Configuration | n Function Options 🛛 🗕 🗖 🗙                               |
|---------------------|----------------------------------------------------------|
| Read Community      | public                                                   |
| Write Community     | private                                                  |
| Timeout 1500        | <ul> <li>Enable Config</li> <li>Enable Report</li> </ul> |
| Retries 2           | Enable Advanced                                          |
| Holdoff 10          | Enable SNMP                                              |
|                     | Cancel OK                                                |

figure 56.9: Discovery configuration dialog

## 56.11.1 General usage

This applet provides a convenient way of changing the operational parameters used by the Configuration functions. The applet can be launched at any time, but the values are only read by the Configuration dialog when it is launched. Therefore, this applet should be used when the Configuration dialog is not active. The default values will allow proper operation in most cases and should not require changing except in specialized or extreme cases.

It may be useful to increase the Timeout or Retries values when accessing devices on a very busy network or devices that themselves are heavily loaded. Changes are saved only when *OK* is pressed. Pressing *Cancel* or closing the dialog will exit without saving changes.

## 56.11.2 DiscoOptions dialog fields

#### Read Community

The SNMP read community. It should never have to be changed. Default: public

#### • Write Community

The SNMP write community. It should never have to be changed. Default: private

#### • Timeout

The amount of time to wait for an SNMP response before aborting the operation. This value is specified in milliseconds. The minimum allowable value is 150 (.15 seconds) and all values are automatically rounded to the nearest 10 mS by the program. Default: 1500

#### Retries

The maximum number of times an SNMP operation will be retried in the event of a failure. Default: 2

#### Holdoff

The time in milliseconds to wait between SNMP accesses. CobraNet interfaces require a holdoff period. The default value of 10 should not have to be changed except in very rare instances when the device being accessed is very heavily loaded. The value should NEVER be set below 10. A value above 80 will be automatically reduced to 80. Default: 10

#### Enable Config

Check this box to enable the Configuration functions in general. The Configuration dialog can not be launched from the main CobraNet Discovery dialog when this box is unchecked. Default: Checked

#### Enable Report

Check this box to activate (make visible) the *Report* button in the Configuration dialog. Default: Checked

#### Enable Advanced

Check this box to activate (make visible) the *Advanced* button in the Configuration dialog. Default: Checked

#### Enable SNMP

Check this box to activate (make visible) the *SNMP* button in the Configuration dialog. Default: Unchecked

## 57 OMNEO Configuration with Dante Controller

## 57.1 Introduction

For the setup and configuration of the OMNEO interface PRS-4OMI4 information and tools are available on the Praesideo Installation DVD on three locations:

 In the list of optional packages Dante Controller can be selected. This is a link to the Audinate website where the latest version of the Dante Controller can be downloaded. For compliancy to the Audinate license agreement the Dante Controller program itself is not on the DVD. At the moment of Praesideo release 4.3, the latest version of Dante Controller is Dante Controller v3.5.6.2 (Windows). This program is used for configuration and routing of the OMNEO and/or Dante audio channels.

# Pressideo 4.30 software installation E2 Contact Image: Contact Image: Contact</t

figure 57.1: Optional packages Dante Controller

- In de folder \Manuals, the User Guides are available for the Dante Controller and the Dante Virtual Soundcard.
- In the folder \Tools\PRS-4OMI4 configuration tools installation programs (installers) are available to change the factory firmware of the OMNEO interface. With the factory installed firmware the built-in Ethernet switch is programmed for loop-through Ethernet cabling. By replacing the factory firmware it is possible for the PRS-4OMI4 to support Rapid Spanning Tree Protocol (RSTP) for redundant Ethernet connections with automatic recovery from link failures.

## 57.2 Dante Controller

Dante Controller is a software application provided by Audinate which allows users to configure and route audio around Dante networks. It is available for Windows and OS X.

Once you install Dante Controller on your PC or Mac and connect it to a network, you can use Dante Controller to:

- View all Dante-enabled audio devices and their channels on the network
- View Dante-enabled device clock and network settings
- Route audio on these devices, and view the state of existing audio routes
- Change the labels of audio channels from numbers to names that suit you
- Customize the receive latency (latency before play out)
- Save audio routing presets
- Apply previously saved presets
- Edit presets offline, and apply as configurations for new network deployments
- View and set per device configuration options
- View network status information, including multicast bandwidth across the network and transmit and receive bandwidth for each device
- View device performance information, including latency statistics and packet errors
- View clock status information for each device, including frequency offset history and clock event logs

# 57.3 Installing or updating Dante Controller

To install Dante Controller you will need to be logged on with administrator privileges. You do not need to uninstall a previous version before installing the update. Since Dante Controller v3.4.0 for Windows the Apple Bonjour service is no longer used for device discovery by Dante Controller for Windows, the Audinate 'Dante Discovery' service is now used instead. Dante Discovery is installed automatically with Dante Controller for Windows.

#### To install Dante Controller:

• Ensure you are logged on to your computer as an administrator.

- Navigate to and double-click the downloaded Dante Controller installer file.
- Read the license agreement. If you agree to the terms, select the 'I agree' checkbox and click Install. If you do not agree to the terms, click Close.
- Confirm / acknowledge any Windows security prompts that are displayed.
- After installation the PC needs to reboot.

This section of the Praesideo manual acts as a quick guide to Dante Controller. More detailed information can be found in the Dante Controller User Guide.

The following minimum PC requirements apply:

- 1 GHz processor or better
- Microsoft® Windows® 7 SP1 and above, Windows 8, or Windows 8.1
- 1 GB RAM
- Wired Ethernet network connection: 100 base-T or 1000 base-T. Wi-Fi network connections are not supported.

## 57.4 Network view and routing

Start up Dante Controller. Dante Controller will show all connected Dante devices on the network, including the OMNEO interfaces PRS-4OMI4. The Routing tab of the Dante Controller Network View shows the connected devices with all inputs and outputs. As an example see figure 57.2 shows three connected PRS-4OMI4 devices, each with four inputs (Dante Receivers) and four outputs (Dante Transmitters). By clicking on cross-point the connections are set up.

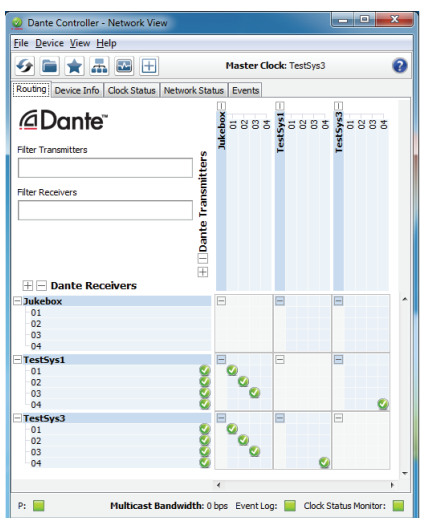

figure 57.2: Network view dialog

The tab Device Info shows details of the connected devices, see figure 57.3.

| ile <u>D</u> evice | View Help        | Ŧ                          | Master Clo         | sk: TestSys3          |                      |                         | 6 |
|--------------------|------------------|----------------------------|--------------------|-----------------------|----------------------|-------------------------|---|
| Routing Devi       | ce Info Clock SI | atus Network Status Events |                    |                       |                      |                         |   |
| Device<br>Name     | Product<br>Type  | Product<br>Version         | Primary<br>Address | Primary<br>Link Speed | Secondary<br>Address | Secondary<br>Link Speed |   |
| Jukebox            | OM1              | OMNEO3.41.3171 P1.50.8189  | 10.120.10.124      | 1Gbps                 | N/A                  | N/A                     |   |
| TestSys1           | OM1              | OMNEO3.41.3171 P1.50.8189  | 10.120.10.120      | 1Gbps                 | N/A                  | N/A                     |   |
| TestSys3           | OM1              | OMNEO3.41.3171 P1.50.8189  | 10.120.10.122      | 1Gbps                 | N/A                  | N/A                     |   |
|                    |                  |                            |                    |                       |                      |                         |   |

figure 57.3: Network view dialog - Device Info

The tab Clock Status shows the clock status and which device is the Master, see figure 57.4.

| ile <u>D</u> evice <u>V</u> i | ew Help            |               |                 |                   | -                   |                 |                            |   |
|-------------------------------|--------------------|---------------|-----------------|-------------------|---------------------|-----------------|----------------------------|---|
| 🤣 🖿 🖌                         | r 🋲 🔤 E            | E             |                 | Master Clock      | TestSys3            |                 |                            | 6 |
| Routing Device                | e Info Clock Statu | Network Statu | is Events       |                   |                     |                 |                            |   |
| Device<br>Name                | Sync               | Mute          | Clock<br>Source | Primary<br>Status | Secondary<br>Status | Prefer<br>Maste | Enable Sync<br>To External |   |
| Jukebox                       |                    |               | Dante           | Slave             | N/A                 |                 |                            |   |
| TestSys1                      |                    |               | Dante           | Slave             | N/A                 |                 |                            |   |
| TestSys3                      |                    |               | Dante           | Master            | N/A                 |                 |                            |   |
|                               |                    |               |                 |                   |                     |                 |                            |   |
| p. 🔲                          |                    |               | Mult            | ticast Bandwidth: | 0 bos Event Log:    | Clock           | Status Monitor:            |   |

figure 57.4: Network view dialog - Clock Status

The tab Network Status shows for each device: Network speed, occupied Transmit and Receive bandwidth, selected Latency Setting, and more, see figure 57.5.

| Eile Device    | View Help          |                   |                   |                   |                   |                   |                   |                    |                   |                  |
|----------------|--------------------|-------------------|-------------------|-------------------|-------------------|-------------------|-------------------|--------------------|-------------------|------------------|
| 6 💼            | * #                |                   |                   |                   | Ma                | aster Clock       | : TestSys3        |                    |                   |                  |
| Routing De     | vice Info Ci       | ock Status        | Network Statu     | s Events          |                   |                   |                   |                    |                   |                  |
| Device<br>Name | Subscrip<br>Status | Primary<br>Status | Seconda<br>Status | Primary<br>Tx B/W | Second:<br>Tx B/W | Primary<br>Rx B/W | Secondi<br>Rx B/W | Latency<br>Setting | Latency<br>Status | Packet<br>Errors |
| Jukebox        |                    | 1Gbps             | N/A               | 11 Mbps           |                   | 4 Mbps            |                   | 5 msec             |                   |                  |
| TestSys1       | <b>Ø</b>           | 1Gbps             | N/A               | 5 Mbps            |                   | 16 Mbps           |                   | 1 msec             |                   |                  |
| TestSys3       | 2                  | 1Gbps             | N/A               | 5 Mbps            |                   | 16 Mbps           |                   | 1 msec             |                   |                  |
|                |                    |                   |                   |                   |                   |                   |                   |                    |                   |                  |
| P: 📃           |                    |                   |                   |                   | Multicast         | Bandwidth:        | 0 bps Ever        | nt Log: 📃          | Clock Status      | Monito           |

figure 57.5: Network view dialog - Network Status

The tab Events shows recent changes to connected devices, see figure 57.6.

| 2 Dante Controller - Network                       | /iew                     | -                                             | • ×        |
|----------------------------------------------------|--------------------------|-----------------------------------------------|------------|
| <u>File</u> <u>Device</u> <u>View</u> <u>H</u> elp |                          |                                               |            |
| 📀 🖿 🗙 🛲 🖬 E                                        | 3                        | Master Clock: TestSys3                        | 0          |
| Routing Device Info Clock State                    | is Network Status Events |                                               |            |
| Timestamp                                          | Device Name              | Event                                         |            |
| feb 26 2015 14:27:17                               | TestSys3                 | Elevation to Clock Master                     |            |
| feb 26 2015 14:26:39                               | Jukebox                  | Fanout Configuration detected                 |            |
| •                                                  |                          |                                               | F          |
| Warning 👻                                          | Save                     | Delete old Log files                          |            |
| P: 📃                                               | Multica                  | st Bandwidth: 0 bps Event Log: 📃 Clock Status | Monitor: 📃 |

figure 57.6: Network view dialog - Events

By double-clicking on a device in the Routing overview, or clicking Device from the menu and selecting a device, the Device View opens, see figure 57.7. In tab Device Config the Latency can be optimized to the network topology and speed. Make sure that Cat-5E or Cat-6 cables are used in case of a Gbps-network. On 100 Mbps networks also Cat-5 can be used.

The sample rate is always 48 kHz for the PRS-4OMI4. Other options in this view are not yet supported.

| Transmit       Statue       Latency         Periode       Config         Rename Device       TestSys1         Sample Rate:       TestSys1         Sample Rate:       Sample Rate:         Sample Rate:       Pull-up/down:         Sample Rate:       Pull-up/down:         Finceding:       Pull-up/down:         Encoding:       Pull-up/down:         This device does not support         Encoding:       Pull-up/down:         Current latency: 1       Inacc         150 usec:       Gigbat network with one switch         Source:       Gigbat network with the switches         Source:       Gigbat network with 100Mops leaf nodes         Statue:       Statue                                                                                                    |                                         | elp                                                |                                                                                                    |
|----------------------------------------------------------------------------------------------------|-----------------------------------------|----------------------------------------------------|----------------------------------------------------------------------------------------------------|
| Transmit       Status       Latency       Device Config         Rename Device       TestSys1       Apply         Sample Rate:       Sample Rate:       Pul-up/down:         Sample Rate:       Sample Rate:       Pul-up/down:         Finderwise does not support<br>Pul-up/down configuration.       This device does not support<br>Pul-up/down configuration.         Encoding                                                                                                    | 🖇 🎯 🗝                                   | : 🕀                                                | TestSy                                                                                                    |
| Rename Device       TestSys1         Sample Rate       Sample Rate         Sample Rate       Pull-up/down:         Sample Rate:       This device does not support<br>Pull-up/down configuration.         Encoding:       This device does not support<br>Encoding configuration.         Device Latency:       Insec         Latency       Maximum Network Size         150 usec       Gigbat network with me switches         500 usec       Gigbat network with free switches         500 usec       Gigbat network with free switches         500 usec       Gigbat network with free switches         500 usec       Gigbat network with free switches         500 usec       Gigbat network with free switches         500 usec       Gigbat network with free switches         500 usec       Gigbat network with free switches         500 usec       Gigbat network with free switches         500 usec       Gigbat network with free switches         500 usec       Gigbat network with free switches         500 usec       Gigbat network with free switches         500 usec       Gigbat network with free switches         500 usec       Gigbat network with free switches         500 usec       Gigbat network with free switches         500 usec       Gigbat networ                                                                                                    | Transmit St                             | atus Latency                                       | Device Config Network Config                                                                                                    |
| Rename Device       TestSys1       Apply         Sample Rate       Sample Rate       Pull-up/down:       Imply         Sample Rate       Sample Rate:       Imply       Imply         Sample Rate:       Sample Rate:       Imply       Imply         Sample Rate:       Imply       Imply       Imply         Sample Rate:       Imply       Imply       Imply         Encoding:       Imply       Imply       Imply         Encoding:       Imply       Imply       Imply         Current latency:       Imply       Imply       Imply         Device Latency       Maximum Network Size       Imply       Imply         Isource       Ggabit network with me switches       Imply       Imply         Soluce:       Ggabit network with thouse switches       Imply       Imply         Imply       Imply       Imply       Imply       Imply         Soluce:       Ggabit network with thouse switches       Imply       Imply       Imply         Soluce:       Ggabit network with thouse switches       Imply       Imply       Imply       Imply         Soluce:       Ggabit network with thouse switches       Imply       Imply       Imply       Imply       Imply                                                                                                    |                                         |                                                    |                                                                                                    |
| TestSys1       Apply         Sample Rate:       Pull-up/down:         Sample Rate:       Pull-up/down:         This device does not support       Find device does not support         Encoding:                                                                                                    | [Ren                                    | ame Device —                                       |                                                                                                    |
| Sample Rate: Sample Rate: Sample Rate: Pull-up/down: This device does not support Pull-up/down configuration.  Encoding: Encoding: Encoding: Encoding: This device does not support Encoding: Encoding: Encodi                                                                                                    |                                         | Te                                                 | estSys1 Apply                                                                                                    |
| Sample Rate Sample Rate: Sample Rate: Sample Rate: Sample Rate: Sample Rate: Sample Rate: Sample Rate: Sample Rate: Sample Rate: Sample Rate: Sample Rate: Pull-up/down: This device does not support Pull-up/down configuration.  Encoding: Encoding:                                                                                                    |                                         |                                                    |                                                                                                    |
| Sample Rate<br>Sample Rate: #k  Pull-up/down:  File device does not support<br>Encoding:<br>Encoding:<br>Encoding:<br>Encoding:<br>Encoding:<br>Device Latency:<br>Current latency: 1 mec<br>Latency<br>Maximum Network Size<br>50 usec<br>Ggabt network with one switch<br>Source<br>Source<br>Sour |                                         |                                                    |                                                                                                    |
| Sample Rate:     Hit-up/down:     This device does not support<br>Pull-up/down configuration.         Encoding:     Image:       This device does not support       Encoding:     Image:       This device does not support       Encoding:     Image:       This device does not support       Encoding:     Image:       Current latency:     Image:       150 usec:     Gigabit network with one switch       250 usec:     Gigabit network with the switches       500 usec:     Gigabit network with subsches or gigabit network with 100Mbps leaf nodes       © Image:     Sinsec:       Safet value     Reset Device                                                                                                    | [ <sup>Sam</sup>                        | pie Rate                                           |                                                                                                    |
| This device does not support Pul-up/down configuration.  Encoding  Encoding:  This device does not support Encoding configuration.  Device Latency:  Latency:  Latency:  Gaptat network with one switch Source: Gaptat network with fire switches Source: Gaptat network with fire switches Source: Gaptat network with fire switches Source: Gaptat network with fire switches Source: Source: Gaptat network with fire switches Source: Source: Sou                                                                                                    |                                         | Sample                                             | Rate: 48k - Pull-un/down: -                                                                                                    |
| Pull-pyldown configuration.  Encoding Encoding Encoding The device does not support Encoding configuration.  Device Latency Current latency: 1 mec Latency Maximum Network Size 50 usec Ggabit network with non switch S0 usec Ggabit network with non switch S0 usec Ggabit network with non switch S0 usec S0 usec S                                                                                                    |                                         | aran inprice                                       | This device does not support                                                                                                    |
| Encoding<br>Encoding:<br>This device does not support<br>Encoding configuration.<br>Device Latency:<br>Current latency: 1 msec<br>Latency Maximum Network Size<br>150 usec Gigabit network with three switches<br>500 usec Gigabit network with three switches<br>500 usec Gigabit network with three switches<br>500 usec Gigabit network with the switches or gigabit network with 100Mps leaf nodes<br>2 mec Gigabit network with the switches or gigabit network with 100Mps leaf nodes<br>5 msec Safe value<br>Reset Device                                                                                                    |                                         |                                                    | Pull-up/down configuration.                                                                                                    |
| Encoding: The device does not support<br>Encoding: Configuration.<br>Device Latency:<br>Current latency: I msec<br>Latency Maximum Network Size<br>150 usec Gigabit network with one switch<br>250 usec Gigabit network with fine switches<br>50 usec Gigabit network with fine switches<br>6 I meec Gigabit network with fine switches<br>6 So usec Gigabit network with fine switches<br>6 So usec Gigabit network with fine switches<br>7 meec Gigabit network with fine switches<br>7 meec Gigabit network with 100Mps leaf nodes<br>7 msec Safe value                                                                                                    | Enco                                    | ding                                               |                                                                                                    |
| Encoding:     This device does not support     Encoding:     Device Latency     Current latency: 1 msec     Latency     Maximum Network Size     150 usec     Ggabit network with one switch     250 usec     Ggabit network with reswitches     Solo usec     Ggabit network with the switches     Solo usec     Ggabit network with noswitche or gjabit network with 100Mbps leaf nodes     Smec     Safe value     Reset Device                                                                                                    |                                         |                                                    |                                                                                                    |
| The device does not support<br>Encoding configuration.<br>Device Latency<br>Current latency: 1 mec<br>Latency<br>Maximum Network Size<br>150 usec<br>150 usec<br>150                                                                                                    |                                         | Encoding                                           |                                                                                                    |
| Current latency: I masc Latency Latency Latency Maximum Network Size Soluce Ggabit network with one switch GSO usec Ggabit network with free switches GSO usec Ggabit network with free switches Gabit network with free switches Gabit network with 100Mps leaf nodes Timec Ggabit network with 100Mps leaf nodes Timec Safe value Reset Device                                                                                                    |                                         | This devic                                         | e does not support                                                                                                    |
| Current latency: 1 msec Latency Asimum Network Size 150 usec Ggabit network with one switch 520 usec Ggabit network with res witches 50 usec Ggabit network with the switches 6 1 msec Ggabit network with the switches 6 2 msec 7 msec 7 msec                                                                                                    |                                         | Encour                                             | ig coniguration.                                                                                                    |
| Current latency: 1 msec           Latency         Maximum Network Size           150 usec         Gigabit network with one switch           250 usec         Gigabit network with free switches           500 usec         Gigabit network with free switches           9 10 msec         Gigabit network with free switches           9 1 msec         Gigabit network with the switches or gigabit network with 100Mbps leaf nodes           0 2 msec         Gigabit network with 100Mbps leaf nodes           0 5 msec         Safe value                                                                                                    | -Devi                                   | ce Lacency —                                       |                                                                                                    |
| Latency         Maximum Network Size           150 usec         Gigabit network with one switch           250 usec         Gigabit network with three switches           500 usec         Gigabit network with three switches           6         Insec         Gigabit network with three switches           0         Insec         Gigabit network with three switches           0         Insec         Gigabit network with 100Mbps leaf nodes           0         Smec         Safe value                                                                                                    | Cu                                      | rrent latency:                                     | 1 msec                                                                                                    |
| 150 usec       Gigabit network with one switch         250 usec       Gigabit network with three switches         50 00 usec       Gigabit network with the switches         60 1 msec       Gigabit network with the switches or gigabit network with 100Mbps leaf nodes         2 5 msec       Gigabit network with 100Mbps leaf nodes         7 5 msec       Safe value                                                                                                    |                                         | Latency                                            | Maximum Network Size                                                                                                    |
| 250 usec     Gigabit network with three switches       50 usec     Gigabit network with reswitches       1     Innec     Gigabit network with switches       2     Innec     Gigabit network with switches       2     Innec     Gigabit network with 100Mbps leaf nodes       2     Smec     Gigabit network with 100Mbps leaf nodes       5     Smec     Safe value                                                                                                    |                                         | 150 usec                                           | Glaabit network with one switch                                                                                                    |
| S00 usec Gigabit network with five switches     Gigabit network with tre switches or gigabit network with 100Mbps leaf nodes     Smec Gigabit network with 100Mbps leaf nodes     Smec Safe value                                                                                                    | 0                                       | 250 usec                                           | Gigabit network with three switches                                                                                                   |
| Ggabit network with ten switches or ggabit network with 100Mbps leaf nodes     Zmec Gigabit network with 100Mbps leaf nodes     Smec Safe value                                                                                                    | 0                                       |                                                    | Gigabit network with five switches                                                                                                    |
| Carpec Gigabit network with 100Mbps leaf nodes     Sinec Safe value                                                                                                    | 0                                       | 500 usec                                           |                                                                                                    |
| Smeec Safe value                                                                                                    | 0                                       | 500 usec<br>1 msec                                 | Gigabit network with ten switches or gigabit network with 100Mbps leaf nodes                                                          |
| Reset Device                                                                                                    | 000000000000000000000000000000000000000 | 500 usec<br>1 msec<br>2 msec                       | Gigabit network with ten switches or gigabit network with 100Mbps leaf nodes<br>Gigabit network with 100Mbps leaf nodes               |
|                                                                                                    |                                         | 500 usec<br>1 msec<br>2 msec<br>5 msec             | Gigabit network with ten switches or gigabit network with 100Mbps leaf nodes<br>Gigabit network with 100Mbps leaf nodes<br>Safe value |
|                                                                                                    | 0<br>0<br>0<br>0<br>0                   | 500 usec<br>1 msec<br>2 msec<br>5 msec<br>t Device | Gigabit network with ten switches or gigabit network with 100Mbps leaf nodes<br>Gigabit network with 100Mbps leaf nodes<br>Safe value |

figure 57.7: Device view dialog - Device Configuration

The tab Network Config shows the IP-settings of the device and whether the device supports RSTP for network redundancy, see figure 57.8. Factory setting is non-RSTP. It requires a new firmware upload to change this, see section 57.5.

The tab Status shows device information, including software version information and the occupied interface network bandwidth, see figure 57.9.

| 🗲 🔀 💿 式 🕀                       | TestSy 🔻                                          | ( |
|---------------------------------|---------------------------------------------------|---|
| Receive Transmit Status Latency | Device Config Network Config                      |   |
|                                 |                                                   |   |
|                                 |                                                   |   |
|                                 |                                                   |   |
|                                 | Dante Redundancy                                  |   |
|                                 | New:                                              |   |
|                                 | This device does not support switch configuration |   |
|                                 | Addresses                                         |   |
|                                 | Obtain an IP Address Automatically (default)      |   |
|                                 | Manually configure an IP Address                  |   |
|                                 | IP Address: 10 . 120 . 10 . 120                   |   |
|                                 | Netmask: 255 . 255 . 252 . 0                      |   |
|                                 | DNS Server: 0 . 0 . 0 . 0                         |   |
|                                 | Gateway: 10 . 120 . 10 . 1                        |   |
|                                 |                                                   |   |
|                                 | Apply Revert                                      |   |
|                                 | -Reset Device                                     |   |
|                                 | Babaat Class Config                               |   |
|                                 | incoort Circa comp                                |   |
|                                 |                                                   |   |

figure 57.8: Device view dialog - Network Configuration

| 6               | C 🛨 TestSy 🗸                                                                 | (      |
|-----------------|------------------------------------------------------------------------------|--------|
| eceive Transmit | Status Latency Device Config Network Config                                  |        |
|                 |                                                                              |        |
|                 |                                                                              |        |
|                 |                                                                              |        |
| [De             | vice Information                                                             | 1      |
|                 | Manufacturer: Bosch Communication Systems<br>Product Type: OM1               |        |
|                 | Product Version: OMNEO3.41.3171 P1.50.8189                                   |        |
| [Da             | nte Information-                                                             | 1      |
|                 | Model: CAP6                                                                  |        |
|                 | Software Version: 3.7.1.18<br>Firmware Version: 4.0.4.1                      |        |
| r <sup>Ck</sup> | ock Synchronisation-                                                         | J<br>I |
|                 | Mute Status: Unmuted                                                         |        |
|                 | Sync Status: Locked<br>External Word Clock: No                               |        |
|                 | Preferred: No<br>Frequency Offset: -5 ppm                                    |        |
|                 | and and                                                                      |        |
| -10             | TO Address 10 100 10 100                                                     |        |
|                 | P Address: 10.120.10.120<br>MAC Address: 00:1C:44:01:4C:02<br>Clear Counters |        |
|                 | Tx Utilisation: 5 Mbps Errors: 0<br>Rx Utilisation: 16 Mbps Errors: 0        |        |
|                 |                                                                              | ]      |
|                 |                                                                              |        |

figure 57.9: Device view dialog - Status

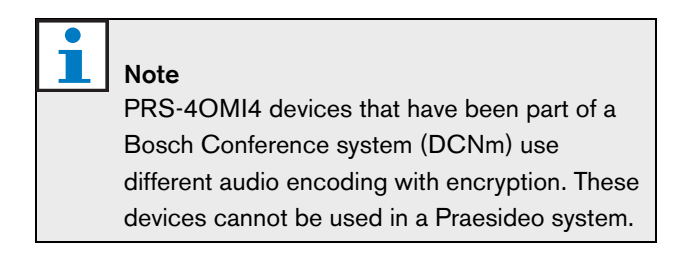

## 57.5 Updating OMNEO firmware

On the distribution DVD of Praesideo, in the folder *\Tools\PRS-4OMI4 configuration* tools installation programs (installers) are available to change the factory firmware of the OMNEO interface. With the factory installed firmware the built-in Ethernet switch is programmed for loop-through Ethernet cabling. By changing the factory firmware it is possible for the PRS-4OMI4 to support Rapid Spanning Tree Protocol (RSTP) for redundant Ethernet connections with automatic recovery from link failures. Check with your system administrator whether RSTP is supported by the network.

The following installer files are present:

- SetupOMNEOFirmwareUploadTool.msi
- SetupOMNEOFirmwareUploadTool64.msi
- PRS-4OMI4 Network Firmware V4.30.xxxx.msi

For a Windows 32-bit operating system run SetupOMNEOFirmwareUploadTool.msi, for a Windows 64-bit operating system run

*SetupOMNEOFirmwareUploadTool64.msi.* This will install the OMNEO Firmware Upload Tool. You need Windows Administrator rights for this.

Then run *PRS-40MI4 Network Firmware V4.30.xxxx.msi.* This installer will copy two firmware files to the right location for the Firmware Upload Tool to find them, this is in *ProgramData*/*Bosch*/0*MNE0*/*Firmware.* 

Now start the Firmware Upload Tool, a splash screen like figure 57.10 appears with a Network adapter selector box, see figure 57.11.

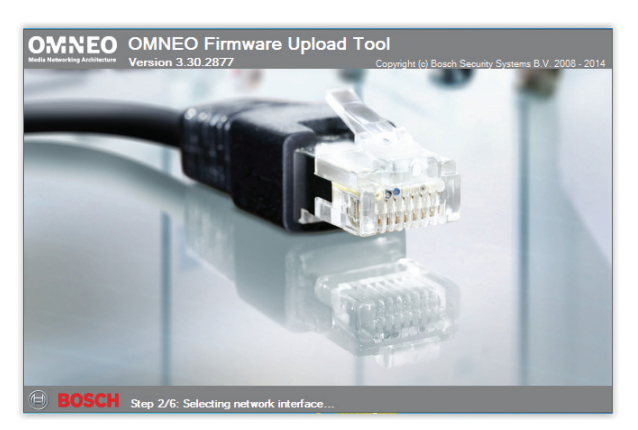

figure 57.10: OMNEO Firmware Upload Tool

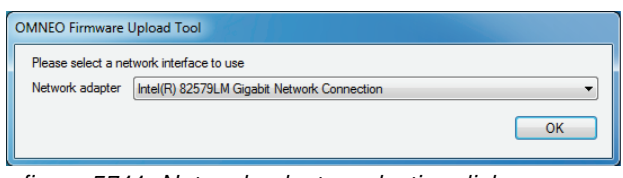

figure 57.11: Network adapter selection dialog

Select the Network adapter of the PC where the OMNEO network is connected to. Then the main window appears, showing the connected OMNEO devices, see figure 57.12.

| e Upload Tool   |                                                          |                                                                                                    |                                                                                                    |                                                                                                    |                                                                                                    |
|-----------------|----------------------------------------------------------|----------------------------------------------------------------------------------------------------|----------------------------------------------------------------------------------------------------|----------------------------------------------------------------------------------------------------|----------------------------------------------------------------------------------------------------|
| lp              |                                                          |                                                                                                    |                                                                                                    |                                                                                                    |                                                                                                    |
| mware Up        | load Tool                                                |                                                                                                    |                                                                                                    |                                                                                                    | 🖨 BOSC                                                                                                    |
|                 |                                                          |                                                                                                    | _                                                                                                    | _                                                                                                    |                                                                                                    |
|                 |                                                          |                                                                                                    |                                                                                                    |                                                                                                    |                                                                                                    |
| Role            | IP address                                               | MAC address                                                                                                    | Version                                                                                                    | State                                                                                                    | Progress                                                                                                    |
| RSTP            | 10.120.10.122                                            | 00:1C:44:01:4C:16                                                                                                    | 1.50.8189                                                                                                    | Idle                                                                                                    |                                                                                                    |
| RSTP            | 10.120.10.120                                            | 00:1C:44:01:4C:02                                                                                                    | 1.50.8189                                                                                                    | Idle                                                                                                    |                                                                                                    |
| no RSTP         | 10.120.10.124                                            | 00:1C:44:01:4C:22                                                                                                    | 1.50.8189                                                                                                    | ldle                                                                                                    | (i                                                                                                    |
|                 |                                                          |                                                                                                    |                                                                                                    |                                                                                                    |                                                                                                    |
|                 |                                                          |                                                                                                    |                                                                                                    |                                                                                                    |                                                                                                    |
|                 |                                                          |                                                                                                    |                                                                                                    |                                                                                                    |                                                                                                    |
|                 |                                                          |                                                                                                    |                                                                                                    |                                                                                                    |                                                                                                    |
|                 |                                                          |                                                                                                    |                                                                                                    |                                                                                                    | Upload                                                                                                    |
| MI4" devices: 3 | Total number of de                                       | vices 3                                                                                                    |                                                                                                    |                                                                                                    |                                                                                                    |
|                 | P<br>mware Up<br>Role<br>RSTP<br>RSTP<br>RSTP<br>no RSTP | Piped         Padees           Ref         IP address           RSTP         10.230 10 122           RSTP         10.230 10 122           RSTP         10.230 10 122           RSTP         10.230 10 124           MB* devices: 3 - Total number of det | Products         MAC address           Role         IP address         MAC address           RSTP         10 120 10 122         00 1C4 44 01 4C 15           RSTP         10 120 10 120         00 1C4 44 01 4C 15           RSTP         10 120 10 120         00 1C4 44 01 4C 15           ren RSTP         10 120 10 124         00 1C 44 41 4C 22           MM* devices: 3 - Total number of devices: 3         3 | Reference         IP address         MAC address         Version           RsTP         10 120 101 122         00 1C-44 01 4C-16         1 50 8189           RSTP         10 120 101 102         00 1C-44 01 4C-22         1 50 8189           resTSP         10 120 10 120         00 1C-44 01 4C-22         1 50 8189           resTSP         10 120 10 120         00 1C-44 01 4C-22         1 50 8189           MM# devices 3 - Total number of devices 3 | Page         Prederess         MAC address         Version         State           RSTP         10 120.10 122         00 1C-44.01 4C-16         150.8189         Ide           RSTP         10 120.10 122         00 1C-44.01 4C-21         150.8189         Ide           RSTP         10 120.10 124         00 1C-44.01 4C-22         150.8189         Ide           MB* devices: 3         -         Total number of devices: 3         -         Total number of devices: 3 |

figure 57.12: Connected OMNEO devices dialog

The Role column shows whether the OMNEO network adapter in each device is supports RSTP for use in an RSTP network. Which columns are shown in this overview can be changed via View in the menu bar, see figure 57.13.

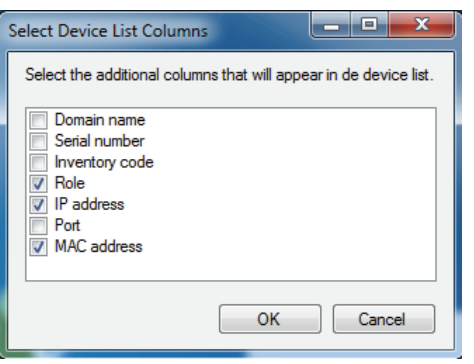

figure 57.13: Select device list columns dialog

Select the device that needs different firmware, see figure 57.14. Multiple devices can be selected for simultaneous upload in a single action, using the Ctrl and/or Shift key.

| OMNEO Firmwa                | re Upload Tool   |                      |                   |           |       | - • • •× |
|-----------------------------|------------------|----------------------|-------------------|-----------|-------|----------|
| <u>F</u> ile <u>V</u> iew H | elp              |                      |                   |           |       |          |
| OMNEO Fi                    | rmware Up        | load Tool            |                   |           |       | BOSCH    |
|                             |                  |                      |                   | _         |       |          |
| Devices                     |                  |                      |                   |           |       |          |
| Device name                 | Role             | IP address           | MAC address       | Version   | State | Progress |
| TestSys3                    | RSTP             | 10.120.10.122        | 00:1C:44:01:4C:16 | 1.50.8189 | Idle  |          |
| TestSys1                    | RSTP             | 10.120.10.120        | 00:1C:44:01:4C:02 | 1.50.8189 | Idle  |          |
| Jukebox                     | no RSTP          | 10.120.10.124        | 00:1C:44:01:4C:22 | 1.50.8189 | Idle  |          |
|                             |                  |                      |                   |           |       |          |
|                             |                  |                      |                   |           |       |          |
|                             |                  |                      |                   |           |       |          |
|                             |                  |                      |                   |           |       |          |
|                             |                  |                      |                   |           |       | Upload   |
| Discovered "PRS-40          | OMI4" devices: 3 | - Total number of de | vices: 3          |           |       |          |

figure 57.14: Connected OMNEO devices selection

Press the Upload button, nothing happens yet as still the firmware image file must be selected. A window appears to select the firmware image file, see figure 57.15. The default folder for the firmware images is |ProgramData|Bosch|OMNEO|Firmware, where the installer stored these files in a previous step. The image folder location can be changed via *File* > *Options*... in the main menu, see figure 57.16. Here also the maximum number of concurrent uploads can be selected. The *Manage security keys* function in this window is not available.

| railable firmw | are       |                                       |      |                                                                                       |
|----------------|-----------|---------------------------------------|------|---------------------------------------------------------------------------------------|
| lodel name     | Version   | Description                           | Size | File name                                                                             |
| RS-40MI4       | 1.50.8175 | OM1 4 channel OMNEO Expander (48 kHz) | 5 MB | C:\ProgramData\Bosch\OMNEO\Firmware\Praesideo V4.30.5378\PRS-4OMI4_4_48Khz_noRSTP.ca  |
| RS-40MI4       | 1.50.8175 | OM1 4 channel OMNEO Expander (48 kHz) | 5 MB | C:\ProgramData\Bosch\OMNEO\Firmware\Praesideo V4.30.5378\PRS-4OMI4_4_48Khz_RSTP.capfv |
|                |           |                                       |      |                                                                                       |

figure 57.15: Firmware image file Selection

| Firmware Upload T | ool Options                          | <b>X</b> |
|-------------------|--------------------------------------|----------|
| Firmware images   | 1                                    |          |
| Image folder      | C:\ProgramData\Bosch\OMNEO\Firmware\ | Change   |
| Include s         | ub folders                           |          |
| Uploading         |                                      |          |
| Maximum nun       | iber of concurrent uploads 20        |          |
| Use secu          | re connection                        |          |
| Security key      | default   Manage security keys       |          |
|                   |                                      |          |
|                   |                                      | ОК       |

figure 57.16: Firmware image folder location

Select the file that ends with *\_RSTP.capfw* for operation on a redundant RSTP network, or the file that ends with \_noRSTP.capfw for non-RSTP operation, supporting loop through of multiple devices via the two Ethernet ports (daisy chaining). Then press Start the in the main window. The progress bars show the progress of the upload for each device. More detailed function descriptions of the Firmware Upload Tool can be found via Help in the main window.

## 57.6 RSTP networks

The Rapid Spanning Tree Protocol implementation which is used by OMNEO devices uses the following default protocol timers:

- Hello\_Time = 9 seconds
- Forwarding\_delay = 30 seconds
- $Max_age = 22$  seconds

The Mdelay\_while (or Edge\_delay\_while) is set to 1.5 times the hello time with a minimum of 3 seconds, to prevent that an edge port is detected while this is not the case.

Although the OMNEO devices are pre-configured with these settings, any standard Ethernet switch in the network has to be configured with these settings. These settings are different from the RSTP default to support 20 daisy-chained devices. Changing the Ethernet switch settings is usually done via the configuration interface of the switch. If this is not available, the switch probably does not support RSTP; check the switch specifications. Different settings will lead to longer conversion times (multiple seconds) when the network topology changes. During the conversion no communication is possible. The default protocol timers of the OMNEO network adapter device can be changed, however this is not advised. The bridge priority cannot be changed and is set low, so the device will never become an RSTP root bridge.

Sometimes devices still reset when a network loop is created, even though the devices contain firmware that supports RSTP. This might be caused by a data storm on the network. Managed switches normally open up a port for communication when another RSTP enabled switch is detected on the port or after 30 seconds if no such switch is detected. Sometimes a switch can be configured to open a port immediately (the switch will close the port when it finds a loop later on); in that case the network might be flooded temporarily when connecting a network cable. The solution is to disable the "fast mode" in the network switch. In Cisco switches, use the "no igmp portfast" command on a switch port.
On switches and routers use the following settings:

- Hello\_Time = 9 sec
- Forwarding\_delay = 30 sec
- Max\_age = 22 sec
- Prio= 32768
- Auto Edge= Disabled
- Fast mode = Disabled (for Cisco switch: no igmp portfast)

### 57.7 Dante Virtual Soundcard

A Dante Virtual Soundcard (DVS) can be bought from Audinate. It is available as a download from their website: https://www.audinate.com/products/software/ dante-virtual-soundcard. DVS is not a product from Bosch Security Systems and will not be supported by Bosch Security Systems. It is only presented here as an option to use with the PRS-4OMI4.

This program turns the PC on which it is installed into a multi-channel Dante enabled audio device. This means that for instance the built-in PC-microphone, or a microphone connected to a PC audio input, or a USB-microphone connected to one of the USB ports can be used as microphone for a Praesideo PC call station. In that case the PRS-4OMI4 receives that microphone signal via Dante and its corresponding Praesideo input should be configured as audio source for calls started from PC call station. No separately cabled Praesideo basic call station is needed then as the audio source.

A DVS can also be used in combination with multiple music/media players on a PC to create background music streams or message streams into Praesideo.

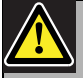

#### Warning

After a PC reboot, DVS does not always resume operation automatically and may need manual user intervention.

## 58 Logging Server

### 58.1 Introduction

With the *Logging Server*, the events generated by a maximum of 64 systems can be logged. Typically, the *Logging Server* runs on a PC that is connected to all systems of which the events are logged. The *Logging Server* stores the events in a database.

### 58.2 Requirements

The *Logging Server* can run on any PC that meets the following minimum requirements:

- Operating system: Microsoft® Windows 7, 8 or 8.1
- Network connection: 100 base-T
- 1 GB RAM
- Free disk space: depends on the amount of events that must be stored, but it is recommended to have at least 10 GB of free disk space.
- It is good practice to keep the PC updated with the latest Windows updates. This makes sure that the PC contains the most recent version and service packs of the Microsoft® Jet 4.0 database, which is used by the *Logging Server.* (See http://support.microsoft.com/ common/international.aspx).

### 58.3 Installation

Proceed as follows:

- 1 Start the PRS-SW Praesideo Software DVD (see section 36.2).
- 2 Click Optional > Logging Application Server. A File Download window appears.
- 3 Click the *Open* button to start the setup program of the *Logging Server*. A screen similar to the one in figure 58.1 appears.

| Praesideo Loggir | ng Server V4.10.3653 - InstallShield Wizard                                                                                                    |
|------------------|----------------------------------------------------------------------------------------------------|
|                  | Preparing to Install                                                                                                    |
|                  | Praesideo Logging Server V4.10.3653 Setup is preparing the<br>InstallShield Wizard, which will guide you through the program<br>setup process. Please wait. |
| A                | Configuring Windows Installer                                                                                                    |
|                  |                                                                                                    |
|                  |                                                                                                    |
|                  |                                                                                                    |
|                  | Cancel                                                                                                    |

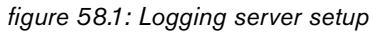

4 Follow the instructions that are displayed on screen. A notification is displayed when the installation is finished.

The interface for the Logging Server is available in different languages. During installation of the Logging Server a number of language file folders have been installed in:

*Program Files Bosch Praesideo Programs Logging Server.* The language file folders have names according to the international 2-letter language code (ISO 639), for example; 'en' for English, 'ru' for Russian.

- 5 Check this folder to see if your language is available. If a language folder exists for the language of the installed Windows operating system, then that is the language of the Logging Server. If a different language is needed and a language folder exists for that language, proceed as follows:
- 6 Add a language parameter to the Logging Server program. The parameter is the 2-letter language abbreviation, e.g. " fi", i.e. a space followed by the language code. For the Logging Server, go to the startup folder to add the parameter: Start > Programs > Startup > Logging Server.

Bosch Security Systems B.V.

- 7 Right click on the Logging Server, select properties and select the tab shortcut.
- 8 Add the " fi" parameter to the target description that ends with .exe", so after the double quote.
- 9 If the Logging Server has not been installed for automatic startup and is not in the startup folder, then create a shortcut for the program file, right click on the shortcut (can be on the desktop too), click properties and select the tab shortcut.
- 10 Add the " fi" parameter to the target description that ends with .exe", so after the double quote. Use the shortcut to start up the program. Of course, replace " fi" with the language abbreviation of your choice.

### 58.4 Start

The PC automatically starts the *Logging Server* when Windows is started. To indicate that the *Logging Server* has been started and operates correctly, an icon appears in the system tray of the taskbar of Windows (see figure 58.2).

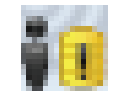

figure 58.2: Logging Server icon (correct operation)

When the *Logging Server* has been started and faults have occurred in the communication between Praesideo and the logging system, the icon has a red cross (see figure 58.3).

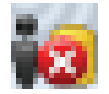

figure 58.3: Logging Server icon (faults)

When the PC does not automatically start the *Logging Server*, proceed as follows to start it manually:

- 1 Go to Start > Programs > Bosch > Praesideo.
- 2 Click *Logging Server*. A new icon appears in the system tray of the taskbar of Windows (see figure 58.2 and figure 58.3).

### 58.5.1 Opening the main window

Proceed as follows:

1 Double click on the *Logging Server* icon (see figure 58.2). A screen similar to the one in figure 58.4 appears.

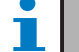

Note

When server authentication (see section 58.7.5) is enabled, the *Logging Server* asks for a user name and a password.

| Vii 👘   | Logging Server V4.10.3653 | - | × |
|---------|---------------------------|---|---|
| File    | Help                      |   |   |
| Logging | Server status:            |   |   |
| The Lo  | gging Server is OK.       |   | ~ |
|         |                           |   | ~ |

figure 58.4: Main window

### 58.5.2 Status messages

The main window displays the status of the *Logging Server.* 

| Message:                               |  |  |  |  |  |
|----------------------------------------|--|--|--|--|--|
| The Logging Server is OK.              |  |  |  |  |  |
| Description:                           |  |  |  |  |  |
| The Logging Server operates correctly. |  |  |  |  |  |
| Recommended action:                    |  |  |  |  |  |
|                                        |  |  |  |  |  |

#### Message:

Logging Server has no connection with <system> **Description:** 

There is no connection with the specified system. **Recommended action:** 

Make sure that the specified system is running and that the specified system has an Ethernet connection with the *Logging Server*.

#### Message:

Network controller <system> refused connection due to incorrect user name or password.

#### Description:

It is not possible to connect to the specified system, because the network controller authentication failed.

#### Recommended action:

Make sure the specified system knows the user name and password of the *Logging Server* (see section 58.7.5.3).

#### Message:

The Logging Server options are changed. Restart the Logging Server to use the changed settings.

#### Description:

The configuration settings of the *Logging Server* were changed. The changed settings are not used until the *Logging Server* is restarted.

#### Recommended action:

Restart the Logging Server to use the new settings.

### 58.6 Stop

Proceed as follows:

- $1 \quad \text{Open the main window (see section 58.5.1)}$
- 2 Go to File > Exit. The cross in the upper right hand corner of the main windows does not stop the Logging Server.

#### Message:

The Logging Server database has reached its critical size. Please decrease the logging expiration periods. **Description:** 

The database has reached its critical size.

#### **Recommended action:**

Enable and decrease the logging expiration periods to move events to the overflow files (see section 58.7.3) or flush the database (see section 58.7.4.4).

#### Message:

The Logging Server overflow files have reached their critical size. Please clear or delete the overflow files. **Description:** 

One or more overflow files have reached the critical size.

#### **Recommended action:**

The overflow files are comma separated value (\*.csv) files. They can be opened in an editor (e.g. Windows Wordpad, Microsoft® Excel). When an overflow file reaches its critical size, use an editor to delete data from the overflow file and decrease its size.

### 58.7 Configuration

### 58.7.1 Introduction

- 1 Open the main window (see section 58.5.1).
- 2 Click *File* > *Options*. A screen similar to the one in figure 58.5 appears.

|         |              |                |                         | Options    |                                 | ×   |
|---------|--------------|----------------|-------------------------|------------|---------------------------------|-----|
| Conn    | ections      | Database       | Logging Expiration      | Security   |                                 |     |
| Conf    | figure Sys   | stems          |                         |            |                                 |     |
|         | Enabled      | Syster         | n Name                  |            | System Name or IP Address       |     |
| •       | V            | System         | n                       |            | 10.120.12.129                   |     |
| *       |              |                |                         |            |                                 |     |
|         |              |                |                         |            |                                 |     |
|         |              |                |                         |            |                                 |     |
|         |              |                |                         |            |                                 |     |
|         |              |                |                         |            |                                 |     |
|         |              |                |                         |            |                                 |     |
|         |              |                |                         |            |                                 |     |
|         |              |                |                         |            |                                 |     |
|         |              |                |                         |            |                                 |     |
|         |              |                |                         |            |                                 |     |
|         |              |                |                         |            |                                 |     |
|         |              |                |                         |            |                                 |     |
|         |              |                |                         |            |                                 |     |
|         |              |                |                         |            |                                 |     |
|         |              |                |                         |            |                                 |     |
|         |              |                |                         |            |                                 |     |
| Setting | s are writte | en immediately | into the event database | but become | effective only after restarting | 01/ |
| the Log | ging Serv    | er.            |                         |            |                                 | OK  |
|         |              |                |                         |            |                                 |     |

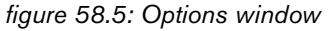

- 3 Go to the *Connections* tab to define the connections to the systems of which the events must be logged (see section 58.7.2).
- 4 Go to the *Logging Expiration* tab to specify the expiration periods of the logged events (see section 58.7.3).
- 5 Go to the *Database* tab to define the properties of the logging database (see section 58.7.4).
- 6 Go to the *Security* tab to change the security settings of the logging server (see section 58.7.5).

### 58.7.2 Connections

#### 58.7.2.1 Introduction

The *Logging Server* can log the events generated by up to 64 systems. The connections to the systems must be defined on the *Connections* tab.

#### 58.7.2.2 Add a system

Proceed as follows:

1 Click in the *Enabled* field of the row that is marked with an asterisk (\*). A new row is added to the list of systems (see figure 58.6).

|                   |                                                                                                    |                        |                        | Options      |                                 |    | × |
|-------------------|----------------------------------------------------------------------------------------------------|------------------------|------------------------|--------------|---------------------------------|----|---|
| Con               | nections                                                                                                    | Database               | Logging Expiration     | Security     |                                 |    |   |
| Con               | figure Sy:                                                                                                    | stems                  |                        |              |                                 |    |   |
|                   | Enabled                                                                                                    | d Syster               | m Name                 |              | System Name or IP Address       |    |   |
|                   | V                                                                                                    | System                 | n1                     |              | 192.168.0.15                    |    |   |
|                   | <b>V</b>                                                                                                    | System                 | n2                     |              | 192.168.0.16                    |    |   |
|                   | Image: Image: | System                 | n3                     |              | 192.168.0.17                    |    |   |
| •                 |                                                                                                    | System                 | L.                     |              | localhost                       |    |   |
|                   |                                                                                                    |                        |                        |              |                                 |    |   |
| Setting<br>the Lo | gs are writt<br>gging Serv                                                                                                    | en immediately<br>ver. | into the event databas | e but become | effective only after restarting | ОК |   |

figure 58.6: Add a system (1)

2 Click the *System Name* field and enter the name of the system to which the *Logging Server* must connect. The name may consist of up to 16 characters. For example, *System 4* (see figure 58.7).

|                                                                                                    |                     |          |                    | Options  |                           | × |  |
|----------------------------------------------------------------------------------------------------|---------------------|----------|--------------------|----------|---------------------------|---|--|
| Connection                                                                                               | IS                  | Database | Logging Expiration | Security |                           |   |  |
| Configure                                                                                                | Syste               | ems      |                    |          |                           |   |  |
| Ena                                                                                                    | bled                | System   | n Name             |          | System Name or IP Address |   |  |
|                                                                                                    | <b>V</b>            | System   | 1                  |          | 192.168.0.15              |   |  |
|                                                                                                    | <b>V</b>            | System   | 12                 |          | 192.168.0.16              |   |  |
|                                                                                                    |                     | System   | 13                 |          | 192.168.0.17              |   |  |
| 0                                                                                                    | <ul><li>✓</li></ul> | System   | 4                  |          | localhost                 |   |  |
| *                                                                                                    |                     |          |                    |          |                           |   |  |
|                                                                                                    |                     |          |                    |          |                           |   |  |
| attings are written immediately into the event database but become effective only after restarting OK OK |                     |          |                    |          |                           |   |  |

figure 58.7: Add a system (2)

3 Click the System Name or IP Address field and enter the IP address or the name of the network controller of the system to which the Logging Server must connect. For example, 192.168.0.18 (see figure 58.8).

| • |   |
|---|---|
|   | N |
|   |   |

### Note

If the name of the network controller is used, the IP address of the network controller must be stored in the Windows hosts file (WINNT\system32\drivers\etc.). This file can be edited with Notepad.

|                     |                            |                       |                         | Options    |                                 | ×  |
|---------------------|----------------------------|-----------------------|-------------------------|------------|---------------------------------|----|
| Conne               | ections                    | Database              | Logging Expiration      | Security   |                                 |    |
| Conf                | igure Sys                  | tems                  |                         |            |                                 |    |
|                     | Enabled                    | Syster                | n Name                  |            | System Name or IP Address       |    |
|                     | V                          | System                | 11                      |            | 192.168.0.15                    |    |
|                     | V                          | System                | 12                      |            | 192.168.0.16                    |    |
|                     | V                          | System                | 13                      |            | 192.168.0.17                    |    |
| 1                   | ~                          | System                | n4                      |            | 192.168.0.18                    |    |
| *                   | _                          |                       |                         |            |                                 | _  |
|                     |                            |                       |                         |            |                                 |    |
| Setting:<br>the Log | s are writte<br>Iging Serv | en immediately<br>er. | into the event database | but become | effective only after restarting | ОК |

figure 58.8: Add a system (3)

#### 58.7.2.3 Disable event logging for a system

To disable the event logging for a system, remove the check mark from its *Enabled* check box.

#### 58.7.2.4 Delete a system

Proceed as follows:

1 Click the field in front of the row that contains the system. For example, *System 4* (see figure 58.9).

|                   |                             |                       |                         | Options    |                                 | ×  |
|-------------------|-----------------------------|-----------------------|-------------------------|------------|---------------------------------|----|
| Conr              | nections                    | Database              | Logging Expiration      | Security   |                                 |    |
| Con               | figure Sys                  | stems                 |                         |            |                                 |    |
|                   | Enabled                     | I Syster              | n Name                  |            | System Name or IP Address       |    |
|                   | ~                           | System                | 11                      |            | 192.168.0.15                    |    |
|                   | V                           | System                | 12                      |            | 192.168.0.16                    |    |
|                   | ~                           | System                | 13                      |            | 192.168.0.17                    |    |
| •                 | ✓                           | System                | 14                      |            | 192.168.0.18                    |    |
| *                 |                             |                       |                         |            |                                 |    |
|                   |                             |                       |                         |            |                                 |    |
| Setting<br>the Lo | gs are writte<br>gging Serv | en immediately<br>er. | into the event database | but become | effective only after restarting | ОК |

figure 58.9: Delete a system (1)

2 On the keyboard of the PC on which the *Logging Server* is running, press the *Del* key. The system is removed from the list (see figure 58.10 for an example).

|      |                |                |                         | Options    |                                 |    | × |
|------|----------------|----------------|-------------------------|------------|---------------------------------|----|---|
| Co   | nnections      | Database       | Logging Expiration      | Security   |                                 |    |   |
| C    | onfigure Sy    | stems          |                         |            |                                 |    |   |
|      | Enabled        | d System       | m Name                  |            | System Name or IP Address       |    |   |
|      | V              | System         | n1                      |            | 192.168.0.15                    |    |   |
|      | V              | System         | n2                      |            | 192.168.0.16                    |    |   |
| ►    |                | System         | n3                      |            | 192.168.0.17                    |    |   |
| *    |                |                |                         |            |                                 | _  |   |
|      |                |                |                         |            |                                 |    |   |
|      |                |                |                         |            |                                 |    |   |
|      |                |                |                         |            |                                 |    |   |
|      |                |                |                         |            |                                 |    |   |
|      |                |                |                         |            |                                 |    |   |
|      |                |                |                         |            |                                 |    |   |
|      |                |                |                         |            |                                 |    |   |
|      |                |                |                         |            |                                 |    |   |
|      |                |                |                         |            |                                 |    |   |
|      |                |                |                         |            |                                 |    |   |
|      |                |                |                         |            |                                 |    |   |
|      |                |                |                         |            |                                 |    |   |
|      |                |                |                         |            |                                 |    |   |
| Sett | ings are writt | en immediately | into the event database | but become | effective only after restarting | OK |   |
| ine  | Logging Serv   | er.            |                         |            |                                 | U. |   |

figure 58.10: Delete a system (2)

### 58.7.3 Logging expiration

#### 58.7.3.1 Overview

On the *Logging Expiration* tab (see figure 58.11), the expiration periods of the logged events can be defined.

|                                                                                                    |                        |                        | Options            |                       |                    |    | × |
|----------------------------------------------------------------------------------------------------|------------------------|------------------------|--------------------|-----------------------|--------------------|----|---|
| Connections                                                                                                    | Database               | Logging Expiration     | Security           |                       |                    |    |   |
| Expiration per                                                                                                    | iods                   |                        |                    |                       |                    |    |   |
| Fault event lo                                                                                                    | gging period           | 1                      | -                  | ye                    | ear(s) 🗸 🗸         |    |   |
|                                                                                                    |                        | Mov                    | e expired eve      | ents to overflo       | w file             |    |   |
| General event                                                                                                    | logging period         | 1<br>V Mov             | e expired eve      | ye<br>ents to overflo | ear(s) ❤<br>w file |    |   |
| Call event log                                                                                                    | ging period            | 1                      | ÷<br>e expired eve | ye<br>ents to overflo | ear(s) ∨<br>w file |    |   |
| Overflow File                                                                                                    |                        |                        |                    |                       |                    |    |   |
| Overnow Frie         C:\ProgramData\Bosch\Praesideo V4.10.3653\Programs\Logging Server\         Browse           Ortical size:         1000         MBytes |                        |                        |                    |                       |                    |    |   |
| Settings are writt<br>the Logging Ser                                                                                                    | en immediately<br>ver. | into the event databas | e but become       | e effective only      | y after restarting | ОК |   |

figure 58.11: Logging Expiration tab

#### 58.7.3.2 Expiration periods

When expired events must automatically be moved to an overflow file, put a check mark in the *Move expired events to overflow file* field. Use the controls in the *event logging period* rows to define the logging periods. All fault that are older than the logging period are moved to an overflow file.

#### 58.7.3.3 Overflow file

The overflow files contain the expired events. Use the controls in the *Overflow File* block to define:

- The location of the overflow files. This can either be entered in the *Folder* field or selected from the file system with the *Browse* button.
- The critical size of the overflow files in the *Critical size* field. When the critical size is reached, the *Logging Server* displays the following message (see section 58.5.2): *The Logging Server overflow files have reached their critical size. Please clear or delete the overflow files.* When the overflow files have been deleted or reduced in size, the Logging Server must be restarted to remove this message.

i I

Note

The overflow files are comma separated value files (\*.*csv*).

#### 58.7.4.1 Overview

On the *Database* tab (see figure 58.12), the properties of the logging database can be defined.

|                                       |                        |                  |          | Options                   |                    | >    |
|---------------------------------------|------------------------|------------------|----------|---------------------------|--------------------|------|
| Connections                           | Database               | Logging Expir    | ration   | Security                  |                    |      |
| Database file                         |                        |                  |          |                           |                    |      |
| C:\ProgramE                           | )ata\Bosch\Pra         | esideo V4.10.3   | 653\Pn   | ograms\Logging Server\log | gging.mdb Br       | owse |
|                                       | Critical size:         | 1536             |          | MBytes                    |                    |      |
| Recent event                          | s                      |                  |          |                           |                    |      |
| Maximum num                           | ber of recent e        | vents per syster | n in log | ging viewer:              | 1000               |      |
| Flush events                          |                        |                  |          |                           |                    |      |
| Flush the eve                         | nts from the dat       | abase            | ✓ Fa     | ault events               |                    |      |
|                                       |                        |                  | 🖌 Ge     | eneral events             |                    |      |
|                                       |                        |                  | Ca       | all events                |                    |      |
|                                       |                        |                  |          | Flush r                   | wor                |      |
| Settings are writt<br>the Logging Sen | en immediately<br>/er. | into the event d | latabas  | e but become effective on | y after restarting | OK   |

figure 58.12: Database tab

#### 58.7.4.2 Recent events

Use the *Recent events* block to define the number of recent events that is displayed in the *Logging Viewer* (see section 59.6.2.3).

#### 58.7.4.3 Database file

Use the controls in the *Database file* block to define:

• The location of the logging database. This can be entered in the upper text box.

# 1 Note

For experts only: the logging database is a Microsoft® Access file, which also can be opened with Microsoft® Access. If for any reason the database becomes corrupted and the Logging Server is not able to access the database, the database can be repaired with Microsoft® Access.

Close the Logging Server application. Open the database with Microsoft® Access. Select: Tools > Database utilities > Compact and Repair database.

• The critical size of the logging database. When the critical size is reached, the *Logging Server* displays the following message (see section 58.5.2): *The Logging* 

# Server database has reached its critical size. Please decrease the logging expiration periods.

It is possible to make a back-up of the logging database (even if the Logging Server is running). When a back-up is made of a running Logging Server, it is advised to wait for a moment at which a low number of events is expected (i.e. when there are almost no running calls). Events that occur while the back-up is made will not be copied to the logging database. However, events that occurred during the back-up process can be viewed with the standard Windows Event Viewer (*Start* > *Settings* > *Control Panel* > *Administrative Tools* > *Event Viewer*).

#### 58.7.4.4 Flush events

Use the controls in the *Flush events* block to flush events from the logging database. Proceed as follows:

- 1 If the fault events must be flushed from the logging database, put a check mark in the *Fault events* check box.
- 2 If the general events must be flushed from the logging database, put a check mark in the *General events* check box.
- 3 If the call events must be flushed from the logging database, put a check mark in the *Call events* check box.
- 4 Click the *Flush now* button to flush the selected types of events from the logging database.
  - If the *Move expired events to overflow file* field of the selected type of events on the *Logging Expiration* tab (see section 58.7.3) contains a check mark, the selected type of events are flushed to an overflow file.
  - If the *Move expired events to overflow file* field of the selected type of events on the *Logging Expiration* tab (see section 58.7.3) does not contain a check mark, the selected type of events are deleted from the database.

# Note

When the database is flushed and the *Logging Server* is started again, the database is filled with the events that are retrieved from the enabled network controllers. Each enabled network controller keeps an internal list of up to 200 events of each type. Use the *File Transfer* application to clear the internal list (see section 37.6).

### 58.7.5 Security

#### 58.7.5.1 Overview

On the *Security* tab (see figure 58.13), the security settings can be defined.

|                                        |                        |                         | Options      |                                 | × |
|----------------------------------------|------------------------|-------------------------|--------------|---------------------------------|---|
| Connections                            | Database               | Logging Expiration      | Security     |                                 |   |
| Server auther                          | tication               |                         |              |                                 |   |
| Use auth                               | entication             |                         |              | Change User Name / Password     |   |
| Viewer / Netv                          | vork controller a      | authentication          |              |                                 |   |
|                                        | Usern                  | ame: admin              |              | Change User Name / Password     |   |
|                                        |                        |                         |              |                                 |   |
|                                        |                        |                         |              |                                 |   |
|                                        |                        |                         |              |                                 |   |
|                                        |                        |                         |              |                                 |   |
| Settings are writt<br>the Logging Serv | en immediately<br>ver. | into the event database | e but become | effective only after restarting | Ж |

figure 58.13: Security tab

#### 58.7.5.2 Server authentication

Use the controls in the Server authentication block to:

- Enable and disable server authentication with the *Use authentication* box. When server authentication is enabled, a user name and password must be entered to get access to the main window (see section 58.5.1).
- Set the password and user name to get access to the *Logging Server* with the *Change User Name/Password* button. A password and user name can only be set when server authentication is enabled. The password must have at least five (5) characters. The user name must have at least four (4) characters.

#### 58.7.5.3 Viewer/Network controller authentication

Use the controls in the *Viewer/Network controller authentication* block to set the password and user name that:

- Gives a *Logging Viewer* access to the *Logging Server* (see section 59.6.2.5).
- Gives the *Logging Server* access to all connected network controllers.

### l Note

Make sure that all systems have an account (see section 41.2) that contains the user name and password in the *Viewer/Network controller* block. Otherwise, the *Logging Server* cannot connect to the systems.

#### 59 Logging Viewer

#### 59.1 Introduction

With the Logging Viewer, the events logged by the Logging Server in a database, can be viewed. Typically, the Logging Viewer runs on a PC that is connected to the PC on which the Logging Server (see chapter 57) runs. The database is located at the same PC as the Logging Server.

#### 59.2 Requirements

The Logging Viewer can run on any PC that meets the following minimum requirements:

- Operating system: Microsoft® Windows 7, 8 or 8.1
  - Network connection: 100 base-T
- 1 GB RAM

#### 59.3 Installation

Proceed as follows:

- 1 Start the PRS-SW Praesideo Software DVD (see section 36.2).
- 2 Click Optional > Logging Application Viewer. A File Download window appears.
- 3 Click the *Open* button to start the setup program of the Logging Viewer. A screen similar to the one in figure 59.1 appears.

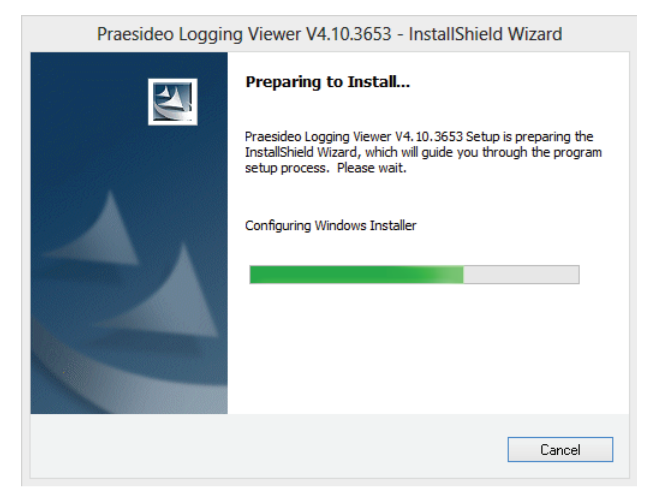

figure 59.1: Logging viewer setup

4 Follow the instructions that are displayed on screen. A notification is displayed when the installation is finished.

The Logging Viewer is able to show its user interface and the logging events in different languages. During installation of the Logging Viewer a number of language file folders have been installed in:

|Program Files Bosch Praesideo Programs Logging Viewer. The language file folders have names according to the international 2-letter language code (ISO 639), e.g. 'en' for English, 'ru' for Russian.

- 5 Check this folder to see if your language is available. If a language folder exists for the language of the installed Windows operating system, then the Logging Viewer is in that language. If a different language is needed and a language folder exists for that language, proceed as follows:
- 6 Add a language parameter to the Logging Viewer program. The parameter is the 2-letter language abbreviation, e.g. " fi", i.e. a space followed by the language code. For the Logging Viewer create a short cut for the program file, then right click on the short cut (can be on the desktop too), click properties and select the tab short cut.
- Add the " fi" parameter to the target description that 7 ended with .exe", so after the double quote. Use the short cut to start up the program. Of course, replace " fi" with the language abbreviation of your choice.

#### 59.4 Start

Proceed as follows:

- Go to *Start* > *Programs* > *Bosch* > *Praesideo*. 1
- 2 Click Logging Viewer. A screen similar to the one in figure 59.4 appears.
  - When the Logging Viewer has been started and faults have occurred, its icon shows the fault condition (see figure 59.2).

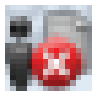

figure 59.2: Logging Viewer icon (faults)

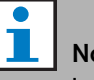

### Note

In Windows the taskbar buttons should be configured to 'Never combine' similar taskbar buttons. Otherwise the fault condition will not be shown in the tasbar.

### 59.5 Configuration

Proceed as follows to configure the Logging Viewer:

1 Go to *File* > *Options*. A screen similar to the one in figure 59.3 appears.

| Options ×                               |
|-----------------------------------------|
| Server name or IP address: 192.168.0.80 |
| OK Cancel                               |
|                                         |

figure 59.3: Options window

2 Enter the IP address of the PC on which the *Logging Server* is running to which the *Logging Viewer* must connect.

A server host name can be used instead of an IP address if the IP address was automatically provided by a DNS server, or if the IP address of the PC is stored in the Windows host file

(*WINNT\system32\drivers\*etc.). This file can be edited using Notepad.

# **İ** Note

If the name of the PC is used, the IP address of the PC must be stored in the Windows hosts file (WINNT\system32\drivers\etc.). This file can be edited with Notepad.

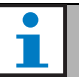

### Note

If the *Logging Viewer* is installed on the same PC as the *Logging Server*, it is allowed to use *Localhost* as server name in the *Options* window.

### 59.6 Operation

### 59.6.1 Overview

The *Logging Viewer* (see figure 59.4) contains the following:

- **Menu bar** A menu bar that provides access to the menus of the *Logging Viewer* (see section 59.6.2).
- **Show button** A button to select between showing all fault events, irrespective of status, or just the active fault events, that have not been reset. This button is only available in the Fault Events tab.
- **Block buttons** Two buttons to select the next and previous blocks of events (see section 59.6.4).
- Logging Status button A button that opens a window that shows the status of the *Logging Viewer* (see section 59.6.3). When the *Logging Server* or *Logging Viewer* does not operate correctly, the button is red.
- **Tabs** Use the tabs to select the type of events that are shown by the *Logging Viewer*. See chapter 52 for information about the events.

| 18         |                |                                        |                     | Logging Viewer V4.30.53             | 49                  |                                   | - 0                 | ×               |
|------------|----------------|----------------------------------------|---------------------|-------------------------------------|---------------------|-----------------------------------|---------------------|-----------------|
| File V     | iew System     | is Action Help                         |                     |                                     | Show A              | Active Prev. Block Ne             | ext Block Logging ( | Status          |
| Fault Even | ts Call Events | General Events                         |                     |                                     |                     |                                   |                     |                 |
| Viewing    | Recent Events  | 1                                      |                     |                                     |                     |                                   |                     |                 |
| System N   | a Status       | Event Type                             | Event Time          | Event Originator                    | Acknowledge Time    | Acknowledge Originator            | Resolve Time        | R A             |
| System1    | Reset          | Microphone failure                     | 25/10/2013 12:18:00 | Remote-3 (SN 1d050c4c) Remote-3_Al1 | 25/10/2013 12:18:31 | Basic-2 (SN c0011db) Basic-2_CI15 | 25/10/2013 12:18:31 | Re<br>1d        |
| System1    | Reset          | Microphone failure                     | 24/10/2013 13:25:20 | Remote-3 (SN 1d050c4c) Remote-3_Al1 | 24/10/2013 13:25:34 | Basic-2 (SN c0011db) Basic-2_CI15 | 24/10/2013 13:26:30 | Re<br>1d        |
| System1    | Reset          | Unit missing                           | 25/10/2013 12:18:05 | Remote-3 (SN 1d050c4c)              | 25/10/2013 12:18:31 | Basic-2 (SN c0011db) Basic-2_CI15 | 25/10/2013 12:18:31 | Re<br>1d        |
| System1    | Reset          | Processor reset                        | 25/10/2013 12:18:03 | Remote-3 (SN 1d050c4c)              | 25/10/2013 12:18:31 | Basic-2 (SN c0011db) Basic-2_CI15 | 25/10/2013 12:18:31 | Re<br>1d        |
| System1    | Reset          | Remote call station connection failure | 25/10/2013 08:53:36 | Remote-3 (SN 1d050c4c)              | 25/10/2013 09:29:36 | Basic-2 (SN c0011db) Basic-2_C115 | 25/10/2013 09:29:36 | Re<br>1d        |
| System1    | Reset          | Remote call station connection failure | 25/10/2013 08:45:44 | Remote-3 (SN 1d050c4c)              | 25/10/2013 08:49:07 | Basic-2 (SN c0011db) Basic-2_C115 | 25/10/2013 08:49:07 | Re<br>1d        |
| System1    | Reset          | Remote call station connection failure | 25/10/2013 08:42:18 | Remote-3 (SN 1d050c4c)              | 25/10/2013 08:45:03 | Basic-2 (SN c0011db) Basic-2_CI15 | 25/10/2013 08:45:03 | Re<br>1d        |
| System1    | Reset          | Call station audio path fault          | 25/10/2013 08:41:57 | Remote-3 (SN 1d050c4c)              | 25/10/2013 08:45:03 | Basic-2 (SN c0011db) Basic-2_CI15 | 25/10/2013 08:45:04 | Re<br>1d        |
| System1    | Reset          | Processor reset                        | 25/10/2013 08:40:50 | Remote-3 (SN 1d050c4c)              | 25/10/2013 08:45:03 | Basic-2 (SN c0011db) Basic-2_CI15 | 25/10/2013 08:45:03 | Re<br>1d        |
| System1    | Reset          | Unit missing                           | 25/10/2013 08:40:44 | Remote-3 (SN 1d050c4c)              | 25/10/2013 08:45:03 | Basic-2 (SN c0011db) Basic-2_CI15 | 25/10/2013 08:45:03 | Re<br>1d        |
| System1    | Reset          | Processor reset                        | 24/10/2013 14:34:18 | Remote-3 (SN 1d050c4c)              | 24/10/2013 15:03:47 | Basic-2 (SN c0011db) Basic-2_CI15 | 24/10/2013 15:03:47 | Re<br>1d        |
| System1    | Reset          | Processor reset                        | 24/10/2013 14:34:14 | Remote-3 (SN 1d050c4c)              | 24/10/2013 15:03:47 | Basic-2 (SN c0011db) Basic-2_CI15 | 24/10/2013 15:03:47 | Re<br>1d        |
| System1    | Reset          | Remote call station connection failure | 24/10/2013 14:30:47 | Remote-3 (SN 1d050c4c)              | 24/10/2013 15:03:47 | Basic-2 (SN c0011db) Basic-2_CI15 | 24/10/2013 15:03:47 | Re<br>1d        |
| System1    | Reset          | Call station audio path fault          | 24/10/2013 14:30:13 | Remote-3 (SN 1d050c4c)              | 24/10/2013 15:03:47 | Basic-2 (SN c0011db) Basic-2_CI15 | 24/10/2013 15:03:47 | Re<br>1d        |
| System1    | Reset          | Unit missing                           | 24/10/2013 14:08:27 | Remote-3 (SN 1d050c4c)              | 24/10/2013 15:03:47 | Basic-2 (SN c0011db) Basic-2_CI15 | 24/10/2013 15:03:47 | Re<br>1d        |
| System1    | Reset          | Call station audio path fault          | 24/10/2013 13:44:22 | Remote-3 (SN 1d050c4c)              | 24/10/2013 13:59:58 | Basic-2 (SN c0011db) Basic-2_CI15 | 24/10/2013 13:59:59 | Re<br>1d        |
| System1    | Reset          | Unit missing                           | 24/10/2013 13:43:14 | Remote-3 (SN 1d050c4c)              | 24/10/2013 13:59:58 | Basic-2 (SN c0011db) Basic-2_CI15 | 24/10/2013 13:59:58 | R∈<br>1d        |
| System1    | Reset          | Keypad mismatch                        | 24/10/2013 13:41:36 | Remote-3 (SN 1d050c4c)              | 24/10/2013 13:59:58 | Basic-2 (SN c0011db) Basic-2_CI15 | 24/10/2013 13:59:58 | Re<br>1d        |
| System1    | Reset          | Remote call station connection failure | 24/10/2013 13:41:15 | Remote-3 (SN 1d050c4c)              | 24/10/2013 13:59:58 | Basic-2 (SN c0011db) Basic-2_CI15 | 24/10/2013 13:59:58 | Re<br>1d        |
| System1    | Reset          | Remote call station connection failure | 24/10/2013 13:31:08 | Remote-3 (SN 1d050c4c)              | 24/10/2013 13:37:19 | Basic-2 (SN c0011db) Basic-2_CI15 | 24/10/2013 13:37:19 | Re<br>1d        |
| System1    | Reset          | Remote call station connection failure | 24/10/2013 13:29:05 | Remote-3 (SN 1d050c4c)              | 24/10/2013 13:29:37 | Basic-2 (SN c0011db) Basic-2_CI15 | 24/10/2013 13:29:37 | Re<br>1d        |
| System1    | Reset          | Remote call station connection failure | 24/10/2013 13:24:08 | Remote-3 (SN 1d050c4c)              | 24/10/2013 13:25:34 | Basic-2 (SN c0011db) Basic-2_CI15 | 24/10/2013 13:25:34 | Re<br>1d ∽<br>≫ |
|            |                |                                        |                     |                                     |                     | Recent events                     | : 198 Event: 1      |                 |

figure 59.4: Logging viewer

### 59.6.2 Menu bar

#### 59.6.2.1 Introduction

The menu bar contains the following menus:

- The *File* menu (see section 59.6.2.2)
- The View menu (see section 59.6.2.3).
- The System menu (see section 59.6.2.4).
- The Action menu (see section 59.6.2.5).
- The *Help* menu (see section 59.6.2.6).

#### 59.6.2.2 File

The items in the *File* menu are used to export and print events and to configure the *Logging Viewer*. It contains the following items:

• Options

Opens the *Options* window that is used to configure the *Logging Viewer* (see section 59.5).

• Export

Exports all events in the current event view to a comma separated values file (\*.*csv*). This file can be opened with, for example, Microsoft® Excel.

• Print

Prints all events in the current event view or prints a selected block of successive events. (To select a block of events: click the first event and then hold the <Shift> key and click the last event.)

• Exit

Closes the Logging Viewer.

#### 59.6.2.3 View

The items in the *View* menu are used to set the event viewing options. It contains the following items:

• Recent

Shows all recent events. The number of displayed recent events is defined by the *Logging Server* window (see section 58.7.4.2).

• Historical

Shows historical events. These are retrieved from the logging database (see section 58.7.4). When this item is selected, a calendar appears in which a start date (*Start Date*) and an end date (*End Date*) can be selected. When the number of historical events is greater than 10000, the *Logging Server* delivers the events in blocks to the *Logging Viewer*. Use the *Next Block* and *Prev Block* buttons to scroll through the blocks (see section 59.6.4).

Refresh

Refreshes the list of events.

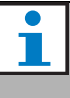

#### Note

New events are only shown in the *Recent* view. The *Historical* view does not show new events.

#### 59.6.2.4 System

The items in the *System* menu are used to select the system from which the events are displayed. The list of available systems is generated by the *Logging Server* to which the *Logging Viewer* is connected (see section 58.7.2). When *All* is selected, the events from all systems are displayed, including events from disabled systems and events from non-configured systems. Events generated by the *Logging Server* itself can be selected separately.

#### 59.6.2.5 Action

The items in the *Action* menu are used to acknowledge and reset fault events. It contains the following items:

- Acknowledge All Fault Events
  Acknowledges all new fault events in all systems that
  are connected to the Logging Server. The user must log
  on to the Logging Server to acknowledge fault events.

  Reset All Fault Events
  - Resets all acknowledged fault events in all systems that are connected to the *Logging Server*. The user must log on to the *Logging Server* to reset fault events. *Log Off*

Logs the user off from the Logging Server.

#### 59.6.2.6 Help

The item in the *Help* menu provides version information about the *Logging Viewer*.

### 59.6.3 Logging status button

The *Logging Status* window displays the status of the *Logging Viewer*.

#### Message:

*The Logging Server and Viewer are OK.* **Description:** 

The *Logging Server* and *Logging Viewer* operate correctly.

#### Recommended action:

---

#### Message:

Logging Server has no connection with <system> **Description:** 

There is no connection with the specified system. **Recommended action:** 

# Make sure that the specified system is running and that the specified system has an Ethernet connection with the *Logging Server*.

#### Message:

The Logging Viewer has lost contact with the Logging Server

#### **Description:**

There is no connection with the *Logging Server*. **Recommended action:** 

Make sure that the *Logging Server* is running and that the *Logging Server* has an Ethernet connection with the *Logging Viewer*.

#### Message:

The Logging Server options are changed. Restart the Logging Server to use the changed settings.

#### **Description:**

The configuration settings of the *Logging Server* were changed. The changed settings are not used until the *Logging Server* is restarted.

**Recommended action:** 

Restart the *Logging Server* to use the new settings.

#### Message:

The Logging Server database has reached its critical size. Please decrease the logging expiration periods. **Description:** 

The database has reached its critical size.

**Recommended action:** 

Enable and decrease the logging expiration periods to move events to the overflow files (see section 58.7.3) or flush the database (see section 58.7.4.4).

#### Message:

The Logging Server overflow files have reached their critical size. Please clear or delete the overflow files. **Description:** 

One or more overflow files have reached the critical size.

#### **Recommended action:**

The overflow files are comma separated value (\*.csv) files. They can be opened in an editor (e.g. Windows Wordpad, Microsoft® Excel). When an overflow file reaches its critical size, use an editor to delete data from the overflow file and decrease its size.

### 59.6.4 Blocks

When the current view is the *Historical* view (see section 59.6.2.3) and the number of historical events is greater than 10000, the *Logging Server* delivers the events in blocks to the *Logging Viewer*.

- If a next block is available, the *Next Block* button is enabled. The next block contains events that are newer than the events that are currently displayed.
- If a previous block is available, the *Prev Block* button is enabled. The previous block contains events that are older than the events that are currently displayed.

#### 60 PC Call Server

#### 60.1 Introduction

The PC Call Server is a Windows service, connected to one or more configured network controllers. It handles all operational requests from PC Call Station Clients and/ or a PC Telephone Interface Client. The PC Call Server is configured by the PC Call Server Configuration Client, which for security reasons runs on the same computer as the PC Call Server. The PC Call Server does not have a user interface of its own.

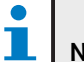

Note

Make sure that the software versions of the Praesideo system and the versions of the PC Call Server, PC Call Station Client and PC Telephone Interface Client are always the same. It is advised to update to the latest version.

#### 60.2 Requirements

The PC Call Server can run on any PC that meets the following minimum requirements:

- Operating system: Microsoft® Windows 7, 8 or 8.1
- Network connection: 100 base-T
- 1 GB RAM

#### 60.3 Installation

- 1 Start the PRS-SW Praesideo Software DVD (see section 36.2).
- 2 Click Optional > PC call server. A File Download window appears.
- 3 Click the *Open* button to start the setup program of the PC Call Server. A screen similar to the one in figure 60.1 appears.

| Praesideo PC Ca                                                                                                    | II Server V4.10.3653 - InstallShield Wizard                                                                                                    |
|----------------------------------------------------------------------------------------------------|----------------------------------------------------------------------------------------------------|
|                                                                                                    | Preparing to Install                                                                                                    |
| <u>.</u>                                                                                                    | Praesideo PC Call Server V4.10.3653 Setup is preparing the<br>InstallShield Wizard, which will guide you through the program<br>setup process. Please wait. |
|                                                                                                    | Configuring Windows Installer                                                                                                    |
|                                                                                                    |                                                                                                    |
| Contraction of the second second seco |                                                                                                    |
|                                                                                                    | Cancel                                                                                                    |

figure 60.1: PC Call Server setup program

4 Follow the instructions that are displayed on screen. A notification is displayed when the installation is finished.

### Note

After installation, the PC Call Server will automatically be registered to the Windows Firewall to allow incoming and outgoing network traffic. If the PC uses a different firewall than the standard Windows firewall, the PC Call Server must be manually registered to that firewall as exception to avoid that the firewall blocks the network traffic without notice. Blocked network traffic causes the application to malfunction.

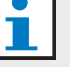

Note Make sure that the Windows options *Network* discovery and File sharing are activated on the system where the PC Call Server is running. If not, the connection from a PC Call Server Configuration Client, a PC Call Station Client or a PC Telephone Interface Client may fail. In Windows these options can be set via *Start*> Control Panel > All Control Panel Items > Network and Sharing Center > Change advanced sharing settings. Then select Turn on network discovery and select Turn on file and printer sharing.

### 60.4 Start

The PC automatically starts the *PC Call Server* as a service when Windows is started.

Important events will be logged to the Windows event log:

- Startup and shutdown of the service
- Error messages about license validity
- Abnormal (fatal) errors that cause the service to shut down

### 60.5 Configuration

Use the *PC Call Server Configuration Client* (see chapter 61) to configure the *PC Call Server*.

### 60.6 Firewall

The PC Call Server and the related programs PC Call Station Client and PC Telephone Interface Client use port TCP 9452. In case a firewall is used, this port should be enabled. If needed, this port number can also be changed by editing the XML file *<application name>.exe.config*, for each application separately. These files are in the install path of the applications.

# 61 PC Call Server Configuration Client

### 61.1 Introduction

With the *PC Call Server Configuration Client*, you can configure the *PC Call Server* (see chapter 60). You must have Administrator rights to run this application.

### 61.2 Requirements

The *PC Call Server Configuration Client* can run on any PC that meets the following minimum requirements:

- Operating system: Microsoft® Windows 7, 8 or 8.1
- Network connection: 100 base-T
- 1 GB RAM

### 61.3 Installation

Proceed as follows:

- 1 Start the PRS-SW Praesideo Software DVD (see section 36.2).
- 2 Click Optional > PC call server configuration client. A File Download window appears.
- 3 Click the *Open* button to start the setup program of the *PC Call Server Configuration Client*. A screen similar to the one in figure 60.1 appears, but now for the PC Call Server Configuration Client.
- 4 Follow the instructions that are displayed on screen. A notification is displayed when the installation is finished.

### 61.4 Start

Proceed as follows:

- 1 Go to Start > Programs > Bosch > Praesideo Vxx.yy.zzzz.
- 2 Click *PC Call Server Configuration Client*. A screen similar to the one in figure 61.1 appears.

| PC Call Serv | er Configuration Client Login | x |
|--------------|-------------------------------|---|
| Work offline |                               |   |
| Password     |                               |   |
| Language     | English                       | ~ |
|              | Login Cancel                  |   |

figure 61.1: PCCstConfig Login

- 3 Check or uncheck the *Work offline* checkbox.
  - If checked, the application does not connect to the *PC Call Server*. All items that require a connection to the *PC Call Server* are unavailable.
  - If unchecked, the application connects to the *PC Call Server* that is running on the local system.
- 4 Type your password in the *Password* field. A password does not have to be entered for first time use.
- 5 Choose the language in which the application presents itself from the *Language* list.
- 6 Press the *OK* button. The main configuration screen appears that provides the status information of the configured network controllers. When no configuration is made yet, this screen is empty.

### 61.5 Configuration

### 61.5.1 Overview

The *PC Call Server Configuration Client* contains the following:

- 1 **Menu bar** A menu bar that provides access to the menus of the *PC Call Server Configuration Client* (see section 61.5.2).
- 2 **Connections tab** Shows the status of the connections to the network controllers, including name, host name or IP address, software version, license status and connection status.

| <b>10</b> |       |         | PC Cal | l Serve   | r Config | gura | ation C | lient - | Editing   | Active | Config  | uratio | n     | -    | × |
|-----------|-------|---------|--------|-----------|----------|------|---------|---------|-----------|--------|---------|--------|-------|------|---|
| File E    | Edit  | Help    |        |           |          |      |         |         |           |        |         |        |       |      |   |
| Connec    | tions | Clients | ]      |           |          |      |         |         |           |        |         |        |       |      |   |
| кт        | ST2   |         |        | Not licer | nsed     | •    | Main    | 10.1    | 120.12.12 | 9      | 4.10.36 | 49     | Conne | cted |   |
|           |       |         |        |           |          |      |         |         |           |        |         |        |       |      |   |
|           |       |         |        |           |          |      |         |         |           |        |         |        |       |      |   |
| ۲.        |       |         |        |           |          |      |         |         |           |        |         |        |       |      | > |
| Online    |       |         |        |           |          |      |         |         |           |        |         |        |       |      |   |

figure 61.2: Connections tab

3 **Clients tab** - Shows the status of the connections from the *PC Call Station Clients* to the *PC Call Server*, including login name or user of the clients, the host name or IP address of the work station from which the client connects, the connection status and the date/time at which the client connected and (if applicable) disconnected.

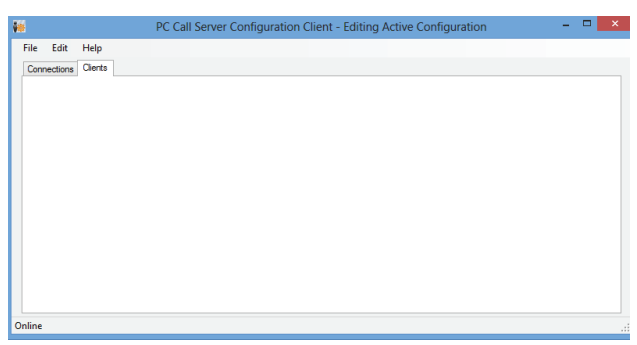

figure 61.3: Clients tab

#### 61.5.2 Menu bar

The menu bar contains the following menus:

- The File menu (see section 61.5.3).
- The *Edit* menu (see section 61.5.4).
- The *Help* menu (see section 61.5.5).

### 61.5.3 File

The items in the *File* menu are used to make and save configuration files. It contains the following items:

• New

Creates a new configuration file.

• Open...

Opens an existing configuration file.

• Make active

Activates the current configuration file.

• Save

Saves the current configuration file.

• Save as... Saves the

Saves the current configuration file with another name.

• *Exit* Closes the application.

#### 61.5.3.1 Workflow

To configure the *PC Call Server* with the *PC Call Server Configuration Client*:

- 1 Create a new configuration file or open an existing one.
- 2 Execute all *Edit* menu items in the order in which they appear in the *Edit* menu. The order reflects the configuration workflow.
- 3 Save the configuration file (File > Save).
- 4 Make the configuration file active (*File > Make active*).

#### 61.5.4 Edit

The items in the *Edit* menu are used to configure the *PC Call Server*. It contains the items that must be configured.

|      | Edit | Help                                          |           |           |           |  |  |
|------|------|-----------------------------------------------|-----------|-----------|-----------|--|--|
| Conr |      | Configure Network Controllers                 |           |           |           |  |  |
|      |      | Get Configuration                             |           |           |           |  |  |
|      |      | Configure Interconnections                    | 20.12.129 | 4.10.3649 | Connected |  |  |
|      |      | Configure Predefined Calls                    |           |           |           |  |  |
|      |      | Configure Layout Images                       |           |           |           |  |  |
|      |      | Configure Layouts                             |           |           |           |  |  |
|      |      | Configure BGM Channels                        |           |           |           |  |  |
|      |      | Configure PC Call Station Client Users        |           |           |           |  |  |
|      |      | Configure PC Call Station Zone Groups         |           |           |           |  |  |
|      |      | Configure PC Telephone Interface Client       |           |           |           |  |  |
|      |      | Configure PC Telephone Interface Client Users |           |           |           |  |  |
|      |      | Configure SIP Users                           |           |           |           |  |  |
|      |      | Configure Time Synchronization                |           |           |           |  |  |
|      |      | Change Configuration Password                 |           |           |           |  |  |
|      |      | Enter License Key                             |           |           |           |  |  |

figure 61.4: Edit menu

#### 61.5.4.1 Configure Network Controllers...

This item configures the network connections between the PC Call Server and the different network controllers. This option is not available when working offline.

The PC Call Server can control double redundant network controllers. Use the checkbox *Redundant control* to select this option. Now it is possible to select a second network controller as a spare for every main network controller.

Only one name is used for a pair of redundant network controllers as identification, as only one is active. If the main network controller fails, the spare network controller will take over the control of the system or subsystem and the PC Call Server will now control that system via the spare network controller instead of the main network controller.

A maximum of 32 active network controllers can be controlled. That means that in case of redundant sets 32 master controllers and 32 slave controllers can be addressed, since only one of each set needs to be controlled. For every master network controller a slave controller can be added without additional license. The actual limit of 32 active network controllers is not a hard limit but performance related.

|           | Network Controllers | - • ×  |
|-----------|---------------------|--------|
| KTST2     | of 1 🕨 🖂 💠 🗙 🔖      |        |
|           | Main                |        |
| Name      | KTST2               |        |
| Host      | 10.120.12.129       |        |
| User name | admin               |        |
| Password  |                     |        |
|           | Redundant control   |        |
|           |                     |        |
|           |                     |        |
|           |                     |        |
|           |                     |        |
|           | ОК                  | Cancel |

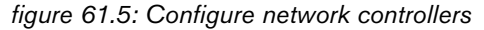

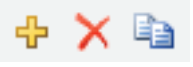

figure 61.6: Add new, Delete and Copy to new icons

Use the *Add new* icon to add a network controller, or pair of network controllers, see figure 61.6. Fill in the unique name and IP-address or host name of the network controller and a valid user name and password for that network controller. Use the *Delete* icon to delete the network controller from the list of network controllers. The *Copy to new* icon creates a new copy of the current network controller for subsequent editing. The Application Note 'Redundant Network Controller' provides information on how to connect a redundant network controller, the spare NCO, to a Praesideo system in order to maintain full functionality when the main NCO fails. Use the following procedure to set up a Praesideo system with main and spare network controllers:

- The main NCO and spare NCO must have different IP addresses and/or host names.
- Make sure that the main NCO and the spare NCO use the same software version, compatible with the PC Call Station Server.
- Create a new system configuration in the main NCO; ignore the spare NCO for the moment.
- Copy the configuration file to the connected PC and transfer this configuration file from the PC to the spare NCO.
- Update the configuration of the spare NCO by changing the serial number of the NCO to the serial number of the spare NCO.

- Make sure that all prerecorded messages used in the configuration are present on the main NCO and on the spare NCO.
- Remember that later changes to the configuration file of the main NCO should be repeated for the spare NCO.
- For logging purposes, connect the 'Fault alarm buzzer' control output of the main NCO to a control input of the spare NCO, configured as 'Fault input' with a customized message, e.g. 'Main NCO Failure'.
- For the Main NCO, set 'Disable network controller on internal fault' in 'System settings' to Yes.
- Do a 'Save configuration and restart the system' operation on each NCO after making configuration changes to that NCO.
- Important: In case of changes to the spare NCO configuration only, do a 'Save configuration and restart the system' operation on both the spare and the main NCO.

#### 61.5.4.2 Get Configuration

This item retrieves the relevant configuration data from the configured network controllers, such as the names of zones, messages, tones, inputs, etc. The progress of the data retrieval is shown. When the transfer is completed you can accept or reject the data. This data is needed for further configuration. A warning is shown if the tone set and message set are not the same on all network controllers because this will limit the choice of tones and messages for the connected clients, see section 61.5.4.4. This option is not available when working offline.

| Data collection progress                          | ×      |
|---------------------------------------------------|--------|
|                                                   |        |
|                                                   | Cancel |
| Retrieved 16 messages and 58 tones from NCO KTST2 |        |
| Therefore To messages and Soluties norm NCO KTS12 |        |
|                                                   |        |
|                                                   |        |
|                                                   |        |
|                                                   |        |
|                                                   |        |
|                                                   |        |
| Accept                                            | Reject |
|                                                   |        |

figure 61.7: Get configuration

#### 61.5.4.3 Configure Interconnections...

This item configures the interconnections between the different network controllers.

|             | Interconnections |             |        |
|-------------|------------------|-------------|--------|
|             |                  |             |        |
| test        | of 1   🕨 🕅   💠 🗙 |             |        |
| Name        | test             |             |        |
| Same        | 7                |             |        |
| 300/00      | K1512 V 2016     | PAMI_ALAO V |        |
| Destination | KTS1 v Input     | NCO1_AI1 V  |        |
|             |                  |             |        |
|             |                  |             |        |
|             |                  |             |        |
|             |                  |             |        |
|             |                  |             |        |
|             |                  |             |        |
|             |                  |             |        |
|             |                  |             |        |
|             |                  |             |        |
|             |                  |             |        |
|             |                  |             |        |
|             |                  |             |        |
|             |                  |             |        |
|             |                  | OK          | Cancel |

figure 61.8: Configure interconnections

These interconnections are the actual hardware connections for audio transfer between the systems, and are needed to transfer a call from one Praesideo subsystem to another. A connection is not necessarily between network controllers but uses a configured zone in one system as a source and an audio input in another system as a destination. Zones can be line outputs on e.g. a network controller or audio expander and inputs can be line inputs on such units interconnected via XLR cables, but it is also possible to use inputs and outputs of CobraNet interfaces, interconnected via Ethernet. It is not possible (and useful) to make interconnections between inputs and outputs within the same subsystem. Use the Add new and Delete icons to create new interconnections and give them a unique name for reference purposes.

These interconnections are only used for normal calls and emergency calls, not for BGM.

Outputs (zones) that are used for interconnections cannot be selected anymore as zone outputs for layout configuration, see section 61.5.4.7.

Inputs that are used for interconnections cannot be selected anymore as audio input for live speech, see section 61.5.4.4.

### 61.5.4.4 Configure PC Call Station Zone Groups...

This item configures the special PC Call Station zone groups.

| PC_CST_Group-1 | ≪ ≪  1          | of 2 🕨 🔰 🖶 🗙                                                                                                    |        |
|----------------|-----------------|----------------------------------------------------------------------------------------------------|--------|
| PC_CST_Group-2 | Name            | PC_CST_Group-1                                                                                                    |        |
|                | Zones           | KTS1_NC03_A01. KTS1_NC03_A02. KTS1_NC03_A03. KTS1<br>_NC03_A04. KTST2_MCI_AMP1. KTST2_MCI_AMP3. KTST2<br>_MCI_AMP2 | Select |
|                | NCO zone groups | KTST2_MCI_ALL_AMP, KTST2_ZG_ALL                                                                                    | Select |
|                |                 |                                                                                                    |        |
|                |                 |                                                                                                    |        |
|                |                 |                                                                                                    |        |
|                |                 |                                                                                                    |        |

figure 61.9: Configure PC Call Station zone groups

PC Call Station zone groups exist only on the PC Call Station, not on the connected NCOs. Normal zones or zone goups that have been defined on an NCO can be added to such a group. This allows a PC Call Station zone group to contain zone groups from different NCOs, even a multi-NCO All Call zone group is possible. PC Call Station zone groups can be configured for predefined calls, just like normal zones and NCO zone groups.

#### 61.5.4.5 Configure Predefined Calls...

This item configures the predefined calls that can be made from the *PC Call Station Clients*.

|                     |                                | Predefined Cal              | ls                       | - • ×       |
|---------------------|--------------------------------|-----------------------------|--------------------------|-------------|
|                     |                                |                             |                          |             |
| Call LS 32          | 4 4 1                          | of 5 🕨 🕅 💠 🗙 🛍              |                          |             |
| Call LS 100         | Name                           | Call LS 32                  | Call LS 32               |             |
| Call I S 255        |                                |                             |                          |             |
| Telephone Interface | Use for PC TI                  |                             | Numerical alias          |             |
|                     | Priority                       | 32 🗸                        |                          |             |
|                     | Use call stacking              |                             | Time out                 | 5 min. V    |
|                     |                                |                             | Forward on release of    | Each zone 🗸 |
|                     | Call routing                   | Synchronized (from Source N | CO via Interconnections) | ~           |
|                     | Source NCO                     | KTST2 V                     |                          |             |
|                     | Start tone                     | 1-tone chime V              | Attenuation              | 0 dB 🗸      |
|                     | Messages                       |                             |                          | Select      |
|                     | Message repeat                 | No repeat V                 | Attenuation              | 0 db 🗸      |
|                     | Live speech                    | <b>v</b>                    | Attenuation              | 0 dB 🗸      |
|                     | Audio input                    | 0c0011da_Al1 v              |                          |             |
|                     | End tone                       | 2tone chime V               | Attenuation              | 0 dB 🗸      |
|                     | Zones                          |                             |                          | Select      |
|                     | NCO zone groups                |                             |                          | Select      |
|                     | PC Call Station zone<br>groups |                             |                          | Select      |
|                     |                                |                             |                          | OK Cancel   |

figure 61.10: Configure predefined calls

Use the *Add new*, *Delete* and *Copy to new* icons to create new predefined calls and give them a unique name for reference purposes. This name will appear on the screen button of the *PC Call Station Client* for selecting this predefined call. It is also shown here in a copy of a *PC Call Station Client* button to check whether the name fits.

The checkbox Use for PC TI defines whether this predefined call can also be used by the PC Telephone Interface Client. If this checkbox is checked, then a *Numerical alias* must be entered for this predefined call. This field only accepts numbers and the number must be unique. This way users can call in to Praesideo, using a telephone, and select a predefined call with the numeric keypad of the telephone. See section 63.6. Predefined calls are similar to call macros in Praesideo, including the possibility to use a call stacker to record calls for automatic playback to temporarily occupied zones. A time out period can be configured after which a recorded (stacked) call will not be played back anymore, even if the occupied zones become available again to receive that recorded call. Also it can be configured whether the recorded call should be played back into every zone as soon as it is free or only once when all previously occupied zones are free.

Each call must have a priority and can have a start tone, end tone, messages that can be repeated, and a live speech phase. The level of the tones, messages and live speech can be adjusted for each predefined call individually. The available tones and messages depend on what information was retrieved from the network controllers. It is important that all network controllers in the system have the same tone set and message set, because only tones and messages will be available for selections that exist on all configured and connected network controllers. In case of live speech an audio input must be selected on a unit in one of the systems, controlled by the network controller that has been selected as Source NCO. This can be a line or microphone input on a unit, but also the microphone of a call station. Make sure that the selected input or source is enabled in the web page configuration of its network controller.

With *Call routing* it is possible to select whether a call without Live speech will play tones or messages from a single network controller (the Source NCO) and use the interconnections between subsystems to distribute these tones and messages to other subsystems. This gives the best synchronization between outputs, without echoes. But the default option is to generate these tones and messages in every network controller independently, leaving the subsystem interconnections available for other calls. This is more efficient and preferred in case there is no acoustic spillover between zones. Calls with live speech always use a single network controller as source, including playback of tones and messages. Then a set of zones, zone groups or special PC Call Station zone groups can be selected for that predefined call. These zones are automatically selected upon selection of that predefined call in the PC Call Station *Client*, but before starting that call it is also possible to add zones or remove zones from that call. It is also allowed to keep the list of zones and zone groups empty in the predefined call and only select zones on the fly on the PC Call Station Client.

The appearance of the actual button on the screen of the *PC Call Station Client* depends on whether it is a normal call or an emergency call (priority above 223).

#### 61.5.4.6 Configure Layout Images...

This item configures the layout images that are used as background for the different tabs in the *PC Call Station Clients*, on which the zone icons and zone group icons are positioned. This way a synoptic layout can be made where zones and zone groups can be easily selected. Use the *Add new* and *Delete* icons to create new layout images and give them a unique name for reference. The same image can be used more than once as a layout. The image is not scaled to the dimensions of the window, but scroll bars appear if it does not fit.

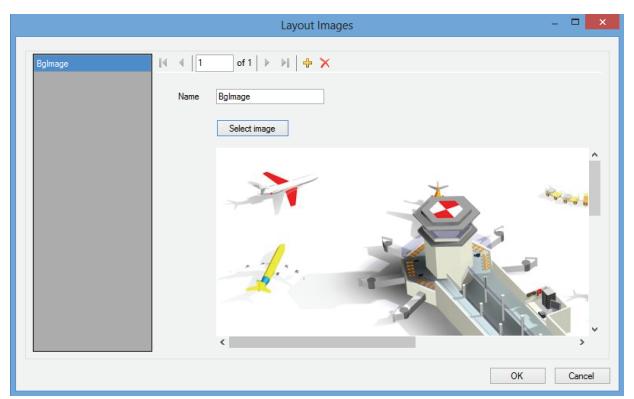

figure 61.11: Configure layout images

#### 61.5.4.7 Configure Layouts...

This item configures the position of the zone and zone group icons on the layout images.

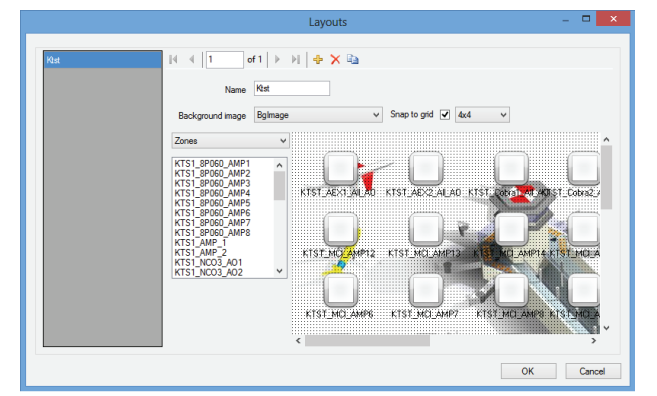

figure 61.12: Configure layouts

Use the *Add new*, *Delete* and *Copy to new* icons to create new layouts and give them a unique name for reference. This name will appear on the tab in the zone selection pane of the PC Call Station Client for selecting this layout. Create zone icons and zone groups icons on the layout by dragging zones or zone groups from the list into the layout with the mouse. The icons can be aligned on a grid. You can give them a name that differs from the default name, which is a combination of the network controller name and the zone name in Praesideo, by clicking on the label below the icon. The name can also be deleted if the destination is clear already from the layout image. It is possible to place the same zone or zone group icons several times. Delete an icon by right-clicking on it and then clicking on *Remove*, or by selecting it and pressing the *Delete* key. Multiple icons can be selected by pressing the Ctrl-key when selecting icons. To select all occurrences of the same icon, right-click on one of the icons and select Select all occurrences to expand the selection to include all icons that are a copy of the currently selected icon.

#### 61.5.4.8 Configure BGM Channels...

This item configures the background music channels that can be selected from the *PC Call Station Client*.

|      | BGM Channels           |           |
|------|------------------------|-----------|
|      |                        |           |
| BGM1 | 4 1 of 2 🕨 🔰 🕂 🗙       |           |
| CD   | Name BGM1 BGM1         |           |
| BC   | GM Sources KTST2_BGM_1 | Select    |
|      |                        |           |
|      |                        | OK Cancel |

figure 61.13: Configure BGM channels

Use the *Add new* and *Delete*, icons to create new BGM channels and give them a unique name for reference purposes. This name will appear on the BGM selection buttons of the *PC Call Station Client*. In this configuration window, it is also shown in a copy of the screen icon, to check if the text fits.

Use the *Select* button to assign Praesideo BGM channels on different network controllers to this channel as sources. BGM audio is not transferred between network controllers via the configured interconnections, so in every subsystem with its own network controller a single audio input should be assigned for that BGM channel and configured on that network controller. Because BGM channels are typically fixed and not dynamic, it is possible to use fixed interconnections via XLR cables between subsystems for BGM transfer or use CobraNet interfaces for that purpose. These connections are then configured in Praesideo via the configuration web pages as usual.

#### 61.5.4.9 Configure PC Call Station Client Users...

This item configures the rights for all *PC Call Station Client* users of the system.

|                  | Client Osers                                                    |           |
|------------------|-----------------------------------------------------------------|-----------|
| ts12 [4 € ]      | of 1   🕨 🕅 🕂 🕰                                                  |           |
| Name             | ts12                                                            |           |
| Password         | Change                                                          |           |
| Start button     | Toggle with abort on repress                                    | ~         |
| Predefined calls | Call LS 32, Call LS 100, Call LS 255, Call Mag 99               | Select    |
| Default call     | (none> v                                                        |           |
| Timeout          | 20s v                                                           |           |
| Layouts          | Klat                                                            | Select    |
| Authorizations   | BGM Control                                                     |           |
|                  | <ul> <li>Acknowledge and reset emergency state</li> </ul>       |           |
|                  | Abort evacuation calls on reset                                 |           |
|                  | ✓ Acknowledge and reset fault state                             |           |
|                  | <ul> <li>Access to other applications on the same PC</li> </ul> |           |
|                  |                                                                 | OK Cancel |

figure 61.14: Configure PC Call Station Client users

Use the *Add new*, *Delete*, and *Copy to new* icons to create users and give them a unique name for reference purposes. This name is used by the user to log in to a *PC Call Station Client*. A password can be created for each user. Here you can configure the *Start* button behavior for each user separately. The options are:

- Toggle with abort on repress
- Toggle without abort on repress
- Momentary with abort on repress
- Momentary without abort on repress

Note that for the toggle action the key activation is performed on a mouse up event (mouse button release). For momentary actions the key activation is performed on both mouse down (mouse button click) and mouse up events.

For each user a list of predefined calls and layouts can be selected from the list of created predefined calls and layouts. This way some users can be given a wider range of choices than others. Press *Select* to open the predefined call selection window to make a selection of predefined calls. Use the Add and Remove buttons for this, or just drag items from the list of available calls to the list of selected calls. The order of the selected predefined calls in the list determines the order in which these calls are shown on the screen of the *PC Call Station Client*. The order can be changed by dragging and dropping predefined calls in the right-hand column to a different position, using the mouse. A *Default call* can be selected from the list of predefined calls or <none>. The default call is automatically selected on expiry of the configured *Timeout*. A timeout period between 10 s and 60 s can be selected. The timeout timer is (re)started every time a predefined call is selected or when a zone or zone group in the zone selection pane is selected. While a selected predefined call is being made, the timeout timer will not expire, but it will expire 5 s after completion of the call. This allows the user to quickly select the previous call again in case something was forgotten. The timeout behavior is only applicable to the *Predefined call* tab and is not influenced by selecting the *BGM* tab for BGM control, nor by BGM selections.

Selecting layouts per user is done in a similar way. The order of the selected layouts in the list is the order of the layout tabs in the *PC Call Station Client* view.

| Pr                                                                                                    | edefined call selectio               | ns                                                                                    | - 🗆   | × |
|----------------------------------------------------------------------------------------------------|--------------------------------------|---------------------------------------------------------------------------------------|-------|---|
| Predefined calls available<br>Call LS 100<br>Call LS 255<br>Call LS 32<br>Call Mag 35<br>Telephone Interface | Add >><br><< Remove<br><< Remove all | Predefined calls selected<br>Call LS 32<br>Call LS 100<br>Call LS 2255<br>Call Mag 99 |       |   |
|                                                                                                    |                                      | OK                                                                                    | Cance | ł |

figure 61.15: Selection of predefined calls

Additionally, you can give the user the authorization to control BGM, to acknowledge and reset the emergency state as well as the fault state, and to access other applications on the same PC the *PC Call Station Client* is running on. In case this access to other applications is disabled, the *PC Call Station Client* will run full screen, the task bar will be hidden and the application will try to run its main window on top of other applications.

In case authorization is given to acknowledge and reset the emergency state, an additional setting becomes available: *Abort evacuation calls* on *reset*. The action is disabled by default. This way, the emergency state cannot be reset as long as emergency calls are still ongoing; this is the preferred way of operation and is even mandatory for EN54-16 and other standards. When enabled, the emergency state reset becomes a kind of engineers' reset to force a reset after a building has been evacuated and the system must be silenced.

**61.5.4.10 Configure PC Telephone Interface Client...** The general settings of the *PC Telephone Interface Client*, that can be installed with the *PC Call Server*, can be configured and managed via this menu. Even if the *PC Telephone Interface Client* is not installed, this menu is still available but can be ignored.

|                      | PC Telephone Interface Client | t 🛛 🗶     |
|----------------------|-------------------------------|-----------|
| Country (tones)      | Netherlands                   | ~         |
| VoIP extension       | 123                           |           |
| Zone (group) aliases | Configure                     |           |
|                      |                               | OK Cancel |

figure 61.16: PC Telephone Interface Client configuration

Select which country must be used as reference for the telephone tones used. These tones will be based on what is common for that country (busy tone, et cetera). If the PC Telephone Interface Client is not installed this list is empty.

Enter the VoIP extension number; this is the telephone number that VoIP users should call to reach the *PC Telehone Interface Client*. This extension has a maximum length of 10 digits and may only contain numbers. This VoIP extension number should match the VoIP extension in the PSTN configuration. See section 63.8.3.

Pressing *Configure* for the *Zone (group) aliases* brings up a window (see figure 61.17) where numerical aliases can be assigned to zones and zone groups. This way users can call in to Praesideo, using a telephone, and select zones or zone groups with the numeric keypad of the telephone, even while the original zone and zone group names are alphanumeric.

|                                        |                    | Configure zone (group) aliases | - • ×  |
|----------------------------------------|--------------------|--------------------------------|--------|
| KTST2_NCO_AILAO                        | ∢ ∢  1             | of 50 🕨 🔰                      |        |
| KTST2_PAM1_AIL_A0<br>KTST2_PAM4_AIL_A0 | Network Controller | KTST2                          |        |
| KTST2_PAM5_AI_AO<br>KTST2_PAM3_AI_AO   | Zone (group)       | NCO_AILAO                      |        |
| KTST2_PAM6_AI_AO<br>KTST2_PAM7_AI_AO   | Numerical alias    |                                |        |
| KTST2_PAM9_AI_AO                       |                    |                                |        |
| KTST2_Cobra2_AIL_AO                    |                    |                                |        |
| KTST2_AEX2_AI_AO                       |                    |                                |        |
| KTST2_MCI_AMP1<br>KTST2_MCI_AMP2       |                    |                                |        |
| KTST2_MCI_AMP3<br>KTST2_MCI_AMP4       |                    |                                |        |
| KTST2_MCL_AMP5                         |                    |                                |        |
|                                        |                    | ОК                             | Cancel |

figure 61.17: Zone (group) alias configuration

The list of available zones and zone groups shows all zones and zone groups that are known to the PC Call Server. The names of these items consist of the configured name of the NCO and the zone name, using the format <Network Controller name>\_<Zone (group) name>. This list is read-only; therefore the navigation bar does not have *Add*, *Delete* and *Copy to new* buttons. The bar is only used for navigation through the list. The *Network Controller* and *Zone (group)* fields are read-only text fields that show the name of the zone or zone group that is currently selected and the network controller where it is defined.

The *Numerical alias* field is a text field with a maximum length of 16 digits that contains a number that should uniquely identify the zone or zone group. The field only accepts numbers (other characters are ignored when typed) and may be left empty.

Even if the original zone (group) name was already numerical, still the Numerical alias should be filled in.

# 61.5.4.11 Configure PC Telephone Interface Client Users...

In this window the PC Telephone Interface Client users can be configured and managed.

|       |                  | PC Telephone Interface Client Users |        |      | ×  |
|-------|------------------|-------------------------------------|--------|------|----|
|       |                  |                                     |        |      |    |
| 12345 | 4 4 1            | of1   🕨 🕅 🖶 🗙 📾                     |        |      | _  |
| P     | ersonal number   | 12345                               |        |      |    |
|       | PIN code         |                                     | Change |      |    |
|       |                  |                                     |        |      |    |
| 1     | Predefined calls | Telephone Interface                 | Select |      |    |
|       |                  |                                     |        |      |    |
|       |                  |                                     |        |      |    |
|       |                  |                                     |        |      |    |
|       |                  |                                     |        |      |    |
|       |                  |                                     |        |      |    |
|       |                  |                                     |        |      |    |
|       |                  |                                     |        |      |    |
|       |                  |                                     |        |      |    |
|       |                  |                                     | ОК     | Cano | æl |

figure 61.18: PC Telephone Interface Client user configuration

The Personal number (similar to a user name) should uniquely identify the user, who wants to access the Praesideo system with a telephone. Only numbers, up to 16 digits, are accepted. Each user with a personal number must have a PIN code (similar to a password). The *PIN code* may not be empty. This code can be added or changed via the Change button. The maximum length of the PIN code is 16 digits, all numerical. Pressing the *Select* button brings up a selection window to create a list of predefined calls for this user. This way the access rights can be made different for different users (callers). The user can only make calls via telephone based on one of the predefined calls that are configured for this user. Only predefined calls that have been configured for use by the PC Telephone Interface *Client* with a *Numerical alias* (see section 61.5.4.4) can be selected.

#### 61.5.4.12 Configure SIP Users...

In this window the SIP users of the PC Telephone Interface Client, using a VoIP connection (Voice over IP) can be configured and managed. SIP (Session Initiation Protocol) is a communication protocol for VoIP.

| SIP Users                     | - 🗆 🗙     |
|-------------------------------|-----------|
| spuser  I ←  1 of 1 → →   + × |           |
| SIP user name sipuser         |           |
| Password Change               |           |
| Direct access                 |           |
| Tluer                         |           |
|                               |           |
|                               |           |
|                               |           |
|                               |           |
|                               |           |
|                               | OK Cancel |

figure 61.19: SIP user configuration

Enter the *SIP user name* for this SIP account; up to 20 alphanumerical characters are accepted. Then a password should be added. A password can be added or changed via the *Change* button. The maximum length of the password is 16 alphanumerical characters. An empty password is also allowed (i.e. no password). This SIP user name and password should match those in the PSTN configuration. See section 63.8.3. Checking the checkbox *Direct access* allows the user of this SIP account to access the Praesideo system without having to enter a personal number and PIN code. Identification is then based on the SIP user name (and password, if entered).

In practice many different users may use the same SIP account for access to the Praesideo system.

Differentiation between user rights is then best accomplished by using the personal numbers and PIN codes of the users, with *Direct access* disabled. If *Direct access* is enabled, then a *TI user* (Telephone Interface user) must be selected from the list of configured users. The predefined calls associated with this user are then valid for all users with direct access to the system via this SIP account. See section 61.5.4.11.

#### 61.5.4.13 Configure Time Synchronisation...

In this item you can enable (default) or disable time synchronization of the connected and configured network controllers. It uses the *PC Call Server* time as master.

| Time Synchronization ×                                                 |
|------------------------------------------------------------------------|
| Synchronize system time on Network controllers every hour $\checkmark$ |
| Synchronize now                                                        |
|                                                                        |
| OK Cancel                                                              |

figure 61.20: Configure time synchronization

Pressing the *Synchronize now* button (only enabled when the client has a connection with the *PC Call Server*) will result in an immediate time synchronization of all connected network controllers.

#### 61.5.4.14 Change Configuration Password...

This item allows you to change the configuration password. After installation of the *PC Call Server* the default password is empty. The maximum length of the password is 16 characters, there is no minimum. You should fill in the old password and a new password, which has to be confirmed. This option is not available when working offline.

|                      | Change Configuration Pas | sword     | ł |
|----------------------|--------------------------|-----------|---|
| Old password         |                          |           |   |
| New password         |                          |           |   |
| Confirm new password |                          |           |   |
|                      |                          | OK Cancel | ] |

figure 61.21: Change configuration password

#### 61.5.4.15 Enter License Key...

In this item you can enter the license key to enable the full functionality of the application. This option is not available when working offline.

|                  |                      | Enter the new license key                             | ×         |   |
|------------------|----------------------|-------------------------------------------------------|-----------|---|
| License validity | Software version:    | 4 Current dongle serial number:                       |           |   |
|                  | Network controllers: | 5                                                     |           |   |
|                  | Enabled clients:     | PC Call Station Client, PC Telephone Interface Client |           |   |
| Key              |                      |                                                       |           |   |
|                  |                      |                                                       | OK Cancel | ] |

figure 61.22: Enter license key

The license key identifies the number of network controllers that can be controlled and the major software version number of the *PC Call Server* (that matches the Praesideo core release).

The license key window shows the current software version number ("-" when no valid key has been entered in the past), the number of licensed network controllers ("0" when no valid key has been entered in the past) and the serial number of the dongle that is currently attached to the PC ("-"when no valid dongle is attached).

You can get the required license key from the Bosch Security Systems registration website after registration of the *PC Call Server* authorization number, the authorization number for additional network controllers (if the system contains more than one network controller), the authorization number of the PC Call Station Client and/or the authorization number of the PC *Telephone Interface Client.* This key is linked to the unique serial number of the dongle that comes with the PC Call Server. That number is shown in this window and needs to be entered on the registration website to make the link. The application is only fully functional if the correct dongle is present in a USB port of the Call Server PC. Unlicensed PC Call Station Clients can only monitor ongoing calls in the system without the possibility to make calls. If the dongle is removed from a licensed system, a count down timer starts, and calls cannot be started anymore from a PC Call Station Client after that time. An unlicensed PC Telephone Interface Client can not be used to make calls using a telephone. It will only give a (voice) response to the caller that there is no valid license.

The figure 61.23 shows an example of one of these certificates with authorization number.

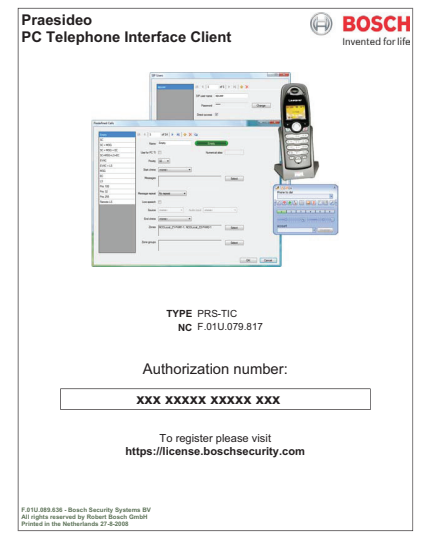

figure 61.23: Certificate

### 61.5.5 Help

61.5.5.1 Help

Shows the online help function.

#### 61.5.5.2 About

The *About* box shows the software version and the registered licenses.

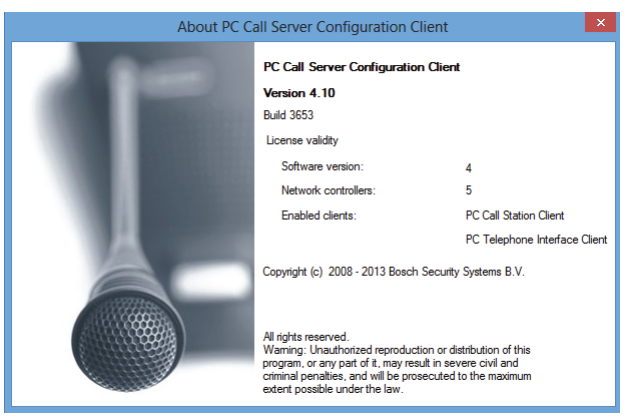

figure 61.24: PC Call Server Configuration Client

### 61.5.6 Customization

The shape and color of the icons in all different states of selection and occupancy can be customized. The same can be done for the selection buttons and indicators in all operating states. Also a logo, specific for the customer site, can be added to the *PC Call Station Client* screens.

This information is stored in a file *PCCstImages.png* which is located in both the folders *C:\Program Files\Bosch\Praesideo Vx.yy.zzzz\Programs\ PCCstConfgurationClient\Resources* and *C:\Program Files\Bosch\Praesideo Vx.yy.zzzz\Programs\ PCCstCallClient\Resources.* The first instance of this file is used for generating.

The first instance of this file is used for generating example buttons and icons in the *PC Call Server Configuration Client*. The second instance of this file is used for the *PC Call Station Client* icons, buttons and logos. Different *PC Call Station Clients* on different PCs connected to the same *PC Call Server* can have a different GUI (Graphical User Interface) by using different versions of the *PCCstImages.png* file for each PC. During installation of *PC Call Station Clients* on different PCs, the default file is installed on each PC, even if the version of this file on the *PC Call Server* was already modified.

The *PCCstImages.png* file can be edited in any good drawing program that supports transparancy, e.g.

Paint.NET (http://www.getpaint.net/), which is excellent for this purpose and completely free.

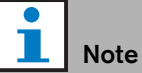

Administrator rights are needed to modify these files, as they are stored in the Program Files folder.

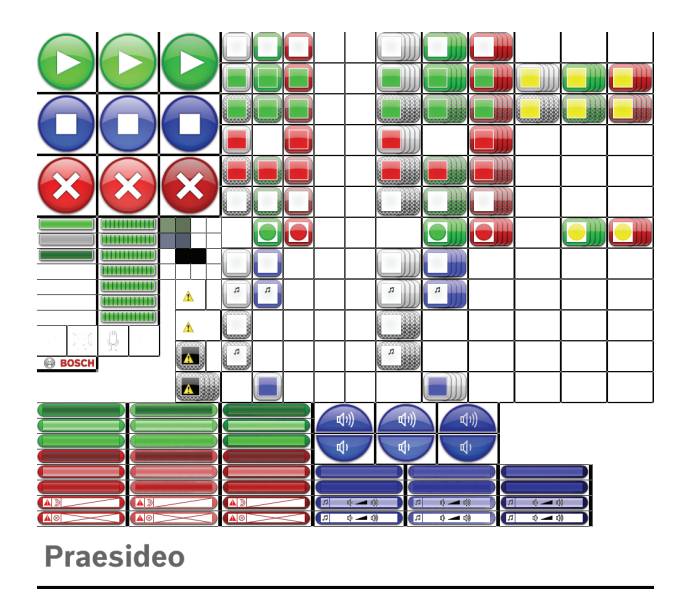

figure 61.25: PCCstImages.png

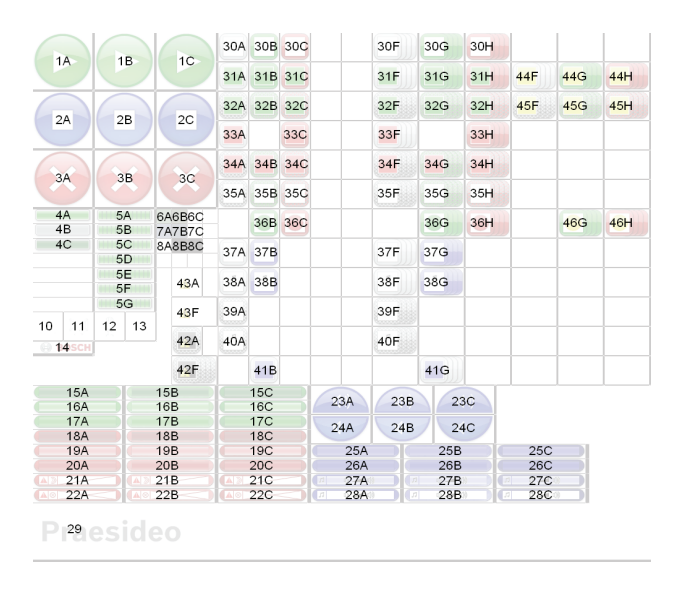

figure 61.26: PCCstImages.png references

| 104-0 | Dusiness can button selected (normal, not, pre  |
|-------|-------------------------------------------------|
| 17A-C | Business call button active (normal, hot, press |
| 101.0 |                                                 |

- 204
- 21 A
- 22A
- 23A
- 24/
- 25A
- 26/
- 27*F*
- 28/ 29
- 30A
- 30F 31*A*
- 31 F
- 32A
- 32F

1A-C

The table 61.1 describes the function of each item in this file, with reference to figure 61.26.

Start button (normal, hot, pressed)

table 61.1: Item list of PCCstImages

| 2A-C  | Stop button (normal, hot, pressed)                                                                                                    |  |  |
|-------|----------------------------------------------------------------------------------------------------|--|--|
| 3A-C  | Abort button (normal, hot, pressed)                                                                                                    |  |  |
| 4A-C  | Progress indicator (done, skip, open)                                                                                                    |  |  |
| 5A-G  | Progress indicator (active-looped)                                                                                                    |  |  |
| 6A    | Background color of selection pane Call                                                                                                    |  |  |
| 6B    | Background color of control pane Call                                                                                                    |  |  |
| 6C    | Background color of layout pane Call                                                                                                    |  |  |
| 7A    | Background color of selection pane BGM                                                                                                    |  |  |
| 7B    | Background color of control pane BGM                                                                                                    |  |  |
| 7C    | Background color of layout pane BGM                                                                                                    |  |  |
| 8A    | Color of button text                                                                                                    |  |  |
| 8B    | Color of zone icon caption text                                                                                                    |  |  |
| 8C    | Color of zone icon text BGM                                                                                                    |  |  |
| 10    | Start tone icon for progress bar                                                                                                    |  |  |
| 11    | Message icon for progress bar                                                                                                    |  |  |
| 12    | Live speech icon for progress bar                                                                                                    |  |  |
| 13    | End tone icon for progress bar                                                                                                    |  |  |
| 14    | Bosch logo in layout pane                                                                                                    |  |  |
| 15A-C | Business call button inactive (normal, hot, pressed)                                                                                          |  |  |
| 16A-C | Business call button selected (normal, hot, pressed)                                                                                          |  |  |
| 17A-C | Business call button active (normal, hot, pressed)                                                                                            |  |  |
| 18A-C | Emergency call button inactive (normal, hot, pressed)                                                                                         |  |  |
| 19A-C | Emergency call button selected (normal, hot, pressed)                                                                                         |  |  |
| 20A-C | Emergency call button active (normal, hot, pressed)                                                                                           |  |  |
| 21A-C | Emergency state acknowledge button (normal, hot, pressed)                                                                                     |  |  |
| 22A-C | Emergency state reset button (normal, hot, pressed)                                                                                           |  |  |
| 23A-C | BGM volume up button (normal, hot, pressed)                                                                                                   |  |  |
| 24A-C | BGM volume down button (normal, hot, pressed)                                                                                                 |  |  |
| 25A-C | BGM channel button selected (normal, hot, pressed)                                                                                            |  |  |
| 26A-C | BGM channel button (normal, hot, pressed)                                                                                                    |  |  |
| 27A-C | BGM volume button selected (normal, hot, pressed)                                                                                             |  |  |
| 28A-C | BGM volume button (normal, hot, pressed)                                                                                                    |  |  |
| 29    | Customer logo                                                                                                    |  |  |
| 30A-C | Zone status: free (unselected, selected for business call, selected for emergency call)                                                       |  |  |
| 30F-H | Zone group status: free (unselected, selected for business call, selected for emergency call)                                                 |  |  |
| 31A-C | Zone status: occupied by other business call (unselected, selected for business call, selected for emergency call)                            |  |  |
| 31F-H | Zone group status: occupied by other business call (unselected, selected for business call, selected for emergency call)                      |  |  |
| 32A-C | Zone status: occupied by other business call, no control possible (unselected, selected for business call, selected for emergency call)       |  |  |
| 32F-H | Zone group status: occupied by other business call, no control possible (unselected, selected for business call, selected for emergency call) |  |  |

| 33A/C | Zone status: occupied by other emergency call (unselected, selected for emergency call)            |
|-------|----------------------------------------------------------------------------------------------------|
| 33F/H | Zone group status: occupied by other emergency call (unselected, selected for emergency call)      |
| 34A-C | Zone status: occupied by other emergency call, no control possible (unselected, selected for       |
|       | business call, selected for emergency call)                                                        |
| 34F-H | Zone group status: occupied by other emergency call, no control possible (unselected, selected     |
|       | for business call, selected for emergency call)                                                    |
| 35A-C | Zone status: free, no control possible (unselected, selected for business call, selected for       |
|       | emergency call)                                                                                    |
| 35F-H | Zone group status: free, no control possible (unselected, selected for business call, selected for |
|       | emergency call)                                                                                    |
| 36B/C | Zone status: running own call (business, emergency)                                                |
| 36G/H | Zone group status: running own call (business, emergency)                                          |
| 37A/B | Zone status: BGM (unselected, selected)                                                            |
| 37F/G | Zone group status: BGM (unselected, selected)                                                      |
| 38A/B | Zone status: local BGM (unselected, selected)                                                      |
| 38F/G | Zone group status: local BGM (unselected, selected)                                                |
| 39A   | Zone status: BGM, no control possible                                                              |
| 39F   | Zone group status: BGM, no control possible                                                        |
| 40A   | Zone status: local BGM, no control possible                                                        |
| 40F   | Zone group status: local BGM, no control possible                                                  |
| 41B   | Zone status: occupied by selected BGM channel                                                      |
| 41G   | Zone group status: occupied by selected BGM channel                                                |
| 42A   | Zone status: no status available due to communication error                                        |
| 42F   | Zone group status: no status available due to communication error                                  |
| 43A   | Zone status: icon overlay for zone fault                                                           |
| 43F   | Zone group status: icon overlay for zone fault                                                     |
| 44F-H | Zone group status: partially occupied by other call, some control possible (unselected, selected   |
|       | for business call, selected for emergency call)                                                    |
| 45F-H | Zone group status: partially occupied by other call, no control possible (unselected, selected for |
|       | business call, selected for emergency call)                                                        |
| 46G/H | Zone group status: running own partial call (business, emergency)                                  |

table 61.1: Item list of PCCstImages

The file *PCCstImageDef.xml*, see figure 61.27, which is located in the folders

C:\Program Files\Bosch\Praesideo

*Vx.yy.zzz*|*Programs*|*PCCstConfgurationClient*\ and

C:\Program Files\Bosch\Praesideo

*Vx.yy.zzz*|*Programs*|*PCCstClient*\ contains information about the actual position and size of the buttons, icons and indicators in the *PCCstImages.png* file. Making changes to this xml-file allows for changing the size or position of individual items of the *PCCstImages.png* file because it is used as a reference for the coordinates of the actual items in the *png*-file. The files

*PCCstImageDef.xml* and *PCCstImages.png* in the same path belong to each other.

| -                                                                                                    | • × |
|----------------------------------------------------------------------------------------------------|-----|
| (こ) (こ) (Program Files (x86)\Bosch)、 ク マ C (の C\Program Files (x86)\Bosc×                                                                                                    |     |
|                                                                                                    | ~   |
| xml version="1.0" encoding="UTF-8"?                                                                                                    |     |
| - <imageset xmins="http://tempuri.org/ImageSetSchema.xsd"></imageset>                                                                                                    |     |
| <imagematrix file="Resources\PCCstImages.png" height="48" name="PCCstImages" width="48"></imagematrix>                                                                                                    |     |
| Resource Icons Zones                                                                                                    |     |
| <image id="10000" name="Free" x="300" y="0"/>                                                                                                    |     |
| <image id="10001" name="Sel Business" x="350" y="0"/>                                                                                                    |     |
| <image id="10002" name="Sel Emergency" x="400" y="0"/>                                                                                                    |     |
| <image id="10003" name="Occ Business" x="300" y="50"/>                                                                                                    |     |
| <image id="10004" name="Occ Business Sel Business" x="350" y="50"/>                                                                                                    |     |
| <image id="10005" name="Occ Business Sel Emergency" x="400" y="50"/>                                                                                                    |     |
| <image id="10006" name="Occ HP Business" x="300" y="100"/>                                                                                                    |     |
| <image id="10007" name="Occ HP Business Sel Business" x="350" y="100"/>                                                                                                    |     |
| <image id="10008" name="Occ HP Business Sel Emergency" x="400" y="100"/>                                                                                                    |     |
| <image id="10009" name="Occ Emergency" x="300" y="150"/>                                                                                                    |     |
| <image id="10010" name="Occ Emergency Sel Emergency" x="400" y="150"/>                                                                                                    |     |
| <image id="10011" name="Occ HP Emergency" x="300" y="200"/>                                                                                                    |     |
| <image id="10012" name="Occ HP Emergency Sel Business" x="350" y="200"/>                                                                                                    |     |
| <image id="10013" name="Occ HP Emergency Sel Emergency" x="400" y="200"/>                                                                                                    |     |
| <image id="10014" name="Free No Control" x="300" y="250"/>                                                                                                    |     |
| <image id="10015" name="Free No Control Sel Business" x="350" y="250"/>                                                                                                    |     |
| <image id="10016" name="Free No Control Sel Emergency" x="400" y="250"/>                                                                                                    |     |
| <image id="10017" name="Own Business Running" x="350" y="300"/>                                                                                                    |     |
| <image id="10018" name="Own Emergency Running" x="400" y="300"/>                                                                                                    |     |
| <image id="10019" name="BGM" x="300" y="350"/>                                                                                                    |     |
| <image id="10020" name="Selected BGM" x="350" y="350"/>                                                                                                    |     |
| <image id="10021" name="Local BGM" x="300" y="400"/>                                                                                                    |     |
| <image id="10022" name="Selected Local BGM" x="350" y="400"/>                                                                                                    |     |
| <image id="10023" name="BGM No Control" x="300" y="450"/>                                                                                                    |     |
| <image id="10024" name="BGM No Control Selected" x="350" y="450"/>                                                                                                    |     |
| <image id="10025" name="Local BGM No Control" x="300" y="500"/>                                                                                                    |     |
| <image 1='550"' bgm"="" id="100287" name="Local BGM No Control Selected" occupied="" selected="" x='350"' y="500"/>                                                                                                    |     |
| simage name= Disconnected Y= Sub X= 225 id= 10029 />                                                                                                    |     |
| <image id="10030" name="zone Fault Status Overlay" x="225" y="400"/>                                                                                                    |     |
| CITE Resource (consistence) and a second second se<br>Second second second second second second second second second second second second second second second second second second second second second second second second second second second second second second second second second sec |     |
| Amage Width 722 Name - HTTPE 1-0 A 300 HTTP0 72101100110                                                                                                    |     |
| Chinage Widdi 72 Name - M-Sel Business 1 - 0 X - 023 10 - 11001/2                                                                                                    |     |
| Simage Width 72 Name - m-set Emergency 1 - 0"X="700" Id="11002"/>                                                                                                    |     |
| Zimage Width - 72" Name - M-Occupied Business Selected Business "Y="50" X="605" Id="11004"/>                                                                                                    |     |
| Image Width = "72" Name - "M-Occupied Business Selected Emergency" Y = 50" X = "700" Id = "11005"/>                                                                                                    |     |
| Change Width="72" Name="M-Occupied HP Business" Y="100" X="55" Id="11006"/>                                                                                                    |     |
| Image Width="72" Name="M-Occupied UP Rusiness Selected Rusiness" Y="100" Y="625" Id="11007"/>                                                                                                    |     |
| Cimage Width= 72" Name= M-Occupied HP Business Selected Business (1 = 100 × 1 = 700" Id=1100 / 2<br>Cimage Width= 72" Name= M-Occupied HP Business Selected Emergency (Y=100" X=700" Id=111008 / 2                                                                                                    | ~   |
|                                                                                                    | _   |

figure 61.27: PCCstImageDef.xml

#### 62 PC Call Station Client

#### 62.1 Introduction

With the PC Call Station Client, you can connect to the PC Call Server (see chapter 60) and start calls or control the background music (BGM). The PC Call Station Client acts as an operator panel on a PC, similar to a normal call station. It offers some functions that are not available on normal call stations, such as:

- The possibility to make calls to zones in different subsystems, each having its own network controller.
- Easy control of multiple simultaneous calls (without live speech).
- Accurate information about the status of the zones.
- Easy localization of zones on the screen using a graphical background with multiple tabs.
- Accurate information about the BGM channel and volume setting of BGM in each zone.

#### 62.2 Requirements

The PC Call Station Client can run on any PC that meets the following minimum requirements:

- Operating system: ٠ Microsoft® Windows 7, 8 or 8.1
- Network connection: 100 base-T
- 1 GB RAM

#### 62.3 Installation

Proceed as follows:

- 1 Start the PRS-SW Praesideo Software DVD (see section 36.2).
- 2 Click Optional > PC call station client (see chapter 39). A File Download window appears.
- 3 Proceed in the same way as for the PC Call Server Configuration Client (see section 61.3).

It is possible to install and use multiple PC Call Station Clients on different PCs simultaneously, all network connected. There are no hard limits to the maximum number of PC Call Station Clients, although the response times will depend on the network speed and the capabilities of the server PC.

#### 62.4 Licensing

In order to use the PC Call Station Client, a license must be obtained. By purchasing the PRS-CSC, one gets a registration code that must be registered for the system it is intended for. Registration is done via the Bosch

registration website, where the application is coupled to the *PC Call Server* and its dongle. See section 61.5.4.12.

#### 62.5 Start

Proceed as follows:

- 1 Go to Start > Programs > Bosch > Praesideo Vxx.yy.zzzz.
- 2 Click PC Call Station Client. A screen similar to the one in figure 62.1 appears.

| PC         | Call Station Client Login | × |
|------------|---------------------------|---|
| Login name | admin                     |   |
| Password   |                           |   |
| Host       | localhost                 |   |
| Language   | English V                 |   |
|            | Login Cancel              |   |

figure 62.1: PC Call Station Client Login

- 3 Type your login name in the *Login Name* field.
- 4 Type your password in the Password field.

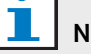

### Note

The login name and password are configured with Configure Client Users item in the Edit menu of the PC Call Server Configuration Client.

- Type the IP address or host name of the PC that is running the PC Call Server in the Host field.
- Choose the language in which the application shows 6 from the Language list.
- 7 Press the OK button. A screen similar to the one in figure 62.2 appears.

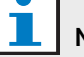

#### Note

When using the PC Call Station Service on a PC with multiple network interfaces, the communication between the PC Call Station Client and the server may not always work correctly. This can be either a real physical network interface or a logical one by running a virtual machine. Such communication problems are probably solved by editing the file *PCCstService.exe.config* of the PC Call Station Server. This file is typically located in *C:\Program Files (x86)\Bosch\Praesideo Vx.yy.zzzz\Programs\PCCstService*, where x.yy.zzzz is the version of the PC Call Station server. Replace the text 'uselpAddress="true" with

'machineName="12.34.56.78" where

12.34.56.78 is the IP address of the network interface that should be used by the PC Call Station Client. You need Administrator rights to make this change.

### 62.6 User Interface

### 62.6.1 Overview

The *PC Call Station Client* screen is divided in several areas (panes):

- Call/BGM selection pane A pane that allows you to select predefined calls or BGM channels. There are two tabs in this pane, one for selection of Predefined calls and one for selection and control of BGM channels.
- 2 **Zone selection pane** A pane that allows you to select zones and zone groups. It shows the status of the zones and zone groups using icon representations.
- 3 **Control pane** A pane that allows you to control the predefined call or BGM channel that you selected from the Call/BGM selection pane.
- 4 **Acknowledge/reset pane** In this pane the emergency and fault status is shown and can be acknowledged and reset, but only if this option has been configured for this user.
- 5 **Status bar** Shows the status of the *PC Call Station Client.*

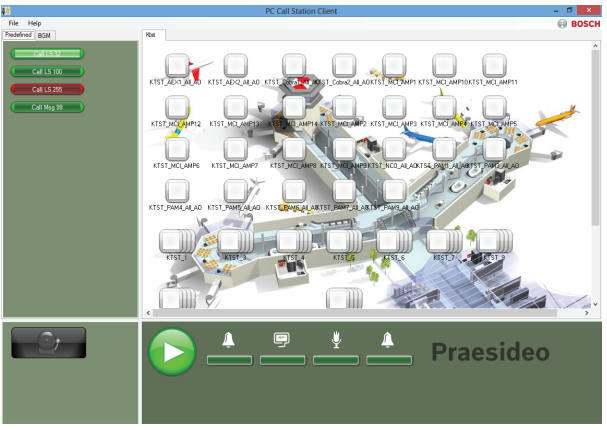

figure 62.2: Predefined calls tab

### 62.6.2 Make a call

Use the following procedure to make a call:

- 1 Select tab *Predefined* to get a list of predefined calls for this user.
- 2 Select a predefined call from this list in the call selection pane.
- 3 Optionally add zones to or remove zones from the selection in the zone selection pane. The selection may also contain zone groups.

### Note

When the *PC Call Station Client* becomes disconnected from the *PC Call Server*, a new login is required after fixing the problem. But when the *PC Call Station Client* starts up while it is disconnected from the *PC Call Server* (e.g. the network cable was disconnected or its network switch was powered off), a warning is given. After fixing the problem, the *PC Call Station Client* must be closed now and restarted in order to reconnect; there was not yet a remote connection established that can be restored.

- 4 Start the call with the *Start* button in the control pane. The button changes into a stop button so that the call can be stopped. While the call runs, its progress is shown in the progress bar in the control pane: start tone, message(s), live speech and end tone. A predefined call does not need to contain all of these elements.
- 5 Stop the call. A call without live speech will finish even if not stopped.
- 6 If the button has been configured for *abort on repress* operation, it is possible to abort the call now. The difference between stopping and aborting a call is that a running message or tone is completed before a call stops while it is aborted immediately in case a call aborts.

The status bar may show a warning to the user in case of licensing/dongle problems.

#### 62.6.2.1 Predefined call selection buttons

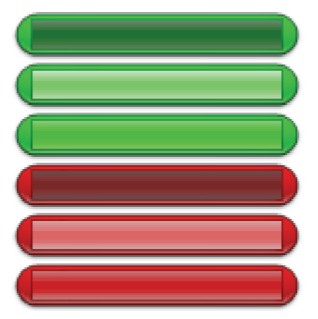

figure 62.3: Selection buttons

The figure 62.3 shows the (default) different appearances of the predefined call selection buttons. From top to bottom: Business call inactive, Business call selected, Business call active, Emergency call inactive, Emergency call selected, Emergency call active. Even if a selected call is activated, its button still shows the selected state until another button is selected. Then it changes to the active state for as long as the call lasts.

#### 62.6.2.2 Call activation buttons

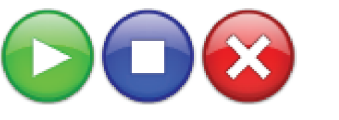

figure 62.4: Call activation buttons

The figure 62.4 shows the (default) different appearances of the call activation button in the control pane. From left to right: Start, Stop, Abort.

#### 62.6.2.3 Call progress bar

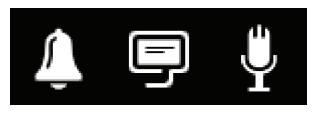

figure 62.5: Call progress icons

The figure 62.5 shows the (default) different call progress icons. From left to right: Start or end tone, Message(s), Live speech. These icons are displayed above the progress bar elements to inform the user about the phase the call is in. When the progress bar reaches the Live speech icon, the microphone is switched on for the user to make a live announcement.

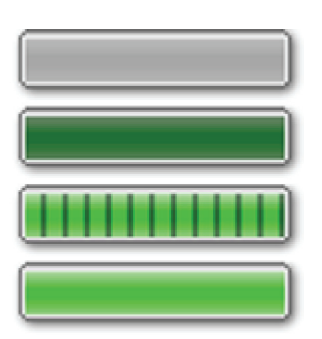

figure 62.6: Call progress bar elements

The figure 62.6 shows the different states the call progress bar elements can have. From top to bottom: Phase to skip, Phase to be done, Phase is running, Phase completed.

Which phase of a predefined call will be skipped is defined in the predefined call itself, e.g. with or without messages, see section 61.5.4.4.

Multiple calls without live speech can be started to run simultaneously. By selecting on of the active predefined call buttons, the progress of that selected call is shown.

#### 62.6.2.4 Zone status icons

Zone and zone groups are represented by icons in the zone selection pane. The border of a zone icon indicates its selection status, while the inside indicates its call status. Layered copies of a zone icon are used to indicate a zone group, see figure 62.7. Status indications are the same as for an idividual zone. The number of layers is fixed and does not represent the number of included zones.

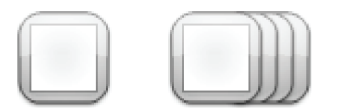

figure 62.7: Zone and zone group icons

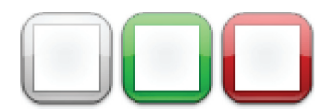

figure 62.8: Selected zone

The figure 62.8 shows how a zone icon appears on the screen upon selection of that (free) zone by the *PC Call Station Client*. Selection is indicated by a color change of the selection border.

From left to right: Unselected, Selected by a business call, Selected by an emergency call.

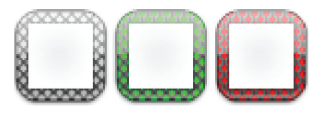

figure 62.9: No control of zone

The figure 62.9 shows how a zone icon changes upon selection of that (free) zone by the *PC Call Station Client* and no control is possible or allowed for that zone. Normally this happens when it is occupied by a higher priority call (in which case it is also filled with color, see figure 62.12), but in case a required audio interconnection to the subsystem with this zone is not available, see section 61.5.4.3, no control is possible either. Such a zone can be selected but will not be addressed when the call is started. No control is indicated by cross hatching of the selection border. From left to right: Unselected and no control possible, Selected by a business call and no control possible, Selected by an emergency call and no control possible.

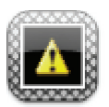

figure 62.10: Disconnected zone

The figure 62.10 shows how a zone appears on the screen when the network controller it belongs to is disconnected form the *PC Call Server*. This is a fault condition, although it does not mean that this zone cannot be addressed by e.g. a call station which is directly connected to the Praesideo network of that zone. This icon only indicates that this zone cannot be addressed by the *PC Call Station Clients*.

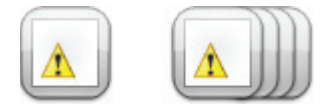

figure 62.11: Zonefault

The figure 62.11 shows how a zone and zone group appear on the screen when a fault exists in this zone or zone group. A warning triangle is visible on top of the normal icon. This is a fault situation that causes that (part of) a zone cannot be reached for calls anymore. See section 48.3.33 for more details.

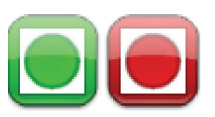

figure 62.12: Zone addressed by call

The figure 62.12 shows how a zone appears on the screen when a selected internal call is running in that zone, i.e. a predefined call that was started from this *PC Call Station Client* and is still selected. A zone with a running, internal and selected call is indicated by a color filled circle.

From left to right: Internal business call selected and running, Internal emergency call selected and running.

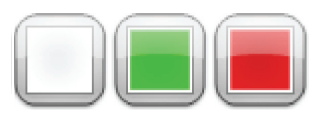

figure 62.13: Occupied zone

The figure 62.13 shows how a zone appears on the screen when it is occupied by an external call, i.e. a call that was not started as the currently predefined call from this *PC Call Station Client*. A running external call is indicated by a color filled square. In this case the selected predefined call of the *PC Call Station Client* has a higher priority than the active call in the occupied zone, otherwise the selection border would have been

cross hatched, see figure 62.9, to indicate that this zone cannot be taken over.

From left to right: Unselected and not occupied, Occupied by external business call, Occupied by external emergency call.

Zone groups and PC Call Station zone groups can have a partial status. This means that not all zones of a zone group have the same status. Some can be available for a call, while others are occupied by a lower or higher priority call. This is indicated by a yellow square or circle inside the icon.

A yellow square means that a zone group is partly occupied. If the border is also hatched none of the zones can be addressed. If the border is solid at least one zone is still addressable. A yellow circle means that an internal business or emergency call is running, but not to all zones of that group. By adding separate zone icons to the same view, it is possible to see what the individual zone status is. The figure 60.14 shows in the first line from left to right: Zone group unselected and partly occupied, Zone group selected for business call and partly occupied, Zone group selected for emergency call and partly occupied. The second line shows the same, but now no control is possible for any of the zones in the zone group. The third line shows zone groups in which an internal business call or an emergency call is active, but not to all zones in that group.

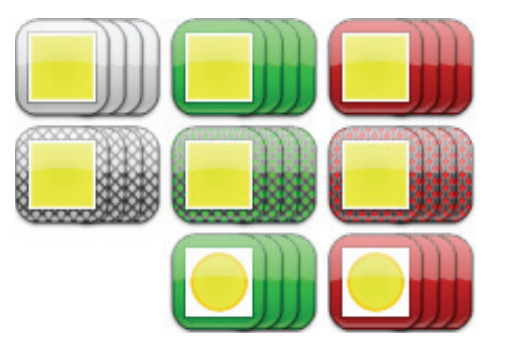

figure 62.14: Partial status

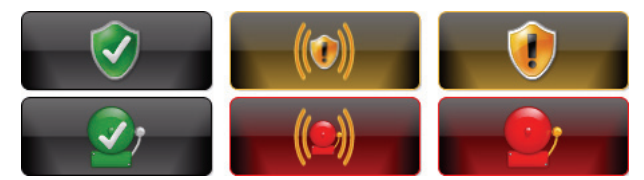

figure 62.15: Acknowledge and reset

Figure 60.15 shows from left to right the button appearances for the no fault and no emergency state, the fault present and emergency present state (unacknowledged), and the fault present and emergency present state (acknowledged). As long as a fault or emergency state has not been acknowledged, the *PC Call Station Client* will activate an attention tone, that is silenced after acknowledgment of that state. The repeating attention tones are installed on the PC as Fault alarm.wav and Emergency alarm.wav and can be replaced by other tones with the same file name.

### 62.6.3 Change BGM settings

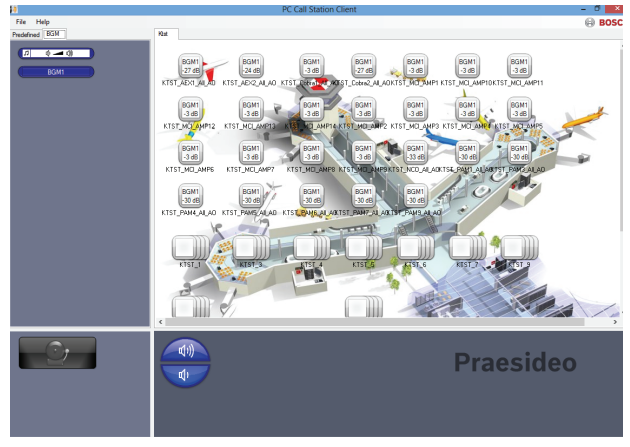

figure 62.16: BGM tab

Use the following procedure to make changes to the BGM settings (only for authorized users):

- 1 Select tab *BGM* to get a list of BGM channels and the button to change the BGM volume.
- 2 Select a BGM channel from the list. Now, all zones and zone groups, where this BGM channel is active, are indicated by their icon appearance in the zone control pane.
- 3 Add zones to or remove zones from the selection for that BGM channel in the zone selection pane. The selection may also contain zone groups, but this is not advised (see the note in section 62.6.3.3).
- 4 Use the volume up and down buttons in the control pane to change the volume simultaneously for all zones where this BGM channel is active. The volume setting for each zone is indicated in the zone icon.
- 5 To change the volume of individual zones, unrelated to a BGM channel, select the volume button in the Call/BGM selection pane instead of one of the BGM channels. Then select a zone in the zone selection

pane, and finally adjust the volume using the volume up and down buttons in the control pane.

#### 62.6.3.1 BGM selection buttons

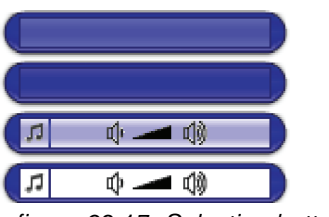

figure 62.17: Selection buttons

The figure 62.17 shows the (default) different appearances of the BGM selection buttons. From top to bottom: BGM channel selected, BGM channel, BGM volume mode button selected, BGM volume mode button.

#### 62.6.3.2 BGM volume buttons

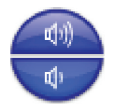

figure 62.18: Volume up and down buttons

The figure 62.18 shows the (default) different appearances of the BGM volume control buttons in the control pane.

From top to bottom: BGM volume up, BGM volume down.

#### 62.6.3.3 BGM zone status icons

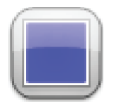

figure 62.19: Zone with selected BGM channel

The figure 62.19 shows how a zone icon appears in the zone selection pane when this zone is playing the BGM channel that is currently selected.

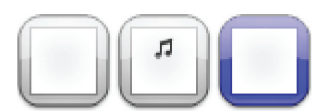

figure 62.20: Selected zone

The figure 62.20 shows how a zone icon appears in the zone selection pane upon selection of that zone. Selection is indicated by a color change of the selection border. The name of the active BGM channel in that zone is shown inside the icon, together with the actual volume setting of that zone. If the BGM channel is a local BGM channel, not distributed via the PC Call Station Client, its name is unknown and a musical note is displayed inside the icon instead of the name of the BGM channel.

From left to right: Unselected, Unselected with local BGM, Selected.

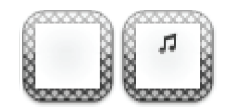

figure 62.21: No control of zone

The figure 62.21 shows how a zone icon appears on the screen when the user is not authorized to control BGM, see section 61.5.4.9. No BGM control is now possible for these zones, which is indicated by cross hatching of the selection border.

From left to right: Unselected zone and no control possible, Unselected zone with local BGM and no control possible.

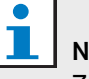

# Note

Zone group icons on the layout do not provide information about BGM channels or volume settings for zones that are part of that zone group because the channel and volume setting can be completely different for the individual zones in that group. Nevertheless, a zone group (with all its zones) can be added to a selected BGM channel, so these zones will get that BGM channel, but this will not be shown. Likewise, if at least one zone of that zonegroup was already playing the selected BGM channel, selecting that zone group (again) will remove that BGM channel from the zones of that zone group, but this will not be clear from the icon appearance. Because of this limitation it is advised to control BGM via individual zones and not via zone groups
# 63 PC Telephone Interface Client

#### 63.1 Introduction

The Praesideo *PC Telephone Interface Client* allows users to call in to a Praesideo system using a telephone. The telephone keypad is used for caller identification, predefined call selection and zone and/or zone group selection. The predefined call contains information about priority, start and end tones, prerecorded messages and initially selected zones. The user can then add other zones via the telephone keypad. The call may also include live speech, which will be recorded when spoken into the telephone.

The *PC Telephone Interface Client* is a software client of the Praesideo *PC Call Server*. It is installed on the same PC as the *PC Call Server* and is also configured as part of the *PC Call Server* configuration.

The *PC Telephone Interface Client* handles incoming telephone calls from VoIP telephones (softphones or hardphones), but also from POTS telephones (either local or remote telephones) via an additional voice gateway, such as the Linksys SPA3102. The PC running the *PC Telephone Interface Client* sends the live speech part of a call to the Praesideo system via an analog audio link from the PC soundcard.

VoIP telephones can also call in to the PC Telephone Interface Client via a WAN or via the Internet.

## 63.2 Requirements

The *PC Telephone Interface Client* can run on any PC that meets the following minimum requirements:

• Operating system:

Microsoft® Windows 7 (Windows 8 and 8.1 cannot be used for the PRS-TIC, due to its dependency on AsteriskWin)

- Network connection: 100 base-T
- 1 GB RAM

#### Note

To avoid call interruptions, do not run other processor-demanding applications on the PC of the *PC Telephone Interface Client*.

### 63.3 Installation

Proceed as follows:

- 1 Start the PRS-SW Praesideo Software DVD (see section 36.2).
- 2 Click *Optional* > *PC telephone interface* (see chapter section 39). A *File Download* window appears.
- 3 Proceed in the same way as for the *PC Call Server Configuration Client* (see section 61.3).

## 63.4 Licensing

In order to use the *PC Telephone Interface Client*, a license must be obtained. By purchasing the PRS-TIC, one gets a registration code that must be registered for the system it is intended for. Registration is done via the Bosch registration website, where the application is coupled to *PC Call Server* and its dongle. See section 61.5.4.15.

## 63.5 Start

Similar to the *PC Call Server*, the PC automatically starts the *PC Telephone Interface Client* as a service when Windows is started. Important events will be logged to the Windows event log:

- Startup and shutdown of the service
- Error messages about license validity
- Abnormal (fatal) errors that cause the service to shut down

#### 63.6 Operation

Making calls via the PC Telephone Interface Client requires the user to follow a voice response menu. The *PC Telephone Interface* uses predefined calls defined in the *PC Call Server* to select call properties. These calls are always partial. The live speech phase of a *PC Telephone Interface* call is recorded first and broadcast after the call has been completed successfully.

The soundcard audio output of the PC running the *PC Telephone Interface* is coupled to an audio input of the Praesideo system if calls with live speech will be made. Make sure that all predefined calls with live speech that are to be used by telephone have this audio input configured as live speech input.

This means that predefined calls that are to be used by both *PC Call Station Clients* and *PC Telephone Interface Clients* should not contain live speech, since these clients use different Preaesideo audio inputs for live speech. If this predefined call should contain live speech, then two almost identical versions of this predefined call (with different names) should be configured for the *PC Call Server*, one for the *PC Call Station Client* with e.g. a call station microphone as input, the other for the *PC Telephone Client* with a line input configured as live speech source and connected to the PC soundcard output.

Configure port number 5060 for the PC Telephone Interface Client for direct access via a softphone, like ZoIPer (www.zoiper.com).

## 63.7 Voice response menu

A voice response menu guides the caller to enter the data, required to make a call. For this purpose a number of different gsm-files are available in English. The gsm-file format is typically used for this kind of telephone applications. It is a compressed sound file format. The user or installer can replace these sound files with files that are more convenient for the intended users, e.g. in the local language, more talkative or more condensed. For this purpose sound file editors and converters are available on the Praesideo distribution DVD. With these editors (e.g. WavePad, Audacity) a recording can be made in the uncompressed wav-file format. Then these files can be normalised to maximum level and/or optimised in other ways for good intelligibility. It is recommended to use a high pass filter to remove frequencies below 300 Hz, as these low frequencies severely decrease intelligibility of the gsm-files. Finally the files must be converted (using SoX or WavePad) to the gsm-file format at 8kHz sample rate. The names as indicated in table 63.1 should be used, because the PC Telephone Interface Client expects to find these. Do not translate or change these file names. Command line conversion from wav-file format to gsm-file format via SoX is as follows: sox.exe "<Source filename>.wav" -r 8000 "<Destination filename>.gsm"

Because the telephone interface is based on the Asterisk telephony platform, which is designed to run on Linux, a Cygwin environment is installed on MS Windows and the sound files are located in the folder \<AsteriskRoot>\var\lib\sounds. This is usually

 $C:\cygroot\asterisk\var\lib\sounds.$ 

#### table 63.1: Sound files

| Voice response menu item            | Sound file                                                                                                    | Content                                                                                                    |
|-------------------------------------|----------------------------------------------------------------------------------------------------|----------------------------------------------------------------------------------------------------|
| Busy                                | There is no dedicated<br>sound file for this tone.<br>The telephone busy tone,<br>typical for the configured<br>country, is used. | -                                                                                                    |
| Welcome                             | welcome.gsm                                                                                                    | <pause 0.5s=""> Welcome to the Praesideo public address sound system.</pause>                                                                                                    |
| Enter personal number               | enterpersonalnr.gsm                                                                                                    | <pause 0.5s=""> Please enter your personal number, followed by the hash or pound key.</pause>                                                                                                  |
| Enter pin code                      | enterpincode.gsm                                                                                                    | <pause 0.5s=""> Please enter your PIN code, followed by the hash or pound key.</pause>                                                                                                    |
| Invalid personal number or pin code | incorrect.gsm                                                                                                    | <pause 0.5s=""> This personal number or PIN code is not correct.</pause>                                                                                                    |
| Enter predefined call               | enterpredefinedcall.gsm                                                                                                    | <pause 0.5s=""> Please enter the number of the call, you want to make, followed by the hash or pound key.</pause>                                                                              |
| Invalid predefined call             | invalidpredefinedcall.gsm                                                                                                    | <pause 0.5s=""> This call number does not exist.</pause>                                                                                                    |
| Enter zones and/or zone<br>groups   | enterzones.gsm                                                                                                    | <pause 0.5s=""> Please enter the numbers of the zones<br/>you want to address, press the star key after each zone<br/>number and the hash or pound key after the last zone<br/>number.</pause> |
| Invalid zone or zone group          | invalidzone.gsm                                                                                                    | <pause 0.5s=""> This zone number does not exist.</pause>                                                                                                    |
| Record live speech<br>message       | recordlivespeech.gsm                                                                                                    | <pause 0.5s=""> Please make your announcement after<br/>the beep. When you're finished, press the hash or<br/>pound key. <pause 0.5s=""> {beep is added<br/>automatically}</pause></pause>     |
| Call successfully selected          | callselected.gsm                                                                                                    | <pause 0.5s=""> Your call will be processed. You may hang up now or proceed with another call by entering a new call number.</pause>                                                           |
| Not licensed                        | notlicensed.gsm                                                                                                    | <pause 0.5s=""> The Praesideo public address sound system is not licensed for access by telephone.</pause>                                                                                     |
| Server not available                | serverunavail.gsm                                                                                                    | <pause 0.5s=""> The Praesideo public address sound<br/>system service for access by telephone is not available<br/>at the moment. Please try again later.</pause>                              |

The table 63.2 shows the general voice response flow that the caller will follow. Not all the steps need to be there. For instance, it can be configured that certain SIP-users have direct access, see section 61.5.4.12. In that case there is no need to enter a personal number and PIN code. Also predefined calls may be configured without live speech, in which case the voice response menu will skip the *recordlivespeech.gsm* request. In case no additional zones or zone groups need to be added to the selected predefined call, the caller just presses # immediately after the *enterzones.gsm* request, instead of zone numbers separated by a \* and pressing a # at the end.

The content description of the voice response files in table 63.1 can be read to understand the required user action.

#### table 63.2: Voice response flow

| Flow                                  | Condition | Voice response                    | Action                                 |
|---------------------------------------|-----------|-----------------------------------|----------------------------------------|
| Incoming call                         |           |                                   |                                        |
| <free?></free?>                       | No        | [country specific busy tone]      | To: Hang up call                       |
|                                       | Yes       | "welcome.gsm"                     |                                        |
| <call available?="" server=""></call> | No        | ("serverunavail.gsm")             | To: Hang up call                       |
| <client licensed?=""></client>        | No        | ("notlicensed.gsm")               | To: Hang up call                       |
|                                       | Yes       | {"enterpersonalnr.gsm"}           | User entry: 09, #                      |
|                                       |           | {"enterpincode.gsm"}              | User entry: 09, #                      |
| <valid credentials?=""></valid>       | No        | ("incorrect.gsm")                 | To: "enterpersonalnr.gsm"              |
|                                       | Yes       | "enterpredefinedcall.gsm          | "User entry: 09, #                     |
| <valid call="" number?=""></valid>    | No        | ("invalidpredefinedcall.gsm")     | To: "enterpredefinedcall.gsm"          |
|                                       | Yes       | "enterzones.gsm                   | "User entry: 09, *, #                  |
| <valid (group)?="" zone=""></valid>   | No        | ("invalidzone.gsm")               | To: "enterzones.gsm"                   |
|                                       | Yes       | {"recordlivespeech.gsm" + [beep]} | User entry: speech, #                  |
|                                       |           | "callselected.gsm"                |                                        |
| <user #?="" 09,="" entry:=""></user>  | Yes       |                                   | To: <valid call="" number?=""></valid> |
|                                       | No        |                                   | To: Hang up call                       |
| Hang up call                          |           |                                   | Make call(s)                           |

 $<\dots$ ?> = Condition

 $[\ldots]$  = Automatically generated tone

" $\dots$ " = Voice response

("...") = Conditional voice response

 $\{"\dots"\} = {\rm Optional \ voice \ response, \ configuration}$ 

dependant

The Praesideo distribution DVD contains an alternative set of gsm-files containing language independent tones. Unlike spoken messages these tones are not self-explaining, but have been designed to be at least distinguishable. This set is located in the *Audio tools and sounds* folder.

#### 63.8 Linksys SPA3102 configuration

The Praesideo PC Telephone Interface Client connects directly to VoIP networks. In case a connection should be established to an analog telephone or PBX a converter is needed.

Although the Linksys SPA3102 Voice Gateway is certainly not the only device that can be used with the Praesideo PC Telephone Interface Client to connect to analog telephone lines (POTS), this unit is recommended for its availability, price and ease of configuration.

This section describes how to configure the Linksys SPA3102 for use with the Telephone Interface. It covers the device initialization, network configuration,

connection with the Telephone Interface and disconnect detection.

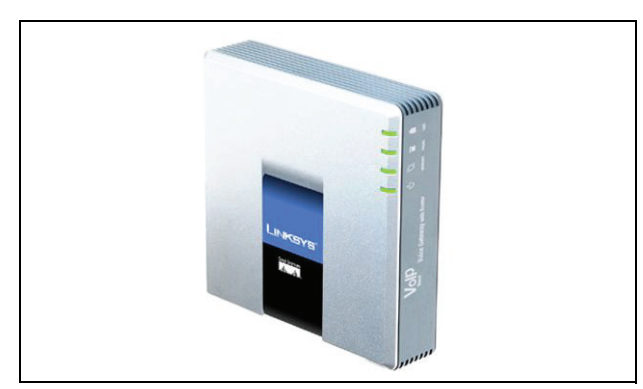

figure 63.1: Linksys SPA3102 Voice Gateway with Router

#### 63.8.1 **Device initialization**

To make sure that previous configuration settings do not interfere with the flow of this configuration, first perform the factory reset procedure. Remove all connectors from the device. Connect a telephone to the Phone port. Connect the power connector. Dial '\*\*\*\*', wait for the menu response, dial '73738#', dial '1', hang-up. The device will now reset.

#### 63.8.3 **PSTN** configuration

Now the device will be configured to register itself on the Telephone Interface server and to forward incoming calls from the PSTN port directly to the Telephone Interface server. Make sure that 'Admin Login' and 'Advanced' are active.

Voice  $\rightarrow$  PSTN Line  $\rightarrow$  Proxy and registration Proxy: <Telephone Interface IP address>

#### 63.8.2 Network configuration

The device will now be configured in such a way that both configuration and telephone traffic will run through the Internet port. This port is also the port used to connect to the network containing the PC of the PC Telephone Interface Client.

Connect the PC network adapter of a PC to the Ethernet port of the SPA3102. Configure the PC network adapter to dynamically acquire an IP address (from the SPA3102). This will be in the 192.168.0.x range. Once the IP address is acquired, start a web browser and open http://192.168.0.1. The SPA3102 web configuration page opens. Click 'Admin login' and click 'Advanced'. Make sure both modes are active in order to access all configuration fields. Router  $\rightarrow$  Wan Setup  $\rightarrow$  Internet Connection Settings Connection Type: Static IP Router  $\rightarrow$  Wan Setup  $\rightarrow$  Static IP Settings Static IP: </WAN IP address> NetMask: <Network mask>

Router  $\rightarrow$  Wan Setup  $\rightarrow$  Remote Management Enable WAN Web Server: yes

Click 'Submit all changes'

Now, the Ethernet port is no longer required. The web configuration is now accessible using the Internet port and the WAN IP address.

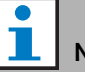

# Note

The combination <WAN IP address> and <Network mask> should be provided by the network administrator to cover both the Linksys unit and the network address of the PC that runs the PC Telephone Interface Client.

Voice  $\rightarrow$  PSTN Line  $\rightarrow$  Subscriber Information Display Name: <SIP Username> User ID: <SIP Username> Password: <SIP Password> Voice  $\rightarrow$  PSTN Line  $\rightarrow$  Dial Plans Dial Plan 1: S0<:<VoIP extension>@<Telephone Interface IP address> Voice  $\rightarrow$  PSTN Line  $\rightarrow$  PSTN-To-VoIP Gateway Setup PSTN Caller Default DP: 1 Voice  $\rightarrow$  PSTN Line  $\rightarrow$  FXO Timer Values (sec) PSTN Answer Delay: 0

Click 'Submit all changes'.

#### 63.8.4 Disconnect detection

Several telephone disconnect methods are used in different countries. It is vital to configure the correct method in order to use the device with the Telephone Interface. Please consult your telephone provider for the disconnect method. The Linksys SPA3102 supports the following methods:

- CPC, a brief removal of the tip-and-ring voltage;
- Polarity Reversal;
- Long silence;
- Disconnect tone recognition.

Most telephone providers in Europe do not use the line voltage or reversal methods. The SPA3102 must recognize the disconnect tone in this region. E.g. in The Netherlands, the disconnect tone consists of a 500ms 440Hz tone followed by 500ms of silence in a loop. The configuration syntax for this tone is:

440@-30,440@-30;2(.5/.5/1+2).

Web configuration (make sure that 'Admin Login' and 'Advanced' are active):

Voice  $\rightarrow$  PSTN Line  $\rightarrow$  PSTN Disconnect Detection Disconnect Tone: 440@-30,440@-30;2(.5/.5/1+2).

Click 'Submit all changes'.

#### 63.8.5 ISDN telephones

Digital ISDN telephones can also be used via a local PBX that provides an analog line to the voice gateway. In this case the local PBX must be configured to generate DTMF tones upon reception of the corresponding ISDN commands to indicated button presses. These DTMF tones are required to identify the user input on the telephone, such as call selection and zone selection, to the Linksys SPA3102 voice gateway.

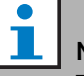

#### Note

The Linksys SPA3102 treats the sequence \*\*# as a special command to disconnect the PSTN line. So this sequence should not be entered by the user in the voice response flow (see table 63.2). This could happen by mistake when numeric keys are missed while entering zone numbers because these are separated by a \* and a # is entered to complete the zone entry.

# 64 Open Interface

#### 64.1 Introduction

The Praesideo Open Interface is based on a Visual Basic implementation and is based on the COM technology (*OLE* automation subset), as described by Microsoft.

It is preferred to use *.NET* to implement the Praesideo Open Interface. *.NET* is the successor of *COM*, *COM*+ and *DCOM* and is comparable to these. Existing *COM* interfaces can be used in a *.NET* environment. Many programming languages recognize *.NET*, which makes development of user interfaces by third parties easier.

At this moment, the Praesideo Open Interface is based on *COM* to enable connections to existing systems that are not built on *.NET*. Most current third party systems support *COM*, but not yet *.NET*. However, in the future, Bosch Security Systems will convert the *COM* interfaces to *.NET*.

It may be convenient to develop third party applications (e.g. PC call stations) in *.NET* already. These *.NET* applications can communicate with the current *COM* interface without any problems and will cause no problems in the future when the interface is based on *.NET*. If the application is developed in a *COM* environment, it must be rewritten when the interface is based on *.NET*.

The open interface connection (i.e. an Internet connection) is regarded as an open connection that requires extra safety precautions. For example, a firewall to prevent unauthorized persons from (ab)using the system. The system can also limit the access of TCP/ IP devices (see section 43.12).

Use of the open interface can lead to situations in which the Praesideo system does not comply anymore to the evacuation standards that have been verified by TÜV. In that case, the TÜV certificate can be lapsed.

## 64.2 Scope

As mentioned before, the Open Interface manual describes how to use the Praesideo Open Interface in combination with Visual Basic. To understand this manual, knowledge in the following fields in necessary:

- The Visual Basic 6.0 programming language and its development environment.
- The principle of *COM* interfaces and *OLE* automation.
- The Praesideo system and its installation.

## **I** Note

The *COM* interface is not limited to Visual Basic. It can also be used in other programming languages that support COM. Visual Basic is just used as an example here.

The Open Interface Manual is intended for users, who want to use the Praesideo Open Interface. It is not possible to derive any rights from this manual regarding the programming interface. Extensions and improvements on the open interface can be implemented when new versions of Praesideo are introduced. Since this manual is intended for programmers, it is only available in English.

Although the open interface DLLs contain the previous versions of the open interface (for backward compatibility), only the open interface version 3.4 is described in this manual. The interfaces in the DLL are identified using a name extension. The original version does not have a name extension.

A maximum of 5 TCP/IP devices, such as the PC Call Server or Logging Server, with Open Interface access can be used with a network controller. The configuration web browser uses a different port (port 80) for the connection and is not part of this limitation.

<sup>1</sup> Note

# A Tones

## A.1 Chimes

| Name             | Description                       |
|------------------|-----------------------------------|
| 1-tone chime     | Frequency 554 Hz.                 |
|                  | Signal duration 1.5 s.            |
| 2-tone chime     | Frequencies 554 Hz, 440 Hz.       |
|                  | Time between start of chimes      |
|                  | 700 ms. Total signal duration     |
|                  | 2.2 s.                            |
| 2-tone chime L1  | 2-tone chime @ -16 dB followed    |
|                  | by a pause of 0.5 s and a 2-tone  |
|                  | chime @ -6 dB. Total signal       |
|                  | duration 4.9 s.                   |
| 2-tone chime L2  | 2-tone chime @ -21 dB followed    |
|                  | by a pause of 0.5 s and a 2-tone  |
|                  | chime of -6 dB. Total signal      |
|                  | duration 4.9 s.                   |
| 3-tone chime - A | Frequencies 392 Hz, 523 Hz,       |
|                  | 659 Hz. Time between start of     |
|                  | chimes 700 ms. Total signal       |
|                  | duration 2.9 s.                   |
| 3-tone chime - B | Frequencies 659 Hz, 523 Hz,       |
|                  | 392 Hz. Time between start of     |
|                  | chimes 700 ms. Total signal       |
|                  | duration 2.9 s.                   |
| 4-tone chime - A | Frequencies 554 Hz, 440 Hz,       |
|                  | 493 Hz, 330 Hz. Time between      |
|                  | start of chimes 700 ms. Total     |
|                  | signal duration 3.6 s.            |
| 4-tone chime - B | Frequencies 659 Hz, 523 Hz,       |
|                  | 392 Hz, 330 Hz. Time between      |
|                  | start of chimes 700 ms. Total     |
|                  | signal duration 3.6 s.            |
| 4-tone chime - C | Frequencies 196 Hz, 262 Hz,       |
|                  | 330 Hz, 392 Hz. Time between      |
|                  | start of chimes 700 ms. Total     |
|                  | signal duration 3.6 s.            |
| EMG chime        | Frequencies 1350 Hz, 450 Hz,      |
|                  | 3000 Hz, 1000 Hz. Time            |
|                  | between start of chimes 10 ms.    |
|                  | Total signal duration 1.0 s.      |
| Normal chime     | Frequencies 554 Hz, 440 Hz.       |
|                  | Time between start of chimes      |
|                  | 1 s. Total signal duration 2.0 s. |

# A.2 Alarms

| Name              | Description                                                                                                    |
|-------------------|----------------------------------------------------------------------------------------------------|
| Fast whoop        | Sweeping signal from 700 Hz<br>up to 880 Hz in 400 ms,<br>followed by 400 ms of silence<br>and repeating. Signal duration<br>4.8 s.                                                                   |
| Police alarm      | Alternating frequencies of<br>650 Hz and 850 Hz. Every<br>frequency lasts 500 ms,<br>repeating. Signal duration 5 s.                                                                                  |
| Crash alarm       | Up and down sweeping signal,<br>frequencies 500 Hz to 600 Hz<br>with sweep time of 500 ms up<br>and 500 ms down. Signal<br>duration 5 s.                                                              |
| Fire repeating    | Single tone of 1000 Hz. 300 ms<br>on, 200 ms off and repeating.<br>Signal duration 5 s.                                                                                                    |
| Fire Dutch        | 2 times sweeping signal from<br>500 Hz up to 1200 Hz in 3.5 s,<br>followed by 500 ms of silence.<br>Signal according Dutch fire<br>regulations.                                                       |
| Reference 440Hz   | Single tone, 440 Hz. Signal duration 60 s.                                                                                                    |
| Reference 440Hz C | Single tone, 440 Hz.<br>Continuous.                                                                                                    |
| Din alarm         | Sweeping signal from 1200 Hz<br>down to 500 Hz in 1 s and<br>repeating. Signal duration 60 s.                                                                                                    |
| Din alarm C       | Sweeping signal from 1200 Hz<br>down to 500 Hz in 1 s.<br>Continuously repeating.                                                                                                    |
| 2-tone alarm 1    | Alternating frequencies of<br>440 Hz and 554 Hz. Every<br>frequency lasts 1 s.<br>Signal duration 60 s.                                                                                               |
| 2-tone alarm 1 C  | Alternating frequencies of<br>440 Hz and 554 Hz. Every<br>frequency lasts 1 s.<br>Continuously repeating.                                                                                             |
| End of alarm      | Sweeping signal from 100 Hz<br>up to 420 Hz in 5 s, holding that<br>frequency for 60 s, sweeping<br>down to 100 Hz in 5 s.                                                                            |
| Fire alarm 3      | Sweeping signal from 100 Hz<br>up to 420 Hz in 3 s, holding that<br>frequency for 10 s, sweeping<br>down to 300 Hz in 3 s, holding<br>that frequency for 10 s and<br>repeating. Signal duration 52 s. |

| All clear<br>All clear C                                                                               | Sweeping signal from 1000 Hz<br>down to 650 Hz in 3 s, followed<br>by 2 s of silence and repeating.<br>Duration 60 s.<br>Sweeping signal from 1000 Hz                                                                                                    |                 | F in morse                                                                                      | 1000 Hz tone 100 ms on,<br>100 ms off, 100 ms on, 100 ms<br>off, 300 ms on, 100 ms off,<br>100 ms on, 500 ms off.<br>Repeating signal, duration |  |
|----------------------------------------------------------------------------------------------------|----------------------------------------------------------------------------------------------------|-----------------|-------------------------------------------------------------------------------------------------|----------------------------------------------------------------------------------------------------|--|
|                                                                                                    | down to 650 Hz in 3 s, followed<br>by 2 s of silence. Continuously                                                                                                    |                 | F in morse C                                                                                    | 60.2 s.<br>1000 Hz 100 ms on, 100 ms off,                                                                                                    |  |
| Fast whoop UK                                                                                          | <ul> <li>repeating.</li> <li>Fast whoop UK</li> <li>Sweeping signal from 700 Hz<br/>up to 880 Hz in 400 ms,<br/>followed by 400 ms of silence<br/>and repeating. Signal duration<br/>60 s.</li> <li>Fast whoop UK C</li> <li>Sweeping signal from 700 Hz<br/>up to 880 Hz in 400 ms,<br/>followed by 400 ms of silence</li> </ul> |                 |                                                                                                 | 100 ms on, 100 ms off, 300 ms<br>on, 100 ms off, 100 ms on,<br>500 ms off. Continuously<br>repeating.                                           |  |
| Fast whoon LIK C                                                                                       |                                                                                                    |                 | Slow whoop                                                                                      | Sweeping signal from 500 Hz<br>up to 1200 Hz in 3.5 s followed<br>by 500 ms of silence and                                                      |  |
|                                                                                                    |                                                                                                    |                 | Slave what a C                                                                                  | repeating. Signal duration 60 s.                                                                                                    |  |
| tollowed by 400 ms of silence.<br>Continuously repeating.                                              |                                                                                                    |                 |                                                                                                 | up to 1200 Hz in 3.5 s followed<br>by 500 ms of silence.                                                                                        |  |
|                                                                                                    | 650 Hz and 850 Hz. Every                                                                                                    |                 | NPC clorm                                                                                       | Continuously repeating.                                                                                                    |  |
| 0 tono clarm 0 C                                                                                       | repeating. Signal duration 60 s.                                                                                                    |                 |                                                                                                 | up to 1000 Hz in 2.5 s,<br>sweeping down to 900 Hz in                                                                                           |  |
| 2-tone alarm 2 C                                                                                       | Alternating frequencies of<br>650 Hz and 850 Hz.<br>Every frequency lasts 500 ms.                                                                                                    |                 |                                                                                                 | 2.5 s and repeating. Signal duration 60 s.                                                                                                    |  |
| Crash UK                                                                                               | Continuously repeating.<br>Sweeping signal from 500 Hz<br>up to 600 Hz in 500 ms,<br>sweeping down to 500 Hz in                                                                                                    |                 | NBC alarm C                                                                                     | Sweeping signal from 900 Hz<br>up to 1000 Hz in 2.5 s,                                                                                          |  |
|                                                                                                    |                                                                                                    |                 |                                                                                                 | sweeping down to 900 Hz in 2.5 s. Continuously repeating.                                                                                       |  |
| 500 ms and repeating. Signal<br>duration 60 s.<br>Crash LIK C. Sweeping signal from 500 Hz             |                                                                                                    | Mortar attack   | Sweeping signal from<br>2000 Hz down to 1700 Hz in<br>300 ms and repeating.                     |                                                                                                    |  |
| Clash OK C                                                                                             | up to 600 Hz in 500 ms,                                                                                                    |                 | Master attack C                                                                                 | Signal duration 60 s.                                                                                                    |  |
| 500 ms. Continuously<br>repeating.                                                                     |                                                                                                    | Mortar attack C | 2000 Hz down to 1700 Hz in<br>300 ms. Continuously                                              |                                                                                                    |  |
| Fire alarm 1                                                                                           | Single tone of 1000 Hz. 300 ms<br>on, 200 ms off and repeating.                                                                                                    |                 | Muster alarm                                                                                    | Single tone of 650 Hz. 7 times                                                                                                    |  |
| Fire alarm 1 C                                                                                         | Signal duration 60 s.         Fire alarm 1 C       Single tone of 1000 Hz. 300 ms on, 200 ms off. Continuously repeating.         Air raid       Sweeping signal from 900 Hz                                                                                                    |                 |                                                                                                 | 1 s on, 1 s off, followed by<br>continuous signal of 650 Hz.<br>Signal duration 60 s.                                                           |  |
| Air raid                                                                                               |                                                                                                    |                 | Muster alarm C                                                                                  | Single tone of 650 Hz. 7 times<br>1 s on, 1 s off, followed by 46 s<br>on and repeating. Continuous                                             |  |
| up to 1000 Hz in 2.5 s,<br>sweeping down to 900 Hz in<br>2.5 s and repeating. Signal<br>duration 60 s. |                                                                                                    | Boat fire C     | Single tone of 800 Hz. 7 times<br>1 s on, 1 s off, followed by 2 s<br>on, 1 s off. Continuously |                                                                                                    |  |
| Air raid C                                                                                             | Air raid C<br>Sweeping signal from 900 Hz<br>up to 1000 Hz in 2.5 s,<br>sweeping down to 900 Hz in                                                                                                    |                 | Catastrophy                                                                                     | Single tone of 440 Hz. 7 s on,<br>followed by 19 times 3 s off, 4 s                                                                             |  |
| Abandon platform                                                                                       | Single tone of 1000 Hz.<br>Signal duration 60 s.                                                                                                    |                 | General alarm                                                                                   | Single tone of 440 Hz. Signal<br>duration 140 s.                                                                                                |  |
| Abandon C                                                                                              | Single tone of 1000 Hz.<br>Continuous.                                                                                                    |                 | Fire alarm 2                                                                                    | Frequency 400 Hz. 25 s on,<br>10 s off. Continuously repeating.                                                                                 |  |

| Important Mesg                       | Single tone of 600 Hz. 5 times<br>6 s on and 12 s off, followed by<br>6 s on. Signal duration 96 s.                                                 |  | Fire and gas 3 C   | Bell tone, 4 chimes with<br>frequencies 6793 Hz, 2580 Hz,<br>3821 Hz and 1507 Hz. 1 s on,                                                                                |  |
|--------------------------------------|----------------------------------------------------------------------------------------------------|--|--------------------|----------------------------------------------------------------------------------------------------|--|
| All clear 2                          | Single tone of 600 Hz. Signal duration 30 s.                                                                                                    |  |                    | 1 s off, 1 s on, 3 s off.<br>Continuously repeating.                                                                                                    |  |
| Immediate danger<br>Immediate danger | ingle tone of 600 Hz. 200 ms<br>n, 200 ms off.<br>ignal duration 60 s.<br>ingle tone of 600 Hz. 200 ms                                              |  | Emg 1 ISO8201 C    | Sweeping signal from 700 to<br>800 Hz in 500 ms followed by<br>500 ms silence. Repeated<br>3 times followed by 1 s silence.                                              |  |
| short                                | on, 200 ms off.<br>Signal duration 10 s.                                                                                                    |  | Emg 2 ISO8201 C    | Single tone of 554 Hz, duration                                                                                                    |  |
| H2S alarm C                          | Up and down sweeping signal<br>600 Hz to 782 Hz. Sweep time<br>100 ms up, 100 ms down,<br>50 ms silence. Continuously<br>repeating.                 |  |                    | 250 ms followed by a single<br>tone of 440 Hz, duration 250 ms<br>followed by 500 ms silence.<br>Repeated 3 times followed by 1<br>s silence. Continuously<br>repeating. |  |
| Ioxic gas alarm T C                  | 500 Hz to 800 Hz. Sweep time<br>500 ms up, 500 ms down.<br>Continuously repeating.                                                                  |  | Emg 3 ISO8201 C    | Single tone of 1 kHz followed by<br>500 ms silence. Repeated<br>3 times followed by 1 s silence.<br>Continuously repeating.                                              |  |
| DP alert C                           | Up and down sweeping signal<br>500 Hz to 800 Hz. 2 times 250<br>ms sweep up and 250 ms<br>sweep down, then followed by 1<br>s silence. Continuously |  | Emg 4 ISO8201 C    | Single tone of 600 Hz followed<br>by 500 ms silence. Repeated<br>3 times followed by 1 s silence.<br>Continuously repeating.                                             |  |
|                                      | repeating.                                                                                                    |  | Emg 5 ISO8201 C    | Up and down sweeping signal,                                                                                                    |  |
| Tick tone C<br>Muster alarm 2 C      | Single tone 1800 Hz. 1 s on, 2 s<br>silence. Continuously repeating.<br>Sweeping signal 1200 Hz down                                                |  |                    | 250 ms and ramp down in<br>250ms, followed by 500 ms                                                                                                    |  |
|                                      | to 500 Hz in 1 s. Continuously repeating.                                                                                                    |  |                    | silence. Repeated 3 times<br>followed by 1 s silence.<br>Continuously repeating.                                                                                         |  |
| General alarm C                      | Single tone of 1000 Hz. 1 s on,<br>1 s off. Continuously repeating.                                                                                 |  | Silence period 2s  | Silence period of 2 s                                                                                                    |  |
| Toxic gas alarm 2 C                  | Single tone of 1000 Hz. 5 times                                                                                                    |  | Silence period 4s  | Silence period of 4 s                                                                                                    |  |
|                                      | 100 ms on, 100 ms off.                                                                                                    |  | Silence period C   | Silence period 1 minutes                                                                                                    |  |
| All clear 3 C                        | Single tone of 2000 Hz 3 times                                                                                                    |  | Silence period 2m  | Silence period 2 minutes                                                                                                    |  |
|                                      | 500 ms on, 200 ms off, then                                                                                                    |  | Silence period 3m  | Silence period 3 minutes                                                                                                    |  |
|                                      | followed by 2.8 s silence.                                                                                                    |  | Silence period 4m  | Silence period 4 minutes                                                                                                    |  |
|                                      | Continuously repeating.                                                                                                    |  | Silence period 5m  | Silence period 5 minutes                                                                                                    |  |
| Abandon alarm C                      | Bell tone, 4 chimes with                                                                                                    |  | Silence period 10s | Silence period 10 seconds                                                                                                    |  |
|                                      | 3821 Hz and 1507 Hz.                                                                                                    |  | Silence period 20s | Silence period 20 seconds                                                                                                    |  |
|                                      | Continuously repeating.                                                                                                    |  | Silence period 30s | Silence period 30 seconds                                                                                                    |  |
| Fire and gas 1 C                     | Bell tone, 4 chimes with                                                                                                    |  | Silence period 40s | Silence period 40 seconds                                                                                                    |  |
|                                      | frequencies 6793 Hz, 2580 Hz,<br>3821 Hz and 1507 Hz. 1 s on,<br>1 s off. Continuously repeating.                                                   |  | Silence period 50s | Silence period 50 seconds                                                                                                    |  |
| Fire and gas 2 C                     | Bell tone, 4 chimes with<br>frequencies 6793 Hz, 2580 Hz,<br>3821 Hz and 1507 Hz, 3 s on                                                            |  |                    |                                                                                                    |  |

1 s off. Continuously repeating.

# A.3 Test tones

| Name             | Description                     |  |
|------------------|---------------------------------|--|
| Test chime 250Hz | 1-tone chime,                   |  |
|                  | frequency 250 Hz.               |  |
| Test chime 1kHz  | 1-tone chime,                   |  |
|                  | frequency 1000 Hz.              |  |
| Test chime 4kHz  | 1-tone chime,                   |  |
|                  | frequency 4000 Hz.              |  |
| Silence period   | Silence period of 500 ms.       |  |
| Wobble           | AVC calibration. Sweep 1 kHz to |  |
|                  | 2 kHz in 0.25 s, followed by    |  |
|                  | sweep 2 kHz to 1 kHz in 0.25 s. |  |
|                  | Continuously repeating.         |  |
| Silence period 2 | AVC calibration. Silence period |  |
|                  | of 60 s.                        |  |

# B Kycon KPPX-4P connector

## B.1 Introduction

This appendix contains assembly instructions and a connection diagram for the Kycon KPPX-4P connector that is used to connect the PRS-NSP Network Splitter, the PRS-FIN(S), PRS-FINNA Fiber Interface, the PRS-CSR Remote Control Station and the PRS-CSI Call Station Interface to power supplies. An alternative source for this connector is Multicomp type PM4490002-A05.

# B.2 Assembly

The connector consists of the following (see figure B.1):

- A Customer Cable
- B Strain Relief
- C Plastic Enclosure
- D Metal Spring
- E Plastic Guide
- F Top Metal Cover
- G Pin Mold
- H Lower Metal Sleeve
- I Plastic Coupling

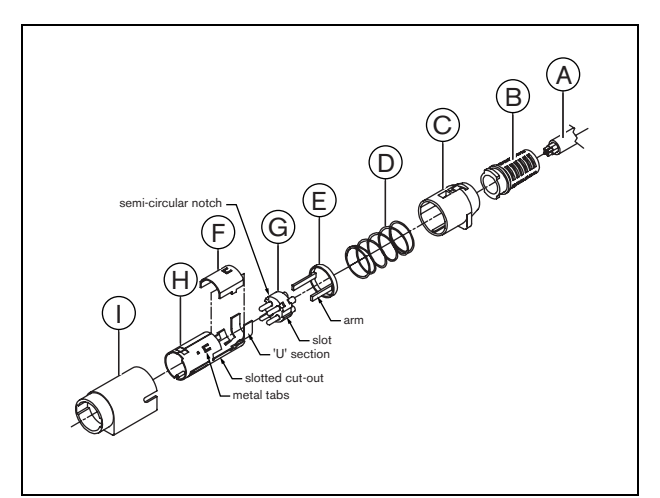

figure B.1: Assembly drawing

Proceed as follows to assembly a Kycon KPPX-4P connector:

- 1 Attach Strain Relief (B) to Plastic Enclosure (C).
- 2 Pass Cable (A) through Strain Relief (B)/Plastic Enclosure (C) assembly, Metal Spring (D) and Plastic Guide Ring (E).
- 3 Solder cable wires to solder cups on Pin Mold (G).
- 4 Properly align Pin Mold (G) with Lower Metal Sleeve (H). The slotted sections on the sides of the Pin Mold (G) must line up with the slotted cut-outs on the Lower Metal Sleeve (H) and the 3 semicircular notches around the perimeter of the Pin Mold (G) must line up with the 3 metal tabs inside the Lower Metal Sleeve (H).
- 5 Push Pin Mold (G) forward into the Lower Metal Sleeve (H) until it locks into place.
- 6 Manually press the 3 metal tabs on the Lower Metal Sleeve (H) into the notches in the Pin Mold (G).
- 7 Crimp 'U' section of Lower Metal Sleeve (H) onto Cable (A).
- 8 Fit Plastic Ring Guide (E) into Lower Metal Sleeve(H) by placing plastic arms into the appropriate slots on the sides of the sleeve.
- 9 Attach Top Metal Cover (F) onto Lower Metal Sleeve (H). Be sure to align all tabs and securely install cover.
- 10 Push Metal Spring (D) onto the Top Metal Cover (F)/ Lower Metal Sleeve (H) assembly. This will help to hold the assembly together.
- 11 Push Strain Relief (B)/Plastic Enclosure (C) assembly onto the Top Metal Cover (F)/Lower Metal Sleeve (H) assembly. The two assemblies must be properly aligned as shown in the drawing. Be sure to check that the Metal Spring (D) remains in place and does not go underneath either the Plastic Enclosure (C) or the Plastic Guide (E) or twists during assembly. A significant amount of force may be necessary to lock the two assemblies together.
- 12 Check to make sure that the Strain Relief (B)/Plastic Enclosure (C) assembly is securely locked into place over the Top Metal Cover (F)/Lower Metal Sleeve (H) assembly. The two assemblies should not be able to be pulled apart.
- 13 Properly align the new assembly with the Plastic Coupling (I) as shown in the drawing. Push assembly into Plastic Coupling (I) until it locks properly into place. The entire plug assembly is now complete.

# C Product index

#### table C.1: Product index

| Type number | Code       | Product name                    | Refer to |
|-------------|------------|---------------------------------|----------|
| PRS-NCO3    | PRS-NCO3   | NETWORK CONTROLLER              | Page 103 |
| PRS-4AEX4   | PRS-4AEX4  | AUDIO EXPANDER ANALOG           | Page 127 |
| LBB4404/00  | PRS-4CIN4  | COBRANET INTERFACE              | Page 140 |
| PRS-40MI4   | PRS-40MI4  | OMNEO INTERFACE                 | Page 152 |
| PRS-NSP     | PRS-NSP    | NETWORK SPLITTER                | Page 289 |
| PRS-FIN     | PRS-FIN    | FIBER INTERFACE                 | Page 295 |
| PRS-FINNA   | PRS-FINNA  | FIBER INTERFACE NON-ADDRESSABLE | Page 295 |
| PRS-FINS    | PRS-FINS   | FIBER INTERFACE SINGLE MODE     | Page 295 |
| LBB4416/00  | PRS-CB100  | NETWORK CABLE 100M              | Page 302 |
| LBB4416/01  | PRS-CA0M5  | NETWORK CABLE ASSY 0.5M         | Page 302 |
| LBB4416/02  | PRS-CA002  | NETWORK CABLE ASSY 2M           | Page 302 |
| LBB4416/05  | PRS-CA005  | NETWORK CABLE ASSY 5M           | Page 302 |
| LBB4416/10  | PRS-CA010  | NETWORK CABLE ASSY 10M          | Page 302 |
| LBB4416/20  | PRS-CA020  | NETWORK CABLE ASSY 20M          | Page 302 |
| LBB4416/50  | PRS-CA050  | NETWORK CABLE ASSY 50M          | Page 302 |
| LBB4417/00  | PRS-CBCON  | SET NETWORK CONN 20 PCS         | Page 304 |
| LBB4418/00  | PRS-CBTK   | CABLE/CONNECTOR TOOLKIT         | Page 305 |
| LBB4418/50  | PRS-CBTKC  | SPARE CUTTING TOOL 2 PCS        | Page 318 |
| LBB4419/00  | PRS-CBCPL  | SET CABLE COUPLERS 10 PCS       | Page 318 |
| PRS-1P500   | PRS-1P500  | POWER AMPLIFIER 1X500W          | Page 164 |
| PRS-2P250   | PRS-2P2500 | POWER AMPLIFIER 2X250W          | Page 164 |
| PRS-4P125   | PRS-4P125  | POWER AMPLIFIER 4X125W          | Page 164 |
| LBB4428/00  | PRS-8P060  | POWER AMPLIFIER 8X60W           | Page 164 |
| PRS-1B500   | PRS-1B500  | BASIC AMPLIFIER 1X500W          | Page 197 |
| PRS-2B250   | PRS-2B250  | BASIC AMPLIFIER 2X250W          | Page 197 |
| PRS-4B125   | PRS-4B125  | BASIC AMPLIFIER 4X125W          | Page 197 |
| PRS-8B060   | PRS-8B060  | BASIC AMPLIFIER 8X60W           | Page 197 |
| PRS-16MCI   | PRS-16MCI  | MULTI CHANNEL INTERFACE         | Page 188 |
| LBB4430/00  | PRS-CS     | CALLSTATION BASIC               | Page 230 |
| LBB4432/00  | PRS-CSKP   | CALLSTATION KEYPAD              | Page 235 |
| PRS-CSNKP   | PRS-CSNKP  | NUMERIC KEYPAD                  | Page 239 |
| PRS-CSM     | PRS-CSM    | CALL STATION MODULE             | Page 243 |
| PRS-CSKPM   | PRS-CSKPM  | CALL STATION KEYPAD MODULE      | Page 253 |
| LBB4436/00  | PRS-CSKPC  | SET KEY COVERS 10 PCS           | Page 285 |
| PRS-CSI     | PRS-CSI    | CALL STATION INTERFACE          | Page 278 |
| PRS-CSR     | PRS-CSR    | CALL STATION REMOTE             | Page 261 |
| PRS-CSRM    | PRS-CSRM   | REMOTE CALL STATION MODULE      | Page 268 |
| PRS-CRF     | PRS-CRF    | CALL STACKER                    | Page 285 |
| LBB4440/00  | PRS-SVCO   | SUPERVISION CONTROL BOARD       | Page 220 |
| LBB4441/00  | PRS-SVLSP  | LSP SUPERVISION BOARD           | Page 220 |
| LBB4442/00  | PRS-SVSET  | LINE SUPERVISION SET            | Page 220 |
| LBB4443/00  | PRS-SVLN   | LINE SUPERVISION BOARD          | Page 220 |
| LBB4446/00  | PRS-SVB    | SET SV BRACKETS 10 PCS          | Page 228 |
| PRS-SW      | PRS-SW     | PRAESIDEO SOFTWARE              | Page 341 |

#### table C.1: Product index

| PRS-SWCS  | PRS-SWCS  | PC CALL SERVER                | Page 485 |
|-----------|-----------|-------------------------------|----------|
| PRS-SWCSL | PRS-SWCSL | PC CALL SERVER NCO LICENSE    | Page 485 |
| PRS-CSC   | PRS-CSC   | PC CALL STATION CLIENT        | Page 499 |
| PRS-TIC   | PRS-TIC   | PC TELEPHONE INTERFACE CLIENT | Page 506 |

#### **Bosch Security Systems B.V.** Torenallee 49

5617 BA Eindhoven
The Netherlands
www.boschsecurity.com
© Bosch Security Systems B.V., 2015